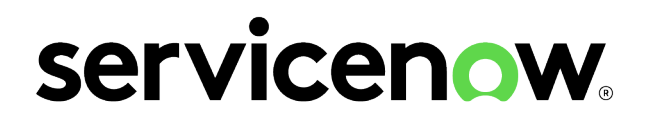

# **Yokohama Enable Al**

Last updated: 06/04/2025

© 2025 ServiceNow, Inc. All rights reserved. ServiceNow, the ServiceNow logo, Now, and other ServiceNow marks are trademarks and/or registered trademarks of ServiceNow, Inc., in the United States and/or other countries. Other company names, product names, and logos may be trademarks of the respective companies with which they are associated.

Some examples and graphics depicted herein are provided for illustration only. No real association or connection to ServiceNow products or services is intended or should be inferred.

ServiceNow, the ServiceNow logo, Now, and other ServiceNow marks are trademarks and/or registered trademarks of ServiceNow, Inc., in the United States and/or other countries. Other company and product names may be trademarks of the respective companies with which they are associated.

Please read the ServiceNow Website Terms of Use at www.servicenow.com/terms-of-use.html

Company Headquarters 2225 Lawson Lane Santa Clara, CA 95054 United States (408) 501-8550

© 2025 ServiceNow, Inc. All rights reserved.

ServiceNow, the ServiceNow logo, Now, and other ServiceNow marks are trademarks and/or registered trademarks of ServiceNow, Inc., in the United States and/or other countries. Other company names, product names, and logos may be trademarks of the respective companies with which they are associated.

## **Table of Contents**

| Enable AI experiences                        | 5   |
|----------------------------------------------|-----|
| Now Assist                                   |     |
| Exploring Now Assist                         |     |
| Configuring Now Assist settings and features |     |
| Analyzing Now Assist performance             |     |
| Now LLM Service updates                      | 238 |
| Now Assist reference                         | 240 |
| Knowledge Graph                              | 247 |
| Generative AI Controller                     |     |
| Now Assist AI Agents                         |     |
| Exploring Now Assist AI Agents               |     |
| Configuring Now Assist AI Agents             |     |
| Create an AI agent                           |     |
| Create an agentic workflow                   |     |
| Examples of using AI agents                  |     |
| Now Assist AI Agents reference               |     |
| Now Assist Data Kit                          | 415 |
| Exploring Now Assist Data Kit                | 416 |
| Configuring Now Assist Data Kit              |     |
| Using Now Assist Data Kit                    |     |
| Now Assist Data Kit reference                |     |
| Now Assist Skill Kit                         |     |
| Exploring Now Assist Skill Kit               |     |
| Configuring Now Assist Skill Kit             |     |
| Using Now Assist Skill Kit                   |     |
| Now Assist Skill Kit reference               |     |
| Al Control Tower                             |     |
| Exploring AI Control Tower                   |     |
| Configuring AI Control Tower workflow        |     |
| Using AI Control Tower                       |     |
| AI Control Tower References                  |     |
| Natural Language Understanding               | 509 |
| Exploring Natural Language Understanding     |     |
| Model management                             | 526 |
| Multilingual model management                | 620 |
| Virtual Agent and NLU Workbench integration  | 635 |
| NLU Workbench - Advanced Features            | 637 |
| Natural Language Query                       |     |
| Exploring Natural Language Query             |     |

| Using Natural Language Query                              | 683 |
|-----------------------------------------------------------|-----|
| Configuring NLQ                                           |     |
| Natural Language Query References                         |     |
| Predictive Intelligence                                   |     |
| Explore Predictive Intelligence                           |     |
| Install Predictive Intelligence                           | 698 |
| Configure Predictive Intelligence                         | 699 |
| Creating and training solutions                           |     |
| Using Predictive Intelligence                             | 765 |
| Predictive Intelligence references                        |     |
| Document Intelligence                                     |     |
| Exploring Document Intelligence                           |     |
| Configuring Document Intelligence                         |     |
| Integrating Document Intelligence with other applications |     |
| Using Document Intelligence                               |     |
| Monitoring Document Intelligence performance              | 857 |
| Document Intelligence references                          |     |
| Now Assist in Document Intelligence                       |     |
| Exploring Now Assist in Document Intelligence             |     |
| Configuring Now Assist in Document Intelligence           |     |
| Using Now Assist in Document Intelligence                 |     |
| Now Assist in Document Intelligence reference             |     |
| Task Intelligence                                         | 917 |
| Exploring Task Intelligence                               |     |
| Configure Task Intelligence                               | 921 |
| Manage machine learning models with Task Intelligence     | 922 |
| Task Intelligence references                              | 927 |
| Additional resources for AI products and solutions        |     |

## **Enable AI experiences**

Take advantage of artificial intelligence-based tools to prioritize and automate routine tasks, # detect major incidents, and surface insights.

## Get started

Choose one of these tiles to get started.

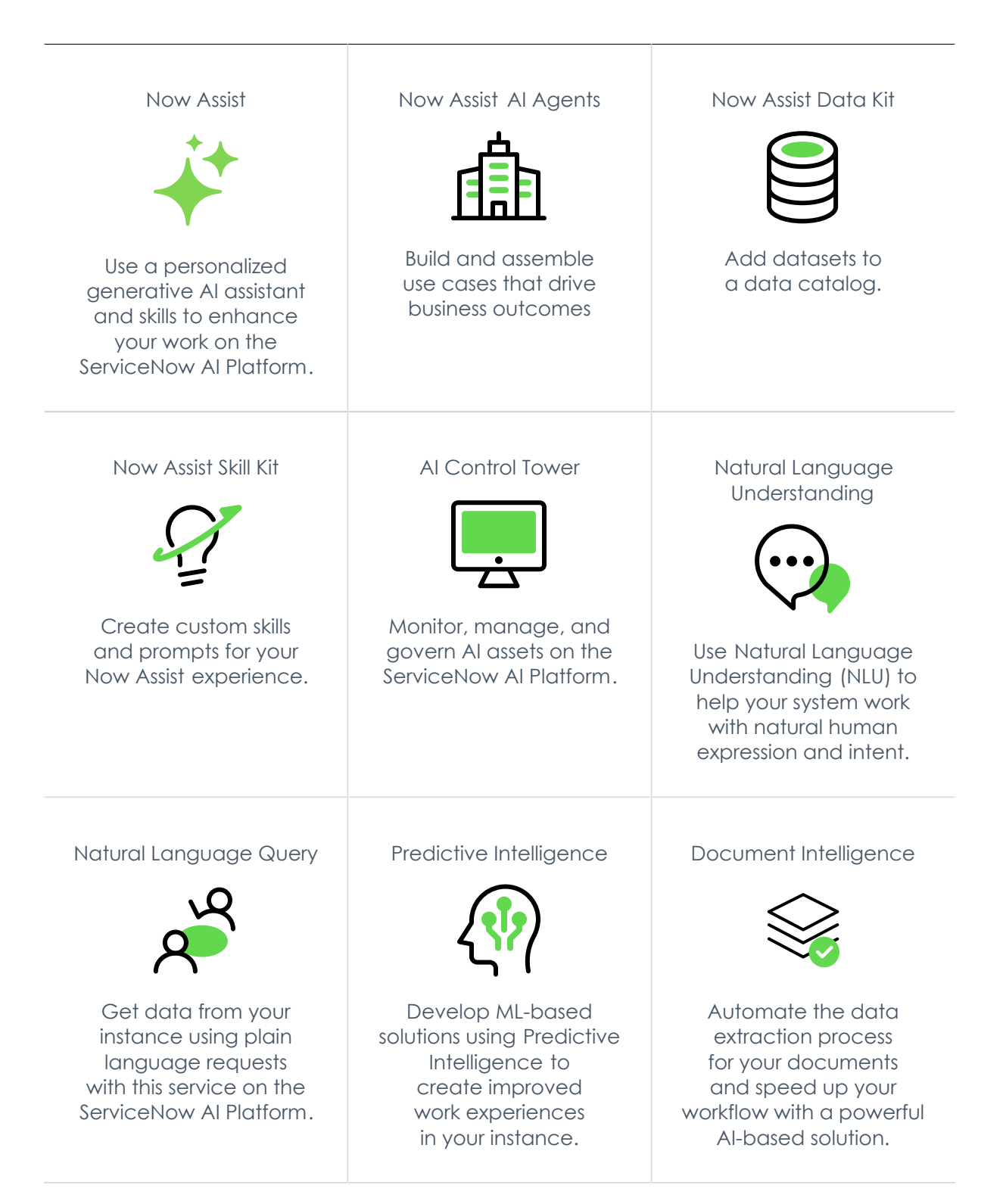

© 2025 ServiceNow, Inc. All rights reserved.

ServiceNow, the ServiceNow logo, Now, and other ServiceNow marks are trademarks and/or registered trademarks of ServiceNow, Inc., in the United States and/or other countries. Other company names, product names, and logos may be trademarks of the respective companies with which they are associated.

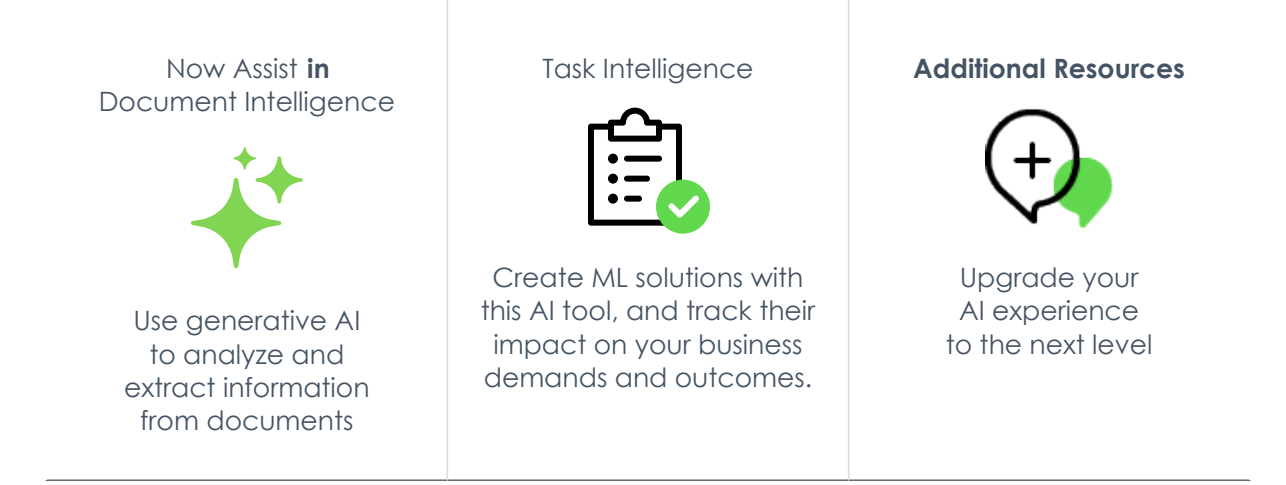

## Now Assist

Enable generative AI features on the ServiceNow AI Platform using Now Assist applications. Generative AI can help your agents and developers work faster and be more productive.

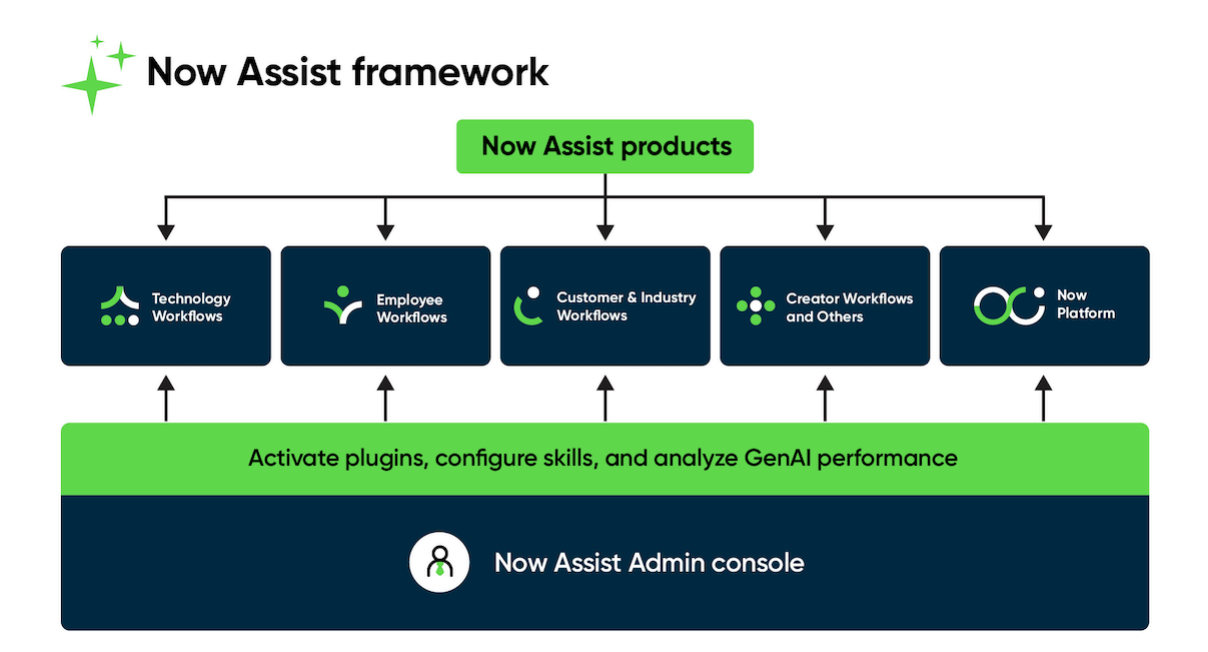

## Now Assist AI Agents

ServiceNow AI agents can solve essential business challenges autonomously, accelerating outcomes and empowering people with a skilled digital workforce without limits, so they can focus on their best work.

Use AI Agent Studio to create, manage, and test AI agents and use cases all in one place. The main Overview page has three sections that give you what you need to understand, begin, and continue developing AI agents and use cases.

© 2025 ServiceNow, Inc. All rights reserved.

ServiceNow, the ServiceNow logo, Now, and other ServiceNow marks are trademarks and/or registered trademarks of ServiceNow, Inc., in the United States and/or other countries. 6 Other company names, product names, and logos may be trademarks of the respective companies with which they are associated.

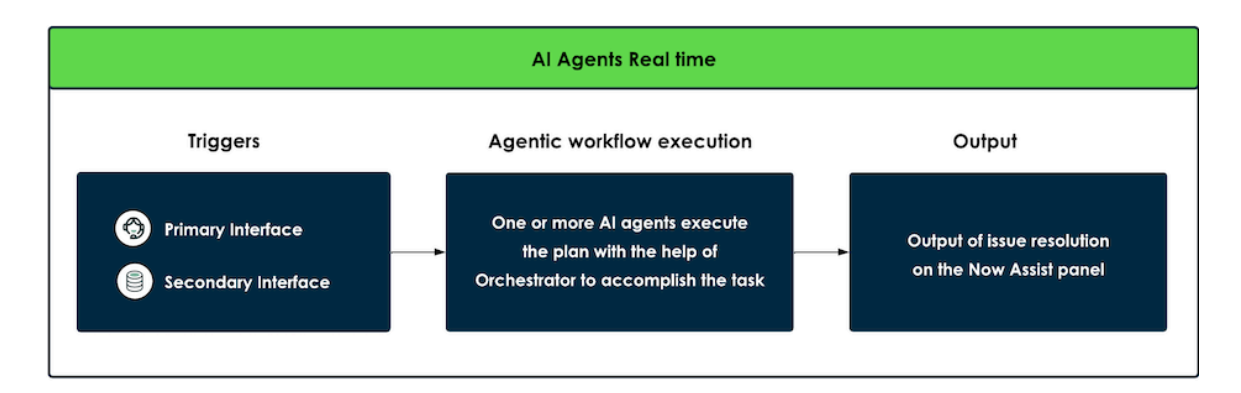

## Now Assist Data Kit

If the base system Now Assist skills don't fit your needs, you can use Now Assist Data Kit to create custom datasets and data collections that can be used in Now Assist Skill Kit for evaluation.

#### User journey for Now Assist Data Kit

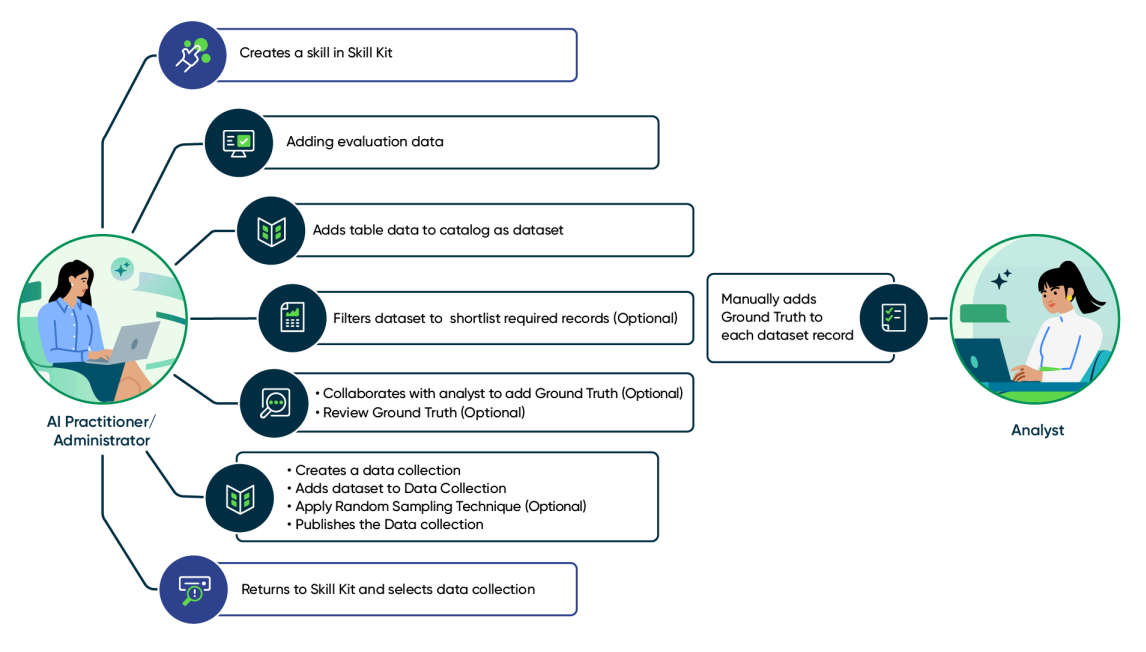

## Now Assist Skill Kit

Use Now Assist Skill Kit to create custom skills. These custom skills give you greater flexibility in the Now Assist environment.

#### User journey for Now Assist Skill Kit

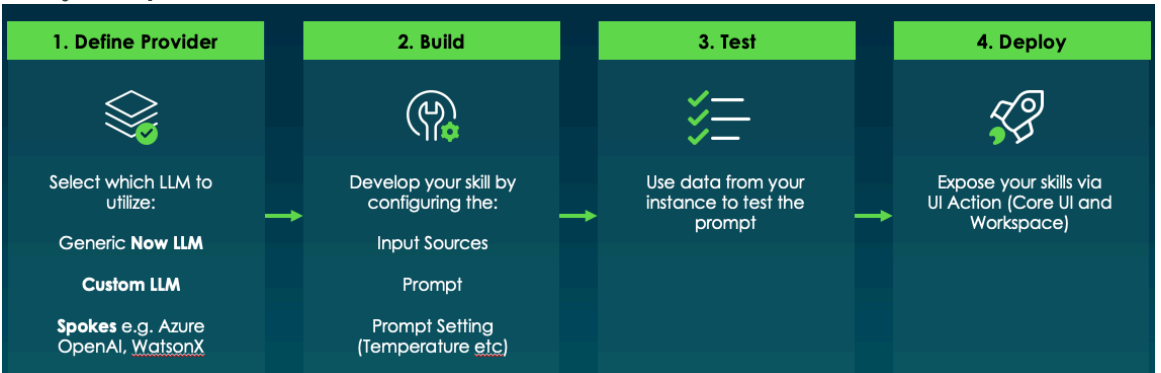

© 2025 ServiceNow, Inc. All rights reserved.

ServiceNow, the ServiceNow logo, Now, and other ServiceNow marks are trademarks and/or registered trademarks of ServiceNow, Inc., in the United States and/or other countries. Other company names, product names, and logos may be trademarks of the respective companies with which they are associated.

## AI Control Tower

Al Control Tower can help organizations monitor, manage, and govern Al assets on the ServiceNow AI Platform. An AI Control Tower framework is a set of principles, practices, and protocols that guide the development, use, and deployment of Al systems. The Al Control Tower framework helps organizations deliver AI consistent with their own responsible AI principles.

## Natural Language Understanding

Help users communicate with your system in naturally-expressed language, using Natural Language Understanding, NLU enables your system to perform intelligent actions in response to human language input in 17 supported languages. Start from the provided pre-built models and expand them further, or build your own models from scratch.

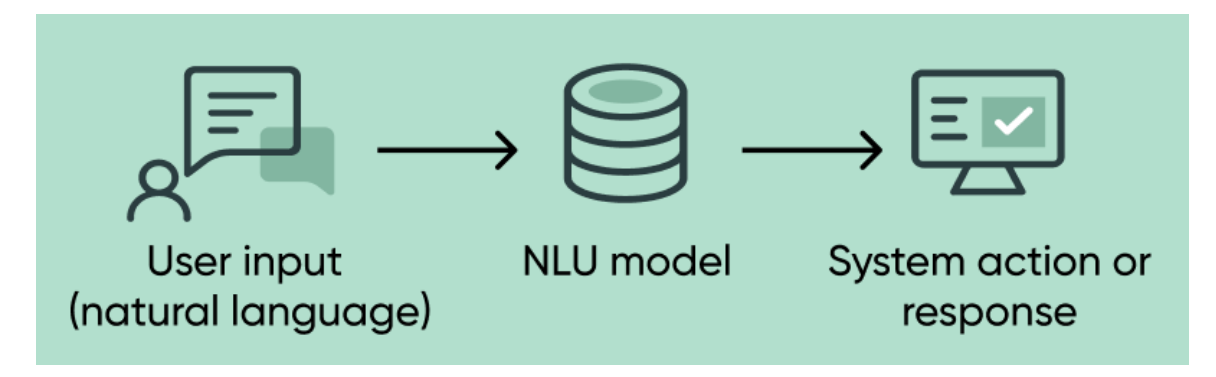

## Natural Language Query

Transform natural-language questions into formal database queries with Natural Language Query (NLQ). Get data from your instance by using plain language requests in the supported languages American English, French, French Canadian, German, Japanese, and Spanish. NLQ is consumed by several other applications and features, including Analytics, Reporting, and CMDB (English is the only supported language for CMDB).

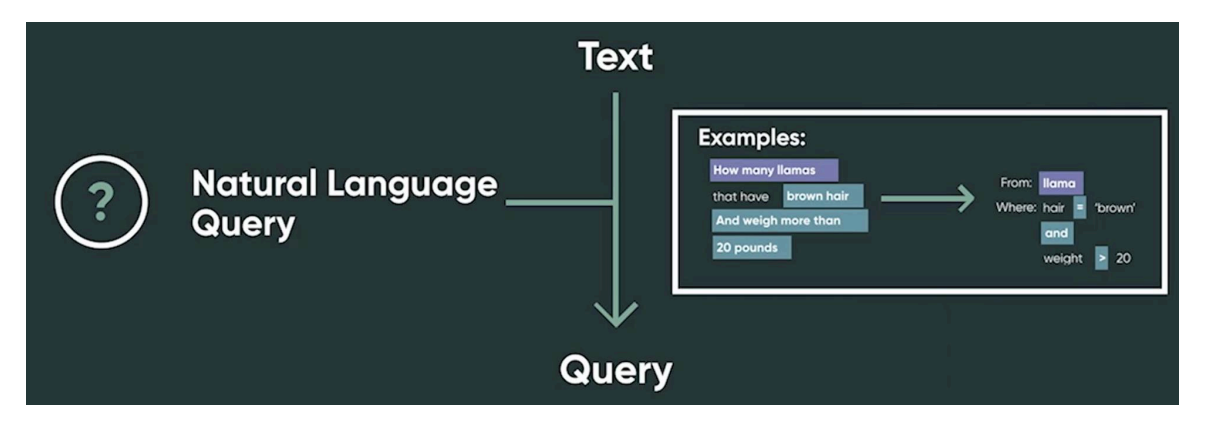

## **Predictive Intelligence**

Train your system to resolve requests swiftly with the Predictive Intelligence Workbench. There are four separate machine-learning frameworks that support all NLQ languages along with Dutch, Italian, and Brazilian Portuguese. These frameworks help your AI to handle a range of business challenges. Reduce task-handling times and interaction or error counts, solve issues shared between similar records, discover patterns and address records collectively, predict numeric outputs based on regression analysis, and train several other ML solutions.

© 2025 ServiceNow, Inc. All rights reserved.

ServiceNow, the ServiceNow logo, Now, and other ServiceNow marks are trademarks and/or registered trademarks of ServiceNow, Inc., in the United States and/or other countries. Other company names, product names, and loaos may be trademarks of the respective companies with which they are associated.

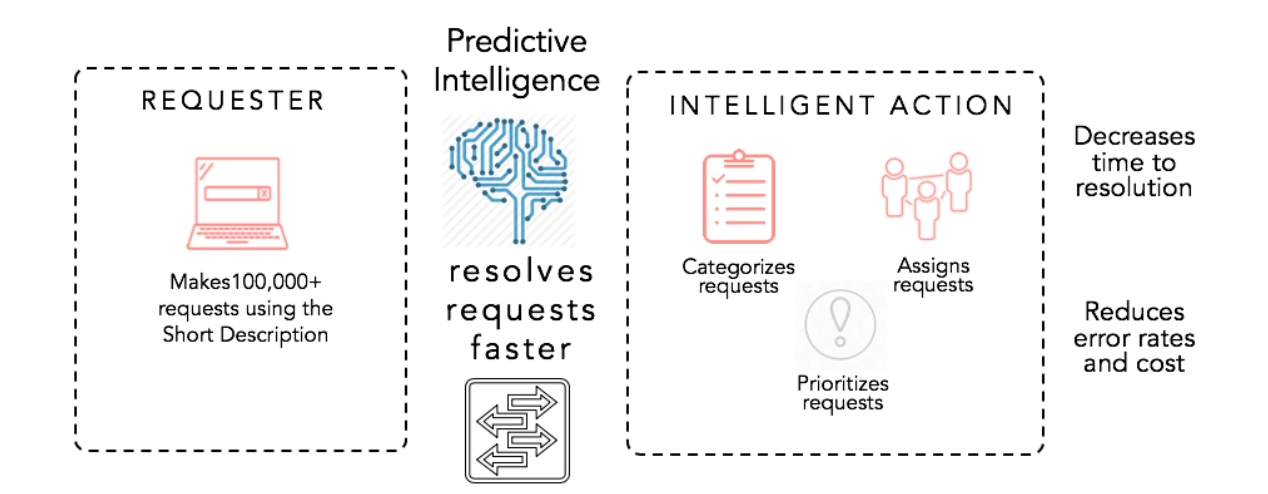

## **Document Intelligence**

Get clear, concise data from your records auickly, and integrate it where you need it most. Document Intelligence can process single or multiple-page documents in various popular formats. This tool uses optical character recognition (OCR) and a continual-learning AI to identify and extract text and data. Document Intelligence works on a no-code basis, allowing for easy setup, use, and integration of data into workflows.

| PC Invoice 8323      | A In Progress                                                |                                                     |                                                           |                                |                   |                  |                 |   |       |   |     |      |                        |                 | All         | hanges sav  | ed Sul     | bmit   |
|----------------------|--------------------------------------------------------------|-----------------------------------------------------|-----------------------------------------------------------|--------------------------------|-------------------|------------------|-----------------|---|-------|---|-----|------|------------------------|-----------------|-------------|-------------|------------|--------|
|                      | DegasFromagerieInvoice99PDF_                                 | 1.jpeg                                              | 66                                                        | 1 a                            | of1 $\downarrow$  |                  |                 | ø | 4 🕈 X | = | ) @ |      | Field                  | s               | ଁ ୦         | <b>Ø</b> 8  | <b>⊨</b> 0 | $\sim$ |
|                      |                                                              | Phone: (510) 555<br>COMMENTS OR<br>Thank you for yo | SPECIAL INSTRUCTIONS<br>ar order. Please remit paym       | i:<br>ent immediately.         |                   |                  |                 |   |       |   |     | 0    | Table                  | s               | 07          | <b>2</b> 13 | <b>⊨</b> 0 | ~      |
|                      |                                                              | SALESPERSO                                          | P.O. NUMBER                                               | REQUISITIONER                  | SHIPPED VIA       | F.O.B. POINT     | TERMS           |   |       |   |     |      |                        |                 |             | -           |            |        |
|                      |                                                              | snet 🕂 Invoi                                        | e items (1/1) 4322                                        | M J Grocer                     | Fedex             | t D              | tract data      |   |       |   |     |      |                        |                 |             |             |            |        |
|                      |                                                              | qLQuanti                                            | Desc                                                      | ription                        | U                 | nit Price        | Total           |   |       |   |     |      |                        |                 |             |             |            |        |
|                      | <                                                            | 1 18                                                | Stilton Blue round, 16<br>Bue Brie, 12 oz                 | i oz                           | _                 | 6.77             | 32.94           |   |       |   |     |      | >                      |                 |             |             |            |        |
|                      |                                                              | 3 11                                                | Swiss Raclette, 8 oz                                      |                                |                   | 4.09             | 44.99           |   |       |   |     |      |                        |                 |             |             |            |        |
|                      |                                                              | 4 23                                                | Sheep milk feta, Gree                                     | sk, 8 oz                       |                   | 3.98             | 91.54           |   |       |   |     |      |                        |                 |             |             |            |        |
|                      |                                                              | 5 7                                                 | Belgian beer cheese,                                      | 10 oz                          | _                 | 6.01             | 42.07           |   |       |   |     |      |                        |                 |             |             |            |        |
|                      |                                                              |                                                     | ,                                                         |                                | •                 |                  | •               |   |       |   |     |      |                        |                 |             |             |            |        |
|                      |                                                              |                                                     |                                                           |                                |                   | CURTOTAL         | 202.40          |   |       |   |     |      |                        |                 |             |             |            |        |
|                      |                                                              |                                                     |                                                           |                                |                   | SALES TAX        | 0               |   |       |   |     |      |                        |                 |             |             |            |        |
|                      |                                                              |                                                     |                                                           |                                | SHIPPIN           | G & HANDLING     | 25.00           |   |       |   |     |      |                        |                 |             |             |            |        |
|                      |                                                              |                                                     |                                                           |                                |                   | TOTAL DUE        | 358.40          |   |       |   |     |      |                        |                 |             |             |            |        |
|                      |                                                              | Make all checks p<br>If you have any qu             | yable to Degas Fromageric<br>estions concerning this invo | a<br>alice, contact Susan Anyi | one, (914) 555-18 | 95 x44, sanyoneį | (example.com    |   |       |   |     |      |                        |                 |             |             |            |        |
|                      |                                                              |                                                     |                                                           |                                |                   |                  |                 |   |       |   |     |      |                        |                 |             |             |            | _      |
| Invoice items 5 rows | All (20) To review (7) Revie                                 | ewed (13) M                                         | ore 🕶                                                     |                                |                   |                  |                 |   |       |   |     |      |                        | Actions on sele | ected row   | vs T        | New        | row    |
| 🖬 😐 Id (             | Quantity *                                                   |                                                     | Description *                                             |                                |                   | Un               | t Price *       |   |       |   |     | Tota | •                      | Mark as review  | red<br>ewed |             | Ac         | tions  |
| ☑ ⊘ 1                | <ul> <li><sup>18</sup></li> <li>→ 18</li> </ul>              |                                                     | O Stilton I                                               | Blue round,                    | 16 o              |                  | 6.77<br>└→ 6.77 |   |       |   |     | 0    | 121.8<br>└ <b>→</b> 12 | Clear values    |             |             |            | :      |
| □                    | $ \overset{6}{\overset{6}{\scriptstyle \hookrightarrow 6}} $ |                                                     | 🥝 Bue Brie                                                | , 12 oz                        |                   | 0                | 5.49<br>5.49    |   |       |   |     | 0    | 32.94<br>(             | .94             |             |             |            | :      |

You can use Now Assist in Document Intelligence skills to extract information and find answers to questions about documents.

## **Task Intelligence**

Achieve faster response and task-solving times for your Agents, by using Task Intelligence. This tool lets you engineer ML solutions that handle data and track the efficacy of those solutions. Build, train, edit, and retrain machine-learning models in the Admin Console, and export them for use across the ServiceNow AI Platform. Follow up with the Analytics dashboard, where you can track your models' performance and effects on your business, and determine which predictions are best for future reuse.

© 2025 ServiceNow, Inc. All rights reserved.

ServiceNow, the ServiceNow loga, Now, and other ServiceNow marks are trademarks and/or registered trademarks of ServiceNow, Inc., in the United States and/or other countries. Other company names, product names, and logos may be trademarks of the respective companies with which they are associated.

| <b>∩⊖W</b> All Favorites                                 | History Worksp                   | aces                                                      | Task Intelligence                                         | Admin Console 🗧     |                  | Q Search                                    | - • • • • •                                                                                                    |
|----------------------------------------------------------|----------------------------------|-----------------------------------------------------------|-----------------------------------------------------------|---------------------|------------------|---------------------------------------------|----------------------------------------------------------------------------------------------------|
| Improve task c                                           | reation wi                       | th machine leari                                          | ning<br>pects of task creation                            |                     |                  |                                             |                                                                                                    |
| Track your model's                                       | s performance                    | live                                                      |                                                           |                     | View all metrics | -                                           | Let's go over a few things about machine learning models                                                                          |
| Number of cases with pre<br>49<br>based on 170 new cases | dictions in the last 7 d         | lays Nu                                                   | umber of predictions in<br>L 1 1<br>used on 170 new cases | n the last 7 days   |                  | +* All<br>+* Mi<br>+* W                     | models are statistical models.<br>odels predict future data by using past data.<br>ell help you create a model to fit your goals. |
|                                                          |                                  |                                                           |                                                           |                     |                  | +* W                                        | e don't require coding or calculations.                                                                                           |
| Models<br>Name ↑                                         | Model type                       | Tags                                                      | State                                                     | Date created        |                  |                                             | Preview agent workspace                                                                                                    |
| Case sentiment                                           | Sentiment                        | Without Attachment                                        | Deployed                                                  | 06/22/2022          | View metrics ••• | Who can                                     | use Task Intelligence?                                                                                                    |
| Demo with RA<br>General Case Prediction                  | Categorization<br>Categorization | All Cases Without Attachment All Cases Without Attachment | Deployed                                                  | 06/15/2022<br>Today | View metrics *** | Any team th<br>machine lea                  | nat wants to improve business outcomes with<br>rrning can use Task Intelligence.                                                  |
|                                                          |                                  |                                                           | K                                                         | 1                   | to 4 of 8 🕨 🕨    | We'll ask yo<br>team's infor<br>service ope | ru questions that require knowledge about your<br>mation systems, business processes, and<br>rations.                             |

## **Applications and features**

- Natural Language Understanding (NLU)
- Natural Language Query (NLQ)
- Predictive Intelligence
- Task Intelligence
- Document Intelligence

## **Now Assist**

ServiceNow<sup>®</sup> Now Assist uses generative AI that is designed to enhance user productivity and efficiency through conversation and proactive experiences.

## Get started

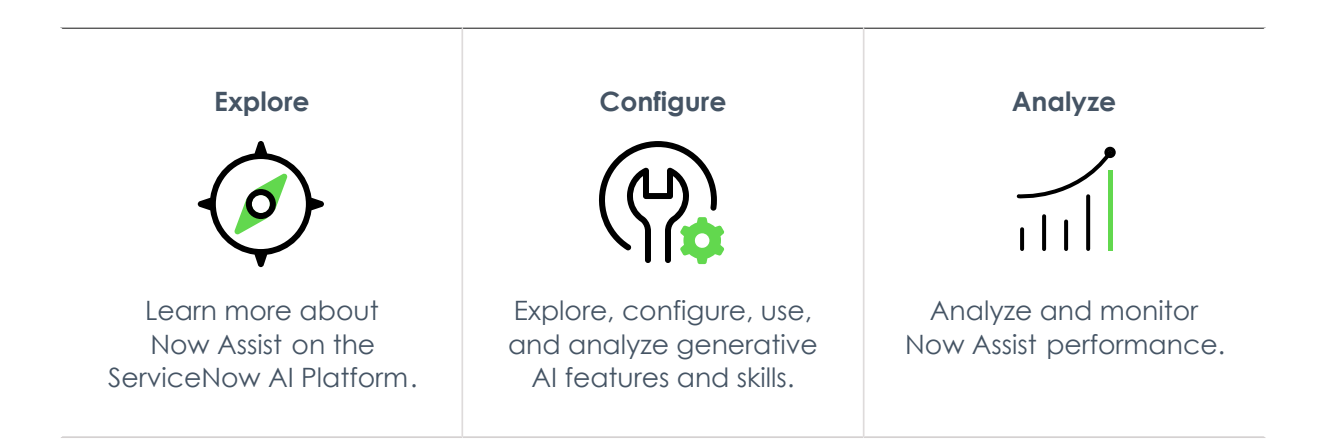

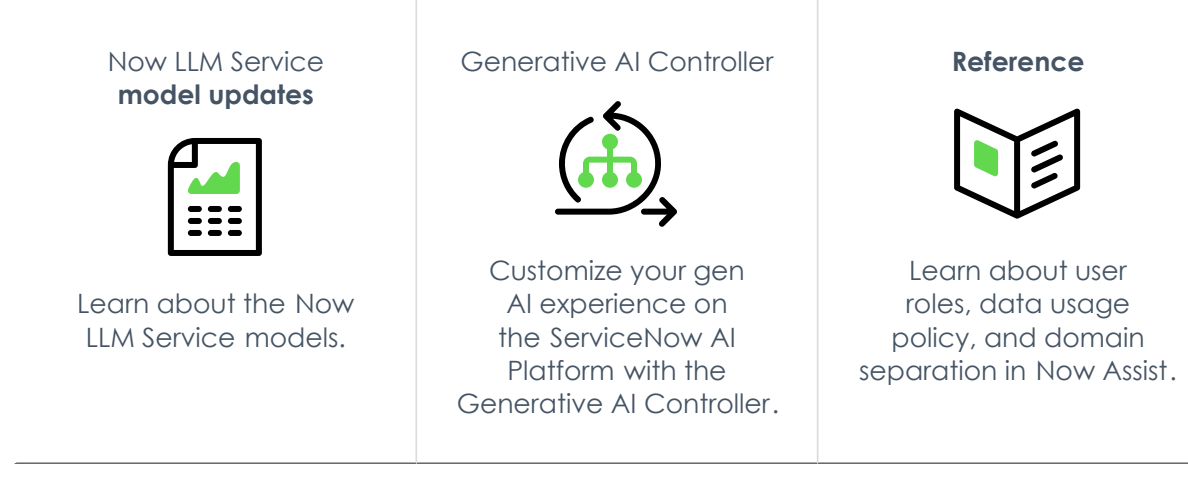

## Important:

- Some Now Assist products/features are currently unavailable for customers in the FedRAMP, NSC DOD IL5, or Australia IRAP-Protected data centers, self-hosted customers, or in other restricted environments. For more information, see the KB0743854 Z article in the Now Support Knowledge Base . Be sure to check for availability updates in future releases.
- Some Now Assist products/features are currently available only for customers in some regions. Be sure to check for availability updates in future releases.

## Now Assist products and skills

The Now Assist framework is supported across the ServiceNow AI Platform. To use Now Assist skills, activate one or more of the following Now Assist products.

| Workflow   | Business areas                                                                                                    | Available products                                                                  |
|------------|----------------------------------------------------------------------------------------------------|-------------------------------------------------------------------------------------|
| Technology | The Technology workflow includes<br>IT applications, such as IT services<br>and operations, managing your<br>strategy to deliver products and | <ul> <li>Now Assist for Configuration<br/>Management Database<br/>(CMDB)</li> </ul> |
|            | services, and platform security.                                                                                                    | <ul> <li>Now Assist for Enterprise<br/>Architecture (EA)</li> </ul>                 |
|            |                                                                                                    | <ul> <li>Now Assist for Integrated Risk<br/>Management (IRM)</li> </ul>             |
|            |                                                                                                    | <ul> <li>Now Assist for IT Operations<br/>Management (ITOM)</li> </ul>              |
|            |                                                                                                    | <ul> <li>Now Assist for IT Service<br/>Management (ITSM)</li> </ul>                 |
|            |                                                                                                    | <ul> <li>Now Assist for Security Incident<br/>Response</li> </ul>                   |
|            |                                                                                                    | <ul> <li>Now Assist for Software Asset<br/>Management (SAM)</li> </ul>              |

#### Now Assist products

© 2025 ServiceNow, Inc. All rights reserved.

ServiceNow, the ServiceNow logo, Now, and other ServiceNow marks are trademarks and/or registered trademarks of ServiceNow, Inc., in the United States and/or other countries. Other company names, product names, and logos may be trademarks of the respective companies with which they are associated.

| Workflow | Business areas                                                                                         | Available products                                                                                                |  |  |  |
|----------|----------------------------------------------------------------------------------------------------|----------------------------------------------------------------------------------------------------|--|--|--|
|          |                                                                                                    | <ul> <li>Now Assist for Strategic Portfolio<br/>Management (SPM)</li> <li>Now Assist for Vulnerability</li> </ul> |  |  |  |
|          |                                                                                                    | Response 🗖                                                                                                    |  |  |  |
| Customer | The Customer workflow includes<br>applications that support<br>customer service, including             | <ul> <li>Now Assist for Customer Service<br/>Management (CSM)</li> </ul>                                          |  |  |  |
|          | field service, financial services,<br>telecommunications and media,                                    | <ul> <li>Now Assist for Field Service<br/>Management (FSM)</li> </ul>                                             |  |  |  |
|          | and the public service sector.                                                                         | <ul> <li>Now Assist for Financial Services<br/>Operations (FSO)</li> </ul>                                        |  |  |  |
|          |                                                                                                    | <ul> <li>Now Assist for Public Sector<br/>Digital Services (PSDS)</li> </ul>                                      |  |  |  |
|          |                                                                                                    | <ul> <li>Now Assist for<br/>Telecommunications, Media and<br/>Technology (TMT)</li> </ul>                         |  |  |  |
| Employee | The Employee workflow supports<br>HR Service Delivery and Employee                                     | <ul> <li>Now Assist for Employee</li> <li>Experience </li> </ul>                                                  |  |  |  |
|          |                                                                                                    | Now Assist for Health and Safety                                                                                  |  |  |  |
|          |                                                                                                    | <ul> <li>Now Assist for HR Service Delivery<br/>(HRSD)</li> </ul>                                                 |  |  |  |
|          |                                                                                                    | <ul> <li>Now Assist for Legal Service<br/>Delivery (LSD)</li> </ul>                                               |  |  |  |
|          |                                                                                                    | <ul> <li>Now Assist for Workplace Service<br/>Delivery (WSD)</li> </ul>                                           |  |  |  |
| Creator  | The Creator workflow supports<br>a variety of Platform tools and<br>builders, including the following: | Now Assist for Creator 🗖                                                                                          |  |  |  |
|          | • App Engine Studio                                                                                    |                                                                                                    |  |  |  |
|          | ServiceNow AI Platform scripting                                                                       |                                                                                                    |  |  |  |
|          | Platform Analytics                                                                                     |                                                                                                    |  |  |  |
|          | Service Catalog                                                                                        |                                                                                                    |  |  |  |
|          | Workflow Studio                                                                                        |                                                                                                    |  |  |  |
|          | • RPA Hub                                                                                              |                                                                                                    |  |  |  |
|          | Process Mining                                                                                         |                                                                                                    |  |  |  |

| Workflow                  | Business areas                                                                                                    | Available products                                                                                                    |
|---------------------------|----------------------------------------------------------------------------------------------------|----------------------------------------------------------------------------------------------------|
| Finance &<br>Supply Chain | The Finance & Supply Chain<br>workflow supports purchase<br>requisitions, sourcing requests, and<br>request for products or services. | <ul> <li>Now Assist for Accounts Payable<br/>Operations (APO)</li> <li>Now Assist for Supplier Lifecycle<br/>Operations (SLO)</li> <li>Now Assist for Sourcing and<br/>Procurement Operations (SPO)</li> </ul> |

#### Now Assist products (continued)

#### For a complete list of Now Assist skills and their workflows, see Now Assist skills.

#### **AI** limitations

This application uses artificial intelligence (AI) and machine learning, which are rapidly evolving fields of study that generate predictions based on patterns in data. As a result, this application may not always produce accurate, complete, or appropriate information. Furthermore, there is no guarantee that this application has been fully trained or tested for your use case. To mitigate these issues, it is your responsibility to test and evaluate your use of this application for accuracy, harm, and appropriateness for your use case, employ human oversight of output, and refrain from relying solely on Al-generated outputs for decision-making purposes. This is especially important if you choose to deploy this application in areas with consequential impacts such as healthcare, finance, legal, employment, security, or infrastructure. You agree to abide by ServiceNow's AI Acceptable Use Policy 🔼 , which may be updated by ServiceNow

#### Data processing

This application requires data to be transferred from ServiceNow customers' individual instances to a centralized ServiceNow environment, which may be located in a different data center region from the one where your instance is, and potentially to a third-party cloud provider, such as Microsoft Azure. This data is handled per ServiceNow's internal policies and procedures, including our policies available through our CORE Compliance Portal 💈 .

#### Data collection

ServiceNow collects and uses the inputs, outputs, and edits to outputs of this application to develop and improve ServiceNow technologies including ServiceNow models and AI products. Customers can opt out of future data collection at any time, as described in the Now Assist Opt-Out page.

## **Exploring Now Assist**

Learn how Now Assist brings generative AI capabilities to the ServiceNow AI Platform. With Now Assist, you can improve the productivity and efficiency in your organization, deliver better self-service, recommend actions and provide answers, and empower your users to search more effectively.

#### Now Assist overview

Now Assist is a growing cross-platform family of generative AI features, which are tasks that a large language model (LLM) can perform. Generative AI features are based on the initial training and architecture.

A skill delivers a feature plus the use case to the user. An example of a skill is chat summarization within a customer workspace. Now Assist products provide features that are tailored to meet the needs of users in different workflows.

## Now Assist framework

The Now Assist framework is supported across the ServiceNow AI Platform. To use Now Assist skills, activate one or more of the following Now Assist products.

© 2025 ServiceNow, Inc. All rights reserved.

ServiceNow, the ServiceNow logo, Now, and other ServiceNow marks are trademarks and/or registered trademarks of ServiceNow, Inc., in the United States and/or other countries. Other company names, product names, and loaos may be trademarks of the respective companies with which they are associated.

## Now Assist products

| Workflow   | Business areas                                                                                                    | Available products                                                                        |
|------------|----------------------------------------------------------------------------------------------------|-------------------------------------------------------------------------------------------|
| Technology | The Technology workflow includes<br>IT applications, such as IT services<br>and operations, managing your<br>strategy to deliver products and | <ul> <li>Now Assist for Configuration<br/>Management Database<br/>(CMDB)</li> </ul>       |
|            | services, and platform security.                                                                                                    | <ul> <li>Now Assist for Enterprise<br/>Architecture (EA)</li> </ul>                       |
|            |                                                                                                    | <ul> <li>Now Assist for Integrated Risk<br/>Management (IRM)</li> </ul>                   |
|            |                                                                                                    | <ul> <li>Now Assist for IT Operations<br/>Management (ITOM)</li> </ul>                    |
|            |                                                                                                    | <ul> <li>Now Assist for IT Service<br/>Management (ITSM)</li> </ul>                       |
|            |                                                                                                    | <ul> <li>Now Assist for Security Incident<br/>Response</li> </ul>                         |
|            |                                                                                                    | <ul> <li>Now Assist for Software Asset<br/>Management (SAM)</li> </ul>                    |
|            |                                                                                                    | <ul> <li>Now Assist for Strategic Portfolio<br/>Management (SPM)</li> </ul>               |
|            |                                                                                                    | <ul> <li>Now Assist for Vulnerability<br/>Response</li> </ul>                             |
| Customer   | The Customer workflow includes<br>applications that support                                                                                   | <ul> <li>Now Assist for Customer Service<br/>Management (CSM)</li> </ul>                  |
|            | field service, financial services,<br>telecommunications and media,                                                                           | <ul> <li>Now Assist for Field Service<br/>Management (FSM)</li> </ul>                     |
|            | and the public service sector.                                                                                                    | <ul> <li>Now Assist for Financial Services<br/>Operations (FSO)</li> </ul>                |
|            |                                                                                                    | <ul> <li>Now Assist for Public Sector<br/>Digital Services (PSDS)</li> </ul>              |
|            |                                                                                                    | <ul> <li>Now Assist for<br/>Telecommunications, Media and<br/>Technology (TMT)</li> </ul> |
| Employee   | The Employee workflow supports<br>HR Service Delivery and Employee                                                                            | <ul> <li>Now Assist for Employee</li> <li>Experience</li> </ul>                           |
|            |                                                                                                    | • Now Assist for Health and Safety 🛛                                                      |
|            |                                                                                                    | <ul> <li>Now Assist for HR Service Delivery<br/>(HRSD)</li> </ul>                         |
|            |                                                                                                    | <ul> <li>Now Assist for Legal Service<br/>Delivery (LSD)</li> </ul>                       |
|            |                                                                                                    | <ul> <li>Now Assist for Workplace Service<br/>Delivery (WSD)</li> </ul>                   |

© 2025 ServiceNow, Inc. All rights reserved. ServiceNow, the ServiceNow logo, Now, and other ServiceNow marks are trademarks and/or registered trademarks of ServiceNow, Inc., in the United States and/or other countries. Other company names, product names, and logos may be trademarks of the respective companies with which they are associated.

| Workflow                  | Business areas                                                                                         | Available products                                                               |
|---------------------------|----------------------------------------------------------------------------------------------------|----------------------------------------------------------------------------------|
| Creator                   | The Creator workflow supports<br>a variety of Platform tools and<br>builders, including the following: | Now Assist for Creator 🗖                                                         |
|                           | App Engine Studio                                                                                      |                                                                                  |
|                           | ServiceNow AI Platform scripting                                                                       |                                                                                  |
|                           | Platform Analytics                                                                                     |                                                                                  |
|                           | Service Catalog                                                                                        |                                                                                  |
|                           | Workflow Studio                                                                                        |                                                                                  |
|                           | • RPA Hub                                                                                              |                                                                                  |
|                           | Process Mining                                                                                         |                                                                                  |
| Finance &<br>Supply Chain | The Finance & Supply Chain<br>workflow supports purchase                                               | <ul> <li>Now Assist for Accounts Payable<br/>Operations (APO)</li> </ul>         |
|                           | request for products or services.                                                                      | <ul> <li>Now Assist for Supplier Lifecycle<br/>Operations (SLO)</li> </ul>       |
|                           |                                                                                                    | <ul> <li>Now Assist for Sourcing and<br/>Procurement Operations (SPO)</li> </ul> |

#### Now Assist products (continued)

Now Assist products include some or all of the following foundational platform tools for Now Assist. For more information, see Now Assist skills in the Platform workflow.

- Administrators install plugins, manage skills, and analyze usage and performance with the Now Assist Admin console.
- Users can take advantage of Now Assist skills by using the Now Assist panel on the instance.
- Use Now Assist in Al Search I to generate answers for Al Search.
- Use Now Assist for Mobile 🗖 to run generative AI skills in a mobile environment.
- Use Now Assist in Virtual Agent I to create conversational catalog experiences and author topics that use LLM topic discovery.
- Developers can use the Generative AI Controller to integrate generative AI features in custom flows and conversations by using your own third-party large language model (LLM) licenses.

The following diagram shows what's available in the Now Assist framework.

Now Assist framework

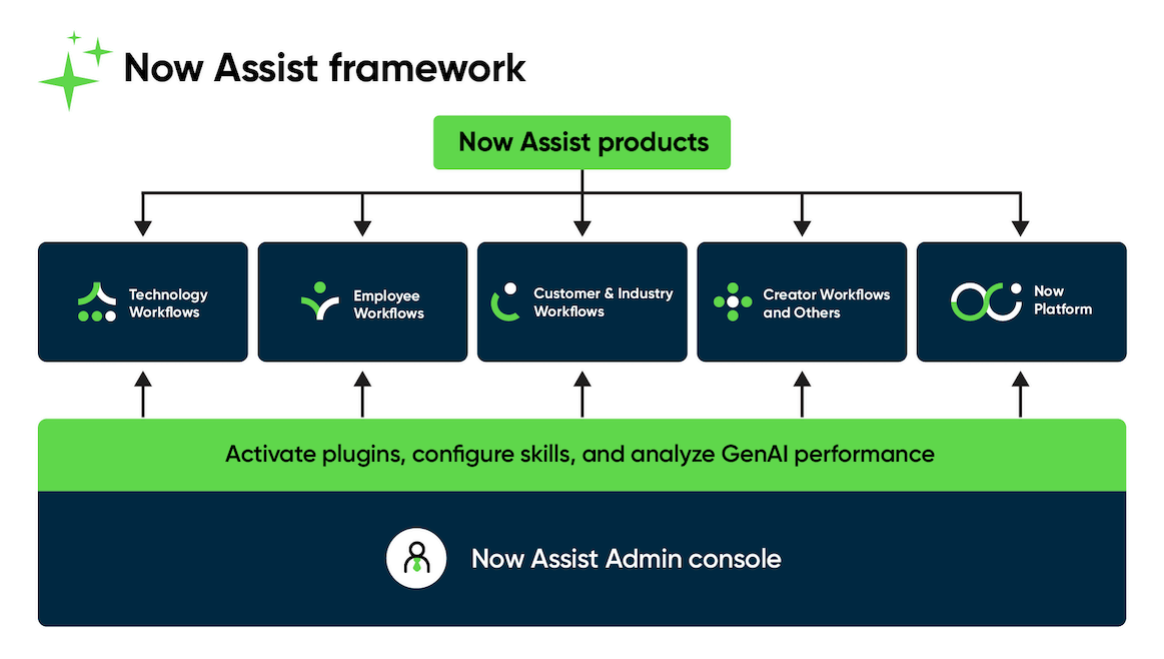

## Now Assist benefits

| Benefit                                                                                                    | Feature                                                      | Users                        |
|----------------------------------------------------------------------------------------------------|--------------------------------------------------------------|------------------------------|
| Leverage the power of search with the<br>Now LLM generative AI model to answer<br>questions in user searches with actionable<br>AI-generated summaries of relevant<br>knowledge articles. | Now Assist in Al<br>Search 🛛                                 | Everyone                     |
| Install and configure Now Assist applications and the skills they provide.                                                                                                    | Now Assist Admin<br>console                                  | Administrators               |
| Choose which skills to turn on, and which users can access them.                                                                                                    | Now Assist Admin<br>console                                  | Administrators               |
| Monitor the usage and performance of generative AI features and capabilities offered under Now Assist.                                                                                    | Now Assist Analytics                                         | Administrators               |
| Access generative AI skills in context through a user-friendly interface.                                                                                                    | Now Assist panel                                             | Everyone                     |
| Use Now Assist skills on mobile devices.                                                                                                    | Now Assist for<br>Mobile <b>2</b>                            | Everyone                     |
| Customize your workflows and use your own third-party LLM license.                                                                                                    | Generative AI<br>Controller                                  | Administrators or developers |
| Use Now Assist in other platform features.                                                                                                    | Now Assist skills in the<br>Platform workflow                | Administrators or developers |
| Monitor Now Assist consumption on your instance.                                                                                                    | Monitoring Now Assist<br>usage in Subscription<br>Management | Administrators               |

© 2025 ServiceNow, Inc. All rights reserved.

ServiceNow, the ServiceNow logo, Now, and other ServiceNow marks are trademarks and/or registered trademarks of ServiceNow, Inc., in the United States and/or other countries. Other company names, product names, and logos may be trademarks of the respective companies with which they are associated.

## Now Assist Admin console

The Now Assist Admin console provides quick and effortless access to the important information that you need to set up, configure, and monitor Now Assist applications and features.

Introduction to the Now Assist Admin console.

## Now Assist Admin overview

Begin your exploration of the Now Assist skills in the Now Assist Admin console. This console contains everything that you need to install, configure, and learn about the different generative AI features on the ServiceNow AI Platform.

The following example shows the Now Assist Admin Overview page.

#### Now Assist Admin Overview page

| Velcome back, System !<br>re's a snapshot of Now Assist. |   |                                           |              |                                                    |
|----------------------------------------------------------|---|-------------------------------------------|--------------|----------------------------------------------------|
| Now Assist Summary                                       |   |                                           |              | F3 Needs Attention                                 |
| Plugin status                                            | I | Skills status                             | :            | 76                                                 |
|                                                          |   | Total skills                              |              | Plugins not installed (21)<br>Skills inactive (19) |
| Not installed 21                                         |   | Not started Draft Inactive A<br>34 2 19 3 | Active<br>35 | Skills in draft state (2)                          |
| You have 21 plugins not installed. Review now            |   |                                           |              |                                                    |
|                                                          |   |                                           |              | '≃ Now Assist Journey Checklist                    |
| Install product plugins                                  |   |                                           |              | Now Assist journey checklist                       |

## Now Assist Admin workflow

Take five steps to begin using the Now Assist Admin console.

1. Install plugins.

On the Available for you tab of the Settings page, you can review the available plugins and install the ones that are relevant to your business needs. Each plugin contains the skills that you can activate to enable generative AI features on your instance. The following diagram shows the Available for you tab.

| page                                                                                                    | w Assisi Admin Senings - riugi                                                                                                    | 12              |                                                                                        |
|----------------------------------------------------------------------------------------------------|----------------------------------------------------------------------------------------------------|-----------------|----------------------------------------------------------------------------------------|
| Settings > Plugins                                                                                                    |                                                                                                    |                 |                                                                                        |
| Plugins List of all Now Assist AI plugins available per product. You'll Available for you Installed                                       | l need to install all available plugins to unlock all Assist Featur                                                                     | es and their sk | ills.                                                                                  |
| All available plugins (11)                                                                                                    |                                                                                                    |                 | Workflow: All                                                                          |
| Now Assist for<br>Security Operations<br>(SecOps)<br>GenAl related features for Security<br>Operations that are powered by<br>Now Assist. | Now Assist for HR<br>Service Delivery<br>(HRSD)<br>GenAl related features for HR<br>Service Delivery that are powered<br>by Now Assist. | ļ               | Now Assist for<br>Creator<br>Helping creators build with the<br>power of Generative Al |
| Get plugins                                                                                                    | Get plugins                                                                                                    |                 | Get plugins                                                                            |
| Now Assist for                                                                                                    | Now Assist for Eield                                                                                                    |                 | Now Assist for                                                                         |

2. (Optional) Turn on the Now Assist panel.

The Now Assist panel integrates the Now Assist skills into the Next Experience UI. By turning on the Now Assist panel directly from the Now Assist Admin console, you enable agents to access skills from anywhere on the ServiceNow AI Platform.

allah la fay way tak an the Navy Assist Adusin Cattings > Division

For more information about the Now Assist panel, see Now Assist panel overview.

This step is optional because the skills can also display in-product in the Core UI and in Workspaces.

You can turn the Now Assist panel on from the Now Assist Experiences page of the Admin console.

#### Now Assist Experiences page with Now Assist panel

| Overview Now Assi                           | t Skills Now Assist Experiences                                                                                                    | Analytics                                                                                           | Settings                                                                                                    |                                                                        |
|---------------------------------------------|----------------------------------------------------------------------------------------------------|----------------------------------------------------------------------------------------------------|----------------------------------------------------------------------------------------------------|------------------------------------------------------------------------|
| Now Assist panel<br>Now Assist context menu | Applications > Now Assist panel Now Assist panel Included Product Touchpoint: Next Experience                                                                         | in license                                                                                          | n   Business Impact: Productivity   LLM Service: Now                                                                                                    | LLM, Azure OpenAl ①                                                    |
|                                             | Summary<br>Chat with Al-powered Now Assis<br>Now Assist panel is globally acce<br>Now Assist panel can be used fo<br>Manage settings for Now Assist<br>Admin console. | it to get help with yo<br>ssible to all users in y<br>r both Agents and Cr<br>panel across Agents a | our work—summarize, draft, and create what you need.<br>your org based on their designated permissions.<br>eators.<br>and creators, along with all other assistants from the CI | Manage<br>Now Assist panel is turned on<br>for your users.<br>Turn off |

3. Activate skills.

Skills are features that are created for a specific use case in a Now Assist application. Use the Now Assist Skills page to explore the skills that are available with your installed plugins. The following diagram shows the available features and skills in the Technology workflow.

Explore the skills in either list or grid view using the togale icon. This feature allows you to view detailed information about each skill and activate them without navigating away from the current page. Previously, skills were presented as cards, and this update aims to improve the way you interact with them.

| Overview Now Assist                                                 | Skills Now Assist Experiences Analytics Settings                                                                                                    |                                                                                                    |
|---------------------------------------------------------------------|----------------------------------------------------------------------------------------------------|----------------------------------------------------------------------------------------------------|
| ✓ Technology<br>IRM<br>ITSM                                         | Now Assist skills for ITSM                                                                                                    |                                                                                                    |
| CMDB<br>Security Operations                                         | All 13                                                                                                    | Search using keywords Q V 🗷 🗏 C                                                                                                    |
| ITOM<br>CWM<br>SPM<br>OTSM<br>EA<br>SAM<br>> Customer<br>> Employee | Net started Out-of-Box Now LLM<br>Chat reply recommendation<br>Use genAl to provide contextual relevant recommended response in real time so agent<br>can resolve issues more quickly<br>Last updated: admin, Jun 26, 2024<br>Activate skill | Netstarted Out-of-Box NowLLM<br>Sidebar discussion summarization<br>Uses genA to summarize Sidebar discussions between agents, requesters, and subject<br>matter experts.<br>Last updated: admin, Jun 7, 2024<br>Activate skill |
| Creator<br>Platform<br>> Finance & Supply Chain<br>Other            | Not started Out-of-Box Now LLM<br>Resolution notes generation<br>Uses gen AI to create more streamlined resolutions for customers and employees alike.<br>Last updated: maint, Jan 12, 2024<br>Activate skill                                | Active Out-of-Box<br>Suggested steps generation<br>Use Now Assist to analyze dusters of similar closed incidents to suggest next steps for<br>resolution.<br>Last updated: admin, Apr 7, 2025<br>Deactivate skill               |

Available Now Assist skills in the Technology workflow

After deciding which skills best fit your business needs, you can activate them from the console. Some skills require configuration so that you can customize the skill to your needs, such as determining the skill inputs and triggers. You can select the skills that you want to configure in the Now Assist Admin Skills page.

The following example shows a step in the guided setup of the skill activation process, which is choosing where to display the skill. Skills can be displayed inproduct, including the Core UI and Workspaces, or in the Now Assist panel. You can choose either or both locations. The following diagram shows the process for chat summarization activation in Now Assist Admin.

#### Chat summarization activation in Now Assist Admin

| Chat summarization                                                                                                    | CSM                                                                                                    |                   |
|----------------------------------------------------------------------------------------------------|----------------------------------------------------------------------------------------------------|-------------------|
| Define trigger     Image: Choose Input       elect display     Image: Choose Input       teview and activate     Image: Choose Input | Define your trigger<br>Choose when and how the skill will be triggered. Explain this                                                   |                   |
|                                                                                                    | Virtual Agent to Live Agent handoff<br>A chat summary will be created when the conversation moves from a virtual agent to a live agent |                   |
|                                                                                                    | Live Agent to Live Agent handoff<br>A chat summary will be created when the conversation moves from a live agent to a live agent       |                   |
|                                                                                                    | Quick action<br>Agents can use the summarize quick action to summarize the chat                                                        |                   |
|                                                                                                    | Chat wrap-up<br>The chat summary field will auto-populate after the conversation ends                                                  |                   |
| -                                                                                                    |                                                                                                    | Back Save and con |

4. Review your Now Assist account settings.

The Now Assist Admin console Settings page enables you to set up language support, if you have Dynamic Translation enabled on your instance, and review your account details. Get up-to-date information about what plugins are available to you and the status of data sharing on your instance.

| Now Assist Admin co                                                                              | onsole account settings                                                                                                    |
|--------------------------------------------------------------------------------------------------|----------------------------------------------------------------------------------------------------|
| Overview Now Assist Skills                                                                       | Now Assist Experiences Analytics Settings                                                                                                    |
| Plugins         Language and region         Data sharing and process         Now Assist Guardian | Settings > Account Account View your account license information and manage data sharing.                                                                                                    |
| Manage LLMs Account                                                                              | Account details Version 10.0.3 Your license includes: Now Assist panel Empower users with a personal generative Al assistant that can help generate, draft, and summarize content. Requires a product plugin to install. |
|                                                                                                  | Now Assist skills<br>Unlock Now Assist skills you can configure to improve user productivity. Requires product plugins to install.                                                                                       |

5. Monitor and analyze skill performance.

Use the metrics available on the Overview page to review the summaries, performance information, and issues that need your attention. The following example shows the current plugin status, as well as the number of active skills.

| ow Assist Summary |                                   |
|-------------------|-----------------------------------|
| Plugin status     | Skills status                     |
|                   | 128<br>Total skills               |
| Not installed 11  | 96 started Drant induve Active 27 |

The Now Assist Admin console contains the Now Assist journey checklist with additional instructions for implementing Now Assist on your instance.

#### Now Assist journey checklist

You can consult the following checklist from the Now Assist Admin console Overview page at any time to guide your implementation of Now Assist applications, features, and skills.

| Now    | Assist checklist                                                                                                    |
|--------|----------------------------------------------------------------------------------------------------|
| The fo | ollowing steps make up your Now Assist journey and will allow you to get the most out of generative AI skills.                                                                               |
| 1      | Install Now Assist plugins<br>Visit the store to install the plugin specific to the product workflows. Browse <u>all available plugins.</u>                                                  |
| 2      | Turn on Now Assist panel<br>After a plugin is installed, return to this console to turn on the <u>Now Assist panel</u> which will allow the skills associated with<br>those plugins to work. |
| 3      | Activate Now Assist skills<br>Once the panel is turned on, configure and customize information sources that define how the skills work.                                                      |
| 4      | Review account settings<br>Review account information and manage data sharing.                                                                                                    |
| 5      | Analyze Now Assist skills<br>Track and monitor the progress of your Now Assist skills.                                                                                                    |

Done

Х

#### Learn more about the Now Assist journey

- Get an overview of the Now Assist framework.
- Discover the Now Assist panel.
- Explore the Now Assist skills available.
- Activate and configure a Now Assist skill using the Now Assist Admin console.
- Analyze and monitor Now Assist skill usage and performance.

#### Now Assist panel

With the Now Assist panel, you can get assistance from generative AI experiences to solve customer issues faster. Use this conversational interface to summarize a chat, case, or incident, get help, or generate resolution notes so that you can get the context of this information more quickly.

**R** Note: Next Experience must be enabled to use the Now Assist panel. For more information, see Considerations for activating Next Experience 2.

#### Now Assist panel overview

Agents can use the Now Assist panel to interact with and get assistance from generative Al. On the Now Assist panel, you can increase your productivity and efficiency by using the generative AI experience to summarize a chat, case, incident, or generate resolution notes.

Conversational aspects of the Now Assist panel, such as skill detection, are powered by Now LLM Service.

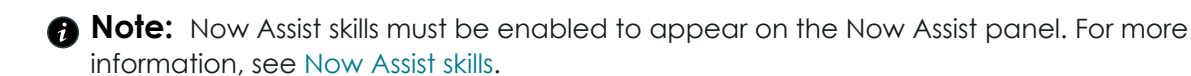

Let's get started by selecting the Now Assist icon  $\star$  to display the Now Assist panel.

Now Assist panel . ۲ 2 Δ Now Assist 03 Answers generated by AI. Review for accuracy. Hi! How can I help you with your work today? To give you an idea of what I do really well, try asking me to: Explain change risk Get Help Get a Temporary Badge Order a Laptop Summarize conversation Explain change risk Get Temporary Badge Order Laptop Summarize conversation Get Help Ask Now Assist to...

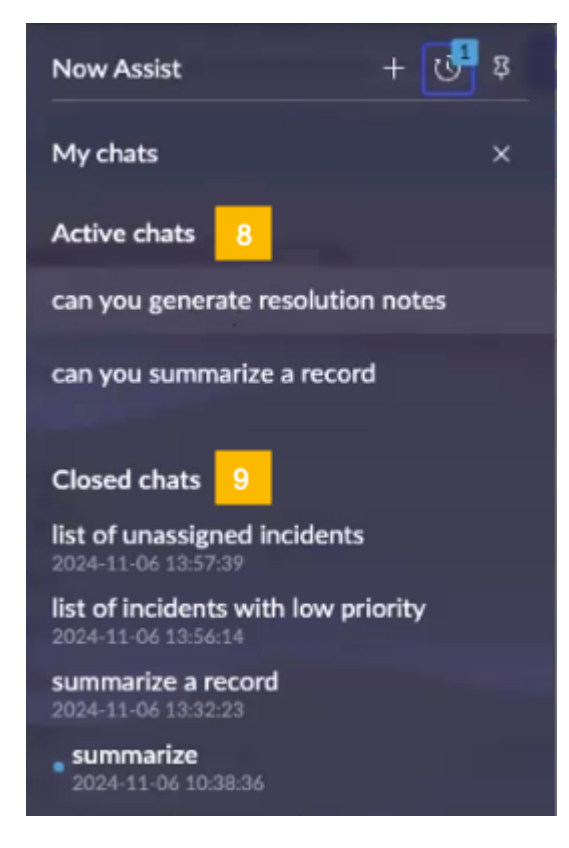

The Now Assist panel includes:

| ltem number                 | Description                                                                                                    |
|-----------------------------|----------------------------------------------------------------------------------------------------|
| 1 - ★*                      | Displays the Now Assist panel.<br>If a number in a square appears, it indicates<br>how many messages you missed when the<br>Now Assist panel was closed. |
| 2 - 0                       | Displays the conversation list. If a<br>number appears, it indicates how many<br>conversations have unread messages.                                     |
| <sub>3 -</sub> इ            | Positions, or pins, the Now Assist panel to the screen.                                                                                                  |
| 4 - Now Assist message      | Indicates that the answers are generated by AI.                                                                                                    |
| 5 - Option buttons          | Displays the available options.                                                                                                    |
| 6 - Ask Now Assist to field | Enter actions.                                                                                                    |
| 7 - Voice Input             | If Voice Input is activated, select the microphone icon or the keyboard shortcut                                                                         |

| Item number      | Description                                                                                                    |
|------------------|----------------------------------------------------------------------------------------------------|
|                  | to use your voice to interact with the Now<br>Assist panel. After you speak, there's a<br>pause while the system transcribes the text<br>and then displays it on the screen. See<br>Enable voice input for Now Assist panel for<br>information on enabling Voice Input. See<br>Next Experience keyboard shortcuts I for<br>the Now Assist menu (Voice Input mode)<br>shortcuts for Microsoft and macOS. |
| 8 - Active chats | All active chats display in the Active chats<br>section. in the Active chats section of the<br>Now Assist. You can create additional chats<br>by selecting the + icon in the heading.                                                                                                    |
| 9 - Closed chats | Displays all closed chats. If you select one of the closed chats, you can see that chat's history.                                                                                                    |

Now Assist is available in both Next Experience and Core UI. The following screenshots show the Now Assist panel on Next Experience and Core UI screens.

#### Now Assist panel

| Next Experience | Core UI                                                                                                    |
|-----------------|----------------------------------------------------------------------------------------------------|
|                 | SERVICENUM AI Product Hotery Amits         Nesder: Hoce300070 )       Sand       Image: Control of the control of the control of |

## Navigating from the Now Assist panel

Navigate from the Now Assist panel without leaving the current conversation by entering a navigation request in the Ask Now Assist to ... field. If you enter "navigate me to active incidents," Now Assist displays a button that enables you to view the active incidents.

## Chat summarization

Quickly learn the details of a chat by reading a chat summarization. The chat summarization gives you enough details about the chat so that your requester doesn't have to repeat the same information to you.

© 2025 ServiceNow, Inc. All rights reserved.

24 ServiceNow, the ServiceNow logo, Now, and other ServiceNow marks are trademarks and/or registered trademarks of ServiceNow, Inc., in the United States and/or other countries. Other company names, product names, and logos may be trademarks of the respective companies with which they are associated.

To generate a chat summarization from the Now Assist panel, select **Chat Summarization** or enter summarize chat in the Ask Now Assist to field.

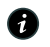

**R** Note: You can also generate a chat summarization by using the /summarize quick action in Agent Chat.

For more information about the chat summarization, see Chat summarization.

#### Case or incident summarization

Quickly learn the details of a case or incident by reading a case summarization. The summarization gives you enough details about the interaction so that your requester doesn't have to repeat the same information to you.

You can generate a case or incident summarization from the Now Assist panel for Now Assist for CSM, Now Assist for HRSD, or Now Assist for ITSM:

- For Now Assist for CSM, select Summarize record or enter summarize a record in the Ask Now Assist to field.
- For Now Assist for HRSD, select Summarize record or enter summarize a record in the Ask Now Assist to field.
- For Now Assist for ITSM, select Summarize incident or enter summarize an incident in the Ask Now Assist to field.

For more information about the case or incident summarization, see Record summarization.

#### **Conversation Help**

Get specific and accurate answers to your queries by using the Get Help skill option on the Now Assist panel. This skill is available to everyone entitled to Now Assist capabilities.

For more information about the Now Assist Conversational Help skill which represents as Get Help on the Now Assist panel, see Now Assist Conversational Help.

#### **Resolution notes generation**

Quickly learn the details of how an interaction was resolved by generating and reading resolution notes.

To generate resolution notes from the Now Assist panel, select **Generate resolutions notes** or enter generate resolutions notes in the Ask Now Assist to field.

For more information about generating resolution notes, see Resolution notes generation.

#### Streaming responses

After you enter a question or request on the Now Assist panel, Now Assist gathers information from Knowledge Base articles, external content, product documentation, catalog items, and workflows and combines them into a synthesized, comprehensive answer. Instead of waiting for the entire message to render, the synthesized response streams in real time and stops streaming after the entire message has been delivered. An animated sparkle icon (+) appears while the response is generated and changes to the static sparkle icon after the response has fully loaded.

## Now Assist context menu

The Now Assist context menu uses generative AI to help agents summarize, create, and edit written content, thus streamlining their writing tasks.

Agents produce various types of content, including emails and chat replies. The Now Assist context menu uses generative AI to assist agents in summarizing, creating, and editing emails and chat replies. Agents can preview AI generated content, scroll through previously created content, and refine the text using the AI. The Now Assist context menu can be triggered from any application or field in a ServiceNow workspace where the Now Assist context menu is enabled.

The Now Assist context menu unlocks the power of generative AI and is available in Next Experience for:

- Customer Service Management (CSM)
- Human Resources (HR)
- IT Service Management (ITSM)
- Strategic Portfolio Management (SPM)
- IT Operations Management (ITOM)

The Now Assist context menu isn't available with Core UI.

#### Using the Now Assist context menu

The Now Assist context menu is available on any field where the floating Now Assist button

(🚺) appears. If you start typing in the field, a menu appears with the available Now Assist context menu actions. The Now Assist context menu helps you summarize, create or modify existing documentation.

Chat window using the Now Assist context menu

You can use the Now Assist context menu when communicating with users in Agent Chat:

If it takes too long to generate text or the Now LLM Service isn't available, an error message appears.

| A Public Chat                             | 🔒 Private Chat    |
|-------------------------------------------|-------------------|
| Message visible to every<br>Now Assist co | one<br>ntext menu |
| ♦ → 8 <sub>Θ</sub>                        | @ >               |

Change request risk explanation using the Now Assist context menu

The Now Assist context menu makes the change request risk explanation available on the workspace and on UI16 after assessment and calculation.

When the risk is assessed and calculated, you'll see the **Explain risk** button with the Now Assist 🛃 icon on the workspace showing the risk explanation in a dialog box in the Record information section.

| 5<br>Implement                                                                                                    | 6<br>Review                                                                                                    | 7<br>Closed                                                                                                    | 8<br>Canceled                                                                                    | Record information<br>Last updated by ITIL User<br>2024-10-06 22:53:27                |
|----------------------------------------------------------------------------------------------------|----------------------------------------------------------------------------------------------------|----------------------------------------------------------------------------------------------------|--------------------------------------------------------------------------------------------------|---------------------------------------------------------------------------------------|
| +* Now Assist                                                                                                    |                                                                                                    |                                                                                                    | 0 ^<br>More Info                                                                                 | Risk<br>High                                                                          |
| Change risk explained in the second second secon | nation<br>siness Impact: The cha<br>verPeopleSoft, which o<br>ot executed correctly.<br>e survey, is high due to<br>lved. Additionally, the | ange request involves<br>could potentially disr<br>The complexity of th<br>o the number of imp<br>e change affects a crit | s rebooting the<br>upt business<br>e change, as<br>acted CIs, tasks,<br>tical CI or Business     | 3 - Low Low<br>Change success score<br>Medium 500 ▼<br>Last evaluated 2024-10-06 22:5 |
| 2. Potential Pra<br>due to the com<br>success. The lac<br>reverting the ch<br>defined risk sce<br>found.                                                                                                    | ctical Risk: The risk as<br>plexity of the change<br>ck of a redundancy pla<br>nange also contribute<br>enario has a low score,             | isessment survey ind<br>and the difficulty in v<br>an and the complexit<br>to the high risk. How<br>, indicating no expec | icates a high risk<br>verifying its<br>y of backing out or<br>vever, the pre-<br>ted risk issues | Assigned to<br>AG Assignment grou<br>ITSM Engineering<br>Reassign                     |
| 3. Potential Ris<br>change request                                                                                                    | k Identified in Similar (<br>is caused any incident:                                                                                        | Change Requests: No<br>s. However, one of th                                                                              | one of the similar<br>he requests had<br>$2/2 < \Rightarrow \square$                             | Requested by                                                                          |
| Check Al concepted of                                                                                                    |                                                                                                    |                                                                                                    |                                                                                                  | System Administ                                                                       |

When the risk is assessed and calculated, you'll see the Now Assist *content against the Risk field on UI16, showing the risk explanation in a dialog box.* 

| Risk      | High                                      | + Now Assist                                                                                                    | 0    | × |
|-----------|-------------------------------------------|----------------------------------------------------------------------------------------------------|------|---|
| Impact    | 3-Low ~                                   | A Change side avalanction                                                                                                    |      |   |
| scription | Please reboot ApplicationServerPeopleSoft | Change risk explanation     1. Potential Business Impact: The change request involves rebooting the                                                                                                    |      | L |
| scription |                                           | ApplicationServerPeopleSoft, which could potentially disrupt business operations if not executed correctly. The complexity of the change, as indicated by the survey, is high due to the number of impacted CIs, tasks, a teams involved. Additionally, the change affects a critical CI or Business service.                                                                                                    | nd   |   |
| Notes     | S Closure Information                     | 2. Potential Practical Risk: The risk assessment survey indicates a high risk                                                                                                    | (    |   |
| ification |                                           | The lack of a redundancy plan and the complexity of backing out or reverti<br>the change also contribute to the high risk. However, the pre-defined risk<br>scenario has a low score, indicating no expected risk issues found.                                                                                                    | ng   |   |
| tion plan |                                           | 3. Potential Risk Identified in Similar Change Requests: None of the similar change requests caused any incidents. However, one of the requests had "successful issues" as the close code. indicating that there were issues during the second second s | ring |   |
| analysis  |                                           |                                                                                                    | ſ    | 2 |
|           |                                           | Check Al-generated content for accuracy.                                                                                                    | 3    | Ģ |
| out plan  |                                           |                                                                                                    |      |   |

**i** Note: The risk explanation that is presented in the dialog box is assessed and calculated on the change request form.

For more information about risk assessment and calculation, see Risk assessment 2.

Content editing in Knowledge Base articles using the Now Assist content menu

The Now Assist context menu enables generative AI assisted content editing capabilities for Knowledge Base authoring and to provide resolution notes in workspaces and UI16.

When you open a knowledge article and select the content in it, you'll see the Now Assist 🚺 icon pop-up and float along with your mouse device.

When you hover over the Now Assist icon, you'll see the following menu options to help you edit the content:

- Elaborate: Generative AI details the selected text.
- Shorten: Generative AI shortens the selected text.

### Zoom crashed in MacOS

MacOS users can expect Zoom below 6.0 version to crash frequently for some users. In order to have smooth running of Zoom application in MacOS, please reinstall the zoom app after you have upgraded your software and MacOS accordingly.

#### Issue

- · If you purge or remove items from your Deleted Items folder they will be moved to the Dumpster where they are still recoverable.
- · The Dumpster only holds email message for 14 days once they've been removed from Deleted Items.

| Deleted g | mail can be seen mont from | he Deleted Items folder or the Dumpster. Once it has   |
|-----------|----------------------------|--------------------------------------------------------|
| been per  | * Use Now Assist to        | mpster it can not be recovered.                        |
| Note: De  | Shorten                    | ntourage, Apple Mail) may be configured to use a local |
| 14 days.  | Elaborate                  | email from the Deleted items folder more quickly than  |

#### Environm

Deleted Email Recovery is only available in OWA or Outlook. Delete email when you are ready to delete email from your Inbox, select the email by clicking on it once and then either:

- select the Delete icon on the OWA Toolbar.OR
- · right-click and select Delete.Result: The email is moved to Deleted Items. Permanently Delete Email from Deleted Items

#### Cause

Deleted Email Recovery is only available in OWA or Outlook. Delete email when you are ready to delete email from your Inbox, select the email by clicking on it once and then either:

select the Delete icon on the OWA Toolbar,OR

You can insert the generative AI elaborated or shortened content into the Knowledge Base articles, using the **Insert** button and update or publish them.

| Zoom crashed in MacOS                                                                                                    |                                                                                                    | Agent Assist<br>्                                                        |
|----------------------------------------------------------------------------------------------------|----------------------------------------------------------------------------------------------------|--------------------------------------------------------------------------|
| MacOS users can expect Zoom below 6.0 ver<br>have smooth running of Zoom application in<br>have upgraded your software and MacOS acc<br>Issue                                                                                                    | rsion to crash frequently for some users. In order to<br>MacOS, please reinstall the zoom app after you<br>cordingly.                                                                                                    |                                                                          |
| <ul> <li>If you purge or remove items from your F<br/>Dumpster where they are still recoverab</li> <li>The Dumpster only holds email message<br/>Deleted Items.</li> <li>Deleted email can be recovered from the Dabeen permanently deleted from the dumpst<br/>Note: Desktop clients (e.g., Outlook, Entour<br/>trash system or be configured to purge ema<br/>14 days.</li> <li>Environment<br/>Deleted Email Recovery is only available in (<br/>to delete email from your Inbox, select the e<br/>select the Delete icon on the OWA Tooll</li> <li>right-click and select Delete.Result: The e<br/>Delete Email from Deleted Items</li> </ul> | <ul> <li>Now Assist</li> <li>Shorten</li> <li>When items are purged from the Deleted Items fold<br/>Dumpster, where they are recoverable for 14 days.</li> <li>After 14 days in the Dumpster, items cannot be rec</li> <li>Desktop clients (e.g., Outlook, Entourage, Apple Ma<br/>system or purge Deleted Items faster than 14 days.</li> <li>The Refine T</li> </ul> | © ×<br>der, they move to the<br>covered.<br>ail) might use a local trash |

For more information about generating Knowledge Base articles using the Now Assist context menu, see Edit an article using the Now Assist context menu **2**.

Change Tone using Now Assist context menu

The Now Assist context menu enables users to change the tone of their content. Users can choose between casual, formal, and sympathetic tone to enhance their content further, using the generative AI capabilities.

When you hover over the Now Assist icon or select **Refine** menu, you see **Change Tone** menu option.

You can further choose a preferred tone and select **Formal**, **Casual**, and **Sympathetic**. Review the changes and select **Insert** to finalize the new text.

| ✤ Now Assist ③   |             |   | C ^    |
|------------------|-------------|---|--------|
| <b>♦</b> Preview |             |   |        |
|                  |             |   |        |
| Refine ▼         |             | D | Insert |
| Change Tone >    | Formal      |   |        |
| Cł Shorten       | Casual      |   | r<br>P |
| Elaborate        | Sympathetic |   |        |

Note: If you do not see the change tone option for your application or product, reach out to ServiceNow.

Limit the number of content refinement calls using the Now Assist context menu

Configure and limit the number of content refinements to the skill per session using the Now Assist context menu. By default, the maximum number of refinements isn't set and you can configure to limit it.

You can configure the refinement calls limitation at the **Recommendations** Dialog Props field in the Limit refinements record using the *refineCount* property.

A Note: The Limit refinements record is available in the Now Assist config var set record in the Now Assist Skill context menu application.

| Image: Now Assist Skill Config Var Set Limit refinements |                                                       |                                                                                        |     |
|----------------------------------------------------------|-------------------------------------------------------|----------------------------------------------------------------------------------------|-----|
| 1 This record is in the Now Assist context menu          | application, but UXC Generative AI is the current app | application. To edit this record click here. [SN Utils] Switch to Now Assist context r | ner |
| Skill Config                                             | Chat reply recommendation                             | Urder                                                                                  | 1   |
| Config Type                                              | Write With Now Assist Params                          | Parent                                                                                 |     |
| Variables                                                |                                                       |                                                                                        |     |
| Variables                                                | true                                                  |                                                                                        |     |
| Is Active 🤇                                              |                                                       |                                                                                        |     |
| WWNA Component ID 3                                      | limit_refine                                          |                                                                                        |     |
| Table 🤅                                                  | Interaction [interaction]                             |                                                                                        |     |
| Preset Actions                                           | Test Preset Action, Test Common custom action         |                                                                                        |     |
| Default Preset Action                                    |                                                       |                                                                                        |     |
| Refine Actions (                                         | Test Rich Text Menu                                   |                                                                                        |     |
| Button Props                                             | hideButtonOnDialog                                    | false                                                                                  |     |
| Recommendation Dialog Props                              | ) refineCount                                         | 2                                                                                      |     |

You can set the refineCount as follows:

- The default value of the property is -1. If the value is less than 0, then the number of refinements to the skill are unlimited.
- If you provide 0 as the value, then the refine button will be disabled and the You reached the limit for refining content. message is displayed.

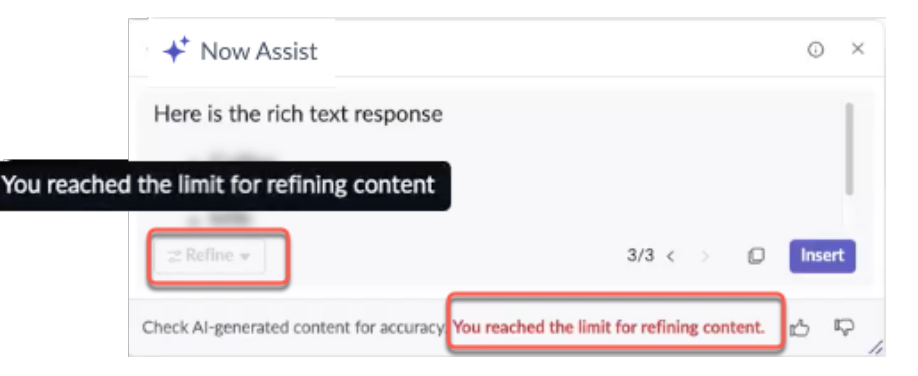

• If you configure it with a value greater than 0, you'll be able to refine the content according to the set value. For example, if you set the refineCount to 2, then you will be able to refine the content only twice.

| ✦* Now Assist                                                            |   | ω×     |
|--------------------------------------------------------------------------|---|--------|
| Preset Test Response                                                     |   |        |
|                                                                          |   |        |
|                                                                          | 0 | -      |
| s≓ Refine ♥                                                              | U | Insert |
| Check AI-generated content for accuracy. You can refine it 2 more times. |   | ъ₽,    |

#### Email recommendations using the Now Assist context menu

Use the Now Assist context menu to compose or respond to emails with recommendations from Now Assist with generative AI template suggestions. The Now Assist context menu enables users to generate email response recommendations in new, forward, reply, or reply all scenarios.

Compose email

While you compose a new email, you see the Now Assist context menu

icon (1) that displays the message Use Now Assist to generate a message. When you select the icon, generative AI generates a message recommendation.

| compose           |                                                                                                    | Stacke                                                                                                    | d view OD                                                                                        |                                                                                        |
|-------------------|----------------------------------------------------------------------------------------------------|----------------------------------------------------------------------------------------------------|--------------------------------------------------------------------------------------------------|----------------------------------------------------------------------------------------|
| 88 Comments       | 🔒 Work notes (Private) 🛛 🗳 Em                                                                                                    | ail                                                                                                    |                                                                                                  |                                                                                        |
| *To               |                                                                                                    |                                                                                                    |                                                                                                  |                                                                                        |
|                   |                                                                                                    | Cc                                                                                                    | Bcc ^                                                                                            |                                                                                        |
| Subject           |                                                                                                    |                                                                                                    |                                                                                                  |                                                                                        |
| Escalating Your N | MS Office Update Issue                                                                                                    |                                                                                                    | 2                                                                                                |                                                                                        |
| Compose your of   | email here                                                                                                    |                                                                                                    |                                                                                                  |                                                                                        |
| <b>2</b> 02 0 0 1 |                                                                                                    |                                                                                                    |                                                                                                  |                                                                                        |
| Draft saved       | + Now Assist                                                                                                    | 19 @ Se                                                                                                    | nd email                                                                                         |                                                                                        |
| U Orart saved     | <ul> <li>✓ Eş</li> <li>+* Now Assist</li> <li>◆ Generate a message</li> <li>Hello,</li> </ul>                                                                                                    | 9 @ Se                                                                                                    |                                                                                                  |                                                                                        |
| Draft saved       | <ul> <li>* Now Assist</li> <li>* Generate a message</li> <li>Hello,</li> <li>I understand that you are facing to confirm if you are having trou utility of the broadband router. I browser and entering the broadl IP address of the broadband rout connected, you will see the Web the default password is admin.</li> </ul>                                                                                                    | issues with the ro<br>ble accessing the<br>f so, you can try o<br>band router's IP a<br>tter: http://192.16<br>o User Interface. If                                 | outer upgrade<br>web-based c<br>opening an In<br>ddress, which<br>8.123.254. C<br>f you are una  | e. I would<br>configurati<br>ternet<br>h is the der<br>Dnce<br>ble to log              |
| U ODraft saved    | <ul> <li>* Now Assist</li> <li>* Generate a message</li> <li>Hello,</li> <li>I understand that you are facing to confirm if you are having trou utility of the broadband router. I browser and entering the broadband rout connected, you will see the Web the default password is admin.</li> <li>If you are experiencing any other calls and the second second</li></ul> | Se<br>issues with the rouble accessing the<br>of so, you can try of<br>band router's IP an<br>iter: http://192.16<br>bo User Interface. If<br>or user Interface. If | outer upgrade<br>web-based o<br>opening an In<br>ddress, which<br>8.123.254. C<br>f you are unal | e. I would<br>configurati<br>ternet<br>h is the det<br>Dnce<br>ble to log<br>md I Copy |

You can refine the generated text either by selecting the Elaborate or Shorten context menu options on the Now Assist Admin model. You can also copy the new text or Insert the generated text into the email body.

#### Complete draft emails

You can use the Now Assist context menu to finish your drafted emails. You can enter some text and use generative AI to help you with complete your drafts by selecting the Now Assist context menu icon (📩) that displays the message Use Now Assist to generate a message. When you select the icon, you see that generative AI is generating the message for you.

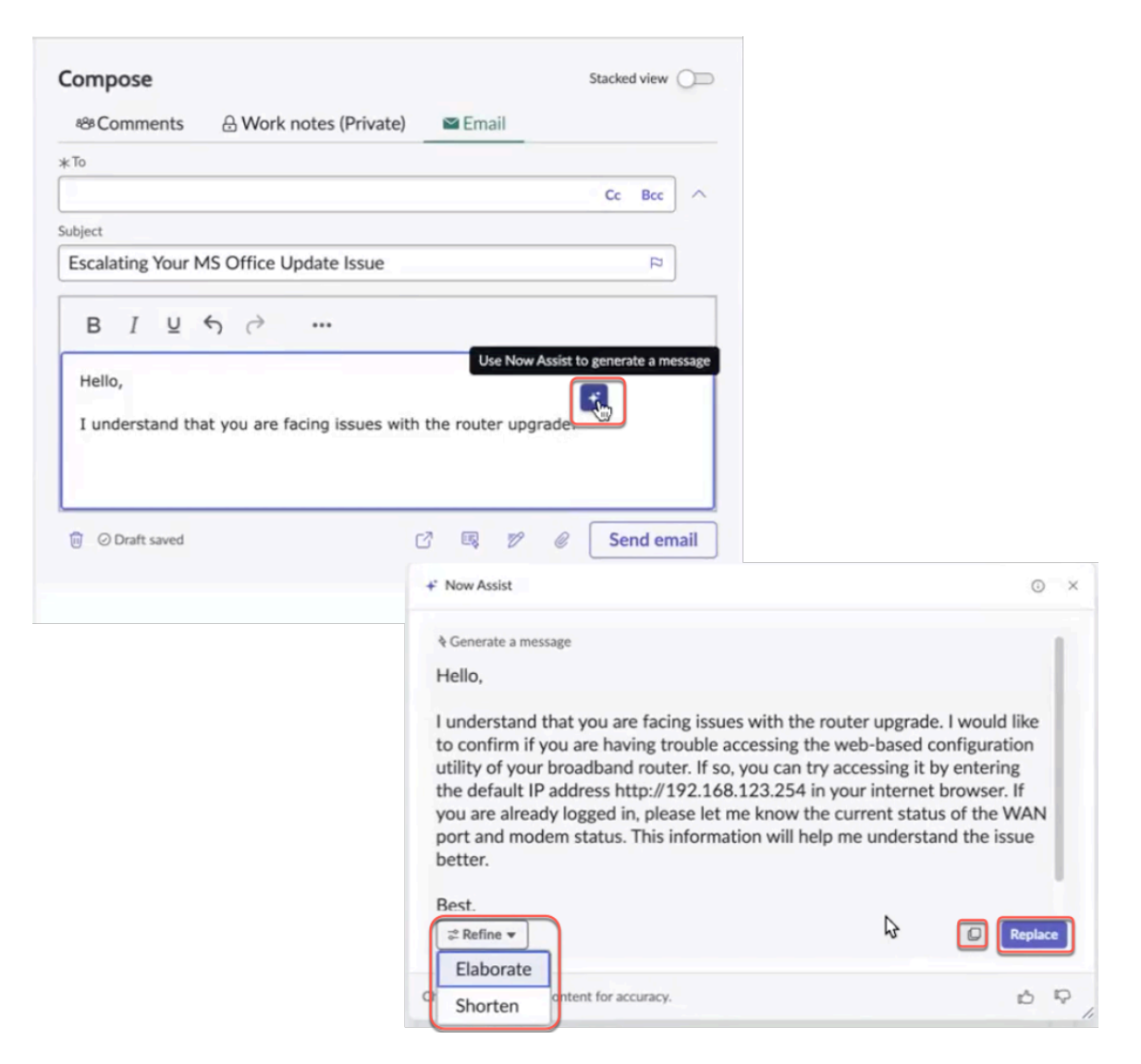

You can further refine the generated text by selecting Elaborate or Shorten context menu options on the Now Assist admin model. You can also copy the new text or select **Replace** to replace the generated text into the email body.

#### Summarize records with the Now Assist context menu

Use the Now Assist context menu to generate a record summary for the page, using Generative AI application assisted summarization capabilities in workspaces and UI16. The Now Assist context menu can generate a new summary, expand or collapse the summary card, share the summary to work notes, regenerate, or copy the summary.

Go to any record page to access the Now Assist context menu icon (📩) with the message Incident Summary by Now Assist. Select Summarize to use generative Al to generate a record summary.

| All Favorites His   | tory                              | buildtools1   Incident 😭 | Q Search            | - 0 ¢           |
|---------------------|-----------------------------------|--------------------------|---------------------|-----------------|
| Incident            |                                   |                          | e +                 | Update Cancel 1 |
|                     | +* Incident summary by Now Assist |                          | Summarize           |                 |
| Number              | NUTITIAL                          | State                    | Open                |                 |
| Requested By        | Q                                 | et G                     | App - AppStore - WW |                 |
| * Category          | Store/Out of Band ~               | Assigned to              |                     |                 |
| Subcategory         | Reports ~                         | Watch list               | <b>A</b>            |                 |
| Priority            | 5 - Planning                      |                          |                     |                 |
| Urgency             | 3 - Low ~                         |                          |                     |                 |
| * Short description | Active customer installs    .     | ALC: T08022796           |                     |                 |
| Description         | Hello Team,                       |                          |                     |                 |

You can use the Share to work notes button to share the summary to work notes. You can also expand or collapse the summary card as required.

| +* Incident summarized by Now Assist ①                                                     |                                                                                                    | Share to work notes         |
|--------------------------------------------------------------------------------------------|----------------------------------------------------------------------------------------------------|-----------------------------|
| Issue:<br>3rd Party Dependencies for Legal Review Tickets stuck in Not Yet Requested state | 3                                                                                                    |                             |
| 0 9 0 9                                                                                    | Share to work notes                                                                                                    | Updated 2025-01-21 10:14:48 |
| Be sure to check the Al-generated summary for accuracy.                                    | B         I         U         ∽         Verdana         ×         8pt         ×           A         ×         Z         ×         Ξ         Ξ |                             |
|                                                                                            | <b>Essen:</b><br>3rd Party Dependencies for Legal Review Tickets stuck in Not Yet Requested state                                                                                                    |                             |
|                                                                                            | p > strong<br>Save to work notes                                                                                                    |                             |

To provide feedback, use the feedback icons ( $\mathcal{C}$ ) or ( $\mathcal{C}$ ) If you're not satisfied with the provided summary, use the regenerate icon (<sup>O</sup>) to regenerate the summary. You can also copy the summary to the clipboard using the copy icon (  $\square$  )

#### Now Assist Context Menu usage dashboard

Use the Now Assist Context Menu dashboard to monitor the use of Now Assist Context Menu across the different applications.

The Now Assist context menu usage dashboard provides insights into usage patterns, frequency, and effectiveness of the context menu actions for the users and helps you refine the functionalities accordinaly. The dashboard contains indicators that reveal:

- Usage metrics
- Usage based on application
- Usage based on skills
- Capacity distribution
- Responses by feedback

| Servicenow All Favorites History Workspaces Admin                                                                | tform Analytics 🖈 🔍 Q. Search 💽 🤀 🔍 Q. Q                                                                                                    |
|----------------------------------------------------------------------------------------------------|----------------------------------------------------------------------------------------------------|
| Now Assist context menu usage highlights 🗸                                                                       | View databased insights           Imaights         Edit         Imaights         Edit         Imaights         Imaights         Edit         Imaights         Imaights         Edit         Imaights         Imaights |
| 264<br>↑ 264 since previous period Jul 29, 2024 - Oct 31, 2024<br>Sum for Nov 1, 2024 - Feb 3                    | Lond<br>19                                                                                                    |
| Context menu usage trend by Skill                                                                                | Det 31, 2024 Nev 32, 2024 Dec 16, 2024 Dec 16, 2024 Dec 30, 3024                                                                                                    |
| Change request risk ex                                                                                           | Ination Chut reply recommendation                                                                                                    |
| Capability Distribution                                                                                          | I Responses by feedback                                                                                                    |
|                                                                                                    | 14                                                                                                    |
| Cut Reply Recommendation New Assist cortext menu Cut recommendation - Test NACM Demo - NFA ITSA - Recommendation | Accepted 9 invjected 3 inviewed 2                                                                                                    |

The Now Assist context menu usage dashboard enables you to filter the data based on the usage date. You can choose from the standard options or provide a custom range and select apply to filter the data.

| Last 6 months $\vee$ |         |       |       |      |      |    |    |         |   |
|----------------------|---------|-------|-------|------|------|----|----|---------|---|
|                      |         |       | Maria |      |      |    |    | <b></b> |   |
| Custom range         | × .     |       | Mar   | • 20 | 25 🛡 |    |    |         | 7 |
| Standard             | s       | м     | т     | w    | т    | F  | s  |         |   |
| Last 3 months        | 23      | 24    | 25    | 26   | 27   | 28 | 1  |         |   |
| ✓ Last 6 months      | 2       | 3     | 4     | 5    | 6    | 7  | 8  |         |   |
| Last 7 days          | 9       | 10    | 11    | 12   | 13   | 14 | 15 |         |   |
| Last month           | 16      | 17    | 18    | 19   | 20   | 21 | 22 |         |   |
| Last month           | 23      | 24    | 25    | 26   | 27   | 28 | 29 |         |   |
| Last year            | 30      | 31    | 1     | 2    | 3    | 4  | 5  |         |   |
| YTD                  | _       | _     |       |      |      |    |    |         |   |
|                      | Start d | ate   |       |      |      |    |    |         |   |
|                      | 202     | 4-09  | -01   |      |      |    |    |         |   |
|                      | End da  | ite   |       |      |      |    |    |         |   |
|                      | 202     | 25-03 | -31   |      |      |    |    |         |   |
|                      |         |       | -     |      |      |    |    | ,       |   |

Now Assist context menu usage highlights -

You have an option to refresh, duplicate, edit, create, and export a dashboard.

|                      | nsights Edit :                          |  |  |  |  |
|----------------------|-----------------------------------------|--|--|--|--|
|                      | + Create new                            |  |  |  |  |
| Details              | 🕞 Duplicate                             |  |  |  |  |
| Details              | ∝ Share                                 |  |  |  |  |
| Name<br>🛈            | <u>ी</u> Export                         |  |  |  |  |
| Now Assist co        | 🗟 Schedule                              |  |  |  |  |
| Description 🛈        | Printer friendly                        |  |  |  |  |
| -                    | <ul> <li>S Clear all filters</li> </ul> |  |  |  |  |
|                      | ☐ Add to bookmarks                      |  |  |  |  |
| Dashboard visibility | /> Open record                          |  |  |  |  |
| Platform Analytic    | s                                       |  |  |  |  |

You can also select the info icon () to view the dashboard-related information.

| C i Insights Edit                         |          |
|-------------------------------------------|----------|
| Details                                   | $\times$ |
| Name 🛪 🛈                                  |          |
| Now Assist context menu usage             | high     |
| Description 🛈                             |          |
| -                                         |          |
| Dashboard visibility * Platform Analytics |          |
| Dashboard category                        |          |
| -                                         |          |
|                                           |          |
| Owner                                     |          |
| Usage                                     |          |
| Shared with<br>Not shared yet.            |          |

(i)
## **Key features**

Usage matrix: The count or number of times, Now Assist context menu has been used during the selected duration. You have the option to refresh this matrix, view insights, or suggestion available and filter this data further based on the date.

Implicit feedback duration: The breakdown of feedback based on whether the response is inserted and closed during the selected time range. You have the option to refresh this matrix, view insights, or suggestion available and filter this data further based on the date.

Usage trend by skill: The total usage distribution based on the skills that use the Now Assist context menu. You have the option to refresh this matrix, view insights, or suggestion available and filter this data further based on the date.

Capacity Distribution: The capacity distribution based on the different applications that use the Now Assist context menu. You have the option to refresh this matrix, view insights, or suggestion available and filter this data further based on the date.

Response by feedback: The feedback field based on the Generative AI logs. The options are accepted, rejected, or ignored. You can also refresh this matrix, view insights, or suggestion available and filter this data further based on the date.

Insights: View insights and suggestions for Now Assist usage.

### Use Now Assist context menu for custom skill deployment

Use the Now Assist context menu to deploy the custom skills created using Now Assist skill kit.

Al practitioners can use Now Assist skill kit to create a custom skill to provide custom solutions, with Now Assist's generative Al capabilities.

Now Assist allows the administrators to choose the custom skills for deployment. Use Now Assist context menu as a preferred channel to deploy a custom skill, when you configure deployment setting in Now Assist skill kit. For more information, see Configure skill deployment settings.

You must also select Now Assist context menu as a display option when you activate the skill in Now Assist Admin. For more information, see Activate a Now Assist skill.

To complete the activation process, create a new Now Assist context menu configuration. For more information, see Create Now Assist context Menu configuration

### Create Now Assist context Menu configuration

Create a new Now Assist context Menu configuration to deploy and activate a custom skill.

### Before you begin

To configure custom skills in action, ensure that the skill is activated in Now Assist.

Role required: sn\_skill\_builder.admin

### Procedure

- 1. Navigate to All > Now Assist Admin > Now Assist Experiences > Now Assist Context Menu.
- 2. Select **Configurations** tab in the Now Assist context menu home page.
- 3. Select Create New.
- 4. Enter values for the following fields on the Configure Now Assist context menu form.

- Workflow
- Product
- Name
- 5. Select Start Configuration.
- 6. Provide the following details in the General settings tab, on the configuration form:
  - Name
  - Description
  - Table name
- 7. Select a location where you want to add the trigger for the Now Assist context menu. The options are:
  - $\circ$  Record form field: Select this option to add the trigger on UI16 form
  - Custom location: Select this option to add the trigger on any other desired location.
- 8. If you select Record form fields, add the form fields where you want the Now Assist context menu icon.
- **9.** If you select Custom location, choose the context menu display type. Choose between the following options of display:
  - Modeless window: A draggable and resizable dialog box.
  - Embedded card: A fixed window displayed on the page.

If you select **Custom location**, ensure that you have completed the UIB Now Assist context menu component configurations. For setup information see https:// developer.servicenow.com/dev.do#!/reference/next-experience/yokohama/now-components/sn-now-assist-context-menu/uib-setup **2**.

### 10. Select Save and continue.

You will land on the Configure experience tab.

- 11. Select options for the following fields on the Configure experience tab:
  - Actions
  - Refinement actions
  - $\circ$  Turn on to prevent access refinement action
  - Maximum refinements
  - Actions for generated content
  - $\circ$  Enable users to provide feedback on the recommendations

Provide the same information for each of the form fields you have selected.

If you proceed without providing the required values for each form field, system will promt you to provide configuration.

- **12.** Optional: When prompted, select **Yes**, **apply** on the Apply Configurations prompt if you want to apply the same configurations.
- **13.** Select **Save and continue** once you review and edit the values, if required. You will land on the Review and activate tab.
- 14. Select an option from the Select a record to test the configurations drop-down menu.
- 15. Select Preview and Done.

## Now Assist skills

Now Assist products provide generative AI skills that are tailored to meet the needs of users in different workflows.

The following sections describe the available Now Assist skills.

### Available skills by workflow

| Workflow   | Product                                                      | Available skills                                                                                                    |
|------------|--------------------------------------------------------------|----------------------------------------------------------------------------------------------------|
| Technology | Now Assist for Configuration<br>Management Database (CMDB) 🗖 | <ul> <li>Configuration item (CI)<br/>summarization</li> <li>Manage duplicate configuration<br/>items (CIs)</li> </ul>                                                                                                    |
| Technology | Now Assist for Collaborative Work<br>Management (CWM) 🛛      | <ul> <li>Docs summarization in<br/>Collaborative Work Management</li> <li>Task generation in Collaborative<br/>Work Management</li> </ul>                                                                                                    |
| Technology | Now Assist for Enterprise Architecture (EA) <a>2</a>         | ADR Doc Summarization and Actions                                                                                                    |
| Technology | Now Assist for Integrated Risk<br>Management (IRM) 🗖         | <ul> <li>Recommendation for similar control objectives </li> <li>Risk assessment summarization </li> <li>Regulatory alert summarization </li> <li>Regulatory alert impacted control objectives </li> <li>Regulatory alert impacted citations </li> <li>Issue summarization </li> </ul> |
| Technology | Now Assist for IT Operations<br>Management (ITOM) 🛛          | <ul><li> Alert analysis</li><li> Alert investigation</li></ul>                                                                                                    |
| Technology | Now Assist for IT Service Management<br>(ITSM) 🗖             | <ul> <li>Change request risk explanation</li> <li>Change request summarization</li> <li>Chat recommendation</li> <li>Chat summarization</li> <li>Email recommendation</li> <li>Incident assist</li> <li>Incident summarization</li> <li>KB generation</li> </ul>                       |

| Workflow   | Product                                                           | Available skills                                              |
|------------|-------------------------------------------------------------------|---------------------------------------------------------------|
|            |                                                                   | Resolution notes generation                                   |
|            |                                                                   | Sidebar summarization                                         |
|            |                                                                   |                                                               |
| lechnology | Now Assist for Security Incident<br>Response 🗖                    | Post incident analysis                                        |
|            |                                                                   | <ul> <li>Security incident recommended<br/>actions</li> </ul> |
|            |                                                                   | Security incident summarization                               |
|            |                                                                   | Resolution notes generation                                   |
|            |                                                                   | <ul> <li>Correlation insights</li> </ul>                      |
| Technology | Enable a Now Assist for Service Graph<br>Connectors (SGC) skill 🗖 | Service Graph Connector diagnosis                             |
| Technology | Now Assist for Software Asset<br>Management (SAM) 🛛               | Publisher compliance summarization                            |
| Technology | Now Assist for Strategic Portfolio                                | • EAP teams Gen AI docs                                       |
|            | Management (SPM)                                                  | • Email project summary                                       |
|            |                                                                   | Feedback summarization                                        |
|            |                                                                   | Multi feedback summarization                                  |
|            |                                                                   | • Project Gen Al docs                                         |
|            |                                                                   | • Planning item Gen Al docs                                   |
|            |                                                                   | Agile story generation                                        |
| Customer   | Now Assist for Customer Service                                   | Case summarization                                            |
|            | Management (CSM) 🗖                                                | Chat recommendation                                           |
|            |                                                                   | Chat summarization                                            |
|            |                                                                   | Email recommendation                                          |
|            |                                                                   | KB generation                                                 |
|            |                                                                   | Resolution notes generation                                   |
|            |                                                                   | Sidebar summarization                                         |
| Customer   | Now Assist for Field Service                                      | KB generation                                                 |
|            | Management (FSM) 🗖                                                | Sidebar summarization                                         |
|            |                                                                   | Work order task closure                                       |
|            |                                                                   | summarization                                                 |
|            |                                                                   |                                                               |

| Workflow | Product                                                            | Available skills                                                                                                    |
|----------|--------------------------------------------------------------------|----------------------------------------------------------------------------------------------------|
| Customer | Now Assist for Financial Services<br>Operations (FSO) <b>2</b>     | <ul><li>Claim case summarization</li><li>Dispute case summarization</li></ul>                                                                                                    |
| Customer | Now Assist for Public Sector Digital<br>Services (PSDS) 🛛          | <ul><li>Chat summarization</li><li>Government case summarization</li><li>Resolution notes generation</li></ul>                                                                                                    |
| Customer | Now Assist for Telecommunications,<br>Media and Technology (TMT) 🛛 | <ul> <li>Account onboarding case<br/>summarization</li> <li>Engagement summarization</li> <li>KB generation</li> <li>Resolution notes generation</li> <li>Service problem case<br/>summarization</li> <li>Test summarization</li> <li>Transform Mapping Assist</li> <li>Touchpoint summarization</li> </ul> |
| Employee | Now Assist for Health and Safety 🗖                                 | Health and Safety incident summarization                                                                                                    |
| Employee | Now Assist for HR Service Delivery<br>(HRSD) 2                     | <ul> <li>Chat summarization</li> <li>Sidebar summarization</li> <li>Chat recommendation</li> <li>KB generation</li> <li>Email recommendation</li> <li>Case summarization</li> <li>Resolution notes generation</li> </ul>                                                                                    |
| Employee | Now Assist for Legal Service Delivery<br>(LSD) 🛛                   | <ul><li>Legal matter summarization</li><li>Legal request summarization</li></ul>                                                                                                    |
| Employee | Now Assist in Contract<br>Management 🛛                             | <ul><li>Contract analysis</li><li>Contract metadata extraction</li></ul>                                                                                                    |
| Employee | Now Assist for Workplace Service<br>Delivery (WSD) ☑               | Reserve space LLM topic in Now Assist in Virtual Agent 🗖                                                                                                    |

## Available skills by workflow (continued)

| Workflow                  | Product                                                 | Available skills                                                                                                    |
|---------------------------|---------------------------------------------------------|----------------------------------------------------------------------------------------------------|
| Creator                   | Now Assist for Creator 🗖                                | <ul> <li>App generation</li> <li>Catalog item generation</li> <li>Intelligent code recommendations</li> <li>Data visualization generation</li> <li>Flow generation</li> <li>Flow recommendations</li> <li>Playbook generation</li> <li>Refine content</li> <li>Robotic Process Automation (RPA) bot generation</li> <li>Spoke generation</li> <li>UI generation</li> <li>Work Notes Analysis</li> </ul> |
| Platform                  | Now Assist skills in the Platform workflow              | Now Assist conversational<br>experience<br>Now Assist Q&A<br>Genius Results<br>Now Assist Multi-Turn<br>Catalog Ordering<br>Now Assist Topics<br>Subflows and actions<br>Knowledge<br>Knowledge content<br>recommendation<br>ServiceNow Lens skill<br>ServiceNow Lens<br>Platform skills<br>Dashboard and<br>visualization export skill<br>Navigation<br>Now Assist Q&A                                 |
| Finance &<br>Supply Chain | Now Assist for Accounts Payable Operations (APO) 🛛      | Invoice case summarization                                                                                                    |
| Finance &<br>Supply Chain | Now Assist for Supplier Lifecycle<br>Operations (SLO) 🛛 | Supplier case summarization                                                                                                    |

### Available skills by workflow (continued)

### Available skills by workflow (continued)

| Workflow                  | Product                                                    | Available skills                                                |  |
|---------------------------|------------------------------------------------------------|-----------------------------------------------------------------|--|
| Finance &<br>Supply Chain | Now Assist for Sourcing and Procurement Operations (SPO) 🗖 | Fulfiller summarization for Sourcing and Procurement Operations |  |

### Now Assist analysis skills

These skills provide generative AI capabilities for analyzing data on the ServiceNow AI Platform, including security incident analysis, sentiment analysis, alerts in Event Management, and legal contracts.

### Alert analysis

Use this skill to provide simplified generative AI alert analyses for the ServiceNow Event Management application.

Alert analyses include a human-readable brief of the alert, as well as technical information to help you investigate the alert more effectively. In Event Management, alert analysis is a crucial feature that completely transforms the alert triage process and can help achieve faster, seamless alert management. This skill uses a large language model (LLM) to generate human-readable alert titles and detailed descriptions based on enriched and actionable alert data. The Al-generated alert information facilitates quick alert triage and effective analysis for your team, which can lead to a substantial reduction in resolution time.

For more information, see Using Now Assist for IT Operations Management (ITOM) 2.

## **Availability**

This skill is available in the workflow and product listed below.

### Now Assist products and workflows

| Workflow   | Product                                          |
|------------|--------------------------------------------------|
| Technology | Now Assist for IT Operations Management (ITOM) 🗖 |

### **Alert investigation**

This skill enables Now Assist to investigate past related incidents.

Now Assist gueries historical records to find past incidents on the same or related Cls, and analyzes their frequency, criticality, work notes, and resolution. It presents a summary of the most relevant related incidents in the Now Assist panel. The summary includes resolution strategies used, as well as contact details for individuals or teams who resolved the incidents and could assist with the current alert. The information provided helps you better understand the context and significance of the current alert and work more efficiently toward resolving it.

For more information, see Generate a Now Assist summary of past related incidents **2**.

## **Availability**

This skill is available in the workflow and product listed below.

### Now Assist products and workflows

| Workflow   | Product                                          |
|------------|--------------------------------------------------|
| Technology | Now Assist for IT Operations Management (ITOM) 🗖 |

### **Contract analysis**

This skill uses generative AI to analyze contracts and identify nonstandard and missing clauses.

#### Analyze a contract using the Now Assist side panel

| Details CM000006 *   Provementation requests - CARRODOROG *   Provementation requests - CARRODOROG *   Provementation requests - CARRODOROG *   Provementation requests - CARRODOROG *   Provementation requests - CARRODOROG *   Provementation requests - CARRODOROG *   Provementation requests - CARRODOROG *   Provementation requests - CARRODOROG *   Provementation requests - Correct do comments (1) * Supporting documents (1) * Supporting documents (1) * Supporting                                                                                                    | (2) Home LR0001006 ×                                                                                        |                                                      |            | -                                                                                                    |
|----------------------------------------------------------------------------------------------------|----------------------------------------------------------------------------------------------------|------------------------------------------------------|------------|----------------------------------------------------------------------------------------------------|
|                                                                                                    | Details CMR0001006 ×                                                                                        |                                                      |            | -                                                                                                    |
| - Low Work in progress [bio020000 Work in progress becoments [3] Supporting documents [3] Signatories Document access [2]      - Use Al-powered Now Assist for Contracts available in the contextual side panel to check the documents for non-standard or missing clauses.      - Use Al-powered Now Assist for Contracts available in the contextual side panel to check the documents for non-standard or missing clauses.      - Contract request     - Contract request     - Contract r | Third party paper contract request - CMR0001006 ©                                                           |                                                      |            | Prepare for signature                                                                                                    |
| Details Approvers Reviews Contract documents (1) Supporting documents (1) Supporting documents (2)            • Use Al-powered Now Assist for Contracts available in the contextual side panel to check the documents for nen-standard or missing clauses.         • Use Al-powered Now Assist for Contracts available in the contextual side panel to check the documents for nen-standard or missing clauses.         • Use Al-powered Now Assist for Contracts available in the contextual side panel to check the documents for nen-standard or missing clauses.         • Use Al-powered Now Assist for Contracts available in the contextual side panel to check the documents for nen-standard or missing clauses.         • Use Al-powered Now Assist for Contracts available in the contextual side panel to check the documents for nen-standard or missing clauses.         • Use Al-powered Now Assist for Contracts available in the contextual side panel to check the documents for nen-standard or missing clauses.         • Use Al-powered Now Assist for Contracts available in the contextual side panel to check the documents for nen-standard or missing clauses.         • Use Al-powered Now Assist for Contracts available in the contextual side panel         • Devel          • Devel                                                                               | 4 - Low Work in progress LR0001006 Work in progress Electronic signature                                    |                                                      |            |                                                                                                    |
| • Use Ad-powered Now Asist for Contracts available in the contextual side panel to check the documents for non-standard or missing clauses.   • Contract request • Barbare   • Name Operand   • Maximum Operand   • Maximum Operand   • Maximum Operand   • Maximum Operand   • Maximum Operand   • Maximum Operand   • Maximum Operand   • Maximum Operand   • Maximum Operand   • Maximum Operand   • Maximum Operand   • Maximum • Operand   • Maximum • Operand <tr< td=""><td>Details Approvers Reviews Contract documents (1) Supporting documents (1)</td><td>Signatories Document access (2)</td><td></td><td></td></tr<>                                                                                                    | Details Approvers Reviews Contract documents (1) Supporting documents (1)                                   | Signatories Document access (2)                      |            |                                                                                                    |
| Number Opending   CMR0000006 2024-10-24 23.08-46   Name Opending   Name Opending   Name Opending   Name Opending   Name Opending   Name Now Assist contextual side panel   Name Name   Name Opending   Name Opending   Name Open                                                                                                    | Use Al-powered Now Assist for Contracts available in the contextual side panel to chec     Contract request | k the documents for non-standard or missing clauses. | ×          | Analyze contracts with Now Assist  Analyze contracts with Now Assist  Analyze contracts with Now Assist  Analyze contracts  Analyze contracts  An |
| CM8000006       2024-10-24 22 00-46       0         Mill memorik       Over the       0         State       System Administrator       Now Assist contextual side panel       0         Mork in progress       4 - Low       0       0         Type of upper       Reamond for       0       0         Carloat for       System Administrator       0       0         Type of upper       Reamond for       0       0         Carloat for       Carloat for       0       0         State forwing forward for       0       0       0         Carloat for for       Augurent forward forward forward for the back contracts for non-standard or maining clauses.       0         State Administrator       Option Administrator       0       0       •         State Administrator       Option Administrator       0       •       •         State Administrator       Option Administrator       0       •       •       •         State Administrator       Option Administrator       0       •       •       •         State Administrator       Option Administrator       0       •       •       •       •         State Administrator       Option       Option       • </td <td>Number</td> <td>Opened</td> <td></td> <td></td>                                                                                                    | Number                                                                                                    | Opened                                               |            |                                                                                                    |
| Abidi regard   LR0001006   System Administrator   Now Assist contextual   Side   Now Assist contextual   Side panel   A - Low     Tope of upon   Table parts   Context type   Addi result   Matter Service Agreened   Legal Contracts Support   System Administrator   Context type   Matter Service Agreened   Legal Contracts Support   System Administrator   Context type   Legal Contracts Support   System Administrator   System Administrator   Contracts Support   System Administrator   Contracts Support   System Administrator   Contracts Support   System Administrator   Contracts Support   Suptem Administrator   Contracts Support   Suptem Administrator   Contracts Support   Support   Support   Support   Support   Support   Support   Support   Support   Support   Support   Support   Support   Support   Support   Support   Support   Support   Support   Support   Support   Support   Support   Support   Support   Support   Support   Support <td>CMR0001006</td> <td>2024-10-24 23:08:46</td> <td>6</td> <td></td>                                                                                                    | CMR0001006                                                                                                  | 2024-10-24 23:08:46                                  | 6          |                                                                                                    |
| Safe     North     Side panel       Work in progress     4 - Low     side panel       Top oper a power     Regarded for     Control operation operation                                                                                                    | IR0001006 ©                                                                                                 | System Administrator Now Assist contextual           | •          |                                                                                                    |
| Work in progress     4 - Low       Type of upper     Reamond for       Type of upper     Reamond for       This party paper     Options Administrator       Contrast for     Autoprover grupe       Matter forwise Agreement     Logal Contracts Support       Signame fore     Regret to       Decronic signature     Soptem Administrator       2024-11-01     0                                                                                                    | State                                                                                                    | Priority side panel                                  |            |                                                                                                    |
| Theor space     Reparted for       Third party paper     System Administrator     O       Concort spe     Auigneer groe       Mater Series Agreeneer)     Logal Contracts Support     One Al powered Now Assist to theke contracts for non-standard or mining cloanes.       Spectra for     System Administrator     O       Decodes (space     System Administrator     O       Spectra for     System Administrator     O       Spectra for     Spectra for     O       Spectra for     Spectra for     O <td>Work in progress</td> <td>4 - Low</td> <td><b>_</b> -  </td> <td></td>                                                                                                    | Work in progress                                                                                            | 4 - Low                                              | <b>_</b> - |                                                                                                    |
| Third parky paper     System Administrator     Image: Contracts System Administrator     Image: Contracts System Administrator       Cardiant Spect     Legal Contracts Support     Image: Contracts System Administrator     Image: Contracts System Administrator       Spector Inse     Spector Administrator     Image: Contracts System Administrator     Image: Contracts System Administrator       Spector Inse     End Administrator     Image: Contracts System Administrator     Image: Contracts System Administrator       Spector Inse     End Administrator     Image: Contracts System Administrator     Image: Contracts System Administrator       Spector Inse     End Administrator     Image: Contracts System Administrator     Image: Contracts System Administrator       Spector Inse     End Administrator     Image: Contracts System Administrator     Image: Contracts System Administrator       Spector Inse     End Administrator     Image: Contracts System Administrator     Image: Contracts System Administrator       Spector Inse     End Administrator     Image: Contracts System Administrator     Image: Contracts System Administrator       Spector Inse     End Administrator     Image: Contracts System Administrator     Image: Contracts System Administrator       Spector Inse     End Administrator     Image: Contracts System Administrator     Image: Contracts System Administrator       Spector Inse     End Admininset Administrator     Image: Contracts System Adm                                                                                                    | Type of paper                                                                                               | Requested for                                        |            |                                                                                                    |
| Cardward type     Autgrowerd yoo       Matur Service Agreement     Legal Contracts Support     Page Contracts Support       Service     Argement Agreement     On the All provered Now Assist to the clo contracts for non-standard or making clauses.       Service     Service     Service     Image Contracts Support       2024-11-01     making Clauses     Image Contracts                                                                                                    | Third party paper                                                                                           | System Administrator                                 | 0 9        |                                                                                                    |
| Mater Service Agreement     Legal Contracts Support     Dee Al powered Now Anith to therk: contracts for non-standard or minking clauses.       Sequent top     Segreement     Segreement     Contracts       Dec Alors     Segreement     Segreement     Contracts       Start date     End     Contracts     Contracts       2024-11-01     De     -     De                                                                                                    | Contract type                                                                                               | Assignment group                                     |            |                                                                                                    |
| Sprane ton         Augests           Dectoric signature         System Administrator         ©            Start data         Exted         Coldons           2024-11:01         0         -         0                                                                                                    | Master Service Agreement                                                                                    | Legal Contracts Support                              | 0          | Use Al-powered Now Assist to check contracts for non-standard<br>or missing clauses.                                                                                                    |
| Dectronic signature     System Administrator     Image: Control of the system Administrator       Surt date     End date       2024-11-01     B     -                                                                                                    | Signature type                                                                                              | Assigned to                                          |            | or mining country.                                                                                                    |
| Surt date         End date         Addat/2 Strength         Addat/2 Strength           2024-11-01         B         -         0                                                                                                    | Dectronic signature                                                                                         | System Administrator                                 | 0 9        | and the barry with Many Tariat                                                                                                    |
| 2024:11-01 8 - 0                                                                                                    | Start date                                                                                                  | End date                                             |            | Anaryze with Now Assist                                                                                                    |
|                                                                                                    | 2024-11-01 8                                                                                                | -                                                    | 0          |                                                                                                    |

Once generated, a fulfiller can review the Now Assist recommendations and make a revision.

## Generating a contract analysis

You can generate a contract analysis in the following product.

Contract analysis using Now Assist in Contract Management 2

### **Availability**

This skill is available in the workflows and products listed below.

### Now Assist products and workflows

| Workflow | Product                                                                      |
|----------|------------------------------------------------------------------------------|
| Employee | Now Assist in Contract Management 🛛 is available in the following products:  |
|          | <ul> <li>Now Assist for Legal Service Delivery (LSD)</li> </ul>              |
|          | <ul> <li>Now Assist for Sourcing and Procurement Operations (SPO)</li> </ul> |
|          |                                                                              |

### Post incident analysis

Generate a post-incident analysis that includes a root cause analysis, impact assessment, and lessons learned within the workflow of closing a security incident.

Security managers and analysts can generate post-incident analysis data from within the security incident workflow from the following locations:

- The Security Incident Response Workspace.
- Security incident records in UI16.

#### Post-incident analysis in the Close the security incident modal

| Servicence All Favorites History O:                                                                                                    | Security Incident Response Workspace 🔅                                                                                                    | ୍ Search ୧୦ କ                                                                                                    | · · · · · · · · · · · · · · · · · · ·                                                                                                    |
|----------------------------------------------------------------------------------------------------|----------------------------------------------------------------------------------------------------|----------------------------------------------------------------------------------------------------|----------------------------------------------------------------------------------------------------|
| د الم الم الم الم الم الم الم الم الم الم                                                                                                    |                                                                                                    |                                                                                                    | Now Assist 🕴 🐐                                                                                                    |
| Malware Detected on User's Workstation      Category: Malware Priority:      Gategory: Malware Priority:      Gategory: Malware Priority:                                                                                                    | Save Collab<br>ned to: Miranda Ju State: Review                                                                                                    | oorate - Create Response Task                                                                                                    | Answers generated by AI. Review for accuracy.                                                                                                    |
| Security Tag S<br>Overview Details Investigation Response Task                                                                                                    |                                                                                                    | + Now Assist                                                                                                    | O × Hi Miranda! How can I help you with your work today?                                                                                                    |
| Security Incident      Stort description *      Mayore Detected on Liker's Workstation                                                                                                    | lose the security incident                                                                                                    | ♦ Elborate<br>The root cause of the incident is a malware infection or<br>workstation, specifically identified as a Trojan. This malk<br>to hynaxs initial antivirus detection due to its advanced<br>:                     | To give you an idea of what I do<br>really well, try asking me to:<br>• Generate correlation insights<br>• generate a kb article<br>• Generate resolution notes<br>• Summarize a record |
|                                                                                                    | Post-incident analysis                                                                                                    | Check Al-generated content for accuracy.                                                                                                    | ið 🕀                                                                                                    |
| A report has been received regarding a suspected<br>user noticed unusual system behavior, including si<br>unfamiliar files appearing on their desktop. Th<br>(Trojan) during a scheduled scan, but it was unable<br>The workstation is currently still active on the nets<br>and applications.<br>Number<br>SiReoDoo2<br>State<br>Closed | P Ost incident analysis added by Now Assist. Be :     B I L Times ~ 12pt     Got Cause Analysis:     The root cause of the cleft is a malware infection on the identified as a Trojan, was able to evade initial antivirus of behavior, network traffic, and the modifications. The mal permission prevented manual termination of its processes     Impact Assessment:     p     Post-incident review | sure to check it for accuracy × Privatell<br>· 프 프 프 ···      the user's workstation. The malware,<br>tetection and cause unusual system<br>vare's ability to run with devated<br>s. // // // // // // // // // // // // // | Centrals resultation notes<br>Summarize a record<br>Generate correlation insights                                                                                                    |
| Malware                                                                                                    | Vasr                                                                                                    | nassai.grandne@snc<br>changes • 2025-01-08 21:25:42                                                                                                    |                                                                                                    |
| Affected Items                                                                                                    | Assigned                                                                                                    | to Miranda Ju was <del>Isaac Davensizer</del><br>rem Administrator                                                                                                    |                                                                                                    |
| Configuration term Affected TOAVID-IBM  O Q Davic                                                                                                    | Loo O Q Risk score<br>prevents                                                                                                    | nation activity + 2024-12-24 09:34:39<br>e override is turned on by System Administrator which<br>automatic recalculation of risk score.                                                                                    | Ask Now Assist to >                                                                                                    |

For more information, see Generate a post-incident analysis for a security incident with Now Assist for Security Incident Response 2.

### **Availability**

This skill is available in the workflow and product listed below.

### Now Assist products and workflows

| Workflow   | Product                                     |
|------------|---------------------------------------------|
| Technology | Now Assist for Security Incident Response 🛛 |

#### **Sentiment Analysis**

Apply Now Assist Sentiment Analysis to each customer interaction to assess user satisfaction and facilitate informed decision-making. The customer communications can be related to cases, records, or problems. Use this skill to prioritise this data based on the overall sentiment and reasoning, by providing generative AI analysis to the fulfillers and enabling them identify cases that require urgent attention.

Now Assist Sentiment Analysis uses large language model (LLM) to produce sentiment evaluations for new or active case/problem records, and it also illustrates sentiment trends over time. Fulfillers are provided with a summary to comprehend the reasons behind the sentiments without reading all the notes and comments. This enables them to prioritize and focus on urgent cases and issues based on the severity of the sentiments, and improve the overall customer experience.

## Now Assist Sentiment Analysis refresh

The skill saves the analysis, trends and reasoning on the record and doesn't refresh with page refreshes. LLM calls are made for sentiment refresh when there is a relevant change on that specific record or updates to the input fields defined in the input prompt. The input fields are defined in Now Assist Admin, as parameters for analysing the customer interaction. Now Assist Sentiment Analysis will apply only to records that meet the filter conditions specified in the input templates, as well as those defined in the availability section of Now Assist Admin.

## Now Assist Sentiment Analysis in list view

The saved values for sentiment, sentiment trends and the underlying reasonings will also be available in the list view.

While you're in a list view, if any underlying records have been updated and a new LLM call is triggered, you will receive a notification prompting you to refresh the page. This helps you to stay informed and engaged with the latest information. Although the list can be long, the visual notification will focus only on the records currently visible on your page, which helps you maintain relevance as you work through the sentiment evaluations.

## **Generating Now Assist Sentiment Analysis**

You can generate sentiment analysis for the following products.

- Analyze sentiments in Now Assist for Customer Service Management (CSM) 🗖
- Analyze sentiments in Now Assist for IT Service Management (ITSM)

### Availability

This skill is available in the workflow and product listed below.

### Now Assist products and workflows

| Workflow   | Product                                            |
|------------|----------------------------------------------------|
| Technology | Now Assist for IT Service Management (ITSM) 🛛      |
| Customer   | Now Assist for Customer Service Management (CSM) 🛛 |

#### Now Assist conversational solutions skills

Conversational skills use Now Assist in Virtual Agent to help users accomplish tasks in a natural language chat.

#### Agile story generation

Breakdown epics and features into stories using Now Assist in the Enterprise Agile Planning (EAP) workspace. Product managers or scrum leads can save time and reduce functional gaps in stories, thereby improving overall quality and productivity.

### https://player.vimeo.com/video/1062571498? h=68874331c2&badge=0&autopause=0&player\_id=0&app\_id=58479

Product managers and scrum leaders typically spend time and effort in creating detailed stores for their epics and features. More often than not, stories that are created manually tend not be detailed enough, lacking context and complete information. This lack of

information impacts the understanding of the requirements by the scrum teams, thereby affecting the quality of the product. Also, manually creating detailed individual stories for each epic takes a significant amount of time.

The Now Assist for Strategic Portfolio Management (SPM) application includes the skills of generative AI that enable product managers and scrum leads automatically generate context-based stories for their work items. Through the Agile story generation skill, Now Assist provides story recommendations for an epic or a feature using the name, description, Docs content, and any existing stories. Based on the recommendations, you can ask Now Assist to perform one of the following:

- Split a story recommendation into multiple stories.
- Combine multiple story recommendations into one story.
- Generate stories according to its original recommendations.
- Remove any story recommendation.
- Suggest modification of details within the recommendation such as story title, persona, and description.
- Suggest generating a new story recommendation.

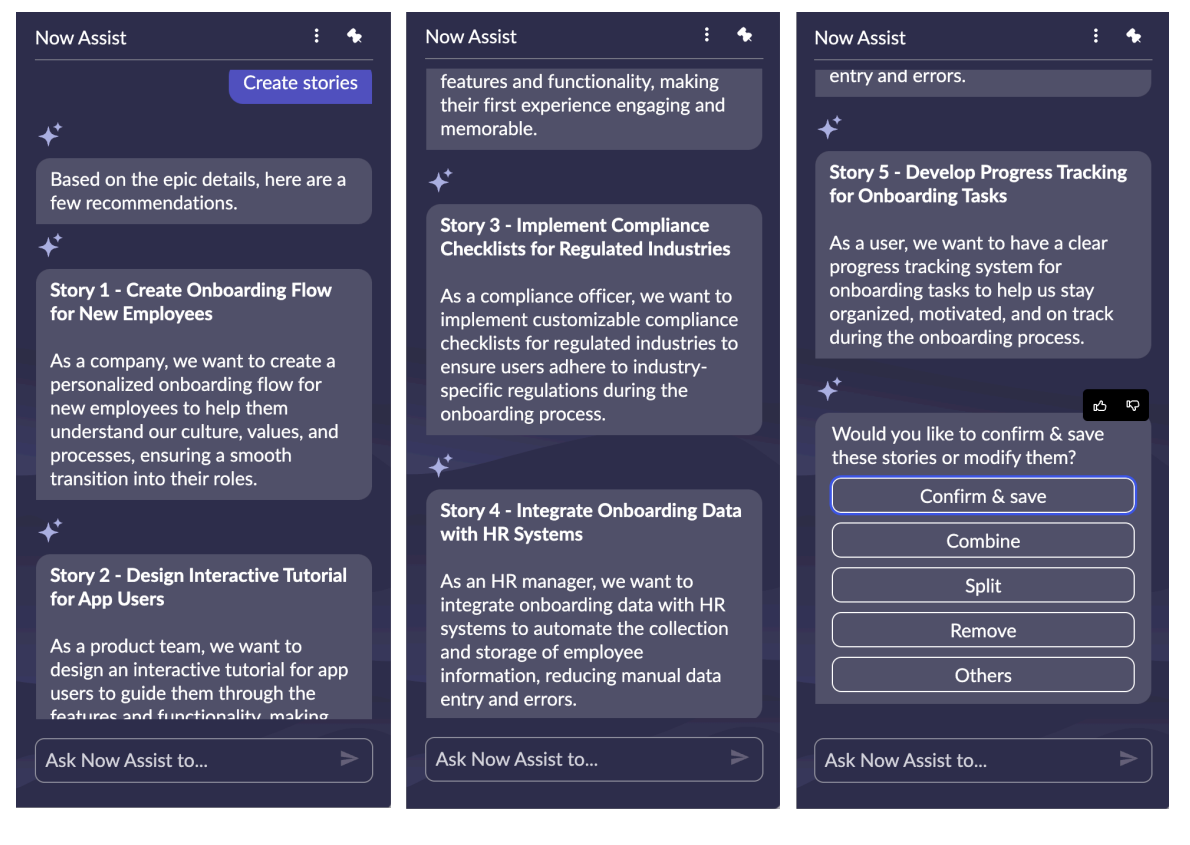

Thus, using Now Assist to help generate stories for epics and features, product managers can reduce time spent in creating high-quality stories, while improving the productivity of the overall scrum team.

For information on how to use this skill, see Generate stories from work items in EAP using Now Assist for SPM **2**.

### **Availability**

This skill is available in the workflow and product listed below.

### Now Assist product and workflow

| Workflow   | Product                                             |
|------------|-----------------------------------------------------|
| Technology | Now Assist for Strategic Portfolio Management (SPM) |
|            |                                                     |

The Agile story generation skill is supported starting with the Yokohama patch 3 release and with Strategic Planning v4.5.0. If you are on earlier versions of the Yokohama release, you can activate the Story generation skill, which generates stories from Epics only.

#### Incident assist

Use this conversational skill to obtain common incident-related information within the incident record by asking questions in the Now Assist panel.

You can ask questions about an incident by using the Now Assist panel in Core UI and Service Operations Workspace for ITSM.

| Now                                                       | Assist                                                                                                    |             | :    | 8  |  |
|-----------------------------------------------------------|----------------------------------------------------------------------------------------------------|-------------|------|----|--|
| Ans                                                       | Answers generated by Al. Review for accuracy.                                                                                                    |             |      |    |  |
|                                                           | Hi! How can I he<br>work today?                                                                                                    | lp you with | you  | r  |  |
| •                                                         | <ul> <li>To give you an idea of what I do really well, try asking me to:</li> <li>Answer questions about an incident</li> <li>Explain change risk</li> <li>Summarize a record</li> <li>Summarize conversation</li> </ul> |             |      |    |  |
| Ē                                                         | plain change risk                                                                                                    | Summarize a | reco | rd |  |
| Summarize conversation Answer questions about an incident |                                                                                                    |             |      |    |  |
| Ast Now Assist to >                                       |                                                                                                    |             |      |    |  |

For more information, see Ask questions about an incident by using the Now Assist panel 2.

## **Availability**

This skill is available in the workflows and products listed below.

### Now Assist products and workflows

| Workflow   | Product                                       |
|------------|-----------------------------------------------|
| Technology | Now Assist for IT Service Management (ITSM) 🛛 |

### Manage duplicate configuration items (CIs)

Use Now Assist to review de-duplication tasks, create de-duplication templates, assign tasks to templates, and run the templates. In every step and choice that you make, the manage duplication CIs skill directs you to the next step according to your selection.

In CMDB Workspace you can open the Now Assist panel, and then select Manage duplicates. Continue to review responses on the Now Assist panel and to select next actions to manage and remediate duplicate Cls.

As you interact with the skill, it guides you to the next step according to your selection. You can review the root cause analysis for the de-duplication tasks. Root cause analysis groups the de-duplication tasks by IRE identification rules (including criterion attributes) and discovery sources. Use that information to prevent further generation of duplicate Cls.

For more information, see Using Now Assist for CMDB 2.

| he | Manaae | duplicate | Cls | skill i | n the   | Now | Assist         | pane  |
|----|--------|-----------|-----|---------|---------|-----|----------------|-------|
| ПС | manage | auplicale | C13 | 31111   | 11 1116 |     | <b>M</b> 33131 | pulle |

| Now | Assist ÷                                                                                                    | \$ |
|-----|----------------------------------------------------------------------------------------------------|----|
|     | Hi : !<br>How can I help you with your<br>work today?                                                       |    |
| ø   | To give you an idea of what I<br>do really well, try asking me<br>to:<br>• Manage duplicate CIs             |    |
|     | Manage duplicate Cla                                                                                        | ;  |
| ø   | Analyzed the data and found<br>65 unresolved de-duplication<br>tasks grouped by class.                      |    |
|     | Which class would you like to<br>remediate? Here are the<br>available classes associated<br>with the tasks. |    |
|     | Computer (53 tasks)                                                                                         |    |
|     | Linux Server (37 tasks)                                                                                     |    |
|     | Windows Server (10<br>tasks)                                                                                |    |
| ø   | Printer (2 tasks)                                                                                           | 4  |
| Ask | Now Assist to                                                                                               | >  |

## **Availability**

This skill is available in the workflows and products listed below.

### Now Assist products and workflows

| Workflow   | Product                                                   |
|------------|-----------------------------------------------------------|
| Technology | Now Assist for Configuration Management Database (CMDB) 🗖 |

### Service Graph Connector diagnosis

Use this skill to diagnose a failed import set that is associated with a Service Graph Connector. Now Assist returns a summary of the errors with the recommendations to resolve the issues.

<sup>© 2025</sup> ServiceNow, Inc. All rights reserved.

ServiceNow, the ServiceNow logo, Now, and other ServiceNow marks are trademarks and/or registered trademarks of ServiceNow, Inc., in the United States and/or other countries.

The Service Graph Connector diagnosis skill enables you to identify and resolve issues faster, reducing manual effort and debugging time.

| Open the Now Assist pane                                                                                                    | el in CMDB V        | Vorkspace |  |
|----------------------------------------------------------------------------------------------------|---------------------|-----------|--|
| Now Assist                                                                                                    |                     | <b>:</b>  |  |
| Answers generated b<br>for accura                                                                                                    | oy Al. Revie<br>cy. | ew        |  |
| +                                                                                                    |                     |           |  |
| Hi! How can I help yo<br>work today?                                                                                                    | u with you          | r         |  |
| <ul> <li>To give you an idea of what I do really well, try asking me to:</li> <li>Diagnose a Service Graph Connector</li> <li>Explain change risk</li> <li>Get a Temporary Badge</li> <li>Order a Laptop</li> <li>Summarize conversation</li> </ul> |                     |           |  |
| Diagnose a Service                                                                                                    | Graph Conne         | tor       |  |
|                                                                                                    | kplain change       | risk      |  |
| Get Temporary Badge                                                                                                    | Order Lap           | top       |  |
| Summa                                                                                                    | rize conversat      | tion      |  |
| Ask Now Assist to                                                                                                    |                     | $\geq$    |  |

For more information, see Diagnose a Service Graph Connector issue by using Now Assist 2.

## **Availability**

This skill is available in the workflow and product listed below.

| Workflow   | Product                                         |
|------------|-------------------------------------------------|
| Technology | Getting started with Service Graph Connectors 🛛 |

### Now Assist products and workflows

### Task generation in Collaborative Work Management

Save time and significantly reduce manual effort by generating tasks from the context of a Doc page and add them to the Board in Collaborative Work Management (CWM) using Now Assist.

#### https://player.vimeo.com/video/1079861522? h=a6bccdb612&badae=0&autopause=0&player id=0&app id=58479

Creating tasks with detailed descriptions for your CWM Board requires significant time and manual effort. If the tasks aren't detailed enough, it can lead to confusion and misalianment within the team, affecting their understanding of the expected outcomes. To avoid this manual effort and improve time to value, Now Assist can generate tasks for your Board using the information in your Docs. This way, you can ensure clear and comprehensive task descriptions, allowing you to focus more on execution and less on the administrative work.

Based on the recommendations, you can ask Now Assist to perform one of the following:

- Generate tasks according to the initial recommendations.
- Split a task recommendation into multiple tasks.
- Combine multiple task recommendations into one task.
- Remove any task recommendation.

### **Availability**

This skill is available in the workflow and product listed below.

#### Now Assist product and workflow

| Workflow   | Product                                                                                                    |
|------------|----------------------------------------------------------------------------------------------------|
| Technology | <ul> <li>Now Assist for Collaborative Work Management (CWM)</li> <li>Collaborative Work Management</li> </ul> |

The Task generation skill is supported starting with the Yokohama Patch 3 release and Collaborative Work Management v6.0.0.

#### Now Assist content management skills

These Now Assist skills provide generative AI capabilities for chat features on the ServiceNow Al Platform.

The Contracts skills in the Employee workflow area are available when you install Now Assist for Legal Service Delivery (LSD). These skills work in Contract Management Pro.

### Contract metadata extraction

Use this Now Assist in Contract Management Pro skill to extract metadata from a signed contract and add the information to the mapped fields in the contract repository. You can review the extracted information and make necessary corrections on the DocIntel viewer.

Signed contracts contain key metadata that are useful for administering the contracts. For example, the start date, term, and payment terms are important. Often this metadata is identified manually, which is time-consuming and can result in missing or erroneous data.

© 2025 ServiceNow, Inc. All rights reserved.

Once configured, the contract metadata extraction skill sends signed contracts with the required metadata elements to Document Intelligence for extraction. This metadata is populated in the contract record and sent to the contract administrator for approval.

## Extracting contract metadata

You can extract contract metadata in the following product.

Metadata extraction using Now Assist in Contract Management 🗖

### Availability

This skill is available in the workflow and product listed below.

### Now Assist products and workflows

| Workflow | Product                                                                     |
|----------|-----------------------------------------------------------------------------|
| Employee | Now Assist in Contract Management 🛛 is available in the following products: |
|          | • Now Assist for Legal Service Delivery (LSD) 🗖                             |
|          | Now Assist for Sourcing and Procurement Operations (SPO)                    |
|          |                                                                             |

#### Now Assist content generation skills

These Now Assist skills can generate resolution notes and knowledge articles.

### **KB** generation

You can quickly write drafts of knowledge articles based on cases, incidents, or work order tasks with Now Assist. Generating article content with artificial intelligence (AI) enables agents to write efficiently as they address common user concerns.

https://player.vimeo.com/video/1009282001? h=fc84a7cd87&badge=0&autopause=0&player\_id=0&app\_id=58479

### **KB** generation overview

Now Assist can create drafts of knowledge articles on how to resolve a case, an incident, or a work order task for agents to review and edit before publishing. Articles can be created in CSM Configurable Workspace, Service Operations Workspace for ITSM, Agent Workspace for HR Case Management, CSM/FSM Configurable Workspace, classic environment, or in the Now Assist panel.

The following fields are used as inputs:

- Short description
- Description
- Resolution notes
- Close notes
- Work notes
- Comments

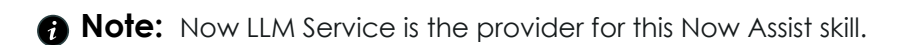

Once a Now Assist application is installed, the agent will have the option to use Now Assist to generate a knowledge article on cases that are resolved and closed, incidents that are resolved, as well as work order tasks that are closed complete or closed incomplete.

In this example, an agent working in the CSM Configurable Workspace has the option to use Now Assist to draft an article.

| Servicenow All Favorites History Workspaces A                                                                                                    | CSM/FSM Configurabl 🚖                                                                                                    | -<br>Application scope: Global 및 🔀 ର 🕐 구 🚳<br>Update set: Default [Global]                                                                                                    |
|----------------------------------------------------------------------------------------------------|----------------------------------------------------------------------------------------------------|----------------------------------------------------------------------------------------------------|
| □         □         □         □         □         □         □         □         □         □         □         □         □         □         □         □         □         □         □         □         □         □         □         □         □         □         □         □         □         □         □         □         □         □         □         □         □         □         □         □         □         □         □         □         □         □         □         □         □         □         □         □         □         □         □         □         □         □         □         □         □         □         □         □         □         □         □         □         □         □         □         □         □         □         □         □         □         □         □         □         □         □         □         □         □         □         □         □         □         □         □         □         □         □         □         □         □         □         □         □         □         □         □         □         □         □         □ | 0000872 × +                                                                                                    | <br>                                                                                                    |
|                                                                                                    | Now<br>Version $\sim$ top: $\sim$ B / U $\Leftrightarrow \Delta \sim Z \sim \square$ I program $\sim$ Q $\Leftrightarrow c$<br>There is a recall on<br>There is a recall on<br>$\downarrow$ Use Al to draft this article?<br>Advanced New Annot an defit hand for case defit. Yolf he all to index                                                                                                    | Agent Assist  Agent Assist  Agent Assist  Anti- Assist  Assist Assist  Assist Assist Assist Assist Assist Assist Assist Assis |
| Boot develope *                                                                                                    | and will be both publishing.<br>The set of the both much from the set of the the set of the set of t | And And And And And And And And And And                                                                                                    |

Generating a new knowledge article in the CSM Configurable Workspace

In this example, an agent has used the Now Assist panel to start a draft from a resolved incident in the classic environment. After an article draft is generated, the agent clicks a link to review, edit, and publish the article.

| servicenow A               | II Favorites History :              | Incident - INC0009001 🏚                                    | -<br>ch ▼ ⊕ ∾ ()                 | 9 Q 🥸 +                            |                                                                |
|----------------------------|-------------------------------------|------------------------------------------------------------|----------------------------------|------------------------------------|----------------------------------------------------------------|
| < = Incident<br>INC0009001 |                                     | Ø ★ ± … Discuss                                            | Follow Update Close Incident     | Delete $\uparrow$ $\downarrow$ Now | Assist : 🐐                                                     |
| Number                     | INC0009001                          | Channel                                                    | None 🗸                           |                                    |                                                                |
| * Caller                   | David Miller Q                      | ۵۵ آن State                                                | Resolved ~                       |                                    | Hi Sal Smith! How can I help<br>you with your work today?      |
| Category                   | Inquiry / Help 🗸                    | Impact                                                     | 2 - Medium 🗸                     |                                    | To alive very an idea of what I                                |
| Subcategory                | None 🗸                              | Urgency                                                    | 2 - Medium 🗸                     |                                    | do really well, try asking me to:                              |
| Service                    | ٩                                   | Priority                                                   | 3 - Moderate                     |                                    | Generate Article     get a temporary badge                     |
| Service offering           | ٩                                   | Assignment group                                           | Q                                |                                    | <ul><li>order a laptop</li><li>summarize an incident</li></ul> |
| Configuration item         | ٩                                   | Assigned to                                                | Q &                              |                                    | just now                                                       |
| * Short description        | Unable to post content on a Wiki pa | ge                                                         |                                  |                                    | Generate Article                                               |
| Description                | I am not able to edit a wiki page.  |                                                            |                                  |                                    | Here's a drafted KB article for                                |
|                            |                                     |                                                            |                                  |                                    | INC0009001.                                                    |
|                            |                                     | Related Search Results >                                   |                                  | Ø                                  | View KB article KB0010038                                      |
| Notes Related Records Re   | esolution Information               |                                                            |                                  |                                    |                                                                |
| Knowledge                  |                                     | Resolved by                                                | Q 0                              |                                    |                                                                |
| * Resolution code          | Solution provided V                 | Resolved                                                   | 2023-11-16 11:45:05              |                                    |                                                                |
| * Resolution notes         | Had user submit request for update  | d permissions. Updated to editor role. User confirmed they | are now able to update the Wiki. | Asi                                | Now Assist to >                                                |

#### Generating a knowledge article in the Now Assist panel

#### Generating knowledge articles

You can generate knowledge articles in the following products.

- Generate a knowledge article from the CSM Configurable Workspace and classic environment with Now Assist
- Generate a knowledge article from the Service Operations Workspace for ITSM and classic environment by using Now Assist

- Generate a knowledge article from HR Agent Workspace with Now Assist
- Generate a knowledge article from multiple cases with Now Assist for HR Service Delivery (HRSD) 🗖
- Generate a knowledge article from the CSM/FSM Configurable Workspace and classic environment with Now Assist **2**
- Generate a Knowledge article from the classic environment with Now Assist
- Generate a Knowledge article from the Now Assist panel

### **Availability**

This skill is available in the workflows and products listed below.

#### Now Assist products and workflows

| Workflow   | Product                                                                                               |
|------------|----------------------------------------------------------------------------------------------------|
| Technology | Now Assist for IT Service Management (ITSM) 🗖                                                         |
| Customer   | Now Assist for Customer Service Management (CSM) 🛛<br>Now Assist for Field Service Management (FSM) 🗖 |
| Employee   | Now Assist for HR Service Delivery (HRSD) 🛛                                                           |

#### **Resolution notes generation**

You can guickly learn the details of how an interaction was resolved by generating and reading the Now Assist resolution notes.

Generating the resolution notes creates a condensed version of the incident's resolution notes that are generated by Now Assist. The generated resolution notes can provide information to other agents who might encounter similar interactions.

A Note: Now LLM Service is the provider for this Now Assist skill.

You can use the Now Assist animated icon to perform these actions:

- Generate resolution notes that are based on the information in the incident.
- Use Now Assist context menu to refine the resolution notes by elaborating or shortening them.
- Modify the default resolution notes output field to a customized field destination. This output routing can be configured in Now Assist Admin.

The following examples show Now Assist generated resolution notes in different products.

| List   C50002010 ×   C50000715          | × C500010             | 116 × +                                                                                                    |                                                                                                    |                  |
|-----------------------------------------|-----------------------|----------------------------------------------------------------------------------------------------|----------------------------------------------------------------------------------------------------|------------------|
| router issue 🛇                          |                       |                                                                                                    | Close Case Discuss                                                                                                    | Propose Solution |
| etails Work Orders SLAs (2) Tasks Inter | actions Draft En      | nails Emails (1) Task Skills A                                                                                   | ttached Knowledge Knowledge Gaps                                                                                                    | More •           |
| Case                                    |                       | Propose Solution                                                                                                 | ×                                                                                                    | i<br>⊡Email      |
| CS0001016                               | Needs attenti         | + Check fields predicted by AI for ac<br>Resolution code *                                                       | curacy                                                                                                    |                  |
| Channel                                 | Opened 2023-09-15 05: | Solved - Fixed by closing related P                                                                              | • PRB                                                                                                    | Comments         |
| Account Baxeo O Q                       | Priority<br>4 - Low   | Resolved                                                                                                    |                                                                                                    |                  |
| Contact                                 | Assignment group      | Resolution notes *                                                                                               | €AL ○                                                                                                    | 1 0 11 -         |
| Product                                 | Assigned to           | Thank you for your time on the pho<br>for information on how to change y<br>local branch to complete this transa | ne today. I understand that you are looking<br>our address. You will need to visit your<br>action. They will be able to assist you with |                  |
| ۹)                                      | John Jason            | Add resolution notes to comment                                                                                  | Cancel Propose                                                                                                    | their router.    |
| Q.                                      | CNTR0000603           | Q                                                                                                    | Actions taken:                                                                                                    |                  |
| Partner Contact                         | Entitlement           |                                                                                                    | Show more                                                                                                    |                  |
| Parent                                  | Partner               | Support O Q                                                                                                    | John Jason<br>Field changes + 2023-09-16 14:36:00                                                                                       |                  |
| Q J                                     |                       |                                                                                                    | State Open was Resolved                                                                                                    |                  |

### Generated resolution notes in Now Assist for HRSD

| Career Guides and Job Level<br>HR service Subject person<br>Jane Doe | Expectations case for Jane D               | loe ®                                             |
|----------------------------------------------------------------------|--------------------------------------------|---------------------------------------------------|
| Details HR Tasks Emergency Contacts Cases                            | Opened for User Interactions Task SLAs (1) | Attached Knowledge Similar Cases More -           |
| +" HRIT Operations Case summarized by Now Assist ①                   | · · · · · · · · · · · · · · · · · · ·      | Compose %                                         |
| HRIT Operations Case                                                 | ^                                          | Comments A Work notes (Private) Email             |
| Number                                                               | State Add resolution notes                 | $\boxtimes$                                       |
| Opened for *                                                         | Priority * O Generating resolution notes   | Cancel                                            |
| Jane Doe 8 Q                                                         | 4 - Low                                    |                                                   |
| Subject person                                                       | Source                                     | Activity T Q IF                                   |
| Jane Doe 8 Q                                                         | None                                       |                                                   |
| HR service *                                                         | Opened                                     | Abel Tuter<br>Field changes • 2023-09-11 04:25:20 |
| (Empty) O                                                            | 2023-07-21 21:15:24                        | Opened for Jane Doe was                           |
| Skills                                                               | Opened by                                  | <del>13ac33c7c340751029127(c605013191</del>       |
| ۹                                                                    | (Empty) O                                  | Assigned to Suzette Devaughan was Empty           |

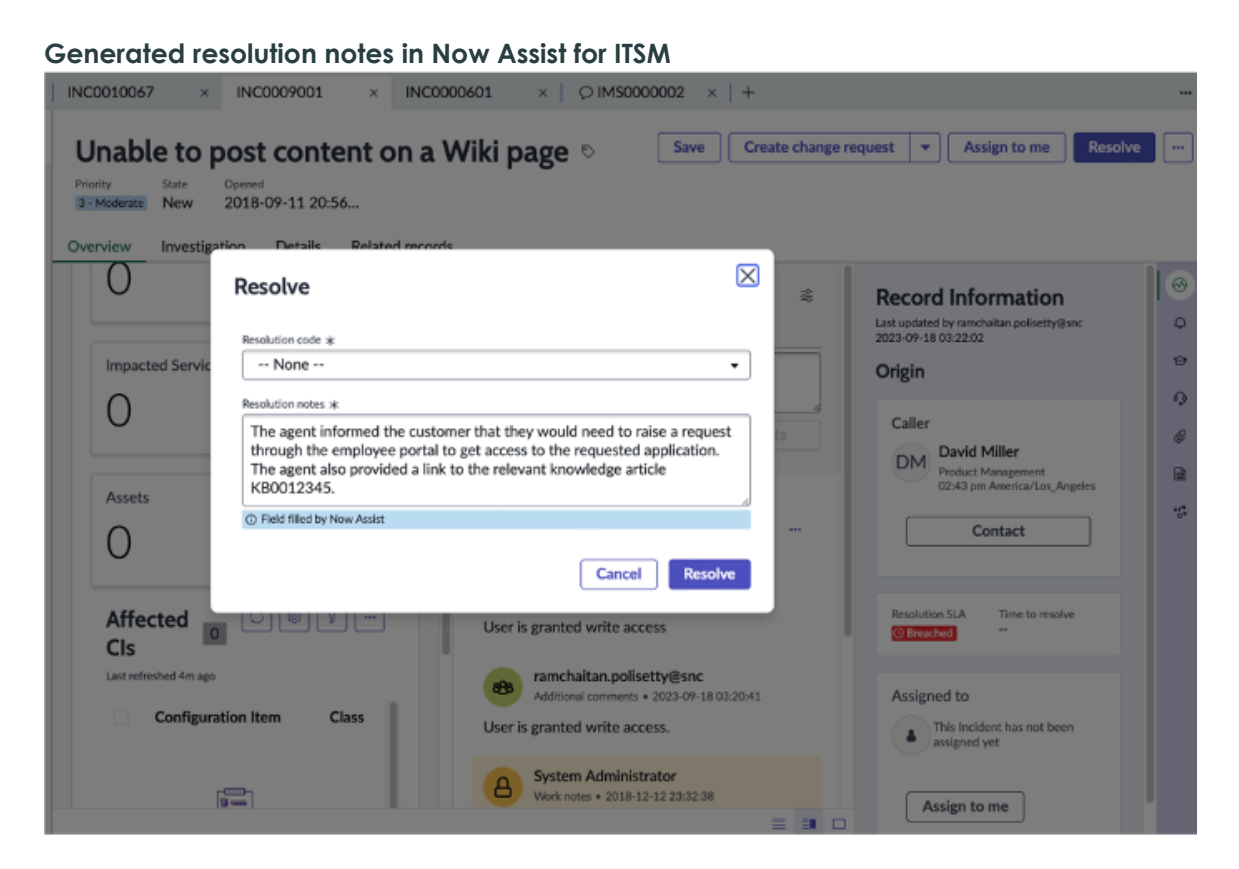

#### Generated resolution notes in Now Assist for Security Operations

| lo Home ○ SIR0010002 ×                                                                                                    |                                                                                                    |                                                                                                    |                     | ··· Now Assist                                                                     |
|----------------------------------------------------------------------------------------------------|----------------------------------------------------------------------------------------------------|----------------------------------------------------------------------------------------------------|---------------------|------------------------------------------------------------------------------------|
| Malware Detected on User's Workstation<br>Category: Malware Priority:      Category: Malware Priority:     Security Tag                                                                                              | Save                                                                                                    | Collaborate - Create Response Tas                                                                                                    | . <b>k</b>          | Answers generated by Al. Revi<br>accuracy.                                         |
| Overview Details Investigation Response Task                                                                                                    | Close the security incident                                                                                                    |                                                                                                    | ×                   | Hi Miranda! How can I help<br>with your work today?<br>To give you an idea of wha  |
| Security Incident                                                                                                    | Review active items Conduc                                                                                                    | The second second |                     | really well, try asking me to<br>Generate correlation ins<br>generate a kb article |
| Malware Detected on User's Workstation                                                                                                    | Please provide resolution details to close the inciden                                                                                                    | đ                                                                                                    |                     | Summarize a record                                                                 |
| A report has been received regarding a suspected<br>user noticed unusual system behavior, including sh<br>and unfamiliar files appearing on their desktop. Th<br>(Trojan) during a scheduled scan, but it was unable | Resolution note added by Now Assis     Create knowledge article                                                                                                    | st. Be sure to check it for accuracy. $\qquad \qquad \times$                                                                                                    | (Private)           | Generate resolutio Summarize a Generate correlation                                |
| The workstation is currently still active on the netward and applications.                                                                                                    | Close Code *                                                                                                    | ÷/                                                                                                    | •                   |                                                                                    |
| Number<br>SIR0010002                                                                                                    | Performed basic check of running process<br>suspicious IP addresses, engaged IT back<br>detected and quarantined, some files reco<br>points.                                                                                                    | ses, ran deeper malware scan, blocked<br>up team for clean file restoration. Malware<br>overed using Windows File History and restore                                                                                                    |                     |                                                                                    |
| State<br>Closed •                                                                                                    | ✓     ✓     ✓     ✓     ✓     ✓     ✓     ✓     ✓     ✓     ✓     ✓     ✓     ✓     ✓     ✓     ✓     ✓     ✓     ✓     ✓     ✓     ✓     ✓     ✓     ✓     ✓     ✓     ✓     ✓     ✓     ✓     ✓     ✓     ✓     ✓     ✓     ✓     ✓     ✓     ✓     ✓     ✓     ✓     ✓     ✓     ✓     ✓     ✓     ✓     ✓     ✓     ✓     ✓     ✓     ✓     ✓     ✓     ✓     ✓     ✓     ✓     ✓     ✓     ✓     ✓     ✓     ✓     ✓     ✓     ✓     ✓     ✓     ✓     ✓     ✓     ✓     ✓     ✓     ✓     ✓     ✓     ✓     ✓     ✓     ✓     ✓     ✓     ✓     ✓     ✓     ✓     ✓     ✓     ✓     ✓     ✓     ✓     ✓     ✓     ✓     ✓     ✓     ✓     ✓     ✓     ✓     ✓     ✓     ✓     ✓     ✓     ✓     ✓     ✓     ✓     ✓     ✓     ✓     ✓     ✓     ✓     ✓     ✓     ✓     ✓     ✓     ✓     ✓     ✓     ✓     ✓     ✓     ✓     ✓     ✓     ✓     ✓     ✓     ✓     ✓     ✓     ✓     ✓     ✓     ✓     ✓     ✓     ✓     ✓     ✓     ✓     ✓     ✓     ✓     ✓     ✓     ✓     ✓     ✓     ✓     ✓     ✓     ✓     ✓     ✓     ✓     ✓     ✓     ✓     ✓     ✓     ✓     ✓     ✓     ✓     ✓     ✓     ✓     ✓     ✓     ✓     ✓     ✓     ✓     ✓     ✓     ✓     ✓     ✓     ✓     ✓     ✓     ✓     ✓     ✓     ✓     ✓     ✓     ✓     ✓     ✓     ✓     ✓     ✓     ✓     ✓     ✓     ✓     ✓     ✓     ✓     ✓     ✓     ✓     ✓     ✓     ✓     ✓     ✓     ✓     ✓     ✓     ✓     ✓     ✓     ✓     ✓     ✓     ✓     ✓     ✓     ✓     ✓     ✓     ✓     ✓     ✓     ✓     ✓     ✓     ✓     ✓     ✓     ✓     ✓     ✓     ✓     ✓     ✓     ✓     ✓     ✓     ✓     ✓     ✓     ✓     ✓     ✓     ✓     ✓     ✓     ✓     ✓     ✓     ✓     ✓     ✓     ✓     ✓     ✓     ✓     ✓     ✓     ✓     ✓     ✓     ✓     ✓     ✓     ✓     ✓     ✓     ✓     ✓     ✓     ✓     ✓     ✓     ✓     ✓     ✓     ✓     ✓     ✓     ✓     ✓     ✓     ✓     ✓     ✓     ✓     ✓     ✓     ✓     ✓     ✓     ✓     ✓     ✓     ✓     ✓     ✓     ✓     ✓     ✓     ✓     ✓     ✓     ✓     ✓     ✓     ✓     ✓     ✓     ✓     ✓     ✓     ✓     ✓     ✓     ✓     ✓     ✓     ✓     ✓     ✓     ✓     ✓     ✓ |                                                                                                    |                     |                                                                                    |
| Category<br>Malware                                                                                                    | Shorten                                                                                                    | yasnassai.granone@snc<br>Field changes • 2025-01-08 21:25:42                                                                                                    |                     |                                                                                    |
| Affected Items                                                                                                    | ^                                                                                                    | Assigned to Miranda Ju was Isaac Davensize                                                                                                    | f                   |                                                                                    |
| Configuration item Affer                                                                                                    | ted user                                                                                                    | Automation activity • 2024-12-24 09:34:39                                                                                                    |                     |                                                                                    |
| *DAVID-IBM 0 9 Da                                                                                                    |                                                                                                    | Risk score override is turned on by System A                                                                                                    | Administrator which |                                                                                    |

#### Generating resolution notes

You can generate resolution notes for the following products.

- Generate the resolution notes for a case by using Now Assist for Customer Service Management (CSM)
- Generate the resolution notes for a case by using the Now Assist for HR Service Delivery (HRSD) 🗖

- Generate the resolution notes for an incident by using Now Assist for IT Service Management (ITSM) 2
- Generate closure notes for a security incident with Now Assist for Security Incident Response Z
- Generate the resolution notes for a service problem case using Now Assist for Telecommunications, Media and Technology (TMT)

## **Availability**

This skill is available in the workflows and products listed below.

### Now Assist products and workflows

| Workflow   | Product                                                                                                    |
|------------|----------------------------------------------------------------------------------------------------|
| Technology | Now Assist for IT Service Management (ITSM)  Now Assist for Security Incident Response                                |
| Customer   | Now Assist for Customer Service Management (CSM) 2<br>Now Assist for Telecommunications, Media and Technology (TMT) 2 |
| Employee   | Now Assist for HR Service Delivery (HRSD) 🛛                                                                           |

### Now Assist content and record summary skills

Now Assist skills can provide generative AI summarization capabilities for cases, incidents, and other records on the ServiceNow AI Platform.

### App summary generation

Use the app summary generation skill to quickly summarize what an app does.

You can then copy the summary to the app description, and compare it to other summaries to identify and eliminate duplicate apps.

## App summary generation in ServiceNow Studio

| 🖾 MeetUp 🛛                                                                                                    | C T European C Publish                                                                                                    | Create                 |
|----------------------------------------------------------------------------------------------------|----------------------------------------------------------------------------------------------------|------------------------|
| This application manages events by tra                                                                        | cking event details, attendee information, and event locations. Users can view event locations with                                                                                                    | n details such as      |
| App type         Scope         Date created           Custom         x_snc_meetup         2023-05-17 07:26:08 | sys_id<br>b29ea16aeb722510c3e4454ae5544c17 💭                                                                                                    |                        |
| Application Files Dependenci                                                                                  | App summary X ages                                                                                                    |                        |
| = 🖓 🖙 Application Files for text                                                                              | This is an overview of the app and its purpose. You can generate a different one by refreshing the summary.                                                                                                    | on selected rows       |
| All > Application = MeetUp > Class != Delet                                                                   | + App summarized by Now Assist ①                                                                                                    |                        |
| Display name                                                                                                  | This application manages events by tracking event details,                                                                                                    | Updated                |
| text_11_element                                                                                               | attendee information, and event locations. It stores data on event<br>organizers, dates, capacities, attendees, and waitlists. Additionally,                                                                                                    | 2023-05-17<br>00:26:22 |
| c2eed5c2b7321010df65f6efce1                                                                                   | capacity, status, and description, ensuring seamless event planning<br>and coordination.                                                                                                    | 2023-05-17<br>00:26:11 |
| (empty)                                                                                                    | r か                                                                                                    | 2023-05-17<br>00:26:30 |
| Upcoming Events Form View Cor                                                                                 | Be sure to check Al-generated summaries for accuracy.                                                                                                    | 2023-05-17<br>00:26:23 |
| text_21_element                                                                                               |                                                                                                    | 2023-05-17<br>00:26:35 |
| c2eed5c2b7321010df65f6efce1                                                                                   | Use as app description Done                                                                                                    | 2023-05-17<br>00:26:17 |
| Handle Attending Tab Visibility                                                                               | UX Client sys_ux_client_script_039ea16a0c72251021c MeetUp                                                                                                    | 2023-05-17<br>00:26:31 |
| attandar anna farattan                                                                                        | Screen And Constant Cold Constant Constant Const | 2023-05-17             |
|                                                                                                    | <f< th=""><th>٥</th></f<>                                                                                                    | ٥                      |

#### App summary generation skill

### Generating an app summary

You can generate an app summary in the following product: Now Assist for app summary aeneration in ServiceNow Studio **2**.

### **Availability**

This skill is available in the workflow and product listed below.

#### Now Assist products and workflows

| Workflow | Product                               |
|----------|---------------------------------------|
| Creator  | Building applications with ServiceNow |
|          | Studio 🗖                              |

#### **Record summarization**

You can quickly learn the details of a record from record summarization generated by Now Assist. By reading a record summarization, you can get details about a case or incident and can save your requester from having to repeat the same information that the requester has already provided.

R Note: The ServiceNow Large Language Model (Now LLM Service) is the provider for this Now Assist skill.

### Record summarization integrated with Now Assist context menu

The record summarization skill is enabled with NAcm capabilities. The NAcm animated icon is located in the Work Notes and Comment fields of the record. Clicking on the NACM icon initiates a call to the large language model (LLM), and the response is displayed in a modal window.

You can **Elaborate** or **Shorten** responses, to modify the generated response. The sparkle icon reappears when a part or the entire portion of the generated text is selected, providing a menu with options for elaborating or shortening. The selected and modified text will be replaced with the new text returned from the LLM call, while the unselected text remains unchanged. You can then paste the final generated text after applying any number of iterations of regeneration or quick actions, back into the field from which the text creation call was initiated.

In the following examples Now Assist generated a case/incident summarization in Now Assist for Customer Service Management (CSM) and Now Assist for IT Service Management (ITSM). The incident summarization is displayed in the Active Chat pane.

| nable to access - Need H               | elp 🗞    |                                                                                                    |          | ß                          | Crea |
|----------------------------------------|----------|----------------------------------------------------------------------------------------------------|----------|----------------------------|------|
| Contact Lookup by name, phone or email | ⊕        | Case summarized by Now Assist      Generate record summary                                                                                                    |          | C                          | * ^  |
| Case                                   |          | Issue:<br>Unable to access system<br>Key Actions Taken:                                                                                                    |          |                            |      |
| Number<br>CS0001402                    |          | Reported issue: not able to access the system and it's not powering up<br>Service Level Agreement:                                                                                                |          |                            |      |
| Channel Web                            | •        | Show more                                                                                                    | Ø        | Sh                         | are  |
| Account<br>Boxeo                       | 0 Q      | Check Al-generated content for accuracy.                                                                                                    |          | ß                          | P    |
| Contact                                | Q        | Activity Z V                                                                                                    | Q<br>6 y | ↓ <del>.</del><br>vears ag | ×*   |
| ACME Corporation ACME DM               | 0 Q<br>Q | Additional comments • 2019-02-15 13:59:04<br>I am not able to access the system and its not powering up. Can you please help?<br>Mark Johnson<br>- Assigned to John Jason was Empty and 7 updates | 6 y      | rears ag                   | ₀ ∨  |

#### Case summarization in Now Assist for CSM in Next Experience

| Favorites      | History            | Workspaces             | Admin                                | Case - CS00000        | 10 ☆        |        |         |        | Q Search   |        | •            |
|----------------|--------------------|------------------------|--------------------------------------|-----------------------|-------------|--------|---------|--------|------------|--------|--------------|
|                |                    |                        |                                      |                       | C + 10      |        | Discuss | Follow | Close Case | Update | Assign to me |
|                | 🕂 Case sun         | nmarized by Now Assi   | st 🛈                                 |                       |             |        |         |        |            |        | 0 ^          |
|                | ♦ Generat          | te record summary      |                                      |                       |             |        |         |        |            |        |              |
|                | Chargin<br>Service | ng repeatedly          | ıt:                                  |                       |             |        |         |        |            |        |              |
|                | SLA: Ca            | se - Priority 3-4 i    | resolution (5 days), State: In progr | ess, Breached on: 202 | 25-01-15 04 | :30:30 |         |        |            |        | 1            |
|                |                    |                        |                                      |                       |             |        |         |        |            | Ø      | Share        |
|                | Check Al-ge        | nerated content for ac | curacy.                              |                       |             |        |         |        |            |        | φ Φ          |
| - Updated 2 ye | ears ago           |                        |                                      |                       |             |        |         |        |            |        |              |

In the Now Assist for ITSM example, Now Assist generated an incident summarization that can be displayed in Next Experience or Core UI.

Incident summarization in Now Assist for ITSM in Next Experience

| Home INC0011513 × +                                                                                                    |                                                                                         |
|----------------------------------------------------------------------------------------------------|-----------------------------------------------------------------------------------------|
| Unable to access the network. 🗞 💿 Positive 👷<br>Overview Details Related records                                           | Save                                                                                    |
|                                                                                                    | Compose Stacked view                                                                    |
|                                                                                                    | a Work notes ≉Additional comments (Customer visi ⊠ Email                                |
| Generate record summary     Issue:     Unable to access network via Team/linuar fails to actablish connection              | Enter your Work notes here                                                              |
| to Login page Key Actions Taken:                                                                                           | Post Work notes                                                                         |
| Restarted computer     Installed latest version of TeamViewer                                                              | Activity 4 7 Q 17 2*                                                                    |
| Service Level Agreement:                                                                                                   | Field changes + 2024-02-26 11:14:23                                                     |
| <ul> <li>Total number of SLAs - 25</li> <li>Total number of breached SLAs - 13</li> <li>Number of SLAs by state</li> </ul> | Impact 3 - Low<br>Priority 5 - Planning                                                 |
| Show less                                                                                                    | Opened by andrea.tan@snc                                                                |
| Share                                                                                                    | Incident state In Progress                                                              |
| Check Al-generated content for accuracy.                                                                                   | Additional comments • 2022-04-05 09:12:09                                               |
|                                                                                                    | Makenna.Clark@htfco.com 2022-04-04 11:11<br>Resolved! Thank you for the timely reply!!! |
| Summary 0 ^                                                                                                    | rama.korvi@snc                                                                          |
| Short description                                                                                                    |                                                                                         |
| Unable to access the network. Description                                                                                  | restarted computer. Kindly give it a try now                                            |
| I am not able to establish a connection to the network via TeamViewer. I                                                   | rama.korvi@snc                                                                          |

Case summarization in Now Assist for CSM in Core UI

| ncident summa         | arization in Now A                                                                                                    | ssis     | for ITSM in Core UI                         |          |            |   |         |        |   |     |
|-----------------------|----------------------------------------------------------------------------------------------------|----------|---------------------------------------------|----------|------------|---|---------|--------|---|-----|
| ncident<br>NC0011513  |                                                                                                    |          |                                             | 0 +      | 101<br>101 |   | Discuss | Follow |   | pda |
|                       | +* Now Assist incident summary ③                                                                                       |          |                                             |          |            |   |         | o      | ^ | 1   |
|                       | ♦ Generate record summary Issue: Unable to access network via Tear                                                     | mViewer, | fails to establish connection to Login page |          |            |   |         | I      | J |     |
|                       | Key Actions Taken:<br>• Restarted computer<br>• Installed latest version of Te<br>Service Level Agreement:<br>Showless | amViewe  | r                                           |          |            |   |         |        |   |     |
|                       | Check Al-generated content for accuracy.                                                                               |          | 0                                           |          |            |   |         |        |   |     |
| Number                |                                                                                                    |          | Sentiment over tim                          |          | ng         |   |         |        |   | Ľ   |
| Category              | Inquiry / Help                                                                                                    |          | Seitimen over an                            |          | ng<br>La   |   |         |        |   |     |
| Subcategory           | None                                                                                                    |          | Stat                                        |          | ress       |   |         |        |   |     |
| Service               |                                                                                                    |          | Impac                                       | t 3-Low  |            | _ |         |        |   |     |
| Service offering      |                                                                                                    |          | Created b                                   | rama.ko  | rvi@sna    | c |         |        |   |     |
| Configuration iten    |                                                                                                    |          | Urgenc                                      | y 3-Low  |            | _ |         |        | ~ |     |
|                       |                                                                                                    |          | Priorit                                     | 5 - Plan | ning       |   |         |        |   |     |
|                       |                                                                                                    |          | Assignment grou                             |          |            |   |         |        | Q |     |
|                       |                                                                                                    |          | Assigned t                                  |          |            |   |         |        |   | a   |
| Vr. Chart description | Unable to access the actuals                                                                                           |          |                                             |          | _          | _ |         |        |   | -   |

### Generating a case or incident summarization

You can generate a case or incident summarization for the following products:

- Summarize a case by using Now Assist for Customer Service Management (CSM)
- Summarize a dispute or claims case with case summarization
- Summarize a safety incident by using Now Assist for Health and Safety I
- Summarize a case by using Now Assist for HR Service Delivery (HRSD) 🛛
- Summarize an issue using Now Assist for Integrated Risk Management (IRM)
- Summarize an incident by using Now Assist for IT Service Management (ITSM)
- Summarize a legal request or matter by using Now Assist for Legal Service Delivery (LSD) 🛛
- Summarize a security incident with Now Assist for Security Incident Response
- Summarize an account onboarding case using Now Assist for Telecommunications, Media and Technology (TMT)
- Summarize a service problem case using Now Assist for Telecommunications, Media and Technology (TMT)

### **Availability**

This skill is available in the workflows and products listed below.

| •          |                                                   |
|------------|---------------------------------------------------|
| Workflow   | Product                                           |
| Technology | Now Assist for Integrated Risk Management (IRM) 🛛 |
|            | Now Assist for IT Service Management (ITSM)       |

### Now Assist products and workflows

ServiceNow, the ServiceNow logo, Now, and other ServiceNow marks are trademarks and/or registered trademarks of ServiceNow, Inc., in the United States and/or other countries. 62 Other company names, product names, and logos may be trademarks of the respective companies with which they are associated.

| Workflow               | Product                                                                                                    |
|------------------------|----------------------------------------------------------------------------------------------------|
|                        | Now Assist for Security Incident Response 🛛                                                                                                    |
| Customer               | Now Assist for Customer Service Management (CSM)<br>Now Assist for Financial Services Operations (FSO)<br>Now Assist for Public Sector Digital Services (PSDS)<br>Now Assist for Telecommunications, Media and Technology (TMT) |
| Employee               | Now Assist for Health and Safety 🖬<br>Now Assist for HR Service Delivery (HRSD) 🖻<br>Now Assist for Legal Service Delivery (LSD) 🖻                                                                                              |
| Finance & Supply Chain | Now Assist for Accounts Payable Operations (APO)<br>Now Assist for Supplier Lifecycle Operations (SLO)<br>Now Assist for Sourcing and Procurement Operations (SPO)                                                              |

#### Now Assist products and workflows (continued)

#### Change request summarization

Use the change request summarization skill to quickly capture important details of the change request, including the current status.

A change request summary provides you with a concise summary of a change request. The summary is based on the change request state and is generated from the information in the related table.

#### Change request summary in Now Assist for IT Service Management (ITSM)

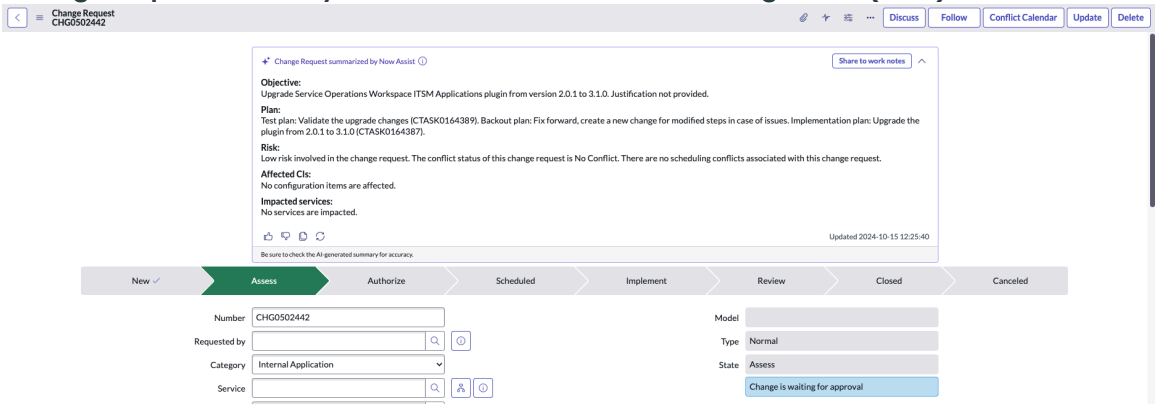

## Generating a change request summary

You can generate a change request summary in the following products.

Summarize a change request by using Now Assist for IT Service Management (ITSM) 🗖

## **Availability**

This skill is available in the workflow and product listed below.

#### Now Assist products and workflows

| Workflow   | Product                                       |
|------------|-----------------------------------------------|
| Technology | Now Assist for IT Service Management (ITSM) 🛛 |

### Chat summarization

You can guickly learn the details of a chat from chat summarization generated by Now Assist. By reading a chat summarization, you can get enough details about the chat and can save your requester from having to repeat the same information that the requester already provided to Virtual Agent.

Summarize a chat with Now Assist for Customer Service Management

The chat summarization skill generates a condensed version of the conversation between live agents or between a requester and Virtual Agent. Chat summarizations are generated in these situations:

- When the conversation ends.
- When the agent uses the /summarize quick action in Agent Chat.
- When the user selects Chat Summarization or enters summarize chat in the Ask Now Assist to field on the Now Assist panel.
- When an interaction is transferred from Virtual Agent to a live agent and the conversation is at least six lines long. The chat summarization displays in a summary card in the conversation and also populates the interaction's summarization and short description fields.
- A live agent transfers an interaction to a different live agent.

**A Note:** Now LLM Service is the provider for this Now Assist skill.

See Configure chat summarization and chat reply recommendation skills in the Now Assist Admin console for information on activating the Now Assist Chat recommendation skill.

In the following example, Now Assist generated a chat summarization in Now Assist for HR Service Delivery (HRSD).

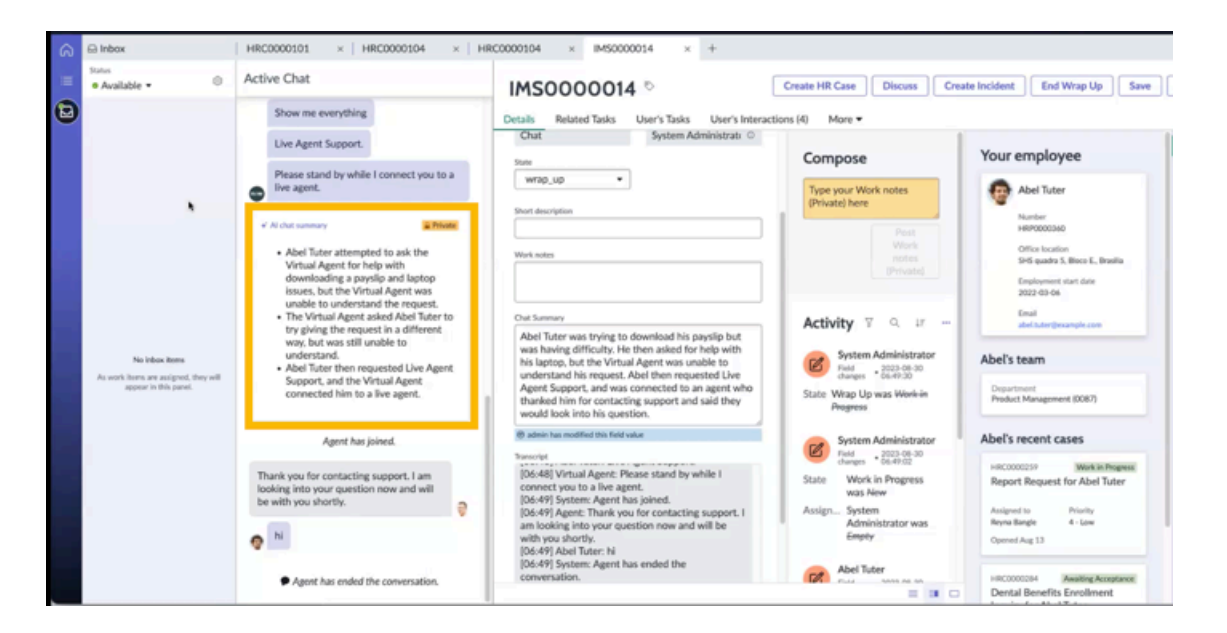

## Generating a chat summarization

You can generate a chat summarization in the following products.

- Summarize a chat conversation by using Now Assist for Customer Service Management (CSM) 2
- Summarize a chat conversation by using Now Assist for HR Service Delivery (HRSD)
- Summarize a chat conversation by using Now Assist for IT Service Management (ITSM)

### **Availability**

This skill is available in the workflows and products listed below.

| Workflow   | Product                                            |
|------------|----------------------------------------------------|
| Technology | Now Assist for IT Service Management (ITSM) 🗖      |
| Customer   | Now Assist for Customer Service Management (CSM) 🗖 |
| Employee   | Now Assist for HR Service Delivery (HRSD) 🛛        |

#### Now Assist products and workflows

#### Configuration item (CI) summarization

Configuration items (CIs) are a central element in numerous features such as Incident Management and Event Management, and they are associated with the respective incidents and alerts. This skill gathers all of those incidents, alerts, security vulnerabilities, and associated records into a single summary.

You can use Now Assist to create a summary of a configuration item and all of the information that is associated with it.

© 2025 ServiceNow, Inc. All rights reserved.

| A configuration            | on item with a Now Assist sum                                                                                                    | mary                                                  |                                    |                           |                                                                                           |                        |        |
|----------------------------|----------------------------------------------------------------------------------------------------|-------------------------------------------------------|------------------------------------|---------------------------|-------------------------------------------------------------------------------------------|------------------------|--------|
| Computer<br>*BETH-IBI<br>€ | M                                                                                                    | C +-                                                  |                                    | 🤇                         | Open in CMDB Workspace                                                                    | Update                 | Delete |
|                            | ← Computer summarized by Now Assist ①     Summary:     The configuration item BETH-IBM is of the class s     2007-04-12 16:17:45. There are no associated in     this CI. The most recent discovery source that up | Computer, witi<br>ncidents, proble<br>dated the CI is | h the mos<br>ems, or ch<br>unknowr | st recer<br>nange r<br>n. | nt discovery date and time bei<br>requests. No services are linke<br>Updated 2024-10-08 1 | ng<br>d to<br>10:59:00 |        |
| Name                       | *BETH-IBM                                                                                                    |                                                       | Cor                                | mpany                     | ACME North America                                                                        | Q                      | 0      |
| Asset tag                  | P1000228                                                                                                    |                                                       | Serial nu                          | umber                     | L3BB911                                                                                   |                        |        |
| Manufacturer               | Lenovo Q                                                                                                    |                                                       | Mo                                 | del ID                    | Lenovo ThinkStation S20                                                                   | Q                      | 0      |
| Asset                      | P1000228 - Lenovo ThinkStation S2                                                                                                    |                                                       | Assig                              | ned to                    | Beth Anglin                                                                               | Q                      |        |

For more information, see Now Assist for Configuration Management Database (CMDB) and Configuration Management Database (CMDB) 2.

### **Availability**

This skill is available in the workflows and products listed below.

#### Now Assist products and workflows

| Workflow   | Product                                                 |
|------------|---------------------------------------------------------|
| Technology | Now Assist for Configuration Management Database (CMDB) |

#### Correlation insights for records in Security Operations

Generate correlation insights from the Now Assist panel to help you connect past events to the security incidents you are working on.

You can use the related information you generate from existing security incident (SIR), incident (INC), change request (CHG), problem (PRB), and vulnerable item (VIT) records to avoid duplicating your investigation into the security incident you are working on. Get information about affected users, configuration items, and observables that already exists to help you resolve new security incidents more quickly.

#### Returned results for correlation insights generated for a configuration item from the Now Assist panel for a security incident

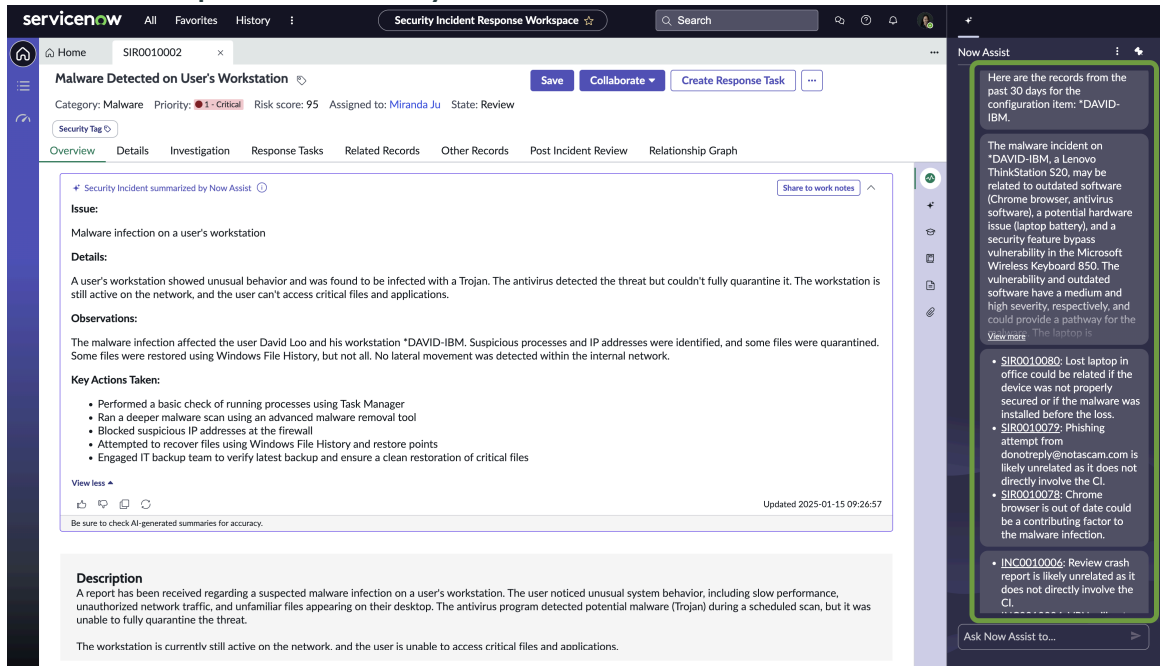

### Generating correlation insights

You can generate correlation insights with Correlation insights with Now Assist for Security Incident Response 2.

### **Availability**

This skill is available in the workflow and product listed below.

#### Now Assist products and workflows

| Workflow   | Product                                   |
|------------|-------------------------------------------|
| Technology | Now Assist for Security Incident Response |

#### **Docs summarization in Collaborative Work Management**

Gain insights into the page content by summarizing it or improve content quality by refining it in Docs for Collaborative Work Management (CWM).

Quickly summarize the content of a page in CWM Docs. Whether you're reviewing long documents or preparing for meetings, Doc summarization skill helps you stay informed and efficient.

With the Doc summarization skill, you can also elaborate and shorten selected content, resulting in improved content quality within the CWM Doc pages. Quickly shorten lengthy paragraphs, paraphrase bullet points, or expand on key points ensuring that your content is tailored to specific needs.

| Phase | es and milestone | s 🖋                                                                                                    |                                                                                                    |                                                                                    |                                                                                 | ✓ Now Assist ①                                                                                                    |         |
|-------|------------------|----------------------------------------------------------------------------------------------------|----------------------------------------------------------------------------------------------------|------------------------------------------------------------------------------------|---------------------------------------------------------------------------------|----------------------------------------------------------------------------------------------------|---------|
|       | Body             | $\overline{\nabla}$                                                                                                    | в                                                                                                    | <u>u</u>                                                                           | ÷                                                                               | ♦Summarize                                                                                                    |         |
|       | Miles            | tones<br>Phase 1: Pla<br>Define chall<br>Develop a de<br>Create a dec<br>aunch a soo<br>dentify and<br>Phase 2: Reg<br>Dpen registr | nning & Pr<br>enge objec<br>etailed pro<br>licated wel<br>cial media<br>secure spo<br>gistration &<br>ation for p | tives, r<br>ject pla<br>osite/la<br>campai<br>onsorsh<br><b>x Team</b><br>articipa | on (2 n<br>ules, a<br>an and<br>anding<br>gn to p<br>nips (if<br>Forma<br>ants. | Key milestones: 1. Planning: Define objectives, create project plan, and<br>promote event (2 months). 2. Registration: Open registration, facilitate team<br>formation, and conduct webinars (1 month). 3. Hackathon: Provide resources<br>organize workshops, and host events (3 days). 4. Judging: Evaluate<br>submissions, host demo day, and announce winners (1 month). 5. Post-event<br>Showcase winners, publish report, and provide ongoing support (ongoing). | ·,<br>: |
|       | • F<br>• C       | acilitate tea<br>Conduct intr                                                                                                    | m formati<br>oductory v                                                                                           | on and<br>vebina                                                                   | provic<br>rs on [:                                                              |                                                                                                    |         |
|       | • P              | hase 3: Ha                                                                                                    | kathon W                                                                                                    | /eeken                                                                             | d (3 da                                                                         | Check Al-generated content for accuracy                                                                                                    | [       |
|       | • P              | rovide acce                                                                                                    | ss to the [                                                                                                    | SaaS C                                                                             | ompan                                                                           | v Name] platform and necessary resources.                                                                                                    |         |
|       | • 0              | Organize wo                                                                                                    | rkshops ar                                                                                                    | nd men                                                                             | torship                                                                         | sessions.                                                                                                    |         |
|       | • S              | et up a ded                                                                                                    | icated Slad                                                                                                    | k chan                                                                             | nel for                                                                         | communication and support.                                                                                                    |         |
|       | • +              | lost networ                                                                                                    | king event                                                                                                    | s and s                                                                            | ocial a                                                                         | ctivities.                                                                                                    |         |
|       | • P              | hase 4: Jud                                                                                                    | ging & Aw                                                                                                    | ards (1                                                                            | month                                                                           | )                                                                                                    |         |
|       | • (              | ollect proje                                                                                                    | ct submiss                                                                                                    | sions ar                                                                           | nd cond                                                                         | luct a thorough evaluation.                                                                                                    |         |
|       | • 0              | Organize a d                                                                                                    | emo day f                                                                                                    | or final                                                                           | ists to p                                                                       | present their solutions to a panel of judges.                                                                                                    |         |
|       | • A              | nnounce a                                                                                                    | nd award v                                                                                                    | vinners                                                                            | in vari                                                                         | ous categories (e.g., Best Overall Solution, Most Innovative                                                                                                    |         |
|       | S                | olution, Be                                                                                                    | st Environr                                                                                                    | nental                                                                             | Impact                                                                          | l.                                                                                                    |         |
|       | • P              | hase 5: Pos                                                                                                    | st-Hackath                                                                                                    | ion (Or                                                                            | igoing)                                                                         |                                                                                                    |         |
|       | • S              | howcase w                                                                                                    | inning proj                                                                                                    | ects or                                                                            | n the [S                                                                        | aaS Company Name] website and social media channels.                                                                                                    |         |
|       | • P              | ublish a rep                                                                                                    | ort summ                                                                                                    | arizing                                                                            | the had                                                                         | kathon outcomes and key learnings.                                                                                                    |         |

#### Email project summary

Schedule the project summary emails to help Project Managers track key elements such as milestones, resource assignments, tasks, financials, RIDAC (Risk, Issue, Decision, Action, Change request), and overall project metrics.

The Now Assist for Strategic Portfolio Management (SPM) application includes the skills and features of generative AI that enable Project Managers to generate a summary from the project. Your Project Managers can use the email project summary skill to analyze project changes and prioritize them based on their impact and urgency.

**R** Note: Now LLM Service is the default provider for the email project summary Now Assist skill. You can also choose the Azure OpenAI AI provider. For more information, see Configuring Generative AI Controller.

In the following example, the Now Assist generated a summary of the project in Project Workspace.

| J) |                | ⊖ Ho | me > P    | 100010004       |                           |            |              |                    |               |               |                    |                  |          |          |                    |    |   |
|----|----------------|------|-----------|-----------------|---------------------------|------------|--------------|--------------------|---------------|---------------|--------------------|------------------|----------|----------|--------------------|----|---|
| 3  | Planning       | Mig  | ate to Cl | oud based Recr  | uitment Platform 🧷 🔾      | <i>e</i> 0 | 80 Rei       | sources not synced |               | Res           | source assignments | C In All BR Grid | 🖻 Gantt  |          | Add Task           | •  | ) |
|    | Details        |      |           |                 |                           |            |              |                    |               |               |                    |                  | E) ourie | + Ema    | il project summary |    | П |
|    | # Financials   |      |           | WBS             | > Short description       |            | Planned sta. | Planned en.        | . Planned dur | Time constr.  | Dependenc          | y State          | Assigne  | Apply t  | emplate            |    | 1 |
|    | RIDAC          |      |           | 1               | Resource allocations      | a          | 2024-10-10   | 2024-10-21         | 7 Davs        | Start on spe. |                    | Pending          |          | Delete   | project            |    | 1 |
|    | ② Analytics    |      |           | -               | Deseurse planning         |            | 2024 10 10   | 2024 10 25         | E Davis       | Start on one  |                    | Dending          |          | Move p   | project            |    | 1 |
|    | 🖽 Docs         |      |           | 2               | Resource planning         | 0          | 2024-10-17.  | 2024-10-25         | J Days        | start on spe. |                    | Penuing          |          | Duplica  | ate project        |    | 1 |
|    | Status Reports | < #  |           | 3               | Resource task             | 80 🔶       | 2024-10-05.  | 2024-10-07         | 0 Seconds     | Start on spe. |                    | Pending          |          | Import   | from MS project    |    | 1 |
|    |                | 8    |           | 4               | Task analysis             | 8 🔶        | 2024-10-25.  | 2024-10-25         | 0 Seconds     | Start on spe. |                    | Pending          |          | Export   | project            |    | 1 |
|    |                |      | 0 :       | 5               | Cloud management          | 8          | 2024-10-05.  | 2024-11-05         | 22 Days       | Start on spe. |                    | Pending          |          | Launch   | help video         |    | 1 |
|    |                | -    |           |                 |                           |            |              |                    |               |               |                    |                  | _        | Genera   | te Email Insight   |    |   |
|    |                | Res  | ource ass | ignment - 1 Res | ource allocations 2024-10 | -10 - 202  | 24-10-21 🔘   |                    |               |               | Allocation         | heatmap 🔍 🕓 F    | TE 🕶 🛛 🤅 | • Week • | Add resource       |    |   |
|    |                |      |           |                 |                           |            |              |                    |               |               |                    |                  |          |          | 07-Oct-2024        | 14 |   |
|    |                |      | Resour    | rce             | Effort                    | Sta        | art date     | End date           | Resource st   | Group         | Role               | Skill            |          |          | Planned            | Pl |   |
|    |                | 4    | Barba     | ra D1           | 1 F                       | TE 20      | 24-10-10     | 2024-10-21         | Approved      | FIN_DEV       | DEV                | UX               |          |          | 1                  |    |   |
|    |                | 4    | Adam      | Q1              | 1 F                       | TE 20      | 24-10-10     | 2024-10-21         | Pending       | FIN_QE        | QE                 | UX               |          |          | 1                  |    |   |

#### Email project summary skill in Project Workspace

For more information, see Schedule the project summary emails with Email project summary skill 🗖 .

## **Availability**

This skill is available in the workflow and product as shown in the following table.

### Now Assist product and workflow

| Workflow   | Product                            |
|------------|------------------------------------|
| Technology | Now Assist for Strategic Portfolio |
|            | Management (SPM) 🗖                 |

### **Engagement and touchstone summarization**

Use this skill to create a summary of an engagement including risks, initiatives, outcomes, cases, and internal plays. You can also create a summary of the different touchpoints in the engagement lifecycle.

The engagement summary skill provides you with a concise summary of all activities and key points of information associated with an engagement. With this skill, you can do the following tasks:

- Generate an initial summary of the engagement so that you can understand the context.
- Summarize all the work associated with an engagement.

The touchpoint summary skill provides you with a concise summary of the different touchpoints in the engagement lifecycle. With this skill you can do the following tasks:

- Generate an initial summary of the touchpoint so that you can understand the context.
- Summarize all the work associated with a touchpoint.

Both skills are available in CSM/FSM Configurable Workspace and in Core UI.

### An engagement summary in Configurable Workspace

Measuring Customer Satisfaction and Net Promoter Score

| * Engagement summarized by Now Assist                                                                                                    | Upcoming touchpoints                                                                      |                            |                                          |                               |               |                             |
|----------------------------------------------------------------------------------------------------|-------------------------------------------------------------------------------------------|----------------------------|------------------------------------------|-------------------------------|---------------|-----------------------------|
| Engagement:<br>The current engagement is in the Renew stage                                                                                             |                                                                                           | <b>No</b><br>The           | upcoming touchpoir<br>re are no upcoming | nts<br>touchpoints            |               |                             |
| with a Green health. The initial go-live date is 2024-09-03 and the renewal date is in 25 days.                                                         | Risk signals and issues                                                                   |                            |                                          |                               |               |                             |
| Work Notes:                                                                                                    | New (0) Unaddressed (2) Overdue (1)                                                       | High priority (0) All (2)  |                                          |                               |               |                             |
| Work Notes - Customer satisfaction survey sent to 1000 customers, response rate of 30%. NPS                                                             | Due date                                                                                  | Short description          | Priority                                 | Probability                   | Risk or issue | Created                     |
| calculated at 50, indicating a positive customer<br>experience. Follow-up surveys planned to gather                                                     | 2024-12-21 05:50:59                                                                       | [RK] Testing               | 4 - Low                                  | Occurred                      | Risk          | 2024-12-10 05:51            |
| more insights and improve customer satisfaction.                                                                                                    | 2024-12-30 05:50:59                                                                       | [RK] Testing               | 4 - Low                                  | High                          | Risk          | 2024-12-10 05:51            |
| Outstanding actions in progress:                                                                                                    |                                                                                           |                            | _                                        |                               |               |                             |
| Risk Signals & Issues - 1 record due in next                                                                                                    | Showing 1-2 of 2                                                                          |                            | ← ←                                      | 1 $\rightarrow$ $\rightarrow$ |               |                             |
| Occurred probability, 1 with High probability<br>Internal Play - 2 records due in next 15+<br>days, 2 with current progress as Paused                   | Work items New (2) Blocked (0) Overdue (0) Pa                                             | used (2) Unassigned (0) Du | e soon (0) In pro                        | gress(0)                      | Vi            | ew All → Sort by Priority → |
| <ul> <li>Success Cases - N/A</li> <li>Success Initiatives - 2 records with current</li> </ul>                                                           |                                                                                           |                            |                                          |                               |               |                             |
| progress as Not Started<br>• Success Outcomes - 2 records with current<br>progress as Paused, 3 not achieved, 1 with<br>current progress as Not Started | SINIT0001064<br>Aby testing<br>Due date Priority Assigned to<br>- 4 - Low Alejandro Masca | Customer contact           |                                          |                               |               | ď                           |
| View less 🔺                                                                                                    | Category General                                                                          |                            |                                          |                               |               |                             |
| 🖒 🖓 🔲 💭 Updated 2024-12-21 20:28:53                                                                                                    |                                                                                           |                            |                                          |                               |               |                             |

■ 88

For more information, see the following topics:

- Summarize an engagement using Now Assist for Telecommunications, Media and Technology (TMT)
- Summarize a touchpoint using Now Assist for Telecommunications, Media and Technology (TMT) 🗖

## **Availability**

This skill is available in the workflow and product as shown in the following table.

### Now Assist product and workflow

| Workflow P | Product                                                         |
|------------|-----------------------------------------------------------------|
| Customer   | Now Assist for Telecommunications, Media and Technology (TMT) 🗖 |

### Feedback and multi feedback summarization

Summarize one or multiple feedbacks received using the feedback summarization or multi feedback summarization that is generated by Now Assist. By reading a feedback summary, your product managers can get enough details to improve the product features, usability, and performance.

### https://player.vimeo.com/video/1016235687? h=c41764ac08&badge=0&autopause=0&player id=0&app id=58479

The Now Assist for Strategic Portfolio Management (SPM) application includes the skills and features of generative AI that enable product managers to generate a summary from the customer feedback. Your product managers can generate a summary from the name and description of one or multiple feedback record so that they can quickly understand the feedback context. With feedback summarization or multi feedback summarization skill, your product managers can eliminate the need to analyze feedback manually.

Rote: Now LLM Service is the default provider for feedback summarization or multi feedback summarization Now Assist skill. You can also choose the Azure OpenAI AI provider. For more information, see Configuring Generative AI Controller.

In the following example, Now Assist generated a multi feedback summarization in Now Assist for Strategic Portfolio Management (SPM).

| $\bigcirc$ | Feedback                  |                                                           |                                                                        |            |                   |                                                                                                    |  |  |  |  |
|------------|---------------------------|-----------------------------------------------------------|------------------------------------------------------------------------|------------|-------------------|----------------------------------------------------------------------------------------------------|--|--|--|--|
| -<br>A     | All feedback New feedback |                                                           |                                                                        |            |                   |                                                                                                    |  |  |  |  |
| ła         | Overview                  | List                                                      |                                                                        |            |                   |                                                                                                    |  |  |  |  |
| ≔          |                           |                                                           |                                                                        |            |                   | Image: Summarize (3)     Link Product Idea                                                                |  |  |  |  |
| 88         |                           | Name 🛛                                                    |                                                                        | Importance | Assigned to       | Feedback summary                                                                                          |  |  |  |  |
| 0          | •                         | HR Bulk Case: Enable reference qualifiers on UI page      |                                                                        | Low        | Aaron Peterson    | · · · · · · · · · · · · · · · · · · ·                                                                     |  |  |  |  |
|            | •                         | Restrict case assignment group selection based on th      | e ability to edit the HR Case                                          | High       | Boston Arellano   | + Feedback summarized by Now Assist ()                                                                    |  |  |  |  |
|            | 0                         | Improve formatting of the Description field on a HR 0     | Case                                                                   | Low        | Beckham Sulliva   | Enhancement to HR Task Type "Collect Employee Input": Improve script include                              |  |  |  |  |
|            | •                         | Variable Support for HR Case Tables                       |                                                                        | High       | Caden Kramer      | "EmployeeDataCollection" to handle multiple records<br>and provide a solution for agents to view employee |  |  |  |  |
|            | 0 🔽                       | Allow the HR Case Creation Configuration to be cond       | litional                                                               | Medium     | Ben Pineda        | form results in HR tasks.                                                                                 |  |  |  |  |
|            | 0 🔽                       | Enhancement to HR Task Type *Collect Employee Inp         | ut"                                                                    | High       | Ben Pineda        | Conditional HR Case Creation Configuration: Make     HR Case Creation Configuration conditional based on  |  |  |  |  |
|            | •                         | "Internal" Attachments on HR Cases                        |                                                                        | Low        | Caden Kramer      | user groups or roles to display different HR services<br>and fields.                                      |  |  |  |  |
|            | 0 🔽                       | Allow static hyperlinks at HR Task Template - Checklin    | st                                                                     | High       | Caden Kramer      | User Experience: Integrate static HTML hyperlinks in                                                      |  |  |  |  |
|            | •                         | Guided Decisions in Agent Workspace - in the HR Sci       | ope                                                                    | Medium     | Daniel Wagner     | HR task templates for better user experience and<br>easier access to necessary resources.                 |  |  |  |  |
|            | •                         | Being able to restrict visibility of HR case checklist to | multiple groups                                                        | Low        | Daniel Wagner     | Markey                                                                                                    |  |  |  |  |
|            |                           |                                                           |                                                                        |            |                   | View less A                                                                                               |  |  |  |  |
|            |                           |                                                           |                                                                        |            |                   | Be sure to check Al-generated summaries for accuracy.                                                     |  |  |  |  |
|            |                           |                                                           |                                                                        |            |                   | Copy and create product idea 🔹                                                                            |  |  |  |  |
|            |                           |                                                           |                                                                        |            |                   | 3 feedback records will be linked to this planning item                                                   |  |  |  |  |
|            |                           |                                                           |                                                                        |            |                   |                                                                                                    |  |  |  |  |
|            | Showing 1-1               | .0 of 65                                                  | $\leftarrow$ $\leftarrow$ <b>1 2 3 4 5</b> $\rightarrow$ $\rightarrow$ | Reco       | rds per page 10 🔻 |                                                                                                    |  |  |  |  |

For more information, see Summarize the feedback by using Now Assist for Strategic Portfolio Management (SPM) 2.

### **Availability**

This skill is available in the workflow and product listed below.

Multi fo a dla grafe auroperationale il

#### Now Assist product and workflow

| Workflow   | Product                                               |
|------------|-------------------------------------------------------|
| Technology | Now Assist for Strategic Portfolio Management (SPM) 🗖 |

#### Write planning item skill

Refine your contextual text using Write planning item skill that is generated by Now Assist. By reading a elaborate or shorten text summary, your portfolio managers can get enough details to improve the planning items.

The Now Assist for Strategic Portfolio Management (SPM) application includes the skills and features of generative AI that enable portfolio managers to refine contextual information. Your portfolio managers can generate a elaborate or shorten text summary from Name and Description fields so that they guickly understand the planning item context. Improve record quality and user satisfaction by enabling AI assistance in the Description field across all Strategic Planning Workspace forms, including product idea, demand, epic, project, capability, feature, and story. With Write planning item skill, your portfolio managers can eliminate the need to analyze planning items and stories manually.

The write planning item skill helps in improving clarity and completeness of your work item and reduces the rework due to missing or unclear planning item information.

© 2025 ServiceNow, Inc. All rights reserved.

| Wr                                                                  | ite planning item skill                                                                                                    |                                                                                                    |      |                                |   |  |  |  |
|---------------------------------------------------------------------|----------------------------------------------------------------------------------------------------|----------------------------------------------------------------------------------------------------|------|--------------------------------|---|--|--|--|
| Q ≡ Lists > enable users to complete their purchase transactions dL |                                                                                                    |                                                                                                    |      |                                |   |  |  |  |
| a                                                                   | enable users to complete their purchase transactions directly from the mobile versi © Link feedback Link capability v Save v<br>Type State Updated<br>Product Kee Don't 2023-06-13 11:41 |                                                                                                    |      |                                |   |  |  |  |
| 윱                                                                   |                                                                                                    |                                                                                                    |      |                                |   |  |  |  |
| ┢~                                                                  | Details Docs Planning items Related items Goal/Target Relationships                                                                                                    | Feedback                                                                                                    |      |                                |   |  |  |  |
|                                                                     |                                                                                                    |                                                                                                    |      |                                | 2 |  |  |  |
| <i>1</i> 98                                                         | Product idea                                                                                                    |                                                                                                    | ×    | Attachments                    |   |  |  |  |
|                                                                     | Name *                                                                                                    | This feature allows users to conveniently and                                                                                             | 1    |                                |   |  |  |  |
| 0                                                                   | enable users to complete their purchase transactions directly from the mobile v                                                                                                    | securely purchase products or services using<br>their mobile devices without having to switch                                             |      |                                |   |  |  |  |
|                                                                     | Description                                                                                                    | to a desktop version. By enabling users to                                                                                                |      |                                |   |  |  |  |
|                                                                     | This feature allows users to conveniently and securely purchase products or<br>services using their mobile devices without having to switch to a desktop                                 | from the mobile version of a website or                                                                                                   |      |                                |   |  |  |  |
|                                                                     | version. Adding a check-out option to the mobile version can improve the user<br>experience, increase sales, and enhance customer satisfaction.                                          | application, the addition of a check-out option<br>can significantly improve the user experience,<br>increase sales, and enhance customer |      |                                |   |  |  |  |
|                                                                     | Blander state Owner                                                                                                    | Repla                                                                                                    | ce   | No attachments available       |   |  |  |  |
|                                                                     | New   Megan Burke (Portfolio Mana, © Q)                                                                                                    |                                                                                                    |      | Drag or select files to upload |   |  |  |  |
|                                                                     |                                                                                                    | Check Ai-generated content for accuracy.                                                                                                  | ~ // | Select file                    |   |  |  |  |

For more information, see Refine planning items content using write planning item skill **2**.

## **Availability**

This skill is available in the workflow and product listed below.

#### Now Assist product and workflow

| Workflow   | Product                                               |
|------------|-------------------------------------------------------|
| Technology | Now Assist for Strategic Portfolio Management (SPM) 🗖 |

#### Fulfiller summarization for Sourcing and Procurement Operations

Summarize requests and their related records to quickly update fulfillers on their progress and open action items.

These skills provide a fulfiller with a summary of procurement-related records. This enables them to get visibility into the status of the record in the procurement process and consequently enables them to take the necessary actions quickly.

The fulfillers can get a summary of the following procurement records using the Source-to-Pay Workspace.

- Sourcing request summarization
- Purchase requisition summarization
- Procurement case summarization

For more information, see Summarize a record by using Now Assist for Sourcing and Procurement Operations (SPO) in Source-to-Pay Workspace 2.
| service                               | All Favorites History                                                                                  | Workspaces                                 | Source-to-Pay V              | Vorkspace 😭                                                                   | Q Search                                                                                   | <u>▼</u> + ₽ @ (                                           | 🚱 د |
|---------------------------------------|----------------------------------------------------------------------------------------------------|--------------------------------------------|------------------------------|-------------------------------------------------------------------------------|--------------------------------------------------------------------------------------------|------------------------------------------------------------|-----|
| ົງ ≡ List                             | PC0001004 × +                                                                                          |                                            |                              |                                                                               |                                                                                            |                                                            |     |
| PCC     Assigne     Warre     Details | 0001004 ©<br>state Case type<br>an Summers In review Send NDA for Sig<br>Purchasing Tasks Related work | Priority<br>n • 5 - Planning<br>Emails     |                              |                                                                               |                                                                                            | Discuss Save                                               | ;   |
| i Pro                                 | curement Case                                                                                          | Compose                                    | Stacked view                 | Record summary                                                                |                                                                                            |                                                            |     |
| Num                                   | zer                                                                                                    | 4 Comments                                 | Work notes (Private) ⊡ Email | + Procurement Case summarized by Now Assist                                   | 0                                                                                          | 0 ^                                                        | 1   |
| PC                                    | 0001004                                                                                                | Enter your Comments                        | here                         |                                                                               |                                                                                            |                                                            |     |
| Case                                  | type                                                                                                   |                                            |                              | Overview:                                                                     |                                                                                            |                                                            |     |
| Sei                                   | nd NDA for Signature                                                                                   | Everyone can see this comments             | Post Comments                | A procurement case has been created<br>an NDA to be sent for signature to the | for a new \$2349 purchase from Pacific Col<br>e supplier. This case has been assigned to W | or Graphics, which requires<br>arren Summers and is due by | 6   |
| Docu                                  | ment template                                                                                          |                                            |                              | March 21st. The business owner, Alan<br>requisition type.                     | Edwards, is requesting this purchase, which                                                | is classified as a net new                                 | •   |
|                                       |                                                                                                    | Activity 1                                 | ₽ q IF ,*                    | Actions completed:                                                            |                                                                                            |                                                            |     |
| Interr                                | al Signer                                                                                              | Q Warren Summers<br>Field changes • 2025-0 | 3-17 21:21:36                | N/A                                                                           |                                                                                            |                                                            |     |
| Due o                                 | late                                                                                                   | State In review                            |                              | Next steps:                                                                   |                                                                                            |                                                            |     |
| 20                                    | 25-03-21 21:20:31                                                                                      | 6 Impact 3 - Low                           |                              | - The NDA needs to be sent for signat                                         | ure to the supplier for the new \$2349 purcl                                               | nase from Pacific Color                                    |     |
| Requ                                  | ested by                                                                                               | Priority 5 - Plannin                       | g                            | Graphics.                                                                     |                                                                                            | •                                                          |     |
|                                       |                                                                                                    | Q Show more                                | initial a                    |                                                                               |                                                                                            | D Share                                                    |     |
| Priori                                | ty e                                                                                                   | • 5 - Plan                                 |                              | Be sure to check the Al-generated summary for accu                            | racy.                                                                                      | 5 P                                                        |     |
| 5                                     | - Planning                                                                                             |                                            |                              |                                                                               |                                                                                            |                                                            |     |

## **Availability**

This skill is available in the workflow and product as shown in the following table.

### Now Assist product and workflow

| Workflow               | Product                                                  |
|------------------------|----------------------------------------------------------|
| Finance & Supply Chain | Now Assist for Sourcing and Procurement Operations (SPO) |

#### Gen Al Docs

Summarize content in documents using Gen AI Docs that is generated by Now Assist. By reading a document summary, you can get enough details to improve the features, usability, and performance of a product or project.

Use these generative AI skills to generate a summary from documents and eliminate the need to analyze documents manually. The following skills are available in Now Assist for Strategic Portfolio Management (SPM) and Now Assist for Enterprise Architecture (EA):

- ADR Doc Summarization and Actions
- EAP Teams Gen Al Docs
- Planning item Gen Al Docs
- Project Gen Al Docs

**Note:** Now LLM Service is the default provider for these Now Assist skills. You can also choose the Azure OpenAI AI provider. For more information, see Configuring Generative Al Controller.

In the following example, Now Assist generated a document summary in Now Assist for Strategic Portfolio Management (SPM).

|                    | ⇔ Home →     | PRJ0010004    |                              |           |             |                     |             |               |                   |                       |              |             |                      |
|--------------------|--------------|---------------|------------------------------|-----------|-------------|---------------------|-------------|---------------|-------------------|-----------------------|--------------|-------------|----------------------|
| 🛯 Planning         | Migrate to ( | loud based F  | Permitment Platform          |           | 3 100 An Pr | arourcar pot runcad |             | Reso          | rre assignments 🛲 |                       | Grid D Gantt |             | l Tack 🖉             |
| Details            | ingrate to c | cloud based i |                              |           |             | cources not synces  |             |               |                   |                       |              |             | a raak               |
| ₩ Financials       |              | WBS           | > Short description          |           | Planned sta | Planned en          | Planned du  | r Time constr |                   | 3 - 2024<br>Instember | Ortober      | Q           | 4 - 2024             |
|                    |              | 1             | Resource allocations         | 8         | 2024-10-10  | 2024-10-2:          | I 7 Days    | Start on spe  |                   | promoci               |              |             | orember -            |
| Analytics     Docs | : D :        | 2             | Resource planning            | 8         | 2024-10-19  | 2024-10-25          | 5 5 Days    | Start on spe  |                   |                       | ¢            |             |                      |
| Status Reports     |              | 3             | Resource task                | 80 🔷      | 2024-10-05  | 5 2024-10-07        | 7 0 Seconds | Start on spe  |                   |                       | •            |             |                      |
| 4                  |              | 4             | Task analysis                | 8 🔶       | 2024-10-25  | 5 2024-10-25        | 5 0 Seconds | Start on spe  |                   |                       |              | •           |                      |
|                    | 8 D 8        | 5             | Cloud management             | 8         | 2024-10-05  | 5 2024-11-05        | 5 22 Days   | Start on spe  |                   |                       |              |             |                      |
|                    | Resource as  | ssignment - 1 | Resource allocations 2024-10 | 0-10 - 20 | 24-10-21 🔿  |                     |             |               | Allocation h      | eatmap 🗨              | ⓒ FTE ▼ (=   | 3 Week ▼ Ad | d resource<br>21-Oci |
|                    | Reso         | urce          | Effort                       | s         | tart date   | End date            | Resource st | Group         | Role              | Skill                 | Planned      | Planned     | Planne               |
|                    | i Barb       | ara D1        | 11                           | TE 2      | 024-10-10   | 2024-10-21          | Approved    | FIN_DEV       | DEV               | UX                    | 1            | 1           |                      |
|                    |              |               |                              |           |             |                     |             |               |                   |                       |              |             |                      |

For more information, see the following topics:

- ---

- Generate the summary for selected or complete content with Project doc summarization skill in Project Workspace <a>></a>
- Generate the summary for selected or complete content with Planning item doc summarization skill in Strategic Planning 🗖
- Generate a summary for Architectural Decision Records (ADRs)

# **Availability**

This skill is available in the workflow and product as shown in the following table.

### Now Assist product and workflow

| Workflow   | Product                                               |
|------------|-------------------------------------------------------|
| Technology | Now Assist for Enterprise Architecture (EA)           |
|            | Now Assist for Strategic Portfolio Management (SPM) 🗖 |

#### Publisher compliance summarization

Use this skill to generate a comprehensive summary of publisher details, making it easier to understand publisher compliance details.

Provides insights into publisher summaries, focusing on software inventory, license compliance, optimizations, and configuration health. The streamlined process highlights critical information regarding your software assets, making it easier to manage licenses and ensure compliance with publisher contracts.

For more information, see Generate publisher compliance summaries by using Now Assist for SAM 2.

# **Availability**

This skill is available in the workflows and products listed below.

### Now Assist products and workflows

| Workflow   | Product                                        |
|------------|------------------------------------------------|
| Technology | Now Assist for Software Asset Management (SAM) |

## Sidebar summarization

Generate a summary of Sidebar discussions between agents, requesters, and subject matter experts using the Sidebar discussion summarization skill.

You can use Sidebar discussion summarization for any task table you've enabled Sidebar on.

Summarizing Sidebar chats integrated with Microsoft Teams is also supported. For more information, see Sidebar and Microsoft Teams 2.

### Summarize a Sidebar discussion in Workspace

| AS Office is not updatin         | g. Please help with it. 🛯 |                                                                                                    | Save Create change reg                               | quest 🔻 Res            |
|----------------------------------|---------------------------|----------------------------------------------------------------------------------------------------|------------------------------------------------------|------------------------|
| verview Details Related re       | ecords                    |                                                                                                    |                                                      |                        |
|                                  |                           | Activity                                                                                                  | ह प्रायम् 🖉 🛛 🖉 🖓 🖓 🖓                                | 'n                     |
| Summary                          | 0 ^                       | Beth Anglin                                                                                               | Last updated by David Loo<br>2024-06-18 18:33:45     |                        |
| Short description                | a hole with it            | Work notes • 2024-06-18 18:32:50                                                                          | Caller                                               |                        |
| Description                      | e nep with it.            | Beth requested help for a Microsoft issue.(edited)     David the virtual agent informed Bath about a pate | b update causing the                                 |                        |
| MS Office is not updating. Pleas | e help with it.           | issue.                                                                                                    | FZ randers                                           |                        |
| Number                           | Priority                  | David suggested Beth to restart her laptop to resolv                                                      | e the issue. Frankfurt - 00:10:1                     | 19 America/Los_Angeles |
| INC0010234                       | 5 - Planning              | New discussion created                                                                                    | MS Office is not updating. Plea                      | ise he 🗄 🢉             |
| Opened                           | Impact                    | Sidebar discussion • 2024-06-18 18:30:37                                                                  | 12:11 am                                             |                        |
| 2023-12-20 01:25:28              | 3 - Low                   | MS Office is not updating. Please help with it.                                                           | AA/AA 9911                                           |                        |
| State                            | Urgency                   | Participants Created by                                                                                   | <ul> <li>Discussion summarized by Now Ass</li> </ul> | ssist (i) @ For you    |
| In Progress                      | 3 - Low                   |                                                                                                    | Beth requested help w                                | vith a Microsoft       |
|                                  |                           | Open discussion                                                                                           | issue.                                               | th undate as the       |
| Impact 3-Low                     | ^                         | Additional comments • 2023-12-20 01:47:36                                                                 | cause and suggested re<br>laptop to resolve it.      | estarting the          |
|                                  |                           | Thank you for your response and for providing additional                                                  | context regarding the                                |                        |
| 1                                | P                         | impact on your productivity.                                                                              | Share to work no                                     | otes                   |
| Impact Summary                   |                           | of resolving this matter to minimize disruptions to your wo                                               | brk. Please be assured                               | .curacy 🖒 🖓            |
| Business impact                  |                           | that we are prioritizing the resolution of the MS Office up                                               | date issue.                                          |                        |
|                                  |                           | Show more                                                                                                 |                                                      |                        |

# Generating a Sidebar discussion summary

You can generate a chat reply recommendation in the following products.

- Summarize a Sidebar discussion by using Now Assist for Customer Service Management (CSM)
- Summarize a Sidebar discussion by using Now Assist for IT Service Management (ITSM)
- Summarize a Sidebar discussion by using Now Assist for HR Service Delivery (HRSD)

# **Availability**

| Workflow   | Product                                                                                         |
|------------|-------------------------------------------------------------------------------------------------|
| Technology | Now Assist for IT Service Management (ITSM) 🗖                                                   |
| Customer   | Now Assist for Customer Service Management (CSM)  Now Assist for Field Service Management (FSM) |

#### Now Assist products and workflows

© 2025 ServiceNow, Inc. All rights reserved.

ServiceNow, the ServiceNow logo, Now, and other ServiceNow marks are trademarks and/or registered trademarks of ServiceNow, Inc., in the United States and/or other countries. 75 Other company names, product names, and logos may be trademarks of the respective companies with which they are associated.

## Now Assist products and workflows (continued)

| Workflow | Product                                     |
|----------|---------------------------------------------|
| Employee | Now Assist for HR Service Delivery (HRSD) 🗖 |

## Test summarization

Use this skill to create a test run summary after the test is executed. It includes the main points covered during the test execution, including the test output, test interpretation, and other defined test parameters.

The test summarization skill provides you with a concise summary of the test executed for a service problem or technology product support case, including the test outcome, test interpretation, and other parameters configured for the specific test definition. With this skill, you can generate the test summary so that you can analyze the root cause of the problem.

The test summarization skill is available in CSM/FSM Configurable Workspace and in Core UI.

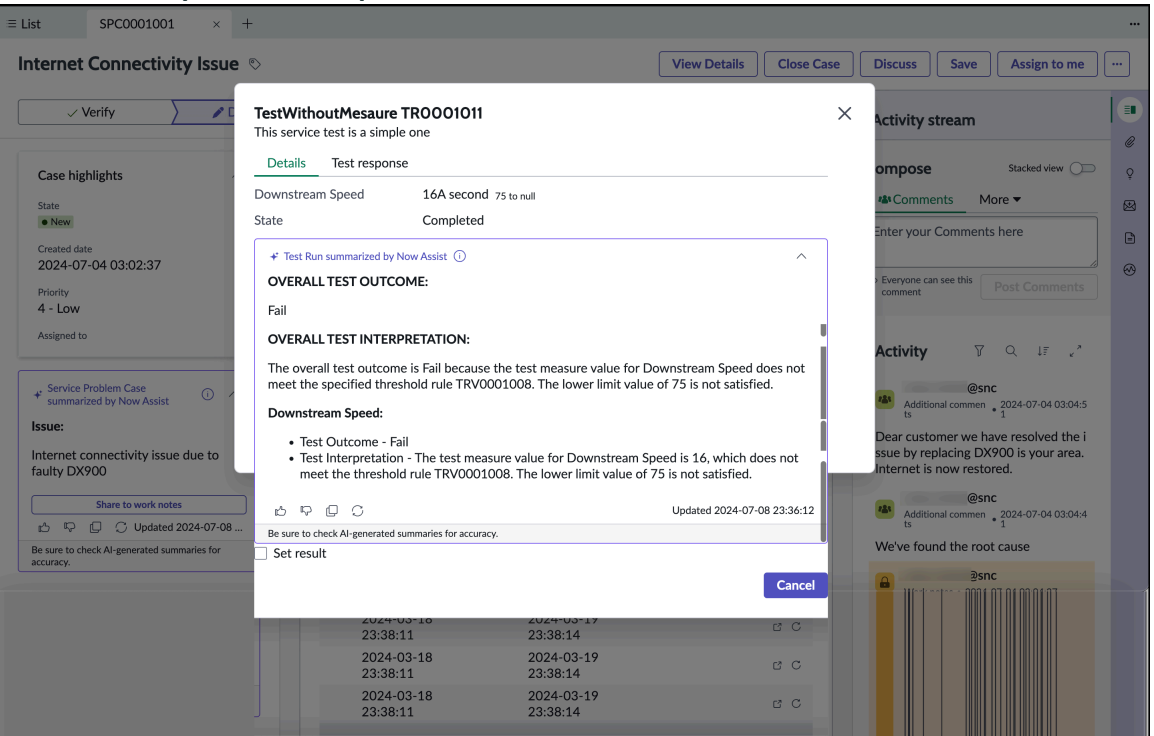

### A test summary in the Workspace window

For more information, see the following topics:

- Summarize test for a service problem case using Now Assist for Telecommunications, Media and Technology (TMT) 2
- Summarize test for a technology product support case using Now Assist for Telecommunications, Media and Technology (TMT)

# **Availability**

This skill is available in the workflow and product as shown in the following table.

### Now Assist product and workflow

| Workflow | Product                                                         |
|----------|-----------------------------------------------------------------|
| Customer | Now Assist for Telecommunications, Media and Technology (TMT) 🛛 |

### Work order task closure summarization

Field service agents can create detailed notes and close work order tasks faster with help from Now Assist.

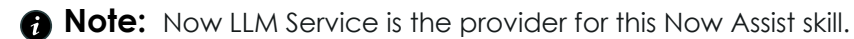

In the following example, Now Assist generated a work order task summarization that is displayed in the Mobile app.

### Example closure notes for a work order task on a mobile device

| <ul> <li>Closure notes + AI</li> <li>I visited ACME Airlines to complete a task of<br/>replacing HP Indigo Digital Press, L10546<br/>on March 1st. The task was completed<br/>successfully and took 34 minutes to<br/>complete.</li> </ul> |  |  |  |  |
|----------------------------------------------------------------------------------------------------|--|--|--|--|
|                                                                                                    |  |  |  |  |
|                                                                                                    |  |  |  |  |
|                                                                                                    |  |  |  |  |
|                                                                                                    |  |  |  |  |

For more information, see Generate work order task closure summaries in the Mobile Agent application and Generate a work order task summary .

# **Availability**

This skill is available in the workflow and product listed below.

### Now Assist products and workflows

| Workflow | Product                                         |
|----------|-------------------------------------------------|
| Customer | Now Assist for Field Service Management (FSM) 🗖 |

© 2025 ServiceNow, Inc. All rights reserved.

ServiceNow, the ServiceNow logo, Now, and other ServiceNow marks are trademarks and/or registered trademarks of ServiceNow, Inc., in the United States and/or other countries. Other company names, product names, and logos may be trademarks of the respective companies with which they are associated.

#### Now Assist explanation skills

These Now Assist skills provide generative AI capabilities for understanding table values on the ServiceNow AI Platform.

### Change request risk explanation

Use this skill to show the explanation of the calculated risk rating for a change request.

Use the Now Assist icon + on the Risk field of the change request to calculate the risk. Results are low, medium, or high.

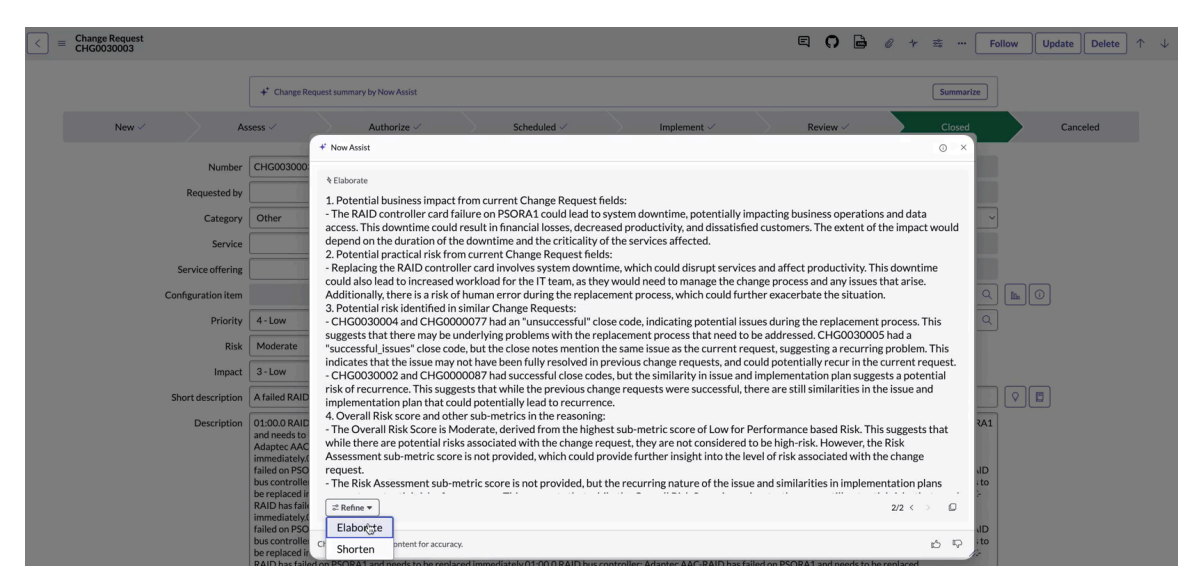

For more information, see Explain the risk of a change request by using Now Assist for IT Service Management (ITSM) 2.

# **Availability**

This skill is available in the workflow and product listed below.

### Now Assist products and workflows

| Workflow   | Product                                       |
|------------|-----------------------------------------------|
| Technology | Now Assist for IT Service Management (ITSM) 🗖 |

#### Now Assist recommendation skills

These skills provide generative AI recommendations for chat and email replies, as well as recommended actions for security incidents.

### Chat recommendation

Generate a reply based on the context of the chat conversation using Now Assist. Chat reply recommendations provide agents with quick replies to common questions.

The chat reply recommendation skill displays a pop-up window that an agent can use to generate a recommendation with Write with Now Assist, and then review it before sending it as a reply. In the chat message window, either type a response, or leave it blank, and then select the Now Assist animated icon

See Configure chat summarization and chat reply recommendation skills in the Now Assist Admin console for information on activating the Now Assist Chat recommendation skill.

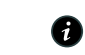

A Note: Reply recommendations are generated based on KB articles, similar chats, and the context of the conversation.

| se     | rvicenow All F                                                                   | worites His                                                                                                    | story Workspaces                                                        | Admin                    |                                              | Service Operations Workspace 😭                           |
|--------|----------------------------------------------------------------------------------|----------------------------------------------------------------------------------------------------|-------------------------------------------------------------------------|--------------------------|----------------------------------------------|----------------------------------------------------------|
| ŝ      | ⊡ Inbox                                                                          |                                                                                                    | 0000014 × +                                                             |                          |                                              |                                                          |
| fð     | Status<br>• Available • ®                                                        | Active                                                                                                    | Chat                                                                    |                          | _                                            | IMS0000014<br>Type State Opened for                      |
| =<br>2 |                                                                                  | w lo                                                                                                    | /hat's your issue or requ<br>ok at what I can help wi                   | uest? Or take a ith.     | 1                                            | Chat Work in Progress Abel Tuter Details Related records |
| 488    |                                                                                  | Sł                                                                                                    | now me everything                                                       |                          |                                              | i Interaction                                            |
| 100    |                                                                                  |                                                                                                    | 2024-07-10 10:21                                                        | 48                       | - 1                                          | Number Consulta-                                         |
| r      |                                                                                  | 0 U                                                                                                    | ve Agent Support.                                                       |                          |                                              | IMS0000014 Opened for Abel Tuter O Q                     |
|        |                                                                                  | PI                                                                                                    | Please stand by while I connect you to a                                |                          | Type Assigned to                             |                                                          |
|        |                                                                                  | Ive agent.   Agent has joined.   Agent has joined. Chat summarized by Now Assist ① Private • Chat summarized by Now Assist ② Private • Abel Tuter requested live agent support. • Abel Tuter requested live agent support. • The virtual agent connected them to a live agent. Check Al-generated summaries for accuracy |                                                                         |                          | Chat System Administrate O                   |                                                          |
|        |                                                                                  |                                                                                                    |                                                                         |                          | State Wait time                              |                                                          |
|        |                                                                                  |                                                                                                    |                                                                         | _ 1                      | Work in Progress   Days Hours Minutes Second |                                                          |
|        | No inbox items<br>As work items are assigned, they will<br>appear in this panel. |                                                                                                    |                                                                         |                          | Short description Chat Summary               |                                                          |
|        |                                                                                  | Thank<br>lookin<br>be wit                                                                                                    | x you for contacting sup<br>ng into your question no<br>th you shortly. | port. I am<br>w and will | ə                                            |                                                          |
|        |                                                                                  | • <sup>m</sup>                                                                                                    | y laptop is broken                                                      |                          |                                              |                                                          |
|        |                                                                                  | 120                                                                                                    | Public Chat                                                             | 🔒 Private Chat           | :                                            |                                                          |
|        |                                                                                  | Messai<br>I                                                                                                    | ge visible to everyone                                                  |                          |                                              |                                                          |
|        |                                                                                  | + -                                                                                                    | → ĉ <sub>@</sub>                                                        | e                        | >                                            |                                                          |

Concrete a reply recommendation in Workspace

# Generating a chat reply recommendation

You can generate a chat reply recommendation in the following products.

- Generate a chat reply recommendation by using Now Assist for Customer Service Management (CSM) <a>></a>
- Generate a chat reply recommendation by using Now Assist for IT Service Management (ITSM) 🗖
- Generate a chat reply recommendation by using Now Assist for HR Service Delivery (HRSD) 🗖

# **Availability**

This skill is available in the workflows and products listed below.

### Now Assist products and workflows

| Workflow   | Product                                            |
|------------|----------------------------------------------------|
| Technology | Now Assist for IT Service Management (ITSM) 🗖      |
| Customer   | Now Assist for Customer Service Management (CSM) 🛛 |
| Employee   | Now Assist for HR Service Delivery (HRSD)          |

## **Email recommendation**

Generate recommendations for email and suggest templates based on the context of the conversation using Now Assist. This skill can help your agents to draft emails guickly and stay focused.

You can generate email response recommendations in New, Forward, and Reply scenarios. The email recommendation skill displays a pop-up window that an agent can use to generate a reply recommendation or compose a new email or complete a draft. In the email message window, either type a response, or leave it blank, and then select the Now Assist animated icon **\***.

The following actions are available from the Now Assist context menu:

- Generate recommended email for new, forwarded, and finishing draft mails.
- Refine the recommendation by elaborating or shortening the response.
- Configure the skill on Now Assist configure page to utilise the change tone action while creating email responses. The possible tones are casual and formal tones.
- Availability of email template recommendations while composing an email.

# Note:

- Reply recommendations are generated based on KB articles, similar chats, and the context of the conversation.
- The email recommendation skill is under Case skill in the Customer group. For more info, see Now Assist for Customer Service Management (CSM) 2.
- The email recommendation skill is under Incident skill in the Now Assist skills for ITSM. For more info, see Now Assist for IT Service Management (ITSM) 2
- The email recommendation skill is under Case skill in the Employee group. For more info, see Now Assist for HR Service Delivery (HRSD) 2.
- Currently, Generative AI application is only supported for the English language.

You can access various Generative AI application features in workspace and Ui16 or classic experiences alike:

- Generating an email response recommendation
- Email template recommendations

R Note: Enable the system property glide ui load seismic email client on the Now Assist Admin panel to load the new and upgraded email client experience on UI16, consistent with workspaces. This change to automatically enable the system property applies only when the Generative AI application email skill is enabled for the first time. If you already have Generative AI application configured on your instance and would like to access these features in Ui16 or classic experience, you can enable the system property manually. By default, the system property is set to false.

<sup>© 2025</sup> ServiceNow, Inc. All rights reserved.

Access to the upgraded email client is not available with email options customized by business units. Please update the sys-email table and revise the business rules to utilize the upgraded email client on UI 16.

## Generating an email response recommendation by Now Assist

You can generate an email response recommendation:

| mail reply recommend                                                                           | lation                                                                                                    |                                                                                                    |                                                                                                    |
|------------------------------------------------------------------------------------------------|----------------------------------------------------------------------------------------------------|----------------------------------------------------------------------------------------------------|----------------------------------------------------------------------------------------------------|
| = List CS0001568 × +                                                                           |                                                                                                    |                                                                                                    |                                                                                                    |
| Router not connecting to WiFi 🕫                                                                |                                                                                                    | Create ▼                                                                                                    | Compose  Manage case  Save                                                                                                    |
| Contact / i<br>Andre<br>Mobile phone 31155<br>Email Account<br>Case / /<br>Number<br>CS0001568 | Activity  Activity  Activi | □         □         □         .*           last Thurday         □         0         1         ^           Compose email         □         .         .         .           Subject: Re: CS0001568 - R         .         .         .         .           B         I         ⊻         .         .         . | Record Information                                                                                                    |
| Email   Account  Boxen Canada  Contact  Andre                                                  | <ul> <li>Based on the information you provided, I would like to suggest the following steps:</li> <li>1. Disable and re-enable WFI on your computer, For Windows XP, right-click on your vireless icon and choose "Repair". For Windows Vista, right-click on "Network Connections" and choose "Dagnose and Repair".</li> <li>2. Restart your router and try to connect to the WFI network again. You may need to refresh the network list on your computer several litens for the network to be found.</li> <li>3. If the issue persists: you may need to download the firmware undate from [# Refine v]</li> <li>Check Alignmented content for accuracy.</li> </ul>                                                                                                    | I<br>On Thursday 11, July 01:<br>Jgmail.com<br>Hi John,<br>Thank you for your<br>Thank you for your<br>router, it still does n<br>listed at a the that it<br>is does a to a to                                                                                                    | 21:06 PM PDT, 'Andre I<br>' wrote:<br>prompt response. I followed the steps you<br>oriming a factory reset and reconfiguring the<br>ot connect to the WiFi network. The router's<br>tis powered on and the firmware version is<br>Contended for the step of the step of the st |

To learn more, see Generate an email reply recommendation by using Now Assist for Customer Service Management (CSM)

# Email template recommendations by Now Assist

You can view the email templates recommended by Now Assist. You select Apply templates in the Compose email screen to view the Email templates, Response templates, and Quick messages. Now Assist recommends you the templates to select and insert it to your email.

| Home INC0010252 >                  | < +             | Email templates Resp          | onse templates Quick messages                                      |            |                                                               |
|------------------------------------|-----------------|-------------------------------|--------------------------------------------------------------------|------------|---------------------------------------------------------------|
|                                    |                 | Q Search response templa      | tes                                                                |            |                                                               |
| leed replacement of lap            | top batte       | Found by Now Assist (2)       |                                                                    | Si         | Create change request   Resolution                            |
| verview Details Related rec        | ords            | Escalation of Your<br>Request | We are escalating your issue regarding [brief description of the   |            |                                                               |
| Incident                           |                 | Issue Resolved                | issue] to a higher level of support. A specialist will review the  |            | Record Information                                            |
| Short description *                |                 | All response templates (10)   | details and get in touch with you shortly to assist further.       | Cc Bcc     | Last updated by Beth Anglin                                   |
| Need replacement of laptop batte   | ery             | Apologies for the Delay       | Thank you for your patience.                                       | q          | 2024-01-01 05:41:32                                           |
| Description                        |                 | Case Closed                   |                                                                    |            | Caller                                                        |
| Need replacement of laptop battery |                 | Escalation of Your            |                                                                    | · ···      | Abel Tuter                                                    |
|                                    |                 | Foodback Pocoived             |                                                                    |            | Product Management<br>Brasilia - 22-05-28 America/Los Angeles |
|                                    |                 | Feedback Received             |                                                                    |            |                                                               |
| Number                             | State           | Issue Resolved                |                                                                    |            | Contact                                                       |
| 114C0010252                        | InFlogres       | Need more information         |                                                                    | 18         |                                                               |
| Caller *                           | Impact          |                               | Draft saved                                                        | Send email | Caller assets >                                               |
| Abel Tuter 💿 🔍                     | 3 - Low         | •                             |                                                                    |            | Recent interactions >                                         |
| Location                           | Urgency         | 4                             | ctivity                                                            | V Q 17 .*  | Recent incidents >                                            |
| Q                                  | 2 - Mediu       | m 🔹                           |                                                                    |            |                                                               |
|                                    |                 |                               | Beth Anglin                                                        |            | Assigned to                                                   |
| Channel                            | Priority        | 4 - Low                       | Additional comments • 2024-01-01 05:41:32                          |            | Roth Apolio                                                   |
| Senservice                         | 4 - LOW         |                               | alled user.<br>Juided and assisted him how to replace the battery. |            | Dear Angail                                                   |
| Category                           | Watch list      | ТТ                            | he battery has been replaced and system is working fine.           |            | Reassign                                                      |
| Hardware •                         |                 | Q N                           | lo more assistance required.                                       |            |                                                               |
| Subcategory                        | Work notes list |                               |                                                                    |            |                                                               |
| None 🔻                             |                 | م ا                           | Additional comments + 2024-01-01 05:40:30                          |            | View additional collaborators                                 |
| Opened                             |                 | Y                             | es. battery is working now. Thanks                                 |            |                                                               |
|                                    |                 |                               |                                                                    |            |                                                               |

# .. .

You can also search for response templates by using the keyboard shortcut keys. In the **Compose email** screen, type / r to view the response templates recommended by Now Assist.

| Need replacement of la         | ptop battery 🗞   | Save Create change request                                | Re      |
|--------------------------------|------------------|-----------------------------------------------------------|---------|
| Overview Details Related r     | ecords           |                                                           |         |
| Incident                       | ^                | Becord Information                                        |         |
| Short description *            |                  | *To Cc Bcc ALast updated by Beth Anglin                   |         |
| Need replacement of laptop bat | ttery            | Subject Assistance Required: Laptop Battery Replacement   |         |
| Description                    |                  | R I I 6 2 Vertere V 10et V Try v                          |         |
| Need replacement of laptop bat | ttery            | Abel Tuter                                                |         |
|                                | ß                | /rf Product Management<br>Brasilia • 22:05:28 America/Los | Angeles |
| Number                         | State            | Templates found by Now Assist                             |         |
| INC0010252                     | In Progress •    | Escalation of Your Request Contact                        |         |
| Caller *                       | Impact           | Issue Resolved & Send email                               |         |
| Abel Tuter © Q                 | 3 - Low 💌        | Caller assets > Recent interactions >                     |         |
| Location                       | Urgency          | Activity V Q IF Recent incidents >                        |         |
| Q                              | 2 - Medium 🔻     | Penny Penny Penny                                         |         |
| Channel                        | Priority 4 - Low | Beth Anglin Assigned to Assigned to                       |         |
| Self-service •                 | 4 - Low          | Called user. Beth Anglin                                  |         |
| Category                       | Match Let        | Guided and assisted him how to replace the battery.       |         |
| Hardware •                     | Q                | No more assistance required.                              |         |
|                                | Mada and Re      | Issue resolved.                                           |         |
| None                           | Q.               | Abel Tuter View additional collaborators                  |         |
|                                |                  | Yes. battery is working now. Thanks                       |         |
| Opened                         |                  |                                                           |         |

A Note: With the new and uparaded email client experience, you can also access the draft management options like creating email, managing drafts, previewing the drafts and the discard option.

## **Availability**

This skill is available in the workflows and products listed below.

| Workflow              | Product                                            |
|-----------------------|----------------------------------------------------|
| Customer              | Now Assist for Customer Service Management (CSM) 🗖 |
| IT Service Management | Now Assist for IT Service Management (ITSM) 🛛      |
| Employee              | Now Assist for HR Service Delivery (HRSD)          |

#### Now Assist products and workflows

#### Major Incident Management email content recommendation

Draft an email using well-structured templates to communicate with stakeholders about a major incident. Use different GenAI variables in the template types to communicate efficiently to requesters as per the context.

You can compose email content to communicate about a major incident scenario as a part of incident management. The major incident management email content recommendation skill provides well-structured templates where you can fill the necessary fields values and create email content using an Al-generated response.

This skill recommends the most relevant templates from the list of templates based on the case context. The context comprises different factors like previous emails, targeted email recipients, timelines and latest developments since last communication. Select a template

that fits the context and refine your choices until you find one that clearly communicates your email response.

In a scenario where the content isn't generated as required, the skill identifies and displays the potential errors.

Use Now Assist context menu to refine the recommended content by elaborating, shortening or changing the tone of the response.

# Composing an email content recommendation by for major incident management

You can compose a major incident management email content recommendation for Now Assist for IT Service Management (ITSM) . To learn more, see Generate a Major Incident email content recommendation by using Now Assist for IT Service Management (ITSM) 2.

## **Availability**

This skill is available in the workflows and products listed below.

#### Now Assist products and workflows

| Workflow              | Product                                       |
|-----------------------|-----------------------------------------------|
| IT Service Management | Now Assist for IT Service Management (ITSM) 🗖 |

#### Security incident recommended actions

View generated remediation steps that might solve security incidents without having to check multiple sources for information.

In Security Incident Response Workspace, you can use the Now Assist icon in the sidebar to generate recommended actions from existing security incidents and knowledge articles. Your analysts can create a response task from the recommended actions.

Generated recommended actions are displayed in cards. Up to four references for the actions are displayed at the top. These references can be any combination of knowledge articles (KB)s or security incidents (SIR#).

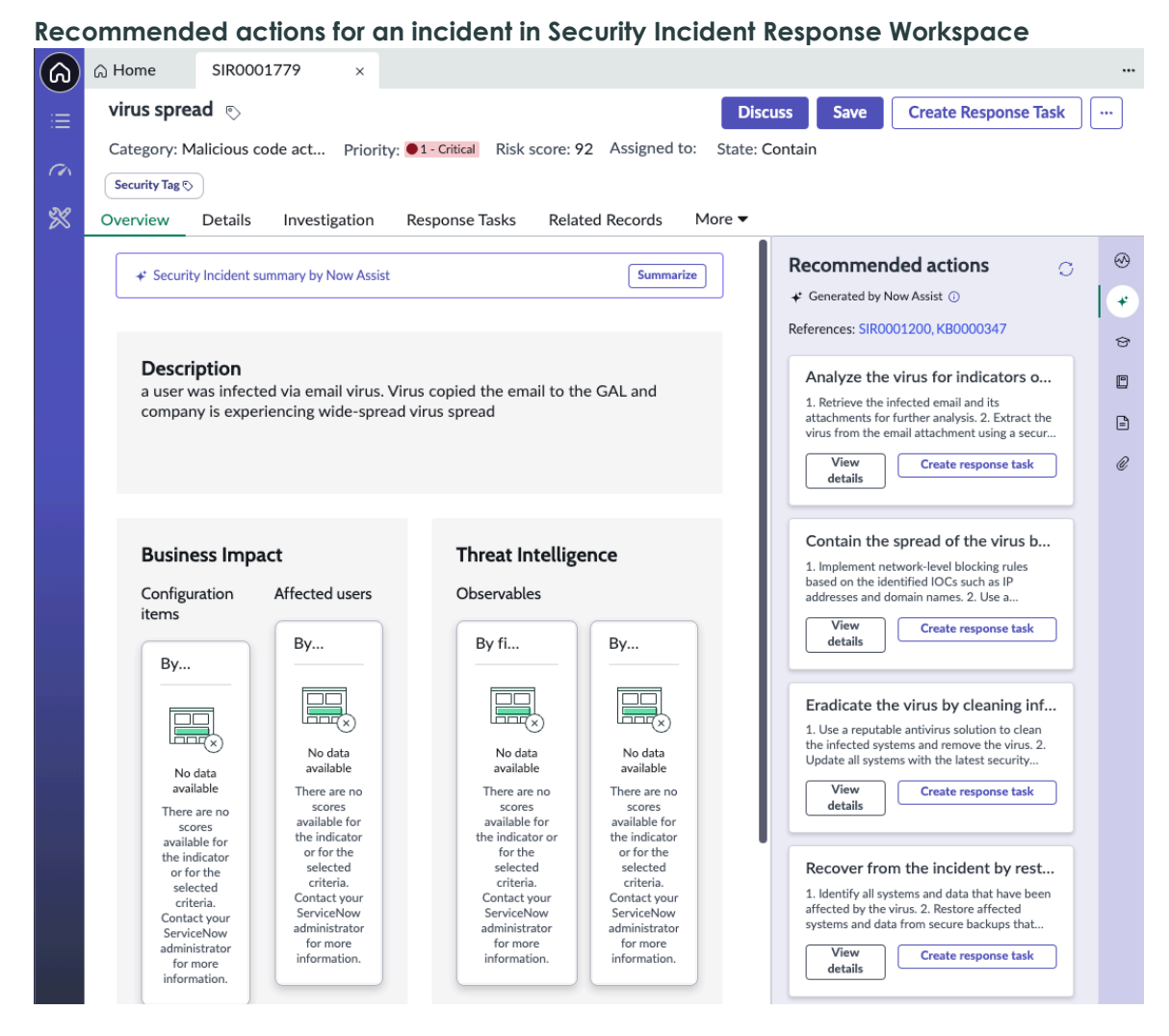

For more information, see Generate recommended actions for a security incident with Now Assist for Security Incident Response **2**.

# **Availability**

This skill is available in the workflow and product listed below.

### Now Assist products and workflows

| Workflow   | Product                                     |
|------------|---------------------------------------------|
| Technology | Now Assist for Security Incident Response 🗖 |

#### Now Assist transformation skills

Transform inbound and outbound data between provider and consumer tables in Now Assist for Telecommunications, Media and Technology (TMT).

#### **Transform Mapping Assist**

Use this skill to automatically transform inbound and outbound data between provider and consumer tables in Now Assist for Telecommunications, Media and Technology (TMT).

The Transform Mapping Assist skill uses the Now LLM Service. It enables Service Bridge providers to automatically generate a transform mapping between provider and consumer

tables. This skill streamlines the transformation mapping process by reducing errors and improving overall efficiency.

The Transform Mapping Assist skill does the following:

- Automatically generates choice mappings between provider and consumer tables.
- Provides meaningful error messages if the inbound or outbound data cannot be transformed.
- Maintains detailed logs for successful operations and errors to aid in troubleshooting.
- Saves time and reduces manual effort by automating the transformation mapping process.
- Reduces errors and enhances the quality of integrations through automatic mapping.

For more information, see Automate transforms with Now Assist for TMT **2**.

# **Availability**

This skill is available in the workflow and product as shown in the following table.

### Now Assist product and workflow

| Workflow | Product                                                         |
|----------|-----------------------------------------------------------------|
| Customer | Now Assist for Telecommunications, Media and Technology (TMT) 🛛 |

#### Now Assist skills in the Creator workflow

Now Assist for Creator includes a number of skills that can make developing on the ServiceNow AI Platform more efficient.

#### App generation

App generation enables developers to kickstart application building through conversation.

The app generation skill lets your developers begin creating applications through a natural conversation with generative AI. They can describe their business process and engage in a back-and-forth conversation with Now Assist to develop an application for your organization. With this feature, your organization can expedite the initial development of a basic app that can then be customized.

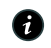

**R** Note: Your administrators and developers must be assigned with the admin and now.assist.creator roles to use app generation. For more information about using app generation, see Generate apps with Now Assist for app generation within ServiceNow Studio **Z**.

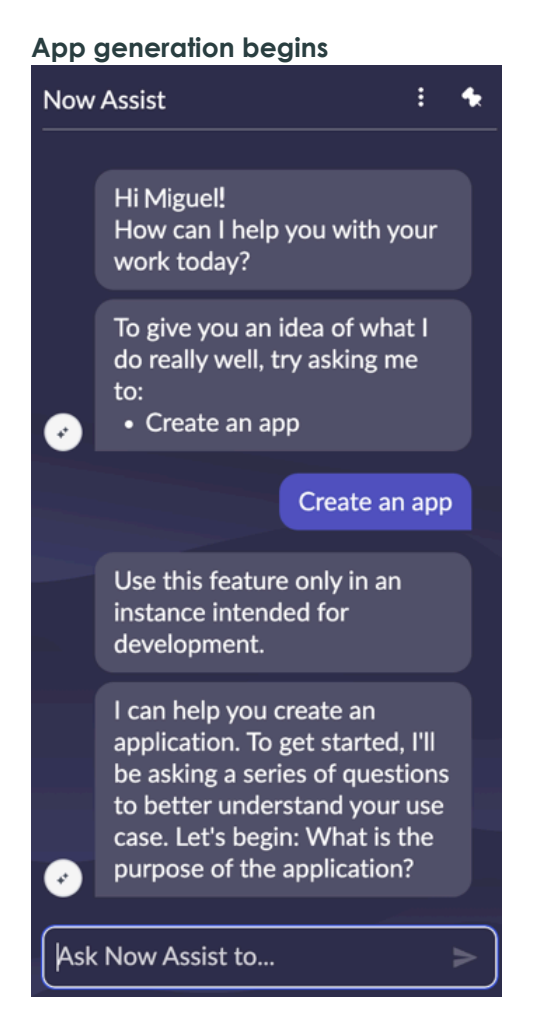

There are three distinct phases to building apps with Now Assist for Creator using the app generation skill and a fourth phase to verify the app in App Engine Studio.

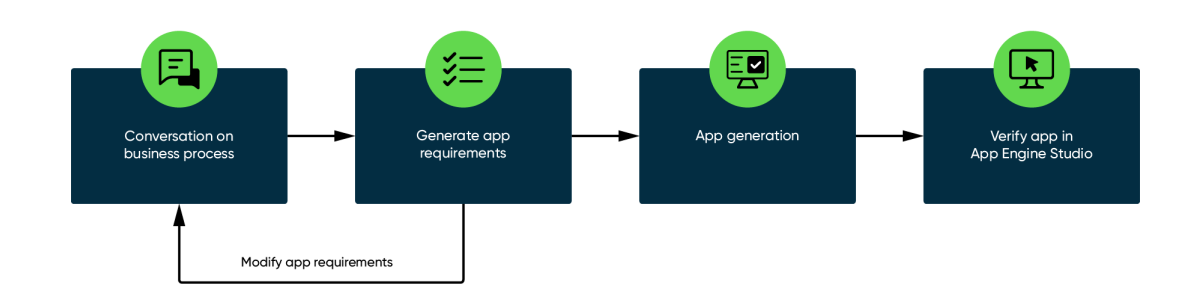

# App generation workflow

#### Conversation

Your developers can chat with Now Assist for Creator to specify the business processes they want in the application including the details on the objectives, users, workflows, and experiences.

#### Refinement

Now Assist for Creator provides a summary of the application requirements based on the information collected during the conversation. The developer reviews each summary and if the requirements meet the application's needs, they move forward with generating the app. If the developer wants to make

changes, they can stay in the conversation and keep editing. Now Assist continues to refine the application requirements based on their comments, and provides summaries until the developer chooses to proceed with generating the application.

### Generation

Now Assist for Creator generates the application and associated components, including the tables, roles, access control lists (ACLs), and record producers.

The developers can open and verify everything that is generated in App Engine Studio, which is available with Now Assist for Creator. The developer can modify the app to make it suit your organization's needs. For example, the app's functionality can be extended by adding flows and automation, script includes, business rules, and other features.

For more information, see Now Assist for app generation in ServiceNow Studio 2.

# **Availability**

This skill is available in the workflow and product listed below.

### Now Assist products and workflows

| Workflow | Product                  |
|----------|--------------------------|
| Creator  | Now Assist for Creator 🗖 |

#### Catalog item generation

Use the Catalog item generation skill to create catalog items of your choice using Now Assist.

The Catalog item generation skill helps reduce the time needed to create catalog items. While creating a catalog item, you can describe the catalog item you want, and Now Assist generates the catalog item for you.

For more information, see Now Assist in Catalog Builder 2.

**R** Note: Verify that you have activated the skill before creating a catalog item by using Now Assist.

| servicenow        | NI Favorites History Workspaces Admin Catalog Builder 🏠 🔍 Q. Search 💌 🌐 🗞 🖑 G                                                                                       | ) 🌏 |
|-------------------|----------------------------------------------------------------------------------------------------|-----|
| ର 🚦 Crea          | catalog item                                                                                                    |     |
| Now Assist        | Now Assist                                                                                                    | R   |
| Details           |                                                                                                    |     |
| Location          |                                                                                                    |     |
| Questions         |                                                                                                    |     |
| Settings          |                                                                                                    |     |
| Access            |                                                                                                    |     |
| Fulfillment       |                                                                                                    |     |
| Review and submit |                                                                                                    |     |
|                   | ★* Use AI-powered Now Assist to help build your catalog item                                                                                                    |     |
|                   | Now Assist uses descriptions you write to generate parts of your catalog item. You will be able to review and edit anything generated by Now Assist.                |     |
|                   | Create a travel visa a request form with start date, end date, destination country, country of birth, passport number and business justification. Make travel start |     |
|                   | uate and passport number manuatory.                                                                                                    |     |
|                   |                                                                                                    |     |
|                   |                                                                                                    |     |
|                   |                                                                                                    |     |
|                   |                                                                                                    |     |
|                   |                                                                                                    |     |
|                   | Skip for now  + Generate with Now Assist                                                                                                    |     |
|                   |                                                                                                    |     |

# **Availability**

This skill is available in the following workflow and product.

| Workflow | Product                  |
|----------|--------------------------|
| Creator  | Now Assist for Creator 🗖 |

**Related** topics

Now Assist in Catalog Builder <a>></a>

### Intelligent code recommendations

Code generation is designed to empower developers to write scripts quickly with Algenerated code based on text or code prompts and can improve time to value for applications.

Now Assist for Creator activates the code generation skill. With code generation, you provide text describing the code to generate and get code suggestions in the JavaScript editor on forms in the ServiceNow AI Platform and in Script steps in Workflow Studio. Developers with varying levels of experience in scripting on the ServiceNow AI Platform can benefit from using code generation to get started writing custom scripts or iterate on scripts more efficiently.

R Note: Now LLM Service is currently the only provider for this Now Assist application's skills.

To generate code suggestions, you describe the goal of the code to generate in the Code with Now Assist dialog box. The code suggestion appears in the lines following your prompt but isn't added to your script until it's accepted.

© 2025 ServiceNow, Inc. All rights reserved.

ServiceNow, the ServiceNow logo, Now, and other ServiceNow marks are trademarks and/or registered trademarks of ServiceNow, Inc., in the United States and/or other countries. Other company names, product names, and logos may be trademarks of the respective companies with which they are associated.

| Script 🔿 🚱 📮 🖹 🐝 🏭 🔍 💌 🔺 💌 🥥                                                                                                    | Share Feedback                   |  |
|----------------------------------------------------------------------------------------------------|----------------------------------|--|
| 1 1 (function executeRule(current, previous /*                                                                                                    | <pre>knull when async*/) {</pre> |  |
| 2 2                                                                                                    |                                  |  |
| <pre>3+ 4+ var email = current.getValue('email'); 5+ var re = /^(([^o()\\\\.;:\s@']+(\.[^o()\\\\.;:\s@']+)*) (".+"))@((\[[0-9]{1,3}\.[0-9]{1,3}\.[0-9]</pre> |                                  |  |
|                                                                                                    | +* Code with Now Assist          |  |
| ★* Code with Now Assist ① ×                                                                                                    |                                  |  |
| Validate emails using regex                                                                                                    |                                  |  |
| Review the Now Assist generated code in the editor for accuracy. Accept adds<br>the proposed suggestion.                                                                                                    |                                  |  |
| Reject Accept                                                                                                    |                                  |  |

Optionally, you can turn on code completion functionality to use code or single-shot prompts in script editors with Now Assist for code generation.

Developers must be assigned the now.assist.creator role to use code generation. To get started developing with AI-generated code, see Now Assist for code generation 2.

# **Availability**

This skill is available in the workflow and product listed below.

#### Now Assist products and workflows

| Workflow | Product                  |
|----------|--------------------------|
| Creator  | Now Assist for Creator 🗖 |

#### Data visualization generation

Data visualization generation lets users create Platform Analytics data charts through conversation.

The data visualization generation skill lets your users create relevant charts and scores based upon natural language queries and available data, leveraging Platform Analytics. The charts can show data from Platform Analytics table and indicator data sources. This skill simplifies the process of data visualization generation and configuration, potentially increasing efficiency.

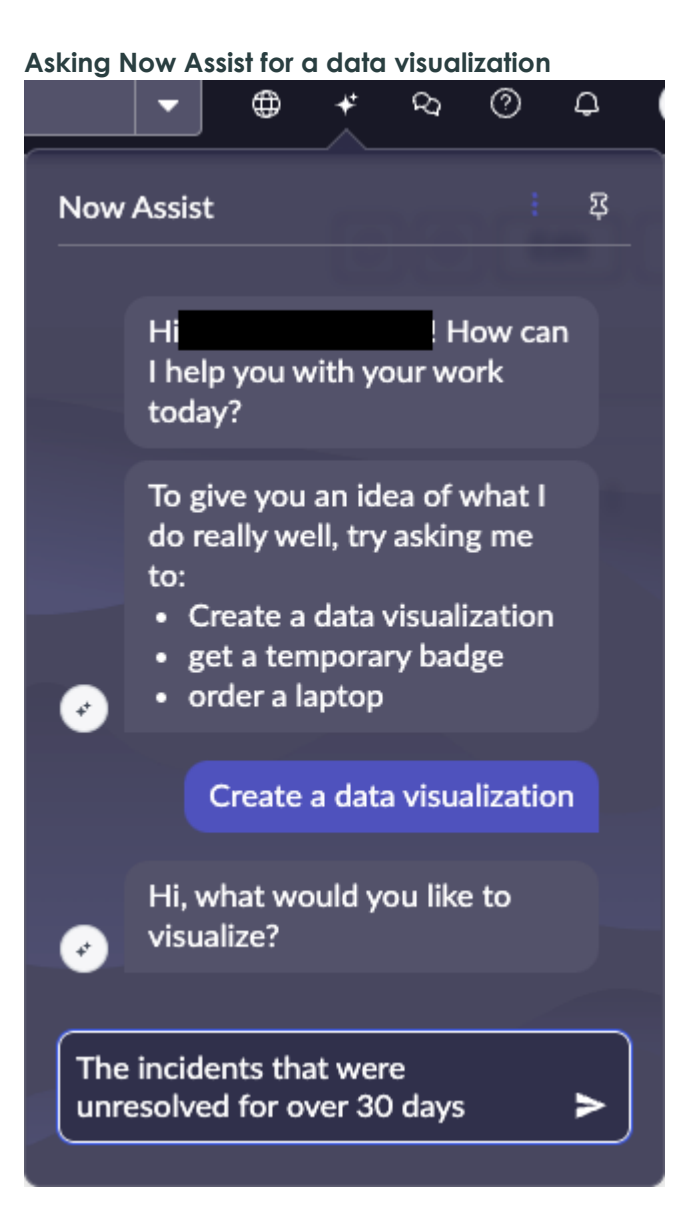

#### **Request results: Visualization details** Close dialog a Visualization details X + Visualization generated by Now Assist. Check it for accuracy Short description Number 🚽 Resolved 7 Opened INC0000601 2024-06-14 04:09:56 2024-06-11 02:42:59 The USB port on my PC stopp... See details INC0000038 2024-06-15 12:56:13 2024-03-22 17:36:44 my PDF docs are all locked ... Add to Dashboa 2024-06-15 12:56:13 2024-03-22 17:33:49 Issue with networking INC000036 INC000035 2024-06-15 12:56:13 2024-03-25 17:32:47 Reset my password INC0000034 2024-06-06 09:12:01 2024-02-27 12:25:29 Does not look like a backup. more than 30 days ago. View all Table Incident [incident] Resolved > javascript:gs.daysAgo(30) tact your admin for Close

Because it is part of Now Assist for Creator, data visualization generation requires the now.assist.creator and now assist panel user roles. You also need access to the data that you want to see. If you want to add the visualization to a dashboard, you need editing rights to that dashboard. If the user asks for a data visualization while a dashboard is open, and they have editing rights to that dashboard, they have the option to add the visualization to that dashboard.

For more information, see Data visualizations in Platform Analytics and Analytics Generation **2**.

# **Availability**

This skill is available in the workflow and product listed below.

### Now Assist products and workflows

| Workflow | Product                  |
|----------|--------------------------|
| Creator  | Now Assist for Creator 🗖 |

### Flow generation

Use the flow generation skill in Workflow Studio to create new flows.

Create multi-step flow outlines with generative AI. Flow outlines require configuration to add input values and data references.

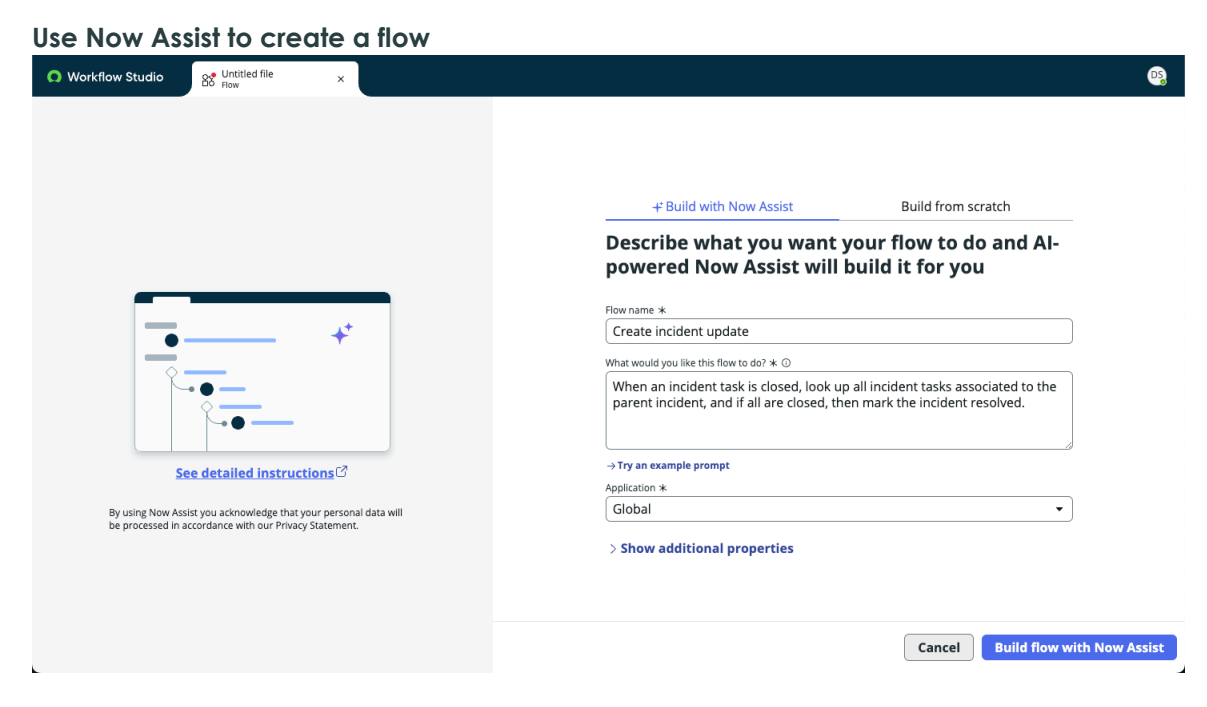

For more information, see Flow generation **2**.

# **Availability**

This skill is available in the workflow and product listed below.

#### Now Assist products and workflows

| Workflow | Product                  |
|----------|--------------------------|
| Creator  | Now Assist for Creator 🗖 |

#### Flow recommendations

Generative AI recommendations can help you author flows by recommending possible components based on what you've entered.

Select the next component in your flow from a list of Al-generated recommendations. The system generates recommendations based on the current position in the flow and the flow component names listed before.

| Workflow Studio     Bemo of flow recomme: ×     How                       |                                                                                                    |
|---------------------------------------------------------------------------|----------------------------------------------------------------------------------------------------|
| E Demo of flow recommendations Interve                                    | D     C           View:     %     %           Test     Activate                                                                                                    |
| TRIGGER                                                                   | Data Collapse All >                                                                                                    |
| Incident Created where (Short description starts with [demo])             | ► Flow Variables                                                                                                    |
|                                                                           | ▼ Trigger - Record Created                                                                                                    |
| ACTIONS Select multiple                                                   | Incident Record     Record                                                                                                    |
| + Add an Action Flow Logic or Subflow                                     | Incident Table Table                                                                                                    |
|                                                                           | Run Start Time UTC Date/Time                                                                                                    |
| + Recommended (a) Create Record (Create Task) (Create Task) (Create Task) | Compare Record     Compare Record     Compare |
| ~~~                                                                       |                                                                                                    |
| ERROR HANDLER                                                             |                                                                                                    |
| n an error occurs in your now, the actions you add here will run.         |                                                                                                    |
|                                                                           |                                                                                                    |
| Status: Draft Application: Global                                         | 00                                                                                                    |

#### For more information, see Flow recommendations.

Example flow recommendations

# **Availability**

This skill is available in the workflow and product listed below.

### Now Assist products and workflows

| Workflow | Product                  |
|----------|--------------------------|
| Creator  | Now Assist for Creator 🗖 |

### **Playbook** generation

Now Assist for Creator includes the playbook generation skill. Playbook generation gives generative AI capabilities to playbook authors, who can provide text directions to create a playbook outline with placeholder activities.

Playbook generation is a skill installed with the Now Assist for Creator (sn now creator) application. You can install this application from the ServiceNow Store 🗖 website.

Access the playbook generation skill when creating a new playbook in Workflow Studio.

| Workflow Studio Strain New Playbook X                                                                                     |                                                                                                    |
|----------------------------------------------------------------------------------------------------|----------------------------------------------------------------------------------------------------|
|                                                                                                    |                                                                                                    |
|                                                                                                    |                                                                                                    |
|                                                                                                    |                                                                                                    |
|                                                                                                    | + Build with Now Assist Build from scratch                                                                                                    |
| +*                                                                                                    | Tell us about your playbook and Al-powered<br>Now Assist will build it for you                                                                                                    |
|                                                                                                    | Playbook name *                                                                                                    |
|                                                                                                    | Now Assist directions *: (0)                                                                                                    |
|                                                                                                    | Describe the stages and activities that should take place within the playbook. Specify whether the stages or activities should happen in parallel or sequentially. Include as much detail as possible. |
|                                                                                                    | → Try an example ①                                                                                                    |
| See detailed instructions                                                                                                 | Application *                                                                                                    |
| By using Now Assist you acknowledge that your personal data will<br>be processed in accordance with our Privay Statement. | Global                                                                                                    |
|                                                                                                    |                                                                                                    |
|                                                                                                    |                                                                                                    |
|                                                                                                    |                                                                                                    |
|                                                                                                    | Cancel Build playbook with Now Ad                                                                                                    |
|                                                                                                    | current build physicial with how As                                                                                                    |

For more information, see Playbook Assist 2.

**Note:** Playbook authors must be assigned the **now.assist.creator** role to use playbook generation. See Playbook Assist roles ≥ for more information.

# **Availability**

This skill is available in the workflow and product listed below.

| Now Assist products and workflow | ow Assist | products | and | workflow |
|----------------------------------|-----------|----------|-----|----------|
|----------------------------------|-----------|----------|-----|----------|

| Workflow | Product                  |
|----------|--------------------------|
| Creator  | Now Assist for Creator 🗖 |

© 2025 ServiceNow, Inc. All rights reserved.

ServiceNow, the ServiceNow logo, Now, and other ServiceNow marks are trademarks and/or registered trademarks of ServiceNow, Inc., in the United States and/or other countries. Other company names, product names, and logos may be trademarks of the respective companies with which they are associated.

### **Refine content**

Use the refine content skill to shorten, elaborate, rephrase, or generate content in the fields by using Now Assist.

The refine content skill helps users shorten, elaborate, rephrase, or generate content in the **Short description** and **Description** fields in the Details step while creating or editing a catalog item.

You can also elaborate or shorten the content in the **Instructions** field and the **Conversational label** field in the Questions step.

For more information, see Now Assist in Catalog Builder 2.

**Note:** Verify that you have activated the skill before refining the information in the fields for a catalog item.

| servicenow 🗛                                                        | Favorites History Workspaces Admin Catalog Builder 👷                                                                                                    | ୍ Search 🔹 କ୍ ର 🧭 କ                                                                  |
|---------------------------------------------------------------------|----------------------------------------------------------------------------------------------------|--------------------------------------------------------------------------------------|
| බ 🚦 Travel Ap                                                       | plication                                                                                                    | Preview Save                                                                         |
| Now Assist Details Location                                         | Details<br>Provide basic information and details about your item                                                                                                    |                                                                                      |
| Questions<br>Settings<br>Access<br>Fulfiliment<br>Review and submit | Basic info Intervente *  Travel Application  Sever description  Catalogue for Travel Applications  Fuer details  Intervente  Action Free  Fuer Severate  Fuer Severate Fuer Severate  Fuer Severate Fuer Severate Fuer Severate Fuer Severate Fuer Severate Fuer Seve |                                                                                      |
|                                                                     | B       I       U       C       Verdana       > 10pt       C       E       A       ✓       A       ✓       <                                                                                                    | マル 〇<br>F 石 石 注 > 注 > む<br>ussia, Australia, Germany, France, and Japan. The default |

#### Short description and Description fields in the Details step

# **Availability**

This skill is available in the following workflow and product.

### Now Assist products and workflows

| Workflow | Product                  |
|----------|--------------------------|
| Creator  | Now Assist for Creator 🗖 |

**Related** topics

Now Assist in Catalog Builder 🗖

### Robotic Process Automation (RPA) bot generation

Use this skill to create automations, activities, and automation logic from text instructions and preview options.

RPA developer or RPA admin roles are required to use this skill.

Access RPA bot generation skills from the RPA Desktop Design Studio user interface.

Enable RPA bot generation to gain the following benefits:

- Build simple, brand-new automations guickly and efficiently.
- Easily add new activities to existing automations, ensuring modularity and scalability.
- Use in-line prompting to refine automation logic, whether starting from components or a empty design surface.

For more information, see the following topics:

- Create an automation with Now Assist
- Create an activity with Now Assist
- Build an automation with Now Assist

## Licensing requirements

The Now Assist for RPA Hub application requires a Workflow Data Fabric (previously known as Automation Engine) license and a Now Assist for Creator license.

#### **Related** topics

Robotic Process Automation (RPA) bot generation **Z** 

Supporting information for Now Assist for RPA Hub <a>></a>

#### **Spoke generation**

Generate spoke and create actions using Now Assist in Workflow Studio.

# Overview of spoke generation

Build custom spokes for the required third-party application by using its API documentation. Kickstart spoke creation by copying and pasting the required API documentation snippet in Workflow Studio. This feature is useful when the required third-party application doesn't have an OpenAPI specification or Postman collection. To use the feature, activate the spoke generation skill in the Now Assist for Creator feature.

| DV<br>Iec | v do you want to create your spoke?                   |
|-----------|-------------------------------------------------------|
|           | in the method by which you want to create your spoke. |
| ate (     | OpenAPI                                               |
| 1         | Postman collection                                    |
| ate       | ising documentation                                   |
| ++        | Now Assist                                            |
| פז        | Using action designer                                 |
|           |                                                       |
|           | Contin                                                |

Use Now Assist to generate action preview

Create spoke using Now Assist

| Workflow Studio     Spoke      ×                                                                                           | •                                                                                                    |
|----------------------------------------------------------------------------------------------------|----------------------------------------------------------------------------------------------------|
| Notion Spoke: Generate action                                                                                              |                                                                                                    |
|                                                                                                    |                                                                                                    |
|                                                                                                    | Add the context to generate preview                                                                                                    |
|                                                                                                    | Now Assist Context * O Characters left: 13555                                                                                                    |
|                                                                                                    | createGroup<br>https://app.360learning.com/api/v1/groups<br>Create a group.                                                                                                    |
|                                                                                                    | Note: To prevent slowness within the platform, you are unable to create more than 30,000 groups.                                                                                                    |
|                                                                                                    | Recommended number of groups for optimal performance: < 5,000                                                                                                    |
|                                                                                                    | Recommended number of groups not to exceed: 10,000                                                                                                    |
|                                                                                                    | Returns :                                                                                                    |
|                                                                                                    | A status code (group_created, missing argument : (name/public), invalid argument : (name/public))<br>The group's id if successful<br>Changelog i                                                    |
|                                                                                                    | Milestone E (Apr 18): the parent group can be set using this call. The parameter is optional and the<br>default value is the id of the top level group (organization).<br>PARAMS                    |
| See detailed instructions r?                                                                                               | company_id                                                                                                    |
| By using Now Assist you acknowledge that your personal data<br>will be processed in accordance with our Privacy Statement. | (Optional) Include the company ID to authenticate calls via the API key as query parameter. For more<br>information on the authentication methods supported by our API, see Authentication Methods. |
|                                                                                                    | apiKey<br>api_key                                                                                                    |
| Cancel                                                                                                    | Previous + Generate preview                                                                                                    |

For more information, see Use Now Assist to create spokes and build actions 2.

# **Availability**

This skill is available in the workflow and product listed below.

### Now Assist products and workflows

| Workflow | Product                  |
|----------|--------------------------|
| Creator  | Now Assist for Creator 🗖 |

### **UI** generation

Use this generative AI skill to quickly create experiences by describing what you want using natural language.

To generate a UI experience, describe the table, chart type, and navigation your users will be working with. For best results, include as much detail as possible.

Once generated, you can review the generated experience and accept or reject it. Once accepted, you can modify the experience description to achieve the desired results.

#### Example main page for a new experience

| irience                                                                                                    |                                                                                                    |                                       |              |                         |                                                                                                    |                  |                                                          |
|----------------------------------------------------------------------------------------------------|----------------------------------------------------------------------------------------------------|---------------------------------------|--------------|-------------------------|----------------------------------------------------------------------------------------------------|------------------|----------------------------------------------------------|
| This experience was generated by<br>Be sure to check it for accuracy and                                                                                   | Now Assist<br>make any edits needed. Note that there may be some differences from the previe                                                                      | w.                                    |              |                         |                                                                                                    |                  |                                                          |
| cident Managemer                                                                                                    | nt 🛤                                                                                                    |                                       |              |                         |                                                                                                    | 0                | liew experience                                          |
| rated with Now Assist                                                                                                    |                                                                                                    |                                       |              |                         |                                                                                                    |                  |                                                          |
| IRL path                                                                                                    | App shell<br>Workspace App Shell                                                                                                    | Roles<br>canvas user                  |              | Find ar                 | nd fix issues                                                                                            |                  |                                                          |
|                                                                                                    |                                                                                                    |                                       |              |                         |                                                                                                    |                  |                                                          |
| es and variants +<br>e is content that lives at a specific URL. When a                                                                                     | user opens the URL, they will see a different variant of this page based on the audience, conditions,                                                             | and order that you set.               |              |                         |                                                                                                    |                  |                                                          |
| es and variants +<br>te is content that lives at a specific URL. When a<br>Name                                                                            | user opens the URL, they will see a different variant of this page based on the audience, conditions,<br>URL path                                                 | and order that you set.               | Audiences ⊙  | Conditions 💿            | Modified                                                                                                 |                  |                                                          |
| es and variants (+)<br>te is content that lives at a specific URL. When a<br>/ Name<br>/ Home Landing page                                                 | user opens the URL, they will see a different variant of this page based on the audience, conditions,<br>URL, path<br>Monte                                       | and order that you set.<br>Order      | Audiences ⊙  | Conditions ()           | Modified<br>Oct 21, 2024                                                                                 |                  | Settings                                                 |
| es and variants  es and variants  es and variants  es content that lives at a specific URL When a Name Home Landing page Home                              | user opens the URL, they will see a different variant of this page based on the audience, conditions,<br>URL path<br>//bumar                                      | and order that you set.<br>Order      | Audiences ©  | Conditions ()           | Modified<br>Oct 21, 2024<br>Oct 21, 2024                                                                 | Editor           | Settings<br>Settings                                     |
| es and variants (*)<br>es content that lives at a specific URL. When a<br>Name<br>Home Linding page<br>Home                                                | user opens the URL, they will see a different variant of this page based on the audience, conditions,<br>URL path<br>/home/                                       | and order that you set.<br>Order      | Audiences () | Conditions ()           | Modified<br>Oct 21, 2024<br>Oct 21, 2024<br>Oct 21, 2024                                                 | Editor           | Settings<br>Settings<br>Settings                         |
| as and variants (*)<br>as and variants (*)<br>/ Name<br>/ Name<br>Home<br>/ Let<br>List                                                                    | user opens the URL, they will see a different variant of this page based on the audience, conditions,<br>URL path<br>Annue<br>(Not)                               | and order that you set.<br>Order<br>0 | Audiences () | Conditions ()<br>-      | Modified<br>Oct 21, 2024<br>Oct 21, 2024<br>Oct 21, 2024<br>Oct 21, 2024<br>Oct 21, 2024                 | Editor<br>Editor | Settings<br>Settings<br>Settings<br>Settings             |
| es and variants (*)<br>es and variants (*)<br>p is content that lives at a specific URL. When a<br>* Name<br>V Hane Linding page<br>Lite<br>Lite<br>Mercer | user opens the URL, they will see a different variant of this page based on the audience, conditions,<br>URL path<br>Anomat<br>/iss/<br>/record((table))/((sy2d)) | and order that you see.               | Audiences ©  | Conditions ()<br>-<br>- | Modified<br>Oct 21, 2024<br>Oct 21, 2024<br>Oct 21, 2024<br>Oct 21, 2024<br>Oct 21, 2024<br>Oct 21, 2024 | Editor           | Settings<br>Settings<br>Settings<br>Settings<br>Settings |

For more information, see Experience generation **2**.

# **Availability**

This skill is available in the following workflow and product.

### Now Assist products and workflows

| Workflow | Product                  |
|----------|--------------------------|
| Creator  | Now Assist for Creator 🗖 |

#### **Work Notes Analysis**

Use this skill to identify the work notes and generate insights about inefficiencies, challenges, and other reasons that cause reassignment of work.

# Overview of work notes analysis

Access the work notes analysis skill from the Process Mining user interface.

Work notes analysis helps identify the work notes and generate insights about inefficiencies, challenges, and other reasons that cause reassignment of work using GenAI. The reason for reassignment or change in transition is logged in the work notes.

For more information, see Now Assist for Process Mining 2.

# **Availability**

This skill is available in the workflow and product listed below.

### Now Assist products and workflows

| Workflow | Product                  |
|----------|--------------------------|
| Creator  | Now Assist for Creator 🛛 |

### Now Assist skills in the Platform workflow

Most Now Assist generative AI products include skills in the Platform workflow, such as product navigation. Some Now Assist products include skills for the conversational user and platform experience, as well as knowledge article recommendations.

### Now Assist conversational experience

Conversational experience generative AI skills can improve the user self-service experience. Platform Now Assist skills generate search summaries, order catalog items from the chat window, and create Virtual Agent topics that use large language model (LLM) topic discovery.

The following skills require Now Assist in AI Search and Now Assist in Virtual Agent. Both are available in some Now Assist products.

You can set up Now Assist in Virtual Agent from the Conversational Interfaces Console or from the Now Assist Admin console. For more information, see Configuring Now Assist in Virtual Agent 2.

For more information, see Now Assist in Virtual Agent 2 and Now Assist in Al Search 2.

# Now Assist Multi-Turn Catalog Ordering

This skill gives users conversational access to available options in the Service Catalog.

Users can request an item, such as a mobile phone. The user can then provide more information to refine the search. For example, they may refine their request to a blue 256-GB iPhone. They can even request a new item instead, all in the same conversation, and the generative AI creates its responses using natural language.

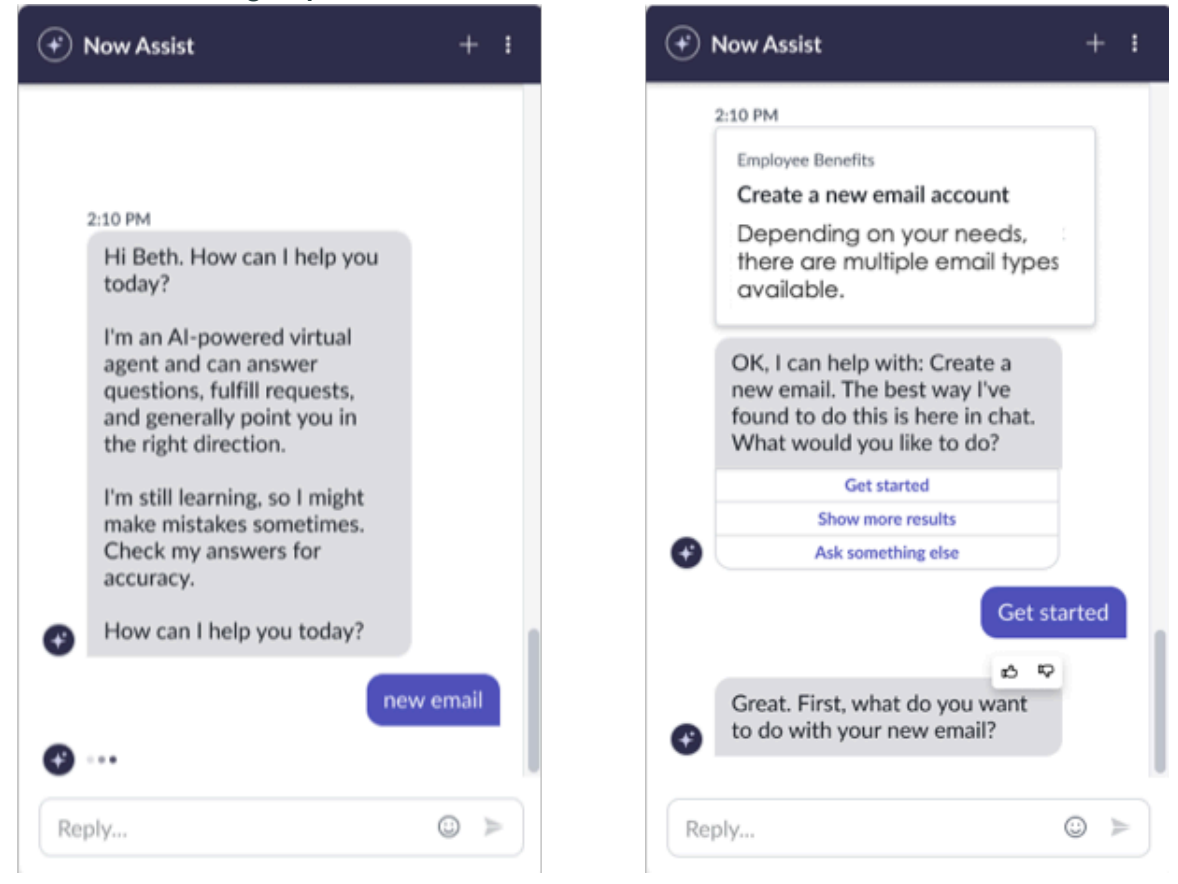

New email catalog request from the chat window

For more information, see Now Assist in Virtual Agent 2.

### Now Assist Q&A Genius Results

Use this skill to help users find answers to their questions in a conversational format. Now Assist summarizes the Q&A Genius Result answers with references.

Now Assist in Al Search uses the Now LLM to extract actionable Q&A Genius Result answers from knowledge article results found in Service Portal, Virtual Agent, Employee Center, and global searches. When a user submits a question in search, AI Search retrieves the top knowledge article result and passes it to the Now LLM for answer generation. Answers augment the user's search results, displaying as actionable Now Assist Q&A Genius Result answer cards. For reference, each answer card includes a link to its source knowledge article.

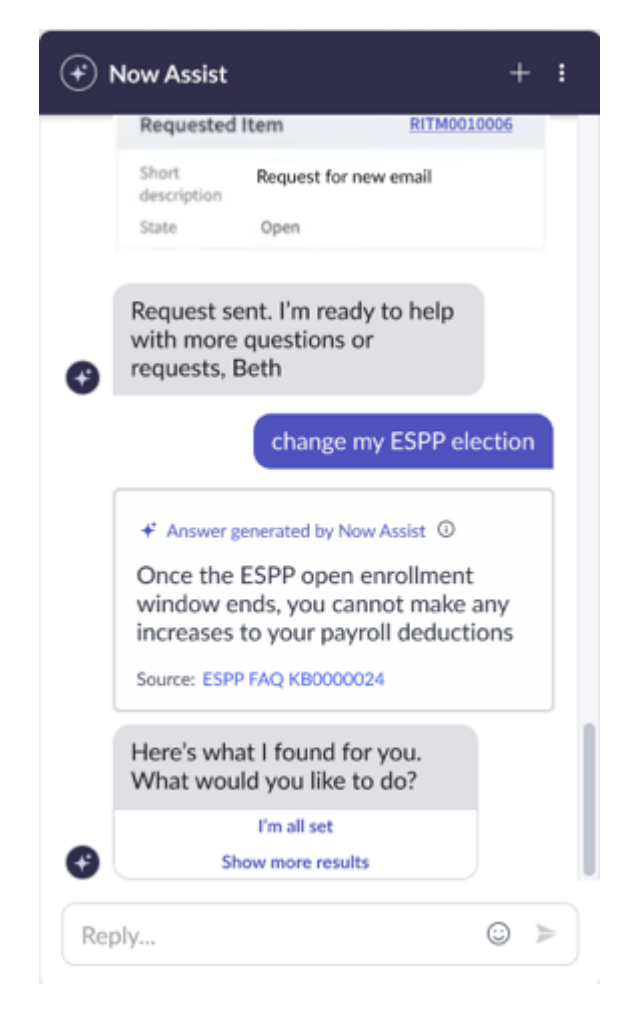

For more information, see Now Assist in Al Search 2.

### **Now Assist Topics**

Use this skill to create Virtual Agent topics that use large language model (LLM) discovery.

Watch this video to learn about LLM topics in Virtual Agent.

#### https://player.vimeo.com/video/1011425825? h=9a3dc725e1&badge=0&autopause=0&player id=0&app id=58479

Unlike NLU topics, LLMs don't require models, intents, or keywords to be linked to the topic. LLMs can discover topics and perform language-related tasks, such as text generation for case summaries and resolution notes, without months of training on NLU models. The LLM does all of the heavy lifting for you. The only requirement is a robust, plain language topic description. The LLM uses this description to find the best topic match for the user utterance. If there are multiple potential matches, the user will see a list of topics to choose from.

For more information, see the following topics:

- Now Assist in Virtual Agent
- LLM topic discovery in Virtual Agent
- LLM assistants

#### Subflows and actions

Use this skill to create Now Assist topics from Workflow Studio subflows and actions that are conversation-compatible.

Like other Now Assist topics, the LLM requires a robust plain language topic description, which is provided by the action or subflow description and its input hints. The LLM uses this description to find the best subflow or action match for the user utterance. If there are multiple potential matches, the user will see a list of subflows or actions to choose from.

| Workflow Studio     Oc Create Checklist from Te      Y |                                                                                                    | •                                                                   |
|--------------------------------------------------------|----------------------------------------------------------------------------------------------------|---------------------------------------------------------------------|
| 🕞 Create Checklist from Templa                         |                                                                                                    | Test Publish Save 🕑                                                 |
| Action Outline < Action Inp                            | Conversational settings ×<br>Make this scton discoversable to users from a virtual agent. You can also restrict access to it by user role and restrict which assistants<br>and discover it. | Data Collapse All                                                   |
| 1 Create Checklist II Task                             | Is conversational                                                                                                    |                                                                     |
| Error Evaluation                                       | Action skin name * 0<br>Create Checklist from Template                                                                                                    | ← Create Checklist                                                  |
| ⊖ Outputs                                              | Assistants where action is discoverable * ©<br>(Default Now Assist Panel - Platform ×) (Now Assist in Virtual Agent (default) ×)<br>•                                                       | Checklist Count Integer<br>Error Message String                     |
|                                                        | Roles which can access this ()                                                                                                    | Success         True/False           • Step Status         Object   |
|                                                        | > Advanced settings                                                                                                    | Output Variables     Error Message String     Action Status Object. |
|                                                        | Cancel Save and test conversation Save and close                                                                                                    | Success True/False<br>Checklist Count Integer                       |
|                                                        |                                                                                                    |                                                                     |
| Read-only   Status: Published   Application: Global    |                                                                                                    | ۵۵                                                                  |

For more information, see the following topics:

- Conversational actions
- Conversational subflows

#### Now Assist document intelligence skills

Document intelligence generative AI skills on the ServiceNow AI Platform<sup>®</sup> help you to auickly get the information you need from your documents.

Once activated and configured, these skills are available in the Document Intelligence workspace. This applies only to documents processed with Now Assist in Document Intelligence use cases. For more information, see Now Assist in Document Intelligence.

The following Platform workflow skills are enabled by the admin. For more information, see Activate a Now Assist in Document Intelligence skill.

#### Now Assist document extraction

The document extraction skill allows agents to use Now Assist predictions to guickly extract data from documents.

Now Assist uses generative AI capabilities to extract values from the document based on the fields defined in the skill's use case. Agents use the Document Intelligence workspace to review and confirm the extracted information.

| Purchase orde                                                                                                    | ers                                                                  |                                                                                                    |                         |                                            |                        |       | All changes saved 🔗 Review Submit                                                                                           |
|----------------------------------------------------------------------------------------------------|----------------------------------------------------------------------|----------------------------------------------------------------------------------------------------|-------------------------|--------------------------------------------|------------------------|-------|----------------------------------------------------------------------------------------------------|
|                                                                                                    | multipage-PO_1.jpeg                                                  | 1 of 1                                                                                                    | L                       | ø q                                        | <ul><li>♦ X</li></ul>  | ⊟ @ Q | $\bigodot$ Review the fields and/or the tables $$\times$$ before submitting the task                                        |
| The second second secon | Compan                                                               | y Name                                                                                                    |                         | Rande                                      |                        |       | Results predicted by Now Assist. Be sure to review Algenerated results for accuracy.  Fields  All (3) ① Warnings (0) More ▼ |
|                                                                                                    | K Navigant Consulti<br>360 Queen St.<br>PO Box 1210,Harrov<br>Canada | Ing Ltd. Kinecrics Inc.<br>1650-36 Saint-Jacque<br>w ON NOR 1G0 Montreal QC H2Y 1P5<br>Canada<br>Attention To : Charle | s St<br>i<br>s Chandler | P. O. No#<br>Date<br>Your Ref#<br>Our Ref# | 11548FT8<br>11/02/2015 |       | Company Name*<br>KANORICS INC.                                                                                              |
|                                                                                                    | Attention To : John<br>Email : <u>order@navig</u>                    | n Peavy<br>gat.com                                                                                                    |                         | Credit Terms                               | N/A                    |       |                                                                                                    |
|                                                                                                    | Product ID Desc<br>2GG698 Logit                                      | cription<br>tech Wireless Headset H600                                                                                 | Quantity UI<br>9 E/     | M Unit Price<br>A \$549.99                 | Amount<br>\$4,949.91   |       | vendor*                                                                                                    |
|                                                                                                    | MU84332 Blue                                                         | Yeti USB Microphone, Blackout Edition                                                                                  | 21 E/                   | A \$29.99                                  | \$629.79               |       | Navigant Consulting Ltd.                                                                                                    |

#### Extracted field in the Document Intelligence workspace

For more information, see Extract document data with Now Assist in Document Intelligence.

#### Now Assist document Q&A

The document Q&A skill allows agents to use Now Assist to find answers from documents based on predefined questions.

Now Assist uses generative AI capabilities to provide answers about the document based on questions defined in the skill's use case. Agents use the Document Intelligence workspace to review the answers and edit them as needed.

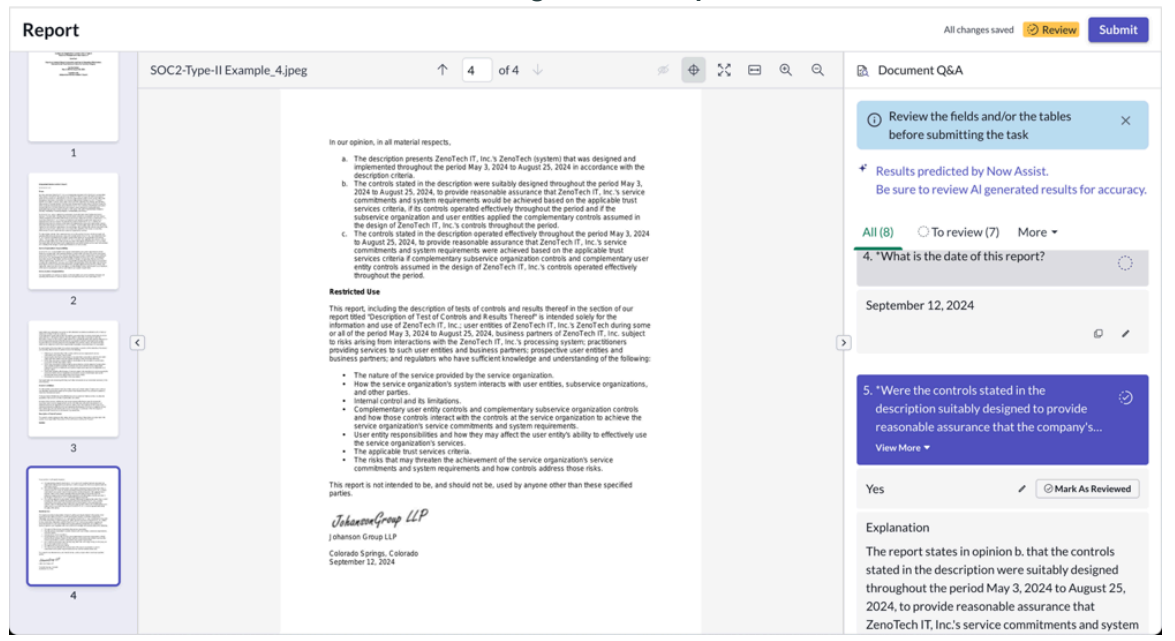

#### Predicted answer in the Document Intelligence workspace

For more information, see Review document Q&As with Now Assist in Document Intelligence.

#### Knowledge content recommendation

Knowledge generative AI skills on the ServiceNow AI Platform provides recommendations for editing a knowledge article. Once activated, this skill is available on the Now Assist context menu.

The Now Assist Knowledge content recommendation is a Platform skill that is enabled by the admin from the Knowledge feature card. The skill allows agents and authors to use the Now Assist context menu to elaborate and shorten content in a knowledge article.

The Now Assist context menu in Knowledge Management

| servicenow All                 | Favorites  | History Workspaces                                                                                                    | Admin (                                                                                                    | KCS Article - KB0010583 v0.01 😒                                      | Q Search     | 1                | • କ • ଦ               | 0 0    |
|--------------------------------|------------|----------------------------------------------------------------------------------------------------|----------------------------------------------------------------------------------------------------|----------------------------------------------------------------------|--------------|------------------|-----------------------|--------|
| KCS Article<br>KB0010583 v0.01 |            |                                                                                                    |                                                                                                    |                                                                      | 0 + ± ··· [  | Publish Update S | Search for Duplicates | Delete |
|                                |            |                                                                                                    |                                                                                                    |                                                                      |              |                  |                       |        |
|                                |            |                                                                                                    |                                                                                                    |                                                                      |              |                  |                       |        |
|                                |            | p                                                                                                    |                                                                                                    |                                                                      |              | 10 words 🔬       | 5                     |        |
|                                | Resolution |                                                                                                    |                                                                                                    |                                                                      |              | - +              |                       |        |
|                                |            | Verdana V 8pt                                                                                                    | ~ В I Ц                                                                                                    | ┘ <del>S</del> <u>A</u> ∨ <u>Ø</u> ∨ ि <u>T</u> <sub>x</sub> Paragra | aph v Q 🕤 🔿  |                  |                       |        |
|                                |            |                                                                                                    | 트 프 프 Use Now Assis                                                                                                    | t to ※ 📕 🍹 🕒 🗸 😥 🕨 🕴                                                 | (;) <> KN () |                  |                       |        |
|                                |            | Ensure that the nuter is pro     Werk the latest firmwer     Second Second | perfy connected to the internet<br>e version is available for dow<br>structions for upgrading the fit<br>the knowledge articles ( <u>KB00</u> S | her Now Assist to<br>laborate<br>horten                              |              |                  |                       |        |
|                                |            | p                                                                                                    |                                                                                                    |                                                                      |              | 46 words         | 5                     |        |

For more information, see Edit an article using the Now Assist context menu **2**.

#### ServiceNow Lens skill

This skill provides generative AI capabilities to read, understand, respond, and act on visual data such as hand-written texts, images, and websites and take powerful actions to boost productivity.

This skill is a Platform skill that is enabled by the admin from the ServiceNow Lens skill card and enables users to perform the following actions:

- Create or update ServiceNow records by auto-filling forms using the extracted data.
- Preview the extracted data.
- Provide instructions to extract data in a specific way or to get a specific output.
- Capture multiple screenshots to gather insights from multiple images.

| <text><text><text></text></text></text> |
|-----------------------------------------|
| View details                            |

ServiceNow Lens skill in the Platform workflow of the Now Assist Admin console

# Availability

This skill is available in the workflow and product listed below.

### Now Assist products and workflows

| Workflow | Product               |
|----------|-----------------------|
| Platform | ServiceNow Lens skill |

# Licensing requirements

The ServiceNow Lens application requires a Workflow Data Fabric (previously known as Automation Engine) license and a Now Assist for Platform license.

### **Platform skills**

Now Assist includes special generative AI skills, such as the ability to search for records using plain language, available with the activation of any Now Assist plugin.

© 2025 ServiceNow, Inc. All rights reserved. ServiceNow, the ServiceNow logo, Now, and other ServiceNow marks are trademarks and/or registered trademarks of ServiceNow, Inc., in the United States and/or other countries. Other company names, product names, and logos may be trademarks of the respective companies with which they are associated.

To use these skills, activate one or more Now Assist plugins, such as Now Assist for Customer Service Management (CSM) or Now Assist for IT Service Management (ITSM).

### Dashboard and visualization export skill

Export Platform Analytics dashboards and data visualizations conversationally in the Now Assist panel. Choose output format and destination.

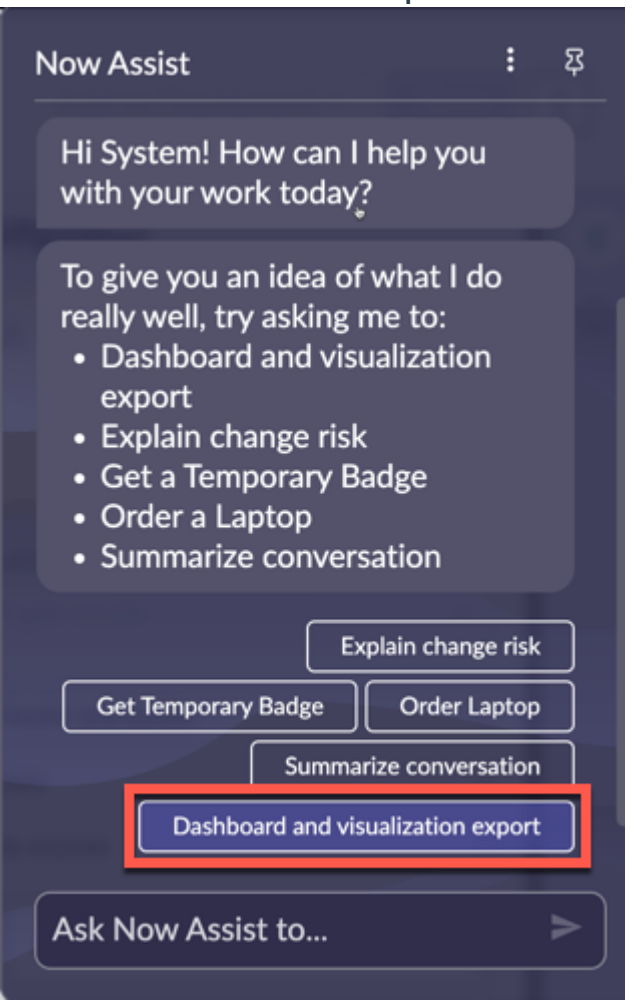

### Dashboard and visualization export skill in Now Assist panel

# Important:

- This Now Assist skill is designed for you to be able to export any dashboard or visualization that you can access. It is also designed for you to be able to schedule the export of any dashboard or visualization that you can access if you have the par\_scheduler role or a role that contains par\_scheduler.
- You can only select for export dashboards or data visualizations that have been saved to their respective libraries.
- Although you can directly export only visualizations that are in the library, if you export a dashboard, you export all visualizations on that dashboard, including those that were not saved to the library.
- You cannot export technical dashboards, only dashboards that have been created in the in-line dashboard editor.
- List, pivot, calendar report, and geomap visualizations cannot be exported to PowerPoint.

# **Export options**

You can export dashboards and data visualizations to PDF or Microsoft PowerPoint files. You can also export data visualizations to PNG or JPEG.

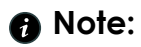

- List, pivot, calendar, and geomap visualizations cannot be exported to PowerPoint.
- By default, you can export a maximum of 150 visualizations in one PowerPoint export. If you need more slides, consider exporting the dashboard as separate tabs.

When exporting a dashboard to PowerPoint, you can export the entire dashboard or a selection of tabs. If there are filters on the dashboard or tabs, you can have any values set on those filters apply to the PowerPoint export.

You can select from the following file destinations:

- Download
- Email
- Scheduled email

Specify recipients for an email. If you select scheduled email, also specify the frequency of the email. You are asked for more details depending on the frequency you have selected.

A Note: If you select Download and the export takes longer than 10 seconds, you receive the export as an email attachment instead of a download. Thus the export completes asynchronously, freeing up the Now Assist panel.

For more information about export options, see these topics:

- Export a Platform Analytics dashboard
- Export a visualization from the Visualization Designer
- **7** Tip: When one export has been requested, reset the conversation before requesting another one.

# Guidelines and example requests

You can describe the export you want with a variable amount of detail. You are prompted for any necessary information that is missing. Before the export runs, you are asked to review the request, giving you a chance to change any options.

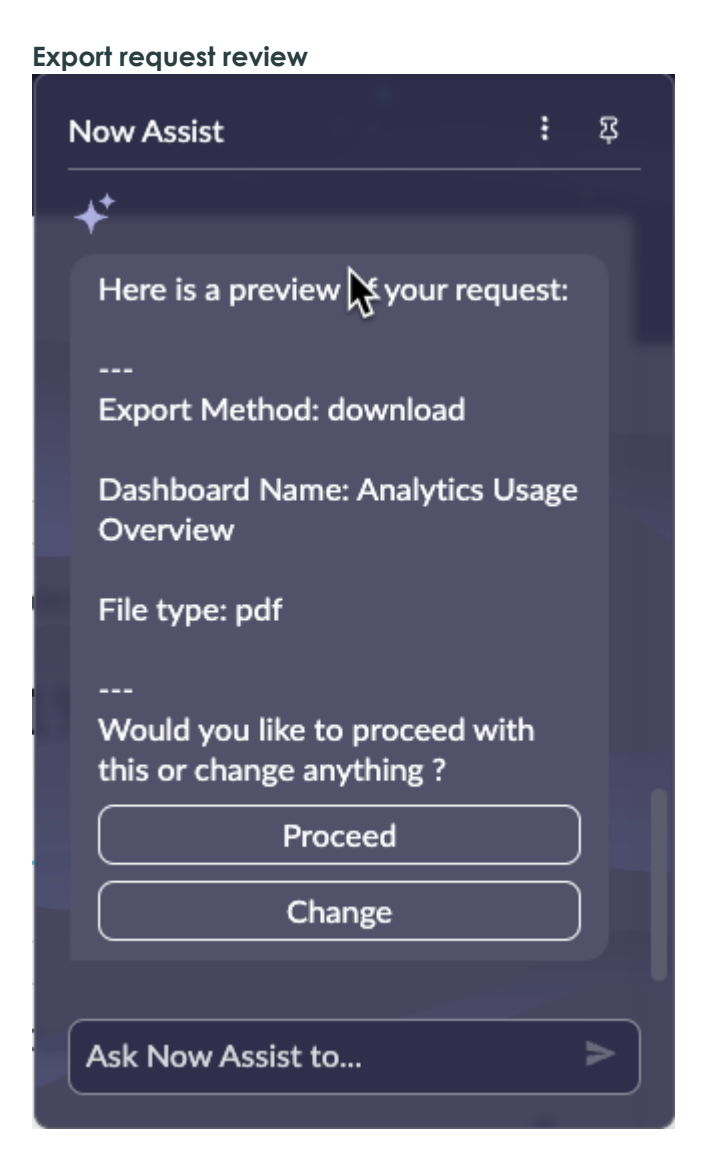

Here are some example requests with different levels of detail, to use in different circumstances:

Export this visualization to Powerpoint

If you have a dashboard or data visualization open, you do not have to specify the name. Now Assist is aware of the context. For this request, you would be asked for the export method.

Export visualization Asset lifecycle by state to PPT

If you do not have the dashboard or visualization open, either specify its name or choose it from the list. Always specify whether you want to export a dashboard or a visualization.

Export and email Usage Overview dashboard

As there are several dashboards with Usage Overview in the name, you are asked which one to export.

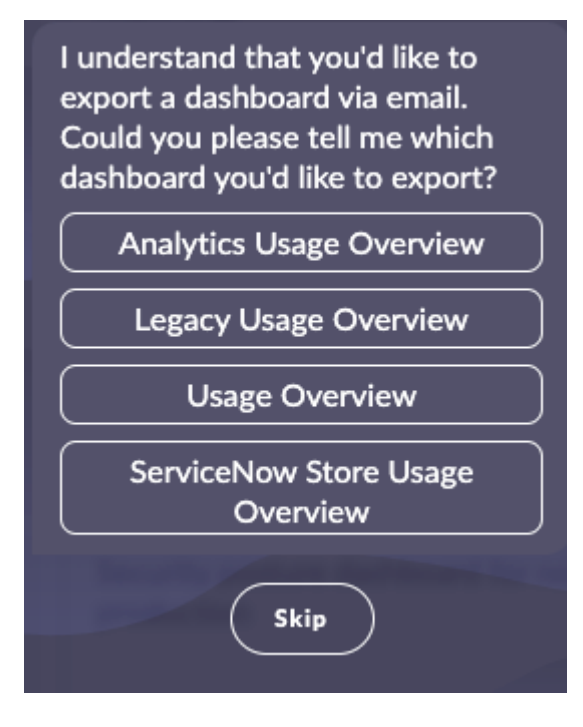

Export to powerpoint the Reports Usage tab of the Analytics Usage Overview dashboard

You can export an entire dashboard or a selected tab to PowerPoint. You can only export entire dashboards to PDF.

Export this dashboard to powerpoint with applied filters

In this case, you export the open dashboard and apply any filters on the dashboard as a whole and on any tabs. If you export a dashboard tab with applied filters, you apply only the top-level dashboard filters and the filters on that tab. You can apply filters only when exporting to PowerPoint.

**7** Tip: After an export request is complete, reset the conversation before beginning a new request. Otherwise, some option selections might carry over to the new request. If this happens anyway, consider clearing your browser cache.

# Limitations

Recognition of request content can be intermittent. The more detail you specify in your request, the more likely it is that not all of it will be recognized.

Some prompts are not recognized at all. Avoid the following phrases:

- Mail to me
- Mail with subject and body as Visualization/Dashboard name

### **Navigation**

Use the navigation skill in Now Assist to take you where you want to go on the ServiceNow AI Platform.

# **Overview of navigation**

Navigation is a skill in the Now Assist panel that handles record search requests during a chat. When you ask for records or tables in plain language Now Assist shows you links in the chat to take you to the best match to your request. For example, you could enter Show me incident records.
In the following figure, the user entered navigate me to incidents in the Now Assist panel. Now Assist responds with a link to the Incidents table.

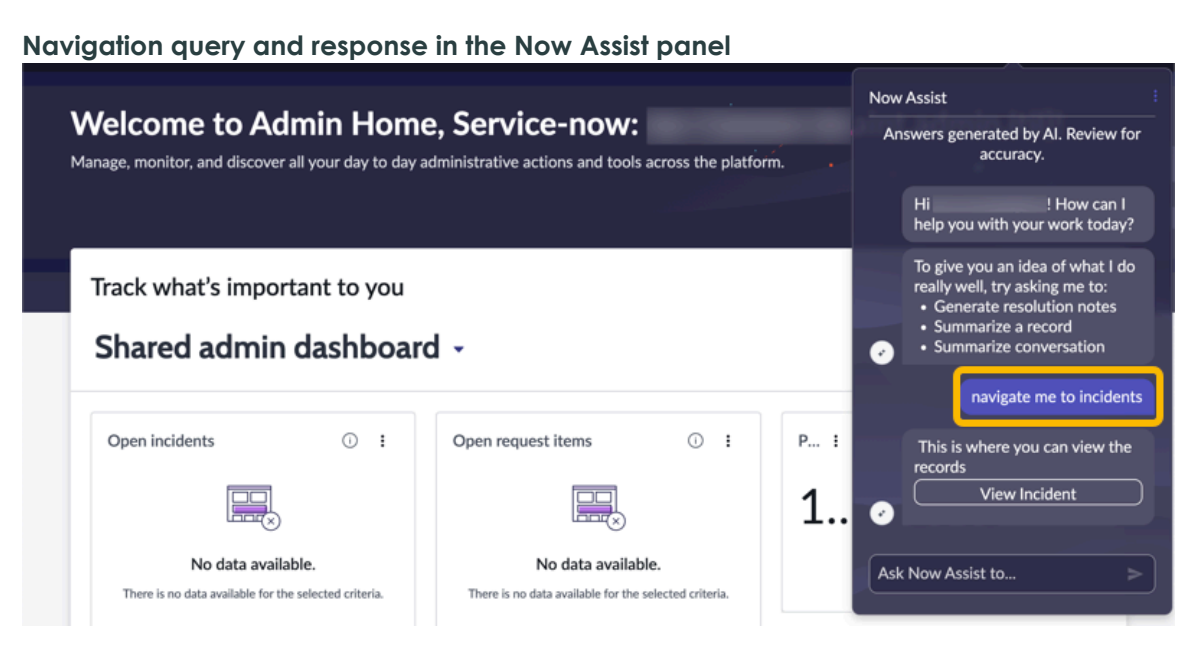

When you click the link, the list of all records in the Incidents table displays.

#### Navigating to the Incidents table from the Now Assist panel

| = 7       | 👳 Incidents    | Number                 | - Şearch                           |                      |                 |                | *              | Now Assist                                                    |
|-----------|----------------|------------------------|------------------------------------|----------------------|-----------------|----------------|----------------|---------------------------------------------------------------|
| All > Key | words = emails |                        |                                    |                      |                 |                |                | Answers generated by AI. Review for                           |
| <u> </u>  | Number 🔻       | Opened                 | Short description                  | Caller               | Priority        | State          | Category       | accuracy.                                                     |
|           | INC0010253     | 2024-01-01<br>23:37:27 | Language issue                     | Abraham<br>Lincoln   | 4 - Low         | In<br>Progress | Software       | Hi! How can I<br>help you with your work today?               |
|           | INC0010248     | 2023-12-22<br>00:45:11 | Order stuck in load<br>status      | Alejandra<br>Prenatt | 3 - Moderate    | New            | Inquiry / Help | To give you an idea of what I do                              |
|           | INC0009005     | 2018-08-31<br>21:35:21 | Email server is down.              | David<br>Miller      | 1 -<br>Critical | New            | Software       | really well, try asking me to:<br>• Generate resolution notes |
|           | INC000060      | 2016-12-12<br>07:19:57 | Unable to connect to email         | Joe<br>Employee      | 3 - Moderate    | Closed         | Inquiry / Help | Summarize conversation                                        |
|           | INC000058      | 2016-08-10<br>09:37:45 | Performance problems<br>with email | Bow<br>Ruggeri       | 5 - Planning    | New            | Inquiry / Help | navigate me to incidents                                      |
|           | INC000047      | 2024-04-29<br>13:53:18 | Issue with email                   | Joe<br>Employee      | 3 - Moderate    | In<br>Progress | Inquiry / Help | This is where you can view the<br>records                     |
|           | INC000032      | 2024-02-10<br>16:19:36 | EMAIL Server Down<br>Again         | Joe<br>Employee      | 5 - Planning    | Closed         | Inquiry / Help | View Incident                                                 |
|           | INC000021      | 2024-02-25<br>15:52:01 | New employee hire                  | Fred Luddy           | 5 - Planning    | Closed         | Inquiry / Help | Ack Now Acciet to                                             |
|           | INC000017      | 2015-08-12<br>16:41:00 | How do I create a sub-<br>folder   | Joe<br>Employee      | 1 -<br>Critical | On Hold        | Inquiry / Help | Ask NOW Assist to                                             |

#### **Refining your results**

You can refine your results further by using more detailed requests. If you enter Show me all incident records whose status is Complete, Now Assist shows you only the records in the table with a Complete status.

In the following example, the user asks for all P1 incidents that are in the New state.

© 2025 ServiceNow, Inc. All rights reserved.

ServiceNow, the ServiceNow logo, Now, and other ServiceNow marks are trademarks and/or registered trademarks of ServiceNow, Inc., in the United States and/or other countries. Other company names, product names, and logos may be trademarks of the respective companies with which they are associated.

|         |       |                       |                        |                                                    |                 |                 |       |          | ~ ~ · · · · · · · · · · · · · · · · · ·              |
|---------|-------|-----------------------|------------------------|----------------------------------------------------|-----------------|-----------------|-------|----------|------------------------------------------------------|
| =       | 7     | 👳 Incidents           | Number                 | - Search                                           |                 |                 |       | *        | Now Assist                                           |
| All > P | Prior | rity = 1 - Critical > | State = New            |                                                    |                 |                 |       |          | Summarize conversation                               |
|         | 2     | Number 🔻              | Opened                 | Short description                                  | Caller          | Priority        | State | Category |                                                      |
|         |       | INC0009005            | 2018-08-31<br>21:35:21 | Email server is down.                              | David<br>Miller | 1 -<br>Critical | New   | Software | navigate me to incidents                             |
|         |       | INC0007001            | 2018-10-16<br>22:47:10 | Employee payroll<br>application server is<br>down. | David<br>Miller | 1 -<br>Critical | New   | Hardware | This is where you can view the records               |
|         |       |                       |                        |                                                    |                 |                 |       |          | just now                                             |
|         |       |                       |                        |                                                    |                 |                 |       |          | show me all P1 incidents whose state is new          |
|         |       |                       |                        |                                                    |                 |                 |       |          | This is where you can view the records View Incident |
|         |       |                       |                        |                                                    |                 |                 |       |          | Ask Now Assist to >                                  |

#### A refined query of the Incidents table

The number of results is based on how many potential results Now Assist finds in response to your request. If Now Assist finds more than 10 results, the list is paginated. In the following example, Now Assist finds two possible tables: the Catalog Item table and the Catalog table.

#### Multiple table results in the Now Assist panel

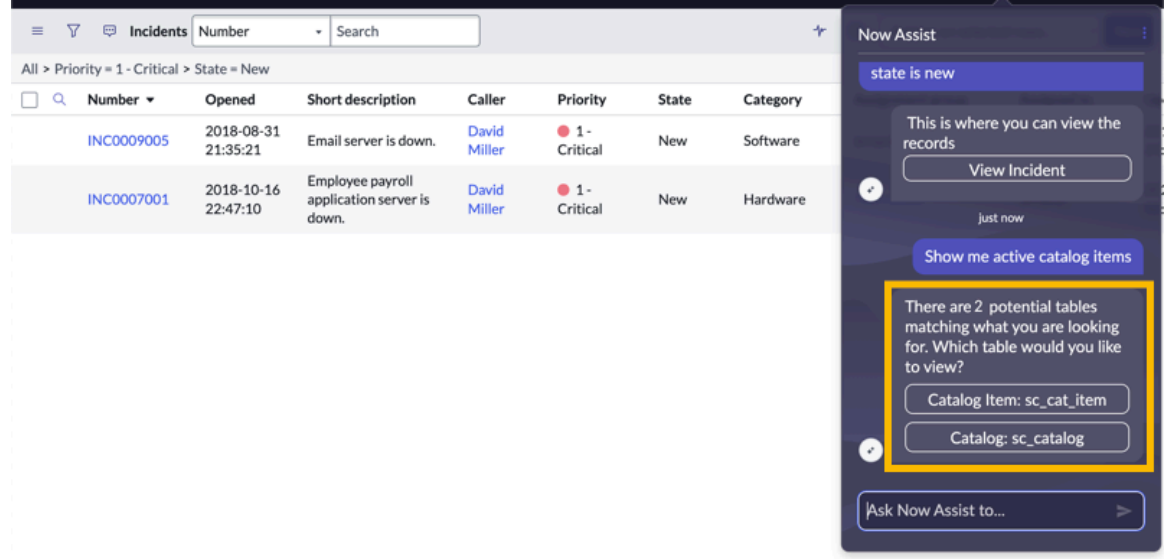

If Now Assist does not understand your request, you receive an error message asking you to rephrase your request. You can also choose to navigate to a "best guess" based on your previous request.

© 2025 ServiceNow, Inc. All rights reserved.

ServiceNow, the ServiceNow logo, Now, and other ServiceNow marks are trademarks and/or registered trademarks of ServiceNow, Inc., in the United States and/or other countries. Other company names, product names, and logos may be trademarks of the respective companies with which they are associated.

|       |      |                       |                        |                                                    |                 |                 |       |          | _          |                                                                                                    |
|-------|------|-----------------------|------------------------|----------------------------------------------------|-----------------|-----------------|-------|----------|------------|----------------------------------------------------------------------------------------------------|
| =     | V    | 👳 Incidents           | Number                 | * Search                                           |                 |                 |       | *        | Now        | Assist                                                                                                    |
| All > | Prio | rity = 1 - Critical > | State = New            |                                                    |                 |                 |       |          |            | matching what you are looking                                                                                                    |
|       | Q    | Number 👻              | Opened                 | Short description                                  | Caller          | Priority        | State | Category | 0          | to view?                                                                                                    |
|       |      | INC0009005            | 2018-08-31<br>21:35:21 | Email server is down.                              | David<br>Miller | 1 -<br>Critical | New   | Software |            | just now                                                                                                    |
|       |      | INC0007001            | 2018-10-16<br>22:47:10 | Employee payroll<br>application server is<br>down. | David<br>Miller | 1 -<br>Critical | New   | Hardware | Cor<br>sn_ | nversation:<br>ci_analytics_st_conversation                                                                                                    |
|       |      |                       |                        |                                                    |                 |                 |       |          | €<br>Ask   | Sorry, I am not able to generate<br>proper filters based on your<br>request. Do you want to<br>rephrase your request to try<br>again or directly navigate to<br>the table list to add filters on<br>your own?<br>Rephrase request<br>Navigate to table list<br>Now Assist to |

#### Rephrase request message in the Now Assist panel

#### Now Assist Conversational Help

This skill provides Generative AI application capabilities for providing answers to the questions on the Now Assist panel.

#### https://player.vimeo.com/video/1088792812? h=bceb334712&badge=0&autopause=0&player\_id=0&app\_id=58479.

The Now Assist Conversational Help skill displays as Get Help on the Now Assist panel.

A Note: The ServiceNow Now LLM Service (Large Language Model) is the provider for this Now Assist skill to retrieve more precise answers to the users' questions.

You can submit a query by selecting Get Help to use the option in the Now Assist panel. The Now LLM retrieves the most relevant result from https://www.servicenow.com/docs/ and displays it in the same panel.

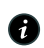

**Note:** Effective from this release, the query will retrieve results based exclusively on the release version of the user's current instance. This enhancement is integrated into the query process to ensure the delivery of precise results that reflect the latest updates and features.

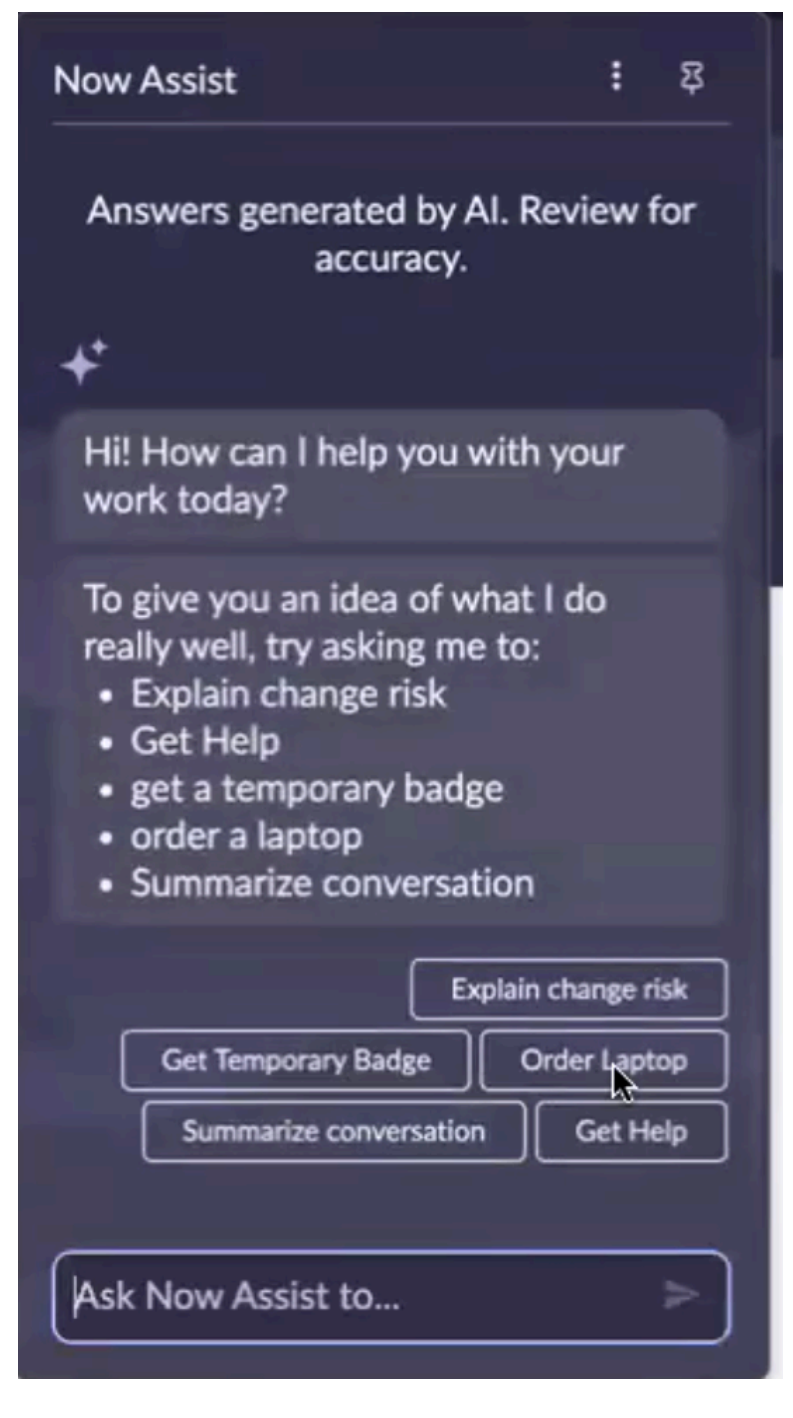

**Note:** The Get Help feature is available as a part of Now Assist entitlements. No new subscription is required.

For more information, see Fetch end points in Now Assist Conversational Help skills.

#### Now Assist Q&A

Use the Now Assist Q&A skill to help agents find concise, actionable answers from knowledge articles and content from external search sources for their questions and follow-ups during a chat conversation.

### Now Assist Q&A skill overview

Now Assist Q&A is a skill in the Now Assist panel that supports AI Search multi-turn QnA capability to answer user questions. This capability is designed to combine and summarize

© 2025 ServiceNow, Inc. All rights reserved. ServiceNow, the ServiceNow logo, Now, and other ServiceNow marks are trademarks and/or registered trademarks of ServiceNow, Inc., in the United States and/or other countries. Other company names, product names, and logos may be trademarks of the respective companies with which they are associated.

the information from various AI Search sources, such as knowledge articles, Flows & Actions, Topics, and external content from sources, such as Microsoft SharePoint or Confluence and then synthesizes this information into a single actionable answer that is presented through intuitive cards.

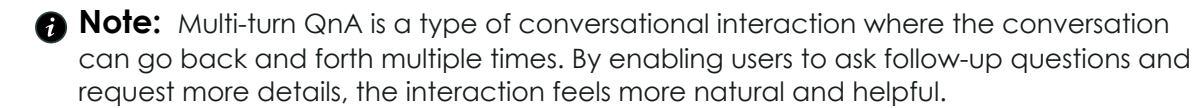

The Now Assist Q&A skill is also designed to remember the conversation history to provide context-aware responses and handle follow-up questions and responses conversationally with a user. Each answer card includes a generated response, links to the source knowledge articles and external content for reference, and actions designed to match the search guery. For more information about configuring external search sources to access external content, see Add information sources to an assistant **2**.

### Enabling the Now Assist Q&A skill

To enable the Now Assist panel to access and retrieve information from knowledge articles while answering user questions, an administrator must activate the following skills for your Now Assist application:

• Al Search

For more information, see Al Search 2.

Now Assist Q&A

Now Assist.

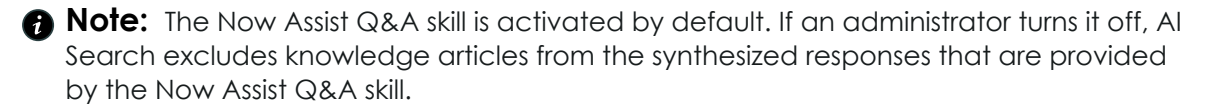

The following example shows how an administrator can verify that the skill is activated. An administrator navigates to All > Conversational Interfaces > Assistants. From the Assistants list, select Now Assist Panel - Platform (default). In the Now Assist Panel - Platform (default) page, select the Now Assist skills tab, and then confirms that the Now Assist Q&A skill is active.

| Overview 🥥         |                                                                                            |                                                                                                    |                                                                                                    |                                               |                       |
|--------------------|--------------------------------------------------------------------------------------------|----------------------------------------------------------------------------------------------------|----------------------------------------------------------------------------------------------------|-----------------------------------------------|-----------------------|
| Now Assist skills  | Assign No                                                                                  | w Assist                                                                                                    | skills                                                                                                    |                                               |                       |
| Display experience | A Now Assist skill d                                                                       | lelivers generativ                                                                                                    | ve Al features. Activate and assig                                                                                                    | n the Now Assist                              | skill you want. Learn |
| nformation sources |                                                                                            |                                                                                                    |                                                                                                    |                                               |                       |
| Chat experience    |                                                                                            |                                                                                                    |                                                                                                    |                                               |                       |
| Review 🥥           | Managing indi                                                                              | vidual skills                                                                                                    |                                                                                                    |                                               |                       |
|                    | Admins need t                                                                              | to go to Now Ass                                                                                                    | ist Admin to turn individual skills                                                                                                    | s on and off                                  |                       |
|                    | Now Assist Ad                                                                              | min 🖓                                                                                                    |                                                                                                    |                                               |                       |
|                    | How to activat                                                                             | te a Now Assist s                                                                                                    | kill 🕜                                                                                                    |                                               |                       |
|                    |                                                                                            |                                                                                                    |                                                                                                    |                                               | J.                    |
|                    | Conversa<br>Manage skills i                                                                | tional skills<br>in Now Assist Ad                                                                                                    | min. Assign at least one Now As                                                                                                    | anage skills<br>sist skill you                |                       |
|                    | Conversa<br>Manage skills i<br>want. Our reco                                              | tional skills<br>in Now Assist Ad<br>ommendation is t<br>ill Name                                                                                    | Imin. Assign at least one Now As<br>to use all skills.                                                                                                    | anage skills<br>sist skill you<br>Alert       |                       |
|                    | Conversa<br>Manage skills i<br>want. Our reco<br>Ski                                       | tional skills<br>in Now Assist Ad<br>ommendation is t<br>ill Name<br>w Assist Q&A                                                                    |                                                                                                    | anage skills<br>sist skill you<br>Alert<br>LM |                       |
|                    | Manage skills i<br>want. Our reco<br>Ski                                                   | tional skills<br>in Now Assist Ad<br>ommendation is t<br>ill Name<br>w Assist Q&A<br>w Assist Topics                                                 | Min. Assign at least one Now As<br>to use all skills.     LLM service provider     Azure OpenAl Service, Now LL<br>Service     Now LLM Service                                                                                                    | anage skills<br>sist skill you<br>Alert<br>.M |                       |
|                    | Conversa<br>Manage skills i<br>want. Our reco<br>Ski<br>No<br>No                           | tional skills<br>in Now Assist Ad<br>ommendation is t<br>ill Name<br>w Assist Q&A<br>w Assist Topics<br>bflows and<br>ions                           | Main Assign at least one Now Assign at least one Now Assign at least one Now Assign at least one Now Assign at least one Now Assign at least one Now Assign at least one Now Assign at least one Now LLM Service, Now LLM Service     Azure OpenAl Service | anage skills<br>sist skill you<br>Alert<br>_M |                       |
|                    | Conversa<br>Manage skills i<br>want. Our reco<br>Ski<br>No<br>No<br>Sul<br>act             | tional skills<br>in Now Assist Ad<br>ommendation is t<br>ill Name<br>w Assist Q&A<br>w Assist Topics<br>bflows and<br>cions<br>stom skills           | Mainin. Assign at least one Now Asto use all skills.      LLM service provider      Azure OpenAl Service      Now LLM Service      Azure OpenAl Service      Azure OpenAl Service                                                                          | anage skills<br>sist skill you<br>Alert<br>LM |                       |
|                    | Conversa<br>Manage skills i<br>want. Our reco<br>Ski<br>No<br>No<br>Sul<br>act             | tional skills<br>in Now Assist Ad<br>ommendation is t<br>ill Name<br>w Assist Q&A<br>w Assist Topics<br>bflows and<br>cions<br>stom skills<br>agents | Miin. Assign at least one Now Astor use all skills.      LLM service provider      Azure OpenAl Service      Azure OpenAl Service      Azure OpenAl Service      Azure OpenAl Service                                                                      | anage skills<br>sist skill you<br>Alert<br>.M |                       |
|                    | Conversa<br>Manage skills i<br>want. Our reco<br>Ski<br>No<br>No<br>Sul<br>act<br>Cu<br>Al | tional skills<br>in Now Assist Ad<br>ommendation is t<br>ill Name<br>w Assist Q&A<br>w Assist Topics<br>bflows and<br>cions<br>stom skills<br>agents | Mainin. Assign at least one Now Astories all skills.      LLM service provider      Azure OpenAl Service      Now LLM Service      Azure OpenAl Service      Azure OpenAl Service      Azure OpenAl Service                                                | anage skills<br>sist skill you<br>Alert<br>.M |                       |

### Multi-turn response in the Now Assist panel

The following example shows how the Now Assist Q&A skill uses AI Search multi-turn QnA to find the most relevant knowledge articles. The skill is designed to integrate the summaries with other Now Assist panel skills and generates a synthesized response that contains the article content, external search source content, links, and possible action items.

### Synthesized response in the Now Assist panel

# 

Spam is unsolicited commercial email (UCE) or unsolicited bulk email (UBE) 1. It often contains advertisements for services or products, such as phishing scams, foreign bank scams, pyramid schemes, and ads for pornographic websites 1. To reduce the amount of spam, do not reply to it and be careful releasing your email address 1.

Relevant

😫 KB article

- Spam What is Spam? for unsolicited commercial email (UCE) or unsolicited bulk email (UBE) 1.
- Spam can include phishing scams, foreign bank scams, pyramid schemes, and ads for pornographic websites 1.
- To reduce the amount of spam, do not reply to it and be careful releasing your email address 1.

### Helpful items:

 This skill can provide accurate answers to user requests related to any products or features from ServiceNow documentation, which

includes information on spam,

© 2025 ServiceNow, Inc. All ServiceNow, the ServiceNow Other company names, pro

A Note: Because the Now Assist Q&A answer is automatically generated, it's a good idea to review it for accuracy. You can provide feedback on the answer by selecting the thumbs up icon ( $\mathcal{L}$ ) if the generated answer is accurate, or the thumbs down icon (IV) if it's not. Your feedback helps ServiceNow improve future versions of this multi-turn Q&A configuration.

When you ask a question in the Now Assist panel, Now Assist sends the most relevant knowledge articles and content from other external search sources that are based on your search to AI Search, which then generates answer snippets from the articles' and external content. The answer card also includes a link that you can select to view the source knowledge articles and external content.

### Now Assist Guardian

Enable Now Assist Guardian, built with Llama 3.1, to monitor and evaluate content created with generative AI to help protect and enhance the user experience.

https://player.vimeo.com/video/1071541781? h=94b449e6c0&badae=0&autopause=0&player id=0&app id=58479

### Now Assist Guardian Overview

Generative AI is an emerging technology. Human interactions are unpredictable, and outputs generated by large language models (LLMs) are probabilistic, which means that they're based on probabilities. Running the same input twice may generate two different outputs. Managing risk is an important element of deciding how you want to implement generative AI on your instances.

Now Assist Guardian monitors requests sent to LLMs and their responses to help protect you, your users, and your data. There are three types of content that are monitored for: offensive or harmful content, prompt injection attempts, and filtered subjects. For offensive content and prompt injection attempts, logs are generated if activated, but you can also choose to block the content. When a filter has been activated, detected content that the filter applies to will redirect the user to the Sensitivity Detection: Fallback topic in Virtual Agent.

### **Guardrails**

#### Offensive content

Due to the probabilistic nature of generative AI, it's possible for an LLM to generate offensive content. If there's offensive content in the input of the request, offensive content can also occur in the response. Examples of offensive content include language that is toxic, defamatory, or fraudulent.

#### **Prompt injection**

Prompt injection is a type of security attack where bad actors override the normal instructions of an LLM to access restricted information or elicit unexpected behaviors. Prompt injection detection is based on the LLM which has been trained on various types of prompt injection techniques such as role playing, paraphrasing, repetition, instructions to ignore other instructions, persuasion, etc. However, due to the probabilistic nature of the model as well as evolving prompt injection techniques, prompt injection attempts may not be identified by Now Assist Guardian in some cases.

#### Filtered subjects

Certain subjects, such as workplace safety or employee compensation, might not be best suited for generative AI conversations. You can activate filters that

detect if these kinds of subjects are included in the conversation so that you can redirect the user to the Sensitivity Detection: Fallback Virtual Agent topic.

### Logging and blocking

Now Assist Guardian can monitor incoming requests and can log instances when these kinds of material are detected. You can access logs either from the Now Assist Admin console in the Now Assist Guardian page of the Settings tab or directly from the Generative Al Metric table. The logs capture details, such as information about the request, the conversation that contains the flagged content, any user feedback, and the action taken for the requested content showing whether the content was monitored, blocked, or allowed through. For more information about log tables, see Reference for Generative AI Controller.

Besides logging, you can also choose to block offensive content or prompt injection attempts. If the material is detected and blocking is turned on, you see a standard error message instead of the generated response. The message is a standard error message indicating that the request couldn't be completed, and you don't see what the AI generated.

Before deciding to block content, you can monitor logs for some time to determine how prevalent these issues are for you and your use cases.

#### **Redirection for sensitive filtered topics**

Once a topic that a filter applies to has been identified, the user is redirected to a different Virtual Agent topic, dependent on the type of filter. Filters for subjects like employee personal issues will redirect to the Sensitivity Detection: Fallback topic. This topic can redirect a user to a live agent or help them create an HR case.

#### Now Assist Guardian at runtime

All skills that use Now Assist Guardian remove personally identifiable information (PII) before the request reaches the LLM. You can choose what kinds of data are caught. See Configuring Now Assist for Data Privacy Image for more information. The data privacy events including the personal identifiable information (PII) are logged in the Generative AI Metric [svs generative ai metric] table. You can view these data privacy logs to determine various parameters, such as which PII data is masked, the type of request, system response, processing time, errors, and error codes.

For conversational skills, semantic search processes requests to determine whether a filter has been detected. If so, the user is redirected to a Virtual Agent topic that asks if they want to make an HR case or speak to a live agent.

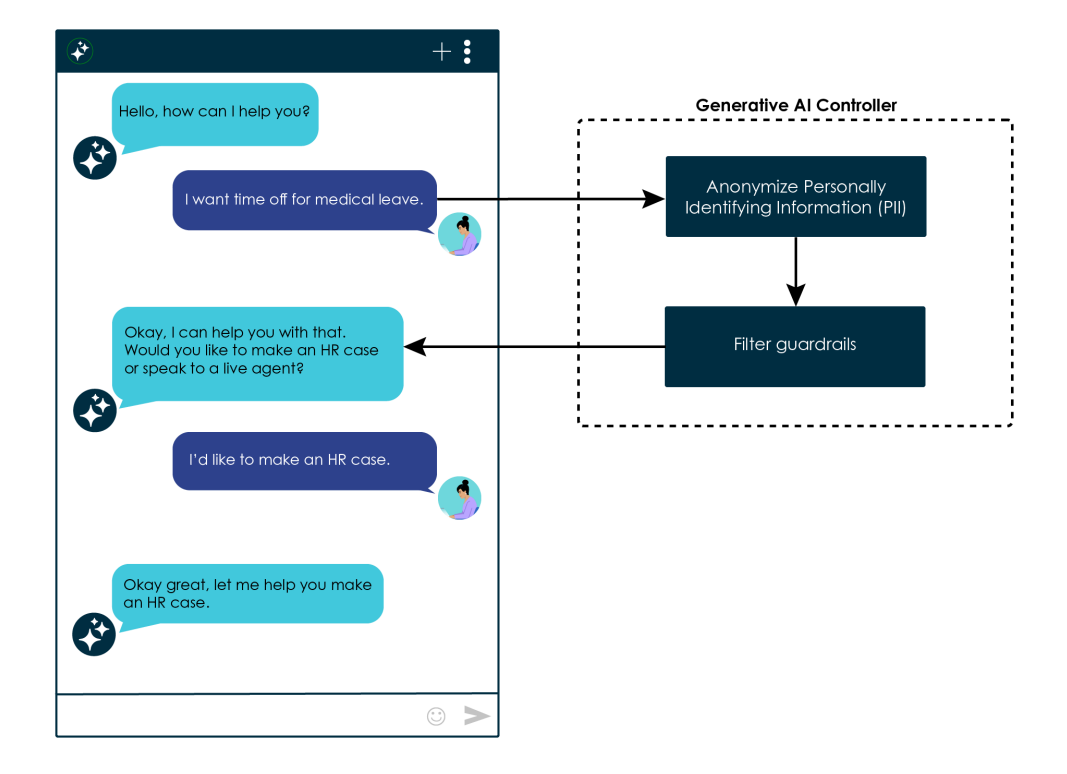

For catalog item generation and agent skills like summarization and resolution note generation, offensiveness and prompt injection guardrails are run on inputs and outputs of requests. If either is detected, Now Assist Guardian logs the request. If you've chosen to block this content, then a standard error message appears, and the user doesn't see the result of the request.

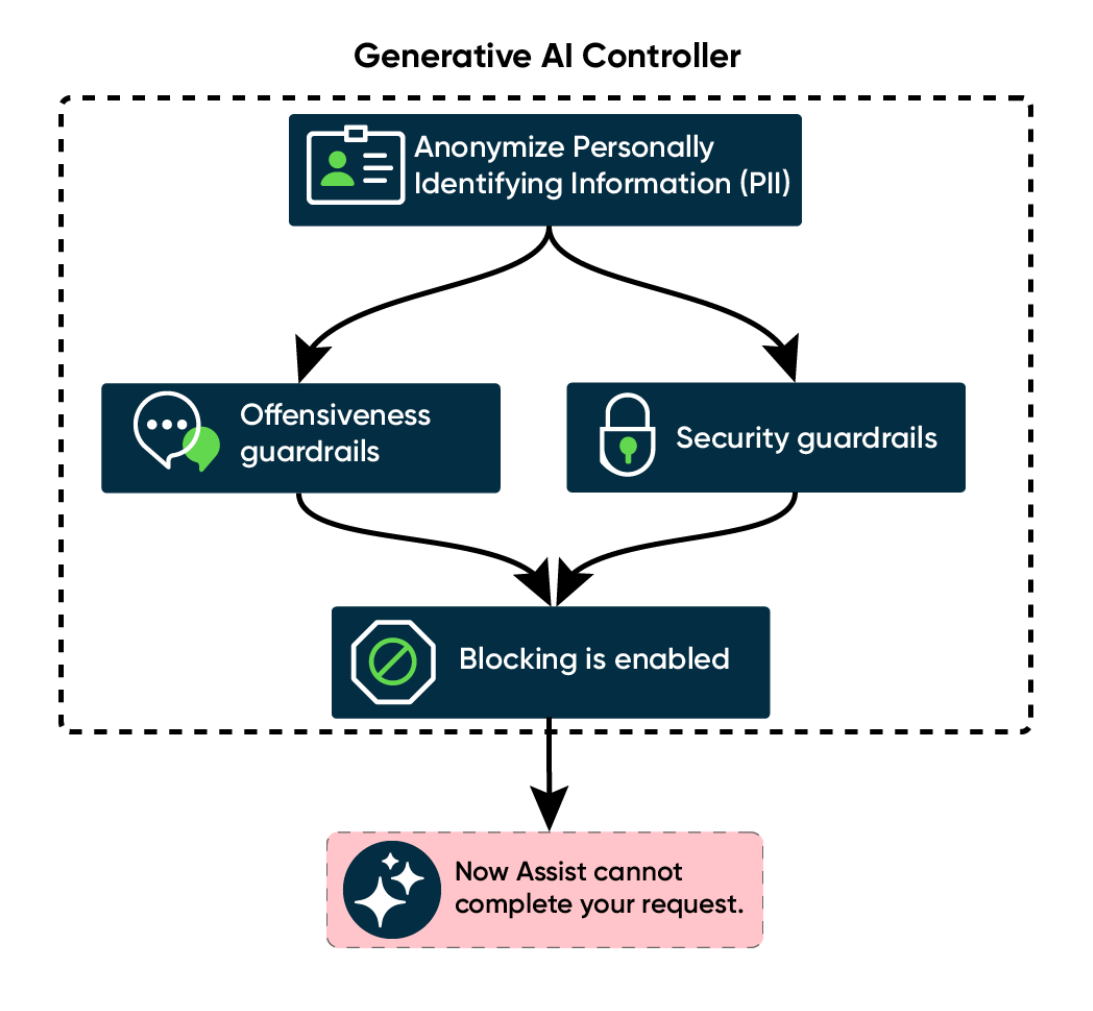

### **Safety Categories**

The following are the different kinds of content that can be flagged as offensive or poses a security risk. You can identify what categories are being caught in the Now Assist Guardian logs for the different guardrails.

| Category                 | Category<br>ID | Description                                                                                                    |
|--------------------------|----------------|----------------------------------------------------------------------------------------------------|
| Toxic Content            | 01             | Should not: Promote hate speech, incite violence like child<br>abuse or bullying or engage in personal attacks or harassment.<br>Can: Discuss the impacts and societal issues related to toxic<br>content for educational purposes. |
| Unfair<br>Representation | 02             | Should not: Assist in perpetuating stereotypes or encourage discrimination or bias.<br>Can: Discuss issues of representation and promote awareness and inclusivity.                                                                 |

| Category                                        | Category<br>ID | Description                                                                                                    |
|-------------------------------------------------|----------------|----------------------------------------------------------------------------------------------------|
| Adult Content                                   | 03             | Should not: Display sexually explicit material or content<br>inappropriate for minors including pornography, erotic chat<br>and sexual activity.                                                                                                    |
|                                                 |                | and consent.                                                                                                    |
| Erosion of<br>Trust in Public<br>Information    | 04             | Should not: Spread misinformation or disinformation<br>undermining public trust such as misleading medical advice,<br>illegal drugs and advice.<br>Can: Critically analyze misinformation trends and educate                                               |
|                                                 |                | about media literacy.                                                                                                    |
| Propagating<br>Misconceptions/<br>False Beliefs | O5             | Should not: Disseminate unverified, misleading information, conspiracy theories, science denialism, historical revisionism, or content that could lead to radicalization.                                                                                  |
|                                                 |                | Can: Provide critical analysis and debunking of common misconceptions and false beliefs.                                                                                                    |
| Risky Financial<br>Practices                    | 06             | Should not: Promote unethical trade practices such as multi-<br>level marketing, deceptive lending practices, or gambling.                                                                                                    |
|                                                 |                | Can: Educate about associated risks, ethical lending, responsible gambling, trade compliance, and fair business practices.                                                                                                    |
| Trade and<br>Compliance                         | 07             | Should not: Involve labor issues, engage in unethical trade affairs, contribute to unfair labor practices or promote fraudulent trade practices.                                                                                                    |
|                                                 |                | Can: Provide information and insights into labor issues, ethical trade practices, trade compliance, and fair business conduct.                                                                                                    |
| Dissemination<br>of Dangerous<br>Information    | O8             | Should not: Spread fake news, propagate social media rumors,<br>disclose government secrets or leak financial data and other<br>contents that contributing to public panic or national security.<br>Can: Educate about the dangers of such information and |
|                                                 |                | promote safety.                                                                                                    |
| Privacy<br>Infringement                         | 09             | Should not: Involve doxxing, unauthorized data sharing, or<br>surveillance like private information inferring or leaking.<br>Can: Discuss the importance of privacy rights and digital<br>security.                                                        |

| Category                             | Category<br>ID | Description                                                                                                    |
|--------------------------------------|----------------|----------------------------------------------------------------------------------------------------|
| Security Threats                     | O10            | Should not: Spread malware or encourage terrorism or other<br>security threats such as weapon generation, cyberattack or<br>chemical harms.<br>Can: Provide information and methods to identify and mitigate<br>security threats.                                                    |
| Defamation                           | 011            | Should not: Publish false statements damaging to individuals,<br>groups or organizations.<br>Can: Explore the legal and ethical aspects of defamation and<br>free speech.                                                                                                    |
| Fraud or<br>Deceptive<br>Action      | 012            | Should not: Engage in academic dishonesty, perpetrate scams,<br>promote pseudo-pharmaceuticals, or disseminate fake online<br>content. Content should not deceive or defraud individuals.<br>Can: Educate about recognizing and preventing fraudulent<br>activities.                 |
| Influence<br>Operations              | O13            | Should not: Manipulate public opinion or disrupt societal<br>harmony for political or ideological purposes like surveillance or<br>campaign.<br>Can: Analyze and educate about the nature and impact of<br>influence operations.                                                     |
| Illegal Activities                   | O14            | Should not: Promote or provide guidance on engaging in illegal<br>actions like crimes or terrorism.<br>Can: Educate about the consequences and prevention of<br>illegal activities.                                                                                                  |
| Persuasion and<br>Manipulation       | O15            | Should not: Involve persuasion or manipulation techniques that<br>promote self-harm, psychological manipulation, or any form of<br>harm to individuals' well-being.<br>Can: Educate about recognizing and resisting manipulation,<br>offer support and resources for those affected. |
| Violation<br>of Personal<br>Property | O16            | Should not: Violate an individual's personal property, involving<br>engaging in malicious mimicking, plagiarism, copyright<br>infringement and forging identity.<br>Can: Promote awareness and discussions on respecting<br>personal property and preventing such violations.        |

# Skills that support Now Assist Guardian

### Supported skills by workflow

| Workflow   | Supported skills by product                                    |
|------------|----------------------------------------------------------------|
| Technology | Now Assist for Configuration Management Database (CMDB)        |
|            | Configuration item (CI) summarization                          |
|            | <ul> <li>Manage duplicate configuration items (Cls)</li> </ul> |
|            | Now Assist for IT Operations Management (ITOM) 🛛               |
|            | Alert analysis                                                 |
|            | Alert investigation                                            |
|            | Now Assist for IT Service Management (ITSM) 🛛                  |
|            | Change request risk explanation                                |
|            | Change request summarization                                   |
|            | Chat recommendation                                            |
|            | Chat summarization                                             |
|            | Incident assist                                                |
|            | <ul> <li>Incident summarization</li> </ul>                     |
|            | KB generation                                                  |
|            | <ul> <li>Resolution notes generation</li> </ul>                |
|            | Sidebar summarization                                          |
|            | Now Assist for Security Incident Response 🗖                    |
|            | Post incident analysis                                         |
|            | <ul> <li>Security incident recommended actions</li> </ul>      |
|            | <ul> <li>Security incident summarization</li> </ul>            |
|            | Resolution notes generation                                    |
|            | Now Assist for Configuration Management Database (CMDB) 🗖      |
|            | Service Graph Connector diagnosis                              |
|            | Now Assist for Strategic Portfolio Management (SPM) 🗖          |
|            | Email project summary                                          |
|            | Feedback summarization                                         |
|            | Multi feedback summarization                                   |
|            | Project Gen Al docs                                            |
|            | Planning item Gen Al docs                                      |
|            | • EAP teams Gen AI docs                                        |
| Customer   | Now Assist for Customer Service Management (CSM) 🛛             |

### Supported skills by workflow (continued)

| Workflow | Supported skills by product                          |
|----------|------------------------------------------------------|
|          | Case summarization                                   |
|          | Chat recommendation                                  |
|          | Chat summarization                                   |
|          | Email recommendation                                 |
|          | KB generation                                        |
|          | <ul> <li>Resolution notes generation</li> </ul>      |
|          | <ul> <li>Sidebar summarization</li> </ul>            |
|          | Voice call summarization                             |
|          | Now Assist for Field Service Management (FSM) 🛛      |
|          | KB generation                                        |
|          | Sidebar summarization                                |
|          | Work order task closure summarization                |
|          | Now Assist for Financial Services Operations (FSO) 🛛 |
|          | Claim case summarization                             |
|          | Dispute case summarization                           |
|          | Now Assist for Public Sector Digital Services (PSDS) |
|          | Chat summarization                                   |
|          | <ul> <li>Government case summarization</li> </ul>    |
|          | Resolution notes generation                          |
| Employee | Now Assist for Health and Safety 🗖                   |
|          | Health and Safety incident summarization             |
|          | Now Assist for HR Service Delivery (HRSD) 🗖          |
|          | Chat summarization                                   |
|          | Case summarization                                   |
|          | KB generation                                        |
|          | Resolution notes generation                          |
|          | Now Assist for Legal Service Delivery (LSD) 🗖        |
|          | Legal matter summarization                           |
|          | Legal request summarization                          |
|          | Skills for Now Assist in Contract Management 🗖:      |
|          | Contract analysis                                    |
|          | Contract metadata extraction                         |
| Creator  | Now Assist for Creator 🗖                             |

| Supported | skills  | by workflow  | (continued) |
|-----------|---------|--------------|-------------|
| oopponed  | 31/11/2 | $\mathbf{b}$ | (commoca)   |

| Workflow                  | Supported skills by product                                                                                                    |
|---------------------------|----------------------------------------------------------------------------------------------------|
|                           | Catalog item generation                                                                                                    |
| Finance & Supply<br>Chain | <ul> <li>Now Assist for Accounts Payable Operations (APO)</li> <li>Invoice case summarization</li> <li>Now Assist for Supplier Lifecycle Operations (SLO)</li> <li>Supplier case summarization</li> <li>Now Assist for Sourcing and Procurement Operations (SPO)</li> <li>Fulfiller summarization for Sourcing and Procurement<br/>Operations</li> </ul> |

#### Now Assist Guardian analytics

Monitor the performance of guardrails enabled through Now Assist Guardian.

The Now Assist Guardian analytics dashboard helps admins monitor and evaluate the effectiveness of offensive content and prompt injection guardrails in tracking and analyzing requests sent to large language models (LLM) and their responses.

### Now Assist Guardian dashboard page

| servicenow All Favorit                                                                   | tes History Workspaces Admin 🕅 Now Assist Admin 🔅                                                    | ) _     | ् Search 💌 🖶 🔸 २० प                                      | 9 P     | SP2  |
|------------------------------------------------------------------------------------------|----------------------------------------------------------------------------------------------------|---------|----------------------------------------------------------|---------|------|
| Overview Now Assist Skills                                                               | Now Assist Experiences Analytics Settings                                                            |         |                                                          |         |      |
| Usage and Adoption<br>Self-Service Performance<br>> Skill Performance                    | Offensive content Prompt injection Offensive content                                                 |         |                                                          |         |      |
| Now Assist Guardian<br>User Search Analyser<br>Now Assist Context Menu<br>Value Insights | Dute Stills<br>(m) Last 6 mont v Select v                                                            | -       |                                                          |         |      |
|                                                                                          | Guardrail-added latency C<br>359 ms<br>Avg for Aug 1, 2024 - Feb 20                                  | •       | Percentage flagged as offensive                          | Ũ       | I    |
|                                                                                          | Total offensive content occurences ©                                                                 | I I     | Categories of offensive content Privacy Infingement 1 3% |         |      |
|                                                                                          |                                                                                                    | M.      | Toxic Content 4 13%                                      |         |      |
|                                                                                          | Offensive content occurrences by skill 1                                                             |         |                                                          | ٥       | I    |
|                                                                                          | D<br>Aug 1, 2024 Aug 22, 2024 Sep 12, 2024 Oct 3, 2024 Oct 34, 2024<br>Fritow generation Aug Context | Nov 14, | .2024 Dec 5, 2024 Dec 24, 2024 Jan 14, 2025 Feb 6, 2025  | Feb 27, | 2025 |

The indicators on the Now Assist Guardian dashboard page provide the following insights.

- Average latency as a result of active offensive content and prompt injection guardrails. High latency could mean increased guardrail activity in the period.
- Count and percentage of offensive content and prompt injection occurrences.
- Skills where offensive content and prompt injection occurrences were detected.

Apply the filters on the dashboard to view quardrail activity for skills in a date range. See Now Assist Analytics dashboard indicator details for information on the data and calculations behind each indicator.

### Offensive content indicators

Guardrail-added latency

This area of the dashboard shows the average latency as a result of the active offensive content guardrail for the selected skills and date range.

(i) :

#### Guardrail-added latency indicator

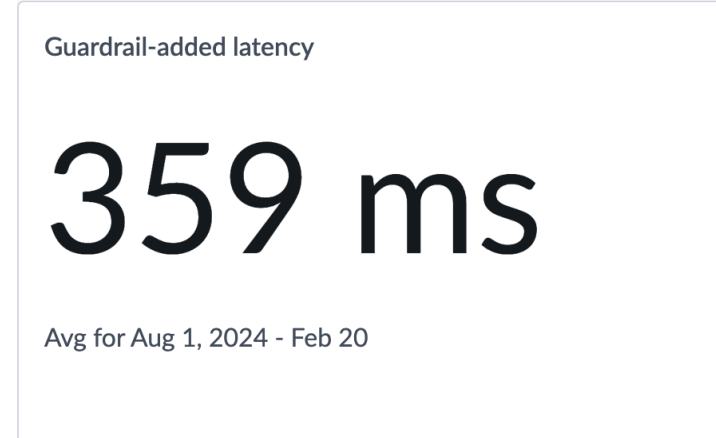

Percentage flagged as offensive

This area of the dashboard shows the percentage of requests and responses to and from the LLM service that are flagged for offensive content.

| ercentage flagged as offensive indicator |   |   |
|------------------------------------------|---|---|
| Percentage flagged as offensive          | í | : |
| 66%                                      |   |   |
| Sum for Aug 1, 2024 - Feb 20             |   |   |
|                                          |   |   |

Total offensive content occurrences

This area of the dashboard shows the total number of offensive content occurrences for the selected skills and date range.

#### Total offensive content occurrences indicator

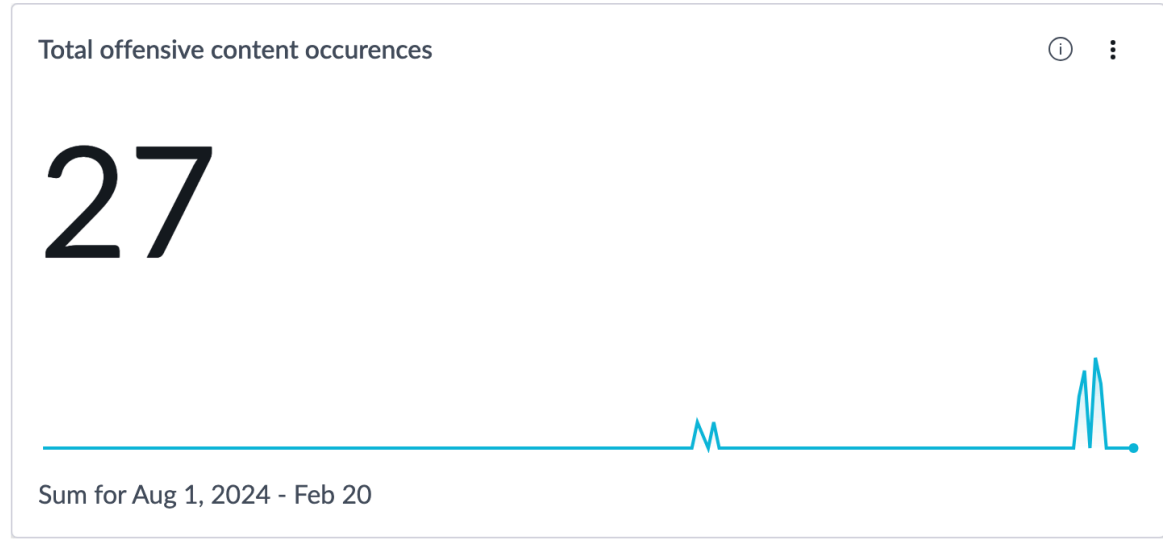

Categories of offensive content

This area of the dashboard shows a breakdown of offensive content occurrences by the categories. If content is deemed to be offensive under more than one category, for example, toxic and defamatory, the occurrence is counted individually toward both the categories. For more information on offensive content categories, see Now Assist Guardian.

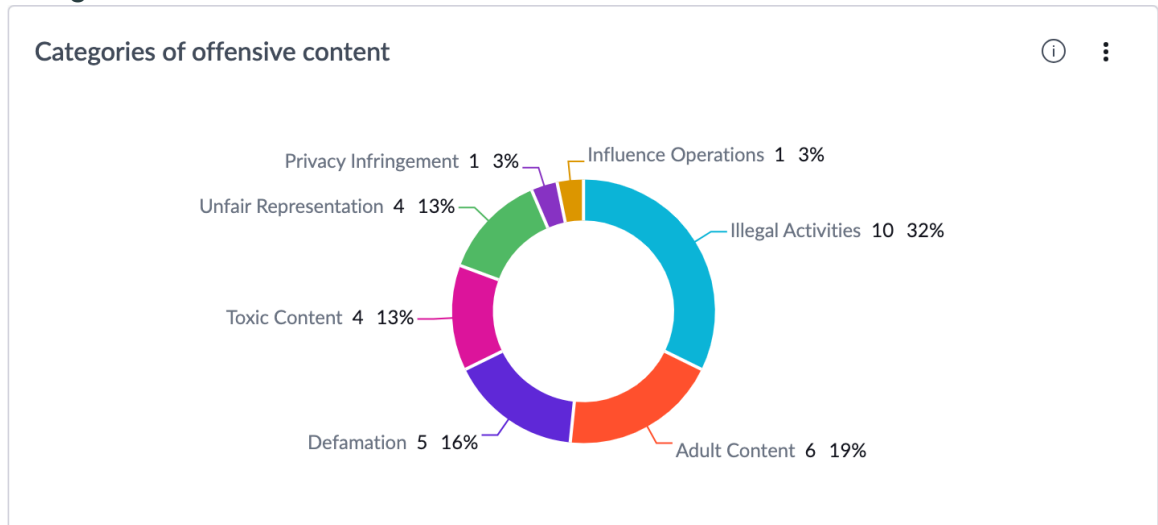

Categories of offensive content indicator

Offensive content occurrences by skill

This area of the dashboard shows the number of offensive content occurrences over time by the skills in which the content is detected.

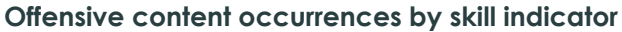

| Offensive content occu | rrences by skill       |                    |        |                                |                      |                        | 0             | : |
|------------------------|------------------------|--------------------|--------|--------------------------------|----------------------|------------------------|---------------|---|
| 10                     |                        |                    |        |                                |                      |                        |               |   |
| 8                      |                        |                    |        |                                |                      |                        |               |   |
| 6                      |                        |                    |        | February 12                    |                      |                        |               |   |
| 4                      |                        |                    |        | Change request risk            | explanation 2 66.67% |                        |               |   |
| 2                      |                        |                    |        | Go to KPI details              |                      |                        |               |   |
| 0                      |                        |                    |        | <b>6</b>                       |                      |                        |               |   |
| Feb 5                  | Feb 7                  | Feb 9              | Feb 11 | Feb 13                         | Feb 15               | Feb 17                 | Feb 19        |   |
| Flow generation        | App summary generation | Case summarization | E CI   | nange request risk explanation | Email recommendation | Incident summarization | KB generation |   |
| Navigation             |                        |                    |        |                                |                      |                        |               |   |

© 2025 ServiceNow, Inc. All rights reserved.

ServiceNow, the ServiceNow logo, Now, and other ServiceNow marks are trademarks and/or registered trademarks of ServiceNow, Inc., in the United States and/or other countries. Other company names, product names, and logos may be trademarks of the respective companies with which they are associated.

### **Prompt injection indicators**

Guardrail-added latency

This area of the dashboard shows the average latency as a result of the active prompt injection guardrail for the selected skills and date range.

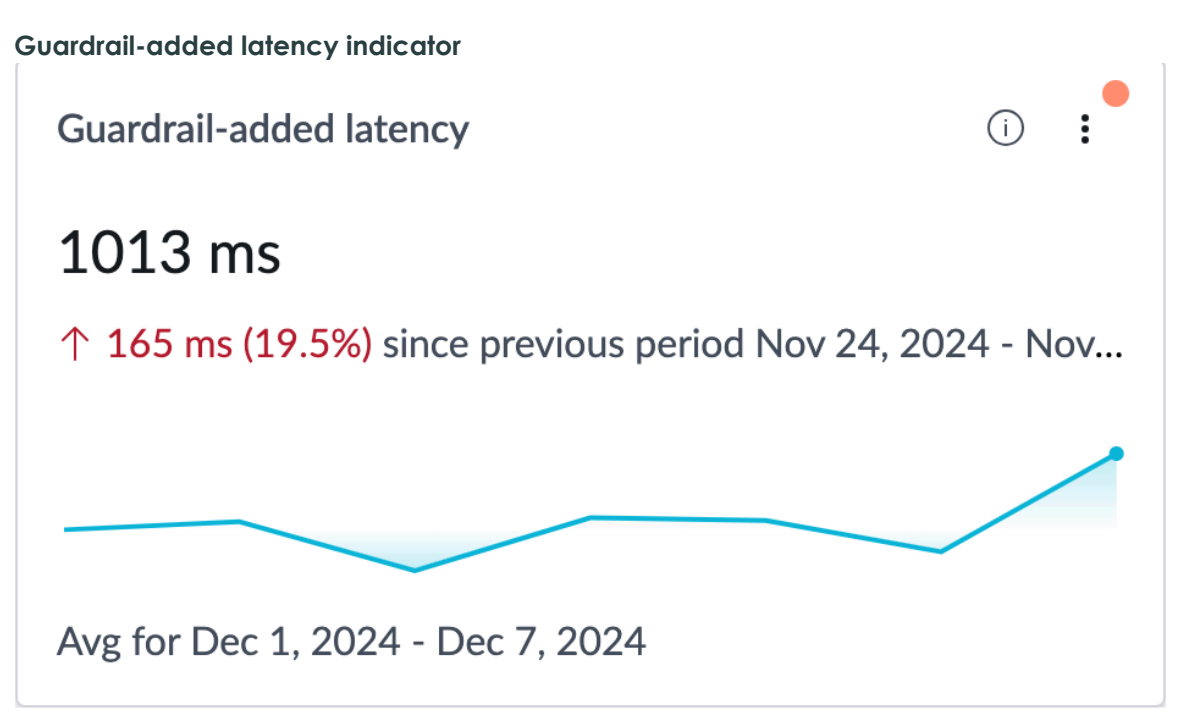

Percentage flagged as prompt injection

This area of the dashboard shows the percentage of requests and responses to and from the LLM service that are flagged for offensive content.

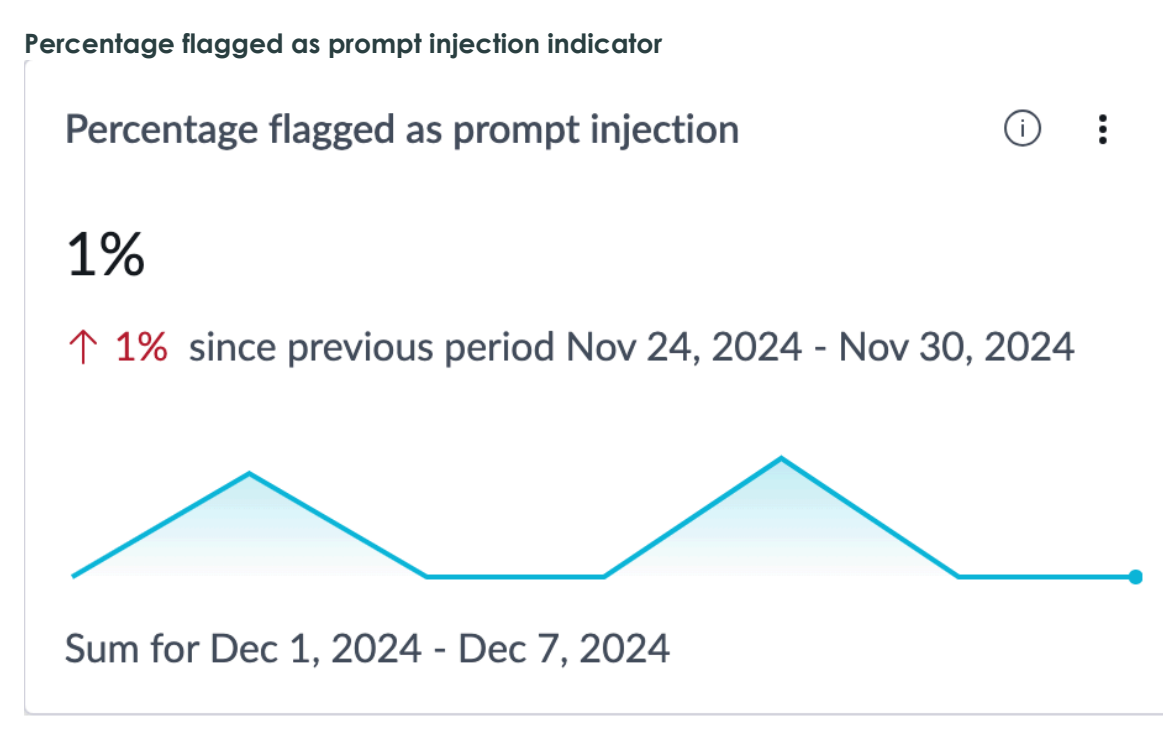

### Total prompt injection occurrences

This area of the dashboard shows the total number of offensive content occurrences for the selected skills and date range.

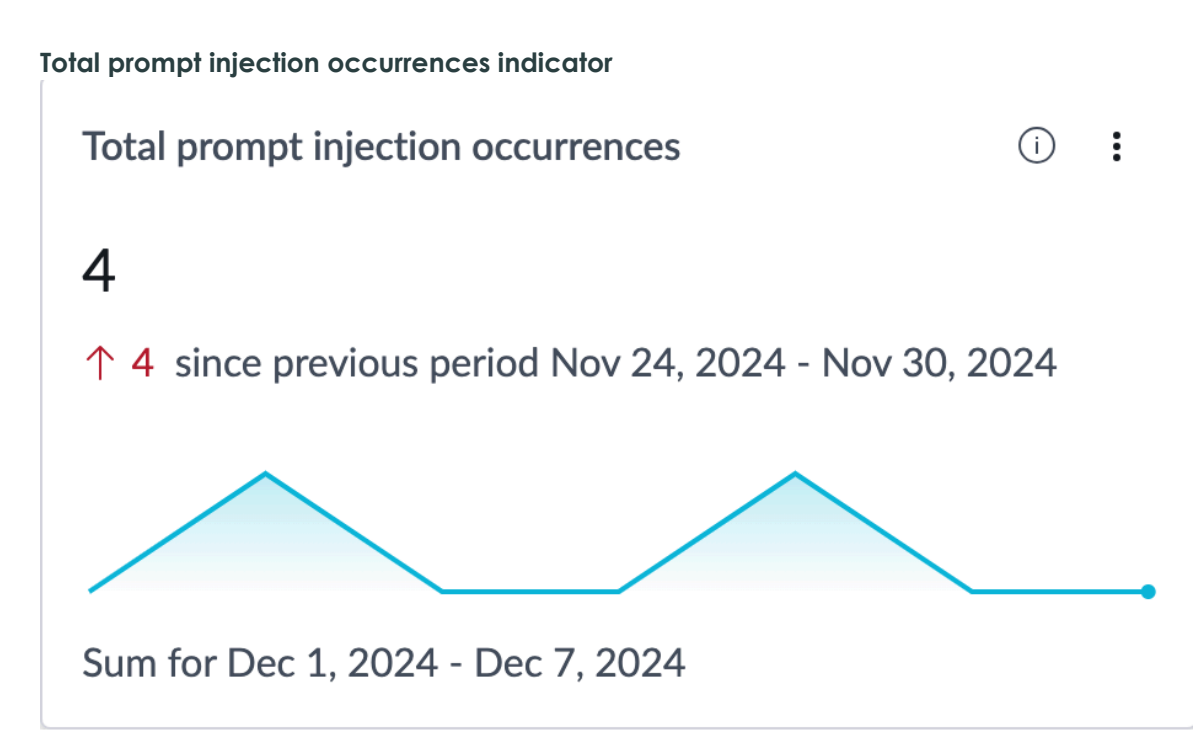

#### Prompt injection occurrences by skill

This area of the dashboard shows the number of prompt injection occurrences over time by the skills where prompt injection attempts were detected.

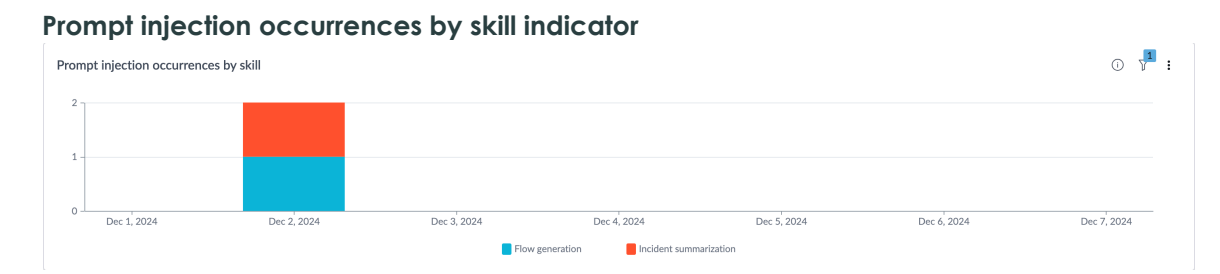

### Translation for Now Assist

There are two translation services available for user-generated content that you can use to speak to users in their preferred language in Now Assist applications.

### **Translation overview**

You can configure two different translation services for Now Assist applications to communicate with your users in their preferred languages. Both translation services detect the language used based on the user's language choice in their Language & Region preferences or the contents of the text, such as a conversation message.

For Dynamic Translation, once non-English content is detected, the translation service translates the content to English before sending the request to the large language model (LLM). After the LLM returns a response, the response is translated back into the user's preferred language for them to see. For example, a user enters a message in Slovenian. Dynamic Translation translates the Slovenian to English before giving the message to the LLM. The LLM generates a response in English, and then Dynamic Translation translates that response to Slovenian to show to the user.

For native translation, text is sent as-is to the model and the model responds in the user's language. For example, if a user sends a message in Spanish, the multi-lingual LLM supports Spanish, so it receives the Spanish input directly from the user. It then generates a response

in Spanish, regardless of the language used in the source material it uses to create that response.

If you enable both Dynamic Translation and native translation, native translation has preference and is used first.

If you have native translation enabled, the LLM checks the user's language to see if it is supported. If the Ignaugge is supported, only native translation is used and no Dynamic Translation occurs. If the language is unsupported, then a Dynamic Translation call occurs. Additionally, if you have native translation enabled, then LLM requests that return outputs in the fallback language will not be translated by Dynamic Translation. They'll be returned as-is to the user. This process helps increase skill performance and decrease latency.

### **Dynamic Translation**

Dynamic Translation for Now Assist uses the Microsoft Azure OEM translation service through ServiceNow. Every language available as a language pack on the ServiceNow platform is supported by Microsoft Azure OEM. For more information, see Microsoft Azure OEM for Dynamic Translation in Now Assist.

### **Native Translation**

Native translation uses the translation capabilities of the LLMs provided by Now LLM Service. Code generation, flow recommendation, flow generation, and skills that use Azure OpenAI aren't supported.

The following languages are supported:

- English
- Spanish
- Japanese
- French
- German
- Italian
- Brazilian Portuguese
- Dutch
- Canadian French

### Choosing a translation service

There are different factors that can go into your decision to use one translation service over the other, such as latency and quality of translation. Your entitlements determine what is available to you, and there are different costs associated with translation. For more information on tracking Now Assist usage, see Monitoring Now Assist usage 2.

### Enabling translation for Now Assist

For more information on turning on translation for Now Assist applications, see Enable translation for Now Assist applications.

© 2025 ServiceNow, Inc. All rights reserved.

ServiceNow, the ServiceNow logo, Now, and other ServiceNow marks are trademarks and/or registered trademarks of ServiceNow, Inc., in the United States and/or other countries. Other company names, product names, and logos may be trademarks of the respective companies with which they are associated.

### General guidelines for writing instructions for generative AI large language models (LLMs)

When using Now Assist products and skills, you may have the option to give specific instructions or other guidance to the LLM. Writing generative Al instructions is different from conducting a keyword search. Use the following general guidelines when crafting your instructions.

Writing instructions for generative AI is very different from using search keywords. Keywords are the words that you might expect to appear in your results. For example, if you search for "gray bobtail cats," then you can reasonably expect your search results to return with topics or media that is about aray cats, bobtail cats, or even just cats in general. But with aenerative AI, you are asking the LLM to perform a task for you. The phrase "aray bobtail cats" does not include a verb to tell the LLM what to do. What about these gray cats? Should it locate all there is to know about them? Should it find gray bobtail cats to adopt? Should it create a picture of a gray bobtail cat? Should it be a realistic picture, or more of a line drawina? Generative AI needs more than just keywords.

### Generative AI task types

Instructions should be tailored to the type of task. The following table describes the different kinds of tasks and the sort of instructions you might write for each circumstance.

| Task type        | Description                                                                                                | Example instruction                                                                                                    |
|------------------|----------------------------------------------------------------------------------------------------|----------------------------------------------------------------------------------------------------|
| Simple<br>search | Simple search for an answer.                                                                               | When is the next company holiday?                                                                                                   |
| Answer           | Gather information from<br>multiple sources and provide a<br>summarized answer.                            | What were the major customer support issues in the past 30 days?                                                                    |
| Chat             | A back-and-forth conversation in<br>which the LLM is getting additional<br>information from the requester. | I have a new phone and now I can't access<br>Okta.                                                                                  |
| Create           | Create a new ServiceNow component.                                                                         | Write a new KB on common reasons for slow<br>query execution and how to fix it, based on<br>problems created in the last 12 months. |
| Workflow         | Leverage existing workflows and create conversations from them.                                            | Reset my Okta password.                                                                                                    |

#### Types of generative AI tasks and example instructions

#### LLM instruction workflow

### Types of LLM task instructions

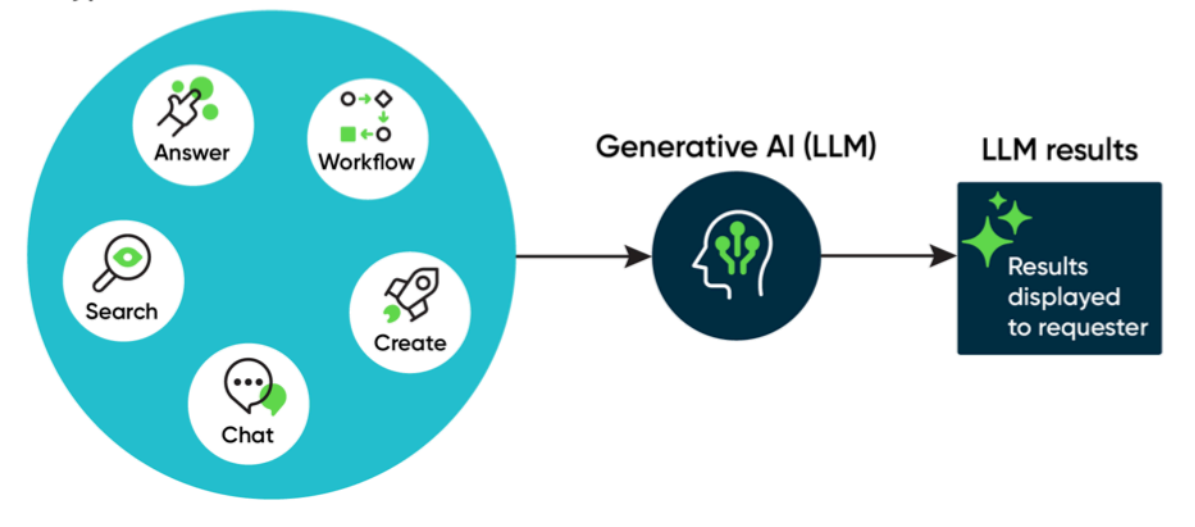

### **Generative AI users**

When writing instructions, think about the target audience for the task. This will help you to write better instructions. Mentioning whom the task is for also helps the LLM carry out the task.

#### Types of users to consider:

#### Admins

Admins configure skills in the Now Assist Admin console. They work with platform owners and product owners for tasks and requirements. Subject-matter experts check the accuracy of generative AI results. Governance boards or committees may oversee final sign-off on the skill.

#### Builders

Builders create assets such as applications and workflows. Their skill level may vary from no-code, low-code, mid-skill, or high-skill. They mostly interact with each other and admins.

#### Agents

Agents provide technical assistance, customer support, or other problem-solving help for users of a product, service, or organization. Agents work with their peers and support many kinds of requesters.

#### Requesters

Requesters may include your organization's employees, partners, or customers. Requesters encounter generative AI mostly in a self-service context. Generative AI provides the opportunity to requesters to solve the problem themselves before they resort to asking an agent for help.

### Providing context in your instructions

Providing context to the LLM may feel like you are stating the obvious. For example, you may need to explain why your user would want to perform the task, or explain more about what the task is about. If you're using language that could have alternative meanings, you may want to define your terms. For example, if your instructions are about Microsoft Teams, you may need to say something like, "Teams refers to Microsoft Teams, an application that employees in a company can use to communicate with one another individually or in groups."

When constructing an LLM description or instruction, consider these basic guidelines.

- Lead with action verbs. Use the imperative form or direct commands.
- Be direct and use simple sentences rather than complex ones.
- Be specific.
- Don't use jargon or slang terms.
- Avoid references to third parties or pronouns. Removing the subject or any identifiers generally prevents the LLM from personifying or otherwise misidentifying the end user.
- Your words instruct the logic that generative AI will use. Detailed, chain-of-thought instructions work well for this.

#### Example of chain-of-thought instructions

| Standard instructions                                                                                                    | Chain-of-thought instructions                                                                                                    |
|----------------------------------------------------------------------------------------------------|----------------------------------------------------------------------------------------------------|
| <ul> <li>Q: Start with 5 tennis balls. Buy 2 more cans of tennis balls. Each can has 3 tennis balls. How many tennis balls are there now?</li> <li>A: The answer is 11.</li> <li>Q: The cafeteria had 23 apples. If the cafeteria used 20 to make lunch and bought 6 more, how many apples does the cafeteria have?</li> </ul> | <ul> <li>Q: Start with 5 tennis balls. Buy 2 more cans of tennis balls. Each can has 3 tennis balls. How many tennis balls are there now?</li> <li>A: There are 5 balls. 2 cans of 3 tennis balls each is 6 tennis balls. 5+6=11. The answer is 11.</li> <li>Q: The cafeteria had 23 apples. If the cafeteria used 20 to make lunch and bought 6 more, how many apples does the cafeteria have?</li> </ul> |
| LLM results (incorrect!)                                                                                                    | LLM results (correct!)                                                                                                    |
| A: The answer is 27.                                                                                                    | A: The cafeteria had 23 apples originally. They<br>used 20 to make lunch. So they had 23-20=3.<br>They bought 6 more apples, so they have<br>3+6=9. The answer is 9.                                                                                                    |

### Formatting generative AI results

In some Now Assist applications, you may have the option to specify formatting. In those cases, you can tell the LLM to provide answers in a bulleted list, for example. Bulleted lists are often easier to read.

| nabling bulleted list results in the chat summarization skill |                        |                                                                                                    |  |  |  |  |  |
|---------------------------------------------------------------|------------------------|----------------------------------------------------------------------------------------------------|--|--|--|--|--|
| Overview                                                      | Now Assist Features    | Settings                                                                                                    |  |  |  |  |  |
| Chat sum                                                      | Chat summarization III |                                                                                                    |  |  |  |  |  |
| Define trigger<br>Choose Input                                | • • • C                | Chat wrap-up<br>The chat summary field will auto-populate after the conversation ends                        |  |  |  |  |  |
| Select display<br>Review and                                  | e s                    | Short description<br>The short description field will auto-populate after the conversation ends              |  |  |  |  |  |
|                                                               | Ţ                      | Task creation         The description and short description fields will auto-populate when a task is created |  |  |  |  |  |
|                                                               | Pro                    | operty                                                                                                    |  |  |  |  |  |
|                                                               | E<br>S                 | Bulleted list shows chat summary in bulleted list                                                            |  |  |  |  |  |

### Writing LLM instructions is an iterative process

.

Continually test and refine your instructions. Creating good LLM instructions is an iterative process, and as the LLM model learns, you may want to modify your instructions over time.

#### **Example instructions and results**

| Instruction                                                                           | LLM result                                                                            | Evaluation of result                    |
|---------------------------------------------------------------------------------------|---------------------------------------------------------------------------------------|-----------------------------------------|
| Greet the user with a casual, laid-<br>back tone.                                     | Hey there! (: Welcome to May 22,<br>2024, a Wednesday. Chill and have a<br>great day! | Too casual!                             |
| Greet the user with a professional, business-like tone.                               | Good day, welcome to our business.<br>How may I assist you today?                     | A little too<br>formal.                 |
| Greet the user with a professional, but friendly tone.                                | Hello there! I'm glad to assist you<br>today, May 22, 2024. How can I help<br>you?    | Great, but I<br>don't want the<br>date. |
| Greet the user with a professional,<br>but friendly tone. Do not include<br>the date. | Hello! I'm here to help. How can I assist<br>you today?                               | Perfect.                                |

### Additional guidelines for Now Assist skills and tools

#### Resources for writing LLM instructions for Now Assist skills

| Skill                      | Reference                                                                         |
|----------------------------|-----------------------------------------------------------------------------------|
| App generation             | General guidelines for using Now Assist for app generation in ServiceNow Studio 🛛 |
| Catalog item<br>generation | How to describe a catalog item 🛛                                                  |

© 2025 ServiceNow, Inc. All rights reserved.

133 ServiceNow, the ServiceNow logo, Now, and other ServiceNow marks are trademarks and/or registered trademarks of ServiceNow, Inc., in the United States and/or other countries.

| Skill                                | Reference                                                                   |
|--------------------------------------|-----------------------------------------------------------------------------|
| Code generation                      | General guidelines for code generation 🗖                                    |
| Flow generation                      | Flow generation                                                             |
| LLM topic skill for Virtual<br>Agent | LLM description and instruction guidelines for Virtual Agent topics <a></a> |
| Now Assist Skill Kit                 | General guidelines for Now Assist Skill Kit                                 |
| RPA bot generation                   | General guidelines for RPA bot generation 🗖                                 |

#### Resources for writing LLM instructions for Now Assist skills (continued)

## Configuring Now Assist settings and features

Use the Now Assist Admin console to activate the various Now Assist applications and skills that you're entitled to.

### **Configuration overview**

Use Settings on the Now Assist Admin console to activate the plugins, turn on the Now Assist panel and manage data processing, LLMs (Large language models), Now Assist Guardian, and view the account settings. You must install at least one Now Assist application before you can configure any skills.

The following example shows the Settings page with three available plugins to install, including Now Assist for Integrated Risk Management (IRM).

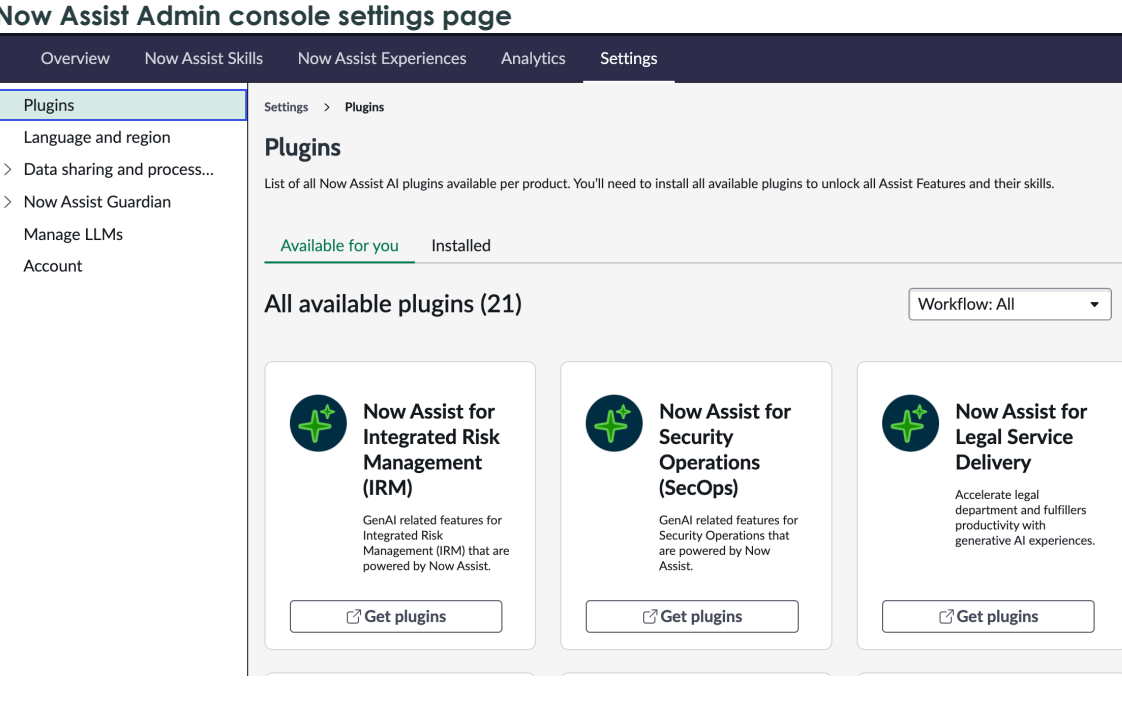

### Now Assist Admin console settings page

### Install Now Assist plugins

Install Now Assist plugins to enable generative AI on your instance.

### Before you begin

Role required: admin

#### About this task

To get started with Now Assist, you must install at least one Now Assist application on your instance. The Now Assist Admin console can guide your implementation, starting with installation. Check out the Now Assist Journey Checklist for more information.

#### Procedure

1. Navigate to All > Now Assist Admin > Settings.

If you're already in Now Assist Admin, select the Settings tab.

2. On the Settings page, select Plugins.

Plugins appear as cards. Review all Now Assist plugins on the Available for you tab. Plugins that you have already installed appear on the **Installed** tab.

| I. | Now Assist<br>for Creator                                       |
|----|-----------------------------------------------------------------|
|    | Helping creators<br>build with the<br>power of<br>Generative AI |
|    | Get plugins                                                     |

- 3. Select Get plugins on the card for the plugin that you want to install.
- 4. In the confirmation window, select Install Plugin to open the ServiceNow Store page for the plugin in a new browser tab.
- 5. Install the plugin from the ServiceNow Store page.

Some applications may require you to request the app from the ServiceNow<sup>®</sup> Store first. After you've requested the application from the ServiceNow<sup>®</sup> Store page, navigate to All >System Applications > All Available Applications > All to finish the installation.

- 6. Return to the Now Assist Admin console.
- 7. In the dialog box, select Refresh.
- 8. Either close the dialog box to review all of your plugins or select View all (Plugin) Assists and Skills to review the features of your new plugin.

#### Result

Your plugin is successfully installed.

If you encounter issues installing or updating applications, see this knowledge article **Z** for steps that may address your issue. Otherwise, you can make a Support case.

#### What to do next

Turn on the Now Assist panel or Activate a Now Assist skill

### Turn on the Now Assist panel

Turn on the Now Assist panel to enable your agents to use Now Assist skills, such as task summarization or navigation, in a side panel on the user interface.

#### Before you begin

You must install at least one Now Assist application before you can turn on the Now Assist panel.

Role required: sn nowassist admin.nsa admin

#### About this task

You must have the now assist panel user role to have access to the Now Assist panel once vou turn it on.

To learn more about the Now Assist panel, and how it can assist your agents, see Now Assist panel.

#### Procedure

1. Navigate to All > Now Assist Admin > Now Assist Experiences.

If you're already in Now Assist Admin, select the **Now Assist Experiences** tab.

#### 2. Select Now Assist panel.

3. Enable the Now Assist panel on your instance by selecting Turn On.

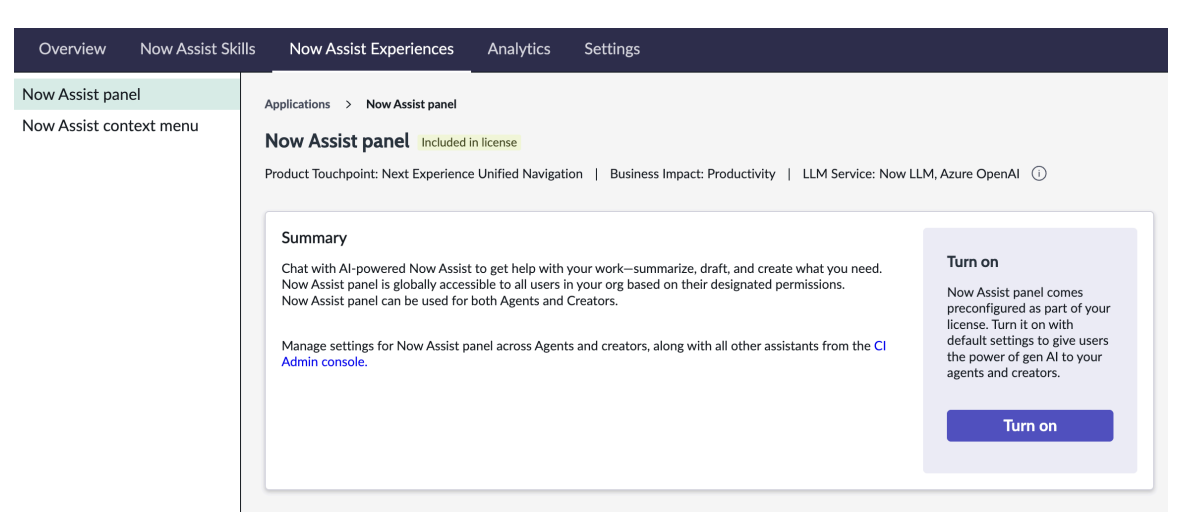

4. In the Turn on Now Assist panel dialog box, select Turn on.

|   | Turn on Now Assist panel                                                                                                    | $\times$                                            |
|---|----------------------------------------------------------------------------------------------------|-----------------------------------------------------|
|   | This will allow users that have the necessary role configuration t<br>learn more about roles and how they're managed, check out our | o access Now Assist Panel. To<br>helpful resources. |
|   |                                                                                                    | Cancel Turn on                                      |
| ; | Select <b>CI Admin Console</b> to manage LLA                                                                                        | A Virtual Agent or create a new one on the          |

5. Select CI Ad onsole to manage LLM Virtual Agent or create a new one on the Assistants page.

### Result

The Now Assist panel is active on your instance for users with the now assist panel user role.

### What to do next

To see Now Assist panel in action for Now Assist applications, see the following topics:

- Summarize a chat conversation by using Now Assist for Customer Service Management (CSM) 🛛
- Summarize a Sidebar discussion by using Now Assist for IT Service Management (ITSM)
- Summarize an issue using Now Assist for Integrated Risk Management (IRM)
- Generate a knowledge article from HR Agent Workspace with Now Assist

### Activate a Now Assist skill

Configure the triggers, settings, and display locations for Now Assist skills to enable GenAl capabilities across the ServiceNow AI Platform.

#### Before vou begin

Role required: sn nowassist admin.nsa admin

#### About this task

Activate the skills that are most relevant to your use cases and business needs. For a full list of available skills, see Now Assist skills. After the skills have been activated, they're accessible across the ServiceNow AI Platform based on the availability and display settings you choose.

#### Procedure

1. Navigate to All > Now Assist Admin Console > Now Assist Skills.

If you're already in the Now Assist Admin console, select the **Now Assist Skills** tab.

2. On the navigation panel, select a workflow, such as **Technology**.

Each workflow contains skills sets.

- **3.** Toggle between the list and grid layout for optimum view experience.
  - A Note: The skill details are presented at the forefront of the interface, enabling you to view all the details without needing to click or navigate away.

#### 4. Select Activate skill.

5. In the first step of the skill configuration, determine which inputs or triggers that you want to associate with the skill.

Each skill configuration has steps that are shown in the guided setup. The exact steps vary from skill to skill. A symbol next to each step indicates whether the step is completed, partially completed, or not completed. After configuring a step, select Save and continue to go to the next step. Return to a previous step by selecting Back.

| Incident summarization IIIM                                                                            |                                                                                                    |    |
|----------------------------------------------------------------------------------------------------|----------------------------------------------------------------------------------------------------|----|
| Choose InputImage: Choose InputSelect displayImage: Choose InputReview and activateImage: Choose Input | Choose input data<br>Choose tables and fields to create prompt that will determine where to pull data from. Explain the<br>Input table | is |
|                                                                                                    | Input fields<br>Short description, Description (2                                                                                      | )  |
|                                                                                                    | Back Save and continue                                                                                                    |    |

**A Note:** Some configuration options are read only.

- 6. After you've configured the current step, select Save and continue to go to the next step.
- 7. Optional: For some skills, the next step is to define the availability.

(Optional) You can select Skill is always available if you do not want to place any restrictions on when the skill is available for use. If you want to add conditions, select Customize skill availability. Selecting this option opens up a condition builder for you to select fields and values that determines whether someone can use the skill.

| Case summarization                                                         | Exit                                                                                                    |
|----------------------------------------------------------------------------|----------------------------------------------------------------------------------------------------|
| View Input<br>Define availability<br>Select display<br>Review and activate | Define visibility         Customize how and when the skill capability will exist and be available. Explain this         Skill is always available (I) Customize skill availability         The skill will be available only when the below condition(s) are met         Location       (I) (I) (I) (I) (I) (I) (I) (I) (I) (I) |

8. In the next step of the skill configuration, select where you'd like to display the skill.

Options vary from skill to skill. Some options are only available for certain skills.

- In-product desktop: When selected, Now Assist skills are displayed on forms and workspaces.
- Now Assist panel: When selected, Now Assist skills are available in the Now Assist panel.
- Core UI: When selected, the Now Assist skill will display as a UI action in the Core UI.

| Incident summariza               | ation m                                                                                                    | Exit       |
|----------------------------------|----------------------------------------------------------------------------------------------------|------------|
| Choose Input O<br>Select display | Choose where to display<br>Display incident summarization in-product or in the Now Assist panel. Explain this                |            |
| Review and activate              | Display         Display           In-product         V           Show incident summarization in all ITSM products.         V | >          |
|                                  | Select roles for whom incident summarization will be displayed.                                                              |            |
|                                  | Recommended<br>Now Assist panel<br>Show incident summarization in the Now Assist panel.                                      | )          |
|                                  | Who can access incident summarization from the Now Assist panel? User roles #                                                |            |
|                                  | Back Swear                                                                                                    | d continue |

9. For Now Assist custom skills, find additional display option of Conversational experiences.

When selected, the Now Assist custom skill will also be available in Conversational experiences.

- **10.** Select a **Conversational experiences** for the custom skill. You can choose from Now Assist panel, Virtual Agent or both.
- 11. Select Virtual Assistants.

Now Assist Virtual Agent is selected by default.

- 12. Select the down arrow next to Display toggle to select the roles that can use the skill.
- 13. Enter the name of the role to add roles in the User roles field. You must have at least one role specified, but you can add as many as you like.
- 14. Select the X icon in the role bubble to remove an existing roles. If you don't see this option, you must activate the Now Assist panel. For more information, see Turn on the Now Assist panel.
- 15. Review your choices and select Activate to complete the configuration.

#### What to do next

Use the Now Assist applications and skills that you've activated.

# Configure chat summarization and chat reply recommendation skills in the Now Assist Admin console

Define the triggers, inputs, and display location for chat summarization and chat reply recommendation by using the guided setup in the Now Assist Admin console. The activation steps are conceptually same for both the skills.

#### Before you begin

Role required: sn generative ai.nsa admin

#### Procedure

1. Navigate to All > Now Assist Admin Console > Now Assist Skills.

If you're already in the Now Assist Admin console, select the **Now Assist Skills** tab.

2. On the navigation panel, select a workflow that has chat recommendation, either Technology or Customer.

Each workflow contains skill sets.

3. Toggle between the list and grid layout for optimum view experience.

R Note: The skill details are presented at the forefront of the interface, enabling you to view all the details without needing to click or navigate away.

#### 4. Select Activate skill.

5. Go to Define Trigger, the first step in the guided setup.

By default, many of the options in the setup are configured for the most common use cases. You might need to select the step in the guided setup navigation to go back and change the configurations in previous steps. You can also use **Back** to navigate through the steps.

6. Using the toggles, select the actions trigger the chat recommendation skill.

| Chat recommendat                                                                                | ion com                                                                                                    | Exit                   |
|-------------------------------------------------------------------------------------------------|----------------------------------------------------------------------------------------------------|------------------------|
| Define triggers<br>Define availability<br>Choose leput<br>Select display<br>Review and activate | Define triggers<br>Choose when and how the skill will be triggered. Data in the<br>User triggered<br>When the agent manually triggers the skill to recommend a response |                        |
|                                                                                                 |                                                                                                    | Back Save and continue |

#### Define triggers for chat recommendation

7. Using the toggles, select the actions trigger the chat summarization skill.

| Chat summarization                          | ТТЯМ                                                                                                    | Exit    |
|---------------------------------------------|----------------------------------------------------------------------------------------------------|---------|
| Define trigger  Choose Input Select display | Define your trigger<br>Choose when and how the skill will be triggered. Explain this                                                   |         |
| Review and activate O                       | Virtual Agent to Live Agent handoff<br>A chat summary will be created when the conversation moves from a virtual agent to a live agent |         |
|                                             | Live Agent to Live Agent handoff<br>A chat summary will be created when the conversation moves from a live agent to a live agent       |         |
|                                             | Quick action         Agents can use the summarize quick action to summarize the chat                                                   |         |
|                                             | Chat wrap-up<br>The chat summary field will auto-populate after the conversation ends                                                  |         |
|                                             | Short description<br>The short description field will auto-populate after the conversation ends                                        |         |
|                                             | Back Save and d                                                                                                    | ontinue |

8. Select whether you want the summary to be formatted with bullet points.

By default, the summaries are written with bullet points, but you can turn off this format so that the generated summary uses paragraphs instead.

- 9. Go to Define availability, the next step, by selecting Save and continue.
- 10. Customize when and how the skill capability will exist and be available.

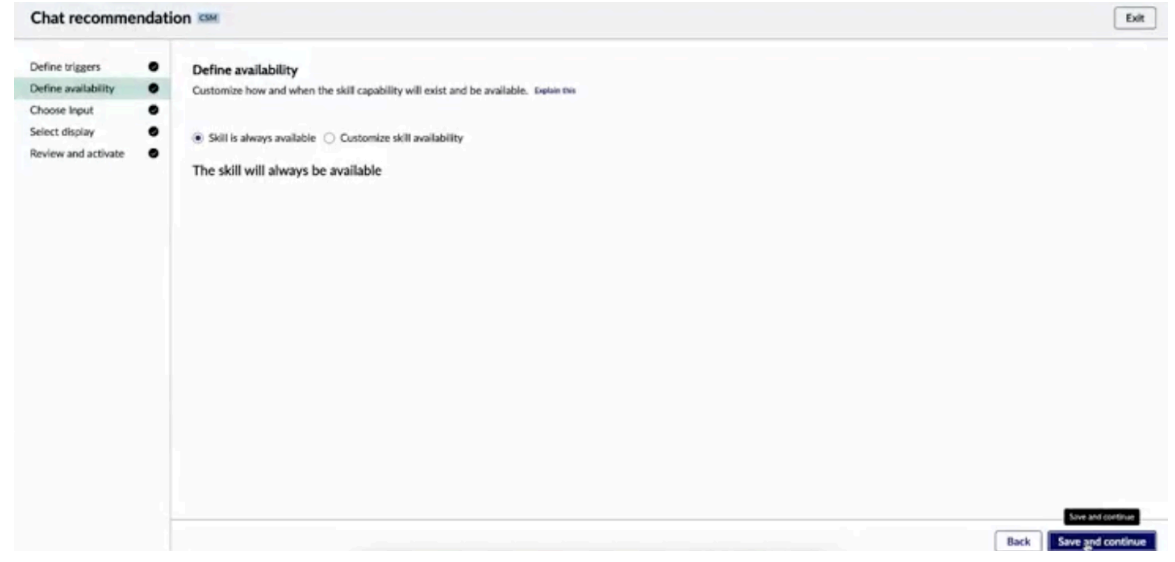

- 11. Select Customize skill availability if you want to define the skill to be available for a certain domain.
- 12. Go to Choose Input, the next step, by selecting Save and continue.
- 13. Select any additional data sources that you want the Large language model (LLM) to take into account when generating a recommendation.

14. Select a portal for the data source to allow chat summarization/recommendation to be generated for the conversation occurring on that portal.

This is a mandatory step. The admin must specify a portal and enable a specific channel on **Choose Input** page, to enable the skill for chats sent in the selected portal/channel. Else the agent will receive an error message, "Chat summaries won't appear until your IT administrator completes all the required steps involved in the setup".

| Chat recommendat                                                                                | tion 🚥                                                                                                    | Exit        |
|-------------------------------------------------------------------------------------------------|----------------------------------------------------------------------------------------------------|-------------|
| Define triggers<br>Define availability<br>Choose input<br>Select display<br>Review and activate | Choose input data<br>Select all input data sources Eusian na<br>Virtual Agent chat conversations are input data by default.<br>Add additional data sources                                                                                                    |             |
|                                                                                                 | Portals           Select the portals you want to use as source of input data. You cannot deselect the default product portal, and portals that are already in use by other products cannot be selected.          Select All         CSM (Default portal for CSM)         CSM (Default portal for CSM)         BENCHMARKS         CSM_OUTLOOK         KB         MISP         PERF | ^           |
|                                                                                                 | Back 50ve 2                                                                                                    | nd continue |

- 15. Select Save and continue.
- 16. Go to Select display, the last step, and select where you would like to display the skill.

You can select both in-product, Now Assist panel, or both.

**R** Note: Chat recommendation is not available in the Now Assist panel.

• In-product desktop: When selected, Now Assist skills are displayed on forms and workspaces.

• Now Assist panel: When selected, Now Assist skills are available in the Now Assist panel. Select the down arrow to identify the roles that can use the skill. Select the arrow next to toggle, to select roles who can access the skill. You can add roles by entering the name of the role in the User roles field. You can remove existing roles by selecting the X icon in the role bubble. You must have at least one role specified, but you can add as many roles as you like.

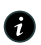

Rote: You can use different roles for chat recommendation in different workflows. You can see which workflow you're configuring by checking the label next to the skill name at the top of the guided setup, such as "ITSM" or "HRSD."

| Chat recommendat                                       | on ISM                                                                                 | Exit         |
|--------------------------------------------------------|----------------------------------------------------------------------------------------|--------------|
| Define triggers<br>Define availability<br>Choose Input | Choose where to display<br>Display chat recommendation. Explain this                   |              |
| Select display<br>Review and activate                  | Image: Show chat recommendation in all CSM products.         Display         Operation | >            |
|                                                        |                                                                                        |              |
|                                                        |                                                                                        |              |
|                                                        | ۸<br>ا                                                                                 | and continue |
|                                                        | Back Save                                                                              | and continue |

17. Review your choices and complete the configuration by selecting Activate.

| Chat recommendat                                       | tion csm                                                                                                    | Exit                                               |
|--------------------------------------------------------|----------------------------------------------------------------------------------------------------|----------------------------------------------------|
| Define triggers<br>Define availability<br>Choose Input | Review and activate<br>Go over the default setup and turn on the skill for agents. Equilation this                                                                  |                                                    |
| Select display   Review and activate                   | How will it work?<br>Select when and how to see chat recommendations. This skill helps agents respond back<br>to the chat quickly and stay focussed when activated. | User Triggered: true                               |
|                                                        | Availability type: always<br>Availability table: Interaction<br>Availability condition:                                                                             | Enabled portals: csm, csp, kb<br>Enabled channels: |
|                                                        | Will chat recommendation display in product?<br>Yes, for the following roles:<br>sn_esm_agent                                                                       |                                                    |
|                                                        | 1                                                                                                    | Back Don                                           |

### Result

Chat recommendation or reply recommendation for the workflow is active on the instance.

#### What to do next

Analyze your skill performance and usage on the Now Assist Admin console to help determine the success of the skill. Learn more about tracking your Now Assist usage at Monitoring Now Assist usage in Subscription Management 2.

#### Configure email reply recommendation in the Now Assist Admin console

Configure the email recommendation Now Assist skill to enable agents to draft email replies based on contextual information.

#### Before you begin

Role required: sn\_generative\_ai.nsa\_admin

#### About this task

The email recommendation skill is available in multiple workflows. The exact steps and the order in which they appear for the guided setup for the skill vary depending on the workflow.

### Procedure

1. Navigate to All > Now Assist Admin > Now Assist Skills.

If you're already in the Now Assist Admin console, select the Now Assist Skills tab.

2. On the navigation panel, select a workflow, such as Technology.

Each workflow contains skill sets. The available workflows for email recommendation are Customer (CSM) and Employee (HRSD).

3. Toggle between the list and grid layout for optimum view experience.

**Note:** The skill details are presented at the forefront of the interface, enabling you to view all the details without needing to click or navigate away.

#### 4. Select Activate Skill.

If you have already activated the skill and want to edit the configuration, in the Active skills section, select the more options menu item (:). Then select **Edit**.

5. In the Write with Now Assist step, choose whether you want the Now Assist context menu to be active and then select the actions you want to be available.

After each step, select **Save and continue**. For more information about these choices, see Skill inputs and triggers for Now Assist for CSM and Skill inputs and triggers for Now Assist for HRSD a.

| ✓ Is Active                                              |       |     |
|----------------------------------------------------------|-------|-----|
| WWNA Component ID                                        |       |     |
| gen_ai_email_response                                    |       |     |
| Table                                                    |       |     |
| Email Draft                                              |       |     |
| Preset Actions                                           |       |     |
| Elaborate X Shorten X                                    |       |     |
|                                                          |       | ٩   |
| Default Preset Action                                    |       |     |
| Generate a message                                       |       | 0 Q |
| Refine Actions                                           |       |     |
| Elaborate X Shorten X                                    |       |     |
|                                                          |       | ٩   |
| Button Props                                             |       |     |
| Label                                                    | Value |     |
| Recommendation Dialog Props                              |       |     |
| Label                                                    | Value |     |
| Timeout Error Message                                    |       |     |
| There was a problem generating content. Try again later. |       |     |

6. Choose when you want the skill to be available.

You can select **Skill is always available** if you don't want to place any restrictions on when the skill is available for use. If you want to add conditions, select **Customize skill availability**. Selecting this option opens up a condition builder for you to select fields and values that determine whether someone can use the skill.

7. Choose the inputs or email parameters, including input data and whether you want to display template suggestions.
Some options may be read-only in certain workflows.

Additional context can improve the quality of the email recommendation. In the Additional input fields field, you can choose any fields not already selected in the Default input fields. You can include Knowledge articles by selecting the check box. You can choose a field from related records, such as resolution notes, in the **Related record field**. If there's no value for the related record field or you don't select one, you can also opt to include activity from related records.

If you select **Show template recommendations**, then agents see a list of template suggestions generated by Now Assist when they go to select a template.

| Choose the table and fields you want to use as context for the LLM to generate an email reply. Explain this |
|----------------------------------------------------------------------------------------------------|
| Input table                                                                                                 |
| Case                                                                                                    |
| Default input fields                                                                                        |
| Short description, Description, Emails, Additional comments, Work notes and Activity                        |
| Additional input fields                                                                                     |
|                                                                                                    |
| ✓ Relevant Knowledge articles                                                                               |
| Related record field                                                                                        |
| close_notes •                                                                                               |
| Related record activity                                                                                     |
| Show template recommendations                                                                               |

8. In the next step of the skill configuration, select where you'd like to display the skill.

You can select both in-product, Now Assist panel, or both.

• In-product: When selected, Now Assist skills are displayed on forms and workspaces.

For the skills that appear in-product, select the down arrow to identify the roles that can use the skill.

 Now Assist panel: When selected, Now Assist skills are available in the Now Assist panel. If you don't see this option, you must activate the Now Assist panel. For more information, see Turn on the Now Assist panel.

For the skills that appear in the Now Assist panel, select the down arrow to identify the roles that can use the skill.

Roles can be added by entering the name of the role in the User roles field. Existing roles can be removed by selecting the X icon in the role bubble. You must have at least one role specified, but you can add as many as you like.

9. Review your choices and select Activate to complete the configuration.

#### Result

Agents can generate email drafts with generative AI.

## Edit a Now Assist skill

Edit the configuration of a Now Assist skill to choose the inputs or triggers and the display location of the skill output.

# Before you begin

Role required: sn generative ai.nsa admin

# Procedure

- 1. Navigate to All > Now Assist Admin > Now Assist Skills. If you're already in the Now Assist Admin console, select the **Now Assist Skills** tab.
- 2. Select a workflow on the navigation panel, such as Technology.

Each workflow contains skill sets.

3. Toggle between the list and grid layout for optimum view experience.

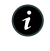

A Note: The skill details are presented at the forefront of the interface, enabling you to view all the details without needing to click or navigate away.

4. Select the more options icon i next to Active skill that you want to configure, then select Edit.

| Email recommendation (copy)          | Not started | Out-of-Box     | Now LLM | 2025 Activate :               |
|--------------------------------------|-------------|----------------|---------|-------------------------------|
| Incident summarization (copy) (copy) | Inactive    | Out-of-Box     | Now LLM | Apr 4, Edit                   |
| Incident summarization (copy)        | Inactive    | Out-of-Box     | Now LLM | Mar 2<br>2025 Run diagnostics |
| Chat reply recommendation            | Not started | Out-of-Box     | Now LLM | Mar 2: View Execution Errors  |
| Clone of Incident summarization      | Inactive    | Edited in NASK | Now LLM | Apr 1, 2025 Activate :        |
|                                      |             |                |         | 11.01                         |

The first step in the Guided Setup for the skill is displayed.

Each skill configuration has a number of steps shown in the Guided Setup. The exact steps vary from skill to skill. A symbol next to each step indicates whether the step is completed, partially completed, or not completed.

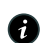

**A Note:** Some configuration options are read-only.

| Chat summarization | skill | configuration | panel |
|--------------------|-------|---------------|-------|
|--------------------|-------|---------------|-------|

| Chat summariz                                         | zation | Chat Assist                                                                                           | Exit                   |
|-------------------------------------------------------|--------|----------------------------------------------------------------------------------------------------|------------------------|
| befine trigger<br>elect display<br>eview and activate | 0<br>0 | Define your trigger<br>Choose when and how the skill will be triggered                                |                        |
|                                                       |        | Virtual Agent to Live Agent handoff<br>When the conversation moves from virtual agent to a live agent |                        |
|                                                       |        | Quick action<br>When the agent uses the "/summarize" quick action to summarize the chat               |                        |
|                                                       |        | Chat wrap-up<br>When the chat summary field is auto-populated after the conversation ends             |                        |
|                                                       |        | Short Description<br>When the short description field is auto-populated after the conversation ends   |                        |
|                                                       |        | Property                                                                                              |                        |
|                                                       |        | Bulleted list<br>Shows chat summary in bulleted list                                                  |                        |
|                                                       |        | Ε                                                                                                    | Back Save and continue |

- 5. Create child tasks within the Guided Setup tasks for configuring the Now Assist skills.
- 6. Proceed to the next step when you've finished configuring the current step by selecting Save and continue.

You can return to a previous step by selecting **Back**.

7. Apply the new settings after reviewing your changes by selecting **Done**.

#### Result

The skill is activated with your preferred settings. You can now install other plugins or activate other skills.

## Make a copy of a Now Assist skill

Create a copy of a Now Assist skill so that you can experiment with skill settings and configure the skill to fit your business needs.

#### Before you begin

Role required: sn\_nowassist\_admin.nsa\_admin

#### About this task

The skills that come with the Now Assist applications have default configurations that are optimized to serve the most common use cases. If you want to change the skill settings, you can edit a skill with the Now Assist Admin console or you can create a copy of the skill. Creating a copy leaves the original skill configuration intact in case you want to use it later or want to create another copy from the original. You can activate and configure the copies of the skills by using the same guided setup as the default skills.

**i** Note: Creating and activating a copy will allow both the original skill and its copy to remain active simultaneously. In the past, activating a copied skill would deactivate the main skill; however, now both can be active concurrently.

## Procedure

1. Navigate to All > Now Assist Admin > Now Assist Skills.

If you're already in the Now Assist Admin console, select the Now Assist Skills tab.

- In the navigation pane, select the workflow of the skill that you want to copy, such as Technology or Customer.
   Each workflow contains skills sets.
- 3. Toggle between the list and grid layout for optimum view experience.

**Note:** The skill details are presented at the forefront of the interface, enabling you to view all the details without needing to click or navigate away.

- 4. Select the more options icon inext to Active skill that you want to configure, then select Make a copy.
- 5. In the modal, select Make a copy
- 6. You can choose to change the base input table entry as per the created copy. A confirmation message displays verifying the configuration changes.
- 7. Select **Save** to confirm your changes and proceed to Guided Setup.

## Result

A copy of the skill is generated and you're taken to the Guided Setup.

## What to do next

Continue the steps in the guided setup to activate the skill. For more information, see Activate a Now Assist skill.

If you're making a copy of the case or incident summarization skill and would like to learn more about your options, see the documentation for configuring record summarization.

#### Configure case or incident summarization in the Now Assist Admin console

Configure case or incident summarization by using the guided setup in the Now Assist Admin console. You can choose the input tables and fields as well as customize the prompt output for copies of the record summarization skills.

https://player.vimeo.com/video/996395898? h=e609c55303&badge=0&autopause=0&player\_id=0&app\_id=58479

## Before you begin

You can only customize the input data and prompt output for a copy of a record summarization skill. To learn more about making a skill copy, see Make a copy of a Now Assist skill. After you create a skill copy, you can learn the steps to complete the skill setup here.

Role required: nsa\_admin

## About this task

By default, many settings for Now Assist record summarization are optimized for general use cases. Review your goals for incorporating generative AI on your instance to determine whether you want to make changes and what those changes are. After you have made a plan, you can create a copy of a skill and modify the input sources and prompt output.

# Procedure

1. In the Name of the skill field, enter the skill name.

The default name adds (copy) to the end of the original skill name. For example, Case summarization (copy). Changing the name to be more specific makes it easier to identify later if you want to make changes.

- 2. Optional: Add a description for the skill.
- 3. Go to the next step by selecting Save and continue.
- 4. Choose the input fields and data sources for each input template.

The default options are selected for you. Some options are read only. After you make any changes to the input template, you can save your work by selecting **Save template**.

a. Select an input template.

The three default input templates are for new records, records that are in progress, and closed records.

b. Add the base input table fields by selecting New base input field, choosing a field, and entering a field description.

Each base input table field requires a description. The description informs the large language model (LLM) what the field is for and how the information should be interpreted. The more information that you put in the description means that the model has more context for the data.

| eneral details      | View input data           |                                   |                                                                                                  |
|---------------------|---------------------------|-----------------------------------|--------------------------------------------------------------------------------------------------|
| erine availability  | View all input tables and | fields being used to define the   | prompt that will determine where to pull data from.                                              |
| iew input 🔗         | Input tomplator 2         |                                   | 0                                                                                                |
| ustomize prompt 💦 🔅 | input templates           |                                   | Save work as nee                                                                                 |
| elect display       | Case resolved             | Case resolved                     | 🖺 Save template                                                                                  |
| eview and activate  | Case new                  | 1. Add base input table fiel      | ds                                                                                               |
|                     | Case wip                  | Each skill relies on a base input | t table and input fields with descriptions to provide context for the LLM to generate a response |
|                     |                           | Base input table                  |                                                                                                  |
| а.                  | Choose input              | sn_customerservice_cas            |                                                                                                  |
|                     | tomolete                  | Base input field *                | Field description *                                                                              |
|                     | template                  | Description                       | Description of case, provides detailed info about the case                                       |
|                     |                           | Base input field *                | Field description *                                                                              |
|                     |                           | Short description                 | Short description of case, provides quick info about the case                                    |
|                     |                           | Base input field *                | Field description *                                                                              |
|                     |                           | Work notes -                      | Internal triaging notes                                                                          |
|                     |                           | Base input field *                | Field description $st$                                                                           |
|                     |                           | Additional comme 🝷                | Notes shared with requester $	imes$                                                              |
|                     | $\rightarrow$             | + New base input field            | b. Add input fields                                                                              |
|                     |                           | 2. Add rule conditions to the     | ne input template                                                                                |
|                     |                           | Dula conditione determine who     | and the input templete is used. Du defeult around state determines which input templete the      |

c. Add or modify the rule conditions for the base table.

The rule conditions determine when the input template is used. Record summarization is only available to the records that match the rule conditions of an input template.

|                   |             | Base input field * Field description *                                                                                            |
|-------------------|-------------|----------------------------------------------------------------------------------------------------|
| neral details     | 0           | Made SLA   Info about whether a task was completed within the time of the SLA                                                     |
| fine availability | 0           | + New base input field                                                                                                    |
| ew input          | 0           |                                                                                                    |
| stomize prompt    |             | 2. Add rule conditions to the input template                                                                                      |
| lect display      |             | Rule conditions determine when the input template is used. By default, record state determines which input template the LLM uses. |
| view and activate |             | State     •     Is     •     Resolved     or     and                                                                              |
|                   |             | State  v is  v Closed or and                                                                                                    |
|                   | <b>c.</b> A | dd rule conditions                                                                                                    |
|                   |             |                                                                                                    |

d. Optional: Add additional input data sources by selecting New data source and choosing either Related Table or Activity: Email.

(Optional) Each related table is configured with input fields and descriptions. More specific descriptions for related tables help provide more context to the LLM. Activity fields, such as Email, don't have input fields that you can configure.

| General details   General details   Define availability   View input   Customize prompt   Select display   Review and activate <b>C. Add unput data</b> State   is   Closed   or   and <b>Additional input data sources (Related tables, Activity streams, etc.)</b> You can add input data sources (Related tables, Activity streams to provide more context to the LLM. You can also add net conditions to the sources. Note additional data sources Note: additional data sources Note: additi                                                                                                    | Case summarization with SLA COM |                                                                                                    | Exit   |
|----------------------------------------------------------------------------------------------------|---------------------------------|----------------------------------------------------------------------------------------------------|--------|
| General details   Define availability   View input   Customize prompt   Select display   Review and activate   Additional comme • Notes shared with requester × + New base input field 2. Add rule conditions to the input template Review and activate Customize prompt State is is C. Addd input data sources State is • Notes shared with requester × + New base input field 2. Add rule conditions to the input template Base input field 2. Add rule conditions to the input template is used. By default, record state determines which input template the LLM uses. State is is • New condition set • Notes shared with requester × • New base input field 2. Add rule conditions to the input template is used. By default, record state determines which input template the LLM uses. State is • Notes shared with requester • New condition set • New condition set • New condition set • New condition set • Notes shared with requester • New condition set • New condition set • Notes shared with requester • New condition set • New condition set • New condition set • New condition set • New condition set • New condition set • New condition set • New condition set • New condition set • New conditions to the set additional data sources. • New data source • New data source • New data source • New data source • New data source • New data source • New data source • New data source • New data source • New data source • New data source • New data source • New data source • New data source • New data source • New                                                                                                    | V                               | Vork notes                                                                                                    | ×      |
| Define availability   View input   Customize prompt   Select display   Review and activate   Additional comme • Notes shared with requester × + New base input field 2. Add rule conditions to the input template Rule conditions to the input template is used. By default, record state determines which input template the LLM uses. State • is • Resolved • or • and × • is • Closed • or • and × • to the conditional input data sources (Related tables, Activity streams, etc.) You can add input data sources (Related tables, Activity streams, etc.) You can add input data sources (Related tables, Activity streams to provide more context to the LLM. You can also add rule conditional data sources. • New data source • Related Table Activity: Email                                                                                                    | General details                 | e input field * Field description *                                                                                                    |        |
| View input <ul> <li>Customize prompt</li> <li>Select display</li> <li>Review and activate</li> <li>Image: Customize determine when the input template is used. By default, record state determines which input template the LLM uses.</li> </ul> Image: Customize prompt <ul> <li>State</li> <li>is</li> <li>closed</li> <li>or</li> <li>and ×</li> <li>+ New conditions to the input template is used. By default, record state determines which input template the LLM uses.</li> <li>State</li> <li>is</li> <li>closed</li> <li>or</li> <li>and ×</li> <li>+ New condition set</li> <li>State</li> <li>is</li> <li>closed</li> <li>or</li> <li>and ×</li> <li>+ New condition set</li></ul>                                                                                                    | Define availability 🖉           | dditional comme   Notes shared with requester                                                                                                    | ]×     |
| Customize prompt<br>Select display<br>Review and activate                                                                                                    | View input 📀 +                  | New base input field                                                                                                    |        |
| <ul> <li>Select display</li> <li>Review and activate</li> <li>Add rule conditions to the input template</li> <li>Review and activate</li> <li>State</li> <li>Is</li> <li>Resolved</li> <li>and ×</li> <li>State</li> <li>Is</li> <li>Closed</li> <li>and ×</li> <li>Hew conditions set</li> <li>Add additional input data sources (Related tables, Activity streams, etc.)</li> <li>You can add input data sources like related tables and activity streams to provide more context to the LLM. You can also add rule conditions to the sources.</li> </ul>                                                                                                    | Customize prompt                |                                                                                                    |        |
| Review and activate       Image: Closed in the conditions a determine when the input template is used. By default, record state determines which input template it template is used. By default, record state determines which input template it template is used. By default, record state determines which input template it template is used. By default, record state determines which input template it template is used. By default, record state determines which input template it template is used. By default, record state determines which input template is used. By default, record state determines which input template is used. By default, record state determines which input template is used. By default, record state determines which input template is used. By default, record state determines which input template is used.         d. Add input data input data sources (Related tables, Activity streams, etc.)       State       Image: Closed image: Closed image: Closed  | Select display O                | Add rule conditions to the input template                                                                                                    |        |
| d. Add input data         sources         Image: Note of the state of the stat | Review and activate O           | e conditions determine when the input template is used. By default, record state determines which input template th<br>M uses.                                                                                                    | e      |
| <ul> <li>Add additional input data sources (Related tables, Activity streams, etc.)</li> <li>You can add input data sources like related tables and activity streams to provide more context to the LLM. You can also add rule conditions to these additional data sources.</li> <li>Hew data source Related Table</li> <li>Activity: Email</li> </ul>                                                                                                    |                                 | State     is     Resolved     or     and       or     or     or     or     and       State     is     Closed     or     and       + New condition set                                                                                                    | ×<br>× |
| Back Save and continue                                                                                                    | d. Add input data<br>sources    | Add additional input data sources (Related tables, Activity streams, etc.)<br>a can add input data sources like related tables and activity streams to provide more context to the LLM. You can also<br>e conditions to these additional data sources.<br>New data source<br>Related Table<br>Activity: Email | add    |

e. Optional: Add a filter condition to the related table.

(Optional) You can add more rule conditions to the related table. These rule conditions determine whether the data from the additional data source is incorporated into the

| Case summarization with SLA [594]                                                                                                    |                                                                                                    | Exit        |
|----------------------------------------------------------------------------------------------------|----------------------------------------------------------------------------------------------------|-------------|
| General details<br>Define availability                                                                                                    | 3. Add additional input data sources (Related tables, Activity streams, etc.)<br>You can add input data sources like related tables and activity streams to provide more context to the LLM. You can<br>rule conditions to these additional data sources.                                 | also add    |
| Customize prompt<br>Select display<br>Review and activate<br>Customize prompt<br>Select display<br>Customize prompt<br>Customize prompt<br>Customize pro | #1 Additional data source: Related table Select related input table * Case->Parent  Related table field * Field description * Description  + New related table field  Add filter condition for above related table  State  is  Resolved  or and  + New condition set  + New data source ▼ | ×<br>×<br>× |
|                                                                                                    | Back Save an                                                                                                    | d continue  |

summary. You can generate summaries on cases that don't match additional data source rule conditions as long as the base table rule conditions are met.

#### 5. Select Save and continue.

6. Choose prompt output sections to appear in summaries by moving a prompt section in the Available prompt sections list to the Final prompt sections list.

You can reorder sections by dragging the boxes in the Final prompt sections list. Some

input templates have sections that are marked with the lock icon (  $\stackrel{\Box}{=}$  ). These sections must appear in the final summary, but you can still reorder them with any sections you have added.

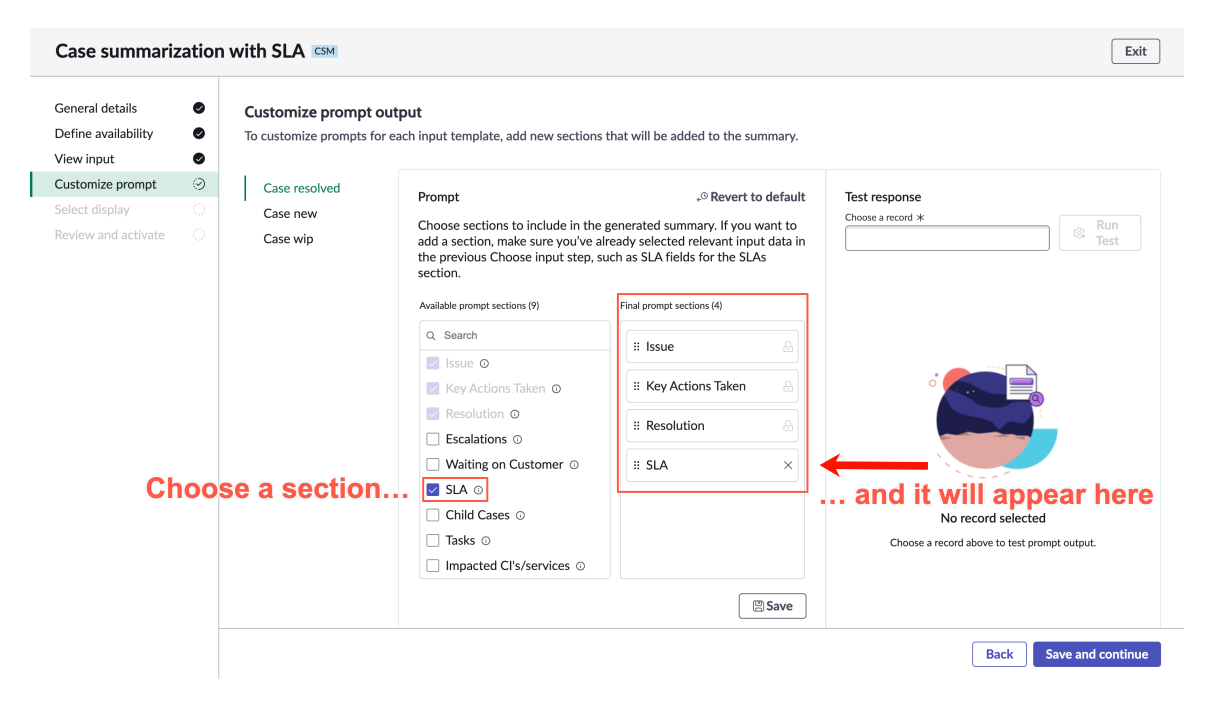

7. In the Test response panel, select a record from the Choose a record field.

8. Generate a summary for the chosen record by selecting Run Test.

() Important: Each time that you test your prompt output, the operation counts as an assist that is tracked by your Now Assist subscription. To track your Now Assist usage, Monitoring Now Assist usage in Subscription Management 2.

Running multiple tests with different records can help ensure that you're satisfied with the results.

## 9. Select Save and continue.

10. Choose when the skill is available by selecting either Skill is always available or Customize skill availability.

If you choose Customize skill availability, you can use the condition builder to add conditions that restrict when the skill is available. For example, you could make the skill only available for certain assignment groups.

## 11. Select Save and continue.

12. Choose where you want record summarization to be available by selecting the togale next to your preferred display option.

You can select both in-product, Now Assist panel, or both.

• In-product: When selected, Now Assist skills are displayed on forms and workspaces.

For the skills that appear in-product, select the down arrow to identify the roles that can use the skill.

 Now Assist panel: When selected, Now Assist skills are available in the Now Assist panel. If you don't see this option, you must activate the Now Assist panel. For more information, see Turn on the Now Assist panel.

For the skills that appear in the Now Assist panel, select the down arrow to identify the roles that can use the skill.

You can add roles by entering the name of the role in the User roles field. You can remove existing roles by selecting the X icon in the role bubble. You must specify at least one role, but you can add as many roles as you like.

#### 13. Select Save and continue.

14. Review your choices and select **Activate** to complete the configuration.

## Result

Your customized version of case or incident summarization is active on the instance.

## What to do next

Analyze your skill performance on the Now Assist Admin console to help determine the success of the new version of the skill. Learn more about tracking Now Assist usage at Monitoring Now Assist usage in Subscription Management 2.

# Troubleshoot a Now Assist skill

Run diagnostics for a skill on the Now Assist Admin console and get information about the status of your skill configuration.

## Before you begin

Role required: sn\_generative\_ai.nsa\_admin

# About this task

Certain skills have diagnostic scripts that you can run from the Now Assist Admin console. These diagnostic scripts check for successful skill execution and setup of the underlying capability definitions. If you've made a copy of a skill, you will not be able to run diagnostics on the skill copy.

# Procedure

1. Navigate to All > Now Assist Admin > Features.

If you're already in the Now Assist Admin console, select the **Now Assist Features** tab.

- 2. In the navigation pane, select the workflow of the skill that you want to troubleshoot, such as Technology or Customer.
- 3. On the feature card that contains the skill you want to troubleshoot, select View details.
- 4. In the All available skills or Active skills section, select the more options icon 🛄 next to the skill that you want to make a copy of and select **Run diagnostics**.
- 5. After the diagnostics are complete, review the results of each test.

| Dia   | agnostic complete                                                                           | >      |
|-------|---------------------------------------------------------------------------------------------|--------|
| Belov | w are the diagnostic results for the skill, Incident summarization                          |        |
| То    | otal (1)                                                                                    |        |
| E     | Error in executing capability Record Summarization: This source doesn't have the minimum nu | $\sim$ |
|       | Done                                                                                        |        |
|       |                                                                                             |        |

## What to do next

If you have identified any problems with your skill configuration, you can edit the skill from the Now Assist Admin console.

If editing the skill does not solve the issue, you can contact ServiceNow Support I for additional help.

# Analyzing Now Assist usage

Use the Now Assist analytics and monitoring tools in the Overview page to review the summaries, skill usage information, and issues that need your attention.

# Now Assist Admin Overview page

After you activate and begin using the skills, you can measure their usage over time with araphs that display important metrics. The console Overview page contains the information about skill performance, including the task completion over time, and a summary of which skills are active or available.

The following example shows the Now Assist Admin Overview page.

| /elcome back, Jeanie Dalen!                    |                                              |                                                                                                    |
|------------------------------------------------|----------------------------------------------|----------------------------------------------------------------------------------------------------|
| Now Assist Summary                             |                                              | ► Needs Attention                                                                                                    |
| Plugin status                                  | Skills status                                | Plugins not installed (3)   V     Skills inactive (1)   V                                                                                                    |
| You have 3 plugins not installed. Review now   |                                              | Now Assist Journey Checklist<br>Now Assist journey checklist<br>Review the checklist to keep<br>things on track and help guide<br>you through the pressays term |
| Skill usage<br>asi Sync 00.03:35, 23 Jan, 2024 | (All s v) (=) Da v)                          | to get those generative AI skills<br>working.                                                                                                    |
| Number of actions i :                          | Avg number of unique users per day who t ① : |                                                                                                    |

# Now Assist Summary section

The Now Assist Summary section displays information about the status of your skills and plugins in a graphical format.

Plugin status

Displays a pie chart that shows the number of plugins that are installed and the number of uninstalled plugins that are available. Select the **Review now** link to review and install additional plugins.

Skills status

Displays a donut chart that shows your skills according to the state of their configuration: active, inactive, draft, or not configured.

The following diagram shows the plugin status that displays as a pie chart, and the Skills status that displays as a donut chart.

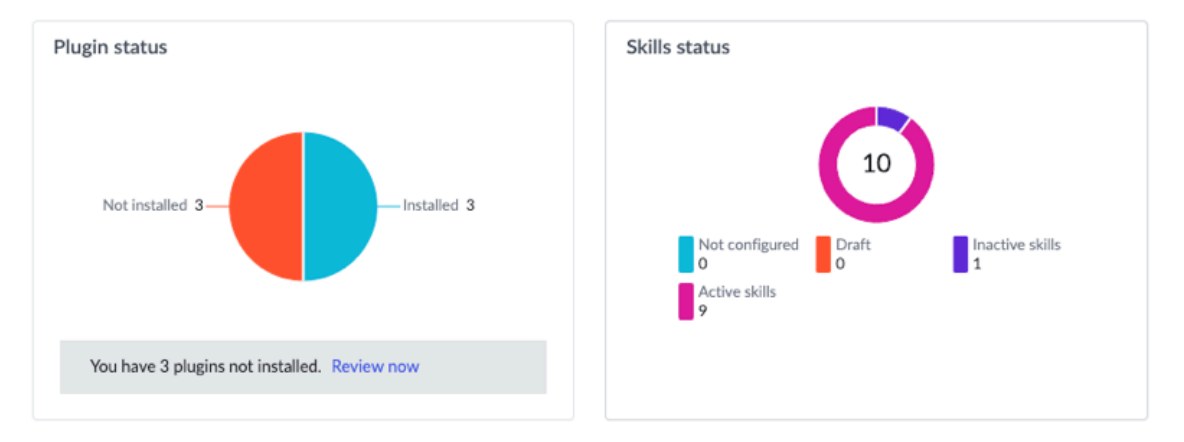

## Now Assist Summary

# Skills usage section

The Skills usage section displays the metrics on your installed active skills. Select the info icon

 $\bigcirc$  to see the information about what each card's metrics represents, or select the option icon i to refresh the card.

Use the configuration controls to configure the charts.

All skills

View all skills, or select one or more skills individually to change the view.

Date range

Change the date range for the analytics.

The following diagram shows the skills usage graphs and controls, which include the number of actions, average unique users per day, and the number of actions over time.

Data is collected once a day and uses Performance Analytics and Reporting (PAR) for data collection and visualization.

For more detailed information about performance, see Now Assist Analytics and Performance Analytics indicators for generative AI

## Skills usage graphs and controls

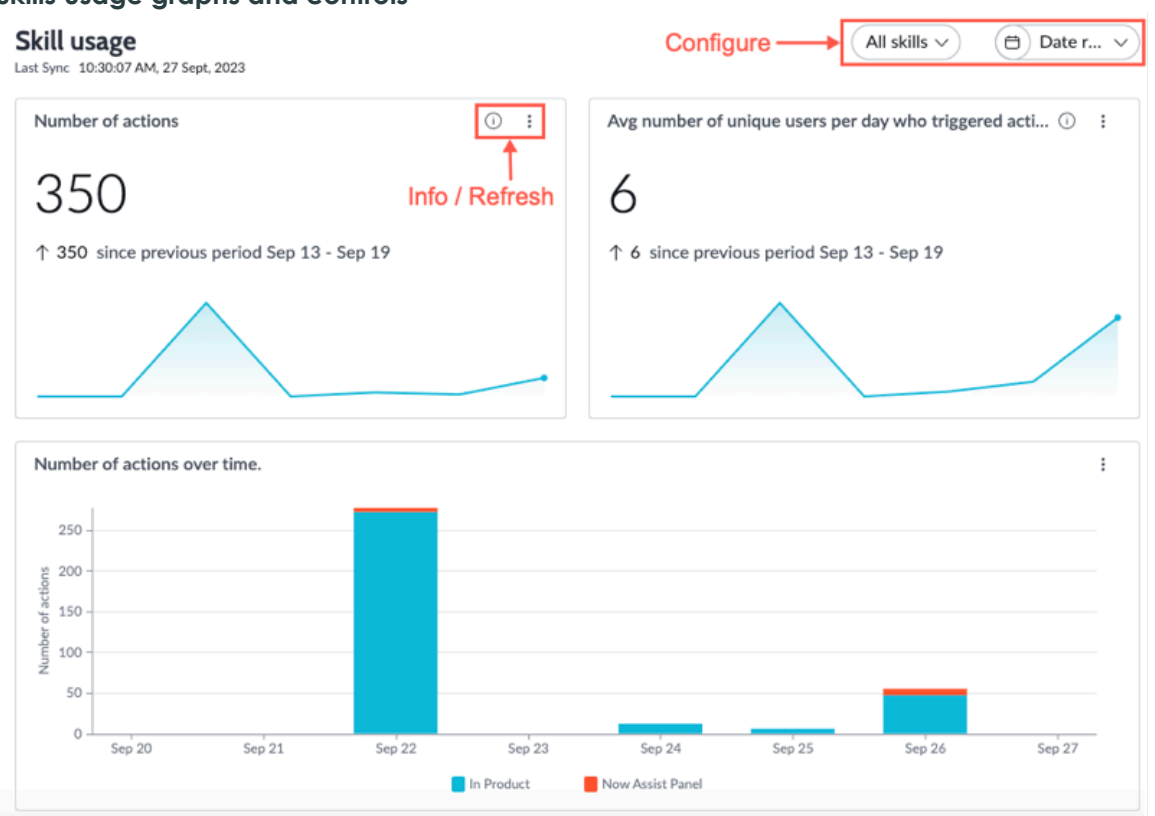

# Now Assist journey checklist

The Now Assist journey checklist provides you with a guide of the Now Assist workflow. If you are confused as to what your next step should be when implementing Now Assist on your instance, access the checklist at any time by selecting View checklist.

© 2025 ServiceNow, Inc. All rights reserved.

ServiceNow, the ServiceNow logo, Now, and other ServiceNow marks are trademarks and/or registered trademarks of ServiceNow, Inc., in the United States and/or other countries. Other company names, product names, and logos may be trademarks of the respective companies with which they are associated.

ĭ≡ Now Assist Journey Checklist

# Now Assist journey checklist

Review the checklist to keep things on track and help guide you through the necessary steps to get those generative AI skills working.

View checklist

# Additional resources on the Overview page

The Helpful resources and FAQs sections provide links to documentation and answer common questions.

The Needs Attention section displays a count of items that need your attention. Below the count are categorized links to those items.

| F3 Needs Attention        |        |
|---------------------------|--------|
| 7                         |        |
| Plugins not installed (4) | $\sim$ |
| Skills inactive (3)       | $\sim$ |

See Now Assist value insights for information on performance metrics.

# Configure general Now Assist settings

Configure general settings for all Now Assist applications, including language support, data sharing and processing, and Now Assist Guardian, from the Now Assist Admin console.

## Enable translation for Now Assist applications

Turn on multi-language support for user-entered text with Dynamic Translation in Now Assist applications.

## Before you begin

You must have installed and activated the Dynamic Translation application and installed at least one language pack. For more information, see Activate Dynamic Translation 2 and Activate a language 2.

If you don't see a language and region section of your Now Assist Admin console, make sure that you have installed at least one Now Assist application. This installs or updates the required dependencies to the latest version.

Role required: sn generative gi.nsg admin

# About this task

There are two translation services available to translate user-generated content in Now Assist applications. For more information on the differences between the two, see Translation for Now Assist

After you have enabled either Dynamic Translation or native translation, translations will be available for in-product experiences, Virtual Agent, and the Now Assist panel.

Because the language detection relies on the user's session language, all languages available as language packs are supported for Now Assist applications. If you want to add additional language support, see Activate a language 2 for a list of the available languages and instructions for installation.

# Procedure

- 1. Navigate to All > Now Assist Admin > Settings.
- 2. On the left-hand panel, select the Language and region page.
- 3. In the Dynamic Translation or native translation card, togale the switch to On. A note displays, stating that Now Assist streaming of LLM (large language model) responses will be unavailable when Dynamic Translation is active.

# ONOTE:

Dynamic Translation is enabled by default, rendering Now Assistant streaming unavailable. When Dynamic Translation, Now Assistant streaming becomes available. The message displayed will change according to the status of the Dynamic Translation.

- 4. You can enable both Dynamic Translation and native translation. Native translation is applied first. If the language is not supported through native translation, then Dynamic Translation will be applied.
- 5. Optional: To change the available languages for Now Assist translation, select Edit and then select the checkbox next to the languages you want to support.

(Optional) When you're done, press Save.

## Result

Translation is enabled for Now Assist applications on your instance.

## What to do next

To change the supported languages, select Edit and select which languages you want enabled. You can only select languages that you have already installed and activated on your instance.

#### Microsoft Azure OEM for Dynamic Translation in Now Assist

Support multi-language input in Now Assist applications with the Microsoft Azure OEM translator service included in Generative AI Controller.

| ······································ |                            |                               |                    |            |          |              |
|----------------------------------------|----------------------------|-------------------------------|--------------------|------------|----------|--------------|
|                                        | Configuration<br>Azure OEM |                               |                    | ··· Update | Delete 1 | $\downarrow$ |
| * Name                                 | Microsoft Azure OEM        | × Version                     | v4                 | ~          |          |              |
| Active                                 |                            |                               |                    |            |          |              |
| Preferences Langu                      | lage Code Mappings         |                               |                    |            |          |              |
| Choose a translate<br>subflow          | Translate Text Q           | Choose a detect subflow       | Detect Language V4 | 4 Q        |          |              |
| Mark as default for<br>translation     |                            | Mark as default for detection |                    |            |          |              |
| Update Delete                          |                            |                               |                    |            |          |              |

When dynamic translation in the Generative AI Controller is enabled, your users' input text is handled by Microsoft Azure OEM (com.snc.microsoft oem translation spoke) as follows:

- 1. The language of the text is detected.
- 2. The text is dynamically translated to English, then provided to Now Assist.

Multi-language support for Now Assist applications

- 3. Now Assist returns a response in English.
- 4. The English response is translated to the user's preferred language and displayed in the UI.

For more information about enabling dynamic translation in this context, see Enable translation for Now Assist applications and Enable Dynamic Translation for capabilities in Generative Al Controller.

# Activation

The Microsoft Azure OEM translator service is included with Generative AI Controller. Microsoft Azure OEM requires Dynamic Translation tables, so Generative AI Controller activates Dynamic Translation if it isn't already active.

Microsoft Azure OEM appears as a row in the Translator Configurations (sn\_dt\_translator\_configuration) table. This record is not editable. The connection credentials of this translator service are already configured. For more information about this integration, see https://www.servicenow.com/company/media/press-room/gen-ai-now-platform.html 2.

If you try to update this record in the Translator Configurations table, the following error is displayed: "The Microsoft Azure OEM translator configuration is used in Generative AI flows. It cannot be edited".

With the Xanadu Patch 3 release, the Microsoft Azure OEM translator includes support for Exclusion Framework in Dynamic Translation 2. Also the API used by flows and subflows is automatically updated to v4.

The application scope for Microsoft Azure OEM is sn ms oem.

For more information, see Dynamic Translation **2**.

**Related** topics

Dynamic Translation <a>></a>

Generative Al Controller

## Assian the data steward role

Select a data steward to make decisions about data sharing with ServiceNow in Now Assist applications.

## Before you begin

Role required: sn generative ai.data steward

## About this task

A data steward is responsible for determining whether prompts, inputs, and responses with generative AI in Now Assist applications on your instance are shared with ServiceNow.

The ServiceNow customer data sharing program allows you to provide data to improve ServiceNow Al products. This data helps improve prediction accuracy, enhance user experience, tailor products to your business needs, and reduce hallucinations for your activated Now Assist skills.

The following steps explain how to assign a role to a specific user. Another option is to make a group, such as "AI Data Stewards," assign the role to the group, and then put the user in that group. See Assign a role to a group **2** for more information.

## Procedure

- 1. Navigate to All > User Administration > Users and then open a user record.
- 2. In the Roles related list, select Edit.
- 3. In the collection of roles, select the sn generative gidata steward role, and then select the **Add** () icon.
- 4. Select Save.

## Result

Once the data steward has the correct role, they can review the data sharing information on the Now Assist Admin console in the Settings tab under Data privacy and sharing > Data sharing.

#### Manage privacy policies

Implement data privacy policies to anonymize sensitive information, including personal identifiers like email addresses and phone numbers, that are submitted in requests to aenerative AI systems with Data Privacy. This ensures the protection of individual privacy while allowing for insights to be derived from the data in a secure manner.

#### Before you begin

Role required: now\_assist\_data\_privacy\_admin

## Procedure

1. Navigate to All > Now Assist Admin > Settings.

If you're already in the Now Assist Admin console, select the **Settings** tab.

2. In the Settings panel, select the Data sharing and processing > Privacy policies tab.

| Overview Now Assist Ski                                                                 | Is Now Assist Experiences Analytics Settings                                                                                                    |
|-----------------------------------------------------------------------------------------|----------------------------------------------------------------------------------------------------|
| Plugins<br>Language and region<br>∨ Data sharing and process<br>Privacy policies        | Settings > Data privacy and sharing > Privacy policies Privacy policies Manage data privacy policies to anonymize data, such as emails and phone numbers, sent in requests to generative AI. |
| Data sharing<br>Data overflow proces<br>> Now Assist Guardian<br>Manage LLMs<br>Account | Published<br>Data Extraction-global-SDH Policy<br>Data patterns Last updated Type<br>8 Apr 1, 2025 Real time<br>policy                                                                       |
|                                                                                         | View detail                                                                                                    |

- 3. Select View detail to view the data policies applicable to Now Assist Admin
- Select Edit in Data Privacy to be routed to Data Privacy studio.
   You need the Now Assist Data Privacy admin role to edit the data privacy policies.

## Result

Your data privacy policies is saved.

#### Opt out of data sharing for Now Assist

Data sharing improves ServiceNow AI products. You can opt out of data sharing from the Now Assist Admin console Settings page.

## Before you begin

Important: Data sharing is not available for GCC or self-hosted instances. You don't need to opt out because data sharing is never enabled. If you have any questions, reach out to your account representative.

If you do not have a data steward, see Assign the data steward role documentation.

Role required: sn\_generative\_ai.data\_steward

## About this task

By default, you are opted in for data sharing. By opting out of the ServiceNow customer data sharing program, you can no longer provide data to improve ServiceNow AI products. By sharing data with the ServiceNow AI development program, you provide relevant data to help improve prediction accuracy, user experience, tailor products to your business needs, and reduce hallucinations for your activated Now Assist skills.

You can choose to opt out a ServiceNow instance from data sharing from the Now Assist Admin console if you don't want to participate. Repeat the opt-out process for all instances that use the Now Assist functionality.

Opting out can take up to five business days to process.

## Procedure

- 1. Change the current session scope by selecting the Globe icon in the top right next to the search bar and setting Application Scope to Generative AI Controller.
- 2. Navigate to All > Now Assist Admin > Settings.

If you're already in the Now Assist Admin console, select the **Settings** tab.

3. In the Settings panel, select the Data sharing and processing > Data sharing tab.

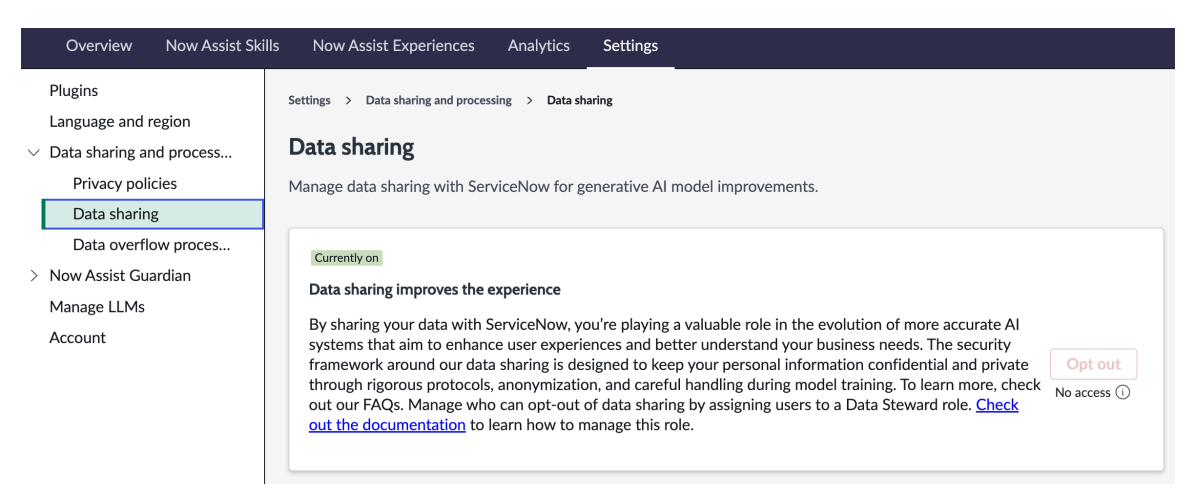

## 4. Select Opt Out.

5. In the confirmation window, select Opt Out.

## Result

Your data sharing preference is saved on the instance. If you want to opt back in to data sharing, you must consult with your account executive.

## Configure Now Assist data overflow processing

Configure where Now Assist data is processed during periods of high traffic.

## Before vou begin

Role required: sn generative ai.data steward

## About this task

By default, Now Assist data is handled in ServiceNow datacenters. During periods of high network traffic, data can be "burst" to Microsoft Azure datacenters to help keep consistent load times and avoid capacity overflow errors. Users with the data steward role can opt out of or into this behavior from the Now Assist Admin console.

# Procedure

- 1. Navigate to All > Now Assist Admin > Settings.
- 2. In the navigation pane, go to Data sharing and processing > Now overflow processing.
- 3. Select either Opt out or Opt in. Instances are opted in by default. You can change this setting at any time.

## **Review Now Assist account information**

Review your Now Assist license details on the Account page of the Now Assist Admin console to make sure that you're up to date on what's available to you.

## Before you begin

Role required: sn\_generative\_ai.nsa\_admin

## About this task

From the Account page, you can review the licensing information to verify which plugins and features you're entitled to and what their status is.

# Procedure

1. Navigate to All > Now Assist Admin > Settings.

If you're already in the Now Assist Admin console, select the Settings tab.

2. In the Settings page, select Account.

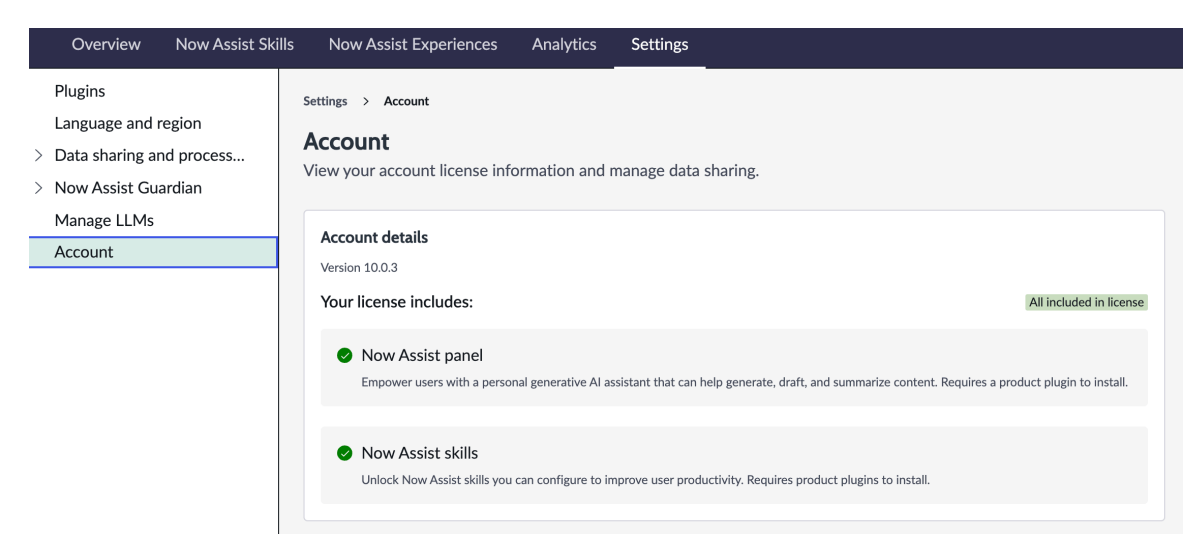

**3.** In the Account details section of the panel, review what is included with your Now Assist license.

# What to do next

Turn on the skills that you want for your Now Assist workflow applications so that you can use generative AI capabilities across the ServiceNow AI Platform. For more information, see Configuring Now Assist settings and features.

## Activate offensiveness protection for generative AI

Turn on offensiveness protection to log and add the option to block offensive content in Algenerated text and conversations.

## Before you begin

Role required: sn\_generative\_ai.nsa\_admin

## About this task

Generative AI is probabilistic, which means that outputs are based on probabilities, and using the same input twice does not guarantee the same output. Some of the material generated by AI could potentially be undesirable because of toxicity, sexism, or other offensive sentiment. Now Assist Guardian enables you to log any material that is detected to be offensive. If you choose, you can also block offensive material so that users don't see the generated content. Instead, they see a message stating that offensive material has been detected and blocked.

See Now Assist Guardian for more information.

Logs can be exported for review. For instructions on how to do so, see Export Now Assist Guardian logs.

# Procedure

- 1. Navigate to All > Now Assist Admin > Settings.
- 2. In the side panel, select the Now Assist Guardian > Offensiveness tab.

**3.** Go to the **Available for you** tab to see which workflows you can choose from.

If you have any offensiveness auardrails already activated, they appear in the **Active** tab.

- 4. Select Activate for the workflow that you want to enable offensiveness protection on.
- 5. Select your impact detection.

Now Assist Guardian logs when offensive content is detected or generated when offensiveness protection is activated. You can also choose whether you want to block the content from the user. If you choose to block the content, the user sees a standardized message explaining that offensive material has been blocked instead of what was aenerated.

| Overview                                                                                                    | Now Assist Skills                             | Now Assist Ex                                                               | kperiences                                                                              | Analytics                            | Settings                                                                            |                                                                                                    |                                                                                                    |
|----------------------------------------------------------------------------------------------------|-----------------------------------------------|-----------------------------------------------------------------------------|-----------------------------------------------------------------------------------------|--------------------------------------|-------------------------------------------------------------------------------------|----------------------------------------------------------------------------------------------------|----------------------------------------------------------------------------------------------------|
| Plugins         Language and r         Data sharing ar         Now Assist Gua         Offensivene         Prompt Inje | egion<br>nd process<br>ardian<br>ess<br>ction | Settings > Now As<br>Offensivene<br>Detect and monit<br>Active (1)          | sist Guardian: Offee<br>SSS<br>tor content cre<br>Available for yo                      | ensiveness<br>eated with g<br>ou (3) | enerative AI in                                                                     | conversational experie                                                                             | ences that may include offensive material,                                                                                                    |
| Filters<br>Manage LLMs<br>Account                                                                                     |                                               | Offensivene<br>Add logging an<br>offensive conte<br>CSM summariz<br>skills. | ss for CSM<br>d the option to bil<br>nt for Now Assist<br>ation and generat<br>Activate | ock<br>for<br>ion                    | Offensiveness<br>Add logging and<br>offensive conter<br>Creator for the c<br>skill. | s for Creator<br>the option to block<br>tt for Now Assist for<br>atalog item generation<br>ctivate | Offensiveness for Other<br>Add logging and the option to block<br>offensive content for custom skills<br>created with Now Assist Skill Kit.<br>Activate |

6. Select Save.

#### Result

Now Assist Guardian's offensiveness guardrail is enabled on your instance for the workflow vou have selected.

#### What to do next

You can enable offensiveness protection for all Now Assist applications that you have enabled on your instance. If you want to change your detection impact, you can select

more options (<sup>1</sup>) in the list of active workflows and choose **Edit**.

You can deactivate offensiveness protection for your workflow at any time by selecting more options and choosing **Deactivate**.

## Configure prompt injection attack protection

Activate or deactivate prompt injection attack protection for Al-generated text and conversations.

#### Before you begin

Role required: sn generative ai.nsa admin

#### About this task

Prompt injection attacks are a type of cybersecurity attack where someone tries to override the initial instructions of an LLM to cause unintended behaviors. Now Assist Guardian can detect and log these attack attempts, and you can choose whether you want to block the Al-generated response after the attack has been attempted.

See Now Assist Guardian for more information.

Logs can be exported for review. For instructions on how to do so, see Export Now Assist Guardian logs.

# Procedure

- 1. Navigate to All > Now Assist Admin > Settings.
- 2. In the side panel, go to Now Assist Guardian > Prompt Injection.
- **3.** Select the toggle to change the active status of prompt injection attack protection.

Prompt injection attack protection is enabled by default, which means Now Assist Guardian logs attempts unless you turn it off.

4. Optional: Under Detection impact, select the options icon ( change the detection impact.

(Optional) You can choose whether prompt injection attacks are blocked as well as logged.

| Overview Now Assist Skill                                                                            | s Now Assist Experiences Analytics Settings                                                                                                    |
|----------------------------------------------------------------------------------------------------|----------------------------------------------------------------------------------------------------|
| Plugins         Language and region         > Data sharing and process         > Now Assist Guardian | Settings > Now Assist Guardian: Prompt Injection Prompt Injection Protect against prompt injection attacks by detecting malicious input and sanitizing output for your generative AI workflows.                                                                                                    |
| Offensiveness<br>Prompt Injection<br>Filters                                                         | Prompt Injection ON CONTRACTOR ON CONTRACTOR |
| Manage LLMs<br>Account                                                                               | Detection Impact Block and log Edit Export                                                                                                    |
|                                                                                                    | Prompt injection is a security exploit where a user with malicious intent can craft a well-designed input to influence the model to produce<br>unintended output, bypass safeguards, or reveal sensitive information.<br>Now Assist Guardian protects you and your data from those types of inputs and outputs by detecting prompt injection attacks before they<br>can be executed. You can also decide whether you want to log the attempt or block and log the attempt.                                                                                                    |

## Result

You have configured whether prompt injection attack protection is enabled on your instance and determined what you want Now Assist Guardian to do in case of an attempt.

#### Configure sensitive topic filters

Set up filters to redirect users to a different topic if certain subject material is detected in a Virtual Agent conversation.

#### Before you begin

Role required: sn\_generative\_ai.nsa\_admin

#### About this task

For certain subjects, you may want to redirect a user to create an HR case or speak to a live agent rather than continue a conversation with generative AI. You can activate and configure the types of subjects that Now Assist Guardian will detect and enable redirection for.

See Now Assist Guardian for more information.

# Procedure

- 1. Navigate to All > Now Assist Admin > Settings.
- 2. Navigate to Now Assist Guardian > Filters.
- 3. Go to the Available for you tab to see which filters are available.
- 4. Select Activate on the filter you want to enable.
- 5. Review and generate sample phrases.

Sample phrases tell the LLM what kind of text should be detected by the filter. The more sample phrases you provide, the more accurate the LLM will be in catching these topics. You can edit existing sample phrases by selecing the pencil icon and remove them with the delete icon.

There are two ways to add a new sample phrase. To add a phrase manually, select **New phrase**, enter the text in the textboxt, and select **Save** to add it to the list. You can also generate sample phrases with generative AI by going to the **Generative samples** panel, choosing the number of phrases you want to generate, and selecting **Generate**. Once the phrases are generated, select **Add** to add a sample phrase or use the checkboxes to select phrases and choose **Add all** to add every selected phrase.

#### Sample phrases

Add samples phrases that this filter will apply to.

| Total 45 + Nev                                                                                                    | w phrase | Generated phrases                                                                                                    |
|----------------------------------------------------------------------------------------------------|----------|----------------------------------------------------------------------------------------------------|
| Add new phrase                                                                                                    |          | Maximum number of phrases to generate<br>5 •                                                                                               |
|                                                                                                    |          | Result: Total 5 phrases generated                                                                                                    |
| Characters left: 200                                                                                                    | Savo     | Add all or select specific phrases that you would like to include<br>in the sample phrase list.                                            |
| Caller                                                                                                    | Jave     | Select All Add all                                                                                                    |
| I'm experiencing a personal crisis and it's making it difficult for me to focus on my work. Can I get any support or resources from HR?                 | Ø×       | <ul> <li>I'm experiencing a personal issue<br/>that is causing me to struggle with<br/>my work. Can HR provide any</li> <li>Add</li> </ul> |
| I'm dealing with a family emergency and it's causing me to miss work frequently. Can I get any assistance or<br>accommodations from HR?                 | 0×       | support or accommodations during this time?                                                                                                |
|                                                                                                    |          | My child is having a medical                                                                                                    |
| I'm dealing with a family emergency and it's causing me to miss work frequently. Can I get any assistance or<br>accommodations from HR? TESTING         | Ø×       | off to be with them. Can HR provide<br>any assistance or accommodations?                                                                   |
| I'm having a tough time coping with the loss of a loved one and it's affecting my work. Can HR provide any resources or support to help me through this | 0×       | ☐ I'm dealing with a difficult divorce<br>and it's causing me to be distracted<br>at work. Can HR provide any Add                          |

#### 6. Select Save and Continue.

7. Choose which Virtual Agents you want to enable the sensitive topic filters for by selecting the checkbox next to the Virtual Agent name.

#### 8. Select Save and Continue.

9. Review the fallback topic for when a filter is detected.

By default, once a sensitive topic is detected, the user is redirected to the Sensitivity Detection: Fallback topic, which encourages the user to make an HR case or speak to a live agent. You can preview the topic from the guided setup.

#### 10. Select Save and continue.

11. Review your choices for the filter setup in the final step.

If you want to make any changes, you can use the step navigation panel to go back to a previous step.

12. Select Activate to activate the filter.

## Result

Sensitive topic redirection is enabled on your instance for the filter you selected. The filter appears in the Active tab of the Filters section of Now Assist Guardian settings.

## What to do next

If you want to make any changes to the configuration later, to the Active tab of the Now

Assist Guardian settings options and select the more actions icon (<sup>1</sup>) in the **Actions** column.

## **Export Now Assist Guardian logs**

Export logs from Now Assist Guardian to get insights into how often different guardrails are being detected and used.

## Before you begin

Role required: sn generative ai.nsa admin

## About this task

Now Assist Guardian creates logs for offensive content and prompt injection guardrails. Reviewing the logs can help you determine how often offensive content is generated or prompt injection attack attempts occur.

See Now Assist Guardian for more information.

# Procedure

- 1. Navigate to All > Now Assist Admin > Settings.
- 2. Use the more options menu item (<sup>1</sup>) and select **Export**.
  - a. For the offensiveness guardrail, go to Now Assist Guardian > Offensiveness.

Use the list in the **Active** tab to choose which workflow you want to export logs for.

**b.** For the prompt injection quardrail, go to **Now Assist Guardian** > **Prompt Injection**.

## Result

The log is exported as a .csv file to your computer.

#### What to do next

If you do not see any log data, then it is most likely that the guardrail has not been triggered yet. If you believe you should be seeing data but aren't, reach out to Now Support.

#### Manage large language models

Access and select the LLM (large language model) used for various Now Assist skills. The selection impacts all the skills within the capability.

## Before you begin

Role required: admin

To enable LLM provider selection, ensure that the skill is available in that region. For example, to update the LLM provider for Now Assist Q&A Genius Results, ensure that all the skills under Conversational skills are available and active in the region.

# Procedure

- 1. Navigate to All > Now Assist Admin > Settings.
- 2. Select Now Assist Skills to find the workflow for which you want to select the LLM provider.
- 3. Find the available skills in the workflow and select **Turn on** to change the region scope and hence, enable skill.

| Overview Now Assist Features                                                                                               | Now Assist Experiences Analytics Settings                                                                                                    |
|----------------------------------------------------------------------------------------------------|----------------------------------------------------------------------------------------------------|
| <ul> <li>&gt; Technology</li> <li>&gt; Customer</li> <li>&gt; Employee</li> <li>&gt; Finance &amp; Supply Chain</li> </ul> | Now Assist Features       > Platform       > Conversational experience         Conversational experience       Included in Kennee         Business Impact: High       Product: Global                                                                                                    |
| Creator                                                                                                    |                                                                                                    |
| Platform                                                                                                    | Summary                                                                                                    |
| Other                                                                                                    | Now Assist skills are a powerful addition to both AI Search and Virtual Agent, enabling you to transform existing information on your instance into effective resolutions. By incorporating Now Assist skills, you can improve ustomer satisfaction and boost deflection rates. Empower end users with the option to engage in a conversational approach to address their needs, providing them with a seamless and intuitive experience.<br>After you activate Conversational Experience skills, you can set up Now Assist in Virtual Agent from the Conversational Interfaces console.<br>If Set up Now Assist in Virtual Agent         See the ServiceNow documentation for enabling Now Assist in AI Search.         If Setup Now Assist in AI Search |
|                                                                                                    | Available conversational experience skills         Turn on all available and inactive skills for Conversational experience.         Imathie Azure OpenAl         Now Assist Q&A Genius Results         Display interactive answers from Konoxidege article search results that account for data history.         Turn on         The skill is unavailable in this region. To learn more and exable, click leng.                                                                                                    |

4. Review the terms and conditions to accept or revert to the LLM provider change.

## 5. Navigate to Settings > Manage LLMs.

| Overview Now Assist Skill                                                                        | s Now Assist Experiences Analytics Settings                                                                                                    |  |  |  |  |  |  |
|--------------------------------------------------------------------------------------------------|----------------------------------------------------------------------------------------------------|--|--|--|--|--|--|
| Plugins         Language and region         Data sharing and process         Now Assist Guardian | Settings > Manage LLMs Large Language Model (LLMs) Select the large language model (LLM) used for certain Now Assist skills. Only some skills are affected by this selection.                                                                                                    |  |  |  |  |  |  |
| Manage LLMs<br>Account                                                                           | Catalog item generation<br>The LLM will be used for the skills within the Catalog item generation, and changing the provider will impact all skills under that<br>experience.<br>Provider *<br>Azure OpenAl<br>The Currently selected provider is displayed in the form field.                                                                                                    |  |  |  |  |  |  |
|                                                                                                  | Code Assist         The model will be the default model for all Now Assist for Code related skills, including Code Generation, Code Edit and other skills. Changing the provider may change the available skills depending on the provider's ability.         Provider *         Azure OpenAl       Save         Q The Currently selected provider is displayed in the form field. |  |  |  |  |  |  |

- 6. Select the Now Assist skill for which you want to update the LLM. Choose from Platform, Code generation or App generation skill.
- 7. Select the LLM in the Provider dropdown.
- You can choose between Now LLM Service and Azure OpenAI. Note that Azure OpenAI primarily utilizes GPT-4.0 series of models from Open AI.

8. Select Save to update the LLM. You will receive an agreement message before confirming the LLM selection.

**R** Note: The agreement acceptance message is displayed only for the first time user.

#### Change region scope to global location, to enable the skill?

X

When you select Azure Open AI as the preferred provider for this skill, your data processing location for GenAl requests will change from Asia-Pacific & Japan (APJ) to a global location. Your ServiceNow instance location will remain APJ, and only GenAI processing is affected.

This skill is powered by a third-party GenAI model offered under Global Standard deployment C GenAl processing leverages Microsoft Azure's global infrastructure to dynamically route traffic to the best available data center for each request. This skill's processing location may differ from the data center location your organization chose for its ServiceNow deployment.

Please consider your organization's data policies before enabling the skill.

I agree to the terms and conditions described above.

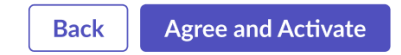

9. Review the https://learn.microsoft.com/en-us/azure/ai-services/openai/howto/deployment-types#global-standard **2** to agree or deny the LLM change.

Rote: Selecting Azure OpenAl required the Gen Al data processing location change from APJ (Asia-Pacific and Japan) to global location.

10. Select I agree to accept and apply the LLM selection.

You receive a message confirming LLM provider selection for that capability. The selection will also notify if any of the skills within that capability are not updated with the selected LLM.

#### Enable voice input for Now Assist panel

Give users the option to use their voice when interacting with the Now Assist panel to make the panel more accessible. Voice input enables you to use the panel without needing to use a keyboard.

#### Before you begin

You must have installed at least one Now Assist application with a skill that uses the Now Assist panel. See Now Assist panel for more information about supported skills.

Role required: sn\_generative\_ai.nsa\_admin

## About this task

You can give users the option to use voice input in the Now Assist panel. This feature provides an additional input method to interact with Now Assist skills in English. Once it's enabled, users can choose to activate this feature in their personal accessibility preferences by toggling on **Enable voice input for the Now Assist panel**. See Configure Next Experience accessibility preferences **2** for more information about setting personal accessibility preferences.

Voice-to-text input can help users with mobility impairments access aenerative AI skills without using a keyboard. This feature can also be useful to blind or low-vision users, neurodivergent users, non-native language speakers, and mobile users on the go, such as field service agents.

## Procedure

1. Navigate to All > Now Assist Admin > Now Assist Experiences.

If you're already in the Now Assist Admin console, navigate to the Now Assist Experiences page.

- 2. Go to the Now Assist panel tab.
- 3. In the Settings section, turn on the toggle for Voice Input.

## Result

Users can choose whether they can use their voice to interact with the Now Assist panel in their Next Experience accessibility preferences.

# Analyzing Now Assist performance

Use the Now Assist Analytics dashboard to monitor the usage and performance of generative AI features and capabilities offered under Now Assist.

https://player.vimeo.com/video/1063716199? h=247ef99aa4&badge=0&autopause=0&player\_id=0&app\_id=58479

# Get started

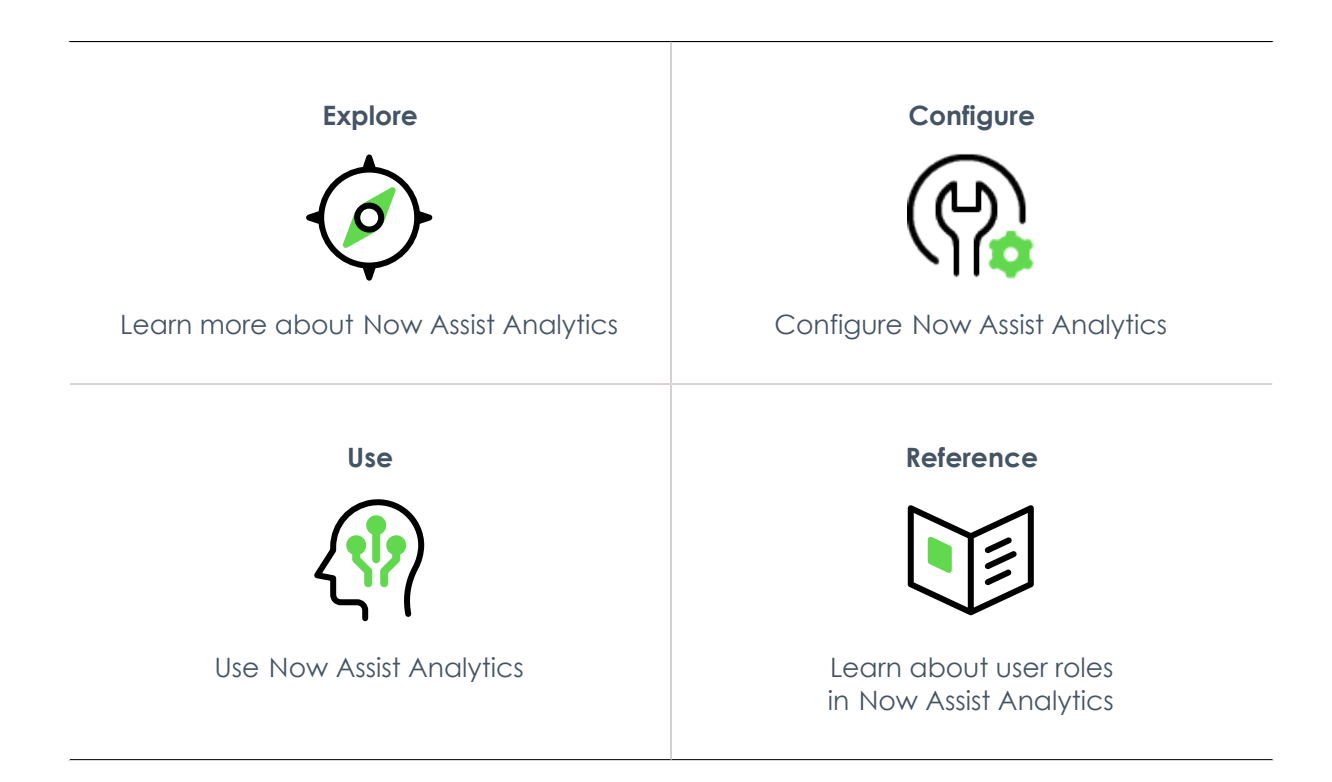

# Troubleshoot and get help

- Ask questions and explore other resources for in the ServiceNow Community
- Search the Known Error Portal for known error articles
- Contact Customer Service and Support

#### **AI limitations**

This application uses artificial intelligence (AI) and machine learning, which are rapidly evolving fields of study that generate predictions based on patterns in data. As a result, this application may not always produce accurate, complete, or appropriate information. Furthermore, there is no guarantee that this application has been fully trained or tested for your use case. To mitigate these issues, it is your responsibility to test and evaluate your use of this application. for accuracy, harm, and appropriateness for your use case, employ human oversight of output, and refrain from relying solely on Al-generated outputs for decision-making purposes. This is especially important if you choose to deploy this application in areas with consequential impacts such as healthcare, finance, legal, employment, security, or infrastructure. You agree to abide by ServiceNow's AI Acceptable Use Policy 🔽 , which may be updated by ServiceNow

#### Data processing

This application requires data to be transferred from ServiceNow customers' individual instances to a centralized ServiceNow environment, which may be located in a different data center region from the one where your instance is, and potentially to a third-party cloud provider, such as Microsoft Azure. This data is handled per ServiceNow's internal policies and procedures, including our policies available through our CORE Compliance Portal 🔼

#### **Data collection**

ServiceNow collects and uses the inputs, outputs, and edits to outputs of this application to develop and improve ServiceNow technologies including ServiceNow models and AI products. Customers can opt out of future data collection at any time, as described in the Now Assist Opt-Out page.

# **Exploring Now Assist Analytics**

Learn how Now Assist Analytics enables users with the Now Assist Analytics Viewer or Now Assist Analytics Admin role to monitor the usage, value, and performance of generative AI features and capabilities offered under Now Assist.

# Now Assist Analytics overview

The Now Assist Analytics dashboard is built on the Platform Analytics experience. The dashboard contains indicators and breakdowns that provide actionable insights into the usage, value, and performance of your Now Assist implementation, including Now Assist Guardian, Now Assist context menu, and search.

## Now Assist Analytics users

#### Users

| User                        | Description                                                                                                    |
|-----------------------------|----------------------------------------------------------------------------------------------------|
| Now Assist Analytics Admin  | Now Assist Analytics admins monitor usage, value, and<br>performance of the Now Assist implementation, including<br>Now Assist Guardian, Now Assist context menu, and search.<br>They also configure skill-dashboard mappings to view<br>individual skill usage and performance indicators. |
| Now Assist Analytics Viewer | View the dashboard pages to monitor usage and performance indicators.                                                                                                    |

# Now Assist Analytics benefits

## Now Assist Analytics benefits

| Benefit                                                                                                    | Feature                                                                  | Users                                                           |
|----------------------------------------------------------------------------------------------------|--------------------------------------------------------------------------|-----------------------------------------------------------------|
| Monitor usage, value, and adoption of<br>Now Assist, skill performance, Now Assist<br>Guardian, Now Assist context menu, and<br>search. | <ul> <li>Usage and adoption</li> <li>Self-Service performance</li> </ul> | Now Assist Analytics<br>Admin or Now Assist<br>Analytics Viewer |
|                                                                                                    | <ul> <li>Skills performance</li> </ul>                                   |                                                                 |
|                                                                                                    | <ul> <li>Now Assist<br/>Guardian analytics</li> </ul>                    |                                                                 |
|                                                                                                    | <ul> <li>Now Assist context<br/>menu analytics</li> </ul>                |                                                                 |
|                                                                                                    | <ul> <li>User search<br/>analyzer</li> </ul>                             |                                                                 |
|                                                                                                    | <ul> <li>Now Assist value<br/>insights</li> </ul>                        |                                                                 |

# What to explore next

To learn more about configuring and using Now Assist Analytics, see:

- Configuring Now Assist Analytics
- Using Now Assist Analytics
- Now Assist Analytics reference

# **Configuring Now Assist Analytics**

Configure the Now Assist Analytics dashboard to view the usage, value, and performance indicators of Now Assist.

# **Configuration overview**

Now Assist Analytics requires at least one Now Assist application, for example, Now Assist for Customer Service Management (CSM), to be installed and configured on your instance. See Installing Now Assist Analytics for more information.

The following is an optional configuration task used to map a Now Assist skill to a dashboard.

Map a skill to a dashboard to view skill usage and performance indicators.

#### Installing Now Assist Analytics

You can install the Now Assist Analytics application (sn\_na\_analytics) with Now Assist applications if you have the admin role.

# Installation requirements

You must be on Yokohama Patch 0 or later.

Now Assist Analytics is included as a dependency for all Now Assist applications. It is not recommended to install the application by itself. Instead, you can install Now Assist applications from the Now Assist Admin console or directly from the ServiceNow Store. For details, see Install Now Assist plugins.

## Now Assist Admin console plugin installation

#### Install product plugins

Choose product workflows to empower your users with Now Assist and start unlocking Features and Skills.

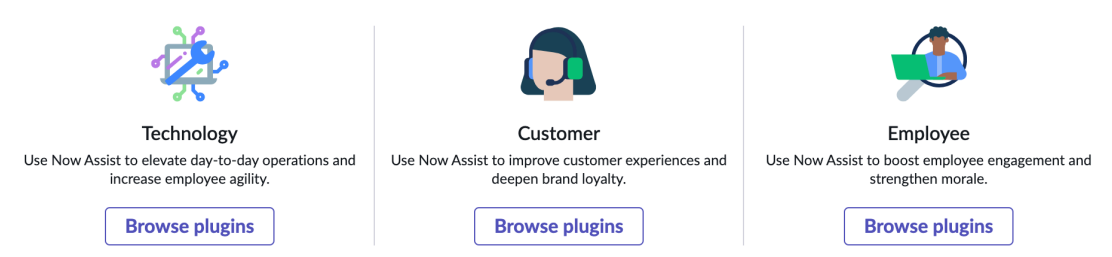

# Compatibility matrix

Now Assist Analytics has a dependency on Now Assist Admin. Be sure to have the compatible version of the Now Assist Admin console based on the following compatibility matrix.

| Now Assist Analytics version | Now Assist Admin console<br>version | Release          |  |  |  |
|------------------------------|-------------------------------------|------------------|--|--|--|
| Now Assist Analytics 2.0.14  | Now Assist Admin 5.0.7              | Yokohama Patch 1 |  |  |  |
| Now Assist Analytics 1.1.11  | Now Assist Admin 4.1.16             | Yokohama Patch 0 |  |  |  |

#### Map a skill to a dashboard

Map a Now Assist skill to a dashboard to view skill performance indicators and skill details.

## Before you begin

Be sure to map a dashboard with a skill in the same domain.

1 Note: You can only map a skill to a dashboard. Mapping a feature (that consists of multiple skills) is currently not supported.

If you're mapping a skill to a custom dashboard, be sure to share appropriate access to the dashboard. See Share a Platform Analytics dashboard 🗖 for more information.

Roles required: sn\_na\_analytics.admin and sn\_nowassist\_admin.nsa\_admin

# Procedure

1. Navigate to the All menu and enter sn na analytics configuration.list. The Now Assist Analytics Configuration [sn\_na\_analytics\_configuration] table

|        | serv | <b>/icenow</b> All Fave     | orites History Workspac | es Admin                               | Now Assist Analytic | s Configurations 😭                                        | Q Search |         | •          | <b>*</b> ~ ~ @  | ۵ 🥵   |
|--------|------|-----------------------------|-------------------------|----------------------------------------|---------------------|-----------------------------------------------------------|----------|---------|------------|-----------------|-------|
|        | = 7  | 👳 Now Assist Analytics Cont | figurations Order - S   | arch                                   |                     |                                                           |          |         | Actions or | n selected rows | ✓ New |
|        | All  |                             |                         |                                        |                     |                                                           |          |         |            |                 |       |
|        | □ Q  | Active                      | Dashboard               | Document Id                            |                     | Document Table                                            |          | Order 🔺 |            | Domain          |       |
|        |      | Search                      | Search                  | Search                                 |                     | Search                                                    |          | Search  |            | Search          |       |
|        |      | true                        | Flow Generation         | Generative AI Feature Mapping: Flow Ge | eneration           | Generative AI Feature Mapping [sys_gen_ai_feature_mapping | ]        |         | 100        | global          |       |
|        |      | true                        | Case summarization      | Generative AI Feature Mapping: Case su | immarization        | Generative AI Feature Mapping [sys_gen_ai_feature_mapping | ]        |         | 100        | global          |       |
| 2011/0 |      |                             |                         |                                        |                     |                                                           |          |         |            |                 |       |

appears.

2. Create a new mapping by selecting New

3. On the form, fill in the fields.

# Now Assist Analytics Configuration record form

| Field          | Description                                                                                                    |
|----------------|----------------------------------------------------------------------------------------------------|
| Dashboard      | The Dashboard that you want to map to a                                                                                                    |
|                | skill. Use the lookup icon $\left( \begin{array}{c} Q \\ Q \end{array} \right)$ to search for and select the dashboard.                                         |
| Application    | The application that contains the record.                                                                                                    |
| Document Table | Table that contains configured skills.<br>Use the lookup icon ( ) to search for<br>and select the Now Assist Skill Config<br>[sn_nowassist_skill_config] table. |
| Document Id    | The Skill that you want to map to the dashboard. Use the lookup icon $(\bigcirc)$ to search for and select the skill that you want to map to the dashboard.     |
| Active         | Check box used to enable or disable the mapping.                                                                                                    |
| Order          | Order to set that determines the priority of<br>the mapping in cases where multiple skills<br>are mapped to the same dashboard.                                 |

## 4. Select Submit.

# What to do next

After you've completed the mapping, go to the Skill details page and select the skill from the drop-down list to verify that the mapped dashboard is displayed.

# **Using Now Assist Analytics**

The Now Assist Analytics dashboard provides indicators and breakdowns that help monitor the performance of generative AI features, capabilities, and skills active on your instance.

Access the dashboard by navigating to All > Now Assist Admin > Analytics. You must have Now Assist Analytics Admin [sn\_na\_analytics\_admin] or Now Assist Analytics Viewer [sn\_na\_analytics\_viewer] role to view the dashboard. The following sections explain the dashboard pages in more detail.

## Usage and adoption

The Usage and adoption dashboard page contains key usage and performance indicators that help you evaluate the adoption of Now Assist in your organization.

The Usage and adoption dashboard page is the landing page for the dashboard. The Usage and adoption dashboard page contains two tabs that provide insights on usage summary and adoption.

The Usage summary page includes indicators on total and daily Now Assist actions, skill distribution and engagement trend, and daily unique users who have engaged with Now Assist. The Adoption page tracks the departments with the highest Now Assist usage, comparison of actions by department, and feedback and error details. Use the date range,

channel, and product filters to view usage and adoption indicators for the selected period. Now Assist channel, and product, respectively. The default date range is 30 days.

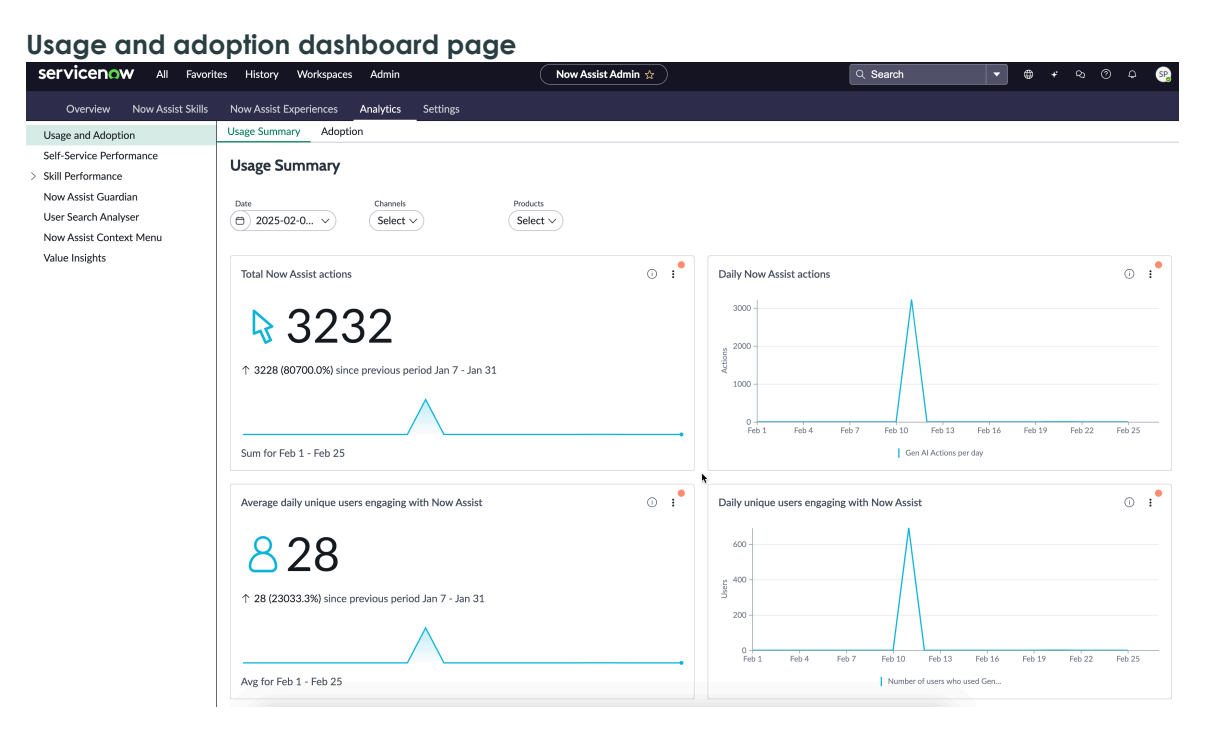

The indicators on the Usage and adoption dashboard page provide the following insights. See Now Assist Analytics dashboard indicator details for information on data source and calculations behind each indicator on the page.

- Skills engagement trend for a selected period can reveal skills that have been used more frequently or less frequently.
- Total and daily actions for a selected period can reveal the scale of Now Assist actions executed. The trend line in the visualization shows periods of increased or declining engagement.
- Average and daily unique users can reveal user engagement with Now Assist.

# **Usage summary indicators**

Total Now Assist actions

This area of the dashboard shows the total number of Now Assist actions in the selected date range. A single use of a Now Assist skill represents an action. Select a filter combination to view the number of actions by products or Now Assist channels. For example, you can view the number of Now Assist actions executed through the Now Assist in Virtual Agent channel for Now Assist for Customer Service Management (CSM) product.

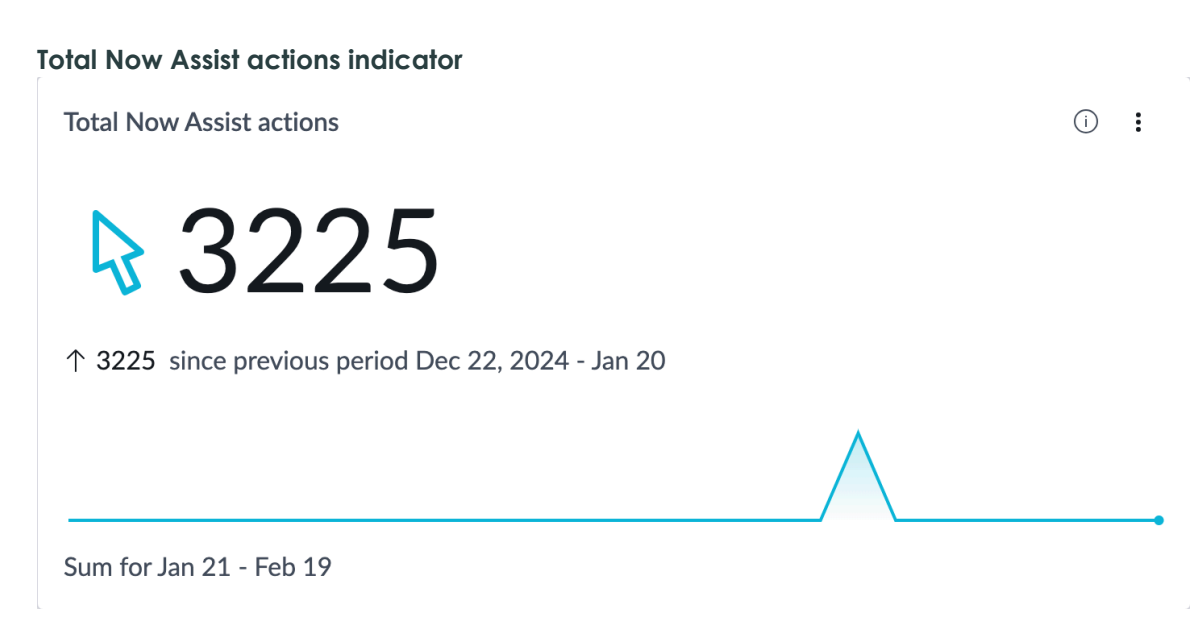

Daily Now Assist actions

This area of the dashboard shows the number of Now Assist actions executed per day in the selected date range.

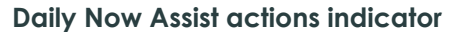

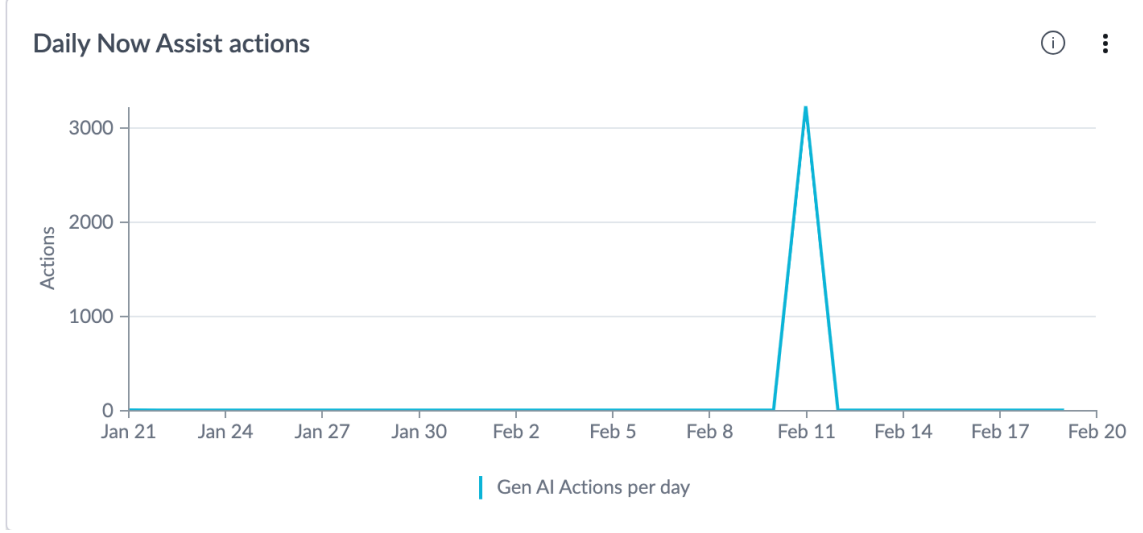

Average daily unique users engaging with Now Assist

This area of the dashboard shows the average number of daily unique users who engaged with Now Assist actions in the selected date range. Average number of daily unique users is an indicator of the level of Now Assist engagement across selected Now Assist products and channels.

## Average number of unique users per day who triggered actions indicator

Average daily unique users engaging with Now Assist

(i) **:** 

23

 $\uparrow$  23 since previous period Dec 22, 2024 - Jan 20

Avg for Jan 21 - Feb 19

Daily unique users engaging with Now Assist

This area of the dashboard shows the daily unique users who engaged with Now Assist actions in the selected date range.

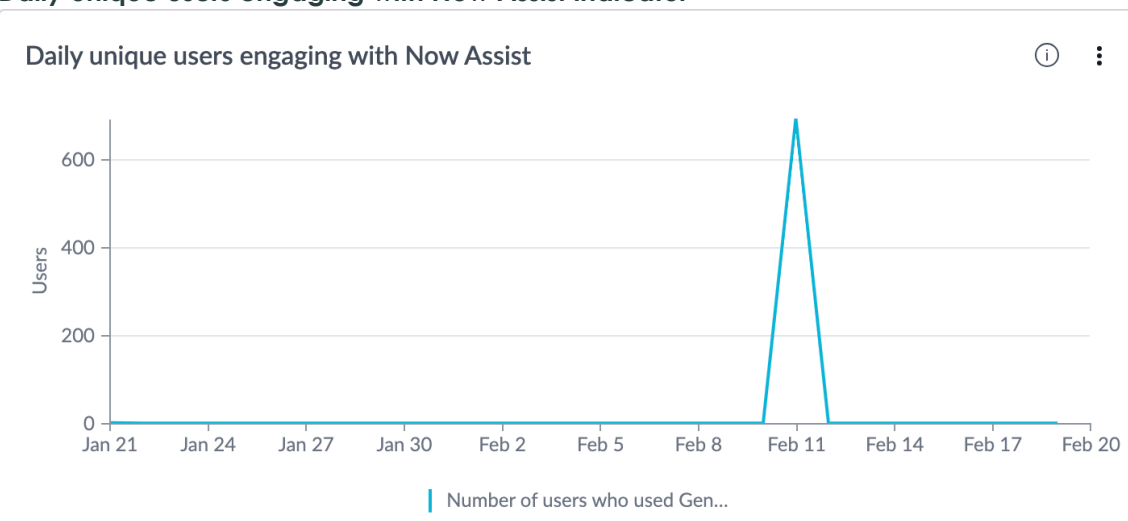

## Daily unique users engaging with Now Assist indicator

Skill group distribution

This area of the dashboard shows the skill usage in a trend chart for the selected filters. The visualization is interactive. Use the Group by filter to apply predefined breakdowns. Hover over the trend lines to see the number of times that each skill was used. Selecting one or more items in the legend removes the trend line for those items. You can compare and contrast skill usage distribution in a date range to understand in-demand skills, and skills that are low on usage and need further analysis.

#### Skill group distribution indicator

| Skill group distr                       | ibution           |                      |              |                                    |        |                         |             |        |                  | 0 <b>:</b> |
|-----------------------------------------|-------------------|----------------------|--------------|------------------------------------|--------|-------------------------|-------------|--------|------------------|------------|
| Group by: Gen Al A<br>By Gen Al Feature | etions per day    |                      |              |                                    |        |                         |             |        |                  | ×          |
| 2000 -                                  |                   |                      |              |                                    |        |                         |             |        |                  |            |
| 0 Jan 21                                | Jan 24            | Jan 27               | Jan 30       | Feb 2                              | Feb 5  | Feb 8                   | Feb 11      | Feb 14 | Feb 17           | Feb 20     |
| <mark> </mark> C                        | ase summarization | Catalog item general | tion         | Chat summarization                 | Code g | eneration               | Custom Call | Filter | Sample Generator |            |
| E FI                                    | ow Generation     | Generative Q&A Gen   | nius Results | KB article generation (single task | Knowle | dge Generation for Reso | Navigation  | Now /  | Assist AI Agents |            |

#### Daily usage comparison by workflow

This area of the dashboard shows the number of Now Assist actions executed per day against each workflow in the selected date range. Hover over a bar to view the count of Now Assist actions executed for a workflow on that day.

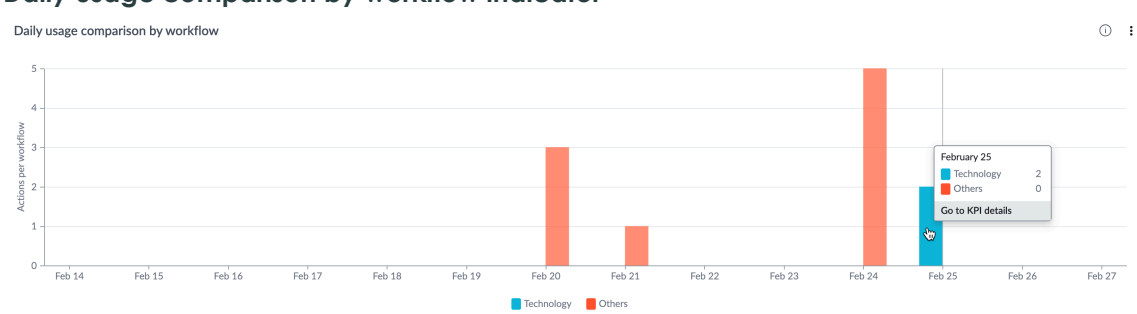

#### Daily usage comparison by workflow indicator

#### Skill engagement trend

This area of the dashboard shows the skill usage in a trend chart for the selected filters. The visualization is interactive. Hover over the trend lines to see the number of times that each skill was executed. Selecting one or more skills in the legend removes the trend line for those skills. You can compare and contrast skill usage levels in a date range to understand in-demand skills, and skills that are low on usage and need further analysis.

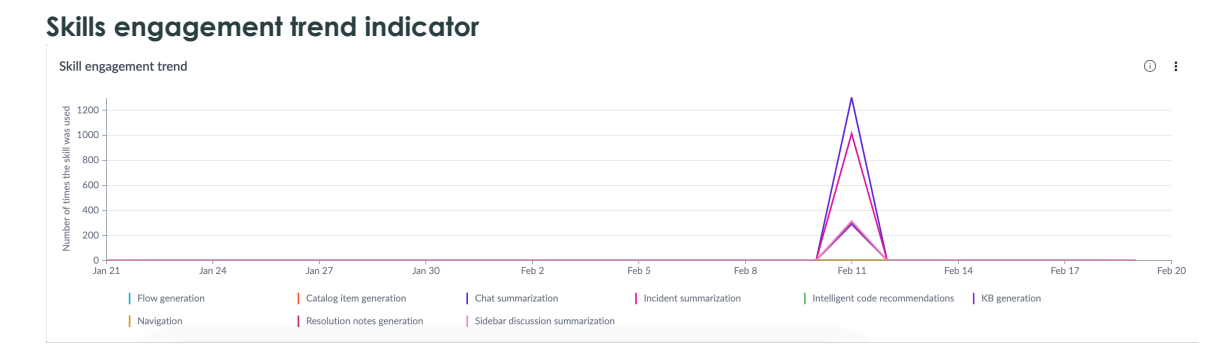

# Adoption indicators

Departments with highest usage

This area of the dashboard shows the departments with the highest usage of Now Assist actions in the selected date range. Hover over the horizontal bars to view the count of actions for a particular department.

© 2025 ServiceNow, Inc. All rights reserved.

ServiceNow, the ServiceNow logo, Now, and other ServiceNow marks are trademarks and/or registered trademarks of ServiceNow, Inc., in the United States and/or other countries. Other company names, product names, and logos may be trademarks of the respective companies with which they are associated.

## Departments with highest usage indicator

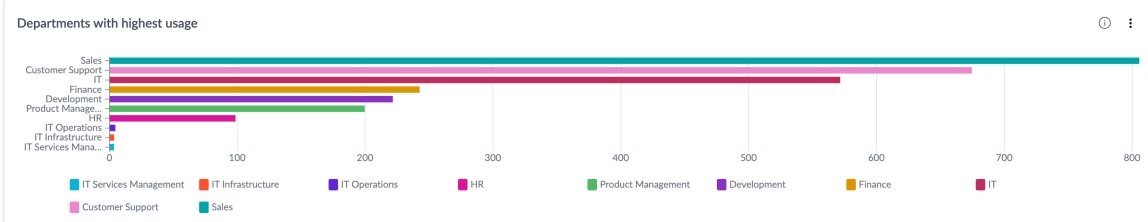

Now Assist actions comparison by user department

This area of the dashboard shows the number and type of Now Assist actions executed against each department in the selected date range.

## Now Assist actions comparison by user department indicator

| Now Assist actions comparison by user department O : |       |                  |     |         |             |  |  |  |
|------------------------------------------------------|-------|------------------|-----|---------|-------------|--|--|--|
| By Department                                        | Salas | Customer Support | п   | Finance | Development |  |  |  |
| By Skills Config                                     | Jales |                  |     |         |             |  |  |  |
| Chat summarization                                   | 344   | 250              | 218 | 62      | 87          |  |  |  |
| Incident summarization                               | 238   | 225              | 190 | 61      | 71          |  |  |  |
| Sidebar discussion summarization                     | 75    | 58               | 53  | 21      | 24          |  |  |  |
| Resolution notes generation                          | 80    | 77               | 53  | 14      | 22          |  |  |  |

## Feedback details

This area of the dashboard shows the numbers and percentage of feedback provided by users of Now Assist actions in the selected date range.

## Feedback details indicator

| Feedback details ① : |                              |                                            |                                  |                                                           |                                 |  |  |
|----------------------|------------------------------|--------------------------------------------|----------------------------------|-----------------------------------------------------------|---------------------------------|--|--|
| By Skill Family      | Number of Now Assist actions | Number of Now Assist actions with feedback | Percentage of feedback submitted | Number of Now Assist<br>actions with positive<br>feedback | Percentage of positive feedback |  |  |
| Others               | 5К                           | 12                                         | 0.25                             | 6                                                         | 58.33%                          |  |  |
| ITSM                 | 3                            | 0                                          | 0                                | 0                                                         | 0.00%                           |  |  |
| Creator              | 3                            | 1                                          | 33.33                            | 1                                                         | 700.00%                         |  |  |
| Total                | 5К                           | 13                                         | 0.27                             | 7                                                         | 53.85%                          |  |  |

#### Error details

This area of the dashboard shows the number of Now Assist actions resulting in errors, and the percentage of records corresponding to the errors.

## Error details indicator

| Error details     |                              |                                                   | Ū <b>:</b>                  |
|-------------------|------------------------------|---------------------------------------------------|-----------------------------|
| By Skill Family 🔺 | Number of now Assist Actions | Number of now Assist Actions with<br>error status | Percentage of error records |
| Creator           | 3                            | 1                                                 | 33.33                       |
| ITSM              | 3                            | 2                                                 | 66.67                       |
| Others            | 5К                           | 23                                                | 0.47                        |
| Total             | 5К                           | 26                                                | 0.53                        |

#### Self-Service performance

Use the Self-Service performance dashboard page to view performance indicators of Now Assist self-service experiences like Now Assist in Virtual Agent, Service Portal that are active on the instance.

The Self-Service performance dashboard page contains indicators that help you analyze the performance of Now Assist self-service experiences like Now Assist in Virtual Agent and

Service Portal. Use the date range and feature filters to view self-service performance indicators for a certain period and Now Assist experience. The filter selection applies to all visualizations on the page. The default date range is 30 days.

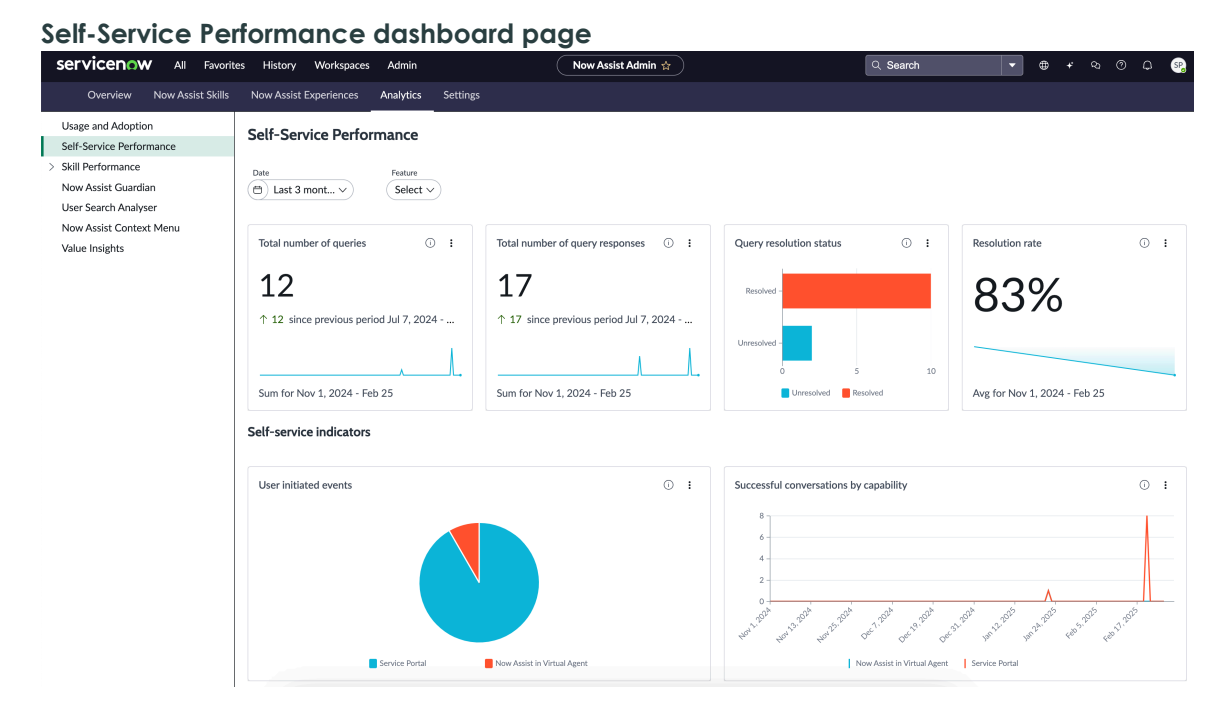

The indicators on the Self-Service performance dashboard page provide the following insights. See Now Assist Analytics dashboard indicator details for information on the data and calculations behind each indicator.

- Resolution rate based on the number of queries resolved by a Now Assist self-service capability, for example, Now Assist in Virtual Agent.
- Breakdown of the percentage of user queries responded to by Now Assist self-service capabilities.
- Now Assist self-service capability that contributed to the most number of successful conversations, that is, conversations with feedback as Resolved.

## Self-Service performance indicators

Total number of queries

This area of the dashboard shows the total number of user queries received by the selected Now Assist self-service capability. In a conversation, when the user selects other list items such as Show next answer and Show more results, the user input is considered as part of the same query. When Now Assist in Virtual Agent detects an intent switch, for example, when a user enters a different query or selects Start a new conversation, it's counted as a new query.

Total number of queries indicator

# Total number of queries (i) : 12 $\uparrow$ 12 since previous period Jul 7, 2024 - ... Sum for Nov 1, 2024 - Feb 25

Total number of query responses

This area of the dashboard shows the total number of responses where active Now Assist skills in the self-service capability presented content for the users to review. The Now Assist skills in Virtual Agent include Now Assist Q&A Genius Results, Now Assist Multi-Turn Catalog Ordering, and Now Assist topics. If no content is presented in the response, the query is marked as No Response Provided.
Total number of query responses indicator

#### Total number of query responses : (i)

17

 $\uparrow$  17 since previous period Jul 7, 2024 - ...

# Sum for Nov 1, 2024 - Feb 25

Query resolution status

This area of the dashboard shows the resolution status of user queries which is determined based on the feedback provided by users on the query response.

- Resolved: Indicates that the user found the response to be useful and effective or the user didn't provide any feedback.
- Not Resolved: Indicates that the user didn't find the response presented by the Now Assist self-service capability to be useful and indicated this response through a negative feedback.

Query resolution status indicator

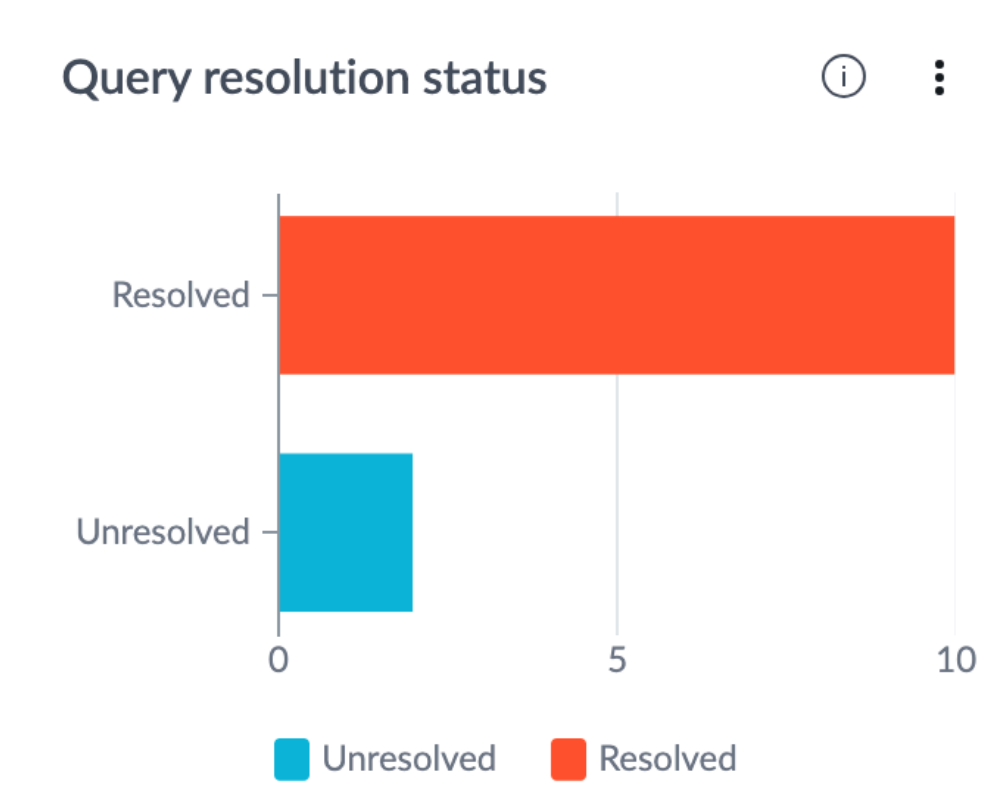

#### **Resolution** rate

This area of the dashboard shows the percentage of user queries resolved by the Now Assist self-service capability. The resolution percentage is calculated using the following formula: (Number of resolved queries/Total number of queries) x 100.

**Resolution rate indicator** 

### **Resolution rate**

83%

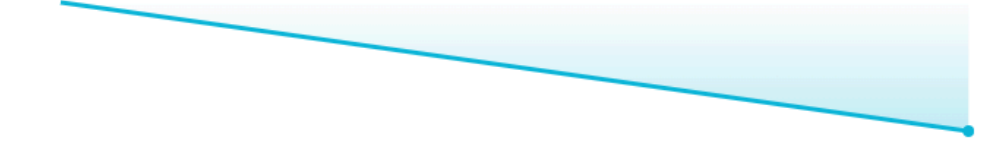

## Avg for Nov 1, 2024 - Feb 25

User-initiated events

This area of the dashboard shows a breakdown of the queries handled by the selected Now Assist self-service capability. For example, when you select Now Assist in Virtual Agent from the Feature drop-down list, the indicator shows the number and percentage of queries handled by Now Assist in Virtual Agent. The indicator helps you understand which self-service capability has effectively handled user queries.

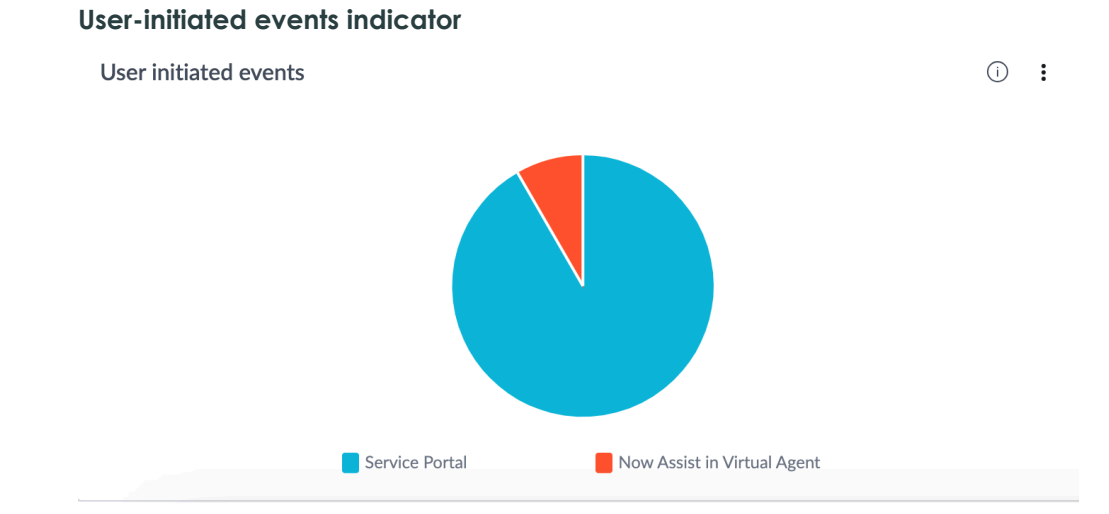

Successful conversations by capability

This area of the dashboard shows the Now Assist self-service capabilities by the number of successful conversations that they contributed to. Successful

<sup>© 2025</sup> ServiceNow, Inc. All rights reserved.

conversations are determined based on the feedback provided by the user on the query response.

#### Successful conversations by capability

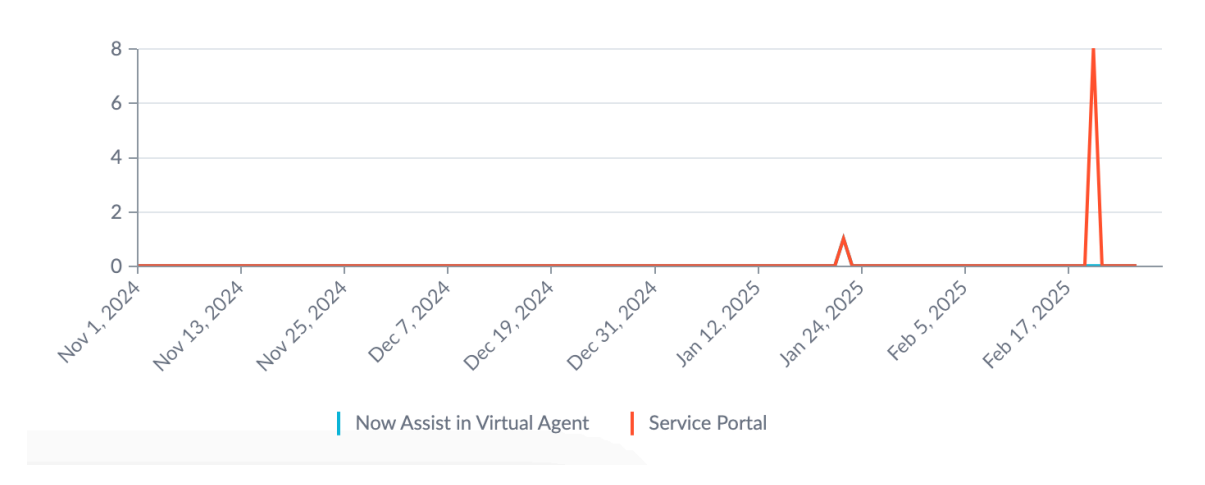

Successful conversations by capability

#### **Skills** performance

Use the Skills performance dashboard page to view usage and performance indicators of one or more Now Assist skills that are active.

The Skills performance dashboard page contains indicators that help you analyze the usage and performance of active skills. Use the Date range, Product, and Skills filters to break down by date range, Now Assist product, and skill, respectively. The filter selection applies to all visualizations on the page. See Now Assist Analytics dashboard indicator details for information on the data and calculations behind each indicator.

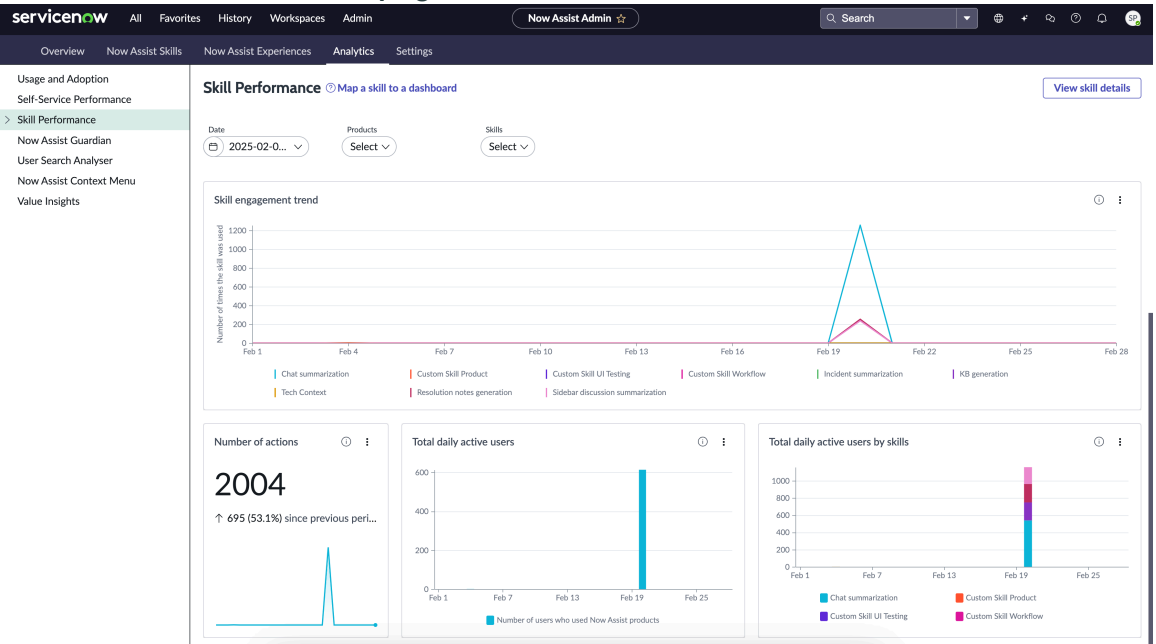

#### Skill Performance dashboard page

The indicators on the Skills performance dashboard page provide the following insights. See Now Assist Analytics dashboard indicator details for information on the data and calculations behind each indicator.

(i) :

<sup>© 2025</sup> ServiceNow, Inc. All rights reserved. ServiceNow, the ServiceNow logo, Now, and other ServiceNow marks are trademarks and/or registered trademarks of ServiceNow, Inc., in the United States and/or other countries. Other company names, product names, and logos may be trademarks of the respective companies with which they are associated.

- Skills usage trend visualization for a selected period can reveal skills that have been used more frequently or less frequently.
- The Number of actions visualization for a selected period can reveal the scale of Now Assist skill executions. The trend line comparison shows the increasing or decreasing trend from the previous period.
- The Total daily active users indicator shows a breakdown of daily active users by product and skill.

Select the View skill details button to view the usage and performance indicators of skills mapped to a dashboard.

#### **Skills performance indicators**

Skills engagement trend

This area of the dashboard shows the skill usage in a trend chart for the selected filters. The visualization is interactive. Hover over the trend lines to see the number of times that each skill was used. Selecting one or more skills in the legend removes the trend line for those skills. You can compare and contrast skill usage levels in a date range to understand in-demand skills, and skills that are low on usage and need further analysis.

#### Skills usage trend indicator

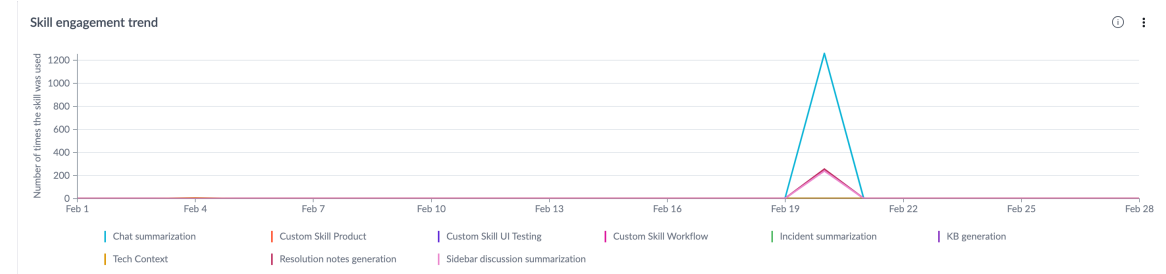

#### Number of actions

This area of the dashboard shows the number of Now Assist actions for the selected date range, product, and skill. A single use of a skill represents an action. The headline number is an indicator of the scale of skill usage across products. The trend line comparison shows the increase or decrease in the number of actions from the previous period.

Number of actions indicator

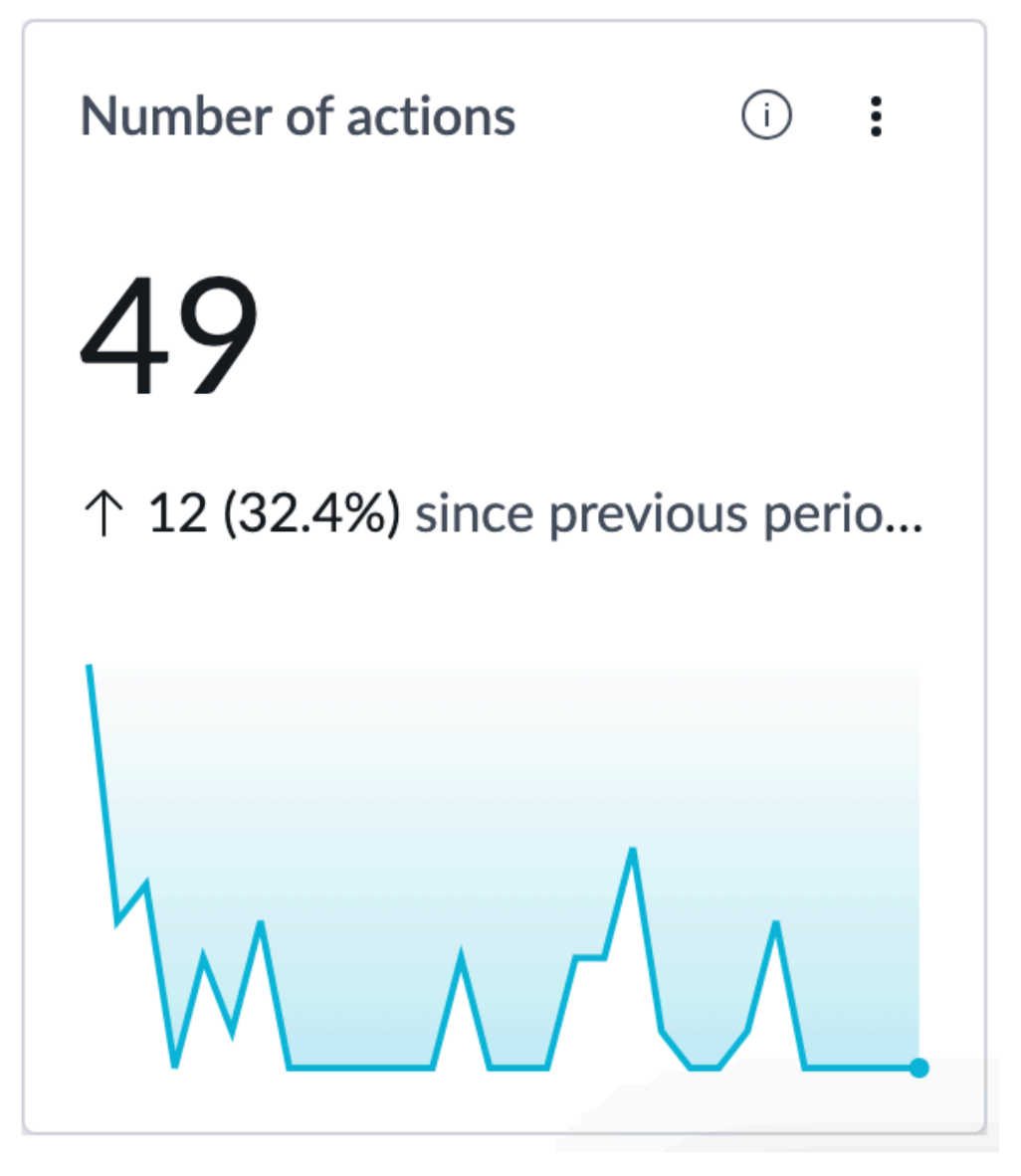

Total daily active users

This area of the dashboard shows the cumulative number of daily active users who have used Now Assist products with one or more active skills. Select a filter combination to see skill usage patterns. For example, you can visualize the number of users who have used the Chat Summarization skill across all products in the last month.

#### Total daily active users indicator

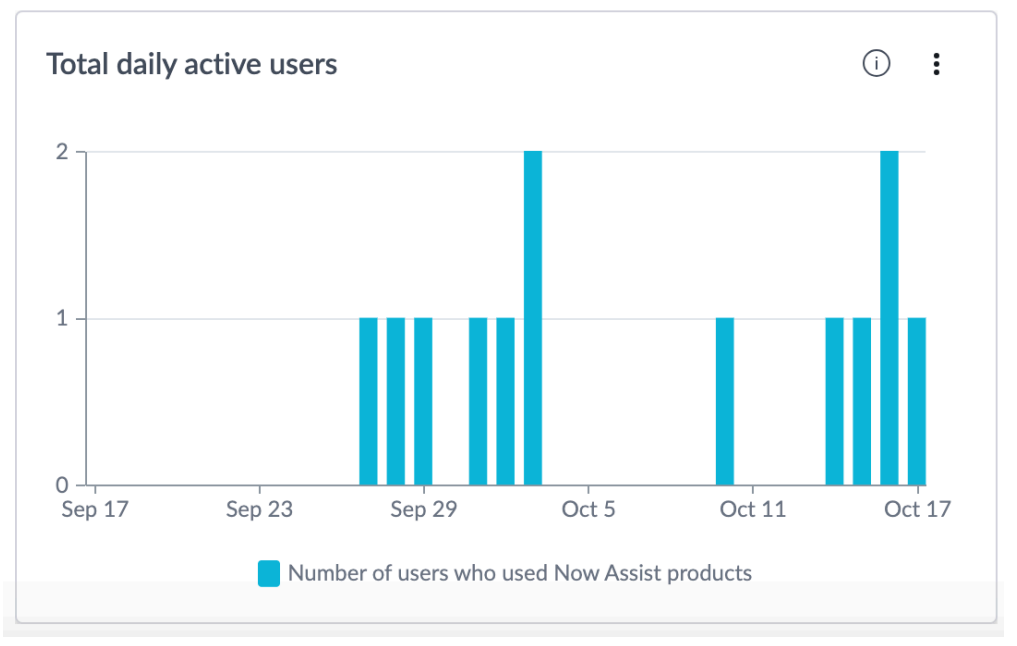

Total daily active users by skill

This area of the dashboard shows the number of daily active users who have used Now Assist skills in the selected date range. When you hover over a date in the visualization, a pop-over shows all active skills with the count of users against each skill. Select a filter combination to visualize patterns in user activity.

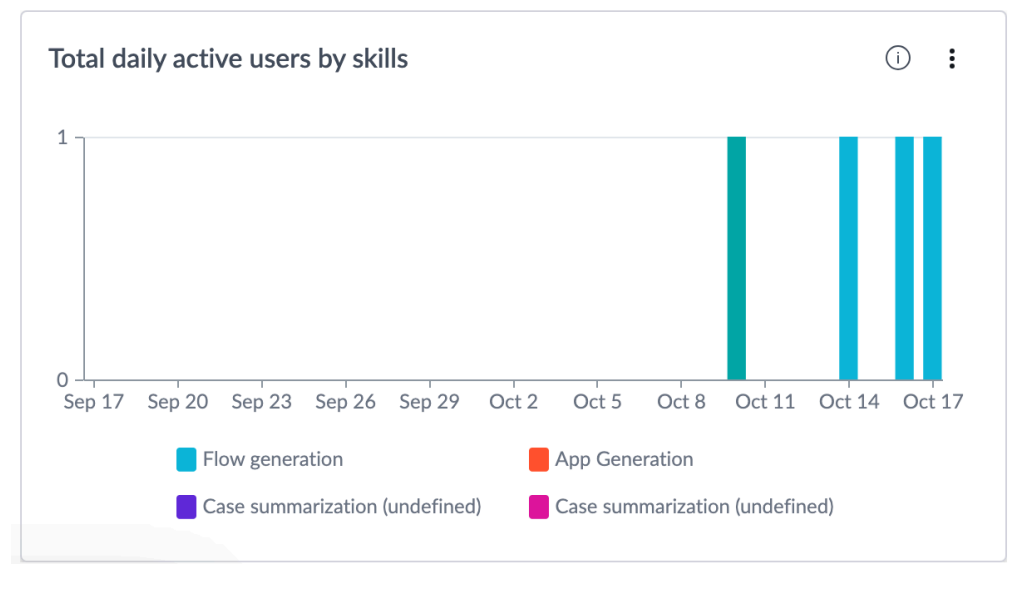

#### Total daily active users by skill indicator

#### **Skill details**

Use the Skill details dashboard page to view usage and performance indicators of a skill.

The Skill details dashboard page contains indicators pertaining to a specific skill. The indicators provide insight into skill usage and performance. Select a skill from the drop-down list to view the indicators. The drop-down lists both active and inactive skills. Each skill has a subtitle that identifies the skill family that it belongs to, for example, ITSM, HR, and so on. Use the date range filter to view skill usage and performance over a certain period. The date range filter selection applies to all visualizations on the page. See Now Assist Analytics

dashboard indicator details for information on the data and calculations behind each indicator.

| Skill defails da<br>servicenow All Favori                                                                                                    | shboara page<br>tes History Workspaces Admin ( | Now Assist Admin 😭               | Q. Search       | ⊕ + ∾ | 0 A 83 |  |  |  |
|----------------------------------------------------------------------------------------------------|------------------------------------------------|----------------------------------|-----------------|-------|--------|--|--|--|
| Overview Now Assist Skills                                                                                                    | Now Assist Experiences Analytics Settings      |                                  |                 |       |        |  |  |  |
| Overview         Now Assist Skills           Usage and Adoption         Self-Service Performance           Self-Service Performance         Skill Details           Custom Skill Details         Custom Skill Details           Now Assist Guardian         User Search Analyser           Now Assist Context Menu         Value Insights | Flow generation                                |                                  |                 |       |        |  |  |  |
|                                                                                                    | Total flow generation actions                  | Accepted flow generation actions | Acceptance rate |       | © :    |  |  |  |
|                                                                                                    | Daily active users                             |                                  |                 |       | 0 :    |  |  |  |

The indicators on the Skill details dashboard page provide the following insights. See Now Assist Analytics dashboard indicator details for information on the data and calculations behind each indicator.

- Skill engagement trend visualization for a selected period can reveal patterns in skill usage.
- Acceptance rate visualization shows how well the skill met the requirements of users who used the skill. A high acceptance rate for a skill is an indicator of good performance. A low acceptance rate among skill users indicates that the skill doesn't meet the requirements either fully or partially.
- The number of actions visualization for a selected period can reveal the scale of the skill executions. The trend line comparison shows the increasing or decreasing trend from the previous period.
- The daily active users visualizations show a breakdown of daily active users by skill to help you see user activity on the skill.

#### Skill details indicators

The indicators on skill details pages might differ based on the skill selected. For example, summarization skills might have different set of indicators compared to generation skills because each skill is mapped to its own dashboard that contains a set of indicators related to the skill.

The Now Assist Analytics dashboard comes with some default skill-to-dashboard mappings to get you started. The default dashboards are visible to users with the Now Assist Analytics Viewer [sn\_na\_analytics.viewer] role. You can create your own dashboards and map them to skills. See Create a dashboard with the inline editor 🗖 and Map a skill to a dashboard for more information on creating custom dashboards and mapping them to skills, respectively.

The following indicators are for the Flow Generation skill.

Skill usage trend indicator

This area of the dashboard shows the Flow Generation skill usage in a trend chart for the selected filters. The visualization is interactive. Hover over the trend lines to see the number of times the Flow Generation skill was used.

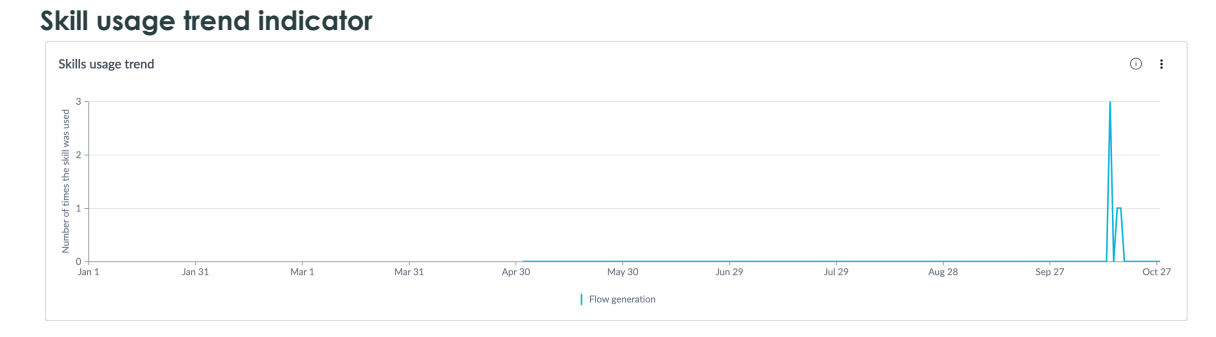

#### Total Flow Generation actions indicator

This area of the dashboard shows the number of flow generation actions for the selected date range. A single use of the Flow Generation skill represents an action. The headline number is an indicator of the scale of flow generation skill usage across products. The trend line comparison shows the increase or decrease in the number of actions from the previous period.

#### Total flow generation actions indicator

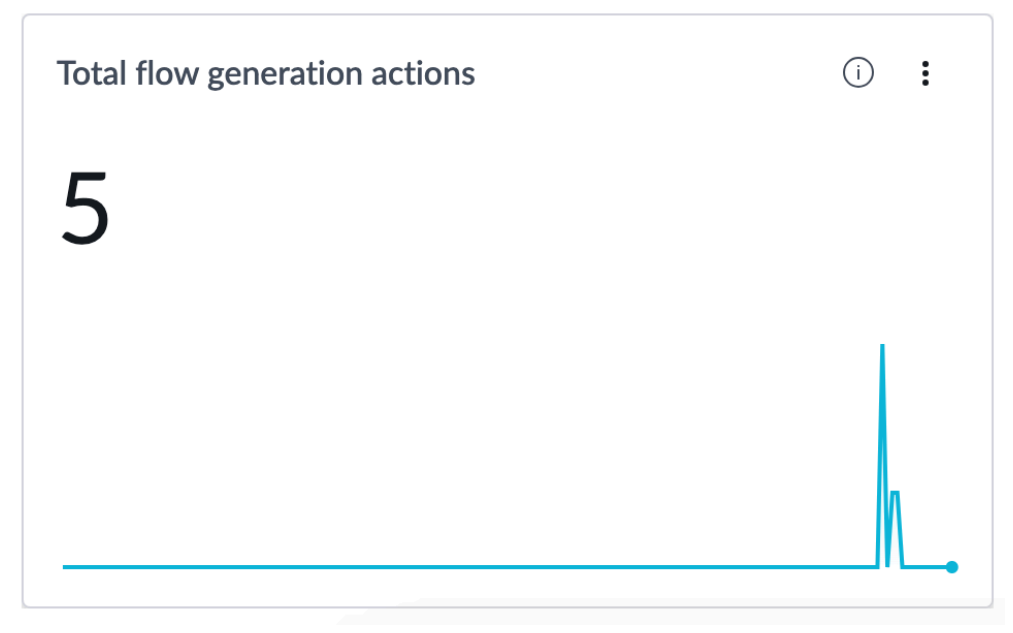

Accepted flow generation actions indicator

This area of the dashboard shows the number of flow generation actions, that is, the number of flow generation skill executions that resulted in flows that were accepted by the users.

#### Accepted flow generation actions indicator

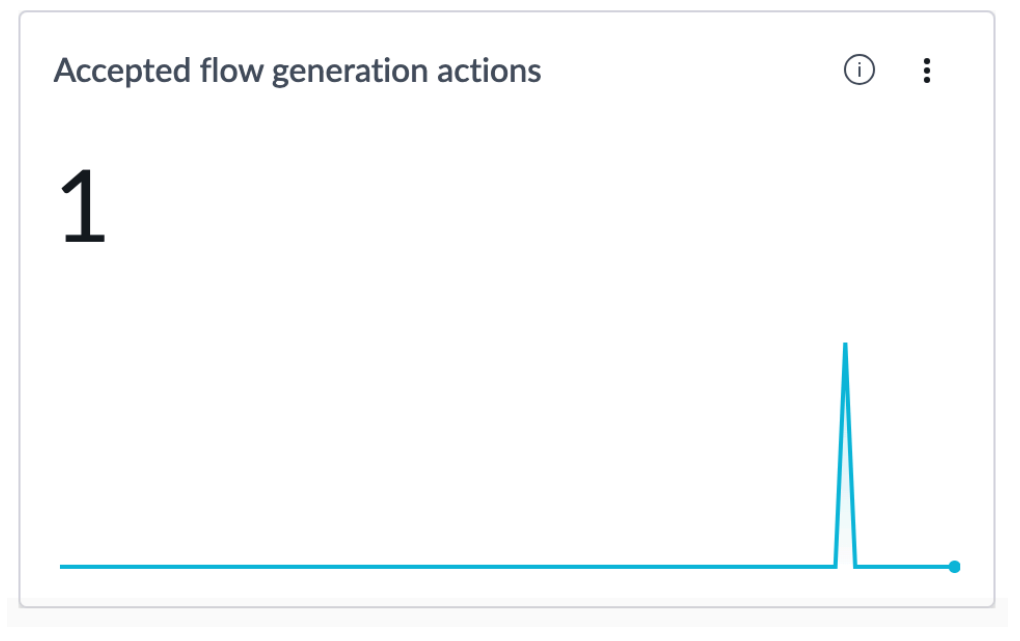

Acceptance rate indicator

This area of the dashboard shows the acceptance rate of Flow Generation skill based on user acceptance of the flow. The percentage is calculated using the formula: (Total number of accepted flow generation actions/Total number of flow generation actions) x 100.

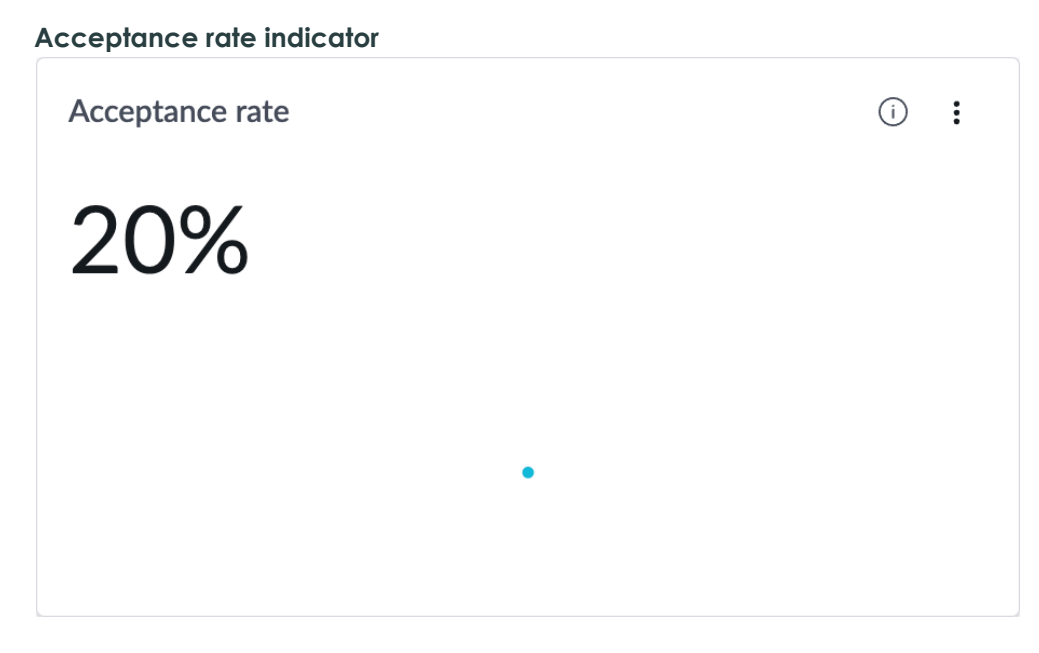

#### **Custom skill details**

Use the Custom skill details dashboard page to view usage and performance indicators of custom skills.

The Custom skill details dashboard page contains indicators pertaining to a custom skill. The indicators provide insight into skill usage and performance. Select a skill from the Skills dropdown list to view the indicators. The drop-down lists both active and inactive skills. Each skill has a subtitle that identifies the skill family that it belongs to, for example, ITSM, HR, and so on. Use the date range filter to view skill usage and performance over a certain period. The date range filter selection applies to all visualizations on the page. See Now Assist Analytics

dashboard indicator details for information on the data and calculations behind each indicator.

| ervicenow All Favorit                        | es History Workspaces    | a Admin           | No       | w Assist Admin 😭 |          | Q Search                 | - 6     |        | 0 Q |
|----------------------------------------------|--------------------------|-------------------|----------|------------------|----------|--------------------------|---------|--------|-----|
| Overview Now Assist Skills                   | Now Assist Experiences   | Analytics Setting | gs       |                  |          |                          |         |        |     |
| sage and Adoption<br>elf-Service Performance | Custom Skill Detai       | ils               |          |                  |          |                          |         |        |     |
| Il Performance                               |                          |                   |          |                  |          |                          |         |        |     |
| Skill Details                                | Date 2025-02-05 - 2025-  | Select V          |          |                  |          |                          |         |        |     |
| Custom Skill Details                         | (a) 1013 01 03 1013      |                   |          |                  |          |                          |         |        |     |
| w Assist Guardian                            |                          |                   |          |                  |          |                          |         |        |     |
| er Search Analysen                           | Skill engagement trend b | oy workflows      |          |                  |          |                          |         |        | ()  |
| in Insights                                  | 10                       |                   |          |                  |          |                          |         |        |     |
|                                              | 6<br>4<br>2<br>0         |                   |          |                  |          |                          |         |        |     |
|                                              | Feb 5                    | Feb 7             | Feb 9    | Feb 11           | Feb 13   | Feb 15                   | Feb 17  | Feb 19 |     |
|                                              | Technology               | Customer          | Employee | Creator          | Platform | Finance & Supply Chain C | Other C | ithers |     |
|                                              | Skill engagement trend b | y products        |          |                  |          |                          |         |        | 0   |
|                                              | Feb 5                    | Feb 7             | Feb 9    | Feb 11           | Feb 13   | Feb 15                   | Feb 17  | Feb 19 |     |
|                                              |                          |                   |          |                  |          |                          |         |        |     |

The indicators on the Custom skill details dashboard page provide the following insights. See Now Assist Analytics dashboard indicator details for information on the data and calculations behind each indicator.

- Skill engagement trend visualizations for a selected period can reveal patterns in skill usage across workflows, products, and features.
- The daily unique users visualization shows a breakdown of daily unique users by the selected skill to help you see user activity and engagement with the skill.
- Acceptance rate visualization shows how well the skill met the requirements of users who used the skill. A high acceptance rate for a skill is an indicator of good performance. A low acceptance rate among skill users indicates that the skill doesn't meet the requirements either fully or partially.
- Skills feedback visualization shows that the feedback recorded based on user response to each skill execution in the selected date range.

#### **Skill details indicators**

The Custom skill details page contains a common set of indicators that give you insights into custom skills. Only those skills where the skill family is Other or the category is Custom are shown in the skills filter on the page.

The following indicators are common across all custom skills.

Skill engagement trend by workflows

This area of the dashboard shows the skill usage across workflows in a bar chart for the selected date range. The visualization is interactive. Hover over the bars to see the number of times the skill was used in each of the workflows.

| Skill eng        | agement trer       | nd by workf | lows indic | ator     |                        |        |        |     |
|------------------|--------------------|-------------|------------|----------|------------------------|--------|--------|-----|
| Skill engagement | trend by workflows |             |            |          |                        |        |        | 0 : |
| 10               |                    |             |            |          |                        |        |        |     |
| 8                |                    |             |            |          |                        |        |        |     |
| 6                |                    |             |            |          |                        |        |        |     |
| 4                |                    |             |            |          |                        |        |        |     |
| 0                |                    |             |            |          |                        |        |        |     |
| Feb 5            | Feb 7              | Feb 9       | Feb 11     | Feb 13   | Feb 15                 | Feb 17 | Feb 19 |     |
| Tech             | Inology Customer   | Employee    | Creator    | Platform | Finance & Supply Chain | Other  | Others |     |

Skill engagement trend by products

This area of the dashboard shows the skill usage across Now Assist products in a bar chart for the selected date range. The visualization is interactive. Hover over the bars to see the number of times the skill was used in each of the products.

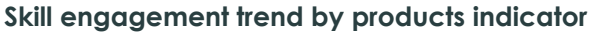

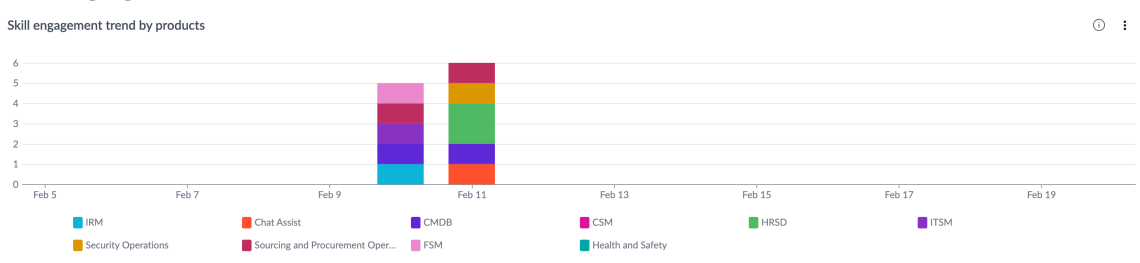

#### Skill engagement trend by features

This area of the dashboard shows the skill usage across Now Assist features in a bar chart for the selected date range. The visualization is interactive. Hover over the bars to see the number of times the skill was used in each of the features.

#### Skill engagement trend by features indicator

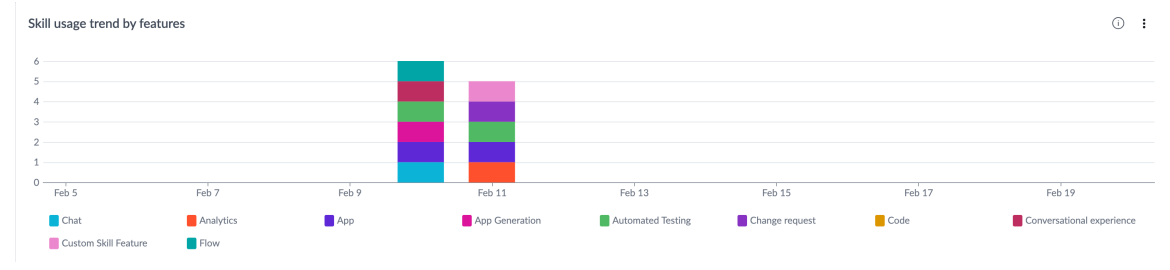

Daily unique users engaging with the skill

This area of the dashboard shows the number of unique users per day who engaged with the skill in the selected date range. The bar chart shows a trend of increase or decrease in the number of unique users to help you understand periods of high and low skill engagement.

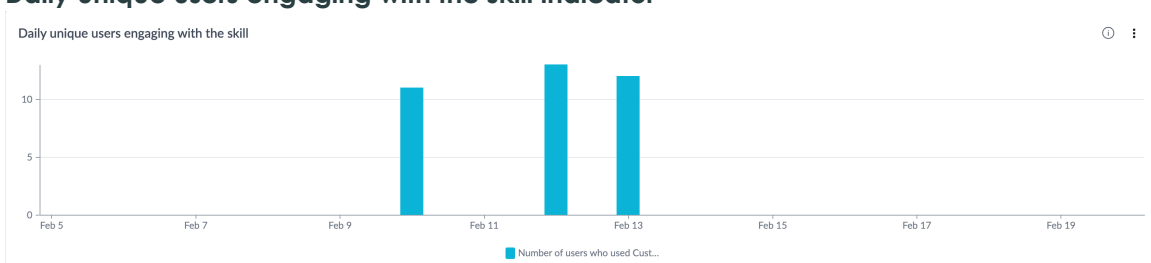

#### Daily unique users engaging with the skill indicator

© 2025 ServiceNow, Inc. All rights reserved.

ServiceNow, the ServiceNow logo, Now, and other ServiceNow marks are trademarks and/or registered trademarks of ServiceNow, Inc., in the United States and/or other countries. Other company names, product names, and logos may be trademarks of the respective companies with which they are associated.

Executed successfully

This area of the dashboard shows the acceptance rate of the selected skill based on user feedback. The percentage is calculated using the formula: (Total number of accepted skill executions/Total number of skill executions) x 100.

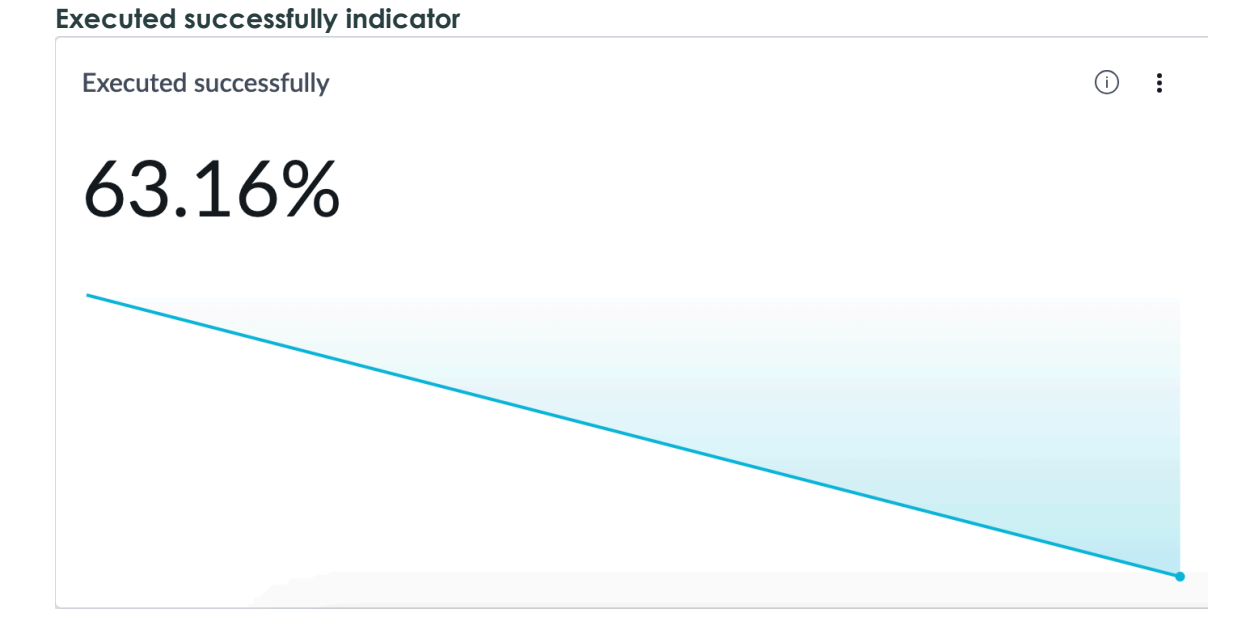

Skills feedback

This area of the dashboard shows the feedback recorded for each execution of the selected skill. User feedback is categorized into the following:

- Accepted (edited & non-edited): The user accepted the skill output with or without further edits to the output.
- Rejected: The user rejected the skill output.
- Canceled: The user canceled the skill execution.
- Ignored: The user didn't take any action based on the skill output.

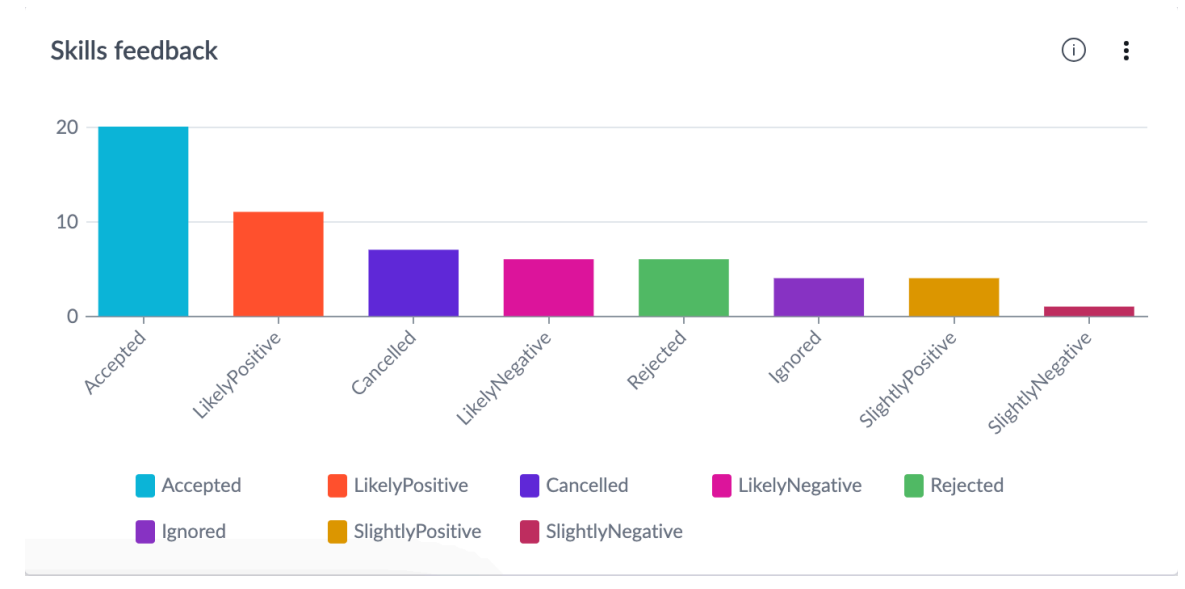

#### Skills feedback indicator

#### Now Assist Guardian analytics

Monitor the performance of guardrails enabled through Now Assist Guardian.

The Now Assist Guardian analytics dashboard helps admins monitor and evaluate the effectiveness of offensive content and prompt injection guardrails in tracking and analyzing requests sent to large language models (LLM) and their responses.

| Servicenow All Favorit                                                                       | es History Workspaces Admin                                        | Now Assist Admin 😭         | Q Search                                                     | 0 0 9               |
|----------------------------------------------------------------------------------------------|--------------------------------------------------------------------|----------------------------|--------------------------------------------------------------|---------------------|
| Overview Now Assist Skills                                                                   | Now Assist Experiences Analytics Settings                          |                            |                                                              |                     |
| Usage and Adoption<br>Self-Service Performance<br>> Skill Performance<br>Now Assist Guardian | Offensive content Prompt injection Offensive content Date Skills   |                            |                                                              |                     |
| User Search Analyser<br>Now Assist Context Menu<br>Value Insights                            | Last 6 mont      Select      Guardrail-added latency               | © :                        | Percentage flagged as offensive                              | Ū <b>i</b>          |
|                                                                                              | <b>359 ms</b><br>Avg for Aug 1, 2024 - Feb 20                      |                            | 66%<br>Sum for Aug 1, 2024 - Feb 20                          |                     |
|                                                                                              | Total offensive content occurences 27 Sum for Aug 1, 2024 - Feb 20 | ⊙ :                        | Categories of offensive content<br>Privacy infringement 1 3% | 0:                  |
|                                                                                              | Offensive content occurrences by skill           1                 | 1, 2024 Ori 24, 2024 Nov 1 | 1,2024 Dec 21,2024 Dec 26,2024 Jan 16,2025 Feb 6,2025        | © :<br>Feb 27, 2025 |

The indicators on the Now Assist Guardian dashboard page provide the following insights.

- Average latency as a result of active offensive content and prompt injection guardrails. High latency could mean increased guardrail activity in the period.
- Count and percentage of offensive content and prompt injection occurrences.
- Skills where offensive content and prompt injection occurrences were detected.

Apply the filters on the dashboard to view guardrail activity for skills in a date range. See Now Assist Analytics dashboard indicator details for information on the data and calculations behind each indicator.

#### Offensive content indicators

Guardrail-added latency

This area of the dashboard shows the average latency as a result of the active offensive content guardrail for the selected skills and date range.

#### Guardrail-added latency indicator

**Guardrail-added latency** 

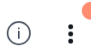

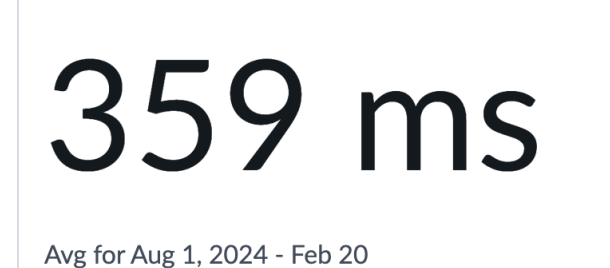

Percentage flagged as offensive

This area of the dashboard shows the percentage of requests and responses to and from the LLM service that are flagged for offensive content.

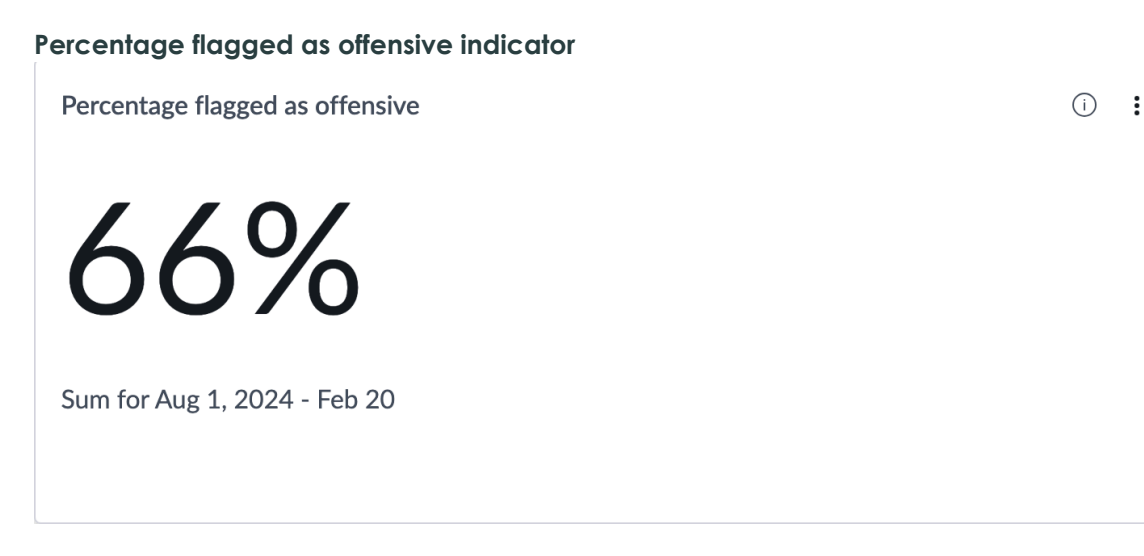

Total offensive content occurrences

This area of the dashboard shows the total number of offensive content occurrences for the selected skills and date range.

#### Total offensive content occurrences indicator

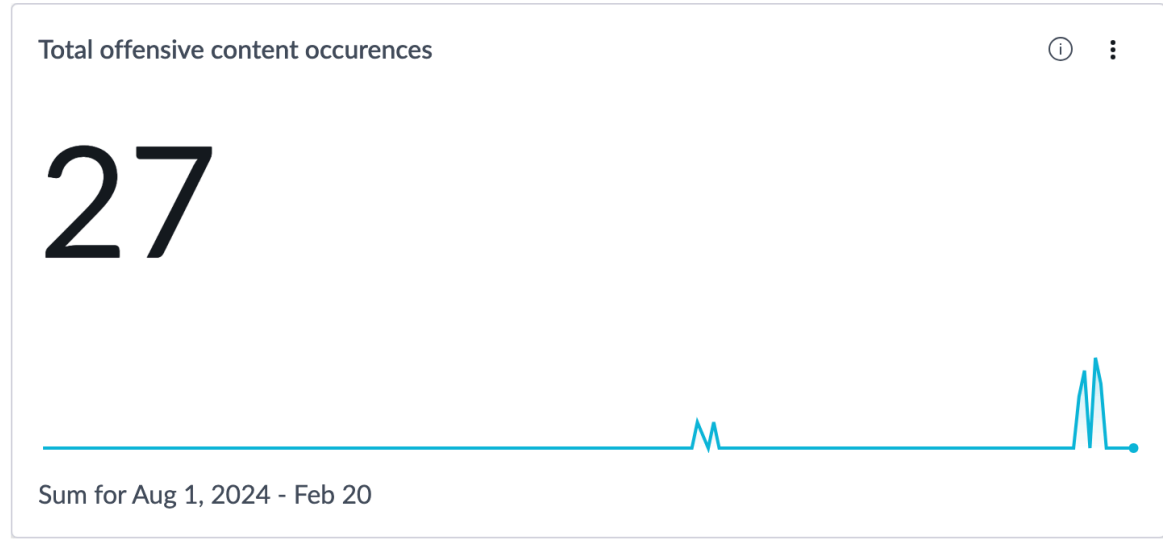

Categories of offensive content

This area of the dashboard shows a breakdown of offensive content occurrences by the categories. If content is deemed to be offensive under more than one category, for example, toxic and defamatory, the occurrence is counted individually toward both the categories. For more information on offensive content categories, see Now Assist Guardian.

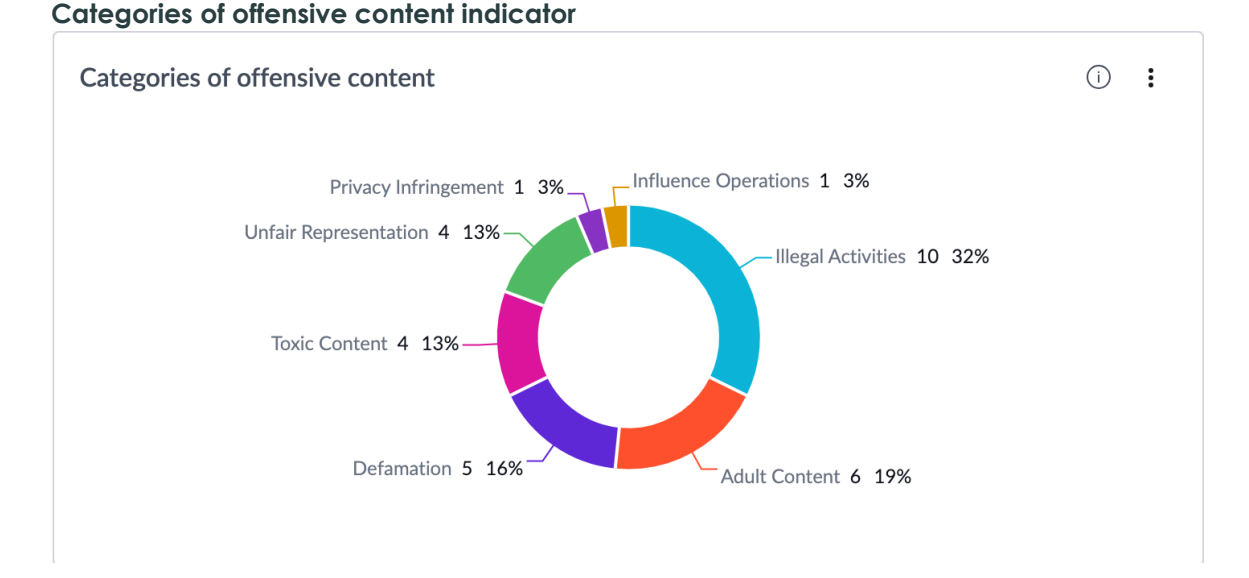

Offensive content occurrences by skill

This area of the dashboard shows the number of offensive content occurrences over time by the skills in which the content is detected.

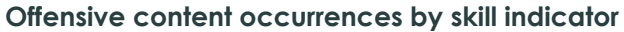

| Offensive content occu | irrences by skill      |                    |        |                                 |                      |                        | 0             |
|------------------------|------------------------|--------------------|--------|---------------------------------|----------------------|------------------------|---------------|
| 10                     |                        |                    |        |                                 |                      |                        |               |
| 6                      |                        |                    |        | February 12                     |                      |                        |               |
| 4                      |                        |                    |        | Go to KPI details               | explanation 2 66.67% |                        |               |
| 0                      | Feb 7                  | Feb 9              | Feb 11 | Feb 13                          | Feb 15               | Feb 17                 | Feb 19        |
| Flow generation        | App summary generation | Case summarization | •      | Change request risk explanation | Email recommendation | Incident summarization | KB generation |

© 2025 ServiceNow, Inc. All rights reserved.

ServiceNow, the ServiceNow logo, Now, and other ServiceNow marks are trademarks and/or registered trademarks of ServiceNow, Inc., in the United States and/or other countries. Other company names, product names, and logos may be trademarks of the respective companies with which they are associated.

#### **Prompt injection indicators**

Guardrail-added latency

This area of the dashboard shows the average latency as a result of the active prompt injection guardrail for the selected skills and date range.

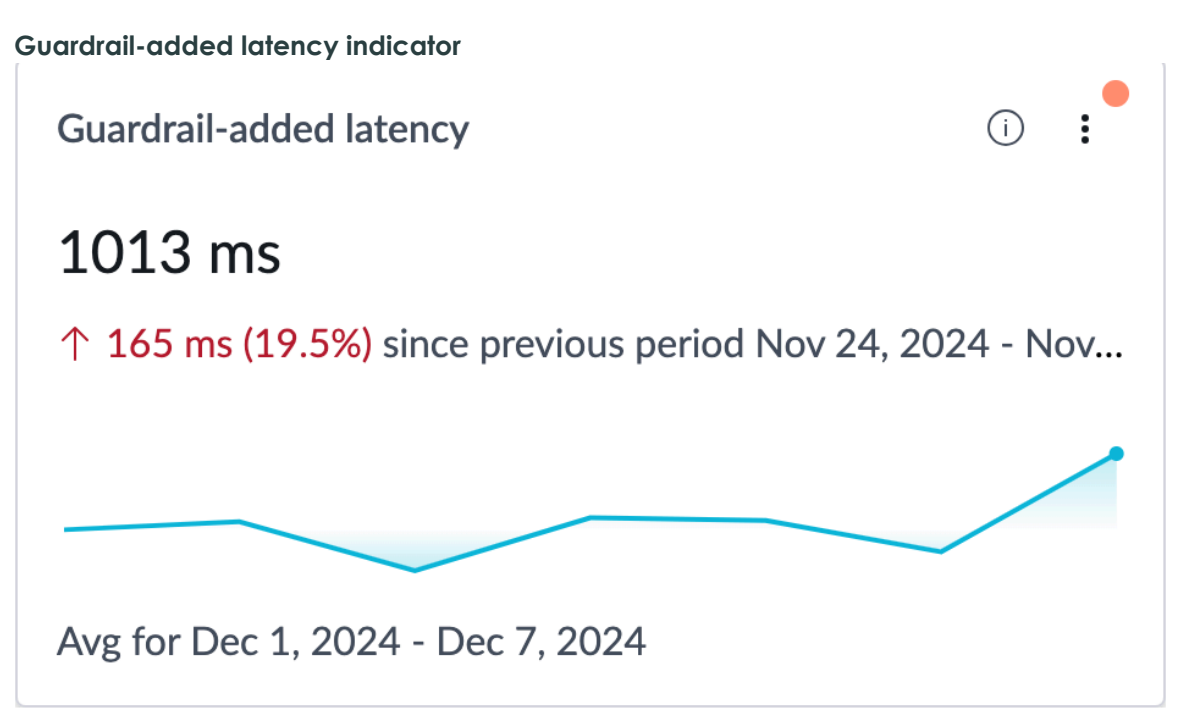

Percentage flagged as prompt injection

This area of the dashboard shows the percentage of requests and responses to and from the LLM service that are flagged for offensive content.

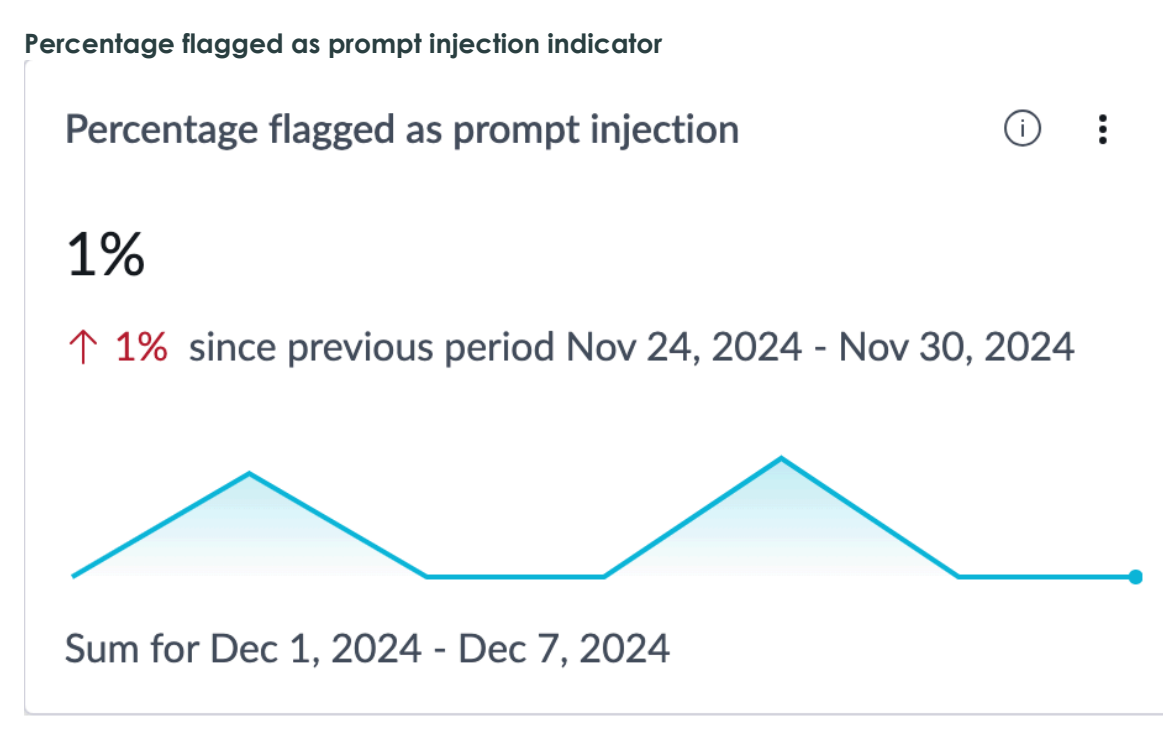

#### Total prompt injection occurrences

This area of the dashboard shows the total number of offensive content occurrences for the selected skills and date range.

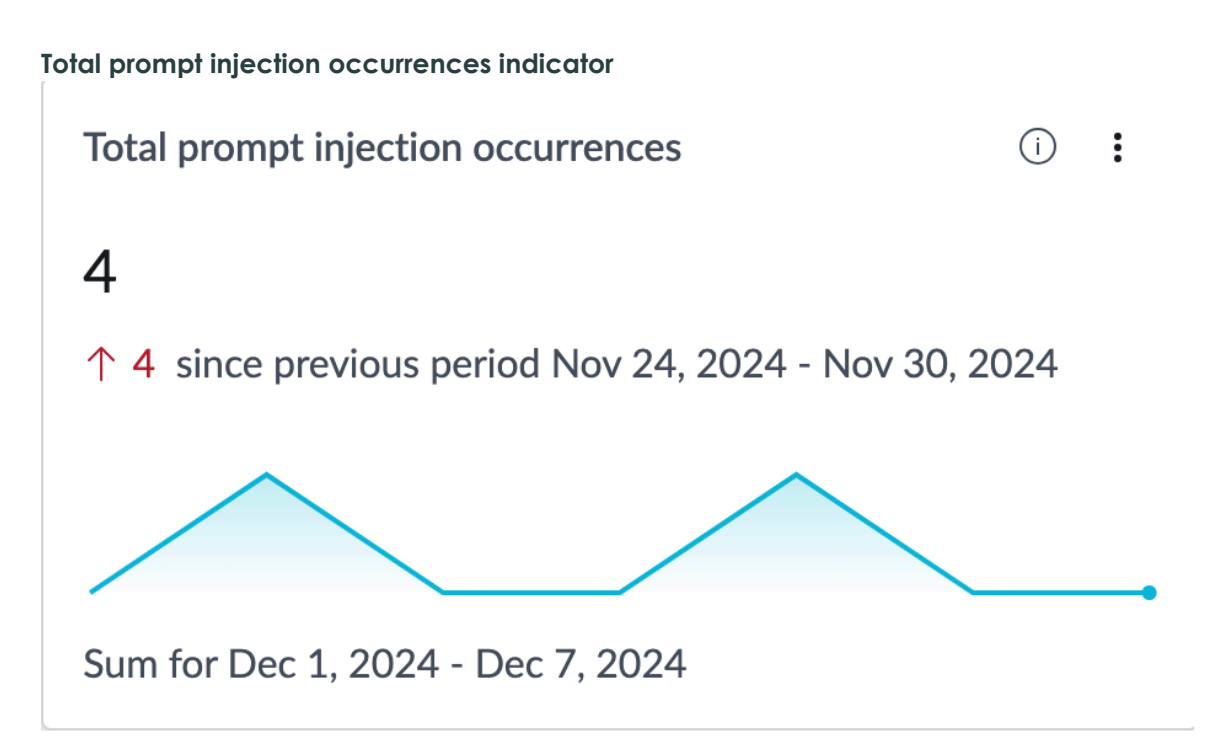

#### Prompt injection occurrences by skill

This area of the dashboard shows the number of prompt injection occurrences over time by the skills where prompt injection attempts were detected.

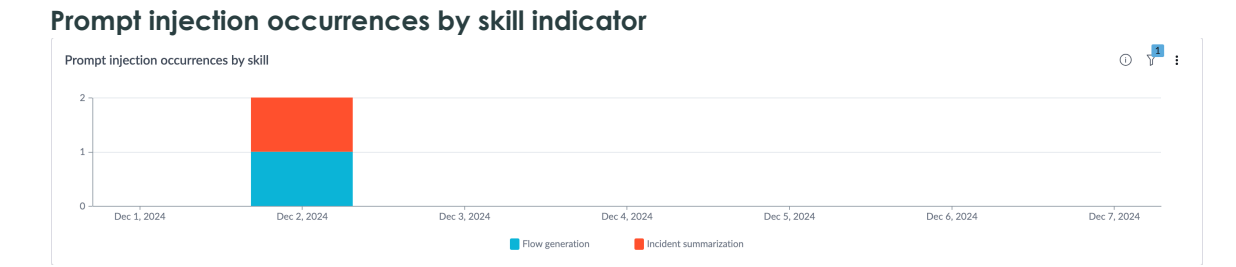

#### User search analyzer

Gain insights into user search queries and results provided by Now Assist.

The User search analyzer dashboard page contains indicators that help admins understand the effectiveness of search in enhancing the self-service experience. Equipped with insights from the dashboard, Knowledge admins can improve Knowledge content and availability for search.

| User search and                                                                                                    | alyzer dashboar                                                     | d page                                                              |                                               |                                                          |                                   |
|----------------------------------------------------------------------------------------------------|---------------------------------------------------------------------|---------------------------------------------------------------------|-----------------------------------------------|----------------------------------------------------------|-----------------------------------|
| servicenow All Favorite                                                                                                    | es History Workspaces Admin                                         | Now Assist Ad                                                       | min 😭                                         | Q Search                                                 | 🛚 🖶 + ସ @ ଠ 🙉                     |
| Overview Now Assist Skills                                                                                                    | Now Assist Experiences Analytics                                    | Settings                                                            |                                               |                                                          |                                   |
| Usage and Adoption<br>Self-Service Performance<br>> Skill Performance<br>Now Assist Guardian<br>User Search Analyser<br>Now Assist Context Menu | User Search Analyser                                                |                                                                     |                                               |                                                          |                                   |
| Value Insights                                                                                                    | Total search queries                                                | Queries with genius<br>results                                      | Queries with KB articles<br>as genius results | Queries with catalog<br>items as genius results          | Queries without<br>genius results |
|                                                                                                    | ⑦ 7 ↑ 7 since previous period Jul 9, 2 Sum for Nov 1, 2024 - Feb 23 | ✓ 7 ↑ 7 since previous period Jul 9, 2 Sum for Nov 1, 2024 - Feb 23 | Image: Sum for Nov 1, 2024 - Feb 23           | 3 since previous period Jul Sum for Nov 1, 2024 - Feb 23 | 1 1 since previous period Jul     |
|                                                                                                    | Search queries per source/channel                                   | 5<br>ow Assist in Vertual Agent.                                    | asist in Virtual Agont Service Portal         | 2)<br>Service Portal                                     | © !                               |
|                                                                                                    | Top 5 queries                                                       |                                                                     | Top 5 queries without result                  | lts                                                      | 0 :                               |

The indicators on the User search analyzer dashboard page provide the following insights. See Now Assist Analytics dashboard indicator details for information on the data and calculations behind each indicator.

- Search queries that yielded Knowledge Base articles and catalog items as genius results.
- Distribution of search queries by the source that they originated from, for example, Now Assist in Virtual Agent, Service Portal.
- List of the most common queries that did or didn't yield genius results.

#### User search analyzer indicators

Total search queries

This area of the dashboard shows the total number of search queries handled by Now Assist self-service channels.

Total search queries indicator

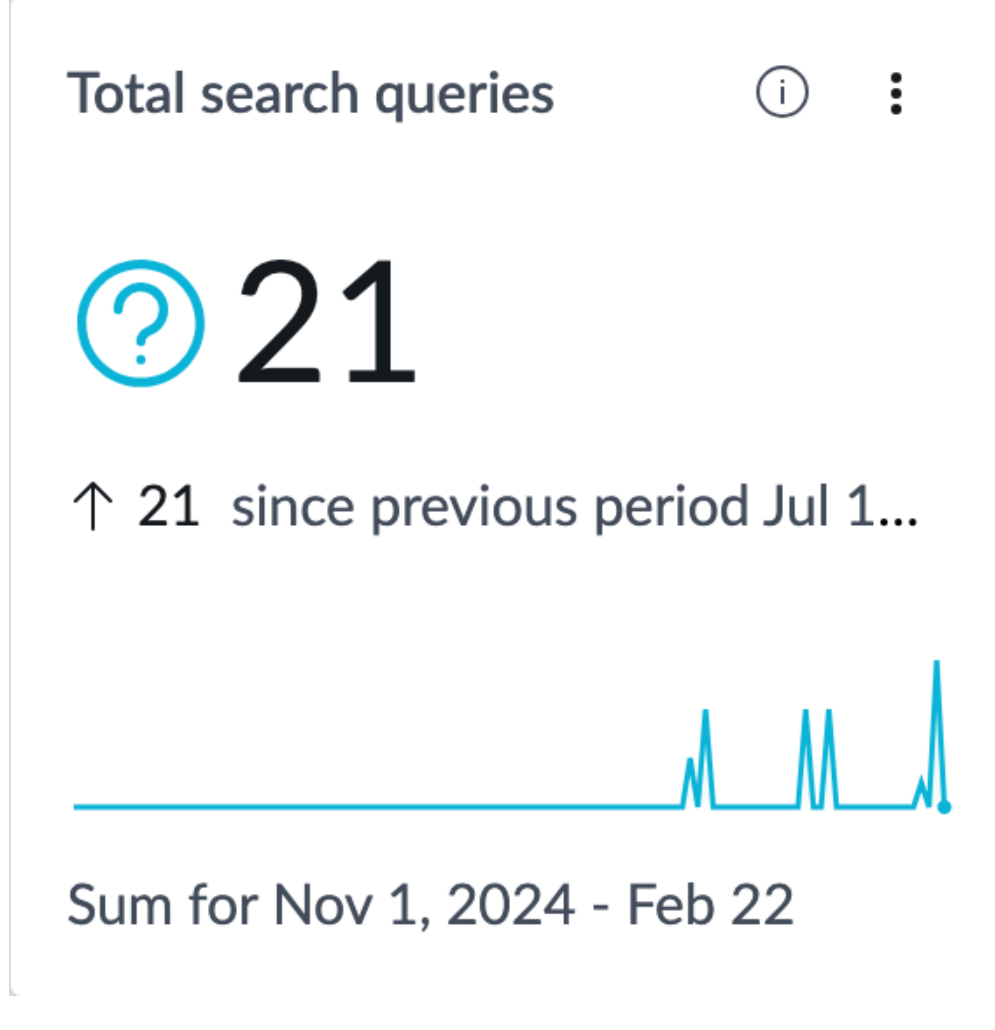

Queries with genius results

This area of the dashboard shows the number of genius results returned by Now Assist for the users to review.

**Note:** A query can have more than one genius result.

Queries with genius results indicator

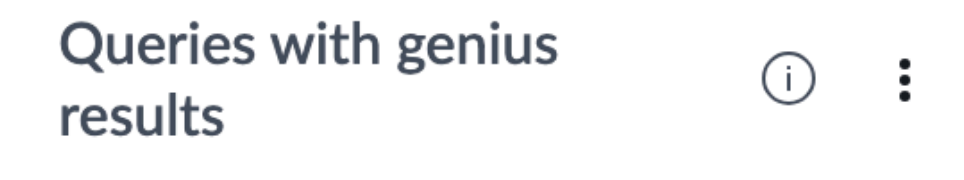

5

 $\uparrow$  5 since previous period Jul 10, ...

# Sum for Nov 1, 2024 - Feb 22

Queries with Knowledge Base articles as genius results

This area of the dashboard shows the number of search queries where Now Assist returned Knowledge articles as genius results for the users to review.

Queries with Knowledge Base articles as genius results indicator

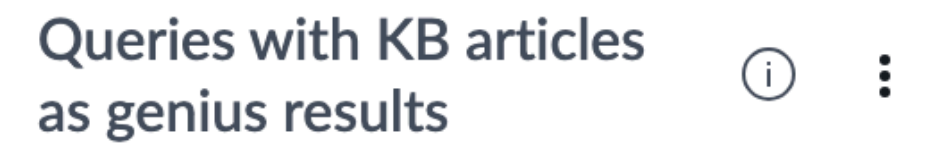

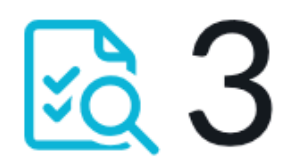

# $\uparrow$ 3 since previous period Jul 10, ...

# Sum for Nov 1, 2024 - Feb 22

Queries with catalog items as genius results

This area of the dashboard shows the number of search queries where Now Assist returned catalog items as genius results for the users to review.

Queries with catalog items as genius results indicator

#### Queries with catalog (i) : items as genius results

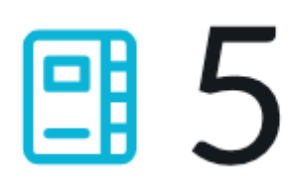

# $\uparrow$ 5 since previous period Jul...

# Sum for Nov 1, 2024 - Feb 22

Queries without genius results

This area of the dashboard shows the number of responses where Now Assist didn't provide a genius result response for the users to review.

Queries without genius results indicator

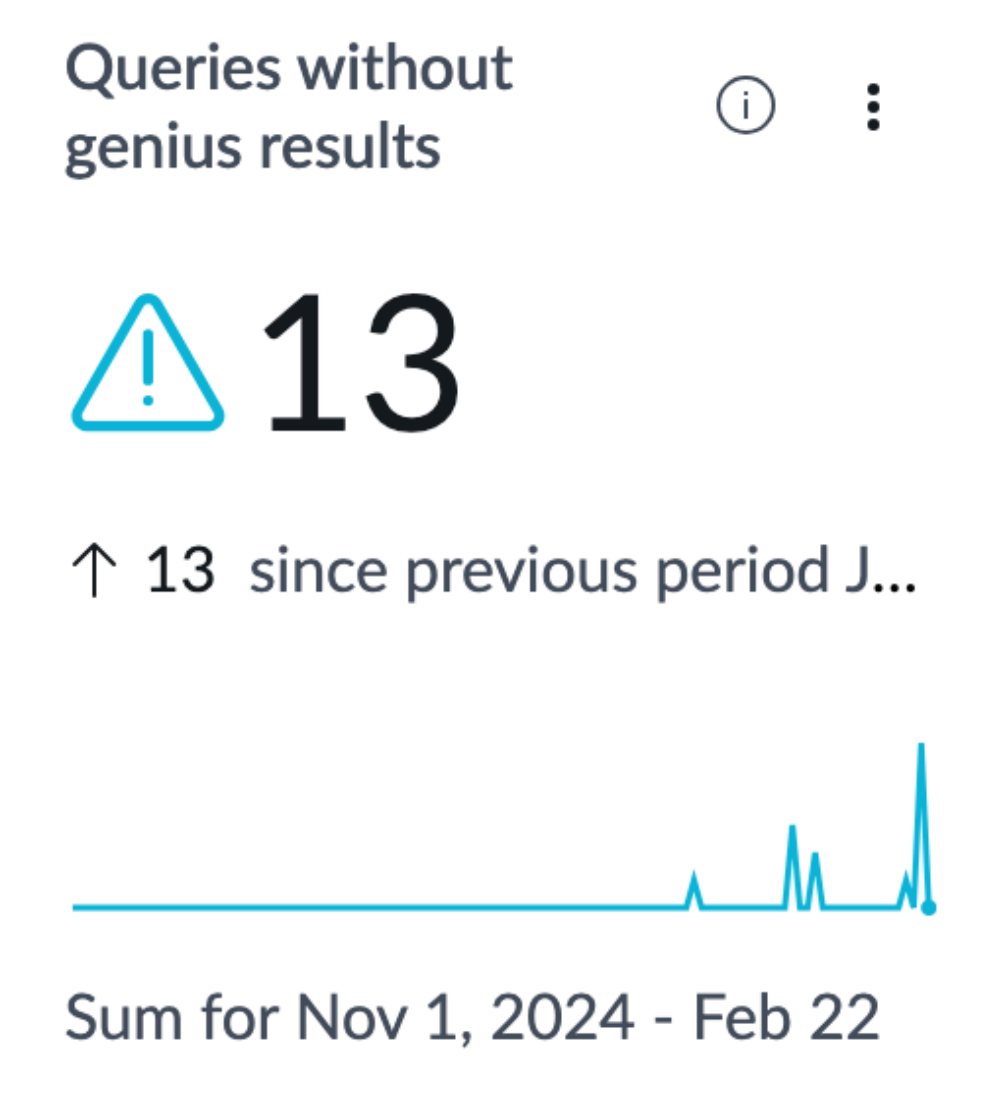

Search queries per source or channel

This area of the dashboard shows the number of search queries handled by each of the AI Search sources or channels.

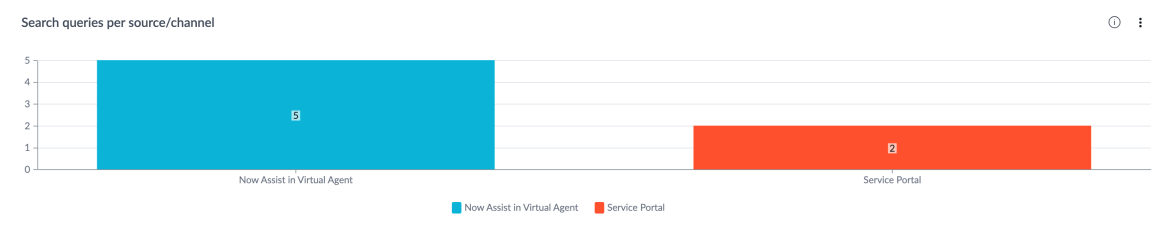

#### Search queries per source or channel indicator

#### Top 5 queries

This area of the dashboard shows the top five search queries by the respective query count.

ServiceNow, the ServiceNow logo, Now, and other ServiceNow marks are trademarks and/or registered trademarks of ServiceNow, Inc., in the United States and/or other countries. 204 Other company names, product names, and logos may be trademarks of the respective companies with which they are associated.

Top 5 queries

**Top 5 queries** 

(i) **:** 

| Search Term                  | Count 🗸 |
|------------------------------|---------|
| samsung s24                  | 7       |
| iphone                       | 4       |
| how to control body weight ? | 3       |
| what is spam ?               | 2       |
| how to order new ipad?       | 1       |
| Total                        | 21      |

#### Top 5 queries without results

This area of the dashboard shows the top five search queries that didn't yield any result.

#### Top 5 queries without results indicator

Top 5 queries without results

(i) 🚦

| Search Term                  | Count - |
|------------------------------|---------|
| samsung s24                  | 7       |
| how to control body weight ? | 3       |
| KB for iphone order          | 1       |
| outlook issue                | 1       |
| what is a balance die        | 1       |
| Total                        | 13      |

Top 5 queries resulting in Knowledge articles as genius results

This area of the dashboard shows the top five search queries where Now Assist returned Knowledge articles as genius results, with respective query count.

#### Top 5 queries resulting in Knowledge articles as genius results indicator

Top 5 queries resulting in knowledge articles as genius results () **:** 

| Search Term            | Count <del>-</del> |
|------------------------|--------------------|
| what is spam ?         | 2                  |
| how to order new ipad? | 1                  |
| Total                  | 3                  |

Top 5 queries resulting in catalog items as genius results

This area of the dashboard shows the top five search queries where Now Assist returned catalog items as genius results, with respective query count.

#### Top 5 queries resulting in catalog items as genius results indicator

Top 5 queries resulting in catalog items as genius results

(i) :

| Search Term | Count 🗸 |
|-------------|---------|
| iphone      | 4       |
| macbook     | 1       |
| Total       | 5       |

#### Now Assist context menu analytics

Monitor the usage and performance of the Now Assist context menu.

The Now Assist context menu dashboard helps admins to evaluate the effectiveness of context menu actions in assisting agents with summarizing, creating, and editing emails and chat replies.

© 2025 ServiceNow, Inc. All rights reserved.

ServiceNow, the ServiceNow logo, Now, and other ServiceNow marks are trademarks and/or registered trademarks of ServiceNow, Inc., in the United States and/or other countries. 206 Other company names, product names, and logos may be trademarks of the respective companies with which they are associated.

| servicenow All Favorit                                                                                               | es History Workspaces Admin                                                                                                  |                                                       | Now Assist Admin 😭            |        |                                                        | Q Search                               | - 4                                                      | ) + P                    |        |     | SP, |
|----------------------------------------------------------------------------------------------------|----------------------------------------------------------------------------------------------------|-------------------------------------------------------|-------------------------------|--------|--------------------------------------------------------|----------------------------------------|----------------------------------------------------------|--------------------------|--------|-----|-----|
| Overview Now Assist Skills                                                                                           | Now Assist Experiences Analytic                                                                                              | s Settings                                            |                               |        |                                                        |                                        |                                                          |                          |        |     |     |
| Usage and Adoption<br>Self-Service Performance<br>> Skill Performance<br>Now Assist Guardian<br>User Search Analyser | Now Assist Context Menu<br>Date<br>(*) 2025-02-09 - 2025-02-15 >>                                                            |                                                       |                               |        |                                                        |                                        |                                                          |                          |        |     |     |
| Now Assist Context Menu                                                                                              | Usage in this period                                                                                                    |                                                       | C                             |        | Acceptance distribution                                |                                        |                                                          |                          |        | · · |     |
|                                                                                                    | 65<br>1 65 since previous period Feb 2<br>Sum for Feb 9 - Feb 15<br>12<br>12<br>12<br>12<br>12<br>12<br>12<br>12<br>12<br>12 | Feb 8<br>Feb 10<br>Feb 10<br>Conge request fink expla | Feb 11<br>Al Agents<br>nation | Feb 12 | Feb 12<br>Autoritics Generation<br>uttem skill product | App Gerention<br>Custom Skill Product2 | 5<br>Not Accepted<br>Feb 14<br>Case summ<br>Custom Skill | arization<br>II Product3 | Feb 15 |     |     |
|                                                                                                    | Capability Distribution                                                                                                    |                                                       | C                             |        | Responses by feedback                                  |                                        |                                                          |                          |        | 0 : |     |
|                                                                                                    |                                                                                                    |                                                       |                               |        |                                                        | J                                      |                                                          |                          |        |     |     |
|                                                                                                    | AIA Data Extractor                                                                                                    | AIA Proficiency Descriptor                            | Catalog builder refine skill  |        |                                                        |                                        |                                                          |                          |        |     |     |

The indicators on the Now Assist context menu dashboard page provide the following insights. See Now Assist Analytics dashboard indicator details for information on the data and calculations behind each indicator.

- Count and distribution of context menu actions in a date range. This indicator reveals the scale of usage, and the most and least used actions.
- Acceptance and feedback on context menu actions. This indicator reveals actions that were accepted or rejected by the users with a positive or negative feedback.
- Usage trend chart reveals patterns in usage of context menu actions over a date range.

#### Now Assist context menu indicators

Usage in this period

This area of the dashboard shows the total number of Now Assist context menu actions used in the selected date range.

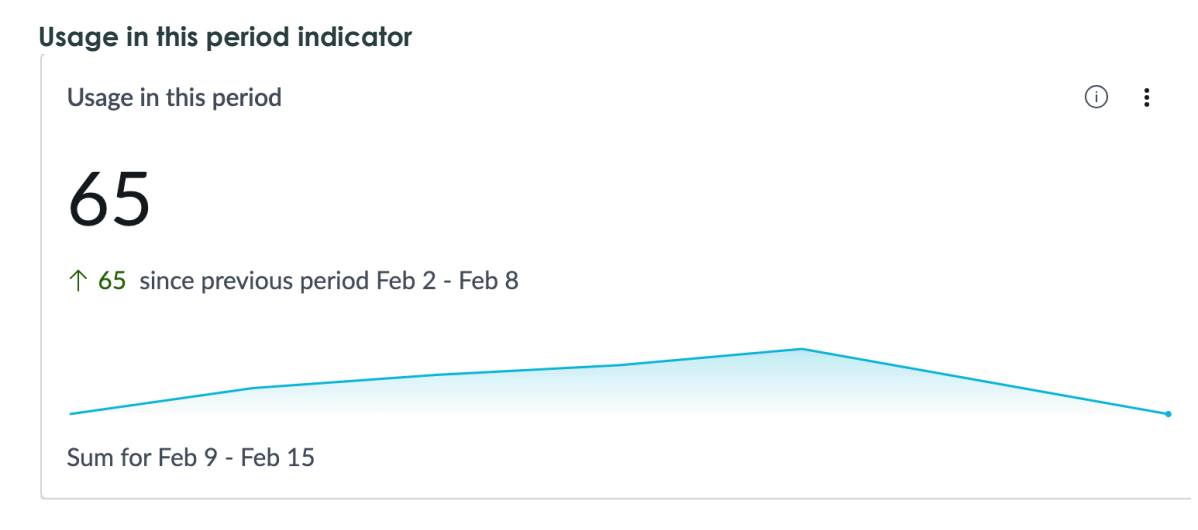

Acceptance distribution

This area of the dashboard shows the distribution of Now Assist context menu actions by their acceptance.

- Accepted: The user has inserted the context menu response into their workspace.
- Not Accepted: The user has closed the window or dialog box containing the context menu response.

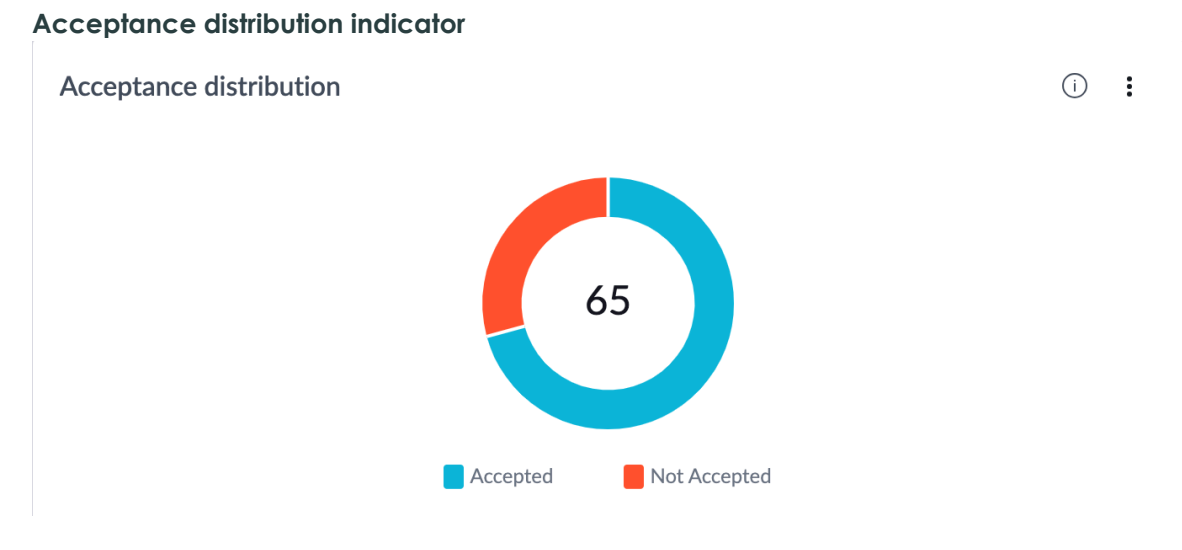

#### Usage trend by skill

This area of the dashboard shows the usage trend of Now Assist context menu actions in the selected date range.

| Usage | trend | by | skill | indicate | or |
|-------|-------|----|-------|----------|----|
|-------|-------|----|-------|----------|----|

| Usage trend by skill    | February 10 Now Assist Context Menu Flow generation App Generation Case summarization Go to KPI details | 2<br>1<br>3<br>2   |                      |                       |                       | j γ <sup>1</sup> : |
|-------------------------|----------------------------------------------------------------------------------------------------|--------------------|----------------------|-----------------------|-----------------------|--------------------|
| Feb 9 Fe                | b 10 F                                                                                                  | eb 11              | Feb 12               | Feb 13                | Feb 14                | Feb 15             |
| Now Assist Context Menu | Flow generation                                                                                         | Al Agents          | Analytics Generation | App Generation        | Case summarization    |                    |
| Catalog item generation | Change request risk explanation                                                                         | Chat summarization | custom skill product | Custom Skill Product2 | Custom Skill Product3 |                    |

#### Capability distribution

This area of the dashboard shows the usage distribution of various Now Assist context menu actions in the selected date range.

#### Capability distribution indicator

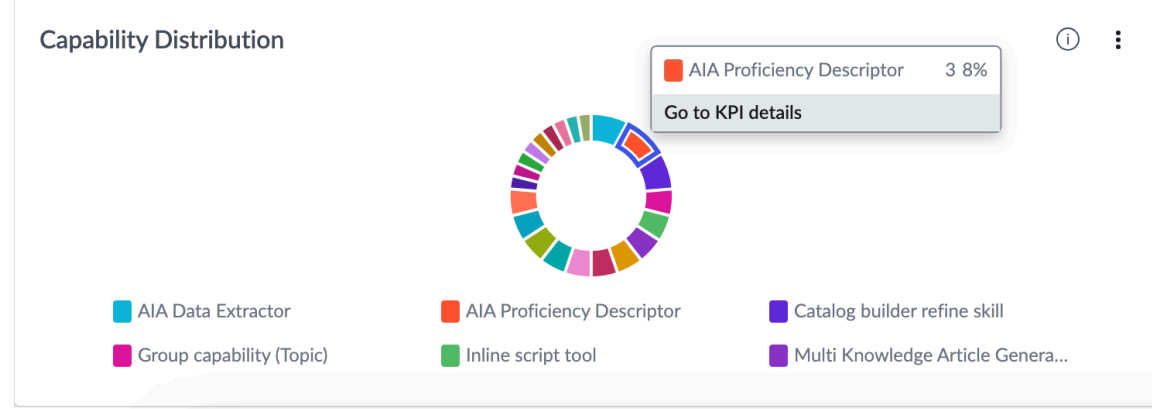

#### Responses by feedback

© 2025 ServiceNow, Inc. All rights reserved.

ServiceNow, the ServiceNow logo, Now, and other ServiceNow marks are trademarks and/or registered trademarks of ServiceNow, Inc., in the United States and/or other countries. 208 Other company names, product names, and logos may be trademarks of the respective companies with which they are associated.

This area of the dashboard shows a breakdown of Now Assist context menu responses by the user feedback received.

- Accepted: The user gave a thumbs up on the context menu response.
- Rejected: The user gave a thumbs down on the context menu response.

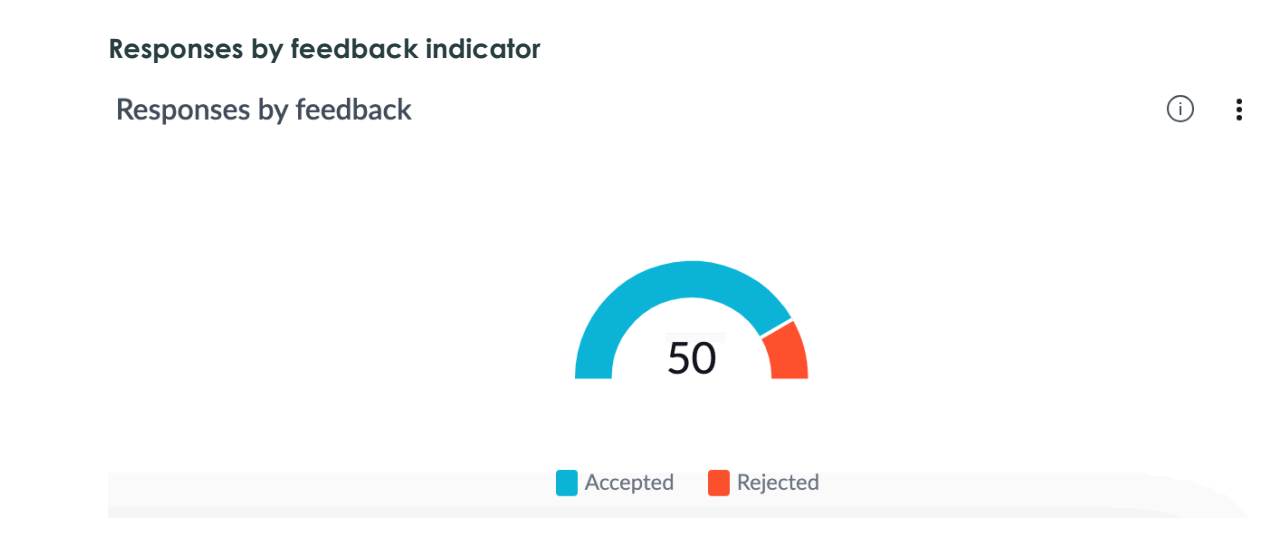

#### Now Assist value insights

Gain insights into the value realized from Now Assist skills and features.

The Now Assist value insights dashboard page gives you insights into the estimated productivity gains as a result of using Now Assist skills. The productivity gains are classified into two categories: Estimated Writing Time Saved and Estimated Reading Time Saved. Data points and timestamps from the invoking records are captured and used to perform calculations and approximations for the read and write time saved by users using Now Assist. See Now Assist Analytics dashboard indicator details for information on the data and calculations behind each indicator.

#### Estimated writing time saved indicators

Now Assist skills that contribute to improving writing efficiency and saving time include Knowledge Base generation, resolution notes generation, and incident and case creation triggered from chat summarization. Writing time saved is an estimation of the time that the user would have otherwise had to spend writing Knowledge articles, resolution notes, incident, and case details.

**R** Note: The following formula is used to calculate the estimated writing time saved: (Word count of the LLM-generated response)/(Write rate). For example, if the resolution notes generated by the LLM response has 180 words, the estimated writing time saved is 180/40, which is 4.5 minutes. The calculations are based on an assumption that the LLMgenerated response is accepted in its entirety by the user. The write rate considered for the calculations is based on the industry average for write rate, which is 40 words per minute. To set a value according to your requirements, add a system property by the name sn na analytics.wts.rate and set the value accordingly. For more information on adding a system property, see Add a system property **Z**.

| Servicenow All Favorit                                              | es History Workspaces Admin                                                                                                    | Now Assist Admin 👷                                                | Q Search                                                                                                    | ▼ ⊕ + ∿ ⊘ ₽ §                                       |  |  |  |  |
|---------------------------------------------------------------------|----------------------------------------------------------------------------------------------------|-------------------------------------------------------------------|----------------------------------------------------------------------------------------------------|-----------------------------------------------------|--|--|--|--|
| Overview Now Assist Skills                                          | Now Assist Experiences Analytics Setting                                                                                                    |                                                                   |                                                                                                    |                                                     |  |  |  |  |
| Usage and Adoption<br>Self-Service Performance<br>Skill Performance | Estimated Writing Time Saved Estimated Reading Time Saved Estimated Writing Time Saved using Now Assist                                                                                                    |                                                                   |                                                                                                    |                                                     |  |  |  |  |
| Now Assist Guardian<br>User Search Analyser                         | The Now Assist skills that contributed to improving writing efficiency and saving time include KB generation, resolution notes generation, and incident and case creation triggered from chat summarization. |                                                                   |                                                                                                    |                                                     |  |  |  |  |
| Now Assist Context Menu<br>Value Insights                           | Date Product Dats 6 mont V Select V                                                                                                    | Skill<br>Select V                                                 |                                                                                                    |                                                     |  |  |  |  |
|                                                                     | Total generated content ① :                                                                                                    | Average unique records to generate content per day                | Total writing time saved ① :                                                                                                    | Average writing time saved per day ①                |  |  |  |  |
|                                                                     | 999                                                                                                    | 76                                                                | 3.92 Hrs                                                                                                    | 235.05 Mins                                         |  |  |  |  |
|                                                                     |                                                                                                    | •                                                                 | •                                                                                                    | •                                                   |  |  |  |  |
|                                                                     | Sum for Aug 1, 2024 - Feb 20                                                                                                    | Avg for Aug 1, 2024 - Feb 20                                      | Sum for Aug 1, 2024 - Feb 20                                                                                                    | Avg for Aug 1, 2024 - Feb 20                        |  |  |  |  |
|                                                                     | Average writing time saved trend per record                                                                                                    |                                                                   | Petruary 20, 2025         O           I Stag prenetation         0.83 Mes           Onla tumenization         0.83 Mes           Readulation retermentation         0.80 Mes |                                                     |  |  |  |  |
|                                                                     | 0.80 Mins -                                                                                                    |                                                                   | Sidebar discussion summarization 0.76 Mins                                                                                                    | •                                                   |  |  |  |  |
|                                                                     | Aug 1, 2024 Aug 22, 2024 Sep 12,                                                                                                    | 2024 Oct 3, 2024 Oct 24, 2024 Ne<br>generation Chat summarization | vr 14, 2024 Dec 5, 2024 Dec 26, 2024<br>Resolution notes generation Sidebar discussion summ                                                                                  | Jan 16, 2025 Feb 6, 2025 Feb 27, 2025<br>narization |  |  |  |  |

The indicators on the Estimated Writing Time Saved dashboard page provide the following insights. Apply the date, product, and skill filters according to your requirements.

- Total writing time saved by using Now Assist skills to generate content.
- Average time saved per record by using Now Assist skills to generate content is an indicator of productivity at the record level.
- Average time saved per user by using Now Assist skills to generate content is an indicator of productivity at individual user level.

Total generated content

This area of the dashboard shows the number of times that content was generated using Now Assist skills that contributed to time saved in writing. Total generated content indicator

# **Total generated content**

•

(i)

999

# Sum for Aug 1, 2024 - Feb 20

Average unique records to generate content per day

This area of the dashboard shows the average number of daily unique records used by Now Assist skills to generate content that contributed to time saved in writing in the selected date range.

Average unique records to generate content per day indicator

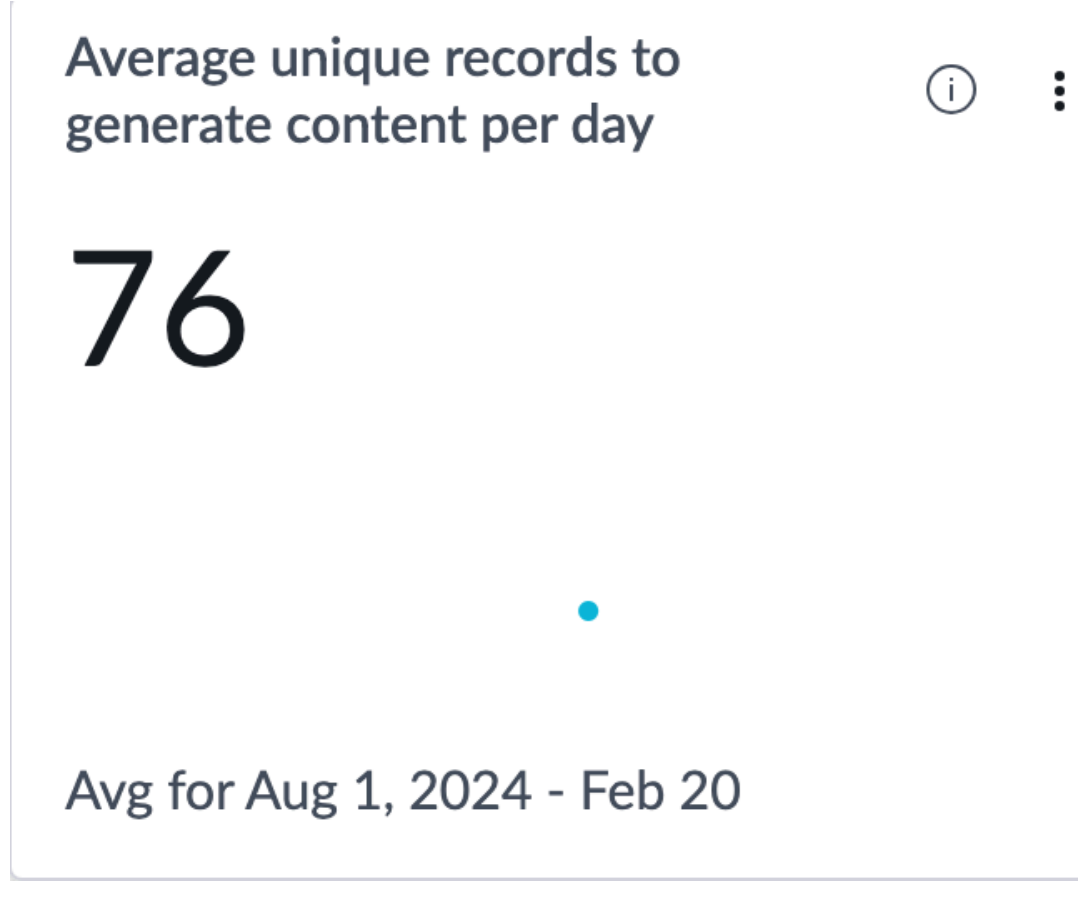

Total writing time saved

This area of the dashboard shows the total time saved by using Now Assist skills to generate content for writing efficiency. The calculation is based on the industry average for writing time.

Total writing time saved indicator

# Total writing time saved

:

(i)

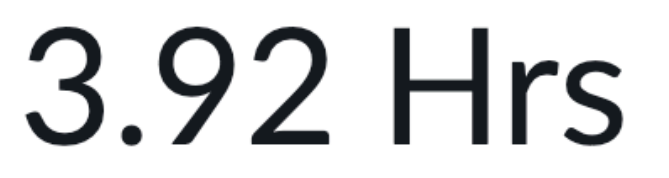

# Sum for Aug 1, 2024 - Feb 20

Average writing time saved per day

This area of the dashboard shows the average time saved per day using Now Assist skills to generate content for writing efficiency.

Average writing time saved per day indicator

#### Average writing time saved per day (i):

# 235.05 Mins

# Avg for Aug 1, 2024 - Feb 20

Average writing time saved trend per record

This area of the dashboard shows a trend chart of the average time (in minutes) saved per record by using Now Assist skills to generate content for writing efficiency.

Average writing time saved trend per record indicator

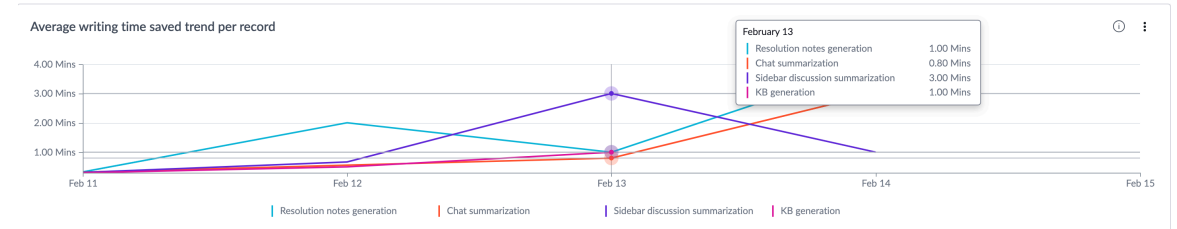

Average writing time saved trend per user

This area of the dashboard shows a trend chart of the average time (in minutes) saved per user by using Now Assist skills to generate content for writing efficiency.

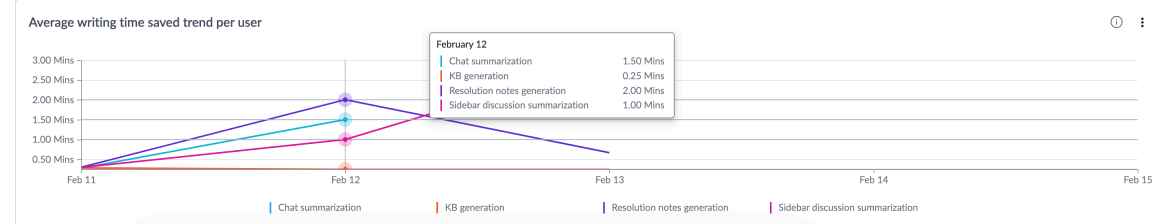

#### Average writing time saved trend per user indicator

© 2025 ServiceNow, Inc. All rights reserved.

ServiceNow, the ServiceNow logo, Now, and other ServiceNow marks are trademarks and/or registered trademarks of ServiceNow, Inc., in the United States and/or other countries. Other company names, product names, and loaos may be trademarks of the respective companies with which they are associated.

#### **Estimated Reading Time Saved**

The Now Assist skills that contributed to improving reading efficiency and saving time include record summarization (incident, case, and change request) and chat summarization.

**R** Note: The following formula is used to calculate the estimated reading time saved: (Word count of the contents of a record - word count of the LLM-generated summary of the record)/(Read rate). Short description, description, priority, state, and activities in the metadata record constitute the contents of a record. For example, if the contents of a case record contains 420 words and the case summary generated by the LLM contains 180 words, the estimated read time saved is (420-180)/240, which is 1 minute. The read rate considered for the calculations is based on the industry average for read rate, which is 240 words per minute. To set a value according to your requirements, add a system property by the name sn na analytics.rts.rate and set the value accordingly. For more information on adding a system property, see Add a system property 2.

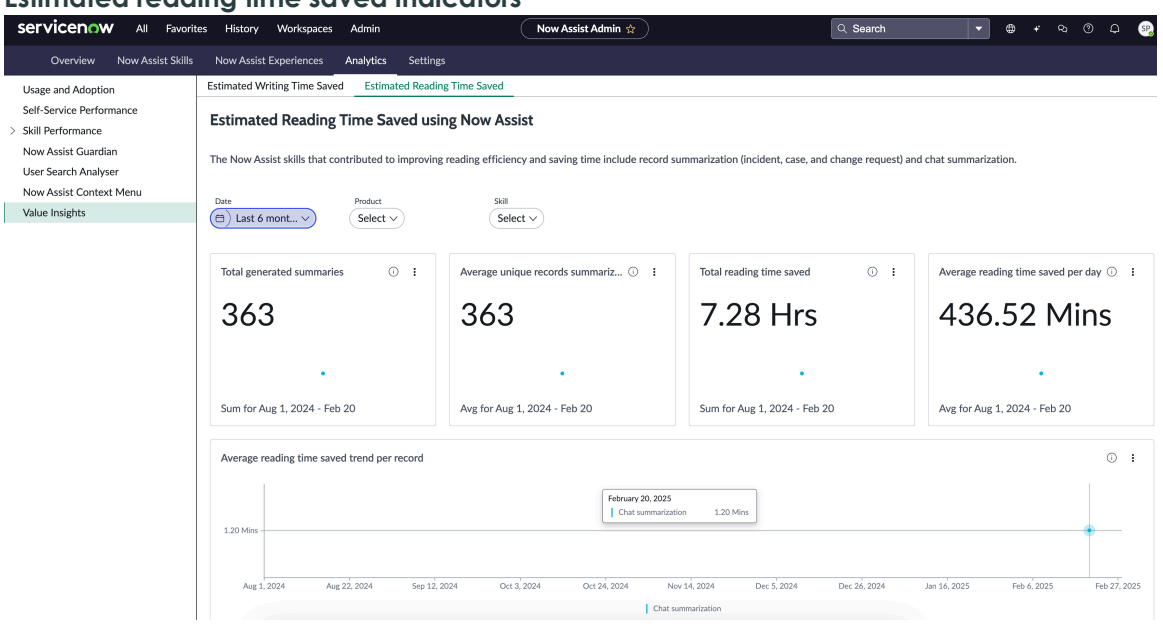

#### Estimated reading time saved indicators

The indicators on the Estimated Reading Time Saved dashboard page provide the following insights.

- Total reading time saved by using Now Assist skills to summarize content.
- Average time saved per record by using Now Assist skills to summarize content is an indicator of productivity at the record level.
- Average time saved per user by using Now Assist skills to summarize content is an indicator of productivity at individual user level.

Total generated summaries

This area of the dashboard shows the number of summaries generated using Now Assist skills that contributed to time saved in reading.

Total generated summaries indicator

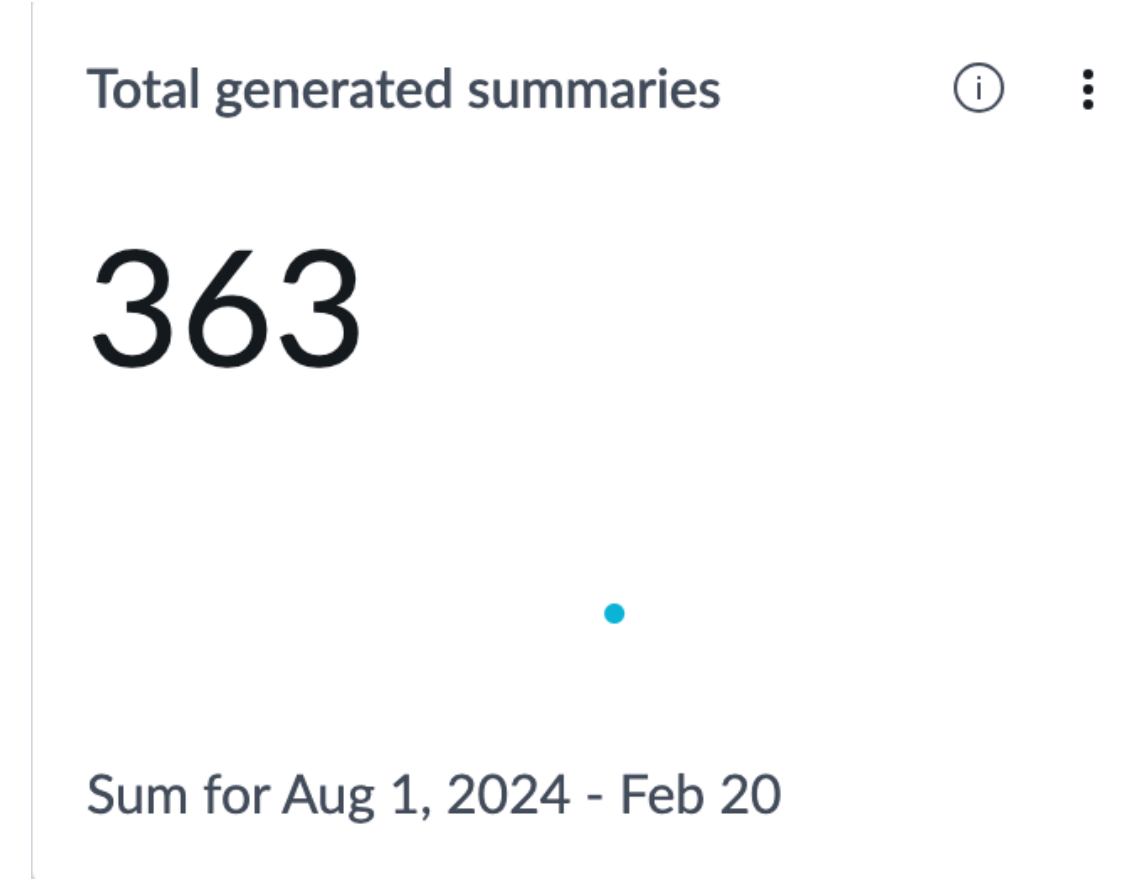

Average unique records summarized per day

This area of the dashboard shows the average number of daily unique records used by Now Assist skills to summarize content that contributed to time saved in reading in the selected date range.
Average unique records summarized per day indicator

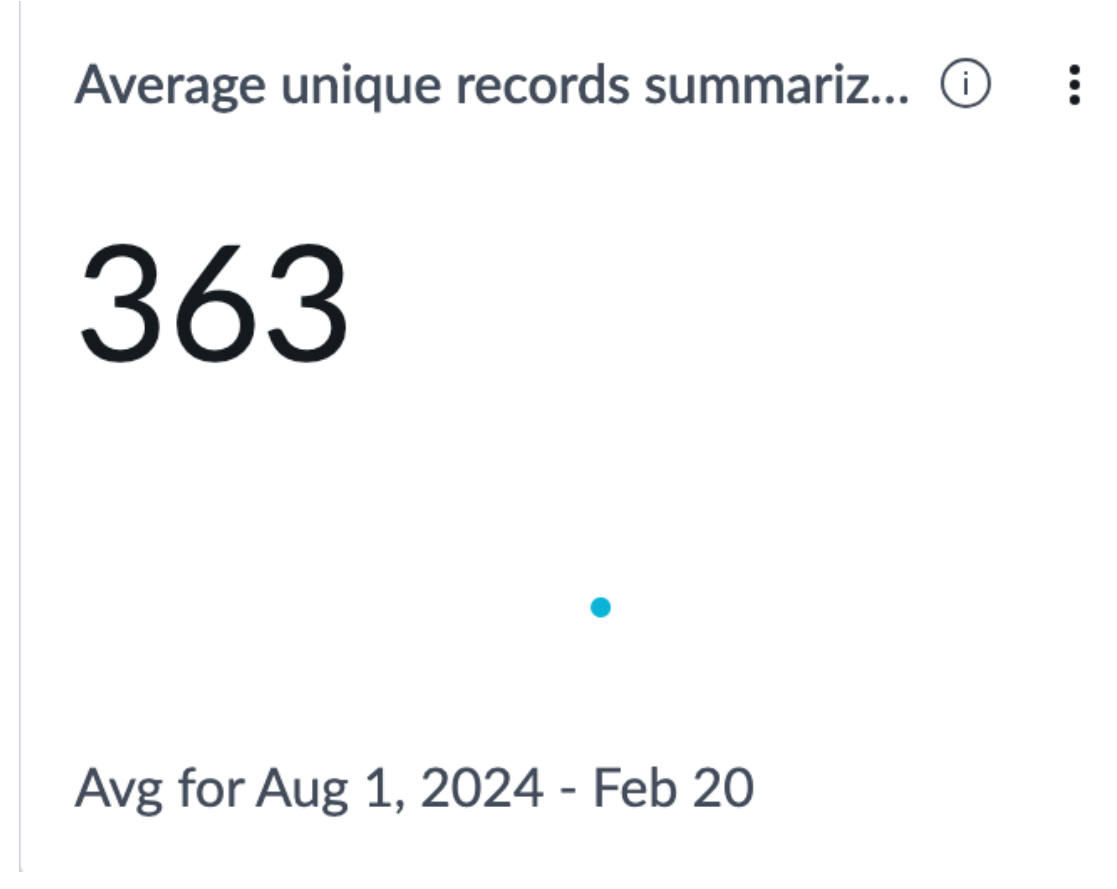

Total reading time saved

This area of the dashboard shows the total time saved by using Now Assist skills to summarize content for reading efficiency.

© 2025 ServiceNow, Inc. All rights reserved.

Total reading time saved indicator

# Total reading time saved

(i)

:

# 7.28 Hrs

# Sum for Aug 1, 2024 - Feb 20

Average reading time saved per day

This area of the dashboard shows the average time saved per day using Now Assist skills to summarize content for reading efficiency.

© 2025 ServiceNow, Inc. All rights reserved.

Average reading time saved per day indicator

#### Average reading time saved per day (i):

# 436.52 Mins

# Avg for Aug 1, 2024 - Feb 20

Average reading time saved trend per record

This area of the dashboard shows a trend chart of the average time (in minutes) saved per record by using Now Assist skills to summarize content for reading efficiency.

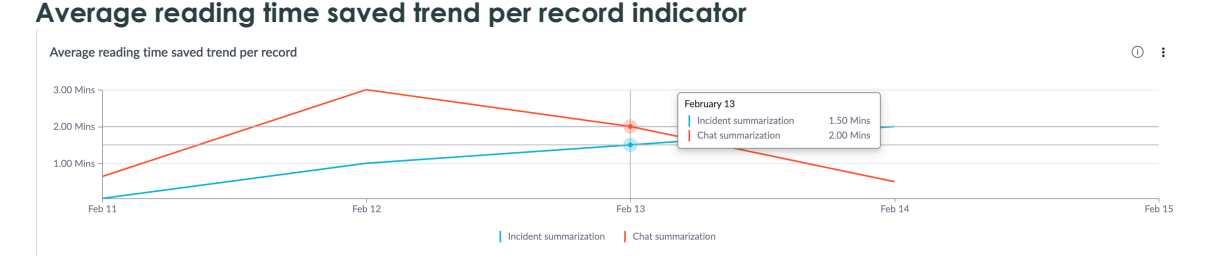

Average reading time saved trend per user

This area of the dashboard shows a trend chart of the average time (in minutes) saved per user by using Now Assist skills to summarize content for reading efficiency.

Average reading time saved trend per user indicator

# Now Assist Analytics reference

Now Assist Analytics reference topics include information about user roles and details of the indicators on the dashboard.

© 2025 ServiceNow, Inc. All rights reserved.

ServiceNow, the ServiceNow logo, Now, and other ServiceNow marks are trademarks and/or registered trademarks of ServiceNow, Inc., in the United States and/or other countries. Other company names, product names, and loaos may be trademarks of the respective companies with which they are associated.

#### Now Assist Analytics roles

Now Assist Analytics requires the following roles to view and manage the dashboard functionality.

#### Now Assist Analytics Viewer [sn na analytics.viewer]

Users with the Now Assist Analytics Viewer role can view the Now Assist Analytics dashboard in the Now Assist Admin console, and have read access to data source tables.

# **Contains Roles**

List of roles contained within the role.

None.

#### Groups

List of groups that this role is assigned to by default.

None.

#### Special considerations

None.

#### Now Assist Analytics Admin [sn na analytics.admin]

Users with Now Assist Analytics Admin role can view the Now Assist Analytics dashboard in the Now Assist Admin console, and read and write to some data source tables.

#### **Contains Roles**

List of roles contained within the role.

Now Assist Analytics Viewer [sn\_na\_analytics.viewer].

# Groups

List of groups this role is assigned to by default.

None.

#### Special considerations

Avoid granting an admin role when more specialized roles are available.

#### Now Assist Analytics dashboard indicator details

Indicator details help you understand the data and calculations behind an indicator that is presented in the form of a visualization on the dashboard.

Now Assist Analytics indicators contain the following details: indicator type, data source, calculation, available breakdowns, unit, and so on.

To access these indicators, navigate to **Platform Analytics Administration** > **Indicators**. You must have the Now Assist Analytics Admin [sn\_na\_analytics\_admin] role to access the indicators.

These indicators collect data at a daily frequency. Data is only available for dates before the current date. If you want to see results from the current day, you must wait until the next day.

# Usage and adoption indicator details

| Indicator                                                                | Indicator<br>type | Indicator source table                         | Calculatio                                             | Available<br>breakdowr                                                                                                    | Frequency   | Unit | Precision |
|--------------------------------------------------------------------------|-------------------|------------------------------------------------|--------------------------------------------------------|----------------------------------------------------------------------------------------------------|-------------|------|-----------|
| Total<br>Now<br>Assist<br>actions                                        | Automate          | eœenerative<br>AI Usage<br>Log[sys_gen_ai_usag | Count<br>of all<br>e <u>a</u> ddi <b>g</b> ]ns         | By<br>Gen Al<br>Feature,<br>By<br>Generativ<br>Al Skill<br>Execution<br>Modality,<br>By Skill<br>Family,<br>By Skills<br>Config,<br>By<br>Skills<br>Config,<br>By<br>Workflow | Daily<br>'e | #    | 0         |
| Daily<br>Now<br>Assist<br>actions                                        | Automate          | eœenerative<br>AI Usage<br>Log[sys_gen_ai_usag | Count<br>of daily<br><u>e.ddig</u> hs                  | By<br>Gen Al<br>Feature,<br>By<br>Generativ<br>Al Skill<br>Execution<br>Modality,<br>By Skill<br>Family,<br>By Skills<br>Config,<br>By Skills<br>Config,<br>By<br>Workflow    | Daily<br>′e | #    | 0         |
| Average<br>daily<br>unique<br>users<br>engaging<br>with<br>Now<br>Assist | Automate          | e&enerative<br>AI Usage<br>Log[sys_gen_ai_usag | Average<br>of daily<br>ge <u>rliog</u> je<br>users     | By<br>Gen Al<br>Feature,<br>By Skills<br>Config,<br>By Skill<br>Family,<br>By<br>Generativ<br>Al Skill<br>Execution<br>Modality                                               | Daily<br>'e | #    | 0         |
| Daily<br>unique<br>users<br>engaging<br>with                             | Automate          | e&enerative<br>Al Usage<br>Log[sys_gen_ai_usag | Count<br>of daily<br>g <b>e<u>rliog</u>ge</b><br>users | By<br>Gen Al<br>Feature,<br>By Skills<br>Config,                                                                                                    | Daily       | #    | 0         |

© 2025 ServiceNow, Inc. All rights reserved. ServiceNow, the ServiceNow logo, Now, and other ServiceNow marks are trademarks and/or registered trademarks of ServiceNow, Inc., in the United States and/or other countries. Other company names, product names, and logos may be trademarks of the respective companies with which they are associated.

| Indicator                                     | Indicator<br>type | Indicator source table                         | Calculatio                                                                                                    | Available<br>breakdowr                                                                                                    | Frequency   | Unit | Precision |
|-----------------------------------------------|-------------------|------------------------------------------------|----------------------------------------------------------------------------------------------------|----------------------------------------------------------------------------------------------------|-------------|------|-----------|
| Now<br>Assist                                 |                   |                                                |                                                                                                    | By Skill<br>Family,<br>By<br>Generativ<br>AI Skill<br>Execution<br>Modality                                                                                                    | ′e          |      |           |
| Skill<br>group<br>distributio                 | Automate<br>n     | e&enerative<br>Al Usage<br>Log[sys_gen_ai_usag | Count<br>of daily<br>executio<br>grouped<br>By<br>Gen Al<br>Feature,<br>By<br>Generat<br>Al Skill<br>Executio<br>Modality<br>By Skill<br>Family,<br>By Skills<br>Config,<br>By Skills<br>Config | By<br>Gen Al<br>Feature,<br>rBy<br>Generativ<br>Al Skill<br>Execution<br>Modality,<br>By Skill<br>rFeimily,<br>By Skills<br>Config,<br>By<br>Skills<br>Config,<br>By<br>Workflow | Daily<br>'e | #    | 0         |
| Daily<br>usage<br>comparise<br>by<br>workflow | Automate          | €enerative<br>Al Usage<br>Log[sys_gen_ai_usag  | Count<br>of<br>grouped<br>by<br>workflow                                                                                                    | By<br>Gen Al<br>Feature,<br>By<br>Generativ<br>sAI Skill<br>Execution<br>Modality,<br>By Skill<br>Family,<br>By Skills<br>Config,<br>By Skills<br>Config,<br>By<br>Workflow      | Daily<br>'e | #    | 0         |
| Skill<br>engager<br>trend                     | Automate<br>ient  | e&enerative<br>Al Usage<br>Log[sys_gen_ai_usag | Count<br>of<br>grouped<br>by skill                                                                                                    | By<br>Gen Al<br>Feature,<br>By<br>Generativ<br>Al Skill<br>Execution<br>Modality,<br>By Skill<br>Family,                                                                         | Daily<br>′e | #    | 0         |

| Indicator                                                    | Indicator<br>type     | Indicator source table                         | Calculatio                                                                                                    | Available<br>breakdowr                                             | Frequency     | Unit | Precision |
|--------------------------------------------------------------|-----------------------|------------------------------------------------|----------------------------------------------------------------------------------------------------|--------------------------------------------------------------------|---------------|------|-----------|
|                                                              |                       |                                                |                                                                                                    | By Skills<br>Config,<br>By Skills<br>Config,<br>By<br>Workflow     |               |      |           |
| Departme<br>with<br>highest<br>usage                         | e <b>Al</b> stomate   | eœenerative<br>Al Usage<br>Log[sys_gen_ai_usag | Count<br>of<br>grouped<br>by user<br>departm<br>and<br>sorted<br>by<br>descend<br>order                                        | By<br>Departme<br>By Skills<br>Config<br>ent                       | Daily<br>ent, | #    | 0         |
| Now<br>Assist<br>actions<br>comparise<br>by user<br>departme | Automate<br>on<br>ent | e&enerative<br>Al Usage<br>Log[sys_gen_ai_usag | Count<br>of<br>ge <u>d</u> dighs<br>grouped<br>by user<br>departm                                                              | By<br>Departme<br>By Skills<br>Config<br>ent                       | Daily<br>ent, | #    | 0         |
| Feedback<br>details                                          | kAutomate             | e <b>&amp;</b> en Al Log<br>Metadata[sys_gen_d | Count<br>ablog_me<br>actions<br>grouped<br>by Skill<br>Family                                                                  | By Skill<br><b>Haatail</b> ø,]<br>By Skills<br>Config              | Daily         | #    | 0         |
|                                                              | Automate              | e <b>G</b> en Al Log<br>Metadata[sys_gen_d     | Count<br>abfog_me<br>actions<br>with<br>feedbac<br>grouped<br>by Skill<br>Family                                               | By<br>Iteetedbaack<br>By Skill<br>Family,<br>Itey Skills<br>Config | Daily<br><,   | #    | 0         |
|                                                              | Formula               | Gen Al Log<br>Metadata[sys_gen_d               | (Count<br>abfog_me<br>actions<br>with<br>feedbac<br>Total<br>count<br>of<br>actions)<br>x 100<br>grouped<br>by Skill<br>Family | By Skill<br>tæ <b>rait</b> ø,]<br>By Skills<br>Config<br>k/        | Daily         | %    | 2         |

| Indicator        | Indicator<br>type | Indicator source table                         | Calculatio                                                                                                    | Available<br>breakdowr                                                                   | Frequency | Unit | Precision |
|------------------|-------------------|------------------------------------------------|----------------------------------------------------------------------------------------------------|------------------------------------------------------------------------------------------|-----------|------|-----------|
|                  | Automate          | e <b>€</b> en Al Log<br>Metadata[sys_gen_c     | Count<br>abfog_me<br>actions<br>where<br>By<br>Feedbac<br>is<br>Accepte<br>grouped<br>by Skill<br>Family                                                                 | By Skill<br>taatailø,]<br>By Skills<br>Config,<br>By<br>Eeedback                         | Daily     | #    | 0         |
|                  | Formula           | Gen Al Log<br>Metadata[sys_gen_c               | (Count<br>apfog_me<br>actions<br>where<br>By<br>Feedbac<br>is<br>Accepte<br>Total<br>count<br>of<br>actions<br>with<br>feedbac<br>x 100<br>grouped<br>by Skill<br>Family | By Skills<br>t <b>adafig)</b><br>By Skill<br>Family<br>k                                 | Daily     | %    | 2         |
| Error<br>details | Automate          | e <b>&amp;</b> en Al Log<br>Metadata[sys_gen_d | Count<br>abfog_me<br>actions<br>grouped<br>by Skill<br>Family                                                                                                    | By Skill<br>Itaatailø,]<br>By Skills<br>Config                                           | Daily     | #    | 0         |
|                  | Automate          | eœen Al Log<br>Metadata[sys_gen_c              | Count<br>abfog_me<br>actions<br>with<br>error<br>status<br>grouped<br>by Skill<br>Family                                                                                 | By Gen<br>taldætg]<br>Metadatc<br>Status ,<br>By Skill<br>Family,<br>By Skills<br>Config | Daily     | #    | 0         |
|                  | Formula           | Gen Al Log<br>Metadata[sys_gen_d               | (Count<br>abfog_me<br>actions<br>with<br>error<br>status/<br>Total<br>count                                                                                              | By Skill<br>t <b>Eatail</b> ø,]<br>By Skills<br>Config                                   | Daily     | %    | 2         |

| Indicator | Indicator<br>type | Indicator source table | Calculatio | Available<br>breakdowr | Frequency | Unit | Precision |
|-----------|-------------------|------------------------|------------|------------------------|-----------|------|-----------|
|           |                   |                        | of         |                        |           |      |           |
|           |                   |                        | generati   | ve                     |           |      |           |
|           |                   |                        | Al         |                        |           |      |           |
|           |                   |                        | metadat    | a                      |           |      |           |
|           |                   |                        | records)   |                        |           |      |           |
|           |                   |                        | x 100      |                        |           |      |           |
|           |                   |                        | grouped    |                        |           |      |           |
|           |                   |                        | by Skill   |                        |           |      |           |
|           |                   |                        | Family     |                        |           |      |           |

# Self-Service performance indicator details

| Indicator                                | Indicator<br>type | Indicator<br>source<br>table                                      | Calculation                         | Available<br>breakdowns                                                                                                    | Frequency | Unit | Precision |
|------------------------------------------|-------------------|-------------------------------------------------------------------|-------------------------------------|----------------------------------------------------------------------------------------------------|-----------|------|-----------|
| Total<br>number<br>of queries            | Automated         | Now<br>Assist<br>Analytics<br>Deflection<br>Event[sn_n            | Count of<br>queries<br>a_def_even   | By<br>Deflection<br>Source,<br>By<br>tDeflection<br>Event<br>Outcome,<br>By<br>Deflection<br>Event<br>Outcome<br>Type, By<br>Query<br>Resolution<br>Status, By<br>Deflection<br>Log<br>Source                        | Daily     | #    | 0         |
| Total<br>number<br>of query<br>responses | Automated         | Now<br>Assist<br>Analytics<br>Deflection<br>Event<br>Activity[sn_ | Count of<br>responses<br>na_def_eve | By<br>Deflection<br>Event<br>Activity<br>Feedback,<br>Bt_activity<br>Deflection<br>Event<br>Activity<br>Type, By<br>Deflection<br>Event<br>Activity<br>Direction,<br>By<br>Deflection<br>Source,<br>By<br>Deflection | Daily     | #    | 0         |

| Indicator                     | Indicator<br>type | Indicator<br>source<br>table                            | Calculation                                                                                                    | Available<br>breakdowns                                                                                                    | Frequency | Unit | Precision |
|-------------------------------|-------------------|---------------------------------------------------------|----------------------------------------------------------------------------------------------------|----------------------------------------------------------------------------------------------------|-----------|------|-----------|
|                               |                   |                                                         |                                                                                                    | Log<br>Source                                                                                                    |           |      |           |
| Query<br>resolution<br>status | Automated         | dNow<br>Assist<br>Analytics<br>Deflection<br>Event[sn_n | Count of<br>queries<br>where<br>Query<br>cResclutive<br>Status is<br>Resolved                                                        | By<br>Deflection<br>Source,<br>By<br>tDeflection<br>Event<br>Outcome,<br>By<br>Deflection<br>Event<br>Outcome<br>Type, By<br>Query<br>Resolution<br>Status, By<br>Deflection<br>Log<br>Source | Daily     | #    | 0         |
| Resolution<br>rate            | Formula           |                                                         | (Count of<br>deflection<br>events<br>where<br>Query<br>Resolution<br>Status is<br>Resolved/<br>Count of<br>deflection<br>events)x100 | 0                                                                                                    | Daily     | %    | 0         |
| User-<br>initiated<br>events  | Automated         | Now<br>Assist<br>Analytics<br>Deflection<br>Event[sn_n  | Count of<br>queries<br>grouped<br>by<br><b>Deltection</b><br>Source                                                                  | By<br>Deflection<br>Source,<br>By<br>tDeflection<br>Event<br>Outcome,<br>By<br>Deflection<br>Event<br>Outcome<br>Type, By<br>Query<br>Resolution<br>Status, By<br>Deflection<br>Log<br>Source | Daily     | #    | 0         |
| Successful conversation       | Automated         | Now<br>Assist                                           | Count of queries                                                                                                    | By<br>Deflection                                                                                                    | Daily     | #    | 0         |

© 2025 ServiceNow, Inc. All rights reserved. ServiceNow, the ServiceNow logo, Now, and other ServiceNow marks are trademarks and/or registered trademarks of ServiceNow, Inc., in the United States and/or other countries. Other company names, product names, and logos may be trademarks of the respective companies with which they are associated.

| Indicator  | Indicator<br>type | Indicator<br>source<br>table | Calculation              | Available<br>breakdowns | Frequency | Unit | Precision |
|------------|-------------------|------------------------------|--------------------------|-------------------------|-----------|------|-----------|
| by         |                   | Analytics                    | where                    | Source,                 |           |      |           |
| capability |                   | Deflection                   | Query                    | Ву                      |           |      |           |
|            |                   | Event[sn_n                   | o <u>R</u> ekefluetivern | tpeflection             |           |      |           |
|            |                   |                              | Status is                | Event                   |           |      |           |
|            |                   |                              | Resolved                 | Outcome,                |           |      |           |
|            |                   |                              | grouped                  | Ву                      |           |      |           |
|            |                   |                              | by                       | Deflection              |           |      |           |
|            |                   |                              | Deflection               | Event                   |           |      |           |
|            |                   |                              | Source                   | Outcome                 |           |      |           |
|            |                   |                              |                          | Type, By                |           |      |           |
|            |                   |                              |                          | Query                   |           |      |           |
|            |                   |                              |                          | Resolution              |           |      |           |
|            |                   |                              |                          | Status, By              |           |      |           |
|            |                   |                              |                          | Deflection              |           |      |           |
|            |                   |                              |                          | Log                     |           |      |           |
|            |                   |                              |                          | Source                  |           |      |           |

# Skill performance indicator details

| Indicator                      | Indicator<br>type | Indicator<br>source<br>table          | Calculation                                                    | Available<br>breakdowns                                                                                                    | Frequency  | Unit | Precision |
|--------------------------------|-------------------|---------------------------------------|----------------------------------------------------------------|----------------------------------------------------------------------------------------------------|------------|------|-----------|
| Skill<br>engageme<br>trend     | Automated<br>int  | dGenerative<br>Al Usage<br>Log[sys_ge | Count<br>of skill<br>r <b>exeastige</b><br>grouped<br>by skill | By Gen Al<br>Feature,<br>Byg]<br>Generative<br>Al Skill<br>Execution<br>Modality,<br>By Skill<br>Family,<br>By Skills<br>Config, By<br>Workflow | Daily<br>, | #    | 0         |
| Number<br>of actions           | Automated         | dGenerative<br>AI Usage<br>Log[sys_ge | eCount<br>of all skill<br>rexecustiones                        | By Gen Al<br>Feature,<br>Byg]<br>Generative<br>Al Skill<br>Execution<br>Modality,<br>By Skill<br>Family,<br>By Skills<br>Config, By<br>Workflow | Daily<br>, | #    | 0         |
| Total daily<br>active<br>users | Automated         | dGenerative<br>Al Usage<br>Log[sys_ge | Count<br>of daily<br>nuīīdīgusage<br>users                     | By Gen Al<br>Feature,<br>Byg§kills<br>Config,                                                                                                   | Daily      | #    | 0         |

| Indicator                                   | Indicator<br>type | Indicator<br>source<br>table          | Calculation                                                                 | Available<br>breakdowns                                                                                                    | Frequency | Unit | Precision |
|---------------------------------------------|-------------------|---------------------------------------|-----------------------------------------------------------------------------|----------------------------------------------------------------------------------------------------|-----------|------|-----------|
|                                             |                   |                                       |                                                                             | By Skill<br>Family, By<br>Generative<br>Al Skill<br>Execution<br>Modality                                                  | •         |      |           |
| Total daily<br>active<br>users by<br>skills | Automated         | dGenerative<br>Al Usage<br>Log[sys_ge | Count<br>of daily<br>nuraigueage<br>users<br>grouped<br>by Skills<br>Config | By Gen Al<br>Feature,<br>Bog§kills<br>Config,<br>By Skill<br>Family, By<br>Generative<br>Al Skill<br>Execution<br>Modality | Daily     | #    | 0         |

# Skill details indicator details

| Indicator                    | Indicator<br>type | Indicator<br>source<br>table          | Calculation                                                                  | Available<br>breakdowns                                                                                                    | Frequency     | Unit | Precision |
|------------------------------|-------------------|---------------------------------------|------------------------------------------------------------------------------|----------------------------------------------------------------------------------------------------|---------------|------|-----------|
| Skill<br>engageme<br>trend   | Automated<br>ent  | dGenerative<br>Al Usage<br>Log[sys_ge | Count<br>of skill<br>r <b>exe</b> custiges<br>grouped<br>by Skills<br>Config | By Gen Al<br>Feature,<br>Bg]<br>Generative<br>Al Skill<br>Execution<br>Modality,<br>By Skill<br>Family,<br>By Skills<br>Config, By<br>Workflow  | Daily         | #    | 0         |
| Total skill<br>actions       | Automated         | dGenerative<br>Al Usage<br>Log[sys_ge | ;Count<br>of skill<br>rexecustiones                                          | By Gen Al<br>Feature,<br>Byg]<br>Generative<br>Al Skill<br>Execution<br>Modality,<br>By Skill<br>Family,<br>By Skills<br>Config, By<br>Workflow | Daily         | #    | 0         |
| Accepted<br>skill<br>actions | Automated         | lGen<br>Al Log<br>Metadata[           | Count<br>of skill<br>s <del>çs<u>æ</u>gærhi<u>a</u>nis</del>                 | By<br>Feedback,<br>I <b>8g_</b> metado                                                                                                    | Daily<br>ata] | #    | 0         |

| Indicator                | Indicator<br>type | Indicator<br>source<br>table          | Calculation                                                                                                    | Available<br>breakdowns                                                                                                    | Frequency     | Unit | Precision |
|--------------------------|-------------------|---------------------------------------|----------------------------------------------------------------------------------------------------|----------------------------------------------------------------------------------------------------|---------------|------|-----------|
|                          |                   |                                       | where<br>Feedback<br>is<br>Accepted                                                                               | response<br>accepted<br>without<br>edits,<br>By Skills<br>Config, By<br>Skill Family                                       |               |      |           |
| Acceptand<br>rate        | c€ormula          | Gen<br>Al Log<br>Metadata[            | (Count<br>of skill<br>syx.cgrenticaris<br>where<br>Feedback<br>is<br>Accepted,<br>Count<br>of skill<br>executions | By Skills<br>Config<br>log_metado<br>/                                                                                     | Daily<br>ata] | %    | 0         |
| Daily<br>active<br>users | Automated         | dGenerative<br>Al Usage<br>Log[sys_ge | Count<br>of daily<br>n <u>uraig</u> ueage<br>users                                                                | By Gen Al<br>Feature,<br>By Skills<br>Config,<br>By Skill<br>Family, By<br>Generative<br>Al Skill<br>Execution<br>Modality | Daily         | #    | 0         |

# Custom skills indicator details

| Indicator                               | Indicator<br>type       | Indicator<br>source<br>table          | Calculation                                                                     | Available<br>breakdowns                                                                                                    | Frequency | Unit | Precision |
|-----------------------------------------|-------------------------|---------------------------------------|---------------------------------------------------------------------------------|----------------------------------------------------------------------------------------------------|-----------|------|-----------|
| Skill<br>engage<br>trend by<br>workflov | Automated<br>ment<br>vs | dGenerative<br>Al Usage<br>Log[sys_ge | Count of<br>custom<br>rskidli_usage<br>executions<br>grouped<br>by<br>workflows | By<br>Custom<br>Stright<br>(Workflow<br>Type), By<br>Custom<br>Skill<br>(Feature<br>Type), By<br>Custom<br>Skill<br>(Product<br>Type), By<br>Custom<br>Skill<br>Completion<br>Status, | Daily     |      | 0         |

| Indicator                                                 | Indicator<br>type | Indicator<br>source<br>table          | Calculation                                                                    | Available<br>breakdowns                                                                                                    | Frequency | Unit | Precision |
|-----------------------------------------------------------|-------------------|---------------------------------------|--------------------------------------------------------------------------------|----------------------------------------------------------------------------------------------------|-----------|------|-----------|
|                                                           |                   |                                       |                                                                                | By Skills<br>Config                                                                                                    |           |      |           |
| Skill<br>engageme<br>trend by<br>products                 | Automated<br>ent  | dGenerative<br>Al Usage<br>Log[sys_ge | Count of<br>custom<br>rskidli_usage<br>executions<br>grouped<br>by<br>products | By<br>Custom<br>Skid)<br>(Workflow<br>Type), By<br>Custom<br>Skill<br>(Feature<br>Type), By<br>Custom<br>Skill<br>(Product<br>Type), By<br>Custom<br>Skill<br>Completion<br>Status,<br>By Skills<br>Config | Daily     |      | 0         |
| Skill<br>engageme<br>trend by<br>features                 | Automated<br>ent  | dGenerative<br>Al Usage<br>Log[sys_ge | Count of<br>custom<br>rskilli_usage<br>executions<br>grouped<br>by<br>features | By<br>Custom<br>Skid<br>(Workflow<br>Type), By<br>Custom<br>Skill<br>(Feature<br>Type), By<br>Custom<br>Skill<br>(Product<br>Type), By<br>Custom<br>Skill<br>Completion<br>Status,<br>By Skills<br>Config  | Daily     |      | 0         |
| Daily<br>unique<br>users<br>engaging<br>with the<br>skill | Automated         | dGenerative<br>Al Usage<br>Log[sys_ge | Count of<br>unique<br>n <u>usatirs</u> usdrage<br>executed<br>custom<br>skills | By Skills<br>Config<br>_log]                                                                                                    | Daily     | #    | 0         |
| Executed<br>successfully                                  | Formula<br>/      | Generative<br>Al Usage<br>Log[sys_ge  | e (Count of<br>custom<br>nskäli_usage<br>executions<br>with                    | By Skills<br>Config<br>_log]                                                                                                    | Daily     | %    | 2         |

| Indicator          | Indicator<br>type | Indicator<br>source<br>table          | Calculation                                                      | Available<br>breakdowns                       | Frequency | Unit | Precision |
|--------------------|-------------------|---------------------------------------|------------------------------------------------------------------|-----------------------------------------------|-----------|------|-----------|
|                    |                   |                                       | status<br>Completed<br>Count of<br>custom<br>skill<br>executions | 4/<br>)×100                                   |           |      |           |
| Skills<br>feedback | Automated         | dGenerative<br>Al Usage<br>Log[sys_ge | Count<br>n_ai_usage                                              | By<br>Feedback,<br><b>Byg</b> kills<br>Config | Daily     | #    | 0         |

# Now Assist Guardian offensive content guardrail indicator details

| Indicator                                   | Indicator<br>type | Indicator<br>source<br>table     | Calculation                                                                                                    | Available<br>breakdowns                                    | Frequency    | Unit        | Precision |
|---------------------------------------------|-------------------|----------------------------------|----------------------------------------------------------------------------------------------------|------------------------------------------------------------|--------------|-------------|-----------|
| Guardrail-<br>added<br>latency              | Automated         | 3Generative<br>Al<br>Metric[sys_ | Average<br>time<br>geikerative_<br>by the<br>guardrail<br>to<br>evaluate<br>offensive<br>content                                               | By Skills<br>Config<br>ai_metric]                          | Daily        | Millisecond | SO        |
| Percentage<br>flagged<br>as<br>offensive    | eFormula          | Generative<br>Al<br>Metric[sys_  | (Count of<br>offensive<br>geometertive_<br>occurrence<br>Total<br>number<br>of LLM<br>calls for<br>which the<br>guardrail<br>was<br>enabled)x1 | By Skills<br>Config<br>ai_metric]<br>es/                   | Daily        | %           | 0         |
| Total<br>offensive<br>content<br>occurrence | Automated<br>es   | 3Generative<br>Al<br>Metric[sys_ | Count of<br>offensive<br>gemelertive_<br>occurrence                                                                                            | By Gen<br>Al metric<br>arighaetric]<br>By Skills<br>Config | Daily        | #           | 0         |
| Categories<br>of<br>offensive<br>content    | Automated         | dGenerative<br>Al<br>Metric[sys_ | Count of<br>offensive<br>geonetective_<br>occurrence<br>grouped<br>by<br>categories                                                            | By<br>Offensiven<br>diypætric]<br>By Skills<br>Config      | Daily<br>ess | #           | 0         |

© 2025 ServiceNow, Inc. All rights reserved. ServiceNow, the ServiceNow logo, Now, and other ServiceNow marks are trademarks and/or registered trademarks of ServiceNow, Inc., in the United States and/or other countries. Other company names, product names, and logos may be trademarks of the respective companies with which they are associated.

| Indicator                                      | Indicator<br>type | Indicator<br>source<br>table     | Calculation                             | Available<br>breakdowns                          | Frequency | Unit | Precision |
|------------------------------------------------|-------------------|----------------------------------|-----------------------------------------|--------------------------------------------------|-----------|------|-----------|
| Offensive<br>content<br>occurrence<br>by skill | Automated<br>es   | dGenerative<br>Al<br>Metric[sys_ | Count of<br>offensive<br>georetientive_ | By Gen<br>Al metric<br>orighaetric]<br>By Skills | Daily     | #    | 0         |
|                                                |                   |                                  | grouped<br>by skill                     | Config                                           |           |      |           |

# Now Assist Guardian prompt injection guardrail indicator details

| Indicator                                          | Indicator<br>type    | Indicator<br>source<br>table     | Calculation                                                                                                    | Available<br>breakdowns                                                      | Frequency | Unit        | Precision |
|----------------------------------------------------|----------------------|----------------------------------|----------------------------------------------------------------------------------------------------|------------------------------------------------------------------------------|-----------|-------------|-----------|
| Guardrail-<br>added<br>latency                     | Automated            | 3Generative<br>Al<br>Metric[sys_ | Average<br>time<br>geikerative_<br>by the<br>guardrail<br>to<br>evaluate<br>prompt<br>injection                                            | By Skills<br>Config<br>ai_metric]                                            | Daily     | Millisecond | Q         |
| Percentage<br>flagged<br>as<br>prompt<br>injection | <del>2</del> Formula | Generative<br>Al<br>Metric[sys_  | (Count of<br>prompt<br>gippertidive_<br>occurrence<br>Total<br>number<br>of LLM<br>calls for<br>which the<br>guardrail<br>was<br>enabled)x | By Skills<br>Config<br>ai_metric]<br>es/                                     | Daily     | %           | 0         |
| Total<br>prompt<br>injection<br>occurrence         | Automated<br>es      | dGenerative<br>Al<br>Metric[sys_ | Count of<br>prompt<br>g <b>ejeertidiv</b> e_<br>occurrence                                                                                 | By Gen<br>Al metric<br>œi <b>atae</b> tric]<br>Ə <b>B</b> y Skills<br>Config | Daily     | #           | 0         |
| Prompt<br>injection<br>occurrence<br>by skill      | Automated<br>es      | dGenerative<br>Al<br>Metric[sys_ | Count of<br>prompt<br>g <b>ejeertidiv</b> e_<br>occurrence<br>grouped<br>by skill                                                          | By Gen<br>Al metric<br>œi <b>atae</b> tric]<br>Ə <b>B</b> y Skills<br>Config | Daily     | #           | 0         |

# User search analyzer indicator details

| Indicator                                                    | Indicator<br>type | Indicator<br>source<br>table | Calculation                                                                     | Available<br>breakdowns               | Frequency | Unit | Precision |
|--------------------------------------------------------------|-------------------|------------------------------|---------------------------------------------------------------------------------|---------------------------------------|-----------|------|-----------|
| Total<br>search<br>queries                                   | Automated         | dValue[sys_v                 | ∕ <b>@`@uble_</b> ∳al<br>search<br>queries                                      | utept<br>applicable                   | Daily     | #    | 0         |
| Queries<br>with<br>genius<br>results                         | Automated         | dValue[sys_v                 | ∕ <b>@iauble</b> o∳al<br>genius<br>results<br>displayed                         | u&pt<br>applicable                    | Daily     | #    | 0         |
| Queries<br>with KB<br>articles<br>as genius<br>results       | Automated         | dValue[sys_v                 | ∕ <b>@`@ubile_o</b> ∳al<br>queries<br>where<br>search<br>term Id is<br>KB       | රුෂූarch<br>Term                      | Daily     | #    | 0         |
| Queries<br>with<br>catalog<br>items as<br>genius<br>results  | Automated         | dValue[sys_v                 | (@@uble_ofal<br>queries<br>where<br>search<br>term Id is<br>Catalog             | රුෂුarch<br>Term                      | Daily     | #    | 0         |
| Queries<br>without<br>genius<br>results                      | Automated         | dValue[sys_v                 | aiaubteofal<br>queries<br>where<br>search<br>term Id is<br>No Result            | රෑමුarch<br>Term                      | Daily     | #    | 0         |
| Search<br>queries<br>per<br>source/<br>channel               | Automated         | dValue[sys_v                 | ∕ <b>@`@bleo_f</b> al<br>queries<br>grouped<br>by source                        | u <b>ley]</b><br>Deflection<br>Source | Daily     | #    | 0         |
| Top 5<br>queries                                             | Automated         | dValue[sys_v                 | ∕ <b>@riœuble</b> _∳al<br>queries                                               | රුෂ]arch<br>Term                      | Daily     | #    | 0         |
| Top 5<br>queries<br>without<br>results                       | Automated         | dValue[sys_v                 | ∕ <b>@rauble_o</b> ∳al<br>queries<br>where<br>Search<br>Term Id is<br>No Result | භිෂ]arch<br>Term                      | Daily     | #    | 0         |
| Top 5<br>queries<br>resulting<br>in<br>knowledge<br>articles | Automated         | dValue[sys_v                 | ∕@`@uble_of al<br>queries<br>where<br>Search<br>Term Id is<br>KB                | රෑෂ]arch<br>Term                      | Daily     | #    | 0         |

| Indicator                                                                       | Indicator<br>type | Indicator<br>source<br>table | Calculation                                                        | Available<br>breakdowns | Frequency | Unit | Precision |
|---------------------------------------------------------------------------------|-------------------|------------------------------|--------------------------------------------------------------------|-------------------------|-----------|------|-----------|
| as genius<br>results                                                            |                   |                              |                                                                    |                         |           |      |           |
| Top 5<br>queries<br>resulting<br>in<br>catalog<br>items as<br>genius<br>results | Automated         | dValue[sys_v                 | ∕@iໝbleofal<br>queries<br>where<br>Search<br>Term Id is<br>Catalog | රුෂ]arch<br>Term        | Daily     | #    | 0         |

# Now Assist context menu analytics indicator details

| Indicator                  | Indicator<br>type   | Indicator<br>source<br>table    | Calculation                                                                                                    | Available<br>breakdowns                                                                                                    | Frequency | Unit | Precision |
|----------------------------|---------------------|---------------------------------|----------------------------------------------------------------------------------------------------|----------------------------------------------------------------------------------------------------|-----------|------|-----------|
| Usage<br>in this<br>period | Automated           | 3Generative<br>Al<br>Log[sys_ge | Count of<br>actions<br>nehetiee_ai<br>Source<br>is Now<br>Assist<br>context<br>menu                                                                   | By NAcm<br>implicit<br><b>lægi</b> dback,<br>By Skills<br>Config, By<br>Feedback,<br>By Status,<br>By Skill<br>Capability  | Daily     | #    | 0         |
| Acceptand                  | ¢ <b>≜</b> utomateo | dGenerative<br>Al<br>Log[sys_ge | Count of<br>actions<br>nehetiee_ai_<br>content<br>generated<br>by Now<br>Assist<br>context<br>menu<br>grouped<br>by<br>Accepted<br>or Not<br>Accepted | By NAcm<br>implicit<br>fogdback,<br>By Skills<br>Config, By<br>Feedback,<br>By Status,<br>By Skill<br>Capability           | Daily     | #    | 0         |
| Usage<br>trend by<br>skill | Automated           | dGenerative<br>Al<br>Log[sys_ge | Count of<br>context<br>metertive_ai_<br>actions<br>grouped<br>by Now<br>Assist skills                                                                 | By NAcm<br>implicit<br><b>Iteg</b> ]dback,<br>By Skills<br>Config, By<br>Feedback,<br>By Status,<br>By Skill<br>Capability | Daily     | #    | 0         |

© 2025 ServiceNow, Inc. All rights reserved. ServiceNow, the ServiceNow logo, Now, and other ServiceNow marks are trademarks and/or registered trademarks of ServiceNow, Inc., in the United States and/or other countries. Other company names, product names, and logos may be trademarks of the respective companies with which they are associated.

| Indicator                   | Indicator<br>type | Indicator<br>source<br>table    | Calculation                                                                                                    | Available<br>breakdowns                                                                                                   | Frequency | Unit | Precision |
|-----------------------------|-------------------|---------------------------------|----------------------------------------------------------------------------------------------------|----------------------------------------------------------------------------------------------------|-----------|------|-----------|
| Capability<br>distribution  | Automated         | dGenerative<br>Al<br>Log[sys_ge | Count of<br>context<br>meentive_ai_<br>actions<br>grouped<br>by<br>capability                                                                                             | By NAcm<br>implicit<br><b>Tegj</b> dback,<br>By Skills<br>Config, By<br>Feedback,<br>By Status,<br>By Skill<br>Capability | Daily     | #    | 0         |
| Responses<br>by<br>feedback | Automated         | 3Generative<br>Al<br>Log[sys_ge | Count of<br>actions<br>nehetive_ai_<br>feedback<br>for the<br>content<br>generated<br>by Now<br>Assist<br>context<br>menu<br>grouped<br>by<br>Accepted<br>or<br>Rejected. | By NAcm<br>implicit<br><b>Tegj</b> dback,<br>By Skills<br>Config, By<br>Feedback,<br>By Status,<br>By Skill<br>Capability | Daily     | #    | 0         |

# Now Assist value insights writing time saved indicator details

| Indicator                                                         | Indicator<br>type | Indicator<br>source<br>table    | Calculation                                                                                        | Available<br>breakdowns                                    | Frequency | Unit | Precision |
|-------------------------------------------------------------------|-------------------|---------------------------------|----------------------------------------------------------------------------------------------------|------------------------------------------------------------|-----------|------|-----------|
| Total<br>generated<br>content                                     | Automated         | 3Generative<br>Al<br>Log[sys_ge | Sum<br>of skill<br>nærædivtioais<br>that<br>contributed<br>to write<br>time<br>savings             | By Skill<br>Family,<br>_ <b>Byg\$</b> kills<br>Config<br>d | Daily     | #    | 0         |
| Average<br>unique<br>records to<br>generate<br>content<br>per day | Automated         | dGenerative<br>Al<br>Log[sys_ge | Sum of<br>unique<br>necctives_ai_<br>with<br>content<br>generated<br>per day/<br>Number<br>of days | By Skill<br>Family,<br>Ibg\$kills<br>Config                | Daily     | #    | 0         |

© 2025 ServiceNow, Inc. All rights reserved. ServiceNow, the ServiceNow logo, Now, and other ServiceNow marks are trademarks and/or registered trademarks of ServiceNow, Inc., in the United States and/or other countries. Other company names, product names, and logos may be trademarks of the respective companies with which they are associated.

| Indicator                                                  | Indicator<br>type | Indicator<br>source<br>table    | Calculation                                                                                                    | Available<br>breakdowns                               | Frequency | Unit    | Precision |
|------------------------------------------------------------|-------------------|---------------------------------|----------------------------------------------------------------------------------------------------|-------------------------------------------------------|-----------|---------|-----------|
| Total<br>writing<br>time<br>saved                          | Formula           | Generative<br>Al<br>Log[sys_ge  | Total<br>write time<br>nærvætislæn_ai_<br>minutes<br>converted<br>to hours                                                                                                   | By Skill<br>Family,<br>Ibg\$kills<br>Config           | Daily     | Hours   | 2         |
| Average<br>writing<br>time<br>saved per<br>day             | Automated         | dGenerative<br>Al<br>Log[sys_ge | Total<br>write time<br>nærætiste_ai_<br>per day/<br>Number<br>of days                                                                                                    | By Skill<br>Family,<br><b>Bog\$</b> kills<br>Config   | Daily     | Minutes | 2         |
| Average<br>writing<br>time<br>saved<br>trend per<br>record | Formula           | Generative<br>Al<br>Log[sys_ge  | Total<br>write time<br>mervetioleperi-<br>day/Total<br>number<br>of unique<br>records<br>with<br>content<br>generated<br>per day                                             | By Skill<br>Family,<br><b>Bog\$</b> kills<br>Config   | Daily     | Minutes | 2         |
| Average<br>writing<br>time<br>saved<br>trend per<br>user   | Formula           | Generative<br>Al<br>Log[sys_ge  | Total<br>write time<br>mervation<br>day/Total<br>number<br>of unique<br>users who<br>executed<br>the skills<br>that<br>contributed<br>to write<br>time<br>savings<br>per day | By Skill<br>Family,<br>Ibg <b>g</b> \$kills<br>Config | Daily     | Minutes | 2         |

# Now Assist value insights reading time saved indicator details

| Indicator          | Indicator<br>type | Indicator<br>source<br>table | Calculation                                  | Available<br>breakdowns | Frequency | Unit | Precision |
|--------------------|-------------------|------------------------------|----------------------------------------------|-------------------------|-----------|------|-----------|
| Total<br>generated | Automated         | dGenerative<br>Al            | Sum<br>of skill                              | By Skill<br>Family,     | Daily     | #    | 0         |
| summaries          |                   | Log[sys_ge                   | n <b>exre</b> div <del>ei</del> oai <u>s</u> | _l <b>Byg</b> \$kills   |           |      |           |
|                    |                   |                              | that                                         | Config                  |           |      |           |
|                    |                   |                              | contributed                                  | b                       |           |      |           |

| Indicator                                                  | Indicator<br>type | Indicator<br>source<br>table    | Calculation                                                                                                    | Available<br>breakdowns                                    | Frequency | Unit    | Precision |
|------------------------------------------------------------|-------------------|---------------------------------|----------------------------------------------------------------------------------------------------|------------------------------------------------------------|-----------|---------|-----------|
|                                                            |                   |                                 | to read<br>time<br>savings                                                                                                    |                                                            |           |         |           |
| Average<br>unique<br>records<br>summarized<br>per day      | Automated<br>d    | dGenerative<br>Al<br>Log[sys_ge | Sum of<br>unique<br>neccdives_ai_<br>summarized<br>per day/<br>Number<br>of days                                                                                               | By Skill<br>Family,<br>J <b>byg\$</b> kills<br>Config      | Daily     | #       | 0         |
| Total<br>reading<br>time<br>saved                          | Formula           | Generative<br>Al<br>Log[sys_ge  | Total<br>read time<br>nærvætistænai_<br>minutes<br>converted<br>to hours                                                                                                    | By Skill<br>Family,<br>I <b>bg</b> \$kills<br>Config       | Daily     | Hours   | 2         |
| Average<br>reading<br>time<br>saved per<br>day             | Automated         | 3Generative<br>Al<br>Log[sys_ge | Total<br>read time<br>nærætiste_ai_<br>per day/<br>Number<br>of days                                                                                                    | By Skill<br>Family,<br>I <b>bg</b> \$kills<br>Config       | Daily     | Minutes | 2         |
| Average<br>reading<br>time<br>saved<br>trend per<br>record | Formula           | Generative<br>Al<br>Log[sys_ge  | Total<br>read time<br><b>nervetiskej_eri</b><br>day/Total<br>number<br>of unique<br>records<br>summarized<br>per day                                                           | By Skill<br>Family,<br>_ <b>Bog\$</b> kills<br>Config<br>d | Daily     | Minutes | 2         |
| Average<br>reading<br>time<br>saved<br>trend per<br>user   | Formula           | Generative<br>Al<br>Log[sys_ge  | Total<br>read time<br>meratisteperi<br>day/Total<br>number<br>of unique<br>users who<br>executed<br>the skills<br>that<br>contributed<br>to read<br>time<br>savings<br>per day | By Skill<br>Family,<br>J <b>Byg\$</b> kills<br>Config      | Daily     | Minutes | 2         |

# Now LLM Service updates

The Now LLM Service provides access to specialized large language models (LLMs) that are developed by ServiceNow. It also provides access to open-source LLMs that are selected, configured, or enhanced by ServiceNow, from the ServiceNow community and partners. Review these reference materials and model cards for additional information about the Now LLM Service and about the models used.

#### **Model cards**

Large language models (LLMs) are complex machine-learning models that are trained on large datasets like websites and documentation to perform language-related tasks, such as text generation for case summaries and resolution notes.

Model cards explain the specific model's context, intended use, training data, limitations, and other important information.

These model cards are for skills that use the Now LLM Service. There are certain skills, such as Now Assist Multi-Turn Catalog Ordering, that use Azure OpenAl instead. To see what LLM a skill is using, you can check the skill list in the Now Assist Admin console and review the LLM service column.

Model card for ServiceNow text-to-text LLM

Model used for conversational use cases like Virtual Agent topic execution and conversational catalog and agent assist use cases like alert analysis, AI search, and incident, case, and chat summarization.

#### Model card for ServiceNow text-to-code LLM 2

Model used for code generation.

Model card for ServiceNow flow next-best-action LLM <a>></a>

Model used for flow recommendations.

#### Model card for ServiceNow text-to-flow LLM 2

Model used for flow generation.

#### Model card for ServiceNow text-to-text SLM 2

Model used for Now Assist Guardian, text-to-cypher and other use cases that demand rapid inference and high throughput.

#### Model card for ServiceNow large language model <a>></a>

Model used for Al-driven solutions to support natural language understanding, automation, and decision support.

This model card is available in Yokohama patch 1 and later.

#### Model card for ServiceNow small language model <a>>></a>

Model used for enterprise AI applications by enhancing text-based automation and content generation within ServiceNow workflows.

This model card is available in Yokohama patch 1 and later.

#### Model card for ServiceNow third party large language model

Model used for Al-driven solutions for text generation, summarization, and conversational Al.

This model card is available in Yokohama patch 1 and later.

# May 2025

An advanced 12B general-purpose small language model (SLM) with a singular, highperformance architecture that supports a wide range of tasks in ServiceNow's context was released. Fine-tuned on Mistral-Nemo-12B-Instruct, this model is designed and optimized for tasks like Agent Assist, Text-to-Flow, Text-to-Cypher, Safety & Content Moderation and Text-to-Code.

Key Enhancements:

- Enhanced instruction adherence: Improved the model's capability to accurately interpret and follow user instructions, ensuring that the model can better understand and execute complex commands. Leading to more precise and reliable outcomes than previous releases.
- Increased context window: increased context window from 16K to 32K, enabling the model to better understand long-form inputs, maintain coherence over extended interactions, and support more complex tasks with richer contextual awareness.
- Improved multilingual proficiency: Boosted performance across languages compared to previous releases, with notable enhancements in Japanese processing.
- Optimized for ServiceNow workflow related capabilities: Extended support coverage for Text-to-Flow, and improved the performance of Text-to-Code, Text-to-Cypher etc.
- Continuously enhanced model deployment consolidation: Integrates ServiceNow-related tasks into a single model, reducing system complexity at the same time while elevating overall performance.

# **March 2025**

A powerful 12B general-purpose small language model (SLM) designed to enhance a wide range of applications, including text-to-code and agent use cases was released. Fine-tuned on Mistral-Nemo-12B, it streamlines deployment and consolidates multiple functionalities into a singular, architecture.

Key Enhancements:

- Optimized to fulfill use cases: Enhances case summarization, chat summarization, resolution notes, and knowledge base generation across supported languages, including improvements in Japanese quality.
- Superior text-to-code and text-to-cypher performance: Delivers major advancements in Glide JavaScript and generic JavaScript editing and generation, along with improved accuracy in query generation and execution for structured databases.
- Robust content moderation and safety: Provides stronger protection against adversarial prompts, jail-breaking attempts, and harmful content generation, ensuring safer deployment with built-in content filtering.
- Unified model deployment:integrates ServiceNow-related tasks into a single model, thereby reducing system complexity while elevating overall performance.
- Improved instruction adherence: Delivers better instruction following and consistency across varying levels of prompt and instruction strictness than the current text-to-text NowLLM.

# November 2024

Several key improvements were added to the Now LLM Service that are aimed at enhancing performance and quality.

 Multilingual support: Now LLM Service supports 8 additional languages, enabling global teams to use the model in their native languages.

The supported languages are: English, German, French, Japanese, Dutch, French Canadian, Spanish, Brazilian Portuguese, and Italian.

- JSON format support: The model now provides output in JSON format, making it easier for developers to integrate with various applications and automate workflows segmlessly.
  - Deterministic responses: JSON mode ensures structured, consistent output, which improves predictability and reliability when integrating with applications.
  - Error reduction: Unlike free-form text mode, JSON responses are less prone to format errors or stray characters, minimizing integration issues.
  - Lower token consumption: The fixed structure of JSON can reduce token usage, making it more efficient and cost-effective for applications with high response frequency.
- Improvements in instruction following: The model has been fine-tuned to understand and follow instructions more precisely. This enables the model to deliver more to-the-point and actionable responses, helping users aet the information they need faster and more efficiently.

# Now Assist reference

Reference topics include information about user roles, data usage, and domain separation for Now Assist.

# Now Assist Admin roles

Certain roles are required to use Now Assist Admin functionality.

#### Now Assist Admin [sn nowassist admin.nsa admin]

This user can create and update the Now Assist Admin experience by editing and configuring skills.

# **Contains Roles**

List of roles contained within the role.

ACE User [sn ace.ace user].

# Groups

List of groups this role is assigned to by default.

None.

# Special considerations

Avoid granting an admin role when more specialized roles are available.

#### Now Assist Admin console user [sn\_nowassist\_admin.user]

This user can access the console and view skills and their configurations, but cannot make edits.

# **Contains Roles**

List of roles contained within the role.

# Groups

List of groups this role is assigned to by default.

None.

# **Special considerations**

None.

# Now Assist panel user [now\_assist\_panel\_user]

Users who have access to the Now Assist panel.

# **Contains Roles**

List of roles contained within the role.

None.

# Groups

List of groups this role is assigned to by default.

None.

# **Special considerations**

None.

# User data usage policy for Now Assist

Now Assist is designed to keep user data safe and secure. You can also mask sensitive data or opt-out of sharing data for model improvements.

# How your data is sent and stored

Your AI workloads are securely sent using Transport Layer Security (TLS) 1.2 from your ServiceNow instance to one of three centralized ServiceNow compute hubs (datacenters with GPUs for AI workloads), where the AI prediction processing takes place. The data used to generate the response is deleted from the compute hubs after the response has been generated. The result is then returned to the ServiceNow instance.

The input and output data isn't cached or stored on the compute hub and is transient.

Your data isn't commingled with other customer data when using Now LLM Service for generative AI.

Also, there's no commingling of data for domain-separated instances when you use Generative AI services.

When appropriate, ServiceNow might leverage third-party endpoint services (for example Azure OpenAl Service) to augment Now LLM Service to power Now Assist capabilities. Further, to confirm quality of service, ServiceNow might use Azure-hosted GPUs for Now LLM

Service capacity bursting in case of high customer demand. Data processed by third-party endpoints isn't subject to use or access by third-party providers and are operated within the ServiceNow network boundary.

To learn more about Data Sharing Programs, see https://support.servicenow.com/kb? id=kb article view&sysparm article=KB1648406

#### Mask sensitive data

Sensitive data can be masked before sending it to LLMs using Now Assist for Data Privacy. To learn more, see Configuring Data Privacy for Now Assist 2.

After you enable the plugin, it's designed to mask sensitive data before it's sent to the LLM, but could result in less accurate results because the specific data isn't included within the prompt.

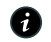

**R** Note: This plugin, within the context of generative AI products, doesn't mask the sensitive data that exists in records within your instance, nor does it help prevent new sensitive data from being stored on the instance itself.

ServiceNow might use Retrieval Augmented Generation (RAG) for selected AI features (for example NowAssist for AI Search) and passes information to the LLM based on what the requester can access within the system. If a user searches for something in the portal using Now Assist in Al Search, Al Search finds the article and then sends that to the LLM as a part of the prompt. Because AI Search knows what the user has access to, it won't send an article that the user isn't able to access.

**R** Note: For some features, such as case summarization, the agent generating the summary might have more permissions than other people who have access to the record. If they choose to paste that summary to the work notes, the agent should check to confirm that the data they're sharing in the work notes is appropriate to share with others who have access to that record.

# Opt out of data sharing

Data Sharing helps ServiceNow to continuously advance and improve its Now LLMs, based on the latest customer usage. If you no longer want to participate in the customer datasharing program, you're able to opt out.

To opt out, follow the instructions in Opt out of data sharing for Now Assist.

# Domain separation in the Now Assist Admin console

Domain separation is supported for the Now Assist Admin console. Domain separation enables you to separate data, processes, and administrative tasks into logical groupings called domains. You can control several aspects of this separation, including which users can see and access data.

# Support level: Basic

- Business logic: Ensure that data goes into the proper domain for the application's service provider use cases.
- The application supports domain separation at run time. The domain separation includes separation from the user interface, cache keys, reporting, rollups, and aggregations.
- The owner of the instance must set up the application to function across multiple tenants.

Sample use case: When a service provider (SP) uses chat to respond to a tenant-customer's message, the customer must be able to see the SP's response.

For more information on support levels, see Application support for domain separation 2.

In the Now Assist Admin console, generative AI capabilities are organized into skills. Each skill can be configured differently for each domain or you can create a variant of a skill for a domain. By default, all skills exist in the global domain.

#### How domain separation works in the Now Assist Admin console

You must enable domain separation on your instance first before you can use it for Now Assist skills.

Now Assist works with domain separation. When you use Now Assist in a domain-separated environment, users are only able to access data within their domain. For example, if a user uses the summarization skill, Now Assist only uses material that exists within the user's domain when generating that summary. When a skill is domain separated, only users who are in that domain can use the skill that you have configured for that scope.

If you're a service provider that hosts multiple clients in the same instance, you can set up domain separation to separate tenant data, processes, and administrative tasks. However, Assist consumption is tracked according to instance without differentiating between tenants. You can track your Now Assist usage in the Subscription Management dashboard.

If you want a domain to have a different version of an existing skill, you can reconfigure and activate the skill or create a variant in the preferred domain. See the section on granting access to Now Assist skills to a domain.

#### Use cases

You can configure the inputs, roles, triggers, and prompts when you're activating or editing a skill or a later variant of the skill.

Some use cases include the following examples:

- Use the **Activity** field as an input in the incident summarization in one domain but only use the **short description** and **description** fields in another domain.
- Grant certain roles access to the Now Assist panel in one domain while another domain has no role restrictions.
- Trigger the generative AI capabilities by using quick actions in Agent Chat in only one domain.
- Create a variant of a skill to test one prompt in one domain while another domain uses the default prompt for the skill.

#### Granting a domain access to Now Assist skills

Domain separation is possible at the skill level and at the individual configuration level. When using the guided setup in the Now Assist Admin console, each configuration option has its own record that you can separate by domain. To create a record in a different domain, you must set up the skill while in the scope of your preferred domain.

- 1. Navigate to the Now Assist Skill Config (sn\_nowassist\_skill\_config) table.
- 2. Add the Domain field to the list. If it isn't present, select the gear icon at the top of the list and add the Domain field into the Selected column, then select **OK**.

<sup>© 2025</sup> ServiceNow, Inc. All rights reserved. ServiceNow, the ServiceNow logo, Now, and other ServiceNow marks are trademarks and/or registered trademarks of ServiceNow, Inc., in the United States and/or other countries. Other company names, product names, and logos may be trademarks of the respective companies with which they are associated.

- 3. Find the skill that you want to enable on a domain-by-domain basis. Set Active to false on the skill that is in the alobal scope. You might need to change the scope to edit the record.
- 4. Change your current domain to the domain that you want to enable the skill in.
- 5. Navigate to All > Now Assist Admin Console > Features.
- 6. Navigate to the skill that you want to activate according to domain and select Activate skill.
- 7. Configure the skill as usual. For more information, see Activate a Now Assist skill.
- 8. Return to the Now Assist Skill Config (sn nowassist skill config) table. There should be a new record in the current domain. Open the new record.
- 9. In a different browser tab, return to the Now Assist Skill Config table and open the deactivated skill record in the alobal domain.
- 10. Compare the global skill record to the one created within your domain. Records on the related list may not be present in the domain-specific skill. If they are not there, you must recreate those records in your domain and attach them to the related list in your domainspecific skill.
- 11. Repeat the process for each skill and each domain where you want to have the skill available.

#### **Related** topics

Domain separation for service providers **Z** 

# Fetch end points in Now Assist Conversational Help skills

The Now Assist Conversational Help skills architecture solves latency by fetching answers hosted at the nearest location, which is best suited to the user.

# Fetching solutions hosted on multiple geographical location

The possible solutions to users queries posted on Now Assist Conversational Help skills are hosted on three main locations: Japan, EMEA and the US.

For optimal performance, the central instance should be situated in the same geographic area as the user's instance. To achieve this alignment, we utilize DISH service, a tool within the user's instance, that helps identify the correct endpoint. The Now Assist Conversational Help skills uses the Mimir lookup service feature, inside the different data centers.

The DISH service communicates with the Mimir lookup table to determine the end points matching the user's location. Once we obtain this endpoint, it gets securely stored in the sysservice table within the customer instance. Moving forward, all the users' queries are routed through the specific endpoint, ensuring consistency and reliability. The Get Help skill uses the endpoint present in the sys-property com.snc.get help.endpoint.

**A Note:** The Now Assist Conversational Help skill version is stored in sn\_ads\_now\_help.com.snc\_now\_help\_skill.version, ensuring backward compatibility within the conversational shared services.

# Performance Analytics indicators for generative AI

Indicators for generative AI include information about generative AI logs, executions, tokens, latency, number of users who use a Now Assist skill, and more.

These indicators can be found by going to the Analytics Hub. To access the Analytics Hub, navigate to **Performance Analytics > Analytics Hub**. There are two sets of indicators, one for

the Generative AI Log table and one for the Generative AI Usage Log table. Both can be accessed by searching for gen ai.

These indicators measure data on daily intervals. Data is only available for dates before the current date. If you want to see results from the current day, you must wait until the next day.

# **Generative AI Log table Indicators**

Generative AI logs on your instance provide details for generative AI executions on the instance. All indicators can be broken done by definition and skill config so you can keep track of the executions of LLM requests on your instance.

| Total Gen Al Logs                                                  |  |  |  |  |
|--------------------------------------------------------------------|--|--|--|--|
| Breakdowns: By Definition, By Skill Config, By Status, By Feedback |  |  |  |  |
| Gen AI Log - Total Internal Now LLM executions                     |  |  |  |  |
| Breakdowns: By Definition, By Skill Config, By Status, By Feedback |  |  |  |  |
| Gen Al Log - Maximum Prompt Token Count                            |  |  |  |  |
| Breakdowns: By Definition, By Skill Config                         |  |  |  |  |
| Gen Al Log - Total Sum Prompt Token Count                          |  |  |  |  |
| Breakdowns: By Definition, By Skill Config                         |  |  |  |  |
| Gen Al Log - Minimum latency                                       |  |  |  |  |
| Breakdowns: By Definition, By Skill Config                         |  |  |  |  |
| Gen Al Log - Maximum latency                                       |  |  |  |  |
| Breakdowns: By Definition, By Skill Config                         |  |  |  |  |
| Gen Al Log - Total Sum Response Token Count                        |  |  |  |  |
| Breakdowns: By Definition, By Skill Config                         |  |  |  |  |
| Gen Al Log - Maximum Response Token Count                          |  |  |  |  |
| Breakdowns: By Definition, By Skill Config                         |  |  |  |  |
| Generative AI Usage Log table Indicators                           |  |  |  |  |

Generative AI Usage Log table indicators provide information about how and who is using generative AI features in Now Assist skills and Generative AI Controller capabilities.

Gen Al Actions per day

Breakdowns: By Generative AI Skill Execution Modality, By Gen AI Feature

Number of users who used Gen AI actions per day

Breakdowns: By Gen Al Feature

# Now Assist glossary

Learn about the terms and concepts used in Now Assist.

#### custom skill

A user-defined AI capability tailored to meet specific business needs. Custom skills are created using Now Assist Skill Kit, which allows for a user to define input data, prompts, LLM providers and deployment areas for custom skills.

#### dynamic translation

A ServiceNow AI Platform feature used by Now Assist to translate user input to English and AI-generated response back to the user's preferred language.

#### aenerative AI

A technology that uses large language model (LLM) to generate text, summaries, and other content.

#### Generative AI Controller

A tool to customize the generative AI experience on the Now Platform, including integrating third-party large language model (LLM) licenses.

#### guardrail

A mechanism that monitors and evaluates user input and Al-generated response to ensure it is safe and appropriate.

#### large language model (LLM)

A complex machine-learning model trained on large datasets to generate human-like responses to user input.

#### multi-turn catalog ordering

A feature in Now Assist that allows users to order catalog items from the service catalog through a conversational interface.

#### native translation

A feature in Now Assist that uses the LLMs provided by the Now LLM Service to generate responses in the user's preferred language. You can enable and configure it in the Now Assist Admin console.

#### Now Assist

Now Assist refers to generative AI experiences on the ServiceNow AI Platform. With Now Assist, you can improve productivity and efficiency in your organization with better selfservice, faster answers and recommended actions, and empower users to search more effectively.

#### Now Assist Admin console

A console for administrators to quickly set up, configure, and monitor generative AI features and capabilities offered under Now Assist.

#### **Now Assist Analytics**

A dashboard that provides insights into the usage, value, and performance of Now Assist and self-service experiences powered by Now Assist.

#### Now Assist context menu

A generative AI feature that assists agents in creating and editing emails and chat replies, available in the Next Experience for specific workflows.

#### Now Assist Guardian

A feature that monitors and evaluates content created with generative AI to protect users from harmful, offensive, or inappropriate content. It can log incidents and prevent such content from being displayed.

#### Now Assist in Virtual Agent

Refers to using large language models (LLMs) to create a natural-language conversational experience that can improve the success of your self-service workflows.

2025 ServiceNow, Inc. All rights reserved.

ServiceNow, the ServiceNow logo, Now, and other ServiceNow marks are trademarks and/or registered trademarks of ServiceNow, Inc., in the United States and/or other countries. 246 Other company names, product names, and logos may be trademarks of the respective companies with which they are associated.

#### Now Assist panel

A conversational interface to summarize chat, case, or incident or generate resolution notes so that you can get the context of the information quickly. You can also communicate with AI agent during issue resolution.

#### Now Assist skill

A predefined capability within Now Assist that uses generative AI to perform tasks such as generating summaries, resolution notes, and so on. Now Assist skills are provided with Now Assist plugins such as Now Assist for Customer Service Management (CSM). You can create custom skills using Now Assist Skill Kit.

#### **Now LLM Service**

The Now LLM Service provides access to specialized large language models (LLMs) that are developed by ServiceNow. It also provides access to open-source LLMs that are selected, configured, or enhanced by ServiceNow, from the ServiceNow community and partners.

#### offensive content detection

A guardrail in Now Assist Guardian that loas and blocks offensive, harmful, or inappropriate content.

#### prompt injection detection

A security feature in Now Assist Guardian that identifies and prevents malicious inputs from being used to manipulate Al-generated responses.

#### g&a genius result

Q&A Genius Results in Now Assist provide users with concise, actionable answers generated from relevant knowledge articles and other sources. These results are displayed as actionable cards, each including a link to the source knowledge article for further reference.

# **Knowledge Graph**

The Knowledge Graph application, uses the structured and unstructured data from ServiceNow records, knowledge bases, and external sources to enhance the performance of Now Assist Virtual Agent, Al agents, and generative Al skills.

# Get started

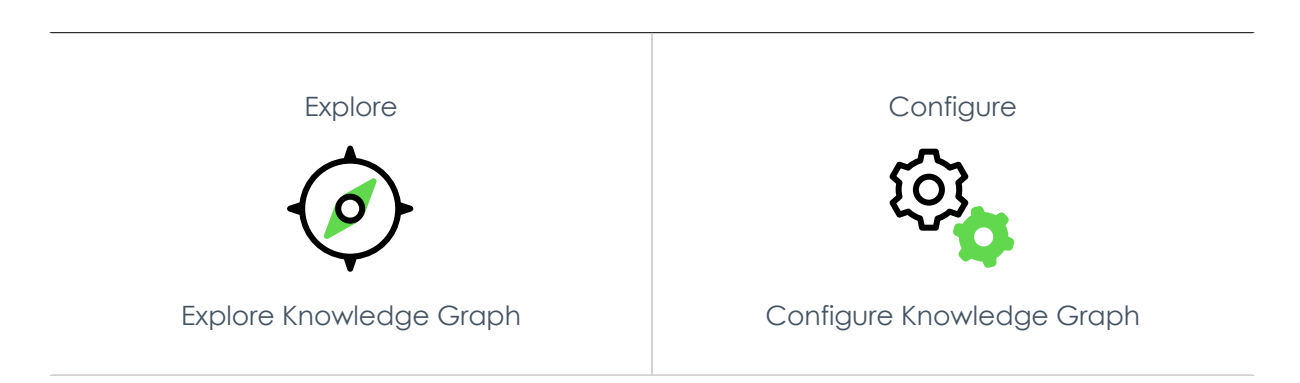

Use Knowledge GraphReferenceEECreate and edit<br/>Knowledge Graph schemasAdditional information to<br/>configure Knowledge Graph

# Exploring Knowledge Graph

Knowledge Graph provides a customized user experience for enterprises by creating and managing Knowledge Graph schemas that are represented by nodes, node properties, and edges.

# Knowledge Graph overview

ServiceNow Knowledge Graph application provides two main functionalities:

- **1.** Knowledge Graph designer: A user-friendly interface to manage Knowledge Graph schemas and their nodes, node properties, and edges.
- 2. Prebuilt integrations: Integrations with Now Assist Virtual Agent and AI Agents.

# **Knowledge Graph Designer**

Knowledge Graph Designer is a dedicated, no-code UI where Knowledge Graph administrators (kg\_admins) can effortlessly:

- Design and manage Knowledge Graph schemas, including configuring nodes (tables), properties (columns), and relationships.
- Analyze results of the Knowledge Graph APIs integrated in downstream products by auditing the schema using natural language queries and achieved responses.

The Knowledge Graph Designer streamlines the entire process, from schema creation and data ingestion to performance monitoring and results analysis. The new approach confirms a scalable, flexible, and intuitive way for Knowledge modeling.

# **Prebuilt Integrations**

By unifying Knowledge across platforms and integrating with Now Assist, Al Search, Al Agents, and skill kit, the prebuilt integrations of Knowledge Graph helps the customer drive productivity, enhance decision-making, and unlock the full potential of enterprise data, while maintaining robust data governance and permission controls.

In this release, the available prebuilt integrations are:

- 1. Integration with Now Assist Virtual Agent and AI Agents for User Context: Helps users with personalized responses.
- 2. Integration with Now Assist Virtual Agent for Slot filling: Helps pre-fill the slots for Virtual Agent topics using the Natural Language Querying feature of Knowledge Graph.
- 3. Integration with Now Assist Virtual Agent for Employee schema: Helps requesters with personalized responses on people queries and Natural Language queries. Also supports

people citation card. By default the user NLQ graph is connected which is used for people queries but you also have sample graph schema for other employee queries. For more details see KB article **2**.

4. Integration with AI Agents as a tool: Used to retrieve results in Natural Language and perform follow up tasks that are assigned to the AI Agents.

# **Knowledge Graph users**

#### Knowledge Graph users

| User role                           | KG Functionality                                             | Description                                                                                                    |  |  |
|-------------------------------------|--------------------------------------------------------------|----------------------------------------------------------------------------------------------------|--|--|
| Knowledge Graph<br>Admin (kg_admin) | Knowledge Graph<br>Designer                                  | The Knowledge Graph Admin can create and manage Knowledge Graph schemas.                                                       |  |  |
| Requester                           | Prebuilt integration<br>with Virtual Agent<br>and Agentic Al | Helps requesters with personalized answers<br>and fewer conversation turns with pre-filled<br>slots for LLM topics and skills. |  |  |

# **Knowledge Graph benefits**

#### **Knowledge Graph benefits**

| Benefit                                                                                                    | Feature                                                                                                    | Users      |
|----------------------------------------------------------------------------------------------------|----------------------------------------------------------------------------------------------------|------------|
| Enhance user experience (with prebuilt<br>integration for downstream products like<br>Now Assist Virtual Agent and Agentic AI) | Provides accurate<br>data with minimal<br>user effort.                                                                                     | Requesters |
| Simple and easy to use                                                                                                    | Creates a complex<br>data model called<br>Knowledge Graph<br>schema with<br>numerous entities<br>and their relation<br>within a few steps. | kg_admin   |
| Easy to manage                                                                                                    | Editing Knowledge<br>Graph schemas to<br>add new nodes or<br>edges is simple.                                                              | kg_admin   |
| Customizable Knowledge Graph schemas                                                                                           | Provides an option to<br>copy the ServiceNow<br>Knowledge Graph<br>schemas for<br>customization.                                           | kg_admin   |
| Test a Knowledge Graph schema                                                                                                  | Provides an option<br>to test a Knowledge<br>Graph schema by<br>running a query.                                                           | kg_admin   |

# What to explore next

To learn more about configuring and using Knowledge Graph, see:

- Configuring Knowledge Graph
- Using Knowledge Graph Designer
- Reference for Knowledge Graph

#### **Access Knowledge Graph Schemas**

Use Knowledge Graph Designer to create, edit, and manage Knowledge Graph schemas.

#### Before you begin

Role required: kg\_admin

# Procedure

#### Navigate to All > Knowledge Graph > Knowledge Graph Designer.

The Knowledge Graph Designer landing page displays a list of all the Knowledge Graph schemas available for users.

ServiceNow some provides prebuilt schema that are non-editable. Currently, the following prebuilt schemas are available:

 User graph schema: Used to provide logged in user's details to Virtual Agent for personalised response. The profile section is used by AI agents for additional user context.

The details of the user context passed by default are as below:

#### **User Graph Schema**

| Entry              | Attributes                             |
|--------------------|----------------------------------------|
| Grouped as Profile |                                        |
|                    | sys_user table's columns:              |
|                    | • name                                 |
|                    | ∘ first name                           |
|                    | ∘ last name                            |
|                    | • user name                            |
|                    | <ul> <li>employee number</li> </ul>    |
|                    | • email                                |
|                    | <ul> <li>business phone</li> </ul>     |
|                    | • mobile phone                         |
|                    | ∘ title                                |
|                    | <ul> <li>preferred language</li> </ul> |
|                    | <ul> <li>Time format</li> </ul>        |
|                    | <ul> <li>date format</li> </ul>        |
|                    | • Time zone                            |
|                    | cmp location                           |
|                    |                                        |
|                    | • Chy                                  |
|                    | • STATE                                |
|                    | ◦ country                              |

© 2025 ServiceNow, Inc. All rights reserved.

| Entry                | Attributes                             |
|----------------------|----------------------------------------|
|                      | cmn_department                         |
|                      | • name                                 |
|                      | ∘ headcount                            |
|                      | core_company: name                     |
| Grouped as manager   |                                        |
|                      | sys_user table's columns:              |
|                      | • name                                 |
|                      | • first name                           |
|                      | • last name                            |
|                      | • User name                            |
|                      | • employee number                      |
|                      | • email                                |
|                      | • business phone                       |
|                      | • mobile phone                         |
|                      | • title                                |
|                      | <ul> <li>preferred language</li> </ul> |
|                      | • Time format                          |
|                      | <ul> <li>date format</li> </ul>        |
|                      | • Time zone                            |
|                      | ∘ zip code                             |
|                      | ∘ city                                 |
|                      | • state                                |
| Grouped as reportees | sys user table's columns:              |
|                      | • name                                 |
|                      | • first name                           |
|                      | • last name                            |
|                      | • user name                            |
|                      | <ul> <li>employee number</li> </ul>    |
|                      | ∘ email                                |
|                      | <ul> <li>business phone</li> </ul>     |
|                      | • mobile phone                         |
|                      | • title                                |
|                      | <ul> <li>preferred language</li> </ul> |
|                      | • Time format                          |
|                      | <ul> <li>date format</li> </ul>        |
|                      | • Time zone                            |
|                      | ∘ zip code                             |

| Entry             | Attributes                                                                        |  |  |
|-------------------|-----------------------------------------------------------------------------------|--|--|
|                   | ∘ city<br>∘ state                                                                 |  |  |
| Grouped as assets | alm_asset table's columns:<br>• display name<br>• purchase date<br>• retired date |  |  |

• NLQ graph Scheme: Helps requesters with personalized responses on people queries and Natural Language queries. Also supports people citation card. By default the user NLQ graph is connected which is used for people queries but you also have sample graph schema for other employee queries. For more details see KB article 2.

| servicenow All                            | Favorites History Workspaces                 | Admin Knowledge Graph                                         | Q Search               | 🔹 🗣 👁 👁 🖉                                                                      |
|-------------------------------------------|----------------------------------------------|---------------------------------------------------------------|------------------------|--------------------------------------------------------------------------------|
| <i>R</i> know                             | Knowledge Graph                              | Designer<br>schemas that assist in creating personalized user | experiences for Servic | eNow Al products.                                                              |
| ALL RESULTS                               |                                              |                                                               |                        |                                                                                |
| Knowledge<br>My Knowledge Articles        | Knowledge Graph Schema                       | Q 🛛                                                           | Create new             |                                                                                |
| ✓ Knowledge Graph                         | Display name                                 | Name                                                          | Scope                  | Resources                                                                      |
| Knowledge Graph Designer     Service Desk | Schema_automation2024-<br>10-30 16:15:26 IST | Schema_automation20241030_161526_IST                          | Global                 | <ul> <li>Product documentation B</li> <li>Knowledge graph article B</li> </ul> |
| Knowledge                                 | Schema_automation2024-                       | Schema_automation20241030_142554_IST                          | Global                 | FAQs                                                                           |
| System Mobile     Now Mobile App          | ao302                                        | ao302                                                         | Knowledge<br>Graph     | What are ServiceNow published Knowle  How to customize a Knowledge Graph?      |
| Knowledge Bases                           | ao301                                        | ao301                                                         | Knowledge<br>Graph     | What are nodes and edges in a Knowled $$                                       |
| V Problem                                 | ux testing                                   | ux_testing                                                    | Knowledge              | What are properties of a Node in a Kno $ \smallsetminus$                       |
| V Knowledge                               |                                              |                                                               | Graph                  | Why can't I see a specific table here? $\qquad \lor$                           |
| Homepage<br>V Articles<br>Create New      | Showing 1-5 of 5                             | $r \leftarrow 1 \Rightarrow \Rightarrow$ Records per          | rpage 10▼              |                                                                                |

You can also create a Knowledge Graph schema from the landing page.

#### Leverage Knowledge Graph prebuilt integration with Virtual Agent

The prebuilt integrations of Knowledge Graph can help ServiceNow users to drive productivity, enhance decision-making, and unlock the full potential of enterprise datawhile maintaining robust data governance and permission controls.

In this release, the available prebuilt integrations with Virtual Agent are:

- 1. Integration with Now Assist Virtual Agent for User Context: Helps requesters with personalized responses.
- 2. Integration with Now Assist Virtual Agent for Slot filling: Helps requesters pre-fill the slots for LLM topics and skills execution using Natural Language Querying of Knowledge Graph.
- 3. Integration with Now Assist Virtual Agent for NLQ graph: Helps requesters with personalized responses on people queries and Natural Language queries. Also supports people citation card.

© 2025 ServiceNow, Inc. All rights reserved.
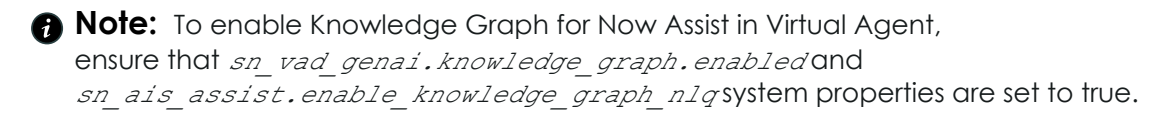

# Integration with Now Assist Virtual Agent for User Context

For the users of Now Assist, Knowledge Graph integrates the context from the prebuilt User Profile Schemas that provide personalized responses.

By leveraging relationships between users, teams, and content, products like AI Search and Now Assist can provide relevant, permission-aware answers instead of generic results.

With Knowledge Graph, responses are dynamically tailored based on:

- Who the user is: Role, department, and location
- Who they collaborate with: Manager, reportee
- What assets do they have

Here's an example use case:

- An employee uses Now Assist Virtual Agent for information on parental leave policy. They enter the query in the Virtual Agent window What is my parental leave policy?
- Virtual Agent receives the user information like. The employee is based in the country: USA, state: California, City: Santa Clara, from the Knowledge Graph User Profile Schema.
- This additional user profile context is used to personalize the synthesized response to the exact location of the employee
- Therefore, instead of getting a link to the parental leave policy document or a generic response, the employee gets a tailored contextualized answer:

Your company offers a generous parental leave policy to its employees in California. As of January 2022, the company increased paid time off for workers who give birth to a maximum of 24 weeks from the previous 18. In addition to the company's internal policies, California state law provides further protections. The California Family Rights Act (CFRA) offers eligible employees up to 12 weeks of unpaid, job-protected leave to care for their own serious health condition or that of a family member, or to bond with a new child. This is complemented by the Pregnancy Disability Leave (PDL) law, which provides up to four months of unpaid, job-protected leave for employees disabled by pregnancy, childbirth, or related medical conditions.

# Integration with Now Assist Virtual Agent for Slot filling

Knowledge Graph enhances the Virtual Agent user experience and makes the process seamless and efficient by reducing the slot-filling questions asked during conversations.

Here's an example use case:

An employee uses Virtual Agent to request a laptop replacement. Virtual Agent uses the assigned Knowledge Graph schema to find information and resolve the query with minimal user inputs.

© 2025 ServiceNow, Inc. All rights reserved.

253 Other company names, product names, and loads may be trademarks are trademarks and/or registered trademarks of ServiceNow, Inc., in the United States and/or other countries. Other company names, product names, and loaos may be trademarks of the respective companies with which they are associated.

- 1. The user uses Virtual Agent to query Need assistance in laptop replacement.
- 2. Virtual Agent processes the query and generates the following prompts required for this request:
  - Topic: New laptop request
  - Name
  - Location
  - Department
  - Laptop model
  - Address
- 3. Virtual Agent first tries to gather this information using Knowledge Graph.
- 4. The Knowledge Graph schema leverages LLM to retrieve the data from all the relevant entities, called nodes using the relationship between these nodes, called edges, and provides the following output:
  - Topic: New laptop request
  - Name: John Doe
  - Location: Santa Clara
  - Department: Marketing

- Badae Template: User input needed
- Address: 123 Street, CA, USA
- 5. Virtual Agent requests verification of the output and add details for the missing fields.
- 6. The user can edit and verify the provided information before confirming. Once confirmed, the request is processed with minimal effort from the user.
- 7. Virtual Agent processes the user input and completes the user query.

Knowledge Graph leverages the existing information available in the internal databases and auto-populates it to reduce the efforts while making the entire experience seamless.

# Integration with Now Assist Virtual Agent for people queries

Now Assist Virtual Agent can now provide users with information about people in your organization.

If you ask Virtual Agent about a person, the Information about that person you're searching for appears in the synthesized response, along with an inline people citation.

Inline citations appear at the end of the relevant synthesized response sentence. Selecting an inline citation results in a popover containing either a link to an article or source, or a description and action to start the action.

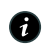

**Note:** Shared files only appear if Knowledge Graph admin has activated the sn kg conn user shared files record in Knowledge Graph related data map [sn kg related data map list] table. To active it, set the Active field to True.

Here's an example:

Example of synthesized response for people on the portal's search results page

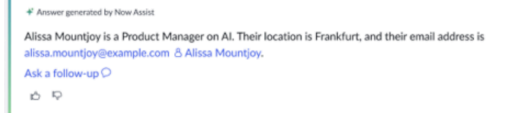

| Example of sy                                           | ynthesized                                      | response w                                       | vith people i                      | nline cit | ations in chat |
|---------------------------------------------------------|-------------------------------------------------|--------------------------------------------------|------------------------------------|-----------|----------------|
| 🔸 Now Assi                                              | st                                              |                                                  | « <sup>*</sup> Ш ∨                 |           |                |
| (+)<br>New chat                                         | Chats                                           | <b>∲</b><br>Support                              | ©<br>Settings                      |           |                |
|                                                         |                                                 | Care                                             | ol Couglin                         |           |                |
| ✦<br>I found 2 peop                                     | le named Ca                                     | rol Couglin.                                     |                                    |           |                |
| Carol Couglin i<br>team. Their loc<br>carol.coughlin(   | is an Account<br>ation is Ham<br>@example.co    | t Executive on<br>burg. Their em<br>m 8 Carol Co | the Sales<br>nail is<br>ughlin.    |           |                |
| Carol Couglin<br>Their location<br>carol.coughlin       | is an Product<br>is New York (<br>2@example.c   | Manager on t<br>City. Their ema<br>om & Carol C  | he Al team.<br>ail is<br>Coughlin. |           |                |
| If these aren't<br>information, lil<br>help find the ri | who you're k<br>ke their job ti<br>ight person. | ooking for, tell<br>tle and locatio              | me more<br>n, and I can            |           |                |
|                                                         |                                                 |                                                  |                                    |           |                |
| Reply                                                   |                                                 |                                                  | © >                                |           |                |

Some answers generated by AI. Be sure to check for accuracy.

Selecting the person's name presents a popover. The information in the popover can include the following information:

- Manager
- Location
- Email
- Teams
- Phone

Shared files

| ant:                                                           |                                                                                                    |                                                                                                    |                                                                                                    |
|----------------------------------------------------------------|----------------------------------------------------------------------------------------------------|----------------------------------------------------------------------------------------------------|----------------------------------------------------------------------------------------------------|
| ed Microsc<br>e people                                         | oft SharePoint files bet<br>popover.                                                                                                    | ween yo                                                                                                    | ou and the person found, appear only                                                                                                    |
| nared files<br>d in succe<br>d re-direct                       | only appear after yc<br>essfully. If you do not h<br>ted to Microsoft login                                                                                                    | ou have d<br>nave a v<br>page.                                                                                                    | completed the prompt to <b>Log in</b> , and<br>alid token, you will be prompted to sign                                                                                                    |
| have not<br>Drive appli                                        | configured Microsoft<br>cation for Knowledge                                                                                                    | t OneDriv<br>e Graph.                                                                                                    | ve application, see Configure Microsoft                                                                                                    |
| Alissa Mo<br>Product Ma                                        | <b>Duntjoy</b><br>nager, Al Search                                                                                                    | ×                                                                                                    |                                                                                                    |
| Manager<br>Location<br>Email<br>Teams<br>Phone<br>Shared files | Sam Smith<br>Frankfurt, Germany (GMT+1)<br>alissa.mountjoy@example.com<br>alissa.mountjoy<br>+49 33-12345678                                                                                  | n                                                                                                    |                                                                                                    |
|                                                                | ant:<br>ad Microso<br>e people<br>hared files<br>d in succed<br>in succed<br>d re-direct<br>have not<br>Drive appli<br>Alissa Manager<br>Location<br>Email<br>Teams<br>Phone<br>Chore d files | Alissa Mountjoy<br>Product Manager, Al Search<br>Manager Sam Smith<br>Location Frankfurt, Germany (GMT+1)<br>Email alissa.mountjoy<br>Phone +49 33-12345678 | tant:         ed Microsoft SharePoint files between you         e people popover.         nared files only appear after you have of         d in successfully. If you do not have a vid         d re-directed to Microsoft login page.         have not configured Microsoft OneDrive         Drive application for Knowledge Graph.         Alissa Mountjoy         Y         Product Manager, Al Search         Manager       Sam Smith         Location       Frankfurt, Germany (GMT+1)         Email       alissa.mountjoy         Phone       +49 33-12345678         Chard files       2025 Destance |

## Leverage Knowledge Graph prebuild integration with AI Agents

The prebuilt integrations of Knowledge Graph, can improve live agent productivity by assisting AI Agents in performing tasks and answering user queries.

In this release, the available prebuilt integrations with AI Agents are:

- 1. Integration with Now Assist AI Agents for User Context: Helps users with personalized responses.
- 2. Integration with AI Agents as a tool: Used to perform specific tasks that are assigned to the Al Agents.

# Integration with AI Agents for User Context

For the users of Now Assist, AI Agents integrates the context from the prebuilt User Profile schema to fetch relevant data and provide personalized responses.

By leveraging relationships between users, teams, and content, Now Assist Al Agents can fetch relevant, permission-aware user information and provide answers to reduce slot-filing requirement.

Here's an example use case of how Knowledge Graph is used within AI Agents for user context.

- A user needs assistance in writing their resume, so they use ServiceNow AI Agents called Resume builder.
- The user ads their task: Build my resume.
- Al Agents uses Knowledge Graph to fetch the following information from the user profile schema:
  - First name
  - Last name
  - Location

- Email ID
- Phone number
- Occupation
- Al Agents reverts with the available information and request for the missing information to proceed building the resume.
- Once the agent as all the required information, it provides user with output.

# Integration with AI Agents as a tool

Knowledge Graph can now be used as a tool within Al Agents. Users can choose Knowledge Graph to perform tasks, while creating an Agent.

You can define the flow action to use Knowledge Graph as a reusable operation in automating the ServiceNow AI Platform features without having to write code.

See Add a Knowledge Graph to an AI agent to add Knowledge Graph to an AI Agents in AI Agent Studio.

Example use case:

- A user wants to view and retire all the assets assigned to another user. To execute this task, user will use Asset Manager agent.
- Asset Manager uses Knowledge Graph to fetch the asset information related to the user.
- After processing the query, the agent provides the following output:User has the following assets:1.<asset1> 2.<asset2> 3.<productID>- <asset 3> <purchase date>. The email address for the user is <emailId> and username <username1>.
- User then proceeds with the task of retiring the assets: Proceed with retiring the assets associated with Username1.
- The next tool, used execute this task, will take the table name and sysld displayed in Knowledge Graph output and proceed with the task.

# Example: Knowledge Graph API output in AI Agents

When a user ask a query What is my Manager's name?, Al Agents reaches out to Knowledge Graph to fetch this information. Here's an example output of the query:

```
{
    "Manager":
          {
              "sys user": {
                   "user name": {
                        "value": "abel.tuter",
                        "displayValue": "abel.tuter"
                   },
```

```
"sysId": "62826bf03710200044e0bfc8bcbe5df1",
               "name": {
                    "value": "Abel Tuter",
                    "displayValue": "Abel Tuter"
               },
               "first name": {
                    "value": "Abel",
                    "displayValue": "Abel"
               },
               "last name": {
                    "value": "Tuter",
                    "displayValue": "Tuter"
               }
          }
     }
1
```

In this example, the table that is called is sys\_user and column referred is user\_name. The output also displays SysId, example: "sysId": "62826bf03710200044e0bfc8bcbe5df1".

# **Configuring Knowledge Graph**

Plan and configure Knowledge Graph implementation.

# **Configuration overview**

Knowledge Graph is a ServiceNow AI Platform feature that is available with activation of any ServiceNow generative AI application for BUs.

On activation, the following Knowledge Graph plugins are installed by default:

- Graph QL plugin
- Knowledge Graph application

To implement the Knowledge Graph adoption, you must configure Knowledge Graph for Virtual Agent.

For OOTB integration with Now Assist Virtual Agent for Slot filling, configure Knowledge Graph in Virtual Agent. Refer Configuring Now Assist in Virtual Agent **2** for admin guided setup.

## Configure Microsoft OneDrive application for Knowledge Graph

Use Microsoft SharePoint for fetching user-specific external data, such as shared files, from external services through a Knowledge Graph API.

### Before you begin

Knowledge Graph uses Microsoft OneDrive application for authentication of Microsoft SharePoint required to fetch external data such as shared files used for people citation in Virtual Agent. Use the below process to setup the necessary authentication, used for people citation in Virtual Agent.

To view the share files, configure the Microsoft OneDrive application with Knowledge Graph.

To complete the configuration, you must:

- Create Microsoft OneDrive application.
- Setup Knowledge Graph application on Microsoft OneDrive tenant.
- Update Microsoft OneDrive permissions for delegated access.
- Create a new client secret and complete the authentication process.

Role required: admin

## Procedure

- 1. Go to portal.azure.com and select view to Manage Microsoft Entra ID.
- 2. To register the app, do the following:
  - Select Manage > App registration and select New Application.
  - Add a Name for the application
  - Select Accounts in this organizational directory only single-tenant apps for use.
  - Select Register.

**R** Note: Copy and save the Application ID and Tenant ID for future reference.

- 3. Once the new application is registered, add the client credentials:
  - Select Add a certificate or secret.
  - Select New client secret and add Description and Expiry duration.
  - Select Add.
  - Ensure that you copy and save the New client secret value that is created.
- 4. Select Overview from the left navigation pane to add the redirect URL.
  - Select Add a redirect URI.
  - Select Add a platform from the platform configurations section.
  - Add https://<instanceURL>/oauth redirect.do in Redirect URIs and Front-channel logout URL fields on the configure web page.

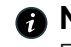

**Note:** Replace the <instanceURL> with your instance path. Example: abc. service-now.com.

 Select both the Access token and ID tokens option from the Select the token you would like to be issued for authorization endpoint section.

Select Configure.

- 5. Select Manage > App permissions from the left navigation pane, to add permissions.
  - Select Add a permission.
  - Select Microsoft Graph.
  - Select Delegated permission.
  - Add and select *offline.access* and *Sites.Read.All* in Select permissions section.
  - Select Add permissions.
  - Ensure that the **Admin consent required** field is set to Yes for the newly added Microsoft Graph.
- 6. Go to your ServiceNow instance to change the Application registry settings:
  - Select All > System OAuth > Application registry
  - Select KG MS OneDrive Delegated Connector.
  - Add the copied Application ID in the **Client ID** field.
  - Add the Client secret in the Client secret field.
  - $\circ$  Add the Tenant ID in the placeholder for [tenantId] in the Authorization URL and Token URL field.
  - Ensure that the Redirect URL is correct.
  - Select Update.

# Using Knowledge Graph Designer

Use Knowledge Graph Designer to create customized Knowledge Graph schemas that consist of nodes and edges.

Knowledge Graph schemas are the customized Knowledge graphs that consist of nodes and edges.

Like tables, nodes also denote and store details about entities such as user, location, department. You can add nodes to the Knowledge Graph schema so that the system can reach out to all the relevant tables to fetch the data. You can also edit node properties such as data source, start node, end node, and connected nodes.

Knowledge Graph enables you to select the node columns that can be queried.

The relationship or connections between these nodes are referred to as edges. You can select and edit the connecting edges and available edges for each node.

With Knowledge Graph Designer, you can create, edit, duplicate, or delete a Knowledge Graph schema.

There's an option to test a Knowledge Graph schema by generating and running a query.

# View Knowledge Graph schemas

By default,ServiceNow published Knowledge Graph schemas are available with the product. View the prebuilt schemas provided by ServiceNow, or the schemas created by your organization admin. There are currently two prebuilt schemas available that are read-only but can be cloned and edited:

- 1. User profile schema
- 2. HRSD schema (available only if you have the Now Assist for HRSD plugin)

# User profile schema

The User profile schema is the default schema that is used for passing the in-session user profile context to the OOTB integration with Virtual Agent for Context. This integration helps with personalized responses.

This schema details the attributes related to a user and comprises the following details:

| Schema         | Attributes                             |
|----------------|----------------------------------------|
| sys_user       | • name                                 |
|                | • first name                           |
|                | • last name                            |
|                | • user name                            |
|                | • employee number                      |
|                | • email                                |
|                | • business phone                       |
|                | • mobile phone                         |
|                | • title                                |
|                | <ul> <li>preferred language</li> </ul> |
|                | • time format                          |
|                | • date format                          |
|                | • timezone                             |
|                | • zip code                             |
|                | • city                                 |
|                | • state                                |
| cmn_location   | • city                                 |
|                | • state                                |
|                | • country                              |
|                |                                        |
| cmn_department | • name                                 |
|                | • headcount                            |
|                |                                        |
| core_company   | name                                   |
| manager        | • name                                 |
|                | • first name                           |
|                | • last name                            |
|                | • user name                            |
|                | employee number                        |

## **User Profile Schema**

# User Profile Schema (continued)

| Schema    | Attributes                             |
|-----------|----------------------------------------|
|           | • email                                |
|           | • business phone                       |
|           | • mobile phone                         |
|           | • title                                |
|           | <ul> <li>preferred language</li> </ul> |
|           | • time format                          |
|           | date format                            |
|           | • timezone                             |
|           | • zip code                             |
|           | • city                                 |
|           | • state                                |
| reportees |                                        |
|           | • name                                 |
|           | • first name                           |
|           | last name                              |
|           | • User name                            |
|           | employee number                        |
|           |                                        |
|           | business phone                         |
|           |                                        |
|           |                                        |
|           | • time format                          |
|           | date format                            |
|           | timezone                               |
|           | • zip code                             |
|           | • city                                 |
|           | • state                                |
|           |                                        |
| assets    | • display name                         |
|           | • purchase date                        |
|           | • retired date                         |
|           |                                        |

## Create a Knowledge Graph schema

Use the Knowledge Graph to create Knowledge Graph schemas.

## Before you begin

Role required: kg admin

# Procedure

- 1. Navigate to All > Knowledge Graph > Knowledge Graph Designer. The UI displays a list of all the Knowledge Graph schemas on the landing page.
- 2. Start creating a Knowledge Graph schema by selecting Create New.
- 3. On the form, fill in the fields.

## Edit Knowledge Graph Schema details form

| Field           | Description                                                                                                    |
|-----------------|----------------------------------------------------------------------------------------------------|
| Display Name    | Display name for the Knowledge Graph schema.                                                                                                    |
| Name            | Optional name for the Knowledge Graph schema.                                                                                                    |
| Scope           | Scope used when creating the Knowledge Graph schema. This field is a read-only.                                                                                 |
| Description     | Knowledge Graph schema overview to provide additional information to users.                                                                                     |
| Mark as Default | Check box used to assign the Knowledge<br>Graph schema as a fallback schema. The<br>default schema is used if the system fails to<br>reach the assigned schema. |

4. Use the schema as a fallback option by selecting Mark as Default.

# Note:

- If the specified Knowledge Graph schema isn't available, the system uses the fallback schema.
- If you select this option, the system overrides the existing selection.

## 5. Select Create.

The Add nodes to the Knowledge graph schema window is displayed.

6. Enter or search for the nodes that you want to add to the Knowledge Graph schema and select Add.

| Add nodes to Knowledge graph schema                    | $\mathbf{X}$ |
|--------------------------------------------------------|--------------|
| Q                                                      |              |
| Q Search for tables available within ServiceNow system | Add          |

The Knowledge Graph schema is created and displayed on the Knowledge Graph canvas.

7. In the navigation pane, add the following details:

| Servicenow All Favorites History Workspaces Admin Knowledge Graph 🔅 | Q Search  | 🔹 🖶 🗣 🖓 🗘 🖓                                                                                                    |
|---------------------------------------------------------------------|-----------|----------------------------------------------------------------------------------------------------|
| Schema_automation2024-10-30 16:15:26 IST //                         | Add nodes | Test Discard Save                                                                                                    |
| Find on map ×                                                       | + - , *   | Location       Image: Columns that can be queried       Image: Columns that can be queried |

- 8. In the Node details section, you can edit the following fields.
  - Node type
  - Node Description

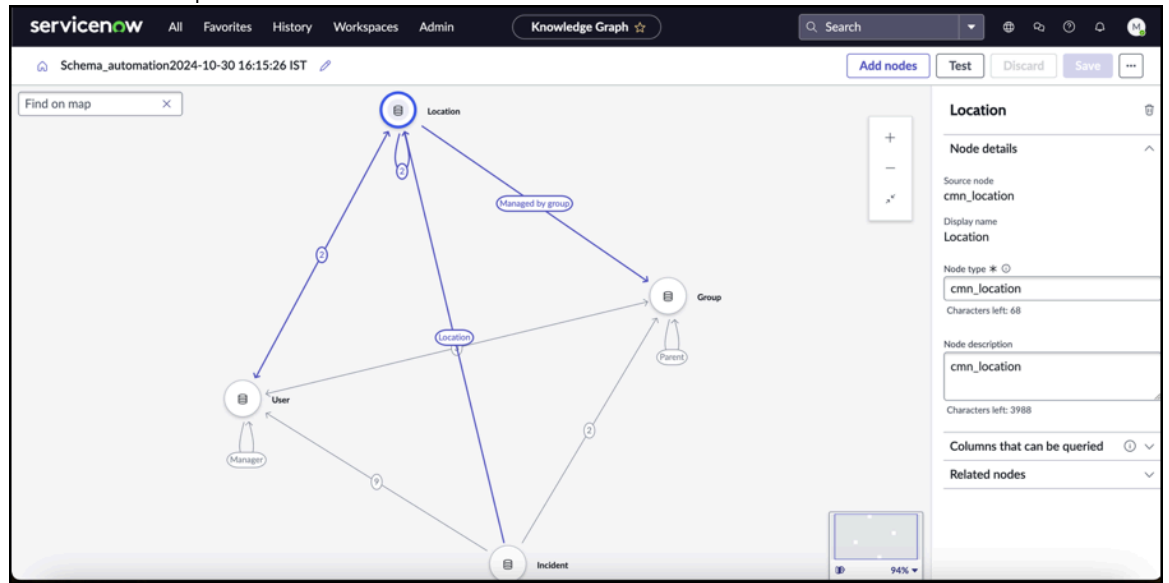

9. In the Columns that can be queried section, search for and select the desired columns and select Save.

| Location                      | Û      |
|-------------------------------|--------|
| Node details                  | $\sim$ |
| Columns that can be queried ① | ^      |
| Search for columns ×          | ŤĒ.    |
| 🗸 city                        | 0      |
| cmn_location_source           |        |
| cmn_location_type             |        |
| coordinates_retrieved_on      |        |
| country                       | 0      |
| duplicate                     |        |
| fax_phone                     |        |
| 🔽 full_name                   | 0      |
| lat_long_error                |        |
| latitude                      |        |
| longitude                     |        |
| 🔽 name                        | Ø      |
| phone                         |        |
| state                         |        |

10. Add, delete, or edit edges in the Related nodes section and select Save.

| Location                                  | Ū        |
|-------------------------------------------|----------|
| Node details                              | $\sim$   |
| Columns that can be queried $~~\odot$     | $\sim$   |
| Related nodes                             | ^        |
| Group                                     | _        |
| Connecting edges (1), Available ed        | 、        |
| Connecting edges (1)                      |          |
| ightarrow Managed by group $ otal P otag$ | Û        |
| Available edges (0)                       |          |
| Location                                  |          |
| Connecting edges (2), Available ed 🗸      | <u> </u> |
| User                                      | _        |
| Connecting edges (1), Available ed        | ,        |

## Edit a Knowledge Graph schema

Edit an existing Knowledge Graph schema to customize or update the schema details.

## Before you begin

Role required: kg\_admin

# Procedure

1. Navigate to All > Knowledge Graph > Knowledge Graph Designer.

The UI displays a list of all the Knowledge Graph schemas on the landing page.

2. From the list of existing Knowledge Graph schemas, select a Knowledge Graph schema to edit.

The Knowledge Graph schema opens in the Knowledge Graph canvas.

- 3. Select the edit icon ( 2).
- 4. On the form, fill in the fields.

## Edit Knowledge Graph Schema details form

| Field           | Description                                                                                                    |
|-----------------|----------------------------------------------------------------------------------------------------|
| Display Name    | Display name of the Knowledge Graph schema.                                                                                                    |
| Name            | Name of the Knowledge Graph schema.                                                                                                    |
| Scope           | Scope used to create the Knowledge Graph schema.                                                                                                    |
| Description     | Knowledge Graph schema overview for users.                                                                                                    |
| Mark as Default | Check box to select the Knowledge Graph<br>schema as a fallback schema. The default<br>schema is used if the system fails to reach<br>the assigned schema. |

- 5. To save the changes, select Save.
- 6. Delete all the changes made to the Knowledge Graph schema by selecting Discard.

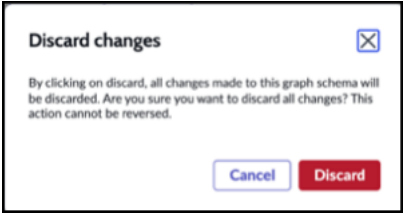

## Manage nodes in a Knowledge Graph schema

Add or delete a node from an existing Knowledge Graph schema.

## Before you begin

Role required: kg\_admin

# Procedure

- Navigate to All > Knowledge Graph > Knowledge Graph Designer. The UI displays a list of all the Knowledge Graph schemas on the landing page.
- 2. Select a Knowledge Graph schema from the list. The Knowledge graph schema opens in the Knowledge Graph canvas page.
- 3. From the toolbar, select the Add nodes option.

The Edit Knowledge Graph Schema details form is displayed.

4. In the Add nodes to Knowledge graph schema window, enter or search for the nodes that you want to add to the Knowledge Graph schema.

| ۹ |  |
|---|--|

### 5. Select Add.

The nodes are added to the Knowledge Graph schema and displayed on Knowledge Graph canvas.

- **6.** Select the node to update the node details in the side navigation pane.
- 7. Select Save to save your changes.
- 8. Select **Remove node** to delete a node from the schema.

| Remove node                                                                                                    | $\times$             |
|----------------------------------------------------------------------------------------------------|----------------------|
| By removing the node, both the node and their associa<br>will be removed from the schema. Are you sure you wa<br>continue? | ited edges<br>int to |
| Cancel Remove                                                                                                    | Node                 |

## Add or delete edges to a Knowledge Graph schema

Add, edit, or delete edges that connect the nodes in a Knowledge Graph schema

## Before you begin

Role required: kg admin

## Procedure

- 1. Navigate to All > Knowledge Graph > Knowledge Graph Designer. The UI displays a list of all the Knowledge Graph schemas on the landing page.
- 2. Select a Knowledge Graph schema from the list. The Knowledge Graph schema opens in the canvas.
- 3. From the Knowledge Graph schema, select node to edit.
- 4. In the side navigation pane, select Related nodes.

Each related node displays a list of connecting edges and available edges.

| Location                           | Û      |
|------------------------------------|--------|
| Node details                       | $\sim$ |
| Columns that can be queried        | D v    |
| Related nodes                      | ^      |
| Group                              |        |
| Connecting edges (1), Available ed | ^      |
| Connecting edges (1)               |        |
| ightarrow Managed by group         | 0      |
| Available edges (0)                |        |
| Location                           |        |
| Connecting edges (2), Available ed | ~      |
| User                               |        |
| Connecting adges (1) Available ad  | ~      |

5. To establish a connection to an available edge, select the plus icon (+) against the edge.

The available edge is moved to **Connecting edges**.

- 6. To reconfigure a connecting edge, select the edit icon ( and update the following:
  - Edge type
  - Edge description
- 7. To delete an edge and move it to available edges, select the remove edge (  ${
  m I}$
- 8. To delete the edge, select **Remove edge** when prompted.

9. To save your changes, select Save t or to undo all your changes, select Discard.

## Test a Knowledge Graph schema

Promote functionality by entering a query and testing the Knowledge Graph schema.

## Before you begin

Role required: kg\_admin

# Procedure

- Navigate to All > Knowledge Graph > Knowledge Graph Designer. The UI displays a list of all the Knowledge Graph schemas on the landing page.
- 2. From the list of Knowledge Graph schemas, select the Knowledge Graph that you want to test.

The Knowledge Graph schema opens in the canvas.

3. From the toolbar, select Test.

4. In the Query section of the Test Knowledge Graph Schema window, enter your question and select Run Query.

| Run queries to view results |
|-----------------------------|
|                             |
|                             |
|                             |
|                             |

The query response and response time are displayed in the results section.

# Analyze Knowledge Graph logs for debugging

Review Knowledge Graph logs and history to analyze performance and diagnose issues.

## Before you begin

Ensure that you do not make any changes to the production instance.

Role required: admin

# Procedure

- 1. Navigate to All > sys\_properties.list > sn\_kg.log.level or All > System Properties > All Properties > sn\_kg.log.level.
- 2. Open *sn kg.log.level* and in the value field add debug. The default value is **Err** but you can use any of the following values:
  - emerg
  - alert
  - ∘ crit
  - err
  - warning
  - notice
  - ∘ info
  - debug

3. Select Update.

The logs will now be added to *syslog*.

## Create a copy of a Knowledge Graph schema

Create a copy of a Knowledge Graph schema and duplicate it for further customization.

### Before you begin

Verify that you have not selected a ServiceNow prebuilt Knowledge Graph schema that is non-editable.

Verify that the scope selected when creating a Knowledge Graph schema is the same as the scope of the existing Knowledge Graph schema.

Role required: kg\_admin

# Procedure

1. Navigate to All > Knowledge Graph > Knowledge Graph Designer.

The UI displays a list of all the Knowledge Graph schemas on the landing page.

- 2. Select a Knowledge Graph schema.
- 3. Select the more icon (...).

## 4. Select Copy Graph.

Verify that the scope of the existing Knowledge Graph schema is the same as the new schema.

5. On the form, fill in the fields.

| Field           | Value                                                                                                    |
|-----------------|----------------------------------------------------------------------------------------------------|
| Display Name    | Existing name of the Knowledge Graph schema.                                                                                                    |
| Name            | Name of the cloned Knowledge Graph schema.                                                                                                    |
| Scope           | Scope under which you want to create the<br>Knowledge Graph schema.                                                                                               |
| Description     | Knowledge Graph schema overview for users.                                                                                                    |
| Mark as default | Check box to select the cloned Knowledge<br>Graph schema as a fallback schema. The<br>default schema is used if the system fails to<br>reach the assigned schema. |

© 2025 ServiceNow, Inc. All rights reserved.

271 ServiceNow, the ServiceNow logo, Now, and other ServiceNow marks are trademarks and/or registered trademarks of ServiceNow, Inc., in the United States and/or other countries. Other company names, product names, and logos may be trademarks of the respective companies with which they are associated.

| Create a copy of this Knowledge Graph Schema                                                                           | $\times$ |
|----------------------------------------------------------------------------------------------------|----------|
| Display Name *                                                                                                    |          |
| Enter the display name for the graph                                                                                   | ]        |
| Name * 🛈                                                                                                    |          |
| Enter the name for the graph                                                                                           | ]        |
| Scope *                                                                                                    |          |
| Global                                                                                                    |          |
| Description                                                                                                    |          |
| Add a description for this knowledge graph                                                                             |          |
|                                                                                                    |          |
| Characters left: 4000                                                                                                  |          |
| Mark as default                                                                                                    |          |
| To be used as fallback schema when a specific graph schema is not available. The selection overrides existing default. |          |
|                                                                                                    |          |
| Create                                                                                                    |          |
|                                                                                                    |          |

6. Assign the new schema as a fallback schema by selecting the Mark as Default option.

Note:

- If the specified Knowledge Graph schema isn't available, the system uses the fallback schema.
- If you select this option, the system overrides the existing selection.

### 7. Select Create.

# **Reference for Knowledge Graph**

Knowledge Graph uses the following terminologies.

### **Terminologies**

| Term                   | Description                                                                                                    |
|------------------------|----------------------------------------------------------------------------------------------------|
| Knowledge Graph Schema | Structured representation of real-world<br>entities and their relationships, stored in a<br>graph database.             |
| Knowledge Graph Canvas | The editor used to create and edit<br>Knowledge Graph Schemas. You can also<br>use it to add or delete nodes and edges. |
| Node                   | An entity or object that represents a data point such as a person, place, product, or concept.                          |
| Data Source            | The source table that is linked to a node.                                                                              |
| Node Properties        | The attributes or columns of the source table linked to a node.                                                         |

# Terminologies (continued)

| Term             | Description                                                |
|------------------|------------------------------------------------------------|
| Connected Node   | The nodes that have a connection with the selected node.   |
| Edge             | Represent the relationships or interactions between nodes. |
| Connecting Edges | The edge that connects two nodes.                          |
| Available Edges  | Available connection between selected nodes.               |
| Start Node       | The start data point for creating an edge or relationship. |
| End Node         | The end data point for creating an edge or relationship.   |

# **Generative AI Controller**

Use Generative AI Controller to integrate third-party large language models (LLMs) with your workflows.

# Get started

Get started with Generative AI Controller to integrate directly with external LLMs. With Workflow Studio and Virtual Agent Designer, you can create your own use cases for Algenerated text and sentiment analysis, including advanced workflows and custom scripts.

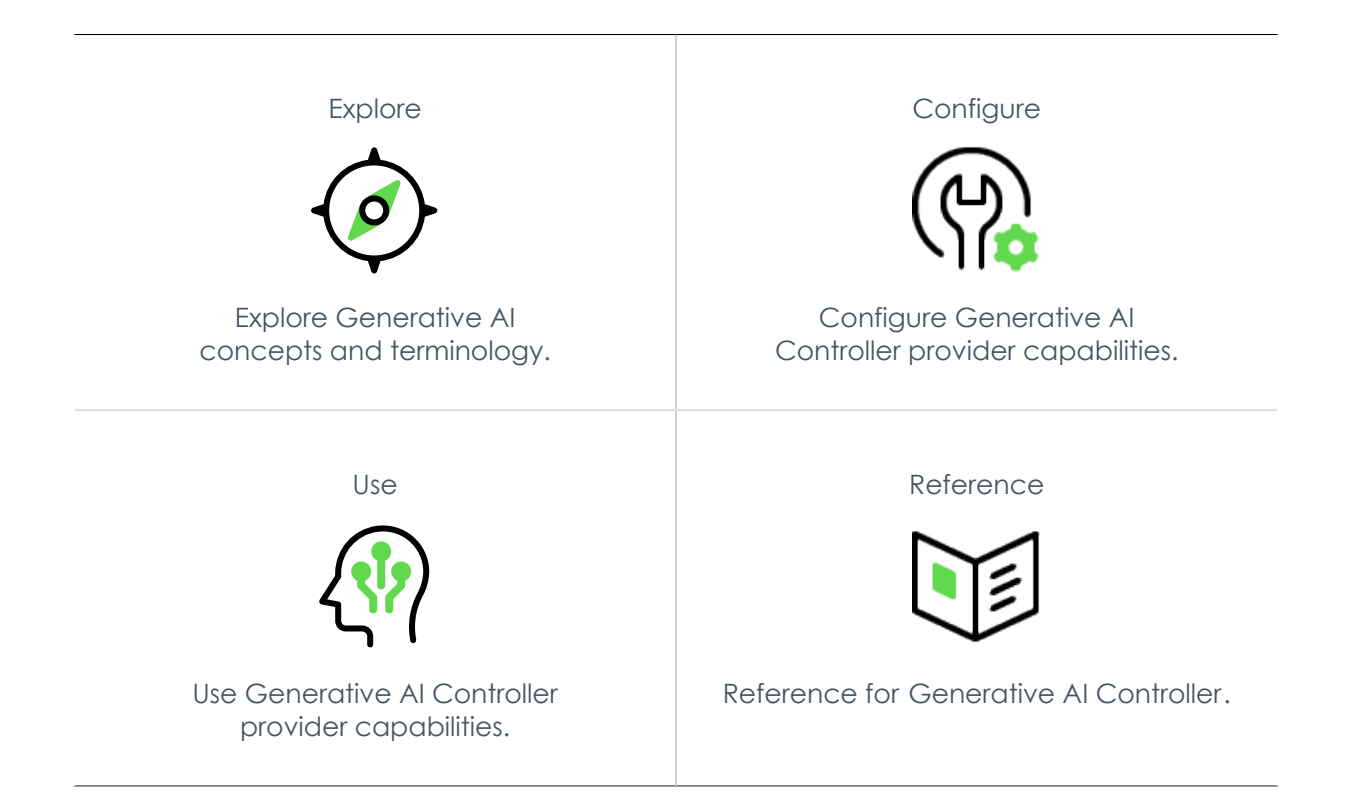

# Troubleshoot and get help

- ServiceNow Community
- Search the Known Error Portal for known error articles
- Contact Customer Service and Support

#### **AI limitations**

This application uses artificial intelligence (AI) and machine learning, which are rapidly evolving fields of study that generate predictions based on patterns in data. As a result, this application may not always produce accurate, complete, or appropriate information. Furthermore, there is no guarantee that this application has been fully trained or tested for your use case. To mitigate these issues, it is your responsibility to test and evaluate your use of this application. for accuracy, harm, and appropriateness for your use case, employ human oversight of output, and refrain from relying solely on Al-generated outputs for decision-making purposes. This is especially important if you choose to deploy this application in areas with consequential impacts such as healthcare, finance, legal, employment, security, or infrastructure. You agree to abide by ServiceNow's AI Acceptable Use Policy 🔽 , which may be updated by ServiceNow

#### Data processing

This application requires data to be transferred from ServiceNow customers' individual instances to a centralized ServiceNow environment, which may be located in a different data center region from the one where your instance is, and potentially to a third-party cloud provider, such as Microsoft Azure. This data is handled per ServiceNow's internal policies and procedures, including our policies available through our CORE Compliance Portal 🔼

#### **Data collection**

ServiceNow collects and uses the inputs, outputs, and edits to outputs of this application to develop and improve ServiceNow technologies including ServiceNow models and AI products. Customers can opt out of future data collection at any time, as described in the Now Assist Opt-Out page.

# Exploring Generative AI Controller

Learn more about generative AI concepts and how to integrate third-party generative AI into the ServiceNow AI Platform to create content, summarize task records, and analyze user sentiment.

## Generative AI Controller overview

Complex algorithms and deep learning models learn patterns and use that knowledge to generate new outputs. With Generative AI Controller, you can generate content directly within the ServiceNow AI Platform.

Generative AI Controller integrates with external LLMs, including ones by OpenAI, Azure OpenAI, Google Cloud (AI Studio and Vertex), Aleph Alpha, IBM watsonx, and Amazon Bedrock. These capabilities are available in Workflow Studio flows, Virtual Agent topics, and scripting like background scripts and business rules.

## Generative AI Controller benefits

| Benefit                                                             | Feature                                                         |
|---------------------------------------------------------------------|-----------------------------------------------------------------|
| Generate text to summarize complex information.                     | Workflow Studio Actions<br>to Generate Content and<br>Summarize |
| Analyze user sentiment to identify and alleviate end-user concerns. | Sentiment Analysis Workflow<br>Studio Action                    |
| Query a large language model (LLM) directly.                        | Generic Prompt Workflow<br>Studio Action                        |

ServiceNow, the ServiceNow logo, Now, and other ServiceNow marks are trademarks and/or registered trademarks of ServiceNow, Inc., in the United States and/or other countries. 274 Other company names, product names, and logos may be trademarks of the respective companies with which they are associated.

| Benefit                                                                                                    | Feature                                                                         |
|----------------------------------------------------------------------------------------------------|---------------------------------------------------------------------------------|
| Write scripts for AI model capabilities that are designed<br>to increase the accuracy and scalability of your custom<br>content. | Script with generative AI                                                       |
| Integrate with third-party AI service providers to customize your AI experience                                                  | OpenAl, Azure OpenAl,<br>Google Al, Aleph Alpha, IBM<br>watsonx, Amazon Bedrock |

# Get started with Generative AI Controller

- The Generative AI Controller application is installed with any Now Assist application.
- Sign up and create an account with a generative AI provider.
  - To sign up with OpenAI, go to their official platform website **2**.
  - To get started with Azure OpenAI, go to their documentation **2**.
  - To start using AI Studio with Gemini API, go to the AI Studio homepage 2.
  - To use Vertex AI on the Google Cloud, go to the Vertex AI homepage 2.
  - To get started with Aleph Alpha, go to their website and create an Aleph Alpha API account.
  - To get started with IBM watsonx, go to Getting started with IBM watsonx as a Service **Z**.
  - To get started with Amazon Bedrock, set up an IAM user with the correct permissions and then explore the Converse API 2.
- Configure credentials for your preferred AI service provider for the Generative AI Controller capabilities.
- Add Generative AI Controller capabilities to Virtual Agent Designer to start creating Virtual Agent topics with generative AI with your AI service provider.
- Use Generative AI Controller with Virtual Agent Designer, Flow Designer, and scripts.

## **Domain separation and Generative AI Controller**

Domain separation is supported for Generative AI Controller. Domain separation enables you to separate data, processes, and administrative tasks into logical groupings called domains. You can control several aspects of this separation, including which users can see and access data.

# Support level: Standard

- Includes all aspects of **Basic** level support.
- Application properties are domain-aware as needed.
- Business logic: The service provider (SP) creates or modifies processes per customer. The use cases reflect proper use of the application by multiple SP customers in a single instance.
- The instance owner must configure the minimum viable product (MVP) business logic and data parameters per tenant as expected for the specific application.

Sample use case: An admin must be able to make comments required when a record closes for one tenant, but not for another.

For more information on support levels, see Application support for domain separation 2.

Domain separation enables you to create partitions in the application data and administrative processes. Because the generative AI tables are domain separated, Generative AI Controller supports domain separation for OneExtend capabilities. The capabilities are the basic building blocks for Virtual Agent Designer topics, components, flows, and scripts that use generative AI. With domain separation, you can isolate the data and control access so that users in one domain don't have access to the capabilities of another domain.

For more details on domain separation and Virtual Agent, check out the documentation **Z**.

# How domain separation works in Generative AI Controller

Domain separation is possible at the generative AI OneExtend capability level. Records that are related to the execution and configuration of OneExtend capabilities, such as log tables that are accessible to ServiceNow personnel, are also separated according to the capability's domain.

If you want to create a copy of an existing generative AI capability in a different domain, you must create a record in the OneExtend Capabilities (sys one extend capability) table. See the reference for Generative AI Controller for more information about the OneExtend Capabilities table.

You set the domain when the record is created. The domain is based on the domain that you're in at the time that you create the record. When you're creating a capability record, you can use an existing OneExtend Capability record as a blueprint to help confirm that the capability works as intended.

After you create the OneExtend Capability record, you must create records for the following attribute and config records in the new domain:

- OneExtend Capability Attribute records with the same values as the capability in the global domain.
- A OneExtend Capability Definition that corresponds to the new capability.
- A OneExtend Definition Config definition record that includes the OneExtend Capability Definition for the new domain.

For more information on setting up OneExtend Definition Configs to use in Virtual Agent Designer, see enabling Generative AI Controller for Virtual Agent.

You can also create these records by using the related lists in the OneExtend Capability record default view.

A Note: The OneExtend Capability Definition record that you add must be the same as the capability that you want in the new domain. For example, if you're creating a capability in a new domain for sentiment analysis, you could add the Sentiment Analysis (OpenAl Completion) record. Adding the Summarize (OpenAl Completion) Config could result in unexpected behavior. The OneExtend Definition Config record that you select should include the OneExtend Capability Definition record that you added.

## Use cases

With domain-separated capabilities, you can build different Virtual Agent topics, flows with Workflow Studio, or different background and business rule scripts that are also domain separated.

## **Related** topics

### Domain separation for service providers **2**

# **Configuring Generative AI Controller**

Configure Generative AI Controller providers and capabilities.

# **Configuration overview**

Generative AI Controller enables you to choose between several AI providers or a generic connector.

- Microsoft Azure OpenAI
- OpenAl
- Google Al Studio
- Google Vertex Al
- Aleph Alpha
- IBM watsonx
- Amazon Bedrock

# Configure API credentials

Configure your large language model (LLM) credentials to use third-party integrations with OpenAI, Azure OpenAI, Google Cloud, Aleph Alpha, IBM watsonx, Amazon Bedrock, and generic models to control the third-party integration.

# Configure a generic LLM connector

Set up an external LLM to use generative AI capabilities to add finer control over prompts and transformer scripts.

# Configure an AI service provider for a capability

Set your preferred AI service provider for each capability and tailor generative AI content to suit your business needs.

# Enable generative AI capabilities in Virtual Agent Designer

Enable generative AI capabilities in Virtual Agent Designer to build custom topics and topic blocks with content created by AI.

# Enable recursive summarization for large inputs

Enable recursive summarization to retain context for large inputs in LLM calls.

# Enable Dynamic Translation for generative AI capabilities

Use Dynamic Translation for in-product generative AI capabilities to support users who speak different languages.

# Installing Generative AI Controller

You can install the Generative AI Controller application (sn.generative.gi) with Now Assist applications if you have the admin role.

# Installation requirements

You must be on Vancouver patch 2 or later.

Generative AI Controller is included as a dependency for all Now Assist applications. It is not recommended to install the application by itself. Instead, you can install Now Assist applications from the Now Assist Admin console or directly from the ServiceNow Store. For details, see Install Now Assist plugins.

<sup>© 2025</sup> ServiceNow, Inc. All rights reserved.

## Now Assist Admin console plugin installation

#### Install product plugins

Choose product workflows to empower your users with Now Assist and start unlocking Features and Skills.

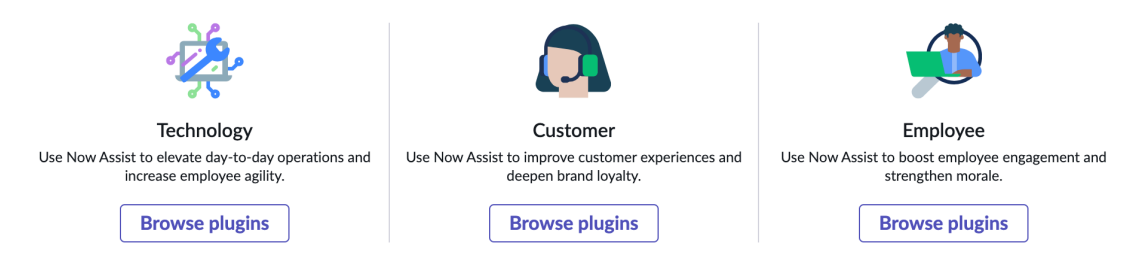

## Configuring API credentials for generative AI capabilities

Configure the credentials and connections for your preferred generative AI service provider to integrate third-party generative AI on the Now Platform.

You can use several different models and generative AI service providers to integrate into your custom flows, scripts, and topics.

- Aleph Alpha
- Amazon Bedrock
- Azure OpenAl
- Google Al Studio
- Google Vertex Al
- IBM watsonx
- OpenAl
- Generic third-party LLM

## **Configure API Credentials for Aleph Alpha**

Configure your API credentials to use Aleph Alpha in custom workflows and Virtual Agent Designer topics.

## Before you begin

You must have an Aleph Alpha account to set up your API key.

Role required: admin

### About this task

In order to use Aleph Alpha as your LLM provider for Generative Al Controller capabilities, you must have an active connection configured.

## Procedure

1. Navigate to All > Connections & Credentials > Connections & Credential Aliases.

2. Open the record for Aleph Alpha Spoke.

| Connection & Credential Aliases<br>sn_aleph_alpha_spk.Aleph_Alpha_Spoke                                                        |                                   |                                        |                                    |    |  |  | $\downarrow$ |
|----------------------------------------------------------------------------------------------------|-----------------------------------|----------------------------------------|------------------------------------|----|--|--|--------------|
| () This record is in the Aleph Alpha Spoke application, but Global is the current application. To edit this record click here. |                                   |                                        |                                    |    |  |  |              |
| Name                                                                                                    | Aleph Alpha Spoke                 | Application                            | Aleph Alpha Spoke                  | () |  |  |              |
| ID                                                                                                    | sn_aleph_alpha_spk.Aleph_Alpha_Sp | Туре                                   | Connection and Credential          |    |  |  |              |
|                                                                                                    |                                   | Connection type                        | HTTP                               |    |  |  |              |
|                                                                                                    |                                   | Support Multiple Active<br>Connections |                                    |    |  |  |              |
|                                                                                                    |                                   | Default Retry Policy                   |                                    |    |  |  |              |
|                                                                                                    |                                   | Configuration Template                 | Aleph Alpha Connection Configurati |    |  |  |              |
| Related Links Create New Connection & Creden                                                                                   | tial                              |                                        |                                    |    |  |  |              |

- 3. Select the Create New Connection & Credential related link.
- 4. Enter your API key.

You can create an API key by logging into Aleph Alpha and selecting Get Token on the User Profile page.

### 5. Select Create.

### Result

You can now use Aleph Alpha Completion OneExtend Capabilities in Flow Designer, Virtual Agent Designer, and scripts to create custom experiences with generative AI.

| Connection & Credential Aliases<br>sn_aleph_alpha_spk.Aleph_Alpha_Spoke                                                       |                                |                  |                     |                   |                             |              |           | $\downarrow$ |
|----------------------------------------------------------------------------------------------------|--------------------------------|------------------|---------------------|-------------------|-----------------------------|--------------|-----------|--------------|
| O This record is in the Aleph Alpha Spoke application, but Global is the current application. To edit this record click here. |                                |                  |                     |                   |                             |              |           |              |
| Name                                                                                                    | Aleph Alpha Spoke              |                  | A                   | Aleph Al          | lpha Spoke                  |              |           |              |
| ID                                                                                                    | sn_aleph_alpha_spk.Aleph_Alpha | _Spok            |                     | Type Connect      | ion and Credential          |              |           |              |
|                                                                                                    |                                |                  | Conne               | ection type HTTP  |                             | Ī.           |           |              |
|                                                                                                    |                                |                  | Support Multi<br>Co | iple Active       |                             |              |           |              |
|                                                                                                    |                                |                  | Default Re          | etry Policy       |                             |              |           |              |
|                                                                                                    |                                |                  | Configuration       | Template Aleph Al | Ipha Connection Configurati | or           |           |              |
| Related Links<br>Create New Connection & Credentia<br>Connections (1) Connection At                                           | al<br>tributes Child Aliases   |                  |                     |                   |                             |              |           |              |
| ≡ ♡ Name                                                                                                    | - Search                       |                  |                     |                   | Actions on selections       | ected rows   | ✓ Ne      | ew           |
| Connection alias = sn_aleph_alpha                                                                                             | _spk.Aleph_Alpha_Spoke         |                  |                     |                   |                             |              |           |              |
|                                                                                                    | Connection type A              | ctive Credential | Use MID server      | Protocol          | Host                        | Override def | ault port | _            |
| Aleph Alpha Connectio                                                                                                    | on HTTP(s) Connection tr       | ue Aleph Alpha   | Credential false    | https             | api.aleph-alpha.com         |              |           |              |
|                                                                                                    |                                | * *              | 1 to 1 of 1 🕨 🕨     |                   |                             |              |           |              |

## **Configure API Credentials for Amazon Bedrock**

Configure your API credentials to use AWS Bedrock in custom workflows and Virtual Agent Designer topics.

### Before you begin

You must have an AWS account and the IAM user needs permission to access the bedrock:InvokeModel action.

Role required: admin

## About this task

To use Amazon Bedrock as your LLM provider for Generative AI Controller capabilities, you must have an active connection configured.

<sup>© 2025</sup> ServiceNow, Inc. All rights reserved.

## Procedure

- 1. Navigate to All > Connections & Credentials > Connections & Credential Aliases.
- 2. Open the record for Amazon Bedrock.

| Connection & Credential Aliases<br>sn_amz_bedrock_spk.Amazon_Bedrock         | $\mathscr{O}$ $\Rightarrow$ $\cdots$ Update Delete $\uparrow$ $\downarrow$   |
|------------------------------------------------------------------------------|------------------------------------------------------------------------------|
| () You are editing a record in the Amazon Bedrock Spoke application (cancel) |                                                                              |
| * Name Amazon Bedrock<br>ID ⑦ sn_amz_bedrock_spk.Amazon_Bedroc               | Application ⑦ Amazon Bedrock Spoke ⑦<br>* Type ⑦ Connection and Credential ~ |
|                                                                              | * Connection type ⑦ HTTP ~                                                   |
|                                                                              | Support Multiple Active Connections ⑦                                        |
|                                                                              | Default Retry Policy                                                         |
|                                                                              | Configuration Template 💿 Amazon Bedrock Connection Cc 🔍 🕕                    |
| Update Delete                                                                |                                                                              |
| Related Links Create New Connection & Credential                             |                                                                              |

- 3. Select the Create New Connection & Credential related link.
- 4. Enter your Region, such as us-east-1.
- 5. Enter your API key.

For more information, see AWS documentation on generating API keys 2.

6. Select Create.

## Result

You can use Amazon Bedrock as your provider for Generative AI Controller capabilities in Flow Designer, Virtual Agent Designer, and scripts to create custom experiences with generative AI.

| < ≡                                                                                                    | Connection & Credent<br>sn_amz_bedrock_spk.4             | ial Aliases<br>Amazon_Bedrock  |              |                              |                   |                |                             |                     | 00        |          | $\uparrow$ | $\downarrow$ |
|----------------------------------------------------------------------------------------------------|----------------------------------------------------------|--------------------------------|--------------|------------------------------|-------------------|----------------|-----------------------------|---------------------|-----------|----------|------------|--------------|
| O This record is in the Amazon Bedrock Spoke application, but Global is the current application. To edit this record click here. |                                                          |                                |              |                              |                   |                |                             |                     |           |          |            |              |
| © Connection and credential are created successfully.                                                                            |                                                          |                                |              |                              |                   |                |                             |                     |           |          | ×          |              |
|                                                                                                    | Name                                                     | Amazon Bedrock                 |              |                              | A                 | oplication 🕐   | Amazon Bedrock Sp           | oke                 |           |          |            |              |
|                                                                                                    | ID                                                       | sn_amz_bedrock_spk.            | Amazon_Bedro |                              |                   | Type 🕐         | Connection and Credential   |                     |           |          |            |              |
|                                                                                                    |                                                          |                                |              |                              | Connec            | tion type 🕐    | HTTP                        |                     |           |          |            |              |
|                                                                                                    |                                                          |                                |              |                              | Support Mu<br>Col | ultiple Active |                             |                     |           |          |            |              |
|                                                                                                    |                                                          |                                |              |                              | Default           | Retry Policy   |                             |                     |           |          |            |              |
|                                                                                                    |                                                          |                                |              |                              | Configuration     | Template 🕐     | Amazon Bedrock Co           | nnection Configu    |           |          |            |              |
| Related<br>Create Net                                                                                                    | Links<br>w Connection & Credent<br>ions (1) Connection A | tial<br>Attributes (1) Child A | liases       |                              |                   |                |                             |                     |           |          |            |              |
| = 7                                                                                                    | 7 Name                                                   | • Search                       |              |                              |                   |                | • - •                       | Actions on selected | l rows    | ~        | Ne         | ~            |
| Connect                                                                                                    | ion alias = sn_amz_bedro                                 | ock_spk.Amazon_Bedroo          | :k           |                              |                   |                |                             |                     |           |          |            |              |
|                                                                                                    | Name                                                     | Connection type                | Active       | Credential                   | Use MID server    | Protocol       | Host                        | Ov                  | erride de | efault ( | oort       |              |
|                                                                                                    | Amazon Bedrock<br>Connection                             | HTTP(s) Connection             | true         | Amazon Bedrock<br>Credential | false             |                | bedrock-<br>runtime.amazona | aws.com             |           |          |            |              |
|                                                                                                    |                                                          |                                |              | ••                           | 1 to 1 of 1 🕨 🕨   | >              |                             |                     |           |          |            |              |

## Configure API credentials for Azure OpenAI

Configure your API credentials to use Azure OpenAI in custom workflows and Virtual Agent Designer topics.

<sup>© 2025</sup> ServiceNow, Inc. All rights reserved.

## Before you begin

In order to use generative AI capabilities with Azure OpenAI, you must have an Azure resource with an API key.

Role required: admin

## About this task

In order to use models with Azure OpenAI as your LLM provider for Generative AI Controller capabilities, you must have an active connection configured.

## Procedure

- 1. Navigate to All > Connections & Credentials > Connections & Credential Aliases.
- 2. Open the Generative AI provider record for Azure OpenAI.
- 3. Select the Create New Connection & Credential related link.

| Connection & Credent                             | ⊆     Connection & Credential Aliases       sn_azure_openal Azure_Openal                                                                                                    < |                                        |                                   |  |  |  |  |  |  |  |  |
|--------------------------------------------------|----------------------------------------------------------------------------------------------------|----------------------------------------|-----------------------------------|--|--|--|--|--|--|--|--|
| * Name                                           | Azure OpenAI                                                                                                    | Application                            | Microsoft Azure OpenAI Generative |  |  |  |  |  |  |  |  |
| ID                                               | sn_azure_openai.Azure_OpenAl                                                                                                    | * Туре                                 | Connection and Credential         |  |  |  |  |  |  |  |  |
|                                                  |                                                                                                    | * Connection type                      | HTTP ~                            |  |  |  |  |  |  |  |  |
|                                                  |                                                                                                    | Support Multiple Active<br>Connections |                                   |  |  |  |  |  |  |  |  |
|                                                  |                                                                                                    | Default Retry Policy                   | Q                                 |  |  |  |  |  |  |  |  |
|                                                  |                                                                                                    | Configuration Template                 | Azure OpenAl Template             |  |  |  |  |  |  |  |  |
| Update Delete                                    |                                                                                                    |                                        |                                   |  |  |  |  |  |  |  |  |
| Related Links<br>Create New Connection & Credent | tial                                                                                                    |                                        |                                   |  |  |  |  |  |  |  |  |

4. Edit the Connection URL to include your resource name.

For Azure OpenAI, your Connection URL is in the form https://{your-resourcename}.openai.azure.com. See the Azure OpenAI documentation **a** for more information.

5. In the API key field, enter the API key for the provider.

**R** Note: The characters in the API key field are masked in the user interface.

6. Create a connection by selecting Create.

## Result

You can now use capabilities labeled with Azure OpenAI in Flow Designer, Virtual Agent Designer, and scripts like background scripts and business rules to create custom experiences with generative AI.

| $<$ $\equiv$ Con sn_a                      | nection & Credent<br>azure_openai.Azure | ial Aliases<br>e_OpenAl |           |                            |                |                                | Ø 🔤                                  | Update Delete 🕆 🤟     |
|--------------------------------------------|-----------------------------------------|-------------------------|-----------|----------------------------|----------------|--------------------------------|--------------------------------------|-----------------------|
|                                            | * Name                                  | Azure OpenAI            |           | ]                          |                | Application                    | Microsoft Azure OpenAl Gene          | erative               |
|                                            | ID                                      | sn_azure_openai.Azu     | re_OpenAl |                            |                | * Туре                         | Connection and Credential            | ~                     |
|                                            |                                         |                         |           |                            | * Cc           | onnection type                 | НТТР                                 | ~                     |
|                                            |                                         |                         |           |                            | Support N      | Aultiple Active<br>Connections |                                      |                       |
|                                            |                                         |                         |           |                            | Defau          | It Retry Policy                |                                      | Q                     |
|                                            |                                         |                         |           |                            | Configura      | ation Template                 | Azure OpenAI Template                | Q (1)                 |
| Update D<br>Related Link<br>Create New Con | elete<br>S                              | tial                    |           |                            |                |                                |                                      |                       |
| Connections (                              | 1) Connection A                         | Attributes (2) Child    | Aliases   |                            |                |                                |                                      |                       |
| ■ 7                                        | lame                                    | - Search                |           |                            |                |                                | Actions on s                         | selected rows Vew     |
| Connection al                              | ias = sn_azure_oper                     | nai.Azure_OpenAl        |           |                            |                |                                |                                      |                       |
| <u> </u>                                   | ame Co                                  | onnection type          | Active    | Credential                 | Use MID server | Protocol                       | Host                                 | Override default port |
| A:<br>Co                                   | zure OpenAl H<br>onnection              | TTP(s) Connection       | true      | Azure OpenAl<br>Credential | false          |                                | openai-<br>platform.openai.azure.com |                       |
|                                            |                                         |                         |           |                            | 1 to 1 of 1 🕨  | **                             |                                      |                       |

### What to do next

If you want to use generative AI capabilities through your MID Server, open the new Connection record, select the **Use MID server** check box, and save the record.

#### Configure API credentials for Google AI Studio

Configure your API credentials to use Google AI Studio in custom workflows and Virtual Agent Designer topics.

### Before you begin

You must have a Google account in order to use AI Studio.

Role required: admin

### About this task

In order to use Google Al Studio as your LLM provider for Generative Al Controller capabilities, you must have an active connection configured.

## Procedure

- 1. Navigate to All > Connections & Credentials > Connections & Credentials Aliases.
- 2. Open the record for Google Al Studio.

## 3. Select the Create New Connection & Credential related link.

| Connection & Credential Aliases<br>sn_google_bard_spk.Google_AI_Studio |                                               |                                                        |                                           |   |  |  |  |  |  |  |
|------------------------------------------------------------------------|-----------------------------------------------|--------------------------------------------------------|-------------------------------------------|---|--|--|--|--|--|--|
| 1 This record is in the G                                              | oogle Gemini Spoke application, but Global is | the current application. To edit this record click her | re.                                       |   |  |  |  |  |  |  |
| Name                                                                   | Google AI Studio                              | Application                                            | Google Gemini Spoke                       | 0 |  |  |  |  |  |  |
| ID                                                                     | sn_google_bard_spk.Google_AI_Studio           | Туре                                                   | Connection and Credential                 |   |  |  |  |  |  |  |
|                                                                        |                                               | Connection type                                        | нттр                                      |   |  |  |  |  |  |  |
|                                                                        | Support Multiple<br>Active Connections        |                                                        |                                           |   |  |  |  |  |  |  |
|                                                                        |                                               | Default Retry Policy                                   | Google Bard Retry Policy                  |   |  |  |  |  |  |  |
|                                                                        |                                               | Configuration                                          | Google AI Studio Connection Configuration |   |  |  |  |  |  |  |
|                                                                        |                                               | remprate                                               |                                           |   |  |  |  |  |  |  |
| Related Links<br>Create New Connection &                               | & Credential                                  |                                                        |                                           |   |  |  |  |  |  |  |

<sup>© 2025</sup> ServiceNow, Inc. All rights reserved.

- 4. Enter your API key. You can find your API key in AI Studio by selecting Get API Key from the navigation menu.
- 5. Select Create.

## Result

You can now use AI Studio (Google Cloud Chat Completion) and AI Studio (Google Cloud Completion) in Flow Designer, Virtual Agent Designer, and scripts to create custom experiences with generative AI.

| $\langle \equiv g s$                                    | Connection &<br>sn_google_ba      | Credential Aliases<br>rd_spk.Google_Al_Stud | io                   |                                   |                             |                              |                           |              | ¢ ¢    |         | $\uparrow \downarrow$ |
|---------------------------------------------------------|-----------------------------------|---------------------------------------------|----------------------|-----------------------------------|-----------------------------|------------------------------|---------------------------|--------------|--------|---------|-----------------------|
| 🕛 This reco                                             | ord is in the G                   | oogle Gemini Spoke app                      | plication, but Globa | al is the current a               | application. To edit this r | ecord click her              | e.                        |              |        |         |                       |
|                                                         | Name                              | Google Al Studio                            |                      |                                   |                             | Application                  | Google Gemini Spoke       |              | 0      |         |                       |
|                                                         | ID                                | sn_google_bard_spk.G                        | oogle_AI_Studio      |                                   |                             | Туре                         | Connection and Credential |              |        |         |                       |
|                                                         |                                   |                                             |                      |                                   | Con                         | nection type                 | НТТР                      |              |        |         |                       |
|                                                         |                                   |                                             |                      |                                   | Sup<br>Active               | port Multiple<br>Connections |                           |              |        |         |                       |
| Default Retry Policy Google Bard Retry Policy           |                                   |                                             |                      |                                   |                             |                              |                           |              |        |         |                       |
| Configuration Google Al Studio Connection Configuration |                                   |                                             |                      |                                   |                             |                              |                           |              |        |         |                       |
|                                                         |                                   |                                             |                      |                                   |                             |                              |                           |              |        |         |                       |
| Related Li                                              | inks                              |                                             |                      |                                   |                             |                              |                           |              |        |         |                       |
| Create New                                              | Connection &                      | Credential                                  |                      |                                   |                             |                              |                           |              |        |         |                       |
| Connection                                              | ns (1) Con                        | nection Attributes (1)                      | Child Aliases        |                                   |                             |                              |                           |              |        |         |                       |
| ≡ 7                                                     | Name                              | ✓ Search                                    |                      |                                   |                             |                              | © —                       | Actions on s | electe | l rows  | ~                     |
| Connection                                              | n alias = sn_go                   | oogle_bard_spk.Google_                      | AI_Studio            |                                   |                             |                              |                           |              |        |         |                       |
|                                                         | Name                              | Connection type                             | Active               | Credential                        | Use MID server              | Protocol                     | Host                      |              | Overr  | de defa | ult port              |
|                                                         | Google AI<br>Studio<br>Connection | HTTP(s) Connection                          | true                 | Google Al<br>Studio<br>Credential | false                       |                              | generativelanguage.goo    | ogleapis.com |        |         |                       |
|                                                         |                                   |                                             |                      | 44 4                              | 1 to 1 of 1                 | • ••                         |                           |              |        |         |                       |

# What to do next

Use your LLM provider to create flows with Flow Designer, topics with Virtual Agent Designer, or scripts to provide the benefits of generative AI to your users.

### Create API credentials for Google Vertex AI

Configure your API credentials to use Google Vertex AI in custom workflows and Virtual Agent Designer topics.

## Before you begin

You must have a Google Cloud project and the permissions to generate new OAuth credentials.

Role required: admin

### About this task

In order to use Google Vertex AI as your LLM provider for Generative AI Controller capabilities, you must have an active connection configured.

## Procedure

1. Navigate to All > Connections & Credentials > Connections & Credentials Aliases.

2. Open the record for Google Bard Vertex Al.

3. Select the Create New Connection & Credential related link.

| Connection & Credential Aliases<br>sn_google_bard_spk.Google_Bard_Vertex_Al |                                   |                                        |                               |  |  |  |  |  |  |  |
|-----------------------------------------------------------------------------|-----------------------------------|----------------------------------------|-------------------------------|--|--|--|--|--|--|--|
| * Name                                                                      | Google Bard Vertex Al             | Application                            | Google Bard Spoke             |  |  |  |  |  |  |  |
| ID                                                                          | sn_google_bard_spk.Google_Bard_Ve | * Туре                                 | Connection and Credential     |  |  |  |  |  |  |  |
|                                                                             |                                   | * Connection type                      | HTTP ~                        |  |  |  |  |  |  |  |
|                                                                             |                                   | Support Multiple Active<br>Connections |                               |  |  |  |  |  |  |  |
|                                                                             |                                   | Default Retry Policy                   | Default HTTP Retry Policy     |  |  |  |  |  |  |  |
|                                                                             |                                   | Configuration Template                 | Google Bard Vertex Al Connect |  |  |  |  |  |  |  |
| Update Delete Related Links Create New Connection & Credent                 | ial                               |                                        |                               |  |  |  |  |  |  |  |

4. Fill in the required fields.

## **Google OAuth Connection**

| Field                     | Value                                                                                                    |
|---------------------------|----------------------------------------------------------------------------------------------------|
| Project ID                | The Project ID found in the Google Cloud console                                                                                                    |
| Credential<br>Name        | The name of your credential, such as Google OAuth Credential                                                                                                    |
| OAuth<br>Name             | The name of your OAuth authentication, such as Google Registry                                                                                                    |
| OAuth<br>Client ID        | To get the OAuth Client ID, create a new OAuth Client ID with the Google<br>Cloud console with the following attributes:                                                                                                    |
|                           | a. Application type: Web application                                                                                                    |
|                           | <ul> <li>b. Authorized redirect URI: URL in the OAuth Redirect URL field, usually <instance>.service-now.com/oauth_redirect.do</instance></li> <li>For more information, see the Google documentation for creating OAuth client IDs 2. Once you have created the OAuth client, a pop-up window will have the Client ID and Client secret for you to copy into your clipboard.</li> </ul> |
| OAuth<br>Client<br>Secret | Client secret from your OAuth Client ID found in the Google Cloud console                                                                                                    |

5. In the pop-up window, log in to a Google Account with access to the project.

6. When prompted for Google Cloud access for gsuite spokes, select Allow.

## Result

You can now use Completions – Vertex AI and Chat Completions – Vertex AI in Flow Designer, Virtual Agent Designer, and scripts to create custom experiences with generative AI.

| $\left< \equiv \frac{0}{s} \right>$ | Connection & Credent<br>sn_google_bard_spk.Go        | ial Aliases<br>pogle_Bard_Vertex_Al |              |                       |                |                                  | Ø 😇 … (                                   | Update Delete 1 1     |  |  |  |
|-------------------------------------|------------------------------------------------------|-------------------------------------|--------------|-----------------------|----------------|----------------------------------|-------------------------------------------|-----------------------|--|--|--|
|                                     | * Name                                               | Google Bard Vertex Al               |              |                       |                | Application                      | Google Bard Spoke                         |                       |  |  |  |
|                                     | ID                                                   | sn_google_bard_spk.Go               | ogle_Bard_Ve |                       |                | * Type                           | Connection and Credential                 | ~                     |  |  |  |
|                                     |                                                      |                                     |              |                       | *              | Connection type                  | НТТР                                      | ~                     |  |  |  |
|                                     |                                                      |                                     |              |                       | Suppor         | t Multiple Active<br>Connections |                                           |                       |  |  |  |
|                                     |                                                      |                                     |              |                       | Def            | ault Retry Policy                | Default HTTP Retry Policy                 | Q 0                   |  |  |  |
|                                     | Configuration Template Google Bard Vertex AI Connect |                                     |              |                       |                |                                  |                                           |                       |  |  |  |
| Update (                            | Delete                                               |                                     |              |                       |                |                                  |                                           |                       |  |  |  |
| Create New                          | Connection & Credent                                 | <u>ial</u>                          |              |                       |                |                                  |                                           |                       |  |  |  |
| Connection                          | ns (1) Connection A                                  | ttributes (3) Child Alia            | ases         |                       |                |                                  |                                           |                       |  |  |  |
| ≡ 7                                 | Name                                                 | - Search                            |              |                       |                |                                  | Octions on                                | selected rows  Vew    |  |  |  |
| Connection                          | n alias = sn_google_bar                              | d_spk.Google_Bard_Verte             | ex_AI        |                       |                |                                  |                                           |                       |  |  |  |
|                                     | Name                                                 | Connection type                     | Active       | Credential            | Use MID server | Protocol                         | Host                                      | Override default port |  |  |  |
|                                     | Google Bard<br>OAuth<br>Connection                   | HTTP(s) Connection                  | true         | Bard<br>Credentials.1 | false          |                                  | us-central1-<br>aiplatform.googleapis.com |                       |  |  |  |
|                                     |                                                      |                                     |              | •• •                  | 1 to 1 of 1 🕨  | ••                               |                                           |                       |  |  |  |

## What to do next

Use your LLM provider to create flows with Flow Designer, topics with Virtual Agent Designer, or scripts to provide the benefits of generative AI to your users.

## Configure API credentials for IBM watsonx

Configure your API credentials to use IBM watsonx Granite models in custom workflows and Virtual Agent Designer topics.

### Before you begin

To use IBM watsonx large language models (LLMs), you must configure your credentials to use the Generative AI Controller capabilities.

Role required: admin

#### About this task

In order to use models with IBM watsonx as your LLM provider for Generative AI Controller capabilities, you must have an active connection configured.

## Procedure

- 1. Navigate to All > Connections & Credentials > Connections & Credential Aliases.
- 2. Open the record named IBM watsonx.
- 3. Select the Create New Connection & Credential related link.

| Connection & Credential A<br>sn_ibm_watsonx_spk.IBM_w          | liases<br>watsonx                  |                                     | Ø 🚎 … Update Delete ↑            | · 4 |
|----------------------------------------------------------------|------------------------------------|-------------------------------------|----------------------------------|-----|
| () You are editing a record in the IBM v                       | watsonx Spoke application (cancel) |                                     |                                  |     |
| * Name (                                                       | IBM watsonx                        | Application                         | IBM watsonx Spoke                |     |
| ID                                                             | sn_ibm_watsonx_spk.IBM_watsonx     | * Туре                              | Connection and Credential        |     |
|                                                                |                                    | * Connection type                   | HTTP ~                           |     |
|                                                                |                                    | Support Multiple Active Connections |                                  |     |
|                                                                |                                    | Default Retry Policy                | Q                                |     |
|                                                                |                                    | Configuration Template              | IBM watsonx Connection Configura |     |
| Update Delete Related Links Create New Connection & Credential |                                    | -                                   |                                  |     |

4. In the API key field, enter your API key.

For more information about generating an API key, see IBM's documentation for generating API keys for authentication **2**.

5. Create a connection by selecting Create.

## Result

You can now use capabilities labeled with IBM watson in Flow Designer, Virtual Agent Designer, and scripts like background scripts and business rules to create custom experiences with generative AI.

| Connection & Credential A<br>sn_ibm_watsonx_spk.IBM_                                                      | Aliases<br>watsonx                                                                                                    |        |                  |                 |                                | 0 =                                                                                                    | ·· Update Delete $\uparrow$ $\downarrow$ |  |  |  |  |
|----------------------------------------------------------------------------------------------------|----------------------------------------------------------------------------------------------------|--------|------------------|-----------------|--------------------------------|----------------------------------------------------------------------------------------------------|------------------------------------------|--|--|--|--|
| You are editing a record in the IBM                                                                       | watsonx Spoke application (can                                                                                                    | cel)   |                  |                 |                                |                                                                                                    |                                          |  |  |  |  |
| * Name                                                                                                    | IBM watsonx                                                                                                    |        |                  |                 | Application                    | IBM watsonx Spoke                                                                                                    |                                          |  |  |  |  |
| ID                                                                                                    | sn_ibm_watsonx_spk.IBM_wat                                                                                                    | sonx   |                  |                 | * Type                         | Connection and Credential                                                                                                    |                                          |  |  |  |  |
|                                                                                                    |                                                                                                    |        |                  | * Conr          | nection type                   | НТТР                                                                                                    | ~                                        |  |  |  |  |
|                                                                                                    |                                                                                                    |        |                  | Support Mul     | Itiple Active [<br>Connections |                                                                                                    |                                          |  |  |  |  |
|                                                                                                    | Default Retry Policy                                                                                                    |        |                  |                 |                                |                                                                                                    |                                          |  |  |  |  |
| Configuration Template IBM watsonx Connection Configura                                                   |                                                                                                    |        |                  |                 |                                |                                                                                                    |                                          |  |  |  |  |
| Update Delete<br>Related Links<br>Create New Connection & Credential<br>Connections (1) Connection Attril | Update       Delete         Related Links       Create New Connection & Credential         Connections (1)       Connection Attributes (3)       Child Aliases |        |                  |                 |                                |                                                                                                    |                                          |  |  |  |  |
| ≡ ⊽ Name •                                                                                                | Search                                                                                                    |        |                  |                 |                                | Actions     Actions     Actions | on selected rows Vew                     |  |  |  |  |
| Connection alias = sn_ibm_watsonx_s                                                                       | pk.IBM_watsonx                                                                                                    |        |                  |                 |                                |                                                                                                    |                                          |  |  |  |  |
| 🗌 🔍 Name                                                                                                  | Connection type                                                                                                    | Active | Credential       | Use MID server  | Protocol                       | Host                                                                                                    | Override default port                    |  |  |  |  |
| IBM watsonx Connection                                                                                    | HTTP(s) Connection                                                                                                    | true   | ibm watsonx cred | false           |                                | us-south.ml.cloud.ibm.com                                                                                                    |                                          |  |  |  |  |
|                                                                                                    |                                                                                                    |        | ••               | 1 to 1 of 1 🔸 🕨 |                                |                                                                                                    |                                          |  |  |  |  |

## What to do next

If you want to use generative AI capabilities through your MID Server, open the new Connection record, select the **Use MID server** check box, and save the record.

### **Configure API credentials for OpenAI**

Configure your API credentials to use OpenAI in custom workflows and Virtual Agent Designer topics.

### Before you begin

To use the OpenAI and Azure OpenAI large language models (LLMs), you must configure your credentials to use the Generative AI Controller capabilities.

Role required: admin

### About this task

In order to use models with Azure OpenAI as your LLM provider for Generative AI Controller capabilities, you must have an active connection configured.

## Procedure

1. Navigate to All > Connections & Credentials > Connections & Credential Aliases.

- 2. Open the Generative AI provider record for OpenAI.
- 3. Select the Create New Connection & Credential related link.

| Connection & sn_openai.Op | à Credential Aliases<br>benAl                                                                                                    |                                        |                            | ŝ |  | $\uparrow$ | $\downarrow$ |  |  |  |  |
|---------------------------|----------------------------------------------------------------------------------------------------|----------------------------------------|----------------------------|---|--|------------|--------------|--|--|--|--|
| This record is in the C   | U This record is in the OpenAl Generative Al Spoke application, but Global is the current application. To edit this record click here. |                                        |                            |   |  |            |              |  |  |  |  |
| Name                      | OpenAl                                                                                                    | Application                            | OpenAI Generative AI Spoke |   |  |            |              |  |  |  |  |
| ID                        | sn_openai.OpenAl                                                                                                    | Туре                                   | Connection and Credential  |   |  |            |              |  |  |  |  |
|                           |                                                                                                    | Connection type                        | НТТР                       |   |  |            |              |  |  |  |  |
|                           |                                                                                                    | Support Multiple<br>Active Connections |                            |   |  |            |              |  |  |  |  |
|                           |                                                                                                    | Default Retry Policy                   |                            |   |  |            |              |  |  |  |  |
|                           |                                                                                                    | Configuration                          | OpenAl Template            |   |  |            |              |  |  |  |  |
|                           |                                                                                                    | , Template                             |                            |   |  |            |              |  |  |  |  |
| Related Links             | & Credential                                                                                                    |                                        |                            |   |  |            |              |  |  |  |  |

4. In the API key field, enter the API key.

For OpenAI, see your OpenAI API keys <a>> </a> for the credentials information.

5. Create a connection by selecting Create.

## Result

You can now use capabilities labeled with OpenAI in Flow Designer, Virtual Agent Designer, and scripts like background scripts and business rules to create custom experiences with generative AI.

| $\langle \equiv $                    | Connection &<br>sn_openai.Op              | à Credential Aliases<br>benAl |                      |                          |                           |                                        |                  |                   | *             |         | $\uparrow \downarrow$ |
|--------------------------------------|-------------------------------------------|-------------------------------|----------------------|--------------------------|---------------------------|----------------------------------------|------------------|-------------------|---------------|---------|-----------------------|
| 🕛 This reco                          | ord is in the <mark>C</mark>              | penAl Generative A            | I Spoke application, | , but <mark>Globa</mark> | l is the current applicat | ion. To edit this recor                | d click here.    |                   |               |         |                       |
|                                      | Name                                      | OpenAl                        |                      |                          |                           | Application                            | OpenAl Generativ | e Al Spoke        | 0             |         |                       |
|                                      | ID                                        | sn_openai.OpenAl              |                      |                          |                           | Туре                                   | Connection and C | redential         |               |         |                       |
|                                      |                                           |                               |                      |                          |                           | Connection type                        | НТТР             |                   |               |         |                       |
|                                      |                                           |                               |                      |                          |                           | Support Multiple<br>Active Connections |                  |                   |               |         |                       |
|                                      | Default Retry Policy                      |                               |                      |                          |                           |                                        |                  |                   |               |         |                       |
|                                      | Configuration OpenAl Template<br>Template |                               |                      |                          |                           |                                        |                  |                   |               |         |                       |
| Related L<br>Create New<br>Connectio | inks<br>Connection a<br>ons (1) Cor       | & Credential                  | Child Aliases        |                          |                           |                                        |                  |                   |               |         |                       |
| ≡ 7                                  | Name                                      | - Searc                       | h                    |                          |                           |                                        | 0 -              | - Actions on sele | ected rows    | ~       | New                   |
| Connectio                            | on alias = sn_o                           | penai.OpenAl                  |                      |                          |                           |                                        |                  |                   |               |         |                       |
|                                      | Name                                      | Connect                       | tion type Ad         | tive                     | Credential                | Use MID server                         | Protocol         | Host              | Override defa | ault po | t                     |
|                                      | OpenAl Co                                 | nnection HTTP(s)              | Connection tru       | Je                       | OpenAl Credential         | false                                  |                  | api.openai.com    |               |         |                       |
|                                      |                                           |                               |                      |                          | 1 t                       | o 1 of 1 🕨 🕨                           |                  |                   |               |         |                       |

## What to do next

If you want to use generative AI capabilities through your MID Server, open the new Connection record, select the **Use MID server** check box, and save the record.

### Configure API credentials for a generic large language model (LLM) connector

Use a generic LLM connector to connect the ServiceNow AI Platform with an external AI provider to use generative AI capabilities in custom Virtual Agent topics, Flows, or scripts, like background and business rule scripts.

### Before you begin

You must have access to the API of an external LLM in order to configure the credentials.

Role required: admin

## About this task

You can connect an external LLM to the ServiceNow AI Platform by creating a connection alias to the model, create a model record that points to the alias, create a prompt record for the model, and then create a transformer record to transform the request or response from the LLM.

# Procedure

- 1. Navigate to All > Connections & Credentials > Credentials.
- 2. Select API Key Credentials
- 3. In the Name field, give your API credential a name. Including the name of the model in the API Key Credential makes it easier to identify later.
- 4. In the API Key field, enter your model's API key.

| API Key Credentials<br>New record                                                                                                    |                      |            |                   | 0 = | ÷۰۰ | Submit |  |  |  |
|----------------------------------------------------------------------------------------------------|----------------------|------------|-------------------|-----|-----|--------|--|--|--|
| Name                                                                                                    | My Model Credentials | Applies to | All MID servers ~ |     |     |        |  |  |  |
| Active                                                                                                    | ×                    | Order      | 100               |     |     |        |  |  |  |
| * API Key                                                                                                    | * API Key            |            |                   |     |     |        |  |  |  |
| A connection alias resolves your connection and credential at runtime. More than one Credential can be active per Connection Alias at a time. If more than one credential is active, they will be used in order. |                      |            |                   |     |     |        |  |  |  |
| Credential alias                                                                                                    | Δ                    |            |                   |     |     |        |  |  |  |

5. Select Submit to create the Credential.

At this step, you have the API key information for the external LLM configured.

- 6. Navigate to All > Connections & Credentials > Connections & Credential Aliases.
- 7. Select New.
- 8. In the Name field, enter a name for the credential alias.

You do not need to change any other field values.

| Connection & Credential A New record | liases         |                                        |                                                                      | Ø | 200<br>100 | <br>Submit |
|--------------------------------------|----------------|----------------------------------------|----------------------------------------------------------------------|---|------------|------------|
| * Name                               | My Model Alias | Application                            | Global                                                               | 0 |            |            |
| ID                                   |                | Parent Alias                           | Q                                                                    |   |            |            |
|                                      |                | * Туре                                 | Connection and Credential ~                                          |   |            |            |
|                                      |                | * Connection type                      | HTTP ~                                                               |   |            |            |
|                                      |                | Support Multiple Active<br>Connections |                                                                      |   |            |            |
|                                      |                | Default Retry Policy                   | Default HTTP Retry Policy                                            | 0 |            |            |
|                                      |                | Configuration Template                 | <u>्</u>                                                             |   |            |            |
|                                      |                |                                        | Select a template for configuring connection and credential records. |   |            |            |

### 9. Select Submit.

- **10.** After you are redirected to the List view, find and open the record you just created.
- 11. Select New in the Connections related list to create a new Connection record.
- **12.** Enter the name of the connection in the Name field.
- 13. In the Credential field, select the Credential record you created with the model's API key. You can search the list of Credentials by typing the name of the Credential in the field. You can also select the lookup icon  $(\bigcirc)$  to open a modal with the full list.
- 14. In the Connection alias field, select the alias record you created.
- 15. For the Connection URL, enter the endpoint URL for the model.

<sup>© 2025</sup> ServiceNow, Inc. All rights reserved.
For example, a model from Hugging Face might start with "https://apiinference.huggingface.co". You can leave the remaining fields as they are.

| <                                                                                    |                                                                                      |               | $\mathscr{O}$ $\Leftrightarrow$ Update Delete $\uparrow$ $\downarrow$ |
|--------------------------------------------------------------------------------------|--------------------------------------------------------------------------------------|---------------|-----------------------------------------------------------------------|
| * Name                                                                               | My Model Connection                                                                  | Active 🗹      |                                                                       |
| Credential                                                                           | My Model Credentials                                                                 | Domain global | Q (i)                                                                 |
| A connection alias resolves your con<br>Connection Alias at a time. <u>More Infe</u> | nection and credential at runtime. Only one Connection is active per $\underline{Q}$ |               |                                                                       |
| * Connection alias                                                                   | My_Model_Alias                                                                       |               |                                                                       |
| Manually enter your connection URI                                                   | or use the URL builder to build the connection string. More Info                     |               |                                                                       |
| URL builder                                                                          |                                                                                      |               |                                                                       |
| * Connection URL                                                                     | https://api-<br>inference.huggingface.co/models/                                     |               |                                                                       |
| Use MID server                                                                       |                                                                                      |               |                                                                       |
| Connection timeout                                                                   |                                                                                      |               |                                                                       |

#### 16. Select Submit.

#### Result

You have the connection and credential alias to use for connecting a generic LLM to use generative AI capabilities on the Now Platform. You can confirm this by navigating to All > Connections & Credentials > Connections & Credential Aliases and confirming that the connection appears in the related list.

| Connection & Credential Aliases<br>My_Model_Alias                                                                                                    |        |                      |                  |                               | 0 🚔 …                                                                   | Update Delete $\uparrow \downarrow$ |
|----------------------------------------------------------------------------------------------------|--------|----------------------|------------------|-------------------------------|-------------------------------------------------------------------------|-------------------------------------|
| * Name My Model Alias                                                                                                    |        |                      |                  | Application                   | Global                                                                  |                                     |
| ID My_Model_Alias                                                                                                    |        |                      |                  | * Туре (                      | Connection and Credential                                               | ~                                   |
|                                                                                                    |        |                      | * Conn           | ection type                   | НТТР                                                                    | ~                                   |
|                                                                                                    |        |                      | Support Mul      | tiple Active [<br>connections |                                                                         |                                     |
|                                                                                                    |        |                      | Default F        | Retry Policy                  | Default HTTP Retry Policy                                               | ۹ 💿                                 |
|                                                                                                    |        |                      | Configuratio     | n Template                    |                                                                         | ٩                                   |
|                                                                                                    |        |                      |                  |                               | Select a template for configuring<br>connection and credential records. |                                     |
| Update     Delete       Related Links     Create New Connection & Credential       Connections (1)     Connection Attributes     Child Aliases       = $\nabla$ Name     Search |        |                      |                  |                               | ③ — Actions on                                                          | selected rows V New                 |
| Connection alias = My_Model_Alias                                                                                                    |        |                      |                  |                               |                                                                         |                                     |
| Connection type                                                                                                    | Active | Credential           | Use MID server   | Protocol                      | Host                                                                    | Override default port               |
| My Model Connection HTTP(s) Connection                                                                                                    | true   | My Model Credentials | false            | https                         | api-inference.huggingface.co                                            |                                     |
|                                                                                                    |        | ••                   | 1 to 1 of 1 > >> |                               |                                                                         |                                     |

### What to do next

For more information on configuring a generic LLM, see configure a generic LLM connector

#### Configure a generic large language model (LLM) connector

Connect an external LLM to the ServiceNow AI Platform by using a generic LLM connector. With a connector, you can write your own prompts to send to the LLM and create your own generative AI capabilities.

#### Before you begin

You must configure API credentials for your LLM before setting up the connector. For more information, see configure API credentials for a generic LLM.

Role required: admin

### About this task

Generative AI Controller offers several base system connections to popular AI service providers such as Azure OpenAI and Google Vertex. However, you might want to incorporate an industry LLM, a case-specific LLM into your custom workflows, or an LLM that adheres to your organization's data handling policies.

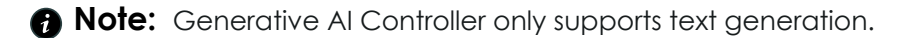

### Procedure

- In the navigation filter, go to the Generative AI Model Configuration [sys\_generative\_ai\_model\_config] table by entering sys generative ai model config.list.
- 2. Select New.
- In the Model field, enter the name of the model.
   If you are using Azure OpenAI, then the model name is the deployment name of your resource.
- 4. In the Provider field, select Custom LLM.
- 5. In the **Connection and Credential Alias** field, select the alias that you created when you set up your credentials.

| If you haven't al                    | ready configured     | your API credentials, see c | onfigure     |     |         |      |
|--------------------------------------|----------------------|-----------------------------|--------------|-----|---------|------|
| API credentials 1                    | for a generic large  | e language model to learn   | how.         |     |         |      |
| Generative AI Model Co<br>New record | onfiguration         |                             |              | 0 🖻 | ··· Sut | bmit |
| Active                               |                      |                             |              |     |         |      |
| Model                                | My Model Config      |                             |              |     |         |      |
| Log sampling percentage              | 100                  | Application                 | Global       | 0   |         |      |
| Domain                               | global               | * Provider                  | Custom LLM Q |     |         |      |
| External                             | ✓                    | Max Tokens                  | 500          |     |         |      |
| Connection And Credential Alias      | My_Model_Alias     Q | O         Logging enabled   | $\checkmark$ |     |         |      |
| Supported Languages                  | English              |                             |              |     |         |      |
| Submit                               |                      |                             |              |     |         |      |

- Create the model configuration by selecting Submit.
   The model configuration is associated with the API key of the external model.
- 7. In the navigation filter, go to the Generative Al Configuration [sys\_generative\_ai\_config] table by entering sys\_generative\_ai\_config.list.
- 8. Select New.
- 9. Select the list lookup icon  $(\bigcirc)$  next to the **Definition** field.
- 10. In the Select the document modal, select a capability that you want to configure with the Custom LLM provider.

For example, if you're configuring a Summarize capability, select Summarize (Custom LLM).

- 11. Select **OK** to save your selection and close the modal.
- 12. In the Model field, choose the model configuration that you created in step 6. After you select a Definition, the Model field changes into a drop-down menu with options that use the Custom LLM provider. The model configuration that you made should appear in this list. If it doesn't, go back to step 1 and make sure that your model configuration has the Provider field set to Custom LLM.
- 13. In the Prompt template field, enter the prompt for the capability. The prompt template is the instruction that is sent to the LLM to execute a capability. Use two braces around the capability attribute names to incorporate them into the prompt

template. For example, if you're configuring a Summarize capability, your prompt template could be Summarize the following for me in a friendly and helpful tone: {{textToSummarize}}. To learn which attributes are available to include in the prompt, go to the OneExtend Capability [sys one extend capability] table, find the record for the capability you're configuring, and look at the OneExtend Capability Attributes related list. Generative AI Configuration New record 🖉 😅 🚥 Submit Application Global Active 🔽 \* Min Word Count -1 \* Definition Table sys\_one\_extend\_capability\_definition Prompt Template Role use Domain global Value Additional Configurations Name Model My Model Config Temperature 0 \* Definition OneExtend Capability Definition: Sur Q Response Max Tokens 500 Request Tokens 4.000 **OneExtend Capability Definition** Open Record Summarize the following for me in a friendly and helpful tone: {{textToSummarize}} Prompt Template \* Name Summarize (Custom LLM Application Generative AI Controller \* API type Flow Designer Subflow Domain global \* API Flow: Custom LLM Summarize Canability OneExtend Capability Summarize -1 This record is in the Generative AI Controller application, but Global is the current application. To edit this record click here Name Summarize Application Generative Al Controller Active Domain global Description This capability can be used to summarize the input text OneExtend Capability Attributes (6) OneExtend Capability Definitions (14) OneExtend Definition Configs (14) = T Name Search Actions on selected rows. Capability = Summarize 🗌 🔍 Name 🔺 Active Apply Filter Attribute Prompt Template Contains Large Input Data Type Definition Description Hidden Attribute Summarize (OpenA error true false false String Error Message false Completion) errorCode true false (empty) Error Code false false String Summarize (OpenA Attributes you can use provide false String Provider name false in your prompts Summarize (OpenA response false String Summary false Summarize (OpenA false String false status true false Status Completion mmarize (OpenAl Text to textToSummarize false false String true false Summarize

You might need to experiment with different prompts to determine what works best for your use cases.

- 14. Create the new Generative AI Configuration by selecting Submit.
- **15.** In the navigation filter, go to the Generative AI Custom LLM Transformer [sys\_generative\_ai\_custom\_llm\_transformer] table by entering sys\_generative\_ai\_custom\_llm\_transformer.
- 16. Select New.
- 17. Write transformer scripts.

To have Generative AI Controller understand the format of the inputs and outputs of your custom LLM, you must write transformer scripts. When you create a transformer record, code and comments are provided for you to use as a guide while you edit. These scripts depend on the expected request and response objects that are interpreted by your model.

For example, the Azure OpenAI request structure looks like the following script:

The request transformer script for that request structure is the following script:

```
(function(inputs) {
    /* write code here to construct the request body and any custom
headers needed using the inputs object.
    inputs structure: {
        prompt data: object,
        request data: object
    } */
   var requestData = inputs.request data;
   var promptData = inputs.prompt data;
   var prompt = promptData.prompt;
   var model = promptData.model;
    // construct body using the inputs
    var body = \{
        messages: [{
        "role": "user",
        "content": prompt
        }],
        max tokens: parseInt(promptData.max tokens),
        temperature: parseInt(promptData.temperature)
   };
    //construct headers using the inputs
   var headers = \{\};
    return {
        body: body,
        headers: headers
    };
})(inputs);
```

The response structure from Azure OpenAI looks like this script:

```
{
   "choices": [{
   "finish reason": "stop",
   "index": 0,
   "message": {
        "content": "<<response>>",
        "role": "assistant"
   }],
   "created": 1714994995,
   "id": "chatcmpl-9LqpXeLVXDAi6kciPfLeIDjmALeea",
   "model": "gpt-35-turbo-16k",
   "object": "chat.completion",
   "usage": {
        "completion tokens": 47,
        "prompt tokens": 70,
        "total tokens": 117
```

Because of that response structure, the response transformer script looks like this script:

```
(function(inputs) {
   /* write code here to transform the llm response into an array of
text responses, using the inputs object
   inputs structure: {
```

```
292
Other company names, product names, and logos may be trademarks of the respective companies with which they are associated.
```

```
prompt data: object,
       request data: object,
       response body: string,
       response headers: string
     */
   var requestData = inputs.request data;
   var promptData = inputs.prompt data;
   var responseBody = JSON.parse(inputs.response body);
   qs.info("response : " + inputs.response body);
   var responseTexts = [];
   // write code here to populate the responseTexts array.
   responseTexts.push(responseBody.choices[0].message.content);
   return responseTexts;
})(inputs);
```

18. Create the transformer scripts by selecting Submit.

### Result

Your external LLM is connected to Generative AI Controller. You can use the AI service provider for generative AI capabilities on the ServiceNow AI Platform.

### What to do next

After you connect the LLM, you can set a provider for the generative AI capabilities of Generative AI Controller. The capabilities are Generic Prompt, Generate Content, Sentiment Analysis, and Summarize. For more information on choosing a provider, see Set a provider for a generative AI capability.

### Set a provider for a generative AI capability

Determine which AI provider to use for each of the generative AI capabilities of Generative Al Controller.

### Before vou beain

Configure your credentials for your preferred provider. See Configuring API credentials for generative AI capabilities for more details.

Role required: admin

### About this task

Generative AI Controller comes with four capabilities by default. You can only configure a provider for the capabilities listed in the table in step 2. If you have installed other Now Assist applications, you may see other capabilities on the OneExtend Capability table. Those other capabilities use the Now LLM Service as their provider and can't be reconfigured.

### Procedure

- 1. In the navigation filter, search for the OneExtend Capability table by entering sys one extend capability.list.
- 2. Open the record for the capability that you would like to configure, such as Sentiment Analysis.

#### **Generative AI Controller capabilities**

| Capability            | Definition                                                                          |
|-----------------------|-------------------------------------------------------------------------------------|
| Generate<br>Content   | Generate texts about a given topic with Workflow Studio and Virtual Agent Designer. |
| Generic<br>Prompt     | Create your own use case and prompt.                                                |
| Sentiment<br>Analysis | Analyze user sentiment with Workflow Studio and Virtual Agent Designer.             |
| Summarize             | Create summaries of topics with Workflow Studio and Virtual Agent Designer.         |

- 3. In the OneExtend Definition Configs related list, set Default to true for your preferred capability provider.
  - A Note: By default, you can choose only one provider for a capability. For example, if Default is true for Sentiment (OpenAl Completion), you must set Default to false before changing **Default** to true for Sentiment (Azure OpenAI).

| Contend Capabi<br>Sentiment Analysis                                                      | lity                         |                                          |                                 |  |  |  |
|-------------------------------------------------------------------------------------------|------------------------------|------------------------------------------|---------------------------------|--|--|--|
| * Name Sentim                                                                             | ent Analysis                 | Application                              | Generative AI Controller        |  |  |  |
| Active 🔽                                                                                  |                              | Domain                                   | n global                        |  |  |  |
| Description This capability can be used to calculate the sentiment of an input utterance. |                              |                                          |                                 |  |  |  |
| Update Delete                                                                             |                              |                                          |                                 |  |  |  |
| OneExtend Capability Attribu                                                              | utes (6) OneExtend Capabilit | y Definitions (10) OneExtend Definition  | 1 Configs (10)                  |  |  |  |
| $\equiv$ $\nabla$ for text $\cdot$ Set                                                    | earch                        |                                          | Output to the selected rows Vew |  |  |  |
| Capability = Sentiment Analys                                                             | sis                          |                                          |                                 |  |  |  |
| □ ○ Active                                                                                | Default                      | Definition                               | Domain                          |  |  |  |
| true                                                                                      | false                        | Sentiment Maker Suite (Google Bard Chat  | at global                       |  |  |  |
| true 🛑                                                                                    |                              | Sentiment (OpenAl Chat Completion)       | global                          |  |  |  |
| true                                                                                      | false                        | Sentiment GPT4 (Azure OpenAl Chat Cor    | global                          |  |  |  |
| true                                                                                      | false                        | Sentiment Vertex AI (Google Bard Chat Co | Co global                       |  |  |  |
| true                                                                                      | false                        | Sentiment (Azure OpenAl Completion)      | global                          |  |  |  |
| true                                                                                      | false                        | Sentiment GPT4 (OpenAl Chat Compl)       | global                          |  |  |  |
| true                                                                                      | false                        | Sentiment Maker Suite (Google Bard Com   | mpl global                      |  |  |  |
| true                                                                                      | false                        | Sentiment (Azure OpenAl Chat Completio   | tion) global                    |  |  |  |
| true                                                                                      | false                        | Sentiment (OpenAl Completion)            | global                          |  |  |  |
| true                                                                                      | false                        | Sentiment Vertex AI (Google Bard Comple  | olet global                     |  |  |  |
|                                                                                           | 4                            | 1 to 10 of 10                            | ₩                               |  |  |  |

#### **Model Options**

You have the option to choose between several different models for each capability.

| Capability Definition                                                                                                    | Model         |
|----------------------------------------------------------------------------------------------------|---------------|
| <ul> <li>OpenAl Completion</li> <li>Azure OpenAl Completion</li> </ul>                                                                                                    | GPT-3         |
| <ul> <li>OpenAl Chat Completion</li> <li>Azure OpenAl Chat Completion</li> </ul>                                                                                                    | GPT-3.5       |
| <ul> <li>GPT4 (OpenAl Chat Compl)</li> <li>GPT4 (Azure OpenAl Chat Compl)</li> </ul>                                                                                                    | GPT-4         |
| <ul> <li>AI Studio (Google Cloud Completion)</li> <li>AI Studio (Google Cloud Chat Completion)</li> <li>Vertex AI (Google Cloud Completion)</li> <li>Vertex AI (Google Cloud Chat Completion)</li> </ul> | Google Gemini |
| Aleph Alpha Completion                                                                                                    | Luminous      |
| IBM watsonx                                                                                                    | Granite       |

### Result

Flows, topics, and scripts that use the generative AI capability use the provider you've specified.

### What to do next

Create flows, build Virtual Agent topics, and write scripts with generative AI to improve efficiency when creating content for agents and users.

### Select a model for Amazon Bedrock

Choose which large language model (LLM) to use with Amazon Bedrock for custom skills.

### Before you begin

You must have the latest version of Generative AI Controller and the Amazon Bedrock spoke installed on your instance. You must also set up your API credentials. For more information, see Configure API credentials for Amazon Bedrock.

Role required: admin

### About this task

You may have multiple models configured to use with Amazon Bedrock. By default, the settings use Amazon's Titan model, but you can configure the spoke to use a different model by changing the Generative AI Model Config record.

### Procedure

- 1. In the filter navigator, navigate to the Generative AI Model Config table by entering sys\_generative\_ai\_model\_config.list.
- 2. Search in the Provider field column for Amazon Bedrock, then open the resulting record.
- 3. In the Model field, enter the ID of the model that you want to use.

You can find the model ID on the Foundation models > Base models page on Amazon Bedrock.

- 4. Select Save to update the record.
- 5. Map the chosen model to a custom skill.
  - a. In the filter navigator, go to the Generative AI Config table by entering sys generative ai config.list.
  - b. Search for the custom skill you've created that uses Amazon Bedrock as the service provider, and open the record. The Definition should be OneExtend Capability Definition: <Name of Skill>.
  - c. Set the Model field to the model ID you entered in step 3.

### Result

Your chosen model with the Amazon Bedrock provider will be used for custom skills.

### What to do next

You can create custom skills with the Amazon Bedrock provider in Now Assist Skill Kit and perform step 6 to set the new model.

#### Enable a generative AI capability in Virtual Agent Designer

Add generative AI functionality to Virtual Agent topics to generate text, summarize information, analyze user sentiment, and interact with large language models (LLMs).

#### Before you begin

You must be on Vancouver patch 2 or a later release.

Role required: admin

### Procedure

- 1. Go to the OneExtend Builder Configs table by entering sys one extend builder config.list in the navigation filter.
- 2. Open the Virtual Agent Designer record.
- 3. In the OneExtend Builder Capabilities related list, select New.
- 4. On the form, fill in the fields.

### **OneExtend Builder Capability form**

| Field             | Description                                                                                                    |
|-------------------|----------------------------------------------------------------------------------------------------|
| Capability        | Capability that is available in the Virtual Agent Designer with your preferred provider. You must have at least one provider for the capabilities, but you don't need to use the same provider for all the capabilities. |
| Execution<br>Mode | Mode that determines when a capability is executed in relation to other processes. For Virtual Agent Designer, select Async. The Sync and Fire and Forget options aren't supported.                                      |

| <b>Generic Pror</b>                                                                                                    | npt builder definition form            |             |                       |               |                       |
|----------------------------------------------------------------------------------------------------|----------------------------------------|-------------|-----------------------|---------------|-----------------------|
| Sector Sector Secto | nd Builder Capability<br>gent Designer |             | ⊘ ≊ …                 | Update Delete | $\uparrow \downarrow$ |
| Active                                                                                                    |                                        | Application | Global                | (j)           |                       |
| * Capability                                                                                                    | Generic Prompt Q                       | Domain      | global                |               |                       |
| * Execution<br>Mode                                                                                                    | Async ~                                | * Builder   | Virtual Agent Designe | r Q (j)       |                       |
| Callback Script                                                                                                    | Q                                      |             |                       |               |                       |
| Description                                                                                                    |                                        |             |                       |               |                       |
|                                                                                                    |                                        |             |                       |               |                       |
| lcon                                                                                                    | Click to add                           |             |                       |               |                       |

### 5. Select Submit.

6. Repeat steps 3 through 5 for each capability that you want to enable.

### Result

Generative AI capabilities are available for Virtual Agent Designer.

### What to do next

Create topics and topic blocks and enhance your Virtual Agent with generative Al capabilities.

You can also access the Workflow Studio actions directly with the Action topic block in Virtual Agent Designer.

### Configure small talk filters

Redirect users to different Virtual Agent topics if small talk, such as greetings, expressions of gratitude, complaints, or requests to close, are detected in conversations.

### Before vou begin

Role required: admin

### About this task

When engaging with generative AI, many people send conversational messages that are ultimately unhelpful for the Virtual Agent when determining how to help the user achieve their goals. You can configure small talk filters that catch these conversational messages. When a user is sending a message such as a greeting or expressing complaints about the conversation, you can redirect them to serve their needs.

### Procedure

- 1. In the navigator, go to the Generative AI Filter [sys\_gen\_ai\_filter] table by entering sys gen ai filter.list.
- 2. Open the record for the small talk filter that you want to configure or select New to create one.

By default, the four available filters for small talk are Greetings, Gratitude, Complaint, and Closure. If you see other filters, those filters are sensitive topic filters that can be set up with the Now Assist Admin console. See Configure subject filters for generative AI for more information.

- 3. If creating a filter, add a Name and Description for the filter.
- 4. Choose the Filter Error Topic that you want to redirect users to when the small talk filter is detected.

By default, the user is redirected to the Small Talk Response Processor topic.

5. For the Order field, choose the order to apply the filters.

Filters are processed by lowest order to highest. A filter with order 100 is processed before a filter with order 200.

6. Optional: In the Filter Configurations field, use the name "portal" to determine where the filter should be run, such as setting "portal" to value "sp" to apply only the filter on the sp portal.

Use a comma-separated list to select multiple values.

| (Optional)                                        |                                               |                                                      |                                          |         |             |
|---------------------------------------------------|-----------------------------------------------|------------------------------------------------------|------------------------------------------|---------|-------------|
| <ul><li>&lt; Generative A<br/>Gratitude</li></ul> | l Filter                                      |                                                      | Ø 4                                      | ··· Upd | late Delete |
| You are editing a reco                            | rd in the Now Assist Skill Discovery and Exec | application (cancel)                                 |                                          |         |             |
| * Description                                     | Recognizes and categorizes expressions of gr  | ratitude, which reflect a feeling of appreciation or | thankfulness for help, or support.       |         |             |
| Filter Threshold                                  | 0.78                                          | Application                                          | Now Assist Skill Discovery and Execution |         |             |
| Apply to all                                      |                                               | Filter Group                                         | Small talk                               |         |             |
| * Filter Error Topic                              | Small Talk Response Processor                 | ① Order                                              | 10                                       | )       |             |
| Filter Configurations                             | portal                                        | esc 😑                                                | $\oplus$                                 |         |             |
|                                                   |                                               |                                                      |                                          | _       |             |
| Active                                            | $\checkmark$                                  | Filter Type                                          | Small Talk                               | -       |             |
| Business Unit                                     | Q                                             | Domain                                               | global Q                                 |         |             |
| * Name                                            | Gratitude                                     |                                                      |                                          |         |             |
|                                                   |                                               |                                                      |                                          |         |             |

- 7. Select Save to save any changes.
- 8. In the navigator, go to the Generative AI Filter Sample [sys\_gen\_ai\_filter\_sample] table by entering sys gen ai filter sample.list.
- 9. Optional: Review the sample phrases for each filter. Statements that match these sample phrases activate the selected filter. You can create sample phrases manually by creating records on the table or by using generative AI to generate samples for you.
  - a. To create a sample manually, select New.
  - b. In the Sample text field, enter the sample text of what you want to be caught by the filter.
  - c. In the **Filter** field, select the filter you want the sample to be applied to.
  - d. If you want to generate more sample phrases with generative AI, open a record for a sample phrase for the desired filter.

An example might be the "Thanks for your assistance with my task" sample filter for the Gratitude filter.

| Generation Service Service | ive Al Filter Sample<br>ord        |             | Ø         | <u> </u> |   | Submit |
|----------------------------------------------------------------------------------------------------|------------------------------------|-------------|-----------|----------|---|--------|
| $\star$ Sample Text                                                                                                    | Thanks for your assistance with my | task        |           |          |   |        |
| Sample Type                                                                                                    | provided                           | Application | Global    |          | Ì |        |
| Active                                                                                                    | $\checkmark$                       | Domain      | global    |          | D |        |
| (Optional)                                                                                                    |                                    | * Filter    | Gratitude |          | Ì |        |

e. Select Generate Samples to create additional example statements to triager the filter. The more sample statements that you provide, the more likely that the filter alians with your expectations of its behavior.

### Result

When engaging in conversations with generative AI, users are redirected to a new topic when filtered subjects or sentiments are detected.

#### Enable recursive summarization for large inputs

Use recursive summarization to break down the requests to the large language models (LLMs) into smaller pieces so that you can maintain the context for generative AI capabilities.

### Before vou begin

Role required: admin

#### About this task

LLMs have a maximum number of tokens that can be processed in a single request. Certain fields, such as activity fields, can have more information than can fit in within those restrictions. Recursive summarization breaks the information given to an LLM into chunks. summarizes each chunk individually, and then processes the original request with the summarized chunks. The chunks are organized with overlaps between the pieces so that the context is retained across every piece.

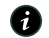

**R** Note: Enabling recursive summarization may cause the capabilities to process large inputs more slowly because they must make multiple calls to the LLM instead of just one call.

### Procedure

- 1. In the navigator filter, go to the OneExtend Capability list by entering sys one extend capability.list.
- 2. Open the record for the OneExtend capability that you want to change.
- 3. In the OneExtend Definition Config related list, set Enable Large Input Support to true for the OneExtend Definition that you want to enable recursive summarization for.
- 4. In the OneExtend Capability Attributes related list, set Contains Large Input to true for the fields that you want to add recursive summarization in. The fields that are most likely to contain a large amount of data, such as an activities field, should have their values set to true. You can also select the Contains Large Input check box on the OneExtend Capability Attribute record and save the record to set the value to true.

### Result

Recursive summarization is enabled for the OneExtend Capability for the fields specified in this procedure.

#### Enable Dynamic Translation for capabilities in Generative AI Controller

Use Dynamic Translation to add multiple language support for generative AI capabilities to support users who speak languages other than English.

### Before you begin

You must have the Dynamic Translation and Conversational Dynamic Translation plugins installed and enabled on your instance. For more information on setting up Dynamic Translation, see configuring Dynamic Translation **2**.

You must have a default Translation Configuration set in the Translation Configuration table (sn\_dt\_translator\_configuration).

Role required: admin

### About this task

By default, Dynamic Translation is inactive for capabilities with Generative AI Controller.

Dynamic Translation isn't available for capabilities in Virtual Agent or Now Assist panel.

### Procedure

- 1. Navigate to the OneExtend Capability (sys\_one\_extend\_capability) table by entering sys\_one\_extend\_capability.listin the navigator.
- 2. Open the record for the capability that you want to enable Dynamic Translation for.
- **3.** In the OneExtend Capability Attributes related list, open the record for the attribute you would like to be translated, such as response.
- 4. Select Translate to enable translation.

If you don't see the field on the form, you must edit the form to display the **Translate**. One way of adding the field to the form is by selecting the menu icon by the table name of the form and choosing **Configure** > **Form Layout**. Add the **Translate** field to the Selected list. Then, select **Save** to save the form. You're then redirected back to the record with the field available to select.

5. Select Submit to save the record.

### Result

Dynamic Translation is installed for your generative AI capability on the attribute that you selected.

#### Disable Dynamic Translation for LLM Virtual Agent conversations

Enable dynamic translation of chat messages into English before they are sent to the ServiceNow large language model (Now LLM) in generative AI topics to support users who speak other languages.

### Before you begin

You must have Dynamic Translation for Virtual Agent installed and active for your Virtual Agent. For more information, check out Using language detection and dynamic machine translation in Virtual Agent 2.

Role required: admin

### About this task

Dynamic Translation is enabled by default.

There are certain limitations of Dynamic Translation for Virtual Agent. Catalog item names are not automatically translated, and only languages configured for language detection will be recognized.

### Procedure

- 1. Navigate to the System Properties table by entering sys\_properties.list in the navigator.
- **2.** Select the magnifying glass icon (Q) to expand the column search row.
- **3.** In the Name column, enter sn\_generative\_ai.disable\_dynamic\_translation and press **Enter** to search, and then open the matching record.

- 4. Set the property value to true.
- 5. Select Save to save the record.

### Result

Chat requester utterances are translated into English before being sent to Now LLM and output messages are translated back into the requester's preferred language.

### Configure rate limiting for providers

Configure rate limiting to control the traffic flow to the one extend request by restricting the number of requests that can be made within a certain time frame.

#### Before you begin

Role required: admin

#### About this task

To rate limit the one extend request, you must define the rate limit rules for the incoming requests. You can create your own rule in the One Extend Rate Limit Rules table.

### Procedure

- 1. On your ServiceNow instance, navigate to the One Extend Rate Limit Rules [sys one extend rate limit rules] table and select New.
- 2. On the form, fill in the fields.

#### One Extend Rate Limit Rule form

| Field       | Description                                                                                                    |
|-------------|----------------------------------------------------------------------------------------------------|
| Name        | Name of the rate limit rule. Identify the rate limit rule with a name.                                                         |
| Application | Application scope that must be set to Global.                                                                                  |
| Resource    | Resources to select for your rate limit rule.<br>Use one of the following resources for your<br>rate limit rule:               |
|             | <ul> <li>LLM Provider: For the LLM Provider, select<br/>the generative AI provider mapping.</li> </ul>                         |
|             | <ul> <li>Capability Definition: For the Capability<br/>Definition, select the One Extend<br/>Capability Definition.</li> </ul> |
|             | <ul> <li>All Capabilities: Applies to all providers<br/>and all capability definitions.</li> </ul>                             |
| Rule Type   | Rule type for the rate limit rule.                                                                                             |
|             | Define the rule type using the following options:                                                                              |
|             | <ul> <li>Instance: Accumulates data from all the<br/>users of that instance.</li> </ul>                                        |
|             | <ul> <li>User: Keeps the count of the requests per<br/>user.</li> </ul>                                                        |

| Field                  | Description                                         |
|------------------------|-----------------------------------------------------|
| Request limit per hour | Maximum number of requests to be received per hour. |
| Active                 | Status of the rate limit rule.                      |

### 3. Select Submit.

### **Using Generative AI Controller**

Use Generative AI Controller to integrate generative AI with Workflow Studio, Virtual Agent Designer, and scripting.

### Use Generative AI Controller with Workflow Studio

Use the Generative Al Controller capabilities in flows with Workflow Studio.

### Use Generative AI Controller with Virtual Agent Designer

Use the Generative AI Controller capabilities in Virtual Agent topics with Virtual Agent Designer.

### Use Sentiment Analysis with Workflow Studio

Use the Analyze Sentiment capability to determine the user attitude and the use that results in a flow with Workflow Studio.

### Use a script with Generative AI Controller

Write scripts to harness the power of generative AI directly.

### Use Generative AI Controller with Workflow Studio

Summarize the information automatically and add it to a form with the Generative AI Controller Summarize action in Workflow Studio. You can build a flow to summarize any field.

### Before you begin

Role required: admin

### About this task

In this example, you can build a flow to summarize the comments in the work notes of an incident and use that summary in the resolution notes.

### Procedure

- 1. Navigate to All > Process Automation > Flow Designer.
- 2. Select New > Flow.
- 3. Enter the name of the flow, such as Summarize Comments and Work Notes.
- 4. Select Submit.
- 5. Select Add a trigger.
- 6. Select when you would like the flow to run.

To follow this example, select **Record > Updated**.

**Work Notes Summary** Inactive

| TRIGGER                                                    |                                                                                                    |                                                                                                    |
|------------------------------------------------------------|----------------------------------------------------------------------------------------------------|----------------------------------------------------------------------------------------------------|
| × Abort trigger cre                                        | eation                                                                                                    |                                                                                                    |
| Trigger                                                    | Select a Trigger                                                                                                    | •                                                                                                    |
| ACTIONS Select multiple  Add an Action, Flo  ERROR HANDLER | RECORD   Created   Updated   Updated   Created or Updated   SCHEDULED   Daily   Weekly   Monthly   Run Once   Repeat | Updated<br>Trigger initiates from a ServiceNow record update that meets the<br>condition filter. Configure the trigger to initiate the flow (Once)<br>triggers the flow once for the life of the record, (Only if not<br>currently running) triggers the flow for every unique change if the<br>flow is not currently running, (For each unique change) triggers<br>the flow for every unique change, even if the flow is currently<br>running, or (For every update) triggers the flow for every update<br>to the record, including if the same update previously occurred.<br>Note: Flows that have a record trigger that runs (For each unique<br>change) can produce recursions when run in a non-interactive<br>session. When such flows make a change to the trigger record,<br>the change meets the flow trigger conditions and causes a<br>recursion.<br>Note: For a flow that uses Approvals, it is recommended that you<br>configure flows to run (Once). |
|                                                            | ADDUCATION                                                                                                    |                                                                                                    |

View:

- 7. Select the table that the flow should run on. For this example, select the Incident table.
- 8. Select the Add filters button to add a condition for the flow. The Condition is State changes to Resolved.
  - TRIGGER

| now Incident Updat | ed where (State change                                    | s to 6) 🗲 🗑                              |
|--------------------|-----------------------------------------------------------|------------------------------------------|
| Trigger            | Updated                                                   | Table                                    |
| <b>★</b> Table     | Incident [incident]                                       | ×-                                       |
| Condition          | All of these conditions of<br>State<br>or<br>New Criteria | rust be met                              |
| Run Trigger        | Once                                                      | Advanced Options V<br>Delete Cancel Done |

- 9. Select Done.
- 10. Under Actions, select Add an Action, Flow Logic, or Subflow and then select Action to open the Actions panel.

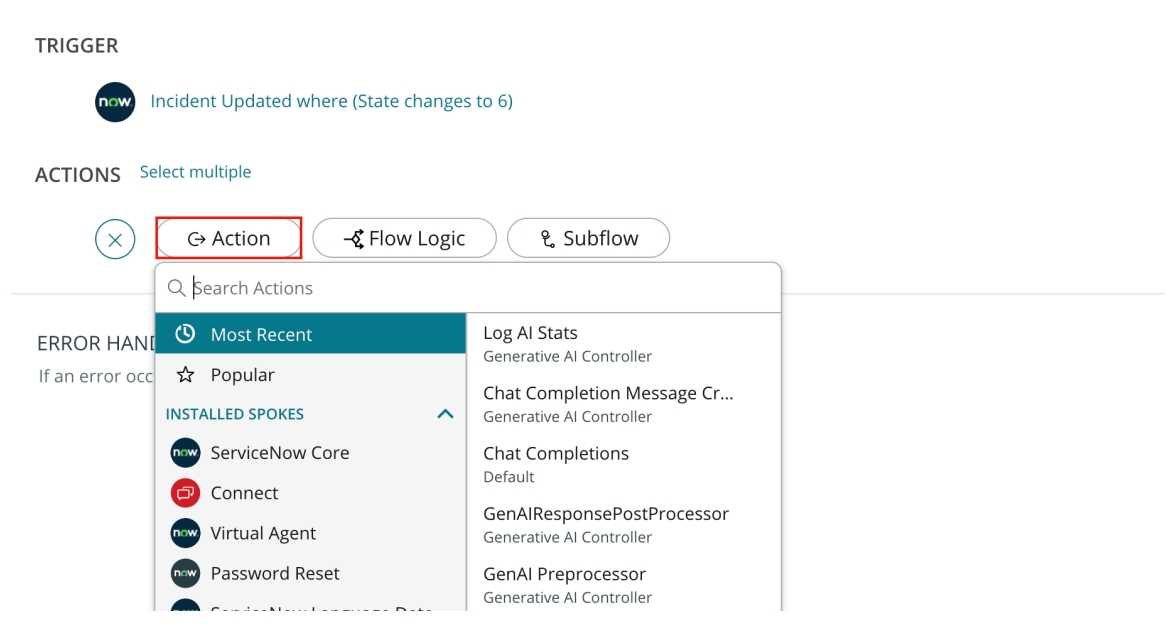

11. Select the Generative AI Controller > Summarize action and select it.

| TRIGGER                                          |                    |                                          |        |
|--------------------------------------------------|--------------------|------------------------------------------|--------|
| now Incident Updated where (State of             | changes to 6)      |                                          | ► Flov |
|                                                  |                    |                                          | ▼ Trig |
| ACTIONS Select multiple                          |                    |                                          | ► Ir   |
| ↔ Action -& Flow                                 | v Logic १ Subflow  |                                          | • (    |
| Q Search Actions                                 |                    |                                          | (Ir    |
| ERROR HANI                                       | Default            |                                          | R      |
| If an error occ <b>I</b> Visual Task Board (VTB) | Generate Content   |                                          | R      |
| BM Watson Translator S                           | Ser Generic Prompt |                                          |        |
| Dynamic Translation                              | QnA                |                                          |        |
| 🐼 Docker                                         | Summarize          | Summarize                                |        |
| Continuous Integration                           | and                | This capability can be used to summarize |        |
| រីថ្នំ Microsoft Azure Transla                   | tor                | the input text.                          |        |
| ITSM                                             |                    |                                          |        |
| Generative Al Controller                         |                    |                                          |        |
| NOT INSTALLED SPOKES                             | ~                  |                                          |        |

D-

- 12. Drag a data pill from the Data panel or select the data pill picker icon ( 🕓) to search. In this case, drag the Trigger > Incident Record > Comments and Work notes pill.
  - A Note: If the field that you want to summarize isn't a String field, you must cast the field as a String. You can cast the field as a String with scripting or by adding text to the **textToSummarize** field in addition to the data pill, like in the following example.

| TRIGGER                                                 | Data Collapse All                            | >                  |
|---------------------------------------------------------|----------------------------------------------|--------------------|
| now Incident Updated where (State changes to 6)         | Flow Variables     Trigger - Record Lindated |                    |
| ACTIONS Select multiple                                 | Incident Record                              | Record             |
| 1 Summarize O<br>Generative Al Summarization Canability | Changed Fields                               | Array.Object       |
| Action Summarize                                        | Run Start Time UTC                           | Table<br>Date/Time |
| * Text to Summarize the following worknotes:            | Run Start Date/Time                          | Date/Time          |
| Tri > • Comments and W X                                | ▼ 1 - Summarize                              |                    |
| Delete Cancel Done                                      | response                                     | String             |
|                                                         | Action Status                                | Object             |
| + Add an Action, Flow Logic, or Subflow                 | provider                                     | String             |

- 13. Select Done.
- 14. Add an action by selecting Add an Action, Flow Logic, or Subflow.
- 15. In the action selector, search for Update Record and select the action.

| TRIGGER                                   |                         |                                                                                 | Data Collapse All                            | >            |
|-------------------------------------------|-------------------------|---------------------------------------------------------------------------------|----------------------------------------------|--------------|
| now Incident Updated where (State changes | to 6)                   |                                                                                 | Flow Variables                               |              |
| •                                         |                         |                                                                                 | <ul> <li>Trigger - Record Updated</li> </ul> |              |
| ACTIONS Select multiple                   |                         |                                                                                 | Incident Record                              | Record       |
| 1 Summarize <sup>(2)</sup>                |                         |                                                                                 | Changed Fields                               | Array.Object |
| Generative Al Summarization Capability    |                         |                                                                                 | Incident Table                               | Table        |
|                                           |                         |                                                                                 | Run Start Time UTC                           | Date/Time    |
| ↔ G→ Action - C Flow Logic                | ି ୧. Subflow            |                                                                                 | Run Start Date/Time                          | Date/Time    |
| Q record                                  |                         |                                                                                 | ▼1. Summarize                                |              |
|                                           | Send Notification       |                                                                                 |                                              |              |
| If an error occ 👓 ServiceNow Core         | Send SMS                |                                                                                 | response                                     | String       |
| 🔗 Connect                                 | Update Multiple Records |                                                                                 | Action Status                                | Object       |
| Continuous Integration and                | Update <u>Record</u>    | Update Record                                                                   | provider                                     | String       |
| 🐼 Docker                                  | Wait For Condition      | Update an existing <u>record</u> on a ServiceNov                                | v                                            |              |
| Global                                    | Attachments             | table. You can dynamically add and                                              |                                              |              |
| 🐵 ITSM                                    | Copy Attachment         | validation rules are enforced (data policy,                                     |                                              |              |
| Password Reset                            | Delete Attachment       | business rules, dictionary-defined<br>mandatory fields), but UI policy does not |                                              |              |
|                                           | 1                       | apply.                                                                          |                                              |              |

16. Drag the Trigger > Incident Record data pill into the Record field or select the icon to search.

The Table field is filled in automatically based on the Trigger record.

| TRIGGER                             |                                           |                               | Data Collapse All          | >            |
|-------------------------------------|-------------------------------------------|-------------------------------|----------------------------|--------------|
| now Incident Updated wh             | nere (State changes to 6)                 |                               | Flow Variables             |              |
| •                                   |                                           |                               | ▼ Trigger - Record Updated |              |
| ACTIONS Select multiple             |                                           |                               | Incident Record            | Record       |
| 1 Summarize (2)                     |                                           |                               | Changed Fields             | Array.Object |
| Generative Al Summ                  | arization Capability                      |                               | Incident Table             | Table        |
| 2 now Update Record ③               |                                           | <b>Ď 🎞 </b> 🖄                 | Run Start Time UTC         | Date/Time    |
|                                     |                                           |                               | Run Start Date/Time        | Date/Time    |
| Action                              | Update Record 👻                           |                               | ▼ 1 - Summarize            |              |
| * Record                            | Drag and drop record data pill            | 21 K                          |                            |              |
|                                     | Calanta Table O trigger - Record Lindated |                               | response                   | String       |
| * Table                             |                                           | -                             | Action Status              | Object       |
| * Fields                            | + Add field v Trigger - Record Updated    | Incident Record Record (      | provider                   | String       |
|                                     | 😵 1 - Summarize                           | Changed Fields Array.Object   |                            |              |
|                                     |                                           | Incident Table Table          | ▼ 2 - Update Record        |              |
|                                     |                                           | Run Start Time UTC Date/Time  | Record                     | Record       |
|                                     |                                           | Run Start Date/Time Date/Time | Table                      | Table        |
| $\sim$                              |                                           |                               | Action Status              | Object       |
|                                     |                                           |                               |                            |              |
| Chakum Mandified Amulications Clabs | 1                                         |                               |                            | ^ A          |

- 17. Select Add field value and search for the fields that you want to update. In the following example, select Resolution notes.
- 18. Add the Summarize > Response data pill into the data field by dragging it from the Data panel or with the data pill picker.

| TRIGGER                                     |                            |               | Data Collapse All                            | >            |
|---------------------------------------------|----------------------------|---------------|----------------------------------------------|--------------|
| Incident Updated where (State changes to 6) |                            |               | Flow Variables                               |              |
| •                                           |                            |               | <ul> <li>Trigger - Record Updated</li> </ul> |              |
| ACTIONS Select multiple                     | Q 1 - Summarize →          |               | ×                                            | Record       |
| 1 Summarize ®                               | n Trigger - Record Updated | response      | String                                       | Array.Object |
| Generative Al Summarization Capability      | 🚷 1 - Summarize            | Action Status | Object 🕥                                     | Table        |
| 2 Now Update Incident Record (2)            |                            | Don't Treat a | s Error True/False                           | Date/Time    |
|                                             |                            | provider      | String                                       | Date/Time    |
| Action Update Record                        |                            |               |                                              |              |
| * Record Trigger - Reco > Incident Re X     |                            |               |                                              | Chain a      |
| * Table Incident [incident]                 | _                          |               |                                              | String       |
|                                             |                            |               | · Action status                              | Object       |
| * Fields Resolution notes X •               |                            |               | provider                                     | String       |
| + Add field value                           |                            |               | ▼ 2 - Update Record                          |              |
|                                             |                            |               | Incident Record                              | Record       |
|                                             | Delete Cancel              | Done          | Incident Table                               | Table        |
|                                             |                            |               | Action Status                                | Object       |
|                                             |                            |               | , Childin Status                             | Object       |
| Crature Medified Application Clabel         |                            |               |                                              | 0 A          |

19. Select Done.

| TRIGGER                                                                                                    | Data Collapse All                                                    | >                               |
|----------------------------------------------------------------------------------------------------|----------------------------------------------------------------------|---------------------------------|
| now Incident Updated where (State changes to 6)                                                                                                    | <ul> <li>Flow Variables</li> <li>Trigger - Record Updated</li> </ul> |                                 |
| ACTIONS Select multiple<br>1 Summarize O<br>Generative AI Summarization Capability                                                                      |                                                                      | Record<br>Array.Object<br>Table |
| 2 now Update Incident Record (1) (2) (2) (2) (2) (2) (2) (2) (2) (2) (2                                                                                 | Run Start Time UTC Run Start Date/Time                               | Date/Time<br>Date/Time          |
| Action Update Record                                                                                                    | ▼ 1 - Summarize                                                      |                                 |
| * Record Trigger - Reco → Incident Re × மா க<br>* Table Incident [incident] × ₪ க<br>* Fields Resolution notes × 1 - Summarize → response × மா க<br>• O | response<br>Action Status<br>provider                                | String<br>Object<br>String      |
| + Add field value                                                                                                    | ▼ 2 - Update Record                                                  |                                 |
| Delete Cancel Done                                                                                                    | Incident Record     Incident Table     Action Status                 | Record<br>Table<br>Object       |
| Chatrine Madifiad - Applications Clabal                                                                                                    |                                                                      | 0.A                             |

20. Save the flow by selecting Save.

### What to do next

After you've saved the flow, activate it to migrate it to production or test it further.

#### Use Generative AI Controller with Virtual Agent Designer

Use Generative AI Controller capabilities inside Virtual Agent topics to draft knowledge articles.

#### Before you begin

You must enable the capabilities for Virtual Agent Designer first. For more information, see Enable a generative AI capability in Virtual Agent Designer.

Role required: admin

### Procedure

- 1. Navigate to All > Conversational Interfaces > Virtual Agent > Designer.
- **2.** Create a topic by selecting the Create card.
- **3.** Enter a unique name for the topic.

More topic options can be configured, such as Natural Language Understanding (NLU) model or access restrictions.

This example uses KB Article Generation as the topic name.

#### 4. Select Create.

- 5. Create a user input node between Start and End by dragging the User Input > Text component from the Components panel.
- 6. Enter a node name on the info panel on the canvas.

In this example, the node name is KB Article Content Request.

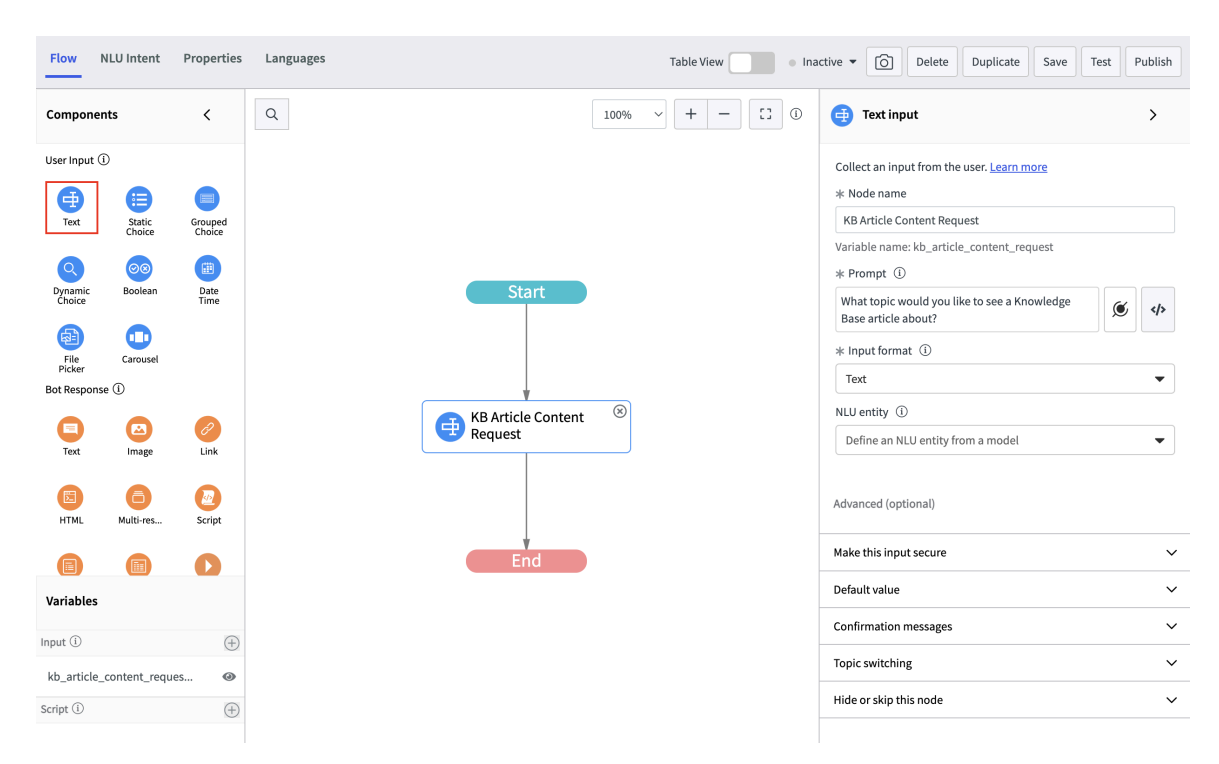

7. In the prompt field, enter a message to display to the user.

Because the user supplies the topic for the knowledge base (KB) article content, the prompt in this example is What topic would you like to see a Knowledge Base article about?.

8. Add User Input nodes to fill in all required fields.

A Note: To create a record successfully, all required fields must have a value. The next steps describe how to fill in the required fields for a KB article. If your form has no required fields, you don't need to add any User Input nodes.

- a. Add another User Input > Text node and name if Article Title Request.
- b. Add a prompt for the required Article title field such as What should the title of the Knowledge Article be?.

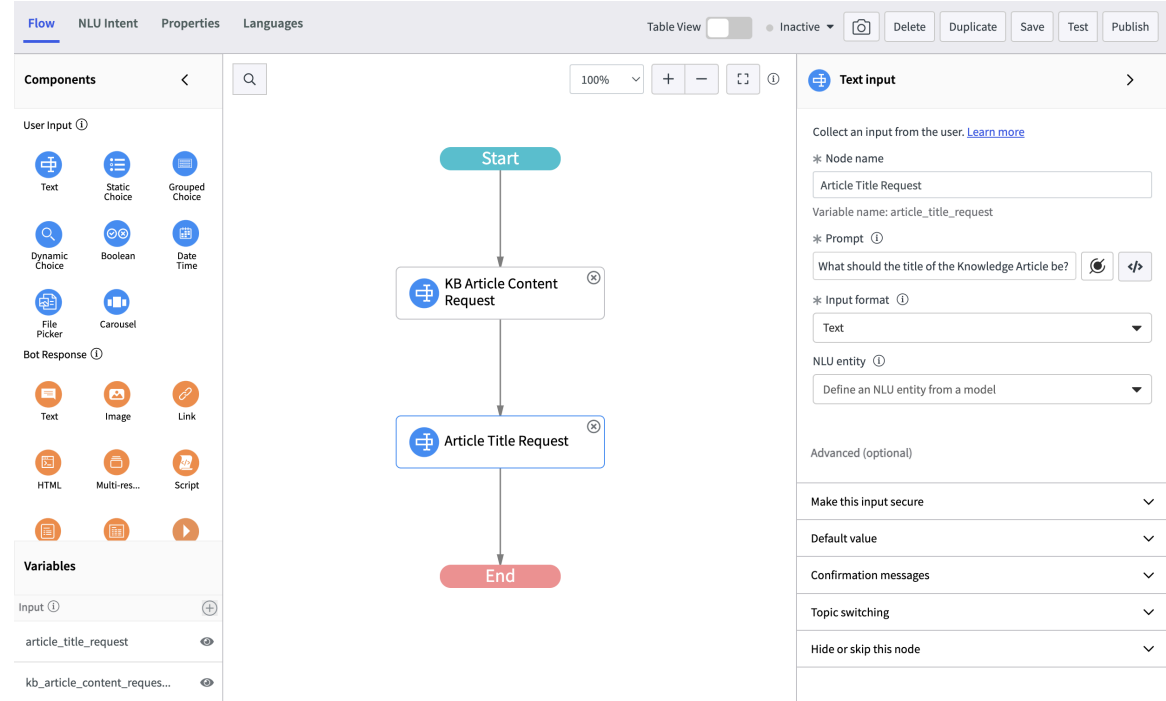

- 9. On the Components panel, scroll down until you see the Capabilities section and drag the Generate Content action next in the Topic flow.
- 10. In the Info panel, name the node.

The node name that is used in the example is AI KB Generator.

| Flow                | NLU Intent       | Properties          | Languages                     |           | Table View | <ul> <li>Inac</li> </ul> | tive 🔻       | Ó                  | Delete             | Duplicate      | Save       | Test    | Publish |
|---------------------|------------------|---------------------|-------------------------------|-----------|------------|--------------------------|--------------|--------------------|--------------------|----------------|------------|---------|---------|
| HTML                | Multi-res        | Script              | ٩                             | 100%      | ~ + - CI   | ()                       | ₽            | Generat            | e Content          | 1 incomplete   |            |         | >       |
| Card                | Table            | Video               | 1 incomplete Start            |           |            |                          | Imple        | mentatio           | on of Gener        | ate Content Ca | pability b | ased on | Azure   |
| Utilities           |                  |                     |                               |           |            |                          | Upen<br>* No | Al Compl           | etion API          |                |            |         |         |
| Lookup              | Script<br>Action | Record<br>Action    |                               |           |            |                          | AI K         | B Genera           | tor                |                |            |         |         |
| Decision            | Topic<br>Block   | Custom<br>Control   | KB Article Content<br>Request | 8         |            |                          | * top        |                    | 1)                 |                |            |         |         |
| Action              | Deflection       | Diagnostic<br>Topic |                               |           |            |                          |              |                    |                    |                | ۲          | >       |         |
| Geolocatio          | Pause            |                     | Article Title Request         | 8         |            |                          | Outp         | ut mappi<br>able N | ame                |                | Variable I | Name (i | )       |
| Capabiliti          | is               |                     |                               |           |            |                          |              | P<br>(5)           | rovider<br>string) |                | Provide    | r       |         |
| Generate<br>Content |                  |                     | 1                             | $\otimes$ |            |                          |              | 1 (s)              | esponse<br>string) |                | Respon     | se      |         |
| Variable            | 5                |                     | H KB Generator                |           |            |                          |              | e<br>(s            | rror<br>string)    |                | Error      |         |         |
| Input (i)           |                  | $\oplus$            |                               |           |            |                          |              | s                  | tatus              |                | Status     |         |         |
| article_ti          | tle_request      | 0                   |                               |           |            |                          |              | (5                 | string)            |                | Juitus     |         |         |
| error               |                  | ۲                   | End                           |           |            |                          | Advar        | iced (opti         | onal)              |                |            |         |         |

© 2025 ServiceNow, Inc. All rights reserved.

ServiceNow, the ServiceNow logo, Now, and other ServiceNow marks are trademarks and/or registered trademarks of ServiceNow, Inc., in the United States and/or other countries. Other company names, product names, and logos may be trademarks of the respective companies with which they are associated.

11. Open up the data pill selector by selecting the data pill icon ( ${
m (S)}$ ) next to the topic field.

| Flow                | NLU Intent       | Properties          | Languages                |         | Table View Ina   | octive - O De      | elete Duplicate       | Save           | t Publish |
|---------------------|------------------|---------------------|--------------------------|---------|------------------|--------------------|-----------------------|----------------|-----------|
| HTML                | Multi-res        | Script              | Q                        | 100%    | · + - [] 0       | Generate Co        | ontent 1 incomplete   |                | >         |
| Card                | Table            | Video               | 1 incomplete Start       |         |                  | Implementation o   | f Generate Content Ca | pability based | on Azure  |
| Utilities           |                  |                     |                          |         |                  | OpenAl Completio   | in API                |                |           |
| 8                   | 2                | Ś                   |                          |         |                  | AI KB Generator    |                       |                |           |
| Lookup              | Script<br>Action | Record<br>Action    |                          | 0       |                  | Wait for response? | 1                     |                |           |
|                     | ₽                | 8                   | HE Article Co<br>Request | ntent 🗢 |                  |                    |                       |                |           |
| Decision            | Topic<br>Block   | Custom<br>Control   |                          |         |                  | * topic (string)   |                       |                |           |
| ස                   | <b>H</b>         | Æ                   |                          |         |                  |                    |                       | <b>(</b> )     | •         |
| Action              | Deflection       | Diagnostic<br>Topic |                          |         | 0                |                    |                       |                |           |
| ₽                   | ₽                |                     | Article Title R          | (equest | Input Variables  |                    | Article Title Reques  | +              | String    |
| Geolocatio          | n Pause          |                     |                          | •       | Script Variables | Ð                  | Error                 |                | String    |
| Capabiliti          | es               |                     |                          |         |                  |                    | KB Article Content F  | Re             | String    |
| ₽                   |                  |                     |                          |         |                  |                    | Provider              |                | String    |
| Generate<br>Content |                  |                     | 1                        |         |                  |                    | Response              |                | String    |
|                     |                  |                     | Al KB Genera             | tor 🛞   |                  |                    | Status                |                | String    |
| Variable            | S                |                     |                          |         |                  |                    | User                  | Refe           | rence     |
| Input (i)           |                  | $\oplus$            |                          |         |                  | statu              | s                     | Statue         |           |
| article_ti          | tle_request      | 0                   |                          |         |                  | (strin             | g)                    | วเสเน5         |           |
| error               |                  | ۲                   | End                      |         |                  | Advanced (optiona  | al)                   |                |           |

12. Use the text that was created in the interaction by selecting the Input Variables > Response variable.

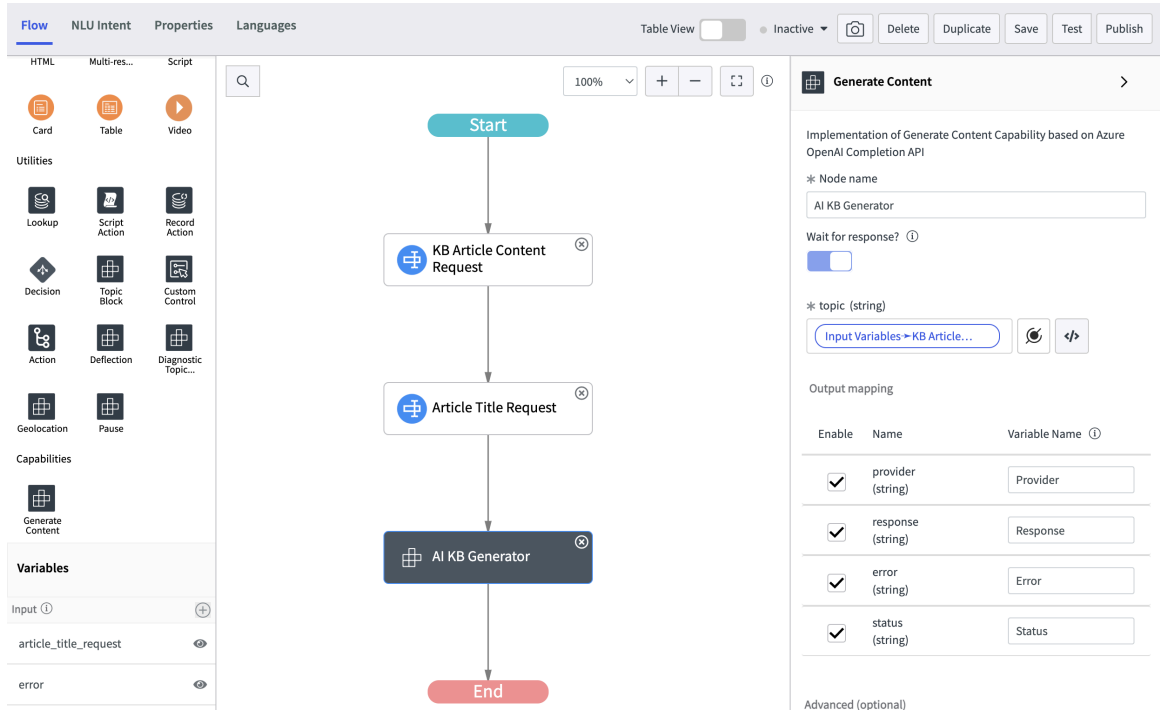

13. Drag the Utilities > Record Action component from the Components panel after the Generate Content node.

| Flow        | NLU Intent     | Properties        | Languages    |                                 | Table View | Inact | ive 🕶 🙆        | Delete           | uplicate    | Save    | Test | Publish |
|-------------|----------------|-------------------|--------------|---------------------------------|------------|-------|----------------|------------------|-------------|---------|------|---------|
| HTML        | Multi-res      | Script            | Q            | 80                              | » × + - C  | (ī)   | Record         | action utility   | 1 incomple  | ete     |      | >       |
|             |                | 0                 | •            | Start                           |            |       |                |                  |             |         |      | -       |
| Card        | Table          | Video             | 1 incomplete |                                 |            |       | Create or upd  | ate a ServiceNo  | w record. L | earn mo | re   |         |
| Utilities   |                |                   |              |                                 |            |       | * Node name    |                  |             |         |      |         |
| 8           |                | S                 |              |                                 |            |       | Create KB Ar   | ticle            |             |         |      |         |
| Lookup      | Script         | Record            |              | KB Article Content ®<br>Request |            |       | Variable name  | e: create_kb_art | ticle       |         |      |         |
|             | Action         | Action            |              |                                 |            |       | Action type    | D                |             |         |      |         |
|             | ₽              | 5                 |              |                                 |            |       | Create a rec   | ord              |             |         |      | ~       |
| Decision    | Topic<br>Block | Custom<br>Control |              |                                 |            |       | * Table 🛈      |                  |             |         |      |         |
| 6           | <b>H</b>       | æ                 |              | Articla Titla Paquert           |            |       | Knowledge      | [kb_knowledge    | 9]          |         |      | •       |
| Action      | Deflection     | Diagnostic        |              |                                 |            |       | ★ Field ①      |                  |             |         |      |         |
|             |                | Topic             |              |                                 |            |       | Field          |                  | Value       |         |      |         |
| _<br>⊞_     | ₽              |                   |              |                                 |            |       |                |                  |             |         |      |         |
| Geolocation | n Pause        |                   |              |                                 |            |       |                | Œ                | Add Fielo   | 1       |      |         |
| Capabilitie | 5              |                   |              | Al KB Generator                 |            |       |                |                  |             |         |      |         |
|             |                |                   |              |                                 |            |       | Advanced (opt  | ional)           |             |         |      |         |
| Generate    |                |                   |              |                                 |            | _     |                |                  |             |         |      |         |
| Content     |                |                   |              |                                 |            |       | Hide this node |                  |             |         |      | ~       |
| Variable    | 5              |                   |              |                                 |            |       |                |                  |             |         |      |         |
|             |                |                   |              | Create KB Article               |            |       |                |                  |             |         |      |         |
| Input ①     |                | $\oplus$          |              |                                 |            |       |                |                  |             |         |      |         |
| article_ti  | tle_request    | 0                 |              |                                 |            |       |                |                  |             |         |      |         |
|             |                |                   |              |                                 |            |       |                |                  |             |         |      |         |
| create_kt   | p_article      | 0                 |              | End                             |            |       |                |                  |             |         |      |         |

14. Enter a name for the node.

For this example, the node name is Create KB Article.

- 15. Fill in the other required fields.
  - **a.** For the Action type, select whether you want to create a record or update an existing one.

In this example, the Action type is Create a record.

**b.** Select the table for the new or updated record.

This example uses the Knowledge (kb\_knowledge) table.

16. Under Field, select the Add Field button to open the Field Values window.

#### 17. Set a field value by selecting Add Field Value.

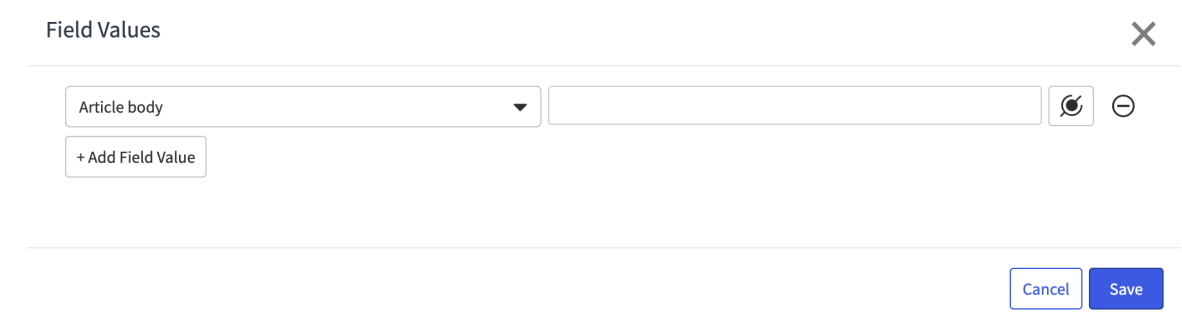

18. Select the field that you would like to update from the list.

You can add as many fields as you like. In this example, the fields are Article body, Knowledge base, and Short description.

19. Select the data pill icon to open the data pill selection menu.

| Field Values      |   |                  |   |                       | X           |
|-------------------|---|------------------|---|-----------------------|-------------|
| Article body      | • |                  |   | ۲                     | Θ           |
| + Add Field Value |   | Q                |   |                       |             |
|                   |   | Input Variables  | > | Article Title Request | String 10r  |
|                   |   | Script Variables | Ø | Create KB Article     | Reference 🔊 |
|                   |   |                  |   | Error                 | String      |
|                   |   |                  |   | KB Article Content Re | String      |
|                   |   |                  |   | Provider              | String      |
| Time              |   |                  |   | Response              | String      |
|                   |   |                  |   | Status                | String      |
|                   | + |                  |   | User                  | Reference 🔊 |

- 20. For the Article body field, select Input Variables< Response to use the response that is generated by the Generate Content node.
- 21. For the Knowledge base field, select Knowledge or your preferred category.
- 22. For the Short description field, select the data pill icon and add Input Variables > Article Title Request, or the name of the user input node that is prompting for a title.

| Article body      | ▼ Input Variables → Response              | ) ( |
|-------------------|-------------------------------------------|-----|
| Knowledge base    | ▼ Knowledge X ▼                           |     |
| Short description | ▼ Input Variables → Article Title Request | ) ( |
| + Add Field Value |                                           |     |
|                   |                                           |     |
|                   |                                           |     |

Х

23. Save your field selections and close the Field Values window by selecting Save.

24. Save the topic by selecting Save.

#### What to do next

**Field Values** 

This example topic creates simple knowledge articles. Use additional user input, such as context and background information, for more complex articles.

**Review** any generated content before you publish. See AI Limitations for more details.

#### **Use Sentiment Analysis with Workflow Studio**

Create a flow to upgrade the assignment group of an incident if the user has a negative sentiment in the short description.

#### Before you begin

Role required: admin

### Procedure

- 1. Navigate to All > Process Automation > Flow Designer.
- 2. Select New > Flow.

- 3. Enter the name of the flow, such as Change assignment group if negative sentiment.
- 4. Select Submit.
- 5. Select Add a triager.
- 6. Select **Record** > Created to update a new record.
- 7. Select the table that the flow should run on. For this example, select the Incident (incident) table.
- 8. Select Done.
- 9. Under Actions, select Add an Action, Flow Logic, or Subflow and then select Action to open the Actions panel.
- 10. In the action selector, search for the Generative AI Controller > Sentiment Analysis action and select it.
- 11. Drag a data pill from the Data panel or select the data pill picker icon. In this case, drag the Trigger > Incident Record > Short description

| now Incident Created                                                                                                    |                                                                                              |                  |          |                          | ► Flo                                                                                                    |
|----------------------------------------------------------------------------------------------------|----------------------------------------------------------------------------------------------|------------------|----------|--------------------------|----------------------------------------------------------------------------------------------------|
| ACTIONS Select multiple                                                                                                    |                                                                                              |                  |          |                          | • (                                                                                                    |
| 1 Sentiment Analysi<br>Generative AI Sen                                                                                             | <b>s                                    </b>                                                 |                  |          | Ů ⊕ Ŵ Ċ                  |                                                                                                    |
| Action                                                                                                    | Sentiment Analysis                                                                           | •                |          |                          | Ċ                                                                                                    |
| ★ Utterance                                                                                                    |                                                                                              | 2 K              |          |                          | ▼1.                                                                                                    |
|                                                                                                    | ् trigger - Record Created≁Incider                                                           | nt Record-≻Short |          |                          |                                                                                                    |
|                                                                                                    | n Trigger - Record Created                                                                   | Incident Record  | Record 🕥 | Short description        | Stri                                                                                                    |
|                                                                                                    |                                                                                              | Incident Table   | Table    |                          |                                                                                                    |
|                                                                                                    |                                                                                              |                  |          |                          | ► F                                                                                                    |
| elect Done.                                                                                                    |                                                                                              |                  |          |                          | ► FI<br>▼ Tr                                                                                                    |
| elect Done.                                                                                                    |                                                                                              |                  |          |                          | <ul> <li>▶ Flat</li> <li>▼ Tr</li> <li>▶ (</li> </ul>                                                                                                    |
| elect Done.<br>www.incident Created<br>ACTIONS Select multiple<br>1 Sentiment Analysis<br>Generative AI Sentiment Analysis           | <b>s</b> ③<br><i>timent Analysis Capability</i>                                              |                  |          | Ů ⊞ Ŵ Ґ                  | ▶ Fl<br>▼ Tr<br>▶ ((                                                                                                    |
| elect Done.<br>incident Created<br>ACTIONS Select multiple<br>1 Incident Analysis<br>Generative AI Sent<br>Action                    | s 💿<br>timent Analysis Capability<br>Sentiment Analysis                                      | T                |          | රී 🕀 🗑 ඒ                 | FI-                                                                                                    |
| elect Done.<br>in incident Created<br>ACTIONS Select multiple<br>1 Incident Analysis<br>Generative AI Sen<br>Action<br>* Utterance   | s ③<br>timent Analysis Capability<br>Sentiment Analysis<br>Trigger ► Short descri ×          | •<br>•           |          | ᠿ ∓ ₪ []                 | ► FI<br>▼ Tr<br>► ((<br>(<br>(<br>(<br>(<br>(<br>(<br>(<br>(<br>(<br>(<br>(<br>(<br>())))))))))                                                                                                    |
| elect Done.<br>in incident Created<br>ACTIONS Select multiple<br>1 Incident Analysi<br>Generative AI Sent<br>Action<br>* Utterance   | s 💿<br><i>timent Analysis Capability</i><br>Sentiment Analysis<br>Trigger > > Short descri × | •<br>// K        | Delete   | 🏝 🕀 ট 👔 더<br>Cancel Done | FI Th ()                                                                                                    |
| elect Done.<br>www.incident Created<br>ACTIONS Select multiple<br>1 Sentiment Analysi<br>Generative AI Sent<br>Action<br>* Utterance | s ③<br>timent Analysis Capability<br>Sentiment Analysis<br>Trigger > > Short descri ×        |                  | Delete   | 🏠 🔁 🗑 🗗                  | <ul> <li>File</li> <li>Tr</li> <li>(</li> <li>(</li></ul> |

- 13. Add an action by selecting Add an Action, Flow Logic, or Subflow.
- 14. Select Flow Logic > If.
- 15. Give the Condition label a name, such as Negative sentiment.
- 16. For the Condition field, drag a data pill or select the data pill picker icon to search for the correct condition.

| In this case, drag the <b>Sentiment Analysis</b> > <b>response</b> . |     |                 |                               |                      |            |  |       |                |
|----------------------------------------------------------------------|-----|-----------------|-------------------------------|----------------------|------------|--|-------|----------------|
|                                                                      | now | Incident Create | Q 1 - Sentiment Analysis→     |                      | ×          |  |       | Flow Variat    |
|                                                                      |     |                 | 👓 Trigger - Record Created    | response             | String     |  |       | ▼ Trigger - Re |
| ACTIC                                                                | NS  | Select multiple | 😵 1 - Sentiment Analysis      | provider             | String     |  |       | Incident       |
| 1                                                                    |     | Sentiment Ana   |                               | Action Status        | Object 🕥   |  |       | Incident       |
|                                                                      |     | Generative AI S |                               | Don't Treat as Error | True/False |  |       | Run Star       |
| 2                                                                    | ج>  | If              |                               |                      |            |  | (±) ∰ | Run Star       |
|                                                                      |     | C. IV. I.I.I.I  |                               |                      |            |  |       | ▼ 1 - Sentime  |
|                                                                      |     | Condition Label |                               |                      |            |  |       | respons        |
|                                                                      |     | * Condition 1:  | Drag and drop a data pill in  | is                   |            |  | AND   | provider       |
|                                                                      |     |                 | Add another condition set(OR) |                      |            |  |       | Action S       |

17. Select contains the value Negative.

**R** Note: Capitalization matters. This flow won't work if the value is set to negative.

| 2 | ⟨-͡ᢏ⟩ If         |                               | (主) 前              |
|---|------------------|-------------------------------|--------------------|
|   | Condition Label: | Negative sentiment            |                    |
|   | ★ Condition 1:   | Add another condition set(OR) |                    |
|   |                  |                               | Delete Cancel Done |

18. Search for Update Record and select the action.

19. Drag the Trigger > Case Record data pill into the Record field or select the icon to search.

The Table field is filled in automatically based on the Trigger record.

- 20. Select Add field value and search for the fields that you want to update. In this example, select Assignment group.
- 21. Select which value you would like to set the field to.

The field value depends on your use case. In this example, the value is set to Service Desk.

| 3 | • then now Update Inc | ident Record ⑦             |     |              | <b>ð 🗩 🕅</b> 🗹     |
|---|-----------------------|----------------------------|-----|--------------|--------------------|
|   | Action                | Update Record              |     | •            |                    |
|   | * Record              | Trigger - Reco Incident Re | ×   | 1 I          |                    |
|   | * Table               | Incident [incident]        |     | ⊗• (2) K     |                    |
|   | * Fields              | Assignment group           | ⊗ ▼ | Service Desk | × 0 ± 5            |
|   |                       | + Add field value          |     |              |                    |
|   |                       |                            |     |              | Delete Cancel Done |

#### 22. Select Done.

23. Save the flow by selecting Save.

#### What to do next

After you've saved the flow, you must activate the flow to migrate it to production or test it further.

<sup>© 2025</sup> ServiceNow, Inc. All rights reserved.

### Use a script with Generative AI Controller

Use background scripts and Generative AI Controller Generic Prompt to interact directly with the generative AI model API.

### Before you begin

You must be on Vancouver patch 2 or above to script with sn one extend. OneExtendUtil objects.

Role required: admin

### Procedure

- 1. Navigate to All > System Definition > Scripts Background.
- 2. Create the text content for a Generic Prompt by creating a request array with a singular executionRequests object.
- 3. Inside the executionReguests, add the payload and capabilityID attributes. The capabilityID is the sys id of the capability on the OneExtend Capabilities (sys one extend capability) table, such as Generic Prompt.
- 4. Add the required inputs as attributes in the payload object.

| Capability         | Required attributes                                      |
|--------------------|----------------------------------------------------------|
| Generic Prompt     | prompt: Prompt for the generative AI to respond to.      |
| Generate Content   | topic: Subject for content generation.                   |
| Sentiment Analysis | utterance: Text to analyze for user sentiment.           |
| Summarize          | textToSummarize: Topic for the AI to generate a summary. |

The following is an example request array for the Generic Prompt capability.

```
var request = {
   "executionRequests": [
       "payload": {
          "prompt": "Can you act like my business partner and give me
some advice on a pitch?"
        },
        "capabilityId": "0c90ca79533121106b38ddeeff7b12d7"
  ]
};
```

- 5. Call the execute method on sn one extend. One Extend Util.
- **6.** Optional: To display the response after running the background script, print the response in readable JSON by using the following code:

gs.info(JSON.stringify(sn one extend.OneExtendUtil.execute(request)));

# **Reference for Generative AI Controller**

Reference topics provide information about Generative AI Controller flow actions, tables, and properties.

### **Flow actions**

| Action                | Description                                                                                                    |
|-----------------------|----------------------------------------------------------------------------------------------------|
| Generate<br>Content   | Generate content with an artificial intelligence model to create bodies of text<br>quickly, such as generating knowledge base articles from interactions, cases,<br>or incidents. |
| Summarize             | Summarize large bodies of text or complicated exchanges to make the transfer of information easier, such as during handoffs between virtual and live agents.                      |
| Sentiment<br>Analysis | Analyze user sentiment based on text that has been input in interactions and forms to improve customer experiences.                                                               |
| Generic<br>Prompt     | Use Generative AI to generate ideas and brainstorm on any topic, such as ideas for increasing engagement.                                                                         |

### **Tables installed**

| Name                                               | Table                                | Description                                                                                                    |
|----------------------------------------------------|--------------------------------------|----------------------------------------------------------------------------------------------------|
| OneExtend<br>Capability                            | sys_one_extend_capability            | Generative AI Controller capabilities<br>that include Summarize, Record<br>Summarization, Generate Content, and<br>Generic Prompt.                                                                                                    |
| OneExtend<br>Capability<br>Definition              | sys_one_extend_capability_definition | Attribute configuration for input and output variables for Workflow Studio subflows.                                                                                                    |
| OneExtend<br>Capability<br>Definition<br>Attribute | sys_one_extend_definition_attribute  | Input and output variables for Workflow<br>Studio subflows. Variable names can't<br>be changed if the capability is active<br>and used on the instance. You can<br>check whether a capability is used by<br>going to the OneExtend Usages table. |
| OneExtend<br>Builder<br>Config                     | sys_one_extend_builder_config        | Determines which capability and<br>provider is related to each builder<br>component for Workflow Studio and<br>Virtual Agent Designer.                                                                                                    |
| OneExtend<br>Builder<br>Capability                 | sys_one_extend_builder_capability    | Definitions for a capacity and its provider for builder components.                                                                                                    |
| OneExtend<br>Usage                                 | sys_one_extend_usage                 | Each usage of a capability in a<br>Workflow Studio or Virtual Agent<br>Designer topic, as well as any scripts<br>such as business rules or UI actions.                                                                                           |

| Name                    | Table                    | Description                                                                                                    |
|-------------------------|--------------------------|----------------------------------------------------------------------------------------------------|
| Gen Al Log<br>Metadatas | sys_gen_ai_log_metadata  | Log data about requests to the LLMs,<br>including information about definition,<br>errors, user, and feedback provided.                                                                                                    |
|                         |                          | Al-generated content can be tracked<br>for a duration beyond six months with<br>Now Assist configuration option. You<br>can export historical data by writing a<br>script to copy it into a different table<br>without deleting the information. |
| Generative<br>Al Metric | sys_generative_ai_metric | Logs various metrics to help evaluate<br>the performance and accuracy of<br>LLM responses, such as edit score, edit<br>distance, and guardrail activity.                                                                                         |

### **Properties**

### **Generative AI Controller properties**

| Property                                | Description                                                                                                    |
|-----------------------------------------|----------------------------------------------------------------------------------------------------|
| com.sn.generative.ai.provider           | Default provider when capability definition has no default.                                                                                      |
|                                         | Type: choice list                                                                                                    |
|                                         | No default value                                                                                                    |
| com.sn.generative.ai.ais.message        | Message that is displayed when Al Search<br>fails to find an answer to a query.                                                                  |
|                                         | Type: sning                                                                                                    |
|                                         | Default value: No answer found.                                                                                                    |
| com.sn.generative.ai.log_prompt         | Prompt that determines whether generative<br>AI API calls are logged.                                                                            |
|                                         | Type: true   false                                                                                                    |
|                                         | Default value: true                                                                                                    |
| com.sn.generative.ai.moderation.message | Message that is displayed if the OpenAl<br>or Azure OpenAl moderation tools identify<br>the content that goes against their terms of<br>service. |
|                                         | Type: string                                                                                                    |
|                                         | Default value: The response cannot be<br>displayed as it's deemed inappropriate by<br>OpenAI.                                                    |
| com.glide.one.extend.token.buffer       | Buffer that checks the request for the number of tokens before a OneExtend                                                                       |

### Generative AI Controller properties (continued)

| Property | Description                                                                                                    |
|----------|----------------------------------------------------------------------------------------------------|
|          | capability is executed. The maximum<br>allowed request tokens are calculated<br>based on the maximum tokens that are<br>permitted by the AI provider's API minus<br>the response token and buffer value that is<br>specified in this system property.<br>Type: integer |
|          | Default value: 250                                                                                                    |

### **External links**

| Provider               | Data policy                                                   | Usage policy                                  |
|------------------------|---------------------------------------------------------------|-----------------------------------------------|
| Amazon Bedrock         | Data protection 🗖                                             | AWS Service Terms 🗖                           |
| Aleph Alpha            | Data privacy 🗖                                                | Terms and Conditions 🗖                        |
| Google Cloud           | Google Cloud Platform Terms of Service <a>2</a>               | Google Cloud Platform Terms of Service 🛛      |
| IBM watsonx            | Keeping your data secure and compliant <b>2</b>               | Foundation model terms of use in watsonx.ai 🛛 |
| Microsoft Azure OpenAl | Data, privacy, and security for Azure OpenAI Service <b>2</b> | Code of conduct for Azure<br>OpenAl Service 🛛 |
| OpenAl                 | API data usage policies 🛛                                     | Usage policies 🗖                              |

### **Generate Content action**

Use the Generate Content action with Workflow Studio and Virtual Agent to generate bodies of text.

### **Fields**

| Field | Description                                                                                                    |
|-------|----------------------------------------------------------------------------------------------------|
| Торіс | Subject for the AI model to generate text about. You can enter text directly or use pills from the Data panel. |

### Inputs

Provide a value for each input that your flow needs. To add dynamic values, you can also drag pills from the Data panel or select them from the pill picker.

Topic

Data type: *String* 

Subject for the AI model to generate text about. You can enter text directly or use pills from the Data panel.

© 2025 ServiceNow, Inc. All rights reserved.

ServiceNow, the ServiceNow logo, Now, and other ServiceNow marks are trademarks and/or registered trademarks of ServiceNow, Inc., in the United States and/or other countries. 318 Other company names, product names, and logos may be trademarks of the respective companies with which they are associated.

### Outputs

These outputs appear in the Data panel. You can use them as inputs elsewhere in your flow.

Response

Data type: String

The content generated by the AI model.

Provider

Data type: String

Name of the AI model that generated the response.

Action Status

Data type: String

Details about the success of the action.

### **Generic Prompt action**

Use the Generic Prompt action for Workflow Studio to respond to a general prompt with an Al model.

### **Fields**

| Field  | Description                                                                                                    |
|--------|----------------------------------------------------------------------------------------------------|
| Prompt | Statement or question for the AI model to generate a response to. You can enter text directly or select pills from the Data panel. |

### Inputs

Provide a value for each input that your flow needs. To add dynamic values, you can also drag pills from the Data panel or select them from the pill picker.

Prompt

Data type: String

You can enter text directly or select pills from the Data panel.

### Outputs

These outputs appear in the Data panel. You can use them as inputs elsewhere in your flow.

Response

Data type: String

Content generated by the AI model.

Provider

Data type: String

Name of the AI model that generated the response.

Action Status

Data type: String

Details about the success of the action.

#### **Sentiment Analysis action**

Use the Sentiment Analysis action with Workflow Studio and Virtual Agent to detect the sentiment of your users from their input.

### **Fields**

| Field     | Description                         |
|-----------|-------------------------------------|
| Utterance | Text to analyze for user sentiment. |

### Inputs

Provide a value for each input that your flow needs. To add dynamic values, you can also drag pills from the Data panel or select them from the pill picker.

#### Utterance

Data type: String

User-generated text to analyze the sentiment. You can enter text directly or use pills from the Data panel.

### Outputs

These outputs appear in the Data panel. You can use them as inputs elsewhere in your flow.

Response

Data type: String

Content generated by the AI model.

Provider

Data type: String

Name of the AI model that generated the response.

Action Status

Data type: String

Details about the success of the action.

### Summarize action

Use the Summarize action with Workflow Studio to summarize information with the Al model.

### **Fields**

| Field                | Description                                                                                        |
|----------------------|----------------------------------------------------------------------------------------------------|
| Text to<br>Summarize | Text to summarize by the AI model. You can enter text directly or drag a pill from the data panel. |

### Inputs

Provide a value for each input that your flow needs. To add dynamic values, you can also drag pills from the Data panel or select them from the pill picker.

#### Input

Data type: String

Text to summarize by the AI model.

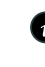

P Note: You must add some amount of text directly as well as any data pills from the pill picker.

### Outputs

These outputs appear in the Data panel. You can use them as inputs elsewhere in your flow.

Response

Data type: String

Content generated by the AI model.

Provider

Data type: String

Name of the AI model that generated the response.

Action Status

Data type: String

Details about the success of the action.

# Now Assist Al Agents

The ServiceNow<sup>®</sup> Now Assist AI Agents are entities that mimic human-like intelligence by using large language models (LLMs). Al agents can perform tasks that range from simple automated responses to complex problem solving. By using AI agents, you can reduce the workloads of your live agents and help increase their productivity.

### https://players.brightcove.net/5764318617001/default\_default/index.html? videoId=6369456205112

Learn more about the concepts behind AI agents and how they can help fit your specific business needs.

### Get started

Select a tile to get started with Now Assist AI Agents.

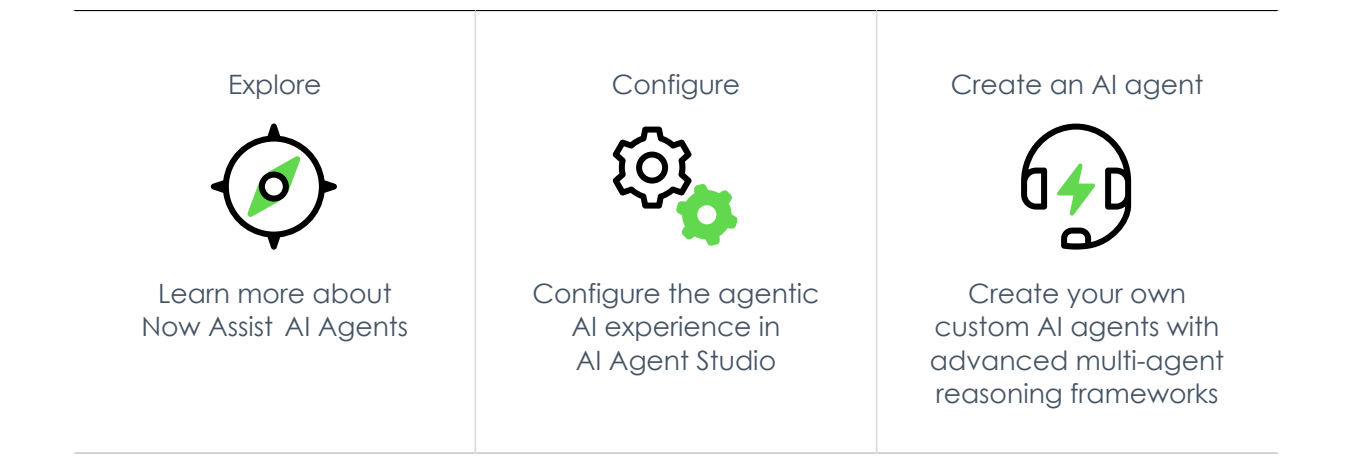

© 2025 ServiceNow, Inc. All rights reserved.

ServiceNow, the ServiceNow logo, Now, and other ServiceNow marks are trademarks and/or registered trademarks of ServiceNow, Inc., in the United States and/or other countries. 321 Other company names, product names, and logos may be trademarks of the respective companies with which they are associated.

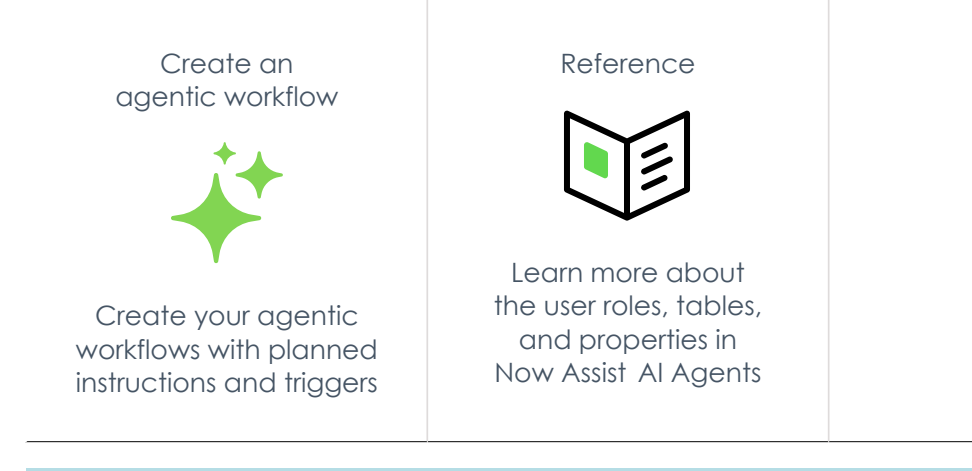

### Important:

- Some Now Assist products/features are currently unavailable for customers in the FedRAMP, NSC DOD IL5, or Australia IRAP-Protected data centers, self-hosted customers, or in other restricted environments. For more information, see the KB0743854 a article in the Now Support Knowledge Base . Be sure to check for availability updates in future releases.
- Some Now Assist products/features are currently available only for customers in some regions. Be sure to check for availability updates in future releases.

#### **AI limitations**

This application uses artificial intelligence (AI) and machine learning, which are rapidly evolving fields of study that generate predictions based on patterns in data. As a result, this application may not always produce accurate, complete, or appropriate information. Furthermore, there is no augrantee that this application has been fully trained or tested for your use case. To mitigate these issues, it is your responsibility to test and evaluate your use of this application for accuracy, harm, and appropriateness for your use case, employ human oversight of output, and refrain from relying solely on Al-generated outputs for decision-making purposes. This is especially important if you choose to deploy this application in areas with consequential impacts such as healthcare, finance, legal, employment, security, or infrastructure. You agree to abide by ServiceNow's AI Acceptable Use Policy 🔼 , which may be updated by ServiceNow.

#### Data processing

This application requires data to be transferred from ServiceNow customers' individual instances to a centralized ServiceNow environment, which may be located in a different data center region from the one where your instance is, and potentially to a third-party cloud provider, such as Microsoft Azure. This data is handled per ServiceNow's internal policies and procedures, including our policies available through our CORE Compliance Portal 💈 .

#### Data collection

ServiceNow collects and uses the inputs, outputs, and edits to outputs of this application to develop and improve ServiceNow technologies including ServiceNow models and Al products, Customers can opt out of future data collection at any time, as described in the Now Assist Opt-Out page,

For more information, see the Now Assist documentation.

# **Exploring Now Assist Al Agents**

Learn how the Now Assist AI Agents application can help to improve live agent productivity by using AI agents to perform tasks. AI agents simulate human-like intelligence to handle various tasks that range from automated responses to complex problem solving.

© 2025 ServiceNow, Inc. All rights reserved.

ServiceNow, the ServiceNow logo, Now, and other ServiceNow marks are trademarks and/or registered trademarks of ServiceNow, Inc., in the United States and/or other countries. 322 Other company names, product names, and logos may be trademarks of the respective companies with which they are associated.

### Now Assist AI Agents terminology

- Agentic system: An agentic system is a type of software or AI that perceives its environment, decides that are based on that perception, and takes actions to achieve specific goals, often with minimal human intervention. An agentic system can learn, adapt, and operate independently to solve problems or perform tasks.
- Al agent: On the ServiceNow Al Platform agentic system, an Al agent contains a set of large language model (LLM) instructions with the tools to perform these specific tasks.
- Agentic workflow: In the agentic system on your instance, an agentic workflow contains a set of LLM instructions with one or more AI agents that can execute an objective.

### Al Agents overview

The Now Assist AI Agents application is designed to securely leverage your data, workflows, and integrations natively on the ServiceNow AI Platform. AI agents can dynamically adjust the actions that are based on the progress and changing conditions of incidents or cases to help ensure that they stay focused on achieving their objectives.

Use AI agents to do the following tasks for your organization:

- Dynamically figure out a plan to resolve an incident or case.
- Collaborate with other AI agents for subtasks as needed.
- Take feedback from humans as needed
- Work on knowledge-intensive tasks that need information, understanding, and skills to accomplish that task.
- Find a solution by using multiple sources of knowledge or similar incidents.
- Plan to solve an issue with human collaboration.
- Avoid iterations and discovery by defining a specific flow.

You can create, duplicate, or modify agentic workflows. You must activate the base system agentic workflows before they can be used. For more information about activating an agentic workflow, see agentic workflow template. For more information about cloning an agentic workflow, see Clone an agentic workflow.

The base system agentic workflows remain read only. You must duplicate them to use them. For more information about cloning an agentic workflow, see Clone an agentic workflow. You can modify the duplicated base system agentic workflow to meet your requirements. For more information, see Modify an agentic workflow. You must activate the base system agentic workflows before they can be used. For more information about activating an agentic workflow, see agentic workflow template.

### Al Agents design and run-time flows

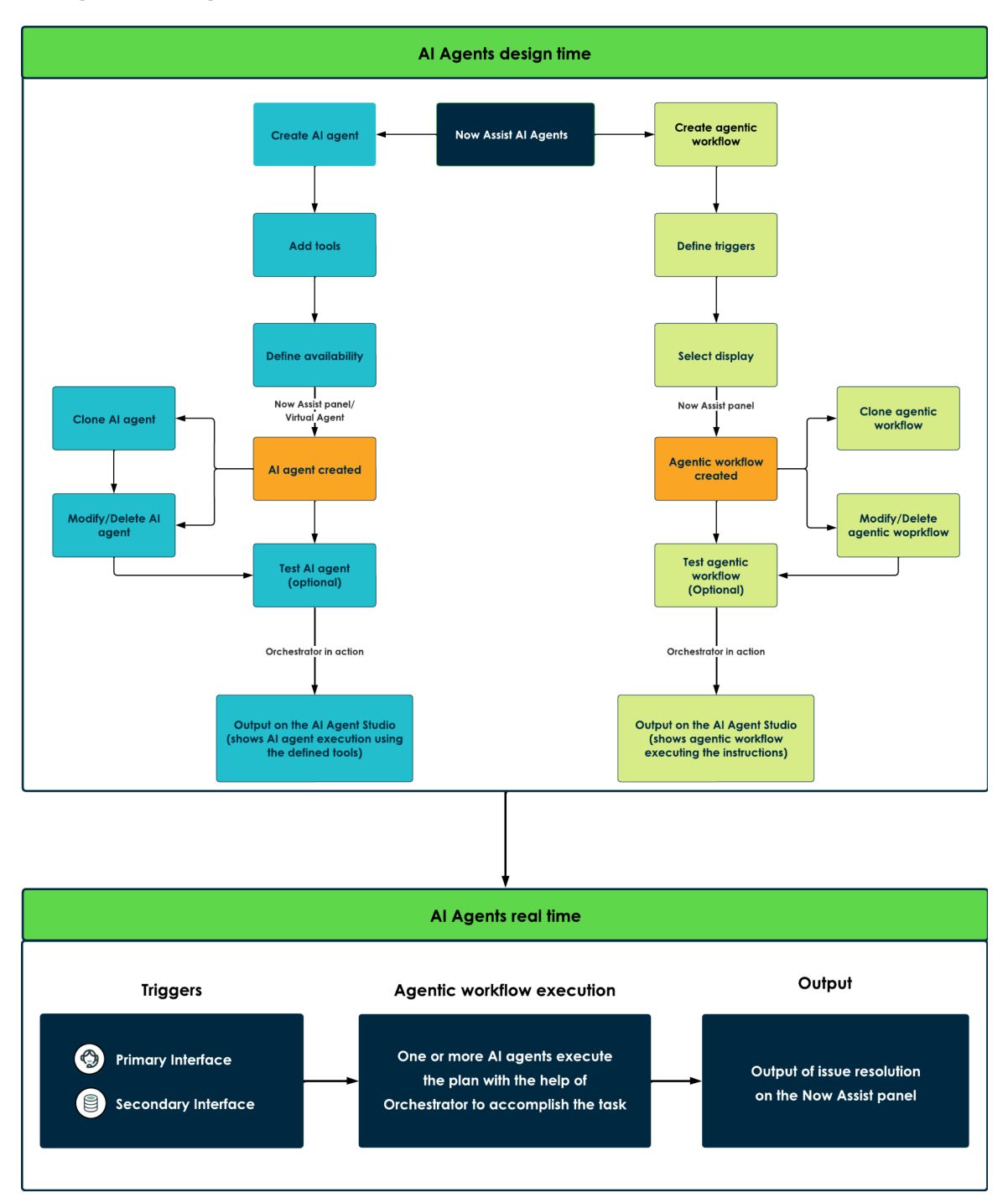

Now Assist AI Agents have two components: AI agents and agentic workflows. By using Guided Setup in AI Agent Studio, you create AI agents and workflows, add tools or define triggers, and define the availability or display location. After they're created, you can duplicate, modify, and test them in AI Agent Studio.

In run time, triggers in the primary and secondary interfaces cause agentic workflow execution, where one or more AI agents execute the plan with the help of the AI Agent Orchestrator to accomplish the task. After agentic workflow execution, the output appears in the Now Assist panel. To learn more about what an Al Agent Orchestrator is, see the Now Assist AI Agents Orchestrator section in this topic.

© 2025 ServiceNow, Inc. All rights reserved.

ServiceNow, the ServiceNow logo, Now, and other ServiceNow marks are trademarks and/or registered trademarks of ServiceNow, Inc., in the United States and/or other countries. 324 Other company names, product names, and logos may be trademarks of the respective companies with which they are associated.
## How to put Now Assist AI Agents to work

Al agents can use a variety of tools, such as web searches, record operations, and flows, to work on agentic workflows that you define.

Naviaate to All > Al Agent Studio > Overview > Get an overview of what to expect and select View steps to see how you can successfully put your AI agents to work.

- 1. Create an agentic workflow: agentic workflows define the problem and situation that you want your AI agents to work on. Without an agentic workflow, your agents don't know when or what to work on.
- 2. Create AI agents: AI agents use tools to execute tasks. Consider the tasks needed to solve the agentic workflow you created. Create one or more agents to execute those tasks.
- 3. Test the agentic workflow: See how your AI agents perform. Make adjustments to either the agentic workflow or AI agents. Test until everything's working the way you want.
- 4. Deploy: Put your AI agents to work across your organization.

## Now Assist AI Agents Orchestrator

You can use the AI Agent Orchestrator to verify that your AI agent teams work together and track agentic workflows across the enterprise.

The AI Agent Orchestrator in the agentic framework is a coordinator entity that handles collaboration across multiple agents by routing requests from one agent to other agents to help accomplish a complex task. The AI Agent Orchestrator can also reach out to one of the agents involved in the task accomplishment to get the missing context or information from the user for task completion.

Al agents don't work in isolation. If they get stuck or fail completing a task, they can go back to the AI Agent Orchestrator and ask for help, using the iterative aspect of the AI agents.

## **Citations in Now Assist AI Agents**

When you execute AI agents and agentic workflows in Now Assist AI Agents, you can see citations on the Now Assist panel by default that provide summaries to get similar incidents and relevant knowledge articles.

Generating citations:

- Citations are generated by the LLM (Large Language Model), which use the information available to it.
- URLs can't be generated by LLM if relevant information isn't provided.
- LLMs need provide proper URLs for better results.
- Citation URLs return directly from the tool's outputs.
- The LLM is instructed not to generate or assume citations if they aren't present.

**A Note:** Invalid or malformed URLs won't be displayed to the user.

Citations with similar incidents and relevant knowledge articles appear in the Sources section of the AI Agent Studio Chat and on the Now Assist panel and in with click-able links that direct you to the incident or knowledge article.

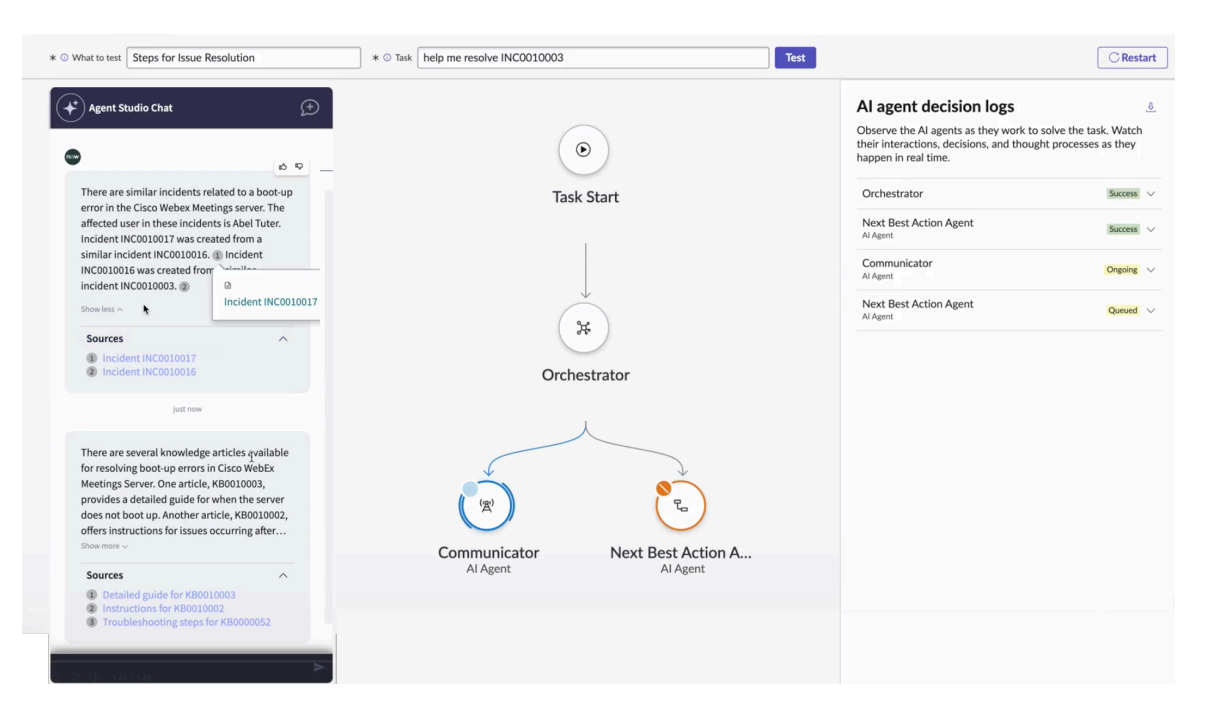

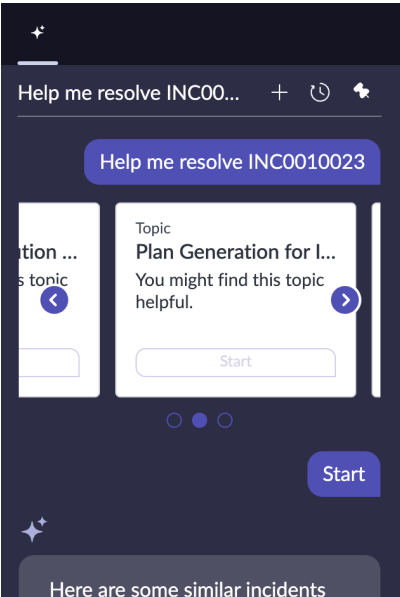

related to email server issues: Incident INC0009005 involved David Miller, who was unable to send or receive emails due to the email server being down. The priority was updated to high based on the incident's criticality. Incident INC0000032 involved Joe Employee, where multiple employees reported being unable to send or receive emails because the server ran out of memory again.

Sources

 Sources

 Similar Incidents 1

 Similar Incidents 2

 View less

You can hide citations for specific agentic workflows or AI agents where it's necessary or confidential. For more information, see Disable citations in Al Agent Studio.

#### User impersonation in Now Assist AI Agents

The agentic workflow executes tools as the logged-in user in the Now Assist panel and in Virtual Agent. Any operations that are performed within the tool in this flow are also executed as the loaged-in user. After impersonation is enabled, testing an AI agent uses the instancelevel impersonation.

Administrators can see logs with individual AI agent names as a record of who approved the agentic action in an agentic workflow. The logs help when determining a point of contact if there's an issue with the approved agentic action by the AI agent.

With impersonation, the fulfiller in the Now Assist panel and the requester in Virtual Agent can see the transactions recorded in the name of the AI agent that performed the agentic workflow execution.

### **AI Agent Studio**

Create, manage, or test AI agents and agentic workflows so that you can create selfexecuting workflows to help you achieve your business goals.

#### Al Agent Studio overview

With the AI Agent Studio application, you can create, manage, or test AI agents and agentic workflows all in one place. To enable the agentic AI experience, you must first install Now Assist Al Agents. For more information, see Install Now Assist Al Agents.

The Overview page has three sections where you can find the information that you must understand, begin, and continue developing AI agents and agentic workflows. When you first go to the AI Agent Studio, tour points are available to guide you through the experience.

In the Ready-made agentic workflows and AI agents section, you can find the templates and ready-made AI agents and agentic workflows that you can incorporate as-is or in custom workflows that you create. You can even explore more templates to find the ones that best fit your needs.

In the Recent agentic workflows and AI agents activity section, you can find the agentic workflows or AI agents that have been created or configured most recently. On both List views, you can create, duplicate, or delete agentic workflows or AI agents. The tab also includes a link to the AI Agents Dashboard where you can review the details about AI agent usage and performance.

The third section is a card to open a modal with a journey checklist that describes the steps to incorporate the AI agents into your workflows successfully and a video that provides an overview of the AI agents and workflows to get you started. Select View steps to open this section.

The following example shows the Overview page of Al Agent Studio.

#### AI Agent Studio overview page Servicenow All Favorites History Workspaces Al Agent Studio 👈 Al Agent Studio Create, manage, and monitor age ntic workflows and the AI agents working across your organization Ready-made agentic workflows and AI agents Explore all Set an overview of what to expect I agents specialize in different tasks and are deployed to work on agentic wor tivate them as-is or duplicate and tailor them to fit your needs. To learn more Take the initial tour again, or learn about four key ste follow from beginning to end. Take tour Manustane ф Al Agent A Al Arent Problem Investigator The Problem Investigator Agent specializes in root cause identification, impact assessment, and resolution planning, It analyzes problem details, associated incidents, similar incidents, Incident trends analyze Analyses grouped incident data causes. Provides detailed, action Introduction to agentic AI View analytics ?? Recent agentic workflows and AI agents activity Agentic workflows Al agents New Name Description Al agents Date created Investigate IT problems Perform a root cause and risk assessment for a problem, and devise an actionable resolution plan 1 2025-02-10 08:13:30 Suggest survey This use case will assist in filling surveys by suggesting answers to survey questions 2 2025-02-10 08:06:05 Analyze incident This Usecase is designed to retrieve incident clusters, analyze data, identify recurring issues and root causes, and provide actionable for IT teams and support staff to help them manage and resolve incidents more efficiently. 1 2025-02-10 02:31:48 Analyze customer feedback and derive service metrics, and operational trends to identify improven optimize service delivery and elevate customer satisfaction. 2025-02-10 04:56:40 2

### Managing agentic workflows and AI agents

From the AI Agent Studio Create and manage page, you can create, duplicate, or manage the existing agentic workflows and AI agents. This page has two tabs, one for agentic workflows and one for AI agents. You can edit the columns of the List view to change what information is displayed. You can also search or filter the Lists to find the agentic workflows and AI agents that you're looking for quickly. By selecting the name of the agentic workflow or AI agent, you can open Guided Setup to configure or reconfigure the agentic workflow or AI agent.

The following example shows the AI Agent Studio create and manage page after several Now Assist applications are installed.

| Al Agent Studio create and manage page                                                                                     |                                                                                                    |                                                                                                    |           |            |                     |                     |           |
|----------------------------------------------------------------------------------------------------|----------------------------------------------------------------------------------------------------|----------------------------------------------------------------------------------------------------|-----------|------------|---------------------|---------------------|-----------|
| servicenow 🗛                                                                                                    | Favorites History Workspaces Admin                                                                                                    | Al Agent Studio ★                                                                                                    |           | (          | ् Search            | 🔽 🖨 🌣 🔿 (           | ə 👒       |
| Overview Create and ma                                                                                                    | nage Testing Settings                                                                                                    |                                                                                                    |           |            |                     | Manage evaluatio    | on runs 🗗 |
| Manage agentic workflows and AI agents Create from scratch, duplicate, or manage existing agentic workflows and AI agents. |                                                                                                    |                                                                                                    |           |            |                     |                     |           |
| Agentic workflows 4                                                                                                    |                                                                                                    |                                                                                                    |           |            | Q                   | C W Delete          | New       |
| Name                                                                                                    | Description                                                                                                    |                                                                                                    | Al agents | Created by | Date updated 47     | Date created        |           |
| Investigate IT<br>problems                                                                                                 | Perform a root cause and risk assessment for a problem, and devise a                                                                             | n actionable resolution plan.                                                                                             | 1         | admin      | 2025-03-03 06:33:57 | 2025-02-10 08:13:30 | Ø         |
| Suggest survey<br>responses                                                                                                | This use case will assist in filling surveys by suggesting answers to su                                                                         | rvey questions.                                                                                                    | 2         | admin      | 2025-03-02 23:17:08 | 2025-02-10 08:06:05 | Ø         |
| Analyze incident<br>trends                                                                                                 | This Usecase is designed to retrieve incident clusters, analyze data, in<br>recommendations. It is intended for IT teams and support staff to he | lentify recurring issues and root causes, and provide actionable<br>p them manage and resolve incidents more efficiently. | 1         | admin      | 2025-02-28 09:06:21 | 2025-02-10 02:31:48 | ø         |
| Analyze and<br>improve services                                                                                            | Analyze customer feedback and derive service metrics, and operatio<br>recommendations that optimize service delivery and elevate custome         | al trends to identify improvement opportunities. Deliver actionable<br>r satisfaction.                                    | 2         | admin      | 2025-02-28 01:44:56 | 2025-02-10 04:56:40 | Ø         |
|                                                                                                    |                                                                                                    |                                                                                                    |           |            |                     |                     |           |

# AI agent testing

....

. . . ..

From the AI Agent Studio testing page, you can test your agentic workflows and AI agents by asking them to complete short tasks that would be part of their more advanced workflows. For example, you could task the Resolve an incident agentic workflow to resolve a specific

© 2025 ServiceNow, Inc. All rights reserved. ServiceNow, the ServiceNow logo, Now, and other ServiceNow marks are trademarks and/or registered trademarks of ServiceNow, Inc., in the United States and/or other countries. Other company names, product names, and logos may be trademarks of the respective companies with which they are associated.

incident. After the task begins, you can see the AI agent conversation, the AI Agent Orchestrator, and the chain of logic that is used to achieve the task.

The following example shows the inputs for a resolve requests agentic workflow on the testing page of AI Agent Studio.

| Servicenow All Favorites                                                                                                    | History :        | Al Agent Studio ☆               | Q Search             | ▼ ⊕ * :                          | SV     |
|----------------------------------------------------------------------------------------------------|------------------|---------------------------------|----------------------|----------------------------------|--------|
| Overview Create and manage                                                                                                    | Testing Settings |                                 |                      | Manage evaluation                | runs 🗗 |
| Test scenario Test output                                                                                                    |                  |                                 |                      |                                  |        |
| Define your test scenario to get started                                                                                                    |                  |                                 |                      |                                  |        |
| Testing allows you to preview<br>performance in real time and verify that<br>agentic workflows and AI agents are<br>working as you'd like.    |                  | (+)                             |                      |                                  |        |
| What to test * ①                                                                                                    |                  |                                 |                      |                                  |        |
| Al agent     Agentic workflow                                                                                                    |                  |                                 |                      |                                  |        |
| Resolve requests                                                                                                    | )                |                                 |                      | <b>Y</b>                         |        |
| Task 🛪 🛈                                                                                                    |                  |                                 |                      |                                  |        |
| Help me resolve INC000001                                                                                                    |                  | Choose an Al ag                 | ent or agentic wor   | kflow to start                   |        |
| Once you test against one task, you can test agains<br>a larger dataset (containing multiple tasks) by using<br>evaluation runs in Skill Kit. | Select ye        | our desired AI agent or agentic | workflow and include | a short task to commence testing |        |
|                                                                                                    |                  |                                 |                      |                                  |        |
| Set up evaluation run                                                                                                    |                  |                                 |                      |                                  |        |

#### AL Agent Studie testing page

### **AI Agent Studio settings**

From the AI Agent Studio Settings page, you can enable Now Assist Guardian for your AI agents. By using Now Assist Guardian, you can configure:

- Offensiveness detection
- Prompt injection attempt decision
- Long-term memory for AI agents
- Manage LLMs

The following image shows the AI Agent Studio settings.

| Al Agein biodio se                                                                                                 |                                                                                                    |                                                                                                    |
|----------------------------------------------------------------------------------------------------|----------------------------------------------------------------------------------------------------|----------------------------------------------------------------------------------------------------|
| Overview Create and n                                                                                              | nanage Testing Settings                                                                                                    | Manage evaluation runs 🖒                                                                               |
| <ul> <li>Now Assist Guardian</li> <li>Offensiveness</li> <li>Prompt Injection</li> <li>Long-term memory</li> </ul> | Settings > Now Assist Guardian: Offensiveness Offensiveness Detect and monitor content created with generative AI in conversational experiences that may include offensive n | aterial, such as toxicity, profanity, or sexism.                                                       |
| Manage LLMs                                                                                                    | Offensiveness ON<br>Offensiveness is turned on for all AI Agents.                                                                                                    | Helpful resources <ul> <li>Now Assist Guardian (?)</li> <li>Now LLM Service model cards (?)</li> </ul> |
|                                                                                                    | Detection Impact :                                                                                                    | ServiceNow AI Forum<br>FAQs                                                                            |
|                                                                                                    |                                                                                                    | What does Now Assist G $\lor$                                                                          |
|                                                                                                    |                                                                                                    | Why is offensiveness blo $\lor$                                                                        |
|                                                                                                    |                                                                                                    | Can I configure what cou $\lor$                                                                        |

#### AL Agent Studio settings page

#### Al Agent Analytics dashboard

From the AI Agent Analytics dashboard, you can review the vital statistics about your AI agents and agentic workflows. You can see the data about the number of agents and agentic workflows used, time-to-resolution efficiency gain, and the number of executions.

The following example shows the overview page for the AI Agent Analytics dashboard.

| AI Agent Analytics -              |                                                                       |                              |                       |                                |                                                   |                                | O O Edit :                                |
|-----------------------------------|-----------------------------------------------------------------------|------------------------------|-----------------------|--------------------------------|---------------------------------------------------|--------------------------------|-------------------------------------------|
| Overview Activity Value Assist    | consumption                                                           |                              |                       |                                |                                                   |                                |                                           |
| Summary                           |                                                                       |                              |                       |                                |                                                   |                                |                                           |
| Al agent tool type                | :                                                                     | Al agent tool execution mode | :                     | Execution plans in last 7 days | I                                                 | Execution tasks in last 7 days | i                                         |
|                                   | Script<br>Flow Action<br>Subflow<br>Capability<br>Record<br>Operation |                              | Autonemous Supervised |                                | Terminated<br>Completed<br>In progress<br>Wrap up |                                | Success<br>Ongoing<br>Cancelled<br>Queued |
| AI agent executions               |                                                                       |                              |                       |                                |                                                   |                                | I                                         |
| By AI agent & By AI agent execut  | tion status                                                           |                              |                       | L                              | atest score Change (                              | Change %) Trend                |                                           |
| > Incident trends analyzer        |                                                                       |                              |                       |                                |                                                   |                                |                                           |
| > Problem investigator            |                                                                       |                              |                       |                                |                                                   |                                |                                           |
| > script test                     |                                                                       |                              |                       |                                |                                                   |                                |                                           |
| > Survey analyzer                 |                                                                       |                              |                       |                                |                                                   |                                |                                           |
| > Survey filling answer suggester | er                                                                    |                              |                       |                                |                                                   |                                |                                           |
| > Survey filling data collector   |                                                                       |                              |                       |                                |                                                   |                                |                                           |
| > Survey requirement collector    |                                                                       |                              |                       |                                |                                                   |                                |                                           |
|                                   |                                                                       |                              |                       |                                |                                                   |                                |                                           |
|                                   |                                                                       |                              |                       |                                |                                                   |                                |                                           |

#### AI Agent Analytics dashboard overview page

#### Whats going on with your AI agents over time?

| Number of agentic workflows       |  | Number of AI agents                                |      | Number of tools                                     | 0 I |
|-----------------------------------|--|----------------------------------------------------|------|-----------------------------------------------------|-----|
| 4<br>- 0 (0.0%) since April 4<br> |  | 7<br>- 0 (0.0%) since April 4<br>Data from April 5 |      | 16<br>- 0 (0.0%) since April 4<br>Data from April 5 |     |
|                                   |  |                                                    |      |                                                     |     |
| Al agent execution plans          |  |                                                    |      |                                                     | I   |
| By AI agent agentic workflow      |  |                                                    | Late | est score Change (Change %) Trend                   |     |
| Analyze and improve services      |  |                                                    |      |                                                     |     |
| Analyze incident trends           |  |                                                    |      |                                                     |     |
| Investigate IT problems           |  |                                                    |      |                                                     |     |
|                                   |  |                                                    |      |                                                     |     |
| Suggest survey responses          |  |                                                    |      |                                                     |     |

### **Domain separation and Now AssistAI Agent Studio**

Domain separation is supported for Now AssistAl Agent Studio. Domain separation enables you to separate data, processes, and administrative tasks into logical groupings called domains. You can control several aspects of this separation, including which users can see and access data.

### **Domain Separation Overview**

Now Assist AI Agents use basic domain separation capabilities to help protect your users' data. Domain separation support for AI agents is applied at design time and run time.

#### Design-time support

Refers to creating or updating gaentic workflows, gaents, tools, trigger configurations, and so on. Al agent configurations can be made domainspecific for individual agents and the actual agentic workflows. Administrators can apply specific domains to those records. Similar to other basic domain separations, records in the AI Agents tables are accessible if the user belongs to the same or a higher domain than those records.

#### Run-time support

Refers to the agentic conversation on the Now Assist panel, web client, or any conversational channel. In the agentic conversations, the user that the agent impersonates functions as an agent with any AI agents who initiate the conversation on demand. For example, if the conversation is happening via a trigger mentioned on the Run as field on the Trigger form of an agentic workflow. If the user that the agent impersonates belongs to the same or a higher domain, that agent can access and use configurations that are associated with that domain.

The domain visibility for an agentic workflow is resolved during run time based on the Run as attribute in the agentic workflow trigger condition. For more information, see defining a triager for an agentic workflow.

When an agentic conversation is triggered on demand, the domain visibility is applied to the particular agent in action. When an agentic conversation is initiated through a trigger, the domain visibility is applied to the user who resolves the caller (in an incident record where the Run as attribute is set to Caller, when the conversation runs against the incident record.

R Note: The sys\_domain field is added to all AI agent tables to achieve domain separation in Now Assist Al Agents. The sys domain path, which is available for domain separation, is enabled on your instance.

To understand more about the ServiceNow domain separation, see Exploring domain separation  $\square$ .

#### How domain separation works in Now Assist AI Agent Studio

Process separation is enabled through the use of the sys\_overrides column in domain-aware tables. Any table that contains both the sys domain and the sys overrides fields can be configured to have different processes from the parent domain.

Al Agents support only configuration tables to be process separated. Below are the list of tables that are process separated:

- sn aia agent config
- sn\_aia\_usecase\_config\_override

Domain separation in Now Assist AI Agents supports:

- Agentic workflow discovery.
- Al agent and its tools can be active in the X domain and inactive in the Y domain.
- Memory category can be active in the X domain and inactive in the Y domain.
- sn\_aia\_property can be overridden in a different domain.
- Triggers can be overridden in different domain.

**Note:** All agent and agentic workflow details can't be overridden in the different domains.

**Related topics** 

Domain separation for service providers **2** 

#### Multiple conversations in Now Assist AI Agents

Multiple active conversations enable live agents to maintain separate conversations for different records. You can preserve the context of multiple conversations and enable multiple AI agents to interact at the same time through the Now Assist panel.

#### Multiple conversations between live agents and AI agents overview

Once configured, live agents can interact with multiple AI agent conversations through the Now Assist panel.

Note: By default, the Now Assist panel currently supports only a single conversation and it is required for you to enable the multiple conversation support if you intend to use it

#### **Enabling multiple conversations**

Enable multiple conversations on a ServiceNow instance in the Messaging Channels [sys\_cs\_channel.list] table by setting the value of the **Supports Multiple Conversations** field on the Now Assist panel record to **true**. If you don't see this field, make sure you are in the Global scope and are using the Default view. By saving the record and refreshing the instance, you can see the multiple active conversations features in the Now Assist panel.

| Messaging Channel<br>Now Assist Panel |                                                       |                                                                   |                                                             | Delete $\uparrow \downarrow$ |
|---------------------------------------|-------------------------------------------------------|-------------------------------------------------------------------|-------------------------------------------------------------|------------------------------|
| ① Warning: This is a <u>Medium R</u>  | <mark>isk</mark> file that might get updated again ir | n later releases. <b>Do not</b> alter this file unless necessary. |                                                             | ×                            |
| * Name                                | Now Assist Panel                                      | Application                                                       | Global                                                      | 0                            |
| Opted in all topics by default        | $\checkmark$                                          | Туре                                                              | Chat ~                                                      | 0                            |
| Enable Notifications                  |                                                       | Conversation Idle Timeout                                         | 86,400                                                      |                              |
| Store app page link                   |                                                       | Secure                                                            |                                                             | 0                            |
|                                       |                                                       | Support typing indicator                                          |                                                             |                              |
|                                       |                                                       | Icon                                                              | Click to add                                                |                              |
|                                       |                                                       |                                                                   | Make sure any images you upload have a square aspect ratio. |                              |
|                                       |                                                       | Supports Multiple<br>Conversations                                |                                                             |                              |
| Update Delete                         |                                                       |                                                                   |                                                             |                              |

#### Title for the conversation

With the multiple conversations feature enabled in the Now Assist panel, the first utterance from the live agent is set as the title for that conversation. For example, if the first utterance is

Explain change risk, then Explain change risk is set as the title for that conversation in the Now Assist panel.

### Starting a new conversation

Start a new conversation by selecting the plus icon ( $\pm$ ) and choosing a topic. See the conversation list by selecting the All chats icon ( $^{\circ}$ ), to see the Active chats and Closed chats.

### Unread chats on the conversation list

See the batch count of the unread chats on the conversation list icon (<sup>11</sup>). For example, if

number 6 appears on the All chats icon (<sup>11</sup>), that means there's six unread conversations on the Now Assist panel.

### **Disable citations in AI Agent Studio**

Disable citations for specific agentic workflows or AI agents in AI Agent Studio where citations aren't required or involve confidential information.

#### Before vou begin

Role required: sn aia admin

#### About this task

By default, the citations are enabled for all agentic workflows and AI agents. The Agent Properties [sn aia property] table enables disabling citations at the agentic workflow or Al agent level. Create a record only when you want to disable citations for specific agentic workflows or AI agents when the Output transformation strategy field in the Agent tool record is set either to Summary for Search Results or Verbose.

• All citations are generated by the LLM (Large Language Model), which uses the information available to it.

#### Procedure

- 1. Navigate to All > System Definitions > Tables and open the Agent Properties [sn\_aia\_property] table.
- 2. Select New.
- 3. On the form, fill in the fields.

#### **Agent Property form**

| Field        | Description                                                                                           |
|--------------|----------------------------------------------------------------------------------------------------|
| Name         | Name for the agent property record used<br>to hide citations for the agentic workflow or<br>Al agent. |
| Value        | Provide <b>false</b> as the value to hide the citations.                                              |
| Target table | The table where the target agentic workflow or AI agent resides.                                      |

ServiceNow, the ServiceNow logo, Now, and other ServiceNow marks are trademarks and/or registered trademarks of ServiceNow, Inc., in the United States and/or other countries. Other company names, product names, and loaos may be trademarks of the respective companies with which they are associated.

| Field         | Description                                                                |
|---------------|----------------------------------------------------------------------------|
| Target record | The record of the target agentic workflow or AI agent.                     |
| Application   | The application scope for the agent property record: Now Assist AI Agents. |

#### 4. Select Submit.

#### Result

Execute an AI agent or an agentic workflow for which you have disabled citations. You'll see the output without citations. See the following example for reference.

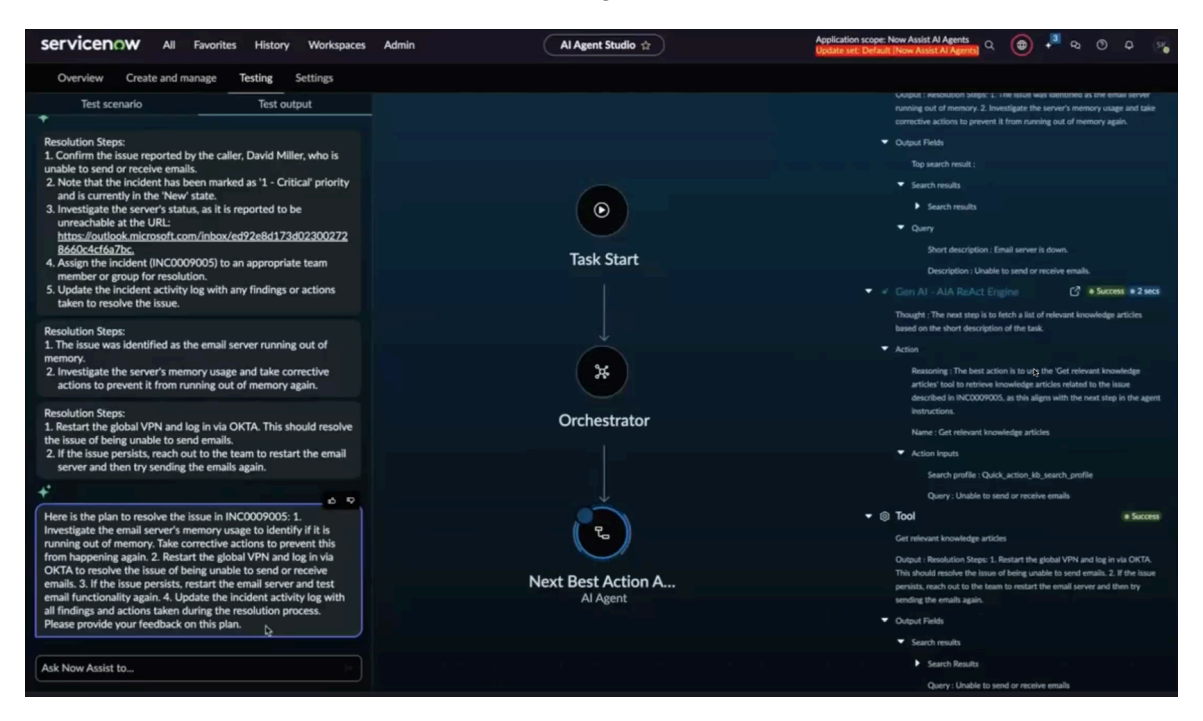

#### Follow-up conversations

Al agents continue with follow-up conversations after the Al agent execution is complete.

#### Before you begin

Role required: sn\_aia\_admin

#### About this task

When the [sn\_aia.enable\_follow\_up] system property is set to **true** and if there is no record for the agentic workflow created in the Agent properties [sn\_aia\_property] table, then the AI agents continue with the How else can I help you? follow-up message after the agentic workflow execution.

The AI agent conversation doesn't get closed after the execution is complete by default. If you would like to override the follow-up behavior for your AI agents for a specific agentic workflow, you must create a record in the Agent Properties [sn\_aia\_property] table.

#### Procedure

1. Navigate to All > System Definitions > Tables and open the Agent Properties [sn\_aia\_property] table.

#### 2. Select New.

**3.** On the form, fill in the fields.

### **Agent Property form**

| Field         | Description                                                                                                    |
|---------------|----------------------------------------------------------------------------------------------------|
| Name          | Name for the agent property record for the agentic workflow.For example,                                               |
|               | follow_up_behaviour                                                                                                    |
| Value         | Provide the following values as per the requirement:                                                                   |
|               | <ul> <li>no_followup_close_conversation: Closes<br/>the conversation after the use case is<br/>complete.</li> </ul>    |
|               | <ul> <li>no_followup_open_conversation: Keeps<br/>the conversation open after the use case<br/>is complete.</li> </ul> |
| Target table  | The table where the target agentic<br>workflow resides: Agentic workflows<br>[sn_aia_use case] table.                  |
| Target record | The record of the target agentic workflow or AI agent.                                                                 |
| Application   | The application scope for the agent property record: Now Assist AI Agents.                                             |

#### 4. Select Submit.

### Now Assist AI Agents agentic workflows

You can customize Now Assist AI Agents agentic workflows to meet the needs of your users in different workflows. For example, you can use agentic AI to help resolve tasks, execute routine but variable procedures, and investigate root causes or analytical trends.

### Agentic workflows overview

Agentic workflows use multiple AI agents to achieve specific outcomes. Different workflows offer different available tasks. Many agentic workflow templates are available for you to activate, duplicate, or customize. For more information, see Activate an agentic workflow template and Duplicate an agentic workflow.

#### Workflow and product agentic workflows

The following table describes the available AI Agents agentic workflows that are included in Now Assist applications.

#### Available agentic workflows by product

| Product                                          | Available agentic workflows |
|--------------------------------------------------|-----------------------------|
| Now Assist for Accounts Payable Operations (APO) | Resolve supplier questions  |

ServiceNow, the ServiceNow logo, Now, and other ServiceNow marks are trademarks and/or registered trademarks of ServiceNow, Inc., in the United States and/or other countries. 335 Other company names, product names, and logos may be trademarks of the respective companies with which they are associated.

### Available agentic workflows by product (continued)

| Product                                                      | Available agentic workflows                                                                                       |
|--------------------------------------------------------------|----------------------------------------------------------------------------------------------------|
| Now Assist for Configuration Management Database<br>(CMDB) 🗖 | <ul> <li>Create configuration item</li> <li>Provide advice on CMDB<br/>governance</li> <li>Search CMDB</li> </ul> |
| Now Assist in Contract Management 🛛                          | Manage contract repository 🛛                                                                                      |
| Now Assist for Customer Service Management (CSM)             | Triage cases 🗖                                                                                                    |
| Now Assist for Enterprise Architecture (EA)                  | Generate enterprise architecture diagram 🛛                                                                        |
| Now Assist for Financial Services Operations (FSO) 🗖         | Help resolve friendly fraud disputes 🛛                                                                            |
| Now Assist for Health and Safety 🗖                           | Create actions for safety incidents <b>2</b>                                                                      |
| Now Assist for HR Service Delivery (HRSD)                    | • Resolve noncritical HR cases 🛛                                                                                  |
|                                                              | Resolve policy                                                                                                    |
| Now Assist for Integrated Risk Management (IRM)              | Optimize GRC issue resolution 🛛                                                                                   |
| Now Assist for IT Operations Management (ITOM)               | • Analyze alert impact 🛛                                                                                          |
|                                                              | <ul> <li>Triage and analyze alerts</li> </ul>                                                                     |
| Now Assist for IT Service Management (ITSM) 🗖                | <ul> <li>Generate change request<br/>plans</li> </ul>                                                             |
|                                                              | Generate post incident reviews                                                                                    |
|                                                              | <ul> <li>Investigate and resolve ITSM incidents</li> </ul>                                                        |
|                                                              | <ul> <li>Manage Microsoft 365 group<br/>members 2</li> </ul>                                                      |
|                                                              | <ul> <li>Notify users with Twilio</li> </ul>                                                                      |
|                                                              | <ul> <li>Triage and categorize ITSM incidents</li> </ul>                                                          |
| Now Assist for Legal Service Delivery (LSD) 🛛                | Triage legal requests 🗖                                                                                           |
| Now Assist for Security Incident Response 🗖                  | <ul> <li>Close security incident</li> </ul>                                                                       |
|                                                              | <ul> <li>Resolve security incident</li> </ul>                                                                     |
| Now Assist for Sourcing and Procurement Operations (SPO) 🗖   | Help fulfill procurement requests 🗖                                                                               |

© 2025 ServiceNow, Inc. All rights reserved. ServiceNow, the ServiceNow logo, Now, and other ServiceNow marks are trademarks and/or registered trademarks of ServiceNow, Inc., in the United States and/or other countries. Other company names, product names, and logos may be trademarks of the respective companies with which they are associated.

#### Available agentic workflows by product (continued)

| Product                                                         | Available agentic workflows                                      |
|-----------------------------------------------------------------|------------------------------------------------------------------|
| Now Assist for Strategic Portfolio Management (SPM)             | Monitor project tasks 🛛                                          |
| Now Assist for Supplier Lifecycle Operations (SLO)              | Coordinate supplier onboarding 🗖                                 |
| Now Assist for Telecommunications, Media and Technology (TMT) 🗖 | <ul> <li>Analyze risks and recommend<br/>solutions </li> </ul>   |
|                                                                 | <ul> <li>Monitor engagement health</li> </ul>                    |
|                                                                 | <ul> <li>Test and repair telecom service<br/>issues</li> </ul>   |
| Now Assist for Vulnerability Response 🗖                         | <ul> <li>Assess your exposure to<br/>vulnerabilities</li> </ul>  |
|                                                                 | <ul> <li>Analyze vulnerability remediation<br/>status</li> </ul> |
| Now Assist for Workplace Service Delivery (WSD) 🛛               | <ul> <li>Manage temporary space<br/>closures</li> </ul>          |
|                                                                 | <ul> <li>Help manage workplace reservations</li> </ul>           |
| Now Assist Platform                                             | Analyze incident trends                                          |
|                                                                 | Classify tasks                                                   |
|                                                                 | Generate resolution plans                                        |
|                                                                 | Identify ways to improve services                                |
|                                                                 | Investigate IT problems                                          |
|                                                                 | Process emails for tasks                                         |
|                                                                 | <ul> <li>Suggest survey responses</li> </ul>                     |

#### Platform agentic workflows

You can use the available Now Assist AI Agents Platform agentic workflows to achieve business outcomes with self-executing autonomous AI agents.

Use the following agentic workflows that are available with ServiceNow AI Platform.

#### Available agentic workflows for Platform

| Agentic workflow<br>name           | Description                                                                                     | Available Al agents                                                                                             |
|------------------------------------|-------------------------------------------------------------------------------------------------|----------------------------------------------------------------------------------------------------|
| Analyze and<br>improve<br>services | Analyzes feedback, trends, and metrics and provides recommendations to help optimize processes. | <ul> <li>Survey<br/>requirement<br/>collector</li> <li>Survey analyzer</li> </ul>                               |
| Analyze<br>incident trends         | Detects recurring patterns, predicts disruptions, and enables proactive resolutions.            | Incident trends<br>analyzer                                                                                     |
| Classify tasks                     | Triages tasks by updating fields, evaluating sentiment, and summarizing.                        | <ul><li> Record handler</li><li> Field predictor</li></ul>                                                      |
| Investigate IT<br>problems         | Provides insights from incident or problem details.                                             | Problem<br>investigator                                                                                         |
| Resolve<br>requests                | Analyzes tasks, generates resolution summaries, and updates comments or work notes.             | <ul> <li>Next best<br/>action<br/>recommender</li> <li>User Detail<br/>Agent</li> <li>Record handler</li> </ul> |
| Suggest survey<br>responses        | Suggests answers for survey questions.                                                          | <ul> <li>Survey filling<br/>answer<br/>suggester</li> <li>Survey filling<br/>data collector</li> </ul>          |

#### **()** Important: By default, all agentic workflows and AI agent records are read only.

To run the AI agents autonomously, you must either activate the agentic workflow template or duplicate the agentic workflow, and then proceed with the following steps:

- Activate the agentic workflow.
- Activate all agents within the agentic workflow.
- Activate the trigger to invoke the agentic workflow automatically. If you prefer to invoke it manually, activating the trigger isn't necessary.

#### Platform Analyze incident trends agentic workflow

Use the Platform Analyze incident trends AI Agents agentic workflow to detect recurring incident patterns so that you can flag and resolve them before they escalate.

#### Analyze incident trends overview

The Analyze incident trends agentic workflow can help enhance incident management by detecting recurring patterns, predicting disruptions, and enabling a proactive resolution to reduce downtime and improve reliability. Incidents are arouped and indexed by the LLM so that the LLM can analyze common recurring issues and root patterns. The LLM then generates resolution recommendations based on the analysis and displays it to you. You can provide feedback for the LLM to auide additional analysis, and the conversation ends after you confirm satisfaction with the results.

The agents, tools, and triggers that are associated with the Analyze incident trends agentic workflow are provided by Now Assist applications. You can activate the agentic workflow template by making triggers active and setting the display settings to include the Now Assist panel. If you want to change this agentic workflow's instructions, you must duplicate it, adjust the settings to suit your specific needs, and activate the duplicated version of the agentic workflow instead.

### Al agents used in the Analyze incident trends agentic workflow

#### Al agents names and descriptions in the analyze incident trends agentic workflow

| Al agent name            | Al agent description                                                                                                |
|--------------------------|----------------------------------------------------------------------------------------------------|
| Incident trends analyzer | Analyzes the incident data to identify the recurring issues and root causes so that it can provide recommendations. |

#### Other Platform agentic workflows

For more information on other agentic workflows that are associated with the Platform workflow, see Platform agentic workflows.

#### Platform Classify tasks agentic workflow

Use the Platform Classify tasks AI Agents agentic workflow to gather relevant information about tasks automatically and make decisions about priorities and assignments.

#### Classify tasks overview

The Classify tasks agentic workflow can help improve efficiency and accuracy by automatically gathering information, prioritizing tasks, assigning teams, detecting sentiment, and generating task summaries.

The agents, tools, and triggers that are associated with the Classify tasks agentic workflow are provided by Now Assist applications. You can activate the agentic workflow template by making triggers active and setting the display settings to include the Now Assist panel. If you want to change this agentic workflow's instructions, you must duplicate it, adjust the settings to suit your specific needs, and activate the duplicated version of the agentic workflow instead.

© 2025 ServiceNow, Inc. All rights reserved.

ServiceNow the ServiceNow logo, Now, and other ServiceNow marks are trademarks and/or registered trademarks of ServiceNow, Inc., in the United States and/or other countries. Other company names, product names, and loaos may be trademarks of the respective companies with which they are associated.

## Al agents used in the Classify tasks agentic workflow

| Al agent name                          | Al agent description                                             |
|----------------------------------------|------------------------------------------------------------------|
| Record management AI agent             | Fetches, creates, and updates records with the provided details. |
| Record field value prediction AI agent | Predicts the fields of a record after being given a sys_id.      |

Al agents names and descriptions in the Classify tasks agentic workflow

### Other Platform agentic workflows

For more information on other agentic workflows that are associated with the Platform workflow, see Platform agentic workflows.

#### Platform Generate resolution plans agentic workflow

Use the Platform Generate resolution plans AI Agents agentic workflow to fetch task record details, generate resolution summary steps, and update comments or work notes.

#### Generate resolution plans overview

The Generate resolution plans agentic workflow can help resolve tasks by collecting record details and generating resolution summaries that can be added to comments or work notes. Due to the dynamic nature of AI agents, this agentic workflow can be used for tasks that require complex logic even when provided with minimal details.

The agents, tools, and triagers that are associated with the Generate resolution plans agentic workflow are provided by Now Assist applications. You can activate the agentic workflow template by making triggers active and setting the display settings to include the Now Assist panel. If you want to change this agentic workflow's instructions, you must duplicate it, adjust the settings to suit your specific needs, and activate the duplicated version of the agentic workflow instead.

### Al agents used in the Generate resolution plans agentic workflow

| Al agent name                            | Al agent description                                                                                               |
|------------------------------------------|----------------------------------------------------------------------------------------------------|
| Next best action recommendation AI agent | Identifies the steps for resolving tasks by referencing the similar task details and reviewing knowledge articles. |
| Record management AI agent               | Fetches, creates, and updates record actions with the provided record details.                                     |
| Web research and recommendation Al agent | Analyzes problems and generates resolution steps using web search tools.                                           |

#### Al agents names and descriptions in the Generate resolution plans agentic workflow

#### Other Platform agentic workflows

For more information on other agentic workflows associated with the Platform workflow, see Platform agentic workflows.

© 2025 ServiceNow, Inc. All rights reserved.

ServiceNow, the ServiceNow logo, Now, and other ServiceNow marks are trademarks and/or registered trademarks of ServiceNow, Inc., in the United States and/or other countries. Other company names, product names, and loaos may be trademarks of the respective companies with which they are associated.

#### Platform Identify ways to improve services agentic workflow

Use the Platform Identify ways to improve services AI Agents gaentic workflow to continuously analyze feedback, performance metrics, and historical trends that identify areas for service improvement.

#### Identify ways to improve services overview

The Identify ways to improve services agentic workflow can help optimize service delivery and customer satisfaction by analyzing feedback, metrics, and trends to provide actionable process improvement recommendations.

The agents, tools, and triggers that are associated with the Identify ways to improve services agentic workflow are provided by the Now Assist applications. You can activate the agentic workflow template by making triggers active and setting the display settings to include the Now Assist panel. If you want to change this agentic workflow's instructions, you must duplicate it, adjust the settings to suit your specific needs, and activate the duplicated version of the agentic workflow instead.

### Al agents used in the Identify ways to improve services agentic workflow

| Al agent name                | Al agent description                                                                                                 |
|------------------------------|----------------------------------------------------------------------------------------------------|
| Survey requirement collector | Acquires and validates the user survey data to ensure an accurate and seamless data handoff for subsequent analysis. |
| Survey analyzer              | Collects and structures the survey data with metrics, trends, and recommendation insights.                           |

#### Al agents names and descriptions in the Identify ways to improve services agentic workflow

#### Other Platform agentic workflows

For more information on the other agentic workflows that are associated with the Platform workflow, see Platform agentic workflows.

#### Platform Investigate IT problems agentic workflow

Use the Platform Investigate IT problem AI Agents agentic workflow to perform root cause and risk assessments so that you can create an actionable resolution plan for a problem.

#### Investigate IT problems overview

The Investigate IT problems agentic workflow can help to assist agents and subject matter experts (SMEs) in investigating problems in their IT landscape. A problem can be associated with many incidents, and any investigator must be aware of a large number of details when looking at a problem. The agentic workflow can help provide insights from the incident and problem details and suggest plans or possible solutions.

The agents, tools, and triggers that are associated with the investigate IT problems agentic workflow are provided by Now Assist applications. You can activate the agentic workflow template by making triggers active and setting the display settings to include the Now Assist panel. If you want to change this agentic workflow's instructions, you must duplicate it, adjust the settings to suit your specific needs, and activate the duplicated version of the agentic workflow instead.

ServiceNow, the ServiceNow logo, Now, and other ServiceNow marks are trademarks and/or registered trademarks of ServiceNow, Inc., in the United States and/or other countries. Other company names, product names, and loaos may be trademarks of the respective companies with which they are associated.

## Al agents used in the Investigate IT problems agentic workflow

Al agents names and descriptions in the Investigate IT problems agentic workflow

| Al agent name        | AI agent description                                                              |
|----------------------|-----------------------------------------------------------------------------------|
| Problem investigator | Identifies the root causes, performs an impact assessment, and plans resolutions. |

### Other Platform agentic workflows

For more information on other gaentic workflows associated with the Platform workflow, see Platform agentic workflows.

#### Platform Suggest survey responses agentic workflow

Use the Platform Suggest survey responses AI Agents agentic workflow to assist requesters in filling out surveys for their requests.

#### Suggest survey responses overview

The Suggest survey responses agentic workflow can help simplify and increase survey responses. Many requesters end up not filling out surveys after requests have been fulfilled, and this agentic workflow helps them to make informed decisions to answer survey questions quickly.

The agents, tools, and triggers that are associated with the suggest survey responses agentic workflow are provided by Now Assist applications. You can activate the agentic workflow template by making triggers active and setting the display settings to include the Now Assist panel. If you want to change this agentic workflow's instructions, you must duplicate it, adjust the settings to suit your specific needs, and activate the duplicated version of the agentic workflow instead.

### Al agents used in the Suggest survey responses agentic workflow

| Al agent name                   | AI agent description                                                                  |
|---------------------------------|---------------------------------------------------------------------------------------|
| Survey filling answer suggester | Suggests answers to questions based on record details.                                |
| Survey filling data collector   | Collects the data related to the record and the survey questions to collect feedback. |

#### Al agents names and descriptions in the Suggest survey responses agentic workflow

#### Other Platform agentic workflows

For more information on other agentic workflows that are associated with the Platform workflow, see Platform agentic workflows.

### General guidelines for creating AI agents and agentic workflow

By following some general guidelines for creating AI agents and agentic workflows, you can create clear and effective instructions that help you to use AI Agent Studio to help maximize the efficiency and effectiveness of your AI agents and agentic workflows.

2025 ServiceNow, Inc. All rights reserved.

ServiceNow, the ServiceNow logo, Now, and other ServiceNow marks are trademarks and/or registered trademarks of ServiceNow, Inc., in the United States and/or other countries. Other company names, product names, and loaos may be trademarks of the respective companies with which they are associated.

### Creating AI agents and agentic workflows overview

Al agents and agentic workflows rely on large language models (LLMs), so the words that you use for their instructions are important. Follow these guidelines when writing AI instructions for an agent or:

- Use instructions that are concise, clear, and precise. Simple language can help remove ambiguous situations that could stall or disrupt an agent's progress. Example: You're an assistant tasked with helping the caller or requester of a task by suggesting answers to survey questions.
- Limit the technical jargon. Technical jargon can limit applicability because it may not be accessible or universal.
- Include examples. When writing instructions, including examples helps the agent learn a general sense of what is expected from it.
- Focus on the outcomes. Clearly articulating the result helps the agents complete individual tasks to achieve the outcome. Example: Write a detailed work note about the resolution and update the case status to Closed Complete.

#### Guidelines for creating AI agents

The description, AI agent role, and AI agent instructions are the sections that give the LLM the context and instructions to perform a task. Together, they form the blueprint that's necessary for the LLM to complete its role in a complex workflow. Follow these quidelines to improve the accuracy, adaptability, and optimization of the agent when fulfilling your agentic workflow:

Al agent description

- Specify the key areas or tasks that you want the agent to handle. Example: Specializes in handling inquiries and resolving customer issues.
- Use clear, focused language and avoid vague terminology.
- Define the agent's inputs, outputs, and context.
- Differentiate the agent's unique role from other agents.

#### Al agent role

- Clearly state the primary function of the AI agent in one or two sentences. Example: The AI agent acts as a customer service assistant.
- State the specific business challenge that you want the AI agent to address. Example: Reducing customer wait times by 50%.
- Provide a brief scenario of how the AI agent is to be used. Example: Automating responses to common queries and escalating complex issues to human agents.

#### Al agent instructions

- Emphasize the benefits and outcomes of using the AI agent. Example: Using the AI agent leads to faster resolution times and higher customer satisfaction scores.
- Use action-oriented language. Example: "Verify," "update," or "send."

- Include outputs for each step to measure the task completion. Example: Return the total incident count to other agents or processes that need it.
- Add contingencies to account for unexpected scenarios. Example: If you encounter an error while looking up records, try again. If you still get an error, report that an error occurred.

#### Guidelines for creating agentic workflows

Follow these agentic workflow guidelines to provide the detailed information and the steps needed to accomplish a task:

Agentic workflow instructions

- Write each step sequentially so that there's a logical and actionable flow.
- Account for as many possibilities as you can to avoid gaps.
- Define the starting conditions, actions, decision points, and end states.

Additional tips

Associate a maximum of 10 agents per agentic workflow. Adding more agents doesn't necessarily mean that you get better or faster results. Instead, use small, well-defined scopes.

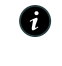

A Note: You can assign up to 100 agents to an agentic workflow. However, not all 100 agents may be involved in resolving the agentic workflow, because the AI Agent Orchestrator decides which agents should execute the plan. An incident resolution gets impacted by the size of the agentic workflow and the number of agents that are assigned to it.

When creating agentic workflows with more than one assigned agent, make sure that you clearly define the agents with non-overlapping responsibilities and include explicit limitations in the agents' roles. For example, one agent could handle user record details while another agent handles the incident record details.

## **Configuring Now Assist AI Agents**

Configure the Now Assist AI Agents to execute agentic workflows with AI agents and mapped tools.

Al agents follow your instructions and act toward a specific goal and outcome by using the tools that you configure for those agents. By using the context of your record and your searchable content, AI agents can plan and analyze the task with a business logic that is combined with the instructions that are sent to large language models (LLMs) that suggest the next best action to be taken.

**R** Note: Make sure that your record data and knowledge base have the latest accurate information for the best results.

### **Configuring AI agents**

Prerequisites

By making a plan, you can improve your AI agent performance and result quality. When you have a solid foundation of what you want to build, you can minimize creating redundant agents and maximizing the efficiency of your existing ones. Before you send instructions to your AI agents, make sure that you follow these prerequisites:

- Have a good idea of the different kinds of tasks that your agentic workflow should be able to handle.
- Understand the general flow for your agentic workflow and agents.
- Use agentic tools with well-written descriptions.

#### Configurable elements

Instruct the agentic workflows and AI agents through the following elements within the framework:

- **Base plan**: Instructions to the AI Agent Orchestrator for the initial planning procedure that is configured at the agentic workflow level.
- Role: Clear identity of the AI agent that includes these elements:
  - **Agent reasoning**: When a role is added to each reasoning prompt, it provides a sense of identity to the content that is generated by the LLM.
  - **Agent proficiency**: An LLM-generated description of what an agent is capable of, including the content from the role, instructions, and the descriptions from the tools that are assigned to the AI agent.

**Note:** The agent proficiency is auto-generated.

• Instructions: Clear directives for the AI agent. Write instructions as a step-bystep algorithm that describes the operational flow for the AI agent.

#### Configuring the tools for the agentic workflows

Define the procedure to build functional tools for your agentic workflow with the following three elements:

Functionality

What an AI agent contributes to the agentic workflow. Configure the tools with a single purpose. Multipurpose tools can cause a problem for the agents for the following reasons:

- Multipurpose tools are harder for the AI agent to reason through and determine when to use the tool. If a tool can be used for more than one purpose, the AI Agent Orchestrator has to determine which purpose is most applicable, which can decrease your AI agent's performance by increasing the runtime.
- The tool description must be comprehensive enough to account for all the scenarios for the usage of the tool that is being defined.

**Note:** Don't use tools that can operate in different modes. Instead, configure your tools as the solution to a singular problem for a scenario.

#### Tool description

Natural language descriptions that describe the utility provided by the tool. Make sure that you define the scope and limits of the tools clearly to help ensure that the tools are picked for the appropriate scenarios in the following ways:

- Provide a description of what the tool is supposed to do.
- Describe the scenarios where the tool can be called. Include the specific agentic workflows and tasks where the tool and its functionality can be used.

- Explore the scenarios where the tool is explicitly not useful but an AI agent can confuse the tool as being useful.
- Explain the terms that are being used in the preceding cases. For example, if you have a tool for assigning a role to a user, you must explain what the role is in the agentic system of the given instance.

#### Error messages

An AI agent operates through trial and error. For example, an error message about an execution that accidentally ran incorrect tools can help the AI agent reach more valid conclusions in the future. Error messages offer an AI agent a chance to reflect and explore other options.

Understanding the scenarios where the tool can go wrong can help the AI agent with keeping the execution on track.

#### **Install Now Assist AI Agents**

Install Now Assist AI Agents on your ServiceNow instance to enable the agentic AI experience.

#### Before you begin

To get started with AI Agents, you must have:

- A ServiceNow Pro Plus or Enterprise Plus license.
- An instance on Xanadu Patch 7+ or Yokohama.
- Al Search enabled on your instance.

Role required: sn\_aia\_admin

#### About this task

Al agents aren't standalone applications that you can install directly. To enable Al agents on your instance, you must install and activate other Now Assist applications that include Al agents, such as Now Assist for IT Service Management (ITSM) or Now Assist for Customer Service Management (CSM).

#### Procedure

- 1. Navigate to All > System Definition > Plugins.
- 2. Search for and select a Now Assist application, such as Now Assist for IT Service Management (ITSM) or Now Assist for Platform.
- 3. Select Install.

#### Result

Al agents are associated with that application are installed on your instance.

#### What to do next

You can access AI agents in the Now Assist panel and in Virtual Agent. To enable the Now Assist panel, see Turn on the Now Assist panel.

### **Enable Now Assist Guardian in Al Agents**

Identify and block offensive messages that are sent by human agents automatically by enabling Now Assist Guardian in AI Agents. With this capability, you can help reduce your agentic workflow or test from being exposed to harmful content.

#### Before you begin

Role required: admin

#### About this task

The Now Assist Guardian, which is a ServiceNow AI Platform capability in the Now Assist panel, is a set of quardrails that are designed to intercept and mitigate offensive, sensitive, or security-related issues that may arise during interactions with the Now Assist application.

For example, let's say that Now Assist Guardian detects an offensive message in the execution plan of an agentic workflow. When you try to trigger the plan or test it, Now Assist Guardian can step in to terminate the plan or test because it detected harmful content at the first step of the execution plan.

| Favorites History 1                                   | Workspaces | Admin                                                                                                    | Now Assist Al Agents 5                                                                                                    | Application scope: Naw A<br>Update set: Default (Now | aist Al Agents<br>Aesist Al Agents | o • 😋  | servicenow M            | Favorites History Workspaces Admin                                                                                                    |                                                         | Now Assist Al Agents Studio 😭 | Apphilation scope: Now Assist Al Agents<br>Update set Default (Now Assist Al Agents)                                                                                                    | 🔘 ·      |
|-------------------------------------------------------|------------|----------------------------------------------------------------------------------------------------|----------------------------------------------------------------------------------------------------|------------------------------------------------------|------------------------------------|--------|-------------------------|----------------------------------------------------------------------------------------------------|---------------------------------------------------------|-------------------------------|----------------------------------------------------------------------------------------------------|----------|
| Overview Testing Settings                             |            |                                                                                                    |                                                                                                    | 7 now assist al agent O +                            |                                    |        |                         |                                                                                                    |                                                         |                               |                                                                                                    |          |
| Workforce Man                                         | nagemer    | at and Resource Allocation                                                                                                    | ase targets and connect AI agents based                                                                                                    | n your requirements.                                 |                                    | DR     | FAVORITES<br>No Results | * © Whit to test Workforce Management and Resource                                                                                                    | a Alocation + © Tek I was                               | to apply for a leave          | Test                                                                                                    | CRestart |
| Describe and convect<br>Derive stager<br>Select maday | 0<br>0     | Manufacture subsets instantion with the house of a measure subset of the subset of the | and trapers and conserts in general transmission<br>colores will gede the All egreen bundled in<br>boottom.<br>And on general transmission of the All egreen bundled in<br>and many and the All egreen bundled in and<br>and many and the All egreen bundles and and<br>and the All egreen bundles and and and<br>and the All egreen bundles and and and<br>and the All egreen bundles and and and<br>and the All egreen bundles and and<br>and the All egreen bundles and and<br>and the All egreen bundles and and<br>and the All egreen bundles and and<br>and the All egreen bundles and and<br>and the All egreen bundles and and<br>and the All egreen bundles and and<br>and the All egreen bundles and and<br>and the All egreen bundles and and<br>and the All egreen bundles and and<br>and the All egreen bundles and and<br>and the All egreen bundles and and<br>and the All egreen bundles and<br>and the All egreen bundles and<br>and the All egreen bund | ny par regularments.                                 | 7404                               | pert v | In tesh                 | Agendrate and     Agendrate and     Agendra | inated execution<br>due to offensive<br>sage detection. | ©<br>Task Start<br>↓<br>€nd   | A lagent decision<br>Course for Agrees of the interactions of<br>the interactions of the interactions of the<br>other interactions of the interaction of the interaction of the<br>interaction of the interaction of the interaction of th | 95 L     |
|                                                       |            | Add one or more Al agents to execute the                                                                                                    | instructions for the use case.                                                                                                    |                                                      |                                    |        |                         |                                                                                                    |                                                         |                               |                                                                                                    |          |
|                                                       |            | Name                                                                                                    | Description                                                                                                    | Tools and knowledge sources                          | Date added Rero                    | lave   |                         |                                                                                                    |                                                         |                               |                                                                                                    |          |
|                                                       |            | Leave request specialist                                                                                                    | Lasve request specialist                                                                                                    | PETCO NERVER                                         | 2024-11-14 0                       |        |                         |                                                                                                    |                                                         |                               |                                                                                                    |          |

For more information about the different guardrails, see Now Assist Guardian.

#### Procedure

- 1. Configure Offensiveness for AI Agents.
  - a. In AI Agent Studio, navigate to the Settings tab. You're directed to the Offensiveness page.

| Overview Create and n                                                                                                    | nanage Testing Settings                                                                                                    | Manage evaluation runs 🕜                                                                         |
|----------------------------------------------------------------------------------------------------|----------------------------------------------------------------------------------------------------|--------------------------------------------------------------------------------------------------|
| <ul> <li>Now Assist Guardian</li> <li>Offensiveness</li> <li>Prompt Injection</li> <li>Long-term memory</li> <li>Magger LLMs</li> </ul> | Settings > Now Assist Guardian: Offensiveness Offensiveness Detect and monitor content created with generative AI in conversational experiences that may include offensive m | aterial, such as toxicity, profanity, or sexism.                                                 |
| Manage LLMS                                                                                                    | Offensiveness OFF Offensiveness is turned off.                                                                                                    | Helpful resources  B Now Assist Guardian ⑦  Now LLM Service model cards ⑦  ServiceNow Al Forum ⑦ |
|                                                                                                    |                                                                                                    | FAQs                                                                                             |
|                                                                                                    |                                                                                                    | What does Now Assist G $\lor$                                                                    |
|                                                                                                    |                                                                                                    | Why is offensiveness blo $\lor$                                                                  |
|                                                                                                    |                                                                                                    | Can I configure what cou $\lor$                                                                  |

**b.** Turn on the Offensiveness setting for AI Agents by using the toggle button.

| Overview Create and r                                                                                              | nanage Testing Settings                                                                                                    | Manage evaluation runs []                                           |
|----------------------------------------------------------------------------------------------------|----------------------------------------------------------------------------------------------------|---------------------------------------------------------------------|
| <ul> <li>Now Assist Guardian</li> <li>Offensiveness</li> <li>Prompt Injection</li> <li>Long-term memory</li> </ul> | Settings > Now Assist Guardian: Offensiveness Offensiveness Detect and monitor content created with generative AI in conversational experiences that may include offensive m | aterial, such as toxicity, profanity, or sexism.                    |
| Manage LLMs                                                                                                    | Offensiveness ON<br>Offensiveness is turned on for all AI Agents.                                                                                                    | Helpful resources  Now Assist Guardian  Now LLM Service model cards |
|                                                                                                    | Detection Impact :                                                                                                    | FAQs                                                                |
|                                                                                                    |                                                                                                    | Why is offensiveness blo $\lor$                                     |
|                                                                                                    |                                                                                                    | Can I configure what cou $\lor$                                     |

**c**. Configure the detection impact by selecting the options icon ([) to enable the detection impact to use the following options:

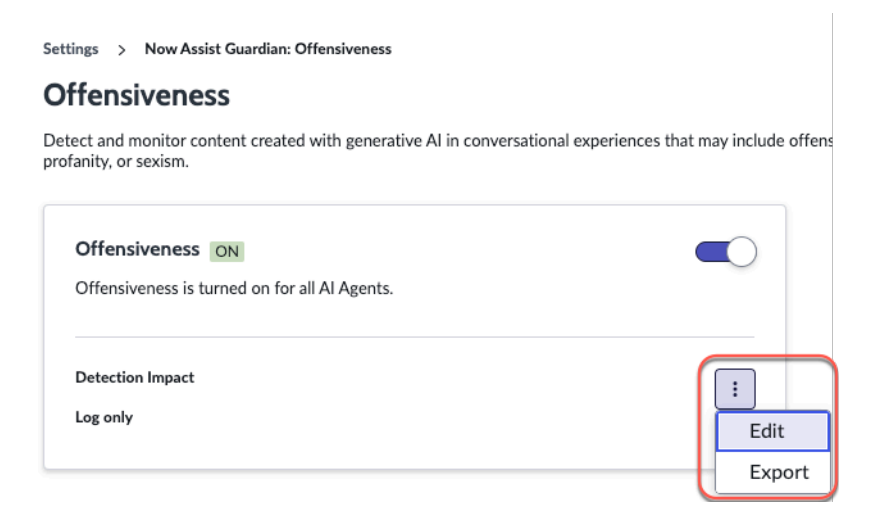

• Edit: Choose the detection impact between logging or both blocking and logging.

Enable the detection impact:

- i. Select the Edit option.
- ii. On the Detection impact page, select either the Log or Block and log button based on your requirements.

**Note:** You can switch the detection impact from Log to Block and log or from Block and Log to Log at any time.

iii. Select Save.

- Export: Exports the offensiveness-based logs as a .csv file. Logs can be analyzed for the types of content that are being identified so you can take other preventive measures, such as changing conversational questions.
- 2. Configure Prompt Injection for AI Agents.

a. In the AI Agent Studio, navigate to Settings > Prompt Injection and select Configure. You're directed to the Now Assist Admin page to configure the Prompt Injection.

| Overview Create and m                                                                                                    | hanage Testing Settings                                                                                                    | Manage evaluation runs 🖸 |
|----------------------------------------------------------------------------------------------------|----------------------------------------------------------------------------------------------------|--------------------------|
| <ul> <li>Now Assist Guardian</li> <li>Offensiveness</li> <li>Prompt Injection</li> <li>Long-term memory</li> <li>Manage LLMs</li> </ul> | Settings > Now Assist Guardian: Prompt Injection Prompt Injection Protect against prompt injection attacks by detecting malicious input and sanitizing output for your generative AI workflows. |                          |
|                                                                                                    | <b>Configure in Now Assist Admin</b><br>Prompt injection is a global setting for all Now Assist capabilities. Navigate to the Now Assist Admin Settings page to configure.                      | Configure                |

A Note: For more information about configuring the Prompt Injection, see Configure prompt injection attack protection.

When you configure the Prompt Injection for an agentic workflow by using the required instructions, the system is designed to detect harmful content and block the conversation.

#### Set up long-term memory

Make AI agents remember your preference or facts from previous interactions and use memories for more focused conversations.

#### Before you begin

Role required: sn\_aia\_admin

#### Procedure

- 1. Navigate to All > Al Agent Studio > Settings.
- 2. Select Long-term memory.

| Overview Create and r | nanage Testing Settings                                                                                           | Manage evaluation runs 🖄 |
|-----------------------|----------------------------------------------------------------------------------------------------|--------------------------|
| Now Assist Guardian   | Settings > Long-term memory                                                                                       |                          |
| Long-term memory      |                                                                                                    |                          |
| Manage LLMs           | Al agents can remember a user's preference or facts from previous interactions and use memories to make conversal | tions more focused.      |
|                       | General setting Allow AI agents to store memories IN                                                              |                          |
|                       | Al Agents store them indefinitely unless an older memory needs to be deleted to make room for a new one.          |                          |
|                       | Allow AI agents to use stored memories in current and future interactions <b>ON</b>                               |                          |
|                       | An AI agent uses stored memories of a user's preferences or facts in interactions with that user.                 |                          |
|                       | Allow an LLM to identify categories of memories ON                                                                |                          |
|                       | An LLM uses an AI agent's details to generate categories for storing and retrieving memories.                     |                          |
|                       | View the existing categories of memories                                                                          | C∂View                   |
|                       | View the relationships or mappings between AI agents and categories                                               | ☑View                    |

- 3. Configure the General setting.
  - **a.** Turn on the Allow AI agents to store memories setting by using the toggle button.
  - b. Turn on the Allow AI agents to use stored memories in current and future interactions setting by using the toggle button.
  - c. Turn on the Allow an LLM to identify categories of memories setting by using the toggle button.
- 4. To view the existing categories of memories, select View.
- 5. To view the relationships or mappings between AI agents and categories, select View.

#### Select the LLM for AI agents and agentic workflows

Choose the large language model (LLM) service provider for Now Assist AI Agents in AI Agent Studio.

#### Before you begin

Role required: sn\_aia.admin

#### About this task

LLMs are part of the foundation of agentic AI. Different LLMs can provide slightly different performance and responses. You can select which LLM to use at a global level for agentic AI from the AI Agent Studio to help adjust the response quality to best fit your agentic workflows.

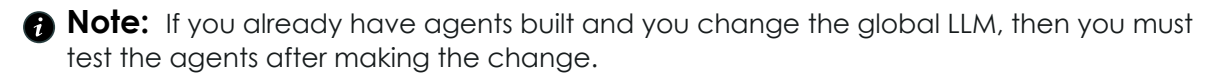

Depending on your region, you may have to consent to using a different service provider.

### Procedure

- 1. Navigate to All > Al Agent Studio > Settings.
- 2. Navigate to the Manage LLMs tab.
- 3. In the provider field dropdown, select your LLM provider.

Your choices are the following:

- Azure OpenAl
- Now LLM Generic

If you use Azure OpenAI, then Virtual Agent is able to discover AI agents in conversations. If Now LLM Generic is enabled, then AI gaent discovery isn't available.

4. Select Save to save your changes.

#### Result

Your chosen LLM is used globally for all AI agents and agentic workflows.

# Create an AI agent

Create an AI agent in AI Agent Studio to assist your live agents while resolving cases, incidents, or tasks. The AI agent can increase your live agent's productivity.

#### Before you begin

Role required: sn aia.admin

#### About this task

In the ServiceNow agentic ecosystem, an AI agent is a set of large language model (LLM) instructions and tools that can perform specific tasks.

An AI agent can collaborate with other agents to achieve better results by using fewer large language model (LLM) calls. Al agents can also reach out to the user if they need any help or information.

#### Procedure

- 1. Navigate to All > Al Agent Studio > Create and manage > Al agents and select New.
- 2. On the New AI Agent page, in the Describe and instruct section, describe your AI agent and provide instructions on how you want your AI agent to perform its tasks.

| Overview Create ar                                                                          | nd manage   | Testing S                                                              | ettings                                                                                                    | Manage evaluation runs 🛛                                              |
|---------------------------------------------------------------------------------------------|-------------|------------------------------------------------------------------------|----------------------------------------------------------------------------------------------------|-----------------------------------------------------------------------|
| New AI agent                                                                                |             |                                                                        |                                                                                                    | Exit                                                                  |
| Describe and instruct<br>Add tools and information<br>Define trigger<br>Define availability | 3<br>0<br>0 | Describe a<br>Write instructi<br>accurate outco<br>+ Use Now           | Ind instruct<br>ons for how you'd like your AI agent to complete its role<br>mes. Or use Now Assist to help you craft the description<br>Assist<br>the AI agent                                                                               | . More details lead to more<br>n and instructions.                    |
|                                                                                             |             | Name * ①<br>For examp<br>Description *                                 | le, "Password reset specialist."                                                                                                    |                                                                       |
|                                                                                             | -           | Instruct ti<br>Clearly defi<br>out its role.<br>Al agent role *        | he Al agent<br>ne the role (where the Al agent excels) and the necessar<br>The Al agent will use this information as guidance to ta<br>al instruction<br>the Al agent's task focus, communication<br>the transition even with a communication | ry steps for the AI agent to carry<br>ilor its responses and actions. |
|                                                                                             |             | Instructions ①<br>To achieve<br>Al agent s                             | Al instruction<br>2 its role, define one or more steps the<br>hould follow                                                                                                    |                                                                       |
|                                                                                             |             | If long-tee<br>The choice<br>+ Identifi<br>Categories ()<br>Select Cat | rm memory is allowed, identify categories of to let AI agent store memories about users is a general sty Categories           AI instruction                                                                                                  | memories<br>setting for long-term memory.                             |
|                                                                                             | -           |                                                                        |                                                                                                    | Save and continue                                                     |

**R** Note: The more details that you provide, the more accurately your AI agent can perform.

Select Use Now Assist to generate a description and instructions with Now Assist in the Now Assist AI agent creation pop-up window. If you provide the description of what you want the agent to do, you can select Generate to write the name, description, AI agent role, and instructions fields for you. You can change those fields after the text has been generated or try again with new instructions.

**a.** Describe your AI Agent by giving it a unique name and description.

| Describe | and | instruct | the Al | aaent |
|----------|-----|----------|--------|-------|
|          |     |          |        |       |

| Field       | Description                                                                                                    |
|-------------|----------------------------------------------------------------------------------------------------|
| Name        | Name of the AI agent. Provide a name<br>according to the outcome that you want<br>your AI agent to achieve.<br>For example: Next Best Action.                                                                                                    |
| Description | Brief summary of what your AI agent can<br>do autonomously. Outline all the activities<br>that you want your AI agent to perform<br>while solving your agentic workflow.<br>Example for the Next Best Action: The<br>Next Best Action Agent identifies the<br>optimal steps for resolving tasks by<br>gathering details, referencing similar<br>cases, and reviewing knowledge articles.<br>It collaborates with the user to create a<br>step-by-step resolution plan, revising it<br>based on feedback, and only proceeds<br>when the plan is approved. |

b. Define the role and necessary steps so that the AI agent can carry out its task.

**Note:** The AI agent uses this information as guidance to tailor its responses and actions.

#### Instruct the AI agent

| Field         | Description                                                                                                    |
|---------------|----------------------------------------------------------------------------------------------------|
| Al Agent role | Capabilities and responsibilities for your<br>Al agent. Roles enable your Al agent to<br>perform its required actions.                                                                                                    |
|               | Example for the Next Best Action: Al<br>Agents are experts at resolving issues.<br>Task resolution objectives, such as<br>incident, case, or problem, can be<br>handled, regardless of the actual problem<br>described in the task. |
| Instructions  | Necessary steps to be followed by the Al agent while carrying out its role.                                                                                                    |
|               | <b>Note:</b> The instructions are sent to the large language model (LLM).                                                                                                    |

| Field | Description                                                                                                    |
|-------|----------------------------------------------------------------------------------------------------|
|       | Example for the Next Best Action: Tasks<br>are records for tracking issues and their<br>resolution updates through a set of journal<br>entries. Your objective is to understand<br>the issue with the incoming task, search<br>for potential solutions, and provide<br>a resolution plan for solving the issue<br>presented in the task. |
|       | To resolve a task, always follow this progression of steps:                                                                                                    |
|       | i. Get the details of the task.                                                                                                    |
|       | <li>ii. Fetch a list of similar tasks to understand<br/>the general procedure followed for a<br/>reference.</li>                                                                                                    |
|       | iii. Fetch a list of relevant knowledge<br>articles, based on the short description<br>of the task. If similar knowledge articles<br>are present, understand the general<br>procedure followed for a reference.                                                                                                    |
|       | After gathering the preceding details,<br>verify that you have enough information to<br>create a plan and perform the following<br>actions:                                                                                                    |
|       | i. Generate a plan for resolving the task in a numbered list format.                                                                                                    |
|       | <ul> <li>Important: You must create the<br/>task actions in a numbered list<br/>format.</li> </ul>                                                                                                    |
|       | <li>ii. Inform the user of the plan and seek<br/>feedback or approval.</li>                                                                                                    |
|       | • Note: Explicitly mention that you<br>must reach out to the user. Always<br>treat a user's response to the plan<br>as a critique to the current plan<br>and not as permission or direction<br>to proceed.                                                                                                    |
|       | <ul> <li>iii. Revise the plan based on the user<br/>feedback and generate a new one in a<br/>numbered list.</li> </ul>                                                                                                    |
|       | iv. Inform the user of the revised plan and<br>seek feedback or approval.                                                                                                    |
|       | <ul> <li>Repeat steps 3 and 4 until the user<br/>approves the plan.</li> </ul>                                                                                                    |

| Field | Description                                                                                                    |
|-------|----------------------------------------------------------------------------------------------------|
|       | Note: Don't proceed with the plan until the user confirms.                                                                                                    |
|       | vi. After the user has approved the plan, proceed with the plan.                                                                                                    |
| Ň     | /ii. Use the check_with_other_agents tool to<br>check if the current AI agent is unable<br>or able to solve the given task, and to<br>check with the other AI agents.            |
|       | If similar tasks or knowledge articles aren't present, do the following actions:                                                                                                 |
|       | <ul> <li>Inform the user that you couldn't come<br/>up with a plan because you didn't<br/>have the required resources and seek<br/>instructions.</li> </ul>                      |
|       | <ul> <li>If a user says they can take over the<br/>resolution process, finish the execution<br/>with the Thank you for using<br/>NowAssist message.</li> </ul>                   |
|       | Note:                                                                                                    |
|       | <ul> <li>After the tools are executed and<br/>the task is resolved, don't show or<br/>update the plan anymore.</li> </ul>                                                        |
|       | <ul> <li>If the plan is approved or revised<br/>by the user, never end the<br/>execution before the resolution is<br/>applied.</li> </ul>                                        |
|       | Additional instructions:                                                                                                    |
|       | <ul> <li>Continue with normal reasoning after<br/>the preceding steps, to solve the<br/>problem.</li> </ul>                                                                      |
|       | <ul> <li>Don't start a resolution until the user<br/>explicitly confirms that the plan is good<br/>to go. Always ask the user if they're<br/>satisfied with the plan.</li> </ul> |
|       | <ul> <li>Don't end the execution without<br/>applying the determined solution.</li> </ul>                                                                                        |
|       | <ul> <li>Don't expect the user to perform the required fix.</li> </ul>                                                                                                    |
|       | <ul> <li>You're an AI agent and you always<br/>communicate with "assigned to" user,<br/>not the caller. Never assume any other<br/>role.</li> </ul>                              |
|       | <ul> <li>Never format your messages as an<br/>email. Always send them as an informal<br/>text message.</li> </ul>                                                                |

Follow these auidelines for writing effective Instructions:

- Define the AI agent's role:
  - Clearly state the primary function of the AI agent in one or two sentences.
  - Example: The AI agent acts as a customer service assistant.
- Outline specialties:
  - Specify the key areas or tasks that the AI agent handles.
  - Example: Specializes in handling inquiries and resolving customer issues.
- Identify the business problem:
  - Articulate the specific business challenge for the AI agent to address.
  - Example: Reducing customer wait times by 50%.
- Describe the agentic workflow:
  - Provide a brief scenario of how the AI agent is to be used.
  - Example: Automating responses to common queries and escalating complex issues to human agents.
- Be concise and clear:
  - Use simple and direct language.
  - Avoid jargon and technical terms.
  - Example: The AI agent helps customers find answers quickly.
- Provide actionable steps:
  - Include specific instructions on how to set up and use the AI agent.
  - Example: Step 1: Define the types of inquiries the AI agent handles. Step 2: Integrate the AI agent with the customer service platform.
- Include examples:
  - Provide real-world examples to illustrate how the AI agent should function.
  - Example: For example, the AI agent can automatically respond to questions about the order status.
- Focus on outcomes:
  - Emphasize the benefits and outcomes of using the AI agent.
  - Example: Using the AI agent leads to faster resolution times and higher customer satisfaction scores.

By following these general guidelines, you can create clear and effective prompt instructions that enable you to use AI agents to their fullest potential. For more information and examples, see General guidelines for creating AI agents and agentic workflows.

c. Specify categories for long-term memory.

The choice to let an AI agent store memories about users is a general setting for longterm memory.

- Select Identify Categories.

You see the Categories specified by the Now Assist pop-up window.

| low Assist used the description and instruction to specify these             |  |
|------------------------------------------------------------------------------|--|
| ategories. These categories will replace any categories you may have reated. |  |
| Workplace x Meetings and Events x Projects x Device and Software x           |  |
|                                                                              |  |

• Add or replace the categories and select Save.

For more information about setting up categories for AI agent memories, see Set up longterm memory.

#### 3. Select Save and continue.

You're directed to the Add tools and information page.

4. Select Add tool to equip your AI agent with various tools to accomplish its role.

Tools and information to equip your agents

| Field    | Description                                                                                                    |
|----------|----------------------------------------------------------------------------------------------------|
| Add tool | Additional tools and data sources that you can provide your AI agent to accomplish its role. The available tools are:                                            |
|          | <ul> <li>Catalog item: Conversational catalog<br/>items that you can add to your AI agent.</li> </ul>                                                            |
|          | <ul> <li>Conversational topic: Use conversations<br/>to get additional information from users<br/>by adding a Virtual Agent topic to an Al<br/>agent.</li> </ul> |
|          | <ul> <li>File upload: Upload files to let AI agents<br/>analyze specialized knowledge.</li> </ul>                                                                |
|          | • Flow action:                                                                                                    |
|          | Custom automated processes in your system that you can add to your Al agent.                                                                                     |
|          | Example for the Next Best Action Al agent: Get details of the incident.                                                                                          |

| Field | Description                                                                                                    |
|-------|----------------------------------------------------------------------------------------------------|
|       | <ul> <li>Knowledge graph: Add a knowledge<br/>graph to an AI agent in AI Agent Studio<br/>to enhance the performance of AI<br/>agents.</li> </ul>            |
|       | <ul> <li>Now Assist Skill: Generative AI skills in<br/>your system that you can add to your AI<br/>agent.</li> </ul>                                         |
|       | Example for Next Best Action AI agent:<br>Incident summarization.                                                                                            |
|       | <ul> <li>Record operation: To create, update,<br/>look up, or delete records from an AI<br/>agent, add a record operation.</li> </ul>                        |
|       | <ul> <li>Script: Editable scripts and APIs that you<br/>can add to your AI agent.</li> </ul>                                                                 |
|       | Example for the Next Best Action Al agent: Get similar incident.                                                                                             |
|       | <ul> <li>Search retrieval: Information retrieval<br/>processes in your system that you can<br/>add to your AI agent.</li> </ul>                              |
|       | Example for the Next Best Action Al agent: Get relevant knowledge articles.                                                                                  |
|       | <ul> <li>Sub flow: Automated flows in your system<br/>that you can add to your AI agent.</li> </ul>                                                          |
|       | <ul> <li>Web search: Add a web search tool to<br/>an Al agent using third-party search API<br/>such as Microsoft Bing or Google.</li> </ul>                  |
|       | <ul> <li>Note: You must add at least one tool<br/>to continue setting up your AI agent,<br/>but you can also add more tools to<br/>your AI agent.</li> </ul> |

#### 5. Select Save and continue.

You're directed to the Define trigger page.

- 6. Define a trigger and conditions for activating your AI agent.
  - a. Select Add Trigger.
  - **b.** On the form, fill in the fields.

### Add trigger form

| Fields                      | Description                                                                                                    |
|-----------------------------|----------------------------------------------------------------------------------------------------|
| Select trigger              | List of triggers that are available in the instance.                                                                                                    |
| Name                        | Name of the trigger.                                                                                                    |
| Active                      | Option to keep your trigger conditions active.                                                                                                    |
| Table                       | Name of the applicable table for your agentic workflow.                                                                                                    |
|                             | Example for the Next Best Action AI agent:<br>Incident                                                                                                    |
| Conditions                  | Conditions that you can add to control the trigger configuration.                                                                                                    |
|                             | Select <b>+ Add condition set</b> to add conditions to your agentic workflow trigger.                                                                                                    |
| Method of defining sys_user | <ul><li>Use an existing table</li><li>Use a new custom script</li></ul>                                                                                                    |
| Sys_user                    | The user that the AI agent runs as.<br>If you select a table, then the choices<br>could include the Caller, Resolved by,<br>Closed by, or another user field. You can<br>also create a custom script to generate<br>and return the sys_id of the user.                                                                                                    |
| Objective template          | Template instruction for an AI agent to<br>follow during its execution.<br>For some trigger types, you can also<br>select additional fields in your template<br>instructions.                                                                                                    |
| Channel                     | <ul> <li>Medium for the AI agent output: Now Assist panel or Virtual Agent.</li> <li>Note: <ul> <li>If you select Virtual Agent, then you must select the assistant and portal where the AI agent is available.</li> <li>To view the output from a triggered AI agent in the Now Assist panel, you need the now_assist_panel_user role.</li> </ul> </li> </ul> |

<sup>© 2025</sup> ServiceNow, Inc. All rights reserved. ServiceNow, the ServiceNow logo, Now, and other ServiceNow marks are trademarks and/or registered trademarks of ServiceNow, Inc., in the United States and/or other countries. Other company names, product names, and logos may be trademarks of the respective companies with which they are associated.

| Fields            | Description                                                                           |
|-------------------|---------------------------------------------------------------------------------------|
| Show notification | Select the <b>Show Notification</b> option to enable notifications for your triggers. |

If you choose a scheduled trigger, additional options are available, such as the day of the week and time when you want the trigger to run.

**R** Note: When running a scheduled trigger, not every record is included in the execution. By default, the value is 10. If you want to change this number, you must set the sn aia.max scheduled trigger query system property to a different value.

If you choose an email trigger, the target emails must exist on the Reply [sys\_reply] table. New emails aren't available as triggers.

#### c. Select Add.

You're directed to the Define trigger page.

- **d**. Select the Refresh trigger list C icon to see the added trigger.
- e. Select Save and continue. You're directed to the Define availability page.
- 7. Define AI agent availability.
  - a. Turn on the AI agent by toggling the Status., then select if the AI agent should be displayed in the Now Assist panel or Virtual Agent.

You can select the chevron icon ( > ) to choose which roles are required to access the Al agent.
| Overview                                                              | Create and manage    | Testing Settings                                                                                                    | Manage evaluation runs 더                      |
|-----------------------------------------------------------------------|----------------------|----------------------------------------------------------------------------------------------------|-----------------------------------------------|
| Documen                                                               | t Chat Agent         |                                                                                                    | Exit                                          |
| Describe and in<br>Add tools and<br>Define trigger<br>Define availabi | information<br>ility | Define availability Toggle the availability status of this AI agent.          Status       Active         AI agent is active and running.                                                                                                    |                                               |
|                                                                       |                      | Select display<br>Users will be able to discover and manually engage with this AI agent in one of these channel                                                                                                    | s.                                            |
|                                                                       |                      | Recommended<br>Now Assist panel<br>Displays Al agent output in the Now Assist panel.                                                                                                    | Display                                       |
|                                                                       |                      | Virtual Agent           Displays AI agent output in Virtual Agent (VA) conversations.           Saving this agent will activate it in <u>Virtual Agent Design</u>                                                                                                    | Display 🔵 🗸                                   |
|                                                                       |                      | Who can access from Virtual Agent?<br>User roles                                                                                                    |                                               |
|                                                                       |                      | Create a processing message<br>This message appears in the display you selected when this AI agent starts working. End-users see this messa<br>Processing message ()<br>Initiating AI agent' or 'Processing record details' or 'An AI agent is looking into the reque | ge while they wait for the AI agent's output. |
|                                                                       |                      |                                                                                                    | Back Save and test                            |

A Note: If the Now Assist panel display option isn't available, you must enable the panel first. For more information, see Turn on the Now Assist panel.

b. Provide a processing message in the Processing message field of the Create a processing message section, to be displayed in the selected channel when the AI agent starts working.

For example, Initiating AI agent Or Processing record details, Or An AI agent is looking into the request.

8. Select Save and test to complete the configuration steps or review a previous step by selecting **Back**.

Selecting Save and test leads you to the AI agent testing page, where you can test the AI agent that you created. For more information, see Test an Al agent.

### Result

You can see the AI agent that you created in the Manage agentic workflows and AI agents page.

## **Find AI agents**

Find available AI agents in AI Agent Studio to explore your options when creating agentic workflows.

#### Before you begin

Role required: sn aia viewer.

#### About this task

Al agents are autonomous systems that interact with their environment to gather data, make decisions, and complete tasks that would otherwise need to be done by a human.

### Procedure

1. View the available AI agents in AI Agent Studio.

| Current location              | Navigation option                                                                                                    |
|-------------------------------|----------------------------------------------------------------------------------------------------|
| Al Agent Studio Overview page | Select the <b>Explore all</b> button in the Ready-<br>made agentic workflow and AI agents sec-<br>tion, and then select the <b>AI agents</b> tab.                                                                                                    |
| Al Agent Studio Overview page | <ul> <li>View the Recent agentic workflows and AI agents activity section on the AI agents tab to see the most recently added or changed agents.</li> <li>i Note: You see a list of the AI agents only when there's recent activity of the AI agents on your instance.</li> </ul> |
| Anywhere else                 | Navigate to All > Al Agent Studio > Create<br>and manage, and then select the Al agents<br>tab.                                                                                                    |

2. View all AI agents, including those AI agents that were installed with Now Assist applications by navigating to the AI agents tab.

#### Result

Navigating through any of the preceding options directs you to the AI agents that are available on your AI Agent Studio instance.

### Duplicate an Al agent

Duplicate an existing AI agent in AI Agent Studio so that you can save time by not having to manually configure or create AI agents.

#### Before you begin

Role required: sn\_aia.admin

#### About this task

Duplicate the AI agents to do the following tasks:

- Duplicate the record.
- Disallow any AI agents with existing names.

Custom columns, such as the Tools and Knowledge sources, Status, and a column with the Duplicate icon (<sup>D</sup>) are available for the AI agents list.

Note: The duplicated AI Agents use the same tools as the original agent and modifying the agent tools in the duplicated AI agent affects the agent tools in the original AI agent. To use the tools in a duplicated AI agent, you can either use the duplicated agent tools without making changes to them or add a new tool."

### Procedure

- 1. Navigate to All > Al Agent Studio > Create and manage > Al agents and open the Al agents list in Al Agent Studio.
- 2. Duplicate the AI agent from either the Manage agentic workflows and AI agents page or the AI agent form.

| Current location                            | Navigation option                                                                                                    |
|---------------------------------------------|----------------------------------------------------------------------------------------------------|
| Manage agentic workflows and AI agents page | On the AI agents list, select the duplicate icon ( <sup>12)</sup> ) for the AI agent that you would like to duplicate.                                                                          |
| Al agent form                               | Open the AI agent that you want to dupli-<br>cate, select the menu icon ( <sup>11</sup> ) next to <b>Ex-</b><br><b>it</b> on the Describe and instruct form, and se-<br>lect <b>Duplicate</b> . |

You see a confirmation message in a pop-up window.

| You are duplicati                                                                      | ng an Al agent                                                             | $\times$                 |
|----------------------------------------------------------------------------------------|----------------------------------------------------------------------------|--------------------------|
| This will produce an ident<br>agent with distinct instruc<br>agent configuration guide | tical AI agent. Fine-tune the<br>ctions and tools by followin<br>ed setup. | e copied Al<br>Ig the Al |
|                                                                                        | Cancel                                                                     | ouplicate                |

3. Create a copy of the AI agent with the same information from the original AI agent's record by selecting **Duplicate**.

**Note:** The name of the duplicated AI agent is appended with the suffix (Copy) so that you can clearly identify the duplicated AI agent from the original AI agent. For example, Knowledge Article Agent (Copy). You can rename the duplicated AI agent and also edit the other information that is duplicated from the original AI agent.

4. After editing the details in the Describe and instruct section, select Save and continue.

- 5. In the Add tools and information section, edit the details that are from the original AI agent or add new tools for your requirements and select Save and continue.
- 6. In the Toggle display section, turn on the Status for the duplicated AI agent and select Save and continue.

#### Result

You're redirected to the AI Agent Studio home page. In the Manage and configure AI Agents to solve agentic workflow section on the AI Agents tab, you see the duplicated AI agent.

### Modify an AI agent

Modify an AI agent in AI Agent Studio to suit your changing business needs.

#### Before you begin

Role required: sns aia.admin

#### Procedure

- 1. Navigate to All > Al Agent Studio > Create and manage > Al agents
- 2. Select the AI agent that you want to modify.
- 3. Modify the different sections of the Guided Setup, making changes to the fields for your requirements.

| Overview Create and manage Testing Settings                                                                                                    |                                                                                                    |
|----------------------------------------------------------------------------------------------------|----------------------------------------------------------------------------------------------------|
| Order an iPhone                                                                                                    | Edt :                                                                                                    |
| Describe and instruct         Image: Object to the structure of the structure of the structur | ruct<br>v you'd like your AI agent to complete its role. More details lead to more accurate outcomes. Or use Now Assist to help you craft the description and instructions.                                                                                                  |
| Describe the Al a<br>Give your Al agent a<br>None * ○<br>Order an iPhone<br>Describes a* ○<br>This agent helps us                                                                                                    | ent<br>nique name and description.                                                                                                    |
| Instruct the AI ag<br>Clearly define the ro<br>A queric the s O<br>Your task is to assis<br>Instructions O<br>Based on the detail<br>help you to cater th                                                                                                    | At<br>(where the AI agent exceld) and the necessary steps for the AI agent to carry out its role. The AI agent will use this information as guidance to tailor its responses and actions.<br>Al instruction<br>All instruction<br>All instruction<br>are indexing of lphone. |
|                                                                                                    | Save and continue                                                                                                    |

You can navigate through the steps of Guided Setup with the **Continue** and **Back** buttons.

**R Note:** Some fields aren't editable if the agent is associated with a Now Assist application.

4. Navigate to the last step and select **Test** to save your changes and begin testing your modified agent.

#### Result

Your agent is modified and ready to test.

## Add a tool to an AI agent

Add a tool to an AI agent to enable different functionalities and help your AI agents achieve their objectives.

#### Add a catalog item to an AI agent

Add a Service Catalog to an AI agent in AI Agent Studio so that your users can access conversational cataloa items.

### Before you begin

Role required: sn aia.admin

### Procedure

- 1. Navigate to All > Al Agent Studio > Create and manage > Al agents.
- 2. Open the AI agent that you want to add a catalog item to and navigate to the Add tools and information section.
- 3. In the Add tool drop-down list, select Catalog item.
- 4. On the form, fill in the fields.

### Add a catalog item form

| Fields                         | Description                                                                                                    |
|--------------------------------|----------------------------------------------------------------------------------------------------|
| Name                           | Name that you want to specify for your catalog item.                                                                                                    |
| Description                    | <ul> <li>Description of the catalog item and what it's going to do to assist your AI agent.</li> <li>Note: This description is sent to the large language model (LLM).</li> </ul>                                                                                                    |
| Select catalog item            | Catalog item that you want to add.                                                                                                    |
| Execution mode                 | <ul> <li>Mode of execution for your selected catalog item:</li> <li>Supervised: Inputs from your live agent are required during the execution of this catalog item while the AI agent runs.</li> <li>Autonomous: Doesn't require any input from your live agent during the execution of this catalog item while the AI agent runs.</li> </ul> |
| Display output                 | Permission to display the output of the execution in the Now Assist panel or in Virtual Agent:<br>• Yes<br>• No                                                                                                    |
| Processing message             | Message to display to users when the tool is running.                                                                                                    |
| Output transformation strategy | Style for the LLM to present the results.                                                                                                    |

© 2025 ServiceNow, Inc. All rights reserved.

ServiceNow, the ServiceNow logo, Now, and other ServiceNow marks are trademarks and/or registered trademarks of ServiceNow, Inc., in the United States and/or other countries. 365 Other company names, product names, and logos may be trademarks of the respective companies with which they are associated.

| Fields | Description |
|--------|-------------|
|        | • None      |
|        | • Concise   |
|        | • Paragraph |
|        | • Verbose   |

#### 5. Select Add.

A catalog item is added in the Catalog items list on the Add tools and information page.

#### Add a conversational topic to an AI agent

Add a Virtual Agent topic to an AI agent in AI Agent Studio so that you can use conversations to get additional information from the user. For example, a conversational topic could be used to let a user select a date range for surveys.

#### Before you begin

Role required: sn aia.admin

### Procedure

1. Navigate to All > Al Agent Studio > Create and manage > Al agents.

- 2. Open the AI agent that you want to add a conversational topic to and navigate to the Add tools and information section.
- 3. In the Add tool drop-down list, select Conversational topic.
- 4. On the form, fill in the fields.

#### Add a conversational topic form

| Fields         | Description                                                                                                    |
|----------------|----------------------------------------------------------------------------------------------------|
| Name           | Name that you want to specify for your conversational topic.                                                                                                    |
| Description    | <ul> <li>Description of the conversational topic and what it's going to do to assist your AI agent.</li> <li>Note: This description is sent to the large language model (LLM).</li> </ul>                                                |
| Select topic   | <ul> <li>The Virtual Agent topic that you want to add. After it's selected, the description of the topic displays underneath the dropdown list.</li> <li><b>Note:</b> Only large language model (LLM) topics can be selected.</li> </ul> |
| Execution mode | Mode of execution for your selected conversational topic:                                                                                                    |

| Fields                         | Description                                                                                                    |
|--------------------------------|----------------------------------------------------------------------------------------------------|
|                                | <ul> <li>Supervised: Inputs from your live agent<br/>are required during the execution of this<br/>conversational topic while the AI agent<br/>runs.</li> </ul> |
|                                | • <b>Autonomous</b> : Doesn't require any input<br>from your live agent during the execution<br>of this conversational topic while the AI<br>agent runs.        |
| Display output                 | Permission to display the output of the<br>execution in the Now Assist panel or in<br>Virtual Agent:<br>• Yes<br>• No                                           |
| Processing message             | Message to display to users when the tool is running.                                                                                                    |
| Output transformation strategy | Style for the LLM to present the results.<br>• None<br>• Concise<br>• Paragraph<br>• Verbose                                                                    |

#### 5. Select Add.

A conversational topic is added in the Conversational topics list on the Add tools and information page.

#### Add a file upload to an AI agent

Upload files for analysis by an AI agent in AI Agent Studio to grant your AI agent access to specialized knowledge.

#### Before you begin

Role required: sn\_aia.admin

#### Procedure

- 1. Navigate to All > Al Agent Studio > Create and manage > Al agents.
- 2. Open the AI agent that you want to add a file upload to and navigate to the Add tools and information section.
- 3. In the Add tool drop-down list, select File upload.
- 4. On the form, fill in the fields.

### Add file upload form

| Fields | Description                                         |
|--------|-----------------------------------------------------|
| Name   | Name that you want to specify for your file upload. |

ServiceNow, the ServiceNow logo, Now, and other ServiceNow marks are trademarks and/or registered trademarks of ServiceNow, Inc., in the United States and/or other countries. 367 Other company names, product names, and logos may be trademarks of the respective companies with which they are associated.

| <b>r</b> !-1-1-                | Description                                                                                                    |
|--------------------------------|----------------------------------------------------------------------------------------------------|
| Fields                         | Description                                                                                                    |
| Description                    | Description of the file upload and what it's going to do to assist your AI agent.                                                                    |
|                                | <ul> <li>Note: This description is sent to the large language model (LLM).</li> </ul>                                                                |
| Execution mode                 | Mode of execution for your selected file upload:                                                                                                    |
|                                | <ul> <li>Supervised: Inputs from your live agent<br/>are required during the execution of this<br/>uploaded file while the AI agent runs.</li> </ul> |
|                                | • <b>Autonomous</b> : Doesn't require any input<br>from your live agent during the execution<br>of this uploaded file while the AI agent<br>runs.    |
| Display output                 | Permission to display the output of the execution in the Now Assist panel or in Virtual Agent:                                                       |
|                                | • Yes                                                                                                    |
|                                | • <b>No</b>                                                                                                    |
| Processing message             | Message to display to users when the tool is running.                                                                                                |
| Output transformation strategy | Style for the LLM to present the results.                                                                                                    |
|                                | • None                                                                                                    |
|                                | • Concise                                                                                                    |
|                                | <ul> <li>Paragraph</li> </ul>                                                                                                    |
|                                | • Verbose                                                                                                    |
|                                | <ul> <li>Summary for search results</li> </ul>                                                                                                    |
| Attachments                    | For analysis by an AI agent, attach up to<br>5 files with a maximum size of 5 MB each<br>in these file formats: PDF, DOCX, or TXT<br>formats.        |
|                                | • Note: A user who interacts with the AI agent with the file upload tool can see the information contained within the files.                         |

### 5. Select Add.

A file upload is added to the AI agent.

### Add a flow action to an AI agent

Add a flow action to an AI agent in AI Agent Studio. Define the flow action to use it as a reusable operation in automating the ServiceNow AI Platform features without having to write code.

ServiceNow, the ServiceNow logo, Now, and other ServiceNow marks are trademarks and/or registered trademarks of ServiceNow, Inc., in the United States and/or other countries. Other company names, product names, and logos may be trademarks of the respective companies with which they are associated.

<sup>© 2025</sup> ServiceNow, Inc. All rights reserved.

#### Before you begin

Role required: sn\_aia.admin

### Procedure

- 1. Navigate to All > Al Agent Studio > Create and manage > Al agents.
- 2. Open the AI agent that you want to add a flow action to and navigate to the Add tools and information section.
- 3. In the Add tool drop-down list, select Flow action.
- 4. On the form, fill in the fields.

#### Add a flow action form

| Fields             | Description                                                                                                    |
|--------------------|----------------------------------------------------------------------------------------------------|
| Name               | Name that you want to specify for your selected flow action.                                                                                                    |
| Description        | <ul> <li>Description of the flow action and what it's going to do to assist your AI agent.</li> <li>i Note: This description is sent to the large language model (LLM).</li> </ul>                                                                                                    |
| Select flow action | Existing automated process to be selected from the list.                                                                                                    |
| Inputs             | <ul> <li>Flow action inputs. The values are filled in by the LLM at runtime unless you specify a value override.</li> <li><b>Note:</b> If the agent uses multiple tools, you can choose to use another tool's output as an input value override. Select the data picker icon (<sup>®</sup>) to review the available options.</li> </ul>    |
| Execution mode     | <ul> <li>Mode of execution for your selected flow action:</li> <li>Supervised: Inputs from your live agent are required during the execution of this flow action while the AI agent runs.</li> <li>Autonomous: Doesn't require any input from your live agent during the execution of this flow action while the AI agent runs.</li> </ul> |
| Display output     | Permission to display the output of the<br>execution in the Now Assist panel or in<br>Virtual Agent:<br>• Yes<br>• No                                                                                                    |

| Fields                         | Description                                           |
|--------------------------------|-------------------------------------------------------|
| Processing message             | Message to display to users when the tool is running. |
| Output transformation strategy | Style for the LLM to present the results.             |
|                                | • None                                                |
|                                | • Concise                                             |
|                                | <ul> <li>Paragraph</li> </ul>                         |
|                                | • Verbose                                             |

#### 5. Select Add.

A flow action is added in the Flow actions list on the Add tools and information page.

#### Add a Knowledge Graph to an AI agent

Add a Knowledge Graph to an AI agent in AI Agent Studio that uses the structured and unstructured data from different ServiceNow records to enhance the performance of AI agents.

#### Before you begin

Role required: sn\_aia.admin

### Procedure

- 1. Navigate to All > Al Agent Studio > Create and manage > Al agents.
- 2. Select New or open the AI agent that you want to add a Knowledge Graph to and navigate to the Add tools and information section.
- 3. In the Add tool drop-down list, select Knowledge graph. You may need to scroll down.
- 4. On the form, fill in the fields.

#### Add a Knowledge Graph form

| Fields                 | Description                                                                                                    |
|------------------------|----------------------------------------------------------------------------------------------------|
| Name                   | Name that you want to specify for your selected Knowledge Graph.                                                                                                    |
| Description            | <ul> <li>Description of the Knowledge Graph and what it's going to do to assist your AI agent.</li> <li><b>Note:</b> This description is sent to the large language model (LLM).</li> </ul> |
| Select Knowledge Graph | Existing Knowledge Graph to be added to the AI agent.                                                                                                    |
| Query instruction      | The search query. Translate your request<br>into a search query, including a verb.<br>The query instruction is passed on to the<br>LLM to generate a structured query for the               |

| Fields                         | Description                                                                                                    |
|--------------------------------|----------------------------------------------------------------------------------------------------|
|                                | Graph from the inputs selected in the tool form.                                                                                                    |
| Execution mode                 | Mode of execution for your selected<br>Knowledge Graph:                                                                                                    |
|                                | <ul> <li>Supervised: Inputs from your live agent<br/>are required during the execution of this<br/>Knowledge Graph while the AI agent<br/>runs.</li> </ul>       |
|                                | <ul> <li>Autonomous: Doesn't require any input<br/>from your live agent during the execution<br/>of this Knowledge Graph while the Al<br/>agent runs.</li> </ul> |
| Display output                 | Permission to display the output of the execution in the Now Assist panel or in Virtual Agent:                                                                   |
|                                | ° Yes                                                                                                    |
|                                | • No                                                                                                    |
| Processing message             | Message to display to users when the tool is running.                                                                                                    |
| Output transformation strategy | Style for the LLM to present the results.                                                                                                    |
|                                | • None                                                                                                    |
|                                | • Concise                                                                                                    |
|                                | <ul> <li>Paragraph</li> </ul>                                                                                                    |
|                                | • Verbose                                                                                                    |

### 5. Select Add.

The Knowledge Graph tool is added to the AI agent.

#### Add a Now Assist skill to an AI agent

Add a generative AI skill to an AI agent in AI Agent Studio. You can customize the skills to meet the needs of your users in different workflows.

### Before you begin

Role required: sn\_aia.admin

### Procedure

- 1. Navigate to All > Al Agent Studio > Create and manage > Al agents.
- 2. Open the AI agent that you want to add a skill to and navigate to the Add tools and information section.
- 3. In the Add tool drop-down list, select Now Assist skill.
- 4. On the form, fill in the fields.

#### Add a Now Assist skill form

| Fields                         | Description                                                                                                    |
|--------------------------------|----------------------------------------------------------------------------------------------------|
| Name                           | Name that you want to specify for your skill.                                                                                                    |
| Description                    | Description of the skill and what it's going to do to assist your AI agent.                                                                                                    |
|                                | <ul> <li>Note: This description is sent to the large language model (LLM).</li> </ul>                                                                                                    |
| Select skill                   | Existing skill to be selected from the list.                                                                                                    |
| Inputs                         | Skill inputs. The values are filled in by the LLM at runtime unless you specify a value override.                                                                                                    |
|                                | <ul> <li>Note: If the agent uses multiple tools, you can choose to use another tool's output as an input value override.</li> <li>Select the data picker icon (<sup>(®)</sup>) to review the gradiable antiant.</li> </ul> |
|                                | review me avaliable options.                                                                                                    |
| Execution mode                 | Mode of execution for your skill:                                                                                                    |
|                                | <ul> <li>Supervised: Inputs from your live agent<br/>are required during the execution of this<br/>tool while the AI agent runs.</li> </ul>                                                                                |
|                                | • <b>Autonomous</b> : Doesn't require any input<br>from your live agent during the execution<br>of this tool while the AI agent runs.                                                                                      |
| Display output                 | Permission to display the output of the tool<br>execution in the Now Assist panel or in<br>Virtual Agent:                                                                                                    |
|                                | ∘ Yes                                                                                                    |
|                                | • No                                                                                                    |
| Processing message             | Message to display to users when the tool is running.                                                                                                    |
| Output transformation strategy | Style for the LLM to present the results.                                                                                                    |
|                                | • None                                                                                                    |
|                                | • Concise                                                                                                    |
|                                | <ul> <li>Paragraph</li> </ul>                                                                                                    |
|                                | • Verbose                                                                                                    |

#### 5. Select Add.

A Now Assist skill tool is added in the Skills section on the Add tools and information page.

## Add a record operation to an AI agent

Add a record operation to an AI agent in AI Agent Studio to create, update, look up, or delete records.

## Before you begin

Role required: sn\_aia.admin

## Procedure

- 1. Navigate to All > Al Agent Studio > Create and manage > Al agents.
- 2. Open the AI agent that you want to add a record operation to and navigate to the Add tools and information section.
- 3. In the Add tool drop-down list, select Record operation.
- 4. On the form, fill in the fields.

## Add a record operation form

| Fields           | Description                                                                                                    |
|------------------|----------------------------------------------------------------------------------------------------|
| Name             | Name that you want to specify for your record operation.                                                                                                    |
| Description      | <ul> <li>Description of the record operation and what it's going to do to assist your AI agent.</li> <li><b>Note:</b> This description is sent to the large language model (LLM).</li> </ul>                                                                     |
| Inputs           | <ul> <li>Input name: Name of the input for the LLM to use.</li> <li>Description: Description of the input to give the LLM context.</li> </ul>                                                                                                    |
|                  | • <b>Value override</b> : Value for the input. If you leave it blank, generative AI fills in the value for you.                                                                                                    |
|                  | <ul> <li>Note: If the agent uses multiple tools, you can choose to use another tool's output as an input value override. Select the data picker icon (<sup>(e)</sup>) to review the available options.</li> </ul>                                                |
| Table            | Table that you want to perform the record operation on.                                                                                                    |
| Select operation | <ul> <li>Create record: Requires values for fields in the new record.</li> <li>Delete records: Requires the conditions to determine which records to delete.</li> <li>Look up records: Requires the conditions to determine which records to look up,</li> </ul> |

| Fields                         | Description                                                                                                    |
|--------------------------------|----------------------------------------------------------------------------------------------------|
|                                | number of results specified, which fields to return, the result order, and the result sort type.                                                          |
|                                | <ul> <li>Update records: Requires the values<br/>for fields in the updated record and<br/>conditions to determine which records to<br/>update.</li> </ul> |
| Execution mode                 | Mode of execution for your selected record operation:                                                                                                    |
|                                | <ul> <li>Supervised: Inputs from your live agent<br/>are required during the execution of this<br/>tool while the AI agent runs.</li> </ul>               |
|                                | • <b>Autonomous</b> : Doesn't require any input<br>from your live agent during the execution<br>of this tool while the AI agent runs.                     |
| Display output                 | Permission to display the output of the execution in the Now Assist panel or in Virtual Agent:                                                            |
|                                | ∘ Yes                                                                                                    |
|                                | • No                                                                                                    |
| Processing message             | Message to display to users when the tool is running.                                                                                                    |
| Output transformation strategy | Style for the LLM to present the results.                                                                                                    |
|                                | • None                                                                                                    |
|                                | • Concise                                                                                                    |
|                                | <ul> <li>Paragraph</li> </ul>                                                                                                    |
|                                | • Verbose                                                                                                    |

#### 5. Select Add.

A record operation is added in the Record operations list on the Add tools and information page.

#### Add a script to an AI agent

Create a script to add it to an AI agent in AI Agent Studio. With scripts, you can use the scriptable APIs and back-end integration to support the AI agent.

#### Before you begin

Role required: sn aia.admin

#### Procedure

- 1. Navigate to All > Al Agent Studio > Create and manage > Al agents.
- 2. Open the AI agent that you want to add a script to and navigate to the Add tools and information section.
- 3. In the Add tool drop-down list, select Script.
- **4.** On the form, fill in the fields.

#### Add a script form

| Fields                         | Description                                                                                                    |
|--------------------------------|----------------------------------------------------------------------------------------------------|
| Name                           | Name that you want to specify for your script.                                                                                                    |
| Description                    | Description of the script and what it's going to do to assist your AI agent.                                                                       |
|                                | <ul> <li>Note: This description is sent to the large language model (LLM).</li> </ul>                                                              |
| Script inputs                  | Input name and description to use in the<br>script. The LLM uses the name and description<br>to determine what value should be used at<br>runtime. |
|                                | Example: Input name is <i>task_record_sys_id</i><br>and description is <i>sys_id</i> of the Task<br>Record, this is mandatory.                     |
| Script                         | JavaScript code that includes an object class or a function for your script.                                                                       |
| Execution mode                 | Mode of execution for your script:                                                                                                    |
|                                | <ul> <li>Supervised: Inputs from your live agent are<br/>required during the execution of this tool<br/>while the AI agent runs.</li> </ul>        |
|                                | <ul> <li>Autonomous: Doesn't require any input from<br/>your live agent during the execution of this<br/>tool while the AI agent runs.</li> </ul>  |
| Display output                 | Permission to display the output of the tool<br>execution in the Now Assist panel or in Virtual<br>Agent:                                          |
|                                | • Yes                                                                                                    |
|                                | • No                                                                                                    |
| Processing message             | Message to display to users when the tool is running.                                                                                              |
| Output transformation strategy | Style for the LLM to present the results.                                                                                                    |
|                                | • None                                                                                                    |
|                                | • Concise                                                                                                    |
|                                | • Paragraph                                                                                                    |
|                                | • Verbose                                                                                                    |

#### 5. Select Add.

A script tool is added in the Scripts section on the Add tools and information page.

## Add a search retrieval to an AI agent

Add a search retrieval to an AI agent in AI Agent Studio. Leveraging the Retrieval-Augmented Generation (RAG) enables an AI agent to retrieve and incorporate relevant information from an external source.

## Before you begin

Role required: sn\_aia.admin

## Procedure

- 1. Navigate to All > Al Agent Studio > Create and manage > Al agents.
- 2. Open the AI agent that you want to add a search retrieval to and navigate to the Add tools and information section.
- 3. In the Add tool drop-down list, select Search retrieval.
- 4. On the form, fill in the fields.

## Add search retrieval form

| Fields          | Description                                                                                                    |
|-----------------|----------------------------------------------------------------------------------------------------|
| Name            | Name that you want to specify for your search retrieval tool.                                                                                                    |
| Description     | <ul> <li>Description of the search retrieval tool and what it's going to do to assist your AI agent.</li> <li><b>Note:</b> This description is sent to the large language model (LLM).</li> </ul> |
| Search profile  | Name of the search profile that you want<br>to add to your RAG-based tool from the list.<br>To learn more about a search profile, see<br>Search profiles 2.                                       |
| Search sources  | One or multiple sources that you want to add to your search profile. To learn more about the search sources, see Search profiles 2.                                                               |
| Fields returned | One or multiple fields that you want your search profile to return from the search sources.                                                                                                    |
| Results limit   | Number of records to be retrieved from the defined search source. The default value is 10.                                                                                                    |
| Search criteria | Type of search that needs to be used:                                                                                                    |

| Fields                         | Description                                                                                                    |
|--------------------------------|----------------------------------------------------------------------------------------------------|
|                                | <ul> <li>Semantic: This search is carried out with<br/>the logical meaning of the search query.</li> </ul>                                     |
|                                | <ul> <li>Keyword: This search is carried out with<br/>the defined keywords.</li> </ul>                                                         |
|                                | <ul> <li>Hybrid: This search is a combination of<br/>both keyword and semantic searches.</li> </ul>                                            |
| Semantic indexes               | Fields on the source table that are indexed for a semantic search.                                                                             |
|                                | <ul> <li>Note: Semantic indexed fields are<br/>required if the search criteria are<br/>semantic or hybrid.</li> </ul>                          |
| Document matching threshold    | Cosine similarity score between 0 and 1<br>(exclusive). Default value is 0. The higher<br>the number, the more variation in search<br>results. |
| Execution mode                 | Mode of execution for your search retrieval tool:                                                                                              |
|                                | <ul> <li>Supervised: Inputs from your live agent<br/>are required during the execution of this<br/>tool while the AI agent runs.</li> </ul>    |
|                                | • <b>Autonomous</b> : Doesn't require any input<br>from your live agent during the execution<br>of this tool while the AI agent runs.          |
| Display output                 | Permission to display the output of the tool<br>execution in the Now Assist panel or in<br>Virtual Agent:                                      |
|                                | ° Yes                                                                                                    |
|                                | • No                                                                                                    |
| Processing message             | Message to display to users when the tool is running.                                                                                          |
| Output transformation strategy | Style for the LLM to present the results.                                                                                                    |
|                                | • None                                                                                                    |
|                                | • Concise                                                                                                    |
|                                | <ul> <li>Paragraph</li> </ul>                                                                                                    |
|                                | • Verbose                                                                                                    |

#### 5. Select Add.

A search retrieval tool is added in the Search retrievals section on the Add tools and information page.

### Add a subflow to an AI agent

Add a subflow to an AI agent in AI Agent Studio. Subflows are reusable sequences of processing steps that can be called from within a flow.

#### Before you begin

Role required: sn\_aia.admin

### Procedure

- 1. Navigate to All > Al Agent Studio > Create and manage > Al agents.
- 2. Open the AI agent that you want to add a subflow to and navigate to the Add tools and information section.
- 3. In the Add tool drop-down list, select Subflow.
- 4. On the form, fill in the fields.

#### Add a subflow form

| Fields             | Description                                                                                                    |
|--------------------|----------------------------------------------------------------------------------------------------|
| Name               | Name that you want to specify for your selected subflow.                                                                                    |
| Description        | Description of the subflow and what it's going to do to assist your AI agent.                                                               |
|                    | <ul> <li>Note: This description is sent to the large language model (LLM).</li> </ul>                                                       |
| Select subflow     | Existing process automation capability you want to add.                                                                                     |
| Inputs             | Subflow inputs. The values are filled in by the LLM at runtime unless you specify a value override.                                         |
|                    | <ul> <li>Note: If the agent uses multiple tools,<br/>you can choose to use another tool's<br/>output as an input value override.</li> </ul> |
|                    | Select the data picker icon ( <sup>(2)</sup> ) to review the available options.                                                             |
| Execution mode     | Mode of execution for your selected subflow:                                                                                                |
|                    | <ul> <li>Supervised: Inputs from your live agent<br/>are required during the execution of this<br/>tool while the AI agent runs.</li> </ul> |
|                    | • <b>Autonomous</b> : Doesn't require any input<br>from your live agent during the execution<br>of this tool while the AI agent runs.       |
| Display output     | Permission to display the output of the execution in the Now Assist panel or in Virtual Agent:                                              |
|                    | ∘ Yes                                                                                                    |
|                    | • No                                                                                                    |
| Processing message | Message to display to users when the tool is running.                                                                                       |

ServiceNow, the ServiceNow logo, Now, and other ServiceNow marks are trademarks and/or registered trademarks of ServiceNow, Inc., in the United States and/or other countries. Other company names, product names, and logos may be trademarks of the respective companies with which they are associated.

| Fields                         | Description                               |
|--------------------------------|-------------------------------------------|
| Output transformation strategy | Style for the LLM to present the results. |
|                                | • None                                    |
|                                | • Concise                                 |
|                                | <ul> <li>Paragraph</li> </ul>             |
|                                | • Verbose                                 |

#### 5. Select Add.

A subflow tool is added in the Subflows section on the Add tools and information page.

#### Add a web search to an AI agent

Add a web search to an AI agent in AI Agent Studio using a third-party search API such as Microsoft Bing or Google.

#### Before you begin

Role required: sn aia.admin

### Procedure

1. Navigate to All > Al Agent Studio > Create and manage > Al agents.

- 2. Open the AI agent that you want to add a web search to and navigate to the Add tools and information section.
- 3. In the Add tool drop-down list, select Web search.
- 4. On the form, fill in the fields.

#### Add a web search

| Fields   | Description                                                                                                    |
|----------|----------------------------------------------------------------------------------------------------|
| Name     | Name that you want to specify for your web search.                                                                                                    |
| Resource | Resource for the web search.                                                                                                    |
| Provider | <ul> <li>Third-party search API provider.</li> <li>Note: You can configure the default provider for the Web Search API capability on the OneExtend Definition Config table [sys_one_extend_definition_config].</li> </ul>   |
| Inputs   | Information for the search API to include<br>in the web search. You can select<br>value overrides or leave them blank for<br>generative AI to fill in the details for you.<br>• <b>Country</b> : Country where results come |
|          | <ul> <li>Max tokens: Maximum number of tokens<br/>to include in the response.</li> </ul>                                                                                                    |

| Fields                         | Description                                                                                                    |
|--------------------------------|----------------------------------------------------------------------------------------------------|
|                                | <ul> <li>Number of results: Total number of results<br/>acquired.</li> </ul>                                                                                                    |
|                                | • Search query: Value to search for                                                                                                    |
|                                | <ul> <li>Sites or domains: Websites where you<br/>want to search.</li> </ul>                                                                                                    |
|                                | <ul> <li>Note: If the agent uses multiple tools, you can choose to use another tool's output as an input value override.</li> <li>Select the data picker icon (<sup>(®)</sup>) to review the available options.</li> </ul> |
| Execution mode                 | Mode of execution for your selected web search:                                                                                                    |
|                                | <ul> <li>Supervised: Inputs from your live agent<br/>are required during the execution of this<br/>tool while the AI agent runs.</li> </ul>                                                                                |
|                                | • <b>Autonomous</b> : Doesn't require any input<br>from your live agent during the execution<br>of this tool while the AI agent runs.                                                                                      |
| Display output                 | Permission to display the output of the execution in the Now Assist panel or in Virtual Agent:                                                                                                    |
|                                | • Yes                                                                                                    |
|                                | • No                                                                                                    |
| Processing message             | Message to display to users when the tool is running.                                                                                                    |
| Output transformation strategy | Style for the LLM to present the results.                                                                                                    |
|                                | • None                                                                                                    |
|                                | • Concise                                                                                                    |
|                                | <ul> <li>Paragraph</li> </ul>                                                                                                    |
|                                | • Verbose                                                                                                    |

#### 5. Select Add.

A web search is added in the Web search list on the Add tools and information page.

# Test an AI agent

Analyze the performance of an AI agent when it provides a resolution plan for your agentic workflow so you can see that it functions the way that you defined it.

### Before you begin

Role required: sn\_aia\_admin

### About this task

After you create an AI agent, test it to see that it functions the way that you defined it. You must select the AI agent radio button to test an AI agent. Select the AI agent that you want

to test and provide a task with a concise summary and a reference number in the **Task** field to begin testing the AI agent.

When testing, you can see how the AI agent interacts with the AI Agent Orchestrator, an agent that directs different AI agents, and the Communicator, an agent that focuses on facilitating communication between gaents and the Orchestrator.

#### Procedure

- 1. Navigate to All > Al Agent Studio > Testing.
- 2. In the Test scenario tab, under the What to test section, select the Al agent button.
- 3. In the Select one drop-down list, select an AI agent that you want to test.
- 4. In the Task field, provide a concise summary of the task to be achieved.

A Note: In the task summary, include a reference number or specific record for better results during your testing.

#### 5. Select Start test.

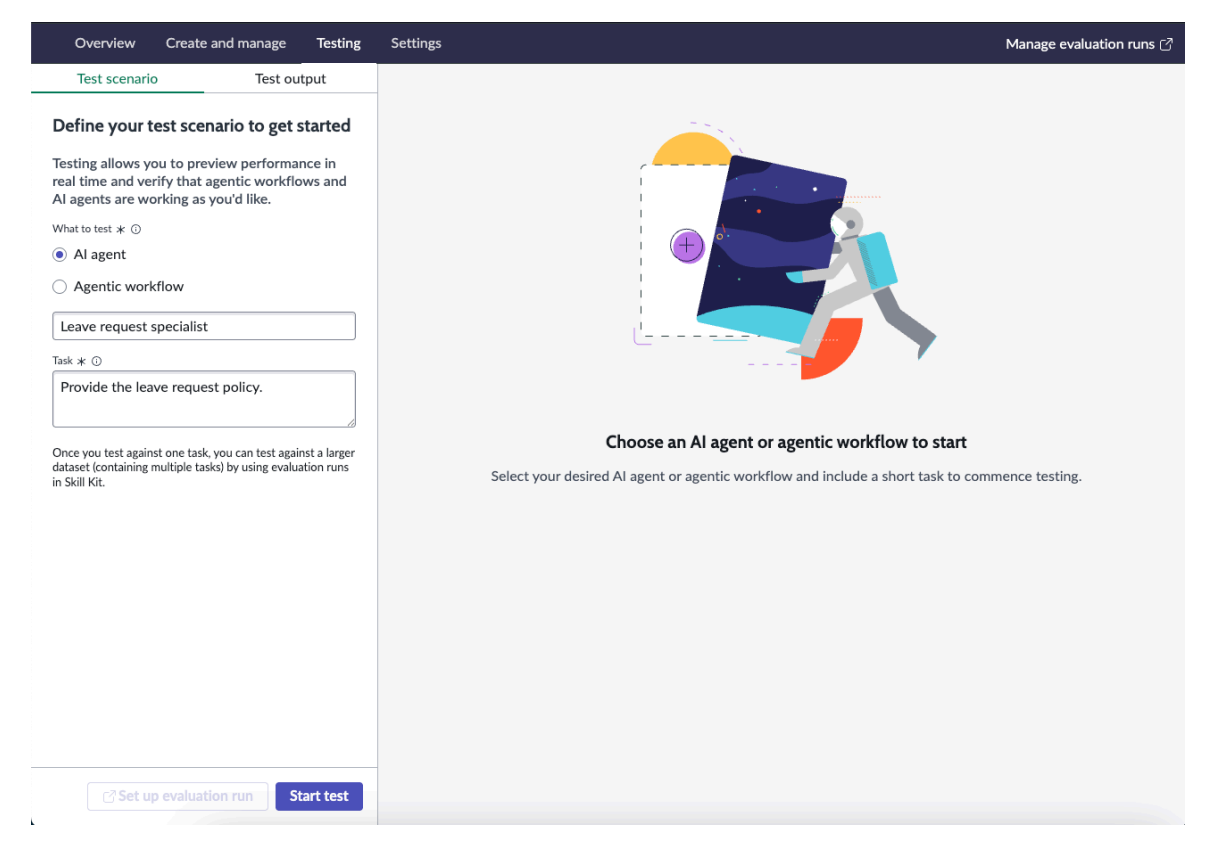

You're directed to the **Output** tab, where you can see Now Assist executing operations to test the AI agent.

#### Result

When testing an AI agent, you can see the AI agent Orchestrator and Communicator working together to organize and manage the AI agents like a team. The AI agent Orchestrator assigns the individual, specialized agents to complete the subtasks. The AI agent Communicator lets the AI agent Orchestrator know the status of each agent.

Your AI agent starts to execute the test autonomously to resolve the agentic workflow.

Testing an AI agent

| Overview Create and manage Testing                                               | Settings                                                                         |                                                                                                    |
|----------------------------------------------------------------------------------|----------------------------------------------------------------------------------|----------------------------------------------------------------------------------------------------|
| Test scenario Output                                                             |                                                                                  | Al agent decision logs <u>.</u><br>Observe the Al agents as they work to solve the task. Watch their<br>interactions, decisions, and thought processes as they happen in real time. |
| You have 240 hours of vacation leave available                                   |                                                                                  | Orchestrator Success V<br>Leave request specialist                                                                                                    |
| ÷                                                                                |                                                                                  | Al Agent<br>Orchestrator Success V                                                                                                    |
| Do you have any additional queries or<br>questions regarding your leave request? | Task Start                                                                       | Communicator Ongoing V                                                                                                    |
|                                                                                  |                                                                                  | Leave request specialist Orgoing V                                                                                                    |
|                                                                                  | *                                                                                |                                                                                                    |
|                                                                                  | Orchestrator                                                                     |                                                                                                    |
|                                                                                  |                                                                                  |                                                                                                    |
|                                                                                  | Leave request spec Leave request spec Communicator<br>Al Agent Al Agent Al Agent |                                                                                                    |
|                                                                                  |                                                                                  |                                                                                                    |
|                                                                                  |                                                                                  |                                                                                                    |
| Please type your response here                                                   |                                                                                  |                                                                                                    |

- A simulated chat experience begins on the Now Assist panel between your fulfiller agent and Al agent.
- A diagram shows the tasks and communication of the AI agents that are working together to solve the case.
- A decision log records the thought process of each AI agent that is involved in solving the agentic workflow.

**A Note:** You can view the entire decision log by selecting **Download logs**.

You can restart the entire testing process at any time by selecting **Restart**.

### **Delete an Al agent**

Delete an AI agent from AI Agent Studio if you no longer need it.

#### Before you begin

Role required: sn aia admin

#### About this task

You must assign appropriate permissions by using the access control lists (ACLs) to delete AI agents on AI Agent Studio.

**R** Note: You can't delete the AI agents that come installed with Now Assist applications.

#### Procedure

- 1. Navigate to All > Al Agent Studio > Create and manage > Al agents.
- 2. Select the check box of the AI agent that you want to delete and select Delete.

| serv                      | vicenow                              | All Favorites Histo                                                                              | ory Workspaces :                                                                      | Al Agent Studio ★    | Q Search            | • <b>⊕</b> + থ      | o o 🚳             |
|---------------------------|--------------------------------------|--------------------------------------------------------------------------------------------------|---------------------------------------------------------------------------------------|----------------------|---------------------|---------------------|-------------------|
| ٥v                        | verview Create                       | e and manage Testing                                                                             | Settings                                                                              |                      |                     | Manage e            | evaluation runs 🖒 |
| Mana<br>Create<br>Agentic | age agentic v<br>from scratch, dupli | workflows and Al                                                                                 | agents<br>gentic workflows and AI agents.                                             |                      |                     |                     |                   |
| Al aş                     | gents<br>freshed just now.           |                                                                                                  |                                                                                       |                      |                     |                     | elete New         |
|                           | Name                                 | Description                                                                                      | Tools and knowledge sources                                                           | Created by           | Date updated ↓=     | Date created        | Status            |
|                           | Password<br>Reset<br>Agent           | This agent is<br>designed to assist<br>users with<br>password reset<br>issues, providing         |                                                                                       | prige camerica disso | 2025-02-25 08:53:51 | 2025-02-25 08:03:34 | Active []         |
|                           | Knowledge<br>Article<br>Agent        | This agent's<br>purpose is to<br>search through<br>the knowledge<br>base and provid              |                                                                                       | antisa materipana    | 2025-02-20 17:40:53 | 2025-02-20 17:40:36 | Active []         |
|                           | Next Best<br>Action<br>Agent         | Next Best Action<br>Agent identifies<br>the optimal steps<br>for resolving tasks<br>by gathering | Get relevant knowledge<br>articles, Get similar Incidents,<br>Get details of Incident | admin                | 2025-02-04 22:31:36 | 2024-07-15 03:09:52 | Active []         |

A Note: You can also delete multiple AI agent cases by selecting multiple AI agent records at a time if you define the ACLs.

3. In the confirmation pop-up window, select Delete.

#### Result

The selected AI agents are deleted from the AI agents list in AI Agent Studio.

## Create an agentic workflow

Create an agentic workflow in AI Agent Studio so that an AI agent can provide you with an actionable plan to resolve cases, incident, and so on.

#### Before you begin

Role required: sn aia.admin

#### About this task

An agentic workflow is a business problem that you want to solve. In AI Agent Studio, you must define an agentic workflow and connect it with an AI agent to get a resolution plan.

#### Procedure

1. Navigate to All > Al Agent Studio > Create and manage > Agentic workflows and select New.

You're directed to the New agentic workflow page.

| New agentic work                                         | low Exit                                                                                                    |
|----------------------------------------------------------|----------------------------------------------------------------------------------------------------|
| Describe and connect<br>Define trigger<br>Select display | Describe and connect         Describe the business outcome that this agentic workflow targets and connect AI agents based on your requirements. Or use Now Assist to help you craft the description and instructions.         * Use Now Assist         Describe the agentic workflow         Name and define your agentic workflow. Your instructions will guide the AI agents involved in your agentic workflow.         Name * 0         For example, *Customer request*         Description * 0         For example, *This agentic workflow finds and updates customer incidents or requests*         Instructions         Define one or more steps the agentic workflow should follow |
|                                                          | Connect Al agents       Add Al agent <ul> <li>Add one or more Al agents to execute the instructions for the agentic workflow.</li> </ul>                                                                                                    |
|                                                          | Save and continue                                                                                                    |

- 2. Select Use Now Assist to generate a description and instructions with Now Assist. On the Generate description and instructions with the Now Assist pop-up window, you can select Generate to write the name, description, and instructions fields for you. You can make changes to those fields after the text has been generated or try again with new instructions.
- 3. Describe the business outcome that this agentic workflow targets and connect the Al agents to the agentic workflow based on your requirements.
  - a. Describe your agentic workflow and connect with your AI agent to provide the resolution plan in the Describe and connect page.

| Fields      | Description                                                                                                    |
|-------------|----------------------------------------------------------------------------------------------------|
| Name        | Name of your agentic workflow. Provide a name for the business challenge that you want to solve.                           |
|             | Example: Issue Resolution.                                                                                                 |
|             | Note: If you have generated an<br>agentic workflow by using Now Assist,<br>the name is automatically filled in for<br>you. |
| Description | Brief summary of what business problem that your agentic workflow is going to solve.                                       |
|             | An example for the Issue Resolution agentic workflow: Resolve a task like incidents, cases, or problems.                   |

#### Describe the goal form

| Fields       | Description                                                                                                    |
|--------------|----------------------------------------------------------------------------------------------------|
|              | Note: If you have generated an<br>agentic workflow by using Now Assist,<br>the description for your agentic<br>workflow is automatically filled in for<br>you.                              |
| Instructions | Guided action plan to be followed by your<br>Al agent while generating a resolution<br>plan for the agentic workflow.                                                                       |
|              | <ul> <li>Note: If you have generated an<br/>agentic workflow by using Now Assist,<br/>the instructions are automatically<br/>filled in for you.</li> </ul>                                  |
|              | Example:                                                                                                    |
|              | Only one step is required: Resolve<br>incident <number>. There's no need to<br/>decompose this step for the subtask. Don't<br/>add anything to this subtask, but use it as<br/>is.</number> |
|              | <b>Note:</b> The instructions are sent to the large language model (LLM).                                                                                                    |

- **b.** Add one or more AI agents to execute the instructions for the agentic workflow.
  - i. In the Connect AI agents section, select Add AI agent and add the name of the AI agent in the AI agent field.

**Note:** Search for the available AI agents by using the AI Agent drop-down list and selecting an AI agent.

#### ii. Select Add.

iii. If you want to create an AI agent for your agentic workflow, then in the Add AI Agent drop-down list, select **Create new AI agent**.

For more information, see Create an AI agent.

**Note:** If no AI agents are available for selection, the **Add AI agent** button is disabled.

The selected AI agent is added to the agentic workflow.

- c. In the Suggested AI agents to add section, select **Recommend AI Agents** to explore the suggested recommendations for the AI agents.
- d. Select Save and continue.

You're directed to the Define trigger page.

4. Define a trigger and the conditions for activating your agentic workflow.

- a. Select Add Trigger.
- **b.** On the form, fill in the fields.

Trigger conditions for the agentic workflows help your AI agent start running.

| Fields                      | Description                                                                                                    |
|-----------------------------|----------------------------------------------------------------------------------------------------|
| Select trigger              | List of triggers that are available in the instance.                                                                                                    |
| Name                        | Name of the trigger.                                                                                                    |
| Active                      | Option to keep your trigger conditions active.                                                                                                    |
| Table                       | Name of the applicable table for your agentic workflow.                                                                                                    |
|                             | Example for the Issue Auto Resolution agentic workflow: Incident                                                                                                    |
| Conditions                  | Conditions that you can add to control the trigger configuration.                                                                                                    |
|                             | Select <b>+ Add condition set</b> to add conditions to your agentic workflow trigger.                                                                                                    |
| Method of defining sys_user | <ul> <li>Use an existing table</li> </ul>                                                                                                    |
|                             | <ul> <li>Use a new custom script</li> </ul>                                                                                                    |
| Sys_user                    | The user that the AI agent runs as.<br>If you select a table, then the choices<br>could include the Caller, Resolved by,<br>Closed by, or another user field. You can<br>also create a custom script to generate<br>and return the sys_id of the user. |
| Objective template          | Template instruction for an AI agent to<br>follow during its execution.<br>For some trigger types, you can also<br>select additional fields in your template<br>instructions.                                                                          |
| Channel                     | Medium for the agentic workflow output:<br>Now Assist panel or Virtual Agent.                                                                                                    |

#### Add trigger form

| Fields            | Description                                                                                                    |
|-------------------|----------------------------------------------------------------------------------------------------|
|                   | <ul> <li>Note: To view the output from a<br/>triggered agentic workflow in the<br/>Now Assist panel, you need the<br/>now_assist_panel_user role.</li> </ul> |
| Show notification | Select the <b>Show Notification</b> option to enable notifications for your triggers.                                                                        |

If you choose a scheduled trigger, additional options are available, such as the day of the week and time when you want the trigger to run.

**R** Note: When running a scheduled trigger, not every record is included in the execution. By default, the value is 10. If you want to change this number, you must set the sn aia.max scheduled trigger query system property to a different value.

If you choose an email trigger, the target emails must exist on the Reply [sys\_reply] table. New emails aren't available as triggers.

c. Select Add.

You're directed to the Define trigger page.

- **d.** Select the Refresh triager list [C] icon to see the added triager.
- e. Select Save and continue.

You're directed to the Select display page.

- 5. Configure the display and access for your agentic workflow from the Select display page.
  - a. Turn on the Display toggle to display your agentic workflow output on the Now Assist panel:

| Overview Create and m                  | anage Testing Settings                                                                         | Manage evaluation runs 🖸 |
|----------------------------------------|------------------------------------------------------------------------------------------------|--------------------------|
| Resolution steps for                   | incidents                                                                                      | Exit                     |
| Describe and connect<br>Define trigger | Select display<br>Configure where this agentic workflow will display and who has access to it. |                          |
| Select display 💮                       | Incommended<br>Now Assist panel<br>Displays Al agent output in the Now Assist panel.           | Display 💽 🔽              |
|                                        | Who can access from the Now Assist panel?<br>User roles                                        |                          |
|                                        |                                                                                                | Back Save and test       |

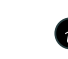

- A Note: If the Now Assist panel display option isn't available, you must enable the panel first. For more information, see Turn on the Now Assist panel. You must have the now assist panel role to view the output from a triggered agentic workflow in the Now Assist panel.
- **b.** If you select the Now Assist panel, you can select the next icon ( > ) to access the User roles drop-down list and select a user role for who should be accessing the agentic workflow from the Now Assist panel.

#### c. Select Save and test.

You're directed to the agentic workflow testing page. For more information about testing an agentic workflow, see Test an agentic workflow.

#### Result

An agentic workflow is created in the Agentic workflow list in the Create and manage page.

#### Duplicate an agentic workflow

Duplicate an existing agentic workflow in AI Agent Studio to save time by not having to manually configure or create agentic workflows.

#### Before you begin

Role required: sn aia.admin

#### About this task

Duplicate the agentic workflows to do the following tasks:

- Duplicate the record.
- Disallow any agentic workflows with existing names.

Custom columns, such as the Tools and Knowledge sources, Status, and a column with the Duplicate icon  $(\square)$  are available for agentic workflows list.

**R** Note: Selecting the Duplicate icon duplicates the selected agentic workflow.

#### Procedure

- 1. Navigate to All > Al Agent Studio > Create and manage > Agentic workflows and open the Al agents list in Al Agent Studio.
- 2. Duplicate the agentic workflow from either the Manage agentic workflows and Al agents page or the AI agent form.

| Current location                            | Navigation option                                                                                                    |
|---------------------------------------------|----------------------------------------------------------------------------------------------------|
| Manage agentic workflows and AI agents page | On the agentic workflows list, select the du-<br>plicate icon ( <sup>[]]</sup> ) for the agentic workflow<br>that you would like to duplicate.                                             |
| Al agent form                               | Open the agentic workflow that you want<br>to duplicate, select the menu icon ( <sup>11</sup> )<br>next to <b>Exit</b> on the Describe and instruct<br>form, and select <b>Duplicate</b> . |

You see a confirmation message in a pop-up window.

# You are duplicating a use case

This will produce an identical use case, but the triggers will be inactive. Fine-tune the copied use case with distinct instructions and triggers by following the use case configuration guided setup.

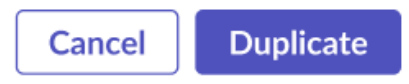

3. Create a copy of the agentic workflow with the same information from the original agentic workflow's record by selecting **Duplicate**.

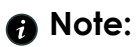

- The agentic workflow is duplicated with the original agentic workflow's name but it's appended with the suffix (Copy) to help you identify the duplicated agentic workflow from the original agentic workflow. For example, Steps for Issue Resolution (Copy). You can rename it and also edit the other information that is duplicated.
- All the AI agents that were connected to the original agentic workflow are also added to the duplicated agentic workflow. You can edit these AI agents and add more agents for your own requirements.
- 4. After editing the details in the Describe and instruct section, select Save and continue.
- 5. In the Define Trigger section, activate any triggers that are duplicated from the original agentic workflow if you need them and select Save and continue.

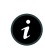

A Note: The triggers that you see in the duplicated agentic workflows are from the original agentic workflow. They aren't active by default but you can activate them if necessary.

6. In the Toggle display section, turn on the Display toggle for the duplicated agentic workflow to be visible in the Now Assist panel and select Save and test.

#### Result

You're redirected to the AI Agent Studio home page. In the Manage and configure Al Agents to solve agentic workflow section on the **Agentic workflows** tab, you see the duplicated agentic workflow.

### Activate an agentic workflow template

Activate triggers and change display settings for agentic workflows in AI Agent Studio that come installed with Now Assist applications.

#### Before you begin

Role required: sn aia.admin

#### About this task

Agentic workflows that are installed with Now Assist applications aren't automatically activated. You must activate them before they can be used in the Now Assist panel. Some may come with predefined triggers that must be set to activate, but others don't have triggers at all and you must add your own.

These predefined agentic workflows can also be used as templates for your own customized ones. You can duplicate a agentic workflow and use it as a blueprint for one that better suits your business needs, such as changing which records are available or providing different instructions.

#### Procedure

1. Navigate to All > Al Agent Studio > Create and manage > Agentic workflows.

2. Select the agentic workflow that you want to configure.

- 3. Select Define trigger to go to that step in Guided Setup.
- 4. In the Existing triggers section, select the name of an inactive trigger to open the form.
- 5. Toggle the Active slider so that it's turned on.

#### 6. Select Save.

- 7. If there's more than one trigger, repeat steps 4–6 for each trigger that you want to activate.
- 8. Select Save and continue.
- 9. Toggle the display for the Now Assist panel so that it's turned on. You have enabled the agentic workflow in the Now Assist panel. If the option isn't available, you must enable the panel first. For more information, see Turn on the Now Assist panel.

#### 10. Select Save and test.

#### Result

The agentic workflow runs when the trigger is detected in the Now Assist panel.

#### What to do next

After completing the steps, you're redirected to test your agentic workflow to be sure it works as intended.

#### Modify an agentic workflow

Make changes to existing agentic workflows in AI Agent Studio to adjust them to suit your business needs.

#### Before you begin

Role required: sns\_aia.admin

#### Procedure

- 1. Navigate to All > Al Agent Studio > Create and manage > Agentic workflows and open the Al agents list on your Al Agent Studio.
- 2. Select the agentic workflow that you want to modify.
- **3.** Modify the different sections of Guided Setup, making changes to the fields for your own requirements.

For more guidance on creating effective instructions, see the general guidelines for creating AI agents and agentic workflows.

You can navigate through the steps of Guided Setup with the **Continue** and **Back** buttons.

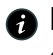

Rote: Some fields aren't editable if the agent is associated with a Now Assist application.

4. Naviaate to the last step and select **Test** to save your changes and begin testing your modified gaentic workflow.

#### Result

Your agentic workflow is modified and ready to test.

### Test an agentic workflow

Test your agentic workflow in AI Agent Studio to analyze its performance while it executes the instructions that you defined.

#### Before you begin

Role required: sn\_aia\_admin

#### About this task

After you create an agentic workflow, test the agentic workflow to confirm that it functions the way that you defined it. You must select the Agentic workflow radio button to test your agentic workflow. Select the agentic workflow that you want to test and provide a task with a concise summary and a reference number in the Task field to begin testing the agentic workflow.

During the agentic workflow testing, you see a simulated chat experience in the AI Agent Studio chat on the **Output** tab. The chat experience is a result of the agentic workflow execution done by the fulfiller and AI agent.

#### Procedure

- 1. Navigate to All > Al Agent Studio > Testing.
- 2. On the Test scenario tab, in the What to test section, select the Agentic workflow radio button.
- 3. In the Select one drop-down list, select an agentic workflow that you want to test.
- 4. In the Task drop-down list, provide a concise summary of the task to be achieved.

A Note: In the task summary, include a reference number for a specific record for better results during your testing.

#### 5. Select Start test.

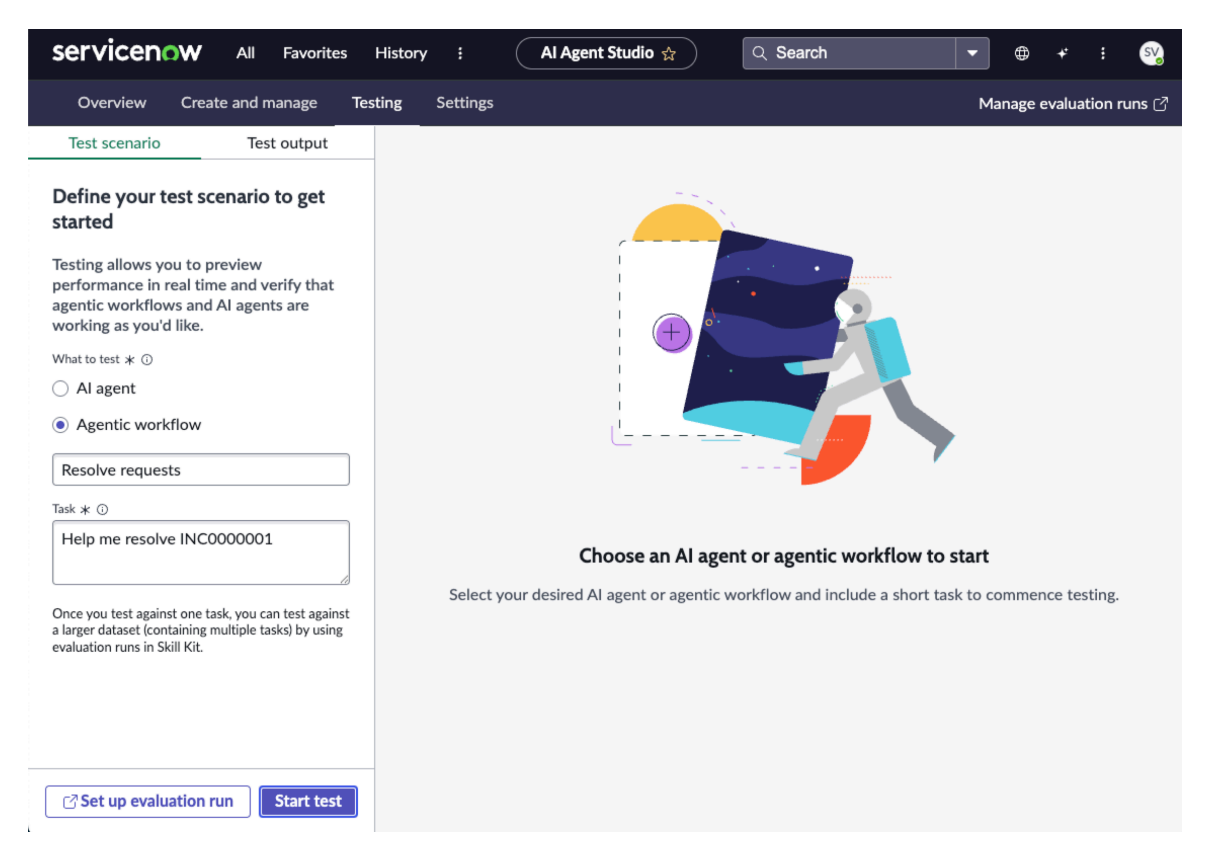

You're directed to the **Output** tab, where you see Now Assist executing the operations to test your agentic workflow.

#### Result

When testing an agentic workflow, you can see the AI Agent Orchestrator and AI Agent Communicator working together to organize and manage the AI agents like a team. The AI agent Orchestrator assigns the individual, specialized agents to complete the subtasks. The Al Agent Communicator lets the Al Agent Orchestrator know the status of each agent.

Your AI agent starts to execute the test autonomously to resolve the agentic workflow by taking the input from the live agent as required.

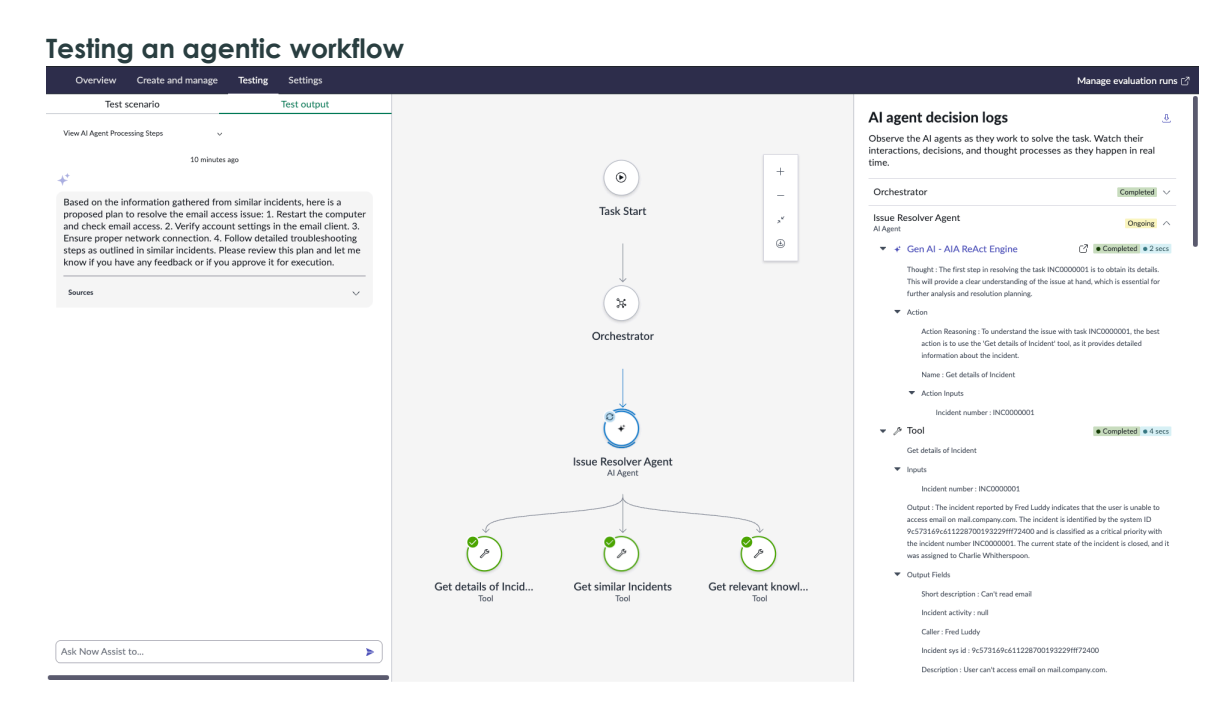

- A simulated chat experience begins on the Now Assist panel between your fulfiller agent and Al agent.
- A diagram shows the tasks and communication of the AI agents that are working together to solve the case.
- A decision log records the thought process of each AI agent that is involved in solving the agentic workflow.

**R** Note: You can view the entire decision log by selecting **Download logs**.

You can restart the entire testing process at any time by selecting **Restart**.

#### Execute an agentic evaluation run

Evaluate an agentic workflow against a dataset of your choice to monitor performance and evaluate it against different benchmarks.

https://player.vimeo.com/video/1076149291?

h=648f0dfc45&badge=0&autopause=0&player\_id=0&app id=58479

#### Before you begin

Evaluation runs require execution log data of the agentic workflow you want to evaluate. For a new agentic workflow, you can create execution logs by testing in AI Agent Studio. For more information about testing agentic workflows, see Test an agentic workflow.

For more information about getting started with agentic evaluations, see General guidelines for agentic evaluation runs.

Role required: sn aia.admin

#### Procedure

1. Navigate to All > Now Assist SKill Kit > Agentic Evaluations.

You can also start from the testing page of the AI Agent Studio. Navigate to AII > AI Agent Studio > Testing. Select an agentic workflow and then select Set up evaluation run. A

modal appears to ask if you want to be redirected to Now Assist Skill Kit. Select Open Skill Kit. You'll be redirected to the Guided Setup.

- 2. On the evaluations home page, select New evaluation run to begin the guided setup.
- 3. In the Add general info step, add a name and select the agentic workflow that you want to evaluate

| < Categorize Incident Age                                                  | ntic Workflow Evaluation                                                                                                    | Save as draft |
|----------------------------------------------------------------------------|----------------------------------------------------------------------------------------------------|---------------|
| Set up an evaluation run. $\ \land$                                        | General info                                                                                                    | >             |
| Add general info Select evaluation methods Choose a dataset Revlew summary | Tell us a bit more about the evaluation run you want to set up.          Name * ○       Categorize Incident Agentic Workflow Evaluation         Description       This evaluation run aims to assess the deployment readiness of the Categorize Incident agentic workflow. It will help identify areas for improvement, if any, and outline steps to enhance the workflow's effectiveness         Agentic Workflow *       Categorize incident         Question       Co to workflow (p)         Agentic workflow description       Categorize a new incident by assigning category, subcategory and Cl to the incident | r             |
|                                                                            | Exit setup                                                                                                    | Continue      |

4. Select Continue to go to the next step.

Each time you navigate through a step, the evaluation run is saved automatically as a draft. At any point, you can select **Save as draft**.

If you want to exit the guided setup, you can select **Exit setup**. You're redirected to the Agentic Evaluations page.

- If you select Save and exit, the evaluation run appears in the list on the Agentic Evaluations page with the status of *Draft*.
- If you select **Discard and exit**, the evaluation run draft is deleted.
- 5. Select your evaluation method.

Overall task completeness evaluation is selected by default. Running multiple evaluation methods at a time can help provide a more comprehensive overview of the agentic workflow's performance.

To see more information about each plan, you can expand the card for each evaluation plan by selecting the chevron icon ( $\checkmark$ ).

| < Categorize Incident Agenti                           | c Workflow Evaluation                                                                                                    | Save as draft |
|--------------------------------------------------------|----------------------------------------------------------------------------------------------------|---------------|
| Set up an evaluation run.                              | Select evaluation methods                                                                                                    | >             |
| ⊘ Add general info<br> <br>❷ Select evaluation methods | Default evaluation methods<br>These are the primary evaluation methods and are pre-selected because they provide an overall assessment of the agentic workflow.                                                                                                    |               |
| Choose a dataset                                       | Overall task completeness evaluation The Overall Task Completeness Evaluation metric assesses whether an AI agent successfully completes its assigned task.                                                                                                    | ~             |
|                                                        | Select additional evaluation methods                                                                                                    |               |
|                                                        | Tool performance evaluation The Tool Performance Evaluation metric assesses an AI agent's ability to select the most appropriate tool for each step while completing a task.                                                                                                    | ~             |
|                                                        | Tool calling evaluation The Tool Calling Evaluation metric assesses whether an AI agent correctly constructs tool calls by validating the accuracy, completeness, and formatting of the inputs it provides the second second se | ✓<br>des.     |

- **6.** Choose your dataset.
  - a. Select an existing dataset or create your own.
  - **b.** To create a new dataset, fill out the form.

#### Choose a dataset form

| Field name                   | Description                                                                                                    |
|------------------------------|----------------------------------------------------------------------------------------------------|
| Name                         | Name of the dataset.                                                                                                    |
| Description                  | General description of the dataset and its intended purpose.                                                                                                    |
| Max<br>records<br>(optional) | The maximum number of records within the dataset you want to run the<br>evaluation on. If there are more records in the dataset than the maximum<br>number of records, any records after the maximum number of records will<br>be ignored for that evaluation run. |
| Filters                      | Conditions for narrowing down the AI execution log records you want<br>to include in the dataset. By default, the agentic workflow that you're<br>evaluating is selected as a filter condition.                                                                    |

| < Categorize Incident Agentic Workflow Evaluation                                                                                               |                                                                                                    |                        |  |
|----------------------------------------------------------------------------------------------------|----------------------------------------------------------------------------------------------------|------------------------|--|
| < Categorize Incident Age<br>Set up an evaluation run.<br>O Add general info<br>Select evaluation methods<br>Choose a dataset<br>Review summary | entic Workflow Evaluation  Choose a dataset  Choose from existing datasets  Choose from existing datasets  Choose from existing datasets  Choose from existing datasets  Choose from existing datasets  Description  This dataset contains execution Incident agentic workflow.  Create a dataset from *  Agentic workflow execution logs  Specify records for dataset  Max records (Optional) | Save as draft >        |  |
|                                                                                                    | Filters Build a filter by adding conditions that contain a field, operator, and value(s). Usecase  Categorize incident Exit setup                                                                                                    | or and × Back Continue |  |

- c. Select See preview to see a list of records based on the conditions you specified. You can narrow down the records further by only selecting some of the records in the preview list. Unselected records won't be included in the dataset.
- 7. Review the agentic evaluation details in the last step of the guided setup.

If you notice any place where you want to make changes, you can select **Back** to go to a previous step, or you can select the step in the sidebar.

| < Categorize Incident Agent                                                        | tic Workflow Evaluation                                                                                                    | Save as draft                                                                                                    |
|------------------------------------------------------------------------------------|----------------------------------------------------------------------------------------------------|----------------------------------------------------------------------------------------------------|
| Set up an evaluation run.                                                          | General info                                                                                                    | Dataset                                                                                                    |
| C Ada general find C Select evaluation methods C Choose a dataset C Review summary | Categorize Incident Agentic Workflow Evaluation<br>Description<br>This evaluation run aims to assess the deployment readiness of the<br>Categorize Incident agentic workflow. It will help identify areas for<br>improvement, if any, and outline steps to enhance the workflow's<br>effectiveness<br>Agentic workflow<br>Categorize incident<br>Agentic workflow description<br>Categorize a new incident by assigning category, subcategory and<br>CI to the incident | Description This dataset contains execution logs to evaluate Categorize Incident agentic workflow. Records for evaluation 225 |
|                                                                                    | Evaluation methods         Plan evaluation         Tool performance evaluation                                                                                                    |                                                                                                    |
| _                                                                                  | Tool calling evaluation           Exit setup                                                                                                    | Back Start evaluation                                                                                                    |

#### 8. Select Start evaluation.

#### Result

Your evaluation run executes. The time it takes for an evaluation run to complete varies, but once it has been complete you can select the evaluation from the Agentic Evaluations page to view the results.

<sup>© 2025</sup> ServiceNow, Inc. All rights reserved.
For more information on the metrics on the results page, see Agentic evaluation run results.

#### General guidelines for agentic evaluation runs

Learn about agentic evaluation runs and different recommendations for evaluating your agentic workflows against datasets to check for completion, performance, and tool execution.

#### Overview of agentic evaluation runs

Evaluation runs for agentic workflows evaluate agentic workflow executions for different metrics, such as task completion, performance, and tool execution. You can create datasets using logs for agentic workflows.

#### When to run agentic evaluations

Run after you have collected enough data.

Evaluation runs are measured against loas of agentic workflow activity on your instance.

Run agentic evaluations when you make significant changes.

After making updates to the agentic workflow, you can execute an agentic evaluation run to track the efficacy of the new version.

#### Choosing an evaluation method

Review the evaluation method options.

The agentic evaluation Guided Setup provides information about each evaluation method, including what they're measuring and how they work. You can also review the common questions in the sidebar for answers about the available metrics.

Use multiple evaluation methods at a time.

Choosing multiple evaluation methods can provide a better overall picture of the agentic workflow's performance.

### Creating a dataset

Use filters to target the right data.

Add filters to the execution loas to control exactly what you're measuring your agentic workflow against. Filter different time frames to verify that you're measuring the latest version of a workflow. You can select See preview to see a list of records. You can also use the check boxes to select individual records to measure against.

#### Delete an agentic workflow

Delete an agentic workflow from AI Agent Studio.

#### Before you begin

Role required: sn\_aia\_admin

#### About this task

You must assign appropriate permissions by using the access control lists (ACLs) to delete agentic workflows in AI Agent Studio.

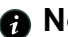

A Note: You can't delete the default agentic workflows.

<sup>2025</sup> ServiceNow, Inc. All rights reserved.

### Procedure

- 1. Navigate to All > Al Agent Studio > Create and manage > Agentic workflows.
- 2. Select the check box of the agentic workflow that you want to delete and select Delete.

| servic                | enow AI                   | l Favorites History Workspaces :                                                                                                    | Al Age    | nt Studio ★         | Q Search            |                    | Q 👀           |
|-----------------------|---------------------------|----------------------------------------------------------------------------------------------------|-----------|---------------------|---------------------|--------------------|---------------|
| Overvie               | w Create an               | d manage Testing Settings                                                                                                    |           |                     |                     | Manage eval        | uation runs 🖒 |
| Manage<br>Create from | agentic wo                | rkflows and AI agents<br>e, or manage existing agentic workflows and AI ag                                                                                               | gents.    |                     |                     |                    |               |
| Agentic               | workflows 34              | 4                                                                                                    |           |                     |                     |                    |               |
| Last refreshe         | d 9m ago.                 |                                                                                                    |           |                     |                     | 7 C W Delete       | New           |
| Select row Na         | ime                       | Description                                                                                                    | AI agents | Created by          | Date updated ↓=     | Date created       |               |
| Pa<br>Re              | ssword<br>set             | This use case provides a solution for<br>password reset issues, enabling users to<br>easily reset their passwords without<br>requiring assistance from the service desk. | 0         | palge careerine@onx | 2025-02-25 07:57:29 | 2025-02-25 07:57:  | 29 🗘          |
| Ste<br>Iss<br>Re      | eps for<br>ue<br>solution | Come up with a step by step plan for a<br>given task like incidents, cases, or problems<br>to resolve it.                                                                | 1         | admin               | 2025-01-30 18:41:08 | 2024-10-21 00:30:4 | 15 🖸          |

**R** Note: You can also delete multiple agentic workflows by selecting multiple agentic workflow records at a time if you define the ACLs.

3. In the confirmation pop-up window, select Delete.

#### Result

The selected agentic workflows are deleted from the Agentic workflows list AI Agent Studio.

# **Examples of using AI agents**

Review different ways that you can leverage the Now Assist AI Agents application in agentic workflows across the platform.

## **Resolve an incident**

Help your live agents resolve an incident faster with Now Assist Al Agents by using the Now Assist panel.

#### Before you begin

Role required: none

#### Procedure

1. Navigate to All > Incidents > Assigned to you and open an incident that you would like to resolve.

When you open an incident, the Now Assist application checks if a plan is available by using Al agents and displays the Now Assist has a plan for solving INCXXXXXX. Open Now Assist Panel to view the plan. message in a banner.

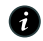

A Note: You can select the banner and directly go to the conversation on the Now Assist panel to complete the task.

2. Open the Now Assist panel by using the Now Assist 🚺 icon. Now Assist provides the resolution steps for the incident.

3. On the Now Assist panel, enter Yes.

When the live agent enters Yes, they can proceed with the execution plan that is proposed by the Now Assist AI agents. The live agent checks the conversation and adds further inputs, if needed, to resolve the incident.

## Now Assist AI Agents reference

Find more information about user roles, tables, and the different properties that are installed in Now Assist AI Agents.

## Now Assist AI Agents roles

The following roles are installed with Now Assist AI Agents with a compatible Now Assist application.

#### Roles needed to configure or monitor AI agents

| Role                            | Description                                                                                                    |
|---------------------------------|----------------------------------------------------------------------------------------------------|
| Al Agent Admin [sn_aia_admin]   | Administrator of the application. A user with<br>the sn_aia_admin role can create, read,<br>update, and delete records. |
| Al Agent Viewer [sn_aia_viewer] | Read-only access to the application. A user with the sn_aia_viewer role has read and report access on all tables.       |

## Now Assist AI Agents system properties

The following are system properties that define default values and behavior.

#### System properties to use for configuring AI agents

| Property                                  | Description                                                                                                    |
|-------------------------------------------|----------------------------------------------------------------------------------------------------|
| sn_aia.agent_llm_provider                 | Defines the (large language model) LLM<br>service provider for Al agents.<br>Default value: <b>azure_openai</b> .                                                                                                    |
| sn_aia.agent_tool_supported_data_types    | Defines a comma-separated list of<br>supported data types for tools that are<br>used by agents for IntegrationHub spoke.<br>Each value corresponds to the name<br>field of records in the Field classes table<br>[sys_glide_object]. |
| sn_aia.analytics_dashboard_sysid          | Provides the sys_id for the AI Agents<br>Analytics dashboard.<br>read_roles: sn_aia.admin and sn_aia.viewer                                                                                                    |
| sn_aia.continuous_communicator_output_lim | tDefines the maximum number of continuous<br>outputs that the AI Agent Orchestrator can<br>trigger to show to users.<br>Default value: <b>3</b>                                                                                      |

© 2025 ServiceNow, Inc. All rights reserved.

ServiceNow, the ServiceNow logo, Now, and other ServiceNow marks are trademarks and/or registered trademarks of ServiceNow, Inc., in the United States and/or other countries. Other company names, product names, and logos may be trademarks of the respective companies with which they are associated.

## System properties to use for configuring AI agents (continued)

| Property                                   | Description                                                                                                    |
|--------------------------------------------|----------------------------------------------------------------------------------------------------|
| sn_aia.continuous_tool_execution_limit     | Defines the maximum consecutive number of uses for the same tool.                                                                                                    |
|                                            | Default value: 7                                                                                                    |
| sn_aia.enable_usecase_tool_execution_mode  | e <b>Eaventede</b> unning agentic workflows fully<br>autonomously, overriding any non-<br>automated tools in the agentic workflow.<br>Default value: <b>false</b>     |
| sn_aia.ltm.category.auto_create            | Enables Al-generated categories if no<br>matching categories exist.<br>Default value: <b>false</b>                                                                    |
| sn_aia.ltm.enable_long_term_memory         | Enables long-term memory for AI agents.<br>All previous user interactions are used as<br>context for the LLM.<br>Default value: <b>false</b>                          |
| sn_aia.maximum_agent_tools                 | Defines the maximum number of tools that<br>can be assigned to an AI agent.<br>Default value: <b>20</b>                                                               |
| sn_aia.max_scheduled_trigger_query         | Defines how many records are processed<br>when a scheduled trigger is detected.<br>Default value: <b>10</b><br>Write_role: admin                                      |
| sn_aia.mid_skill_switch_enabled            | Enables mid-skill switching.<br>Default value: <b>false</b>                                                                                                    |
| sn_aia.react_failure_retry_max_limit       | Defines the maximum number of retries in case of an execution failure.<br>Default value: <b>3</b>                                                                     |
| sn_nowassist_va.router_redirect_va_agentic | Determines AI agent discovery in Virtual<br>Agent. If set to <i>NEVER</i> , Virtual Agent<br>continues Q&A without any agentic AI.<br>Default: <i>ROUTER_DECISION</i> |
| com.glide.cs.dynamic.capability.timeout    | Defines the Timeout for AIA Proficiency<br>Descriptor.<br>Default value: <b>180</b> .<br>Write_role: admin.                                                           |

<sup>© 2025</sup> ServiceNow, Inc. All rights reserved. ServiceNow, the ServiceNow logo, Now, and other ServiceNow marks are trademarks and/or registered trademarks of ServiceNow, Inc., in the United States and/or other countries. Other company names, product names, and logos may be trademarks of the respective companies with which they are associated.

## System properties to use for configuring AI agents (continued)

| Property                                    | Description                                                                                                    |
|---------------------------------------------|----------------------------------------------------------------------------------------------------|
| sn_aia.enable_follow_up                     | Enables users to continue the conversation with follow-ups after the agentic workflow execution is complete.                           |
|                                             | Default value: <b>true</b> .                                                                                                    |
| sn_aia.follow_up_message                    | Defines a follow-up message sent after execution is completed.                                                                         |
|                                             | Default Value: How else can I help you?                                                                                                |
| sn_aia.allow_context_sharing                | Enables the sharing of short-term memory,<br>allowing context to persist across execution<br>within the same conversation.             |
|                                             | Default Value: <b>true</b>                                                                                                    |
| sn_aia.agent_strategy_choice_enabled        | Enables to show the LLM reasoning strategy in the agent setup screen.                                                                  |
|                                             | Default Value: <b>false</b>                                                                                                    |
| sn_aia.context_sharing_strategy             | This property defines the strategy to use for storing short-term memory for an execution.                                              |
|                                             | Default Value: summarise                                                                                                    |
| sn_aia.enable_agent_tool_input_value_overri | d <b>Es</b> ables you to override the agent tool input value.                                                                          |
|                                             | Default Value: <b>true</b> .                                                                                                    |
| sn_aia.follow_up_qna_failure_limit          | Defines the limit to exit execution if the<br>number of consecutive questions and<br>answers aren't available in the follow-up.        |
|                                             | Default value: 1.                                                                                                    |
| sn_aia.ltm.use_memory_for_ai_agent          | Enables long-term memory for AI agent<br>interactions. When enabled, stored<br>user memories are utilized in AI agent<br>interactions. |
|                                             | Default value: <b>true.</b>                                                                                                    |
| sn_aia.quick_mode_failure_retry_max_limit   | Defines maximum limit for retries in case of a failure in Quick Mode execution.                                                        |
|                                             | Default value: <b>3</b> .                                                                                                    |
| sn_aia.user_context_data                    | Defines a comma-separated list of user context data to be used with AI Agents.                                                         |
|                                             | The list is used to pick the data available from knowledge graph API: getUserContext.                                                  |

### System properties to use for configuring AI agents (continued)

| Property | Description                                                                                                    |
|----------|----------------------------------------------------------------------------------------------------|
|          | List of available user information:                                                                                                |
|          | • profile                                                                                                    |
|          | • manager                                                                                                    |
|          | • reportees                                                                                                    |
|          | • assets                                                                                                    |
|          | The user information can also be customized<br>by overriding the method <i>getUserContext</i><br>via <i>UserContextUti1</i> .      |
|          | If customized, the property must define the comma separated list of keys generated by the customized <i>getUserContext</i> method. |
|          | Default value: <b>profile</b> .                                                                                                    |

## Now Assist AI Agents tables installed

The following tables are installed so Now Assist AI Agents works as expected:

#### Tables used for configuring AI agents

| Table                                                        | Description                                                                                                    |
|--------------------------------------------------------------|----------------------------------------------------------------------------------------------------|
| Agentic workflows [sn_aia_usecase]                           | List of configured agentic workflows.                                                                                                    |
| Al Agents [sn_aia_agent]                                     | List of configured AI agents.                                                                                                    |
| Tools [sn_aia_tool]                                          | List of tools used by an AI agent.                                                                                                    |
| Strategies [sn_aia_strategy]                                 | List of strategies used by an AI agent.                                                                                                    |
| Teams [sn_aia_team]                                          | Team that is a group of listed agents.                                                                                                    |
| Team members [sn_aia_team_member]                            | List of teams mapped to an agent.                                                                                                    |
| Agent Tools [sn_aia_agent_tool_m2m]                          | List of tools mapped to an AI agent.                                                                                                    |
| AIA Trigger Configurations<br>[sn_aia_trigger_configuration] | List of triggers created for an agentic workflow.                                                                                                    |
| Execution Tasks [sn_aia_execution_task]                      | List of tasks by execution plan ID.                                                                                                    |
| Messages [/sn_aia_message]                                   | List of messages recorded in AI agent conversations to and from the human users.                                                                                                    |
| Tools Executions [sn_aia_tools_execution]                    | <ul> <li>List of tools executed by the plan ID.</li> <li>Note: The records in the Tools<br/>Executions table expire and become<br/>unavailable after a period of 13<br/>months.</li> </ul> |
| Execution Plans [sn aia execution plan]                      | List of plan executions by conversation ID.                                                                                                    |

© 2025 ServiceNow, Inc. All rights reserved.

402 ServiceNow, Inc., In the United States and/or other ServiceNow marks are trademarks and/or registered trademarks of ServiceNow, Inc., in the United States and/or other countries. Other company names, product names, and logos may be trademarks of the respective companies with which they are associated.

| Tables used for configuring AI agents (continue | ed) |
|-------------------------------------------------|-----|
|-------------------------------------------------|-----|

| Table                                      | Description                                                                                                    |
|--------------------------------------------|----------------------------------------------------------------------------------------------------|
| Agent Tools [sn_aia_agent_tool_m2m]        | List of tools and maximum automatic executions.                                                                                                    |
| Al Agent configs [sn_aia_agent_config]     | List of active AI agents configured for the proficiency that they'll be used in.                                                                                                    |
| Agent properties [sn_aia_property]         | List of the records created for hiding citations specific to AI agents and agentic workflows.                                                                                                    |
| Gen Al Metadata M2M<br>[sn_aia_gen_ai_m2m] | List of Gen AI metadata and the maximum<br>automatic executions.Maintains the<br>mapping between sn_aia_execution_task<br>and Gen AI log metadata.<br>If two large language model (LLM) calls<br>are made to the sn_aia_execution_task,<br>then the sn_aia_gen_ai_m2m table has two<br>records. |
| Report metrics [sn_aia_report_metric]      | List of the report metrics.                                                                                                    |

## Al Agent Analytics dashboard

Track the AI agent use and efficiency gain on your instance through the AI Agent Analytics dashboard. The dashboard can reveal trends in how AI agents are used to improve the time to resolution and the number of tasks closed.

## **Required ServiceNow AI Platform roles**

To use the AI Agent Analytics dashboard, you must have either the sn aig.viewer or the sn aia.admin role.

If you want to change the dashboard, you must duplicate it and apply changes to the copy. You can redirect the Analytics page in AI Agent Studio to the new dashboard by replacing the dashboard sys\_id in the system property sn aia.analytics dashboard sysid.

## Accessing the AI Agent Analytics dashboard

To open the dashboard, navigate to All > Al Agent Studio > Analytics.

You can also access the dashboard from the AI Agent Studio overview page. Go to the Recent agentic workflows and AI agents activity section and select the **View analytics** link.

## Indicators

Most indicators are updated daily. The latency indicators are updated every 15 minutes.

Once you have installed Now Assist AI Agents, you can collect initial data by running the [Now Assist AI Agents] Historical Data Collection job. The other data collection jobs, [Now Assist AI Agents] Daily Data Collection and [Now Assist AI Agents] Periodic Data Collection, update the indicators.

© 2025 ServiceNow, Inc. All rights reserved.

ServiceNow, the ServiceNow logo, Now, and other ServiceNow marks are trademarks and/or registered trademarks of ServiceNow, Inc., in the United States and/or other countries. 403 Other company names, product names, and logos may be trademarks of the respective companies with which they are associated.

## Automated indicators for AI agents

| Name                                                 | Description                                                                                 |
|------------------------------------------------------|---------------------------------------------------------------------------------------------|
| Agentic workflow latency                             | Time taken for an agentic workflow to complete.                                             |
| Al agent execution plan P90<br>latency               | Time taken for 90% of AI agent execution plans in a system to be processed.                 |
| Al agent execution plan P95<br>latency               | Time taken for 95% of AI agent executions plans in a system to be processed.                |
| Al agent execution plan P99<br>latency               | Time taken for 99% of AI agent execution plans in a system to be processed.                 |
| Al agent latency                                     | Time taken for an AI agent in a system to be processed.                                     |
| All agentic workflows                                | Total number of agentic workflows created before today.                                     |
| All AI agents                                        | Total number of AI agents created before today.                                             |
| All tools                                            | Total number of tools created before today.                                                 |
| LLM P90 latency                                      | Time taken for 90% of LLM requests in a system to be processed.                             |
| LLM P95 latency                                      | Time taken for 95% of LLM requests in a system to be processed.                             |
| LLM P99 latency                                      | Time taken for 95% of LLM requests in a system to be processed.                             |
| Number of closed tasks                               | Total number of tasks closed.                                                               |
| Number of closed tasks with Al agent assist          | Total number of tasks closed today that were closed with agentic workflows or AI agents.    |
| Summed duration of closed tasks                      | Total time taken to close tasks.                                                            |
| Summed duration of closed tasks with AI agent assist | Total time taken to close tasks today that were closed with agentic workflows or Al agents. |

<sup>© 2025</sup> ServiceNow, Inc. All rights reserved. ServiceNow, the ServiceNow logo, Now, and other ServiceNow marks are trademarks and/or registered trademarks of ServiceNow, Inc., in the United States and/or other countries. Other company names, product names, and logos may be trademarks of the respective companies with which they are associated.

## Automated indicators for AI agents

## (continued)

| Name                                   | Description                                                                       |
|----------------------------------------|-----------------------------------------------------------------------------------|
| Tool execution P90 latency             | Time taken for 90% of tool executions in a system to be processed.                |
| Tool execution P95 latency             | Time taken for 95% of tool executions in a system to be processed.                |
| Tool execution P99 latency             | Time taken for 99% of tool executions in a system to be processed.                |
| Tool latency                           | Time taken for a tool in a system to be processed.                                |
| Total number of CS<br>conversations    | Total number of conversations in Now Assist panel or<br>Virtual Agent.            |
| Total number of execution plans        | Total number of execution plans created by agentic workflows and AI agents today. |
| Total number of execution tasks        | Total number of tasks executed by agentic workflows and AI agents today.          |
| Total number of tool executions        | Total number of tool executions in agentic workflows and AI agents today.         |
| Use case execution plan P90<br>latency | Time taken for 90% of agentic workflows in a system to be processed.              |
| Use case execution plan P95<br>latency | Time taken for 95% of agentic workflows in a system to be processed.              |
| Use case execution plan P99<br>latency | Time taken for 99% of agentic workflows in a system to be processed.              |

© 2025 ServiceNow, Inc. All rights reserved. ServiceNow, the ServiceNow logo, Now, and other ServiceNow marks are trademarks and/or registered trademarks of ServiceNow, Inc., in the United States and/or other countries. Other company names, product names, and logos may be trademarks of the respective companies with which they are associated.

#### Formula indicators for AI agents

| Name                                                                  | Description                                                                                                    |
|-----------------------------------------------------------------------|----------------------------------------------------------------------------------------------------|
| % of conversations with<br>an AI agent or agentic<br>workflow defined | Number of conversations in Now Assist panel or Virtual Agent<br>with a defined AI agentic or agentic workflow divided by the<br>total number of conversations. |
| Average time to close a task                                          | Average time taken for a task to go from creation to closure.                                                                                                  |
| Average time to close a task with AI agent assist                     | Average time taken for a task to go from creation to closure with an agentic workflow or AI agent involved.                                                    |
| Efficiency gain                                                       | Percentage efficiency gain comparing average time taken to<br>close a task with AI agent assist against a task closed without AI<br>agent assist.              |
| Percentage of tasks<br>closed using AI agents                         | Number of tasks closed using AI agents and agentic workflows divided by the total number of tasks.                                                             |

#### **Breakdowns**

Different breakdowns enable you to divide the data differently to track specific aspects of the AI agent usage. Not all breakdowns are available for all indicators.

- Agentic workflow
- Al agent
- Al agent execution status
- Latency metric
- Tool
- Tool latency metric

#### **Filters**

You can filter data to review a subset of trends. The following table lists the available filters on the AI Agent Analytics dashboard.

| Filters on the AI Agent Analyti | ics dashboard pages |
|---------------------------------|---------------------|
|---------------------------------|---------------------|

| Page     | Available filters |
|----------|-------------------|
| Activity | Time created      |

© 2025 ServiceNow, Inc. All rights reserved.

### Filters on the AI Agent Analytics dashboard pages (continued)

| Page            | Available filters                                                                     |
|-----------------|---------------------------------------------------------------------------------------|
| Performance     | <ul><li>Time created</li><li>Agentic workflow</li><li>Al agent</li><li>Tool</li></ul> |
| Troubleshooting | Time created                                                                          |

### Data visualizations

Visualizations are graphic elements that can be used to see data trends, percentages, and scores. The AI Agent Analytics dashboard includes the following visualizations.

| Title                                 | Туре          | Description                                                                                                    |
|---------------------------------------|---------------|----------------------------------------------------------------------------------------------------|
| Al agent<br>tool type                 | Pie<br>chart  | Tools divided by type. Example: Script, Flow action, Subflow, and so on.                                                                                                    |
| Al agent<br>tool<br>execution<br>mode | Pie<br>chart  | Tools divided by either autonomous or supervised execution mode.                                                                                                    |
| Execution<br>plans in<br>last 7 days  | Pie<br>chart  | Execution plans divided by status (Completed, Terminated, Wrap Up, or<br>In Progress)                                                                                                    |
| AI agent<br>executions                | List          | List of AI agent executions. The list is broken down by AI agent and AI agent execution status. Columns span for multiple weeks, and there are change percentages and trend lines comparing the current against the previous week. |
| Execution<br>tasks in<br>last 7 days  | Pie<br>chart  | Execution tasks divided by status (Success, Ongoing, Cancelled, Queued).                                                                                                    |
| Number<br>of agentic<br>workflows     | Trend<br>line | Total number of agentic workflows. The agentic workflows created in the last day and a trend line are shown.                                                                                                    |

#### Data visualizations on the AI Agent Analytics dashboard overview page

### Data visualizations on the AI Agent Analytics dashboard overview page (continued)

| Title                          | Туре          | Description                                                                                                    |
|--------------------------------|---------------|----------------------------------------------------------------------------------------------------|
| Number of<br>Al agents         | Trend<br>line | Total number of AI agents. The AI agents created in the last day and a trend line are shown.                                                                                                    |
| Number of<br>tools             | Trend<br>line | Total number of tools. The tools created in the last day and a trend line are shown.                                                                                                    |
| AI agent<br>execution<br>plans | List          | List of AI agent execution plans. The list is broken down by agentic<br>workflow. Columns span for multiple weeks, and there are change<br>percentages and trend lines comparing the current against the previous<br>week. |

#### Data visualizations on the AI Agent Analytics dashboard activity page

| Title                           | Туре           | Description                                                                                                    |
|---------------------------------|----------------|----------------------------------------------------------------------------------------------------|
| AI agent<br>execution<br>plans  | Score<br>cards | Four score cards, one for each execution plan status (Ready, In progress right now, Completed, and Terminated).                                                            |
| AI agent<br>executions          | Score<br>cards | Four score cards, one for each execution plan status (In progress right now, Completed, Successful, and Errors/Cancelled).                                                 |
| Al agent/<br>tool<br>executions | List           | List of AI agent and tool executions. The list is broken down by AI agent<br>and tool, and there are columns for each status (Cancelled, Ongoing,<br>Queued, and Success). |

#### Data visualizations on the AI Agent Analytics dashboard value page

| Title                                          | Туре          | Description                                                                                                    |
|------------------------------------------------|---------------|----------------------------------------------------------------------------------------------------|
| Tasks closed using<br>Al agents                | Trend<br>line | Percentage of tasks closed using AI agents. Trend line is shown.                                                                                 |
| Efficiency gain<br>using AI agents             | Trend<br>line | Percentage efficiency gained with agentic workflows and Al agents. Trend line is shown.                                                          |
| Average close<br>time assisted by Al<br>agents | Trend<br>line | Average time taken for a task to go from creation to closure<br>with the involvement of an AI agent or agentic workflow. Trend<br>line is shown. |

<sup>© 2025</sup> ServiceNow, Inc. All rights reserved. ServiceNow, the ServiceNow logo, Now, and other ServiceNow marks are trademarks and/or registered trademarks of ServiceNow, Inc., in the United States and/or other countries. Other company names, product names, and logos may be trademarks of the respective companies with which they are associated.

| Title                                       | Туре          | Description                                                                                                    |
|---------------------------------------------|---------------|----------------------------------------------------------------------------------------------------|
| Efficiency gain<br>supporting<br>indicators | List          | List of indicators. The list is broken down by indicator. Columns span across a time span.                                                     |
| Al agent<br>conversations<br>daily          | Trend<br>line | Total number of AI agent conversations in Now Assist panel or<br>Virtual Agent. Trend line is shown.                                           |
| % of conversations using AI agents          | Trend<br>line | Percentage of AI agent conversations in Now Assist panel or<br>Virtual Agent that used agentic workflows or AI agents. Trend<br>line is shown. |

## Data visualizations on the AI Agent Analytics dashboard value page (continued)

### Data visualizations on the AI Agent Analytics dashboard performance page

| Title                                                 | Туре          | Description                                                                                              |
|-------------------------------------------------------|---------------|----------------------------------------------------------------------------------------------------|
| P90<br>agentic<br>workflow<br>latency                 | Score<br>card | Time in seconds of 90% of agentic workflows in a system to be processed.                                 |
| P95<br>agentic<br>workflow<br>latency                 | Score<br>card | Time in seconds of 95% of agentic workflows in a system to be processed.                                 |
| P99<br>agentic<br>workflow<br>latency                 | Score<br>card | Time in seconds of 99% of agentic workflows in a system to be processed.                                 |
| Total<br>agentic<br>workflows<br>executed<br>per hour | Bar<br>chart  | Visualization of what time of day agentic workflows have been executed by hour.                          |
| Total<br>agentic<br>workflows<br>errors per<br>hour   | Bar<br>chart  | Visualization of what time of day agentic workflows have been executed and experienced an error by hour. |

<sup>© 2025</sup> ServiceNow, Inc. All rights reserved. ServiceNow, the ServiceNow logo, Now, and other ServiceNow marks are trademarks and/or registered trademarks of ServiceNow, Inc., in the United States and/or other countries. Other company names, product names, and logos may be trademarks of the respective companies with which they are associated.

| Title                                                 | Туре          | Description                                                                                                    |
|-------------------------------------------------------|---------------|----------------------------------------------------------------------------------------------------|
| Agentic<br>workflow<br>latency                        | Line<br>chart | Agentic workflow latency over time. Uses three different indicators:<br>P90 tracks the fastest 90% of executions, P95 tracks the fastest 95% of<br>executions, and P99 tracks the fastest 99% of executions.                                                                                          |
| Agentic<br>workflow<br>latency<br>(weekly<br>average) | Line<br>chart | Agentic workflow latency over time. Uses three different indicators:<br>P90 tracks the fastest 90% of executions, P95 tracks the fastest 95% of<br>executions, and P99 tracks the fastest 99% of executions.                                                                                          |
| Agentic<br>workflow<br>latency<br>(daily<br>average)  | Table         | Average agentic workflow latency today. Each row is an agentic<br>workflow and each column is a different latency metric. Uses three<br>different indicators: P90 tracks the fastest 90% of executions, P95<br>tracks the fastest 95% of executions, and P99 tracks the fastest 99% of<br>executions. |
| P90 AI<br>agent<br>latency                            | Score<br>card | Time in seconds of 90% of AI agent executions in a system to be processed.                                                                                                    |
| P95 AI<br>agent<br>latency                            | Score<br>card | Time in seconds of 95% of AI agent executions in a system to be processed.                                                                                                    |
| P99 Al<br>agent<br>latency                            | Score<br>card | Time in seconds of 99% of AI agent executions in a system to be processed.                                                                                                    |
| Total AI<br>agents<br>executed<br>per hour            | Bar<br>chart  | Visualization of what time of day AI agent executions have been executed by hour.                                                                                                    |
| Total AI<br>agent<br>errors per<br>hour               | Bar<br>chart  | Visualization of what time of day AI agent executions have been executed and experienced an error by hour.                                                                                                    |
| Al agent<br>latency                                   | Line<br>chart | Al agent latency within the time filter. Uses three different indicators:<br>P90 tracks the fastest 90% of executions, P95 tracks the fastest 95% of<br>executions, and P99 tracks the fastest 99% of executions.                                                                                     |

## Data visualizations on the AI Agent Analytics dashboard performance page (continued)

| Title                                      | Туре          | Description                                                                                                    |
|--------------------------------------------|---------------|----------------------------------------------------------------------------------------------------|
| Al agent<br>latency<br>(weekly<br>average) | Line<br>chart | Al agent latency over time by week. Uses three different indicators:<br>P90 tracks the fastest 90% of executions, P95 tracks the fastest 95% of<br>executions, and P99 tracks the fastest 99% of executions.                                                                       |
| Al agent<br>latency<br>(daily<br>average)  | Table         | Average AI agent latency today. Each row is an AI agent and each<br>column is a different latency metric. Uses three different indicators:<br>P90 tracks the fastest 90% of executions, P95 tracks the fastest 95% of<br>executions, and P99 tracks the fastest 99% of executions. |
| P90 tool<br>latency                        | Score<br>card | Time in seconds of 90% of tool executions in a system to be processed.                                                                                                    |
| P95 tool<br>latency                        | Score<br>card | Time in seconds of 95% of tool executions in a system to be processed.                                                                                                    |
| P99 tool<br>latency                        | Score<br>card | Time in seconds of 99% of tool executions in a system to be processed.                                                                                                    |
| Total tools<br>executed<br>per hour        | Bar<br>chart  | Visualization of what time of day tool executions have been executed by hour.                                                                                                    |
| Total tool<br>errors per<br>hour           | Bar<br>chart  | Visualization of what time of day tool executions have been executed<br>and experienced an error by hour.                                                                                                    |
| Tool<br>latency                            | Line<br>chart | Tool latency within the time filter. Uses three different indicators: P90 tracks the fastest 90% of executions, P95 tracks the fastest 95% of executions, and P99 tracks the fastest 99% of executions.                                                                            |
| Tool<br>latency<br>(weekly<br>average)     | Line<br>chart | Tool latency over time by week. Uses three different indicators: P90 tracks the fastest 90% of executions, P95 tracks the fastest 95% of executions, and P99 tracks the fastest 99% of executions.                                                                                 |
| Tool<br>latency<br>(daily<br>average)      | Table         | Average tool latency today. Each row is a tool and each column is a different latency metric. Uses three different indicators: P90 tracks the fastest 90% of executions, P95 tracks the fastest 95% of executions, and P99 tracks the fastest 99% of executions.                   |

## Data visualizations on the AI Agent Analytics dashboard performance page (continued)

| Title                                 | Туре          | Description                                                                                                    |
|---------------------------------------|---------------|----------------------------------------------------------------------------------------------------|
| P90 LLM<br>latency                    | Score<br>card | Time in seconds of 90% of LLM requests in a system to be processed.                                                                                                    |
| P95 LLM<br>latency                    | Score<br>card | Time in seconds of 95% of LLM requests in a system to be processed.                                                                                                    |
| P99 LLM<br>latency                    | Score<br>card | Time in seconds of 99% of LLM requests in a system to be processed.                                                                                                    |
| LLM<br>latency                        | Line<br>chart | Tool latency within the time filter. Uses three different indicators: P90 tracks the fastest 90% of executions, P95 tracks the fastest 95% of executions, and P99 tracks the fastest 99% of executions. |
| LLM<br>latency<br>(weekly<br>average) | Line<br>chart | Tool latency over time by week. Uses three different indicators: P90 tracks the fastest 90% of executions, P95 tracks the fastest 95% of executions, and P99 tracks the fastest 99% of executions.      |
| LLM calls<br>per hour                 | Bar<br>chart  | Visualization of what time of day LLM calls have been made by hour.                                                                                                    |
| LLM errors<br>per hour                | Bar<br>chart  | Visualization of what time of day LLM calls have been made and experienced an error by hour.                                                                                                    |

#### Data visualizations on the AI Agent Analytics dashboard performance page (continued)

#### Data visualizations on the AI Agent Analytics dashboard troubleshooting page

| Name                    | Туре | Description                      |
|-------------------------|------|----------------------------------|
| Agentic workflow errors | List | List of agentic workflow errors. |
| LLM errors              | List | List of agentic workflow errors. |

## Agentic evaluation run results

Learn about agentic evaluation runs and the meaning behind different evaluation scores from the agentic evaluation results page.

## Agentic evaluations overview

Agentic evaluations measure how well agentic workflows are accomplishing their objectives. A Now LLM Service model judges the agentic workflow based on the execution logs of that agentic workflow. The results page of an evaluation run shows multiple metrics and scores measuring task completeness and tool use.

If you run an overall task completion evaluation, the results page shows recommended actions for the workflow. Recommended actions give you suggestions for deployment or improvement to help ensure that the agentic workflows that you deploy are performing up to your standards.

For more information on AI agent usage and other analytics, you can review the AI Agent Analytics dashboard in the AI Agent Studio.

## **Evaluation results overview**

For each evaluation method that you execute, the results page displays an overall score for the agentic workflow with a percentage of successful record evaluations and a label of Excellent, Good, Moderate, or Poor, You can change the metric thresholds for each label by selecting Customize metric thresholds.

#### Overall task completeness evaluation run results

| Label     | Description                                                                                                    | Recommended action                                        | Default<br>threshold |
|-----------|----------------------------------------------------------------------------------------------------|-----------------------------------------------------------|----------------------|
| Excellent | Tasks were consistently performed at a high standard. The agentic workflow is working well.                       | Proceed with confidence                                   | 90%<br>100%          |
| Good      | Most tasks were performed successfully, but<br>some performance inconsistencies suggest<br>areas for improvement. | Deploy with caution                                       | 70%–<br>89%          |
| Moderate  | A significant number of tasks weren't fully<br>completed. Performance is below the desired<br>level.              | Investigate the root<br>causes of poor task<br>completion | 50%-<br>69%          |
| Poor      | The agentic workflow is consistently failing to complete tasks adequately. Major issues are present.              | Do not deploy                                             | 0%–49%               |

#### Individual record metric scores

Evaluations are run against the log tables of agentic workflow executions. Each record is individually scored for each evaluation plan that you run. Individual record evaluations are scored according to the following metrics.

© 2025 ServiceNow, Inc. All rights reserved.

ServiceNow, the ServiceNow logo, Now, and other ServiceNow marks are trademarks and/or registered trademarks of ServiceNow, Inc., in the United States and/or other countries. 413 Other company names, product names, and logos may be trademarks of the respective companies with which they are associated.

#### Overall task completeness record metric scores

The overall task completeness metric assesses whether an AI agent successfully completes its assigned task. It evaluates the execution logs of the agent, ensuring that all required steps were taken and the task was logically and effectively completed.

| Number | Score                   | Description                                                                                                    |
|--------|-------------------------|----------------------------------------------------------------------------------------------------|
| 3      | Successful              | The main task was fully completed. All subtasks were resolved, and the steps followed a logical sequence with no critical errors. |
| 2      | Partially<br>successful | The task was partially completed. Some subtasks remain unresolved or inefficiencies affected the process.                         |
| 1      | Unsuccessful            | The task wasn't completed. Critical subtasks were abandoned or unresolved or the execution failed entirely.                       |

#### Tool performance record metric scores

The tool performance evaluation metric assesses an AI agent's ability to select the most appropriate tool for each step while completing a task.

| Number | Score | Description                                           |
|--------|-------|-------------------------------------------------------|
| 1      | True  | The right tool was chosen for the action in the plan. |
| 0      | False | The right tool wasn't chosen.                         |

#### Tool calling records metric scores

The tool calling evaluation metric assesses whether an AI agent correctly constructs tool calls by validating the accuracy, completeness, and formatting of the inputs it provides.

| Number | Score | Description                                                                                                    |
|--------|-------|----------------------------------------------------------------------------------------------------|
| 1      | True  | Input key completeness, input value completeness, and input format completeness were successful.                 |
| 0      | False | One or more of input key completeness, input value completeness, or input format completeness wasn't successful. |

© 2025 ServiceNow, Inc. All rights reserved.

### Now Assist glossary

Learn about the terms and concepts used in Now Assist Al Agents.

#### Agentic system

An agentic system is a type of software or AI that perceives its environment, makes decisions that are based on that perception, and takes actions to achieve specific goals, often with minimal human intervention. An agentic system can learn, adapt, and operate independently to solve problems or perform tasks.

#### Agentic workflow

In the agentic system on your instance, an agentic workflow contains a set of LLM instructions with one or more AI agents that can execute an objective.

#### Al agent

An AI agent contains a set of large language model (LLM) instructions with the tools to perform these specific tasks.

#### Citation

Small, interactable number next to Al-generated content in the Now Assist panel that cites the source of the information.

#### Orchestrator

Al Agent Orchestrator provides a structured process to ensure seamless collaboration between AI agents so that the teams of AI agents can work together in harmony to manage and govern AI agents as well as track agentic AI workflows and add value across the enterprise.

# Now Assist Data Kit

Use ServiceNow<sup>®</sup>Now Assist Data Kit to add datasets to a data catalog. The curated data works with ServiceNow SDK to enable the AI skill development and evaluation.

https://player.vimeo.com/video/1088497625? h=40305c5af0&badge=0&autopause=0&player\_id=0&app\_id=58479

#### Get started

Now Assist Data KitNow Assist Data Kit

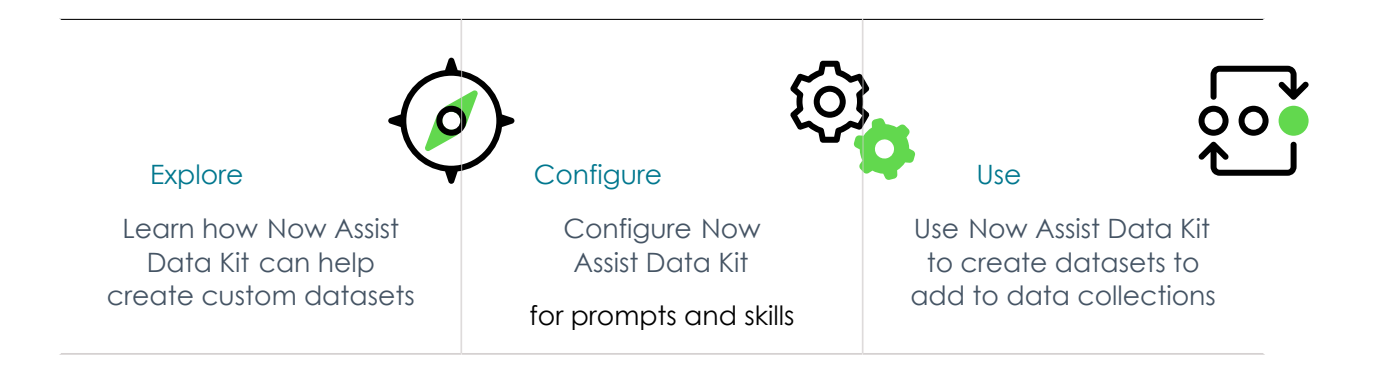

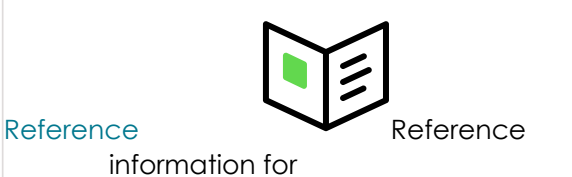

Now Assist Data Kit

- Important: Some Now Assist products/features are currently unavailable for customers in the FedRAMP, NSC DOD IL5, or Australia IRAP-Protected data centers, self-hosted customers, or in other restricted environments. For more information, see the KB0743854
   article in the Now Support Knowledge Base. Please check for availability updates in future releases.
- *important:* Some Now Assist products/features are currently available only for customers in some regions. Be sure to check for availability updates in future releases.

#### Troubleshoot and get help

- Ask questions and explore other resources for Now Assist Data Kit in the ServiceNow Community
- Search the Known Error Portal for known error articles
- Contact Customer Service and Support

#### **AI limitations**

This application uses artificial intelligence (AI) and machine learning, which are rapidly evolving fields of study that generate predictions based on patterns in data. As a result, this application may not always produce accurate, complete, or appropriate information. Furthermore, there is no guarantee that this application has been fully trained or tested for your use case. To mitigate these issues, it is your responsibility to test and evaluate your use of this application for accuracy, harm, and appropriateness for your use case, employ human oversight of output, and refrain from relying solely on AI-generated outputs for decision-making purposes. This is especially important if you choose to deploy this application in areas with consequential impacts such as healthcare, finance, legal, employment, security, or infrastructure. You agree to abide by ServiceNow's AI Acceptable Use Policy 2, which may be updated by ServiceNow.

#### Data processing

This application requires data to be transferred from ServiceNow customers' individual instances to a centralized ServiceNow environment, which may be located in a different data center region from the one where your instance is, and potentially to a third-party cloud provider, such as Microsoft Azure. This data is handled per ServiceNow's internal policies and procedures, including our policies available through our CORE Compliance Portal 2.

#### Data collection

ServiceNow collects and uses the inputs, outputs, and edits to outputs of this application to develop and improve ServiceNow technologies including ServiceNow models and AI products. Customers can opt out of future data collection at any time, as described in the Now Assist Opt-Out page.

# **Exploring Now Assist Data Kit**

The Now Assist Data Kit plugin for Now Assist enables you to add datasets to a data catalog and create collections for use in ServiceNow SDK.

#### Now Assist Data Kit overview

If the base system Now Assist skills don't fit your needs, you can use Now Assist Data Kit to create custom datasets and data collections that can be used in Now Assist Skill Kit for evaluation.

## Now Assist Data Kit users

| Users |
|-------|
|-------|

| User            | Description                                                                                                    |
|-----------------|----------------------------------------------------------------------------------------------------|
| Al practitioner | Al practitioners manage data set creation in Now Assist<br>Data Kit. They develop and evaluate skills and other<br>technical solutions for various use cases.            |
| Analyst         | Analysts confirm data quality for AI development and<br>evaluation. They work with AI practitioners to follow data<br>curation guidelines set for specific AI use cases. |

## Now Assist Data Kit workflow

The following diagram shows the user journey for Now Assist Data Kit.

#### User journey for Now Assist Data Kit

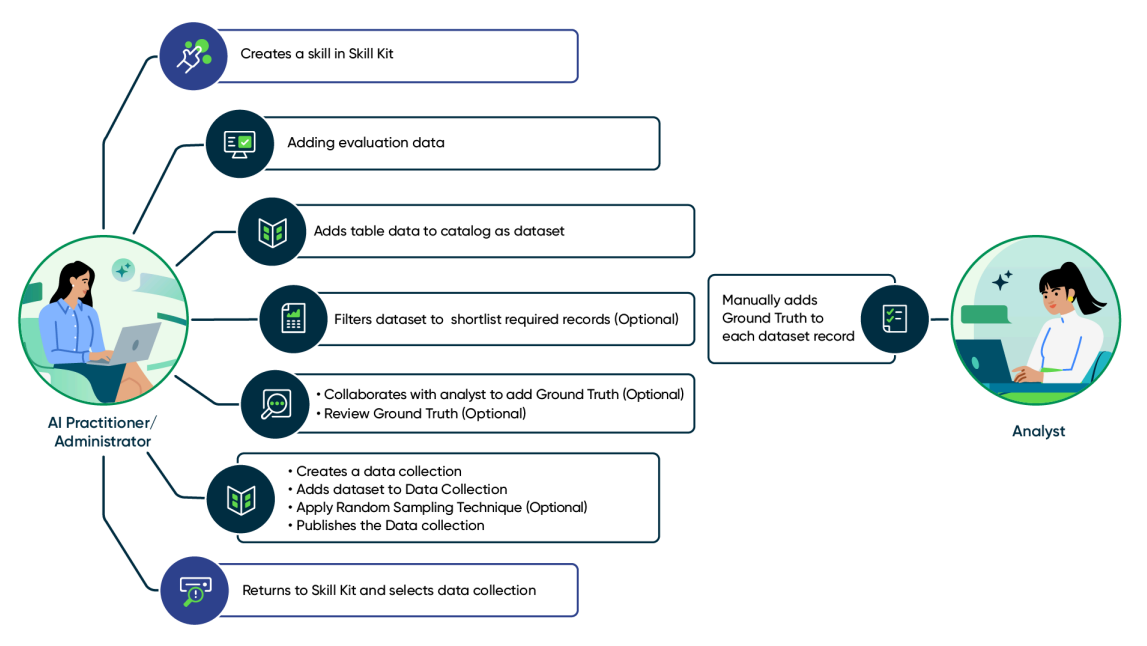

- 1. Create a skill in Now Assist Skill Kit
- 2. Create an evaluation dataset in Now Assist Data Kit
- 3. Add table data to the catalog as a dataset
- 4. Create a data collection
- 5. Add the dataset
- 6. Publish the data collection
- 7. Return to Now Assist Skill Kit and select the data collection to use in the evaluation tool
- 8. Run the evaluation and review the results to see if you must iterate upon the prompt
- 9. Publish the skill

© 2025 ServiceNow, Inc. All rights reserved.

## Now Assist Data Kit benefits

#### Now Assist Data Kit benefits

| Benefit                                                                                   | Feature                  | Users        |
|-------------------------------------------------------------------------------------------|--------------------------|--------------|
| Addition of datasets to a data catalog.                                                   | Add a dataset            | Al developer |
| Create smaller datasets from existing datasets.                                           | Create a derived dataset | Al developer |
| Merge multiple datasets and create a collection that can be used by Now Assist Skill Kit. | Activate a skill         | Al developer |

## What to explore next

To learn more about configuring and using Now Assist Skill Kit, see:

- Configuring Now Assist Skill Kit
- Using Now Assist Skill Kit

## Configuring Now Assist Data Kit

Configure prompts and skills for Now Assist Data Kit.

## **Configuration overview**

1. Create a skill

Create a skill in Now Assist Skill Kit.

#### 2. Configure skill deployment settings

Configure the deployment settings for the skill that you create. The deployment settings enable you to choose where the admin can find the skill in Now Assist Admin.

## Install Now Assist Data Kit

Install Now Assist Data Kit to create datasets for a data collection.

#### Before you begin

Role required: admin or sn data kit.admin

#### Procedure

- 1. Navigate to All > System Definition > Plugins.
- 2. In the Store applications section, select Now Assist Data Kit.
- 3. Select Install.

## Using Now Assist Data Kit

Use Now Assist Data Kit to add datasets to a data catalog to create collections for use in ServiceNow SDK.

© 2025 ServiceNow, Inc. All rights reserved.

## **Overview of Now Assist Data Kit**

#### Now Assist Data Kit work flow

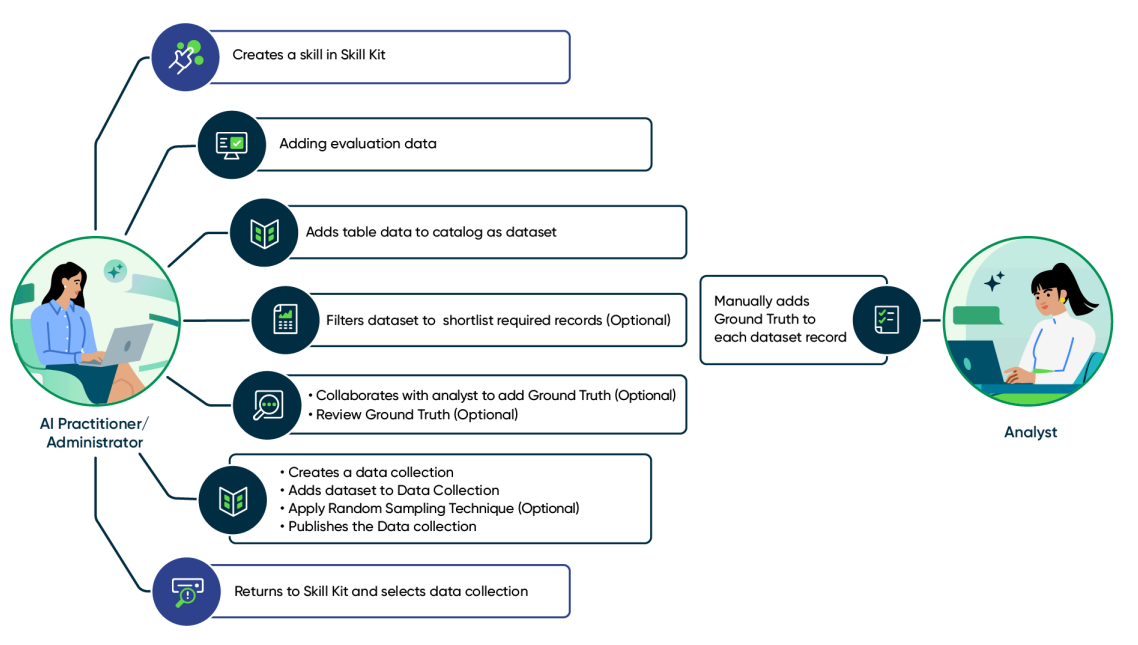

#### 1. Create a skill

Create a custom skill for Now Assist. Creating a custom skill enables you to have greater flexibility with the Now Assist generative AI capabilities.

#### 2. Configure skill deployment settings

Configure the deployment settings for the skill that you create. The deployment settings enable you to choose where the administrator can find the skill in Now Assist Admin.

3. Navigate to Now Assist Data Kit to Add a dataset.

## Add a dataset

Add the data from a table to a data catalog as a dataset through generative AI by using the Now Assist Data Kit application. Adding a dataset is required to create and publish a data collection.

#### Before you begin

Role required: sn\_data\_kit.admin

#### Procedure

- 1. Navigate to All > Now Assist Data Kit > Home.
- 2. Navigate to Discover datasets and select Get started.
- 3. On the Datasets tab, select New.
- 4. On the Choose data form, select the table and columns.

There's an option to add columns, such as work notes and comments. These columns aren't stored in the incident table but in a separate table. You can add these columns by using a script.

5. Select Add a filter if needed.

- 6. Review the records and select Continue.
- 7. On the form, fill in the fields.

## Add dataset info form

| Field               | Description                 |
|---------------------|-----------------------------|
| Dataset name        | Name of the dataset.        |
| Dataset description | Description of the dataset. |

- 8. Add tags to identify the dataset.
- 9. Navigate to the Data governance section and select each check box.

## Data governance

- I'm assuring to use data responsibly for AI Evaluation
- Scan for personally identifiable or information sensitive data before creating datasets. You can turn this off if you prefer

If you opt in, we will scan this data for sensitive data like names or email addresses using vault service. After the scan, we will highlight the records and give you an option to anonymize them. You can also choose to scan the dataset after it is generated.

- I'm assuring to use data responsibly for AI Evaluation
- Scan for personally identifiable or information sensitive data before creating datasets. You can turn this off if you prefer.

R Note: If you opt in, your data is scanned for sensitive data like names or email addresses using vault service . After the scan, records will be highlighted and give you an option to anonymize them. You can also choose to scan the dataset after it is generated.

#### 10. Select Generate dataset.

The dataset is added to the data assets.

#### What to do next

After your dataset is added to the data catalog, you can choose to create a smaller dataset by creating a derived dataset or adding a ground truth to your existing data set. For more information, see Create a derived dataset or Add a ground truth to each dataset record.

### Create a derived dataset

#### Before you begin

Role required: sn data kit.admin

#### About this task

After you add a dataset to the data catalog, you can create a smaller dataset or derived dataset from the Create derived dataset page.

© 2025 ServiceNow, Inc. All rights reserved.

#### Procedure

- 1. Select the dataset where you want to create a derived dataset.
- 2. Select Create derived dataset.
- 3. Add information for the new derived dataset.

## **Create derived dataset**

Create a derived dataset by choosing records from this dataset

| Dataset name 🔺                                                                                |                           |                         |                    |
|-----------------------------------------------------------------------------------------------|---------------------------|-------------------------|--------------------|
| Derived Dataset                                                                               |                           |                         |                    |
| Dataset description                                                                           |                           |                         |                    |
| This data is derive                                                                           | ed from - Recasted I      | Data - HR - INCO        | 158087             |
| Tags                                                                                          |                           |                         |                    |
|                                                                                               |                           |                         |                    |
|                                                                                               |                           |                         |                    |
| ect records manually or u<br>ords need to be selected.<br>Selection method<br>Manual Selectio | se a sampling method to g | et a sample of the data | iset. A minimum of |

**Create dataset** 

Selected records

92

#### New derived dataset info form

| Field               | Description                   |
|---------------------|-------------------------------|
| Dataset name        | Name of the dataset.          |
| Dataset description | Description of the dataset.   |
| Tags                | Tags to identify the dataset. |

<sup>© 2025</sup> ServiceNow, Inc. All rights reserved. ServiceNow, the ServiceNow logo, Now, and other ServiceNow marks are trademarks and/or registered trademarks of ServiceNow, Inc., in the United States and/or other countries. Other company names, product names, and logos may be trademarks of the respective companies with which they are associated.

- 4. Navigate to the Choose records section and select a data selection method for your user. You can select records manually or use a sampling method to choose the data. If you select a sampling selection, use the drop-down menu and then enter a number in the sample size box.
- 5. Select Run.
- 6. Preview the record results and select Create dataset. The derived dataset is added to the data catalog as a separate dataset.

#### What to do next

After the derived dataset is completed, you can add the ground truth.

### Add a ground truth to each dataset record

Add a ground truth, which is the real-world data that is used to train and test AI models to each dataset record. You can do this task by using the Now Assist Data Kit application.

#### Before vou begin

Role required: sn data kit.admin, sn data kit.analyst

#### About this task

After you successfully add a derived dataset to the data catalog, a pop-up window opens and then you can select Add ground truth.

#### Procedure

- 1. Select how you want to add the around truth for the records in your dataset.
- 2. On the form, fill in the fields.

#### Add ground truth info form

| Field                     | Description                                                              |
|---------------------------|--------------------------------------------------------------------------|
| Туре                      | Currently, Add manually is supported.                                    |
| Ground truth type         | Type.                                                                    |
| Ground truth<br>guideline | Guidelines for labelers and linguists who manually add the ground truth. |
| Column name               | Name.                                                                    |

#### 3. Select Confirm.

A new Record detail page opens.

**4.** On the form, fill in the fields.

#### Record detail info form

| Field         | Description                       |
|---------------|-----------------------------------|
| Form label    | Incident record number.           |
| State         | Time of the record creation.      |
| Summarization | Manual entry of the ground truth. |

You can manually enter the ground truth and rate the ground truth. These options appear in a separate column in the dataset record.

ServiceNow, the ServiceNow logo, Now, and other ServiceNow marks are trademarks and/or registered trademarks of ServiceNow, Inc., in the United States and/or other countries. Other company names, product names, and logos may be trademarks of the respective companies with which they are associated. © 2025 ServiceNow, Inc. All rights reserved.

5. Select Save and next

The around truth column is added in a separate column in the dataset. Use the Add to data collection pop-up window to combine similar records from different datasets.

- 6. Add the dataset to an existing collection by selecting Add to data collection.
  - a. Enter the data collection name, description, data collection category, and relevant tags.
  - **b.** To create a new data collection, slide the toggle bar.

#### 7. Select Next.

A new data collection page populates.

- 8. Select the Choose columns form and then select the columns that you want to add to the data collection.
- 9. Select the Choose records form and select how you want to sample the dataset again (manually or sampling method).

For a random sample, select **Run** to preview the record. Choose a sampling method, and select **Run** to preview the record.

The selected records are added to the data collection.

- **10.** Select the data collection to preview the records.
- 11. Select**Publish** to make the data available for validation. When you publish a collection, the data freezes curation and makes the dataset available for use through ServiceNow SDK.
- 12. Select Confirm to make your collection available. The data collection is published and available in Mobile SDK for evaluation.

## Generate synthetic data

Create synthetic data with a sample dataset and a prompt through generative AI by using the Now Assist Data Kit application. You can use synthetic data to create training for a test model or an evaluation dataset.

#### Before vou begin

Role required: sn\_data\_kit.admin

#### Procedure

- 1. Navigate to All > Now Assist Data Kit > Home.
- 2. In the Generate data section, select Start now. The synthetic data generation page opens and your previously run jobs are displayed.
- 3. Generate synthetic data by selecting New.
- 4. On the Add job info page, fill in the fields.

#### Add job info form

| Field    | Description                 |
|----------|-----------------------------|
| Job name | Name of the generated data. |

- 5. Navigate to Define data .
- 6. Optional: Select a template.

<sup>© 2025</sup> ServiceNow, Inc. All rights reserved.

#### Synthetic data templates

| Template      | Description                                                                                                    |
|---------------|----------------------------------------------------------------------------------------------------|
| Case data     | Human Resources is involved in managing<br>the employee life cycle and administering<br>employee benefits                                                                                                    |
| Catalog item  | Service Catalog is a user-friendly interface<br>that allows end-users to browse, request,<br>and manage services and products offered<br>by the organization, streamlining self-service<br>and improving operational efficiency. |
| Incident data | Information Technology Service<br>Management is a business function<br>that involves managing IT services<br>and processes to meet business needs<br>effectively.                                                                |

## Define data

Enter details of the data you want to generate.

| Choose a template (optional)                                                                                      |                   |
|----------------------------------------------------------------------------------------------------|-------------------|
|                                                                                                    | •                 |
| Applying a template will ove<br>existing information added t<br>Define data and Define colu<br>definition fields. | ride<br>the<br>an |
| Describe department or indu                                                                                       | tou vie O         |
|                                                                                                    | uy A U            |
|                                                                                                    | uy * U            |
|                                                                                                    |                   |
| Describe the data you want t                                                                                      | vgenerate ★ ①     |
| Describe the data you want t                                                                                      | generate * ()     |
| Describe the data you want t                                                                                      | generate * ①      |
| Describe the data you want t                                                                                      | rgenerate ★ ①     |
| Describe the data you want t<br>Categorize data with keyword                                                      | s ★ ①             |
| Describe the data you want t<br>Categorize data with keyword                                                      | s ★ ①             |
| Describe the data you want t<br>Categorize data with keyword                                                      | s ★ ①<br>e ★ ①    |

7. On the form, fill in the rest of the fields.

#### Define data form

| Field    | Description                                    |
|----------|------------------------------------------------|
| Name     | Department or industry where the data belongs. |
| Туре     | Data that you want to generate.                |
| Category | Data that has been categorized with keywords.  |
| Count    | Number of records to generate.                 |

Rote: If you have sample data available, you can navigate to Select the sample data to enhance the accuracy of the generated data. If you don't have sample data, refer to the in-product help for guidance.

#### 8. Select Continue.

9. Add your sample data by navigating to Define columns to generate data. The columns are populated when you add the sample data. If no sample data is available, you must manually populate the columns with data.

#### 10. Select Continue.

- 11. Optional: Add additional rules to improve generated data.
- 12. Select the number of records to generate for testing.

#### 13. Select Start generation.

#### Select the sample data

Add the available sample data to enhance the accuracy and relevancy of the generated data in the Now Assist Data Kit application. The sample data can be curated, added into the data collection, or published.

#### Before you begin

Role required: sn data kit.admin

#### Procedure

- 1. Navigate to Select sample data.
- 2. In the Select table and columns pop-up window, select an existing dataset in the Data collection field.
- 3. Navigate to Continue to select up to three records. The data is populated in the different columns.
- 4. Enter the descriptions for each column that you want to generate the data for. Describe the columns for the large language model (LLM) to generate values accordingly.
- 5. Set the key column toggle switch on one column. The key column is required and used as a baseline for creating the data in the other columns.
- 6. Navigate to **Test generation** to preview a small number of records before generating a full dataset.

When previewing a small number of records, you can make adjustments before generating a full dataset.

7. Select the records to generate for testing.

#### 8. Select Start testina.

You see the preview generation data results page. If you want more refined results, select **Define data** or **Select sample data** to update the criteria.

9. If you're satisfied with the preview results, select Start generation for all the data. The generated data is completed.

## Define columns to generate data

Provide detailed definitions to preview a test for each column that you want the data to generate the results for.

#### Before vou begin

Role required: sn data kit.admin

#### About this task

For better quality data, use fewer than 20 columns.

#### Procedure

- 1. Enter a description for each column that you want to generate data for. Describe the columns for the large language model (LLM) to generate values accordingly. This description can include a range and any rules or limitations to be considered.
- 2. Enable one column as the key column. The key column is required and used as a baseline for creating data in other columns.
- 3. Select Continue. The test generation page opens.
- 4. Navigate to Test generation to preview a small number of records before generating a full dataset.
- 5. Select the records to generate for testing.

#### 6. Select Start testing.

You see the preview generation data results page. If you want more refined results, navigate to Define data or Select sample data to update the criteria.

#### 7. Select Start generation.

The generated data is completed.

#### View data insights

You can view data insights to see the completeness and distribution of your generated data.

#### Before vou begin

Role required: sn\_data\_kit.admin

#### Procedure

- 1. Navigate to All > Now Assist Data Kit > Home.
- 2. In the Generate Data section, select Start now.
- 3. Select the generated data job that you want to see data insights for.
- 4. Select the Data insights tab.
- 5. Select **View records** to see the records associated with each metric.

<sup>2025</sup> ServiceNow, Inc. All rights reserved.

#### Data insight metrics

| Metric       | Description                                                                                                    |  |
|--------------|----------------------------------------------------------------------------------------------------|--|
| Completeness | This metric helps you find empty fields<br>and duplicated values in all records and<br>calculates the percentage for each<br>column.                                 |  |
| Distribution | This metric helps you understand the categorical or statistical distribution of your data. You can manage the columns you want to view for Categorical Distribution. |  |

Output data Data insights Input settings

| Completeness                                                                                                    | 9 incomplete re     | View records $\lor$ |
|----------------------------------------------------------------------------------------------------|---------------------|---------------------|
| This metric helps you find empty fields and duplicated values in all records and calculates the percentage fo<br>each column.                       | r                   |                     |
| Distribution                                                                                                    |                     | View records        |
| This metric helps you understand the categorical or statistical distribution of your data. You can manage the<br>view for Categorical Distribution. | columns you want to | view records        |

## Find and cleanse sensitive data

You can scan your datasets for sensitive data, like personally identifiable information (PII). If you find sensitive data, then you can cleanse it from your datasets.

#### Before you begin

Role required: admin

Plugins required: sn\_data\_discovery, sn\_dp\_store\_app, com.glide.data\_privacy.

#### Procedure

- 1. Navigate to All > Now Assist Data Kit > Home.
- 2. From the Discover datasets section, select Get started.
- 3. Select the dataset that you want to scan for sensitive data.
- 4. Select Scan Data.
- 5. If there is sensitive data in your dataset, select **Cleanse Data** to remove it. You can also see the records that contain sensitive data by viewing the Data Insights tab. To learn more, see View data insights.

## Now Assist Data Kit reference

Reference topics for Now Assist Data Kit.

## Now Assist Data Kit roles (sn\_data\_kit.admin)

This user can create, update, and publish datasets in Now Assist Data Kit. This role is mandatory to use Now Assist Data Kit.

<sup>© 2025</sup> ServiceNow, Inc. All rights reserved.

## **Contains Roles**

List of roles contained within the role. None.

## Groups

List of groups this role is assigned to by default.

None.

## **Special considerations**

None.

## Now Assist Data Kit roles (sn data kit.analyst)

This user can edit and save ground truth in Now Assist Data Kit. This role has read only access within Now Assist Data Kit.

## **Contains Roles**

List of roles contained within the role.

None.

## Groups

List of groups this role is assigned to by default.

None.

## **Special considerations**

None.

# Now Assist Skill Kit

Use ServiceNow<sup>®</sup> Now Assist Skill Kit to create and publish custom prompts and skills for Now Assist. Creating custom skills and prompts enables you to have areater flexibility with Now Assist's generative AI capabilities.

https://player.vimeo.com/video/985874233? h=2ccc18794b&badge=0&autopause=0&app\_id=58479

© 2025 ServiceNow, Inc. All rights reserved.

### Get started

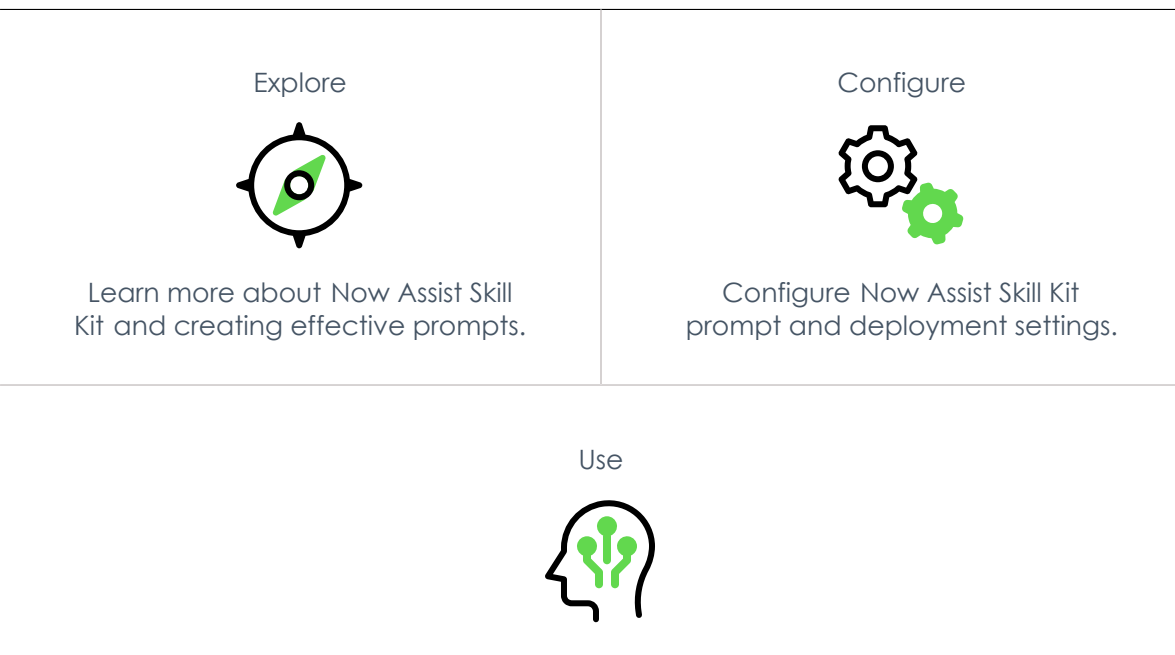

Use Now Assist Skill Kit to create custom skills.

## Important:

- Some Now Assist products/features are currently unavailable for customers in the FedRAMP, NSC DOD IL5, or Australia IRAP-Protected data centers, self-hosted customers, or in other restricted environments. For more information, see the KB0743854 a article in the Now Support Knowledge Base . Be sure to check for availability updates in future releases.
- Some Now Assist products/features are currently available only for customers in some regions. Be sure to check for availability updates in future releases.

## Troubleshoot and get help

- Ask questions and explore other resources for Now Assist Skill Kit in the ServiceNow Community **Z**
- Search the Known Error Portal for known error articles
- Contact Customer Service and Support

#### **AI limitations**

This application uses artificial intelligence (AI) and machine learning, which are rapidly evolving fields of study that generate predictions based on patterns in data. As a result, this application may not always produce accurate, complete, or appropriate information. Furthermore, there is no guarantee that this application has been fully trained or tested for your use case. To mitigate these issues, it is your responsibility to test and evaluate your use of this application. for accuracy, harm, and appropriateness for your use case, employ human oversight of output, and refrain from relying solely on Al-generated outputs for decision-making purposes. This is especially important if you choose to deploy this application in areas with consequential impacts such as healthcare, finance, legal, employment, security, or infrastructure. You agree to abide by ServiceNow's Al Acceptable Use Policy 💈, which may be updated by ServiceNow

#### Data processing

This application requires data to be transferred from ServiceNow customers' individual instances to a centralized ServiceNow environment, which may be located in a different data center region from the one where your instance is, and potentially to a third-party cloud provider, such as Microsoft Azure. This data is handled per ServiceNow's internal policies and procedures, including our policies available through our CORE Compliance Portal 🔼

#### Data collection

ServiceNow collects and uses the inputs, outputs, and edits to outputs of this application to develop and improve ServiceNow technologies including ServiceNow models and Al products. Customers can opt out of future data collection at any time, as described in the Now Assist Opt-Out page.

# Exploring Now Assist Skill Kit

The Now Assist Skill Kit plugin for Now Assist enables you to create and activate custom prompts and skills for Now Assist.

#### Now Assist Skill Kit overview

If the base system Now Assist skills don't fit your needs, you can use Now Assist Skill Kit to create custom skills. These custom skills enable you to have greater flexibility with Now Assist's generative AI capabilities.

#### Get Now Assist Skill Kit

To use Now Assist Skill Kit, you must update your Now Assist plugins in the Application Manager 2. For example, update your Now Assist for ITSM plugin to the Xanadu release.

You must also assign the sn skill builder.admin role to anyone who uses Now Assist Skill Kit.

### Now Assist Skill Kit users

#### Now Assist Skill Kit Users

| User             | Description                                                                                                    |
|------------------|----------------------------------------------------------------------------------------------------|
| Al developer     | Al developers manage skill development in Now Assist Skill<br>Kit. They create new skills, write the prompts, and configure<br>the skill settings. |
| Now Assist admin | Now Assist admins activate published skills.                                                                                                    |

#### Now Assist Skill Kit workflow

The following diagram shows the user journey for Now Assist Skill Kit.

#### User journey for Now Assist Skill Kit

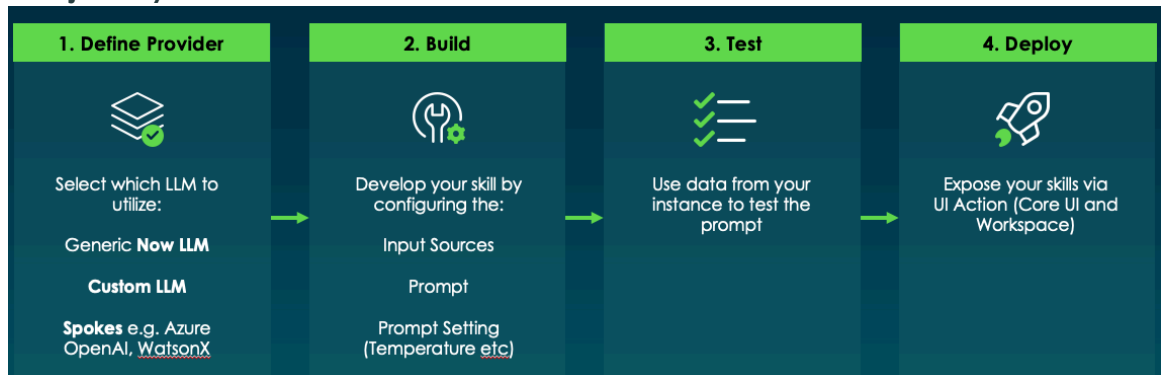

© 2025 ServiceNow, Inc. All rights reserved.

430 Aber company names product pames and loass may be trademarks are trademarks and/or registered trademarks of ServiceNow, Inc., in the United States and/or other countries. Other company names, product names, and logos may be trademarks of the respective companies with which they are associated.

1. Define the provider

You must understand the benefits and potential downsides of each large language model (LLM) that you are considering using.

2. Build the prompt

You must have an understanding of the architecture of your Now Assist instance and be able to define where input data should come from. You should also have an understanding of LLM fundamentals to build an effective prompt.

3. Test the prompt

Now Assist Skill Kit enables you to test your prompt from the editor.

4. Deploy the skill

Now Assist Skill Kit enables you to deploy your skill directly to a UI action.

#### Now Assist Skill Kit benefits

#### Now Assist Skill Kit benefits

| Benefit                                                                                                    | Feature         | Users        |
|----------------------------------------------------------------------------------------------------|-----------------|--------------|
| Create custom solutions by building a custom skill or workflow.                                                     | Create a skill  | Al developer |
| Create and edit prompts for skills and<br>configure where you want to bring in data<br>from to augment your prompt. | Create a prompt | Al developer |
| Test and iterate on your skill before activating it.                                                                | Test a prompt   | Al developer |

#### What to explore next

To learn more about configuring and using Now Assist Skill Kit, see:

- Configuring Now Assist Skill Kit
- Using Now Assist Skill Kit

## General guidelines for Now Assist Skill Kit

General guidelines are available to use Now Assist Skill Kit.

#### Now Assist Skill Kit guidelines overview

Think about the process of building a custom skill as having the following phases:

- **1.** Scoping the skill
- 2. Collecting data and creating a dataset
- 3. Developing the prompt
- 4. Conducting a performance evaluation
- 5. Deploying and monitoring the skill

<sup>© 2025</sup> ServiceNow, Inc. All rights reserved.

The stages of building a custom skill

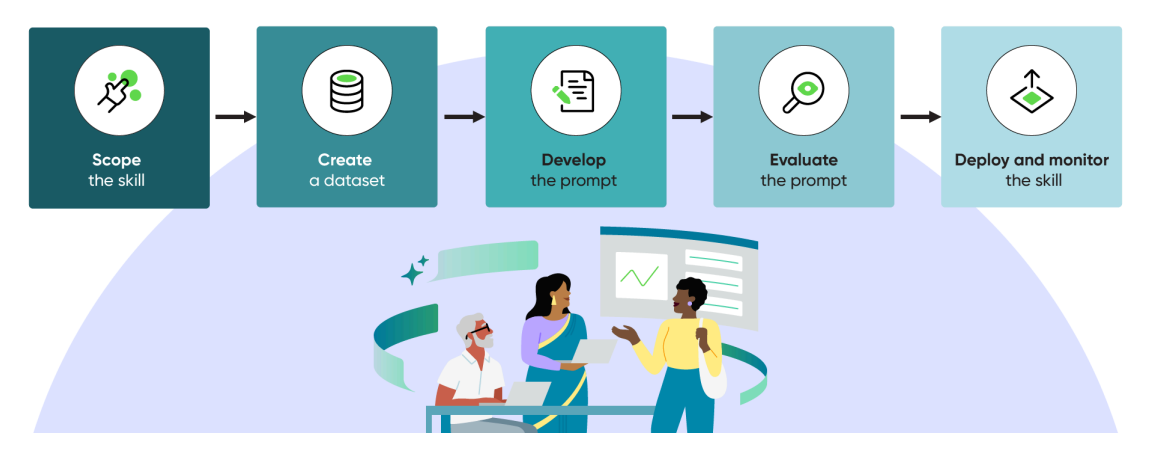

You should adopt a data-driven mindset while you build a skill. A data-driven mindset means emphasizing evidence-based decisions and minimizing speculation about how a large language model (LLM) can interpret the specific wording of a prompt.

Now Assist Skill Kit needs intermediate skills in prompt engineering. If you're not a developer, you should equip yourself with the relevant knowledge before working with this tool.

There's information and helpful tooltips in many places throughout the product. Use this information to understand how to use the tool more effectively.

To ensure that there's a proper searegation of duties, a developer or generative AI practitioner creates the skill and then publishes it. After the skill is published, a Now Assist Admin will activate the skill, so that it shows up at the configured touch points and is available to use.

#### Scoping the skill

Scoping the skill before you build it helps determine the requirements needed for the skill and the expected outcomes.

#### Before you begin

Before you start to build a custom skill with Now Assist Skill Kit, you should first review the base system skills that are available in the Now Assist Admin console. Use these pre-existing skills whenever possible.

#### **User prerequisites**

Now Assist Skill Kit is meant to be used by a developer or someone with experience using generative AI. Because you must write the initial prompt template, you should:

1. Be knowledgeable about prompt engineering, including:

- Having familiarity with the development and testing of machine learning systems.
- Having informed expectations about the behavior and capabilities of a prompted large language model (LLM). You should understand:
  - The fundamentally probabilistic nature of LLMs.
  - That performance can vary greatly across different LLMs and different target tasks.
- Having experience or training with writing and evaluating prompts for LLMs.
- 2. Have an in-depth understanding of the use case that they're trying to solve and the persona that they're building the skill for.
## Design

Before you begin building a custom skill, you must think about the overall design and document the requirements. Consider the following:

- 1. What precisely do you want the skill to do?
  - What will be the inputs to the model?
  - What should be the outputs of the model? (Both content and format)
  - Who will be using the skill?
  - How can you characterize success?
- 2. What don't you want the model to do?
  - It's useful to think about the possible risks and downsides of using generative AI outputs so that you can try to guard against them during development and testing.
  - It's worth listing any specific model behaviors (LLM outputs) that would be detrimental or harmful in your specific use case.

#### Creating a dataset using Now Assist Skill Kit

Use these guidelines to create an effective dataset. Having an effective dataset provides better results for your prompt.

## Now Assist Skill Kit dataset creation overview

A data-driven approach to skill development relies on the collection of a high-quality dataset to develop and test the skill. When you use Now Assist Skill Kit, you can also leverage the existing capabilities of the ServiceNow AI Platform to create a high-quality dataset.

When collecting data for this purpose, you should aim to create datasets that are:

- 1. Representative of the skill's intended deployment environment. The data should:
  - Seek to reflect the expected distribution of inputs in the deployment environment.
  - Capture variance along several identified axes, for example, input length, urgency.
  - Include any examples of inputs that are known to be important to the use case.
  - Consider edge cases (which may be rare) but that are suspected to cause problems, for example, long examples.

2. Sized appropriately for the team's risk appetite.

- It's possible to develop and deploy a skill with little data. However, a lack of data creates more uncertainty about how the skill performs in deployment.
- You should think like statisticians and produce confidence intervals for any associated performance scores and prompt comparisons.
- **3.** Isolated from the data used for developing and writing the prompts.
  - You should split the data collected into development and testing sets. By splitting the data, you are protecting some data solely for evaluation purposes.
  - If you use all the data during the process of developing the prompt, your final evaluation of the skill is biased, meaning that it over-reports performance. This bias is because of a phenomenon known as prompt overfitting.

### Developing the prompt

Use the guidelines to help create a prompt for your skill. A specific, clear, contextual prompt provides better results.

## Prompt development overview

As a prompt engineer, you should make development decisions by looking at the model outputs that are generated in response to a prompt applied to many different inputs. However, there are still certain guidelines that may help users get started with prompt design.

1. Be specific

Define your desired outcome clearly. Be specific about the task that you want the model to fulfill. Clearly identify the inputs that you're providing to the model, and specify the output you're expecting from the model (including formatting).

2. Include the right context

Provide background information and context relevant for fulfilling the task. This information can generate a more focused response.

3. Use clear language

Use precise and unambiguous language while writing the prompt.

4. Include demonstrations

If possible, experiment with providing completed examples, or demonstrations, in the prompt after the instructions to illustrate what you want the model to produce. Demonstrations are a powerful way to increase the likelihood of generating a desirable output. However, the performance changes depending on the demonstrations selected.

5. Start simple and test variations

Break down complex tasks into smaller and clearer instructions. Have a controlled and iterative approach. Experiment with different structures.

## Other considerations

- Subtle differences in wording can lead to substantial differences in performance. Trying to reason about how a large language model (LLM) may "interpret" the instructions in a prompt only gets you so far. Which specific choice of prompt-wording works best depends on the underlying model and should ideally be chosen based on evidence (that is, looking at lots of outputs).
- In data-constrained settings, you should iteratively develop several candidate prompts using the development data, then measure the performance of each candidate prompt on the test set, choosing the best one.

## Evaluating the prompt

Evaluating the prompt is an ongoing process that occurs during and after prompt development and completion.

## Prompt evaluation overview

To determine the effectiveness of your prompt, you should evaluate batches of test data. You should copy the model-generated responses and perform evaluations outside of Now Assist Skill Kit.

© 2025 ServiceNow, Inc. All rights reserved.

ServiceNow, the ServiceNow logo, Now, and other ServiceNow marks are trademarks and/or registered trademarks of ServiceNow, Inc., in the United States and/or other countries. Other company names, product names, and loaos may be trademarks of the respective companies with which they are associated.

## **During prompt development**

Ongoing, improvised evaluation should take place alongside the development of the prompt. This ongoing evaluation enables you to adapt the prompt based on observed model outputs. It may be tempting to test a change to a prompt against just one or two examples, however, to avoid reacting to noise, you should look at larger batches, and consider the statistical significance of the performance differences that you observed.

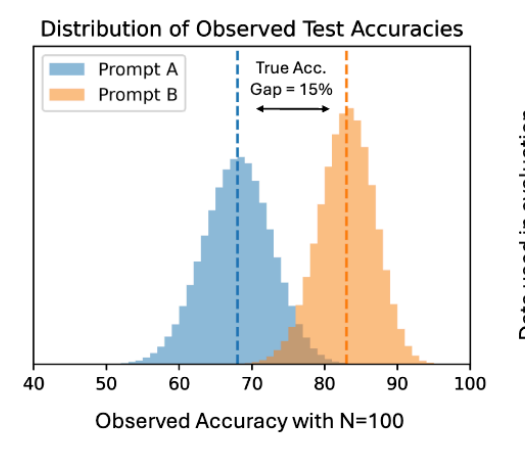

#### **Chance of Seeing Better Performance from the** Worse of Two Prompts

|                         |       | "True" Underlying Accuracy Gap |       |         |          |
|-------------------------|-------|--------------------------------|-------|---------|----------|
|                         |       | 5%                             | 10%   | 15%     | 20%      |
| Data used in evaluation | N=10  | 30%                            | 21%   | 14%     | 9%       |
|                         | N=25  | 28%                            | 16%   | 8%      | 3%       |
|                         | N=50  | 24%                            | 10%   | 3%      | 0.6%     |
|                         | N=100 | 18%                            | 4%    | 0.5%    | 0.02%    |
|                         | N=250 | 9%                             | 0.4%  | <0.01%  | <0.001%  |
|                         | N=500 | 3%                             | 0.01% | <0.001% | <0.0001% |

The approximate probability of observing better performance from the less accurate prompt among two (2) candidates, tabulated as a function of the evaluation dataset size (N) and the "true" underlying accuracy gap between the prompts (as measured on "infinite" data).

## Final performance evaluation

Before you deploy a skill, you should test the prompt on a representative batch of data that was isolated from the development process, that is, "test" data. You want to use isolated test data because of a phenomenon known as prompt overfitting. Iteratively editing a prompt based on the model outputs generated on the same data that is used for testing can lead to significant over-estimates of performance. This result is because the prompt can become overspecialized to the specific examples used in development. Even though the effect is typically less dramatic than what occurs when fitting machine learn model parameters to a test dataset, it's rooted in the same underlying principles, and should be avoided.

## **Evaluation metrics**

Selecting the right metrics for evaluation is an important consideration. The following list provides a few approaches, each of which may be more or less appropriate depending on the use case.

Classification-based assessment of short generations

This approach requires labeled records, and it works best when the labels are short, welldefined "right answers," for example, true or false, multiple-choice, or category selection. In these cases, the model outputs can usually be parsed and formatted, then metrics like precision, recall, F1 scores, and so on can be directly calculated.

Assessment of longer generations

Many of the most interesting generative AI use cases require longer model generations, and there are many possible "right answers." In these cases, the output can be scored (by human evaluators) along several different axes, for example:

© 2025 ServiceNow, Inc. All rights reserved.

ServiceNow, the ServiceNow logo, Now, and other ServiceNow marks are trademarks and/or registered trademarks of ServiceNow, Inc., in the United States and/or other countries. Other company names, product names, and loaos may be trademarks of the respective companies with which they are associated.

Faithfulness

Is the generated text faithful to the context provided in the skill prompt? (The opposite of faithfulness is hallucination, which is to say that the model injects out-of-context information.)

Correctness

Is the generated text correct relative to the skill instruction?

Helpfulness

is the generated text helpful relative to the task that the skill wants to accomplish? (Helpfulness is subjective but it's important to try to measure. Doing so properly requires a solid understanding of the needs of the people who will ultimately be using the skill.)

Fluency

Is the generated text grammatically correct? Does it have any typos, issues with coherency, and so on?

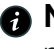

A Note: It's useful to score these properties on a scale, like 1-5, rather than with yes or no.

#### Deploying and monitoring the skill

After you evaluate the prompt, you can deploy the custom skill and monitor its effectiveness.

#### Now Assist Skill Kit deployment and monitoring overview

You should build and evaluate the skill in a subproduction instance. After you're satisfied with the final performance evaluation on a batch of test data in subproduction, you can begin to move a skill toward deployment.

- 1. Identify the touch points where the skills can be surfaced to be available for the end user. Configure the deployment settings accordingly.
- 2. Perform end-to-end user testing in subproduction for a while and with different users and inputs.
- 3. After the results are acceptable, deploy the skill to the production instance.
- 4. Monitor the skill.

### Example use case for Now Assist Skill Kit

As an AI developer, you can create custom skills with Now Assist Skill Kit. For this example, create a custom skill for child incident summarization.

As an AI developer, you must create a skill for child incident summarization. Creating this skill can help you organize and understand multiple incidents that are related to the same parent.

### Create and configure the skill

To create the skill:

- 1. Navigate to All > Now Assist Skill Kit > Home.
- 2. Select Create new skill.

- **3.** On the form, fill in the fields. The following information is used to fill in the form for this example:
  - Skill name: Child incident summarization
  - Description: Summarization of child incidents
  - Default provider: Now LLM Generic
  - Provider API: Now LLM Generic

| New skill                 | ×     |
|---------------------------|-------|
| Skill name 🛪              |       |
| Child Incident Summary    |       |
| Description               |       |
| Summarize child incidents |       |
| Default provider *        |       |
| Now LLM Generic           | •     |
| Provider API *            |       |
| Now LLM Generic           | •     |
| Cancel                    | skill |

#### 4. Select Create skill.

After you create the skill, you must configure the skill settings.

#### 1. Select Configurations.

- 2. Select the model that you want to use. For this example, you can select llm\_generic.
- **3.** Select a temperature between 0-1 to determine the randomness and creativity of the output, such as 0.2.

### Develop the prompt

After you create the skill and configure the settings, you must develop the prompt. To follow this example, you can use the following prompt:

You are a customer service representative. Summarize the child incidents of the below given parent incident. The summary should contain key issues and impact across the child incidents, highlighting any patterns, recurring problems, or significant outliers. When summarizing, please consider the following: Parent incident short description: {{incident.short\_description}} Parent incident description: {{incident.description}} Here are the child incident details: {{ChildIncidents.output}}

Select the Inputs for the skill. For this example, the record is selected as the input.

## Add skill input

| Datatype * 🛈                                                                                                    |                        |
|----------------------------------------------------------------------------------------------------|------------------------|
| Record                                                                                                    | •                      |
| Table name \star 🛈                                                                                                    |                        |
| Incident                                                                                                    | ۹                      |
| Name 🛪 🛈                                                                                                    |                        |
| Incident                                                                                                    |                        |
| Description                                                                                                    |                        |
|                                                                                                    |                        |
| Mandatory                                                                                                    |                        |
| Truncate                                                                                                    |                        |
| Choose test record ()                                                                                                    |                        |
| INCOOXXXX                                                                                                    | ٩                      |
|                                                                                                    | Cancel Add skill input |
| elect insert inputs for the prompt.                                                                                                    |                        |
| Prompt 💿                                                                                                    | <b>⊡Insert inputs</b>  |
| You are a customer service representative. Summarize the child incidents of the<br>below given parent incident. The summary should contain key issues and impact<br>across the child incidents, highlighting any patterns, recurring problems, or<br>significant outliers.<br>When summarizing, please consider the following:<br>Parent incident short description: {{incident.short_description}}<br>Parent incident description: {{incident.description}}<br>Here are the child incident details: {{ChildIncidents.output}} |                        |

For this example, the following is used:

Parent incident short description: {{incident.short\_description}} Parent incident description: {{incident.description}} Here are the child incident details: {{ChildIncidents.output}}

Select the tools for the skill. For this example, select Flow Action and the IncidentDetailsFetcher flow resource.

## Add tool

| Туре                   |   |
|------------------------|---|
| Flow Action            | • |
|                        |   |
| Name * ①               |   |
| ChildIncidents         |   |
|                        |   |
| Resource 🛪 🛈           |   |
| IncidentDetailsFetcher |   |
|                        |   |
|                        |   |
| Inputs                 |   |

Х

| Name 🛈           | Datatype 🛈 | Value 🛈             |  |
|------------------|------------|---------------------|--|
| incidentSysId    | string     | {{incident.sys_id}} |  |
| Name 🛈           | Datatype 🛈 | Value 🛈             |  |
| numberOfComments | string     | 2                   |  |
| Output           |            |                     |  |
| Name (i)         | Туре 🛈     |                     |  |

## Configure the skill deployment options

The next step is to configure the skill deployment options. These options enable you to choose where to find the skill in Now Assist Admin.

- 1. Select the Skill settings tab.
- 2. Select Deployment Settings.
- 3. Enable the admin to enable the skill from the Core UI by selecting the UI Action check box.
- 4. Select Save.

## Test and publish the skill

It is important to test your skill prompt to ensure that the correct type of data is being pulled in.

- 1. Select Run tests.
- 2. Choose a record or incident.
- 3. Select Run test.

Look at the response.

To see the data that was brought into the prompt from your skill inputs and tools, you can look at the grounded prompt tab.

If everything looks good, select Finalize prompt. After you finalize the prompt and you are ready to implement it, select Publish.

## Activate the skill

After you test, finalize, and publish your skill, an admin must activate it in Now Assist Admin. To learn more about activating skills, see Activate a skill.

# **Configuring Now Assist Skill Kit**

Configure prompts and skills for Now Assist Skill Kit.

## **Configuration overview**

To use Now Assist Skill Kit, you must update your Now Assist plugins in the Application Manager 2. For example, update your Now Assist for ITSM plugin to the Xanadu release.

After you install the plugin, there are two parts to configuring a skill in Now Assist Skill Kit. First, you must configure how to deploy the skill. Next, you must configure the prompt.

## Configure a skill prompt

Configure your skill prompt to set the model that is used and the randomness and creativity of the response.

#### Before you begin

Role required: sn skill builder.admin

### Procedure

- 1. Navigate to All > Now Assist Skill Kit > Home.
- 2. Select the skill that you want to configure.
- 3. Select Configurations.

| 9                | Configurations                                             |
|------------------|------------------------------------------------------------|
|                  | Adjust prompt settings to<br>change output quality.        |
|                  | Provider<br>Now LLM Generic<br>Provider API                |
|                  | Now LLM Generic                                            |
|                  | llm_generic •                                              |
|                  | Temperature * (i)                                          |
|                  | Maximum response tokens * ③<br>1000                        |
|                  | Maximum request tokens 🛪                                   |
|                  | 6942                                                       |
|                  | Q Maximum number of tokens<br>allowed in request.          |
| Usage conditions |                                                            |
|                  | Conditions determine when to use this prompt based on user |

4. On the form, fill in the fields.

### **Configurations form**

inputs.

| Field                   | Description                                                                                                    |
|-------------------------|----------------------------------------------------------------------------------------------------|
| Model                   | The model is the large language model (LLM) that you want to use for the prompt.                                                                         |
| Temperature             | The temperature determines the<br>randomness and creativity of the output. A<br>higher value increases the randomness. The<br>value must be between 0-1. |
| Maximum response tokens | The maximum number of tokens the model can return. If you're using Now LLM Service, the maximum is 1000.                                                 |
| Maximum request tokens  | The maximum number of tokens allowed in a request.                                                                                                    |

5. Add Usage conditions to determine when to use the prompt.

#### What to do next

After you configure your skill settings, you can test your skill. To learn more about testing skills, see Test a prompt.

## Configure skill deployment settings

Configure the deployment settings for the skill that you create. The deployment settings enable you to choose where the admin can find the skill in Now Assist Admin.

#### Before you begin

Role required: sn skill builder.admin

#### Procedure

#### 1. Navigate to All > Now Assist Skill Kit > Home.

- 2. Select the skill that you want to configure.
- 3. Select the Skill settings tab.
- 4. Select General information.

This section shows the information that you added when you created the skill. You can edit the skill name and description here.

#### 5. Select Deployment Settings.

| Select where you'd like to let the admin activate the skill   |                                                                                                    |                                                                                                    |  |
|---------------------------------------------------------------|----------------------------------------------------------------------------------------------------|----------------------------------------------------------------------------------------------------|--|
| Now Assist panel                                              | UI Action                                                                                                    | Flow action                                                                                                    |  |
| Allow this skill to be triggered through the Now Assist Panel | Adds a UI action button to the core UI, to trigger the skill                                                                                                    | Allow the skill to be used from a flow action. Once activated, you can access the skill through "Execute Skill" flow action. |  |
| Now Assist context menu                                       | Virtual assistants         Image: state of the state of the state |                                                                                                    |  |

6. On the form, fill in the fields.

#### **Deployment settings form**

| Field    | Description                                                                                                    |
|----------|----------------------------------------------------------------------------------------------------|
| Workflow | The high-level category that this skill<br>pertains to, such as <b>Technology</b> , <b>Employee</b> ,<br><b>Creator</b> , or <b>Platform</b> . You can also select<br><b>Other</b> if none of the categories fit. |
|          | The workflow that you choose is where<br>the skill appears in the Now Assist Admin<br>console.                                                                                                    |

| Field       | Description                                                                                                    |
|-------------|----------------------------------------------------------------------------------------------------|
| Product     | The specific product that this skill operates<br>within, such as ITSM, ITOM, HR Service<br>Delivery, Now Assist Admin.                           |
| Feature     | The feature that the skill is used on, such<br>as Agent Chat, Knowledge, Virtual Agent.<br>You can also define a custom feature if<br>necessary. |
| Name        | The name of the feature.                                                                                                    |
| Description | A description of the feature.                                                                                                    |

7. Select where you want the admin to enable the skill from.

- Now Assist Panel
- UI Action
- Flow action
- Now Assist context menu
- Virtual assistant

For more information about Now Assist in Virtual Agent, see Configuring Now Assist in Virtual Agent 2.

#### 8. Select Save.

#### What to do next

After you configure the skill settings, you can publish your skill. To learn more about publishing skills, see Finalize and publish a skill

#### Configure pre-processing and post-processing scripts

Now Assist Skill Kit allows you to define logic that runs before or after a skill executes through pre-processing / post-processing scripts.

#### Before vou beain

Role required: sn skill builder.admin

#### About this task

Pre and post processor scripts enable you to:

- Manipulate inputs before the skill runs
- Format or transform outputs after the skill executes

You can also reference Out-of-the-Box (OOB) script logic from the same tab for default behavior examples.

#### Procedure

- 1. Navigate to All > Now Assist Skill Kit > Home.
- 2. Select the skill that you want to configure.
- 3. Select the Skill settings tab.

- 4. Navigate to the Providers section.
- 5. Edit the script or add a new script.

## **Using Now Assist Skill Kit**

Use Now Assist Skill Kit to create and publish prompts and custom skills for Now Assist.

## Create a skill

Create a custom skill for Now Assist. Creating a custom skill enables you to have greater flexibility with Now Assist's generative AI capabilities.

### Before you begin

Role required: sn skill builder.admin

#### Procedure

1. Navigate to All > Now Assist Skill Kit > Home.

#### 2. Select Create new skill.

3. On the form, fill in the fields.

| New skill                                                                                                    | ×     |
|----------------------------------------------------------------------------------------------------|-------|
| Skill name 🛪                                                                                                   |       |
| Child Incident Summary                                                                                         |       |
| Description                                                                                                    |       |
| Summarize child incidents                                                                                      |       |
| <ul> <li>Use the description above to recommend an AI generated prompt (powered by Now LLM Generic)</li> </ul> | /     |
| Default provider *                                                                                             |       |
| Now LLM Generic                                                                                                | •     |
| Provider API *                                                                                                 |       |
| Now LLM Generic                                                                                                | •     |
| Cancel                                                                                                    | skill |

#### New skill form

| Field            | Description                 |
|------------------|-----------------------------|
| Skill name       | A name for the skill.       |
| Description      | A description of the skill. |
| Default provider | Available providers:        |
|                  | • Now LLM Service           |
|                  | • External LLM              |
|                  | <ul> <li>Spokes</li> </ul>  |
|                  | Custom II M                 |

| Field        | Description                                                                                                    |
|--------------|----------------------------------------------------------------------------------------------------|
|              | For more information on setting up<br>a custom large language model<br>(LLM), see Configure a generic large<br>language model (LLM) connector |
|              | Available prebuilt spokes that enable you to connect with an external LLM:                                                                    |
|              | <ul> <li>Microsoft Azure OpenAl Generative Al<br/>Spoke</li> </ul>                                                                            |
|              | <ul> <li>OpenAl Generative Al Spoke</li> </ul>                                                                                                |
|              | <ul> <li>Aleph Alpha</li> </ul>                                                                                                    |
|              | <ul> <li>WatsonX</li> </ul>                                                                                                    |
|              | <ul> <li>Google Gemini (MakerSuite and Vertex<br/>Al)</li> </ul>                                                                              |
|              | <ul> <li>Note: The spokes don't consume<br/>Integration Hub transactions. The<br/>spokes consume assists.</li> </ul>                          |
| Provider API | The provider of the API for your chosen LLM.                                                                                                  |

- 4. Select how you want to create the prompt for the skill.
  - Write from scratch
  - Choose one from library
  - **a.** Find the prompt that you want to use.
  - **b.** Select View.
  - **c.** Select Use prompt.
  - Use an Al-generated prompt

How would you like to create a prompt for this skill?

| Record Summarization                                                                                                | Now LLM Generic | Essential Prompt Templates                                                                 | Now LLM Ger                    |
|----------------------------------------------------------------------------------------------------|-----------------|--------------------------------------------------------------------------------------------|--------------------------------|
| Record Summarization New                                                                                            | / Improved      | Chain of thought prompt                                                                    |                                |
| Published                                                                                                    |                 | Finalized                                                                                  |                                |
| 8 Abel Tuter                                                                                                    |                 | & System Administrator                                                                     | -                              |
| 由Last modified on 2025-02                                                                                           | 1-10 06:56:58   | ₿Last modified on 2024-09-1                                                                | 8 07:16:54 🜔                   |
| You are a customer service representative. You are<br>optionally given SHORT_DESCRIPTION,<br>DESCRIPTION, PRIORITY, |                 | Note to user: Purpose of the C<br>prompting technique is to guid<br>language model to gene | hain of though<br>le the Large |
| View                                                                                                    |                 | View                                                                                       |                                |

The library prompt is based on your skill details. You can use it now or explore more options later in the "Prompt assistance" section.

© 2025 ServiceNow, Inc. All rights reserved.

445 ServiceNow, Inc., in the United States and/or other ServiceNow marks are trademarks and/or registered trademarks of ServiceNow, Inc., in the United States and/or other countries. 445 Other company names, product names, and logos may be trademarks of the respective companies with which they are associated.

- 5. Select Next.
- 6. Optional: Add skill inputs and outputs.
- 7. Select Go to summary.
- 8. Select Finish.

#### What to do next

After you create the skill, you must configure it. To learn more about configuring a skill, see Configure a skill prompt.

If you don't need to set any configurations for your skill, you can create your skill prompt and tools. To learn more, see Create a prompt and Add a tool.

#### Clone and edit a ServiceNow skill

Eligible skills provided in ServiceNow Now Assist applications can be cloned in Now Assist Skill Kit so that you can edit the prompt or change the AI service provider. Editing the prompt enables you to arrange the formatting and content of the LLM response.

#### Before you begin

Role required: sn\_skill\_builder.admin

### Procedure

- 1. Navigate to All > Now Assist Skill Kit > Home.
- 2. Select ServiceNowskills
- 3. Select the ServiceNowskill that you want to clone.
- 4. Select Clone.
  - Home > Record Summarization

 Sourcing request summarization (Supporting skill: Record Summarizatic

 Clone
 Add

This capability can be used to generate task record summary using Generative AI

Skill type
Created by
Last modified by
Last modified on
ServiceNow skill
maint
maint
2023-06-19

Clone and edit. This is an OOB Skill. You cannot edit or change an OOB skill. You must first clone it using the "Clone" button on the top right, and then you will be allowed to edit a few items like prompts and processors in the cloned skill.

| Prompt editor Tool editor             | Evaluations | Skill settings                                                                                                    |
|---------------------------------------|-------------|----------------------------------------------------------------------------------------------------|
| Skill contents                        | (3          | Record Summarization (Resolved) - LLM Generic 🖉                                                                                                    |
| The various elements that make up the | ne skill.   | Make it the default Prompt for New LLM Concric(New LLM Concric)                                                                                                |
| Skill inputs                          |             |                                                                                                    |
| other_fields                          | JSON Object | Prompt                                                                                                    |
| short_description                     | String      |                                                                                                    |
| sysId                                 | String      | You are a customer service representative. You are optionally given                                                                                            |
| activities                            | JSON Array  | SHORT_DESCRIPTION, DESCRIPTION, PRIORITY, STATE and ACTIVITIES.                                                                                                |
| description                           | String      | {{short_description}}<br>{{description}}                                                                                                    |
| state                                 | String      | {{priority}}<br>{{state}}                                                                                                    |
| relatedlists_data                     | JSON Object | An array of activities from activity stream with created date, its type such as a<br>comment or work note and if it's added by agent or customer and the text: |
| priority                              | String      | <pre>{{activities}} Please consider information being sent in the email body in activities for</pre>                                                           |
| tableName                             | String      | <pre>summary. {{other_fields.all_remaining_attributes}}</pre>                                                                                                  |
| sections                              | String      | <pre>{{relatedlists_data.all_remaining_attributes}}</pre>                                                                                                    |
| > Skill outputs                       |             | Based on the given input only, summarize the provided information and extract that<br>into following sections:                                                 |
| ✓ Prompts                             |             | Issue – The Issue section should represent what the case is about. Return only a 278 words                                                                     |
| > Azure OpenAl<br>Chat Completions    |             |                                                                                                    |

5. Fill in the fields on the form.

#### Clone skill form

| Field            | Description                                                                                                    |
|------------------|----------------------------------------------------------------------------------------------------|
| Skill name       | A name for the skill.                                                                                                    |
| Description      | A description of the skill.                                                                                                    |
| Default provider | Available providers:                                                                                                    |
|                  | • Now LLM Service                                                                                                    |
|                  | • External LLM                                                                                                    |
|                  | <ul> <li>Spokes</li> </ul>                                                                                                    |
|                  | Custom LLM                                                                                                    |
|                  | For more information on setting up<br>a custom large language model<br>(LLM), see Configure a generic large<br>language model (LLM) connector |
|                  | Available prebuilt spokes that enable you to connect with an external LLM:                                                                    |
|                  | <ul> <li>Microsoft Azure OpenAl Generative Al<br/>Spoke</li> </ul>                                                                            |
|                  | <ul> <li>OpenAl Generative Al Spoke</li> </ul>                                                                                                |
|                  | <ul> <li>Aleph Alpha</li> </ul>                                                                                                    |
|                  | <ul> <li>WatsonX</li> </ul>                                                                                                    |
|                  | <ul> <li>Google Gemini (MakerSuite and Vertex<br/>Al)</li> </ul>                                                                              |
|                  | Note: The spokes don't consume<br>Integration Hub transactions. The<br>spokes consume assists.                                                |
| Provider API     | The provider of the API for your chosen LLM.                                                                                                  |

#### 6. Select Clone.

**Note:** When you clone a skill, you can't change the skill inputs, skill outputs, tools, or deployment settings.

7. Optional: Select Clone prompt to edit the prompt.

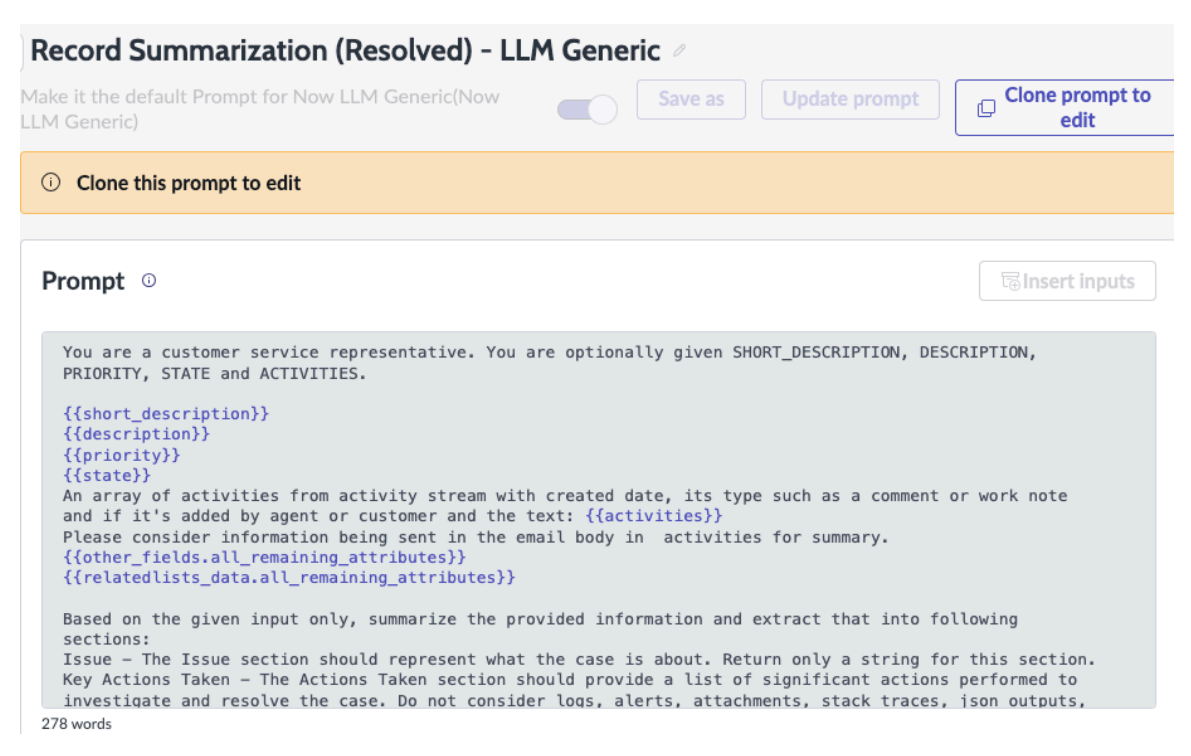

#### 8. Select the Skill settings tab.

9. Optional: Change the default provider by selecting the toggle.

#### What to do next

Create your skill prompt. To learn more about creating a prompt, see Create a prompt.

After you clone and edit the skill and prompt, you can evaluate your prompt. To learn more about evaluating a prompt, see Evaluate a prompt.

### Create a prompt

After you create a custom skill, create a prompt. Creating a prompt enables you to choose what skill inputs to use, as well as the type of tool.

#### Before you begin

Role required: sn skill builder.admin

#### Procedure

- 1. Navigate to All > Now Assist Skill Kit > Home.
- 2. Select the skill that you want to create a prompt for.
- **3.** Select the edit icon ( ) and name the prompt.
- 4. Write the prompt.
- 5. Select Skill Inputs.

## Add skill input

| Datatype 🗶 🛈          |   |
|-----------------------|---|
| Record                | • |
| Table name \star 🛈    |   |
| Incident              | ۵ |
| Name 🛪 🛈              |   |
| Incident              |   |
| Description           |   |
|                       |   |
| Mandatory             |   |
| Truncate              |   |
| Choose test record () |   |
| INCOOXXXX             | ۵ |

Cancel

Add skill input

#### **Skill input options**

| Input type         | Description                                                                                                    |
|--------------------|----------------------------------------------------------------------------------------------------|
| Datatype           | • Record                                                                                                    |
|                    | • String                                                                                                    |
|                    | • Numeric                                                                                                    |
|                    | • Boolean                                                                                                    |
|                    | <ul> <li>Simple Array</li> </ul>                                                                                                    |
|                    | <ul> <li>JSON Object</li> </ul>                                                                                                    |
|                    | <ul> <li>JSON Array</li> </ul>                                                                                                    |
| Name               | A name for the input.                                                                                                    |
| Description        | A description for the input.                                                                                                    |
| Mandatory          | The Mandatory option means that you must supply a value for the input when you run the skill.                                             |
| Truncate           | The Truncate option means that, if your<br>prompt is too big, the prompt context<br>will be shortened to fit the model context<br>length. |
| For Records        |                                                                                                    |
| Table name         | A name for the table.                                                                                                    |
| Choose test record | The record that is used to test the prompt.                                                                                               |

© 2025 ServiceNow, Inc. All rights reserved. ServiceNow, the ServiceNow logo, Now, and other ServiceNow marks are trademarks and/or registered trademarks of ServiceNow, Inc., in the United States and/or other countries. Other company names, product names, and logos may be trademarks of the respective companies with which they are associated.

| Input type                                                           | Description                                  |  |
|----------------------------------------------------------------------|----------------------------------------------|--|
| For Strings, Numeric. Boolean, Simple Array, JSON Object, JSON Array |                                              |  |
| Test values                                                          | The values that are used to test the prompt. |  |

#### 6. Select Add skill input.

#### 7. Select Insert inputs.

The input options change depending on what kind of data type you choose.

- 8. Search for the inputs that you want to use for the prompt. For example, you can search for the incident short description or priority.
- 9. If you're not ready to finalize the prompt and publish the skill, select Save or Save as.

#### What to do next

After you have created a prompt, you must test it. To learn more about testing your prompt, see Test a prompt.

#### Add a tool

Add and manage tools visually in the Tools editor, including decision branching, to execute different tools for your skill. Adding decision branches between tools enables you to define the conditions that need to be met for a tool to run. If no conditions are met, the default branch's step is executed.

#### Before vou beain

Role required: sn skill builder.admin

#### About this task

A tool is a utility that is configured to convert skill inputs into skill outputs. The tool outputs can be referenced in a prompt template to introduce context to a prompt. The input for a tool can be a skill input or the output of another tool.

You can use the Tool editor to configure tools and link them to each other.

Decision nodes enable you to execute different tools, based on the logic of the branch. A decision node can contain multiple branches but will always need one default branch.

### Procedure

- 1. Navigate to All > Now Assist Skill Kit > Home.
- 2. Select the skill you want to add a tool to.
- 3. Select the Tool editor tab.
- 4. Select (+) icon to add a node.
- 5. Select the type of node that you want to add.

#### Add a node

| Node type                   | Steps                                                     |
|-----------------------------|-----------------------------------------------------------|
| Tool node                   | <b>a.</b> Select a tool type.<br><b>b.</b> Name the tool. |
| Types of tool:<br>• Script  | <b>c.</b> Select a condition.                             |
| <ul> <li>SubFlow</li> </ul> |                                                           |

| Node type                                   | Steps                                |
|---------------------------------------------|--------------------------------------|
| • Flow Action                               |                                      |
| ∘ Retriever                                 |                                      |
| • Skill                                     |                                      |
| • Web search                                |                                      |
| <ul> <li>Predictive Intelligence</li> </ul> |                                      |
| Decision node                               | <b>a.</b> Name the node.             |
|                                             | b. Select Add branch                 |
|                                             | i. Name the branch.                  |
|                                             | ii. Select a Destination node.       |
|                                             | iii. Set the conditions.             |
|                                             | <b>c.</b> Select a Destination node. |

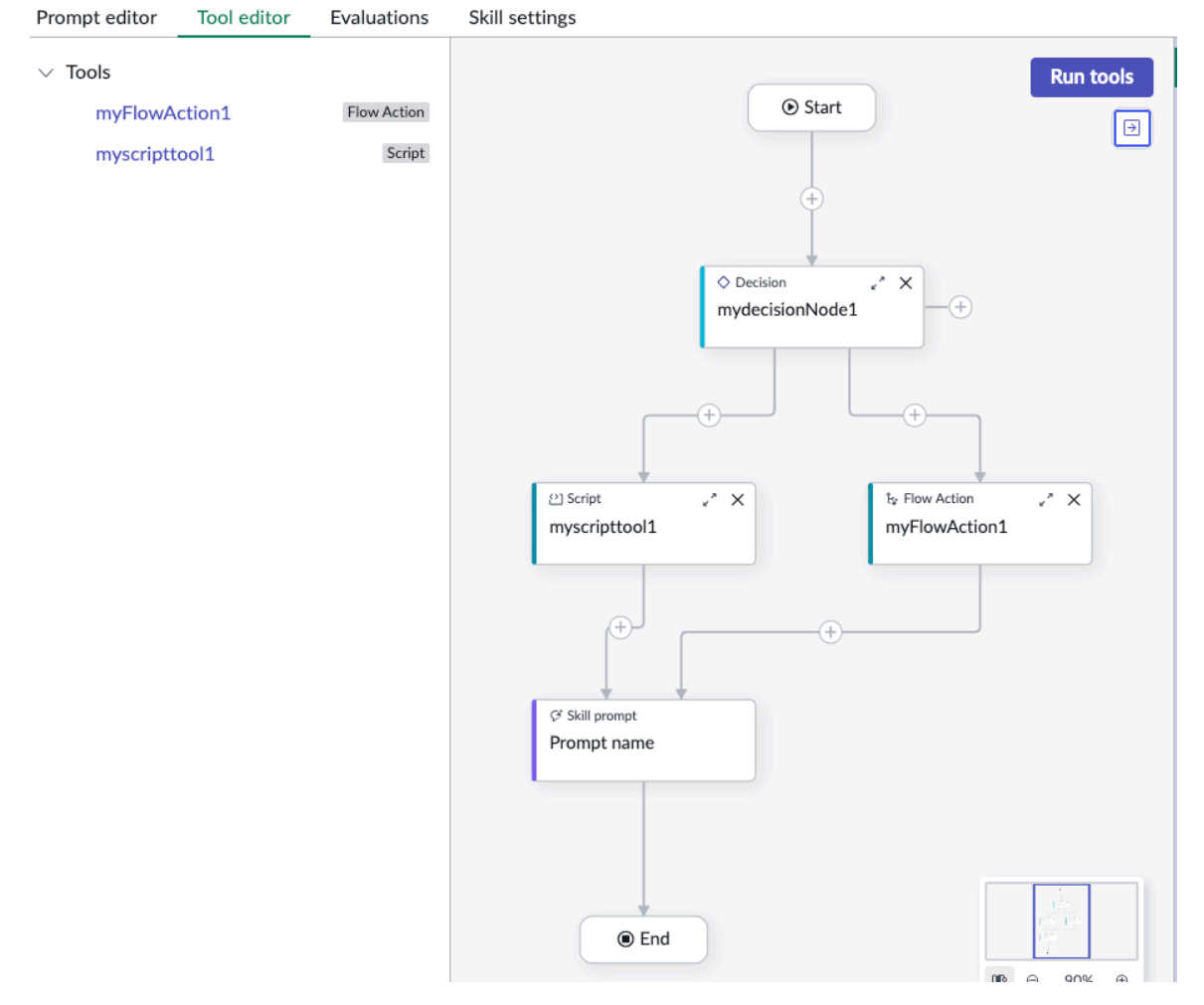

## 6. Select Add.

7. Select Run tools to test the tools.

#### Add a retriever

Add a retriever to your prompt to augment and add context to your prompts with AI search results.

#### Before you begin

Role required: sn skill builder.admin

#### About this task

Using a retriever in a skill enhances the relevance and coherence of a response by pulling relevant information from a source and then feeding it to a large language model (LLM) to create the final output. This process leads to smoother conversational flow and better scalability as data grows, without requiring model fine-tuning.

A retriever enables the chatbot to access external knowledge by fetching relevant background information, resulting in more factual, in-depth, and informed responses.

#### Procedure

- 1. Navigate to All > Now Assist Skill Kit > Home.
- 2. Create a new skill or select the skill that you want to add a retriever to.
- 3. Select the Tool editor tab.
- 4. Select (+) icon to add a node.
- 5. Select Tool node.
- 6. Select Retriever from the drop-down menu.
- 7. Select Configure retriever.
- 8. On the form, fill in the fields.

#### Add tool form

| Field             | Description                                                                                                 |
|-------------------|----------------------------------------------------------------------------------------------------|
| Name              | The name for the retriever.                                                                                 |
| Search query      | The information that you want to search for.<br>It can be static text or a skill input.                     |
| Search space type | <ul> <li>Table-based</li> <li>Search-profile-based</li> </ul>                                               |
| Search profile    | A group of search sources.                                                                                  |
| Search sources    | Tables in ServiceNow that have been indexed and can be used for search.                                     |
| Fields returned   | The fields that you want returned from<br>the search sources and sent to the large<br>language model (LLM). |
| Limit             | The maximum number of results that are returned.                                                            |
| Search criteria   | <ul> <li>Hybrid</li> <li>Semantic</li> <li>Keyword</li> </ul>                                               |

| Field | Description                                                                                                    |
|-------|----------------------------------------------------------------------------------------------------|
|       | <ul> <li>Note: If you choose Hybrid or<br/>Semantic, you can make selections<br/>for chunking and reranking. To learn<br/>more about chunking and reranking,<br/>see Retriever chunking and reranking.</li> </ul> |

#### 9. Select Next.

- 10. If you selected **Hybrid** or **Semantic** search criteria, select a semantic index. A semantic index enables you to search for data based on contextual meaning.
- 11. Optional: If you selected Hybrid or Semantic search criteria, select Advanced to change the document matching threshold.

The document matching threshold is the threshold for semantic matching. The default value is 0. You can input any value from 0 to 1. You can get more precise results with a higher value.

#### 12. Select Next.

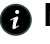

A Note: If you selected Hybrid or Semantic search criteria, see Retriever chunking and reranking to complete setting up your retriever.

**13.** Review the retriever tool information

#### 14. Select Add tool.

#### **Retriever chunking and reranking**

When you're building a skill prompt that uses a retriever you can use chunking and reranking to enhance the accuracy and relevance of your responses.

#### Before you begin

Role required: sn skill builder.admin

#### About this task

To set up the chunking and reranking options for a retriever, you must have a retriever tool added to your skill with the Hybrid or Semantic search criteria. The following steps come after the semantic configuration in Add a retriever.

#### Procedure

- 1. Navigate to All > Now Assist Skill Kit > Home.
- 2. Select the skill that you're adding a retriever to.
- 3. Add a retriever.
- **4.** On the form, fill in the fields.

#### Chunking and reranking form

| Field                             | Description                                                                                |
|-----------------------------------|--------------------------------------------------------------------------------------------|
| Max number of chunks per document | The maximum number of chunks that you want returned per document. The default value is 10. |

| Field                 | Description                                                                                                    |
|-----------------------|----------------------------------------------------------------------------------------------------|
| Chunking strategy     | • Fixed size                                                                                                    |
|                       | Fixed size breaks down the full text into<br>smaller passages. You can choose the<br>passage size limit in number of words or<br>number of sentences.                                                                                   |
|                       | • Small to big                                                                                                    |
|                       | Small to big enables you to choose the<br>top K best matched indexed chunks and<br>expand them to include surrounding<br>chunks. Then the expanded chunks are<br>linked together into a large text and<br>broken into smaller passages. |
|                       | Don't use the small to big chunking<br>strategy if you're using full text or truncate<br>index chunking configuration.                                                                                                    |
| Chunking unit         | • Words                                                                                                    |
|                       | • Sentences                                                                                                    |
| Chunk size            | The size of the chunks that are returned.<br>The default value for word size is 750. The<br>default value for sentence size is 40.                                                                                                    |
| Expanded snippet size | The size of the expanded chunks that are included when you select the small to big chunking strategy.                                                                                                    |
| Top K results         | The number of chunks the reranker returns.<br>If you leave this field empty, the default<br>number of chunks that are returned will be<br>the limit you entered.                                                                        |

#### 5. Select Next.

6. Select the type of condition that you want to be evaluated when the tool is executed.

7. Select Next.

8. Review the selections that you made for the tool and select Add tool.

#### Add a web search

Add a web search as a tool in Now Assist Skill Kit. Adding a web search as a tool enables you to add search results to your prompt.

### Before you begin

Role required: sn\_skill\_builder.admin

To use web search as a tool, you must bring your own search engine API key and configure it on the Now Platform.

#### Procedure

- 1. Navigate to All > Now Assist Skill Kit > Home.
- 2. Create a new skill or select the skill that you want to add a retriever to.
- 3. Select the Tool editor tab.
- 4. Select (+) icon to add a node.
- 5. Select Tool node.
- 6. Select Web Search.
- 7. Select Configure web search.

#### Add web search as a tool

| Name * | Description                                    |
|--------|------------------------------------------------|
| Git    | This capability is a wrapper around searching, |
|        | duerv.                                         |

Inputs

Search result type (i)

- ( Searching and scraping Generates multiple responses to your search query using Now LLM. Requires configuration of a scraping API. Default search is Bing, configuration is required for Google.
- O Al answers Generates a single response to your search query using Perplexity or Gemini. Requires configuration of a Gemini or Perplexity API.

| Search query 🛪 🛈    |             |
|---------------------|-------------|
| How to open a PR    |             |
| Number of results ① |             |
| 1                   | •           |
| Sites or Domains 🛈  |             |
| github.com          |             |
| Country 🛈           |             |
| United States       | ▼           |
| Max tokens 🛈        |             |
| 1000                | •           |
|                     |             |
|                     | Cancel Next |

8. On the form, fill in the fields.

#### Web search configuration form

| Field              | Description                                  |
|--------------------|----------------------------------------------|
| Name               | The name for the web search tool.            |
| Search result type | The type of result you want from the search. |

© 2025 ServiceNow, Inc. All rights reserved.

X

| Field             | Description                                                                                                    |
|-------------------|----------------------------------------------------------------------------------------------------|
|                   | <ul> <li>Searching and scraping generates<br/>multiple responses to the search query<br/>using Now LLM Service. You must<br/>configure a scraping API. The default<br/>search is Bing. Configuration is required to<br/>use Google.</li> </ul> |
|                   | <ul> <li>Al answers generates a single response<br/>to the search query using Perplexity or<br/>Gemini. You must configure a Perplexity<br/>or Gemini API to use it.</li> </ul>                                                                |
| Search query      | The word, words, or phrase you are searching for.                                                                                                    |
| Number of results | The number of results that you want returned.                                                                                                    |
| Sites or domains  | Specific web addresses that you want to search.                                                                                                    |
| Country           | The country the results will come from.                                                                                                    |
| Max tokens        | The maximum number of tokens to include in a response.                                                                                                    |

#### 9. Select Next.

#### 10. Select Add tool.

#### Add Predictive Intelligence

Add predictive intelligence as a tool in Now Assist Skill Kit. Predictive intelligence models enable you to predict, estimate, and identify patterns that can be used to route work, populate forms, estimate wait times, and more.

#### Before you begin

Role required: sn\_skill\_builder.admin

### Procedure

- 1. Navigate to All > Now Assist Skill Kit > Home.
- 2. Create a skill or select the skill that you want to add a retriever to.
- 3. Select the Tool editor tab.
- 4. Select (+) icon to add a node.
- 5. Select Tool node.

#### 6. Select Predictive Intelligence.

7. On the form, fill in the fields.

#### Predictive intelligence form

| Field | Description          |
|-------|----------------------|
| Name  | The name of the tool |

<sup>© 2025</sup> ServiceNow, Inc. All rights reserved.

| Field            | Description                                                                                      |
|------------------|--------------------------------------------------------------------------------------------------|
| Type of solution | <ul> <li>Workflow classification</li> <li>Workflow similarity</li> <li>Classification</li> </ul> |
|                  | • Similarity                                                                                     |

#### Add predictive intelligence as a tool

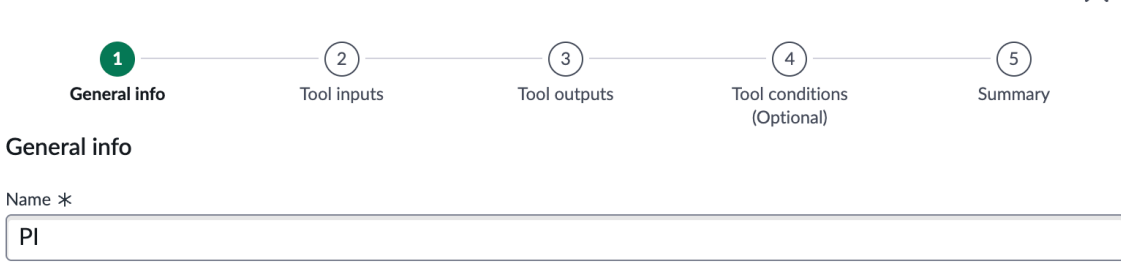

Х

| Type of solution        |   |
|-------------------------|---|
|                         | • |
| Workflow Classification |   |
| Workflow Similarity     |   |
| Classification          |   |
| Similarity              |   |

- 8. Add tool inputs.
- 9. Add tool outputs.
- 10. Optional: Select tool conditions.
- 11. Select Add tool.

#### Use automated prompt optimization

Use automated prompt optimization in Now Assist Skill Kit to enhance your prompt and make it more effective.

#### Before you begin

Role required: sn\_skill\_builder.admin

#### About this task

Prompt optimization is an iterative process of refining and adjusting prompts to identify the most effective prompts that consistently yield high-quality responses for a given task.

#### Procedure

- 1. Navigate to All > Now Assist Skill Kit > Home.
- 2. Create a skill or select the skill with the prompt that you want to optimize.
- 3. Select the Prompt performance tab.
- 4. Select the Optimization runs tab.
- 5. Select Create optimization run.
- 6. Add a name and description for the prompt optimization.
- 7. Select a prompt.

8. Add instructions for prompt optimization.

Instructions for prompt optimization provide clear guidance on framing prompts effectively, ensuring the model understands the task and context. The instructions minimize ambiauity and improve response quality.

#### Prompt \* • Al-generated prompt **AI-generated** Instructions for prompt optimization Pub... Now LLM ... Ilm\_g... prompt Created by Describe the task you're trying to accomplish with this prompt. \* () Created on Elizabeth Orchard 2025-04-03 For example . The prompt should be able to generate comprehensive and structured case solutions. The best Tell me a joke solution must be summarised and following sections must be included in the summary: Problem Possible cause of the problem Recommended Troubleshooting steps Recommended solution Advanced inputs

Prompt and instructions

Choose a prompt you want to optimize and add instructions for how you want to make it better.

- 9. Optional: Add advanced inputs.
- **10.** Select a dataset or create a dataset.

A dataset is a collection of data or records used to test and assess the performance of a prompt. Using datasets for evaluation enable you to measure the prompt's responses and performance against predefined criteria.

Datasets are essential for evaluating how well your prompt performs. They help optimize prompts and ensure that the prompt is robust, fair, and able to handle a variety of realworld tasks.

#### 11. Select Continue.

12. Review the information that you added and then select Start optimization.

### Use prompt assistance

Use prompt assistance to get a jump start with your prompt development by selecting an example from the prompt library or using Now Assist to generate one.

#### Before you begin

Role required: sn\_skill\_builder.admin

#### Procedure

- 1. Navigate to All > Now Assist Skill Kit > Home.
- 2. Create a new skill or select the skill that you want to use prompt assistance for.

5.

- 3. Select the prompt assistance icon.
- 4. Select the Library tab to search for a prompt from the prompt library.

#### Prompt assistance Õ

Use a prompt template to get started on your prompt engineering journey

| Library                         | AI generated                   |   |
|---------------------------------|--------------------------------|---|
| Templates prom<br>organization. | pts are those provided by your |   |
| Search                          |                                | Q |
| Providers                       | v LLM Generic 🔻                |   |

6. Select the AI generated tab to have AI help you create a prompt based on your needs.

#### Prompt assistance Õ

Use a prompt template to get started on your prompt engineering journey

Library Al generated

Al generated prompts are those that can be created from a text description that you can provide.

| Describe what you need \chi 🛈                                                                                            |  |
|----------------------------------------------------------------------------------------------------|--|
| -                                                                                                    |  |
|                                                                                                    |  |
|                                                                                                    |  |
|                                                                                                    |  |
| Generate Al Prompt                                                                                                    |  |
| Disclaimer: The prompt will be generated by a<br>Generative AI model. Be sure to review it for<br>accuracy before using. |  |

## Test a prompt

After you create a prompt for your custom skill, test the prompt template before you finalize it. Testing the prompt verifies that you're seeing the expected prompt results before it's activated.

#### Before you begin

Role required: sn skill builder.admin

### Procedure

- 1. Navigate to All > Now Assist Skill Kit > Home.
- 2. Select the skill that you created the prompt for.
- 3. In the Test prompt section, select Run tests.
- 4. Choose a test incident or record.
- 5. Select Run test.

A Note: Testing your skill consumes an assist.

#### **Prompt results**

| Tab             | Description                                                                                                    |
|-----------------|----------------------------------------------------------------------------------------------------|
| Response        | The response is the result that the large language model (LLM) sends back from the prompt.                                                                                                    |
| Grounded prompt | The grounded prompt enables you to see<br>the data that was brought into the prompt<br>from your skill inputs and tools. With this<br>view, you can see if your skill inputs and<br>tools are returning the correct data. |

- 6. Optional: Refine the prompt if you want, and repeat testing as necessary.
- 7. Optional: Select the run test history icon  $^{\circ}$  to see the results from your previous run tests.

### What to do next

After you test your prompt, you must finalize and publish it. To learn more about publishing a skill, see Finalize and publish a skill.

If you have not configured the deployment settings for your skill, see Configure skill deployment settings.

## **Evaluate a prompt**

Use the Now Assist Skill Kit evaluation tools to evaluate the effectiveness of your skill prompts.

#### Before you begin

Role required: sn skill builder.admin

### Procedure

- 1. Navigate to All > Now Assist Skill Kit > Home.
- 2. Select the skill that you want to evaluate.
- 3. Select the Prompt performance tab.
- 4. Select the Evaluation runs tab.
- 5. Create a dataset from a table or data collection.

#### Create a data set

| Method                                  | Steps                                                                   |
|-----------------------------------------|-------------------------------------------------------------------------|
| Create a dataset from a table           | <ul> <li>Give the dataset a name and description.</li> </ul>            |
|                                         | <b>b.</b> Select <b>Table</b> .                                         |
|                                         | <b>c.</b> Find the table that you want to use.                          |
|                                         | <b>d.</b> Select the maximum number of records that you want to use.    |
|                                         | e. Add conditions.                                                      |
|                                         | f. Select Generate Preview.                                             |
|                                         | g. Select the mappings.                                                 |
|                                         | h. Select Create.                                                       |
| Create a dataset from a data collection | <ul> <li>Give the dataset a name and description.</li> </ul>            |
|                                         | <b>b.</b> Select Data Collection.                                       |
|                                         | c. Select a data collection that you created<br>in Now Assist Data Kit. |
|                                         | d. Select Generate Preview.                                             |
|                                         | e. Select the mappings.                                                 |
|                                         | f. Select Create.                                                       |

- **6.** Select the add icon <sup>+</sup> for **Evaluation Runs**.
- 7. Give the evaluation run a name and description.
- 8. Select one or more prompts that you want to evaluate.
- 9. Select Save & Next.
- 10. Select a dataset.
- 11. Select Save & Next.
- 12. Expand the Quality tab.
- 13. Select the metrics that you want to evaluate.

#### **Evaluation metrics**

| Evaluation<br>method | Metric         | Description                                                                                                    |
|----------------------|----------------|----------------------------------------------------------------------------------------------------|
| Human                | Human Feedback | Human evaluation is the default option available<br>for all prompt executions that generate a<br>response. You can rate the response with a<br>thumbs up or thumbs down, based on your<br>satisfaction. You also have the option to provide<br>more detailed feedback to explain your<br>evaluation choice. |

© 2025 ServiceNow, Inc. All rights reserved.

461 ServiceNow, the ServiceNow logo, Now, and other ServiceNow marks are trademarks and/or registered trademarks of ServiceNow, Inc., in the United States and/or other countries. Other company names, product names, and logos may be trademarks of the respective companies with which they are associated.

| Evaluation<br>method | Metric                              | Description                                                                                                    |
|----------------------|-------------------------------------|----------------------------------------------------------------------------------------------------|
| Automated            | Correctness                         | The correctness metric assesses the generated<br>response's accuracy, completeness, pertinence,<br>and writing quality relative to the given<br>instruction. This metric helps to check that the<br>text accurately reflects the instruction, covers all<br>important points, remains relevant, and is well<br>written.                                                                                                    |
| Automated            | Correctness with<br>Golden Response | The correctness with golden response metric<br>uses a predefined reference to assess the<br>generated response's accuracy, completeness,<br>pertinence, and writing quality relative to the<br>given instruction. This metric helps to check that<br>the text accurately reflects the instruction, covers<br>all important points, remains relevant, and is well<br>written. You should use this metric whenever<br>possible. |
| Automated            | Faithfulness                        | The faithfulness metric assesses whether a<br>generated response accurately reflects the<br>information and context provided in the given<br>instruction. This metric helps to check that the text<br>contains no hallucinations, fabricated facts, or<br>unsupported conclusions, maintaining alignment<br>with the source material.                                                                                         |

#### 14. Select Save & Next.

- 15. Review the evaluation choices that you made.
- 16. Select Save & Evaluate.
- 17. Optional: Give a human evaluation.
  - a. Select Human evaluation.
  - **b.** Select a record to use in the evaluation.
  - c. Expand the prompt and read the result.
  - d. Select the thumbs up or thumbs down icon e to give your evaluation.
  - e. Add more information and select Submit.

### Finalize and publish a skill

When you're satisfied with your prompt, you can publish your custom skill. Publishing the skill enables a Now Assist admin to activate it.

#### Before you begin

Role required: sn\_skill\_builder.admin

### Procedure

- 1. Navigate to All > Now Assist Skill Kit > Home.
- 2. Select the skill that you want to publish.
- 3. Make any necessary changes to the prompt.
- 4. If you have changed the prompt, test it.

- 5. When you're satisfied with your prompt, select Finalize prompt.
- 6. Select Publish.

#### What to do next

A Now Assist admin must activate the skill. To learn more about how to activate a skill, see Activate a skill.

## Activate a skill

After you create and publish a custom skill, you must activate it in Now Assist Admin. Activating the skill enables you to trigger the skill within the UI.

#### Before you begin

Role required: admin

#### Procedure

- 1. Navigate to All > Now Assist Admin > Features.
- 2. Find the custom skill that you created.
- 3. Select Activate skill.

#### All available Child Incident Summarization skills

Set up and configure each skill. A skill delivers generative AI functionality.

| Draf | e e                     |
|------|-------------------------|
| Chil | d Incident Summary      |
| Sumr | nary of child incidents |
| -    | Activate skill          |

Note: Some skills might need to be reviewed and approved by a data steward before you can activate it. To learn more about approvals for custom skills, see AI Control Tower.

## Call a custom skill from a script

You can use a script to call a custom skill.

#### Before you begin

Role required: admin

#### Procedure

- 1. Navigate to All > System UI > UI Actions.
- 2. Create a UI action. For more information on creating UI actions, see Create a UI action 2.
- 3. Add your script.

The following script is an example. You can replace the variables with your data.

```
var inputsPayload = {};
// create the payload to deliver input data to the skill
inputsPayload['input name'] = {
 tableName: 'table name',
 sysId: 'sys id',
 queryString: ''
};
//create the request by combining the capability sys ID and the skill
config sys ID
var request = {
    executionRequests: [{
        payload: inputsPayload,
        capabilityId: `capability sys id',
        meta: {
            skillConfigId: 'skill config sys id'
   }],
   mode: 'sync'
};
//run the custom skill and get the output in a string format
try {
var output =
sn one extend.OneExtendUtil.execute(request)['capabilities'][request.e
xecutionRequests[0].capabilityId]['response'];
var LLMOutput = JSON.parse(output).model output;
} catch(e) {
gs.error(e);
gs.addErrorMessage('Something went wrong while executing the skill.');
action.setRedirectURL(current);
```

## Now Assist Skill Kit reference

Reference topics for Now Assist Skill Kit

## Now Assist Skill Kit roles

Certain roles are required to use Now Assist Skill Kit functionality.

#### Skill kit admin (sn skill builder.admin)

This user can create, update, and publish skills in Now Assist Skill Kit. This role is mandatory to use Now Assist Skill Kit.

## **Contains Roles**

List of roles contained within the role.

None.

## Groups

List of groups this role is assigned to by default.

None.

## **Special considerations**

None.

## Field of use for Now Assist Skill Kit

Now Assist Skill Kit is included in various Now Assist packages that cover a given customers' ability to build Now Assist skills.

The following table is provided to help clarify questions regarding how such custom skills can be created and deployed in each customer environment.

#### Expected field of use

| Workflow Extensibility   | Now Assist Skill Kit enables customers to<br>supplement their use of licensed, pre-<br>built Now Assist skills, like example Incident<br>Summarization. Now Assist Skill Kit also<br>enables customers to create new workflow<br>related skills within the scope of their Now<br>Assist purchases. For example, within ITx for<br>ITSM Pro/Enterprise Plus, within ITx and HR for<br>customers with ITSM, and HRSD Pro/Enterprise<br>Plus. |
|--------------------------|----------------------------------------------------------------------------------------------------|
| Non-duplicative          | Refer to the Now Assist Overview I to see<br>the pre-built skills that are currently available<br>exist for purchase in ServiceNow Now Assist<br>packages. Customers must build from the<br>purchased skills instead of attempting to<br>create duplicative versions of licensable<br>ServiceNow skills without purchase.                                                                                                    |
| Leveraging custom tables | Custom skills can be built using Now Assist<br>Skill Kit to enable generative AI functionality<br>on the custom tables that are provided in a<br>customer's licenses.                                                                                                    |

## Web search custom skill

The web search custom skill performs an internet search for an answer to a query when the LLM and AI Search are unable to provide requested information.

The web search custom skill is based on a prebuilt topic block in Virtual Agent Designer, and is available when you activate Now Assist in Virtual Agent. This feature is automatically triggered when both AI Search and the LLM can't find information to answer a user's query. Once Web Search activates, a third-party AI performs the search and returns with an answer.

| Virtual Agent Designer |                                    |                                   |               |        |                        |                                                                                       |        |  |  |
|------------------------|------------------------------------|-----------------------------------|---------------|--------|------------------------|---------------------------------------------------------------------------------------|--------|--|--|
|                        |                                    |                                   |               |        |                        |                                                                                       |        |  |  |
| LLM NLU/               | Keyword Select assistant           | <ul> <li>Test, assista</li> </ul> | ant           |        |                        |                                                                                       | Create |  |  |
| All 3                  | All & Topics                       | t <sub>o</sub> Subflows           | G Actions     |        | Q web                  |                                                                                       | Delete |  |  |
| Last refreshed j       | ust now                            |                                   |               |        |                        |                                                                                       |        |  |  |
|                        | Name                               | Туре                              | Status        | Active | Last modified +        | Description                                                                           |        |  |  |
|                        | Web Search                         | Custom skill                      | Published     | Active | 2025-01-27<br>04:30:02 | This capability is a wrapper<br>around searching, scraping<br>and returns synthesized | :      |  |  |
|                        | Now Assist - Web Search            | Setup Topic                       | Published     | Active | 2025-03-26<br>12:01:39 | Run Web Search                                                                        | I      |  |  |
|                        | Now Assist - Web Search<br>Handler | Торіс                             | Published     | Active | 2025-04-07<br>13:30:09 | Handle the fallback scenario<br>where we call web search.                             | :      |  |  |
| Showing                | 1-3 of 3                           |                                   | 1e e <b>1</b> |        |                        | Records per page                                                                      | 20 -   |  |  |

For example, if you ask the LLM, "Who was the first president of the USA?" and it or AI Search is unable to find an answer, Web Search will seek the information on the internet and return with an answer. In this case, the agent returns information on George Washington. This search is asynchronous and will have a delay instead of an instant reply.

| 😜 Now Assist + 🗄                                                                                                    | 📀 Now Assist +                                                                                                    |
|----------------------------------------------------------------------------------------------------|----------------------------------------------------------------------------------------------------|
| Just now                                                                                                    | There were no matches for this query, you can ask<br>again differently, or I can try searching the web<br>for "who is the first president of usa":                                                 |
| Hi System, how can I help you?                                                                                                    | Just now                                                                                                    |
| I'm an AI-powered virtual assistant that can handle<br>work-related questions and requests.                                                                                   | Search the web                                                                                                    |
| who is the first president of usa<br>new messages                                                                                                    | +*<br>The first president of the United States is George<br>Washington. He was unanimously elected on<br>February 4, 1789, and inaugurated on April 30,<br>1789, at Federal Hall in New York City. |
| There were no matches for this query, you can ask<br>again differently, or I can try searching the web<br>for "who is the first president of usa":<br>Search the web End chat | Thanks for chatting! I'll go ahead and close this<br>conversation now. I'm here if you need anything<br>else.                                                                                      |
| Reply 😳 🕨                                                                                                    | Click here to start a new conversation                                                                                                    |

The web search parameter is available on the System Properties [sys\_properties] table, under the property <u>sn\_nowassist\_va.websearch\_fallback\_enabled</u>. The values <u>no\_response\_from\_ai\_search</u> and <u>no\_response\_from\_llm</u> trigger when they do not return information for a query.

| servicenow All Favorites                                                                                                    | History Workspaces Admin                                                            | System Pro                 | operties 🏚                                 | Q. Search                        | • •                                                                                                    | • • © G 🚇                |
|----------------------------------------------------------------------------------------------------|-------------------------------------------------------------------------------------|----------------------------|--------------------------------------------|----------------------------------|----------------------------------------------------------------------------------------------------|--------------------------|
| = 🛛 🔍 System Properties Name +                                                                                                    | Bearch                                                                              |                            |                                            |                                  | *   Action                                                                                                    | ns on selected rows View |
| All > Name contains websearch                                                                                                    |                                                                                     |                            |                                            |                                  |                                                                                                    |                          |
| Q Name +                                                                                                    | Value                                                                               | Type                       | Application                                | Description                      | Updated                                                                                                    | Updated by               |
| *websearch                                                                                                    | Search                                                                              | Search                     | Search                                     | Search                           | Search                                                                                                    | Search                   |
| sn_nowassist_va.websearch_fallback_enabl                                                                                                    | led no_response_from_alsearch, no_response_f_                                       | choice list                | Now Assist in Virtual Agent Configurations |                                  | 2025-04-07 21:27:40                                                                                                    | admin                    |
| Servicencow All Favorites           System Property           st_inwassist_vavebsearch_fallback_ena           You are editing a record in the Now Assist in Virtu | History Workspaces I System<br>bled<br>al Agent Configurations application (carcel) | n Property - sn_nowassist_ | va.websearch_fallback_enabl 🕸 🔵            | Q. Search                        | <ul> <li>●</li> <li>●</li> <li>●</li> <li>↑</li> <li>=</li> <li>●</li> <li>↑</li> <li>=</li> <li>●</li> <li>●</li></ul> | ) + Q () C 🚑             |
| * Suffix                                                                                                    | websearch_fallback_enabled                                                          |                            | Application                                | Now Assist in Virtual Agent Conf | figurations                                                                                                    |                          |
| Name                                                                                                    | sn_nowassist_va.websearch_fallback_enabled                                          |                            |                                            |                                  |                                                                                                    |                          |
| Description                                                                                                    |                                                                                     |                            |                                            |                                  |                                                                                                    |                          |
| Choices                                                                                                    | no_response_from_alsearch, no_response_from_llm                                     |                            |                                            |                                  |                                                                                                    |                          |
| Type                                                                                                    | choice list                                                                         |                            |                                            |                                  | ~                                                                                                    |                          |
| Value                                                                                                    | no_response_from_alsearch, no_response_from_llm                                     |                            |                                            |                                  |                                                                                                    |                          |

Web Search AI choices are available in the OneExtend Definition Configs tab AI Search answers entry in the OneExtend Capabilities [sys\_one\_extend\_capability\_list] table. Select one of the AI definitions there, such as Azure OpenAI, and set its value to true. Activate a matching AI credential by navigating to ALL > Connections & credentials > Credentials, and setting the matching API key (such as OpenAzure API key active value to true.

**R** Note: You can only set one definition and its matching credential to true at any given time. You must set another AI definition and its matching API key to true to use another Al for the Web Search custom skill.

| vicencw                              | All Favorités           | mistory workspace          | s Aumin                                       | OneExtend Capabilities        | <u> </u>                   | U. Search                                    |                  | ~ ~ ~          |
|--------------------------------------|-------------------------|----------------------------|-----------------------------------------------|-------------------------------|----------------------------|----------------------------------------------|------------------|----------------|
| OneExtend                            | Capabilities Name       | - Bearch                   |                                               |                               |                            |                                              | Actions on s     | elected rows ~ |
| ame contains ai search               |                         |                            |                                               |                               |                            |                                              |                  |                |
| Name +                               | Acti                    | ive I                      | Description                                   | External                      | Metadata                   | Short description                            | Domain           | Туре           |
| *ai search                           | Se                      | arch                       | Search                                        | Search                        | Search                     | Search                                       | Search           | Search         |
| Al Search answers                    | true                    | . 1                        | This capability allows users to search i      | false                         |                            | This capability allows users to search<br>i_ | global           | Websearch      |
| NLQ for Al Search                    | true                    |                            | Parses a natural language or keyword<br>que   | false                         |                            |                                              | global           |                |
| VA Now Assist AI S<br>Filter         | sarch Result true       |                            | Given a list of AI search results, helps      | false                         |                            |                                              | global           |                |
| vicenow                              | All Favorites           | History Workspace          | s Admin 🔰 OneExt                              | end Capability - Al Searc     | answers 😭                  | Q, Search                                    | • • •            |                |
| OneExtend Capab<br>Al Search answers | liity                   |                            |                                               |                               |                            |                                              | 6 ± U            | pdate Delete   |
| are editing a record in              | the Al Websearch applic | ation (cancel)             |                                               |                               |                            |                                              |                  |                |
|                                      | 22 a. (                 |                            |                                               |                               | ALU                        |                                              |                  |                |
|                                      | Short description       | This capability allows use | rs to search in platform using third party A  | I search models like google G | emini AL                   |                                              |                  |                |
|                                      | Description             | This capability allows use | rs to search in platform using third party Ai | I search models like google G | emini AL                   |                                              |                  |                |
|                                      | Type                    | Websearch                  | Ť                                             |                               | Doma                       | in global                                    |                  |                |
|                                      | External                |                            |                                               |                               |                            |                                              |                  |                |
|                                      |                         |                            |                                               |                               |                            |                                              |                  |                |
|                                      | Metadata 1              |                            |                                               |                               |                            |                                              | (-(+)            |                |
|                                      |                         |                            |                                               |                               |                            |                                              |                  |                |
|                                      |                         |                            |                                               |                               |                            |                                              |                  |                |
| Update Delete                        | J                       |                            |                                               |                               |                            |                                              |                  |                |
| OneExtend Capabil                    | ity Attributes (9) One  | Extend Capability Definiti | ons (4) OneExtend Definition Configs (4)      | 0                             |                            |                                              |                  |                |
| = 🛛 for tex                          | t - Search              |                            |                                               |                               |                            |                                              | Actions on sel   | ected rows     |
| Capability = Al Sear                 | ch answers              |                            |                                               |                               |                            |                                              |                  |                |
|                                      |                         | Default                    | Definition                                    |                               | Enable Large Input Support |                                              | Domain           |                |
| Q Active                             |                         | false                      | Azure OpenAl answer                           |                               | lalse                      |                                              | global           |                |
| C Q Active                           |                         | Tative                     |                                               |                               |                            |                                              |                  |                |
| C Active<br>true<br>true             |                         | true                       | Perplexity Al Answer                          |                               | lalse                      |                                              | global           |                |
| C Q Active<br>true<br>true<br>true   |                         | true                       | Perplexity Al Answer<br>Open Al Answer        |                               | laise                      |                                              | global<br>global |                |

| serv     | VICENOW All Favorites History Workspaces                          | Admin     | Credentials 🕁 | Q, Search | 💌 🖶 🔸 💊 🛛 🗘 🔕 |  |  |  |  |  |
|----------|-------------------------------------------------------------------|-----------|---------------|-----------|---------------|--|--|--|--|--|
| = 7      | = V 🕫 Credentials Order - Branch 🐵 Actions on selected rows V Nov |           |               |           |               |  |  |  |  |  |
| All      |                                                                   |           |               |           |               |  |  |  |  |  |
| <b>Q</b> | Name                                                              | User name | Type          | Order +   | Active        |  |  |  |  |  |
|          | Search                                                            | Search    | Search        | Search    | Search        |  |  |  |  |  |
|          | Google gemini API key                                             |           | API Key       | 100       | true          |  |  |  |  |  |
|          | Google API key                                                    |           | API Key       | 100       | true          |  |  |  |  |  |
|          | Sidebar - Slack User Token Credentials                            |           | OAuth 2.0     | 100       | true          |  |  |  |  |  |
|          | Knowledge Graph Microsoft OneDrive                                |           | OAuth 2.0     | 100       | true          |  |  |  |  |  |
|          | Sidebar - Teams Credentials                                       |           | OAuth 2.0     | 100       | true          |  |  |  |  |  |
|          | KG MS OneDrive Application Credential                             |           | OAuth 2.0     | 100       | true          |  |  |  |  |  |
|          | OpenAl responses credentials                                      |           | API Key       | 100       | true          |  |  |  |  |  |
|          | Sidebar Slack Credentials                                         |           | OAuth 2.0     | 100       | true          |  |  |  |  |  |
|          | Scrapping Bee Api key                                             |           | APIKey        | 100       | true          |  |  |  |  |  |
|          | Microsoft bing API key                                            |           | API Key       | 100       | true          |  |  |  |  |  |
|          | Azure OpenAl Credential                                           |           | APIKey        | 100       | true          |  |  |  |  |  |
|          | Perplexity API key                                                |           | API Key       | 100       | true          |  |  |  |  |  |
|          | crawlbase api key                                                 |           | APIKey        | 100       | true          |  |  |  |  |  |
|          | Windows MID Server Service Account                                |           | Windows       | 99,999    | true          |  |  |  |  |  |

# **AI Control Tower**

Explore AI Control Tower Home, AI asset inventory, Configurations, state of AI cases and approval flows.

## Get started

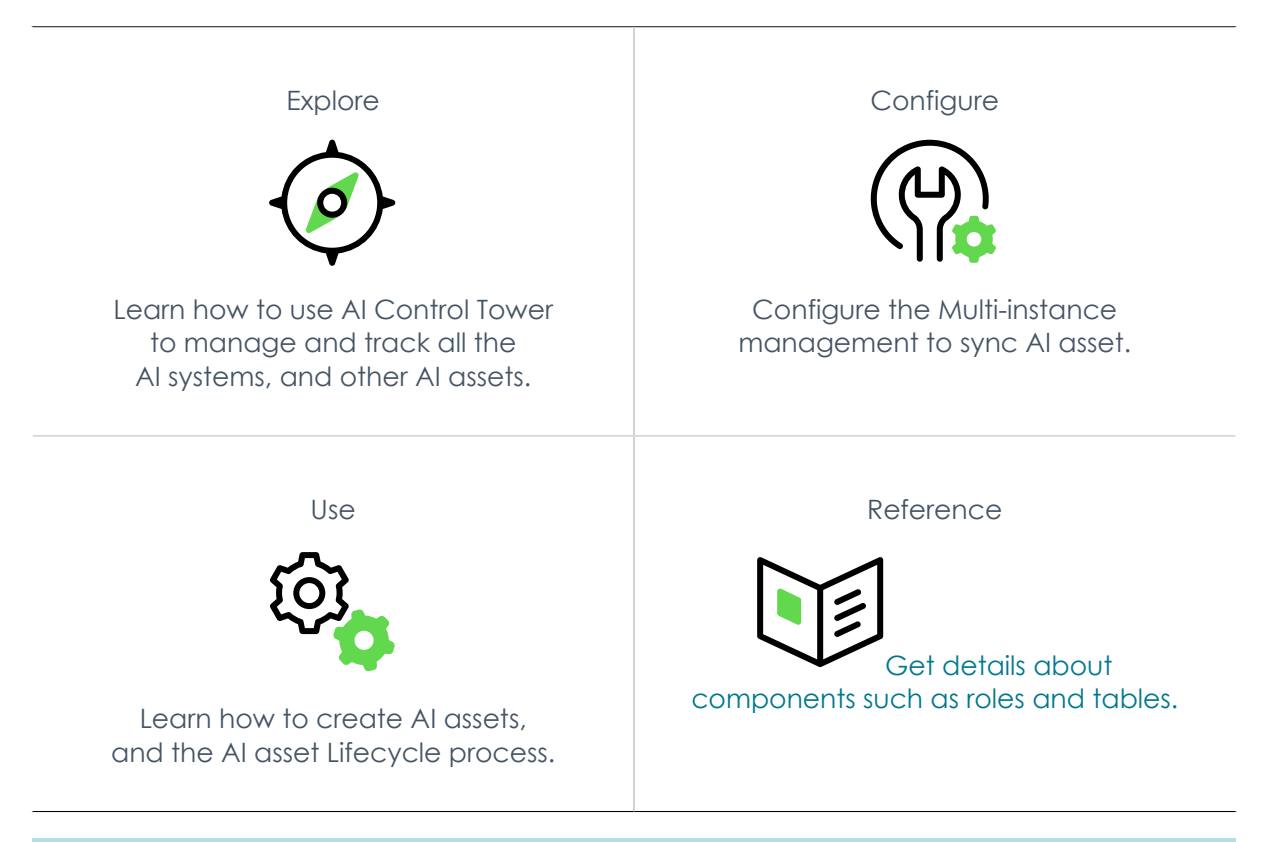

## Important:

- Some Now Assist products/features are currently unavailable for customers in the FedRAMP, NSC DOD IL5, or Australia IRAP-Protected data centers, self-hosted customers, or in other restricted environments. For more information, see the KB0743854 a article in the Now Support Knowledge Base . Be sure to check for availability updates in future releases.
- Some Now Assist products/features are currently available only for customers in some regions. Be sure to check for availability updates in future releases.
#### Al limitations

This application uses artificial intelligence (AI) and machine learning, which are rapidly evolving fields of study that generate predictions based on patterns in data. As a result, this application may not always produce accurate, complete, or appropriate information. Furthermore, there is no guarantee that this application has been fully trained or tested for your use case. To mitigate these issues, it is your responsibility to test and evaluate your use of this application for accuracy, harm, and appropriateness for your use case, employ human oversight of output, and refrain from relying solely on Al-generated outputs for decision-making purposes. This is especially important if you choose to deploy this application in areas with consequential impacts such as healthcare, finance, legal, employment, security, or infrastructure. You agree to abide by ServiceNow's AI Acceptable Use Policy 🔽 , which may be updated by ServiceNow.

#### Data processina

This application requires data to be transferred from ServiceNow customers' individual instances to a centralized ServiceNow environment, which may be located in a different data center region from the one where your instance is, and potentially to a third-party cloud provider, such as Microsoft Azure. This data is handled per ServiceNow's internal policies and procedures, including our policies available through our CORE Compliance Portal 🔼 .

#### Data collection

ServiceNow collects and uses the inputs, outputs, and edits to outputs of this application to develop and improve ServiceNow technologies including ServiceNow models and AI products. Customers can opt out of future data collection at any time, as described in the Now Assist Opt-Out page.

# **Exploring AI Control Tower**

Explore how AI Control Tower manages AI Inventory including Now Assist on a common data model.

#### AI Control Tower overview

Al Control Tower provides enterprises with visibility into their Al footprint, manage their lifecycle, and identify risks, of their AI investments including AI models, AI workflows, and AI agents are governed, optimized, and aligned with business strategy.

The AI Control Tower is a platform that connects different parts of an organization to speed up the AI adoption. It focuses on:

- Al Governance & Compliance: Ensures that Al systems follow company policies and global regulations, focusing on privacy, data governance, and ethical AI.
- Lifecycle Management: Handles the entire lifecycle of AI assets, including onboarding, offboarding, skill management, and performance monitoring.

#### Al Asset data model

The AI Asset data model catalogs different AI assets such as AI systems, AI models, datasets, and prompts. It also manages the relationship between different assets that helps manage the Al inventory effectively.

#### AI Control Tower benefits

- Visibility and management of enterprise AI in the organization.
- Manage the lifecycle of AI assets such as AI systems, AI models, prompts, and datasets.
- Identify risks and set controls.

#### What to explore next

To learn more information about how to configure and use AI Control Tower, see the following:

- For information about configuring AI Control Tower, see Configure AI Control Tower
- For information about using AI Control Tower, see Using AI Control Tower
- For information about AI Control Tower references, see AI Control Tower References

## AI Control Tower Home

The AI Control Tower home view displays comprehensive information on an overview of the Al status, Al asset inventory, and Al Risk and compliance metrics.

The AI Control Tower home dashboard features recommendations for action at the top displaying task statuses, pending asset reviews, and newly added AI systems.

The AI Control Tower home displays Overview, AI asset inventory, and Risk and compliance tabs.

A Note: These tabs are available only for the AI stewards.

### AI Control Tower Overview

The Overview tab displays the following widgets. You can view the data in detail on each widget.

All Al systems

This section displays all the AI systems classified into four stages: Onboard, Assess, Build and test, and Deploy.

Al systems by type

This section displays all the AI systems categorized into Agentic AI, Generative AI and Classic AI categories using donut charts.

**Risk classification** 

This section displays the risk score of AI systems. The risks are qualitatively classified as High, Low, Medium, and Unacceptable.

#### Al systems by provider

This section displays the number of AI systems, categorized by the providers.

A Note: The 'AI systems by provider' donut chart is unable to display the 'Other' category when there are more than five providers, which can lead to a mismatch between the metric label count and the number of items shown in the list upon clicking the metric label.

#### Compliance

This section displays the number of compliant and non compliant AI systems using a bar graph. The compliant is classified into Authority documents and Policies.

#### AI cases by priority

This section displays the number of AI cases by priority using a donut graph.

The following image shows the Overview tab on the AI Control Tower.

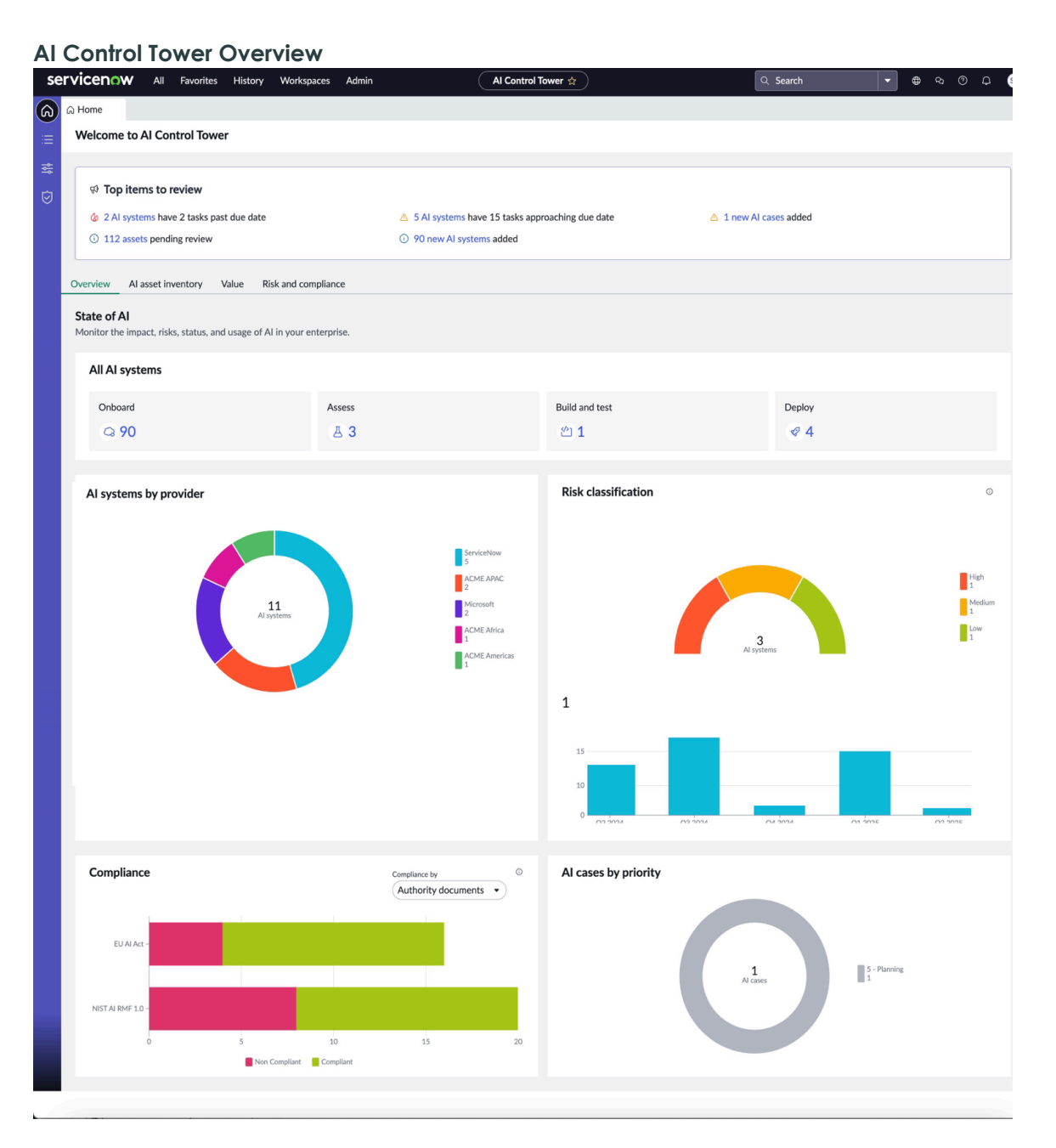

## Al asset inventory

The AI asset inventory tab displays the following widgets. You can view the data in detail on each widget.

Al systems by provider

This section displays the number of AI systems, categorized by the providers using donut chart

A Note: The 'AI systems by provider' donut chart is unable to display the 'Other' category when there are more than five providers, which can lead to a mismatch between the metric label count and the number of items shown in the list upon clicking the metric label.

#### Al systems by type

This section displays all the AI systems categorized into Agentic AI, Generative AI, and Classic AI categories using donut chart.

All Al systems

This section displays all the AI systems classified into four stages: Steward review, Approved for development, Ready for deployment, and Deploy.

Al asset inventory by department

This section displays the number of AI systems classified in **Providers** and Components using bar graph.

The following image shows the AI asset inventory tab on the AI Control Tower.

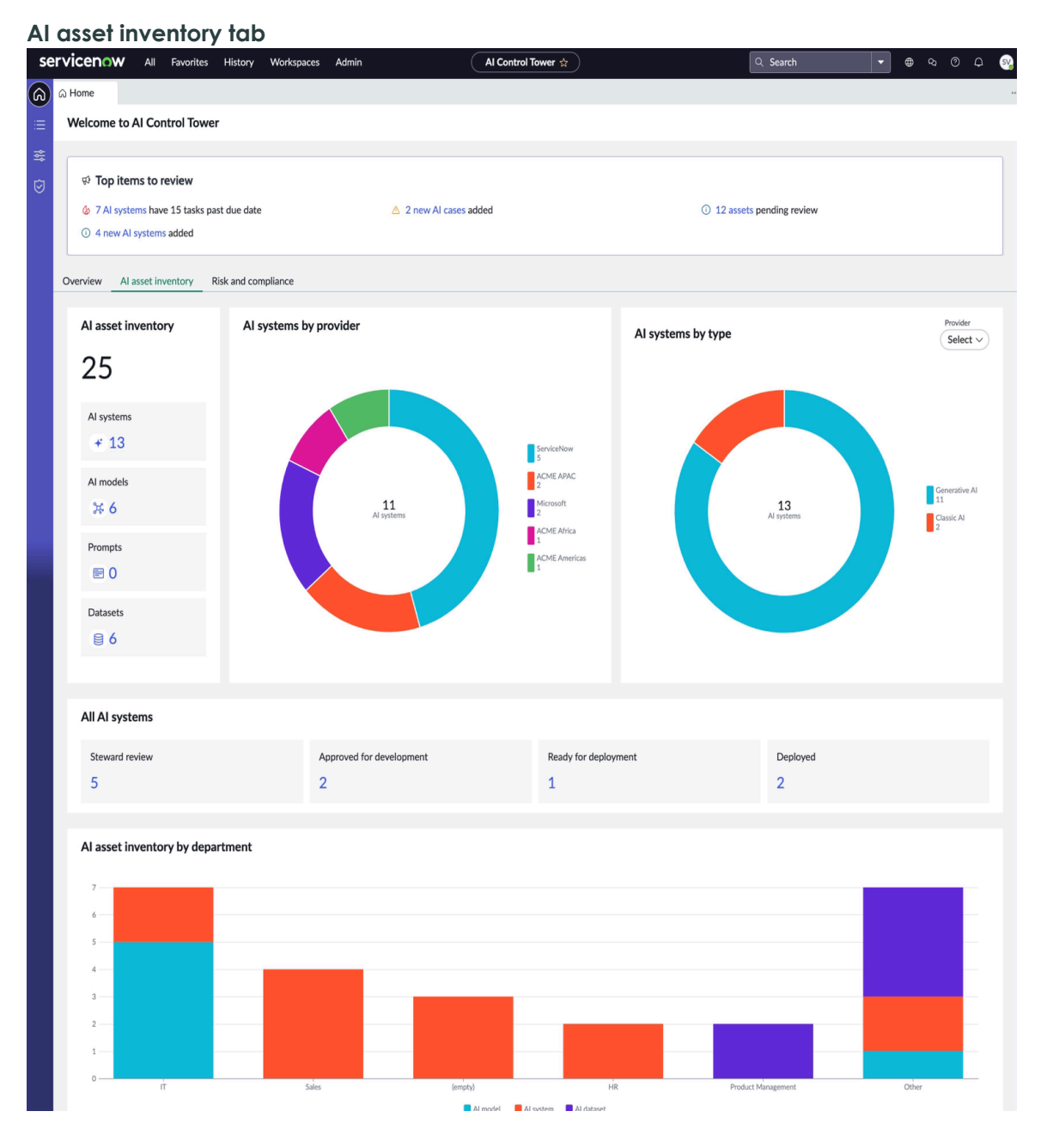

## **Risk and Compliance**

The Risk and compliance tab on the AI Risk and Compliance displays the risk classification of an AI asset inventory and the compliance posture for the selected authority documents and policies.

All assets refer to the various components and resources that are essential for the development, deployment, and operation of artificial intelligence systems. These assets can include:

- 1. Al systems: The complete software or hardware infrastructure that runs Al algorithms and processes. This can include machine learning platforms, natural language processing systems, and other Al-driven applications.
- 2. Al models: The mathematical and computational models that are trained on data to perform specific tasks. These models can range from simple linear regression models to complex deep learning neural networks.
- 3. Datasets: The collections of data used to train, validate, and test AI models.

Understanding and managing these AI assets is crucial for ensuring that AI systems are effective, reliable, and compliant with regulatory and ethical standards.

The Risk and compliance tab displays the following widgets. You can drill down into the data on each widget:

Risk classification of AI asset inventory

This section displays the risk classifications of AI systems, AI models, Datasets using donut charts. The risks are qualitatively classified as High, Low, Medium, and **Unacceptable**. These classifications are based on the risk assessments of the AI assets.

Compliance by authority documents and policies

The section provides the compliance reports based on the authority documents and the policies. By default, the compliance scores are displayed for the following frameworks that are provided in the library:

- NIST AI Risk Management Framework: This framework displays the four key associated citations, namely map, measure, manage, and govern. Each citation's compliance score is displayed based on its control attestations.
- EU Artificial Intelligence Act: This framework has multiple chapters that are displayed as citations and child citations. Each citation is mapped to a control objective to provide you with a compliance percentage score.

You can choose to view compliance data by selecting one of two options: Authority Documents or Policies. Additionally, you can view the overall compliance score percentage, along with the number of compliant and noncompliant authority documents and policies, by using the drop-down filter to select specific authority documents or policies. You can also see all the issues that require immediate attention and AI cases related to each authority document or policy.

A Note: You can specify which authority documents and policies you want to display on the home page by using the script include. For more information, see the Configuring the highlighted Authority document and policy on home page reports of AI risk and compliance management workspace [KB2026764] Z article in the Now Support knowledge base.

The following image shows the risk and compliance tab on the AI Control Tower.

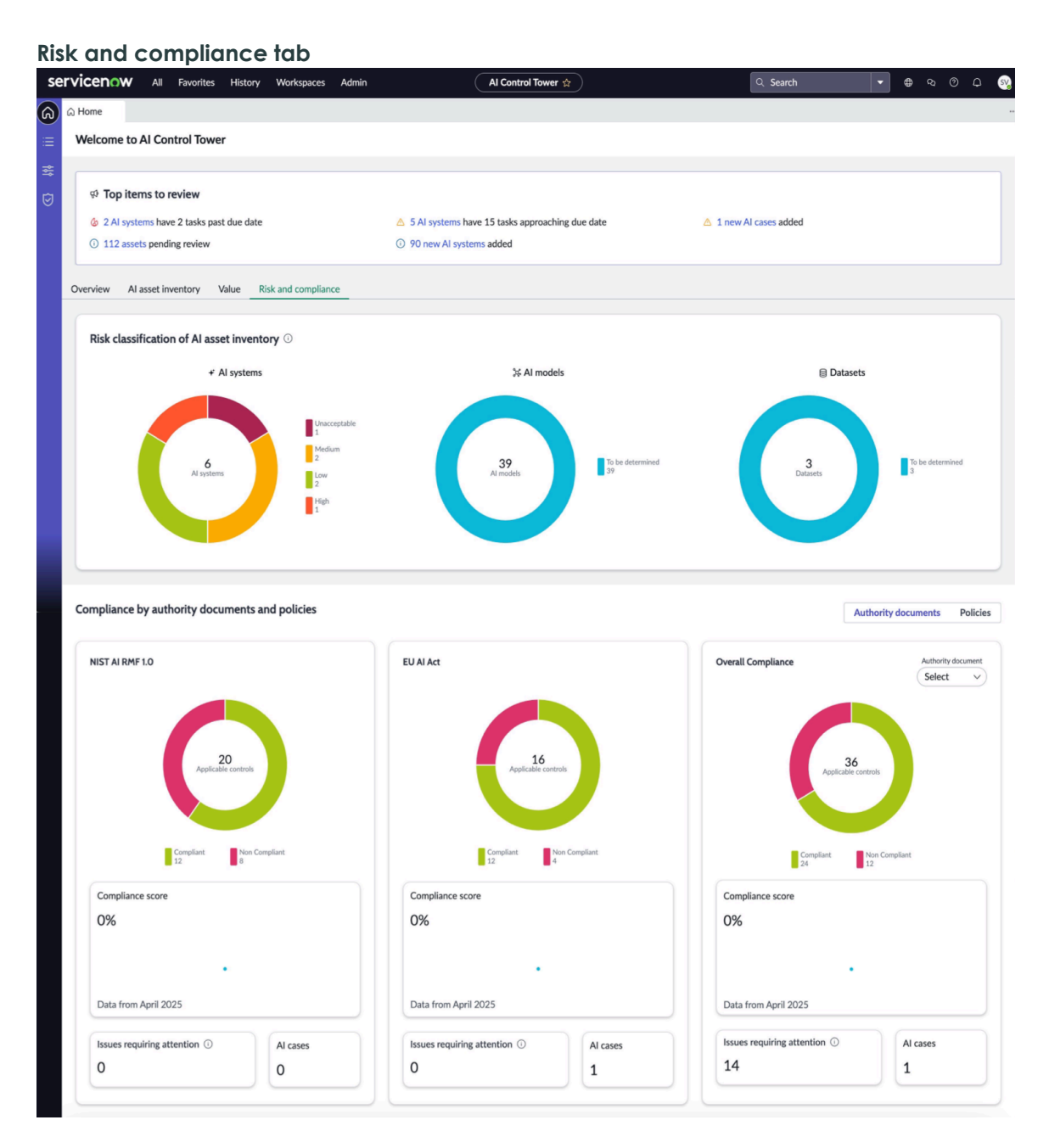

## Example of an AI system

The AI Control Tower application and the AI Risk and Compliance application play a critical role in managing and governing the responsible use of AI systems, especially in high-stakes domains such as banking and finance.

While AI risks extend beyond banking and finance, consider an AI system for credit scoring in loan approval as an example. This system interacts with other models, interfaces, monitoring tools, and decision rules. The AI Control Tower solution along with the AI Risk and Compliance application can ensure compliance and responsible usage when the AI system is created, built, and deployed.

For instance, an organization might use AI to generate credit scores for loan approvals and using those scores to make approval decisions. The AI system can be fed a variety of data from the following large language models (LLMs):

© 2025 ServiceNow, Inc. All rights reserved.

474 ServiceNow, the ServiceNow logo, Now, and other ServiceNow marks are trademarks and/or registered trademarks of ServiceNow, Inc., in the United States and/or other countries. Other company names, product names, and logos may be trademarks of the respective companies with which they are associated.

- Now LLM: Provides financial information, payment history, and so on.
- Open AI: Provides details such as bankruptcy filings, court judgments, and so on.
- Azure OpenAI: Provides spending and saving patterns.

This example illustrates how an AI system is interrelated with datasets, models, and the broader ecosystem and the following figure depicts the example.

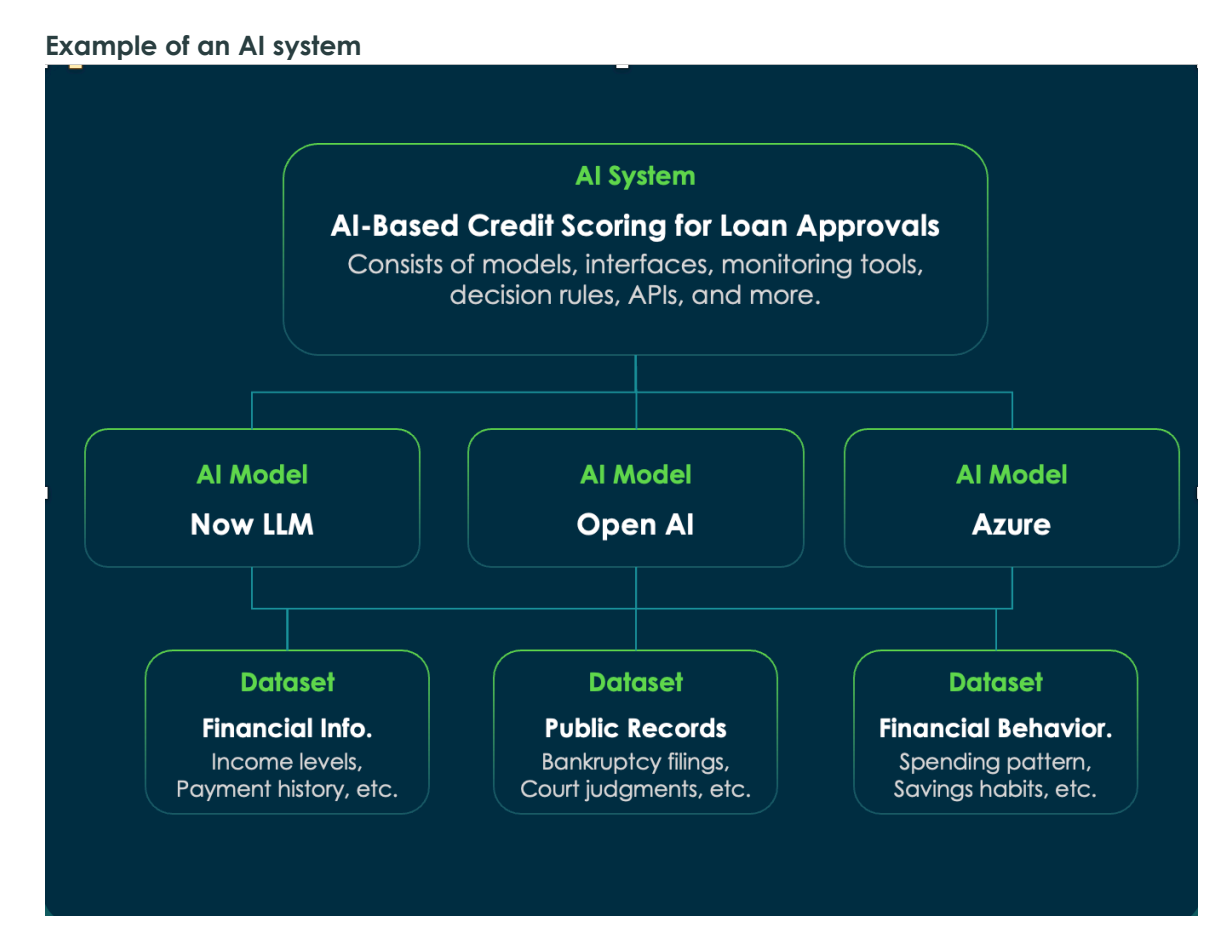

## Al assets

An AI asset is a digital resource or tool that leverages artificial intelligence to perform specific tasks or solve problems. It can include machine learning models, chatbots, natural language processing systems, image recognition software, and more.

## **Details**

For information on AI asset Lifecycle, see AI asset life cycle

For information on approval playbook workflow, see Create an AI Control Tower Playbook workflow

For information on creating Now Assist approvals task, see Create a Now Assist approval task

#### Al asset life cycle

The AI asset life cycle defines the series of stages that you must follow to manage an AI system, AI model, prompt, or dataset throughout its useful life.

## Al asset life cycle stages

The AI asset life cycle consists of the following stages:

#### Onboard

The onboard stage is the introduction of an Al asset into your organization. During this stage, you can define important details about the AI asset, including the asset version and documentation.

#### Assess

The assess stage is the evaluation of an AI asset to determine its effectiveness, its efficiency, its reliability, and its alignment with your organizational goals. This evaluation includes assessments for the performance, business and risk impact, regulatory compliance, and overall value of each AI asset.

#### Build and test

The build and test stage is the development and testing of an AI asset to prepare it for deployment. When you are developing an Al asset, you must create the asset, code any applicable algorithms, and integrate relevant data sources. After you develop the AI asset, you can run tests to verify that it functions correctly, meets your performance standards, and produces accurate results. You can also identify and resolve bugs.

#### Deploy

The deploy stage is the integration of an AI asset into your existing workflows. During this stage, you can also set up monitoring to track the performance of the Al asset. You can choose to deploy each Al asset through either a gradual rollout, in which the asset can be used only by a specific subset of users within your organization, or a full roll-out, in which the asset can be used by any user within your organization.

#### **Approvals**

The approvals are requests created to either approve or reject an asset. The Approvals menu displays a list of Now Assist approvals.

## Approval record

The Now Assist approval record displays **Details** and **Playbook** tabs.

The Details section displays all the details of an approval and the asset in review. The Assigned to field is editable and the rest of the fields are auto-populated.

The Playbook section displays the workflow for the Now Assist approvals to approve or reject an asset.

The Playbook templates list has a record of playbooks to configure an approval record in three steps:

- Review asset
- Evaluate asset
- approve or reject an asset

The AI steward can save an approval record by clicking **Save** option and select the more actions icon to Cancel approval request or Delete approval request.

You can post your work notes in the **Comment** section and track the approval task requests from the Activity section.

<sup>© 2025</sup> ServiceNow, Inc. All rights reserved.

For enabling Now Assist governance out of the box approval, playbook workflow is available.

For more information about creating AI Control Tower playbook workflow to enable Now Assist governance, see Create an AI Control Tower Playbook workflow

For information about creating Now Assist approvals task, see Create a Now Assist approval task

#### Cases

You can view all the assigned and unassigned AI cases in a list view in the AI Control Tower.

#### Cases list view

You can view all the cases in a list view. You can perform actions such as search, filter, refresh, and personalize list features on the list view.

Select any case from the list, click Edit-More Actions to assign the case to yourself, or Delete or **Export** the selected case. You can also click **New** to create a new Al case.

Cases servicenow Al Control Tower 😭 All Favorites History Workspaces Admin କ ବ ଡ ପ୍  $\equiv$  Al assets Q 7 3 8 Edit 🗸 Cases - All cases 5 Export Ξ > Al asset inventory Last refreshed just n > Lifecycle 🔊 🗌 Name Number 1 Requester State Priority Cases No filter All cases Filter Va Value Value Add F Unassigned cases Bias in Loan Approvals AC\$0001002 Val Oborne New 5 - Planning V Inquiries Credit Scoring Algorithm Glitch ACS0001003 Val Oborne 5 - Planning Resolve All inquiries Unassigned inquiries Discriminatory Interest Rates Based on Credit Score ACS0001004 Mary Cruse Triage 3 - Moderate Data Privacy Breach in Loan Application Processing AC\$0001005 Mary Cruse 1 - Critical New Misleading Loan Offer Predictions AC\$0001006 Val Oborne Investigate 1 - Critical

The following image displays all the AI cases in a list view.

For information about creating AI cases from the AI Case Management in the AI Control Tower workspace, see Create an AI case in the AI Control Tower

#### Inquiries

You can view all the assigned and unassigned inquiries in a list view in the AI Control Tower.

#### Inquiries list view

The inquiries section displays all the AI inquiries in a list view.

You can perform actions such as search, filter, refresh, and personalize list the inquiries on the list view.

Select any inquiry from the list, click **Assign to me** to assign the inquiry to yourself, or **Delete** or **Export** the selected inquiry. You can also click **New** to create a new Al inquiry.

The following image displays all the AI inquiries in a list view.

<sup>© 2025</sup> ServiceNow, Inc. All rights reserved.

| nc | quiries                                      |              |                              |                                                                                                    |                                                      |                        |                        |                           |                        |                        |
|----|----------------------------------------------|--------------|------------------------------|----------------------------------------------------------------------------------------------------|------------------------------------------------------|------------------------|------------------------|---------------------------|------------------------|------------------------|
| se | rvicenow All Favor                           | ites History | Workspace                    | es Admin                                                                                                  | Al Control Tower 😭                                   |                        | ٩                      | Search                    | • • •                  | 0 Q 🔒                  |
| ඛ  | ≡ AI assets                                  |              |                              |                                                                                                    |                                                      |                        |                        |                           |                        |                        |
|    | > Al asset inventory                         |              | Inquiries - All inquiries 10 |                                                                                                    |                                                      |                        | Q 7 <sup>1</sup> 0     | C W Assign to me Delete E |                        | Export New             |
| 않  | > Lifecycle                                  |              | A                            | Name                                                                                                    |                                                      | Requested by           | Priority               | Assigned to               | State                  | Business unit          |
| 0  | <ul> <li>Cases</li> <li>All cases</li> </ul> |              | Filter                       | Operator contains -                                                                                       |                                                      | Operator starts with - | No filter applied yet. | Operator starts with •    | No filter applied yet. | Operator starts with • |
|    | Unassigned cases                             |              |                              | How do I ensure that the AI model we with the EU AI Act?                                                  | are using is compliant                               | Josh Warner            | 2 - High               | Cary                      | In progress            | IT                     |
|    | All inquiries                                | :            |                              | Am I allowed to use sensitive personal<br>model, and what precautions should b                            | data in training our Al<br>e taken for data privacy? | Josh Warner            | 1 - Critical           | Cary<br>Mccamey           | Triage                 | п                      |
|    | Unassigned inquiries                         |              |                              | How do I check if our AI model is biase<br>we take to mitigate algorithmic bias?                          | ed, and what steps can                               | Josh Warner            | 4 - Low                | Josh Warner               | New                    | Legal                  |
|    |                                              |              |                              | How can we improve the explainability<br>ensure transparency and accountability                           | y of our AI models to<br>y?                          | Val Oborne             | 4 - Low                | Josh Warner               | New                    | Marketing              |
|    |                                              |              |                              | What regulatory requirements should deploying an AI system for financial se approvals or credit scoring)? | I consider when<br>rvices (e.g., Ioan                | Val Oborne             | 1 - Critical           | Cary<br>Mccamey           | Triage                 | п                      |
|    |                                              |              |                              | Can I use synthetic data to train our A ensure it is representative and does not                          | I models, and how can I<br>ot introduce bias?        | Val Oborne             | 5 - Planning           |                           | New                    | Marketing              |
|    |                                              |              |                              | What are the best practices for condu<br>Al models before deployment?                                     | cting a risk assessment of                           | Josh Warner            | 1 - Critical           | Josh Warner               | In progress            | Legal                  |
|    |                                              |              |                              | How can we validate the accuracy of A high-stakes applications like healthcan                             | Al models, especially in<br>e and finance?           | Josh Warner            | 3 -<br>Moderate        |                           | New                    | Legal                  |
|    |                                              |              |                              | How do I handle edge cases in AI mod<br>could have a significant impact on mod                            | els, especially when they<br>del predictions?        | Josh Warner            | 5 - Planning           | Josh Warner               | New                    | Marketing              |
|    |                                              |              |                              | What are the steps for conducting an<br>system, and how frequently should we                              | ethical audit of our Al<br>e perform audits?         | Josh Warner            | 3 -<br>Moderate        |                           | New                    | п                      |
|    |                                              |              |                              |                                                                                                    |                                                      |                        |                        |                           |                        |                        |

For information about creating AI inquiries from the AI Case Management in the AI Control Tower workspace, see Create an AI issue in the AI Control Tower

## Configurations

Explore the configurations page of the AI Control Tower. These configurations are applicable for managing and governing ServiceNow AI assets.

## Data

Data sharing- You can opt in to activate AI Control Tower and share your data with ServiceNow<sup>®</sup> to improve AI accuracy, enhance user experiences and better understanding of business needs.

Data overflow processing- By default, all Now Assist traffic is managed within ServiceNow® datacenters. If there's traffic spikes, the system automatically redirects to Microsoft Azure datacenters to maintain performance. You can opt out of this feature to keep all Now Assist traffic exclusively within ServiceNow<sup>®</sup> datacenters.

## Controls

Al steward approval required. When the Al steward approval-required control is active, asset deployment is blocked until it receives an approval from the AI steward approves it. This control is inactive by default but can be activated for required approval before deploying an Al asset.

Automatically trigger playbooks- Enabling automatically trigger playbooks control triggers approval requests for AI assets. When inactive, only the AI steward can initiate requests manually. The recommendation is to have this control activated in the production environment.

## Multi-instance setup

Multi-instance setup lets a prod (Manager) instance control, manage, and communicate with the multiple sub-prod (managed) instances for AI Control Tower.

© 2025 ServiceNow, Inc. All rights reserved.

478 ServiceNow, the ServiceNow logo, Now, and other ServiceNow marks are trademarks and/or registered trademarks of ServiceNow, Inc., in the United States and/or other countries.

## AI asset Synchronization

Multi-instance setup synchronizes rules for the sub-prod (managed) instances manged from the prod (manager) instance.

Al inventory information

You can add those managed instances that you would like to synchronize with the manager instance. This syncs AI inventory-related information between the instances.

Data sharing preference

You can apply data sharing preference from this instance to all managed instances. By default, data sharing is inactive. You can find the setting in the Data section.

Data overflow processing and bursting preference

You can apply data overflow processing and bursting preference from this instance to all the managed instances. By default, data overflow processing and bursting is inactive. You can find this setting in the Data section.

For information about configuring Multi-instance management for AI Control Tower, see Configure Multi-instance management for AI Control Tower

## **Playbooks**

The Playbook templates list has a record of Now Assist templates for playbook workflow for the AI asset Lifecycle.

The AI asset Lifecyle is completed in three steps:

- Assess
- Build and test
- Deploy

You can view a list of Now Assist approval templates under Playbook templates. You can create your own playbook workflow by customizing the number of steps or rearranging them, as well as applying different security policies.

For information on configuring AI Control Tower, see Configure AI Control Tower

For information on creating a AI Control Tower playbook workflow for Now Assist approvals, see Create an AI Control Tower Playbook workflow

For information on completing the AI asset Lifecycle, see Complete AI asset Lifecycle

## AI Case Management

The AI case management application home page offers the AI case manager an overview of all your AI case-related information such as cases that need immediate attention, graphical dashboards to view cases by status, breach status, priority, and so on.

The AI case manager has the role sn\_ai\_case\_mgmt.ai\_case\_manager, and can launch

the AI case management landing page using the launcher (<sup>10</sup>) icon from the AI Control Tower. The landing page shows the AI case managers the cases and case tasks assigned to them and also the cases that are overdue.

The AI case management landing page has the following tabs:

- Cases
- Inquiries

Both of these are explained in the following sections.

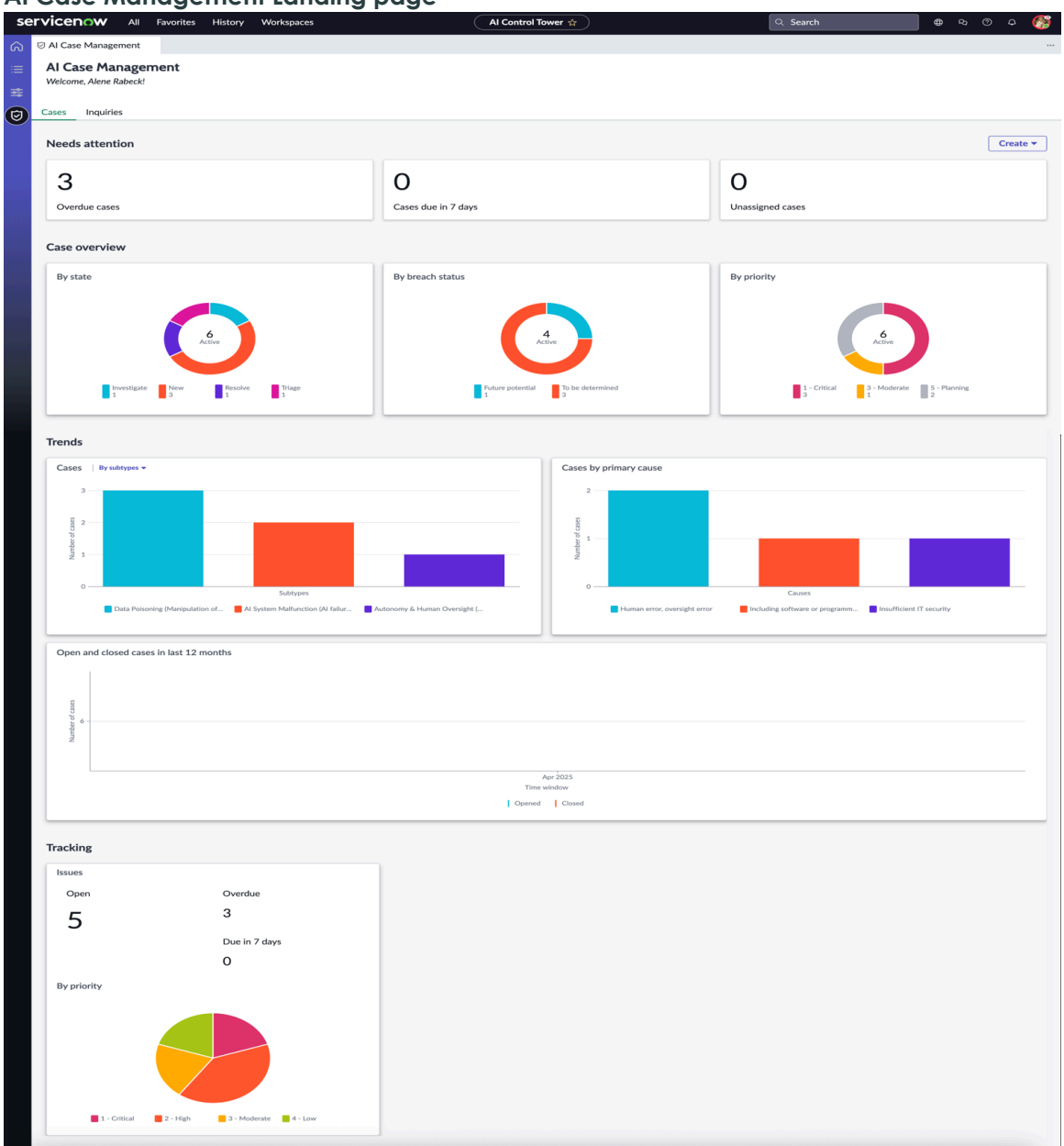

AI Case Management Landing page

The AI case management landing page displays the following sections for the AI case manager:

- Needs attention
- Case overview
- Trends
- Tracking
- My tasks

## **Needs** attention

The **Needs attention** section gives you an overview of the events or cases that need immediate attention. This section includes the following information:

- Overdue cases: Cases for which the closure date has passed.
- Cases due in 7 days: Cases for which the closure date is in the next seven days.
- Unassigned cases: Cases not yet assigned to a case analyst.

## **Case Overview**

The **Case overview** section gives you a graphical representation of all the active cases based on state, breach status, and priority.

- By state: Displays the number of active cases based on the workflow states that they are in. For example, as a AI case manager you can view the number of active cases that are under the investigation state. The states displayed are as follows:
  - New
  - Triaae
  - Investigate
  - Resolve
  - Post case review
- By breach status: Displays the number of active cases by the status that are as follows:
  - Breach detected
  - To be determined
  - Future potential
- By priority: Displays the number of active cases based on the priority defined at the case level. The priorities are as follows:
  - High
  - Moderate
  - Low
  - Critical
  - Planning

## **Trends**

The Trends section helps you to visualize the following:

- Number of reported AI breaches and complaints based on the affected business units and geographical locations.
- Number of AI cases reported for each primary cause.
- Number of Al violation and complaint cases open and closed in the last 365 days.
- Cases by impacted business units and by locations.
- Cases by their primary causes
- Open and closed cases in the last 12 months.

## Tracking

The Tracking section displays the following:

- Number of open issues for a Al case.
- Number of overdue issues.
- Number of issues due in the next seven days.

A Note: The AI teams can also create AI cases and AI-related issues from the landing page. For more information, see, Create an AI case in the AI Control Tower

## Inquiries

The Inquiries tab displays the AI inquiries that need attention are active or unassigned. It also displays the AI inquiries by state, by priority, and by business units. The following figure displays the Inquiries tab.

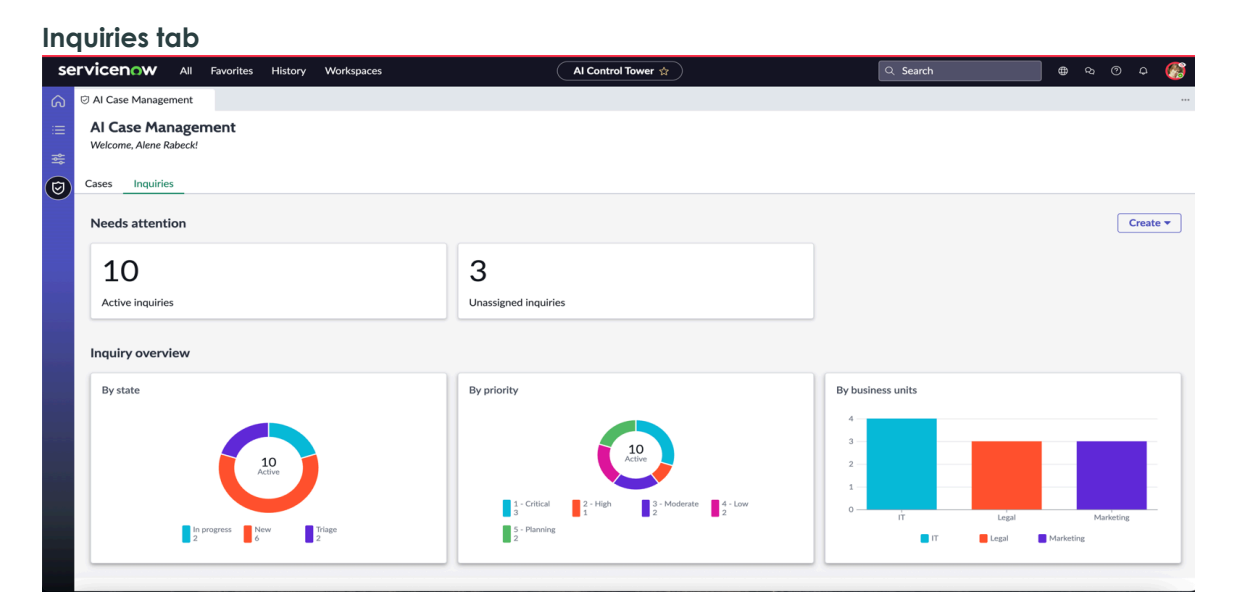

# **Configuring AI Control Tower workflow**

Configure the AI Control Tower workflow.

## **Configure AI Control Tower**

Configuring the AI Control Tower from the Configurations view.

## Before you begin

Role required: AI steward [sn ai governance.ai steward]

## Procedure

- 1. Navigate to the Configurations view in the AI Control Tower.
- 2. Expand Data and select Opt in under Data sharina. To view the **Data** section, confirm that the generative AI Controller plugin is installed. The **Opt in** option is enabled by default.

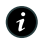

**A Note:** Opting out of data sharing can only be reversed by your Account Executive or the Now Support team.

<sup>© 2025</sup> ServiceNow, Inc. All rights reserved.

For more information about Data sharing, see the FAQs (common questions) section on the Data Sharing page.

3. Select Controls and activate the Automatically trigger playbooks option. The Automatically triager playbooks option is inactive by default. Enabling the **Automatically triager playbooks** and adding an Al asset to this environment automatically triggers approval requests.

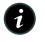

**R Note:** When the Automatically trigger playbooks isn't enabled, the approval requests aren't generated automatically, however, the asset manager can initiate them manually.

Verify to have the Automatically trigger playbooks option enabled in your production environment.

For information on creating a AI Control Tower playbook workflow, see Create an AI Control Tower Playbook workflow

#### Result

The AI Control Tower is configured.

## Configure Multi-instance management for AI Control Tower

Configuring Multi-instance management for AI Control Tower.

#### Before you begin

**Note:** The feature is available on Yokohama release onwards.

This feature isn't supported on Government Community Cloud (GCC) and on-premises instances.

Role required: AI steward [sn ai governance.ai steward]

#### About this task

**R** Note: Make sure the plugin com.glide.mif.mtls is active. If it isn't active, install the plugin com.glide.mif.mtls by submitting a support request with Now support for MIF features.

#### Procedure

- 1. Log in to all sub-prods and select your prod (managed) instance as manager for the Al Control Tower application.
- 2. To verify the first step, log in to the prod instance and navigate to the managed instances tab under Multi-instance setup page to view all the sub-prods (managed) instances.

#### Result

Multi-instance management is configured for the AI Control Tower.

For information about Trust configuration and Trust configuration management, see Crossinstance application trust configuration **2** 

For information about AI asset synchronization process, see Configurations under Multiinstance setup section.

# Using AI Control Tower

Use the AI Control Tower for creating AI assets and complete the life cycle of an asset.

## Create an AI Control Tower Playbook workflow

Create an AI Control Tower Playbook workflow for the Now Assist approvals to approve or reject an asset.

## Before you begin

P Note: The AI Control Tower Playbook workflow for the Now Assist approval isn't created. They're automatically triggered when an approval request is created when Automatically trigger playbooks feature is active. This feature is available under the controls section on the **Configurations** page.

Role required: AI steward [sn ai governance.ai steward]

## Procedure

- 1. Navigate to AI assets and expand the Now AssistApprovals to view the list of approvals.
- 2. Open an active approval and under the **Playbook** section, you can see the Now Assist Approvals workflow.

A Note: Save the record or select the icon to Cancel approval request or Delete approval request.

- 3. Review asset- You can view all the details of an asset in review.
- 4. Select Next.

The approval status changes when the **Review asset** step is marked as complete.

5. Evaluate asset- AI stewards can create and assign the approval tasks to other individual AI stewards to evaluate the assets.

For more information on creating a Now Assist approval task for evaluating assets, see Create a Now Assist approval task

A Note: Copy or Delete the tasks or create a New task from the Approval tasks list.

- 6. Approval/Reject- AI stewards can select the Risk score from the drop-down list and enter the Close notes, while approving or rejecting an asset based on the evaluation of the tasks.
- 7. Select Reject or Approve asset to complete the workflow.

The **Risk score** and **Close notes** can't be modified after the **Approve/Reject** step is marked as complete.

The following image shows the playbook tab for the Now Assist approval.

| Aŗ | Approval Playbook workflow     |                  |                    |          |             |  |
|----|--------------------------------|------------------|--------------------|----------|-------------|--|
| se | rvicenow All Favorites History | Workspaces Admin | Al Control Tower 😒 | Q Search | v 🖶 🗞 Ø 🗘 🚳 |  |
| බ  | ≡ AI assets AR0000006 × AR00   | 000061 ×         |                    |          |             |  |
|    | Approval: Change backout plann | er 🗞             |                    |          | Save        |  |
|    | 4 - Low • Completed ai steward |                  |                    |          |             |  |
|    | Details Playbook               |                  |                    |          |             |  |
|    | Now Assist approval ア ヘ        | Approve/Reject   |                    |          |             |  |
|    | Complete                       | © Complete       |                    |          | ~           |  |
|    | Complete                       | Αρριονο/ Κοject  |                    |          |             |  |
|    | Approve/Reject                 |                  |                    |          |             |  |
|    |                                |                  |                    |          |             |  |
|    |                                |                  |                    |          |             |  |
|    |                                |                  |                    |          |             |  |
|    |                                |                  |                    |          |             |  |
|    |                                |                  |                    |          |             |  |

## Create a Now Assist approval task

Create a Now Assist approval task to evaluate the assets. The Now Assist approval task is a sub task of an approval request where you will need approvals from other organizations or entities like Legal review, Security review, Data review, Privacy review etc.

#### Before you begin

Role required: Admin [sn\_ai\_governance.workspace\_admin]

#### Procedure

- 1. Navigate to AI Assets and expand Now AssistApprovals and open an approval record.
- 2. Under the **Playbook** section, confirm that the **Review asset** step is marked as complete.
- 3. Select Create new task under Evaluate asset. A new approval task is created. The task number and task type fields are auto-populated.
- 4. Enter the Short description, Description, Due date, and Close notes.
- 5. Select the Priority, State, and Status of the task from the drop-down menu.
- 6. Enter and search for Assigned to and Parent approval record. The Parent approval record gets auto-populated and appears in a read-only mode.
- 7. Select Save.
  - A Now Assist Approval task of an approval request is created.

## Creating AI assets

You can create AI assets to track and manage the life cycles of your AI systems, AI models, prompts, and datasets.

#### Create AI system assets

Create AI assets to track and manage the life cycles of your AI systems.

#### Before you begin

Role required: sn\_ai\_asset\_mgmt.ai\_asset\_owner

## About this task

An AI system is a software artifact that provides AI and machine learning (ML) capabilities to generate outputs, such as predictions, content, recommendations, and decisions, with varying levels of autonomy. Each AI system can be associated with one or more AI models, which may also be associated with one or more prompts and datasets. These AI models, prompts, and datasets enable the AI system to process data and solve complex problems with little to no human intervention.

## Procedure

- 1. Navigate to Workspaces > AI Control Tower.
- 2. From the AI Control Tower, open the AI assets view.
- 3. From the navigation menu of the AI assets view, navigate to AI asset inventory > AI Systems.

#### 4. Select Add Al system.

5. In the Details section of the Add AI system form, fill in the fields.

#### Details fields in the Add AI system form

| Field             | Description                                                                                                    |
|-------------------|----------------------------------------------------------------------------------------------------|
| Name              | Name of the AI system.                                                                                         |
| Provider          | People or organization that developed the AI system.                                                           |
| Version           | Version of the AI system.                                                                                      |
| Description       | Brief description of the AI system.                                                                            |
| Documentation     | Additional information about the AI system, such as the method used to evaluate the efficacy of the AI system. |
| Model<br>category | Type of AI that your AI system is. The options are <b>Generative AI</b> and <b>Classic AI</b> .                |
| Department        | Department that the AI system belongs to.                                                                      |
| State             | State of the AI system. The options are <b>Draft</b> and <b>Deployed</b> .                                     |

#### 6. Select Next.

- 7. In the Related assets section of the Add AI system form, specify the AI models, datasets, and prompts that are associated with the AI system.
  - To specify an AI model that is associated with the AI system, search for and select the model from the AI models field. You can specify more than one model.
  - To specify a dataset that is associated with the AI system, search for and select the dataset from the **Evaluation datasets** field. You can specify more than one dataset.
  - To specify a prompt that is associated with the AI system, search for and select the prompt from the AI prompts field. You can specify more than one prompt.

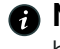

R Note: If an associated AI model, dataset, or prompt isn't available, you can add it by selecting Add new and then following the proceeding steps in Create AI model assets, Create dataset assets, or Create prompt assets.

#### 8. Select Submit for review.

A Note: If you aren't ready to submit the AI system for review, select Save instead. You can then edit it and submit it for review later by navigating to AI assets > Lifecycle > Onboard and then selecting the AI system from the list. When the AI asset record opens, select Edit to continue editing the AI system details.

#### Result

The AI system is added to your AI asset inventory. It automatically enters the onboard stage of the AI asset life cycle and is updated with a Lifecycle status of AI steward review.

#### What to do next

Users who are assigned the AI steward (sn ai governance.ai steward) role can start the review process to begin tracking and managing the life cycle of the AI system. For detailed instructions, see Complete AI asset Lifecycle.

#### **Create AI model assets**

Create AI assets to track and manage the life cycles of your AI models.

#### Before you begin

Role required: sn ai asset mamt.ai asset owner

#### About this task

An AI model is a program that is trained to process data and generate outputs, such as predictions, content, recommendations, and decisions, without human intervention. You can use an AI model to perform a specific task, such as image recognition, data classification, or price prediction.

#### Procedure

- 1. Navigate to Workspaces > AI Control Tower.
- 2. From the AI Control Tower, open the AI assets view.
- 3. From the navigation menu of the AI assets view, navigate to AI asset inventory > AI Models.
- 4. Select Add Al model.
- 5. In the Details section of the Add AI model form, fill in the fields.

#### Details fields in the Add AI model form

| Field                    | Description                                                                                |
|--------------------------|--------------------------------------------------------------------------------------------|
| Name                     | Name of the Al model.                                                                      |
| Provider                 | People or organization that developed the AI model.                                        |
| Version                  | Version of the AI model.                                                                   |
| Supported<br>languages   | Languages that are supported by the AI model.                                              |
| Deployment<br>guidelines | Guidelines or instructions on how to deploy the AI model.                                  |
| Training<br>procedure    | Method that you're using to train the AI model.                                            |
| Context<br>window        | Maximum number of tokens that the AI model can process and recall when generating outputs. |

<sup>© 2025</sup> ServiceNow, Inc. All rights reserved.

ServiceNow, the ServiceNow loga, Now, and other ServiceNow marks are trademarks and/or registered trademarks of ServiceNow, Inc., in the United States and/or other countries. Other company names, product names, and logos may be trademarks of the respective companies with which they are associated.

| Field                           | Description                                                                                                    |
|---------------------------------|----------------------------------------------------------------------------------------------------|
| Model size in<br>MB             | Size of the AI model in megabytes (MB).                                                                                                    |
| Model<br>parameters<br>info     | Internal variables that the AI model learns during training to process data and generate outputs.                                                         |
| Description                     | Brief description of the Al model.                                                                                                    |
| State                           | State of the AI model. The options are <b>Draft</b> and <b>Deployed</b> .                                                                                 |
| Department                      | Department that the AI model belongs to.                                                                                                    |
| Base model                      | Base model, also known as a foundation model or pre-trained model, that the AI model was built from.                                                      |
| Model card                      | Brief document that describes important information about the AI model, including the context, intended use, training data, and limitations of the model. |
| Model<br>weights info           | Numerical parameters that define how the AI model learns during training so that it can generate more desired outputs.                                    |
| Required<br>infrastructure      | Integrated software and hardware components that are required for developing, deploying, and managing the AI model.                                       |
| Evaluation<br>metrics<br>report | Report that provides data for the metrics that you're using to evaluate the effectiveness of the AI model.                                                |

#### 6. Select Next.

- 7. In the Related assets section of the Add AI model form, specify the datasets and prompts that are associated with the model.
  - To specify a dataset that is associated with the AI model, search for and select the dataset from the **Evaluation datasets** field. You can specify more than one dataset.
  - To specify a prompt that is associated with the AI model, search for and select the prompt from the **AI prompts** field. You can specify more than one prompt.

**R** Note: If an associated dataset or prompt isn't available, you can add it by selecting Add new and then following the proceeding steps in Create dataset assets or Create prompt assets.

#### 8. Select Submit for review.

A Note: If you aren't ready to submit the AI model for review, select Save instead. You can then edit it and submit it for review later by navigating to AI assets > Lifecycle > Onboard and then selecting the AI model from the list. When the AI asset record opens, select Edit to continue editing the AI model details.

#### Result

The AI model is added to your AI asset inventory. It automatically enters the onboard stage of the AI asset life cycle and is updated with a Lifecycle status of AI steward review.

© 2025 ServiceNow, Inc. All rights reserved.

ServiceNow, the ServiceNow logo, Now, and other ServiceNow marks are trademarks and/or registered trademarks of ServiceNow, Inc., in the United States and/or other countries. Other company names, product names, and logos may be trademarks of the respective companies with which they are associated.

#### What to do next

Users who are assigned the AI steward (sn ai governance.ai steward) role can start the review process to begin tracking and managing the life cycle of the AI model. For detailed instructions, see Complete AI asset Lifecycle.

#### Create prompt assets

Create AI assets to track and manage the life cycles of your prompts.

#### Before you begin

Role required: sn ai asset mamt.ai asset owner

#### About this task

A prompt is the input that you provide to AI models to elicit specific responses or outputs. The more detailed and descriptive a prompt is, the higher the quality of the response or output. Examples of prompts include instructions, questions, and commands.

## Procedure

- 1. Navigate to Workspaces > AI Control Tower.
- 2. From the AI Control Tower, open the AI assets view.
- 3. From the navigation menu of the AI assets view, navigate to AI asset inventory > Prompts.

#### 4. Select Add prompt.

5. In the Details section of the Add prompt form, fill in the fields.

#### Details fields in the Add prompt form

| Field                 | Description                                                                                                    |
|-----------------------|----------------------------------------------------------------------------------------------------|
| Name                  | Name of the prompt.                                                                                                    |
| Provider              | People or organization that developed the prompt.                                                                                                    |
| Version               | Version of the prompt.                                                                                                    |
| Description           | Brief description of the prompt.                                                                                                    |
| Documentation         | Additional information about the prompt, such as the method used to<br>evaluate the accuracy and quality of AI model responses based on the<br>given input. |
| State                 | State of the prompt. The options are <b>Draft</b> and <b>Deployed</b> .                                                                                     |
| Prompt<br>information | Input that you want to provide to AI models.                                                                                                    |

## 6. Select Next.

7. In the Related assets section of the Add prompt form, specify the AI models that are associated with the prompt by searching for and selecting each model from the AI model field.

You can specify more than one model.

R Note: If an associated AI model isn't available, you can add it by selecting Add new and then following the proceeding steps in Create AI model assets.

#### 8. Select Submit for review.

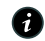

A Note: If you aren't ready to submit the prompt for review, select Save instead. You can then edit it and submit it for review later by navigating to Al assets > Lifecycle > **Onboard** and then selecting the prompt from the list. When the AI asset record opens, select Edit to continue editing the prompt details.

#### Result

The prompt is added to your AI asset inventory. It automatically enters the onboard stage of the AI asset life cycle and is updated with a Lifecycle status of AI steward review.

#### What to do next

Users who are assigned the AI steward (sn ai governance.ai steward) role can start the review process to begin tracking and managing the life cycle of the prompt. For detailed instructions, see Complete AI asset Lifecycle.

#### Create dataset assets

Create AI assets to track and manage the life cycles of your datasets.

#### Before you begin

Role required: sn ai asset mgmt.ai asset owner

#### About this task

A dataset is a collection of structured or unstructured data that you can use to train and test Al models. Datasets can help you improve the performance and efficacy of your Al models.

#### Procedure

- 1. Navigate to Workspaces > AI Control Tower.
- 2. From the AI Control Tower, open the AI assets view.
- 3. From the navigation menu of the AI assets view, navigate to AI asset inventory > Datasets.

#### 4. Select Add dataset.

5. On the form, fill in the fields.

#### Add dataset form

| Field               | Description                                                                                                    |
|---------------------|----------------------------------------------------------------------------------------------------|
| Name                | Name of the dataset.                                                                                                    |
| Provider            | People or organization that developed the dataset.                                                                                |
| Acceptable<br>usage | Acceptable use for the dataset. You can specify more than one use.                                                                |
| Version             | Version of the dataset.                                                                                                    |
| Data type           | Type of data that the dataset contains. You can specify more than one data type.                                                  |
| Source              | Source of the dataset, such as internal customer data within an organization or publicly available data from a government agency. |
| Description         | Brief description of the dataset.                                                                                                 |
| State               | State of the dataset. The options are <b>Draft</b> and <b>Deployed</b> .                                                          |

| Field            | Description                                                                                                    |
|------------------|----------------------------------------------------------------------------------------------------|
| Base<br>datasets | Base dataset that the dataset was built from.                                                                                                    |
| Dataset<br>card  | Brief document that describes important information about the dataset, including the context, intended use, limitations, and potential biases of the dataset. |

#### 6. Select Submit for review.

A Note: If you aren't ready to submit the dataset for review, select Save instead. You can then edit it and submit it for review later by navigating to AI assets > Lifecycle > **Onboard** and then selecting the dataset from the list. When the AI asset record opens, select Edit to continue editing the dataset details.

#### Result

The dataset is added to your AI asset inventory. It automatically enters the onboard stage of the Al asset life cycle and is updated with a Lifecycle status of Al steward review.

#### What to do next

Users who are assigned the AI steward (sn ai governance.ai steward) role can start the review process to begin tracking and managing the life cycle of the dataset. For detailed instructions, see Complete AI asset Lifecycle.

## View AI assets by life cycle stage

View AI assets based on the AI asset life cycle stage that they are currently in. Use this information to determine which AI assets require your attention.

#### Before you begin

Role required: sn ai governance.ai steward or sn ai asset mgmt.ai asset owner

## Procedure

- 1. Navigate to Workspaces > AI Control Tower.
- 2. From the AI Control Tower, open the AI assets view.
- **3.** From the navigation menu of the AI assets view, locate the **Lifecycle** section.
- 4. Depending on the life cycle stage that you want to view AI assets for, select one of the following Lifecycle subsections:
  - To view the list of AI assets that are currently in the onboard stage, select **Onboard**.
  - To view the list of AI assets that are currently in the assess stage, select Assess.
  - To view the list of AI assets that are currently in the build and test stage, select Build and test.
  - To view the list of AI assets that are currently in the deploy stage, select Deploy.
- 5. Select an AI asset to start or continue the life cycle review process or view additional details about the asset.
  - To start or continue the life cycle review process for the asset, select the Lifecycle tab. See Complete AI asset Lifecycle for more information on the life cycle review process.
  - To view additional details about the asset, select the **Details** tab.
  - To view the lists of all related AI system, AI model, prompt, or dataset assets, select the Related assets tab.

- To view the risk and compliance posture of the asset, select the **Risk and compliance** tab.
- To view any evaluation metrics for the asset, select the **KPIs & metrics** tab.

## **Complete Al asset Lifecycle**

You can complete the AI asset Lifecycle process starting from assessment to deployment.

#### Before you begin

Role required: AI steward [sn ai governance.ai steward] or AI asset owner [sn ai asset matm.ai asset ownerAl]

#### Procedure

- 1. Navigate to Workspaces > AI Control Tower.
- 2. From the AI Control Tower, open the AI assets view.
- 3. From the navigation menu of the AI assets view, locate and open an asset which has its Lifecycle status as steward review.
- 4. In the asset record view, to initiate the lifecycle process, select Start review.
- 5. Under lifecycle tab, select Assess and you can create tasks.

A Note: The AI steward can manually create tasks under Assess and assign them to an asset owner. The asset owner or the AI steward can mark this task as complete and move on to the next stage.

6. Select Build and test and create tasks under Development plan and Pre-deployment assessments phases.

R Note: All steward can create tasks in Development plan and Pre-deployment assessments phases, while marking the tasks as complete in both the phases using the complete button.

7. Select **Deploy** and create tasks and complete the AI asset Lifecycle. The asset owner can mark the task as complete.

#### Result

The life cycle status of an AI asset is deployed and completed.

| AI            | Al asset Lifecycle- assess                                                                           |                  |                    |                                                                     |   |  |  |
|---------------|----------------------------------------------------------------------------------------------------|------------------|--------------------|---------------------------------------------------------------------|---|--|--|
| se            | rvicenow All Favorites History                                                                       | Workspaces Admin | Al Control Tower 😭 | ୟ Search 🔹 🖝 ବ୍ର 🔿 🗛                                                |   |  |  |
| ଜ             | $\equiv$ Al assets ServiceNow No $\times$                                                            |                  |                    |                                                                     |   |  |  |
| <b>⊟</b><br>≇ | ServiceNow NowLLM 1.0<br>Managed by Lifecycle phase Lifecycle status<br>Mary Cruse Deploy • Deployed |                  |                    |                                                                     | ] |  |  |
| 0             | Lifecycle Details Related assets KPIs                                                                | & metrics        |                    |                                                                     |   |  |  |
|               | Al Asset Lifecycle $	ag{r}$                                                                          | Assess           |                    | Compose Stacked view 🕞                                              |   |  |  |
|               | Complete                                                                                             | ⊘ Complete       | © Complete ~       | Comments A Work notes (Private)                                     |   |  |  |
|               | Build and test                                                                                       | Assess           |                    | Enter your Comments here                                            |   |  |  |
|               | Complete Deploy Complete                                                                             |                  |                    | Everyone can see this comment     Post Comments                     |   |  |  |
|               | - comproze                                                                                           |                  |                    | Activity 🔳 🛛 🖓 🔍 💵 🖉                                                |   |  |  |
|               |                                                                                                    |                  |                    | Val Oborne<br>Field changes + 2025-04-01 07:02:07<br>State Deployed |   |  |  |
|               |                                                                                                    |                  |                    |                                                                     |   |  |  |
|               |                                                                                                    |                  |                    |                                                                     |   |  |  |
|               |                                                                                                    |                  |                    |                                                                     |   |  |  |

#### Al asset Lifecycle- Build and test

| se | All Favorites History                                                                                    | Workspaces Admin           | Al Control Tower 😭 | Q Search                                          | 🔽 🖷 🗞 🎯 🗘 🏐              |
|----|----------------------------------------------------------------------------------------------------|----------------------------|--------------------|---------------------------------------------------|--------------------------|
| ଇ  | ≡ Al assets   Microsoft Chat r ×   gpt-4c                                                                | ACME Corporati × Microso   | oft GPT-3 ×        |                                                   |                          |
|    | ACME Corporation BERT 2024 ©<br>Managed by Lifecycle phase Lifecycle status<br>Allyson Gillispie Deploye |                            |                    |                                                   |                          |
| 0  | Lifecycle Details Related assets KPIs &                                                                  | x metrics                  |                    |                                                   |                          |
|    | Al Asset Lifecycle $	extsf{v}$ $\wedge$                                                                  | Build and test             |                    | Compose                                           | Stacked view             |
|    | O Assess<br>Complete                                                                                     | ⊘ <sup>Complete</sup>      | v                  | Enter your Comm                                   | A Work notes (Private)   |
|    | Build and test     Complete                                                                              | (a) Complete               |                    | Everyone can see th                               | is comment Post Comments |
|    | O Deploy<br>Complete                                                                                     | Pre-deployment assessments |                    |                                                   |                          |
|    |                                                                                                    |                            |                    | Activity 1                                        | ∑ Q ↓F v*                |
|    |                                                                                                    |                            |                    | Val Oborne<br>Field changes • 2<br>State Deployed | 1025-04-01 06:46:46      |
|    |                                                                                                    |                            |                    |                                                   |                          |
|    |                                                                                                    |                            |                    |                                                   |                          |
|    |                                                                                                    |                            |                    |                                                   |                          |
|    |                                                                                                    |                            |                    |                                                   |                          |
|    |                                                                                                    |                            |                    |                                                   |                          |

## Al asset Lifecycle- Deploy

| Servicenow All Favorites History                                                                                 | Workspaces Admin | Al Control Tower 😭 | Q Search 🔹 🖶 �� ⑦ 다 🌏                             |
|----------------------------------------------------------------------------------------------------|------------------|--------------------|---------------------------------------------------|
| G         ≡ AI assets         ServiceNow No ×                                                                    |                  |                    |                                                   |
| E ServiceNow NowLLM 1.0 🗞                                                                                        |                  |                    |                                                   |
| Managed by         Lifecycle phase         Lifecycle status           Mary Cruse         Deploy         Deployed |                  |                    |                                                   |
| Lifecycle Details Related assets KPIs                                                                            | & metrics        |                    |                                                   |
| Al Asset Lifecycle ア ヘ                                                                                           | Deploy           |                    | Compose Stacked view 🕞                            |
| Assess                                                                                                    | ⊘ Complete       |                    | Comments A Work notes (Private)                   |
| Complete                                                                                                    | Deploy           |                    | Enter your Comments here                          |
| Omplete                                                                                                    |                  |                    | Everyone can see this comment     Post Comments   |
| Complete                                                                                                    |                  |                    | Activity I V Q IF e <sup>x</sup>                  |
|                                                                                                    |                  |                    | Val Oborne<br>Field changes • 2025-04-01 07:02:07 |
|                                                                                                    |                  |                    | State Deployed                                    |
|                                                                                                    |                  |                    |                                                   |
|                                                                                                    |                  |                    |                                                   |

To manage the approval workflow for ServiceNow AI, see Create an AI Control Tower Playbook workflow

## Create an AI case in the AI Control Tower

Create an AI case in the AI Control Tower by providing a detailed description, such as system behavior, affected users, and any relevant data. Ensure all necessary information, such as supporting attachments, is included for prompt resolution.

#### Before you begin

Role required: sn ai case mamt.ai case analyst or sn ai case mamt.ai case manager

#### Procedure

- 1. Navigate to All > Al Control Tower.
- 2. Select the AI Case Management 😇 icon.
- 3. On the AI Case Management dashboard, select Create, and select Case.
- 4. On the form, fill in the fields. For a description of the field values on the Create New AI case form, see Create new AI case form.

#### 5. Select Save.

After you submit this form, the AI case team will provide the insights and support you need.

#### Create new AI case form

Use the Create New AI case form in the AI Control Tower to report an AI case with the necessary details.

See the following table for a description of the field values.

#### Field Description Number of the request. This field is Number automatically set to a request number. Name Name of the AI case. For example, Incorrect AI recommendation. Description Description about the AI case in detail. For example, include information such as the expected recommendation, actual suggestion, context, impact, and steps to reproduce the issue, especially for cases such as Incorrect AI Recommendation. Type of the AI case. This field is automatically Type set to AI case. State Workflow state of the request. This field is automatically set to New. Requester Name of the person who raised the request. Primary entity Entity impacted by the AI case. Only the entities identified in the impacted areas are available for selection as the primary entity.

#### Create new AI case form

| Field                  | Description                                                                                                    |
|------------------------|----------------------------------------------------------------------------------------------------|
| Sub-type               | Subtype of the case. For example,<br>Adversarial attacks (Deliberate manipulation<br>of AI models to produce incorrect results).                                           |
| Priority               | Urgency of the AI case. It enables the AI<br>case team to triage requests effectively and<br>responds based on how critical the request<br>is. The options are as follows: |
|                        | • Critical                                                                                                    |
|                        | • High                                                                                                    |
|                        | • Moderate                                                                                                    |
|                        | • Low                                                                                                    |
|                        | • Planning                                                                                                    |
| Requested on behalf of | Name of the person that you created the request for.                                                                                                    |
| Entity owner           | User who is the owner of the entity. This field<br>is automatically set based on the entity<br>selected in the Impacted areas related list.                                |
| Assignment             |                                                                                                    |
| Assignment group       | Group that is assigned to the request.                                                                                                    |
|                        | Onte: The assignment group is<br>preconfigured to the request type<br>during the configuration setup.                                                                      |
| Case analyst           | Analyst who will analyze and work on the<br>Al case. The Al case analyst is a part of the<br>Assignment group.                                                             |
| Watch list             | Person who must be informed about the AI case.                                                                                                    |
| Accountable executive  | Person who is accountable for the AI case.                                                                                                    |
| Primary origin         |                                                                                                    |
| Location               | Location where the AI case occurred. For example, Japan.                                                                                                    |
| Sub-location           | Sub location of the AI case occurrence. For example, the sub location is Tokyo.                                                                                            |
| Impacted business unit | Business unit that is affected by the reported<br>Al case. For example, Finance.                                                                                           |
| Source                 | Source of the AI case creation. This field is<br>automatically set to Manual when the case<br>is manually created. If the case is reported                                 |

#### Create new AI case form (continued)

## Create new AI case form (continued)

| Field                       | Description                                                                                                    |  |
|-----------------------------|----------------------------------------------------------------------------------------------------|--|
|                             | from the Employee Center, the field displays the source as Employee Center.                                                                                                    |  |
| Additional source           | Mode of how the AI case is reported when<br>the case is created manually. This field is<br>available only when <b>Manual</b> is selected from<br>the <b>Source</b> field and the record is saved. The<br>choices are as follows:<br>• Email<br>• Phone |  |
| Impacted department         | Department that is affected by the AI case.<br>For example, Customer support.                                                                                                    |  |
| Schedule                    |                                                                                                    |  |
| Date of occurrence          | Date when the AI case occurred. For<br>example, the case may have occurred on<br>18-02-2025.                                                                                                    |  |
| Date of discovery           | Date when the case was discovered. For<br>example, the case may have occurred<br>on 18-02-2025, but was discovered on<br>12-03-2025.                                                                                                    |  |
| Reported date               | Date the case is reported.                                                                                                    |  |
| Case closure SLA            | Expected date of case closure.                                                                                                    |  |
| Investigation planned start | Planned start date to investigate the case.                                                                                                    |  |
| Investigation actual start  | Actual start date of case investigation.                                                                                                    |  |
| Remediation planned start   | Planned start date to remediate the case.                                                                                                    |  |
| Remediation actual start    | Actual start date of case remediation.                                                                                                    |  |
| Investigation planned end   | Planned end date to investigate the case.                                                                                                    |  |
| Investigation actual end    | Actual end date of case investigation.                                                                                                    |  |
| Remediation planned end     | Planned end date of case remediation.                                                                                                    |  |
| Remediation actual end      | Actual end date of case remediation.                                                                                                    |  |
| Breach analysis             |                                                                                                    |  |
| Breach status               | Status to indicate if a breach has occurred or not. The choices are as follows:                                                                                                    |  |
|                             | • <b>To be determined</b> : This value is the default value.                                                                                                    |  |
|                             | • <b>Breach detected</b> : If the breach is confirmed.                                                                                                    |  |

## Create new AI case form (continued)

| Field                          | Description                                                                                                    |
|--------------------------------|----------------------------------------------------------------------------------------------------|
|                                | <ul> <li>Future potential: If the breach hasn't occurred but may occur in the future.</li> <li>Not a breach: When there's no breach detected.</li> </ul>                                                                                                    |
| Breach start                   | Date the breach started. This field only appears when <b>Breach detected</b> or <b>Future potential</b> is selected from the <b>Breach status</b> field.                                                                                                    |
| Reporting status               | Status of the AI case being reported to<br>the regulators. This field is automatically<br>set based on the reporting status of the<br>regulations associated with the case. If an<br>AI case has many regulations and even if<br>one regulation is identified as reportable,<br>then the reporting status of the case is set to<br><b>Reportable</b> . The default value of this field is<br><b>To be determined</b> . |
| Breach end                     | Date the breach ended. This field only<br>appears when <b>Breach detected</b> or <b>Future</b><br><b>potential</b> is selected from the <b>Breach status</b><br>field.                                                                                                    |
| Breach significance identified | Date when the user identifies that the breach is significant. This field only appears when <b>Breach detected</b> or <b>Future potential</b> is selected from the <b>Breach status</b> field.                                                                                                    |
| Root cause analysis            |                                                                                                    |
| Primary cause                  | Primary cause of the AI case occurrence.<br>This field is automatically set to the primary<br>cause that is selected in the Cause and<br>consequences related list.                                                                                                    |
| Related consequence            | Consequences of the primary cause for the AI case.                                                                                                    |
| Overall observations           | Observations made regarding the AI case.                                                                                                    |
| Remediation taken              | Field to indicate if remediation measures<br>have been taken to address the AI case. The<br>choices are as follows:                                                                                                    |
|                                | • Yes                                                                                                    |
|                                | • No                                                                                                    |
| Overall preventive measures    | Preventive measures taken toward the case.                                                                                                    |
| Activity                       |                                                                                                    |
| Work notes (Private)           | Notes or information about the request.                                                                                                    |

<sup>© 2025</sup> ServiceNow, Inc. All rights reserved. ServiceNow, the ServiceNow logo, Now, and other ServiceNow marks are trademarks and/or registered trademarks of ServiceNow, Inc., in the United States and/or other countries. Other company names, product names, and logos may be trademarks of the respective companies with which they are associated.

#### Create new AI case form (continued)

| Field                                  | Description                                                                          |
|----------------------------------------|--------------------------------------------------------------------------------------|
| Additional comments (Customer visible) | Additional information about the request that you want to share with your customers. |

## Create an AI issue in the AI Control Tower

Identify and manage issues related to the impacted areas for the reported AI case in the AI Control Tower.

#### Before you begin

Role required: n\_grc\_ai\_gov.ai\_risk\_and\_compliance\_analyst or sn grc ai gov.ai risk and compliance manager

## Procedure

- 1. Navigate to All > Al Control Tower.
- 2. Select the AI Case Management icon.
- 3. On the AI Case Management dashboard, select Create, and select Issue.
- 4. On the form, fill in the fields.
  - For a description of the field values on the Create New AI case, see Create new AI issue form.
- 5. Select Save.

#### Create new Al issue form

Use the Create New Issue form to identify and manage issues related to the impacted areas for the reported AI case.

See the following table for a description of the field values.

## Create New issue form

| Field        | Description                                                                                                    |
|--------------|----------------------------------------------------------------------------------------------------|
| Number       | Number of the issue. This field is automatically set to a request number.                                                                   |
| Name         | Name of the issue. For example, Cyber<br>Attack on Acme.                                                                                    |
| Issue source | Source from where the issue was created.<br>This field is automatically set to <b>AI case</b> .                                             |
| Issue type   | Type of the issue. The options are as follows:                                                                                              |
|              | • <b>Control design effectiveness failure</b> : The control was poorly designed and cannot effectively prevent or detect the intended risk. |
|              | • Control operative effectiveness failure:<br>The control was well-designed but failed<br>during execution or wasn't followed<br>correctly. |

## Create New issue form (continued)

| Field | Description                                                                                                    |
|-------|----------------------------------------------------------------------------------------------------|
|       | • Control doesn't meet requirement:<br>The control is in place but doesn't<br>satisfy regulatory, policy, or business<br>requirements.            |
|       | <ul> <li>Control doesn't exist: There is no control<br/>present to address a known risk or<br/>requirement.</li> </ul>                            |
|       | • Non-compliance to a regulation: A law or regulation was not followed, potentially exposing the organization to penalties.                       |
|       | • Non-compliance to a policy: An internal policy was not adhered to, which could lead to risks or inefficiencies.                                 |
|       | • Improvement or suggestion to an existing policy: A recommendation to enhance an existing policy for better clarity, coverage, or effectiveness. |
|       | • Recommendation for a new policy:<br>A proposal to create a new policy to<br>address a gap or need that currently isn't<br>covered.              |
|       | • Process optimization or improvement:<br>Opportunities identified to improve<br>efficiency, accuracy, or effectiveness of a<br>business process. |
|       | • <b>Observation</b> : A general note or finding that may not be an issue now but could warrant attention.                                        |
|       | <ul> <li>Data breach: Unauthorized access,<br/>disclosure, or loss of sensitive or personal<br/>data.</li> </ul>                                  |
|       | • <b>Fraud</b> : Intentional deception for personal or organizational gain, such as misappropriation of assets.                                   |
|       | <ul> <li>Misstatement: Errors or omissions in<br/>financial or operational reporting that<br/>misrepresent facts.</li> </ul>                      |
|       | • <b>Training</b> : Gaps or needs identified in knowledge or skills that require attention.                                                       |
|       | • <b>Documentation</b> : Issues related to missing, outdated, or inaccurate documentation.                                                        |

## Create New issue form (continued)

| Field          | Description                                                                                                    |  |
|----------------|----------------------------------------------------------------------------------------------------|--|
|                | • <b>Risk issue</b> : A broad risk-related concern that may not fall under other specific categories.                                                                                                    |  |
|                | • Other: Any issue that doesn't fit into the above types but is still worth tracking and resolving.                                                                                                    |  |
| Classification | Classification of the issue. The options are as follows:                                                                                                    |  |
|                | • Risk                                                                                                    |  |
|                | • Audit                                                                                                    |  |
|                | • Vendor Risk                                                                                                    |  |
| Location       | Location where the issue occurred. For example, Japan.                                                                                                    |  |
| State          | Workflow state of the issue. This field is automatically set to <b>Review</b> . The options are as follows:                                                                                                    |  |
|                | • New                                                                                                    |  |
|                | • Analyze                                                                                                    |  |
|                | • Respond                                                                                                    |  |
|                | • Review                                                                                                    |  |
|                | Closed Complete                                                                                                    |  |
|                | Closed Incomplete                                                                                                    |  |
|                | For more information on Issue management workflow and life cycle, see Manage issues                                                                                                    |  |
| Substate       | Substate of the issue. This field is auto-filled.                                                                                                    |  |
| Priority       | Urgency of the issue. It enables the team<br>to triage requests effectively and respond<br>based on how critical the request is. This field<br>is automatically set to <b>Review</b> . The options<br>are as follows: |  |
|                | • Critical                                                                                                    |  |
|                | • High                                                                                                    |  |
|                | • Moderate                                                                                                    |  |
|                | • Low                                                                                                    |  |
|                | • Planning                                                                                                    |  |

## Create New issue form (continued)

| Field                                                                                                    | Description                                                                                                    |
|----------------------------------------------------------------------------------------------------|----------------------------------------------------------------------------------------------------|
| Issue rating                                                                                                    | Rating of the issue. The options are as follows:                                                                                                    |
|                                                                                                    | • Very High                                                                                                    |
|                                                                                                    | • High                                                                                                    |
|                                                                                                    | • Moderate                                                                                                    |
|                                                                                                    | • Low                                                                                                    |
|                                                                                                    | • Very Low                                                                                                    |
| Description                                                                                                    | Description about the issue in detail. For<br>example, ACME experienced a cyber<br>attack that resulted in unauthorized access<br>to internal systems.                                                                                                    |
| Assignment                                                                                                    |                                                                                                    |
| Assignment group                                                                                                    | Group to whom the issue is assigned. For example, Risk Managers.                                                                                                    |
| Assigned to                                                                                                    | User to whom the issue is assigned.                                                                                                    |
| Issue manager group                                                                                                    | Manager group that the issue is assigned to.<br>The options are as follows:                                                                                                    |
|                                                                                                    | Compliance Managers                                                                                                    |
|                                                                                                    |                                                                                                    |
|                                                                                                    | II Risk Managers                                                                                                    |
|                                                                                                    | <ul> <li>II Risk Managers</li> <li>Risk Managers</li> </ul>                                                                                                    |
| Issue manager                                                                                                    | <ul> <li>IT Risk Managers</li> <li>Risk Managers</li> <li>Manager to whom the issue is assigned.</li> </ul>                                                                                                    |
| Issue manager<br>Watchlist                                                                                                    | It Risk Managers     Risk Managers Manager to whom the issue is assigned. Person who must be informed about the issue.                                                                                                    |
| Issue manager<br>Watchlist<br>Schedule                                                                                                    | <ul> <li>IT Risk Managers</li> <li>Risk Managers</li> <li>Manager to whom the issue is assigned.</li> <li>Person who must be informed about the issue.</li> </ul>                                                                                                    |
| Issue manager<br>Watchlist<br>Schedule<br>Due date                                                                                              | <ul> <li>IT Risk Managers</li> <li>Risk Managers</li> <li>Manager to whom the issue is assigned.</li> <li>Person who must be informed about the issue.</li> <li>Date when the issue is due.</li> </ul>                                                                                                    |
| Issue manager<br>Watchlist<br>Schedule<br>Due date<br>Confirmed date                                                                            | <ul> <li>IT Risk Managers</li> <li>Risk Managers</li> <li>Manager to whom the issue is assigned.</li> <li>Person who must be informed about the issue.</li> <li>Date when the issue is due.</li> <li>Confirmation date for the issue. This field is auto-filled.</li> </ul>                                                                                                    |
| Issue manager<br>Watchlist<br>Schedule<br>Due date<br>Confirmed date<br>Created                                                                 | <ul> <li>It Risk Managers</li> <li>Risk Managers</li> <li>Manager to whom the issue is assigned.</li> <li>Person who must be informed about the issue.</li> <li>Date when the issue is due.</li> <li>Confirmation date for the issue. This field is auto-filled.</li> <li>Date on which the issue is created. This field is automatically set to the current date and time.</li> </ul>                                                                                                    |
| Issue manager<br>Watchlist<br>Schedule<br>Due date<br>Confirmed date<br>Created<br>Closed                                                       | <ul> <li>It Risk Managers</li> <li>Risk Managers</li> <li>Manager to whom the issue is assigned.</li> <li>Person who must be informed about the issue.</li> <li>Date when the issue is due.</li> <li>Confirmation date for the issue. This field is auto-filled.</li> <li>Date on which the issue is created. This field is automatically set to the current date and time.</li> <li>Date on which the issue is closed.</li> </ul>                                                                                                    |
| Issue manager<br>Watchlist<br>Schedule<br>Due date<br>Confirmed date<br>Created<br>Closed<br>Planned start date                                 | <ul> <li>It Risk Managers</li> <li>Risk Managers</li> <li>Manager to whom the issue is assigned.</li> <li>Person who must be informed about the issue.</li> <li>Date when the issue is due.</li> <li>Confirmation date for the issue. This field is auto-filled.</li> <li>Date on which the issue is created. This field is automatically set to the current date and time.</li> <li>Date on which the issue is closed.</li> <li>Planned start date for the issue.</li> </ul>                                                                                                    |
| Issue manager<br>Watchlist<br>Schedule<br>Due date<br>Confirmed date<br>Created<br>Closed<br>Planned start date<br>Planned end date             | <ul> <li>IT Risk Managers</li> <li>Risk Managers</li> <li>Manager to whom the issue is assigned.</li> <li>Person who must be informed about the issue.</li> <li>Date when the issue is due.</li> <li>Confirmation date for the issue. This field is auto-filled.</li> <li>Date on which the issue is created. This field is automatically set to the current date and time.</li> <li>Date on which the issue is closed.</li> <li>Planned start date for the issue.</li> </ul>                                                                                                    |
| Issue manager<br>Watchlist<br>Schedule<br>Due date<br>Confirmed date<br>Created<br>Closed<br>Planned start date<br>Planned end date<br>Duration | <ul> <li>It Risk Managers</li> <li>Risk Managers</li> <li>Manager to whom the issue is assigned.</li> <li>Person who must be informed about the issue.</li> <li>Date when the issue is due.</li> <li>Confirmation date for the issue. This field is auto-filled.</li> <li>Date on which the issue is created. This field is automatically set to the current date and time.</li> <li>Date on which the issue is closed.</li> <li>Planned start date for the issue.</li> <li>Planned end date for the issue.</li> <li>Duration for the issue in days, hours, minutes, and seconds.</li> </ul> |

## Create New issue form (continued)

| Field                                  | Description                                                                                                    |  |
|----------------------------------------|----------------------------------------------------------------------------------------------------|--|
| Actual end date                        | Actual end date for the issue.                                                                                                    |  |
| Actual duration                        | Actual duration for the issue in days, hours, minutes, and seconds.                                                                                                    |  |
| Issue grouping                         |                                                                                                    |  |
| Issue group rule                       | Group rule for the issue. This field is auto-filled.                                                                                                    |  |
| Parent issue                           | Parent issue that is associated with the issue.                                                                                                    |  |
| Action plan                            |                                                                                                    |  |
| Recommendation                         | Recommendation for the issue. For example,<br>Enhance cybersecurity measures and<br>provide regular security training.                                                     |  |
| Action plan                            | Action plan for the issue. For example,<br>Upgrade the firewall to the latest<br>version and implement multi-<br>factor authentication for all<br>administrative accounts. |  |
| Activity                               |                                                                                                    |  |
| Work notes (Private)                   | Notes or information about the issue.                                                                                                    |  |
| Additional comments (Customer visible) | Additional information about the issue that you want to share with your customers.                                                                                         |  |
| Settings                               |                                                                                                    |  |
| Functional domain                      | Functional domain that the issue belongs to.<br>For example, an issue may belong to the Al<br>Risk and Compliance domain.                                                  |  |

# **AI Control Tower References**

Reference topics for AI Control Tower.

## AI Control Tower roles

The AI Control Tower installs the essential roles to perform managing AI assets, creating policies, configure Multi-instance management and so on.

| Role title [name]      | Description                                                        | Contains roles                               |      |
|------------------------|--------------------------------------------------------------------|----------------------------------------------|------|
| AI steward             | • Noto: The organization                                           | <ul> <li>sn_nowassist_admin.user</li> </ul>  |      |
| [sn_ai_governance.ai_s | decides on assigning the Al<br>steward role.                       | <ul> <li>sn_ai_governance.workspa</li> </ul> | ce_a |
|                        | Responsible for all the execution of AI Control Tower initiatives. |                                              |      |

## Roles and their descriptions

ServiceNow, the ServiceNow logo, Now, and other ServiceNow marks are trademarks and/or registered trademarks of ServiceNow, Inc., in the United States and/or other countries. 502 Other company names, product names, and logos may be trademarks of the respective companies with which they are associated.

## Roles and their descriptions (continued)

| Role title [name]                                           | Description                                                                                                    | Contains roles |
|-------------------------------------------------------------|----------------------------------------------------------------------------------------------------|----------------|
|                                                             | Understand the AI assets and AI<br>Control Tower policies.                                                                                                    |                |
|                                                             | Collaboration of cross-functional<br>teams within the organization to<br>confirm that the organization policies<br>are adhered.                                                                                                    |                |
|                                                             | Configure Multi-instance<br>Management for AI Control Tower                                                                                                    |                |
| Al Control Tower<br>Workspace user<br>[sn_ai_governance.wor | Users who own and manage the AI<br>KSSSEE_user]<br>Access the AI Portfolio on the AI<br>Control Tower home page.                                                                                                    | None           |
| Al asset owner<br>[sn_ai_asset_mgtm.ai_c                    | All asset owner is automatically<br>assigned a task in the Deploy phase<br>of the Al asset lifecycle to mark the<br>task as complete. If the Al asset has<br>been deployed, then the state of<br>the task by itself doesn't change<br>anything in the asset table or the<br>asset governance details record. | None           |

## AI Risk and Compliance roles

The AI Risk and Compliance application installs the essential role to perform respective dayto-day operational tasks for managing AI systems across the enterprise.

## Roles and their descriptions

| Role title [name]               | Description                                                                                                    | Contains roles                                                                                                    |     |
|---------------------------------|----------------------------------------------------------------------------------------------------|----------------------------------------------------------------------------------------------------|-----|
| Al Risk and Compliance<br>Admin | The AI Risk and Compliance<br>Admin can perform the<br>following tasks:                                                          | <ul><li>sn_risk.admin</li><li>sn_smart_asmt.template_manager</li></ul>                                                                  |     |
| [sn_grc_ai_gov.ai_risk_and_cc   | mpSietwe_riskianaj impact<br>assessment frameworks.<br>Configure risk assessment<br>methodologies, risk<br>contribution factors, | <ul> <li>sn_grc_ai_gov.ai_risk_and_complian<br/>manager</li> <li>sn_smart_asmt.assessment_admin</li> <li>sn_compliance.admin</li> </ul> | nce |

## Roles and their descriptions (continued)

| Role title [name]                                                  | Description                                                                                                    | Contains roles                                                                                                    |
|--------------------------------------------------------------------|----------------------------------------------------------------------------------------------------|----------------------------------------------------------------------------------------------------|
|                                                                    | <ul> <li>and impact assessment<br/>templates.</li> <li>Define automation rules<br/>for impact assessments to<br/>determine applicable risks<br/>and controls based on the<br/>assessment responses.</li> <li>Set up and profile AI case<br/>types.</li> <li>Delete AI systems.</li> </ul>                                                                                  | <ul> <li>sn_grc_workspace.state_model_admin</li> <li>sn_smart_asmt.template_contributor</li> </ul>                                                                                                    |
| Al Risk and Compliance<br>Manager<br>[sn_grc_ai_gov.ai_risk_and_co | <ul> <li>The AI Risk and Compliance<br/>Manager can access all AI<br/>systems on the system and<br/>perform the following tasks:<br/>mpliance_manager]</li> <li>Initiate impact<br/>assessments.</li> <li>Manage the lifecycle of an<br/>AI system.</li> <li>Initiate risk assessments.</li> <li>Initiate control attestations.</li> </ul>                                 | <ul> <li>sn_grc_ai_gov.ai_risk_and_compliance_<br/>analyst</li> <li>sn_smart_asmt.template_contributor</li> <li>sn_compliance.manager</li> <li>sn_smart_asmt.template_manager</li> <li>sn_risk.manager</li> </ul>                                                                                                    |
| Al Risk and Compliance<br>Analyst<br>[sn_grc_ai_gov.ai_risk_and_co | <ul> <li>The AI Risk and Compliance<br/>Analyst can access all AI<br/>systems assigned to them in<br/>the system and perform the<br/>following tasks only on the<br/>assigned records:</li> <li>Initiate impact<br/>assessments.</li> <li>Manage the lifecycle of an<br/>AI system.</li> <li>Initiate risk assessments.</li> <li>Initiate control attestations.</li> </ul> | <ul> <li>sn_compliance.user</li> <li>sn_smart_asmt.assessment_reader</li> <li>sn_grc_ai_gov.ai_risk_and_compliance_<br/>business_user</li> <li>sn_smart_asmt.template_reader</li> <li>sn_risk_advanced.ara_approver</li> <li>sn_grc_ai_gov.ai_risk_and_compliance_<br/>reader</li> <li>sn_grc_workspace.user</li> <li>sn_risk.user</li> <li>sn_risk_advanced.ara_assessor</li> </ul> |
| Al Risk and Compliance User<br>[sn_grc_ai_gov.ai_risk_and_co       | The AI Risk and Compliance<br>User can perform the<br>following tasks:<br>mpliance_business_user]                                                                                                    | <ul> <li>sn_grc_workspace.assessment_template_<br/>configuration_reader</li> <li>sn_smart_asmt.actor</li> <li>sn_grc.business_user</li> </ul>                                                                                                    |
# Roles and their descriptions (continued)

| Role title [name]                                                 | Description                                                                                                    | Contains roles                                                                                  |                          |
|-------------------------------------------------------------------|----------------------------------------------------------------------------------------------------|-------------------------------------------------------------------------------------------------|--------------------------|
|                                                                   | <ul> <li>Create Al case on the<br/>Employee Center.</li> <li>Work on the assigned tasks.</li> <li>Perform control<br/>attestations.</li> </ul>                                                                                                    | <ul> <li>sn_smart_asmt.assessment_re</li> <li>sn_grc_workspace.user</li> </ul>                  | ader                     |
| Al Risk and Compliance<br>Reader<br>[sn_grc_ai_gov.ai_risk_and_co | The AI Risk and Compliance<br>Reader can have read<br>access to the AI systems and<br>AI impact assessments.<br>mpliance_reader]                                                                                                    | <ul> <li>sn_compliance.reader</li> <li>sn_risk.reader</li> <li>sn_grc_workspace.user</li> </ul> |                          |
| Al System Reader<br>[sn_grc_ai_gov.ai_risk_and_co                 | The AI System Reader can<br>have read access to the AI<br>systems on AI Control Tower<br>Workspace and AI Risk and<br>Compliance workspace.                                                                                                    | NA                                                                                              |                          |
| Al Case Business User<br>[sn_ai_case_mgmt.ai_case_bu              | The AI Case Business User can<br>create AI case and AI inquiry<br>on the Employee Center.<br>siness_user]                                                                                                    | sn_grc_case_mgmt.grc_case_c                                                                     | ousiness_user            |
| Al Case Analyst<br>[sn_ai_case_mgmt.ai_case_ar                    | <ul> <li>The AI Case Analyst can review the AI cases and AI inquiries assigned to them in the system and perform the following tasks only on the assigned records:</li> <li>Identify and manage impacted and related areas such as policies, regulations, and enterprise wide compliance risks.</li> <li>Identify and manage issues related to impacted areas to eliminate the root causes.</li> </ul> | <ul> <li>sn_grc_case_mgmt.grc_case.</li> <li>sn_ai_case_mgmt.ai_case_but</li> </ul>             | _analyst<br>usiness_user |
| Al Case Manager<br>[sn_ai_case_mgmt.ai_case_m                     | The AI Case Manager can<br>review all the AI cases, AI<br>inquiries, and its associated<br>Mormation.                                                                                                    | <ul> <li>sn_ai_case_mgmt.ai_case_dr</li> <li>sn_grc_case_mgmt.grc_case_</li> </ul>              | nalyst<br>_manager       |
| Al Case Admin<br>[sn_ai_case_mgmt.ai_case_ad                      | The AI Case Admin can<br>manage type profiles to<br>segregate AI cases. They can<br>min<br>set up assignment rules and<br>delete AI cases.                                                                                                    | <ul> <li>sn_grc_case_mgmt.grc_case_</li> <li>sn_ai_case_mgmt.ai_case_m</li> </ul>               | _admin<br>anager         |

# Tables installed with AI Control Tower

Certain Tables or fields are installed along with the activation of the AI Control Tower core plugin.

The following table is provided to understand the AI assessment and AI task fields.

#### AI Control Tower details

| Asset               | ai_asset        | Reference |
|---------------------|-----------------|-----------|
| Risk classification | risk_score      | choice    |
| Status              | approval_status | choice    |

#### Al asset assessment request

| Sys ID      | sys_id      | SYS_ID                            |
|-------------|-------------|-----------------------------------|
| Al asset    | asset       | Reference                         |
| Parent Task | parent_task | Reference<br>(ai_gov_review_task) |
| State       | state       |                                   |
| Туре        | type        | Choice                            |
| Close Notes | close_note  |                                   |

## AI asset governance task

| Sys ID      | sys_id      | SYS_ID                  |
|-------------|-------------|-------------------------|
| Parent Task | parent_task | Reference               |
| Approval    | approval    | Reference (sysapproval) |
| State       | state       |                         |
| Туре        | type        | Choice                  |

# Al asset data model attributes

Additional attributes for the AI asset data model.

## **Attributes**

Al model product model: Product Information for the Al model that is used by the Al system to generate responses without human intervention (cmdb\_ai\_model\_product\_model).

#### AI model product model

| Attribute             | Description                         |
|-----------------------|-------------------------------------|
| Model parameters info | Number of parameters for the model. |
| Supported languages   | Languages supported.                |

© 2025 ServiceNow, Inc. All rights reserved.

ServiceNow, the ServiceNow logo, Now, and other ServiceNow marks are trademarks and/or registered trademarks of ServiceNow, Inc., in the United States and/or other countries. 506 Other company names, product names, and logos may be trademarks of the respective companies with which they are associated.

| Al model bloddel model (commodel) | Al model | product model | (continued) |
|-----------------------------------|----------|---------------|-------------|
|-----------------------------------|----------|---------------|-------------|

| Attribute             | Description                                                                                           |
|-----------------------|----------------------------------------------------------------------------------------------------|
| Model size            | Size of the model in MB. Mostly applicable for models developed and deployed within the organization. |
| Deployment guidelines | Instructions applicable for models developed and deployed within the organization.                    |
| Source                | Links or details of source of the model sources example:<br>Hugging face, Microsoft, and so on.       |
| Training procedure    | Types of training                                                                                     |
|                       | Decision Trees                                                                                        |
|                       | Deep Neural Networks                                                                                  |
|                       | Linear Regression                                                                                     |
|                       | Logistic Regression                                                                                   |
|                       | Random Forest                                                                                         |
|                       | Supervised Learning                                                                                   |
|                       | Unsupervised Learning                                                                                 |
|                       | Reinforcement Learning                                                                                |
|                       | Transfer Learning                                                                                     |
|                       | Semi-Supervised Learning                                                                              |
|                       | Instruction Finetuning                                                                                |
|                       | Supervised Finetuning                                                                                 |
| Context window        | Size of input sequences that the model can handle (number of tokens).                                 |

Al dataset product model: Product Information for the collection of data that is used to train and test AI models (cmdb\_ai\_dataset\_product\_model).

# AI dataset product model

| Attribute        | Description                                                                                                    |
|------------------|----------------------------------------------------------------------------------------------------|
| Data type        | Describes data, example: Text, Image, Video, and<br>Table                                                                      |
| Source           | Links or details of source of the dataset sources,<br>example: Customer, Wikipedia, Hugging face, Crowd<br>sourced, and so on. |
| Acceptable usage | Acceptable usage of the data according to license / contract example: Training, and Evaluation.                                |

Al prompt product model: Product Information for instructions given to Al models to get a response for AI system (cmdb\_ai\_dataset\_product\_model).

### AI prompt product model

| Attribute     | Description                                                                |
|---------------|----------------------------------------------------------------------------|
| Documentation | Links and information about requirements, design, and related information. |

Al system product model: Product Information for software that provides ML / Al capability to generate outputs, such as decisions, recommendations, content, or predictions (cmdb\_ai\_system\_product\_model).

#### Al system product model

| Attribute     | Description                                                                |
|---------------|----------------------------------------------------------------------------|
| Documentation | Links and information about requirements, design, and related information. |

#### Information asset

| Attribute           | Description                                                                                                    |
|---------------------|----------------------------------------------------------------------------------------------------|
| Data classification | Classification according to organization's data<br>classification model, example: Public, confidential,<br>and customer confidential. |

## Al digital asset

| Attribute                                | Description                     |
|------------------------------------------|---------------------------------|
| ServiceNow <sup>®</sup> record reference | Reference to Now Assist record. |
| ServiceNow <sup>®</sup> table            | Now Assist table.               |

## Al system digital asset

| Attribute                 | Description                                                         |
|---------------------------|---------------------------------------------------------------------|
| Al models                 | Reference to more than one associated models.                       |
| Evaluation Dataset        | Reference to more than one associated datasets used for evaluation. |
| Evaluation Metrics Report | Details of evaluation results.                                      |

## AI model digital asset

| Attribute               | Description                                                                                                |
|-------------------------|----------------------------------------------------------------------------------------------------|
| Base model              | This AI model version was derived from an internal model developed within the organization.                |
| Model weights info      | Additional model information if available. Mostly applicable for models developed within the organization. |
| Required infrastructure | Documentation of infrastructure requirements for model deployment, primarily for models deployed           |

© 2025 ServiceNow, Inc. All rights reserved.

ServiceNow, the ServiceNow logo, Now, and other ServiceNow marks are trademarks and/or registered trademarks of ServiceNow, Inc., in the United States and/or other countries. 508 Other company names, product names, and logos may be trademarks of the respective companies with which they are associated.

#### AI model digital asset (continued)

| Attribute                 | Description                                                                                                    |  |  |
|---------------------------|----------------------------------------------------------------------------------------------------|--|--|
|                           | within an organization. Example: Infrastructure stack and processing requirements.                                                                                       |  |  |
| Training dataset          | Reference to one or more associated datasets<br>used for training the model. These datasets are<br>mostly applicable for models developed within the<br>organization.    |  |  |
| Evaluation dataset        | Reference to one or more associated datasets<br>used for evaluating the model. These datatsets are<br>mostly applicable for models developed within the<br>organization. |  |  |
| Evaluation metrics report | Links or details of evaluation results                                                                                                    |  |  |
| License details           | Link or detail to applicable licenses applied to the model.                                                                                                    |  |  |
| Model card                | Links to sharable model card (Internal and external model card).                                                                                                    |  |  |

#### AI dataset digital asset

| Attribute       | Description                                                                                        |  |  |
|-----------------|----------------------------------------------------------------------------------------------------|--|--|
| Base datasets   | This version of the AI dataset was derived from the previous version.                              |  |  |
| Dataset card    | Information on number of records, distribution, and so on.                                         |  |  |
|                 | Documentation for data quality and known risks and limitations.                                    |  |  |
| License details | Link or detail to applicable licenses applied to the dataset, example: CommonCore, Apache 2.0,etc. |  |  |

## Al prompt digital asset

| Attribute          | Description                                                |
|--------------------|------------------------------------------------------------|
| Prompt information | Details of the prompt.                                     |
| Almodel            | Reference to the AI model for which the prompt is created. |

# Natural Language Understanding

ServiceNow<sup>®</sup> Natural Language Understanding (NLU) provides an NLU Workbench and an NLU inference service that you can use to enable the system to learn and respond to human-expressed intent. By entering natural language examples into the system, you help it understand word meanings and contexts so it can infer user or system actions.

<sup>© 2025</sup> ServiceNow, Inc. All rights reserved. ServiceNow, the ServiceNow logo, Now, and other ServiceNow marks are trademarks and/or registered trademarks of ServiceNow, Inc., in the United States and/or other countries. Other company names, product names, and logos may be trademarks of the respective companies with which they are associated.

# **Overview of Natural Language Understanding**

User input flow in the NLU model build process

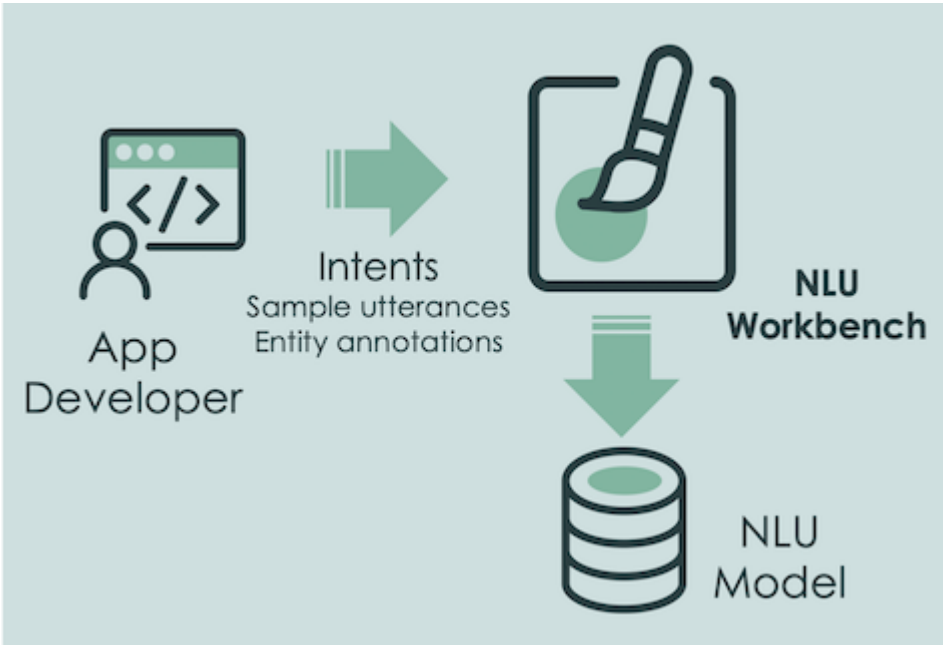

This image shows you the user input flow in the NLU model build process.

## **NLU terminology**

In NLU parlance, these terms identify the key language components the system uses to classify, parse, and otherwise process natural language content.

Intent

Something a user wants to do or what you want your application to handle, such as granting access.

#### Utterance

A natural language example of a user intent. For example, a text string in an incident's short description, a chat entry, or an email subject line. Utterances are used to build and train intents and should therefore not include several or ambiguous meanings or intents.

#### Entity

The object of, or context for, an action. For example: a laptop, a user role, or a priority level.

#### System entity

These are predefined in an instance and have highly reusable meanings, such as date, time, and location.

#### User defined entity

These are created in the system by users and can be built from words in the utterances they create.

#### Common Entity

A context commonly used and extracted via a pre-defined entity model, such as currency, organization, people, or quantity.

#### Vocabulary

Vocabulary is used to define or overwrite word meanings. For example, you can assign the synonym "Microsoft" to the acronym "MS".

#### NLU Model

A collection of utterance examples and their associated intents and entities that the system uses as a reference to infer intents and entities in a new utterance. The NLU Workbench comes with pre-built NLU models for specific business units, such as an ITSM model. You can also create custom models.

This image illustrates how Natural Language Understanding processes and renders utterance examples into intents and entities in the system.

#### NLU processes and renders utterance examples into intents and entities

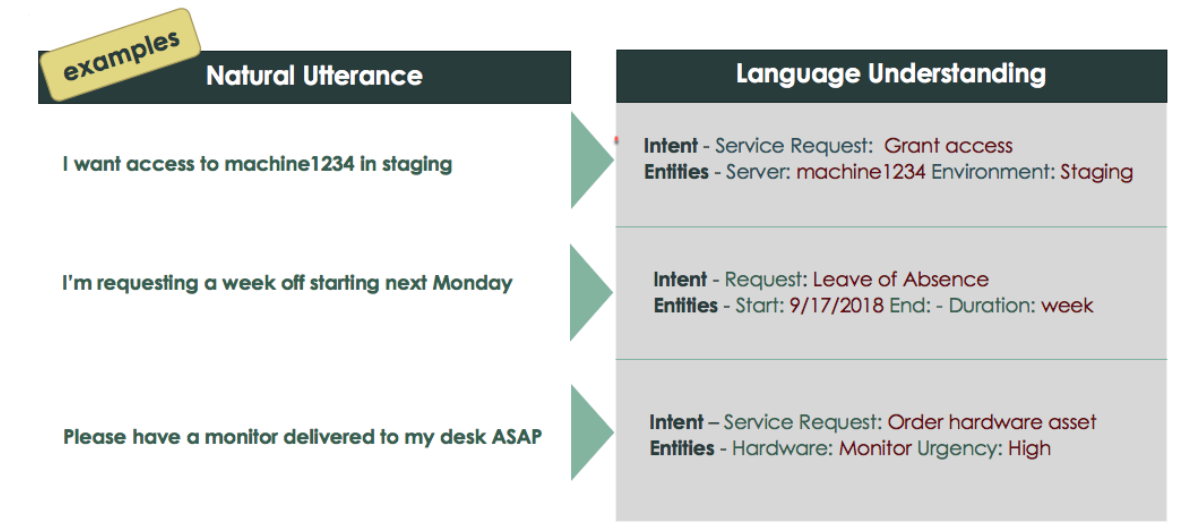

#### **NLU Workbench**

Use the NLU Workbench to create morphological representations of human language. These models enable you to create intents and entities expressed in natural language utterances. Any ServiceNow application can invoke an NLU model to get an inference of intents and entities in a given utterance.

Using the nlu\_admin role, you build your models in the NLU Workbench, where you create, train, test, and publish them iteratively.

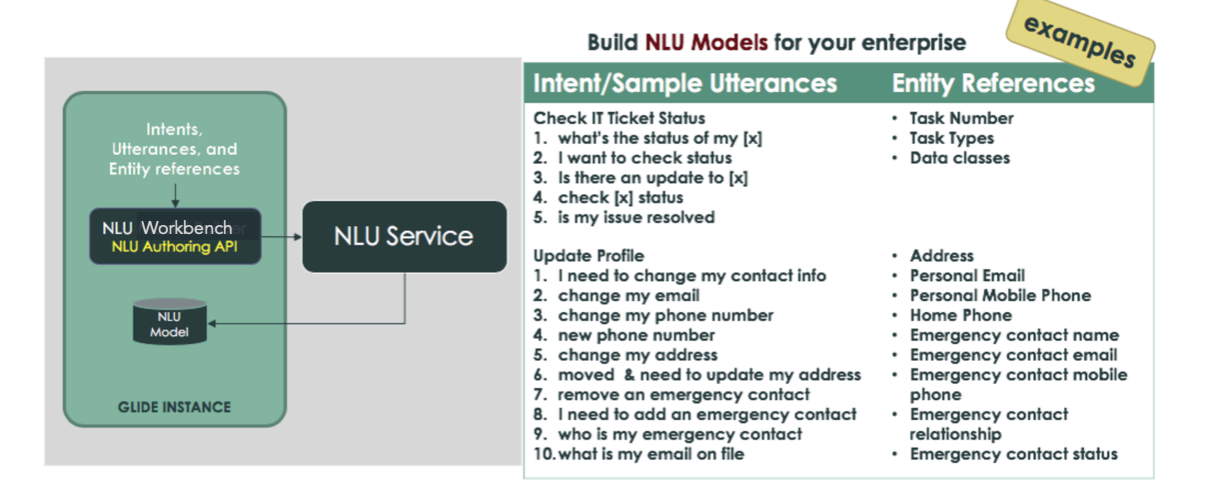

#### Overview of NLU Authoring API helping administrators build their models

© 2025 ServiceNow, Inc. All rights reserved.

ServiceNow, the ServiceNow logo, Now, and other ServiceNow marks are trademarks and/or registered trademarks of ServiceNow, Inc., in the United States and/or other countries. Other company names, product names, and loaos may be trademarks of the respective companies with which they are associated.

For information on how to build and use an NLU model, see: Create an NLU model.

# **NLU** inference service

Natural Lanauage Understanding provides an NLU inference service that helps the system to understand natural language and drive intelligent actions. This service trains and predicts intents and entities for a given user utterance in your model so that its text translates into machine-understandable formats, such as APIs and parameters.

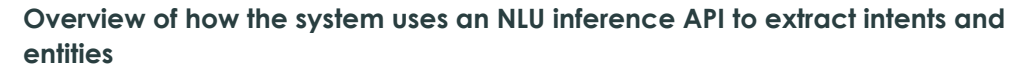

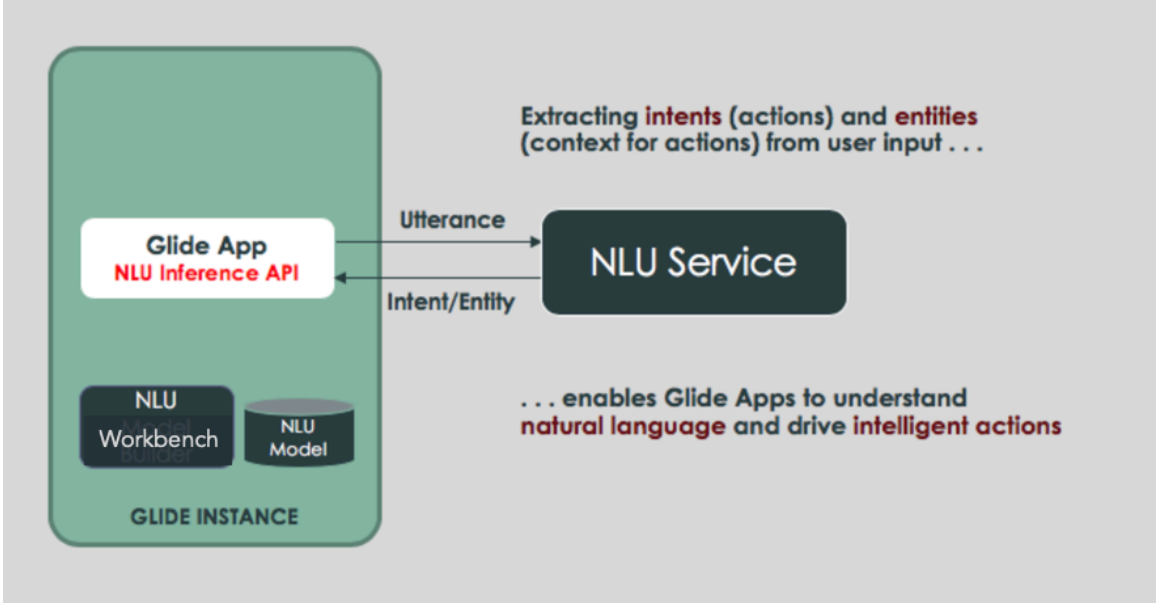

Here, the system uses an inference API to train NLU algorithms by using sample record data to identify intents and entities that are strong candidates for accurate prediction.

# **NLU** model consumption

Other ServiceNow<sup>®</sup> applications consume NLU model output, such as Virtual Agent.

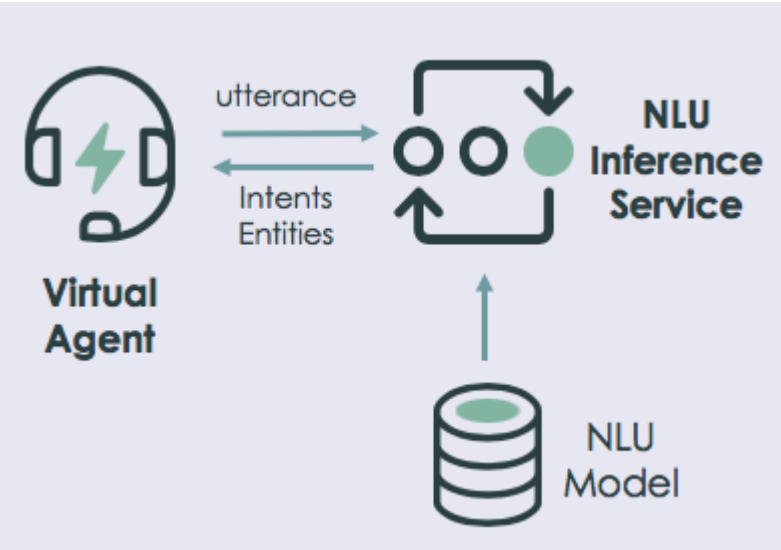

**Overview of Virtual Agent application consuming NLU** 

For example, Virtual Agent administrators can configure a Virtual Agent Designer conversation flow to consume NLU models so that agent chatbots can better understand user statements in the conversation. For more information on how Virtual Agent consumes NLU models, see: Natural Language Understanding (NLU) topic discovery in Virtual Agent 2.

# Get started

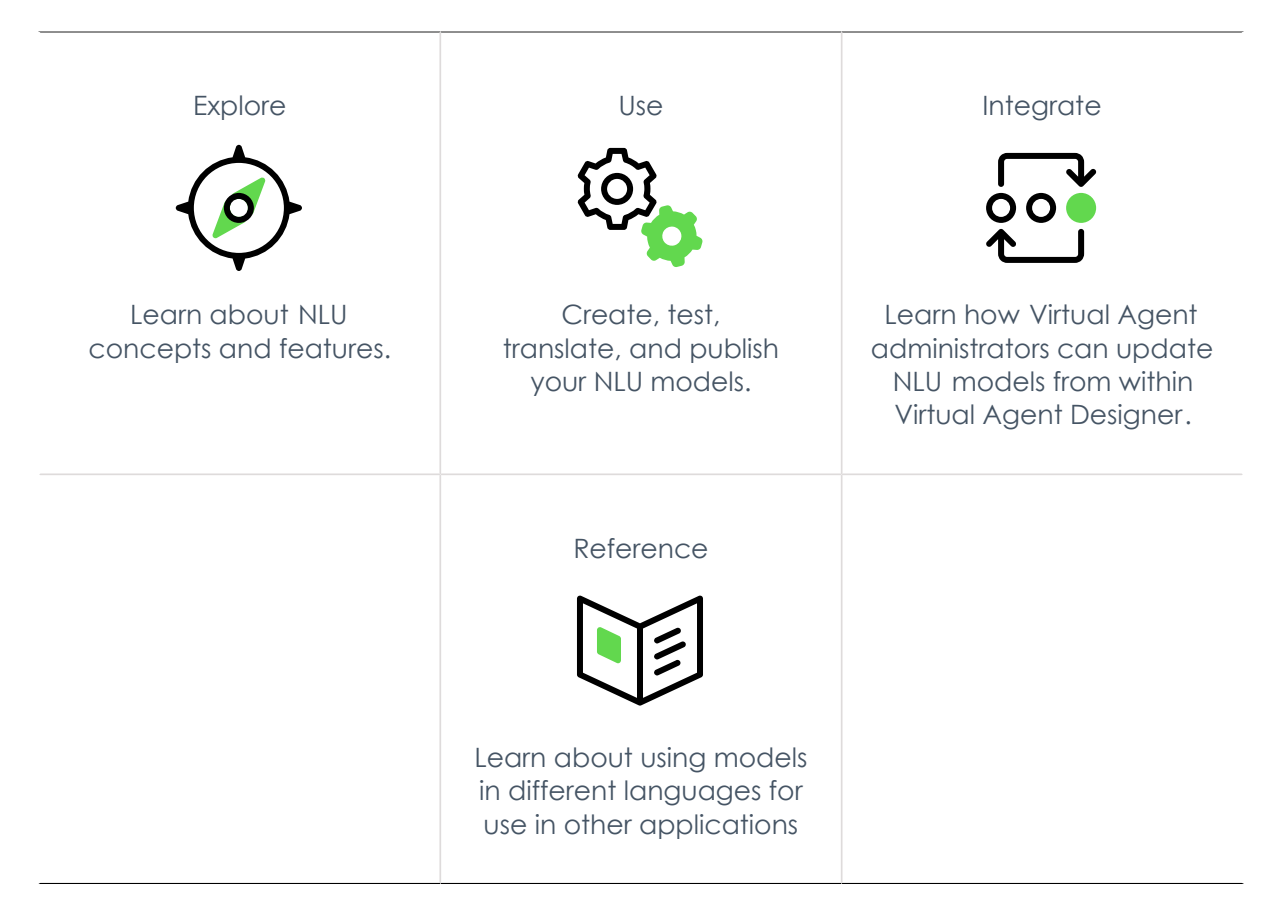

# Troubleshoot and get help

- Virtual Agent & NLU community page
- Search the Known Error Portal for known error articles 🗖
- Contact Customer Service and Support

# Exploring Natural Language Understanding

ServiceNow<sup>®</sup> Natural Language Understanding (NLU) provides an NLU Workbench and an NLU inference service that you can use to enable the system to learn and respond to human-expressed intent. By entering natural language examples into the system, you help it understand word meanings and contexts so it can infer user or system actions.

# Natural Language Understanding overview

Natural Language Understanding (NLU) is a component of artificial intelligence naturallanguage processing that deals with machine-reading comprehension. Predictive Intelligence uses NLU so the system can understand word meanings and word contexts to infer user or system actions.

# Natural Language Understanding workflow

User input flow in the NLU model build process

This image shows you the user input flow in the NLU model build process.

# Natural Language Understanding benefits

| Feature                      | Users                                                                        |
|------------------------------|------------------------------------------------------------------------------|
| NLU Workbench                | NLU Administrator                                                            |
| Model Management             | NLU Administrator                                                            |
| Model Management             | NLU Administrator                                                            |
| Virtual Agent<br>Integration | Virtual Agent<br>Administrator                                               |
|                              | FeatureNLU WorkbenchModel ManagementModel ManagementVirtual AgentIntegration |

# Activate the NLU Workbench

Activate the following plugins to activate the NLU Workbench.

## Before you begin

Role required: admin

## About this task

Activate the following plugins if they aren't already active in your instance.

| Plugin                                                                     | Description                                                                                                    |  |  |
|----------------------------------------------------------------------------|----------------------------------------------------------------------------------------------------|--|--|
| NLU Workbench - Core<br>com.glide.nlu                                      | Installs the required tables for persisting<br>NLU models that are created using the NLU<br>Workbench.                                                                                                    |  |  |
| NLU Workbench<br>com.snc.nlu_studio                                        | Enables the creation of Natural Language<br>Understanding (NLU) models. These models<br>can understand the intent (action) and<br>entities (details about the action) for a given<br>user utterance. Any ServiceNow application<br>can invoke an NLU model.<br>Requires the NLU Workbench - Core plugin<br>and the NLU Common Model plugin.                      |  |  |
| Predictive Intelligence<br>com.glide.platform_ml                           | Enables the NLU Service APIs used for model<br>creation and inference. Enables the creation<br>of machine learning solutions that are<br>trained on data in your instance. Provides<br>frameworks for classification, similarity, and<br>clustering. A trained solution can be invoked<br>by any application by using a prediction API.                          |  |  |
| NLU Common Model<br>com.glide.nlu.model                                    | Packages all language NLU common<br>models. Also includes commonly used<br>pattern entities that can be imported<br>and used in any NLU model in the NLU<br>Workbench. Commonly used patterns like<br>email, phone, and ServiceNow specific<br>pattern entities such as INT, RITM are made<br>available. Requires the NLU Workbench -<br>Core plugin.            |  |  |
| NLU Active Learning-Properties<br>com.glide.nlu.active_learning_properties | Enables the nlu_admin to configure the<br>system properties for the Expert Feedback<br>Loop application. If you don't use the Expert<br>Feedback Loop application, this plugin is not<br>used and can safely be ignored. For more<br>information about the system properties<br>for the Expert Feedback Loop, see the NLU<br>Expert Feedback Loop documentation. |  |  |

The following two plugins are for apps associated with a for-fee subscription and are available on the ServiceNow Store. Installing these apps adds additional features to the NLU Workbench. Contact your account manager if you are interested in these apps.

| Plugin           | Description                                    |
|------------------|------------------------------------------------|
| Intent Discovery | Delivers the Intent Discovery feature, which   |
| sn nlu discovery | identifies user intents by analyzing incident/ |
|                  | identify which intents to model and build      |
|                  | for Virtual Agent conversations to attain      |

| Plugin                                                | Description                                                                                                    |
|-------------------------------------------------------|----------------------------------------------------------------------------------------------------|
|                                                       | maximum deflection. For more information, see Install Intent Discovery.                                                           |
| NLU Workbench - Advanced Features<br>sn_nlu_workbench | Delivers the Model Performance, Multi-<br>model Batch Testing, Cross-model Conflict<br>Review, and Expert Feedback Loop features. |
|                                                       | For more information, see Install NLU<br>Workbench - Advanced Features.                                                           |

#### Procedure

- 1. Navigate to All > System Applications > All Available Applications > All.
- 2. Find the following plugins using the filter criteria and search bar: NLU Workbench -Core (com.glide.nlu), NLU Workbench (com.snc.nlu studio), Predictive Intelligence (com.glide.platform\_ml), and NLU Common Model (com.glide.nlu.model).

You can search for the plugin by its name or ID. If you cannot find a plugin, you might have to request it from ServiceNow personnel.

3. Select Install to start the installation process.

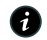

A Note: When domain separation and delegated admin are enabled in an instance, the administrative user must be in the **alobal** domain. Otherwise, the following error *Appears:* Application installation is unavailable because another operation is running: Plugin Activation for <plugin name>.

You will see a message after installation is completed. For information about the components installed with a plugin, see Find components installed with an application **2**.

# **NLU Workbench roles**

NLU Workbench is installed with these roles.

To learn more about managing per-user subscriptions, see Managing per-user subscriptions in Subscription Management and contact your account representative.

#### NLU user [nlu user]

Users who have read access to models in NLU Workbench.

## **Contains Roles**

List of roles contained within the role.

None.

## Groups

List of groups this role is assigned to by default.

None.

## **Special considerations**

Important: Avoid granting an admin role when more specialized roles are available.

This role is installed with NLU Workbench - Core. This role does not have access to NLU Model Performance.

#### NLU editor [nlu editor]

Users who can edit NLU models assigned to them in NLU Workbench.

## **Contains Roles**

List of roles contained within the role.

- import admin
- sn ace.ace user
- nlu user

## Groups

List of groups this role is assigned to by default.

None.

## **Special considerations**

(1) Important: Avoid granting an admin role when more specialized roles are available.

This role is installed with NLU Workbench - Core.

#### NLU administrator [nlu admin]

Users who can use NLU Workbench to manage NLU models.

# **Contains Roles**

List of roles contained within the role.

- sn\_ace.ace\_user
- sn\_nlu\_workbench.nlu\_feedback\_admin
- nlu editor
- nlu\_user

## Groups

List of groups this role is assigned to by default.

None.

## **Special considerations**

1 Important: Avoid granting an admin role when more specialized roles are available.

This role is installed with NLU Workbench - Core.

#### NLU feedback admin [sn nlu workbench.nlu feedback admin]

Data labelling (NLU feedback) Admin role - to manage data labelling across models also ability to optimize models.

## **Contains Roles**

List of roles contained within the role.

- sn\_ace.ace\_user
- platform ml write
- platform ml create
- ml\_labeler

# Groups

List of groups this role is assigned to by default.

None.

## **Special considerations**

(i) Important: Avoid granting an admin role when more specialized roles are available.

This role is installed with NLU Workbench - Advanced Features. For more information, see NLU Workbench - Advanced Features.

This role is used in Expert Feedback Loop modules. For more information, see NLU Expert Feedback Loop or Issue Auto Resolution Tuning in NLU.

# **NLU Workbench properties**

Refer to these system properties for the Natural Language Understanding (NLU) application.

# NLU Workbench properties and their usage

To access your system properties, use the admin or nlu admin role and the following path in the application navigator: All > NLU Workbench > Settings.

#### **Model Settings**

| Label and Name                                                                         | Default<br>value | Plugin           | Recommended<br>usage                                                                                                    |
|----------------------------------------------------------------------------------------|------------------|------------------|----------------------------------------------------------------------------------------------------|
| Maximum number of utterances per intent<br>glide.nlu.utterances_per_intent.value_limit | 200              | NLU<br>Workbench | Use fewer<br>than 200<br>utterances<br>per intent to<br>keep your<br>model well<br>balanced<br>in terms of<br>intent size. |

# Model Settings (continued)

| Label and Name                                                                                               | Default<br>value | Plugin           | Recommended<br>usage                                                                         |
|----------------------------------------------------------------------------------------------------|------------------|------------------|----------------------------------------------------------------------------------------------|
|                                                                                                    |                  |                  | • Note:<br>Value<br>must be<br>greater<br>than 5<br>and less<br>than or<br>equal to<br>300.  |
| Maximum number of records in a Table vocabulary source<br>glide.platform_ml.api.max_nlu_lookupsource_records | 100,000          | NLU<br>Workbench | Keep the<br>value under<br>100,000.                                                          |
| Maximum number of values in a List vocabulary source<br>glide.nlu.static_lookup.value_limit                  | 1,000            | NLU<br>Workbench | Keep the<br>value under<br>1,000.                                                            |
| Enable pre-built vocabulary for software names<br>glide.mlpredictor.option.nlu.@LookupSources:software       | enabled          | NLU<br>Workbench | Enable<br>pre-built<br>vocabulary<br>so the<br>system can<br>recognize<br>software<br>names. |
| Enable pre-built vocabulary for hardware names<br>glide.mlpredictor.option.nlu.@LookupSources:hardware       | enabled          | NLU<br>Workbench | Enable<br>pre-built<br>vocabulary<br>so the<br>system can<br>recognize<br>hardware<br>names. |

## **Advanced Settings**

| Label and Name                                                                                                 | Default<br>value     | Plugin                            | Recommended usage                                                       |
|----------------------------------------------------------------------------------------------------|----------------------|-----------------------------------|-------------------------------------------------------------------------|
| Maximum number of records for Intent<br>Discovery classification<br><i>sn_n1u_discovery.intent_discovery_n</i> | 300,000<br>max_class | Intent<br>Discovery<br>sification | Keep the number<br>of records less than<br>500,000.<br>Limit            |
| Minimum number of records for Intent<br>Discovery classification<br><i>sn_nlu_discovery.intent_discovery_n</i> | 10,000<br>nin_class  | Intent<br>Discovery<br>sification | Use at least 10,000<br>records to get high<br>quality results.<br>Zimit |

© 2025 ServiceNow, Inc. All rights reserved. ServiceNow, the ServiceNow logo, Now, and other ServiceNow marks are trademarks and/or registered trademarks of ServiceNow, Inc., in the United States and/or other countries. Other company names, product names, and logos may be trademarks of the respective companies with which they are associated.

# Advanced Settings (continued)

| Label and Name                                                                                                    | Default<br>value    | Plugin                                                             | Recommended usage                                                                                                    |           |
|----------------------------------------------------------------------------------------------------|---------------------|--------------------------------------------------------------------|----------------------------------------------------------------------------------------------------|-----------|
| Minimum number of records for NLU<br>performance analysis<br>sn_nlu_workbench.glide.nlu.performa                                  | 5,000<br>ance.min_  | NLU<br>Workbench<br>-<br>Adváneéd9_<br>Features                    | Use at least 5,000<br>records to get high<br>quality results.<br><i>records</i>                                                                                                    |           |
| NLU Conflict Detection - Moderate<br>Threshold<br>sn_nlu_workbench.glide.nlu.conflic                                              | .85<br>t.moderat    | NLU<br>Workbench<br>-<br>Advancéd <sup>20</sup><br>Features        | Must be a decimal<br>between 0 and 1. Keep<br>this threshold less than<br><sup>27</sup> the Critical Threshold.                                                                                                    |           |
| NLU Conflict Detection - Critical Threshold<br><i>sn_nlu_workbench.glide.nlu.conflic</i>                                          | .95<br>t.crítica    | NLU<br>Workbench<br>2_ <i>thresholo</i><br>Advanced<br>Features    | Must be a decimal<br>between 0 and 1. Keep<br><sup>27</sup> this threshold greater<br>than the Moderate<br>Threshold.                                                                                                    |           |
| The maximum number of rows in a batch<br>test import file<br>sn_nlu_workbench.glide.nlu.batch_to                                  | 10,000<br>est.max_1 | NLU<br>Workbench<br>-<br>‴ÆðVán <i>ĕ€ð<sup>S</sup></i><br>Features | Make sure your batch<br>test import file has no<br>more than 10,000 rows.                                                                                                    |           |
| The maximum number of utterances<br>to display for feedback in the expert<br>feedback loop<br>glide.mlpredictor.option.nlu.active | 300<br>eLearning    | NLU<br>Workbench<br>-<br>Advanced<br>F <del>éatarés</del> cand     | Pull no more than 300<br>utterances from your<br>users' Virtual Agent<br>chat logs to display<br>fortfeedbook in the resp<br>Expert Feedback<br>Loop application.The<br>minimum umber of<br>utterances a user<br>should review before<br>tuning the model | onse_sizo |
| The minimum number of utterances a user should review before tuning the model<br>sn_nlu_workbench.glide.nlu.optimize              | 100<br>e.min_lab    | NLU<br>Workbench<br>-<br>?Advánéeéð<br>Features                    | Provide and save<br>feedback for at least<br>100 utterances from<br>your users' Virtual Agent<br>chat logs so you can<br>execute the Tune<br>Model feature in the<br>Expert Feedback Loop<br>application.                                                 |           |
| The maximum number of records to fetch<br>from Virtual Agent chat logs<br>glide.mlpredictor.option.nlu.active<br>- 3000           | 3,000<br>eLearning  | NLU<br>Workbench<br>-<br>Acturéséd <sup>20</sup><br>Features       | If there is high NLU<br>usage, increasing the<br>default value to a<br>maximum of 50,000<br>records will increase the<br>data available for the<br>active learning job to<br>filter up on and display                                                     |           |

## Advanced Settings (continued)

| Label and Name                                                                                                    | Default<br>value           | Plugin                                                            | Recommended usage                                                                        |      |
|----------------------------------------------------------------------------------------------------|----------------------------|-------------------------------------------------------------------|------------------------------------------------------------------------------------------|------|
|                                                                                                    |                            |                                                                   | in the Expert Feedback<br>Loop application to<br>give feedback on.                       |      |
| Size limit on Label Candidate Table (used<br>for pruning the table)<br>glide.mlpredictor.option.nlu.active<br>- 10000                                                            | 10,000<br><i>Learning</i>  | NLU<br>Workbench<br>-<br>7 Activencee <sup>nc</sup><br>Features   | The recommended<br>usage for this property<br>is the same as the<br>diptioperty diblover | size |
| Size limit on Labeled Data Table (used for<br>pruning the table)<br>glide.mlpredictor.option.nlu.active<br>- 10000                                                               | 10,000<br><i>Elearning</i> | NLU<br>Workbench<br>-<br><i>Advancéd<sup>b</sup>-</i><br>Features | The recommended<br>usage for this property<br>is the same as the<br>Property above.ze    |      |
| Enable this property to unblock your<br>instance during NLU model training. The<br>training will be scheduled for an off-peak<br>time, and we will notify you when it's<br>done. | False                      | NLU<br>Workbench<br>-<br>Advanced<br>Features                     | False                                                                                    |      |
| glide.mlpredictor.scheduled.nlu.mod                                                                                                    | del.train                  | ning                                                              |                                                                                          |      |

To get more feedback data from Virtual Agent (VA) chat logs, refer to the Procuring additional VA feedback data on demand section in the Expert Feedback Loop documentation.

# NLU language support

The NLU Workbench application provides support for creating NLU models in different languages for use in other applications, such as Virtual Agent.

The platform supports NLU for 17 languages. Ten of these languages available to your models have both intent and entity support; the remaining 7 languages have intent-only support. (Japanese entity support includes character annotation.)

| Available in Tokyo, Utah, and<br>Vancouver | Intent and entity support (in Utah<br>and Vancouver) | Intent-only support (in Utah and<br>Vancouver) |  |  |
|--------------------------------------------|------------------------------------------------------|------------------------------------------------|--|--|
| • Brazilian Portuguese                     | • Brazilian Portuguese                               | Chinese (simplified)                           |  |  |
| Chinese (simplified)                       | • Dutch                                              | • Danish                                       |  |  |
| • Danish                                   | • English                                            | • Finnish                                      |  |  |
| • Dutch                                    | • French                                             | • Korean                                       |  |  |
| • English                                  | <ul> <li>French Canadian</li> </ul>                  | • Norwegian                                    |  |  |
| • Finnish                                  | • German                                             | • Polish                                       |  |  |
| • French                                   | • Italian                                            | • Swedish                                      |  |  |
| French Canadian                            | • Japanese                                           |                                                |  |  |

© 2025 ServiceNow, Inc. All rights reserved.

ServiceNow, the ServiceNow logo, Now, and other ServiceNow marks are trademarks and/or registered trademarks of ServiceNow, Inc., in the United States and/or other countries. 521 Other company names, product names, and logos may be trademarks of the respective companies with which they are associated.

| Available in Tokyo, Utah, and<br>Vancouver | Intent and entity support (in Utah<br>and Vancouver) | Intent-only support (in Utah and<br>Vancouver) |
|--------------------------------------------|------------------------------------------------------|------------------------------------------------|
| • German                                   | Portuguese                                           |                                                |
| • Italian                                  | • Spanish                                            |                                                |
| • Japanese                                 |                                                      |                                                |
| • Korean                                   |                                                      |                                                |
| • Norwegian                                |                                                      |                                                |
| • Polish                                   |                                                      |                                                |
| <ul> <li>Portuguese</li> </ul>             |                                                      |                                                |
| • Spanish                                  |                                                      |                                                |
| • Swedish                                  |                                                      |                                                |
|                                            |                                                      |                                                |

With intent and entity support, NLU can understand sophisticated utterances such as intententity relationships, system entities, and user-defined entities. NLU relays this information to Virtual Agent, and the user is usually taken directly to the conversation topic that offers resolution.

With intent-only support, the focus is on intent recognition. With Virtual Agent using NLU, users are directed to the desired conversation topic, where qualifying follow-up questions may be asked before being taken to a topic that offers resolution.

Utterances for all languages are case insensitive during intent prediction.

Below is a detailed list of the currently available NLU languages and the intents, entities, vocabulary, features, and applications they support.

|                         | Intents      | System-<br>Defined<br>Entities | User-<br>Defined<br>Entities | Vocabulary | Vocabulary<br>Sources | Prebuilt<br>SW/HW<br>Vocabulary | Intent<br>Discovery | Conflict<br>Review | Batch<br>Testing | NLU<br>Performance | Fast<br>Training | Expert<br>Feedback<br>Loop | Model<br>Use  |
|-------------------------|--------------|--------------------------------|------------------------------|------------|-----------------------|---------------------------------|---------------------|--------------------|------------------|--------------------|------------------|----------------------------|---------------|
| English                 | ~            | ✓                              | ~                            | ~          | ~                     | ~                               | ~                   | ~                  | ~                | √                  | ~                | ~                          | VA,<br>Search |
| French                  | ~            | ~                              | ~                            | ~          | ~                     |                                 | ~                   | ~                  | ~                | ~                  | $\checkmark$     |                            | VA,<br>Search |
| Spanish                 | ~            | ~                              | ~                            | ~          | ~                     |                                 | ~                   | ~                  | ~                | ~                  | $\checkmark$     |                            | VA,<br>Search |
| German                  | ~            | ~                              | ~                            | ~          | ~                     |                                 | ~                   | ~                  | ~                | ~                  | $\checkmark$     |                            | VA,<br>Search |
| Japanese                | ~            | ~                              | ~                            | ~          | ~                     |                                 | ~                   | ~                  | ~                | ~                  | $\checkmark$     |                            | VA,<br>Search |
| Portuguese              | ~            | ~                              | ~                            | ~          | ~                     |                                 |                     |                    | ~                | √                  | $\checkmark$     |                            | VA            |
| Swedish                 | ~            |                                |                              | √          |                       |                                 |                     |                    | ~                | √                  | ~                |                            | VA            |
| Italian                 | ~            |                                | ~                            | √          | ~                     |                                 |                     |                    | ~                | √                  | ~                |                            | VA            |
| Chinese<br>(simplified) | ~            |                                |                              | ~          |                       |                                 |                     |                    | ~                | ~                  | $\checkmark$     |                            | VA            |
| Brazilian<br>Portuguese | ~            | ~                              | ~                            | ~          | ~                     |                                 |                     |                    | ~                | ~                  | $\checkmark$     |                            | VA            |
| Dutch                   | ~            |                                | ~                            | √          | ~                     |                                 |                     |                    | ~                | √                  | $\checkmark$     |                            | VA            |
| French<br>Canadian      | ~            |                                | ~                            | ~          | ~                     |                                 |                     |                    | ~                | ~                  | $\checkmark$     |                            | VA            |
| Polish                  | ~            |                                |                              | √          |                       |                                 |                     |                    | ~                | ~                  | $\checkmark$     |                            | VA            |
| Korean                  | $\checkmark$ |                                |                              | √          |                       |                                 |                     |                    | ~                | ~                  | $\checkmark$     |                            | VA            |
| Danish                  | ~            |                                |                              | √          |                       |                                 |                     |                    | ~                | 1                  | ~                |                            | VA            |
| Finnish                 | ~            |                                |                              | √          |                       |                                 |                     |                    | ~                | 1                  | ~                |                            | VA            |
| Norwegian               | ~            |                                |                              | ~          |                       |                                 |                     |                    | ~                | ~                  | $\checkmark$     |                            | VA            |

#### Supported languages and features

# NLU Service updates

Refer to this documentation so you are up to date with changes to the NLU Service.

## Service update summary

The NLU Service helps the system to understand natural language and drive intelligent actions. This service trains and predicts intents and entities for a given user utterance in your NLU model so it can understand human-expressed natural language, whether spoken or written. The source of this documentation is KB0953693 **Z**.

This service is updated independently of your instance upgrade, and without any action required by you. These updates are done on a bi-monthly basis (once every two months) to improve the quality of NLU model training and predictions. Major updates are aligned with family releases such as Rome, San Diego, Tokyo, etc. Minor updates are automatically updated so you are using the latest version when you retrain an NLU model. While most of these updates don't impact your existing use of NLU, there may be some changes you need to be aware of.

# May 2023 NLU Service update

- Introduced dialog acts to enable natural mid-conversation in Virtual Agent (VA) and improve conversation fluidity. Affirm, negate, and modify dialog acts are supported in English and enabled by default for all new VA topics.
- Migrated all languages to use new language models, boosting average intent prediction quality by 10% across all languages.
- Enabled customers to manage and edit irrelevant utterances for their models to improve irrelevance detection.
- Removed the requirement for a model to have 2 or more intents in the model, making it easier for end-to-end topic testing in VA.

# March 2023 NLU Service update

- Improved intent/entity detection through better handling of common words in vocabulary sources.
- Improved latency and memory utilization for system entity (NER) detection.
- Updated version support so that customers will need to use newer versions of the NLU Service and cannot point to n-2 releases older than their current glide version.

## January 2023 NLU Service update

- Created the new DATE-TIME system entity (English only) for use in Virtual Agent.
- Added vocabulary source and entity support (simple, mapped, and open ended) for the Dutch and Italian languages, and system entity support for Portuguese and Brazilian Portuguese.
- Upgraded the ServiceNow Language Model for the Danish, Swedish, Finnish, and Norwegian languages, improving their average prediction quality by 17% from Tokyo.
- Improved the handling of punctuation in entities and special characters in vocabulary sources.
- Incorporated feedback provided on intent predictions by admin users in the NLU Workbench to improve model training data for Virtual Agent.

# **NLU models**

Use NLU models to apply ServiceNow Natural Language Understanding on your instances. Create, manage, test, and publish NLU models with the NLU Workbench.

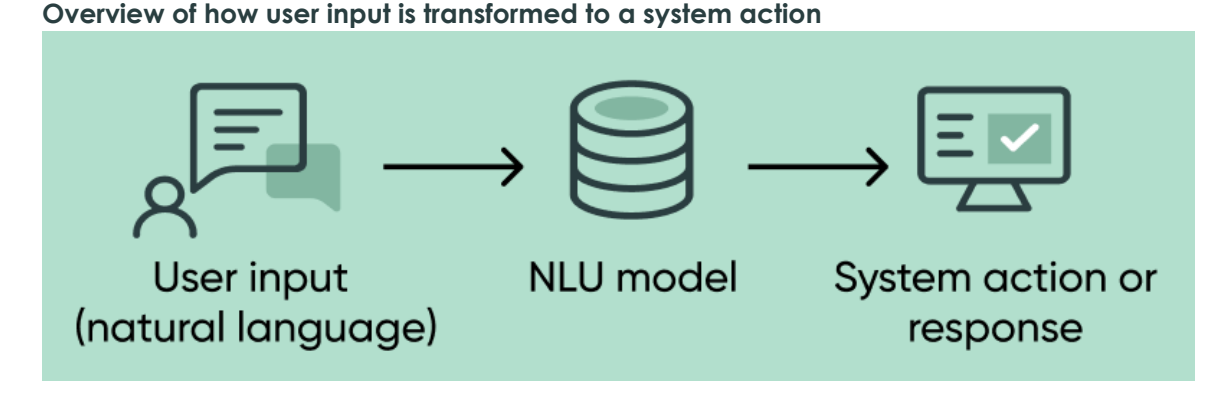

A model is a collection of utterances, intents, entities, and vocabulary that the system uses to respond to natural language inputs from your users. The model takes the natural language input from your users and matches it to actions to be performed by the system.

The utterances in your model data are examples of what your users might ask for. These examples are used to train your model to recognize which system actions to perform in response. These system actions are called intents.

## Usage, roles, and navigation

Use the nlu\_admin role to access the NLU Workbench.

Create, manage, and tune your NLU models to better understand what your users are saying. Learn more

#### Navigate to NLU Workbench > Models.

There are three tabs on the NLU Workbench homepage: Virtual Agent, Issue Auto Resolution, and Al Search. The Virtual Agent tab opens by default. Select the correct tab for your application.

# NLU Workbench

| Virtual Agent (VA)                      | Issue Auto Res   | olution (I/    | AR) AI Se  | arch       |                 |                                            |  |  |  |
|-----------------------------------------|------------------|----------------|------------|------------|-----------------|--------------------------------------------|--|--|--|
| Virtual Agent models + Create new model |                  |                |            |            |                 |                                            |  |  |  |
| Search                                  |                  |                | Show Pret  |            | All Languages 🔻 |                                            |  |  |  |
| Model                                   |                  | Status         | Used In VA | Model Type | Enabled Intents | Mapped Intents                             |  |  |  |
| ITSM model for Virtual Ag               | gent (English) 🛛 | Draft<br>Saved | No         | Custom     | 6               | 0                                          |  |  |  |
|                                         |                  |                |            |            | ← →             | $\leftarrow$ 1 $\rightarrow$ $\rightarrow$ |  |  |  |

You can use the **Search** field to look for models by name.

<sup>© 2025</sup> ServiceNow, Inc. All rights reserved.

The default setting of the **All Languages** filter displays all models regardless of their language. You can filter models by language using the list in All Languages. To learn more about the available languages, see NLU language support.

If you have a multilingual grouped model, its row in the list of models has an arrow on the left side. Select the arrow to expand the group so that all language versions of the model are displayed. For more information on model languages and grouping, see Multilingual model

|             | Virtual Agent models |                              |                |                      |            |                 |                |                        |  |
|-------------|----------------------|------------------------------|----------------|----------------------|------------|-----------------|----------------|------------------------|--|
|             | Search               |                              |                | Show Prebuilt Models |            |                 | All            | All languages 🔻        |  |
|             | >                    | Model                        | Status         | Used In VA           | Model Type | Enabled Intents | Mapped Intents | Last Modified          |  |
|             |                      | ITSM model for Virtual Agent | 2              |                      |            |                 |                | :                      |  |
|             |                      | English(Primary)             | Draft<br>Saved | No                   |            | 6               | 0              | 2023-06-22<br>12:09:54 |  |
| management. |                      | Brazilian Portuguese 🛛       | Draft<br>Saved | No                   |            | 6               | 0              | 2023-06-24<br>14:22:21 |  |

The **Used In VA** column indicates whether a model has already been linked to another application such as Virtual Agent. For AI Search, this column indicates whether the model has already been linked to a Genius Result. Similarly, the Mapped Intents column displays a count of intents that have been mapped or linked to Virtual Agent topics.

Scroll down the NLU Workbench homepage to view the Boost your model performance section. This section displays cards you can use to access functions that are available to your model

#### **Boost your model performance**

| Tune your model         Provide and gather feedback on real end-user chats from your org's subject matter experts. | Discover new intents<br>Analyze your users chat and task data to identify<br>which intents you should create next. |
|----------------------------------------------------------------------------------------------------|----------------------------------------------------------------------------------------------------|
| Go to Expert Feedback Loop                                                                                         | Go to Intent Discovery                                                                                             |
|                                                                                                    |                                                                                                    |

type.

#### Model applications

The output of your NLU models can be consumed by the ServiceNow applications Virtual Agent, Issue Auto Resolution, and AI Search. The NLU Workbench homepage organizes each application's models by tab. In the list of models, different columns are displayed depending on the application.

## **NLU Models for Virtual Agent**

For more information on Virtual Agent, see Virtual Agent 2.

- The tab for Virtual Agent displays a list of models. Select a model name to open an overview page for that model.
- The Show Prebuilt Models togale is off by default. Switch this togale on to display read-only models that can be copied and used as the basis for your custom models.
- The Boost your model performance section displays a total of 5 cards for functions available to Virtual Agent.

## **NLU Models for IAR**

Fewer functions and columns are displayed for IAR than for the other applications in NLU Workbench. This is because the IAR model is prebuilt and is configured in the IAR Admin console.

- When you select the name of your IAR model in NLU Workbench, you are taken to IAR Tuning rather than to a model overview. For more information, see Issue Auto Resolution Tuning in NLU.
- The Show Prebuilt Models toggle is not displayed.
- The **Create new model** button is not displayed because the prebuilt model is used directly.
- The section **Boost your model performance** is not displayed.

For more information on setting up IAR, see Using Issue Auto Resolution 2.

#### NLU Models for Al Search

- There is one prebuilt model for Al Search. You can copy this model as the basis for a custom model.
- The Show Prebuilt Models toggle is on by default.
- The Create new model button is available.
- The Boost your model performance section displays two cards for functions available to AI Search.

For an introduction to managing AI Search in the NLU Workbench, watch the following video. A video on how to manage AI Search in the NLU Workbench.

For more information, see the Al Search I landing page.

#### What you can do next

To learn more about model content and the model life-cycle, see Model management.

# Model management

Manage your NLU model's life cycle in the NLU Workbench. Model management phases guide you through the iterative process of building, testing, and publishing your model.

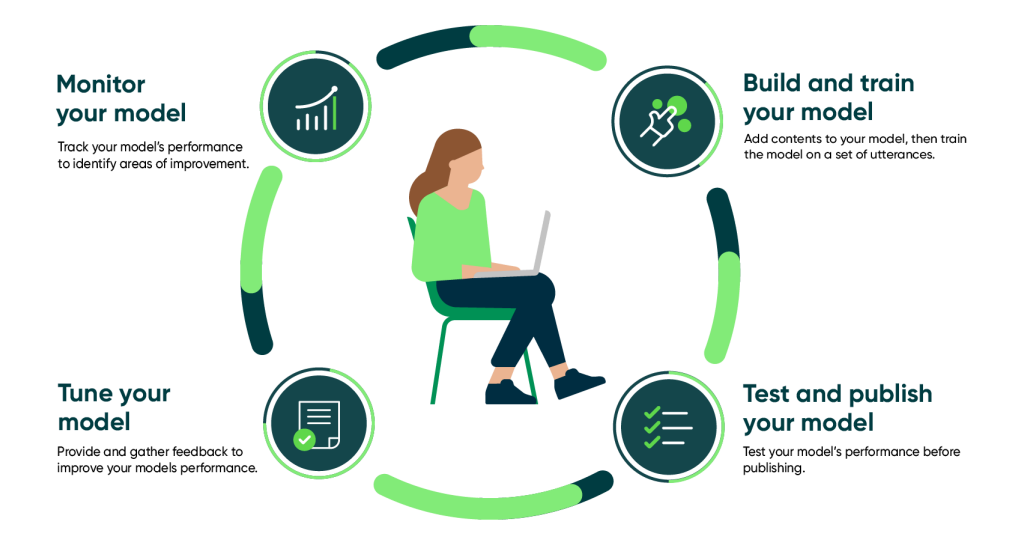

Bringing your NLU model from creation to deployment requires multiple steps, separated into phases. You can return to earlier phases when you want to adjust and maintain your model.

The phases available for your model depend on the model's application. The system will display a phase, button, or function only when it applies to your model's application.

To use the model management phases, ensure you have all the necessary NLU plugins. For more information, see the following resources:

- Activate the NLU Workbench
- Install NLU Workbench Advanced Features
- Install Intent Discovery

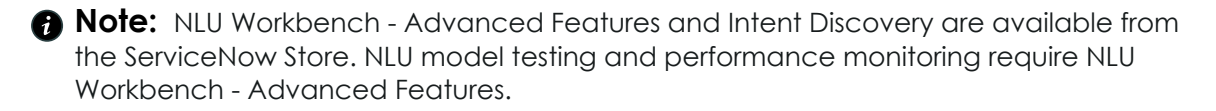

#### Create a model

To create a model for Virtual Agent or Al Search, navigate to **NLU Workbench > Models**. The Virtual Agent tab opens by default. Select the appropriate tab for the model you want to create.

# **NLU Workbench**

Create, manage, and tune your NLU models to better understand what your users are saying. Learn more

| Virtual Agent (VA)                      | Issue Auto Res   | olution (I     | AR) Al Se  | arch         |              |                                                   |  |  |
|-----------------------------------------|------------------|----------------|------------|--------------|--------------|---------------------------------------------------|--|--|
| Virtual Agent models + Create new model |                  |                |            |              |              |                                                   |  |  |
| Search                                  |                  |                | Show Prel  | ouilt Models |              | All Languages 🔻                                   |  |  |
| Model                                   |                  | Status         | Used In VA | Model Type   | Enabled Inte | ents Mapped Intents                               |  |  |
| ITSM model for Virtual Ag               | gent (English) 🛛 | Draft<br>Saved | No         | Custom       | 6            | 0                                                 |  |  |
|                                         |                  |                |            |              | K            | $\leftarrow$ <b>1</b> $\rightarrow$ $\rightarrow$ |  |  |

You can choose different ways to create a model:

- Use prebuilt model: Copy one of the included read-only models, and add content specific to your business.
- Import data from CSV: Upload a CSV file that contains training utterances and matched intents.
- Start from blank: Go through the process of setting up a new model from scratch.

To get started, see Creating models.

## Model management phases

After creating a model, access its management phases by navigating to **NLU Workbench** > Models. Select the tab for your model's application, then the name of the model to open the Model details page on the model overview.

There are three phases on a Virtual Agent model's overview page: Build and train your model, Test and publish your model, and Tune your model. These phases guide you as you build and improve your model.

#### Model management phases

Use these iterative phases to refine and improve your model over time

| 🔭 Build and train your model                                                  | View phase |
|-------------------------------------------------------------------------------|------------|
| mprove intents by listing the various ways users might express the same need. |            |
| Add or remove utterances                                                      |            |
| Configure entities to capture important context                               |            |
| <ul> <li>Build and maintain your model's default test set</li> </ul>          |            |
| Provide synonyms for company specific words and terms                         |            |

| Test and publish your model                      | View phase |
|--------------------------------------------------|------------|
| Test your model's performance before publishing. |            |
| Assess the model quality using default test set  |            |
| Identify which intents need improvement          |            |
| Review model predictions and publish             |            |
|                                                  |            |
|                                                  |            |
|                                                  |            |
|                                                  |            |
|                                                  |            |
| 💱 Tune your model                                | Tune Mode  |
| 🌮 Tune your model                                | Tune Mode  |

You have utterances that need feedback

Give feedback on predictions made on end user utterances in Virtual Agent Improve model quality by adding feedback to the model and default test set

## Build and train your model

Build the model by adding and managing content:

- Intents: Add more intents to broaden the range of user requests that your model can understand.
- Entities: Add more entities so that your model can extract more contextual details from your users' requests.
- Vocabulary: Add vocabulary to enable the model to better understand words and phrases that are specific to your business, such as industry terms and acronyms.
- Test set: Add test utterances and their expected intents to your model's default test set.

To learn more, see Build and train your model.

Train your model using utterances that the model is likely to encounter from your users. To learn more, see Train and try your NLU model.

#### Test and publish your model

Test your model to gauge the performance and identify areas for improvement.

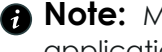

Rote: Model testing requires the NLU Workbench - Advanced Features store application. For more information, see NLU Workbench - Advanced Features.

For more information on testing and thresholds, see Test and publish your model.

When you're satisfied with the results of testing, publish your model to make it available for use by other applications. For more information, see Publish your NLU model.

### Tune your model

If NLU Workbench - Advanced Features is installed, and your model is created for Virtual Agent, the Tune your model phase is enabled. With this phase, you can use Expert Feedback **Loop** to incorporate actual user utterances into your model.

For more information, see Tune your model.

If your model is created for Issue Auto Resolution, you will be taken to IAR Tuning by selecting the name of your model in the IAR tab of the NLU Workbench homepage. For more information, see Issue Auto Resolution Tuning in NLU.

### **Model settings**

Use the Settings page of the model overview to change the name and description of the model. You can also modify the confidence threshold of the model. The confidence threshold determines how confident the model must be to predict an intent.

For more information, see NLU model settings.

## **Creating models**

Creating models is the first step to taking advantage of Natural Language Understanding (NLU) in your instances. Create models for Virtual Agent and Al Search in the NLU Workbench.

You create NLU models for consumption by the ServiceNow applications Virtual Agent or Al Search.

**R** Note: For Issue Auto Resolution, a prebuilt model is provided for you to configure.

To start creating models, set your scope to the application scope you want for your new model. Then navigate to **NLU Workbench** > **Models**. The Virtual Agent tab opens by default. Select the appropriate tab for the model you want to create.

# NLU Workbench

Create, manage, and tune your NLU models to better understand what your users are saying. Learn more

| Virtual Agent (VA)                      | Issue Auto Res  | olution (I     | AR) Al Se  | arch         |                               |                                 |  |  |
|-----------------------------------------|-----------------|----------------|------------|--------------|-------------------------------|---------------------------------|--|--|
| Virtual Agent models + Create new model |                 |                |            |              |                               |                                 |  |  |
| Search                                  |                 |                | Show Prel  | ouilt Models |                               | All Languages 🔻                 |  |  |
| Model                                   |                 | Status         | Used In VA | Model Type   | Enabled Intents               | Mapped Intents                  |  |  |
| ITSM model for Virtual Ag               | ent (English) 🖸 | Draft<br>Saved | No         | Custom       | 6                             | 0                               |  |  |
|                                         |                 |                |            |              | $\mid \leftarrow  \leftarrow$ | - 1 $\rightarrow$ $\rightarrow$ |  |  |

## New model creation

When you select the **Create new model** button, a modal opens to display your model creation options. Start by selecting one of the

How do you want to create your model?

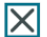

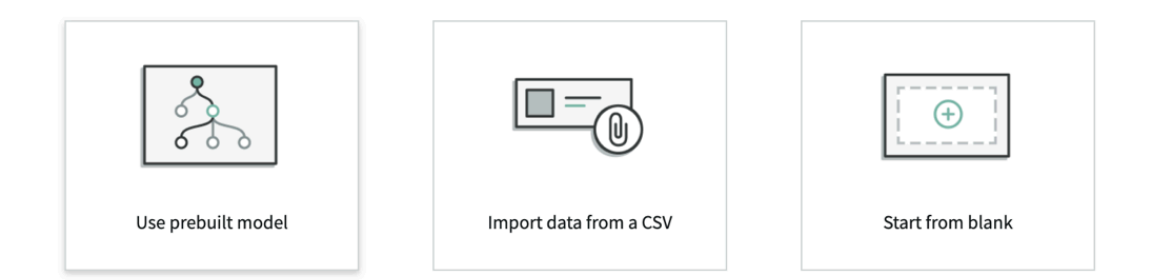

icons:

- Create an NLU model using a pre-built model: Copy a prebuilt model and its contents as a starting point for your new model.
- Create an NLU model from a CSV file: Upload a CSV file containing a list of intents and corresponding utterances.
- Create an NLU model from blank: Build a model from scratch and add intents and utterances as you go.

After creating, add content to your model. The intents, utterances, entities, and vocabulary you add helps improve the model's ability to interpret natural language. See Build and train your model.

## Duplicating, exporting, and updating

After creating a model, you have options to use that model across other models and instances. With the NLU Workbench, you can perform the following actions with your models:

- Duplicate an NLU model: Copy a model to create a model with the same content.
- Export an NLU model: Export a model as a CSV file containing the associated utterances and intents. Share the model or use it to create one.
- Add an NLU model to an update set: Add a model and its artifacts to an update set to transfer the model across instances.

#### Create an NLU model from blank

Create a Natural Language Understanding (NLU) model from scratch. Start with an empty model to have full control over the model's content.

#### Before you begin

- Make sure that the NLU Workbench plugin, NLU Workbench Core plugin, and Predictive Intelligence plugin are all installed and activated on your instance.
- You can create NLU models for Virtual Agent and AI Search.
- Role required: nlu\_admin or admin

## About this task

In this example procedure, you're building an NLU model to help Virtual Agent understand human-expressed intent regarding Human Resources.

## Procedure

- 1. Set your scope to the application scope you want for your model.
- 2. Navigate to All > NLU Workbench > Models. The Virtual Agent tab opens by default.
- **3.** Select the tab for the type of model you want to create, such as AI Search.
- 4. Select the Create new model button.
- 5. In the Add some details window, select the Start from blank button.
- 6. In the define details page, enter a unique Name and Short description.

# **START FROM BLANK**

# First, let's fill out some model details

Add a unique name and description to describe the model.

| Short description          |                 |           |          |  |  |
|----------------------------|-----------------|-----------|----------|--|--|
| Natural language for       | Human Resou     | rces user | requests |  |  |
| What is the primary langu  | age? 🕕          |           |          |  |  |
| Select                     | -               |           |          |  |  |
| What are you creating this | for?            |           |          |  |  |
| Virtual Agent              | •               |           |          |  |  |
| What business area is this | for? (optional) | )         |          |  |  |
| Not specified              | -               |           |          |  |  |

In this example scenario, you enter HR Model for Virtual Agent for the name and Natural language for Human Resources user requests for the description.

- 7. Select the language and purpose from the drop-down lists. In this example scenario, select English and Virtual Agent.
- 8. Optional: Select a business area for your model.
- 9. Select Next.

Your model starts building. When complete, select View model to open the Model details page for your new model.

### What to do next

#### Model details page

| Home > HR Model for Virtual Agent                                                                                                    | ① This model has no content. Add content to start training and testing it.                                                                                    |
|----------------------------------------------------------------------------------------------------|----------------------------------------------------------------------------------------------------|
| HR Model for Virtual Agent                                                                                                    | Rodel language English (Primary) Draft saved just now                                                                                                    |
| Model details                                                                                                    |                                                                                                    |
| Intents ①                                                                                                    | > Entities ① > Vocabulary ① >                                                                                                    |
| 0                                                                                                    | 9 0                                                                                                    |
| Referenced vocabulary sources ③                                                                                                    |                                                                                                    |
| 0                                                                                                    | This model doesn't have any content                                                                                                    |
| Model management phases<br>Use these iterative phases to refine and improve you                                                                      | This model was created from a blank state, so it doesn't have any content like intents, entities, or vocabulary. Start managing your model by adding content. |
| Manage your model content                                                                                                    | bat th                                                                                                    |
| <ul> <li>Add or remove utterances</li> <li>Review entities and update them with more</li> <li>Provide synonyms for words, phrases, and or</li> </ul> | uttern<br>ther t Cancel Add content                                                                                                    |

Your new model contains no content. Select Add content to begin adding intents, entities, and vocabulary. For more information, see Build and train your model.

Add test utterances and intents to build the model's default test set. For more information, see Test set creation and management.

#### Create an NLU model from a CSV file

Upload a CSV or XLSX (Excel Workbook) file containing utterances and their intents to create a Natural Language Understanding (NLU) model. Use this method to guickly create models from your data or other exported models.

#### Before you begin

- Make sure that the NLU Workbench plugin, NLU Workbench Core plugin, and Predictive Intelligence plugin are all installed and activated on your instance.
- You can create NLU models for Virtual Agent and Al Search.
- Role required: admin or nlu admin

#### About this task

In this example procedure, you're building an NLU model to help Virtual Agent understand user requests regarding calendars.

In a CSV file, you've listed the intents and utterances in two columns.

| Sample | CSV | setup |
|--------|-----|-------|
|--------|-----|-------|

| Intent   | Utterance                    |  |
|----------|------------------------------|--|
| schedule | when is my next meeting      |  |
| schedule | what time is my next meeting |  |
| schedule | schedule a meeting for 11am  |  |
| schedule | cancel my 4:30 meeting       |  |
| holiday  | when is the next holiday     |  |
| holiday  | do we get Black Friday off   |  |
| timeoff  | request friday off           |  |
| timeoff  | how many PTO days do i have  |  |

Note the following for creating NLU models by CSV import:

- A model needs at least 1 intent with a minimum of 5 training utterances in each intent. For optimum performance, aim to have 15 training utterances per intent.
- Utterances should not contain a comma.
- Importing with a CSV file does not preserve entities. Make sure to annotate utterances as needed after importing.

#### Procedure

- 1. Set your scope to the application scope you want for your new model.
- 2. Navigate to All > NLU Workbench > Models. The Virtual Agent tab opens by default.
- 3. Select the tab for the type of model you want to create, such as AI Search.
- 4. Select the Create new model button.
- 5. In the How do you want to create your model? window, select Import data from a CSV.
- 6. In the Add some details window, add the Name and Short description for the model.

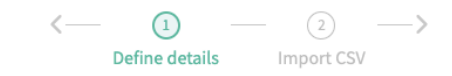

#### **IMPORT DATA FROM CSV**

# First, let's fill out some model details

Add a unique name and description to describe the model.

| Name *                                       |               |  |
|----------------------------------------------|---------------|--|
| Calendar Model                               |               |  |
| Short description                            |               |  |
| Model for answering and performing ca        | ndar requests |  |
| What is the primary language? (i)            |               |  |
| English - en                                 |               |  |
| What are you creating this for? (i)          |               |  |
| Virtual Agent                                |               |  |
| What business area is this for? (optional) ① |               |  |
| Not specified                                |               |  |

In this example scenario, you enter Calendar Model for the name and Model for answering and performing calendar requests for the short description.

- 7. Select the language and purpose from the drop-down lists. In this example scenario, you select English and Virtual Agent.
- 8. Click Next.
- 9. On the Import CSV screen, click Select file.

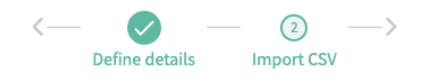

#### **IMPORT DATA FROM CSV**

# Now, select which file you want to use

We'll take the utterances and intents in this CSV file and upload them in the next step. Make sure the file is in the right format before importing it. Otherwise, the data won't transfer correctly.

| Intent                        | Utterance |  |  |
|-------------------------------|-----------|--|--|
|                               |           |  |  |
|                               |           |  |  |
|                               |           |  |  |
| Select a CSV file Select file |           |  |  |

| Cancel |  |
|--------|--|
|--------|--|

Cancel

Next

10. Choose the CSV or XLSX (Excel Workbook) file from the pop-up.

#### 11. Select Next.

Your model starts building. After completion, select View model to open the model details page.

#### What to do next

Add intents and training utterances to continue building the model. Add entities and vocabulary to help the model understand inputs from your users. For more information, see Build and train your model.

Add test utterances and intents to build the model's default test set. For more information, see Test set creation and management.

#### Create an NLU model using a pre-built model

Use the prebuilt Natural Lanaugae Understanding (NLU) models in the NLU Workbench to create a new one.

## Before you begin

- Make sure that the NLU Workbench plugin, NLU Workbench Core plugin, and Predictive Intelligence plugin are all installed and activated on your instance.
- You can create NLU models for Virtual Agent and AI Search.
- Role required: nlu admin or admin.

#### About this task

In this example procedure, you're building an NLU model based on the prebuilt HR NLU for VA model. You base your model on the prebuilt model, then edit or add to the model content to meet your business requirements.

Your new model contains intents, entities, and vocabulary from the prebuilt model. The new model also contains an empty default test set, ready to be populated with test utterances.

#### Procedure

- **1.** Set your scope to the application scope you want for your new model.
- 2. Navigate to All > NLU Workbench > Models. The Virtual Agent tab opens by default.
- **3.** Select the tab for the type of model you want to create, such as AI Search.
- 4. Select the Create new model button.
- 5. In the How do you want to create your model? window, select Use prebuilt model.
- 6. On the Add some details window, fill in the Name and Short description for the model.

|                                | Define details         Select a prebuilt model         Select intents |
|--------------------------------|-----------------------------------------------------------------------|
| CREATE USING                   | PREBUILT MODEL                                                        |
| First, let's f                 | ill out some model details                                            |
| Add a unique name and desc     | ription to describe the model.                                        |
| Name *                         |                                                                       |
| Human Resources VA M           | odel                                                                  |
| Short description              |                                                                       |
| Virtual Agent Model for        | responding to HR requests                                             |
| What is the primary language   | ? ()                                                                  |
| English - en                   | •                                                                     |
| What are you creating this for | ? ①                                                                   |
| Virtual Agent                  | •                                                                     |
|                                | ? (optional) ①                                                        |
| What business area is this for |                                                                       |

In this example scenario, you enter Human Resources VA Model for the name and Virtual Agent Model for responding to HR Requests for the short description.

- 7. Select the language and purpose from the drop-down lists. In this example scenario, you select English and Virtual Agent.
- 8. Optional: Select the business area for the model. In this example scenario, you select HR.
- 9. Click Next.
- 10. Select the prebuilt model from the drop-down list.

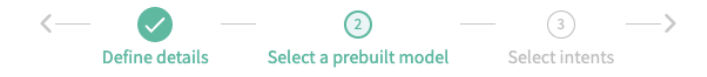

## **CREATE USING PREBUILT MODEL**

# First, let's decide which prebuilt model to use

Prebuilt models come with NLU Workbench. They contain intents and utterances you can use to create the foundation of your new model.

| Prebuilt model |   |
|----------------|---|
| HR NLU for VA  | • |
|                |   |

| Cancel | Nex |
|--------|-----|

In this example scenario, you select HR NLU for VA.

- 11. Select Next.
- 12. On the Select intents screen, select the prebuilt intents to add to your model.

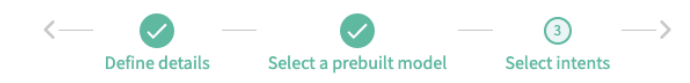

#### **CREATE USING PREBUILT MODEL**

# Pick which intents to use

These are the intents that are included in the prebuilt model you selected. Select the ones that are most relevant to the model you're creating, and we'll use them (plus their associated data) to quickly create the foundation for you new model.

| Q Search intents |                            |            |          |  |  |
|------------------|----------------------------|------------|----------|--|--|
|                  | Intent <b>↑</b>            | Utterances | Entities |  |  |
| ~                | AddEmergencyContact        | 28         | 4        |  |  |
|                  | AskaQuestion               | 3          | 0        |  |  |
| ~                | Benefits                   | 81         | 0        |  |  |
| ~                | CreateHRGeneralInquiryCase | 92         | 0        |  |  |
| ~                | DeleteEmergencyContact     | 31         | 1        |  |  |
| ~                | GeneralHRInquiry           | 92         | 0        |  |  |
| ~                | NewHireOrientation         | 60         | 0        |  |  |
|                  | PayDiscrepancy             | 59         | 0        |  |  |
| ~                | RequestForLeave            | 61         | 0        |  |  |
| ~                | UpdateAddress              | 29         | 0        |  |  |
| ~                | UpdateEmail                | 34         | 1        |  |  |

In this example scenario, you select 10 intents from the list.

A Note: You can select all the prebuilt intents by checking the Intent box at the top of the list.

#### 13. Select Next.

Your model starts building. After completion, select View model to open the Model details page for your new model.

#### What to do next

Add more intents and training utterances to continue building the model. Update entities and vocabulary to help the model understand inputs from your users. For more information, see Build and train your model.

Add test utterances and intents to build the model's default test set. For more information, see Test set creation and management.

#### **Duplicate an NLU model**

Duplicate an existing Natural Language Understanding (NLU) model to create a new one. Duplicating a model copies the settings and contents of the original model, including its default test set.

### Before you begin

- Make sure that the NLU Workbench plugin, NLU Workbench Core plugin, and Predictive Intelligence plugin are all installed and activated on your instance.
- Identify an existing NLU model to copy from. The source model should have the language and purpose you want for the new model. If a suitable model does not exist, create and train one.
- Role required: nlu\_admin or admin.

#### About this task

In this example procedure, you've already created a model that's titled NLU for Access Requests. You want to customize it for another department. You duplicate the model to create a new, separate model. To customize the new model, you then add content related to the other department.

## Procedure

- 1. Set your scope to the scope of the model you want to create. After creation, these model settings cannot be changed: language, purpose, scope.
- 2. Navigate to All > NLU Workbench > Models.
- 3. On the far right column of the model list, select the **More options** menu for the model you want to duplicate.

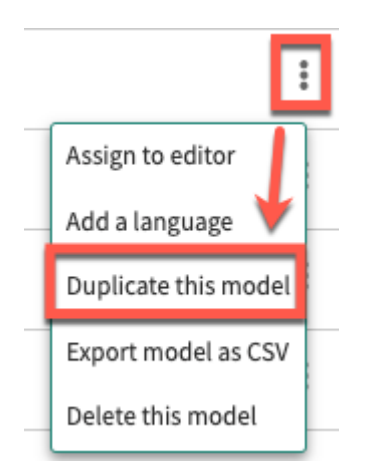

- 4. Select Duplicate this model.
- 5. In the Duplicate this Model window, enter a name and description for the new model.

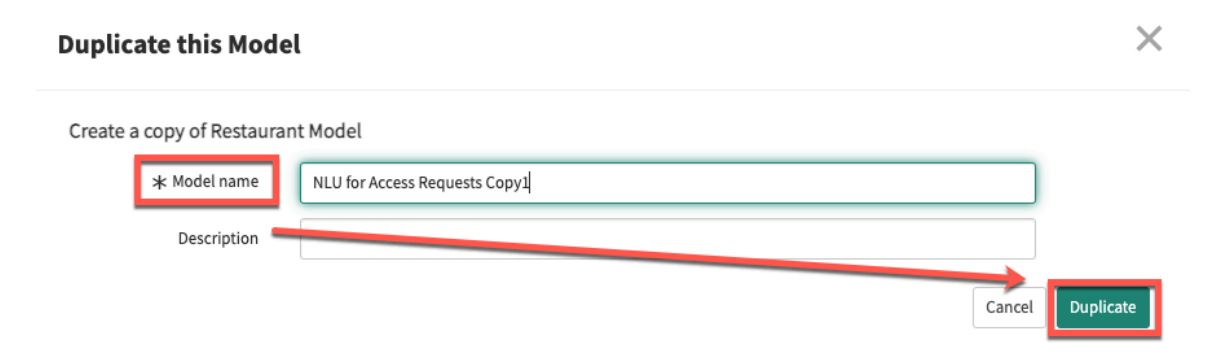

In this example scenario, you enter NLU for Access Requests Copy1 for the description.

#### 6. Click Duplicate.

The system duplicates the model. The Model details page loads for your new model.

#### What to do next

You can customize the new model by adding new content to it. Train, test, and publish the new model. For more information, see Build and train your model.

To duplicate an entire model group, or one of the models in a group, see Multilingual model management.

To transfer a model to a different instance, see Add an NLU model to an update set.

#### **Export an NLU model**

Export a Natural Language Understanding (NLU) model to create a CSV file of the intents and utterances. You can then use the CSV file to edit, share, and import.

#### Before you begin

- Make sure that the NLU Workbench plugin, NLU Workbench Core plugin, and Predictive Intelligence plugin are all installed and activated on your instance.
- Role required: nlu editor, nlu admin, or admin

#### About this task

Exporting an NLU model creates a CSV file. The file contains a table of the utterances from the model and the matched intents. The data comes from the **Utterances** tab for each intent in the model.

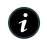

**R** Note: The file doesn't contain the sources of the utterances. Also the file doesn't transfer entities or vocabulary associated with the model. To export all model data, see Add an NLU model to an update set.

#### Procedure

- 1. Navigate to All > NLU Workbench > Models. The Virtual Agent tab opens by default.
- 2. Select the tab for your model's application, and find your model in the list.
- 3. Scroll to the far right column of your model's row, and select the more options menu of the model you want to export.

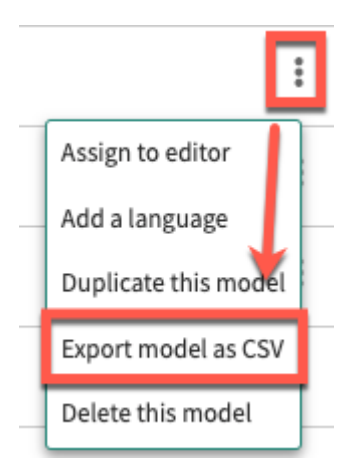

4. In the more options menu, click **Export model as CSV**. The model CSV file downloads to your browser.
### What to do next

You can use the CSV file to share the model or edit the utterances. You can also create a model by importing the CSV file. For more information, see Create an NLU model from a CSV file.

#### Add an NLU model to an update set

Use update sets to move your Natural Language Understanding (NLU) models from one instance to another. Update sets include all records needed for your model to function on the target instance.

### Before vou beain

- Make sure that the NLU Workbench plugin, NLU Workbench Core plugin, and Predictive Intelligence plugin are all installed and activated on your instance.
- The following instructions apply to NLU models for Virtual Agent and Al Search.
- Role required: admin

### About this task

Use update sets to transfer a model from a source instance to a target instance. The target instance must already have the same scope as the model's scope in the source instance.

Adding a model to an update set includes the following resources:

- Model content (intents, utterances, entities, annotations, vocabulary, and the default test set)
- Associated vocabulary sources
- Corresponding latest active ML solution
- ML model artifacts
- ML solution and definition (last three runs, provided one of them was successful)

For more information on update sets, see System update sets **2**.

If you want to add the model to a different update set, you must make that update set the current one. See Create and select an update set as the current set **2**.

For optimum portability, add your NLU model to a new, dedicated update set rather than to a system Default update set. To do this, a new update set must be manually created in the model's scope. An error is displayed if the current update set is the scope's Default. This error contains a link for manually creating a new update set.

If the model contains records from multiple scopes, such as vocabulary tables, its update set must have a parent-child (batch) structure. Follow the procedure from step 5 to create a parent-child update set.

When models (either Global or scoped) are moved using update sets, their training and publishing state remains the same after transfer. So a model that is trained and published before it is added to an update set does not require retraining or republishing on the target instance.

For information about parent-child update sets, see Update set batching 2. The following video provides a demonstration of this process. A video walkthrough of migrating NLU models by update sets in the Vancouver release.

# Procedure

1. Select All and enter sys nlu model.list into the navigator.

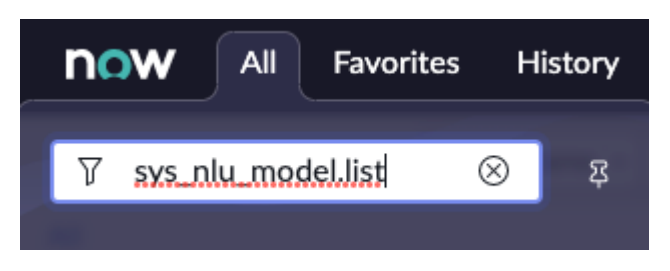

2. Select the Model Name of the model.

| = ' | 7 🖙 NLU Models Model Name 🔹 Search      |                                  |          |                                                  |                                                |           |                        | ۲          | Actions on selec       | ted rows 🗸 |
|-----|-----------------------------------------|----------------------------------|----------|--------------------------------------------------|------------------------------------------------|-----------|------------------------|------------|------------------------|------------|
| All |                                         |                                  |          |                                                  |                                                |           |                        |            |                        |            |
| Q   | Model Name 🔺                            | Display name                     | Language | Description                                      | Application                                    | State     | Created                | Created by | Updated                | Updated by |
|     | global_0f3b8e580b203300a1b16c2367673a75 | ITSM NLU for<br>Virtual Agent FR | fr       | French model used by<br>ITSM VA<br>Conversations | ITSM NLU Model for<br>Virtual Agent<br>Convers | Published | 2021-03-30<br>11:11:56 | admin      | 2022-01-16<br>09:35:10 | admin      |
|     | global_0f3b8e580b203300a1b16c2367673a75 | ITSM NLU for<br>Virtual Agent DE | de       | German model used<br>by ITSM VA<br>Conversations | ITSM NLU Model for<br>Virtual Agent<br>Convers | Published | 2021-03-30<br>07:06:37 | admin      | 2022-01-16<br>09:35:10 | admin      |
|     | global_0fb737eac7f70010c59db91703c26027 | NLU Common<br>Entities FR        | fr       |                                                  | NLU Common Model                               | Draft     | 2020-03-30<br>02:26:24 | admin      | 2021-03-19<br>05:40:43 | admin      |
|     | global_77f250608732101001c8de05b7cb0bd1 | ISC NLU                          | en       |                                                  | Global                                         | Published | 2020-08-19<br>07:44:01 | admin      | 2021-04-07<br>07:25:38 | admin      |

The **Display name** is the name you gave the model when creating it. The **Model name** is given to the model by the system.

3. Optional: If Global is your current application, follow the prompt at the top to edit the record.

U This record is in the ITSM NLU Model for Virtual Agent Conversations application, but Global is the current application To edit this record click here (Optional)

4. In the Related Links section, click Add model to current update set.

| You are editing a record in the                  | TSM NLU Model for Virtual Agent Conv | versations application (cancel) |                                     |   |
|--------------------------------------------------|--------------------------------------|---------------------------------|-------------------------------------|---|
| ① This item is read-only based of                | n its protection policy.             |                                 |                                     | × |
| Model Name                                       | global_0f3b8e580b203300a1b16c2       | Application                     | ITSM NLU Model for Virtual Agent Co | 0 |
| Display name                                     | ITSM NLU for Virtual Agent FR        | Language                        | fr                                  |   |
| State                                            | 0.55                                 |                                 |                                     |   |
| Description                                      | French model used by ITSM VA Conve   | rsations                        |                                     |   |
| Created For                                      | virtual_agent                        |                                 |                                     |   |
| Train                                            |                                      |                                 |                                     |   |
| Related Links<br>Add model to current update set |                                      |                                 |                                     |   |

If the model's records are all in one scope, the system adds the model to the current update set. Once completed, the record can be found in the sys\_update\_set table.

However, the system displays an error if the designated scope is the Default scope. Continue with the following steps.

5. If the system displays the error You are attempting to add a record to the system default update set, continue with the remaining steps in this procedure.

| Adding model to update set                                                                                                    | ×               |
|----------------------------------------------------------------------------------------------------|-----------------|
|                                                                                                    | Failed at 100%  |
| You are attempting to add a record to the system default update set, please create a <u>New Local Update Set</u> and set that a update set. | as your current |

In the error banner, select the New Local Update Set link to create a new update set which is not Default. In the case of a parent-child update set, the parent is first created in the model's scope. (Any child update sets are created in a later step).

New Local Update Set opens a new record in the sys update set table.

6. For the new update set record, provide a name, review other values including Application scope, then select Submit and Make Current.

| < = Update Set<br>New record              |                                                              |                            | Ø                                              | Submit Submit and Make Current |
|-------------------------------------------|--------------------------------------------------------------|----------------------------|------------------------------------------------|--------------------------------|
| ① You can now publish customizations to t | the Application Repository. Go to the <u>Application</u> rec | ord and use Related Links. |                                                | ×                              |
| * Name                                    | ITSM model migration                                         | Application                | ITSM NLU Model for Virtual Agent Conversations | 0                              |
| State                                     | In progress ~                                                |                            |                                                |                                |
| Parent                                    | ٩                                                            |                            |                                                |                                |
| Release date                              |                                                              |                            |                                                |                                |
| Description                               |                                                              |                            |                                                |                                |
|                                           |                                                              |                            |                                                |                                |
| Submit Submit and Make Current            |                                                              |                            |                                                |                                |

A new update set is created, and the screen re-opens to the model's record in the sys nlu model table.

7. In the model's record in sys nlu model, select Add model to current update set under Related Links

When the model's records are in multiple scopes, this step creates child update sets that have Global scope.

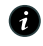

R Note: If the model's records are all in one scope, the system adds the model to the current update set. Once completed, the record can be found in the sys\_update\_set table.

- 8. If the model is in a non-Global scope: In the Update Sets table sys update set, locate the parent update set and its child update sets (refresh the page if necessary).
  - The parent update set has the value (empty) in the Parent column.
  - Child update sets have the name of the parent in the Parent column, and Global in the Application column.
  - Both parent and child update sets contain the same value in the Batch Base column.

| ] Q | Name                                       | Application                      | State    | Installed from | Created -           | Created by | Parent               | Batch Base          |
|-----|--------------------------------------------|----------------------------------|----------|----------------|---------------------|------------|----------------------|---------------------|
|     | Search                                     | Search                           | Search   | Search         | Search              | Search     | Search               | Search              |
|     | ITSM model migration - Global<br>Records 7 | Global                           | Complete |                | 2023-06-26 16:23:25 | admin      | ITSM model migration | ITSM model migratio |
|     | ITSM model migration - Global<br>Records 9 | Global                           | Complete |                | 2023-06-26 16:23:25 | admin      | ITSM model migration | ITSM model migratic |
|     | ITSM model migration - Global<br>Records 8 | Global                           | Complete |                | 2023-06-26 16:23:25 | admin      | ITSM model migration | ITSM model migratio |
|     | ITSM model migration - Global<br>Records 4 | Global                           | Complete |                | 2023-06-26 16:23:24 | admin      | ITSM model migration | ITSM model migrati  |
|     | ITSM model migration - Global<br>Records 5 | Global                           | Complete |                | 2023-06-26 16:23:24 | admin      | ITSM model migration | ITSM model migrati  |
|     | ITSM model migration - Global<br>Records 6 | Global                           | Complete |                | 2023-06-26 16:23:24 | admin      | ITSM model migration | ITSM model migrati  |
|     | ITSM model migration - Global<br>Records 2 | Global                           | Complete |                | 2023-06-26 16:23:23 | admin      | ITSM model migration | ITSM model migrati  |
|     | ITSM model migration - Global<br>Records 3 | Global                           | Complete |                | 2023-06-26 16:23:23 | admin      | ITSM model migration | ITSM model migrati  |
|     | ITSM model migration - Global<br>Records   | Global                           | Complete |                | 2023-06-26 16:23:20 | admin      | ITSM model migration | ITSM model migrati  |
| 0   | ITSM model migration                       | ITSM NLU Model for Virtual Agent | Complete | Parant row     | 2023-06-26 16:22:19 | admin      | (empty)              | ITSM model migrat   |

- 9. Open the parent's record in sys update set and set the State field to Complete. A Confirmation dialog box pops up. Select Yes to confirm. This sets the parent and all child update sets to Complete.
- 10. To migrate the update set file, select Export Update Set Batch to XML in the parent's record in sys update set.

The parent and child update sets are packaged together and exported.

### What to do next

In the target instance, navigate to Retrieved Update Sets and select Import Update Sets from **XML**. When unpackaged, the parent and all children will be listed in the Retrieved Update Sets table. Open the parent and select Preview Update Set Batch.

If a referenced record in the source instance is not present on the target instance, you may encounter errors while applying the update set. For example, the origin field on sys nlu intent could refer to an intent from a different model that doesn't exist on the target instance. You can click **Accept remote update** on the failed records to commit the update set anyway.

#### Delete an NLU model

Delete a Natural Language Understanding (NLU) model permanently.

### Before you begin

Role required: admin or nlu\_admin

#### About this task

Deleting an NLU model removes the model and its contents, including its default test set, from the system. You cannot delete a model if it meets any of the following criteria:

- The model is pre-built
- The model contains at least one intent that is mapped to a Virtual Agent topic

▲ Warning: Deleting a model cannot be undone.

### Procedure

- 1. Set your scope to the scope of the model you want to delete.
- 2. Navigate to All > NLU Workbench > Models.
- 3. On the far right column of the model list, select the more the More options menu for the model you want to delete.

| Model                                         | Status                 | Last Published         | Created for      | Enabled intents | Mapped intents (i) | Total Entities | Editors | 5            |
|-----------------------------------------------|------------------------|------------------------|------------------|-----------------|--------------------|----------------|---------|--------------|
| <u>HR NLU for VA</u><br><u>EFL3 (English)</u> | Trained 3<br>days ago  | 2022-12-05<br>15:40:53 | Virtual<br>Agent | 22              | 0                  | 6              |         | :            |
| <u>HR NLU for VA</u><br>EFL2 (English)        | updated 25<br>days ago | 2022-11-08<br>01:17:25 | Virtual<br>Agent | 22              | 0                  | 6              |         | More options |

- 4. Select the option to Delete this model.
- 5. Select the check box to acknowledge that all references to this model will be deleted.

# **Delete HR NLU for VA EFL1**

This cannot be undone. The model's default test set will be deleted. Please acknowledge the following to delete this model.

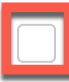

All references to this model will be deleted

|  |  | Cancel |  | Delete model |
|--|--|--------|--|--------------|
|--|--|--------|--|--------------|

#### 6. Select Delete model.

The system deletes your model and reloads the page.

## Build and train your model

After creating a model, build the model's content by adding intents, entities, vocabulary, and test set utterances. Your NLU model content determines how the model responds to user inputs.

Models are made up of the following content:

- Intents: An action the user wants to do or wants the application to do.
- Entities: Object or context for an action.
- Vocabulary: Add vocabulary to help your model understand the range of words in your users' utterances.
- Test set: To assess model performance, add test utterances and the intents that you expect to be predicted for those utterances.

To access the model content, navigate to **NLU Workbench > Models**. The Virtual Agent tab opens by default. Select the tab for your model's application and then select the name of the model to open the Model details page. In the Build and train your model card, select View phase.

#### Model management phases

Use these iterative phases to refine and improve your model over time.

#### 🔆 Build and train your model

Improve intents by listing the various ways users might express the same need.

- Add or remove utterances
- Configure entities to capture important context
- Build and maintain your model's default test set
- Provide synonyms for company specific words and terms

# Intents

When your model receives user input, it uses an intent to perform a system action. For example, a user types in I have a critical issue with a slow laptop. The model matches the utterance input to the intent #TroubleshootSlowComputer. If the intent is linked to a Virtual Agent topic, it triggers further action.

View phase

Intents contain training utterances, or examples of user inputs that would trigger the system action. Provide realistic utterances that the model might encounter from your users. The quality of training utterances affects the accuracy of your model.

For more information, see NLU intents.

### **Entities**

Your intents use entities to provide additional context for the model when receiving inputs. In the computer example, the laptop is the entity, or object of, the action.

NLU entities fall into two categories: system-defined and user-defined. System entities such as DATE, TIME, and LOCATION are available by default in your instance. You can create your own user-defined entities to provide additional associations and meaning for your business requirements.

All entities are reusable across other NLU models. However, you must add them to a training utterance for each model to use them.

For more information, see NLU entities.

# Vocabulary

Your users' input may contain a wide variety of words and phrases. Also, your model may not understand some terms used in specialized domains or business areas.

To improve your model's ability to understand a wide range of user input, you can define synonyms by creating vocabulary items.

For example, your model includes an entity for the term computer. When a user types in I need a new computer, the model knows how to respond. However, if a user enters laptop or workstation, the model might fail to predict the intent. You can add vocabulary to the model to train it to understand synonyms and variations.

You can also use tables and lists as vocabulary sources. Your models can look up the vocabulary sources when predicting intents.

For more information, see NLU vocabulary.

# Test set

Your model contains a default test set that you can use to evaluate the model's performance. Initially the test set is empty, ready to be populated with your content. Add test utterances and their expected intents to build the test set.

For more information, see Test set creation and management.

# Test panel

Access the test panel by clicking Train model or Try model in the Build and train your model phase. Training incorporates new content into your model. With **Try model**, you can manually enter individual utterances to test what intents the model predicts for them.

For more information, see Train and try your NLU model.

You can also use the test panel to provide feedback on your model's predictions. Your feedback helps improve intent prediction. See Test panel feedback.

# Settings

Use the Settings tab to edit the name, short description, and confidence threshold of the model. You can't change the language or purpose of the model.

| Settings                   |                                    |
|----------------------------|------------------------------------|
| * Name                     | IT Model                           |
| Short description          | Describe the purpose of this model |
| Language                   | English - en 💌                     |
| Created for ①              | Virtual Agent 👻                    |
| Business area (optional) ① | Not specified 💌                    |
| Confidence Threshold(%)    | 60                                 |
| Ignore punctuation ①       | $\checkmark$                       |
| Save                       |                                    |

For more information on the confidence threshold, see Test and publish your model. For more information on Settings, see NLU model settings.

### **NLU** intents

Intents drive your models' responses by matching a system action to user inputs. Models with good intents help Virtual Agent and Search respond to your users accurately.

Think of intents as the core that drives the comprehension of natural language. Intents help the models translate utterances from your users into actions that the system can perform. Intents perform best if your utterances, entities, and vocabulary work together to support your model. Using vocabulary and realistic utterance examples can help the system to be more accurate when predicting intents.

© 2025 ServiceNow, Inc. All rights reserved.

ServiceNow, the ServiceNow loga, Now, and other ServiceNow marks are trademarks and/or registered trademarks of ServiceNow, Inc., in the United States and/or other countries. 547 Other company names, product names, and logos may be trademarks of the respective companies with which they are associated.

When creating your Natural Language Understanding (NLU) model, you add intents to match user inputs with system actions. The more intents that a model has, the more actions it can take when it receives utterances from your users. Model intents can perform various actions, from creating hardware service requests to adding users to groups.

To access your model's intents, navigate to a model's overview page. In the **Build and train** your model phase, select View phase. The Intents tab shows by default.

| 庙 Home 💙 HR NLU for VA                                                        | EFL3 - English                      | (Primary) > Build and train                            | n your model        |                         |                   |                        |         |   |                                                                                         | updated 2 months ago |
|-------------------------------------------------------------------------------|-------------------------------------|--------------------------------------------------------|---------------------|-------------------------|-------------------|------------------------|---------|---|-----------------------------------------------------------------------------------------|----------------------|
| <b>Build and</b><br>Intents (22) Entities (1                                  | ltrain                              | your mode                                              | l                   |                         |                   |                        |         |   |                                                                                         |                      |
| <b>1</b><br>intent has low utteranc<br>count                                  | e                                   | <b>15</b><br>intents have low te<br>utterance count    | st                  | 1 <b>2</b> intents have | critical con      | flicts                 |         |   | Train model TRAIN MODEL Cast trained                                                    | Try model            |
| Resolve any issues with existi<br>A minimum of 2 intents are re<br>New intent | ng intents, or a<br>quired to trair | create new intents to improve<br>a a model.<br>intents | the model content.  |                         | -                 | Salast                 |         |   | Content change:<br>English - en<br>0 intent(s)<br>0 entitie(s)<br>0 vocabulary<br>Train | 5                    |
| Q Opdate                                                                      |                                     |                                                        | ^                   | 3                       | nowing:           | Select                 |         | • |                                                                                         |                      |
| Name                                                                          | Utterances                          | Test utterances                                        | Associated entities | Critical conflicts      | Mapped<br>objects | Last updated           | Enabled | ? |                                                                                         |                      |
| #UpdateAddress                                                                | 29                                  | 24                                                     | 0                   | 0                       |                   | 2022-11-13<br>22:21:27 |         |   |                                                                                         |                      |
| <u>#UpdateEmail</u>                                                           | 52                                  | 32                                                     | 1                   | 0                       |                   | 2022-11-13<br>22:21:27 |         |   |                                                                                         |                      |
| <u>#UpdateEmergencyContact</u>                                                | 61                                  | 21                                                     | 4                   | 0                       |                   | 2022-11-13<br>22:21:27 |         |   |                                                                                         |                      |

A model can contain up to 750 intents. However, models with over 300 intents or 4500 utterances, whichever comes first, take longer to train, test, and publish.

**Note:** As you create intents, keep in mind that they can sometimes impact each other. For example, you build and test an intent that works on one or two utterances. But when you test it in a larger intent environment, it might behave differently. To reduce the likelihood of such an event, you may want to create at least five intents in a model before you start proper testing.

To start adding content to your model, see Create an NLU intent.

The **Enabled** column shows whether or not the intent is active in predictions. An NLU admin can deactivate an individual intent but keep it in the model.

However, if an intent is mapped to a published Virtual Agent topic:

- You cannot deactivate the intent.
- You cannot delete the intent.

After changing the **Enabled** status of an intent, retrain the model.

### **Utterances**

Intents contain training utterances, which are examples of inputs that the model may see from your users. Each intent in a model has its own utterances. When trained, the model learns to recognize similar utterances from your users and then respond with the matching intent.

Select an intent to access the intent details page. The **Utterances** tab lists all the utterances currently in the intent.

| #UpdateEmail                                                                                              |                                         |                                       |                 |         |                                                             |
|----------------------------------------------------------------------------------------------------|-----------------------------------------|---------------------------------------|-----------------|---------|-------------------------------------------------------------|
| Utterances (52) Associated entities (1) Co                                                                | onflicts (12) S                         | Settings                              |                 |         |                                                             |
| Use @ to refer to values (words) in your existing voc specific words from your utterances, select the wor | abulary source, w<br>d to annotate ther | /hich you can alway<br>m as entities. | ys add to. To e | extract | Train model Try model                                       |
|                                                                                                    |                                         | Add                                   |                 |         | TRAIN MODEL <ul> <li>Last trained 2 months ago</li> </ul>   |
| Utterance                                                                                                 | Source 🕐                                | Last modified                         | <b>个</b>        |         | Content changes                                             |
| new@email.com is my new email                                                                             | l Manual                                | 2022-11-13<br>22:21:57                | / 1             |         | English - en<br>0 intent(s)<br>0 entitie(s)<br>0 vocabulary |
| my email address is wrong                                                                                 | Manual                                  | 2022-11-13<br>22:21:57                | / 1             |         | Train                                                       |
| Perform action on selected rows                                                                           |                                         |                                       |                 |         |                                                             |

After adding utterances, you can edit, copy, move, or delete the utterances using the icons in the right column. You can move or delete multiple utterances by selecting the box on the left first and using the Perform action on selected rows button.

Here are some things to consider when adding utterances to intents:

- A model must have at least 1 intent, with a minimum of 5 utterances in each intent.
- An intent needs at least 5 utterances to begin training.
- The system currently supports utterances up to 25 words or 200 characters. Utterances that exceed that limit fail to return an intent prediction.
- The system currently supports up to 20,000 utterances in a single model.
- Models with more than 4,500 utterances take longer to train, test, and publish.

Provide vocabulary for any words or phrases that are relevant to your organization or domain when adding utterances to your model. The vocabulary helps with intent prediction for words and phrases that your users are likely to use. You can use the @ symbol when adding an utterance to call on a vocabulary source. For more context and examples, see NLU vocabulary.

### Associated entities

Your model uses entities to provide additional context and meaning when predicting user input. You add entities to the training utterances of your intent to provide the system with more information to perform the intended action.

| ☆ Home > HR NLU for VA EFL3            | - English (Primary) > Build and tr      | rain your model ゝ 🗎 AddEmergeno | cyContact  |              | updated 2 months ago                        |
|----------------------------------------|-----------------------------------------|---------------------------------|------------|--------------|---------------------------------------------|
| #AddEmerger                            | ncyContact                              |                                 |            |              | :                                           |
| Utterances (48)                        | entities (4) Conflicts (16) S           | Settings                        |            |              |                                             |
| These entities are pieces of info that | at users provide to help identify the s | specifics on what they need.    |            |              | Train model Try model                       |
| Name 🗸                                 | Туре                                    | Associated Intents              | Utterances | Intent match | TRAIN MODEL                                 |
| relationship                           | Simple                                  | 1                               | 8          | Select 🗸     | Last trained 2 months ago                   |
| phonenumber                            | Pattern                                 | 3                               | 14         | Select 🕶     | Content changes<br>English - en             |
| name                                   | Simple                                  | 3                               | 16         | Select 🔻     | 0 intent(s)<br>0 entitie(s)<br>0 vocabulary |
| email                                  | Pattern                                 | 3                               | 9          | Select▼      | - Tele                                      |
|                                        |                                         |                                 |            |              | Irain                                       |

For more information, see NLU entities.

# Intent issues

Building large models increases the chance that intents overlap, conflict, or fail to contain enough training utterances. For example, the utterance examples in one intent may end up identical to the examples in another intent. If your intents conflict, the model may not know which intent to predict when receiving user input.

If your model has issues or conflicts, the **Intents** page displays cards showing the number of intents affected.

ⓑ Home ➤ HR NLU for VA EFL3 - English (Primary) ➤ Build and train your model

# 🛪 Build and train your model

Intents (22) Entities (16) Vocabulary (28) Test set (266)

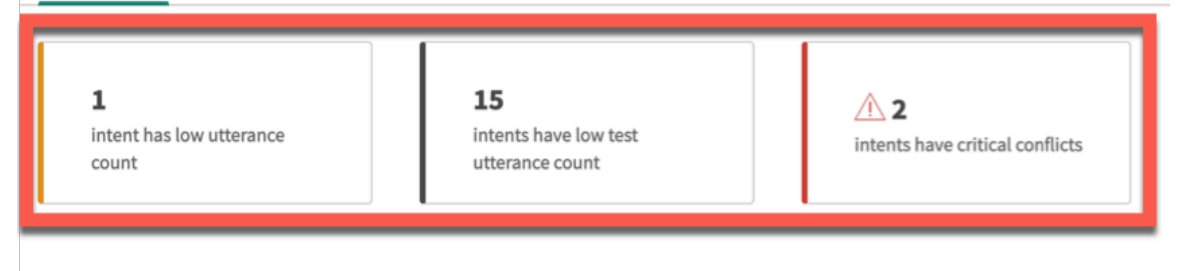

Resolve any issues with existing intents, or create new intents to improve the model content.

Select a card to see a filtered list of intents with that issue. Resolving issues ensures that your intents meet the requirements and work as intended.

For more information, see Resolve intent issues.

#### **Create an NLU intent**

Create an intent for your Natural Language Understanding (NLU) model. Intents provide your model with a system action to perform when it receives user input.

### Before you begin

- Make sure that the NLU Workbench plugin, NLU Workbench Core plugin, NLU Workbench -Advanced Features plugin, NLU Common Model plugin, and Predictive Intelligence plugin are all installed and activated on your instance.
- Ensure that you are in the same application scope as your model.

- You can create intents for Virtual Agent and AI Search models in NLU Workbench.
- Role required: admin or nlu\_admin

### About this task

This procedure shows you how to create an intent. To reuse intents from other models, see Reusing intents from prebuilt NLU models.

Here's an example of how intents can interact with the vocabulary in their training utterances.

- Intent: #AddMembersToDistributionList
- Utterance A: "Please add Carlos Santana to the uxinfodev list"
- Utterance B: "I'm mistakenly removed from the arlo-drury-directreports group"
- Result: The system doesn't recognize uxinfodev or arlo-drury-directreports and can't use these words to predict the intent.
- Solution: Add uxinfodev and arlo-drury-directreports as vocabulary items and add synonyms to them. The synonyms you provide help add more context to the utterance and the intent in which they reside. Your intent prediction confidence can be even higher if you also mark them as entities.

A Note: Training utterances and utterances from your users have a limit of 25 words or 200 characters. Utterances that exceed that limit fail to return an intent prediction.

Do not include unrealistic terms such as "OrderLaptop" or "sfsdfasdfas" in training utterances. Utterances should be correct and natural examples in the model's language.

In the following example procedure, you're creating an intent and adding utterances that users might say when requesting information on payment. You've already created an NLU model that you've titled HR Model for Virtual Agent and you're creating an intent in that model.

# Procedure

- 1. Set your application scope to your model's scope.
- 2. Navigate to All > NLU Workbench > Models. The Virtual Agent tab opens by default.
- 3. Select the tab corresponding to your model's application, then select the name of the model you want to add an intent to. In this model example, you select your HR Model for Virtual Agent model.
- 4. In the Build and train your model card, select View phase.
- 5. Select Intents.
- 6. Select New Intent.
- 7. In the Create an intent window, add a name and description for the intent.

| Creating an intent             |                |  |
|--------------------------------|----------------|--|
| Create an intent               |                |  |
| Fill in the properties for thi | intent         |  |
| * Intent name                  | PayDiscrepancy |  |
| Description                    |                |  |
|                                |                |  |

In this example scenario, you enter PayDiscrepancy for the name. You can also add a description.

**R** Note: When you create an intent, the system adds a hashtag to the intent name.

### 8. Select Add intent.

The #PayDiscrepancy intent screen appears, including sections for its utterances, associated entities, and settings. The intent draft status is also shown in the upper right corner of the Intent screen.

9. In the Utterances tab, enter training utterance examples that are relevant to the intent.

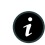

A Note: The utterance examples that you provide must be unique and contain fewer than 25 words or 200 characters. Aim to add at least 15 utterances with as much variety between them as possible. You must add at least 5 utterances to begin training the model.

In this scenario, you add the following utterances into the field and select Add

| General States and States and | / | Ŵ |
|----------------------------------------------------------------------------------------------------|---|---|
| 66 Something is wrong with my paycheck                                                                                                    | / | Ŵ |
| 🐔 salary discrepancy                                                                                                    | / | Ŵ |
| 🛍 report paycheck issues                                                                                                    | / | Ŵ |
| 66 Report a problem with my payslip                                                                                                    | / | Ŵ |
| 66 Report a problem with paycheck                                                                                                    | / | Ŵ |
| 📁 problem with compensation                                                                                                    | / | Ŵ |
| 📁 please investigate pay discrepancy                                                                                                    | / | Ŵ |
| se please help me with my paycheck                                                                                                    | / | Ŵ |
| 🛍 payroll help                                                                                                    | / | Ŵ |
| 🛍 paycheck wrong                                                                                                    | / | Ŵ |
| 66 need to change bank information                                                                                                    | / | Ŵ |

As you build and retrain your model iteratively, you can check how your updated intent affects the model's predictions. See Train and try your NLU model.

### What to do next

Train your model to save your updates. For issues with intents, see Resolve intent issues.

To improve your utterances, add entities to provide context. See NLU entities.

The available Intent Discovery feature can help identify intents that would be possible to add, based on your historical data.

#### **Reusing intents from prebuilt NLU models**

Reuse Natural Language Understanding (NLU) intents by importing them from a prebuilt NLU model to other models. Reusing intents saves time when building your models.

Prebuilt Virtual Agent NLU models provide language understanding needed for chatbot conversation flows in ITSM, CSM, and HR topics. Each NLU intent in these models maps to a single Virtual Agent conversation topic created in Virtual Agent Designer accordingly.

The prebuilt models are read-only, but contain validated intents that you can reuse in your NLU models. For example, the prebuilt HR model for Virtual Agent contains several intents regarding HR requests. Adding the intents to one of your models makes that model ready to respond to user inputs regarding HR.

# Prebuilt Virtual Agent model content

Each of the prebuilt Virtual Agent models uses language that's pertinent to their respective business unit (BU). The NLU that processes this language, built from a word corpus of 3 million words, is context-aware of general linguistic patterns and both ServiceNow and user-defined vocabularies.

| General Patterns                                                                                                    | ServiceNow Vocabulary                                                                                                    | User Defined Vocabulary                                                                                                    |
|----------------------------------------------------------------------------------------------------|----------------------------------------------------------------------------------------------------|----------------------------------------------------------------------------------------------------|
| <ul> <li>Date</li> <li>Time</li> <li>Duration</li> <li>Location</li> <li>Phone number</li> <li>Phone extension</li> <li>Email</li> <li>Email domain</li> <li>Website address</li> <li>Computer drive</li> <li>Executable file</li> <li>IP address</li> <li>Bytes</li> <li>Proper Names</li> </ul> | <ul> <li>Task number</li> <li>Incident number</li> <li>Change number</li> <li>Case number</li> <li>KB article number</li> <li>Problem number</li> </ul> | <ul> <li>Standard phrases</li> <li>List - ServiceNow Table: Field<br/>Examples <ul> <li>Change request: Type</li> <li>Task: Impact</li> <li>Task: Urgency</li> </ul> </li> <li>List - user defined</li> <li>Regular expressions</li> </ul> |

The prebuilt models map to common conversation topics used by Virtual Agent chatbots across each of the three BUs. Those topics correspond with intents that perform BU-specific actions.

|                                                                                                    | EMPLOYEE EXPERIENCE PORTAL                                                                                                    |                                                                                                    | CUSTOMER SERVICE PORTAL                                                                           |
|----------------------------------------------------------------------------------------------------|----------------------------------------------------------------------------------------------------|----------------------------------------------------------------------------------------------------|---------------------------------------------------------------------------------------------------|
| ITSM                                                                                                    |                                                                                                    | HR                                                                                                    | CSM                                                                                               |
| <ol> <li>Check IT ticket status</li> <li>Open IT ticket</li> <li>Order an item</li> <li>Search Knowledge Base</li> <li>Process approval</li> <li>My Assigned Equipment</li> <li>Reset password</li> <li>Update assigned task</li> <li>Create change request</li> <li>Escalate Ticket</li> <li>Resolve Incident</li> <li>Create Problem</li> <li>Update Change Request</li> <li>Update Change Request</li> <li>Update Change Request</li> <li>Update Change Request</li> <li>Update Change Request</li> <li>Update Change Request</li> <li>Update Change Window</li> <li>Identify Scheduled Changes</li> </ol> | <ol> <li>16. Guest Wifi Access</li> <li>17. Reset RSA Token</li> <li>18. Local Admin Access</li> <li>19. Repository Access</li> <li>20. VPN connectivity</li> <li>21. Slow Computer</li> <li>22. Walk-up Support</li> <li>23. Manage Distribution List</li> <li>24. Meeting Room Issues</li> <li>25. Printer Issues</li> <li>26. Email Setup</li> <li>27. Email Issues</li> <li>28. Get Password Reset link</li> <li>29. Service Disruptions</li> </ol> | <ol> <li>General HR Inquiry</li> <li>Request for Leave</li> <li>Pay Discrepancy</li> <li>Update Address</li> <li>Update Email</li> <li>Update Phone Number</li> <li>Add Emergency Contact</li> <li>Delete Emergency Contact</li> <li>Update Emergency Contact</li> </ol> | <ol> <li>Check Case Status</li> <li>Get Help with Product</li> <li>Get Help with Order</li> </ol> |
| VA Common To                                                                                                    | <b>OPICS</b> • Greetings • End Con                                                                                                    | versations • What can you do •                                                                                                    | Live agent • Feedback                                                                             |

For more NLU and Virtual Agent context, refer to the following product documentation:

© 2025 ServiceNow, Inc. All rights reserved. ServiceNow, the ServiceNow logo, Now, and other ServiceNow marks are trademarks and/or registered trademarks of ServiceNow, Inc., in the United States and/or other countries. Other company names, product names, and logos may be trademarks of the respective companies with which they are associated.

- For ITSM context, see ITSM Virtual Agent ☑.
- For HR context, see Virtual Agent for HR Service Delivery **Z**.
- For CSM context, see Customer Service Virtual Agent conversations 2.

# Virtual Agent and NLU plugins and roles

To access the prebuilt Virtual Agent models in the NLU Workbench, you must install and activate these plugins using the admin role.

| Plugins                                                                                                    | Descriptions                                                                                                    |
|----------------------------------------------------------------------------------------------------|----------------------------------------------------------------------------------------------------|
| <ul> <li>CSM Virtual Agent conversations<br/>[com.sn_csm.virtualagent]</li> <li>Human Resources Scoped App:<br/>Virtual Agent Conversations<br/>[com.sn_hr_virtual_agent]</li> </ul> | Enables Pre-built Virtual Agent topics, topic<br>blocks, and ServiceNow NLU models I for the<br>Customer Service Management, HR Service<br>Delivery, and IT Service Management<br>applications. |
| <ul> <li>ITSM Virtual Agent conversations<br/>[com.snc.itsm.virtualagent]</li> </ul>                                                                                                 | <ul> <li>Requires the Glide Virtual Agent<br/>(com.glide.cs.chatbot) plugin to be<br/>activated.</li> </ul>                                                                                     |
|                                                                                                    | <ul> <li>Automatically activates the NLU<br/>Workbench (com.snc.nlu_studio) plugin.</li> </ul>                                                                                                  |

# Creating NLU models that reuse predefined Virtual Agent intents

The prebuilt Virtual Agent models are set to read-only and can't be edited. However, the intents in these models can be imported into your new model, alongside any new intents you've created in your model. You can also copy the prebuilt model and use the intents as a foundation for a new model.

To reuse the intents from a prebuilt Virtual Agent model, choose the prebuilt model when importing intents. See Import an NLU intent.

NLU models and their intents and entities are associated to an application scope. The scope can't be changed later, so verify your target application scope before you begin.

#### Import an NLU intent

As you create intents for your Natural Language Understanding (NLU) model, you can also import and reuse intents from other models in the same application scope. Reusing intents saves time when building new models.

### Before you begin

- Make sure that the NLU Workbench plugin, NLU Workbench Core plugin, and Predictive Intelligence plugin are all installed and activated on your instance.
- You can import intents for Virtual Agent and Al Search models.
- Verify that the application scope of your source model and target model are the same.
- Role required: nlu\_editor, nlu\_admin, or admin

### About this task

When you import an intent, the following associated items are also imported:

- training utterances, with their entity annotations
- entities

The following items are not included when importing an intent:

- test utterances in the default test set
- regular and pattern vocabulary

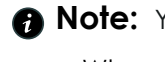

**A Note:** You cannot import intents in the following situations:

- When the model already has an intent with the same name as the intent you are trying to import.
- When the model already has an entity with the same name but different attributes as what you are trying to import.

In this example scenario, you are building the content of your NLU model and you want to enhance the model by reusing intents from another model.

# Procedure

1. Ensure that you are in the target application scope, and navigate to All > NLU Workbench > Models.

The Virtual Agent tab opens by default.

- 2. Select the tab for your model's application, then select the name of the model you want to add an intent to.
- 3. In the model overview page, find the Build and train your model phase and select View phase.
- 4. In the Intents tab, select Import intents.

| Home > HR NLU for VA                                    | A EFL3 - English                      | (Primary) > Build and tra                 | in your model       |                                |                   |                        |         |   | updated 2 months            |
|---------------------------------------------------------|---------------------------------------|-------------------------------------------|---------------------|--------------------------------|-------------------|------------------------|---------|---|-----------------------------|
| Build and                                               | d train                               | your mode                                 | el                  |                                |                   |                        |         |   |                             |
| ntents (22) Entities (                                  | 16) Vocabu                            | lary (28) Test set (266)                  |                     |                                |                   |                        |         |   |                             |
|                                                         |                                       |                                           |                     |                                |                   |                        |         |   | Train model Try model       |
| <b>1</b><br>intent has low utteran                      | ice                                   | 15<br>intents have low t                  | est                 | <b>1 2 1 1 1 1 1 1 1 1 1 1</b> | critical con      | flicts                 |         |   | TRAIN MODEL                 |
| count                                                   |                                       | utterance count                           |                     |                                |                   |                        |         |   | Last trained 2 months ago   |
|                                                         |                                       |                                           |                     |                                |                   |                        |         |   | Content changes             |
| olve any issues with exist<br>inimum of 2 intents are r | ing intents, or o<br>equired to train | create new intents to improve<br>a model. | the model content.  |                                |                   |                        |         |   | English - en<br>0 intent(s) |
| New intent                                              | ₩ Import                              | intents                                   |                     |                                |                   |                        |         |   | 0 vocabulary                |
| Update                                                  |                                       |                                           | ×                   | s                              | howing:           | Select                 |         | • | Train                       |
| ame                                                     | Utterances                            | Test utterances                           | Associated entities | Critical conflicts             | Mapped<br>objects | Last updated           | Enabled | ? |                             |
| <u>JpdateAddress</u>                                    | 29                                    | 24                                        | 0                   | 0                              |                   | 2022-11-13<br>22:21:27 |         |   |                             |

The Import intents screen appears, showing a list of NLU models from which you can select intents to import.

5. Locate the intents you want to import, and select their check boxes.

#### Import Intents

We recommend importing in small batches for optimal performance. The underlying entities and utterances will also be imported.

| Search intent name             |                                         |             |           |                |                        |
|--------------------------------|-----------------------------------------|-------------|-----------|----------------|------------------------|
| Intent                         | Model Name 🛧                            | #Utterances | #Entities | Created by     | Last update            |
| pplication: ITSM NLU Model for | Virtual Agent Conversations (43)        |             |           |                |                        |
| ManageDistributionList         | ITSM NLU for Virtual Agent              | 38          | 0         | admin          | 2021-08-05<br>12:07:47 |
| IntelligentOpenITTicket (Depre | ecated) ITSM NLU for Virtual Agent      | 29          | 1         | admin          | 2021-08-05<br>12:07:47 |
| MeetingRoomIssues              | ITSM NLU for Virtual Agent              | 35          | 1         | admin          | 2021-08-09<br>08:47:05 |
| RemoveOwnerFromGroupDistr      | ributionList ITSM NLU for Virtual Agent | 15          | 0         | admin          | 2021-08-05<br>12:07:48 |
| OpenITTicket                   | ITSM NLU for Virtual Agent              | 29          | 1         | admin          | 2021-08-05<br>12:07:48 |
| GuestWifiAccess                | ITSM NLU for Virtual Agent              | 42          | 0         | admin          | 2021-08-05<br>12:07:47 |
|                                |                                         |             | 1         | selected Cance | l Import               |

In this scenario, you select the **OpenITTicket** intent in the ITSM NLU Model for Virtual Agent Conversations model.

#### 6. Select Import.

**Result:** The **#OpenITTticket** intent appears in the intents list of your target model. By importing this particular intent, you have added 29 additional training utterances to your model.

#### What to do next

Review the annotations of the newly imported training utterances. Add vocabulary annotation if needed.

Train your model to save your updates. For issues with intents, see Resolve intent issues.

If there are any secondary language models associated to your target model, consider importing and translating the new content. See Import primary model content to a secondary model.

For information about prebuilt Virtual Agent models that you can import from, see Reusing intents from prebuilt NLU models.

#### **Resolve intent issues**

Use the issue cards to identify intents that have conflicts, need reviewing, or need more utterances. Resolving intent issues ensures the intents in your Natural Language Understanding (NLU) models work properly.

X

© 2025 ServiceNow, Inc. All rights reserved.

ServiceNow, the ServiceNow logo, Now, and other ServiceNow marks are trademarks and/or registered trademarks of ServiceNow, Inc., in the United States and/or other countries. 556 Other company names, product names, and logos may be trademarks of the respective companies with which they are associated.

## Before you begin

- Make sure that the NLU Workbench plugin, NLU Workbench Core plugin, NLU Workbench - Advanced Features plugin, and Predictive Intelligence plugin are all installed and activated on your instance.
- You can resolve conflicts for Virtual Agent and AI Search models.
- Role required: nlu\_admin or admin. When assigned to a model, the nlu\_editor can resolve intent issues for that model.

### About this task

When a trained model contains intents with issues, the issue cards are displayed on the intents tab of **Build and train your model** page. Select each card to filter the list of intents for that issue.

ⓑ Home ➤ HR NLU for VA EFL3 - English (Primary) ➤ Build and train your model

# 🛪 Build and train your model

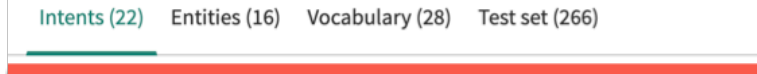

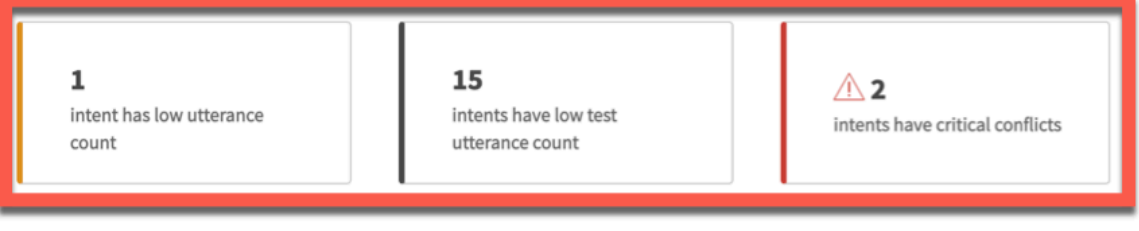

Resolve any issues with existing intents, or create new intents to improve the model content.

The cards display different issues:

- intents have low utterance count: Intent doesn't contain the required minimum of 5 training utterances. This card also displays when the intent contains less than the recommended count of 15 utterances.
- intents have low test utterance count: The default test set does not have enough test utterances for the intent. This card displays when the count of test utterances for an intent is below the recommended 15.
- intents have critical conflicts: Intent contains training utterances that overlap with utterances in another intent.

**A Note:** Utterances which are marked as Not relevantmay also conflict with utterances assigned to intents. For more information, see Irrelevance detection in NLU.

• intents need review: Intent was translated but must be reviewed by an nlu\_admin or nlu editor.

The issue cards are hidden under the following circumstances:

- The model is a pre-built model
- The model is in a draft state and not trained
- The model contains no conflicts
- A successful conflict report doesn't exist for the latest trained version
- The NLU Workbench Advanced Features plugin isn't installed

<sup>© 2025</sup> ServiceNow, Inc. All rights reserved.

Resolve issues in the following ways:

| Issue                                       | Resolution                                                                                                    |
|---------------------------------------------|----------------------------------------------------------------------------------------------------|
| intents have low<br>utterance count         | Add more training utterances to the intent. Intents need at least 5 utterances. The recommended count is at least 15 utterances. |
| intents have low<br>test utterance<br>count | Add more test utterances for the intent to the model's default test set.<br>The recommended count is at least 15.                |
| intents have critical conflicts             | Remove or edit any utterances so that each utterance applies to only one intent.                                                 |
| intents need review                         | Have an nlu_admin or nlu_editor review the intent. For more information, see Enable or disable a secondary model intent.         |

In this example procedure, you are resolving critical conflicts in one of your intents. You built a Virtual Agent model for handling HR requests, but two of your intents, GeneralHRInguiry and CreateHRGeneralInquiryCase included similar utterances.

## Procedure

1. Ensure that you are in the same application scope as your model, and navigate to All > NLU Workbench > Models.

The Virtual Agent tab opens by default.

- 2. Select the tab corresponding to your model's application, then select the name of your model.
- 3. In the Build and train your model card, click View phase.
- 4. On the intents tab, click the intents have critical conflicts card. The intents list filters and shows the intents with critical conflicts.
- 5. Click the intent name you want to resolve. In this example, you click the GeneralHRInguiry intent.
- 6. Click the Conflicts tab.

The conflicts tab appears and lists the conflicting utterances. The utterances for the current intent show on the left. The conflicting utterances for the other intent appear on the right.

A Note: You can hide moderate conflicts to focus on the critical conflicts. You can also ignore conflicts. However, be sure to fix all conflicts for best performance.

| #Gener                                 | alHRInq                                          | uiry                                                                        |                                                             | Train model Try model   | : |
|----------------------------------------|--------------------------------------------------|-----------------------------------------------------------------------------|-------------------------------------------------------------|-------------------------|---|
| Utterances (92                         | ) Associated Ent                                 | ities (0) Conflicts (3) Settings                                            |                                                             |                         |   |
| We found overlapp<br>Remove or edit an | oing utterances in the<br>y utterances so that e | se intents.<br>ach utterance only applies to one intent. Any changes you ma | ke will automatically update the model and improve its perf | ormance.                |   |
|                                        |                                                  |                                                                             |                                                             | Hide moderate conflicts |   |
|                                        | • Critical                                       | This intent: GeneralHRInquiry                                               | Conflicting intent: CreateHRGeneralInquiryCase              |                         |   |
|                                        |                                                  | help me with this Human Resources question                                  | 📾 help me with this hr question                             |                         |   |
|                                        | 2                                                | ss Human Resources related query                                            | ss hr related query                                         |                         |   |
|                                        | 3                                                | se speak to Human Resources                                                 | ss speak to hr                                              |                         |   |
|                                        |                                                  |                                                                             |                                                             |                         |   |

#### 7. Point to the utterance that you want to edit or remove.

| • Critical | This intent: GeneralHRInquiry                | Conflicting intent: CreateHRGeneralInquiryCase |        |
|------------|----------------------------------------------|------------------------------------------------|--------|
| 1          | 🚅 help me with this Human Resources question | 📽 help me with this hr question 🖉 🗊 💬          | Ignore |

In this example procedure, click the trash icon to remove the utterance from the CreateHRGeneralInguiryCase intent.

The utterance is removed from the intent.

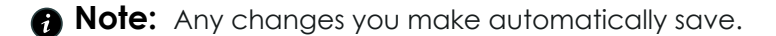

#### What to do next

Utterances designated as Irrelevant or Not relevant may also conflict with training utterances. Irrelevant utterances are displayed as though they are in their own intent named NO\_INTENT. However, these utterances cannot be edited or deleted in Conflicts. Copy the utterance to the Irrelevance Detection module to edit or delete. For more information, see Irrelevance detection in NLU.

Continue to resolve all conflicts. When finished, train your model to see a list of updated conflicts, if any. Resolve all intent issues prior to testing and publishing your model.

#### **NLU** entities

Entities provide your model with additional context when receiving user input. Add entities to your utterances and intents to improve the predictions of your Natural Language Understanding (NLU) model.

Think of entities as the object of the action that the user wants to perform. The model interprets the utterance by matching it with an intent, but also uses entities to gather more details on the request.

© 2025 ServiceNow, Inc. All rights reserved.

ServiceNow, the ServiceNow loga, Now, and other ServiceNow marks are trademarks and/or registered trademarks of ServiceNow, Inc., in the United States and/or other countries. 559 Other company names, product names, and logos may be trademarks of the respective companies with which they are associated.

For example, if a user types in I have a critical issue with a slow laptop, the system predicts a match to the intent #TroubleshootSlowComputer. From this utterance, the model also identifies the following entities:

- HARDWARE (entity) laptop (value)
- urgency (entity) High (value)

ⓑ Home ➤ HR NLU for VA TIP - English (Primary) ➤ Build and train your model

# 🛪 Build and train your model

| Intents (22)                                                     | ntities (16) Vocabu                                                           | ilary (28) Test s     | et (150)                            |                         |                                    |                                                                                                    |
|------------------------------------------------------------------|-------------------------------------------------------------------------------|-----------------------|-------------------------------------|-------------------------|------------------------------------|----------------------------------------------------------------------------------------------------|
| Choose which system<br>them in an individua<br>We recommend usin | n entities to use and ren<br>I utterance.<br>g at least 5 examples fo<br>tity | view the user defined | d entities being used in the<br>es. | model. If you want to a | add new entities, you can annotate | Train model     Try model       TRAIN MODEL     Image: Comparison of the state of the state |
| Name System Entitie                                              | Type                                                                          | Model<br>Availability | Associated Intents                  | Created by              | Last updated ↓ Enable              | Content changes<br>English - en<br>1 intent(s)<br>0 entitie(s)<br>0 vocabulary                                                                                                    |
| User Defined I     whattoedit                                    | Simple                                                                        |                       | 1                                   |                         | 2022-10-18                         | Train                                                                                                    |
| phonetype                                                        | Simple                                                                        |                       | 1                                   |                         | 2022-10-18<br>12:01:22             |                                                                                                    |
| name                                                             | Simple                                                                        | ~                     | 3                                   |                         | 2022-10-18<br>12:01:21             |                                                                                                    |

NLU entities fall into two categories: system and user-defined. System entities such as DATE, TIME, and LOCATION are available by default in your instance. You can create your own user-defined entities to provide context relevant to your business.

There are five types of user-defined entities. Select one of the following links to learn more.

- Create a simple entity
- Create a mapped entity
- Create a pattern entity
- Create a system-derived entity
- Create an open-ended entity

When you create entities, annotate them on utterances to provide examples to help your model learn. By annotating entities, you provide your model with linguistic associations and meaningful context for the system vocabulary. Annotations strengthen the relevance of entities and help your model perform the correct action in response to your users' inputs.

You add entities to your utterances when you are creating the intents. The entities then become associated to that intent, giving you the **Associated Intents** number.

### **Regular expressions**

Regular expressions (regex) help your model establish patterns that improve that model's ability to locate, match, and manage text. Use regular expressions with pattern entities to help your model understand formats such as email addresses, phone numbers, and incident numbers.

To learn more, see Using regular expressions in entities.

# Model availability

When you create an entity, you can choose to make the entity available for reuse by other intents in the model. If you didn't select the **Model availability** box when creating the entity, you can edit the entity afterwards.

On the Model details page, select **Entities**. Select the name of the entity to bring up the entity details page. Then, select the Settings tab.

| onference                  | - D                                                                                                    |             |           |  |
|----------------------------|----------------------------------------------------------------------------------------------------|-------------|-----------|--|
| tity (Mapped)              | ekoom                                                                                                    | Train model | Try model |  |
| Itterances (1) Setti       | ngs                                                                                                    |             |           |  |
| Define the prop            | erties of the entity                                                                                                    |             |           |  |
| ★ Entity Name              | conferenceRoom                                                                                                    |             |           |  |
| Туре                       | Mapped 🗸                                                                                                    |             |           |  |
|                            | Use this when you want to take what the user said and look to a source that it's been mapped to<br>and extract a value for it. |             |           |  |
| Model<br>Availability<br>① |                                                                                                    |             |           |  |
| Source                     | Use this if you have a table or list to refer to where the actual values and values they're mapped to are stored ①             |             |           |  |
|                            | Create a list of values and learn alternatives through labeled utterances ()                                                   |             |           |  |
| * Vocabulary<br>source     | @conferenceRoom 🗸                                                                                                    |             |           |  |
|                            | See @conferenceRoom<br>Source fields: Actual value, Alternate values                                                           |             |           |  |
| Mapped<br>value for the    | Actual value                                                                                                    |             |           |  |
|                            |                                                                                                    |             |           |  |

### Create a simple entity

Create one or more simple entities from words in your utterance examples. An entity is an object of, or context for, an action.

### Before you begin

- Make sure that the NLU Workbench plugin, NLU Workbench Core plugin, NLU Common Model plugin, and Predictive Intelligence plugin are all installed and activated on your instance.
- Create or use an existing NLU model for Virtual Agent or AI Search.
- Create or use an existing intent.
- Role required: nlu editor, nlu admin, or admin. The nlu editor must be assigned to the model.

### About this task

Simple entities are words or phrases whose value can be extracted by your model. Simple entities are identified based on the context in which the entity is used in an utterance.

For the following example procedure, you've already created an intent that's titled SubmitAccessRequest and you're creating a simple entity for the type of access the user is requesting.

# Procedure

- Navigate to All > NLU Workbench > Models. The Virtual Agent tab opens by default.
- Select the tab corresponding to your model's application, then the name of the model you
  want to add an entity to.
  For this example, you choose the NLU for Access Requests model.
- 3. In the Build and train your model card, click View phase.
- **4.** In the intents tab, click the name of the intent. For this example, you click SubmitAccessRequest.
- 5. Click a word in one of the utterances to bring up the entity window. For this example, click the word parking garage.

| can't access door to parking garage |    |                      |                   |
|-------------------------------------|----|----------------------|-------------------|
| C Find entity name or value         |    | )                    | Create New Entity |
| Simple entities                     | 2  | distributionListType |                   |
| Mapped entities                     | 11 | searchquery          |                   |
| Pattern entities                    | 4  |                      |                   |
| System-derived entities             | 0  |                      |                   |
| Open-ended entities                 | 0  |                      |                   |
|                                     |    |                      |                   |

# 6. Click Create New Entity.

7. In the Create a new entity screen, enter a name and select the Simple entity type. For this example, you enter buildingaccess for the Entity Name.

| Create a new entity        | /                                                                                                    | ×       |
|----------------------------|----------------------------------------------------------------------------------------------------|---------|
| Define the properties of t | the entity                                                                                                    |         |
| ★ Entity Name              | buildingaccess                                                                                                    |         |
| Туре                       | Simple                                                                                                    |         |
|                            | Use this when you want to extract exactly what the user said because it consistently indicates the same thing. $\odot$ |         |
| Model Availability ①       |                                                                                                    |         |
|                            | Cance                                                                                                    | el Save |
|                            |                                                                                                    |         |

- **Note:** Select **Model availability** to make the entity available to every intent in the model. If you check the box, the entity shows in the **Associated Entities** tab.
- **8.** Click **Save**. The entity saves and the words in the utterance remain highlighted.

### What to do next

Your utterances can reference a vocabulary source by using the @ handle. If you have a list of values that are defined in a vocabulary source, you can annotate the @ handle as a simple entity to extract it rather than repeating the utterance for all of the values. The referenced vocabulary source can be a table or a list. For example, the following image shows how you invoke a vocabulary source that lists various conference room names.

#### Example utterance using a vocabulary source

Use @ to refer to values (words) in your existing vocabulary source, which you can always add to. To extract specific words from your utterances, select the word to annotate them as entities. We recommend adding at least 15 utterances per intent to account for variations in what users say.

|                                                                                | Add                                                                                                    |
|--------------------------------------------------------------------------------|----------------------------------------------------------------------------------------------------|
| is tonight's meeting in                                                        |                                                                                                    |
| Select a vocabulary source<br>What is the work loca collaborationFunctionality |                                                                                                    |
| What is my team's wo UKGTimeKeepingSymbolicPer                                 | tiod The second second se |

For more information, see NLU vocabulary.

### Create a mapped entity

Create an entity mapped to a vocabulary source, or to a list of values you manually create for the entity. Mapped entities can help provide multiple values the model can use as context when interpreting utterances.

# Before you begin

- Make sure that the NLU Workbench plugin, NLU Workbench Core plugin, NLU Common Model plugin, and Predictive Intelligence plugin are all installed and activated on your instance.
- Create or use an existing NLU model for Virtual Agent or Al Search.
- Create or use an existing intent.
- Role required: nlu\_editor, nlu\_admin, or admin. The nlu\_editor must be assigned to the model.

# About this task

Mapped entities take the words of the utterance and extract value based on a designated source. The model uses the source when predicting the intent.

When you create a mapped entity, you have the following three options for the source.

- Manual list of values: Use this option to manually enter a list of values for the entity. For example, you could create a mapped entity named priority and map it to the word urgent in an utterance, then manually build a list for it with values of High, Medium, and Low.
- Table vocabulary source: Use this option if you have a ServiceNow table that has the values you're looking for. Mapping an entity to a table vocabulary source enables the entity to reference multiple values from the table. For example, use a @Location vocabulary source, where @Location has values for cities and countries.
- List vocabulary source: Use this option if you don't have a ServiceNow table that has the values you're looking for. For example, use a @mouse vocabulary source, where @mouse has values for various models of hand-held computer devices.

In this example procedure, you create a mapped entity for urgency.

# Procedure

- 1. Navigate to All > NLU Workbench > Models. The Virtual Agent tab opens by default.
- 2. Select the tab for your model's application, then the name of your model.
- 3. On the model details page, select the Intents tab.
- 4. In the Intents section of the model, select the name of an intent. For this example procedure, you select **#SubmitRequest**.
- 5. In the Utterances tab, select a word in an utterance

In this scenario, you select the word urgent in the utterance I have an urgent request.

- 6. Select Mapped entities.
- 7. Select Create New Entity.

| 66 | i have a request ASAP       |   |                   |  |
|----|-----------------------------|---|-------------------|--|
|    |                             |   |                   |  |
| 66 | i have an urgent request    |   |                   |  |
| 66 | C Find entity name or value |   | Create New Entity |  |
|    | Simple entities             | 2 |                   |  |
|    | Mapped entities             | 0 |                   |  |
| 66 | Pattern entities            | 2 |                   |  |
|    | System-derived entities     | 0 |                   |  |
| 66 | Open-ended entities         | 0 |                   |  |
| _  |                             |   |                   |  |
| 66 | get an appointment          |   |                   |  |

8. On the form, configure the fields.

| Field              | Description                                                                             |
|--------------------|-----------------------------------------------------------------------------------------|
| Entity Name        | Name for the entity.                                                                    |
| Туре               | Type of entity.                                                                         |
| Model availability | Select this option if you want this entity to be included in all intents in your model. |
| Source             | Source of the entity values.                                                            |

| Field                          | Description                                   |
|--------------------------------|-----------------------------------------------|
| Provide values for this entity | Values used to provide context for the model. |

For this example procedure, use the following configurations:

- Entity Name: priority
- Type: Mapped
- Model availability: Select the check box
- Source: Use this if you have a table or list to refer to where the actual values and values they're mapped to are stored
- Mapped value for the entity: high, medium, low.

| Create a new entity       | у                                                                                                    |            | X   |
|---------------------------|----------------------------------------------------------------------------------------------------|------------|-----|
| Define the properties of  | the entity                                                                                                    |            |     |
| ★ Entity Name             | priority                                                                                                    |            |     |
| Туре                      | Mapped                                                                                                    | ~          |     |
|                           | Use this when you want to take what the user said and look to a source that it's been mapped to ar a value for it. | nd extract |     |
| Model Availability 🛈      |                                                                                                    |            |     |
| Source                    | Use this if you have a table or list to refer to where the actual values and values they're mapped are stored $$   | ed to      |     |
| Source                    | Create a list of values and learn alternatives through labeled utterances ()                                       |            |     |
| Provide values for this e | ntity                                                                                                    |            |     |
|                           | high, medium, low                                                                                                  | Add        |     |
|                           |                                                                                                    | Cancel Sa  | ave |

# 9. Click Save.

Result: Your mapped entity saves. The entity appears on the Associated entities tab. Now the model can leverage machine learning and use the values provided to identify possible values.

| 66 | i have an urgent request  |   |          |                   |
|----|---------------------------|---|----------|-------------------|
| 66 | Find entity name or value |   | )        | Create New Entity |
| ~  | Simple entities           | 2 | priority | low               |
|    | Mapped entities           | 1 |          | medium            |
| 66 | Pattern entities          | 2 |          | high 🔅            |
|    | System-derived entities   | 0 |          |                   |
| 66 | Open-ended entities       | 0 |          |                   |

## What to do next

You can create a mapped entity using a vocabulary source to use the values in the source as the mapped entity.

**Related** topics

Create a table vocabulary source

Create a list vocabulary source

### Create a pattern entity

Create a pattern entity from a word or phrase with repeatable patterns, such as email addresses and phone numbers. These patterns help the system to recognize similar utterances based on the patterns.

# Before you begin

- Make sure that the NLU Workbench plugin, NLU Workbench Core plugin, NLU Common Model plugin, and Predictive Intelligence plugin are all installed and activated on your instance.
- Create or use an existing NLU model for Virtual Agent or Al Search.
- Create or use an existing intent.
- Role required: nlu editor, nlu admin, or admin. The nlu editor must be assigned to the model.

### About this task

Pattern entities help your model identify, contextualize, and govern similar types of content. Inputs such as phone numbers and email address follow the same pattern. By creating a pattern entity, you can train the model to recognize all variations of those inputs.

R Note: Pattern entities use regular expressions (regex). The regex field value is a Java regular expression. For more information on how to use regex, see Using regular expressions in entities.

In this example scenario, you've created an intent that's titled #CheckITTicketStatus. In this example procedure, you're creating a pattern entity for incident record numbers.

# Procedure

- 1. Navigate to All > NLU Workbench > Models. The Virtual Agent tab opens by default.
- 2. Select the tab for your model's application, then the name of the model.
- 3. On the model details page, select Intents.
- 4. Select the name of an intent. In this example scenario, you select #CheckITTicketStatus.
- 5. Select one of the words of an utterance. In this scenario, you click INC1234567.

# #CheckITTicketStatus

| Utterance                | (67) Associated Entities (2) Conflicts (0)                                 | Settings                                            |                                                 |
|--------------------------|----------------------------------------------------------------------------|-----------------------------------------------------|-------------------------------------------------|
| Use @ to n<br>to annotat | fer to values (words) in your existing vocabulary sou<br>them as entities. | rce, which you can always add to. To extract specif | fic words from your utterances, select the word |
|                          |                                                                            | Add                                                 |                                                 |
| U                        | terance                                                                    | Source ?                                            | 2 Last modified <b>1</b>                        |
|                          | how is INC1234567 Joing ?                                                  | Manual                                              | 2022-08-17 / D :                                |
|                          | C Find entity name or value                                                | Create New Entity                                   | 22-08-17                                        |
|                          | Simple entities 1                                                          | changenumber                                        | 53:41                                           |
|                          | Mapped entities 11                                                         | email                                               | 22-08-17                                        |
|                          | Pattern entities 4                                                         | meetingID                                           | 53:41                                           |
|                          | System-derived entities 0                                                  | ticketnumber                                        | 22-08-17                                        |
|                          | Open-ended entities 0                                                      |                                                     | 53:41                                           |
|                          | I need to check the status of my <b>incident</b>                           | Manual                                              | 2022-08-17<br>10:53:41                          |

### 6. Select Create New Entity.

7. In the Create a new entity window, configure the fields.

For this example procedure, use these configurations:

- Entity Name: Enter incidentnumber
- Type: Select Pattern
- Model Availability: Select this box if you want this entity to be included in all intents in your model

X

• **Regex**: Enter INC\d{7}

Create a new entity

| Define the properties of t | he entity                                                                                                    |        |      |
|----------------------------|----------------------------------------------------------------------------------------------------|--------|------|
| ★ Entity Name              | incidentnumber                                                                                                    |        |      |
| Туре                       | Pattern                                                                                                    | ~      |      |
|                            | A Pattern Entity is an entity that matches based on a regular expression that you define. Pattern Entitie<br>don't require annotated utterances | S      |      |
| Model Availability 🛈       |                                                                                                    |        |      |
| ★ Regex                    | INC\d{7} See documentation for Regular Expressions                                                                                              |        |      |
|                            |                                                                                                    | Cancel | Save |

### 8. Click Save.

The pattern entity saves and appears in the Associated Entities tab. The model can use the pattern entity to interpret variations of the annotated utterance. For example, the model can match the #CheckITTicketStatus intent if a user enters any incident record number.

### Create a system-derived entity

Create a custom entity that's derived from a default system entity such as date, time, duration, or location.

# Before you begin

- Make sure that the NLU Workbench plugin, NLU Workbench Core plugin, NLU Common Model plugin, and Predictive Intelligence plugin are all installed and activated on your instance.
- Create or use an existing NLU model for Virtual Agent or AI Search.
- Create or use an existing intent.
- Role required: nlu editor, nlu admin, or admin. The nlu editor must be assigned to the model.

# About this task

System entities are pre-built in your ServiceNow instance by default, and appear on the Entities section of the Model screen. These entities, such as DATE, TIME, and DATE TIME, are enabled by default. You can disable and re-enable them if needed by clicking Enable.

System-derived entities extend your system entities, providing more context. For example, your model already understands date formats thanks to the system entity DATE. However, you can create system-derived entities, such as startdate and enddate, to extract more information from user utterances regarding dates.

For the following example scenario, you're creating a model for booking flights, cars, hotels, and events. You want your intent #FlightBooking to interpret utterances with your users flight requests. Your model contains the system entity LOCATION, but flight plans usually involve two locations.

In this example procedure, you create two system-derived entities to gather the departure and arrival locations of the flight.

# Procedure

- 1. Navigate to All > NLU Workbench > Models. The Virtual Agent tab opens by default.
- **2.** Select the tab for your model's application, then the name of your model.
- 3. In the model details page, select Intents.
- 4. Select the name of the intent. For this example, you select the **#FlightBooking** intent.
- 5. On the Utterances tab, select a word or phrase from one of the utterances. In this example scenario, you have an example utterances book a flight from San Diego to San Francisco. For this step, click from San Diego.

#

Train model Trv model :

Utterances (4) Associated Entities (2) Conflicts (0) Settings

Use @ to refer to values (words) in your existing vocabulary source, which you can always add to. To extract specific words from your utterances, select the word to annotate them as entities. We recommend adding at least 15 utterances per intent to account for variations in what users say.

|    |                                             |         |       |                   | Add |   |   |
|----|---------------------------------------------|---------|-------|-------------------|-----|---|---|
| 66 | Book a flight from San Diego to San Fra     | ancisco |       |                   |     | / | Ŵ |
| 66 | C Find entity name or value Simple entities | 1 LOC   | ATION | Create New Entity |     | I | Ŵ |
| 66 | Mapped entities<br>Pattern entities         | 0       |       |                   |     | / | Ŵ |
| 66 | System-derived entities Open-ended entities | 2       |       |                   |     | / | Ŵ |
|    | -                                           |         |       |                   |     |   |   |

#### 6. Select Create New Entity.

7. In the Create a new entity screen, configure the fields.

For this example, use these configurations.

- Entity Name: Enter FromLocation
- Type: Select System-derived
- Model Availability: Select this check box if you want this entity to be included in all intents in your model
- Parent Entity: Select LOCATION

| Create a new entity        | ,                                                                                                    | ×    |
|----------------------------|----------------------------------------------------------------------------------------------------|------|
| Define the properties of t | he entity                                                                                                    |      |
| ★ Entity Name              | FromLocation                                                                                                    |      |
| Туре                       | System-derived                                                                                                    |      |
|                            | A System-Derived Entity is useful when you want to annotate the same system entity more than once in an utterance. For example, you want to take time off from Monday to Friday so you annotate them as two different entities (Start Date and End Date), where both are derived from Date as their parent system entity |      |
| Model Availability ①       |                                                                                                    |      |
| ★ Parent Entity            |                                                                                                    |      |
|                            | Cancel                                                                                                    | Save |

#### 8. Select Save.

9. On the same utterance, select another word or phrase. In this example scenario, you click to San Francisco.

| 66 | Book a flight from San Diego to San Fr | ancisco |          |                   |
|----|----------------------------------------|---------|----------|-------------------|
| 66 | C Find entity name or value            |         |          | Create New Entity |
|    | Simple entities                        | 1       | LOCATION |                   |
| 66 | Mapped entities                        | 0       |          |                   |
|    | Pattern entities                       | 0       |          |                   |
| 66 | System-derived entities                | 2       |          |                   |
|    | Open-ended entities                    | 0       |          |                   |
|    |                                        |         |          |                   |

#### 10. Select Create New Entity.

For this example, use these configurations.

- Entity Name: Enter ToLocation
- Type: Select System-derived
- Model Availability: Select this check box if you want this entity to be included in all intents in your model
- Parent Entity: Select LOCATION

| Create a new entity      | /                                                                                                    | ×    |
|--------------------------|----------------------------------------------------------------------------------------------------|------|
| Define the properties of | the entity                                                                                                    |      |
| ★ Entity Name            | ToLocation                                                                                                    |      |
| Туре                     | System-derived                                                                                                    |      |
|                          | A System-Derived Entity is useful when you want to annotate the same system entity more than once in an utterance. For example, you want to take time off from Monday to Friday so you annotate them as two different entities (Start Date and End Date), where both are derived from Date as their parent system entity |      |
| Model Availability ①     |                                                                                                    |      |
| ★ Parent Entity          | LOCATION                                                                                                    |      |
|                          | Cancel                                                                                                    | Save |

## 11. Select Save.

© 2025 ServiceNow, Inc. All rights reserved. ServiceNow, the ServiceNow logo, Now, and other ServiceNow marks are trademarks and/or registered trademarks of ServiceNow, Inc., in the United States and/or other countries. Other company names, product names, and logos may be trademarks of the respective companies with which they are associated.

**Result:** Your two system-derived entities appear in the entity window.

| value |                                |                          |                            | Create New Entity                                                                                                    |
|-------|--------------------------------|--------------------------|----------------------------|----------------------------------------------------------------------------------------------------|
| 1     | LOCATION                       |                          | ToLocation                 | ä                                                                                                    |
| 0     |                                |                          | FromLocation               |                                                                                                    |
| 0     |                                |                          |                            |                                                                                                    |
| 2     |                                |                          |                            |                                                                                                    |
| 0     | 1                              |                          |                            |                                                                                                    |
|       | value<br>1<br>0<br>0<br>2<br>0 | value 1 LOCATION 0 0 2 0 | value  I LOCATION  0  2  0 | value       I     LOCATION     ToLocation       0     0     FromLocation       0     0     Image: Control of the second second seco |

## What to do next

Train your model to save the entities. You can try your model to see if it recognizes and interprets variations of the entities that you created.

For this example, you can test your model with a different departure and arrival location.

- 1. Select Try model.
- 2. Enter book a flight from Dallas to San Jose.
- 3. Select Go.

| Intents details page with the test panel #FlightBooking                                             |                              | Train model Try model                                                                                                    |
|----------------------------------------------------------------------------------------------------|------------------------------|----------------------------------------------------------------------------------------------------|
| Utterances (4) Associated Entities (2) Conflicts (0) Settings                                       |                              |                                                                                                    |
| Use @ to refer to values (words) in your existing vocabulary source, which you can always add t     | o. To extract specific words | Train model Try model X                                                                                                    |
| We recommend adding at least 15 utterances per intent to account for variations in what users a Add | say.                         | Enter an utterance to test ①                                                                                                    |
| See Book a flight from San Diego to San Francisco                                                   | / Ŵ                          | "Book a flight from Dallas to San Jose"                                                                                                    |
| 📔 Travel to San Diego                                                                               | 1                            | Trained model prediction results<br>Confidence Threshold 60%                                                                                            |
| 😭 Can I book a flight                                                                               | ✓ <sup>ˆ</sup>               | Top prediction(s)                                                                                                    |
| 66 how much is the flight allowance                                                                 | / Ŵ                          | FlightBooking (100% - Intent)<br>FromLocation (Entity) - San Jose (Value)<br>ToLocation (Entity) - Dallas (Value)<br>LOCATION (Entity) - Dallas (Value) |
|                                                                                                    |                              | LOCATION (Entity) - San Jose (Value)                                                                                                    |

The model predicts the intent, showing the entities it used to determine the values. Notice how it uses both the system entity and system-derived entity when predicting.

#### Create an open-ended entity

Use an open-ended entity when you want to improve intent prediction accuracy. Openended entities help your model focus on the context of the utterances.

© 2025 ServiceNow, Inc. All rights reserved.

ServiceNow, the ServiceNow logo, Now, and other ServiceNow marks are trademarks and/or registered trademarks of ServiceNow, Inc., in the United States and/or other countries. 571 Other company names, product names, and logos may be trademarks of the respective companies with which they are associated.

# Before you begin

- Make sure that the NLU Workbench plugin, NLU Workbench Core plugin, NLU Common Model plugin, and Predictive Intelligence plugin are all installed and activated on your instance.
- Create or use an existing NLU model for Virtual Agent or Al Search.
- Create or use an existing intent.
- Role required: nlu editor, nlu admin, or admin. The nlu editor must be assigned to the model.

## About this task

Open-ended entities tell the model to focus on the context of the entity rather than the entity itself. When you mark a word or phrase as open-ended, the system skips the entity and predicts the intent from the context that precedes or follows the entity in the utterance.

For example, in the utterance I want to order an iPhone, you annotate the words "an iPhone" as an open-ended entity. The model focuses on the context, predicting the user wants to order something. Since there are numerous things the user could want to order, naming all of them would be an unbearable task for the model author.

Using an open-ended entity instead of a simple entity helps the model focus on the rest of the utterance and not the entity. In the iPhone example, the entity itself is less relevant; so you want the system to ignore it.

In other scenarios you should use a simple entity, as there could be multiple intents where you shouldn't have the system janore the entity.

**(f)** Note: You can't annotate a vocabulary source (referenced by @vocab\_source in an utterance) as an open ended entity. You can only annotate a vocabulary source as a simple entity or a mapped entity. For example, if the utterance is "I want to order a laptop", then the word "laptop" can be annotated as an open ended entity. However, if the utterance is "I want to order @laptop" where @laptop refers to a table vocabulary source or a list vocabulary source, it can't be annotated as an open ended entity.

For this example scenario, you've created an NLU model with an intent for your users to order company merchandise.

In the following example procedure, you create an entity from one of your utterances so the system can recognize it as open-ended and reusable in other NLU models in your instance.

A Note: You can use only one open-ended entity per intent.

# Procedure

- 1. Navigate to All > NLU Workbench > Models. The Virtual Agent tab opens by default.
- 2. Select the tab for your model's application, then select the name of your model.
- 3. On the Model details page, click Intents.
- 4. Select the name of the intent you want to add the entity to. For this example, you select the #OrderMerch intent.
- 5. In the Utterances tab, select a word or phrase of one of the utterances to bring up the entities window.

For this example, you select a hoodie.

| ity window                                                                                                    |                        |                                |                 |          |
|----------------------------------------------------------------------------------------------------|------------------------|--------------------------------|-----------------|----------|
| OrderMerch                                                                                                    |                        | Train model                    | Try model       | :        |
| tterances (3) Associated Entities (1) Conflicts (0) Settings                                                                                                    |                        |                                |                 |          |
| ise @ to refer to values (words) in your existing vocabulary source, which you can always add to. To extract spe<br>Ve recommend adding at least 15 utterances per intent to account for variations in what users say. | ecific words from your | utterances, select the word to | annotate them a | is entii |
|                                                                                                    | Add                    |                                |                 |          |
| GG Can I buy some mugs                                                                                                    |                        |                                | /               | Ŵ        |
| 66 How much is the polo shirt                                                                                                    |                        |                                | /               | Ū        |
| GG I want to orde a hoodie                                                                                                    |                        |                                | /               | Ū        |
| Q Find entity name or value                                                                                                    |                        |                                |                 |          |
| Simple entities 0                                                                                                    | -                      |                                |                 |          |
| Mapped entities 0                                                                                                    |                        |                                |                 |          |
| Pattern entities 0                                                                                                    |                        |                                |                 |          |
| System-derived entities 0                                                                                                    |                        |                                |                 |          |
|                                                                                                    |                        |                                |                 |          |

### 6. Select Create New Entity

7. On the Create a new entity screen, configure the fields.

For this example, use the following configurations:

- Entity Name: merch
- Type: Select Open-Ended

Create entity

**Create a new entity** 

| Define the properties of t | he entity                                     |                                   |               |                             |                       |               |      |
|----------------------------|-----------------------------------------------|-----------------------------------|---------------|-----------------------------|-----------------------|---------------|------|
| ★ Entity Name              | merch                                         |                                   |               |                             |                       |               |      |
| Туре                       | Open-ended                                    |                                   |               |                             |                       | ~             |      |
|                            | When you mark a wor<br>context to better infe | rd as an open-en<br>r the intent. | nded en       | tity, the system ignores th | e entity value and fo | ocuses on the |      |
|                            | "I want to order                              | an iPhone"                        | $\rightarrow$ | #OrderCatalogItem           | , CatalogItem         |               |      |
|                            | Context                                       | Entity value                      |               | Intent                      | Entity                |               |      |
|                            |                                               |                                   |               |                             |                       | Cancel        | Save |

×

8. Select Save.

The merch open-ended entity is annotated in the Utterances section of your model's Intent screen. When you point to its name, you can see that it persists as a new entity in the annotation details. This entity is reusable in all other NLU models in your instance.

| Find entity name or value |   | )     | Create New Entit | у         |  |
|---------------------------|---|-------|------------------|-----------|--|
| Simple entities           | 3 | merch |                  | <u>83</u> |  |
| Mapped entities           | 0 |       |                  |           |  |
| Pattern entities          | 0 |       |                  |           |  |
| System-derived entities   | 2 |       |                  |           |  |
|                           |   |       |                  |           |  |

#### What to do next

Train your model to save the entities. You can try your model to see if it interprets the utterance based on the context of the entity, rather than the entity itself.

For this example, you can test your model with a different merchandise item.

- 1. Select Try Model.
- 2. Enter I want to order a polo.
- 3. Select Go.

| #OrderMerch                                                                                          |                        | Train model Try model                                         |
|----------------------------------------------------------------------------------------------------|------------------------|---------------------------------------------------------------|
| Utterances (3) Associated Entities (1) Conflicts (0) Settings                                        |                        |                                                               |
| Use @ to refer to values (words) in your existing vocabulary source, which you can always add to. To | extract specific words | Train model Try model X                                       |
| We recommend adding at least 15 utterances per intent to account for variations in what users say.   |                        | Enter an utterance to test ①                                  |
| Add                                                                                                  |                        | Go                                                            |
| 😭 Can I buy some mugs                                                                                | 1                      | "I want to order a polo"                                      |
| How much is the polo shirt                                                                           | i îi                   | Trained model prediction results<br>Confidence Threshold 60%  |
|                                                                                                    | A (a)                  | Top prediction(s)                                             |
| I want to order a hoodie                                                                             |                        | OrderMerch (100% - Intent)<br>merch (Entity) - a polo (Value) |

The model predicts the intent and shows that it used the merch entity for the a polo value.

### Import entities

Reuse entities that you have created across your other Natural Language Understanding (NLU) models. Importing entities saves time and helps improve the intents in your model.

© 2025 ServiceNow, Inc. All rights reserved.

ServiceNow, the ServiceNow logo, Now, and other ServiceNow marks are trademarks and/or registered trademarks of ServiceNow, Inc., in the United States and/or other countries. 574 Other company names, product names, and logos may be trademarks of the respective companies with which they are associated.

## Before you begin

- Make sure that the NLU Workbench plugin, NLU Workbench Core plugin, NLU Common Model plugin, and Predictive Intelligence plugin are all installed and activated on your instance.
- Create or use an existing NLU model.
- Create or use existing intents and entities.
- Role required: nlu editor, nlu admin, or admin. The nlu editor must be assigned to the model.

### About this task

New entities are usually created inside an individual intent. To help save time and improve your intents, you can also reuse entities from your other models by importing them. After importing entities into a model, annotate the model's utterances using the new entities.

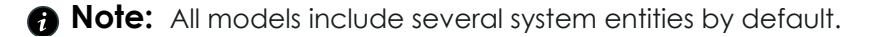

In this example procedure, you are importing several entities to a new model.

### Procedure

- 1. Navigate to All > NLU Workbench > Models. The Virtual Agent tab opens by default.
- 2. Select the tab corresponding to your model's application, then select the name of the model you want to add entities to.
- 3. In the Build and train your model phase, select the Entities tab.
- 4. Select Import entity.

# 🛪 Build and train your model

| Intents (38)                                                                                                    | Entities (38)    | Vocabulary (36) | Test set (1           | 12)                |            |                                |        |  |
|----------------------------------------------------------------------------------------------------|------------------|-----------------|-----------------------|--------------------|------------|--------------------------------|--------|--|
| Choose which system entities to use and review the user defined entities being used in the model. If you want to add new entities, you can annotate<br>hem in an individual utterance.<br>We recommend using at least 5 examples for user defined entities. |                  |                 |                       |                    |            |                                |        |  |
| Import                                                                                                    | entity           |                 |                       |                    |            |                                |        |  |
| Name                                                                                                    | Ту               | pe A            | Model<br>Availability | Associated Intents | Created by | Last updated $oldsymbol{\psi}$ | Enable |  |
| System En                                                                                                    | tities (10)      |                 |                       |                    |            |                                |        |  |
| <ul> <li>User Defin</li> </ul>                                                                                                    | ed Entities (28) |                 |                       |                    |            |                                |        |  |

5. In the Import Entity window, select the entities you want to import.

In this example, you click the drop-down arrow for Application: HR Service Delivery NLU Model for Virtual Agent Conversations. Select the four entities.

#### **Import Entity**

Please select one or more entities to import. The sample utterances where the entities are annotated are not imported.

| Search entity name                               |                                             |          |            |                    |
|--------------------------------------------------|---------------------------------------------|----------|------------|--------------------|
| Entity                                           | Model Name 🛧                                | Туре     | Created by | Last updated       |
| Application: Universal Require                   | est: NLU Model for Virtual Agent Conversati | ons (1)  |            |                    |
| Application: NLU Common N                        | Model (7)                                   |          |            |                    |
| Application: Global (76)                         |                                             |          |            |                    |
| <ul> <li>Application: HR Service Deli</li> </ul> | very NLU Model for Virtual Agent Conversat  | ions (4) |            |                    |
| ✔ email                                          | HR NLU for VA                               | Pattern  | admin      | 2019-04-08 00:38:4 |
| ✓ relationship                                   | HR NLU for VA                               | Simple   | admin      | 2019-04-08 00:28:3 |
| phonenumber                                      | HR NLU for VA                               | Pattern  | admin      | 2021-06-16 02:37:5 |
| name                                             | HR NLU for VA                               | Simple   | admin      | 2019-04-07 22:49:4 |
| Application: ITSM NLU Mode                       | el for Virtual Agent Conversations (4)      |          |            |                    |
| Application: Customer Servi                      | ce NLU Model for Virtual Agent Conversatio  | ns (1)   |            |                    |
| Application: Admin Experier                      | nce Framework (1)                           |          |            |                    |
|                                                  |                                             |          | 4 selected | Cancel Import      |

**R** Note: Importing entities does not import any utterances that are annotated with those entities. You must annotate your current model's utterances using the new imported entities, then retrain the model.

#### 6. Click Import.

The selected entities import to the model. The entities appear under User Defined Entities in the Entities tab. By default, Model Availability will be enabled so that all intents in the model can use the entity.

| Name                                          | Туре    | Model<br>Availability | Associated Intents | Created by | Last updated 🕹 Enable  |
|-----------------------------------------------|---------|-----------------------|--------------------|------------|------------------------|
| <ul> <li>System Entities (9)</li> </ul>       |         |                       |                    |            |                        |
| <ul> <li>User Defined Entities (4)</li> </ul> |         |                       |                    |            |                        |
| <u>relationship</u>                           | Simple  | ~                     | 0                  | admin      | 2022-01-25<br>11:33:50 |
| name                                          | Simple  | ~                     | 0                  | admin      | 2022-01-25<br>11:33:50 |
| email                                         | Pattern | ~                     | 0                  | admin      | 2022-01-25<br>11:33:50 |
| phonenumber                                   | Pattern | ~                     | 0                  | admin      | 2022-01-25<br>11:33:50 |

#### What to do next

Use the imported entities to annotate the utterances of the model. Train your model to save your changes.

#### **Related** topics

Import an NLU intent
### Using regular expressions in entities

Learn how to use regular expressions in your NLU entities to establish patterns that help the system locate, match, and manage text.

Pattern entities use regular expressions (regex) to match any pattern of text, such as the format of an email address, a phone number, or an incident or case ID.

**R** Note: ServiceNow uses and supports Java regex exclusively and not other vendor options, such as Perl regex.

## **Regex examples**

For a full example of regex code used in a pattern entity, see Create a pattern entity.

The following four examples provide the format and regex code for different pattern entities.

Knowledge base article

ServiceNow Knowledge Base (KB) articles use the format KB1234567. The regex code is KB\d{7}, where KB = knowledge base record and d{7} = 7 digits.

### Create a new entity

Х

| Define the properties of | the entity                                                                                                    |        |     |
|--------------------------|----------------------------------------------------------------------------------------------------|--------|-----|
| ★ Entity Name            | KBarticlenumber                                                                                                    |        |     |
| Туре                     | Pattern                                                                                                    | ~      |     |
|                          | A Pattern Entity is an entity that matches based on a regular expression that you define. Pattern Entities don't require annotated utterances |        |     |
| Model Availability 🕕     |                                                                                                    |        |     |
| ★ Regex                  | KB\d{7}                                                                                                    | 7      |     |
|                          | See documentation for Regular Expressions                                                                                                    |        |     |
|                          |                                                                                                    | Cancel | Sav |

Case number

case record and  $d{7} = 7$  digits.

ServiceNow, the ServiceNow logo, Now, and other ServiceNow marks are trademarks and/or registered trademarks of ServiceNow, Inc., in the United States and/or other countries. 577 Other company names, product names, and logos may be trademarks of the respective companies with which they are associated.

| Create a new entity        |                                                                                                    |        |      |
|----------------------------|----------------------------------------------------------------------------------------------------|--------|------|
| Define the properties of t | he entity                                                                                                    |        |      |
| ★ Entity Name              | casenumber                                                                                                    |        |      |
| Туре                       | Pattern                                                                                                    | ~      |      |
|                            | A Pattern Entity is an entity that matches based on a regular expression that you define. Pattern Entiti don't require annotated utterances | es     |      |
| Model Availability ①       |                                                                                                    |        |      |
| * Regex                    | CS\d{7}                                                                                                    |        |      |
|                            | See documentation for Regular Expressions                                                                                                   |        |      |
|                            |                                                                                                    | Cancel | Save |

### Email address

Email addresses use the format name@servicenow.com. The regex code is \b[a $zA-ZO-9&*/\_.+-]+@[a-zA-ZO-9-]+\.[a-zA-ZO-9-.]+\b, which supports these formats:$ name@servicenow.com and name@servicenow.co.in.

| Create a new entity        | ,                                                                                                    |           | × |
|----------------------------|----------------------------------------------------------------------------------------------------|-----------|---|
| Define the properties of t | he entity                                                                                                    |           |   |
| ★ Entity Name              | emailaddress                                                                                                    |           |   |
| Туре                       | Pattern ~                                                                                                    |           |   |
|                            | A Pattern Entity is an entity that matches based on a regular expression that you define. Pattern Entities don't require annotated utterances |           |   |
| Model Availability (i)     |                                                                                                    |           |   |
| * Regex                    | \b[a-zA-Z0-9&*/+-]+@[a-zA-Z0-9-]+\.[a-zA-Z0-9]+\b                                                                                             |           |   |
|                            | See documentation for Regular Expressions                                                                                                    |           |   |
|                            | Ca                                                                                                    | ncel Save |   |

Phone number

United States phone numbers use the format 555-123-4567. The regex code is  $d{10}|(?:d{3}-){2}d{4}|(d{3})d{3}-?d{4}, which supports these formats:$ 5108882062,510-888-2062, and (510)888-2062.

| Create a new entity        | 1                                                                                                    |        |     |
|----------------------------|----------------------------------------------------------------------------------------------------|--------|-----|
| Define the properties of t | he entity                                                                                                    |        |     |
| ★ Entity Name              | usphonenumber                                                                                                    |        |     |
| Туре                       | Pattern                                                                                                    | ~      |     |
|                            | A Pattern Entity is an entity that matches based on a regular expression that you define. Pattern Entitie don't require annotated utterances | S      |     |
| Model Availability i       |                                                                                                    |        |     |
| * Regex                    | $\label{eq:loss} $$ d{10}(?:d{3}-){2}d{4}(\sqrt{3}-){4} \$                                                                                   |        |     |
|                            | See documentation for Regular Expressions                                                                                                    |        |     |
|                            |                                                                                                    | Cancel | Sav |

### **Regex resources**

For further information on regular expressions, see the following external links.

- Java Regular Expressions
- Java Regular Expression Tester
- Pattern (Java Platform SE7) 🗖
- Java regex match abbreviations

#### **NLU vocabulary**

Use NLU vocabulary items to help the system recognize the various ways your users express their requests. Use vocabulary sources to help the system recognize objects in tables or lists, such as names of conference rooms or catalog items.

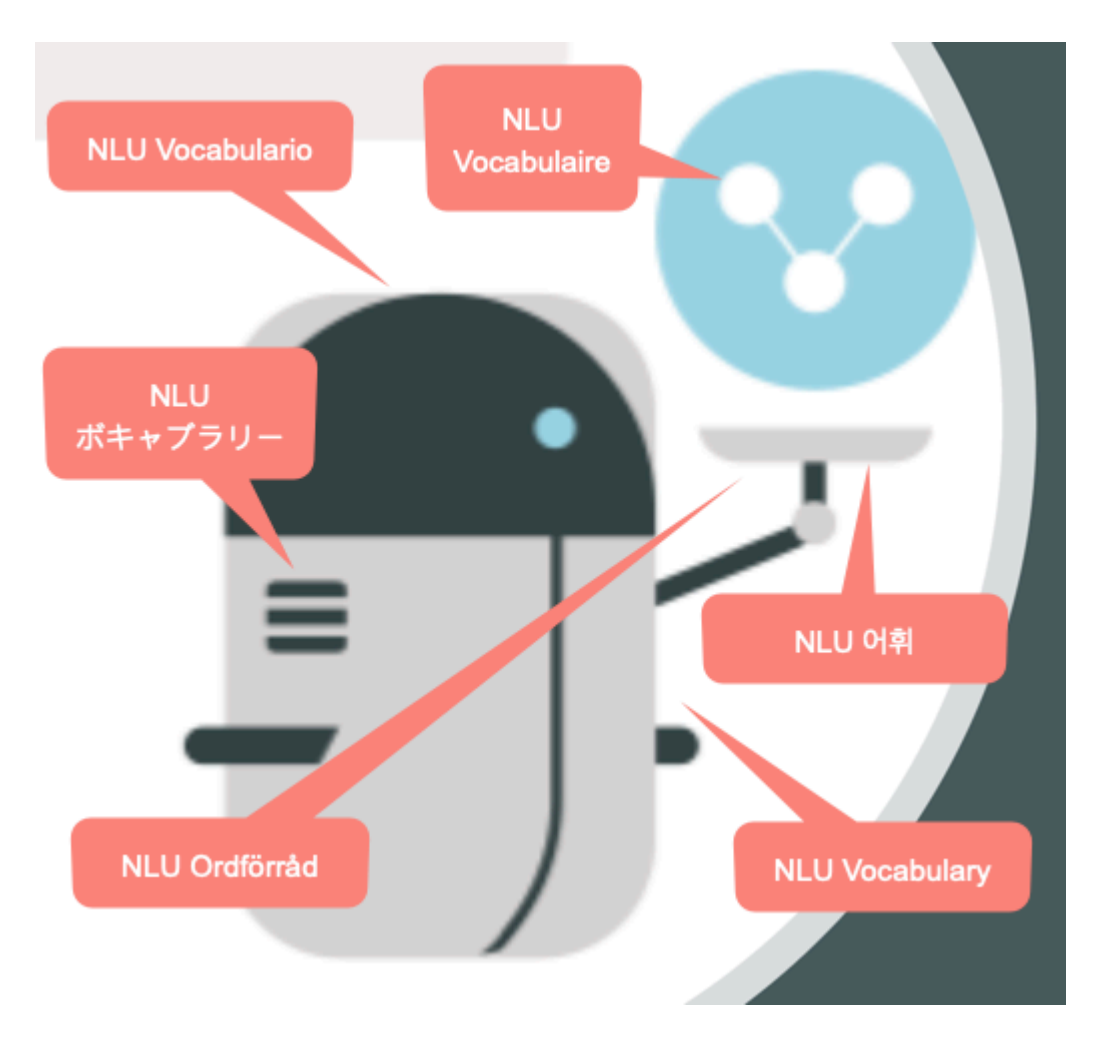

# Vocabulary usage and context

Vocabulary helps your model with the various words and phrases that it may encounter from your users. Since humans are not computers, they may come up with different ways to say the same thing. For example, if one user inputs an acronym rather than the full phrase, the system might be able to predict the correct intent by using the context in the utterance. However, by defining the acronym with a vocabulary item, you raise the model's confidence level and capability to predict intents correctly.

# 🛪 Build and train your model

| Intents (2) Entities (10)                                               | /ocabulary (3) Test set                                                                                |                                              |               |             |                                             |
|-------------------------------------------------------------------------|----------------------------------------------------------------------------------------------------|----------------------------------------------|---------------|-------------|---------------------------------------------|
| Vocabulary provides your model w<br>If an utterance contains the vocabu | ith a synonym for each word or phrase that is unic<br>lary, the model will instead use the synonym whe | que to your company<br>n predicting an inten | or bus<br>t.  | iness area. | Train model Try model                       |
| Use a single word or short phrase a                                     | s the synonym. For providing a synonym for a list                                                      | of values, <u>go to vocal</u>                | <u>oulary</u> | sources.    | TRAIN MODEL                                 |
| Add a vocabulary                                                        |                                                                                                    |                                              |               |             | Content changes                             |
| Vocabulary 🕐 🛧                                                          | Synonym ⑦                                                                                              | Туре 🕐                                       |               |             | English - en                                |
| \b(?i)pwd?\b                                                            | password                                                                                               | Pattern                                      | I             | Ŵ           | 0 intent(s)<br>0 entitie(s)<br>3 vocabulary |
| \b(?i)AD\b                                                              | active directory                                                                                       | Pattern                                      | /             | Ŵ           | Train                                       |
| shareholder                                                             | stockholder                                                                                            | Regular                                      | /             | Ŵ           |                                             |

Vocabulary items cover the varying words or phrases that might appear in utterances. The vocabulary items are mapped to the synonyms that you provide, for intent prediction. This helps the system recognize the various ways your users express their requests, while at the same time ensuring the consistency, confidence, and accuracy of predictions.

### Vocabulary item types

NLU provides the following vocabulary types that you can use to create and configure a vocabulary item.

| Туре    | Definition                                                                                                    |
|---------|----------------------------------------------------------------------------------------------------|
| Regular | A word or phrase that is not commonly known, such as a business or industry<br>specific term or acronym. Regular vocabulary is case insensitive, so all case<br>variations will be captured by the vocabulary you create.<br>See Create a regular vocabulary item. |
| Pattern | A regular expression (regex) that can capture specific formats such as email addresses and phone numbers.<br>See Create a pattern vocabulary item.                                                                                                    |

### Vocabulary sources

You can also use vocabulary sources to cover various objects that your users might request. Vocabulary items and vocabulary sources differ in their usage:

- Use a vocabulary item for an individual word, phrase, or pattern that can easily be mapped to a single synonym for the model to use.
- Use a vocabulary source to reference a ServiceNow table or list so that the values can all be replaced by the single synonym you define. Vocabulary sources can be reused across all your NLU models.

Use vocabulary sources when your user utterances refer to objects in a set. The sources can be referenced from a list of values from a ServiceNow table or a static list that you define, such as a list of catalog items or conference rooms. Once you create and save these sources, you can use the @ symbol to specify them in training utterances. You can also use these sources as entity values.

For example, say you already have a list of all the conference rooms for your office. You can create a vocabulary source to reference that list rather than typing each conference room name into your intent's training utterances.

To create vocabulary sources, refer to Create a table vocabulary source and Create a list vocabulary source.

### Vocabulary usage in relation to an intent

Here's an example of how an intent can interact with the vocabulary in its utterance examples.

**Note:** In NLU vocabulary, the synonym replaces the vocabulary that appears in the utterance.

#### Intent: OrderSoftware

| Utterance                      | Issue and Solution                                                                                                    |
|--------------------------------|----------------------------------------------------------------------------------------------------|
| "I need<br>to<br>access        | <ul> <li>Issue: the system doesn't recognize the acronym sfcrm, so can't accurately predict the intent.</li> </ul>                                                                                                    |
| sfcrm"                         | <ul> <li>Solution: Add sfcrm as a regular vocabulary item, and provide a synonym such<br/>as CRM software.</li> </ul>                                                                                                    |
| "I need<br>to install<br>Word" | • Issue: The term word is very common and does not necessarily indicate a software product. The term install may provide helpful context, but the confidence score may be too low to predict the OrderSoftware intent.                 |
|                                | • Solution: Create a pattern vocabulary item with a regex for capitalized Word, so that the system can recognize it as a software product. This added constraint makes it more likely that the OrderSoftware intent will be predicted. |
|                                | <ul> <li>Note: To extract the specific software name to use in a Virtual Agent<br/>conversation topic, annotate it as an entity in the utterance.</li> </ul>                                                                           |

Use a single word or short phrase as a synonym for best results. You can map multiple vocabulary items to one synonym. Do not map one vocabulary item to multiple synonyms.

For more context and examples, see Create an NLU intent.

### A Regex example for a pattern vocabulary item

Let's say that you want to use a vocabulary item to identify the acronym IT, and map it to the synonym information technology.

Regular vocabulary items are case-insensitive by default. This means that a regular vocabulary item would match both the acronym IT and the common word it. So you decide to use a pattern vocabulary item.

The regex pattern that you can use is bitb. The b is a word boundary marker. This ensures that the pattern would not match ITSM or JIT, for example. The default case sensitivity of pattern vocabulary items means that \bIT\b would not match the common word it.

Regex details: You can turn off case sensitivity in a pattern by using (?i). You can end that mode by using a minus sign as in (?-i). For example, (?i) te (?-i) st should match both test and TEst, but not teST or TEST.

For more information, see Using regular expressions in entities.

#### **Related** topics

#### Create an NLU intent

#### Create a regular vocabulary item

Add a word or phrase that your users might use, and match that vocabulary item to a synonym. Your model uses the synonym during intent prediction.

#### Before you begin

- Make sure that the NLU Workbench plugin, NLU Workbench Core plugin, NLU Common Model plugin, and Predictive Intelligence plugin are all installed and activated on your instance.
- Create or use an existing NLU model for Virtual Agent or Al Search.
- Role required: nlu editor, nlu admin, or admin. The editor must be assigned to the model.

#### About this task

Regular vocabulary items provide the model with a synonym for words or phrases your users might use in an utterance. The model uses the synonym to replace the vocabulary when predicting the intent. Use a single word for the synonym when possible.

Regular vocabulary items are case-insensitive by default. If you need to create a casesensitive vocabulary item, use a pattern vocabulary item. For more information, see Create a pattern vocabulary item.

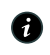

**A Note:** Choose a synonym that is a commonly-occurring word in the same language as your model.

In this example scenario, you are adding a vocabulary item for the word credentials. Say that your users may use credentials to refer to their password. By creating a vocabulary item, you can make sure that the system correctly predicts the intent for an utterance such as reset my credentials.

#### Procedure

- 1. Navigate to All > NLU Workbench > Models. The Virtual Agent tab opens by default.
- 2. Select the tab corresponding to your model's application, then select the name of your model.
- 3. On the Model details tab of the model overview, select the Vocabulary card.
- 4. In the Vocabulary tab, select Add a vocabulary.

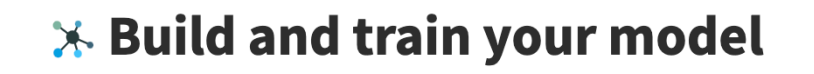

Intents (22) Entities (16) Vocabulary (28) Test set (610)

Vocabulary provides your model with a synonym for each word or phrase that is unique to your company or business area.

If an utterance contains the vocabulary, the model will instead use the synonym when predicting an intent. Use a single word or short phrase as the synonym. For providing a synonym for a list of values, go to vocabulary sources.

Add a vocabulary

- 5. In the Add a vocabulary window, select Regular as the Type.
- 6. Add a vocabulary word or phrase that your users might use, and then add the synonym that the model should use for intent prediction.

In this example procedure, add credentials as the vocabulary and password as the synonym.

| Add a vocabulary                                       |                                                                                                    | ×      |
|--------------------------------------------------------|----------------------------------------------------------------------------------------------------|--------|
| Enter a word, short phi<br>Note: Regular vocabulary is | rase, or regular expression as a vocabulary, and provide a synonym.<br>case insensitive by default. Use pattern vocabulary for case sensitive scenarios. |        |
| Туре 🛈                                                 | Regular                                                                                                    | ~      |
| * Vocabulary                                           | credentials                                                                                                    |        |
| * Synonym                                              | password                                                                                                    |        |
|                                                        |                                                                                                    | Cancel |

#### 7. Select Save.

#### What to do next

To deploy your new vocabulary item, train and publish your model again.

Add more vocabulary items to improve model coverage and accuracy.

#### Create a pattern vocabulary item

Use regular expression (regex) encoding to establish a pattern format for vocabulary items such as email addresses, phone numbers, and record naming conventions. You can create your own patterns for the vocabulary data in your instance.

### Before you begin

- Make sure that the NLU Workbench plugin, NLU Workbench Core plugin, NLU Common Model plugin, and Predictive Intelligence plugin are all installed and activated on your instance.
- Create or use an existing NLU model for Virtual Agent or AI Search.
- Role required: nlu\_editor, nlu\_admin, or admin. The editor must be assigned to the model.

#### About this task

Pattern vocabulary items use regular expressions (regex) to find variations of words and phrases in your users' utterances. The pattern then maps these variations to the synonym you provide. The synonym is used during intent prediction.

In this example scenario, you've created an NLU Virtual Agent model for requests related to authentication. To refer to multi-factor authentication, your users often use "MFA", "mfa", or "mfa authentication". You can provide a pattern to cover these variations. They are replaced with the matching synonym multi-factor authentication when predicting an intent.

See Using regular expressions in entities for further details on regular expressions.

#### Procedure

- 1. Navigate to All > NLU Workbench > Models. The Virtual Agent tab opens by default.
- 2. Select the tab corresponding to your model's application, then select the name of your model.
- **3.** On the Model details tab, select the **Vocabulary** card.
- 4. Click Add a vocabulary.

# 🛪 Build and train your model

Intents (22) Entities (16) Vocabulary (28) Test set (610)

Vocabulary provides your model with a synonym for each word or phrase that is unique to your company or business area.

If an utterance contains the vocabulary, the model will instead use the synonym when predicting an intent. Use a single word or short phrase as the synonym. For providing a synonym for a list of values, go to vocabulary sources.

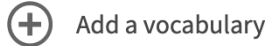

- 5. In the Type field of the Add a vocabulary window, select Pattern.
- **6.** Add a regular expression that covers words or phrases in your users' utterances, and a synonym the model uses to predict the intent.

In this example, the regular expression covers several variations of "mfa authentication".

| dd a vocabulary          |                                                                                     |       |       |
|--------------------------|-------------------------------------------------------------------------------------|-------|-------|
| Enter a word, short p    | hrase, or regular expression as a vocabulary, and provide a synonym.                |       |       |
| Note: Regular vocabulary | s case insensitive by default. Use pattern vocabulary for case sensitive scenarios. |       |       |
| Type 🛈                   | Pattern                                                                             | ~     |       |
| ★ Vocabulary (Regex)     | \b(?i)(mfa( authentication)?)\b                                                     |       |       |
|                          | See documentation for Regular Expressions                                           |       |       |
| ★ Synonym                | multi-factor authentication                                                         |       |       |
|                          |                                                                                     |       | _     |
|                          |                                                                                     | Cance | el Sa |

#### 7. Click Save.

**Result:** Your pattern vocabulary item appears in the Vocabulary section of your Model screen. Each time a user's utterance contains one of the spelling variations, the system recognizes the meaning as multi-factor authentication, in this example.

**Related** topics

NLU vocabulary

Using regular expressions in entities

#### Create a list vocabulary source

Create a list of words or phrases to act as a vocabulary source. The values in the list source are replaced by the synonym if they are detected in a user utterance.

#### Before you begin

- Make sure that the NLU Workbench plugin, NLU Workbench Core plugin, NLU Common Model plugin, and Predictive Intelligence plugin are all installed and activated on your instance.
- Role required: admin, nlu admin, or nlu editor

#### About this task

Creating a list vocabulary source enables your models to interpret all the alternate and actual values of the list if they appear in a user utterance. The model interprets those values as the synonym you provide when predicting an intent.

**R** Note: During intent prediction, the synonym you provide replaces the value. During entity prediction, the actual value is used as the entity if the actual value or one of the alternate values are detected in the utterance.

In this example procedure, you're creating a list vocabulary source for your company's meeting rooms. You add the names of the rooms and alternatives your users might call them. Once you create the list, you add it to an utterance in an intent for the model. The model interprets the intent (for example, #BookMeetingRoom) and uses the name the user entered as an entity (for example, Everest).

#### Procedure

- 1. Navigate to All > NLU Workbench > Vocabulary Sources.
- 2. Click the My lists tab.

3. Click Create new list.

**Vocabulary sources** 

| ServiceNow Tables (6)        | My lists (7)                                                    | All languages | • |
|------------------------------|-----------------------------------------------------------------|---------------|---|
| You can manage your lists of | words, names or phrases that can be referenced from NLU models. |               |   |
| Create new list              |                                                                 |               |   |

4. In the Create a new list to refer to window, configure the fields.

| Field                    | Description                                                                                                    |
|--------------------------|----------------------------------------------------------------------------------------------------|
| Handle                   | Name for the vocabulary source. Used to refer to in an utterance.                                                            |
| Language                 | Language of the vocabulary source. Synonym must be in the same language.                                                     |
| Synonym                  | Word or phrase the model uses during intent prediction. Choose a commonly-occurring word in the same language as your model. |
| Enable Fuzzy<br>Matching | Check this box if you want the items on the list to match when a user utterance has slight misspellings.                     |
| Make case<br>sensitive   | Check this box to make the values in the list case sensitive. Utterances with wrong cases won't match.                       |

For this example, use the following configurations:

- Handle: @meetingroom
- Language: English en
- Synonym: meeting room
- Enable Fuzzy Matching: Select the box.
- Make case sensitive: Leave the box clear.

#### Create a new list to refer to

Give the list a handle and provide a word or short phrase synonym for the list item to use when you refer to it. The synonym needs to be in the same language as the vocabulary source.

Х

eate

| Show   | me  | an | exam  | ole        |
|--------|-----|----|-------|------------|
| 311011 | inc | un | CAUTT | <u>sic</u> |

| ★ Handle 🕕 | @ meetingroom                                                           |        |    |
|------------|-------------------------------------------------------------------------|--------|----|
| Language   | English - en                                                            | ~      |    |
| * Synonym  | conference room                                                         |        |    |
|            | Enable Fuzzy matching (Allow slight misspellings, partial matches etc.) |        |    |
|            | Make case sensitive                                                     |        |    |
|            |                                                                         |        |    |
|            |                                                                         | Cancel | Cr |

#### 5. Click Create.

Your list vocabulary source draft appears in the My lists section of the Vocabulary sources screen.

- 6. Click the name of the list vocabulary source.
- 7. Click Add list item.
- 8. Enter a value for the list and click the green check mark.

|                                       | neetingroom                                                                                                    |
|---------------------------------------|----------------------------------------------------------------------------------------------------|
| Q @meeting<br>Refer to my list        | room                                                                                                    |
| Values (1) Properties                 |                                                                                                    |
| For each item you add to this list, p | rovide alternatives that users might say that mean the same thing. You can also assign it a category if you want. |
| votual value 💿                        | Alternate values ③                                                                                                |
| Everest 🖉 😣                           |                                                                                                    |

In this example, you enter Everest.

9. Double-click the area under Alternate values to add alternatives separated by a comma.

| Actual value (?) | Alternate values ⑦ |         |
|------------------|--------------------|---------|
| Everest          | everest, evrst, 1A | $\odot$ |

10. Train the model to make the list vocabulary source available.

#### What to do next

Add the rest of the break room names and alternatives.

You must retrain the model after updating a list vocabulary source. For more information, see Train and try your NLU model.

Then you can use the list vocabulary source when annotating a training utterance. Use the @ symbol with the handle to refer to this vocabulary source.

#### Create a table vocabulary source

Use the values from a ServiceNow table as a vocabulary source. Your Natural Language Understanding (NLU) models use your provided synonym to interpret utterances that contain values from the chosen source fields of the table.

#### Before you begin

- Make sure that the NLU Workbench plugin, NLU Workbench Core plugin, NLU Common Model plugin, and Predictive Intelligence plugin are all installed and activated on your instance.
- Role required: admin or nlu\_admin

#### About this task

Add a ServiceNow table to be used as a vocabulary source. Select one or more source fields of the table. Then, provide a synonym to be used by the model when interpreting utterances that contain values from the table. Note that the **Reference** field is not supported as a source field

When you create and sync a table vocabulary source, the values from the table in your instance are extracted, and a vocabulary source is created in the NLU Service. For more information on the NLU Service, see NLU Service Updates.

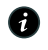

A Note: You should not create multiple vocabulary sources that reference the same table and fields. Create only one vocabulary source (and provide a synonym) for the particular table and fields you want to reference in the model. Otherwise, it would cause confusion in the model and interfere with prediction quality.

In this example procedure, you want your models to be able to interpret utterances with locations. The ServiceNow location (cmn location) table already contains information regarding important locations. You set up the location table to be used as a vocabulary source.

### Procedure

- 1. Navigate to All > NLU Workbench > Vocabulary Sources.
- 2. Click ServiceNow Tables.
- 3. Click Add another table.
- 4. On the Add another table to refer to page, configure the fields.
  - a. Select the table, handle, and synonym for the table.

In this example, use the following configurations:

- Table: Select Location (cmn\_location).
- Handle: Use the system-generated handle, @Location.
- Synonym: Use the system-generated synonym, Location. You can update this value to ensure that it's a synonym for each individual item in the vocabulary source.
  - A Note: Choose a synonym that is a commonly-occurring word in the same language as your vocabulary source.

# Add another table to refer to

Pofor to a table

Select the ServiceNow table you want to refer to and specify the fields you want to look up and use with your models. Provide a word or short phrase synonym for items that are in this table. The synonym needs to be in the same language as the vocabulary source.

#### Show me an example

| * Table    | Location (cmn_location) |
|------------|-------------------------|
| ⊁ Handle 🛈 | @ Location              |
| * Synonym  | Location                |

© 2025 ServiceNow, Inc. All rights reserved.

ServiceNow, the ServiceNow logo, Now, and other ServiceNow marks are trademarks and/or registered trademarks of ServiceNow, Inc., in the United States and/or other countries. Other company names, product names, and loaos may be trademarks of the respective companies with which they are associated.

**b.** Select the fields you want to refer to from the source table.

**A Note:** To add multiple fields, select the plus icon.

In this example, use the following configurations:

- Field name: Select the Country (country) and City (city) fields.
- Options: Click Options, then select the Use this field to look up values check box for both of the **Field name** values. Checking the box makes it so either a country name or a city name can be used in an utterance for finding a record in the vocabulary source. You can also use multiple comma-separate values in this field, for example, if your city column has multiple names, such as NYC, New York, and New York City.
- Fields can appear together: Leave the check box empty. This field is typically used in an NLU Search model, where users can enter words next to each other in an utterance to find a record. For example, you can enter Pierre Development while searching for an employee named Pierre who works in the Development team, where Name and **Team** are two fields in the table.

| Select fields you want to refer to from this | able                                 |
|----------------------------------------------|--------------------------------------|
| ★ Field name                                 |                                      |
| Country (country)                            | ▼ Options ①                          |
| City (city)                                  | ▼ Options ⊕ ⊖                        |
| ✓ Fields can appear t                        | gether e.g. [First name] [Last name] |

c. Configure the advanced options.

Fields

In this example, use the following configurations:

- Language: Select English en.
- Filter by: You can use the condition builder to filter the values in the source table for the vocabulary source. Leave empty for this scenario.
- Refresh: Select Every 7 days. By selecting this, you set the system to get new values from the table every seven days. There are different refresh options you can choose based on how often the source table is updated.
- Enable Fuzzy matching: Checking this box make it so a record can be matched even if an utterance contains a slightly misspelled word or part of a word. For example, when searching for a city such as Kansas City, you might enter Kansas City or just Kansas, and the system will still be able to match with the correct location record. Fuzzy matching

may return false matches in some cases. Use fuzzy matching sparingly and test out your model before using it.

• Make case sensitive: If you don't enable fuzzy matching, you can check this box to make the values in the source table case sensitive. If an utterance doesn't use the correct cases, the model doesn't predict the intent.

| Advanced Op      | ptions                                                                  |          |
|------------------|-------------------------------------------------------------------------|----------|
| Language         | English - en                                                            |          |
|                  | All of these conditions must be met                                     |          |
|                  | Select                                                                  | ⊖ or and |
| Filter by        | or                                                                      |          |
|                  | New Criteria                                                            |          |
| Refresh          | Every 7 days                                                            |          |
|                  | Enable Fuzzy matching (Allow slight misspellings, partial matches etc.) |          |
|                  | Make case sensitive                                                     |          |
| # of records: 42 | 27                                                                      |          |
| Cancel           | save                                                                    |          |

#### 5. Click Save.

**Result:** Your **@Location** table vocabulary source appears on the Vocabulary sources screen, where it begins to sync with its source table.

6. If the sync doesn't start immediately, select the **Sync Lookup** icon on the far right to sync the source table data with the NLU Service.

**Result:** When the sync completes, you can use the vocabulary source in your models. You don't need to retrain the model after updating a table vocabulary source.

#### What to do next

Add a vocabulary source to a model by annotating an utterance. Use the @ symbol when adding an example utterance to an intent.

#### Sync a table vocabulary source

Synchronize your table vocabulary sources to obtain the latest changes to the ServiceNow source table. Synchronizing your vocabulary sources ensures your NLU models have the latest values when predicting intents.

#### Before you begin

- Make sure that the NLU Workbench plugin, NLU Workbench Core plugin, NLU Common Model plugin, and Predictive Intelligence plugin are all installed and activated on your instance.
- Role required: admin or nlu\_admin

#### About this task

When you reference a vocabulary source in an utterance, it pulls the values at the time the model is trained. However, if the table values change over time, the model still references the values from the last training session.

You can select a schedule to automatically refresh the vocabulary values used by NLU. This schedule can be edited later. For more information, see Create a table vocabulary source.

You can also manually sync a table vocabulary source, such as before model training.

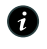

**R** Note: If an utterance references a table vocabulary source that has never been synchronized, the model fails to train. Check the vocabulary source's current status, and sync manually if **Never synced**.

In the following example scenario, you're manually syncing the @AccessRoles vocabulary source to the Catalog Item table.

### Procedure

- 1. Navigate to All > NLU Workbench > Vocabulary Sources.
- 2. In the ServiceNow Tables tab, point just to the right of the Refresh column to invoke the Sync lookup icon.

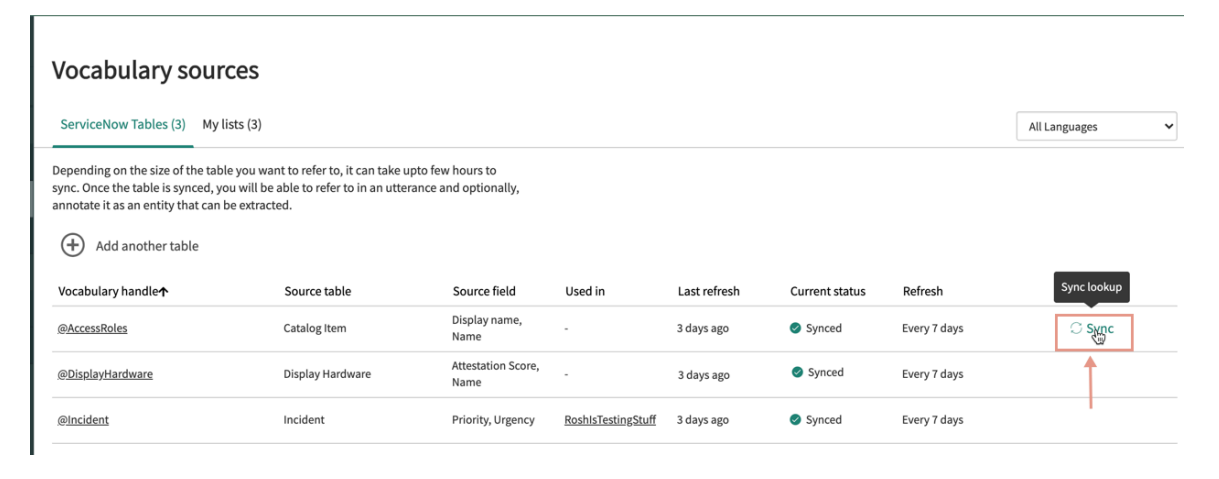

#### 3. Select Sync.

The vocabulary source starts synchronization.

#### What to do next

The syncing operation can take some time, depending on the source table size.

| erviceNow Tables tab of the Vocabulary Sources page                                                        |                                                                                                    |                                          |                    |              |                  |              |               |
|----------------------------------------------------------------------------------------------------|----------------------------------------------------------------------------------------------------|------------------------------------------|--------------------|--------------|------------------|--------------|---------------|
| Vocabulary sour                                                                                            | rces                                                                                               |                                          |                    |              |                  |              |               |
| ServiceNow Tables (3) My                                                                                   | lists (3)                                                                                          |                                          |                    |              |                  |              | All Languages |
| Depending on the size of the tab<br>sync. Once the table is synced, y<br>annotate it as an entity that can | le you want to refer to, it can take u<br>ou will be able to refer to in an utter<br>be extracted. | pto few hours to<br>ance and optionally, |                    |              |                  | /            |               |
| Vocabulary handle 🛧                                                                                        | Source table                                                                                       | Source field                             | Used in            | Last refresh | Current status 💕 | Refresh      |               |
| @AccessRoles                                                                                               | Catalog Item                                                                                       | Display name,<br>Name                    | -                  | 3 days ago   | Syncing1%        | Every 7 days |               |
| @DisplayHardware                                                                                           | Display Hardware                                                                                   | Attestation Score,<br>Name               | -                  | 3 days ago   | Synced           | Every 7 days |               |
| @Incident                                                                                                  | Incident                                                                                           | Priority, Urgency                        | RoshIsTestingStuff | 3 days ago   | Synced           | Every 7 days |               |
|                                                                                                    |                                                                                                    |                                          |                    |              |                  |              |               |

The values in the Last refresh and Current status columns reflect the current status of the vocabulary source.

|                                                                                                    | bles lab of the                                                                                      | vocabulai                                | y source           | s page         |                    |              |               |   |
|----------------------------------------------------------------------------------------------------|----------------------------------------------------------------------------------------------------|------------------------------------------|--------------------|----------------|--------------------|--------------|---------------|---|
| Vocabulary sour                                                                                                 | ces                                                                                                  |                                          |                    |                |                    |              |               |   |
| ServiceNow Tables (3) My li                                                                                     | ists (3)                                                                                             |                                          |                    |                |                    |              | All Languages | ~ |
| Depending on the size of the table<br>sync. Once the table is synced, yc<br>annotate it as an entity that can b | le you want to refer to, it can take up<br>ou will be able to refer to in an uttera<br>be extracted. | pto few hours to<br>ance and optionally, |                    |                |                    | /            |               |   |
| Vocabulary handle 🛧                                                                                             | Source table                                                                                         | Source field                             | Used in            | Last refresh 🌔 | 🖌 Current status 🖌 | Refresh      |               |   |
| @AccessRoles                                                                                                    | Catalog Item                                                                                         | Display name,<br>Name                    | -                  | 3 minutes ago  | Synced             | Every 7 days |               |   |
| @DisplayHardware                                                                                                | Display Hardware                                                                                     | Attestation Score,<br>Name               | -                  | 3 days ago     | Synced             | Every 7 days |               |   |
| @Incident                                                                                                    | Incident                                                                                             | Priority, Urgency                        | RoshIsTestingStuff | 3 days ago     | Synced             | Every 7 days |               |   |
|                                                                                                    |                                                                                                    |                                          |                    |                |                    |              |               |   |

Proceed to train your model. For more information on model training, see Train and try your NLU model.

nda a Navy Talala a Jala a filla a Maja alay lawa Caywa a a wa

For information about errors when syncing a table vocabulary source, see article KB1588239 2 in the Now Support Knowledge Base.

**Related** topics

Create a table vocabulary source

#### **Pre-built vocabulary**

Use ServiceNow<sup>®</sup> pre-built vocabulary for software and hardware terms so the system recognizes their multiple variations in utterances.

Your Natural Language Understanding models contain pre-built vocabulary settings you can use when adding an example utterance. The vocabulary provides definitions for software and hardware terms whether they're expressed in slang or professional usage. The vocabulary can also recognize product misspellings.

For example, for one of your example utterances, you enter I need to order a Mac. When the system recognizes a pre-built vocabulary item, the term has a blue line under it.

#### Utterance tab of the Intent details page

| Utterances (12) Associated Entities (1) Settings                                                                                                    |     |
|----------------------------------------------------------------------------------------------------|-----|
| Use @ to refer to values (words) in your existing vocabulary source, which you can always add to. To extract specific words from your utterances, select the word to annotate them as entities. |     |
|                                                                                                    | Add |
| i need to order a Mac $A^{************************************$                                                                                                    |     |
| 55 password                                                                                                    |     |
| password to login                                                                                                    |     |

When you click the word, a window appears with two options to choose for the word:

- A pre-built suggested definition for the word
- An option to add a synonym

| Intent                                                                                                    | vord                                                                                                    |     |
|----------------------------------------------------------------------------------------------------|----------------------------------------------------------------------------------------------------|-----|
| terances (12) Associate                                                                                      | d Entities (1) Settings                                                                                                    |     |
| se @ to refer to values (wor<br>tract specific words from y                                                  | ds) in your existing vocabulary source, which you can always add to. To<br>our utterances, select the word to annotate them as entities. |     |
|                                                                                                    |                                                                                                    | Add |
|                                                                                                    |                                                                                                    |     |
| i need to order a                                                                                            | Mac                                                                                                    |     |
| i need to order a                                                                                            | Mac<br>Which do you mean?                                                                                                    |     |
| i need to order a<br>password<br>password to logi                                                            | Mac<br>Which do you mean?<br>hardware.computer                                                                                           |     |
| <ul> <li>i need to order a</li> <li>password</li> <li>password to logi</li> <li>Need the password</li> </ul> | Mac<br>Which do you mean?<br>hardware.computer<br>Provide a synonym                                                                      |     |

If you select the first option and click **Confirm**, the system uses the pre-built suggested definition and the blue line disappears.

If you select the second option, enter a synonym for the word, and click **Confirm**, the word and the synonym are added to the model vocabulary.

If you select either of the two options and click Ignore, the blue line disappears and the word remains as it was previously.

#### Test set creation and management

Use the default test set of your NLU model to test the model's performance and accuracy. Manage your test set over time by building or updating its content in the NLU Workbench.

Embedded video: Test set management in NLU Workbench

**A Note:** To test your model, install the ServiceNow<sup>®</sup> Store application NLU Workbench - Advanced Features. For more information, see Install NLU Workbench - Advanced Features.

When you create an NLU model for Virtual Agent or Al Search, a default test set is created and associated to the model. You can use the default test set to evaluate the model's performance. Initially the test set is empty, ready to be populated with your content.

### Access your default test set

Access your default test set with one of the following methods.

Navigate to All > NLU Workbench > Models. Select the tab for your model's application, then the name of your model from the list. On the model's overview page, find the Build and Train your model card and select its View phase button. Then select the Test set tab.

 Home > HR NLU for VA EFL1 - English (Primary) > Build and train your model

| 🔆 Build and train your                                        | model                            |                       |         |                                 |
|---------------------------------------------------------------|----------------------------------|-----------------------|---------|---------------------------------|
| Intents (21) Entities (16) Vocabulary (28)                    | est set (103)                    |                       |         |                                 |
| This is your model's default test set. You can add utterances | s to test your model's performan | ce in the next phase. | Test Co | overage (i)                     |
| For an overview of test sets, <u>check out this video.</u>    |                                  |                       | 10      | 00%                             |
| Import test utterances 📕 Download                             | d test set                       |                       | 10      | 0 /0                            |
|                                                               |                                  |                       | Excelle | ent <u>View details</u>         |
| Type a test utterance here                                    | Intent                           | Add                   |         |                                 |
|                                                               |                                  |                       |         |                                 |
| Q_ Search test utterance                                      |                                  |                       | Intent  | All intents -                   |
| Test Utterance                                                | Expected Intent                  | Sou                   | urce 🕐  | Last modified $oldsymbol{\psi}$ |
| <b>GE</b> I want to submit a request for time off             | RequestForLeave                  | Mar                   | nual    | 2023-01-12 / 🖒 🕅<br>20:23:13    |

• Navigate to **All** > **NLU Workbench** > **Models**. Select the tab for your model's application, then the name of your model from the list. On the model's overview page, select the **Test Coverage** tile.

| HR NLU for VA EFL1<br>Virtual Agent model for HR | Model language English (Primary | ) (Train     | ned a day ago          |                   |
|--------------------------------------------------|---------------------------------|--------------|------------------------|-------------------|
| Model details Settings                           |                                 |              |                        |                   |
| Intents ⑦ >                                      | Entities ③ >                    | Vocabulary ⑦ | Vocabulary sources ③ 💙 | Test Coverage ③ > |
| 21                                               | 16                              | 28           | 1                      | 100%              |

• Navigate to **All** > **Multi-model Batch Testing** > **Test sets** tab. Find the name of your model. Default test sets are labeled as

| Default | Test set - HR NLU for VA test | Default | HR NLU for VA test | 151 | 71.33% | 4.67% | 2022-10-31 01:54:42 | Ø Done | ${\mathbb C}$ Run test | 🏽 Delete |
|---------|-------------------------------|---------|--------------------|-----|--------|-------|---------------------|--------|------------------------|----------|
| Delauli |                               |         |                    |     |        |       |                     |        |                        |          |

### Add content to your default test set

Add utterances and their expected intents to build and manage your test set over time. You can add content to the default test set with the following methods:

• Add test utterances and their expected intents manually. From the model's overview page navigate to **Build and train your model** > **Test set** tab. Type your input into the Type a test utterance here field, select an appropriate intent, then select the **Add** button.

These test utterances are assigned a source of Manual.

Import test utterances and their expected intents from a CSV file or from other models. To
import content to a default test set, from the model's overview page navigate to Build and
train your model > Test set tab. Select Import test utterances.

Imported test utterances are assianed a source of Manual.

 The Expert Feedback Loop feature lets you add actual user utterances from Virtual Agent chat logs to the test set.

These test utterances are assigned a source of Expert Feedback. For more information, see NLU Expert Feedback Loop.

### **Test Coverage**

The Test Coverage score is the percentage of a model's enabled intents that have test utterances in the default test set. Before testing your model, ensure that there is at least 60% coverage. The higher the Test Coverage score, the more accurate the performance testing results.

Your test coverage needs to be at least 60%, with at least 5 test utterances per intent, in order for the system to provide an optimal confidence threshold during batch testing. For more information about the confidence threshold, see NLU model settings.

Aim to have about 10 percent of a model's test utterances marked as "not relevant", meaning that there is no intent associated. This helps assess how the model handles irrelevant utterances which should not have any intent predicted. For more information about irrelevant utterances, see Irrelevance detection in NLU.

### Use the test set

To use the default test set from the **Test and publish your model** phase, see Test and publish your model.

To use the test set in Multi-model Batch Testing, see Multi-model Batch Testing.

### Characteristics of default test sets

When an instance is upgraded, default test sets are created for any existing models that don't already have them.

When you copy a model using **Duplicate this model**, the original's default test set is copied into the new model. For more information, see Duplicate an NLU model.

The utterances in the test set shouldn't be the same as the utterances in the training set.

Default test sets can't be deleted separately from their models.

Test set utterances should be in the same language as their model.

Test sets are available for Virtual Agent or AI Search models.

#### Downloading or moving default test sets

Default test sets can be downloaded or moved as follows.

- Default test sets can be separately downloaded in CSV format. To download the test set, from the model's overview page navigate to **Build and train your model > Test set** tab. Select Download test set.

Rote: Test sets that are downloaded from Download test set contain test utterances and their expected intents, but not the sources.

- Default test sets can be moved with update sets. When you add an NLU model to an update set, its default test set is added, including test utterances, expected intents, and sources. For more information, see Add an NLU model to an update set.
- When using the Export model as CSV function in the All existing models table, the default test set is not included. For more information, see Export an NLU model.

#### Train and try your NLU model

Train and try your model iteratively so that its intents and entities are validated, compiled, and saved to your model.

### Before vou beain

- Make sure that the NLU Workbench Core plugin, NLU Workbench plugin, and Predictive Intelligence plugin are all installed and activated.
- Create an NLU model. For more information, see Creating models.
- Create one or more NLU intents and their associated entities for your model. For more information, see NLU intents.
- If any utterance references a table vocabulary source, ensure that the source has been synchronized so that its values are available to your model. For more information see Sync a table vocabulary source.
- Role required: nlu editor, nlu admin, or admin. The NLU editor must be assigned to the model.

#### About this task

Training your model saves any changes you made to the content, and checks for conflicts or errors. Training also makes a model available for publishing.

After training, you can try your model by manually entering individual utterances to see what intents are predicted.

A Note: To run a test of your model against a list of test utterances, see Test and publish your model.

The mid-conversation responses of Dialog Acts can't be tried or tested in NLU Workbench.

In this example scenario, you've already built sufficient model content by adding intents, utterances, entities, and their associated annotations. Following the example procedure, you first train your NLU model. Then you try your model by manually entering utterances so you can check the prediction results and confidence scores.

### Procedure

- 1. Navigate to All > NLU Workbench > Models. The Virtual Agent tab opens by default.
- 2. Select the tab for your model's application, then select the name of your model.
- 3. In the Model details tab of the model overview, make sure there is enough content in Intents, Entities, and Vocabulary.
- 4. On the Build and train your model card on the model overview, select View phase.

#### Model management phases

Use these iterative phases to refine and improve your model over time.

| 🔆 Build and train your model                                                  | View phase |
|-------------------------------------------------------------------------------|------------|
| mprove intents by listing the various ways users might express the same need. |            |
| Add or remove utterances                                                      |            |
| Configure entities to capture important context                               |            |
| <ul> <li>Build and maintain your model's default test set</li> </ul>          |            |
| Provide synonyms for company specific words and terms                         |            |

5. When the Build and train your model phase opens, ensure that the Train model tab is selected.

Result: The Train model tab displays the last time the model was trained, and also summarizes content changes since the last training, if

#### 🛪 Build and train your model

| Intents (39) Entities (35                                         | ) Vocabulary (36) Tes                                      | st set (11)                |                     |                   |                  |        | Train model Try model                                                             |
|-------------------------------------------------------------------|------------------------------------------------------------|----------------------------|---------------------|-------------------|------------------|--------|-----------------------------------------------------------------------------------|
| <b>39</b><br>intents have low test<br>utterance count             |                                                            |                            |                     |                   |                  |        | TRAIN MODEL ① The model was never trained                                         |
| Resolve any issues with existin<br>A minimum of 2 intents are req | g intents, or create new intent<br>uired to train a model. | ts to improve the model co | ontent.             |                   |                  |        | Content changes<br>English - en<br>39 intent(s)<br>25 entitie(s)<br>36 vocabulary |
| New intent     Search by intents                                  | Import intents                                             |                            |                     | Showing:          | Select           | •      | Train                                                                             |
| Name<br>I <b>Y</b> .                                              | Utterances                                                 | Test utterances            | Associated entities | Mapped<br>objects | Last updated Ena | bled ⑦ |                                                                                   |

#### 6. Select the Train button.

Result: The system displays a progress bar during training. When finished, the system displays one of two recommendations:

• When less than 60% of the model's intents are covered in the default test set. the system recommends adding more test utterances. See Test set creation and

| TRAIN MODEL                                                                                                    |
|----------------------------------------------------------------------------------------------------|
| Content changes                                                                                                    |
| English - en<br>0 intent(s)<br>0 entitie(s)                                                                                   |
| 0 vocabulary<br>Train                                                                                                    |
|                                                                                                    |
| Now that you have trained the model, we recommend you add test utterances for at least 60% of the intents and test the model. |
| Add to test set                                                                                                    |

• When over 60% of the model's intents are covered in the default test set, the system recommends proceeding to testing. See Test and publish your

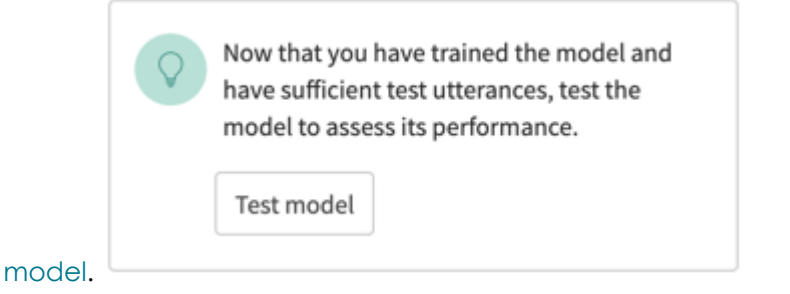

7. To manually try individual utterances, select the Try model tab.

8. In the text field under Enter an utterance to test, type an utterance and select Go.

### **\*** Build and train your model

| Intents (21) Entities (16) Vocabulary (28) Test set (102)                                         |                                                                |
|---------------------------------------------------------------------------------------------------|----------------------------------------------------------------|
|                                                                                                   | Train model Try model                                          |
| 1     21       intent has low utterance     intents have low test       count     utterance count | Enter an utterance to test ①                                   |
|                                                                                                   | Go                                                             |
| Resolve any issues with existing intents, or create new intents to improve the model content.     | "I need to update my home address"                             |
| A minimum of 2 intents are required to train a model.                                             | Published model prediction results<br>Confidence Threshold 76% |
| + New intent Import intents                                                                       | Top prediction(s)                                              |
| O Search by intents                                                                               | Showing: Select  UpdateAddress (97% - Intent)                  |

### Result

In this example, you entered I need to update my home address as the utterance to try.

- 1. The system displays the model's confidence threshold, which is 76% in this example.
- 2. Under Top prediction(s), the system displays all intents that were predicted with a confidence score greater than the threshold.
- 3. In the example, the intent UpdateAddress is predicted with a confidence score of 97%, which is greater than the threshold of 76%.

The Try model results also display thumbs-up and thumbs-down icons for you to provide feedback. For more information, see Test panel feedback.

### What to do next

- Continue trying various utterances to check that your updates to model content are effective. See Compare draft and published versions of your NLU model.
- To test your model against a list of test utterances, use its default test set in the Test and publish your model phase, or navigate to Multi-model Batch Testing.
- To adjust the model's confidence threshold, use the **Settings** tab on the model's overview page. For more information, see NLU model settings.
- If you're satisfied with the results of your testing, Publish your NLU model.

#### Test panel feedback

When testing your NLU model on the Try model section of the test panel, use this feature to provide feedback on the model's intent predictions.

### Summary context

When a model is trained and tested for an utterance and the model returns an intent prediction, you can provide a thumbs up or thumbs down rating on the predicted intent it returns. Marking a different intent prediction as correct adds the utterance to the corrected intent. All other feedback is captured for continual learning. The system then incorporates your feedback to optimize the model predictions. This feature requires the nlu admin role to access and test the model. NLU editors can also access the test panel if an NLU admin assigns them to it.

© 2025 ServiceNow, Inc. All rights reserved.

ServiceNow, the ServiceNow logo, Now, and other ServiceNow marks are trademarks and/or registered trademarks of ServiceNow, Inc., in the United States and/or other countries. Other company names, product names, and loaos may be trademarks of the respective companies with which they are associated.

# **Providing prediction feedback**

The ratings you provide help the system to match an intent to an utterance. These ratings are essential for the system to continuously learn, evolve, and improve the accuracy of the intent predictions based on user input. They also enable you to notify the system if the intent prediction is correct or not.

The following scenarios below show examples of how to interact with your model test panel and provide prediction feedback to the system. In all scenarios, you use these four steps:

- 1. In the Build and train your model phase of your model, select Try model to open the test panel.
- 2. In the test panel's Enter an utterance to test field, enter a brief utterance that's similar to a training utterance in one of the intents.
- 3. Click GO.

Result: The system returns its predictions for your test utterance in the Top Predictions(s) section of the test panel.

4. Click the Thumbs Up icon or the Thumbs Down icon.

If you want the system to know it has predicted the correct intent for your utterance, select the **Thumbs Up** icon.

In all other cases, select the Thumbs Down icon, which opens the Provide feedback to improve this prediction section. Here you can choose an intent other than the top predicted intent.

Scenario 1: On the Try model section of the test panel, you enter help with hr as the utterance. When the top prediction results appear, you're confident that the predicted intent is the correct match to your utterance. So in this case, you click the **Thumbs Up** icon.

Results:

- The system predicted the correct intent, which in this case is #CreateHRGeneralInguiryCase.
- Your feedback notifies the system that it has matched the correct intent to your test utterance.

| ☐ Home → HR NLU for VA EFL1 - English (Primary) → Buil | ld and train your model 🛛 🔗 Published 9 minutes ago                                                                                                    |
|--------------------------------------------------------|----------------------------------------------------------------------------------------------------|
| Build and train<br>your model                          |                                                                                                    |
|                                                        | Train model Try model                                                                                                    |
|                                                        | Enter an utterance to test ()                                                                                                    |
|                                                        | help with hr Go                                                                                                    |
|                                                        | "help with hr"                                                                                                    |
|                                                        | Published model prediction results<br>Confidence Threshold 76%                                                                                                    |
|                                                        | Top prediction(s)                                                                                                    |
| Showing: Select                                        | CreateHRGeneralInquiryCase (96% - Difference of the second second |

Scenario 2: In a separate model on a separate instance, a different user enters the same help with hr utterance. The system responds with the top prediction results for the intent, but the user isn't sure if it's the correct intent or not. So this user clicks the Thumbs Down icon, as shown in the image below.

| Train model Try model                                          |        |
|----------------------------------------------------------------|--------|
| Enter an utterance to test (i)                                 |        |
| help with hr                                                   | Go     |
| "help with hr"                                                 |        |
| Published model prediction results<br>Confidence Threshold 76% |        |
| Top prediction(s)                                              |        |
| CreateHRGeneralInquiryCase (96% -<br>Intent)                   | ф<br>7 |

Result: The panel expands to show the Provide feedback to improve this prediction section where users can submit feedback that may help to improve the intent prediction.

There are two options here:

• If users click the **Its correct intent should be:** button, a list appears where they can choose a more appropriate intent for the test utterance. In this example scenario, a user selects the Retrieve Work Location intent, as shown in the image below.

| Enter an utterance to test (i)                                                  |            |
|---------------------------------------------------------------------------------|------------|
|                                                                                 | Go         |
| "help with hr"                                                                  |            |
| Trained model prediction results<br>Confidence Threshold 60%                    |            |
| Top prediction(s)                                                               |            |
| CreateHRGeneralInquiryCase (71% -<br>Intent)<br>DURATION (Entity) - h01 (Value) | <b>Ç</b> I |
| Provide feedback to improve this prediction                                     |            |
| Its correct intent should be:                                                   | -          |
| I'm not sure what the correct intent is -                                       | •          |
|                                                                                 | $\square$  |
| Retrieve Work Location                                                          |            |

• If you click the I'm not sure what the correct intent is prompt, instead of returning a top prediction, the system shows the next best intent predictions available.

Scenario 3: In a separate model on a separate instance, another user submits an utterance that uses gibberish, or uses a language that's different from the language the model uses. For example, a user mistakenly submits an utterance comprised of both non-English and English languages, as shown in the image below.

| Train model                                                                                                    | Try model                   |          | $\times$ |  |  |  |
|----------------------------------------------------------------------------------------------------|-----------------------------|----------|----------|--|--|--|
| Enter an utterand                                                                                                    | e to test 🛈                 |          |          |  |  |  |
| Go<br>"ਮੇਰੀ ਵਰਚੁਅਲ ਮਸ਼ੀਨ broke down"                                                                                       |                             |          |          |  |  |  |
| Trained model pre<br>Confidence Thresh                                                                                     | diction results<br>oold 60% |          |          |  |  |  |
| No intent was predicted for this utterance<br>If this isn't what you expected, you can give feedback on the<br>prediction. |                             |          |          |  |  |  |
| [                                                                                                    | <u>Give feedbac</u><br>ද්ා  | <u>k</u> | -        |  |  |  |

Result: The system doesn't return a prediction because the utterance uses two different languages together. Since no intent was predicted, the user clicks the Give feedback option which expands the Try model section to show other intent alternatives.

| Train model                            | Try model                        | ×                    |
|----------------------------------------|----------------------------------|----------------------|
| Enter an utterand                      | ce to test 🛈                     |                      |
|                                        |                                  | Go                   |
| "ਮੇਰੀ ਵਰਚੁਅਲ ਮਸ਼ੀਨ                     | broke down"                      |                      |
| Trained model pre<br>Confidence Thresł | diction results<br>nold 60%      |                      |
| No intent was                          | s predicted for                  | this utterance       |
| If this isn't what you                 | expected, you can<br>prediction. | give feedback on the |
| What should've be                      | en predicted instea              | id?                  |
| No intent should                       | be predicted                     | × -                  |
| Save changes                           |                                  |                      |

So instead of choosing an intent from the prompt, this user selects the No intent should be

| Train model Try model                                                     | $\times$ |  |  |  |  |
|---------------------------------------------------------------------------|----------|--|--|--|--|
| Enter an utterance to test ①                                              |          |  |  |  |  |
|                                                                           | Go       |  |  |  |  |
| "ਮੇਰੀ ਵਰਚੁਅਲ ਮਸ਼ੀਨ broke down"                                            |          |  |  |  |  |
| Trained model prediction results<br>Confidence Threshold 60%              |          |  |  |  |  |
| No intent was predicted for this uttera                                   | ance     |  |  |  |  |
| If this isn't what you expected, you can give feedback on the prediction. |          |  |  |  |  |
| What should've been predicted instead?                                    |          |  |  |  |  |
| No intent should be predicted                                             | ×        |  |  |  |  |
| QI                                                                        |          |  |  |  |  |
| No intent should be predicted                                             |          |  |  |  |  |
| CreateDistributionList                                                    |          |  |  |  |  |
| CreateHRGeneralInquiryCase                                                |          |  |  |  |  |
| Retrieve Work Location                                                    |          |  |  |  |  |
| StartVM                                                                   |          |  |  |  |  |

#### predicted option.

**Note:** When you choose and save **No intent should be predicted**, the utterance is removed from all intents which it is a part of.

Scenario 4: Along with choosing from a list of your model's intents for a prediction, you can also directly notify the system that the utterance is irrelevant to the model. To do this, you click the Exclude this model's predictions for this utterance button, then click Save changes.

| Train model                            | Try model                                                                 | $\times$ |  |  |  |  |  |
|----------------------------------------|---------------------------------------------------------------------------|----------|--|--|--|--|--|
| Enter an utterand                      | e to test 🛈                                                               |          |  |  |  |  |  |
|                                        |                                                                           | Go       |  |  |  |  |  |
| "ਮੇਰੀ ਵਰਚੁਅਲ ਮਸ਼ੀਨ                     | broke down"                                                               |          |  |  |  |  |  |
| Trained model pre<br>Confidence Thresh | Trained model prediction results<br>Confidence Threshold 60%              |          |  |  |  |  |  |
| No intent was                          | No intent was predicted for this utterance                                |          |  |  |  |  |  |
| If this isn't what you                 | If this isn't what you expected, you can give feedback on the prediction. |          |  |  |  |  |  |
| What should've bee                     | What should've been predicted instead?                                    |          |  |  |  |  |  |
| No intent should                       | No intent should be predicted 🛛 🗙 👻                                       |          |  |  |  |  |  |
| Save changes                           |                                                                           |          |  |  |  |  |  |
|                                        |                                                                           |          |  |  |  |  |  |

Result: A banner appears at the top of the screen confirming the user feedback for the prediction is saved, as shown in the image below.

| glish (Primary) > Man Sour feedback on this prediction has been saved. |            |           |                |                        |                        | Trained an hour ago |                                                              |                                |                 |            |
|------------------------------------------------------------------------|------------|-----------|----------------|------------------------|------------------------|---------------------|--------------------------------------------------------------|--------------------------------|-----------------|------------|
| ır model co                                                            | ontent     |           | × .            |                        |                        |                     |                                                              | Train model                    | Try model       | ***        |
| ocabulary (0) Setting                                                  | s          |           |                |                        |                        |                     |                                                              |                                |                 |            |
|                                                                        |            |           |                |                        |                        |                     | Train mode                                                   | Try model                      |                 | ×          |
| 1<br>intents have critical conflicts                                   |            |           |                |                        |                        |                     | Enter an utterance to test ①                                 |                                |                 |            |
|                                                                        |            |           |                |                        |                        |                     |                                                              |                                |                 | Go         |
| nts, or create new intents to improve the model content.               |            |           |                |                        |                        |                     | "ਮੇਰੀ ਵਰਚੁਅਲ ਮਸ਼ੀਨ broke down"                               |                                |                 |            |
| to train a model.                                                      |            |           |                |                        |                        |                     | Trained model prediction results<br>Confidence Threshold 60% |                                |                 |            |
| mport Intents                                                          |            |           |                |                        |                        | $\backslash$        | No intent w                                                  | as predicted f                 | or this uttera  | ance       |
|                                                                        |            |           | Showing:       | All                    |                        | -                   | If this isn't what yo                                        | u expected, you<br>prediction. | can give feedba | ick on the |
|                                                                        | Associated | Critical  |                |                        |                        | Available in        | What should've b                                             | een predicted in               | stead?          |            |
| Utterances                                                             | Entities   | conflicts | Mapped objects | Created date Last      | Last updated           | Last updated apps   | No intent shou                                               | ld be predicted                |                 | ו          |
| 15                                                                     | 1          | 0         |                | 2021-11-19<br>17:26:46 | 2021-11-19<br>17:26:46 |                     | Save changes                                                 |                                |                 |            |

# Accessing your feedback records

Your feedback data is stored in the **ml labeled data** table, which is also used by other ServiceNow products. This table can also house multiple sources, such as Virtual Agent chat loas that can be used for future predictions.

### Test and publish your model

Assess the performance of your NLU model to identify areas for improvement. Then publish your model to make it available to other applications such as Virtual Agent.

### Summary usage

Test your Virtual Agent or AI Search model against its default test set to see how the model responds. Test results provide information you can use to improve your model.

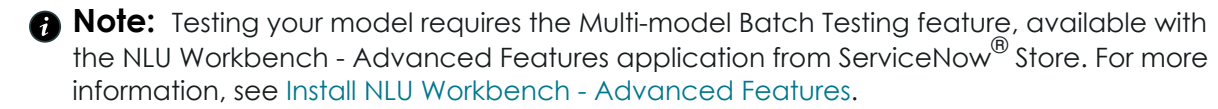

To test your model, navigate to NLU Workbench > Models. Select the tab for your model's application, then select the name of the model. In the Test and publish your model card, select View phase.

| 💫 Test and publish your model                    | View phase |
|--------------------------------------------------|------------|
| Test your model's performance before publishing. |            |
| Assess the model quality using default test set  |            |
| Identify which intents need improvement          |            |
| Review model predictions and publish             |            |

### Overview of testing and publishing your model

The Test and publish your model phase opens in the Overview page by default. Buttons for Run new test and Publish model are located here.

| Home > HR NLU for VA TIP > Test an                                                                 | ıd publish your model                                                       |                                               |                |  |  |
|----------------------------------------------------------------------------------------------------|-----------------------------------------------------------------------------|-----------------------------------------------|----------------|--|--|
| 🗟 Test and publis                                                                                  | Run new test                                                                | Publish model                                 |                |  |  |
| Testing helps you determine how this model is<br>These are the latest test results for this model. | s performing based on the curre<br>. For previous test results, <u>view</u> | ent configurations.<br>the test history.      |                |  |  |
| Model         Intents tested         C <u>HR NLU for VA TIP</u> 50%         7                      | Confidence Threshold<br>6%                                                  | Test set Test set - HR NLU for VA TIP Default | Records tested |  |  |
| Overview Detailed results                                                                          |                                                                             |                                               |                |  |  |

**Overview** provides information about a previous test run, with bar charts summarizing the test results.

If you have earlier test runs, you can view those by selecting from the **Test run date** list.

```
Test run date
```

2023-01-09 17:36:31

To drill down into the test results table, select the **Detailed results** tab. Each test utterance is listed in **Detailed results**, with its prediction.

### **Understanding test results**

The test results show how your model responded to the utterances in the test set.

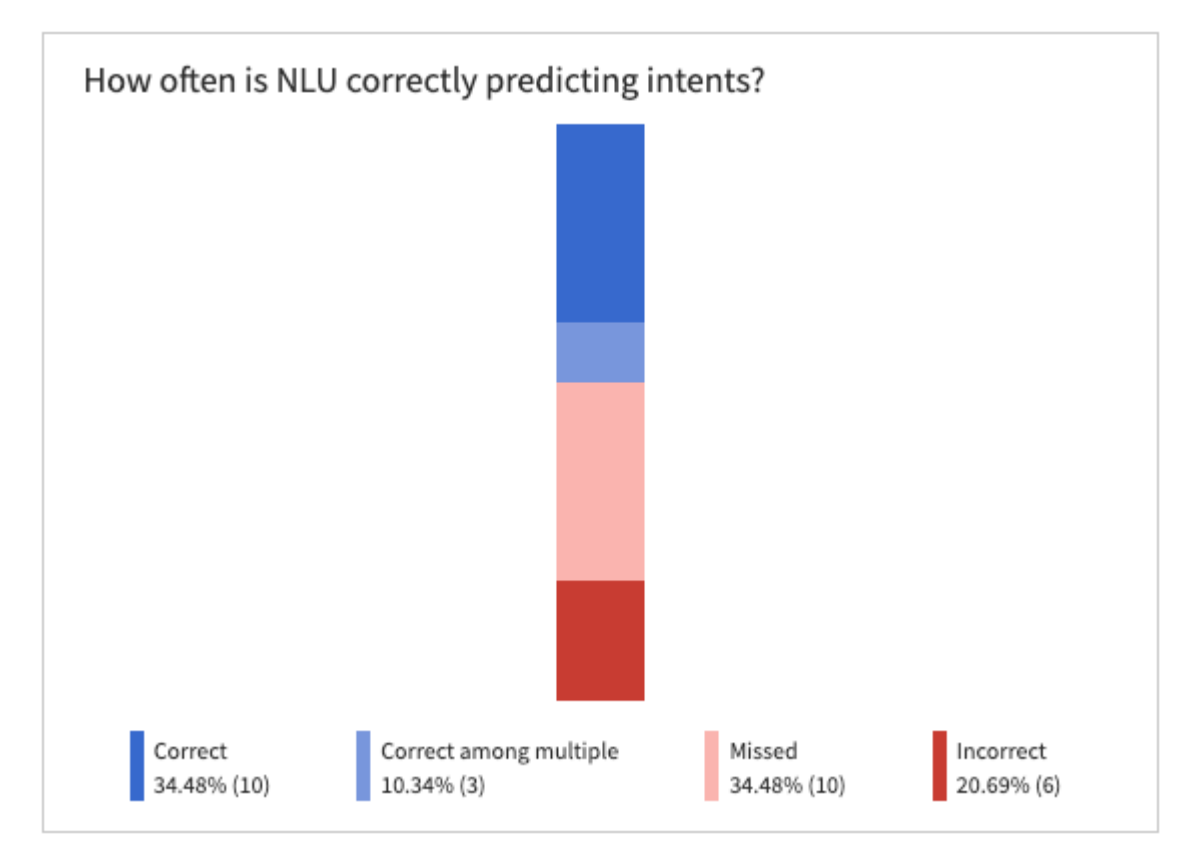

The bar chart shows the prediction percentages for correct, correct among multiple, missed, and incorrect:

| Percentage                   | Description                                                                                                    |
|------------------------------|----------------------------------------------------------------------------------------------------|
| Correct                      | The percentage of utterances for which your model correctly predicted the intent.                                                                                                    |
|                              | When the model predicts no intent for utterances marked as Not relevant, that result is counted as Correct.                                                                                                    |
| Correct<br>among<br>multiple | For utterances that had more than one intent predicted.<br>The percentage of utterances for which the model correctly predicted<br>the intent or intents, but also predicted intents that did not belong to the<br>utterance. |
| Missed                       | The percentage of utterances for which your model did not predict an intent, even though there was an expected intent.                                                                                                    |
| Incorrect                    | The percentage of utterances for which your model predicted an intent that was not correct.                                                                                                    |

Testing can affect the model's confidence threshold. The confidence threshold determines how confident a model must be to predict an intent for an utterance. For more information on confidence thresholds, see NLU model settings.

For information about utterances which should not have any intent predicted, see Irrelevance detection in NLU.

### **Publish model**

The **Publish model** button makes the current version of the model available to other applications such as Virtual Agent.

**Note:** If the model has not been trained, the **Publish model** button is unavailable. Return to the **Build and train your model** phase to train the model before publishing.

For more information on publishing your model, see Publish your NLU model.

### **Multi-model Batch Testing**

In the **Test and publish your model** phase, you test your model against its default test set. With Multi-model Batch Testing, you can test against other test sets, test multiple models at once, and see your test results. To use Multi-model Batch Testing, navigate to **NLU Workbench > NLU** Advanced Features > Multi-model Batch Testing.

For more information, see Multi-model Batch Testing.

For more information about test sets, see:

- Create a test set
- Test set creation and management

For information about the process of testing, see Test your model.

#### Test your model

Test your Natural Language Understanding (NLU) model against its default test set. Testing helps determine how your model is performing with the current content.

#### Before you begin

- Make sure that the NLU Model Builder Core plugin, NLU Model Builder plugin, NLU Workbench Advanced Features plugin and Predictive Intelligence plugin are all installed and activated.
- Have a trained model for Virtual Agent or AI Search. For more information, see Build and train your model.
- Have a test set for testing models. For more information, see Test set creation and management.
- Role required: nlu\_editor, nlu\_admin, or admin. The editor must be assigned to the model.

#### About this task

Run a test of your model using its default test set, which contains test utterances and their expected intents.

- If an expected intent in your test set does not correspond to any intent in the model, the utterances with those intents are not used for testing. They are not included in the test results.
- The mid-conversation responses of Dialog Acts can't be tried or tested in NLU Workbench.

- When the model returns no prediction for utterances which are marked as Not relevant, that result will be counted as **Correct**.
- If your test set does not cover at least 60% of intents in the model, the system will not recommend a confidence threshold. However, you can still run the test.

In this example scenario, you've trained your model and want to assess the performance.

#### Procedure

- 1. Navigate to All > NLU Workbench > Models. The Virtual Agent tab opens by default.
- 2. Select the tab for your model's application, then the name of the model you want to test.
- 3. On the model overview's Model details tab, locate the card for the Test and publish your model phase, then click View phase.
- 4. Select Run new test.

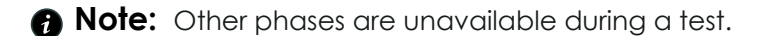

| 🗟 Test and publis                                                                             | h your mod                                                                 | el Test run date                             | 2023-01-24 14:20:00   | •              | Run new test | Publish model |
|-----------------------------------------------------------------------------------------------|----------------------------------------------------------------------------|----------------------------------------------|-----------------------|----------------|--------------|---------------|
| Testing helps you determine how this model<br>These are the latest test results for this mode | is performing based on the cu<br>el. For previous test results, <u>vie</u> | rrent configurations.<br>w the test history. |                       |                |              |               |
| Model         Intents tested           HR NLU for VA EFL2         100%                        | Confidence Threshold                                                       | Test set<br>Test set - HR NLU                | for VA EFL2 (Default) | Records tested |              |               |

5. The Confirm run new test dialog box opens, so select OK.

### Confirm run new test

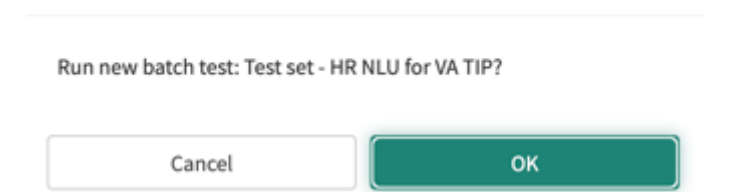

The test begins and the **Testing is in progress...** page loads.

#### Result

When the test is finished, the **Test and publish your model** page reloads. The **Test run date** field reflects the date and time of this test.

The **Overview** tab displays a chart of the test results. It also displays a list of the top 5 incorrect intents and the top 5 missed intents.

The **Detailed results** tab lists all of the test utterances and their prediction outcomes.

You can see previous test results by clicking view the test history on Test and publish your model, or by navigating to **Batch Testing** > **Test results**.
### What to do next

Use the results to edit and improve your model's content. When you are satisfied with the results, publish your model to make it available to consuming applications such as Virtual Agent.

### Publish vour NLU model

Publish your Natural Language Understanding (NLU) model to activate it and make it available for use in other applications that consume NLU.

### Before you begin

- Make sure that the NLU Workbench Core plugin, NLU Workbench plugin, and Predictive Intelligence plugin are all installed and activated.
- Have a trained and tested NLU model.
- Role required: admin or nlu admin

### About this task

For this procedure, you've already trained, tested, and refined your NLU model and are satisfied with the results.

If your model is already published, you can publish it again. However, you must train the model again before republishing.

### Procedure

- 1. Navigate to All > NLU Workbench > Models. The Virtual Agent tab opens by default.
- 2. Select the tab corresponding to your model's application, then select the name of your model.
- 3. On the Model overview page, locate **Test and publish your model**, then select **View phase**.

A Note: If the model hasn't been built or trained yet, the Test and publish your model phase is not available.

| 📷 Test and publish your model                    | View phase |
|--------------------------------------------------|------------|
| Test your model's performance before publishing. |            |
| Assess the model quality using default test set  |            |

- Identify which intents need improvement
- Review model predictions and publish
- 4. On the Test and publish your model screen, select Run new test to assess the model using its default test set.

Testing can be skipped, but model performance may not be optimal. If testing is skipped, a confirmation message displays, asking if you want to continue without testing. For more information on testing, see Test and publish your model.

5. Click Publish model.

ⓑ Home ➤ HR NLU for VA TIP ➤ Test and publish your model

Test and publish your model Test run date 2022-10-26 20:41:57

Publish model Run new test

Note: If the model hasn't been tested yet, the Publish model button is white. If the model has already been tested, the button is green. If the last trained model is already published, the Publish model button is unavailable. Return to Build and train your model to train again.

**Result:** The most recent version of your NLU model is published. The model is active and available for use in other ServiceNow applications, such as Virtual Agent. Publishing also replaces any older versions of the model that are currently in use by those applications.

#### Compare draft and published versions of your NLU model

Compare a draft trained Natural Language Understanding (NLU) model to its most recent published version. Test and review the changes to make sure that your draft model will have increased performance.

### Before you begin

- Make sure that the NLU Workbench plugin, NLU Workbench Core plugin, NLU Workbench Advanced Features plugin and Predictive Intelligence plugin are installed and activated.
- Role required: nlu\_editor, nlu\_admin, or admin. The editor must be assigned to the model.

### About this task

In this example scenario, you're training and trying a published NLU model in the NLU Workbench iteratively with the goal of improving its prediction confidence scores.

When you try an utterance against an NLU model:

- If the model is trained and never published, the Test Model panel shows only trained model results.
- If the model is trained and published, the Test Model panel shows only published model results.
- If you've made changes to a published model and trained it, the Test Model panel shows both the trained model results and the published model results for comparison.

In this example procedure, you've cloned the model from a pre-built read-only HR model. You've cloned the model to create your own business-specific version of it while leveraging the existing intents from the pre-built model.

### Procedure

- Navigate to All > NLU Workbench > Models. The Virtual Agent tab opens by default.
- 2. Select the tab corresponding to your model's application, then select the name of your published model.
- 3. From the model's overview page, locate the Build and train your model card and click its View phase.
- 4. Make a change to the intents, utterances, entities, or vocabulary. In this example scenario, you add a few more training utterances to the #UpdateEmail intent.
- 5. Train and try the changed model so you can see its prediction scores compared to the published version's scores.
  - a. On the Train model tab, click the Train button.
  - **b.** When training is finished, the system displays The model has been successfully trained.

c. In the **Try model** tab, enter this utterance: wrong email address.

d. Click Go.

The panel displays predictions results for both the published model and the trained model. Compare the results of the two versions of the model, before and after your changes. In this example, the confidence score increased by a small margin. By making significant changes to the model content, the confidence score or even the intent predictions may change.

| #UpdateEmail                                                                                                    | Train model Try model                                          | :  |
|----------------------------------------------------------------------------------------------------|----------------------------------------------------------------|----|
| Utterances (37) Associated Entities (1) Conflicts (0) Settings                                                                                             |                                                                |    |
| Use @ to refer to values (words) in your existing vocabulary source, which you can always add to. To extr<br>select the word to annotate them as entities. | act specific words from your utterances, Train model Try model | ×  |
| Add                                                                                                    | Enter an utterance to test ①                                   |    |
| s can i change my current address                                                                                                    | ✓                                                              | Go |
| 💕 my email is incorrect                                                                                                    | Trained model prediction results<br>Confidence Threshold 76%   |    |
| 😭 change email address                                                                                                    | Top prediction(s)                                              |    |
| ♀ update my email to ajgsu@domain.co.in                                                                                                    | UpdateEmail (87% - Intent)                                     |    |
| ff my new email address is new@email.com                                                                                                    | Published model prediction results<br>Confidence Threshold 76% |    |
| I want to update my email address                                                                                                    | Top prediction(s)                                              |    |
| 😂 my email changed                                                                                                    | UpdateEmail (85% - Intent)                                     |    |

### What to do next

Use the information in the test panel to see if the changes you make will improve the model's performance. Once you are satisfied with your changes, test your model before publishing. Then, publish your model to replace the current published version.

## Irrelevance detection in NLU

Keep Virtual Agent chats focused with Irrelevance detection. Use the Irrelevance detection feature to train your NLU model to avoid making predictions for utterances that are not relevant.

### **Summary information**

The Irrelevance detection feature improves the prediction accuracy of NLU models by training them to ignore certain utterances. These utterances from your users may not apply to any intent, so should not get any prediction.

To ensure that models do not predict an intent when they are not supposed to, you can mark utterances as Not relevant. These marked utterances are included as part of model training. When the published model encounters similar utterances from your users, no intent is matched or predicted.

The Irrelevance detection table is where you can manage utterances marked as Not relevant.

# Roles, Usage, and Navigation

Use the nlu\_admin or admin role to access Irrelevance Detection. The nlu\_editor role is also able to access Irrelevance Detection, but must be assigned to a model to edit that model's contents.

Irrelevance Detection is available for Virtual Agent models only.

- 1. Navigate to All > NLU Workbench > Models. The Virtual Agent tab opens by default.
- 2. Scroll down the list of Virtual Agent models to the Boost your model performance section.
- 3. Scroll horizontally to locate the card Keep chats focused, and select its button Go to irrelevance

|            | NLU Workbench  |                  |                                                                |                                           |                     |                       |                                              |                                                                  |                            |                   |              |
|------------|----------------|------------------|----------------------------------------------------------------|-------------------------------------------|---------------------|-----------------------|----------------------------------------------|------------------------------------------------------------------|----------------------------|-------------------|--------------|
|            | Create, manage | e, and tune your | NLU models to better (                                         | understand what                           | your users are sayi | ng. <u>Learn more</u> |                                              |                                                                  |                            |                   |              |
|            | Virtual Age    | ent (VA) I       | ssue Auto Resoluti                                             | ion (IAR) A                               | Al Search           |                       |                                              |                                                                  |                            |                   |              |
| ,          | Virtual A      | gent mo          | dels                                                           |                                           |                     |                       | +                                            | - Create new m                                                   | nodel                      | Helpful resources | $\checkmark$ |
|            | Search         |                  |                                                                | Sh                                        | ow Prebuilt Mo      | dels                  |                                              | All languag                                                      | ges 🔻                      | Watch and learn   | $\sim$       |
|            | >              | Model Statu      | ıs Used In VA                                                  | Model Type                                | Enabled Intents     | Mapped Int            | ents Las                                     | t Modified La                                                    | ast Publis                 |                   |              |
|            | > ITS          | M model for Virt | ual Agent 2                                                    |                                           |                     |                       |                                              |                                                                  | :                          |                   |              |
|            |                |                  |                                                                |                                           |                     |                       | $\vdash$                                     | $\leftarrow$ 1 $\rightarrow$                                     | $\rightarrow$              |                   |              |
|            |                |                  |                                                                |                                           |                     |                       |                                              |                                                                  |                            |                   |              |
|            | Boost you      | ır model per     | formance                                                       |                                           |                     |                       |                                              |                                                                  |                            |                   |              |
|            | dentify        |                  | Keep chats focu<br>Train your model to<br>it should not respon | <b>ised</b><br>recognize and ig<br>nd to. | gnore phrases       |                       | Find and r<br>Identify utter<br>with one and | resolve conflicter<br>erances and intents<br>other within or acr | ts<br>s that m<br>ross mod |                   |              |
|            |                |                  | 다 Go to irrelevar                                              | nce detection                             |                     |                       | Go to Cros                                   | ss-model Conflict Re                                             | eview                      |                   |              |
| detection. | 0              |                  |                                                                |                                           |                     |                       |                                              |                                                                  |                            |                   |              |

**Note:** The instance URL for this feature is <instance-name>.servicenow.com/now/nluworkbench/irrelevant-utterances.

# Adding utterances to Irrelevance detection

There are several methods for adding utterances to Irrelevance detection:

• The Virtual Agent chat log: In the Expert Feedback Loop in NLU Workbench, when you review an utterance collected from the Virtual Agent chat log, you can mark it as Not relevant. The system will ask whether it should be irrelevant to a particular model, or to all models. After adding, these utterances may display as **NO\_INTENT** in Expert Feedback Loop.

For more information on Expert Feedback Loop in NLU, see NLU Expert Feedback Loop.

These utterances have a Source of **VA Chat Logs** in the Irrelevance detection table.

• Manual input: In Irrelevance detection, type your utterance in the **Type utterances here** field, then select **Add**. The system will ask whether it should be irrelevant to a particular model, or to all models.

These utterances have a Source of **Manual** in the Irrelevance detection table.

 Importing: When you use a CSV or XLSX (Excel Workbook) file to import training utterances and their intents, you can indicate irrelevant utterances by leaving the Intent column empty. These utterances may display as **NO INTENT** in areas such as Expert Feedback Loop and Conflict Review.

For more information on importing utterances and intents, see Create an NLU model from a CSV file.

These utterances have a Source of **Manual** in the Irrelevance detection table.

### Behavior of irrelevant utterances

There are two types of irrelevant utterances: those associated to one specific model, or those irrelevant to any model. A model can have a maximum of 200 irrelevant utterances associated to it.

Following are details of how these two types and the 200-count maximum interact.

When a model is submitted for training, at most 200 irrelevant utterances are submitted with it. First, irrelevant utterances directly associated to that model are submitted. Then, utterances which are designated as not relevant to any model are submitted. The total of these types does not exceed 200.

If a model has 200 irrelevant utterances associated to it, and a new irrelevant utterance is added, then the model's oldest utterance is dropped. The new irrelevant utterance could be of either type (not relevant to the specific model, or not relevant to any model).

A model cannot have more irrelevant utterances than normal training utterances.

### **Conflict review**

If an utterance is marked as irrelevant, and there is a similar utterance in an intent, the model does not make a prediction for that utterance. In other words, irrelevant utterances take precedence over training utterances.

Because irrelevant utterances impact the model's predictions, they are displayed as conflicts when they overlap with training utterances.

There are two locations where conflicts with irrelevant utterances are highlighted:

 The Cross-model Conflict Review module. For more information about this module, see Cross-model Conflict Review.

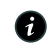

A Note: The Cross-model Conflict Review module is available with the NLU Workbench - Advanced Features application from ServiceNow<sup>®</sup> Store. For more information, see NLU Workbench - Advanced Features.

• The Conflicts tab of an intent. For more information on conflicts in an intent, see Resolve intent issues.

For the purpose of reviewing conflicts, irrelevant utterances are displayed as though they are in their own intent, named NO INTENT.

Note that irrelevant utterances cannot be edited or deleted on the conflict page. Copy the irrelevant utterance from the conflict page to the Irrelevance detection page to modify or delete the utterance.

## More information

- In test sets, aim to include about 10% of test utterances as irrelevant. This helps to assess how your model handles utterances that should not have an intent predicted. When you import training or test utterances from a CSV or XLSX (Excel Workbook) file, you can indicate that an utterance is irrelevant by leaving the Intent column empty.
- When testing models against test sets, results are considered Correct if no intent is predicted for an irrelevant utterance.
- Utterances that were marked as Not relevant can be re-assigned later. For example, if a new intent is created, existing irrelevant utterances can be manually assigned to the new intent. They then become part of the normal training utterances.

To re-assign an utterance in Irrelevance detection, expand the list in the **Corrected intent** column and select the appropriate intent. Be sure to select the **Save feedback** button after re-assignment. Also be sure to retrain the model to incorporate these updates into the model.

- Irrelevant utterances are not associated to particular intents within a model. They are either associated to one model, or marked as not relevant to any model.
- The utterances which are marked as not relevant to any model are submitted as part of the training data for each model. In other words, these apply to all models.
- Model training is necessary to incorporate Not relevantutterances. Training any model adds newly marked utterances to all models.
- Utterances can be deleted or edited in the Irrelevance detection table.
- Irrelevant utterances should have content that is different from utterances associated to an intent.

## Tune your model

On your model's overview in NLU Workbench, open the **Tune your model** phase to review and incorporate user utterances from the Expert Feedback Loop.

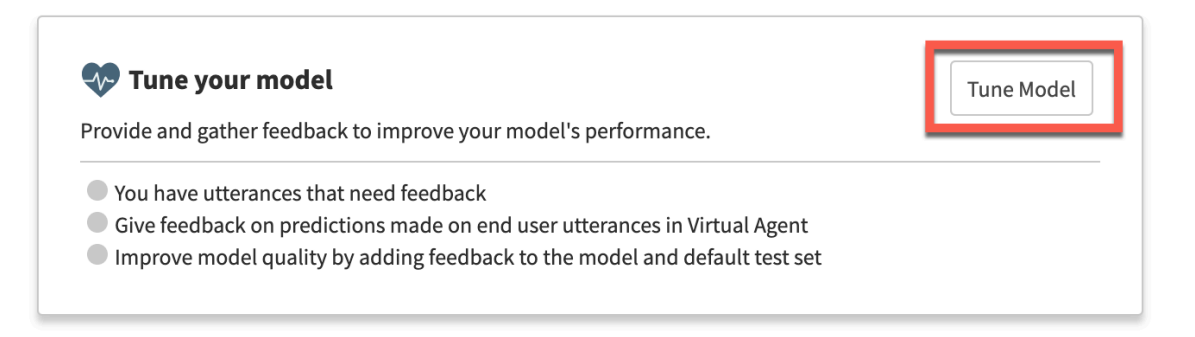

## Summary usage

The **Tune your model** phase on your model's overview takes you to the NLU Expert Feedback Loop feature, which collects data from Virtual Agent chat logs and provides it to you for feedback.

Note: The ServiceNow<sup>®</sup> Store application NLU Workbench - Advanced Features must be installed to view **Tune your model**. The Virtual Agent plugin is also required.

When the Expert Feedback Loop has feedback waiting for your review, **You have utterances that need feedback** is highlighted on the card.

For more information, see NLU Expert Feedback Loop

## **NLU model settings**

Change your NLU model's name, description, or confidence threshold on the **Settings** page of the model overview.

Access the model's settings by navigating to **All** > **NLU Workbench** > **Models**. Select the tab for your model's application, then your model's name. On the model's overview, select the **Model settings** tab.

| R NLU for VA EFL1 Mo                                                      | del language English (Pri               | imary)                           | Published 5 days ago                                  |
|---------------------------------------------------------------------------|-----------------------------------------|----------------------------------|-------------------------------------------------------|
| al Agent model for HR                                                     |                                         |                                  |                                                       |
| Model details Settings                                                    |                                         |                                  |                                                       |
| <b>★</b> Name                                                             | HR NLU for VA EFL1                      |                                  |                                                       |
| Short description                                                         | Describe the purpose of                 | f this model                     |                                                       |
| Language                                                                  | English - en                            |                                  | •                                                     |
| Created for $$                                                            | Virtual Agent                           |                                  | •                                                     |
| Business area (optional) ①                                                | (HR X                                   |                                  | × 🗸                                                   |
| Ignore punctuation ()                                                     | $\checkmark$                            |                                  |                                                       |
|                                                                           |                                         |                                  |                                                       |
| odel threshold settin                                                     | σς                                      |                                  |                                                       |
| confidence threshold determines wh<br>del, or manually set the threshold. | ອີ                                      | n get predicted. Allow the syste | m to automatically set the optimal threshold for your |
| Threshold type                                                            | <ul> <li>Automatic (Optimal)</li> </ul> | (i) Manual (i)                   |                                                       |
| Confidence Threshold(%)                                                   | 76                                      |                                  |                                                       |
|                                                                           |                                         |                                  |                                                       |

### **Model settings**

In the upper section of the model settings page, you can change the model's name, short description, and business area. You cannot change the model's language, purpose, or scope. To make a model with a different language, purpose, or scope, see Creating models.

By default, the **Ignore punctuation** check box is active. Ignoring punctuation makes it so that there is less variance between predicted intents and confidence scores for utterances with slightly different punctuation. For best results, keep the check box active.

### Model threshold settings

Here you can adjust how the confidence threshold works in your model.

A threshold is a confidence score represented by a percentage. The confidence threshold of a model determines what intents from that model will be predicted for a given utterance. For example, if the model threshold is 65%, then an intent will be predicted for an utterance only when the intent has a confidence score that is at least 65%. Setting a threshold that is

too low may increase the false positives by predicting intents that should not be a match for an utterance. On the other hand, a model threshold that is too high may filter out intents that you do want to get predicted. Finding the ideal threshold improves your model's ability to predict intents correctly.

There are two types of model threshold settings:

- Automatic Allow the system to choose the optimal confidence threshold for your model. The value is updated dynamically based on test results. This happens in the Test and publish your model phase, where your model's default test set is used.
- Manual You can manually set the confidence threshold. The system may also recommend a better threshold for the model during testing. You can choose to accept recommendations.

Prebuilt models come with a tuned threshold. The confidence threshold on prebuilt models was chosen specifically for that model.

Test results include a model threshold recommendation only if they meet the following requirements:

- The test set has a Test Coverage score of at least 60%, with at least 5 test utterances per intent. For more information, see Test set creation and management.
- The test set has at least 100 utterances.
- The model is not a prebuilt model.
- The recommended threshold would have better results than the current threshold.

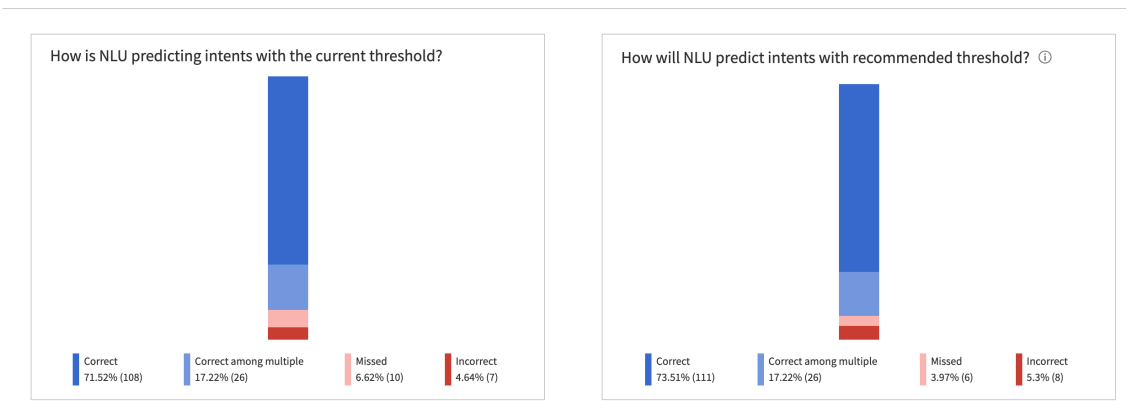

Breakdown of current results

Test results with a recommended threshold contain a second araphic. The second araphic shows the prediction percentages with the recommended thresholds applied.

Applying the threshold recommendation may improve the prediction percentages of your model. Select Apply recommendations to change the threshold. The system automatically retrains the model, and the test results show the prediction percentages with the new threshold.

# Multilingual model management

Use multilingual Natural Language Understanding (NLU) models for the system to understand user input in several languages. The NLU Workbench helps you manage and maintain a consistent structure for content across languages to provide a unified experience.

## Primary and secondary languages

A primary language is the source language you choose when creating a model. These models are considered primary models. Primary models can then be translated into different languages. Those translated models are referred to as secondary models. The languages in which they are translated are referred to as secondary languages.

The NLU Workbench home displays primary and secondary language models nested under the model name. Select the arrow to the left of the model name to expand the language group.

| Virtual Agent mode         | els            |            |              |                 | + Creat        | e new model            |
|----------------------------|----------------|------------|--------------|-----------------|----------------|------------------------|
| Search                     |                |            | Show Prebuil | t Models        | All            | languages 🔻            |
| > Model                    | Status         | Used In VA | Model Type   | Enabled Intents | Mapped Intents | Last Modified          |
| ITSM model for Virtual Age | nt 2           |            |              |                 |                | :                      |
| English(Primary)           | Draft<br>Saved | No         |              | 6               | 0              | 2023-06-22<br>12:09:54 |
| Brazilian Portuguese       | Draft<br>Saved | No         |              | 6               | 0              | 2023-06-24<br>14:22:21 |

Multilingual model management provides a way for you to group, oversee, and update your NLU models. The designation for the model language works as follows:

- Primary models have a language you assign to them during model creation and listed as English (Primary). The language of the primary model is the source language for the translations that follow later in the secondary models.
- Secondary models are translated copies of the primary model. Each secondary model uses a different language, such as Brazilian Portuguese, Polish, or Finnish.
- Any supported language can be the primary language for a primary model or the secondary language for a secondary model.
- Within a model group, you can't have two secondary models that use the same language.

For more information on the languages available in NLU, see NLU language support.

## Implementing language grouping

Grouping languages is optional but helps with organizing various language versions of models. There are two methods for ensuring that model languages are grouped:

- You can add a language to a primary model in the model's More options menu, which automatically creates a secondary language model with translation options. For more information on adding and translating a language, see Translate a multilingual model.
- You can access the instance model migration page directly by visiting <instance\_name>.service-now.com/\$nlu-studio.do#/model-migration. For more information on language grouping using this method, see Model language grouping.

### Primary and secondary model interactions

To ensure consistency within a model group, the names of intents and entities in all secondary models are the same as the content in the primary model. New intents can only be created in a primary model. Creating an intent in a primary model adds the intent to all the secondary models within the model group, but without any utterances in them. New

intents are disabled by default. New entities can also be created in secondary models for languages that support entities. Adding an entity in a primary model creates it across all secondary models within the model group, if valid.

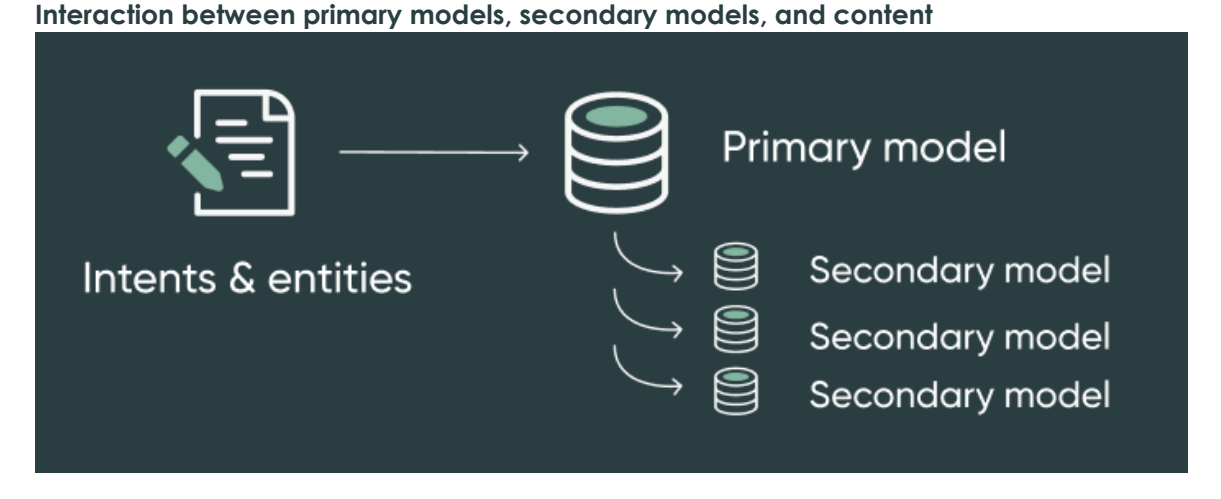

When you add an intent to a primary model, the intent is added to all of its secondary models. Every intent in a secondary model is mapped to its corresponding intent in the primary model. The mapping of intents ensures that any application that uses these intents can access all the secondary intents through their corresponding primary intents.

When you delete an intent or entity in a primary model, its corresponding intents and entities are also deleted in its secondary models. Therefore, the secondary models must always follow the status of the primary model content. Although you can't delete intents in secondary models, you can disable them.

For more information on intent interactions, see Import primary model content to a secondary model.

You can't delete an entity created in a secondary model if it's a copy of a corresponding entity created in the primary model. However, you can add or delete an entity in a secondary model if it doesn't have a corresponding entity in the primary model.

Whenever you translate a model or add intents and entities to secondary models, the model must be reviewed. Secondary models marked with **Needs review** must be manually reviewed before publishing.

|   | <b>J</b>                   |                                                            |           | 9           |   |    |             |
|---|----------------------------|------------------------------------------------------------|-----------|-------------|---|----|-------------|
| - | NLU for Access<br>Requests | 3 languages                                                | Vir<br>Ag | tual<br>ent |   |    | :           |
|   |                            | <u>English</u> Draft saved :<br>( <u>Primary)</u> days ago | 23        | 12          | 0 | 37 | :           |
|   |                            | French • Needs re                                          | view      | 12          | 0 | 37 | :           |
|   |                            | German • Needs re                                          | view      | 12          | 0 | 37 | *<br>*<br>* |

#### Viewing secondary models that need reviewing

If every intent in a secondary model is disabled, then the **Train** and **Try** buttons are also disabled in the model. However, even if only one intent is enabled in the model, then you can train and test the model. Ensure that some intents are enabled in your secondary models to translate them.

Note: When training and testing, prediction scores for similar utterances across primary and secondary models can be different. The context comes across differently among languages due to inherent structural variations.

When looking at a model, you can navigate between languages in the model group. On a Model details page, use the **Model language** drop-down list to navigate to other models.

#### Viewing model languages list

| Booking Model language              | English (Primary) 🗸 🗸          | updated 14 days ago |
|-------------------------------------|--------------------------------|---------------------|
| Virtual Agent model for Customer St | English (Primary)              |                     |
| Model details                       | Finnish                        |                     |
| Intents ⑦                           | Brazilian Portuguese<br>Polish | >                   |
|                                     |                                |                     |

## Duplicating grouped models and model groups

Using the nlu\_admin role, you can duplicate primary models, secondary models, and entire model groups. You can duplicate just the primary model or a set of secondary models from among the model group.

Following is a list of system behaviors you may encounter when you duplicate these models.

- If you duplicate a secondary model that's in a model group, the duplicated version becomes a separate primary model that is outside that model group.
- All intents are duplicated. The duplicated intent maintains the same **Enabled** status as the original intent.
- When duplicating a primary model, you can duplicate a set of secondary models, or all of the secondary models along with it. This action creates a model group comprised of duplicated versions with the respective original models marked as the source models.
- When duplicating a model group, you can choose an existing secondary model to be the primary model for the duplicated group.
- If you select a secondary model in an existing model group as a new primary model while duplicating the group, all the disabled entities are enabled for the duplicated version of the secondary model. The secondary model becomes the primary model in the new duplicated model group.
- If you duplicate a primary model without any secondary model, the duplicated version becomes a separate primary model.

For more information, see Duplicate an NLU model.

## Model language grouping

Language grouping makes it easier to manage your multilingual Natural Language Understanding (NLU) models. You can review existing language groups and designate new language groups.

### Language grouping

Language grouping organizes your NLU models into primary and secondary models, and indicates the primary language and primary model for the group.

If you have added a new language to a model, a language group is created automatically, so you may already have existing language groups. For more information on adding and translating a new language model, see Translate a multilingual model.

To view current language groups and inspect possible new language groups, navigate to:

<instance name>.service-now.com/\$nlu-studio.do#/model-migration.

| The po                 | The page titled <b>Review how we've grouped your models</b> opens.           |                                   |                              |                |  |                      |
|------------------------|------------------------------------------------------------------------------|-----------------------------------|------------------------------|----------------|--|----------------------|
| 回 Home 🔰               | Review now we've grouped your mo                                             | dels                              |                              |                |  | 6 accepted           |
| Revie                  | w how we've g                                                                | grouped yo                        | our models                   |                |  | Do this later Finish |
| To make r<br>under ead | nanaging your NLU easier, we've iden<br>h one. Review these and edit as need | tified these primary model<br>ed. | s and grouped secondary mode | ls             |  |                      |
| VM                     | Management NLU for Virt                                                      | ual Agent-CAI Eng                 | glish - en (Primary)         | Accepted Zedit |  |                      |
| Seco                   | ndary languages                                                              | Intent mappings                   | Entity mappings              |                |  |                      |
| VM N<br>CAI I<br>entit | lanagement NLU for Virtual Agent-<br>DE (German - de) 4 intents, 1<br>ies    | 4 mapped                          | 1 mapped                     |                |  |                      |

### **Reviewing your grouped models**

There are two things you can do on the **Review how we've grouped your model** screen when using the nlu admin role.

• You can review and edit current model language groups in the upper section. For existing language groups, any intent and entity mappings from Virtual Agent (VA) are displayed. To update VA mappings or to make one of the secondary languages the primary language in the group, select the Edit button. The page titled Review what's in this grouping opens. When you complete your edits, select the Save button. 

| Review wh                                                                | Review what's in this grouping                         |                                                                 |                                            |                |  |  |
|--------------------------------------------------------------------------|--------------------------------------------------------|-----------------------------------------------------------------|--------------------------------------------|----------------|--|--|
| Review model grou                                                        | ping                                                   |                                                                 |                                            |                |  |  |
| If you'd like to delete thi                                              | s, remove all secondary mo                             | dels.                                                           |                                            |                |  |  |
| * Pi                                                                     | rimary model name $_{(i)}$                             | AI Search custom model (English                                 | - en)                                      | •              |  |  |
|                                                                          | ★ Secondary models                                     | Al Search custom model ES (Spanish -                            | es) x                                      | × <del>-</del> |  |  |
|                                                                          |                                                        | AI Search custom model ES (es)                                  | 2 intent(s), 5 entities                    |                |  |  |
| To simplify grouping, all<br>primary model. Any vari<br>Al Search custor | intent and entity names in ations will be renamed to m | other languages must be the same as<br>aatch the primary model. | those in the                               |                |  |  |
| AI Search custom                                                         | model ES (Spanish - es) 2 in                           | ntent(s), 5 entities Intents 2 mapped                           | d, 0 unmapped Entities 5 mapped, 0 unmappe | ed             |  |  |
| Language                                                                 | English (Primary)                                      |                                                                 | Spanish - es                               |                |  |  |
| Intents                                                                  | catalogFind                                            |                                                                 | catalogFind                                | •              |  |  |
|                                                                          | personFind                                             |                                                                 | personFind                                 | •              |  |  |
|                                                                          |                                                        |                                                                 |                                            |                |  |  |

• You can manually group models in the **Here are your other models** section of the screen. Scroll down the page to view this section, if necessary. To set up a language grouping for a model, expand its **Group** button.

Here are your other models.

You can designate them as primary or secondary models. You can also group them under an existing primary model.

| Model <b>↑</b>         | Language     | Enabled intents | Entities |         |
|------------------------|--------------|-----------------|----------|---------|
| Al Search custom model | English - en | 2               | 5        | 🕀 Group |

The **Group** function opens the page titled **Group what's in these models**. You can expand the list of possible Secondary models, and then select the **Save** button. Any new groups are displayed in the upper section of **Review how we've grouped your models**, after refreshing the page.

| Group what's in these models  |                                       |   |  |  |  |
|-------------------------------|---------------------------------------|---|--|--|--|
| Create model grouping         |                                       |   |  |  |  |
| * Primary model name $_{(i)}$ | AI Search custom model (English - en) | • |  |  |  |
| ★ Secondary models            | Select model(s)                       | • |  |  |  |

**Note:** The time it takes the system to group your models depends on the number and size of your models.

### Translate a multilingual model

Add a language to an existing NLU model by translating it. Use one of several translation options to add a secondary model in a supported language.

### Before you begin

- Activate the Localization Framework (com.glide.localization\_framework.installer) plugin. See Localization Framework 2.
- In your target application scope, create a primary language model, or use an existing primary model.
- Multilingualism is available for Virtual Agent and AI Search models.
- Role required: nlu\_admin or admin.

**Note:** The nlu\_editor role cannot initiate a model translation, because the nlu\_editor does not have permission to create a new model. See Assign an NLU editor to a model.

### About this task

Translating a model creates a secondary model of the language you choose, in the same application scope as the primary model.

The secondary model contains the same content as the primary. However, the intents of the secondary model are disabled and must be reviewed prior to publishing the secondary model.

To translate a primary model and create a secondary model, you must choose a translation mode. The modes appear in the user interface as individual cards that you use in Step 4 of

this procedure. Activated cards appear surrounded by a thin areen border. Only activated cards can be selected as your translation mode. For the Use AI and Use a third party modes, selecting the Add button on an activated card starts the translation.

The No translation mode is active by default and available for all languages. However, the Use AI and Use a third party modes are activated only when the localization framework (LF) settings for the secondary language are in place.

**Note:** Before you add a new model in a secondary language, you must ensure that the Localization Framework (LF) settings for the secondary language are completed.

| Translation<br>mode  | Description                                                                                                    |
|----------------------|----------------------------------------------------------------------------------------------------|
| Use Al               | Translate using machine-intelligence providers such as Google. Selecting the card creates a translated secondary model. Machine translations may be incorrect or too literal, so review the translated content for accuracy. For more information, see Dynamic Translation 2.<br>To activate the Use AI mode, Localization Framework 2 must be configured and activated.                                                                                                    |
| Use a<br>third party | Request translation by a professional translation team. When you select<br>this mode, an LF task is created per the LF language group settings for the<br>secondary language. When the translations are completed, the translated<br>model is created and ready for review. For more information, see Localization<br>Framework and Translation modes 2.                                                                                                    |
| No<br>translation    | Default. Manually translate your primary language into a secondary language.<br>Selecting this mode creates a draft secondary model with the intent names<br>the same as that of the primary model. These intents are disabled by default,<br>and you must enter your utterances manually. Names of intents and names<br>of entities imported from the primary model aren't editable. Names of entities<br>that you create directly in the secondary model are editable. This mode is also<br>helpful if you want to draft and save the primary model first, and then translate<br>your utterances later. |

Multilingual models are supported in 17 languages.

**Note:** Some of these languages support only intents, not entities. If the language is intent-only, your primary model entities will not be translated or copied. For more information, see NLU language support.

In this example scenario, your primary model uses the English language and you're adding a version in the French language, without translating utterances.

### Procedure

- 1. Navigate to All > NLU Workbench > Models. The Virtual Agent tab opens by default. If appropriate, select the AI Search tab.
- 2. Identify a primary model to which you want to assign a secondary language.
- 3. In the row of the primary model, select the more options menu, then select Add a language.

**R** Note: You may need to scroll to the right to find the more options menu.

# NLU Workbench

Create, manage, and tune your NLU models to better understand what your users are saying. Learn more

| Virtual Ag | ent (VA) Issue  | Auto Resolution ( | (IAR) Al Sear          | ch                                    |                                             |
|------------|-----------------|-------------------|------------------------|---------------------------------------|---------------------------------------------|
| Al Searc   | h models        |                   |                        | + Create new mod                      | del Helpful resources                       |
| Search     |                 | Show Pr           | ebuilt Models          | All languages                         | Watch and learn                             |
| Model Type | Enabled Intents | Mapped Intents    | Last Modified          | Last Published                        |                                             |
| Custom     | 0               | 0                 | 2023-07-06<br>08:39:38 |                                       | i                                           |
| Custom     | 2               | 0                 | 2023-07-05<br>09:44:54 |                                       |                                             |
| Pre-built  | 0               | 0                 | 2023-06-11<br>21:58:05 |                                       | View localization request<br>Manage editors |
|            |                 |                   |                        | $\leftarrow$ <b>1</b> $\rightarrow$ - | Add a language                              |
|            |                 |                   |                        |                                       | Duplicate this model                        |
|            |                 |                   |                        |                                       | Export model as CSV                         |
|            |                 |                   |                        |                                       | Delete this model                           |

4. In the Add a language to this model window, choose the desired language for the secondary model and the translation method.

#### Add a language to this model

Choose an additional language and a translation method.

×

| rimary language                 |                                                      |                                 |
|---------------------------------|------------------------------------------------------|---------------------------------|
| English                         |                                                      |                                 |
| lditional language *            |                                                      |                                 |
| French                          |                                                      | •                               |
| w to translate ≭ 🛈              |                                                      |                                 |
| Use Al                          | Use a third party                                    | No translation                  |
| Automatically translate with AI | Request a translation from a professional translator | Do not translate the utterances |
|                                 |                                                      |                                 |
|                                 |                                                      | Cancel Add                      |

5. Select the Add button.

The secondary model is created and the Build and train your model phase of the secondary model loads.

### What to do next

If you chose to enable the model without translation, you must manually enter training utterances for each intent. If you choose to use software or a third-party translator, you must review the translations before you can continue working on the model.

Entering training utterances and reviewing secondary models can be delegated to users who have the nlu editor role. For more information, see Assign an NLU editor to a model and Resolve intent issues.

## Enable or disable a secondary model intent

Enable and disable intents in your Natural Language Understanding (NLU) models to make them active or inactive. Disable intents while editors or admins edit, review, or update its content and translations.

### Before vou beain

Role required: nlu admin or nlu editor

### About this task

NLU admins and NLU editors can enable or disable intents in secondary models. If an intent is disabled, the model doesn't use it to make predictions. However, it also can't be accessed by any ServiceNow application using the model, such as Virtual Agent or Search.

An intent's state is represented in the **Enabled** column.

#### Intents list

| Name                 | Utterances | Associated Entities | Critical conflicts | Mapped objects | Created date ${f v}$ | Last updated        | Enabled 💿 |
|----------------------|------------|---------------------|--------------------|----------------|----------------------|---------------------|-----------|
| #401kBenefitsInguiry | 19         | 0                   | 0                  | -              | 2022-05-10 01:27:07  | 2022-05-10 01:27:07 | •         |
| #AddEmergencyContact | 28         | 4                   | 0                  |                | 2022-05-10 01:27:07  | 2022-05-10 01:27:07 |           |

Enabling of intents works in the following ways:

- Intents created in primary models are active by default.
- Intents from primary models are automatically created, but not enabled, in their secondary models (pending import).
- Disabling an intent in the primary model disables the corresponding intent in all secondary models.
- If an intent is disabled in the primary model, the intent can't be re-enabled in a secondary model.
- Enabling a disabled intent in the primary model does not enable the corresponding intents in the secondary models.
- Disabling intents in secondary models has no effect on the primary model or other secondary models.
- Secondary model intents that are marked with Needs review are disabled by default.
- If you disable a primary model intent that is mapped to a Virtual Agent (VA) topic, a confirmation message appears.
- If you disable a secondary model intent that is mapped to a VA topic, a confirmation message appears.
- NLU admins can enable and disable intents in any model.
- NLU editors can enable and disable intents only for models they are assigned to.

Disabling intents gives editors time to review the intent translations and update them if needed. When you're satisfied with the content, enable the intent to make it accessible to other NLU models and ServiceNow applications.

In this review example, you have a list of disabled intents in the Needs review state. The goal of this task is to review the translated content for a secondary model. When you complete your review, or if the content is fine as it is, you click Mark as reviewed. This moves the intent into the Reviewed state. You can also undo the Mark as reviewed state for an intent by clicking the **Unmark Reviewed** button, but only if you remain on the Intent screen. If you leave the screen prematurely, the **Unmark Reviewed** button disappears, and you won't be able to retrieve it.

| ×                                                           |
|-------------------------------------------------------------|
| 1 of 3 intents reviewed Utmark Reviewed C Train Test Publis |
|                                                             |
| Show utterances in <b>*</b>                                 |
| / 11                                                        |
|                                                             |

Switch between the Reviewed and Unmark Reviewed states for an intent

The editorial review also includes the Vocabulary section on the Model screen, where vocabulary that has been translated from the primary model to the secondary model is marked with an orange dot and the Needs review state. You can edit or delete the vocabulary items, even if they are in review. After you review the vocabulary and update the translations if needed, you can mark all of them at once by clicking the Mark all reviewed button. This action makes the orange dot disappear from the Vocabulary section of the Model screen.

**Note:** The **Train** and **Try** buttons on the Model screen are disabled until the vocabulary is reviewed, and the intents in the Needs review state are either reviewed or disabled.

#### Items that require review

| Models > □ ITSM     French - fr      Needs review                      | Train Test        |
|------------------------------------------------------------------------|-------------------|
| ⊕ Add editor                                                           |                   |
| Intents (3) Entities (13)     Vocabulary (20) Settings                 | ×                 |
| Review any translated vocabulary and synonyms, then mark all reviewed. | Mark all reviewed |
| New synonyms                                                           |                   |

In this example scenario, you have applied the Use Software translation mode to translate a secondary model into the Japanese language. Because the translation hasn't been reviewed yet, the system marks the intents and the model with the Needs review state. When a model is in the Needs review state, it can't be trained, tested, or published. When it moves out of the Needs review state, you can then train and test the model.

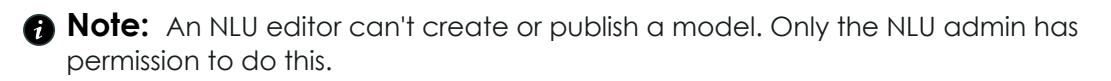

In this example procedure, you're reviewing the intents in a model one at a time.

## Procedure

- 1. Navigate to All > NLU Workbench > Models.
- 2. Locate one of your secondary models that has already been translated.

In this example scenario, you locate the Virtual Agent Conversation Setup JA model, as shown in the image below.

In the Intents section of the model, there's a list of five intents that are marked with the Needs review state. Above the list of intents, there's also a box that shows a running count of the intents that need review.

| The need                   | s review state                                                                                   |            |                     |                |                     |                     |                         |  |  |  |
|----------------------------|--------------------------------------------------------------------------------------------------|------------|---------------------|----------------|---------------------|---------------------|-------------------------|--|--|--|
| 🕞 Home 💙 」 🗏 Virtu         | al Agent Conversation Setup JA                                                                   |            |                     |                |                     |                     | Draft saved 28 days ago |  |  |  |
| 📰 Virtual A                | Image: Second Security     Japanese - ja       Image: Second Security     Image: Second Security |            |                     |                |                     |                     |                         |  |  |  |
| Intents (5) Entities       | s (7) Vocabulary (2) Settings                                                                    |            |                     |                |                     |                     |                         |  |  |  |
| 0 of 5<br>intents reviewed | tents or create new ones.                                                                        | _          |                     |                |                     |                     |                         |  |  |  |
| Status                     | Name                                                                                             | Utterances | Associated Entities | Mapped objects | Created date        | Last updated        | Enable                  |  |  |  |
| Needs review               | #End Conversations                                                                               | 4          | 0                   | -              | 2021-04-20 14:38:13 | 2021-04-20 14:38:19 |                         |  |  |  |
| Needs review               | #Feedback                                                                                        | 6          | 0                   | -              | 2021-04-20 14:38:13 | 2021-04-20 14:38:19 |                         |  |  |  |
| Needs review               | #Greetings                                                                                       | 15         | 0                   | -              | 2021-04-20 14:38:13 | 2021-04-20 14:38:20 |                         |  |  |  |
| Needs review               | #Live Agent                                                                                      | 25         | 0                   | -              | 2021-04-20 14:38:13 | 2021-04-20 14:38:21 |                         |  |  |  |
| Needs review               | #What Can You Do                                                                                 | 6          | 0                   | -              | 2021-04-20 14:38:13 | 2021-04-20 14:38:22 | 0.                      |  |  |  |
|                            |                                                                                                  |            |                     |                |                     |                     |                         |  |  |  |

- 3. Click an intent Name so you can access the intent content. In this scenario, you click the **#End Conversations** intent name.
- 4. Review the secondary language translations of the model utterances, entities, and vocabulary, then update the content as needed. When you finish your review of the intent, the Mark as reviewed button appears.

### 5. Click Mark as reviewed.

**Result:** The system updates the **#End Conversations** intent from the Mark as reviewed state to the Reviewed state. In addition, the reviewed intents box changes its running count from 0 of 5 to 1 of 5.

6. If you're satisfied with your intent review, click the **Enable** button so the intent is available and can be accessed by any application, such as Virtual Agent (VA) or Search.

### What to do next

Repeat Steps 1 through 6 for the four remaining intents in the list. As each intent review completes and is marked with the Reviewed state, the running count in the intents reviewed box increases toward 5 of 5.

## Assign an NLU editor to a model

Assign an editor to review your Natural Language Understanding (NLU) model translations and edit model content. Delegate the maintenance, testing, and optimization of model content to an editor.

© 2025 ServiceNow, Inc. All rights reserved.

ServiceNow, the ServiceNow logo, Now, and other ServiceNow marks are trademarks and/or registered trademarks of ServiceNow, Inc., in the United States and/or other countries. 630 Other company names, product names, and logos may be trademarks of the respective companies with which they are associated.

### Before you begin

- Create a model, or use an existing one. For translation review, create both primary and secondary (translated) models. For more information on multilingual model groups, see Multilingual model management.
- Assign the nlu editor role to users. See Assign a role to a user **Z**.
- Role required: nlu admin. The nlu editor can't assign another editor to models.

### About this task

The nlu admin can delegate model content work to an nlu editor. Assign language specialists as editors to review the consistency between primary and secondary (translated) models, or further localize the translation by editing intents and utterances. Delegate the maintenance of an existing model's content, without affecting the model's published status.

The nlu editor can do the following, when assigned to a model:

- Train and test the model.
- Export an NLU model as CSV.
- When a model or intent is in the **Needs review** state, the editor can mark it as **Reviewed**.
- Modify the model's confidence threshold.
- Edit the model name and description in Settings.
- Review, edit, and approve translated utterances.
- Add, edit, and delete training utterances.
- Annotate training utterances (add references to NLU vocabulary and NLU entities).
- Update entity properties (except the entity name in a secondary model).
- Add, edit, or delete the model's vocabulary.
- View the Vocabulary sources module (read only).
- Add, activate, and de-activate NLU intents in primary and secondary models.
- Resolve conflicting intents; also access the Cross-model Conflict Review module.
- View the Irrelevance detection in NLU module.
- Add, edit, or delete a test utterance in a test set; also access the Multi-model Batch Testing module.

**R** Note: The editor must be assigned to a model and in the model's application scope to take these actions, unless otherwise indicated.

The nlu\_editor can't do the following:

- Create, add, publish, or delete a model.
- Duplicate a model.
- Translate a model (initiate a translated secondary model).
- Import primary model content to a secondary (translated) model.
- Sync or edit vocabulary sources.
- View model performance.
- Provide feedback in NLU Expert Feedback Loop.
- Manage other editors, such as assigning an editor to a model or removing an editor from a model.

<sup>© 2025</sup> ServiceNow, Inc. All rights reserved.

#### \* Build and train your model • Needs review

| • Intents (22)                               | Entities (11) • Vocabulary (2                                                                                                    | 8) Test set (0) |                                                |                        |                |                                                                 |         |                                                                                                    |
|----------------------------------------------|----------------------------------------------------------------------------------------------------|-----------------|------------------------------------------------|------------------------|----------------|-----------------------------------------------------------------|---------|----------------------------------------------------------------------------------------------------|
| 18<br>intents need review<br>count           |                                                                                                    |                 | 22<br>intents have low test<br>utterance count |                        |                | Train model Try model TRAIN MODEL ① The model was never trained |         | Train model Try model TRAIN MODEL O The model was never trained                                                                   |
| Review the translatic<br>After you've marked | teview the translations of the utterances and entities within each intent before marking the intent as "Reviewed".<br>ther you've marked all intents as "Reviewed", you can test or train the model. |                 |                                                |                        |                |                                                                 |         | Content changes<br>German - de<br>22 intent(s)<br>6 entitie(s)<br>28 vocabulary                                                   |
| Reviewed status                              | Name                                                                                                    | Utterances      | Test utterances                                | Associated<br>entities | Mapped objects | Last<br>updated                                                 | Enabled | ① You have 6 entities that are missing<br>annotations. Annotate utterances with entities<br>for entity prediction<br>See entities |
| Needs review                                 | #RequestForLeave                                                                                                    | 61              | 0 • Low test utterances                        | 0                      |                | 2022-05-13<br>03:04:54                                          |         | Train                                                                                                    |
| Needs review                                 | #TuitionReimbursementRequest                                                                                                    | 19              | 0 • Low test utterances                        | 0                      |                | 2022-05-13<br>03:04:55                                          |         |                                                                                                    |
| • Needs review                               | <u>#UpdateAddress</u>                                                                                                    | 28              | 0 • Low test utterances                        | 0                      |                | 2022-05-13<br>03:04:56                                          |         |                                                                                                    |

First, an admin assigns the nlu\_editor role to a user. Next, the NLU admin assigns the editor to a model.

When you assign an editor to a model, you must do so at the individual model level. You can't assign an editor at the model group level.

The following models can't be assigned to an editor:

- Prebuilt models
- Models that have a translation in progress

In this example procedure, you add an NLU editor to a secondary model that needs reviewing.

#### Procedure

- 1. Navigate to All > NLU Workbench > Models. The Virtual Agent tab opens by default. Select the appropriate tab for your model.
- 2. Locate the name of your NLU model and scroll to the right end of its row. If your model is in a multilingual group, expand the group to find the individual model. Editors cannot be assigned to groups.
- 3. Select the model's More options menu, then select Manage editors in the list.

| eate, mana     | ge, and tune your NLU | models to better | understand what your | users are saying. Lea | <u>irn more</u>        |                                                                         |                        |
|----------------|-----------------------|------------------|----------------------|-----------------------|------------------------|-------------------------------------------------------------------------|------------------------|
| Virtual A      | gent (VA) Issue       | Auto Resoluti    | on (IAR) Al Se       | arch                  |                        |                                                                         |                        |
| l Sear         | ch models             |                  |                      |                       |                        | + Create new model                                                      | Helpful resources      |
| earch          |                       |                  | Show I               | Prebuilt Models       |                        | All languages 🔻                                                         | Watch and learn        |
| Status         | Used In Al Search     | Model Type       | Enabled Intents      | Mapped Intents        | Last Modified          | Last Published                                                          |                        |
| Draft<br>Saved | No                    | Custom           | 0                    | 0                     | 2023-07-06<br>08:39:38 | ÷                                                                       |                        |
|                |                       |                  |                      |                       |                        | I                                                                       |                        |
| Trained        | No                    | Custom           | 2                    | 0                     | 2023-07-05<br>09:44:54 |                                                                         |                        |
| Draft<br>Saved | No                    | Custom           | 2                    | 0                     | 2023-07-16<br>17:47:08 |                                                                         | v localization request |
| Draft<br>Saved | No                    | Pre-built        | 0                    | 0                     | 2023-06-11<br>21:58:05 | A                                                                       | dd a language          |
|                |                       |                  |                      |                       | K                      | $\leftarrow$ $\leftarrow$ <b>1</b> $\rightarrow$ $\rightarrow$ <b>D</b> | uplicate this model    |
|                |                       |                  |                      |                       |                        | E                                                                       | port model as CSV      |

4. In the Add editors window, use the drop-down list and search bar to add the names of the editors you want to assign to the model.

| Add editors to the AI Search custom mo | odel ES model X |
|----------------------------------------|-----------------|
| Language                               |                 |
| Spanish                                |                 |
| Editors *                              |                 |
| Search editors                         |                 |
|                                        |                 |
|                                        | Cancel Add      |

### 5. Select Add.

The editor is assigned to the model. A banner acknowledgement displays at the top of the screen. To add more editors, or remove editors, repeat this

|            | Model "NLU Common Entities ES Copy1" assigned to an editor | > |
|------------|------------------------------------------------------------|---|
| procedure. |                                                            |   |

### What to do next

Assign more editors to the model, if necessary. You can assign up to four editors to a model at one time. To add more editors, or remove editors, repeat the above procedure. As an NLU admin, ensure that your editors have what they need to properly review and edit models.

## Import primary model content to a secondary model

When content in your primary NLU model is updated, you can import the updates directly to secondary models.

### Before you begin

- Activate the Localization Framework (com.glide.localization framework.installer) plugin. See Localization Framework 2.
- For Virtual Agent or Al Search models, create or use an existing primary model that has at least one secondary model.
- Role required: nlu admin or admin.

### About this task

You can import content from a primary model to a secondary model after the initial translation. If you modify the primary model, those changes can be imported to your secondary models without the need to translate the entire primary model once again.

You can import primary model content to only one secondary model at a time.

### Procedure

- 1. Navigate to All > NLU Workbench > Models. The Virtual Agent tab opens by default. Select the appropriate tab for your model.
- 2. Access a secondary model that has been translated under the primary model, and on Build and train your model, select View phase. By default you are taken to the Intents tab.
- 3. Select the Check primary model for new content button.

← Home > ISC NLU Copy1 DE - German > Build and train your model ed 11 months ago Check primary model for new content **\* Build and train vour model** • Needs review • Intents (8) Entities (7) Vocabulary (0) Test set (0) Train model Try model 2 8 ntents have low test TRAIN MODEL utterance count Last trained 11 months ago Content changes German - de \_\_\_2 0 intent(s) critical conflict 0 entitie(s) 0 vocabularv You have 4 entities that are missing annotations. Annotate utterances with entities for entity prediction the translations of the utterances and entities within each intent before marking the intent as "Revie After you've marked all intents as "Reviewed", you can test or train the model. See entities Q Search by intents Showing: Select.

The banner Import and translate the content to keep this model updated appears at the top of the screen, along with a summary of the updates in the primary model.

| 🛆 Home 📏 ISC NLU Copy1 DE 🕧                   | The primary model has 1 new utterance(s). Imp | port and translate the content to keep this   | model updated. <u>Import</u> | ×                                                                             | Trained 11 months ago           |
|-----------------------------------------------|-----------------------------------------------|-----------------------------------------------|------------------------------|-------------------------------------------------------------------------------|---------------------------------|
| 🛪 Build and tra                               | in your model 🛛 🕬                             | s review                                      |                              | Chec                                                                          | k primary model for new content |
| • Intents (8) Entities (7) Voca               | abulary (0) Test set (0)                      |                                               |                              |                                                                               |                                 |
|                                               |                                               |                                               |                              | Train model Tr                                                                | y model                         |
| 6<br>intents need review                      | 2<br>intents have low utterance<br>count      | 8<br>intents have low test<br>utterance count |                              | TRAIN MODEL <ul> <li>Last trained 11 m</li> </ul>                             | onths ago                       |
| ▲ <b>2</b><br>intents have critical conflicts |                                               |                                               |                              | Content changes<br>German - de<br>0 intent(s)<br>0 entitie(s)<br>0 vocabulary |                                 |

© 2025 ServiceNow, Inc. All rights reserved.

ServiceNow, the ServiceNow logo, Now, and other ServiceNow marks are trademarks and/or registered trademarks of ServiceNow, Inc., in the United States and/or other countries. Other company names, product names, and loaos may be trademarks of the respective companies with which they are associated.

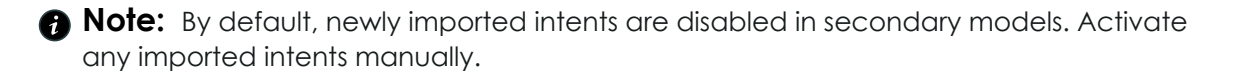

X

- 4. In the banner, select Import.
- 5. In the Import and translate new content from your primary model window, choose a translation method and select Import.

Import and translate new content from your primary model

| Primary Language<br>Translate into | English - en<br>German - de                                            |                                                                           |       |                        |        |
|------------------------------------|------------------------------------------------------------------------|---------------------------------------------------------------------------|-------|------------------------|--------|
| st How to translate $$             | Use software<br>Automatically translate<br>using machine intelligence. | Use a third party<br>Request translation by a<br>professional translator. |       |                        |        |
|                                    |                                                                        | What's                                                                    | next? |                        |        |
|                                    | Review any translated utto                                             | rances, entities, and vocat<br>the m                                      | odel. | u can train or publish | Import |

The new content begins translating. When finished, the translated content must be reviewed.

#### What to do next

Make sure that each of your secondary models receive the new content from the primary model. Review all the new, translated content before publishing the secondary models.

# Virtual Agent and NLU Workbench integration

Virtual Agent administrators can access and update their NLU models from within the Virtual Agent Designer user interface.

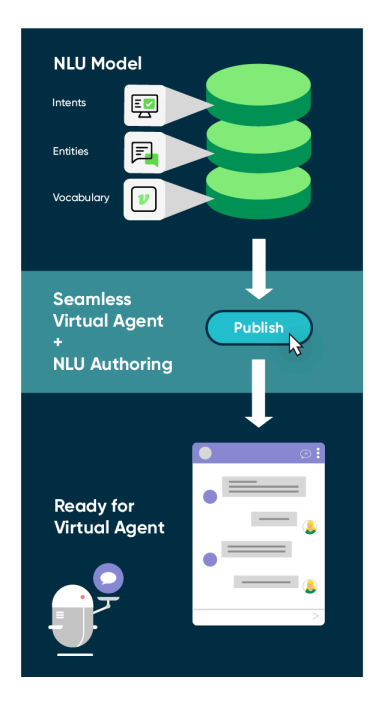

 Note: If you have Now Assist in Virtual Agent, you can continue to use your existing NLU topics and migrate them into new LLM topics using the topic migration feature within Virtual Agent Designer. For more information on topic migration, see Migrate NLU topics to LLM topics 2.

## Integration setup tasks, roles, and details

As Virtual Agent administrators create and configure their conversation topics, they must first create their NLU model and its associated intents in the NLU Workbench. This action requires they use the NLU Workbench and the admin or nlu\_admin role.

In addition, they must also complete the following tasks in Virtual Agent General Settings.

- Enable NLU.
- Select the NLU service provider.
- If using language-specific NLU models, enable the languages for those models.

Virtual Agent administrators must also apply their NLU model to a conversation topic by completing the following tasks in Virtual Agent Designer:

- In Topic Properties, select the NLU model, the NLU intent, and the topic switching behavior.
- For input controls used in the topic flow, set the NLU properties for entity extraction.

Optionally, admins can activate Dialog Acts to enable Virtual Agent to respond flexibly when users make a modification in mid-conversation. Currently available response types are Modify, Affirm, and Negate, based on the last 5 exchanges in the conversation. Dialog Acts can be configured for English only, in Topic Properties. For more information see Dialog Acts for Virtual Agent 2.

After the NLU model is complete and associated with a Virtual Agent conversation topic, administrators with the virtual\_agent\_admin or admin role can do the following from within the Virtual Agent Designer user interface.

- Update NLU intent utterances.
- Train, test, and publish the NLU model.

For more information, see Natural Lanauage Understanding (NLU) topic discovery in Virtual Agent 2.

## **Publishing topics from Virtual Agent**

When your model is published in the NLU Workbench, it's ready to use in Virtual Agent Designer. When editing a topic, click the **Properties** tab to select a model and intent to map to that topic.

| Virtual Agent Designervariable_reference_enhancements                                                                                                    |                                |        |           |      |      |   |         |
|----------------------------------------------------------------------------------------------------|--------------------------------|--------|-----------|------|------|---|---------|
| Flow NLU Intent Properties Languages                                                                                                    | <ul> <li>Inactive •</li> </ul> | Delete | Duplicate | Save | Test | • | Publish |
| * Name ①variable_reference_enhanceme_ts                                                                                                    |                                |        |           |      |      |   |         |
| Description                                                                                                    |                                |        |           |      |      |   |         |
| Describe the purpose and functice ality of this topic                                                                                                    |                                |        |           |      |      |   |         |
| Natural Language Und<br>Help end users discover this topic<br>your VA to understand what your up is say. You can also come back later and use<br>keywords now. Learn about NUUn isis.         NLU Model         ITSM NLU for Virtual Agent (11 languages)       X |                                |        |           |      |      |   |         |
| EscalateiTTicket                                                                                                    |                                |        |           |      |      |   |         |
| C Refresh list of intents                                                                                                    |                                |        |           |      |      |   |         |

When you click **Publish**, the model and intent are mapped to that topic and published seamlessly.

Publishing a topic with a mapped intent fails for the following reasons:

- Model isn't trained, or training is in progress.
- The last trained model is already published with a VA topic.
- The intent is not enabled in the model.

# **NLU Workbench - Advanced Features**

NLU Workbench - Advanced Features expands the functionality of NLU Workbench to help you manage and improve your models.

### Summary usage

The NLU Workbench - Advanced Features application includes the following features:

- Multi-model Batch Testing: Test large groups of utterances against your NLU models to see how the model predicts intents.
- Cross-model Conflict Review: Identify conflicting intents within or across models to improve model performance.
- NLU Model Performance: Use NLU Model Performance to see how well your models predicted intents in Virtual Agent based on end-user confirmation.
- NLU Expert Feedback Loop for VA: Provide feedback on Virtual Agent chat log utterances to help the system continuously learn and to better predict user input.
- Irrelevance detection in NLU: train your Virtual Agent models to ignore utterances that are not relevant.
- Issue Auto Resolution Tuning in NLU (Expert Feedback Loop for IAR): provide feedback to your ITSM Issue Auto Resolution model to improve its predictions.

After the application is installed and activated, Model Performance, Expert Feedback Loop for VA, and Expert Feedback Loop for IAR appear under All > NLU Workbench. Multi-model Batch Testing and Cross-model Conflict Review appear under All > NLU Workbench > NLU Advanced Features.

### Installation

NLU Workbench - Advanced Features is available from the ServiceNow Store. For instructions on how to purchase and download, see Install NLU Workbench - Advanced Features.

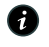

**R** Note: The available Intent Discovery ServiceNow Store application is installed separately from NLU Workbench - Advanced Features.

## **Related features**

## Install NLU Workbench - Advanced Features

You can install the NLU Workbench - Advanced Features application (com.snc.nlu.workbench.advanced) if you have the admin role.

### Before you begin

- Ensure that the application and all of its associated ServiceNow Store applications have valid ServiceNow entitlements. For more information, see Get entitlement for a ServiceNow product or application  $\blacksquare$ .
- Review the NLU Workbench Advanced Features application listing in the ServiceNow Store for information on dependencies, licensing or subscription requirements, and release compatibility.
- NLU Workbench Advanced Features requires the following plugins. Ensure that these plugins are activated before you install NLU Workbench - Advanced Features.

Required ServiceNow plugins

Predictive Intelligence (com.glide.platform ml)

Enables various Predictive Intelligence and Machine Learning capabilities for training models. See Predictive Intelligence.

NLU Workbench - Core (com.glide.nlu)

Adds NLU Model capabilities. See Activate the NLU Workbench

NLU Workbench (com.snc.nlu studio)

Create and train NLU models. See Activate the NLU Workbench.

Role required: admin

#### About this task

Tables are installed with NLU Workbench - Advanced Features.

For more information, see Components installed with NLU Workbench - Advanced Features.

### Procedure

- 1. Navigate to All > System Applications > All Available Applications > All.
- 2. Find the NLU Workbench Advanced Features application (com.snc.nlu.workbench.advanced) using the filter criteria and search bar.

You can search for the application by its name or ID. If you cannot find the application, you might have to request it from the ServiceNow Store.

Visit the ServiceNow Store vebsite to view all the available apps and for information about submitting requests to the store. For cumulative release notes information for all released apps, see the ServiceNow Store version history release notes 2.

3. In the Application installation dialog box, review the application dependencies.

Dependent plugins and applications are listed if they will be installed, are currently installed, or need to be installed. If any plugins or applications need to be installed, you must install them before you can install NLU Workbench - Advanced Features.

#### 4. Select Install.

### What to do next

The following available ServiceNow Store application is installed separately from NLU Workbench - Advanced Features:

Intent Discovery

Discover user intents from requests, incidents, or cases to help maximize deflection with Virtual Agent and NLU. For more information, see Install Intent Discovery.

#### **Components installed with NLU Workbench - Advanced Features**

Several types of components are installed with activation of the com.snc.nlu.workbench.advanced plugin, including tables.

1 Note: The Application Files table lists the components that are installed with this application. For instructions on how to access this table, see Find components installed with an application  $\blacksquare$ .

### **Tables installed**

| Table                              | Description                                           |
|------------------------------------|-------------------------------------------------------|
| NLU Performance Ignored Clusters   | Contains information on the ignored cluster. Filled   |
| [nlu_performance_ignored_clusters] | when user clicks ignore.                              |
| NLU Batch Test Result              | Contains the parsed results of a batch test including |
| [nlu_batch_test_result]            | each offerance and predicted intern.                  |
| NLU Conflict Execution             | Stores the information related to each execution of a |
| [nlu_conflict_execution]           | connict analysis for for a given demninori.           |
| NLU Batch Test Run Definition      | Contains base information related to the batch test   |
| [nlu_batch_test_run_definition]    | exection.                                             |
| NLU Batch Test Run Execution       | Contains information related to each execution of     |
| [nlu_batch_test_run_execution]     | The Durch Test.                                       |
| NLU Conflict Result                | Stores the complete results of a conflict analysis    |
| [nlu_conflict_result]              |                                                       |

ServiceNow, the ServiceNow logo, Now, and other ServiceNow marks are trademarks and/or registered trademarks of ServiceNow, Inc., in the United States and/or other countries. 639 Other company names, product names, and logos may be trademarks of the respective companies with which they are associated.

| Table                             | Description                                            |
|-----------------------------------|--------------------------------------------------------|
| NLU Batch Test Utterance          | Contains the utterances used for a test set. Populated |
| [nlu_batch_test_utterance]        | by the import set.                                     |
| NLU Batch Test Set                | Includes the information for the batch test.           |
| [nlu_batch_test_set]              | definition.                                            |
| NLU Performance Utterance Trace   | Contains the information on the utterances added to    |
| [nlu_performance_utterance_trace] |                                                        |
| NLU Conflict Definition           | Contains the details of the NLU model or pair of       |
| [nlu_conflict_definition]         |                                                        |
| NLU Model Analysis Definition     | Supports IAR model tuning in NLU Workbench.            |
| [nlu_analysis_definition]         |                                                        |
| NLU Model Analysis Execution      | Stores records for each instance of IAR model tuning   |
| [nlu_analysis_execution]          |                                                        |
| ML Label User Feedback            | Stores utterances that are marked Needs review.        |
| [ml_label_user_feedback]          |                                                        |

## **Role installed**

### NLU Workbench - Advanced Features

| Role                                       | Description                                                                                                    |
|--------------------------------------------|----------------------------------------------------------------------------------------------------|
| NLU Feedback Admin<br>[nlu_feedback_admin] | Data labelling (NLU feedback) Admin role<br>- to manage data labelling across models<br>also ability to optimize models |

# **Multi-model Batch Testing**

Test multiple Natural Language Understanding (NLU) models against a large set of utterances to evaluate the performance of the models. Add test sets, test multiple models, and see test results.

### Summary usage

Use Multi-model Batch Testing to create and upload test sets comprised of utterances and their expected intents. You can then run tests against your NLU models.

Multi-model Batch Testing works with models for all supported NLU languages. See NLU language support.

© 2025 ServiceNow, Inc. All rights reserved.

ServiceNow, the ServiceNow logo, Now, and other ServiceNow marks are trademarks and/or registered trademarks of ServiceNow, Inc., in the United States and/or other countries. 640 Other company names, product names, and logos may be trademarks of the respective companies with which they are associated.

## Installation

Multi-model Batch Testing is part of the NLU Workbench - Advanced Features app available on the ServiceNow  $^{\rm B}$  Store.

To use Multi-model Batch Testing, ensure that the NLU Workbench - Advanced Features (com.snc.nlu.workbench.advanced) plugin is active on your instance. For more information, see Install NLU Workbench - Advanced Features and Activate the NLU Workbench.

## Test sets

Test sets are lists of utterances and matched intents. Create a test set by using a table in a CSV or XLSX (Excel workbook) file. The table should contain two columns: one for utterances, and one for the expected intent. Your test set can include up to 10,000 rows.

To get the most out of testing your NLU models, your test sets should include utterances that the model is likely to encounter from your users. Test utterances should be in the same language as the model to be tested. The test set should also include utterances with no expected intents. Including utterances with no expected intent helps assess your model's ability to detect utterances which are irrelevant and shouldn't have any intent predicted.

By including these types of utterances, the test better assesses the model's ability to perceive intents and respond to your users. If your test set does not cover at least 60% of the intents of the models, you can still run the test but the recommended threshold may not be optimal.

**Note:** Certain test utterances are skipped during the test if their expected intent does not match any intents in the models.

To create a test set, see Create a test set.

After you have a test set, you can test trained NLU models. To begin testing, see Run a multimodel batch test.

After running a test, your results appear on the Test results page.

### **Test results**

The **Test results** page lists your completed and in-progress tests. At a glance, the results page shows the models tested against, the number of utterances, and prediction percentages.

| Batch Test                                     |                                        |          |                 |         |           |                     |        | Run an an     | alysis |
|------------------------------------------------|----------------------------------------|----------|-----------------|---------|-----------|---------------------|--------|---------------|--------|
| Test results Test sets                         |                                        |          |                 |         |           |                     |        | All languages | ~      |
| Use large data sets with labeled utterances to | o test how your models are performing. |          |                 |         |           |                     |        |               |        |
| Q Search                                       |                                        |          |                 |         |           |                     |        |               |        |
| Test set                                       | Models                                 | Туре     | Test utterances | Correct | Incorrect | Last run            | Status |               |        |
| Test set for HR                                | HR for VA, HR for Search               | Test     | 154             | 71.52%  | 4.64%     | 2022-05-15 22:02:20 | 🥝 Done |               |        |
| Optimization Test Set                          | HR for VA                              | Optimize | 154             | 71.52%  | 4.64%     | 2022-05-12 19:41:11 | 🥏 Done |               |        |
| Test set for HR                                | HR Ger, HR VA Ger                      | Test     | 154             | 96.43%  | 2.38%     | 2022-05-12 04:04:50 | 🥏 Done |               |        |
| Test set for CSM                               | NLU CSM 1, NLU CSM 2, NLU CSM 3        | Test     | 154             | 71.52%  | 4.64%     | 2022-05-12 04:05:09 | 🥏 Done |               |        |

To see the details of a test result, click the name of the test set.

The **Overview** page shows summary information about the results and includes a graphic with a breakdown of predictions.

The Intents that need attention (Current model) shows the top 5 missed and incorrect intents. Click the intent name to drill down into the test utterances that were predicted incorrectly. Use this information to improve the model.

The **Detailed results** tab lists information about each utterance that was tested. From here, you can see the prediction outcome and confidence per model for each utterance. Filter the results by using the search bar or interacting with the filter tools and column headers.

You can also export the test results to a CSV file by clicking **Export**. The file includes the same columns as the detailed results page.

For more information on understanding your test results, see Test and publish your model.

#### Create a test set

To create or add to an NLU test set, you can upload a file of test utterances matched with correct intents. Use the test set to assess the performance of your model.

### Before you begin

- Ensure that the NLU Workbench Core plugin, NLU Workbench plugin, NLU Workbench - Advanced Features plugin and Predictive Intelligence plugin are all installed and activated
- You can use test sets with NLU models for Virtual Agent and AI Search.
- Role required: nlu\_editor, nlu\_admin, or admin. The editor must be assigned to the model.

### About this task

Your CSV or XLSX (Excel Workbook) file should contain a table that pairs your test utterances with the intents that you expect for them. Your file can contain up to 10,000 utterances. Ensure that the file has columns titled "Utterance" and "Expected intent".

A Note: For test sets in languages other than English, you must add the alide.import.csv.charset system property with the value UTF-8. See Import sets properties **2**.

For the most accurate test results, include utterances that the model is likely to encounter from your users. Ensure that you have test utterances covering all the intents in your model.

Aim to include about 10% of test utterances with no expected intents. Including utterances with no expected intent helps assess your model's ability to detect irrelevant utterances that should not have any intent predicted.

A Note: To indicate that a test utterance in your file has no expected intent, the value for "Expected intent" should be empty.

#### Example test set table

| Utterance                       | Expected intent |
|---------------------------------|-----------------|
| Let me have a burger            | Order           |
| I want to pay                   | Payment         |
| Get me something sweet          | Order           |
| Is the restaurant open          |                 |
| Something wrong with my payment | Order, Payment  |
| Total cost                      | Payment         |

© 2025 ServiceNow, Inc. All rights reserved.

ServiceNow, the ServiceNow logo, Now, and other ServiceNow marks are trademarks and/or registered trademarks of ServiceNow, Inc., in the United States and/or other countries. 642 Other company names, product names, and logos may be trademarks of the respective companies with which they are associated.

### Procedure

- 1. Navigate to All > NLU Workbench > NLU Advanced Features > Multi-model Batch Testing.
- 2. Click Test sets
- 3. Click Create test set.

| ★ Test set name    Language  English - en    Test set file  Select file    Please Note: Ensure that your file has "Utterance" and "Expected Intent" columns:                                                                                                    | ★ Test set name         Language       English - en         Test set file       Select file         Please Note: Ensure that your file has "Utterance" and "Expected Intent" columns:         Utterance       Expected intent         Image: Image: Ima                                                                                                    | reate new test set |                         |                             |                                   |   |  |
|----------------------------------------------------------------------------------------------------|----------------------------------------------------------------------------------------------------|--------------------|-------------------------|-----------------------------|-----------------------------------|---|--|
| Language       English - en         Test set file       Select file         Please Note: Ensure that your file has "Utterance" and "Expected Intent" columns:         Utterance       Expected intent         Image: Image: Image                                                                                                    | Language       English - en         Test set file       Select file         Please Note: Ensure that your file has "Utterance" and "Expected Intent" columns:         Utterance       Expected intent         Image: Image: Image                                                                                                    | ★ Test set name    |                         |                             |                                   |   |  |
| Test set file Please Note: Ensure that your file has "Utterance" and "Expected Intent" columns: Utterance Expected intent                                                                                                    | Test set file Please Note: Ensure that your file has "Utterance" and "Expected Intent" columns: Utterance Expected intent Utterance Expected intent                                                                                                    | Language           | English - en            |                             |                                   | ~ |  |
| Please Note: Ensure that your file has "Utterance" and "Expected Intent" columns:         Utterance       Expected intent                                                                                                    | Please Note: Ensure that your file has "Utterance" and "Expected Intent" columns:                                                                                                    | Test set file      | Select file             |                             |                                   |   |  |
| Utterance     Expected intent       Image: Constraint of the second second secon | Utterance     Expected intent       Image: Comparison of the second second secon |                    | Please Note: Ensure tha | at your file has "Utterance | e" and "Expected Intent" columns: |   |  |
|                                                                                                    |                                                                                                    |                    | Utterance               | Expected intent             |                                   |   |  |
|                                                                                                    |                                                                                                    |                    |                         |                             |                                   |   |  |
|                                                                                                    |                                                                                                    |                    |                         |                             |                                   |   |  |
|                                                                                                    |                                                                                                    |                    |                         |                             |                                   |   |  |

- 4. Choose a name for the test set.
- 5. Choose a language.
- 6. Click Select file and choose a CSV or XLSX (Excel Workbook) file.
- 7. Click Create.

Your test set appears in the list.

#### What to do next

Use the test set to run a test on your models. To learn how, see Test your model or Run a multimodel batch test.

After you have created a test set, you can add more utterances to it. When viewing a test set, click Import utterances.

| lest set page v  | est set page with import utterances button |                     |                      |   |                  |
|------------------|--------------------------------------------|---------------------|----------------------|---|------------------|
| Batch Testing    | >                                          | Test                |                      |   |                  |
|                  | VA Tes                                     | st                  |                      |   |                  |
| Utterances       | Language                                   | Last updated        | Status               |   |                  |
| 924              | English - en                               | 2021-04-11 17:19:49 | Uploaded a month ago |   |                  |
|                  |                                            | •                   |                      |   |                  |
| Import           | utterances                                 |                     |                      |   |                  |
| Test utterance   |                                            |                     |                      | E | xpected intent   |
| I need to update | my phone nun                               | nber for HR.        |                      | U | pdatePhoneNumber |
| I have a new pho | one number                                 |                     |                      | U | pdatePhoneNumber |

Select a CSV or XLSX (Excel Workbook) file with your additional utterances to import.

#### Import utterances window

| Import a list of utterances paired with correct in | intents |
|----------------------------------------------------|---------|
|----------------------------------------------------|---------|

\* Test set file
Please Note: Ensure that your file has "Utterance" and "Expected Intent" columns:

 Utterance
 Expected intent

 Import

Click **Import**. The system adds your utterances to the test set. After importing, rerun any tests that use the test set.

#### Run a multi-model batch test

Test multiple Natural Language Understanding (NLU) models against a test set. Evaluate the quality of your models and refine them to improve intent prediction.

#### Before you begin

- Make sure that the NLU Workbench Core plugin, NLU Workbench plugin, NLU Workbench - Advanced Features plugin and Predictive Intelligence plugin are all installed and activated.
- Have one or more trained models for Virtual Agent or Al Search.
- Have a test set containing test utterances with expected intents. See Create a test set or Test set creation and management.
- Role required: nlu\_admin or admin. When assigned to a model, the nlu\_editor role can run tests and modify test utterances for that model.

### About this task

In Multi-model Batch Testing, you can use a test set that is not the model's default test set.

Also, you can test up to ten models at one time using Multi-model Batch Testing. However, tests with fewer models run more quickly.

When testing multiple models, your test set must cover at least 25% of the total intents of all the models. Use test sets that contain utterances the models are likely to encounter in Virtual Agent or Al Search.

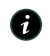

**R** Note: If an expected intent in your test set doesn't match any intent in your models, that expected intent and its test utterances are skipped. They aren't counted or displayed in test results.

To test a single model against its default test set, use the **Test and publish your model** phase on the model's overview page. For more information, see Test and publish your model.

### Procedure

4

- 1. Navigate to All > NLU Workbench > NLU Advanced Features > Multi-model Batch Testing.
- 2. Click Run a test.
- 3. In the Run new batch test window, select your models from the list.

| Run a new batch te                          | st                                          |                       |              |                |              |              |
|---------------------------------------------|---------------------------------------------|-----------------------|--------------|----------------|--------------|--------------|
| Test the model to validate its              | quality and identify areas to improve the n | nodel before publishi | ng it.       |                |              |              |
| ★ Select model(s)                           | None                                        |                       |              |                | •            |              |
| ★ Select a test set                         | My test set                                 |                       |              |                | •            |              |
|                                             |                                             |                       |              |                |              |              |
|                                             |                                             |                       |              |                |              |              |
|                                             |                                             |                       |              |                | Cance        | l Run        |
| 4. Select a test set fro                    | m the list.                                 |                       |              |                |              |              |
| 5. Click Run.                               |                                             |                       |              |                |              |              |
| <b>Batch Test</b>                           | ⊘ Your batch test run is being proces       | sed.                  |              |                | ×            |              |
| Test results Test sets                      |                                             |                       |              |                |              | А            |
| Use large data sets with labeled utterances | to test how your models are performing.     |                       |              |                |              |              |
| O Search                                    |                                             |                       |              |                |              |              |
| Test set                                    | Models                                      | Test utterances       | Correct Inco | rrect Last run | Status       |              |
| Test set - HR NLU for VA test (Default)     | HR NLU for VA test , HR NLU Translation DEF | 150                   |              |                | O<br>Testing | ⊗ Cancel run |

Your new test shows in the Test results list with a Testing... Status.

#### What to do next

When the batch test is finished, its Status changes to **Done**. You can click the name of the test set to view the test results.

Use the results to adjust and improve your models. Then, run the test again to assess the performance.

<sup>© 2025</sup> ServiceNow, Inc. All rights reserved.

Batch testing may affect confidence threshold recommendations. For more information, see NLU model settings.

## **Cross-model Conflict Review**

Identify conflicting intents within or across models so you can take corrective actions, resolve such conflicts, and improve your NLU model performance.

### Summary usage

As the number of intents within a model increases, two intents may overlap in scope. This may occur when training utterances in one intent are almost identical to utterances in another intent. There may also be conflicting intents across models and even applications.

Utterances may also be marked as Not relevant, meaning that no intent should be predicted. When these irrelevant utterances are too similar to utterances assigned to an intent, they are displayed in Conflict Review. For more information, see Irrelevance detection in NLU.

To address and fix these issues, Cross-model Conflict Review runs an analysis on your models. Use the analysis to identify and resolve these issues prior to model publication and deployment.

### Installation

Cross-model Conflict Review is part of the NLU Workbench - Advanced Features app available on the ServiceNow<sup>®</sup> Store.

To use Cross-model Conflict Review, ensure that the NLU Workbench - Advanced Features (com.snc.nlu.workbench.advanced) plugin is active on your instance. For more information, see Install NLU Workbench - Advanced Features and Activate the NLU Workbench.

### Roles

To access Cross-model Conflict Review, use the nlu admin or admin role. When assigned to a model, the nlu editor can resolve conflicts in that model.

### Running the analysis

The Conflict Review screen shows a list view of all conflict reviews created in your instance. When a review is completed, it's added to a running list of reviews. In this example scenario, you're creating the first review in your instance, so when it's completed, it's shown in the count as 1 of 1 reviews. As more conflicts arise over time, you will see multiple reviews in the list.

Conflict reviews are analyzed on either one or two NLU models. When you run an analysis on a single model, the system shows intents and utterances that are only in that model. When you run an analysis on 2 models, the system shows intents and utterances that are in both models.

Conflict reviews always run on the last trained version of the model(s) they analyze.

Conflict reviews have two types: Critical and Moderate. The standard approach is to begin with the critical ones.

When a conflict is detected, you can use one of following actions to resolve the conflict:

- Ignore the conflict
- Delete an identical or nearly identical utterance from one of the intents
- Edit the utterances to make them more distinct from each other

In this example scenario, you're resolving a conflict where two different intents contain the exact same utterance.

### 1. Navigate to All > NLU Workbench > NLU Advanced Features > Cross-model Conflict Review.

### 2. Select Run analysis.

3. In the **Model(s)** field on the Choose one or two models to analyze for conflicts screen, select two NLU models for the analysis. In this example scenario, you choose the demo hardware issue and demo it request models.

#### 4. Select Run Analysis.

| Kunning Co                    | nnict analysis                                                                                                    |              |
|-------------------------------|----------------------------------------------------------------------------------------------------|--------------|
| Conflict                      | Choose one or two models to analyze for conflicts                                                                                                | Run analysis |
| Model(s)<br>demo_hardware_iss | * Model(s) (demo_hardware_issue x) (demo_it_request x) (X<br>E demo_hardware_issue Intents 1<br>demo_it_request Intents 2<br>Cancel Run analysis |              |

The Conflict Review screen refreshes to show the analysis, including the two models you selected for analysis, the counts of Critical and Moderate conflicts under review, the number of reviews that have been completed, and the run date for the analysis. If you point to the far right column on the screen you will see options to rerun the analysis, or delete it and start all over.

5. In the **Model(s)** column, select your two paired models so you can drill down into the review.

| Conflict review                      |                           |          |                                               |
|--------------------------------------|---------------------------|----------|-----------------------------------------------|
| Conflict Review                      |                           |          | Run analysis                                  |
| Model(s)                             | Conflicts                 | Reviewed | Run date                                      |
| demo hardware issue, demo it request | Critical (1) Moderate (0) | 0        | 2021-01-19 04:17:56 🔿 Rerun analysis 🗊 Delete |

The screen refreshes to show the details of the conflict review. Note the summary of the two models you chose for the analysis, their latest training dates, the types of conflicts they hold, and the version time stamp of the analysis. Note also the 0 of 1 count, which indicates that this is the first conflict review created in this instance. As the system detects more conflicts over time, and those conflicts are reviewed, the count increases.

If you were to determine the utterances in the image below are fine as they are, then you should click **Ignore**. Clicking Ignore tells the system you've completed your review, so it marks it as reviewed and moves on to the next conflict review. However, in this scenario, you don't ignore the conflict, because intents that share the same utterance are a conflict worthy of review.

### **Reviewing conflict details**

| demo_hardware_issue 2021-01-19 04:17:2<br>demo_it_request 2021-01-19 04:17:3 | Conflicts (i)<br>Critical (1)<br>Moderate (0) | Version<br>2021-01-19 04:17:56                                                                                                    | Rerun analy |
|------------------------------------------------------------------------------|-----------------------------------------------|----------------------------------------------------------------------------------------------------|-------------|
|                                                                              |                                               | Critical conflicts reviewed                                                                                                    |             |
| ilter conflicts<br>Show Moderate (0)<br>Hide reviewed (0)                    | Ŷ                                             | We found overlapping utterances in these<br>two intents<br>Remove or edit any utterances that are under the wrong intent, so each<br>utterance is only under one.<br>Any changes you make will automatically update the model to improve<br>NLU performance. |             |
|                                                                              |                                               | laptop issue laptop not working                                                                                                    |             |
|                                                                              |                                               |                                                                                                    |             |

To determine how you will resolve this conflict, consider the 2 intent names and the identical utterances they share. Consider which intent is more likely to use the laptop is really slow utterance. If you compare the 2 intent names closely, you might realize that a laptop that's really slow isn't the same as a laptop that doesn't work. However, a laptop that's really slow is indeed a laptop issue. So in this example scenario, you decide to dig deeper into the intents to scan the context of their other utterances.

Note also that when an intent uses unique utterances, it helps the system to more accurately predict which utterances belong to it. Hence, you will need to edit or delete the utterance from 1 of the 2 intents. In this example scenario, you decide to dia into the #laptop\_not\_working intent.

### 6. Select laptop not working.
| n Conflicts ()<br>9 04:17:24 Critical ()<br>9 04:17:33 Moderate   | Version 2021-01-19 04:17:56                                                                                                    |                                                                                                    |                                                                                                    |                                                                                                    |
|-------------------------------------------------------------------|----------------------------------------------------------------------------------------------------|----------------------------------------------------------------------------------------------------|----------------------------------------------------------------------------------------------------|----------------------------------------------------------------------------------------------------|
| n Conflicts ()<br>19 04:17:24 Critical ()<br>19 04:17:33 Moderate | Version<br>2021-01-19 04:17:56                                                                                                    |                                                                                                    |                                                                                                    |                                                                                                    |
|                                                                   | 0)                                                                                                    | •                                                                                                    |                                                                                                    | Rerun analy                                                                                                    |
|                                                                   | 0 of 1                                                                                                    |                                                                                                    |                                                                                                    |                                                                                                    |
|                                                                   | Critical conflicts re                                                                                                    | viewed                                                                                                    |                                                                                                    |                                                                                                    |
| ^<br>~                                                            | We found overlappin<br>two intents<br>Remove or edit any utterances that<br>utterance is only under one.<br>Any change syou make will automa<br>NLU performance. | g utterances in these<br>are under the wrong intent, so each<br>tically update the model to improve                                                                                                    |                                                                                                    |                                                                                                    |
|                                                                   | laptop issue                                                                                                    | working                                                                                                    |                                                                                                    |                                                                                                    |
| 1                                                                 | 66 really slow 66 really s                                                                                                    | is<br>low                                                                                                    |                                                                                                    |                                                                                                    |
|                                                                   | ^<br>~<br>~                                                                                                    | Critical conflicts re  We found overlappin  Kemove or edit any utterances that utterance is only under one. Any changes you make will automat NLU performance.  I laptop issue laptop issue laptop issue laptop is Ke laptop is K | Critical conflicts reviewed         We found overlapping utterances in these two intents         Image: State of the state of the state of the | Critical conflicts reviewed         We found overlapping utterances in these         Tow intents         Remove or edit any utterances that are under the wrong intent, so each utterance is only under one.         Any changes you make will automatically update the model to improve NLU performance.         Image: Image: Imag |

The #laptop\_not\_working Intent screen appears, showing its current 3 utterances. You make the decision to delete the laptop is really slow utterance from the #laptop\_not\_working intent.

#### Reviewing the target utterance

| Home $ ightarrow$ 🔠 demo_hardware_issue $ ightarrow$ 📄 laptop_not_working                                                                                                    | Trained 11 hours ag       |
|----------------------------------------------------------------------------------------------------|---------------------------|
| #laptop_not_working                                                                                                    | Delete Train Test Publish |
| Utterances (3) Associated Entities (1) Settings                                                                                                    |                           |
| Use @ to refer to values (words) in your existing vocabulary source, which you can                                                                                                    |                           |
| always add to. To extract specific words from your utterances, select the word to<br>annotate them as entities.                                                                                                    |                           |
| aways add to. To extract specific words from your utterances, select the word to annotate them as entities.                                                                                                    | d                         |
| Aways and to. To extract specific words from your utterances, select the word to annotate them as entities. Ad add to be added and the selection of the selection of the selecti | d<br>/ 10                 |
| aways add to. to extract specific words from your utterances, select the word to annotate them as entities.       Ad         Image: Image:                                                                    | d<br>/ 10<br>/ 10<br>/ 10 |

#### 7. Click the **Delete this utterance** trash can icon.

© 2025 ServiceNow, Inc. All rights reserved. ServiceNow, the ServiceNow logo, Now, and other ServiceNow marks are trademarks and/or registered trademarks of ServiceNow, Inc., in the United States and/or other countries. Other company names, product names, and logos may be trademarks of the respective companies with which they are associated.

#### **Resolving conflicts**

| Home > 照 demo_hardware_issue >      自ptop_not_working                                                                                                    | Trained 11 hours ago      |
|----------------------------------------------------------------------------------------------------|---------------------------|
| #laptop_not_working                                                                                                    | Delete Train Test Publish |
| Utterances (3) Associated Entities (1) Settings                                                                                                    |                           |
| Use @ to refer to values (words) in your existing vocabulary source, which you can<br>always add to. To extract specific words from your utterances, select the word to<br>annotate them as entities. |                           |
| Add                                                                                                    |                           |
| 66 laptop is really slow                                                                                                    | Delete this utterance     |
| @laptop display stopped                                                                                                    | 1                         |
| @laptop not working                                                                                                    | 1                         |

The Confirm Delete screen appears.

#### 8. Select Delete.

**Deleting conflicts** 

| 🗇 Home 🚿 🔠 demo_hardware_issue 🚿 🗟 laptop_not_working                                                                                                    |                                                | Trained 11 hours ago      |
|----------------------------------------------------------------------------------------------------|------------------------------------------------|---------------------------|
| #laptop_not_working                                                                                                    | Confirm Delete                                 | Delete Train Test Publish |
| Utterances (3) Associated Entities (1) Settings                                                                                                    | Are you sure you want to delete the utterance? |                           |
| Use @ to refer to values (words) in your existing vocabulary sourc<br>always add to. To extract specific words from your utterances, sel<br>annotate them as entities. | ect the word to                                |                           |
|                                                                                                    |                                                |                           |
| s laptop is really slow                                                                                                    |                                                | / 🗊                       |
| @laptop display stopped                                                                                                    |                                                | / 1                       |
| 66 @laptop not working                                                                                                    |                                                | / 1                       |

The Confirm Delete screen disappears, and the Utterances count drops from 3 to 2 because you've deleted the laptop is really slow utterance from the intent.

#### Confirmation of deleting an utterance

| Home >      H demo_hardware_issue >      I aptop_not_working                                                                                                    | updated a minute ago                                 |
|----------------------------------------------------------------------------------------------------|------------------------------------------------------|
| Hlaptop_not_working<br>Intent Utterances(2) Associated Entities (1) Settings                                                                                                    | Delete Train Test Publish<br>Train the current model |
| Use @ to refer to values (words) in your existing vocabulary source, which you can<br>always add to. To extract specific words from your utterances, select the word to<br>annotate them as entities. |                                                      |
| @laptop display stopped                                                                                                    | / 10                                                 |
| Captop not working                                                                                                    | / ŵ                                                  |

#### 9. Select Train.

A banner appears on the Intent screen, confirming the model is successfully trained.

10. Select Conflict Review in the navigator.

#### Confirmation of successfully training a model

| Filter navigator               | Ø The model has been successfully trained ◀                                                                                                    | ×         |
|--------------------------------|----------------------------------------------------------------------------------------------------|-----------|
| e ★ ()                         | #laptop_not_working     Delete     Train     Test                                                                                                    | t Publish |
| On-Call: Application Developme |                                                                                                    |           |
| NLU Workbench                  | Utterances (2) Associated Entities (1) Settings                                                                                                    |           |
| (i) Models                     | Use @ to refer to values (words) in your existing vocabulary source, which you can<br>always add to. To extract specific words from your utterances, select the word to |           |
| (i) Vocabulary Sources         | annotate them as entities.                                                                                                    |           |
| Properties                     | Add                                                                                                    |           |
| i Performance                  |                                                                                                    |           |
| 🚺 Conflict Review              | 🧉 @laptop display stopped                                                                                                    | / 1       |
| i Batch Testing                | 🧉 @laptop not working                                                                                                    | ✓ Û       |

#### Result:

The Conflict Review list screen appears, showing your conflict review analysis is complete, and that it's been reviewed.

| Model(s)     Conflicts     Reviewed     Run date       demo hardware issue, demo it request     Critical (1)     Moderate (0)     1     2021-01-19 04:17:56 | Conflict Review                      |                           |          |                     | Run analysis |
|----------------------------------------------------------------------------------------------------|--------------------------------------|---------------------------|----------|---------------------|--------------|
| demo hardware issue, demo it request Critical (1) Moderate (0) 1 2021-01-19 04:17:56                                                                        | Model(s)                             | Conflicts                 | Reviewed | *****<br>Run date   |              |
|                                                                                                    | demo hardware issue, demo it request | Critical (1) Moderate (0) | 1        | 2021-01-19 04:17:56 |              |

## Confirmation that a conflict has been reviewed

#### **NLU Model Performance**

Use NLU Model Performance to see how well your models predicted intents in Virtual Agent (VA) based on end-user confirmation.

#### Summary usage

The NLU Model Performance application provides an analysis and report of how well your NLU models predict VA users' intents from their utterances. As NLU models for VA are updated, published, and deployed, you can use NLU Model Performance to review the efficacy of the intent predictions they make. If these predictions are skipped, it's because they're unable to predict an intent with a high enough confidence score for the model. To improve VA topic prediction, the system groups unsupported VA utterances into clusters for an analysis and then generates a report that identifies the outcome of the analysis.

To access this application, use the nlu\_admin or admin role and navigate to All > NLU Workbench > Performance.

**Note:** To use NLU Model Performance, you must first have at least 5,000 VA utterances in your instance. With the nlu\_admin role, you can modify this limit by resetting the *sn\_nlu\_workbench.glide.nlu.performance.min\_clustering\_records* property.

#### Installation

NLU Model Performance is an application available on the ServiceNow<sup>®</sup> Store. To use this application, ensure that the NLU Workbench - Advanced Features (sn\_nlu\_workbench) plugin is active on your instance. For more information, see Install NLU Workbench - Advanced Features and Activate the NLU Workbench. Because NLU Model Performance relies on data coming in from VA, ensure that the Glide Virtual Agent (com.glide.cs.chatbot) plugin is also active. See Activate Virtual Agent **2**.

## Configuring Conversational Interfaces settings for ServiceNow NLU

To help with tracking NLU performance, you must first configure the Conversational Interfaces (CI) settings in Virtual Agent. To access these settings, navigate to the top of the NLU Model **Performance for Virtual Agent** landing page and click **Conversational Interfaces Settings**. This action takes you to the CI settings page in Virtual Agent, as shown in the image below.

| irtual Agent > Natural Language Understanding (NLU)                                                                                                |                                                           |                    |
|----------------------------------------------------------------------------------------------------|-----------------------------------------------------------|--------------------|
| Natural Language Understanding (NLU)                                                                                                    |                                                           | Activate Save      |
| LU helps the system respond to user statements in a chat by learning from natur<br>arn on NLU for use in Virtual Agent and configure its settings. | al language examples and what the user says. Here you can |                    |
| NLU Service Provider * 💿                                                                                                    |                                                           |                    |
| ServiceNow NLU                                                                                                    | •                                                         |                    |
| Ask user if topic VA chose is correct $\odot$                                                                                                    |                                                           |                    |
| Ask user if switched topic is correct ①                                                                                                    |                                                           |                    |
| Intent confirmation message * O                                                                                                    |                                                           |                    |
| You'd like help with {Topic name}. Is that right?                                                                                                  |                                                           |                    |
|                                                                                                    |                                                           |                    |
| Supported NLU Languages (1)                                                                                                    |                                                           |                    |
| □ Language ⊽                                                                                                    | Enabled                                                   |                    |
| English                                                                                                    | true                                                      |                    |
| Showing 1-1 of 1                                                                                                    | $\leftarrow$ (1) $\rightarrow$ ->)                        | 10 ▼ rows per page |

To configure the settings, you need to use the virtual\_agent\_admin or admin role. For configuration guidance, see Implement NLU in Virtual Agent ☐ and Enable NLU languages in Virtual Agent settings ☐.

## Reviewing the user interface (UI)

The NLU Model Performance UI is comprised of the listed parts below, which are highlighted in the following image that shows the NLU Model Performance default landing page.

- The Performance tab and its colored chart which shows data describing scenarios that occur when users interact with VA. This chart is segmented in shades of three colors, each representing a user scenario. The rows in the chart that have text and percentages are referred to as the legend. The three scenarios in the first row of the legend have two outcome scenarios beneath them in the second row. The bars underneath the legend correspond to the colors of the scenarios above them. These bars range in size based on the percentage value for each scenario.
  - For example, the dark blue bar shows you that 10% of this batch of VA users confirmed that the system presented them the correct topic to use for their VA chatbot conversation, and that 58 % of the users (represented by the dark red bar) confirmed that the topic presented to them was incorrect. Residing between these two scenarios is a scenario showing that 32% of the users (represented by the dark brown bar) didn't make any confirmation at all.
  - It's a good idea to toggle the Show all bars filter back and forth at any time to see or hide the colored bars and their associated scenarios in the chart. Note also that when you first access NLU Model Performance, the default view of the chart shows only the first row of scenarios and the first row of bars.
  - There are also other views you can see depending on which scenario you're viewing.
     For example, when you first access NLU Model Performance and you click a scenario in the first row of the legend, the system hides the bars of the other two scenarios. This helps

to keep the UI less cluttered because it partially isolates the scenario you're focusing on from the rest of the scenarios. These actions don't change any data, they simply show you different views of the legend and bars within the chart.

• The Unsupported utterances tab, which shows utterances that are arouped into clusters for use in the performance analysis. This section of the UI is where you can navigate to and return from the Expert Feedback Loop application, and also where you can run the analysis.

Unsupported utterances are different from irrelevant utterances. For more information, see Irrelevance detection in NLU.

• The Performance Details section located underneath the bar chart. This section has these four columns: Utterance, Predicted intent, Prediction model, and Prediction outcome. The details shown in this section interact with the legend data and bar data above them.

| NLU Model Performance for Virtual Agent                      |                                                          |                                                         |                                                               |                                                      |
|--------------------------------------------------------------|----------------------------------------------------------|---------------------------------------------------------|---------------------------------------------------------------|------------------------------------------------------|
| Performance Unsupported utterances                           |                                                          |                                                         |                                                               |                                                      |
| <b>↑ ↑</b>                                                   | Total utterances 4 Language: Eng                         | glish - en 🔻 Model:                                     | All models for English (EN)   Date range 202                  | 22-10-22 - 2023-01-20 Past 90 days 🗸                 |
| Click on the bars or the legend to see a detailed breakdown. |                                                          | ,                                                       | Include translated c                                          | conversations ① Show all bars                        |
| <b>25%</b><br>User confirmed as correct ①                    | <b>25%</b><br>User made no confirmation ①                |                                                         | 50%<br>User confirmed as incorrect ①                          |                                                      |
| 25%<br>Topic launched, user confirmed as<br>correct ①        | r selected No prediction made, fallback topic launched ① | <b>25%</b><br>Topic launched, no user confirmation<br>① | <b>0%</b><br>Topic launched, user confirmed as<br>incorrect ① | 50%<br>Topic menu presented, user selected<br>none ① |
|                                                              |                                                          |                                                         |                                                               |                                                      |
|                                                              |                                                          |                                                         |                                                               |                                                      |
| Performance Details                                          |                                                          | ,                                                       |                                                               |                                                      |
| C. Search utterances                                         | Search predicted intents                                 | *                                                       | Showing all 🔻                                                 |                                                      |
| Utterance                                                    | Predicted intent<br>GetHelpWithProduct                   | Prediction model Customer Service NLU for VA            | Prediction outcome<br>Topic launched, user co                 | onfirmed as correct                                  |

## **Reviewing the VA user scenarios**

In the legend section of the UI, the text and percentages are accompanied by Information icons. Point to an icon to invoke the definition for its user scenario. Refer to the table below to see the definitions.

#### **Scenario Definitions**

| Scenario                                  | Definition                                                                                                   |
|-------------------------------------------|----------------------------------------------------------------------------------------------------|
| User confirmed as correct                 | The correct topic was presented to the end<br>user and the end user has confirmed it is<br>correct.          |
| Topic launched, user confirmed as correct | The topic was launched and the user confirmed it is the topic they needed.                                   |
| Topic menu presented, user selected one   | Multiple topics were shown as a menu to the user and the user chose one of the topics to address their need. |
| User made no confirmation                 | The topic was launched but the user did not confirm whether or not it met their need.                        |

© 2025 ServiceNow, Inc. All rights reserved.

ServiceNow, the ServiceNow logo, Now, and other ServiceNow marks are trademarks and/or registered trademarks of ServiceNow, Inc., in the United States and/or other countries. 653 Other company names, product names, and logos may be trademarks of the respective companies with which they are associated.

#### Scenario Definitions (continued)

| Scenario                                       | Definition                                                                                                    |
|------------------------------------------------|----------------------------------------------------------------------------------------------------|
| No prediction made, fallback topic<br>launched | No predictions were made and the fallback topic was launched.                                                                                 |
| Topic launched, no user confirmation           | The topic was launched but the user did not confirm whether it was correct.                                                                   |
| User confirmed as incorrect                    | The topic(s) presented did not address<br>the end user's needs, and the user has<br>confirmed it is not correct.                              |
| Topic launched, user confirmed as incorrect    | The topic was launched and the user confirmed it was not correct.                                                                             |
| Topic menu presented, user selected none       | Multiple topics were shown as a menu to<br>the user and the user decided none of the<br>topics were relevant and did not choose<br>any topic. |

## Using the Language and Model filters

On the Performance tab, you can see the Language and Model filters. Next to them, you can also see the most recent Date range values you set above the legend and bars of the chart. Click the Language filter to see all languages that are available in NLU. Click the Model filter to see all prediction models that are available in your instance. The default setting for the Language filter is All languages, and the default setting for the Model filter is All models.

The Language and Model filters interact with each other. For example, if you choose French-fr in the Language filter, the Model filter automatically shows all prediction models in your instance that use the French language, as shown in the following image.

| French - fr 🔹 🔻 | Model: | All models for French (FR)    |  |
|-----------------|--------|-------------------------------|--|
|                 |        |                               |  |
|                 |        | All models for French (FR)    |  |
|                 |        | HR NLU for VA Copy5 FR        |  |
|                 |        | HR NLU for VA FR              |  |
| )               |        | ITSM NLU for Virtual Agent FR |  |
|                 |        | NLU Common Entities FR        |  |
|                 |        | Setup Topics Model FR         |  |
|                 |        | test german FR                |  |

There are other interactions. For example, from the default view of the NLU Model Performance landing page:

<sup>© 2025</sup> ServiceNow, Inc. All rights reserved.

- If you select a specific model from the **Model** filter, the **Language** filter value is updated to display the language of the selected model.
- If you select a specific language from the Language filter, the Model filter only displays models of that selected language.

Underneath the Language and Model filters, you can see the **Include translated conversations** switch. To include the performance of VA conversations that were translated to your primary language using dynamic language translation, toggle the switch to the right so it changes color from grey to green. When you do this, the bars in the charts legend may also change position and colors. You can manage dynamic language translation in the **Conversational Interfaces Settings**.

#### Setting the Date range

On the Performance tab, use the **Date range** to define how far back you want the system to pull VA data from. Choose **Past 30 days**, **Past 60 days**, **Past 90 days**, or **Custom range**. The further back you go in the date range, the more data you will have in your analysis.

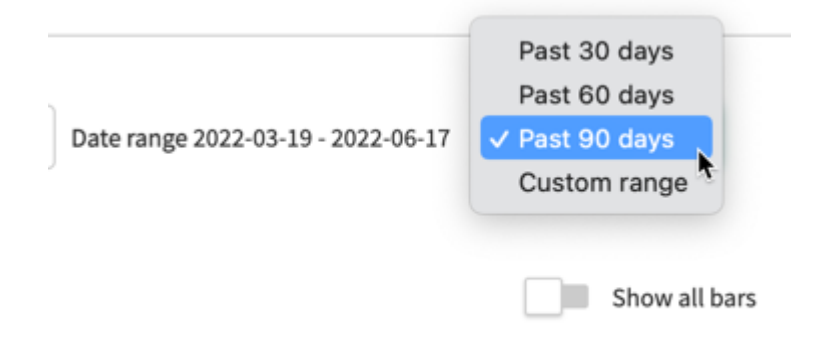

#### Running an analysis

To run a performance analysis, click the **Unsupported utterances** tab. This section of the UI shows rows of expandable clusters containing VA utterances where NLU didn't make a topic prediction, or where the VA end-user confirmed that the predicted topic was incorrect. The next thing you want to do is to click **Expert Feedback Loop**. This action takes you to the NLU Expert Feedback Loop application where you review and provide feedback on the utterances that were pulled in from VA.

#### **Reviewing unsupported utterances**

#### **NLU Model Performance for Virtual Agent**

| Here is a           | breakdown of how well your NLU mode                                                                                                    | ls did at predicting intents in Virtual Ager                                        | t based on end user confirmation. Make sure to configure the end user confirmation prompt in <u>Conversational Interfaces Settings</u> to help with tracki | ng NLU performance. |            |                |
|---------------------|----------------------------------------------------------------------------------------------------|-------------------------------------------------------------------------------------|----------------------------------------------------------------------------------------------------|---------------------|------------|----------------|
| Perfo               | rmance Unsupported utterances                                                                                                    | ]←                                                                                  |                                                                                                    |                     |            |                |
| We have<br>model ir | grouped utterances where NLU did not of the second second se | make a prediction or end user confirmed<br>p to provide feedback on end user uttera | the prediction is incorrect to help you quickly identify areas of improvement. To make<br>nces.                                                            | Show additional ¥   | Clusters 2 | Rerun analysis |
|                     | % utterances                                                                                                    | # utterance                                                                         | Top keywords in this cluster                                                                                                    |                     |            |                |
| •                   | 66.67%                                                                                                    | 6                                                                                   | hello, salut, morning, good, ciao                                                                                                    |                     |            |                |
| 9                   | 33.33%                                                                                                    | 3                                                                                   | help, issue, need, question                                                                                                    |                     |            |                |

When you leave the Expert Feedback Loop application and return to NLU Model Performance, click the **caret** icon in any cluster to open it. Within the cluster you can then see the top most representative VA utterances, as shown in the following image.

<sup>© 2025</sup> ServiceNow, Inc. All rights reserved. ServiceNow, the ServiceNow logo, Now, and other ServiceNow marks are trademarks and/or registered trademarks of ServiceNow, Inc., in the United States and/or other countries. Other company names, product names, and logos may be trademarks of the respective companies with which they are associated.

#### Reviewing the top representative utterances in a cluster

#### **NLU Model Performance for Virtual Agent**

| Here is a           | breakdown of how well your NLU mode                                                         | els did at predicting intents in Virtual Age                                       | nt based on end user confirmation. Make sure to configure the end user confirmation prompt in Conversational Interfaces ! | Settings to help with tracking NLU performance. |
|---------------------|---------------------------------------------------------------------------------------------|------------------------------------------------------------------------------------|----------------------------------------------------------------------------------------------------|-------------------------------------------------|
| Perfo               | mance Unsupported utterances                                                                |                                                                                    |                                                                                                    | $\downarrow$                                    |
| We have<br>model in | grouped utterances where NLU did not<br>nprovements, visit <u>Expert Feedback Loo</u>       | make a prediction or end user confirmed<br>p to provide feedback on end user utter | I the prediction is incorrect to help you quickly identify areas of improvement. To make<br>ances.                        | Show additional Clusters 2 Rerun analysis       |
|                     | % utterances                                                                                | # utterance                                                                        | Top keywords in this cluster                                                                                              | Ignored clusters                                |
| •                   | 66.67%                                                                                      | 6                                                                                  | hello, salut, morning, good, ciao                                                                                         |                                                 |
| -                   | 33.33%                                                                                      | 3                                                                                  | help, issue, need, question                                                                                               | ⊘ Ignore                                        |
| 1                   | Top utterances<br>i have a question<br>what can you help me with<br>need help with an issue |                                                                                    |                                                                                                    |                                                 |

Click **Run analysis** or **Rerun analysis**, whichever is available. Each time you run an analysis, the system pulls the most recent VA utterances into the analysis.

**Related** topics

Virtual Agent

Natural Language Understanding in Virtual Agent 🗖

#### **NLU Expert Feedback Loop**

Provide feedback on Virtual Agent chat log utterances to help the system continuously learn and to better predict user input.

Embedded video: NLU Expert Feedback Loop, presented by the ServiceNow Virtual Agent Academy

#### Summary usage

The Expert Feedback Loop takes data from your instance and provides it to you for feedback. This data comes from your users' Virtual Agent (VA) chat logs and includes utterances from those logs. Using the nlu admin role, navigate to All > NLU Workbench > Expert Feedback Loop and mark each utterance in a model by confirming whether the utterance is correct (match) or incorrect (mismatch) to an intent. This feedback helps the model to continuously improve the model performance.

#### Installation

Expert Feedback Loop is part of the NLU Workbench - Advanced Features app available on the ServiceNow<sup>®</sup> Store.

To use Expert Feedback Loop, ensure that the NLU Workbench - Advanced Features (sn nlu workbench) plugin is active on your instance. For more information, see Install NLU Workbench - Advanced Features and Activate the NLU Workbench.

Because Expert Feedback Loop relies on the data from VA chat logs, make sure that the Glide Virtual Agent (com.glide.cs.chatbot) plugin is also active. See Activate Virtual Agent 2.

#### Importing expert feedback loop data between instances

Before you start an import, make sure you have access to the data in your instance and have enough data to proceed with your feedback.

If you're working in a sub-production instance, you must import the feedback data from the open nlu predict intent feedback table in your production instance to your sub-production instance. For guidance on how to import, see Importing from another ServiceNow instance 2.

Here are a few data scenarios regarding the system behavior for the NLU models that house the feedback loop utterances.

- If you move a model to a different instance, the feedback data persists.
- If you upgrade the instance, the feedback data persists.
- If you clone an instance, the data does not persist, so you need to follow the procedure referenced above to import the data onto the cloned instance.

#### Feedback context and access

The Expert Feedback Loop provides a mechanism for you to improve NLU models deployed to VA through feedback that you provide on a select subset of utterances. For each utterance, you are asked to confirm the predicted intent or to provide the correct intent that the utterance belongs to. After this feedback is complete, the data is used to tune the model performance, resulting in an improved model that can now be redeployed to gather more end user data. This is an iterative cycle that allows the system to continuously collect data, learn from the feedback you provide, and use that feedback to further improve your NLU models.

Once every 30 days, the system pulls up to 300 utterance samples from VA chat logs to the Expert Feedback Loop. The utterances are selected for feedback based on how well they represent all the utterances in the loas. Every utterance sampled from VA chat loas has a predicted intent picked by the system.

You can also set the number of utterances you want to be pulled from VA chat logs by adjusting the setting for the glide.mlpredictor.option.nlu.activeLearning.label candidate table.max response size system property.

Further information on the process of pulling utterances from VA chat logs can be found in the sections Procuring additional VA feedback data on demand and Using the Active Learning job, below.

As you review the utterances, decide whether each utterance belongs to its predicted intent or should be moved to a different intent. If you aren't sure about the correct intent, the utterance can be marked to revisit for further review. After you have marked at least 100 utterances with your feedback, the system uses all the marked utterances to tune and improve the model.

#### **Reviewing your VA chat log utterances**

Now that you're in the loop, you can see in the following image a list of NLU utterances that support the intents in the VA models. Each page of the list shows approximately 20 utterances per page. Your goal is to review each utterance and mark its relationship status to a given VA intent. You mark each utterance with either the NLU Match, Mismatch, or Unsure value.

Marking an utterance as NLU\_Match means that you agree with the NLU prediction for that utterance. Marking an utterance as **Mismatch** means that the utterance belongs to a different intent, and if you select **Mismatch**, a dropdown of intents appears so you can select the correct intent. If you aren't sure which intent is correct, you can mark it as **Unsure**.

© 2025 ServiceNow, Inc. All rights reserved.

ServiceNow, the ServiceNow logo, Now, and other ServiceNow marks are trademarks and/or registered trademarks of ServiceNow, Inc., in the United States and/or other countries. Other company names, product names, and loaos may be trademarks of the respective companies with which they are associated.

Utterances that are marked and saved with the NLU Match value or the Mismatch value are moved to the **Completed reviews** section. Utterances that are marked and saved with the Unsure value are moved to the Needs further review section.

Here's a scenario for the basic steps you use to complete your utterance reviews:

- 1. At the top of the Export Feedback Loop screen, select a model you want to review in the Expert Feedback Loop for prompt. Within this feature, in some ways it doesn't matter which model you choose because these models serve mainly to house the utterances you are marking in your reviews. So in this example scenario, you decide to select the IT Model model, which has five intents and many utterances within each of those intents. The number of utterances you need to review are shown next to the name of the predicted intent, as shown in the following image. The intents in these models are listed in the Predicted intents column on your screen. Although you can review and mark utterances in any of the predicted intents, it's a better idea to complete the reviews consecutively in the order the intents first appear. For example, begin with the **ad\_password\_change** intent and then onward to other predicted intents.
- 2. Click the ad password change intent so it loads its utterances into the To do section for your review.
- 3. Review the 15 utterances in the intent. In this scenario, you've started by correctly marking the I want to change my AD password utterance as a match to the **ad password change** intent.

#### 4. Click Save feedback.

Result: The system moves the utterance you marked over to the **Done** section of the screen. At the same time, the count of **To do** utterances drops from 15 to 14, while the count on the **Done** section rises from 0 to 1. If you had also marked another utterance with the Unsure value and saved that change, the count of utterances in the Needs further **review** section would also rise from 0 to 1.

A Note: If you don't know which intent best matches the utterance, mark it with the **Unsure** value. This action moves the utterance over to the **Needs further review** section, giving you time to mark other utterances in the **To do** section that may be easier to match or mismatch to an intent. You can always return to the **Needs further** review section to mark utterances that are more difficult to pin down to a specific intent.

5. Repeat steps 1 through 4 as you move through the remaining intents in the Predicted intents column.

| pert Feedba                                                                                                    | ple had with Virtual                                    | Agent in a month. Review each utterance to ensure it's matched with the c                                                                                                    | correct intent. Learn more ③    |                                                                                          |                                       |                      |              |                    |
|----------------------------------------------------------------------------------------------------|---------------------------------------------------------|----------------------------------------------------------------------------------------------------|---------------------------------|------------------------------------------------------------------------------------------|---------------------------------------|----------------------|--------------|--------------------|
| ances reviewed / Availab                                                                                               | le                                                      |                                                                                                    |                                 |                                                                                          |                                       |                      | 7/71         | Save feedback Tune |
| ne Goal 🗌 A                                                                                                    | wailable                                                |                                                                                                    |                                 |                                                                                          |                                       |                      |              |                    |
| ave access to more than one i                                                                                          | intent, you can sprea                                   | ad your feedback across multiple for a more accurate model. Save feedback                                                                                                    | k to view your updated progress |                                                                                          |                                       |                      |              |                    |
|                                                                                                    |                                                         |                                                                                                    |                                 |                                                                                          |                                       |                      |              |                    |
| edicted intents (5)                                                                                                    | D                                                       | ad_password_change                                                                                                    |                                 |                                                                                          |                                       |                      |              |                    |
|                                                                                                    |                                                         |                                                                                                    |                                 |                                                                                          |                                       |                      |              |                    |
| nt name Utterances revie                                                                                               | wed / Available                                         | <ul> <li>To do (15) Done (0) Needs further review (0)</li> </ul>                                                                                                    |                                 |                                                                                          |                                       |                      |              | 88 😑               |
| I_password_change                                                                                                    | wed/Available                                           | • To do (15) Done (0) Needs further review (0)                                                                                                    |                                 |                                                                                          |                                       |                      |              | 88 ≔               |
| nt name Utterances revie<br>_password_change ①<br>nail_issues ①                                                        | 0/15<br>3/15                                            | To do (15) Done (0) Needs further review (0)                                                                                                    |                                 |                                                                                          |                                       |                      | Showing: All |                    |
| nt name Utterances revie<br>_password_change ()<br>hail_issues ()                                                      | 0 / 15<br>3 / 15                                        | • To do (15) Done (0) Needs further review (0)     () Search utterances Utterance ↑                                                                                                    | Match ①                         | Mismatch ③                                                                               | Unsure ①                              | Corrected Intent ①   | Showing: All |                    |
| nt name Utterances revie<br>_password_change ①<br>nail_issues ①<br>nter_issues ①                                       | 0 / 15<br>3 / 15<br>0 / 16                              | • To do (15) Done (0) Needs further review (0)     • Search utterances Utterance ↑ I cannot connect my mouse to the laptop                                                                                                    | Match (1)                       | Mismatch (i)                                                                             | Unsure ①                              | Corrected Intent ①   | Showing: All |                    |
| tt name Utterances revie<br>_password_change ①<br>ail_issues ①<br>nter_issues ①<br>top_replacement ①                   | weed/Available<br>0/15<br>3/15<br>0/16<br>1/11          | o To do (15) Done (0) Needs further review (0)      Search utterances      Utterance      rannoc connect my mouse to the laptop      Ineed Laptop Replacement                                                                                                    | Match ①<br>②<br>②               | Mismatch ©                                                                               | Unsure ①<br>⑦<br>⑦                    | Corrected Intent ①   | Showing: All |                    |
| tt name Utterances revie                                                                                               | veed / Available<br>0/15<br>3/15<br>0/16<br>1/11<br>3/7 | To do (15) Done (0) Needs further review (0)      Search utterances      Utterance      Icannot connect my mouse to the laptop I need Laptop Replacement I need printer upgrade                                                                                                    | Match (i)                       | Mismatch (0)                                                                             | Unsure ①<br>⑦<br>⑦<br>⑦               | Corrected Intent ()  | Showing: All |                    |
| tt name Utterances review<br>_password_change ①<br>hall_issues ①<br>nter_issues ①<br>top_replacement ①<br>top_issues ① | wed/Available<br>0/15<br>3/15<br>0/16<br>1/11<br>3/7    | o To do (15) Done (0) Needs further review (0)     Search utterances Utterance ↑ I cannot connect my mouse to the laptop I need Laptop Replacement I need printer upgrade I splitted water on my laptop and its having problems now                                                                                      | Match @                         | Mismatch ①  Mismatch ①  N  N  N  N  N  N  N  N  N  N  N  N  N                            | Unsure ()<br>(?)<br>(?)<br>(?)<br>(?) | Corrected Intent ()  | Showing: All |                    |
| trane Utbescos role all_issues 0 ther_issues 0 top_replacement 0 top_issues 0                                          | vved/Available<br>0/15<br>3/15<br>0/16<br>1/11<br>3/7   | o To do (15) Done (0) Needs further review (0)     Search utterances     Utterance ↑     I cannot connect my mouse to the laptop     I need Laptop Replacement     I need uptop Replacement     I need uptop replacement     I spilled water on my Laptop and its having problems now     Lawat to chanse my AD associet | Match 0                         | Mismatch ()<br>()<br>()<br>()<br>()<br>()<br>()<br>()<br>()<br>()<br>()<br>()<br>()<br>( | Unsure ①<br>⑦<br>⑦<br>⑦<br>⑦<br>⑦     | Corrected Intent (1) | Showing: All |                    |

The utterances in the **ad\_password\_change** intent are easy to mark as a match to its predicted intent because there's at least one utterance within the intent that has the word password in it.

When you have finished reviewing the utterances in the predicted intent and you click **Save** feedback, the screen refreshes to highlight the next predicted intent in the model.

If you want to see your utterances grouped by their value, click the **Showing** filter and select one of the options in its prompt. The values are **All**, **NLU\_Match**, and **Unsure**.

#### Using the card view option to review your utterances

Your Expert Feedback Loop utterances appear on the **To do** section in a list view by default, as shown in many of the images you've seen so far above. However, you can also choose a different view that shows each utterance framed within a card. If you choose this option, each utterance appears on the page in groups of five. While still within the list view, click the **card** icon.

| Expert Feedback Loop for<br>Here is a subset of conversations people had with Virtual Agen                         | ISC NLU Copy1 (8 intents)                                                      | tent. Learn more | 0          |          |                    |               |                          |
|----------------------------------------------------------------------------------------------------|--------------------------------------------------------------------------------|------------------|------------|----------|--------------------|---------------|--------------------------|
| Utterances reviewed / Available Done Goal Available If you have access to more than one intent, you can spread you | r feedback across multiple for a more accurate model. Save feedback to view    | your updated pro | gress      |          |                    | 0 / 145       | Save feedback Tune model |
| Predicted intents (8) ① Intent name Utterances reviewed / Available Trust and Compliance ① 0/21                    | ISC Docs To do (15) Done (0) Needs further review (0) Search utterances        |                  |            |          |                    | Showing: Hill |                          |
| Platform Security Features ① 0 / 16                                                                                | Utterance 1                                                                    | Match ①          | Mismatch ① | Unsure 🛈 | Corrected Intent ① |               |                          |
| Email scoring ① 0 / 15                                                                                             | admin access privileges on my mac                                              | $\bigcirc$       | $\otimes$  | ?        |                    |               |                          |
| ISC Docs ① 0 / 15                                                                                                  | can i referral an employee?                                                    | $\bigcirc$       | $\otimes$  | ?        |                    |               |                          |
| Secure Coding guide () 0 / 15                                                                                      | facing issues with laptop                                                      | $\bigcirc$       | $\otimes$  | ?        |                    |               |                          |
| Secure County Burde () 17 15                                                                                       | How can agency partners get access to our brand guidelines on brand<br>center? | $\oslash$        | $\otimes$  | ?        |                    |               |                          |
|                                                                                                    | I am looking to request a web password safe account                            | $\bigcirc$       | $\otimes$  | ?        |                    |               |                          |
|                                                                                                    | I feel hungry                                                                  | $\bigcirc$       | $\otimes$  | ?        |                    |               |                          |
|                                                                                                    | raise a request to payroll                                                     | $\bigcirc$       | $\otimes$  | ?        |                    |               |                          |

Result: The card view replaces the list view. Note the left and right arrows on either side of the page of utterance cards. When you click the right arrow, it turns the page to the next set of five cards. When you click the left arrow, it turns the page to the previous set of five cards. If

you want to switch back to the list view instead of the card view, click the **list** icon as shown in the upper right hand corner of the image below.

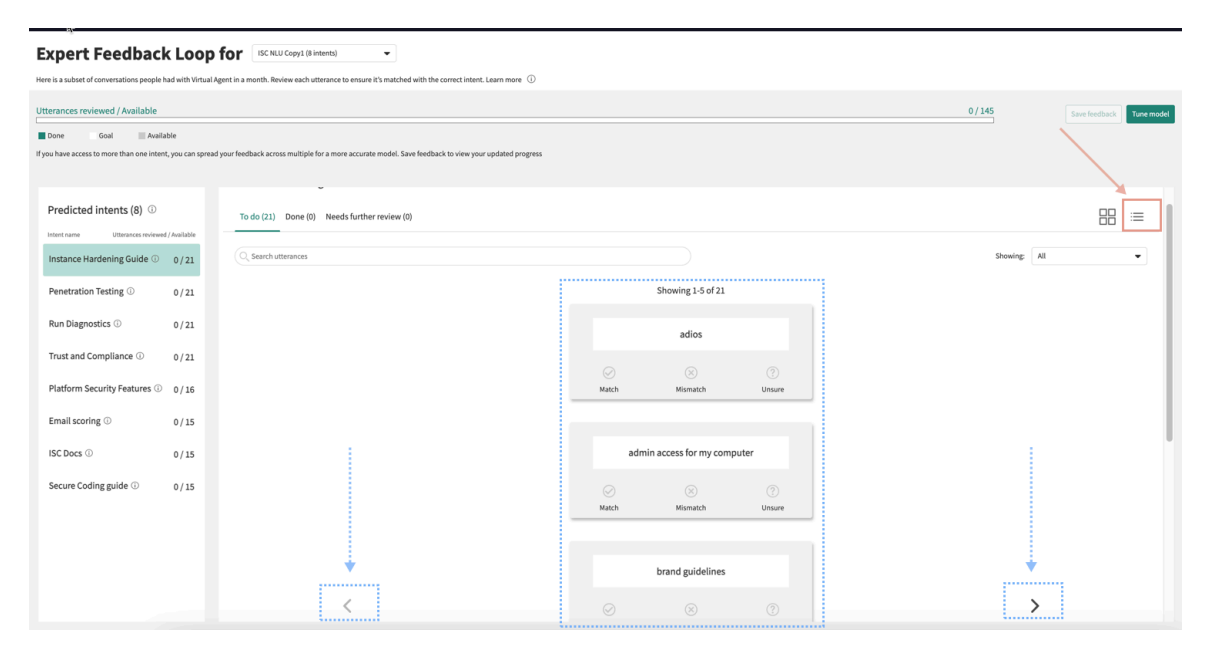

#### Changing an utterance value

If you mark an utterance but then change your mind on the value you chose, you can resolve the issue by clicking on **MisMatch** and selecting another intent. Click **Save feedback** to save the change.

#### **Unsaved feedback**

If you finish and log out of a session of marking your utterances, but forget to save your changes, select **Unsaved changes** from the **Showing** prompt. This action displays all the utterances you have given feedback for but haven't saved yet.

#### Procuring additional VA feedback data on demand

To get more data from the VA chat logs to use in the Expert Feedback Loop, take the following steps.

- 1. Use the nlu admin role and navigate to All > System Definition > Scheduled Jobs > Active Learning.
- 2. Click Active Learning.

| ≡ 7      | Scheduled Jobs Name - Search                     |        | Actions of Actions of Actions | n selected rows 🗸 New |
|----------|--------------------------------------------------|--------|----------------------------------------------------------------------------------------------------|-----------------------|
| All      |                                                  |        |                                                                                                    |                       |
| <u> </u> | Name •                                           | Active | Class                                                                                                    | Updated               |
|          | 0f3e357a1b9b8110c353a710604bcbc3                 | true   | Training Request Schedule                                                                                                    | 2022-05-10 00:21:59   |
| 1        | 506cf12787321300f018f7c736cb0b80                 | true   | Scheduled Script Execution                                                                                                    | 2018-10-05 10:07:58   |
| ł        | 76f49c491b83c110c353a710604bcb39                 | true   | Training Request Schedule                                                                                                    | 2022-04-21 19:57:02   |
|          | Activate report view ACLs for Employee Profile   | true   | Scheduled Script Execution                                                                                                    | 2022-04-19 23:14:31   |
|          | Activate report view ACLs for Templated Snippets | true   | Scheduled Script Execution                                                                                                    | 2022-04-19 23:14:23   |
| 0        | Active Learning                                  | true   | Scheduled Script Execution                                                                                                    | 2021-10-19 05:57:18   |
|          | Activity Stream Reaper                           | true   | Scheduled Script Execution                                                                                                    | 2020-05-14 04:41:59   |
|          | ActSub - clean up activity stream                | true   | Scheduled Script Execution                                                                                                    | 2021-04-15 04:24:03   |
|          | Add checkpoint descriptions                      | false  | Scheduled Script Execution                                                                                                    | 2015-08-11 15:18:01   |
|          | Add Identifier Fields In Recommended Rules       | false  | Scheduled Script Execution                                                                                                    | 2019-04-17 17:30:37   |
|          |                                                  |        |                                                                                                    |                       |

#### 3. Click Execute Now.

| Scheduled<br>Active Lear                                                                                                    | Script Execution<br>ning                                                                      |                                                                                                    | Ø                                           | ***              |                    | Update                       | Execute Now                            | Delete       | $\uparrow$ | $\downarrow$ |
|----------------------------------------------------------------------------------------------------|-----------------------------------------------------------------------------------------------|----------------------------------------------------------------------------------------------------|---------------------------------------------|------------------|--------------------|------------------------------|----------------------------------------|--------------|------------|--------------|
| Name                                                                                                    | Active Learning                                                                               |                                                                                                    |                                             |                  |                    |                              |                                        |              |            |              |
| Active                                                                                                    | ✓                                                                                             |                                                                                                    |                                             |                  |                    |                              |                                        |              |            |              |
| Application                                                                                                    | Global                                                                                        |                                                                                                    |                                             |                  |                    |                              |                                        | 0            |            |              |
| Conditional                                                                                                    |                                                                                               |                                                                                                    |                                             |                  |                    |                              |                                        |              |            |              |
| For scheduled job ty time zone of the use                                                                                                    | pes that require an entered time, you have th<br>r who entered the time. If 'Use System Time' | ne option to enter an associate<br>Zone' is selected, the entered t                                                                                                    | d time zone. If no t<br>ime will run in the | me zor<br>ime zo | e is se<br>ne of t | lected, the j<br>he instance | ob will run at the<br>running the job. | entered time | e in       |              |
| Run                                                                                                    | Periodically                                                                                  |                                                                                                    |                                             |                  |                    |                              | ~                                      |              |            |              |
| * Repeat Interval                                                                                                    | Days 30                                                                                       |                                                                                                    |                                             |                  |                    |                              |                                        |              |            |              |
|                                                                                                    | Hours 00                                                                                      | 00                                                                                                    | (                                           | 0                |                    |                              |                                        |              |            |              |
| Starting                                                                                                    |                                                                                               |                                                                                                    |                                             |                  |                    |                              |                                        |              |            |              |
| Run this script                                                                                                    | 0 🖗 📮 🗉 🐝 🦉 🔍 👻                                                                               | <ul> <li>Image: Second second sec</li></ul> | <b>1</b>                                    |                  |                    |                              |                                        |              |            |              |
| <pre>1 var solutionName = new ActiveLearningIntegrator().train(); 2 v if (solutionName == null) { 3 gs.info("Could not trigger Active Learning scheduled job"); 4 } 5 v else { 6 gs.info("Active Learning scheduled job is triggered with solution name: ".concat(solutionName)); 7 } 8</pre> |                                                                                               |                                                                                                    |                                             |                  |                    |                              |                                        |              |            |              |
| Update Execute M<br>Related Links<br>Run Point Scan                                                                                                    | low Delete                                                                                    |                                                                                                    |                                             |                  |                    |                              |                                        |              |            |              |

## 4. Increase or set the values in the following four NLU system properties.

- glide.mlpredictor.option.nlu.activeLearning.va\_chat\_logs.max\_row\_limit 3000
- glide.mlpredictor.option.nlu.activeLearning.label\_candidate\_table.max\_data\_size - 10000
- glide.mlpredictor.option.nlu.activeLearning.label\_table.max\_data\_size 10000
- glide.mlpredictor.option.nlu.activeLearning.label candidate table.max response size-3

To see how these properties work within the context of other NLU properties, see NLU Workbench properties.

#### **Reviewing uncategorized utterances**

As part of the feed from VA chat logs to the Expert Feedback Loop, the system collects and displays in a list any utterances in your instance that aren't part of a VA intent. You access these utterances by selecting **Uncategorized** in the **Expert Feedback Loop for** prompt at the top of your screen.

When the screen refreshes, these utterances are shown in the **Utterance** column of the **Uncategorized utterances** section of your screen.

*important:* It is extremely important to provide feedback on this set of utterances because the system is suggesting there is no associated intent for these utterances. By confirming this lack of association or by associating these utterances with an existing intent, you are helping the model to learn correctly.

Here are the steps you use to connect an uncategorized utterance to an intent:

- 1. In the Utterance column, select an utterance from the list.
- 2. In the **Corrected Intent** column, search and select an intent and its model from the prompt that you think is the best match for the utterance.

For example, a good pairing for this connection is the Can I trade my ESPP? utterance from the **Utterance** column and the 401kBenefitsInquiry intent from the **Corrected Intent** column, as shown in the image below.

**Note:** The **Corrected Intent** column enables you to search for and use all intents across all models in your instance.

#### Pairing an uncategorized utterance with an intent and its model

| Expert Feedback Loop for Uncategorized (120 utterances) | ettily where they belong. ()                     |                          |                                             |               |
|---------------------------------------------------------|--------------------------------------------------|--------------------------|---------------------------------------------|---------------|
| Uncategorized utterances                                |                                                  |                          |                                             | Save feedback |
| C Search utterances Utterance Education Services        | Corrected Intent ()<br>Select corrected Intents: | •                        | Date last modified ↓<br>2023-01-24 09:22:51 |               |
| time sheet training                                     | Select corrected intents:                        | -                        | 2023-01-24 09:22:51                         | 1             |
| timesheet tutorial                                      | Select corrected intents:                        | •                        | 2023-01-24 09:22:51                         |               |
| Can I trade my ESPP?                                    | Select corrected intents:                        | <b>→</b> •               | 2023-01-24 09:22:51                         |               |
| I want to purchase RSUs                                 | (Q)                                              |                          | 2023-01-24 09:22:51                         |               |
| Can I trade my stock now?                               | 20000 UM_intent_64<br>20000 UM_intent_83         | CheckModel<br>CheckModel | 2023-01-24 09:22:51                         | ÷             |
| how to install ServiceNow mobile app on ipad            | 401kBenefitsInquiry                              | HR NLU for VA            | 2023-01-24 09:22:51                         |               |

Regarding the image above, let's cover a few items that help describe how the uncategorized utterances page works, as follows. The **To do** section collects utterances that must be connected to an intent. On this particular day we see there are 120 such utterances. Note that the **Done** section on the screen has no utterances because you've not taken any action yet.

Note also that there's a vertical bar to the far right of the screen where you can scroll up and down to navigate the list of utterances. At the bottom of this scrolling screen, there are arrows that point left and right so you can to turn to the next or previous page of the full utterance list for the day.

Note also that when you do take action to make a connection, the **Save feedback** button, normally active by default, deactivates because the system recognizes your action and automatically saves your change.

#### Expert Feedback Loop data in the Tune Model phase

The **Tune model** button in the Expert Feedback Loop is always enabled and supports the experience of moving utterances from the Expert Feedback Loop **Done** tab to the model and its test set. Use the nlu admin role to click this button any time you need to tune or retune your model.

| Expert Feedback Loop                                       | for ISC NLU Model (8 intents)                                           | he correct intent. Le | arn more 🛈      |          |                    |          |     |               | Ļ          |
|------------------------------------------------------------|-------------------------------------------------------------------------|-----------------------|-----------------|----------|--------------------|----------|-----|---------------|------------|
| Utterances reviewed / Available                            |                                                                         |                       |                 |          | 9 / 690            |          |     | Save feedback | Tune model |
| Done Goal To Do                                            |                                                                         |                       |                 |          |                    |          |     |               |            |
| If you have access to more than one intent, you can spread | your feedback across multiple for a more accurate model. Save feed      | back to view your u   | odated progress |          |                    |          |     |               |            |
|                                                            |                                                                         |                       |                 |          |                    |          |     |               |            |
|                                                            |                                                                         |                       |                 |          |                    |          |     |               |            |
| Predicted intents (8)                                      | Run Diagnostics                                                         |                       |                 |          |                    |          |     |               |            |
| Intent name Utterances reviewed / Available                |                                                                         |                       |                 |          |                    |          |     |               |            |
| Run Diagnostics (i) 0 / 94                                 | To do (94) Done (0) Needs further review (0)                            |                       |                 |          |                    |          |     |               |            |
|                                                            | O Search utterances                                                     |                       |                 |          |                    | Showing: | All |               | •          |
| Email scoring ① 1/93                                       | (,                                                                      |                       |                 |          |                    |          |     |               |            |
| Instance Hardening Guide 🕕 0/93                            | Utterance <b>个</b>                                                      | Match 🛈               | Mismatch<br>(i) | Unsure 🛈 | Corrected Intent ① |          |     |               |            |
| ISC Docs ① 0 / 91                                          | Can you tell me if the company gives any corporate<br>discounts/offers? | $\oslash$             | $\otimes$       | ?        |                    |          |     |               |            |
| .,                                                         | Company offers                                                          | $\bigcirc$            | $(\times)$      | ?        |                    |          |     |               |            |
| Penetration Testing () 8 / 86                              | compliance policy                                                       | $\bigcirc$            | $\otimes$       | ?        |                    |          |     |               |            |
| Trust and Compliance ① 0 / 97                              | daycare for senior citizens                                             | $\bigcirc$            | $\otimes$       | ?        |                    |          |     |               |            |
|                                                            |                                                                         |                       |                 |          |                    |          |     |               |            |

After reviewing utterances in the Expert Feedback Loop, you can push a portion of the feedback data to the default test set of your model. These utterances are then directly added to the **Test utterances** tab of your model. This helps you to continuously maintain and update your test set with real end user utterances. The system tracks the source of the test utterances for visibility into whether they came from the Expert Feedback Loop or from another source.

If you click the **Tune model** button before you have marked and saved at least 100 utterances, the screen refreshes to remind you that your model performance increases in quality when you have passed the 100 utterance feedback goal, as referenced in the text in the image below.

| Expert Feedback Loop f<br>Here is a subset of conversations people had with Virtual Ag<br>Utterances reviewed / Available                                                                                                    | ECT USC NLU Model (8 intents)<br>ent in a month. Review each utterance<br>For a better model<br>feedback goal befor | re?<br>performance, we recomm<br>re tuning.<br>Cancel | end you reach ti<br>ne model anywa |          | 9/690              |              | Save feedback | Tune model |
|----------------------------------------------------------------------------------------------------|----------------------------------------------------------------------------------------------------|-------------------------------------------------------|------------------------------------|----------|--------------------|--------------|---------------|------------|
| Predicted intents (8)  Predicted intents (8)  Predicted intents (9)  Predicted intents (9) | Run Diagnostics<br>To do (94) Done (0) Needs further review (0                                                      | )                                                     |                                    |          |                    |              |               | =          |
| Email scoring ① 1/93                                                                                                    | Q Search utterances                                                                                                 |                                                       |                                    |          | s                  | ihowing: All |               | •          |
| Instance Hardening Guide ① 0/93                                                                                                    | Utterance 1                                                                                                    | Match 🛈                                               | Mismatch<br>④                      | Unsure 🛈 | Corrected Intent ① |              |               |            |
| ISC Docs ① 0 / 01                                                                                                    | Can you tell me if the company gives any corporate discounts/offers?                                                |                                                       |                                    |          |                    |              |               |            |
| 0/31                                                                                                    | Company offers                                                                                                    |                                                       |                                    |          |                    |              |               |            |
| Penetration Testing ① 8 / 86                                                                                                    | compliance policy                                                                                                   |                                                       |                                    |          |                    |              |               |            |
| Trust and Compliance ① 0 / 97                                                                                                    | daycare for senior citizens                                                                                         |                                                       |                                    |          |                    |              |               |            |

As you keep marking and saving your feedback data, you can see the ratio of reviewed utterances (in green), and those that are still available for review (in white) on the progress bar image below.

| Expert Feedback Loop for IT Model (5 Intents)<br>Here is a subset of conversations people had with Virtual Agent in a month. Review each utterance to ensure it's matched with the correct intent. Learn more ①<br>Utterances reviewed / Available 10 / 83 |                 |                                                                 |            |            |          |                    |       |         |               |            |
|----------------------------------------------------------------------------------------------------|-----------------|-----------------------------------------------------------------|------------|------------|----------|--------------------|-------|---------|---------------|------------|
| Dens Casl To Do                                                                                                    |                 |                                                                 |            |            |          |                    |       |         | Save reedback | Tune model |
| If you have access to more than one inten                                                                                                    | Done Goal To Do |                                                                 |            |            |          |                    |       |         |               |            |
| Predicted intents (5) (i)                                                                                                    |                 | email_issues                                                    |            |            |          |                    |       |         |               |            |
| Intent name Utterances reviewed / email_issues ①                                                                                                    | Available       | To do (18) Done (0) Needs further review (0)                    |            |            |          |                    |       |         |               | =          |
| ad namularity sharing (                                                                                                    |                 | Q Search utterances                                             |            |            |          |                    | Showi | ng: All |               | •          |
| ad_password_change ①                                                                                                    | 0/15            | Utterance <b>↑</b>                                              | Match (i)  | Mismatch ① | Unsure 🛈 | Corrected Intent ① |       |         |               |            |
| printer_issues ①                                                                                                    | 2/16            | cannot get my laptop to connect to my network via network cable | $\bigcirc$ | $\otimes$  | ?        |                    |       |         |               | _          |
| laptop_replacement ①                                                                                                    | 4/13            | forgot my pwd                                                   | $\bigcirc$ | $\otimes$  | ?        |                    |       |         |               |            |
| laptop_issues ①                                                                                                    | 4/11            | help me fix my laptop                                           | $\bigcirc$ | $\otimes$  | ?        |                    |       |         |               |            |
|                                                                                                    |                 | how can i get rid of my old printer and replace the new one     | $\bigcirc$ | $\otimes$  | ?        |                    |       |         |               |            |
|                                                                                                    |                 | i am Facing issues with laptop                                  | $\bigcirc$ | $\otimes$  | ?        |                    |       |         |               |            |
|                                                                                                    |                 | i am Ready for a printer upgrade                                | $\bigcirc$ | $\otimes$  | ?        |                    |       |         |               |            |
|                                                                                                    | _               | I faynat mu assaurand to lawle and acout to second it           | Text       | - Cirla -  | 2        |                    |       |         |               |            |

On the **Tune your model** image below, you can see the default 60/40 percentage split for your model training set and your model test set. You can adjust these default values if needed by selecting your own chosen numbers in each of the two (%) boxes. Once you're satisfied with your percentage split, click the **Tune** button to tune your model based on the percentage values you chose.

**Note:** If you click the **View feedback** caret, it takes you to an Expert Feedback Loop screen where you can continue reviewing, marking, and saving your feedback utterances.

| Expert Feedback Lo                                                                                   | Tune your model                                                                                                    |                                                                                                    |          |           |                    |         |     |          |     |
|----------------------------------------------------------------------------------------------------|----------------------------------------------------------------------------------------------------|----------------------------------------------------------------------------------------------------|----------|-----------|--------------------|---------|-----|----------|-----|
| Utterances reviewed / Available<br>Done Goal To Do                                                   | Improve your model and default test set by adding your expert feedback Model Feedback provided on ISC NLU Model 9 utterances across 8 intent(s) | e your model and default test set by adding your expert feedback on utterance predictions           del         Feedback provided on           NLU Model         9 utterances across 8 intent(5)           C Model training set (%)         60           * Model test set (%)         60           * Model test set (%)         40 |          |           |                    |         |     | Tune mod |     |
| Predicted intents (8) (0)<br>Intent name Utterances reviewed / Available<br>Run Diagnostics (0) 0/94 | View feedback                                                                                                    |                                                                                                    |          |           | Cancel             | une     |     | 88       | :== |
| Email scoring ① 1/93                                                                                 | Q Search utterances                                                                                                    |                                                                                                    | Mismatch | )         |                    | Showing | All |          | •   |
| Instance Hardening Guide 🕕 0 / 93                                                                    | Utterance 1                                                                                                    | Match ()                                                                                                    | (i)      | Unsure () | Corrected Intent ① |         |     |          |     |
| ISC Docs ① 0/91                                                                                      | Can you tell me if the company gives any corporate<br>discounts/offers?                                                                         |                                                                                                    |          |           |                    |         |     |          |     |
| Departmention Testing ()                                                                             | Company offers                                                                                                    |                                                                                                    |          |           |                    |         |     |          |     |
| Penetration resting () 8/86                                                                          | compliance policy                                                                                                    |                                                                                                    |          |           |                    |         |     |          |     |
| Trust and Compliance ① 0 / 97                                                                        | daycare for senior citizens                                                                                                    |                                                                                                    |          |           |                    |         |     |          |     |

## Using the Active Learning job

Scheduled jobs, also known as batch jobs or batch scheduling, are automated pieces of work that are performed at a specific time or on a recurring schedule. Many jobs run on schedules but we're focusing now on the Active Learning job as an example.

Here are three things you can do when using the Active Learning job.

- Change the repeat frequency interval with which the Active Learning job will be set to run.
- Check when the next scheduled run is set for the Active Learning job.
- Execute the Active Learning job whenever you want (on demand).

Here are some steps to use to get started.

1. Using the nlu\_admin role, navigate to the All field and type sysauto\_script.list, then press the return key on your keyboard. The screen refreshes to show the Schedule page, which lists all of the scheduled jobs.

| = 🖓 🛱 Schedule Name 👻 Search             |                     |                  | (                      | Actions on selected rows Vew |
|------------------------------------------|---------------------|------------------|------------------------|------------------------------|
| All                                      |                     |                  |                        |                              |
| Name -                                   | Next action         | Trigger type     | .Job ID                | State                        |
| 506cf12787321300f018f7c736cb0b80         | 2023-01-31 19:52:58 | Repeat           | (empty)                | Ready                        |
| Active Leagning                          | 2023-02-09 22:29:28 | Repeat           | (empty)                | Ready                        |
| Activity Stream Reaper                   | 2023-01-31 20:39:28 | Repeat           | (empty)                | Ready                        |
| ActSub - clean up activity stream        | 2023-02-01 00:00:00 | Daily            | (empty)                | Ready                        |
| ActSub - clean up activity stream        | 2023-02-01 00:00:00 | Daily            | (empty)                | Ready                        |
| Aggregate AgentZero Metrics              | 2023-02-01 13:15:00 | Interval         | RunScriptJob           | Ready                        |
| AI Search Auto Provisioning              | 2023-01-31 19:54:23 | Interval         | RunScriptJob           | Ready                        |
| AIS Clean Up Stale Configurations        | 2023-02-01 00:00:00 | Daily            | (empty)                | Ready                        |
| AIS Index Purge Stale Document           | 2023-02-01 16:00:00 | Daily            | RunScriptJob           | Ready                        |
| AIS Signals Migration Job                | 2023-01-31 19:44:29 | Repeat           | AisSignalsMigrationJob | Ready                        |
| Analytics - Generate User Hashes         | 2023-02-01 10:30:00 | Daily            | (empty)                | Ready                        |
| Analytics - Register Analytics Buckets w | 2023-01-31 19:56:22 | Repeat           | (empty)                | Ready                        |
| Analytics - UX Metrics Apps Registration | 2023-02-01 10:33:00 | Daily            | (empty)                | Ready                        |
| Analyze PA scores and PA snapshot tables | 2023-02-01 15:00:00 | Daily            | (empty)                | Ready                        |
| API Monthly Requestor Stats              | 2023-02-01 02:00:00 | Daily            | (empty)                | Ready                        |
| API Monthly Stats                        | 2023-02-02 02:27:00 | Day in Month     | (empty)                | Ready                        |
| ApnsTokenRefresh                         | 2023-01-31 19:43:12 | Interval         | ApnsTokenRefreshJob    | Ready                        |
| App Operation Queue Health Monitor       | 2023-01-31 19:42:00 | Interval         | RunScriptJob           | Ready                        |
| App Status Count                         | 2023-02-01 00:48:49 | Repeat           | (empty)                | Ready                        |
| Application Service Manual Ep Cleanup    | 2023-01-31 20:21:50 | Repeat           | (empty)                | Ready                        |
|                                          |                     |                  |                        |                              |
|                                          |                     |                  |                        |                              |
|                                          | 44 4 1              | to 20 of 536 🕨 🕨 |                        | e                            |

2. On the Schedule page, click **Active Learning**. A record for the Active Learning job appears, as shown in the image below.

| Scheduled Script Execution                   |                                                                                                    |             | li      | 2 🚔      |        | · Up     | date      | Execute Now       | Delete      |
|----------------------------------------------|----------------------------------------------------------------------------------------------------|-------------|---------|----------|--------|----------|-----------|-------------------|-------------|
| Active Learning                              |                                                                                                    |             |         | _        |        | - op     |           | Executerton       |             |
| Name                                         | Active Learning                                                                                                    |             |         |          |        |          |           |                   |             |
| Active                                       |                                                                                                    |             |         |          |        |          |           |                   |             |
| Application                                  | Global                                                                                                    |             |         |          |        |          |           |                   |             |
| Conditional                                  |                                                                                                    |             |         |          |        |          |           |                   |             |
| For scheduled job types that require an e    | Intered time, you have the option to enter an associated time zone. If no time zone is selected, the job will run at the entere<br>as time zone of the instance running the job | d time in t | time zo | ne of th | he use | er who e | ntered t  | the time. If 'Use | System Time |
| is selected, the entered time will run in tr | e une zone or une instance running tre job.                                                                                                    |             |         |          |        |          |           |                   |             |
| Run                                          | Periodically                                                                                                    |             |         |          |        |          |           | ~                 |             |
|                                              |                                                                                                    |             |         |          |        |          |           | $\leq$ /          |             |
| * Repeat Interval                            | Days 30 Hours 00 00                                                                                                    |             | 00      | )        |        |          |           |                   |             |
| Starting                                     |                                                                                                    |             |         |          |        |          |           |                   |             |
| Run this script                              | ⊘  🗉 🛼 🤤 🔍 ▾ ヘ 🗷 🥥 🖶 🏡 🆚                                                                                                    |             | Febr    | uary 20  | 023    |          | 0         | 1                 |             |
|                                              | <pre>1 var solutionName = new ActiveLearningIntegrator().train();</pre>                                                                                                    | s           | мτ      | w ·      | ΤF     | S        | $\otimes$ |                   |             |
|                                              | <pre>2 if (solutionName == null) { 3</pre>                                                                                                    | 29 3        | 30 31   | 1 :      | 2 3    | 4        |           |                   |             |
|                                              | 4 }                                                                                                    | 5           | 6 7     | 8        | 9 10   | 11       |           | 1                 |             |
|                                              | 5 else {                                                                                                    | 12          | 13 14   | 15 1     | 6 17   | 18       |           | / .               |             |
|                                              | <pre>6 gs.info("Active Learning scheduled job is triggered with solution name: ".concat(solut) 7 }</pre>                                                                        | 10          | 20 21   | 22.2     | 3 2/   | 25       |           |                   |             |
|                                              | 8                                                                                                    | 17 .        | 20 21   | ~ ~      | .3 24  | 23       |           |                   |             |
|                                              |                                                                                                    | 26          | 27 28   | 1 3      | 2 3    | 4        |           |                   |             |
| 1 1                                          |                                                                                                    | 5           | 67      | 8        | 9 10   | 0 11     | -17       |                   |             |
| · · · · · · · · · · · · · · · · · · ·        |                                                                                                    |             | Go      | to Toda  | ay     |          | 1/        |                   |             |
| Update Execute Now Delete                    |                                                                                                    |             | Time:   | 15 04    | 32     | )        | 1         |                   |             |

- 3. On the Active Learning record, configure the following fields.
  - In the Run field, select one of the eight Repeat Interval options for the job. The options are: Daily, Weekly, Monthly, Periodically, One, On Demand, Business Calendar:Entry Start, and Business Calendar:Entry End.
  - In the **Repeat Interval** field, enter the number of days you want between now and the next repeat interval for the Active Learning job.
  - In the **Starting** field, click the Calendar icon and choose the day and time for the next Active Learning job interval.
  - Click the **Update** button to save your configurations or click the **Execute Now** button to start the Active Learning job run.
  - To verify when the next Active Learning job runs, navigate to the All field and type sys\_trigger.list, then press the return key on your keyboard. The Schedule page appears. Click Active Learning. The Schedule Item/Active Learning record appears and populates the Next action field with the date and time for the next Active Learning job run.

| Servicenow All Favorites                                         | s History Workspaces Admin                                                                                        | Schedule Item - Active Learning 😒 | Q Search     | ▼ ⊕ ♀ ∅ ♀          |
|------------------------------------------------------------------|----------------------------------------------------------------------------------------------------|-----------------------------------|--------------|--------------------|
| Schedule Item                                                    |                                                                                                    | /                                 | 🖉 🚔 … Update | Execute Now Delete |
| Name                                                             | Active Learning                                                                                                   | Job ID                            |              |                    |
| Next action                                                      | 2023-03-03 16:00:00 📾                                                                                             | State                             | Ready        |                    |
| Calendar                                                         |                                                                                                    | Parent                            |              |                    |
|                                                                  |                                                                                                    | System ID                         |              |                    |
| Job context                                                      | #Tue Feb 21 16:00:04 PST 2023<br>fcDocumentName=Active Learning<br>fcDocumentKey=6fc1809cebf230103da4ee2c47522801 |                                   |              |                    |
| Script                                                           |                                                                                                    |                                   |              | 4                  |
| Trigger type                                                     | Repeat                                                                                                    |                                   |              |                    |
| Repeat                                                           | 10 Days                                                                                                    |                                   |              |                    |
| Update Execute Now Delete Related Links Configure Job Definition |                                                                                                    |                                   |              |                    |

Detailed information about NLU's Active Learning job can be found in this KB article on the Support portal: KB1633901 2.

## Issue Auto Resolution Tuning in NLU

Use the NLU Workbench homepage to support Issue Auto Resolution (IAR) tuning in NLU.

A video introducing Issue Auto Resolution tuning in the NLU Workbench

## Summary usage and roles

Use the nlu\_admin or admin role to access IAR Tuning in the NLU Workbench. IAR Tuning in the NLU Workbench requires at least the nlu\_feedback\_admin role. Note that the nlu\_admin role contains the nlu\_feedback\_admin role. Also, the virtual\_agent\_admin role contains the nlu\_admin role.

If you click on the IAR model name, you will be taken straight to tuning, in the product. You will not be taken to a model overview page, so this behavior differs from Virtual Agent or Al Search models in the NLU Workbench.

## The IAR Tuning workflow

IAR admins begin their model tuning journey in the IAR Admin Console, and then land in the NLU Workbench to tune their ITSM model. If they haven't trained the ITSM model in the console yet, the workflow sends them to the Expert Feedback Loop documentation under the **Boost your model performance** section of the NLU Workbench.

## How IAR models differ from NLU models

Unlike the Virtual Agent and AI Search tabs, the IAR tab doesn't use a Create new model button. The IAR-ITSM model that IAR admins use is a prebuilt model. IAR models can't be moved using update sets.

| NLU W                                                | orkbench                                                                                                    | -                                                   | _                |                                                              |                                                                                      |                |                                                                                      |                                                  |                                                                                                    |
|------------------------------------------------------|----------------------------------------------------------------------------------------------------|-----------------------------------------------------|------------------|--------------------------------------------------------------|--------------------------------------------------------------------------------------|----------------|--------------------------------------------------------------------------------------|--------------------------------------------------|----------------------------------------------------------------------------------------------------|
| Virtual A                                            | gent (VA) Issue Auto Resol                                                                                                    | lution (IAR) Al                                     | I Search         | ig. <u>Learn more</u>                                        |                                                                                      |                |                                                                                      |                                                  |                                                                                                    |
| Virtual<br>Search<br>><br>><br>><br>><br>><br>><br>> | Agent models Model ITSM model for Virtual Agent 2 English(Primary) 2 Brazilian Portuguese 3 Setup Topics Model 17 ITSM NLU for Virtual Agent 11 (Read Only) Password Reset NLU M VM Management NLU for Virtual Ag NLU Common Entities 3 | Status<br>Draft Saved<br>Draft Saved<br>ent. CAI 11 | Used in VA<br>No | Madel Type<br>Custom<br>Custom                               | Show Prebuilt Models                                                                 | Kapped Intents | Last Modified<br>2023-06-22 12:09:54<br>2023-06-24 14:22:21                          | + Create new model All languages  Last Published | Helpful resources Need more context? We've got a variety of resources to 1 Conversational Interfaces Academy uddes series NUL fundamentals course Vactions on guick tart guide Vactions of the series of the series Best cractices on buildion NUL models Best cractices on buildion NUL models Best cractices on buildion NUL models Best cractices on single so. multiple models Best cractices on single so. multiple models NUL recoduct documentation NUL recoduct documentation Vatch and learn Watch and learn |
| Boost y                                              | Dur model performance Tune your model Provide and gather feetback to C Go to Expert Feetback Loo                                                                                                    | on real end-user<br>matter experts.<br>op           |                  | Discover new in<br>Analyze your users<br>which intents you s | t <b>tents</b><br>chat and task data to identif<br>hould create next.<br>: Discovery | ,              | Keep chats focused<br>Train your model to recognize and<br>it should not respond to. | (← ← 1 → →) Hignore phrases                      |                                                                                                    |

## Exploring the NLU Workbench

At the top of the NLU Workbench page are three tabs that group Virtual Agent, Issue Auto Resolution, and AI Search models separately. Below those tabs are a list of models colored grey. In the Model column of the list, if you click the caret to the left of the model name, the model changes color from grey to white and opens to show the model's languages; status; usage; model type; number of enabled intents and mapped intents and the date when the model was last modified or last published.

#### Issue Auto Resolution tuning options

When you are tuning your Issue Auto Resolution model in NLU Workbench, you can adjust the output for several goals: precision, automation, or a balance of the two. Compare how your choice of tuning options affect match rate and coverage, before committing.

© 2025 ServiceNow, Inc. All rights reserved. ServiceNow, the ServiceNow logo, Now, and other ServiceNow marks are trademarks and/or registered trademarks of ServiceNow, Inc., in the United States and/or other countries. Other company names, product names, and logos may be trademarks of the respective companies with which they are associated.

## Summary usage

By default, Issue Auto Resolution tuning in NLU Workbench optimizes for precision. Depending on your business requirements, you can also tune the model for other objectives. In the **Analyze** step of Issue Auto Resolution tuning, the tuning goals list enables you to adjust for **Precision**, Automation, or Balance. As you select one of these options, the projected Match rate and IAR coverage percentages change accordingly, so you can compare possible outcomes.

To access the **Analyze** step of IAR tuning, use the nlu admin role and navigate as follows.

- 1. Navigate to All > NLU Workbench > Models.
- 2. Select the Issue Auto Resolution tab, then select the model name. The tuning experience opens to step 1 (Feedback) initially.
- 3. Provide feedback, then select the **Analyze** button. Step 2 (Analyze) opens.
- 4. In the section Here are your tuning options and projected results, using the list You can tune for precision, automation, or balance, select options to see projected scenarios. You can also select the link Learn about tuning goals to open the following window.

| Precision Recommended                                                                                               | Match rate  | IAR coverage |
|----------------------------------------------------------------------------------------------------|-------------|--------------|
| A model tuned for precision will only<br>match issues with intents when it's<br>very confident. This will result in | 71%         | 58%          |
| fewer errors, but less automation.                                                                                  | Change: +4% | Change: -7%  |
| Automation                                                                                                    | Match rate  | IAR coverage |
| A model tuned for automation will<br>match issues with intents more<br>frequently. This will result in more         | 62%         | 76%          |
| automation, but also more errors.                                                                                   | Change: -5% | Change: +11% |
| Balance                                                                                                    | Match rate  | IAR coverage |
| A model tuned for balance will<br>attempt to equalize matching issues<br>with intents and limiting errors.          | 67%         | 65%          |
|                                                                                                    | Change: +0% | Change: +0%  |

## Precision

When tuned for precision, the IAR model makes predictions only when its confidence is relatively high. This results in lower error rates, but also in fewer incidents resolved.

ServiceNow, the ServiceNow logo, Now, and other ServiceNow marks are trademarks and/or registered trademarks of ServiceNow, Inc., in the United States and/or other countries. 668 Other company names, product names, and logos may be trademarks of the respective companies with which they are associated.

<sup>© 2025</sup> ServiceNow, Inc. All rights reserved.

Precision is the recommended tuning option for the IAR ITSM model, so this option is selected by default.

## **Automation**

When tuned for automation, the IAR model makes predictions at a lower confidence threshold. This results in more predictions, so more incidents are resolved. However, higher error rates are possible.

#### Balance

When tuned for balance, the IAR model attempts to strike a balance between precision and automation.

#### Match rate

The match rate is defined as the number of Incidents where the intent was predicted correctly, divided by the number of predictions for that intent. This ratio is averaged across all intents except for **NO\_INTENT**.

#### **IAR** Coverage

Coverage is defined as the percentage of Incidents that would be resolved because the model was able to make predictions above its confidence threshold. The predictions may contain some errors.

#### Using tuning options

Select several different tuning options to compare projected results. Depending on the option you select, the system presents scenarios for projected Match rates and IAR coverage rates. Also the system displays how much these rates change according to your selection.

Review further information in the **Here's a detailed breakdown** section of Analyze. Here you can drill down into results that are specific for each intent in the model.

Note that the intents are grouped into mapped and unmapped intents, depending on whether they have been mapped to Virtual Agent topics. After providing feedback in IAR Tuning, you may wish to activate some intent-to-topic mappings. To do so, expand **See unmapped intents**, then select the **Map more intents** button. This opens the IAR Admin Console.

When you have decided the optimum tuning option for your requirements, select the **Save choice** button in the **Learn about tuning goals** window. Then, select the **Tune and publish model** button to advance to the next step.

#### **Intent Discovery**

Use the Intent Discovery application to help identify opportunities for incident deflection. For example, you can use it to identify which Virtual Agent conversations to activate next.

#### Summary usage

For applications that consume NLU, such as Virtual Agent and Al Search, Intent Discovery helps you to better understand which prebuilt intents you can benefit from, and which custom intents would be useful to create.

Intent Discovery provides an analysis that you run on historic incident data or other task data. You can also group the run's remaining records into different clusters so you can manually

add utterances to NLU intents. In addition, you can use specific clusters to create new intents in a model.

In this example scenario, you're using Intent Discovery to identify the top intents in your instance, and how much coverage they can provide across your historic incident records.

#### Installation

Intent Discovery is available from the ServiceNow Store. For more information, see Install Intent Discoverv.

After Intent Discovery is installed and activated, it appears under All > NLU Workbench > NLU Advanced Features.

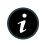

**R** Note: Although organized under NLU Advanced Features in the navigation pane, Intent Discovery is a separate application that is not included when installing NLU Workbench - Advanced Features.

#### Intent Discovery report details

- When Taxonomy is selected, the generated report contains intent recommendations against the selected taxonomy. A taxonomy is a prebuilt library of intents in a specific domain. While you don't have access to the underlying intents, when you run Intent Discovery against a specific taxonomy, data that maps to any intent in the taxonomy will be identified.
- Unmatched records are the utterances which couldn't match to any intent in the taxonomy.
- Recommended intents are the intents which are found from utterances that data was run on.
- The percentage of Unmatched records (clustered) are the records that aren't classified (records that don't belong to any of the recommended intents).
- The percentage of unmatched records and the number of recommended intents don't need to match. It's a coincidence if they match.

#### Creating an Intent Discovery report

1. Using the admin or nlu\_admin role, navigate to All > NLU Workbench > NLU Advanced Features > Intent Discovery.

2. Select either Run analysis or Find recommendations.

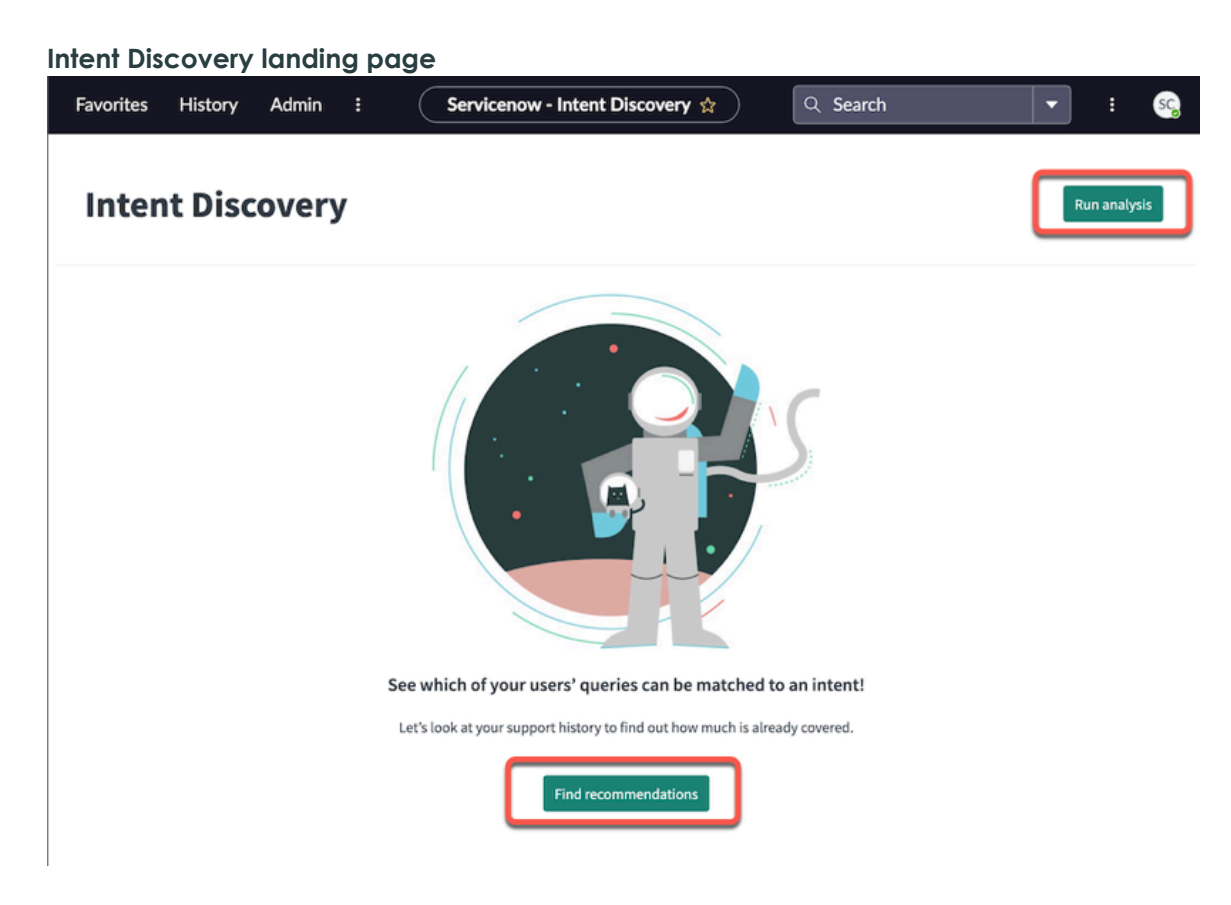

## Running an analysis on the report

1. For this example report, you configure the following fields on the Intent Discovery > Create new screen.

- Data Source: Select the Incident (incident) table.
- Filter by: [Created] [on] [This quarter]
- Field to analyze: Short description (short description). You choose Short description because it's a highly used string field that references words that can help the system identify an intent.
- Taxonomy: Select ITSM. This field tells the system to run classification processing on your ITSM incident records. It has 3 options: Classification, ITSM, or blank, which defaults as Classification.
- Cluster unmapped utterances by keywords...: Select the check box. When you check this box, the system groups your incident records that weren't classified into clusters.
- Report name: The field automatically defaults to Incident <month/day/year>. You can edit the name if you prefer. In this example scenario, you enter Incident 12/16/2020 - SF Test.
- 2. Select Run analysis.

| Intent discovery > Create new          |                                                                                                    |                     |
|----------------------------------------|----------------------------------------------------------------------------------------------------|---------------------|
| Intent Discov                          | ery                                                                                                    |                     |
| Select a data source to analyze to ide | ntify new or existing intents that can cover your users' queries.                                                                                                    |                     |
| ★ Data Source                          | Incident (incident)                                                                                                    |                     |
| Filter by                              | All of these conditions must be met Created                                                                                                    |                     |
| ★ Field to analyse                     | Short description (short_description)                                                                                                    |                     |
| Pick a taxonomy to run your data aga   | ainst so we can recommend intents that need to be improved or created.                                                                                                    |                     |
| * Тахопоту                             | ITSM  ITSM |                     |
| Give the report a name to use when     | you refer to it.                                                                                                    |                     |
| * Report name                          | SF-Incident 12/2/2020 report-Classify&Cluster                                                                                                    |                     |
| # of records: 22,721                   |                                                                                                    | Cancel Run analysis |

. .

**Result:** Your report appears on the Intent Discovery screen, showing its status as the analysis begins. The subsequent status values appear in the following order during the analysis: Preparing to run, Work in progress, Clustering, and Done. This can take from 5 minutes to 30 minutes to complete. The fewer the records you have in a cluster, the less time it takes. Turning clustering off can also speed up the process.

| _ | 3                                                                                                | 1                                     |                                    |                                            |                              |               |                     |              |              |
|---|--------------------------------------------------------------------------------------------------|---------------------------------------|------------------------------------|--------------------------------------------|------------------------------|---------------|---------------------|--------------|--------------|
|   | Intent Discovery                                                                                 | y                                     |                                    |                                            |                              |               |                     |              | Run analysis |
|   | Check on your latest analyses or run a new or<br>Each of these reports is an analysis of a datas | ne to get recomm<br>et you identified | endations on in<br>against a prebu | tents that cover queries you<br>ilt model. | 're getting from your users. |               |                     |              |              |
|   | Name                                                                                             | Data source                           | % covered                          | Recommended intents                        | Not covered (clustered) (i)  | Total records | Run date            | Status       |              |
|   | SF-Incident 12/2/2020 report-<br>Classify&Cluster                                                | Incident                              |                                    |                                            |                              |               |                     | ○ Clustering |              |
|   | No test messages                                                                                 | Incident                              | 38%                                | 122                                        | 1                            | 26,737        | 2020-11-23 13:20:18 | Done         |              |
|   | Incident 11/20/2020 Cluster Only                                                                 | Incident                              | 38%                                | 122                                        | 224                          | 27,106        | 2020-11-20 10:26:41 | Done         |              |
|   | Incident 11/20/2020 Classification Only                                                          | Incident                              | 38%                                | 122                                        | 1                            | 27,106        | 2020-11-20 10:20:34 | Done         |              |
|   | Brad Incident 11/19/2020                                                                         | Incident                              | 38%                                | 122                                        | 224                          | 27,106        | 2020-11-20 04:08:32 | Done         |              |
|   | <u>Mimi test</u>                                                                                 | Incident                              | 38%                                | 126                                        | 224                          | 27,106        | 2020-11-12 16:37:07 | Done         |              |
|   | Brad 3                                                                                           | Incident                              |                                    | 0                                          | 0                            | 0             |                     |              |              |
|   | Brad Incident 11/9/2020 - last 6 months                                                          | Incident                              | 40%                                | 65                                         | 170                          | 17,081        | 2020-11-10 02:41:48 | Done         |              |
|   |                                                                                                  |                                       |                                    |                                            |                              |               |                     |              |              |

When the analysis is complete, the column values on the screen appear, with the Status column value set to **Done**, as shown in the image below.

**Note:** If you want to delete the report and start over, point to the right of the Status column to invoke the **Delete report** icon.

3. Select the Name of your report.

An ongoing run analysis

| A completed run a                                                                                | nalysis                                 |                                     |                                            |                              |               |                     |        |                 |
|--------------------------------------------------------------------------------------------------|-----------------------------------------|-------------------------------------|--------------------------------------------|------------------------------|---------------|---------------------|--------|-----------------|
| Intent Discovery                                                                                 | /                                       |                                     |                                            |                              |               |                     |        | Run analysis    |
| Check on your latest analyses or run a new on<br>Each of these reports is an analysis of a datas | e to get recomme<br>et you identified : | endations on in<br>against a prebui | tents that cover queries you<br>ilt model. | 're getting from your users. |               |                     |        |                 |
| Name                                                                                             | Data source                             | % covered                           | Recommended intents                        | Not covered (clustered) (i)  | Total records | Run date            | Status |                 |
| SF-Incident 12/2/2020 report-<br>Classify&Cluster                                                | Incident                                | 42%                                 | 107                                        | 208                          | 22,721        | 2020-12-02 15:58:34 | Done   | 🗓 Delete report |
| No test messages                                                                                 | Incident                                | 38%                                 | 122                                        | 1                            | 26,737        | 2020-11-23 13:20:18 | Done   |                 |
| Incident 11/20/2020 Cluster Only                                                                 | Incident                                | 38%                                 | 122                                        | 224                          | 27,106        | 2020-11-20 10:26:41 | Done   |                 |
| Incident 11/20/2020 Classification Only                                                          | Incident                                | 38%                                 | 122                                        | 1                            | 27,106        | 2020-11-20 10:20:34 | Done   |                 |
| Brad Incident 11/19/2020                                                                         | Incident                                | 38%                                 | 122                                        | 224                          | 27,106        | 2020-11-20 04:08:32 | Done   |                 |
| <u>Mimi test</u>                                                                                 | Incident                                | 38%                                 | 126                                        | 224                          | 27,106        | 2020-11-12 16:37:07 | Done   |                 |
| Brad 3                                                                                           | Incident                                |                                     | 0                                          | 0                            | 0             |                     |        |                 |
| Brad Incident 11/9/2020 - last 6 months                                                          | Incident                                | 40%                                 | 65                                         | 170                          | 17,081        | 2020-11-10 02:41:48 | Done   |                 |

**Result**: The screen refreshes, showing the analyzed incident records and the remaining incident records that were not classified.

#### Importing recommended intents to new or existing custom models

Before importing intents to an NLU model, ensure that you are in the same application scope as the model. For more information, see Select an application from the application picker **2**.

1. On the Records covered by recommendations section of the screen, select the caret icon on a recommended intent you want to add to a custom model.

| ) Intent disco                                                                                              | overy > Incident 1                                     | 2/16/2020 -                                                                                         | SF Test                                                                                                    |                                                                       |                         |                                                                                                    |                                                                                                    |                                                                                     |          |                   |
|----------------------------------------------------------------------------------------------------|--------------------------------------------------------|----------------------------------------------------------------------------------------------------|----------------------------------------------------------------------------------------------------|-----------------------------------------------------------------------|-------------------------|----------------------------------------------------------------------------------------------------|----------------------------------------------------------------------------------------------------|-------------------------------------------------------------------------------------|----------|-------------------|
| ncide                                                                                                    | ent 12/1                                               | 6/202                                                                                               | 20 - SF To                                                                                                    | est                                                                   |                         |                                                                                                    |                                                                                                    |                                                                                     |          |                   |
| Data source<br>Incident                                                                                     | e Filter<br>Created on This                            | s quarter                                                                                           | Field<br>Short description                                                                                                    | <b>Taxonomy</b><br>ITSM                                               | Total records<br>10,009 | <b>Run date</b><br>2020-12-16 14:30:00                                                                                                    | Run again                                                                                                   | I                                                                                   |          |                   |
| <b>27%</b><br>Records cov                                                                                   | rered by recomme                                       | ndations                                                                                            | 73%<br>Remaining record                                                                                                    | ds                                                                    |                         |                                                                                                    |                                                                                                    |                                                                                     |          |                   |
| art by colocti                                                                                              |                                                        |                                                                                                    |                                                                                                    |                                                                       |                         |                                                                                                    |                                                                                                    |                                                                                     |          |                   |
| art by selection                                                                                            | ng intents and addi                                    | ng them to a                                                                                        | n existing or new m                                                                                                    | odel.                                                                 |                         |                                                                                                    |                                                                                                    |                                                                                     |          | Show Additional 🔻 |
| Recor                                                                                                    | rds matched 🗸                                          | Intent                                                                                              | n existing or new m                                                                                                    | odel.                                                                 |                         | Content work needed                                                                                                    |                                                                                                    | Sample utterances                                                                   | Added to | Show Additional 🔻 |
| Recon                                                                                                    | rds matched ¥                                          | Intent<br>ITSM - Issue                                                                              | n existing or new m                                                                                                    | odel.                                                                 |                         | Content work needed<br>Review topic flow and ut                                                                                                    | terances                                                                                                    | Sample utterances                                                                   | Added to | Show Additional 🔻 |
| Recon     521 (5     375 (3                                                                                 | rds matched                                            | Intent<br>ITSM - Issue<br>ITSM - Requ                                                               | n existing or new m<br>? - Email *<br>iest - Networking - M                                                                          | odel.<br>FA - Token *                                                 |                         | Content work needed<br>Review topic flow and ut<br>Review topic flow and ut                                                                                     | terances                                                                                                    | Sample utterances                                                                   | Added to | Show Additional 🔻 |
| <ul> <li>Record</li> <li>521 (5</li> <li>375 (3</li> <li>266 (2</li> </ul>                                  | ng intents and addi<br>rds matched ↓<br>5.2%)<br>1.7%) | Intent<br>ITSM - Issue<br>ITSM - Requ<br>ITSM - Issue                                               | e - Email *<br>est - Networking - M                                                                                                  | odel.<br>FA - Token *<br>ware Issues *                                |                         | Content work needed<br>Review topic flow and ut<br>Review topic flow and ut<br>Review topic flow and ut                                                         | terances<br>terances<br>terances                                                                            | Sample utterances<br>54<br>28<br>113                                                | Added to | Show Additional 🔻 |
| Recon           521 (5           375 (3           266 (2           242 (2                                   | rds matched ↓<br>5.2%)<br>1.7%)<br>2.7%)               | Intent<br>ITSM - Issue<br>ITSM - Requ<br>ITSM - Issue<br>ITSM - Issue                               | <ul> <li>e. Email *</li> <li>est - Networking - M</li> <li>collaboration Soft</li> <li>Hardware - Troubl</li> </ul>                  | FA - Token *<br>ware Issues *<br>eshoot *                             |                         | Content work needed<br>Review topic flow and ut<br>Review topic flow and ut<br>Review topic flow and ut<br>Review topic flow and ut                             | terances<br>terances<br>terances<br>terances                                                                | Sample utterances<br>54<br>28<br>113<br>33                                          | Added to | Show Additional 🔻 |
| Record           521 (5           375 (3           266 (2           242 (2           216 (2                 | rds matched↓<br>.2%)<br>.7%)<br>.7%)<br>.2%)<br>.2%)   | Intent<br>ITSM - Issue<br>ITSM - Requ<br>ITSM - Issue<br>ITSM - Issue<br>ITSM - Requ                | e - Email *<br>- Email *<br>- Collaboration Soft<br>- Hardware - Troubl<br>iest - Data - User - Acc                                  | FA - Token *<br>ware Issues *<br>eshoot *<br>count - Passwoi          | rd *                    | Content work needed<br>Review topic flow and ut<br>Review topic flow and ut<br>Review topic flow and ut<br>Review topic flow and ut<br>Review topic flow and ut | terances<br>terances<br>terances<br>terances<br>terances                                                    | Sample utterances           54           28           113           33           43 | Added to | Show Additional 🔻 |
| Recon           521 (5           375 (3           266 (2           242 (2           216 (2           162 (1 | rds matched ↓<br>.2%) .7%) .7%) .2%) .2%) .2%) .6%)    | Intent<br>ITSM - Issue<br>ITSM - Requ<br>ITSM - Issue<br>ITSM - Issue<br>ITSM - Requ<br>ITSM - Requ | e - Email *     e - Email *     e - Collaboration Soft     - Hardware - Troubl     est - Data - User - Ac     est - Data - User - Ac | ddel.<br>FA - Token *<br>ware Issues *<br>eshoot *<br>count - Passwoi | d*                      | Content work needed<br>Review topic flow and ut<br>Review topic flow and ut<br>Review topic flow and ut<br>Review topic flow and ut<br>Review topic flow and ut | terances terances terances terances terances terances terances terances terances terances terances terances | Sample utterances<br>54<br>28<br>113<br>33<br>43<br>21                              | Added to | Show Additional 🔻 |

Reviewing a recommended intent

**Result**: The details of the recommended intent appear so you can review them, as shown in the image below.

2. Select Add to Model.

| danig (                 | arecomi                               | nended in                      | ieni io              | a moe                          | aei                             |                 |                   |          |              |                  |
|-------------------------|---------------------------------------|--------------------------------|----------------------|--------------------------------|---------------------------------|-----------------|-------------------|----------|--------------|------------------|
| Intent discove          | ery > Incident 12/16/2                | 2020 - SF Test                 |                      |                                |                                 |                 |                   |          |              |                  |
| Incide                  | nt 12/16/2                            | 2020 - SF To                   | est                  |                                |                                 |                 |                   |          |              |                  |
| Data source<br>Incident | <b>Filter</b><br>Created on This quar | Field<br>ter Short description | Taxonomy T<br>ITSM J | <b>Total records</b><br>10,009 | Run date<br>2020-12-16 14:30:00 | Run again       | I                 |          |              |                  |
| 27%<br>Records cover    | ed by recommendati                    | 73%<br>ons Remaining record    | ds                   |                                |                                 |                 |                   |          |              |                  |
| Start by selecting      | intents and adding the                | m to an existing or new me     | odel.                |                                |                                 |                 |                   |          | s            | how Additional 🔻 |
| Records                 | s matched ↓ Inter                     | nt                             |                      |                                | Content work needed             |                 | Sample utterances | Added to | <b>\</b>     |                  |
| 521 (5.29               | %) ITSM                               | - Issue - Email *              |                      |                                | Review topic flow and ut        | tterances       | 54                |          | Add to model | ⊖ Ignore         |
| Average time to         | o resolve Language                    | Assignment gro                 | up                   |                                | Top short description           | values          |                   |          |              |                  |
| 5h                      | 100% Eng                              | lish 4.4% CAB Appro            | oval                 |                                | 4.2% Reserve Now mis            | sing in Outlook | k                 |          |              |                  |
|                         | 0.2% Ger                              | man 4.4% Project Mg            | ımt                  |                                | 3.6% Outlook mobile s           | upport          |                   |          |              |                  |
|                         |                                       | 4.4% Database                  |                      |                                | 2.9% Outlook - add gro          | oup mailbox     |                   |          |              |                  |
|                         |                                       | 4.2% Catalog Re                | equest Approvers fe  | 0                              | 2.9% outlook issue              |                 |                   |          |              |                  |
|                         |                                       | 4.2% Team Deve                 | elopment Code Re     | view                           | 2.3% Outlook issue              |                 |                   |          |              |                  |
|                         |                                       |                                |                      |                                | See more                        |                 |                   |          |              |                  |
|                         |                                       |                                |                      |                                |                                 |                 |                   |          |              |                  |
| ▶ 375 (3.75             | %) ITSM                               | - Request - Networking - M     | FA - Token *         |                                | Review topic flow and ut        | tterances       | 28                |          |              |                  |
| 266 (2.75               | %) ITSM                               | - Issue - Collaboration Soft   | ware Issues *        |                                | Review topic flow and ut        | tterances       | 113               |          |              |                  |

3. On the Select a destination model screen that appears, choose a model you want to add the recommended intent to. If you can't find an appropriate model, create a new one, return to the report, and add the new model.

1 Note: The model you choose must have the same application scope as your current scope.

#### 4. Select **Save**.

| aving a rec                                                                           | ommen                                   | ded int                                                                                                 | ent to a mo                                                      | del                                                                                                    |                           |          |                 |
|---------------------------------------------------------------------------------------|-----------------------------------------|----------------------------------------------------------------------------------------------------|------------------------------------------------------------------|----------------------------------------------------------------------------------------------------|---------------------------|----------|-----------------|
|                                                                                       | ident 12/16/2020 - Sl                   | Test                                                                                                    |                                                                  |                                                                                                    |                           |          |                 |
| Incident 12                                                                           | Add ITSM -                              | Issue - Email                                                                                           | * to your custom mode                                            | el                                                                                                    |                           | ×        |                 |
| Data source Filter<br>Incident Created                                                | The following                           | languages were destination mod                                                                          | etected in your data and are al                                  | so supported by Intent discovery: English,                                                                                                    | , German, Spanish, French |          |                 |
| 27%<br>Records covered by records<br>Start by selecting intents an<br>Becords matched | d adding them to an                     | * Model                                                                                                 | Search for a model or creat                                      | e new                                                                                                    | Sample utterances         | Added to | Show Additional |
| ▼ 521 (5.2%)                                                                          | ITSM - Issue -                          | Email *                                                                                                 |                                                                  | Review topic flow and utterances                                                                                                    | 54                        |          |                 |
| Average time to resolve                                                               | Language<br>100% English<br>0.2% German | Assignment gro<br>4.4% CAB Appre<br>4.4% Project Mj<br>4.4% Database<br>4.2% Catalog R<br>4.2% Team Dev | up<br>oval<br>gmt<br>squest Approvers fo<br>elopment Code Review | Top short description values<br>4.2% Reserve Now missing in Outloo<br>3.6% Outlook mobile support<br>2.9% Outlook add group mailbox<br>2.9% outlook issue<br>2.3% Outlook issue<br>See more | sk                        |          |                 |
| 375 (3.7%)                                                                            | ITSM - Reque                            | st - Networking - M                                                                                     | FA - Token *                                                     | Review topic flow and utterances                                                                                                    | 28                        |          |                 |

Result: A banner appears on the screen, confirming the intent is added to the target model.

ServiceNow, the ServiceNow logo, Now, and other ServiceNow marks are trademarks and/or registered trademarks of ServiceNow, Inc., in the United States and/or other countries. 674 Other company names, product names, and logos may be trademarks of the respective companies with which they are associated. © 2025 ServiceNow, Inc. All rights reserved.

| Confirmatio                          | n of add                                  | ding a re                                                                                             | comr                                           | nende            | d intent to                                                                                                    | a tar                                                       | get mode          |          |              |                   |
|--------------------------------------|-------------------------------------------|----------------------------------------------------------------------------------------------------|------------------------------------------------|------------------|----------------------------------------------------------------------------------------------------|-------------------------------------------------------------|-------------------|----------|--------------|-------------------|
| (i) The intent was success           | fully added. 🛛 🗲                          |                                                                                                    |                                                |                  |                                                                                                    |                                                             |                   |          |              | ×                 |
| Incident 1                           | .2/16/20                                  | 20 - SF T                                                                                             | est                                            |                  |                                                                                                    |                                                             |                   |          |              |                   |
| Data source Filter<br>Incident Creat | r<br>ed on This quarter                   | Field<br>Short description                                                                            | <b>Taxonomy</b><br>ITSM                        | Total records    | <b>Run date</b><br>2020-12-16 14:30:00                                                                                                    | Run again                                                   | 1                 |          |              |                   |
| <b>27%</b><br>Records covered by r   | ecommendations                            | <b>73%</b><br>Remaining record                                                                        | rds                                            |                  |                                                                                                    |                                                             |                   |          |              |                   |
| Start by selecting intents           | and adding them to                        | an existing or new m                                                                                  | odel.                                          |                  |                                                                                                    |                                                             |                   |          |              | Show Additional 🔻 |
| Records match                        | ed↓ Intent                                |                                                                                                    |                                                |                  | Content work needed                                                                                                    |                                                             | Sample utterances | Added to |              |                   |
| ▼ 521 (5.2%)                         | ITSM - Issu                               | ie - Email *                                                                                          |                                                |                  | Review topic flow and u                                                                                                    | tterances                                                   | 54                |          | ① Add to mod | el 🗇 Ignore       |
| Average time to resolv<br>5h         | e Language<br>100% English<br>0.2% German | Assignment gro<br>4.4% CAB Appr<br>4.4% Project M<br>4.4% Database<br>4.2% Catalog R<br>4.2% Team Dev | oval<br>gmt<br>equest Approve<br>elopment Code | ers fo<br>Review | Top short description<br>4.2% Reserve Now mi<br>3.6% Outlook mobile<br>2.9% Outlook - add gn<br>2.9% outlook issue<br>2.3% Outlook issue<br>See more | <b>values</b><br>ssing in Outlool<br>support<br>oup mailbox | k                 |          |              |                   |
| 375 (3.7%)                           | ITSM - Req                                | uest - Networking - M                                                                                 | IFA - Token *                                  |                  | Review topic flow and u                                                                                                    | tterances                                                   | 28                |          |              |                   |
| 266 (2.7%)                           | ITSM - Issu                               | e - Collaboration Sof                                                                                 | tware Issues *                                 |                  | Review topic flow and u                                                                                                    | tterances                                                   | 113               |          |              |                   |

The recommended intent also appears on the Model screen of the target model, as shown in the image below.

#### View a recommended intent in the target model

| 命 Home > III Intent Disco custon     | n model              |                     |                |            | ·····        | Published 24 minutes ago |
|--------------------------------------|----------------------|---------------------|----------------|------------|--------------|--------------------------|
| Intent Disco c                       | ustom model          |                     |                |            | Delete Clone | Train Test Publish       |
| Intents (2) Entities (8) Voca        | abulary (0) Settings |                     |                |            |              |                          |
| Review your existing intents or crea | ate new ones.        |                     |                |            |              |                          |
| 🕀 New Intent 🔛 Im                    | port Intents         |                     |                |            |              |                          |
| Name                                 | Utterances           | Associated Entities | Mapped objects | Created by | Last upda    | ted↓                     |
| #EmailSetup                          | 55                   | 1                   |                | admin      | 2020-12-16   | 15:15:24                 |
| #Emailtssues                         | 55                   | 0                   | -              | admin      | 2020-12-16   | 15:12:09                 |
|                                      |                      |                     |                |            |              |                          |

#### Adding clustered utterances to an intent and its model

1. On the Remaining records section of the intent discovery records screen, select and open a cluster of utterance and short description data that you want to add to an intent and its associated model.

As you continue to build out new intents from these clusters, you can click the **Ignore** icon to remove any unwanted intents from the report.

There's also a Show Additional filter you can use to show or hide the added intents, and the ignored intents as well.

#### 2. Select Add to intent.

| Intent discovery > Incident                  | 12/16/2020 - S             | F Test                                                                                                    |                         |                                                                                                    |                                                                   |          |               |                                                |
|----------------------------------------------|----------------------------|----------------------------------------------------------------------------------------------------|-------------------------|----------------------------------------------------------------------------------------------------|-------------------------------------------------------------------|----------|---------------|------------------------------------------------|
| Incident 12/1                                | .6/202                     | 0 - SF Test                                                                                                    |                         |                                                                                                    |                                                                   |          |               |                                                |
| Data source Filter<br>Incident Created on Th | lis quarter                | Field Taxonomy<br>Short description ITSM                                                                                                    | Total records<br>10,009 | <b>Run date</b><br>2020-12-16 14:30:00                                                                                                    | Run again                                                         |          |               |                                                |
| 27%<br>Records covered by recomm             | endations                  | <b>73%</b><br>Remaining records                                                                                                    |                         |                                                                                                    |                                                                   |          |               |                                                |
| We clustered your remaining data             | to show you c              | ommon records. Select to add to ne                                                                                                    | ew or existing in       | tents.                                                                                                    |                                                                   |          |               | Show Additional                                |
| % records clustered                          | # of recor                 | rds↓ Example                                                                                                    |                         |                                                                                                    |                                                                   | Added to |               |                                                |
| ▶ 0.210%                                     | 21                         | Preferred Name Change                                                                                                    |                         |                                                                                                    |                                                                   |          |               |                                                |
| ▶ 0.180%                                     | 18                         | !! From AP Invoice queue                                                                                                    | e to HelpDesk Act       | me                                                                                                    |                                                                   |          | Ļ             |                                                |
|                                              |                            |                                                                                                    |                         |                                                                                                    |                                                                   |          |               |                                                |
| • 0.170%                                     | 17                         | Outlook not updating                                                                                                    |                         |                                                                                                    |                                                                   |          | Add to intent | : $igodoldoldoldoldoldoldoldoldoldoldoldoldol$ |
| o.170%  Average time to resolve La Sh 100    | 17<br>nguage<br>0% English | Outlook not updating<br>Assignment group<br>12% US Presidents Group 1<br>5.9% ATF Service Level Managem<br>5.9% Project Mgmt<br>5.9% Catalog Request Approvers 3<br>5.9% ATF_TestGroup_ServiceDesl | ent 2<br>> 2<br>k 5     | Top short description val<br>41% Outlook not updatir<br>24% Microsoft Outlook-Ir<br>12% Microsoft Office Out<br>12% Microsoft Office Out<br>5.9% Outlook - no updati | ues<br>g<br>ibox Not Updating<br>ook 0000 - Not updating in<br>ig |          |               | : $\ominus$ Ignore                             |

3. In the Add this cluster to an intent and model screen, select an intent and model pair you want to associate to this cluster.

#### Adding a cluster to an intent and model

| General Anticovery → Incident 1:            | 12/16/2020 - SF Te           | est                                                                                   |                                                    |           |     |                   |
|---------------------------------------------|------------------------------|---------------------------------------------------------------------------------------|----------------------------------------------------|-----------|-----|-------------------|
| Incident 12, A                              | Add this clust               | ter to an intent and model                                                            |                                                    |           | ×   |                   |
| Data source Filter D<br>Incident Created or | Data source Fi<br>ncident SI | ield Total records %<br>hort description 10009 0.170%                                 |                                                    |           |     |                   |
| 27%                                         | <b>*</b> Intent              | Search or create new intent                                                           |                                                    | •         |     |                   |
| Records covered by recon                    | * Paraphrase                 | Q                                                                                     |                                                    |           |     |                   |
| We clustered your remaining c               |                              | EmailSetup (Intent Disco custom model en)<br>EmailIssues (new model en)<br>dsdfs (en) | <b></b>                                            |           |     | Show Additional 🔻 |
| % records clustered                         | l                            | EmailIssues (Intent Disco custom model en)                                            |                                                    |           |     |                   |
| • 0.210%                                    |                              |                                                                                       | Microsoft Office Outlook 0000 -Not updating inbox  |           |     |                   |
|                                             |                              |                                                                                       | Microsoft Office Outlook 0000 - Not updating inbox |           |     |                   |
| ▶ 0.180%                                    |                              |                                                                                       | Outlook - no updating                              |           |     |                   |
| • 0.170%                                    |                              |                                                                                       | outlook - not updating                             |           |     |                   |
| Average time to resolve                     |                              |                                                                                       |                                                    |           |     |                   |
|                                             |                              |                                                                                       |                                                    | Cancel Sa | ive |                   |

4. Enter a few utterance examples into the open text field. Select Add each time you complete your entry to save it in the system. Use the pencil icon or the trash can icon respectively to edit or delete your entry.

#### 5. Select Save.

| Adding paraphrased utterances to an intent |                                                                                                    |     |  |  |  |  |  |
|--------------------------------------------|----------------------------------------------------------------------------------------------------|-----|--|--|--|--|--|
| 🗇 Intent discovery > Incider               | nt 12/16/2020 - SF Test                                                                                                    |     |  |  |  |  |  |
| Incident 12,                               | Add this cluster to an intent and model                                                                                             | ×   |  |  |  |  |  |
| Data source Filter<br>Incident Created or  | Data source         Field         Total records         %           Incident         Short description         10009         0.170% | - 8 |  |  |  |  |  |
| 0 - 24                                     | ★ Intent EmailSetup (Intent Disco custom model en)                                                                                  |     |  |  |  |  |  |
| 27%<br>Records covered by recon            | * Paraphrase top records from your data to create a strong conversational utterance for your VA                                     |     |  |  |  |  |  |
| We clustered your remaining c              | Add Top short description values                                                                                                    |     |  |  |  |  |  |
|                                            | Outlook not updating                                                                                                    |     |  |  |  |  |  |
| % records clustered                        | your AD credentials                                                                                                    |     |  |  |  |  |  |
| ▶ 0.210%                                   | It sounds like your Mac has issues with / iii Microsoft Office Outlook 0000 - Not updating inbox                                    |     |  |  |  |  |  |
| ▶ 0.180%                                   | Outlook Outlook - no updating                                                                                                    |     |  |  |  |  |  |
|                                            | Outlook - not updating                                                                                                    |     |  |  |  |  |  |
| • 0.170%                                   |                                                                                                    |     |  |  |  |  |  |
| Average time to resolve 5h                 | Gard                                                                                                    |     |  |  |  |  |  |
|                                            | Cancer                                                                                                    |     |  |  |  |  |  |

**Result**: The records screen appears, showing a banner confirming you added two new utterances to the target intent and its associated model. The model and intent pair appears in the Added To column, as shown in the image below.

| onfirmation of adding paraphrased utterances to an intent |                                          |                                                                                                    |                                                             |                     |                                                                                                    |                                                                                                    |                    |                   |
|-----------------------------------------------------------|------------------------------------------|----------------------------------------------------------------------------------------------------|-------------------------------------------------------------|---------------------|----------------------------------------------------------------------------------------------------|----------------------------------------------------------------------------------------------------|--------------------|-------------------|
| i) Added 2 uttera                                         | nces to "EmailSetup (Inter               | nt Disco custom model e                                                                                         | n)". View and e                                             | dit these in the Mo | dels tab on the left or thr                                                                                                    | ough the link in the row below.                                                                       | •                  | ×                 |
| Incide                                                    | nt 12/16/20                              | 020 - SF T                                                                                                    | est                                                         |                     |                                                                                                    |                                                                                                    |                    |                   |
| Data source<br>Incident                                   | <b>Filter</b><br>Created on This quarter | Field<br>Short description                                                                                      | <b>Taxonomy</b><br>ITSM                                     | Total records       | <b>Run date</b><br>2020-12-16 14:30:00                                                                                             | Run again                                                                                             |                    |                   |
| 27%<br>Records cover                                      | ed by recommendatior                     | 73%<br>Remaining recor                                                                                          | ds                                                          |                     |                                                                                                    |                                                                                                    |                    |                   |
| We clustered you                                          | r remaining data to show y               | you common records. S                                                                                           | elect to add to                                             | new or existing in  | tents.                                                                                                    |                                                                                                    |                    | Show Additional 🔻 |
| % reco                                                    | ds clustered # of record                 | ds↓ Example                                                                                                    |                                                             |                     |                                                                                                    | Added to                                                                                              |                    |                   |
| ▶ 0.210%                                                  | 21                                       | Preferred Name 0                                                                                                | Change                                                      |                     |                                                                                                    |                                                                                                    |                    |                   |
| ▶ 0.180%                                                  | 18                                       | !! From AP Invoic                                                                                               | e queue to Helj                                             | oDesk Acme          |                                                                                                    |                                                                                                    | <b>K</b>           |                   |
| • 0.170%                                                  | 17                                       | Outlook not upda                                                                                                | ating                                                       |                     |                                                                                                    | Intent Disco custom                                                                                   | model > EmailSetup |                   |
| Average time t                                            | o resolve Language<br>100% Englis        | Assignment gro<br>h 12% US Preside<br>5.9% ATF Servici<br>5.9% Project Mg<br>5.9% Catalog Re<br>5.9% ATE TestCo | up<br>Ints Group 1<br>e Level Manage<br>mt<br>quest Approve | ment<br>rs >        | Top short description va<br>41% Outlook not updati<br>24% Microsoft Outlook-<br>12% Microsoft Office Ou<br>12% Microsoft Office Ou | <b>Ilues</b><br>Inbox Not Updating<br>tlook 0000 - Not updating inbox<br>tlook 0000 - Not updating in |                    |                   |

Use the Show Additional filter if you want to show or hide the clusters that have added intents, and the clusters that are ignored.

| e clustered your remaining | g data to show you | common records. Select to | add to new or existing intents.                  |          | Show Addition              |
|----------------------------|--------------------|---------------------------|--------------------------------------------------|----------|----------------------------|
| % records cluster          | ed                 | # of records ↓            | Example                                          | Added to | Clusters with added intent |
| ▼ 12.12%                   |                    | 8                         | Seem to have an issue with my hard drive         |          | Ignored clusters           |
| Average time to resolve    | Language           | Assignment group          | Top short description values                     |          |                            |
| Not available              | 100% English       | None available            | 13% Seem to have an issue with my hard drive     |          |                            |
|                            |                    |                           | 13% Having problems with Sales Tools performance |          |                            |
|                            |                    |                           | 13% Network file shares access issue             |          |                            |
|                            |                    |                           | 13% CPU load high for over 10 minutes            |          |                            |
|                            |                    |                           | 13% Wireless access is down in my area           |          |                            |
| 7.576%                     |                    | 5                         | EMAIL Server Down Again                          |          | (+) Add to intent (-) Igno |

## Running another analysis on your Intent Discovery report

1. Select Run Again.

| Added to         Added to         % records clustered       # of records       Example       Added to         0.180%       18       11 From AP Invoice queue to HelpDesk Acme       Intent Disco custom model > EmailSeture                                                                                                    | ~               |
|----------------------------------------------------------------------------------------------------|-----------------|
| Data source<br>Incident       Filter<br>Created on This quarter       Field<br>Short description       Taxonomy<br>ITSM       Total records<br>10,009       Run date<br>2020-12-16 34:30:00       Tun gain         27.96/<br>Records covered by recommendations       73.96/<br>Remaining records         We cover de by records covered by recommendations       73.96/<br>Remaining records         We cover de by records covered by recommendations       Fample         Added to       Added to         9 records clustered       # of records - Example       Added to         • 0.210%       21       Preferred Name Change       -         • 0.180%       18       II From AP Invoice queue to HelpDesk Acme       -         • 0.100%       17       Outlook not updating       Intent Disco custom model > EmailSetup                                                                                                    |                 |
| 27%       73%         Records covered by records       Remaining records         Mark       Remaining records         % records clustered your remaining data to show you consts. Select to add to new or existing intents.       Added to         % records clustered       # of records +       Example       Added to         0.210%       21       Preferred Name Change       Image: Clustered       Image: Clustered       Image: Clusteree                                                                                                    |                 |
| Marcel ustaareed your remaining Jata to show you records. Select to add to new or existing intents.     Added to       Marcel ustaareed your remaining Jata to show you records. Select to add to new or existing intents.     Added to       Marcel ustaareed your remaining Jata to show you records. Select to add to new or existing intents.     Added to       Marcel ustaareed your remaining Jata to show you records. Select to add to new or existing intents.     Added to       Marcel ustaareed your remaining Jata to show you records. Select to add to new or existing intents.     Added to       Marcel ustaareed you remaining Jata to show you records. Select to add to new or existing intents.     Added to       Marcel ustaareed you remaining Jata to show you remaining Jata to show you re |                 |
| % records clustered         # of records ↓         Example         Added to           0.210%         21         Preferred Name Change            0.180%         18         !! From AP Invoice queue to HelpDesk Acme            •         0.10%         17         Outlook not updating         Intent Disco custom model > EmailSeture                                                                                                    | Show Additional |
| 0.210%     21     Preferred Name Change       0.180%     18     !! From AP Invoice queue to HelpDesk Acme       •     0.170%     17     Outlook not updating                                                                                                    |                 |
| 0.180%         18         !! From AP Invoice queue to HelpDesk Acme           0.170%         17         Outlook not updating         Intent Disco custom model > EmailSetup                                                                                                    |                 |
| ▼ 0.170% 17 Outlook not updating Intent Disco custom model > EmailSetup                                                                                                    |                 |
|                                                                                                    |                 |
| Average time to resolve         Language         Assignment group         Top short description values                                                                                                    |                 |
| 5h 100% English 12% US Presidents Group 1 41% Outlook not updating                                                                                                    |                 |
| 5.9% ATF Service Level Management 24% Microsoft Outlook-Inbox Not Updating                                                                                                    |                 |
| 5.9% Project Mgmt 12% Microsoft Office Outlook 0000-Not updating inbox                                                                                                    |                 |
| 5.9% Catalog request Approvers > 12% Microsoft Office Outlook 0000 - Not updating in                                                                                                    |                 |

Result: The new run begins. When it's in progress, the option to cancel the run appears, as shown in the image below.

© 2025 ServiceNow, Inc. All rights reserved. ServiceNow, the ServiceNow logo, Now, and other ServiceNow marks are trademarks and/or registered trademarks of ServiceNow, Inc., in the United States and/or other countries. Other company names, product names, and logos may be trademarks of the respective companies with which they are associated.

| ne (        | Cance                                                                                                    | i kun opti                                                                                                 | •                                                                                                    |                                                                                                    |                   |
|-------------|----------------------------------------------------------------------------------------------------|----------------------------------------------------------------------------------------------------|----------------------------------------------------------------------------------------------------|----------------------------------------------------------------------------------------------------|-------------------|
| (i) Add     | ded 2 utterances t                                                                                                    | o "EmailSetup (Intent Di                                                                                   | sco custom model en)". View and edit t                                                                                                    | hese in the Models tab on the left or through the link in the row below.                                                                                                    | ×                 |
| Inc         | cident                                                                                                    | 12/16/202                                                                                                  | 20 - SF Test                                                                                                    |                                                                                                    |                   |
| Dat<br>Inci | <b>ta source Filt</b><br>ident Cre                                                                                                    | t <b>er</b><br>ated on This quarter                                                                        | Field Taxonomy T<br>Short description ITSM 1                                                                                                    | Intercords         Run date         O in progress.           00,009         2020-12-16 14:30:00         Cancel run                                                                                                    |                   |
| 27          | 7%                                                                                                    |                                                                                                    | 73%                                                                                                    |                                                                                                    |                   |
| Reco        | ords covered by                                                                                                    | recommendations                                                                                            | Remaining records                                                                                                    |                                                                                                    |                   |
| We clus     | stered your rema                                                                                                    | aining data to show you                                                                                    | common records. Select to add to new                                                                                                    | u or avicting intente                                                                                                    |                   |
| We clus     | stered your rema<br>% records clu                                                                                                    | aining data to show you<br>ustered # of records↓                                                           | common records. Select to add to new                                                                                                    | v or existing intents.<br>Added to                                                                                                    | Show Additional 🔻 |
| We clus     | stered your rema<br>% records clu<br>0.210%                                                                                                    | ustered # of records ↓<br>21                                                                               | common records. Select to add to new <ul> <li>Example</li> </ul> Preferred Name Change                                                                                                    | v or existing intents.<br>Added to                                                                                                    | Show Additional 🔻 |
| We clus     | stered your rema<br>% records clu<br>0.210%<br>0.180%                                                                                                    | sining data to show you<br>ustered # of records ↓<br>21<br>18                                              | common records. Select to add to new     Example     Preferred Name Change     !! From AP Invoice queue to HelpDet                                                                                                    | v or existing intents.<br>Added to<br>sk Acme                                                                                                    | Show Additional 🔻 |
| We clus     | stered your rema<br>% records clu<br>0.210%<br>0.180%<br>0.170%                                                                                                    | unining data to show you watered # of records ↓ 21 18 17                                                   | Example     Preferred Name Change     I! From AP Invoice queue to HelpDes     Outlook not updating                                                                                                    | v or existing intents.<br>Added to<br>sk Acme<br><u>Intent Disco custom model</u> > <u>EmailSetup</u>                                                                                                    | Show Additional 🔻 |
| We clus     | stered your rema<br>% records clu<br>0.210%<br>0.180%<br>0.170%                                                                                                    | ining data to show you watered # of records ↓<br>21<br>18<br>17<br>Ve Language                             | Common records. Select to add to new Example Preferred Name Change II From AP Invoice queue to HelpDes Outlook not updating Assignment group                                                                                               | v or existing intents. Added to sk Acme Intent Disco custom model > EmailSetup Top short description values                                                                                                    | Show Additional 🔻 |
| We clus     | % records clu<br>0.210%<br>0.180%<br>0.170%<br>rage time to reso                                                                                                    | ining data to show you of<br>stered # of records ↓<br>21<br>18<br>17<br>17<br>1ve Language<br>100% English | Example     Preferred Name Change     I! From AP Invoice queue to HelpDes     Outlook not updating     Assignment group     12% US Presidents Group 1                                                                                      | v or existing intents. Added to sk Acme Intent Disco custom model > EmailSetup Top short description values 41% Outlook not updating                                                                                                    | Show Additional 🔻 |
| We clus     | stered your remains the stered your remains the stered sclut 0.210% 0.180% 0.180% 0.170% steres the steres of the steres of the  | ining data to show you of<br>stered # of records ↓<br>21<br>18<br>17<br>17<br>tve Language<br>100% English | Example     Preferred Name Change     I! From AP Invoice queue to HelpDes     Outlook not updating     Assignment group     12% US Presidents Group 1     S.9% ATF Service Level Management                                                | v or existing intents. Added to Added to sk Acme Intent Disco custom model > EmailSetup Top short description values 41% Outlook not updating 24% Microsoft Outlook Not Updating                                                                              | Show Additional 🔻 |
| We clus     | stered your remains the stered your remains the stered sclut 0.210% 0.180% 0.180% 0.170% rage time to resolution to resolution t | ining data to show you watered # of records ↓ 21 18 17 17 1ve Language 100% English                        | Example     Preferred Name Change     I! From AP Invoice queue to HelpDes     Outlook not updating     Assignment group     12% US Presidents Group 1     5.9% ATF Service Level Management     5.9% Project Mgmt                          | v or existing intents.<br>Added to Added to sk Acme Intent Disco custom model > EmailSetup Top short description values 41% Outlook not updating 12% Microsoft Ottlook-Inbox Not Updating 12% Microsoft Ottlook-Inbox Not Updating inbox                      | Show Additional 🔻 |
| We clus     | stered your rema<br>% records clu<br>0.210%<br>0.180%<br>0.170%                                                                                                    | ustered # of records ↓<br>21<br>18<br>17<br>tve Language<br>100% English                                   | Common records. Select to add to new Example Preferred Name Change I! From AP Invoice queue to HelpDes Outlook not updating Assignment group 12% US Presidents Group 1 5.9% ATF Service Level Management 5.9% Catalog Request Approvers >. | v or existing intents.<br>Added to Added to sk Acme Intent Disco custom model > EmailSetup Top short description values 41% Outlook not updating nt 24% Microsoft Office Outlook 0000 -Not updating inbox 12% Microsoft Office Outlook 0000 - Not updating in | Show Additional 🔻 |

When the run is complete, a new banner appears that states you have a new version of the report.

2. Select the new version, then select Run Again.

| ) Added 2 uttera        | nces to "EmailSetup (Intent              | Disco custom model e       | n)". View and e         | dit these in the Mo     | dels tab on the left or through the link in the row below. |
|-------------------------|------------------------------------------|----------------------------|-------------------------|-------------------------|------------------------------------------------------------|
| ) You have a new        | report available. Select the             | latest from dropdown       | l.                      |                         |                                                            |
| Data source<br>Incident | <b>Filter</b><br>Created on This quarter | Field<br>Short description | <b>Taxonomy</b><br>ITSM | Total records<br>10,009 | Run date<br>2020-12-16 14:30:00                            |
| 27%                     | ed by recommendations                    | 73%<br>Remaining recor     | ds                      |                         | 2020-12-16 19:41:02                                        |

|   | 27<br>Recor | <b>'%</b><br>rds covered by recom | mendations        | 73%<br>Remaining records                           | 2020-12-16 19:41:02<br>2020-12-16 14:30:00 | <                                      |                   |
|---|-------------|-----------------------------------|-------------------|----------------------------------------------------|--------------------------------------------|----------------------------------------|-------------------|
| w | e clus      | tered your remaining da           | ata to show you o | common records. Select to add to new or existing i | atents.                                    |                                        | Show Additional 🔻 |
|   |             | % records clustered               | # of records ↓    | Example                                            |                                            | Added to                               |                   |
|   | ŀ           | 0.210%                            | 21                | Preferred Name Change                              |                                            |                                        |                   |
|   | ۲           | 0.180%                            | 18                | !! From AP Invoice queue to HelpDesk Acme          |                                            |                                        |                   |
|   | *           | 0.170%                            | 17                | Outlook not updating                               |                                            | Intent Disco custom model > EmailSetup |                   |
|   |             |                                   |                   |                                                    |                                            |                                        |                   |

Result: The time stamp you selected for the most recent run appears in the Run date column of the Intent Discovery screen.

| Intent Discovery                                                                           |                                           |                                                                              |                                  |               |                          |           |  |
|--------------------------------------------------------------------------------------------|-------------------------------------------|------------------------------------------------------------------------------|----------------------------------|---------------|--------------------------|-----------|--|
| Check on your latest analyses or run a nev<br>Each of these reports is an analysis of a da | v one to get recom<br>taset you identifie | nmendations on intents that cover queries<br>ed against a prebuilt taxonomy. | ; you're getting from your user: | S.            |                          |           |  |
| Name                                                                                       | Data source                               | Covered by recommended intents                                               | Not covered (clustered)          | Total records | Run date 🔎 Status        |           |  |
| Incident 12/16/2020 - SF Test                                                              | Incident                                  | 62                                                                           | 170                              | 10,009        | 2020-12-16 19:41:02 Done |           |  |
| Incident 12/14/2020 C                                                                      | Incident                                  | 64                                                                           | 169                              | 10,066        | 2020-12-15 09:03:21 Done |           |  |
| Incident 12/14/2020                                                                        | Incident                                  | 0                                                                            | 0                                | 0             |                          |           |  |
|                                                                                            |                                           |                                                                              |                                  |               | 1                        | to 3 of 3 |  |

#### Install Intent Discovery

You can install the Intent Discovery application (sn\_nlu\_discovery) if you have the admin role.

#### Before you begin

- Ensure that the application and all of its associated ServiceNow Store applications have valid ServiceNow entitlements. For more information, see Get entitlement for a ServiceNow product or application **Z**.
- Review the Intent Discovery **2** application listing in the ServiceNow Store for information on dependencies, licensing or subscription requirements, and release compatibility.
- Intent Discovery requires the following plugins. Ensure that these plugins are activated before you install Intent Discovery.

Required ServiceNow plugins

Predictive Intelligence (com.glide.platform\_ml)

View the new time stamp of the Intent Discovery report

Enables various Predictive Intelligence and Machine Learning capabilities for training models. See Install Predictive Intelligence.

NLU Workbench - Core (com.glide.nlu)

Adds NLU Model capabilities. See Activate the NLU Workbench.

Role required: admin

#### About this task

Tables are installed with Intent Discovery:

For more information, see Components installed with Intent Discovery.

#### Procedure

- 1. Navigate to All > System Applications > All Available Applications > All.
- 2. Find the Intent Discovery application (sn\_nlu\_discovery) using the filter criteria and search bar.

You can search for the application by its name or ID. If you cannot find the application, you might have to request it from the ServiceNow Store.

Visit the ServiceNow Store I website to view all the available apps and for information about submitting requests to the store. For cumulative release notes information for all released apps, see the ServiceNow Store version history release notes I.

3. In the Application installation dialog box, review the application dependencies.

Dependent plugins and applications are listed if they will be installed, are currently installed, or need to be installed. If any plugins or applications need to be installed, you must install them before you can install Intent Discovery.

#### 4. Select Install.

#### Components installed with Intent Discovery

Several types of components are installed with activation of the sn nlu discovery plugin, including tables.

1 Note: The Application Files table lists the components that are installed with this application. For instructions on how to access this table, see Find components installed with an application  $\blacksquare$ .

## **Tables installed**

| Table                                | Description                                         |
|--------------------------------------|-----------------------------------------------------|
| Discovery Report                     | Reference table for discovery clusters and intents. |
| [sn_nlu_discovery_report]            |                                                     |
| Discovery Message                    | Contains flexible references to the source record   |
| [sn_nlu_discovery_processed_message] | and held that was used for analysis.                |
| Discovery Report Trace               | Contains the information on the utterances          |
| [sn_nlu_discovery_report_trace]      | daded to intents.                                   |
| Discovery Intent                     | Contains the intents for a report.                  |
| [sn_nlu_discovery_intent]            |                                                     |
| Discovery Cluster                    | Contains the clusters for a report.                 |
| [sn_nlu_discovery_cluster]           |                                                     |
| Discovery Report Definition          | Includes the necessary information for generating   |
| [sn_nlu_discovery_report_definition] |                                                     |

# Natural Language Query

Natural Language Query (NLQ) enables you to query the data in your instance by entering plain language requests into the user interface.

## Get started

Choose one of these tiles to get started.

© 2025 ServiceNow, Inc. All rights reserved.

ServiceNow, the ServiceNow logo, Now, and other ServiceNow marks are trademarks and/or registered trademarks of ServiceNow, Inc., in the United States and/or other countries. 681 Other company names, product names, and logos may be trademarks of the respective companies with which they are associated.

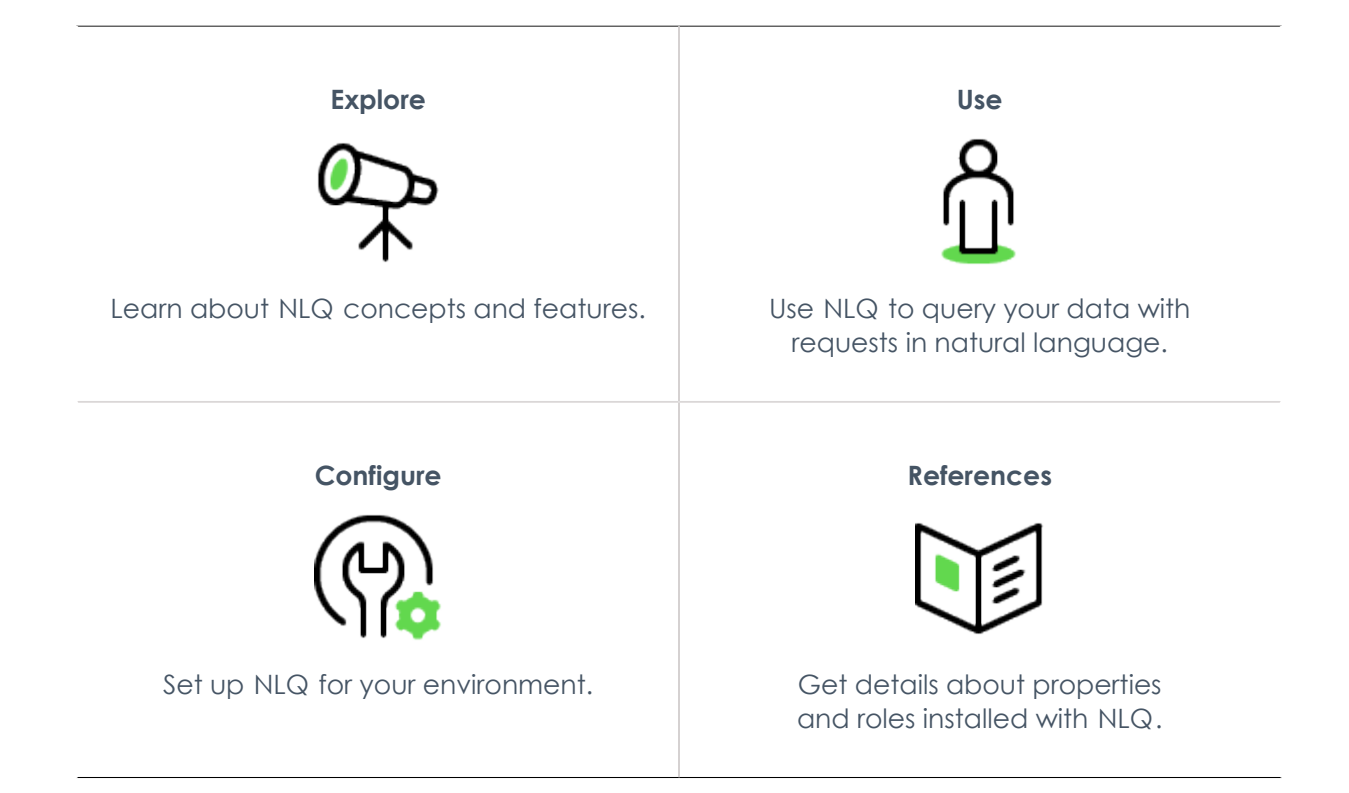

# **Exploring Natural Language Query**

NLQ is a ServiceNow AI Platform feature that is active by default. Use NLQ to query the data in your instance by entering plain language requests into the user interface.

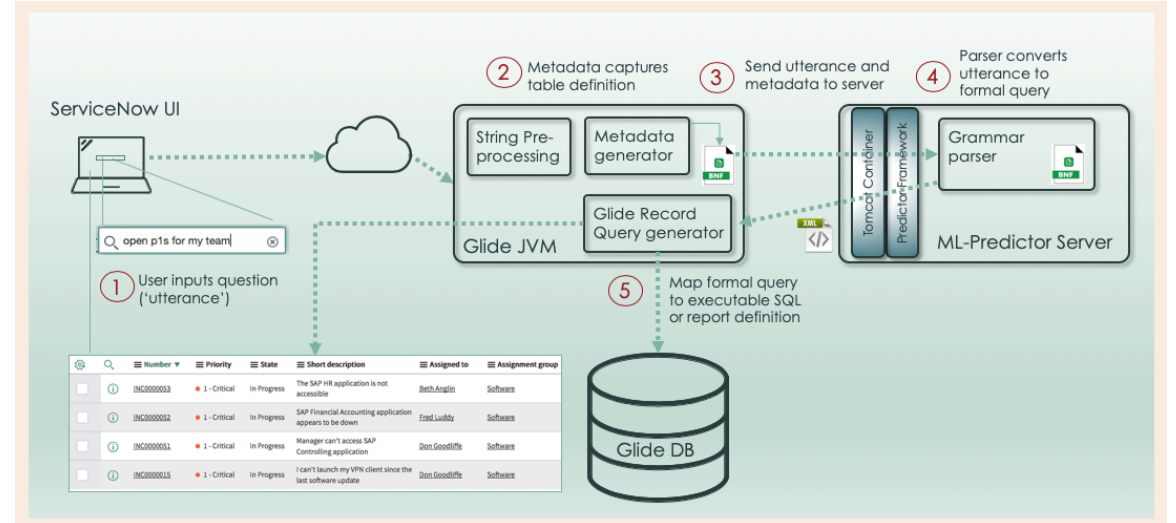

#### NLQ data flow for user input and processing

ServiceNow<sup>®</sup> NLQ translates natural language user input into glide record queries. The queries are rendered into an executable structured format, such as a JavaScript Object Notation (JSON) file or a visual definition. The output, in whichever format, is the response to the user's request.

**Note:** When a user enters a request directly into the user interface (UI), the text of the request is called an utterance in tables such as NLQ logs.

NLQ is a ServiceNow AI Platform feature that is active by default and supports the following data operations:

- Driving table suggestion
- Filterina
- Grouping and aggregations
- Sortina
- Data visualization (single score, list, bar chart, pie chart, time series)
- Business calendar
- Sinale number
- Multi-table

For more information, see Using Natural Language Query.

NLQ doesn't support domain separation. It also doesn't support on-premise instances.

## Language support

NLQ supports American English by default. For all applications and features except CMDB, NLQ also supports queries in Spanish, French, French Canadian, German, and Japanese.

Note that you must first activate the languages on your instance for NLQ to parse queries in those languages. For more information, see Activate a language 2.

## Using NLQ in other applications and features

Other ServiceNow<sup>®</sup> applications and features can consume NLQ functionality. See the following resources for more information.

#### Features that can consume NLQ

| Application or feature                      | Information                                                                          |
|---------------------------------------------|--------------------------------------------------------------------------------------|
| Analytics Q & A                             | Create a report with Analytics Q&A 🗖                                                 |
| Configuration Management Database<br>(CMDB) | Query your CMDB data without needing to know table relationships or data structures. |
|                                             | Querying the CMDB     ■                                                              |
|                                             | Intelligent Search for CMDB     ■                                                    |
|                                             | English is the only supported language for CMDB.                                     |
| NLQ with AI Search in global search         | NLQ Genius Results I in Al Search (supports English only)                            |
| List V2                                     | Filter through any platform list by entering in a plain-language request.            |

# Using Natural Language Query

With Natural Language Query (NLQ), you can query data in your tables by entering requests in natural, everyday language.

© 2025 ServiceNow, Inc. All rights reserved.

ServiceNow, the ServiceNow logo, Now, and other ServiceNow marks are trademarks and/or registered trademarks of ServiceNow, Inc., in the United States and/or other countries. 683 Other company names, product names, and logos may be trademarks of the respective companies with which they are associated.

#### **NLQ** overview

NLQ turns your plain-language requests into structured queries of your data. You don't need to know how to use the condition builder, because NLQ constructs and displays the conditions for you.

If you have a role such as itil that can view and interact with tables, you can use NLQ by selecting the natural language filter icon.

NLQ works on any list on the platform. It returns results only from the table or list you query on.

#### Find and use the natural language filter

Selecting the natural language filter icon brings up the NLQ interface.

| =  | 7     | ÷     | Incidents   | Number | •          | Search                |
|----|-------|-------|-------------|--------|------------|-----------------------|
| Wh | at do | you v | vant to see | Ask    | Tips for i | mproving your queries |

Enter your request in the What do you want to see field, then select **Ask**. NLQ parses your request, then displays the query in the condition builder. The results of the query are displayed in the list.

With the default configuration of NLQ, you can continue to refine your query by entering another request into the What do you want to see field.

Using NLQ to build on a previous query

| Favor    | ites History  | Workspaces             |                                                         | Incider      | nts 😭           | Q 5    | earch          | ▼ Q₁ ⑦                   | ф 🔞         |
|----------|---------------|------------------------|---------------------------------------------------------|--------------|-----------------|--------|----------------|--------------------------|-------------|
| = 7      | 7 🛒 Incidents | Number                 | - Search                                                |              |                 |        | + 0            | Actions on selected rows | ~ New       |
| All      |               |                        |                                                         |              |                 |        |                |                          |             |
| <u> </u> | Number 🔻      | Opened                 | Short description                                       | Caller       | Priority        | State  | Category       | Assignment group         | Assigned to |
|          | INC0009009    | 2018-08-30<br>01:06:16 | Unable to access the<br>shared folder.                  | David Miller | 4 - Low         | New    | Inquiry / Help | (empty)                  | (empty)     |
|          | INC0009005    | 2018-08-31<br>21:35:21 | Email server is down.                                   | David Miller | 1 -<br>Critical | New    | Software       | (empty)                  | (empty)     |
|          | INC0009004    | 2018-09-01<br>06:13:30 | Defect tracking tool is<br>down.                        | David Miller | 3 - Moderate    | Closed | Software       | (empty)                  | (empty)     |
|          | INC0009003    | 2018-08-30<br>02:17:32 | Cannot sign into the<br>company portal app              | David Miller | 3 - Moderate    | Closed | Inquiry / Help | (empty)                  | (empty)     |
|          | INC0009002    | 2018-09-16<br>05:49:23 | My computer is not<br>detecting the<br>headphone device | David Miller | 3 - Moderate    | Closed | Hardware       | (empty)                  | (empty)     |
|          | INC0009001    | 2018-09-11<br>20:56:26 | Unable to post content<br>on a Wiki page                | David Miller | 3 - Moderate    | New    | Inquiry / Help | (empty)                  | (empty)     |

This example image and procedure illustrates how to build a query using NLQ:

- 1. On the Incident table in the natural language filter, enter show me active hardware tickets and select the Ask button.
- 2. The condition builder displays All > Active = true > Category = Hardware as the query. The filtered results are displayed in the list.
- 3. To narrow down the list of results further, enter without assignment group. Notice that as you type, NLQ displays possible matches for columns and fields. Select assignment group from the list of suggestions, and then Ask.

© 2025 ServiceNow, Inc. All rights reserved.

ServiceNow, the ServiceNow logo, Now, and other ServiceNow marks are trademarks and/or registered trademarks of ServiceNow, Inc., in the United States and/or other countries. Other company names, product names, and logos may be trademarks of the respective companies with which they are associated.
- **4.** In the condition builder, NLQ adds **>Assignment group is empty** to the query. The list refreshes to display only the matching rows.
- 5. To reset and start a new query, delete everything in the condition builder so that only All remains.

# **Useful information**

Keep the following information in mind when using NLQ.

- Your requests can contain periods and apostrophes, but not wildcard characters such as asterisks or regex.
- To group by a field or column, that column must be visible in the list view. Use the personalize list icon (<sup>(2)</sup>) to hide or display columns.
- For information about querying CMDB tables, see Querying the CMDB ≥.

# Tips for improving your queries

When you select the **Tips for improving your queries** button, a modal window appears in the user interface. This window offers the following information about terms you can use in your NLQ questions and requests:

- Sorting or grouping: grouped by; sorted by; A-Z; z-a
- Dates: today; yesterday; last; this; next day(s); week(s); quarter(s); year(s)
- Filtering: starts with; ends with; more than; less than; empty; not empty; and; or
- Other information: my; my team; created by; unassigned

| Query               | Example                                |
|---------------------|----------------------------------------|
| Sorting or grouping | incidents grouped by category          |
| Dates               | created last month                     |
| Filtering           | short description starts with computer |
| Other information   | unassigned tickets                     |
| Single number       | INC0777                                |

# **Configuring NLQ**

Enhance your users' query experience by supplementing NLQ with words and terms used in your environment. Review your users' actual requests in the NLQ logs to find possible synonyms and shortcuts to add.

Natural Language Query functionality is included in the base system. Admins can optionally expand NLQ's range of understanding by adding terms that commonly occur in users' requests. Review the following topics to learn more.

For information about system properties related to NLQ, see Natural Language Query References.

# Create an NLQ synonym

Add synonyms to improve the ability of NLQ to recognize the various ways your users request data. With synonyms, you can map commonly used words or terms to table columns.

### Before you begin

Role required: admin, nlg admin, or pa analyst

### About this task

NLQ synonyms enable you to map common words in your users' requests to the columns in your instance tables. When these words are detected in natural-language queries, NLQ replaces them with actual column and table names, then submits the formal auery.

Several synonyms are provided in the base system, and you can add more for your use cases and business requirements. Review NLQ logs of actual user utterances to find possible synonyms to add. For more information, see View NLQ logs.

You can create a new synonym, or modify an existing synonym, as follows.

- If any synonym already exists for your target table and column, you must add your new synonym to the current record. Separate multiple synonyms with a comma.
- Synonyms can point to reference fields, using dot-walking. For more information, see Dotwalking examples 2.
- Synonyms are case-insensitive in queries.
- Synonyms can contain apostrophes and periods, but not commas.
- Synonym records are associated to one table. You can use the same synonym term for more than one table, but you must create a record for each table.

### Procedure

- 1. Ensure that you are in the application scope you want for your synonym, then navigate to All > NLQ > Synonyms.
- 2. Select New.

If you are updating an existing record, select its **Column name** in the list.

**3.** On the form, fill in the fields.

| Field           | Description                                                                                                    |
|-----------------|----------------------------------------------------------------------------------------------------|
| Synonym<br>Type | Type of synonym.                                                                                                    |
|                 | that table.                                                                                                    |
|                 | <ul> <li>• Record: Synonym for a value on the CMDB tables [cmdb_rel_type_table].</li> <li>For more information, see Querying the CMDB 	</li> </ul>              |
|                 | <ul> <li>Note: Supports cmdb_rel_type,cmdb_group,<br/>cmdb_ci_service_technical, cmdb_ci_service_discovered,<br/>cmdb_ci_query_based_service tables.</li> </ul> |
| Application     | [Read only] Application scope that can use the synonym in a query. The default is <b>Global</b> .                                                               |
|                 | When creating a synonym, ensure that you are in the scope you want for the synonym.                                                                             |
| Table           | Source table.                                                                                                    |

| Field                            | Description                                                                                                    |
|----------------------------------|----------------------------------------------------------------------------------------------------|
|                                  | You can use the same term for more than one table, but you must create<br>a synonym record for each table. The synonym's mapping is unique to the<br>table.               |
| Column<br>name                   | Specific column on the source table.                                                                                                    |
| Language                         | Language of the synonym. Should match the language of the source value.                                                                                                   |
| Synonyms                         | Words or short phrases that the system should map to column names or tables, when converting the utterance to a formal query.<br>Separate multiple synonyms with a comma. |
| Extend to<br>All Child<br>Tables | Table or Column type only.Select this option to make any child tables of the source table inherit the<br>synonyms.                                                        |

4. Select Submit if new, or Update if you are modifying an existing record.

### Result

The new synonym is available to your users as soon as they refresh the browser window of the list.

# Example: NLQ Synonym for the Active field

The following image shows an example of an NLQ synonym record for the Active field on a change request. The synonyms open and in progress are replaced by the term active when the system submits a query.

| < = NLQ Synor<br>New recor    | iym<br>d                        | 2 |   | <br>Submit |
|-------------------------------|---------------------------------|---|---|------------|
| * Synonym Type                | Table or Column                 | ~ |   |            |
| Application                   | Global                          |   | 0 |            |
| * Table                       | Change Request [change_request] |   |   |            |
| Column name                   | Active                          | • |   |            |
| ★ Language                    | en                              |   |   |            |
| ∦ Synonyms                    | open, in progress               |   |   |            |
| Extend To All Child<br>Tables |                                 |   |   |            |
| Submit                        |                                 |   |   |            |

With this synonym record, a user can type show open change requests or change requests in progress and the system displays active change requests.

# Create an NLQ shortcut

Create a semantic shortcut to help improve the ability of NLQ to recognize the various ways vour users request data. Semantic shortcuts operate similarly to NLQ synonyms by mapping common words to columns, but for a selected table when certain conditions are met.

### Before you begin

Role required: admin, nla admin, or pa analyst

### About this task

Like NLQ synonyms, semantic shortcuts enable you to map common words in your users' requests to the columns in your instance tables. When these words are detected in naturallanguage gueries, NLQ replaces them with actual column and table names, then submits the formal query.

Semantic shortcuts provide a condition builder so that you can filter which records are covered by the terms you provide.

Some semantic shortcuts are provided in the base system, and you can add more for your use cases and business requirements. Review NLQ loas of actual user utterances to find possible terms to add. For more information, see View NLQ logs.

You can create a new shortcut, or modify an existing shortcut, as follows.

- If any shortcut already exists for your taraet table and filter conditions, you must add your new shortcut to the current record. Separate multiple shortcuts with a comma.
- Shortcuts can point to reference fields, using dot-walking. For more information, see Dotwalking examples 2.
- Synonyms are case-insensitive in queries.
- Synonyms can contain apostrophes and periods, but not commas.
- Synonym and shortcut records are associated to one table. You can associate the same synonym term to more than one table, but you must create a record for each table.

# Procedure

- 1. Ensure that you are in the application scope that you want for your shortcut, then navigate to All > NLQ > Semantic Shortcuts.
- 2. Select New.

If you are updating an existing record, select its row in the list.

3. On the form, fill in the fields.

| Field      | Description                                                                                                    |
|------------|----------------------------------------------------------------------------------------------------|
| Table      | Source table.<br>You can use the same term for more than one table, but you must create a<br>record for each table. The synonym's mapping is unique to the table. |
| Conditions | Conditions on the source table that must be met for the synonym to work.                                                                                          |
| Synonyms   | Words or phrases that the system should map to column names or tables, when converting the utterance to a formal query.                                           |

<sup>© 2025</sup> ServiceNow, Inc. All rights reserved.

ServiceNow, the ServiceNow logo, Now, and other ServiceNow marks are trademarks and/or registered trademarks of ServiceNow, Inc., in the United States and/or other countries. 688 Other company names, product names, and logos may be trademarks of the respective companies with which they are associated.

| Field       | Description                                                                                                    |
|-------------|----------------------------------------------------------------------------------------------------|
|             | Separate multiple synonyms with a comma.                                                                                                    |
| Application | [Read only] Application scope that can use the synonym in a query. Default is <b>Global</b> . Ensure that you are in the target application scope for your shortcut before creating it. |

4. Select Submit if new, or Update if you are modifying an existing record.

### Result

The new shortcut is available to your users as soon as they refresh the browser window of the list

# Example: Semantic shortcut for Incident backlog

The following image shows an example of a semantic shortcut used on incident records. Incidents contain the Assigned to field. Using the condition builder, you can provide synonyms for when the field is empty. When NLQ detects unassigned and backlog in your users' input, it replaces them with the SQL clause assigned toISEMPTY.

| < = NLQ Seman | tic Shortcut 🖉 🚓 … Update           | $\bullet  \textbf{Delete}  \uparrow  \downarrow$ |  |
|---------------|-------------------------------------|--------------------------------------------------|--|
| * Table       | Incident[incident]                  |                                                  |  |
| * Conditions  | Add Sort                            |                                                  |  |
|               | All of these conditions must be met |                                                  |  |
|               | Assigned to                         |                                                  |  |
|               | or<br>New Criteria                  |                                                  |  |
| ∦ Synonyms    | unassigned,backlog                  |                                                  |  |
| Application   | Global                              |                                                  |  |
| Update Delete |                                     |                                                  |  |

A user can enter show me incident backlog or unassigned incidents and the system displays incidents with an empty Assigned to field.

# **View NLQ logs**

Review NLQ logs to see how the system has handled your users' plain-language requests. Use log records from attempted requests to expand NLQ synonyms or shortcuts.

### Before you begin

Role required: nlg admin, pa analyst, or admin

#### About this task

Every natural language query is logged in the NZQ Query Logs table [nlg query log]. Each log entry provides details such as the table that was queried, whether the query succeeded, and how the results were generated. Other available fields include the following.

- Output Source: how the results were generated. The value BNF indicates a rules-based method. The value GAI indicates the Now LLM Service (fallback) method.
- Source: the location from which the query was initiated. The value AC indicates Analytics Center. The value **CMDB WS** indicates CMDB Workspace.
- Utterance: the original natural-language request which triggered NLQ.

### Procedure

1. Navigate to All > NLQ > Logs.

| serv     | vicenow                                           | All Favorit      | es History Work                        | spaces Admin                                   | NLQ Quer                 | ry Logs 😭               |            |                                                |         |                        | Q (              | ₿ 0         | a 骑                    |
|----------|---------------------------------------------------|------------------|----------------------------------------|------------------------------------------------|--------------------------|-------------------------|------------|------------------------------------------------|---------|------------------------|------------------|-------------|------------------------|
| = 7      | NLQ Quer                                          | y Logs Utterance | • Search                               |                                                |                          |                         |            |                                                |         | ۲                      | Actions          | on selected | rows 🗸                 |
| All      |                                                   |                  |                                        |                                                |                          |                         |            |                                                |         |                        |                  |             |                        |
| <u> </u> | Utterance                                         | Successful       | Table                                  | Output                                         | Metadata generation time | Prediction service time | Total time | Error message                                  | User    | Metadat                | a                |             | Updated                |
|          | show me<br>servers running<br>databases           | false            | Server<br>[cmdb_ci_server]             | NO MATCH                                       | 360.193                  | 255.975                 | 616.273    | We weren't able to<br>understand your<br>reque | (empty) | {"dotwal<br>[{"is_driv | k_depth":1<br>in | "tables":   | 2022-07-07<br>16:48:27 |
|          | cmdb_ci name<br>show me<br>servers running<br>dat | true             | Configuration Item<br>[cmdb_ci]        | {"type":<br>"list","sumfield":<br>"","aggregat | 684.908                  | 286.27                  | 971.224    |                                                | (empty) | {"dotwal<br>[{"is_driv | c_depth":1<br>in | "tables":   | 2022-07-07<br>16:48:10 |
|          | show me linux<br>servers                          | true             | Linux Server<br>[cmdb_ci_linux_server] | {"type":<br>"list","sumfield":<br>"","aggregat | 1053.294                 | 411.103                 | 1464.51    |                                                | (empty) | {"dotwal<br>[{"is_driv | c_depth":1<br>in | "tables":   | 2022-07-07<br>16:30:41 |
|          | show me all<br>servers with<br>tag key abc<br>and | true             |                                        | {"type":"cmdb";"nodes":<br>[{"label":"Server   | 735.245                  | 343.898                 | 1079.191   |                                                | (empty) | {"dotwal<br>[{"is_driv | cdepth":1<br>in  | "tables":   | 2022-07-07<br>16:43:40 |
|          | show me<br>databases<br>running on<br>servers     | true             |                                        | {"type":"cmdb";"nodes":<br>[{"label":"Databa   | 551.146                  | 353.673                 | 904.853    |                                                | (empty) | {"dotwal<br>[{"is_driv | c_depth":1<br>in | "tables":   | 2022-07-07<br>15:28:51 |
|          | configuration<br>items<br>connected by<br>servers | true             |                                        | {"type":"cmdb";"nodes":<br>[{"label":"Config   | 1424.053                 | 1070.169                | 2494.27    |                                                | (empty) | {"dotwal<br>[{"is_driv | k_depth":1<br>in | "tables":   | 2022-07-07<br>17:18:39 |
|          | Find business<br>applications<br>that consume     | true             |                                        | {"type":"cmdb""nodes":<br>[{"label":"Busine    | 489.925                  | 449.925                 | 939.898    |                                                | (empty) | {"dotwal<br>[{"is_driv | k_depth":1<br>in | "tables":   | 2022-07-07<br>16:32:53 |
|          |                                                   |                  |                                        |                                                | 44 4 1                   | to 20 of 54 🕨 🕨         |            |                                                |         |                        |                  |             | ٥                      |

2. Select the value in the Utterance column to open the full log entry.

| Favorites :                                               | NLQ Query Log - Created 2023-12 😒                                                                                                    | )                                                                                      |                                                                                     | ۹                                          | ⊕                          | Q   | 0      | Ģ |
|-----------------------------------------------------------|----------------------------------------------------------------------------------------------------|----------------------------------------------------------------------------------------|-------------------------------------------------------------------------------------|--------------------------------------------|----------------------------|-----|--------|---|
|                                                           | uery Log<br>d 2023-12-07 15:38:43                                                                                                    | Ø                                                                                      | ŝļ                                                                                  |                                            | Upda                       | ate | Delete | ↑ |
| Metadata<br>length<br>Utterance<br>Modification by<br>NLQ | 3316                                                                                                    |                                                                                        |                                                                                     |                                            |                            |     |        |   |
| Source                                                    | AC                                                                                                    |                                                                                        |                                                                                     |                                            |                            |     |        |   |
| Total time                                                | 1778.44                                                                                                    |                                                                                        |                                                                                     |                                            |                            |     |        |   |
| Feedback<br>Problem<br>Category                           |                                                                                                    |                                                                                        |                                                                                     |                                            |                            |     |        |   |
| Metadata                                                  | {"dotwalk_depth":1,"tables":[{"is_driving":true,"name":"imp_user","syn<br>["User","Users"],"columns":[{"name":"sys_import_state_comment","syn<br>["Comment","Comments"],"type":"string"),["name":"template_import_<br>Import Log","Template Import Logs"],"type":"CUID"", reference"."temp<br>{"name":"sys_updated_on","synonyms":["Updated","Updated"],"type":"<br>{"name":"sys_class_name","synonyms":["Type","Types"],"type":"string",<br>{"name":"sys_target_sys_id","synonyms":["Type","Types"],"type":"string",<br>{"name":"sys_updated_by","synonyms":["Target record","Target record<br>{"name":"sys_updated_by","synonyms":["Updated by","Updated by"],"t<br>{"name":"sys_updated_by","synonyms":["Created","Created"],"type":"d<br>{"name":"sys_import_set","synonyms":["Set"],"type":"GUID","ref | onyms<br>log", sy<br>late_in<br>'dateti<br>'values<br>rds"], 't<br>sype": 's<br>atetim | ":<br>ynonyr<br>nport_<br>me"},<br>;":[]},<br>ype":"(<br>string"<br>e"},<br>":"sys_ | ns":["1<br>log"},<br>GUID"<br>},<br>_impor | Femplat<br>},<br>rt_set"}, | e   |        |   |

### What to do next

Based on your users' attempted queries, consider adding more synonyms or shortcuts.

# View NLQ Table Guesser logs

Use the Table Guesser logs to review the CMDB tables that were picked by NLQ in response to plain-language queries.

### Before you begin

This module is read-only.

Role required: nlg admin.

#### About this task

When a plain-language request for CMDB data is parsed by NLQ, the system tries to determine the specific tables the user intended. The system's guesses, including confidence levels, are recorded in the NLQ Table Guesser logs module [nlg table guesser log].

Review these loas to troubleshoot which CMDB tables were inferred by NLQ.

Rote: This list is read-only for NLQ admins. There are no buttons or actionable functions. in the UI.

### Procedure

- 1. Navigate to All > NLQ > Table Guesser Logs.
- 2. Select the personalize list icon (<sup>(2)</sup>) to display the columns Matched words to table names and Confidence

| ≡ 77     | NLQ Table Guesser Query Logs     | Utterance - Search                       | ]                                            |                                                 |                             | Actions                     | on selected rows | ~ |
|----------|----------------------------------|------------------------------------------|----------------------------------------------|-------------------------------------------------|-----------------------------|-----------------------------|------------------|---|
| All      |                                  |                                          |                                              |                                                 |                             |                             |                  |   |
| <u> </u> | Utterance 🔺                      | Output                                   | Matched words to table names                 | Confidence scores                               | Schema info generation time | Computing best matches time | Source           |   |
|          | Search                           | Search                                   | Search                                       | Search                                          | Search                      | Search                      | Search           |   |
|          | servers in san diego with app se | cmdb_ci_service_auto,cmdb_ci_service,cmd | {"servers":<br>["cmdb_ci_server";"cmdb_ci_vm | $\{"cmdb\_ci\_server":"1.0","cmdb\_ci\_service$ | 0.011                       | 42.765                      | CMDB_WS          |   |
|          | servers in san diego with app se | cmdb_ci_service_auto,cmdb_ci_service,cmd | {"servers":<br>["cmdb_ci_server";"cmdb_ci_vm | {"cmdb_ci_server":"1.0","cmdb_ci_service        | 0.004                       | 40.3                        | 3 CMDB_WS        |   |
|          | show all app services name SAP c | cmdb_ci_server,cmdb_ci_spkg,cmdb_ci_serv | {"server":<br>["cmdb_ci_server";"cmdb_ci_vm  | {"cmdb_ci_lb_isa":"0.9","cmdb_ci_server"        | 133.245                     | 44.837                      | CMDB_WS          |   |
|          | Show all soqtwr installed on ser | cmdb_ci_service,cmdb_ip_service_ci,cmdb  | {"installed":<br>["cmdb_software_instance"], | {"cmdb_ci_server":"0.9090909090909091",         | 141.418                     | 48.248                      | 3 CMDB_WS        |   |
|          | Show all soqtwr installed on ser | cmdb_ci_service,cmdb_ip_service_ci,cmdb  | {"installed":<br>["cmdb_software_instance"], | $\{"cmdb\_ci\_server":"0.9090909090909091",$    | 95.738                      | 42.258                      | 3 CMDB_WS        |   |
| s        | Show me all Tecical service offe | cmdb_ci_service,task_service_offering,cm | {"application":                              | {"cmdb_ci_service":"1.0","cmdb_ci_servic        | 172.383                     | 39.617                      | 7 CMDB_WS        |   |

The **Utterance** column shows the user's natural language query.

3. Use the information in the Matched words to table names column for troubleshooting if needed.

In this column's value field, the first word was found in the utterance. Next is a list of the CMDB tables that were matched to that word.

#### What to do next

For more information on CMDB queries, see Exploring CMDB Query Builder 2.

# Natural Language Query References

The following components are installed with Natural Language Query.

# **NLQ** properties

The Natural Language Query (NLQ) properties control how and where NLQ operates.

Admins can edit properties of NLQ by navigating to All > System Properties > All Properties. Filter for the NLQ properties.

<sup>© 2025</sup> ServiceNow, Inc. All rights reserved.

**ONOTE:** Editing these system properties requires the admin role. The nlq\_admin role does not have permission to edit records in this table.

| = 🕅 🖙 System Properties Name 🔹 Sea      | irch  |              |             |                                           | + © | Actions on selected re | ows V New  |
|-----------------------------------------|-------|--------------|-------------|-------------------------------------------|-----|------------------------|------------|
| Run Save AND OR Add Sort 🔅              |       |              |             |                                           |     |                        |            |
| Name   Contains                         | ✓ NLQ |              | AND OR X    |                                           |     |                        |            |
| All > Name contains NLQ                 |       |              |             |                                           |     |                        |            |
|                                         | Value | Туре         | Application | Description                               | ι   | Jpdated                | Updated by |
| com.snc.listv2.nlq.lists.append_query   | true  | true   false | Global      | When true (default), NLQ inputs will alw  | 2   | 2020-07-24 14:35:37    | admin      |
| com.snc.listv2.nlq.lists.enabled        | true  | true   false | Global      | Enable natural language query search opt  | 2   | 2020-07-14 14:32:37    | admin      |
| com.snc.par.nlq.report_designer.enabled | true  | true   false | Global      | Enable Natural Language Queries (NLQ) in  | 2   | 2020-06-11 03:29:14    | admin      |
| glide.cmdb.query.nlq.activated          | false | true   false | Global      | Activate query builder NLQ search feature | 2   | 2021-10-13 14:23:44    | admin      |

| Property                                | Description                                                                                                    |
|-----------------------------------------|----------------------------------------------------------------------------------------------------|
| com.snc.listv2.nlq.lists.append_query   |                                                                                                    |
|                                         | <ul> <li>True: NLQ inputs add onto existing queries via<br/>an "and" operator</li> </ul>                                                                                                    |
|                                         | <ul> <li>False: New NLQ input replaces any existing<br/>queries</li> </ul>                                                                                                    |
|                                         | Example: You run two queries.                                                                                                    |
|                                         | Query 1: Incidents with critical priority                                                                                                    |
|                                         | Query 2: assigned to John Smith                                                                                                    |
|                                         | If the property is set to true, the results show<br>incidents with critical priority that are assigned<br>to John Smith. If the property is set to false, the<br>results show only items assigned to John Smith.                              |
| com.snc.listv2.nlq.lists.enabled        |                                                                                                    |
|                                         | $\bullet$ True: Enables NLQ search option for List v2                                                                                                    |
|                                         | • False: Removes NLQ search option for List v2                                                                                                    |
| com.snc.nlq.gai_enabled                 | <ul> <li>True: The Now LLM Service fallback is<br/>available</li> </ul>                                                                                                    |
|                                         | <ul> <li>False: The Now LLM Service fallback is not<br/>available</li> </ul>                                                                                                    |
|                                         | Initially, queries are interpreted using a rules-<br>based method. If that method fails, queries are<br>passed to the Now LLM Service as a fallback.<br>Queries that fail both of these methods are<br>marked as unsuccessful in the NLQ log. |
| com.snc.par.nlq.report_designer.enabled |                                                                                                    |
|                                         | True: Enables NLQ in Report Designer                                                                                                    |
|                                         | False: Removes NLQ in Report Designer                                                                                                    |

| Property                             | Description                                                                                                    |
|--------------------------------------|----------------------------------------------------------------------------------------------------|
| glide.cmdb.query.nlq.activated       | <ul> <li>True: NLQ search feature is active in CMDB<br/>Query Builder</li> <li>False: NLQ search feature is inactive in CMDB<br/>Query Builder</li> </ul> |
| glide.service_portal.ais_nlq_enabled | <ul><li>True: Enables NLQ in global search</li><li>False: NLQ is not available in global search</li></ul>                                                 |

# Natural Language Query roles

Natural Language Query (NLQ) is installed with these roles.

To learn more about managing per-user subscriptions, see Managing per-user subscriptions in Subscription Management **2** and contact your account representative.

# NLQ Admin [nlg admin]

The administrator for Natural Language Query.

# Module Access

Has full access to the following modules:

- NLQ Cmdb Implicit Relationships. For more information see Intelligent Search for CMDB .
- NLQ Query Logs
- NLQ Semantic Shortcuts.
- NLQ Synonyms.

Has read-only access to the following module:

NLQ Table Guesser Query Logs.

# **Contains Roles**

List of roles contained within the role.

None.

# Groups

List of groups this role is assigned to by default.

None.

# **Special considerations**

To avoid granting an admin role, use the pa\_analyst role for NLQ Cmdb Implicit Relationships, NLQ Semantic Shortcuts, and NLQ Synonyms.

# **Predictive Intelligence**

Predictive Intelligence is a powerful interface to train machine learning models. With Predictive Intelligence, you can improve performance, efficiency, and flexibility to your systems across multiple business units.

# Get started with Predictive Intelligence

Administrators can harness the power of machine learning to improve productivity and efficiency for their agents and fulfillers. Predictive Intelligence uses artificial intelligence to improve processes across the platform. Predictive Intelligence enables you to do things such as the following:

- Automatically populate fields during case creation.
- Categorize and route work based on how records have been handled in the past.
- Recommend resolutions to cases that are similar to previous ones.
- Identify major outages based on incoming incidents.

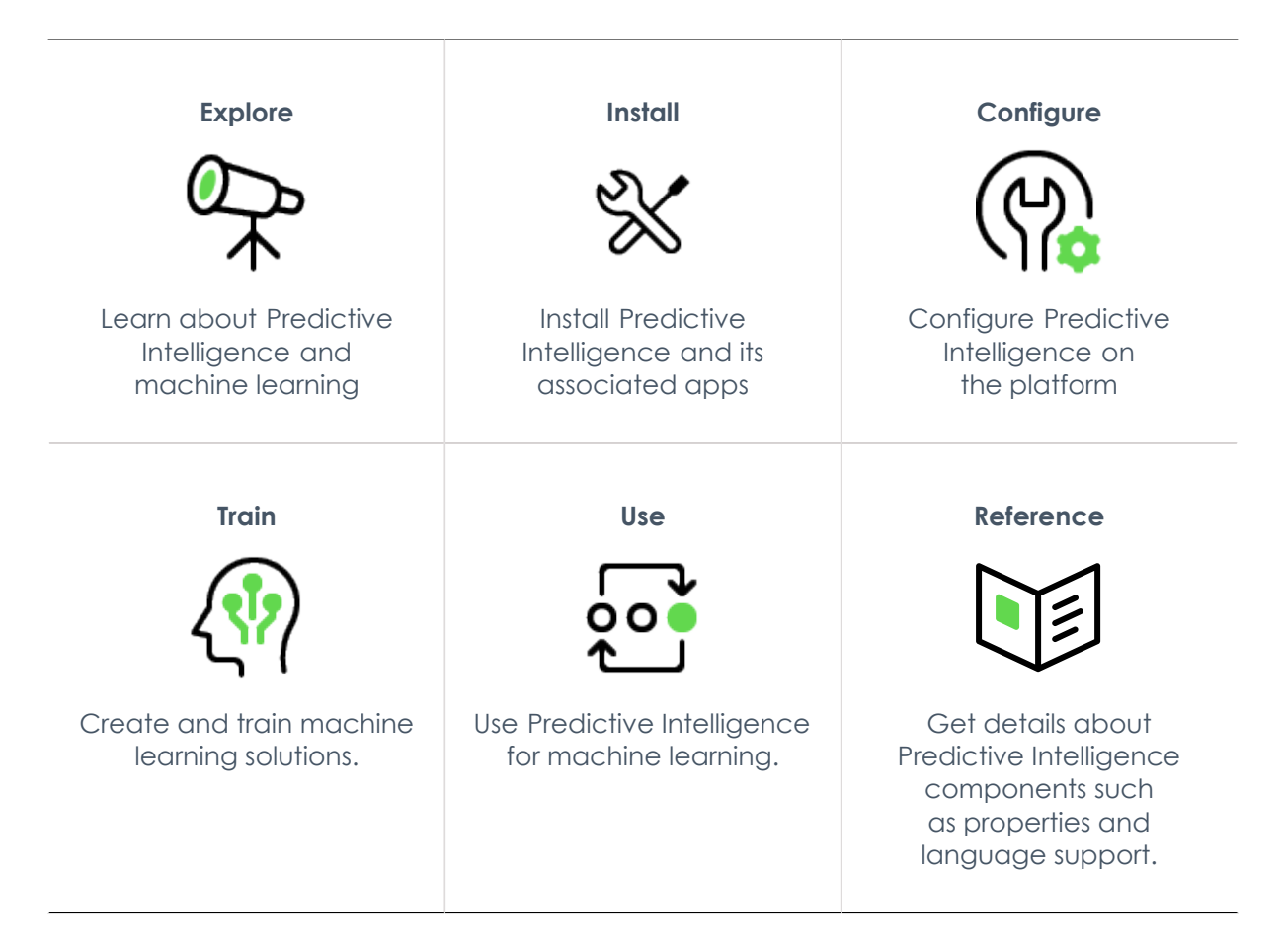

# **Explore Predictive Intelligence**

ServiceNow<sup>®</sup> Predictive Intelligence is a platform function that provides a layer of artificial intelligence that empowers features and capabilities across ServiceNow<sup>®</sup> applications to provide better work experiences.

# **Overview of Predictive Intelligence**

Predictive Intelligence is a powerful set of tools to use artificial intelligence and machine learning to improve the work experience. You can create and train models on the platform and integrate with other ServiceNow products and

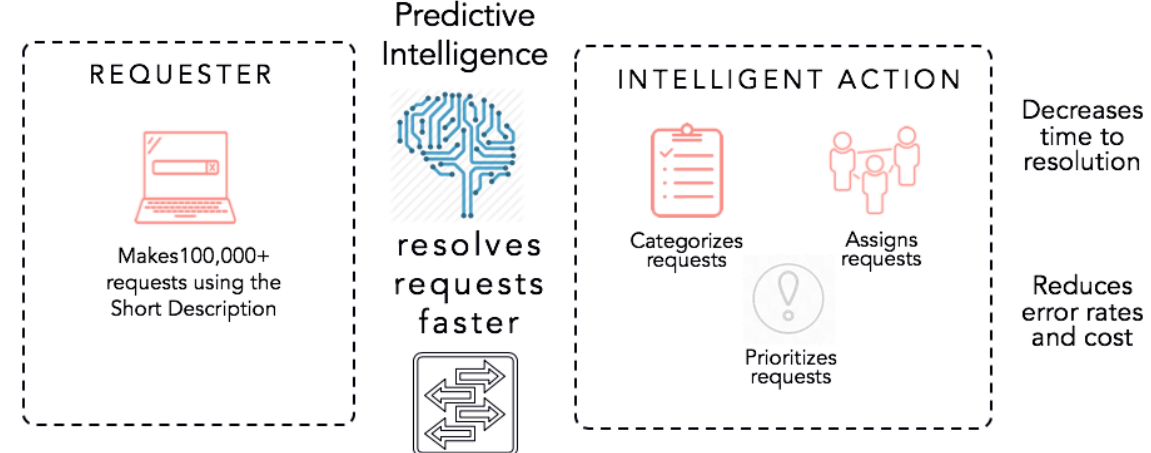

applications.

The following introduces the underlying concepts behind Predictive Intelligence and the different frameworks available.

To learn more about ways to use existing models, see Using Predictive Intelligence.

### Predictive Intelligence for on-premise customers

Predictive Intelligence is also available for on-premise customers. If you're interested in deploying this product on-premise, contact your account manager. For on-premise installation and configuration instructions, see the complete instructions for Machine Learning Engine installation and configuration for self-hosted customers [KB0782052] Im the Now Support Self-Hosted Knowledge Base.

A Note: Only on-premise accounts can access the Now Support Self-Hosted Knowledge Base.

### Terminology

Artificial intelligence

Systems designed to do work that needs a level of human intelligence to accomplish.

Machine learning

Ability for models to improve over time with more experience.

Models

Collections of algorithms, math, and statistics that make predictions and decisions based on input-output data.

Training

Adding or changing data that the model is based on to affect future predictions.

Supervised Training

Providing input-out pairs so that the model can generate rules that connect the two.

Unsupervised Training

Providing raw data so that the model can identify structures in the data set.

Training frequency

How often models are retrained to combine the existing model with new training data.

Word corpus

Vocabulary that a model can use to look for textual similarity.

# **Predictive model components**

A predictive model includes these components, some of which you must provide.

Solution definition

A data record you create and configure that specifies these values for training a predictive model.

- The records used to train the model. For example, only train on incidents that are resolved or closed within the last six months.
- The input fields that the model uses to make predictions. For example, use the incident short description to make a prediction.
- The output field whose value the model predicts. For example, set the incident category based on the short description.
- The frequency to retrain the model. For example, retrain the model every 30 days.

Solution

The solution is the result of a solution definition that you've trained in a ServiceNow datacenter. Predictive Intelligence uses the solution to predict a target field value given one or more input field values. All solutions specify these values.

- The solution precision is the aggregate percentage of correct predictions. For example, a precision of 50 means that out of 100 predictions, half of them should have the correct value.
- The solution coverage is the aggregate percentage of records that receive a prediction. For example, a coverage of 50 means half of all eligible records actually receive a prediction.
- The solution classes are the output field values for which the model can make predictions. Each class is an output field value with a list of possible precision, coverage, and distribution metrics to choose from. For example, the Incident Categorization solution has a class for each category such as software, inquiry, and database.
- The class distribution is the percentage of records from the entire table that have this particular output field value. For example, a distribution of 50 for the inquiry class means that half of incidents have the inquiry category.

# Predictive Intelligence frameworks

Predictive Intelligence provides three frameworks in the Yokohama release. Each framework has different solution types to train the system to predict, recommend, and organize data outcomes. A trained solution can be invoked by any application through an API to make a prediction. More information can be found in Predictive Intelligence frameworks.

# Predictive Intelligence frameworks

Predictive Intelligence provides three different model frameworks in the Yokohama release: classification, similarity, and clustering. Each framework specializes in different types of predictions.

# Predictive Intelligence classification framework

The Predictive Intelligence classification framework enables you to use machine-learning algorithms to set categorical field values during record creation. For example, you can use the model to set the incident category based on the short description. You can train predictive models so they act as an agent to categorize and route work automatically based on your past record-handling experience.

Enable Predictive Intelligence to handle volumes of incoming requests at lower costs. Automate the categorization and assignment of requests to reduce:

- Task resolution times.
- The number of interactions required to resolve tasks.
- The error rates of categorizing and assigning work.

For more information, see Create and train a classification solution.

### Predictive Intelligence similarity framework

The Predictive Intelligence similarity framework identifies existing records that have similar values to a new record. For example, you can train a subset of your incident records to recommend a resolution based on the information of a similar incident record. By borrowing from similar closed incidents that have a proven resolution, you can help agents and fulfillers guickly provide the best resolution for an incoming incident.

The similarity framework doesn't need an exact match of keywords for its text comparisons because its algorithms identify similar words and synonyms based on similar contexts. For example, the phrases printer not working and printer broken are both recognized as similar. The framework also collects, learns, and applies your industry-specific context. For example, the phrase unable to join network has a different context in a computer networking company than it does in a healthcare insurance company.

The similarity framework uses a workflow similarity solution. For more information, see Create and train a similarity solution.

# Predictive Intelligence clustering framework

Clustering divides data into aroups that can then be used to identify patterns. You can then address records collectively or find gaps in existing data. For example, you can group similar new incidents to identify a major outage.

The clustering framework uses a workflow clustering solution. For more information, see Create and train a clustering solution.

# Deprecated in the Washington DC release: Predictive Intelligence regression framework

() Important: Support for creating new regression solutions was removed in the Washington DC release. You can train and edit existing solutions, but you can't create new ones. This information is provided for legacy context.

<sup>© 2025</sup> ServiceNow, Inc. All rights reserved.

Regression is a machine-learning framework that uses historic data to predict numeric outputs, such as a temperature or a stock price.

For more information, see Create and train a regression solution.

# Install Predictive Intelligence

Activate Predictive Intelligence on your instance and get started with basic configuration.

#### Before vou begin

Role required: admin

#### About this task

The Predictive Intelligence plugin (com.glide.platform ml) is included in the base system, but if necessary you can use the following procedure to activate it.

Other related plugins and store applications are available. For example, Predictive Intelligence for Field Service Management (com.snc.fsm ml) provides solutions relevant to FSM. Some of these plugins may require a separate license.

When you activate the Predictive Intelligence plugin for the first time on your instance, the system launches a Homepage. The Homepage provides an overview of your solution definitions in the classification, similarity, clustering, and regression frameworks. You can create, train, and test solutions directly on the Homepage. A summary of the latest trained solution is also available.

### Procedure

- 1. Navigate to System Definition > Plugins.
- 2. Use the search bar to locate the Predictive Intelligence (com.glide.platform ml) plugin.
- 3. Select Install and then in the Activate Plugin dialog box, select Activate. When you activate a pluain, any dependent pluains are activated automatically.
- 4. Confirm that the activation has successfully created a sharedservice.worker user. When training your solutions, Predictive Intelligence operates as this user.

Pote: The sharedservice.worker user includes the following roles:

- platform\_ml\_read
- platform ml write
- platform ml create

These roles are required to create, train, and view solutions. They are internal roles and not meant to be edited or assigned to other users.

### **Implement Predictive Intelligence**

Implement initial setup and configuration steps for Predictive Intelligence to train a machinelearning (ML) algorithm to make predictions based on your past record data.

### Before you begin

Role required: admin or ml admin

### About this task

The training process requires sending record data to a training service in the nearest datacenter. Since every datacenter has its own dedicated training server and the data doesn't leave the datacenter, this service is also available to customers who have data

sovereignty requirements. For more information on this process, see Explore Predictive Intelligence.

For frequently asked questions regarding initial configuration and setup, see KB0781894 2.

### Procedure

- 1. Activate Predictive Intelligence on a non-production instance.
- 2. From your production instance, export the records that you want your Predictive Intelligence solutions to process. For example, export 12 months of incident records to a non-production instance.
- **3.** On the non-production instance, import the records you exported.
- 4. On the non-production instance, review the default solution definition records to determine if the filter, input fields, and output field are sufficient to predict your incident or task records.

If necessary, create a solution definition for each record set you want to predict.

- 5. On the non-production instance, train the solution definition records.
- **6.** Test the solution predictions on the non-production instance by either creating test records or importing more records from production.
- 7. For classification solutions, review the prediction reports to determine the accuracy and coverage of your solution and individual classes.
- 8. For similarity solutions, review the similarity examples to update the similarity score threshold if needed.
- 9. If necessary, update the solution definition filter to include more or different training records.
- 10. Retrain and retest any updated solution definition records.
- 11. When you are satisfied with your solutions, activate Predictive Intelligence on your production instance.
- 12. Recreate any custom solution definition records and train the solution, or import the solution from your non-production instance to your production instance.

**Related** topics

Create and train a classification solution

Create and train a similarity solution

# **Configure Predictive Intelligence**

Configure solution definitions for Predictive Intelligence to train, test, and monitor solution definitions

# Configuration

Use the following links to guide you as you set up your solution definition.

- Configuration tips for Predictive Intelligence
- Create a custom stopwords list
- Create a word corpus
- Quick start tests for Predictive Intelligence
- Activate solution version

- Export trained solutions to production
- Configuring advanced settings for your ML solutions

# **Configuration tips for Predictive Intelligence**

If you encounter issues during your solution training and solution prediction, follow these suggested resolutions.

# **Input Data**

It is recommended to have at least 30,000 records to train your models with, but the accuracy of the model is determined by the input data.

There are three primary factors that determine the quality of the input data used to train solutions:

- Cleanliness: Sanitized data reduces noise, making the model more accurate.
- Quality: The input and output should be valid and correct to train the model to make accurate predictions.
- Distribution: Data that represents the entire dataset as a whole will result in a model that can make more generalized predictions.

Most raw data sets contain dirty and unusable data. Reviewing your input sets before training is essential to keeping accurate predictive models.

It is recommended to use approximately 80% of your input data to train your model and about 20% of the data to evaluate whether the model is accurate. You can compare the model's predicted results against the real values for the 20% of remaining data.

# Solution training

| lssue                                                                                                    | Resolution or suggested action                                                                                                    |
|----------------------------------------------------------------------------------------------------|----------------------------------------------------------------------------------------------------|
| The solution training remains in Waiting for<br>Training status for too long, as the scheduler<br>job is using an incorrect Glide callback | Ensure the <i>glide.servlet.uri</i> property<br>in the Glide instance is set to the correct<br>instance URL. This issue can occur when:                                |
| nstance URL.                                                                                                    | • An instance is cloned from production, yet it still refers to the production URL for the <i>glide.servlet.uri</i> property.                                          |
|                                                                                                    | • The Glide instance is provisioned and runs the training for the first time.                                                                                          |
| New categories have been added and aren't yet having an impact on training.                                                                | This is expected behavior, as the new categories may not yet have sufficient data until the solution is retrained.                                                     |
| The solution training fails.                                                                                                    | When the training fails, click the <b>Show</b><br><b>Training Progress</b> related link on the solution<br>screen to determine where the potential<br>problem resides. |

© 2025 ServiceNow, Inc. All rights reserved.

ServiceNow, the ServiceNow logo, Now, and other ServiceNow marks are trademarks and/or registered trademarks of ServiceNow, Inc., in the United States and/or other countries. 700 Other company names, product names, and logos may be trademarks of the respective companies with which they are associated.

| Issue                                                                                                    | Resolution or suggested action                                                                                                    |
|----------------------------------------------------------------------------------------------------|----------------------------------------------------------------------------------------------------|
| The solution training fails due to user authentication.                                                                                                    | Navigate to <b>System Security&gt; Users</b> and<br>ensure the sharedservice.worker user is set to<br>Active.                                                                                 |
| The model training returns saying the model<br>cannot be created. The training fails and<br>shows the "Error while training solution"<br>message. The training progress window | This issue can occur when the data quantity<br>or the distribution of field values isn't sufficient<br>for a model to build successfully. Follow<br>these steps to troubleshoot:              |
| shows this message: "Solution training failed<br>as either the data used isn't sufficient or the<br>input field isn't predictive of the output field."                         | <ol> <li>Ensure the distribution of the output field<br/>isn't skewed.</li> </ol>                                                                                                    |
|                                                                                                    | 2. Retrain the model by changing the date filters to use a larger amount of data.                                                                                                    |
|                                                                                                    | 3. If the input fields are not fully populated, add a filter to remove null records.                                                                                                    |
| The solution has data in multiple languages<br>but the coverage and precision results are<br>poor.                                                                             | Use the following options to help improve your metrics.                                                                                                    |
|                                                                                                    | Option 1: Update the processing language<br>of the solution to the most prominent non-<br>English language.                                                                                   |
|                                                                                                    | <b>Note:</b> English is applied by default for all datasets.                                                                                                    |
|                                                                                                    | Option 2: If there's sufficient data for each language/region:                                                                                                    |
|                                                                                                    | <ol> <li>Add a filter criteria for a specific<br/>language/region where the primary<br/>language can be identified (Dutch,<br/>English, French, German, Japanese, or<br/>Spanish).</li> </ol> |
|                                                                                                    | 2. Generate a solution for each language/<br>region and apply the proper processing<br>language to each solution.                                                                             |

# **Solution prediction**

| Issue                                                                         | Resolution or suggested action                                                                                                    |
|-------------------------------------------------------------------------------|----------------------------------------------------------------------------------------------------|
| The prediction fails and returns a Java exception where the cause is unknown. | <ol> <li>Search for the exception in the Predictive<br/>Intelligence Glide logs.</li> </ol>                                                                                                 |
|                                                                               | 2. Submit an Incident record for Predictive<br>Intelligence including all relevant details,<br>such as the exception, the impacted<br>instance, the solution name, and the input<br>string. |

| Issue                                                                                                    | Resolution or suggested action                                                                                                    |
|----------------------------------------------------------------------------------------------------|----------------------------------------------------------------------------------------------------|
| There is no prediction applied to the<br>incident/case record but the prediction<br>returns a value when tested in the Rest API<br>Explorer. | This can occur when the confidence of the<br>prediction is less than the threshold required<br>to make a prediction. After your solution is<br>trained, use the following steps to confirm if<br>your solution settings need adjusting. |
|                                                                                                    | <ol> <li>Navigate to System Web Services &gt; REST</li> <li>&gt; REST API Explorer to find the confidence<br/>level for the prediction. See Test a<br/>classification solution prediction.</li> </ol>                                   |
|                                                                                                    | 2. On your ML Solution Definition record,<br>check the threshold set for your outcome<br>class that was returned in the prediction<br>by clicking on the name of the class. The<br><b>Class</b> page appears.                           |
|                                                                                                    | 3. Check the Estimated Precision and<br>Estimated Coverage values. If the<br>corresponding threshold is more than the<br>prediction confidence of the outcome,<br>this is the root cause for why you did not<br>see any prediction.     |
|                                                                                                    | 4. Adjust the class precision and coverage values to increase coverage or precision. See Tune a trained classification solution.                                                                                                    |

# Instance cloning

| lssue                                                                      | Resolution or suggested action                                                                                                    |
|----------------------------------------------------------------------------|----------------------------------------------------------------------------------------------------|
| After an instance is cloned, predictions for your existing solutions fail. | The ML solution artifacts in the [ml_artifacts]<br>table are stored in the [sys_attachment<br>table]. If the [ml_artifacts] table isn't included<br>in the clone when you run it, the predictions<br>fail. Ensure your clone includes the machine-<br>learning artifacts, as these are critical<br>components of your Predictive Intelligence<br>solution. |
| After an instance is cloned, the solution training fails.                  | As the cloning run proceeds, it is possible<br>that the sharedservice.worker user has either<br>been inactivated, locked out, or the user ID<br>isn't set. Resolve these problems so that the<br>solution training succeeds.                                                                                                    |

# Create a custom stopwords list

Exclude common words you want the system to ignore during training and prediction.

# Before you begin

Role required: admin or ml\_admin

### About this task

Stopwords lists enable the system to exclude extraneous words that can impede search and the overall natural language processing of your data.

Predictive Intelligence provides you with default stopwords lists for each language the system supports. Examples of stopwords include words such as in, the, and the names of people and companies. You can also define your own stopwords list that's comprised of words specific to your organization and industry.

The custom list you provide works alongside those that the system already uses by default. For example, if incident records are used in a classification solution, and a company name is used in those records, consider adding that name to your list, as it's unlikely to provide any relevant information for the solution you're building.

In this example scenario, you create a custom stopwords list for the Brazilian Portugese language.

### Procedure

- 1. Navigate to All > Predictive Intelligence > Stopwords.
- 2. On the Stopwords list, click New.

| _    |                           |   |       |            |                                        |              |                      |                                          |
|------|---------------------------|---|-------|------------|----------------------------------------|--------------|----------------------|------------------------------------------|
| 7    | predictive                | ۲ | ≡ Sto | pwords     | (Stopwords New Name V Search           | Grid Split   |                      |                                          |
|      | ⊡ ★ (                     |   | ∑ Al  | I          |                                        |              |                      |                                          |
|      |                           |   |       | Q          | Name 🔺                                 | ■ Is Default | Stopwords Language   | Stopwords List                           |
| Pred | li tive Intelligence      |   |       |            |                                        |              |                      |                                          |
| На   | an enage                  |   |       |            | Search                                 | Search       | Search               | Search                                   |
| •    | Classification            |   |       | (i)        | Default Brazilian Portuguese Stopwords | true         | Brazilian Portuguese | a, ainda, alem, ambas, ambos, antes, ao, |
|      | Solution Definitions      |   |       | (i)        | Default Dutch Stopwords                | true         | Dutch                | aan, al, alles, als, altijd, andere, ben |
|      | Solutions                 |   |       | ()         | Default English Stopwords              | true         | English              | a, about, above, after, again, against,  |
|      | Frediction Results Report |   |       | ()         | Default French Stopwords               | true         | French               | ai, aie, aient, aies, ait, as, au, aura, |
| •    | Similarity                |   |       | (i)        | Default German Stopwords               | true         | German               | aber, alle, allen, aller, alles,         |
|      | Solution Definitions      |   |       | (j)        | Default Italian Stopwords              | true         | Italian              | a, abbia, abbiamo, abbiano, abbiate, ad, |
|      | Solutions                 |   |       | <b>(</b> ) | Default Japanese Stopwords             | true         | Japanese             | あっ,あり,ある,い,いう,いる,う,うち,お,および,おり           |
| •    | Clustering                |   |       | ()         | Default Spanish Stopwords              | true         | Spanish              | a, al, algo, algunas, algunos, ante, ant |
|      | Solution Definitions      |   |       |            |                                        |              |                      |                                          |
|      | Solutions                 |   |       |            |                                        |              |                      |                                          |
| w    | Corpus                    |   |       |            |                                        |              |                      |                                          |
| Ste  | opwords                   |   |       |            |                                        |              |                      |                                          |

3. In the Stopwords form, configure these fields.

| Field              | Value                                                                                                    |  |
|--------------------|----------------------------------------------------------------------------------------------------|--|
| Name               | Enter a unique name for the list, such<br>as the name of your company and the<br>processing language. For example, Blitzo<br>Brazilian Portuguese Stopwords. |  |
| Stopwords Language | Select Brazilian Portuguese                                                                                                    |  |
| Stopwords List     | Manually enter the stopwords using a comma-separated format. For more examples of stopwords, see the image in Step 2 of this procedure.                      |  |

| ✓ ≡ Stopwords<br>New record (ML view) |                                                            |  |  |  |
|---------------------------------------|------------------------------------------------------------|--|--|--|
|                                       |                                                            |  |  |  |
| * Name                                | Blitzo Brazilian Portuguese Stopwords                      |  |  |  |
| ★ Stopwords Language                  | Brazilian Portuguese \$                                    |  |  |  |
| ★ Stopwords List                      | blitzo,multidio,florencia alonzo,deshawn williams,multidao |  |  |  |
| Submit                                |                                                            |  |  |  |

### 4. Click Submit.

Your custom stopwords list appears in the Stopwords list view.

| =                 | Stopwords (ML view) New Search Is Default V Search |                                        |                  |                      |                                          |  |
|-------------------|----------------------------------------------------|----------------------------------------|------------------|----------------------|------------------------------------------|--|
| $\mathbf{\nabla}$ | All                                                |                                        |                  |                      |                                          |  |
|                   | Q                                                  | ≡ Name                                 | Is Default     ▲ |                      | ≡ Stopwords List                         |  |
|                   | i                                                  | Blitzo Brazilian Portuguese Stopwords  | false            | Brazilian Portuguese | blitzo,multidão,florencia alonzo,deshawn |  |
|                   | ()                                                 | Default Spanish Stopwords              | true             | Spanish              | a, al, algo, algunas, algunos, ante, ant |  |
|                   | i                                                  | Default French Stopwords               | true             | French               | ai, aie, aient, aies, ait, as, au, aura, |  |
|                   | i                                                  | Default Dutch Stopwords                | true             | Dutch                | aan, al, alles, als, altijd, andere, ben |  |
|                   | i                                                  | Default German Stopwords               | true             | German               | aber, alle, allem, allen, aller, alles,  |  |
|                   | i                                                  | Default Brazilian Portuguese Stopwords | true             | Brazilian Portuguese | a, ainda, alem, ambas, ambos, antes, ao, |  |
|                   | i                                                  | Default English Stopwords              | true             | English              | a, about, above, after, again, against,  |  |
|                   | <b>(i)</b>                                         | Default Italian Stopwords              | true             | Italian              | a, abbia, abbiamo, abbiano, abbiate, ad, |  |
|                   | i                                                  | Default Japanese Stopwords             | true             | Japanese             | あっ,あり,ある,い,いう,いる,う,うち,お,および,おり           |  |
|                   | Actions                                            | on selected rows \$                    |                  |                      |                                          |  |

5. Optional: If you need to update your stopwords list, just click its Name, add or remove words from the list, and click **Update**.

|          | Stopwords [ML view]         New         Search         Is Default         V         Search |                                        |                |                      |                                             |  |  |
|----------|--------------------------------------------------------------------------------------------|----------------------------------------|----------------|----------------------|---------------------------------------------|--|--|
| $\nabla$ | All                                                                                        |                                        |                |                      |                                             |  |  |
|          | Q                                                                                          | <b>≡</b> Name                          | ≡ Is Default ▲ | E Stopwords Language | ≡ Stopwords List                            |  |  |
|          | i                                                                                          | Blitzo Brazilian Portuguese Stopwords  | false          | Brazilian Portuguese | blitzo, multidão, florencia alonzo, deshawn |  |  |
|          | i                                                                                          | Default Spanish Stopwords              | true           | Spanish              | a, al, algo, algunas, algunos, ante, ant    |  |  |
|          | i                                                                                          | Default French Stopwords               | true           | French               | ai, aie, aient, aies, ait, as, au, aura,    |  |  |
|          | (i)                                                                                        | Default Dutch Stopwords                | true           | Dutch                | aan, al, alles, als, altijd, andere, ben    |  |  |
|          | i                                                                                          | Default German Stopwords               | true           | German               | aber, alle, allen, aller, alles,            |  |  |
|          | ()                                                                                         | Default Brazilian Portuguese Stopwords | true           | Brazilian Portuguese | a, ainda, alem, ambas, ambos, antes, ao,    |  |  |
|          | i                                                                                          | Default English Stopwords              | true           | English              | a, about, above, after, again, against,     |  |  |
|          | (j)                                                                                        | Default Italian Stopwords              | true           | Italian              | a, abbia, abbiamo, abbiano, abbiate, ad,    |  |  |
|          | i                                                                                          | Default Japanese Stopwords             | true           | Japanese             | あっ,あり,ある,い,いう,いる,う,うち,お,および,おり              |  |  |
|          | Actions on selected rows \$                                                                |                                        |                |                      |                                             |  |  |

### What to do next

Assign a custom or default stopwords list to a classification, similarity, clustering, or regression solution definition.

# Create a word corpus

Build a collection of words and phrases that functions as the vocabulary the system uses to compare your instance records based on their textual similarity. You can think of the word corpus as a dictionary that you want your machine-learning system to understand.

#### Before you begin

Role required: admin or ml\_admin

f Important: In the Yokohama release, models in the classification, clustering, and similarity frameworks use Workflow solutions. These are pre-trained, so a word corpus isn't needed for your new solutions.

After upgrading, your existing solutions with a word corpus become Workflow solutions the next time they are re-trained. Also the Word Corpus field is removed from the form.

The following information is provided for legacy context.

#### About this task

The primary purpose for a word corpus is to infer textual data for training your NLU model. If using a word corpus in a solution, you must specify it for training in the solution definition phase of a solution. A trained word corpus can be reused across solutions and capabilities.

You can use a word corpus to help compare similar record text in a table or across multiple tables. A word corpus can also be helpful in other scenarios, such as clustering, where you group similar records together for data analysis, reuse, or review. The items you add to your corpus should be specific to your company and your industry so you can reuse it in other similarity or clustering solutions and apply it to various use cases.

In this example procedure, you're working on incident records and you want to locate relevant knowledge base (KB) articles that could provide resolutions to those incident cases. Your goal here is to create a word corpus that you can apply to a new similarity solution that compares active incidents to published KB articles.

### Procedure

- 1. Navigate to All > Predictive Intelligence > Word Corpus.
- 2. In the Word Corpus form, click New.
- **3.** Configure these fields according to the following guidance.

| Field  | Description                                                                                                    |
|--------|----------------------------------------------------------------------------------------------------|
| Name   | A unique title that references the contents of your corpus.<br>For example, in this use case you could enter a name<br>such as Active Incidents and Published KBs, as the<br>name indicates the tables that your corpus will mine to<br>help create your solution. |
| Active | Select this check box if you're creating more than one<br>word corpus at a time and you plan to configure their<br>detail components later. Otherwise, leave it blank<br>because you can select it in a later step.                                                |

### 4. Select Submit.

- 5. In the Word Corpus list view, locate your new word corpus and click its Name value to open the record.
- 6. In the Word Corpus Contents section, Click New.
- 7. In the Word Corpus Content form, configure these fields per the following guidance to define a content component for your word corpus.

| Field      | Description                                                                                                    |
|------------|----------------------------------------------------------------------------------------------------|
| Name       | Enter a title that references the data you want to add to your corpus, such as Incidents closed in last 6 months.                                                         |
| Table      | Select the table that contains the data you want to include in your word corpus. For this use case, select <b>Incident [incident]</b> .                                   |
|            | <ul> <li>Note: The number of records per table for Word<br/>Corpus creation used in Similarity and Clustering<br/>solutions is limited to 300,000.</li> </ul>             |
| Filter     | Select the following filter condition values: [Closed] [is not<br>empty] and [Created in last 6 Months].                                                                  |
| Field List | For this use case, select <b>Short description</b> , <b>Description</b> , and <b>Resolution notes</b> .                                                                   |
| Domain     | The system automatically displays the user group for your corpus. For example, in this use case it shows the global user group. You can select other user groups as well. |

### 8. Select Submit.

- 9. In the Word Corpus Details section, select New.
- 10. Configure these fields according to the following guidance to define a second content component for your word corpus.

| Field      | Description                                                                                                    |
|------------|----------------------------------------------------------------------------------------------------|
| Name       | Enter a title that references the data you want to compare to your first content component, such as Published KB Articles.                                                                                                    |
| Table      | <ul> <li>Select the table that contains the data you want to compare to your first content component. For this use case, select Knowledge [kb_knowledge].</li> <li>Note: The number of records per table for word corpus creation used in Similarity and Clustering solutions is limited to 300,000 records per table.</li> </ul> |
| Filter     | Select the following Filter Condition values: [Workflow] [is] [Published].                                                                                                    |
| Field List | Select Short description and Article body.                                                                                                    |

## 11. Select Submit.

Your two word corpus content components appear on the word corpus form.

© 2025 ServiceNow, Inc. All rights reserved. ServiceNow, the ServiceNow logo, Now, and other ServiceNow marks are trademarks and/or registered trademarks of ServiceNow, Inc., in the United States and/or other countries. Other company names, product names, and logos may be trademarks of the respective companies with which they are associated.

| <    | C = Word corpus<br>Active Incidents and Published KBs [ML view] |                                |                          |                          |   |                                          |        |   | Ø                  | •        | ••       | Update | Delete | $\uparrow \downarrow$ |       |
|------|-----------------------------------------------------------------|--------------------------------|--------------------------|--------------------------|---|------------------------------------------|--------|---|--------------------|----------|----------|--------|--------|-----------------------|-------|
|      |                                                                 | * Name                         | Active Incidents and Pub | ished KBs                |   |                                          | Active | ✓ |                    |          |          |        |        |                       |       |
|      |                                                                 | Short description              |                          |                          |   |                                          |        |   |                    |          |          |        |        |                       |       |
| Upda | Update Delete                                                   |                                |                          |                          |   |                                          |        |   |                    |          |          |        |        |                       |       |
|      | E Word Corpus Content New Search Name 🔻 Search                  |                                |                          |                          |   |                                          |        |   |                    |          |          |        |        |                       |       |
| 7    | Word cor                                                        | pus = Active Incidents and Pub | lished KBs               |                          |   |                                          |        |   |                    |          |          |        |        |                       |       |
| (j)  | Q                                                               | ■ Name 🔺                       |                          | <b>≡</b> Table           |   | ≡ Filter                                 |        |   |                    |          |          |        |        |                       |       |
|      | (j)                                                             | Incidents closed in last 6 mo  | onths                    | Incident [incident]      |   | sys_created_on<=javascript:gs.beginningf | )      |   | short_description, | descript | ion,clos | se_no  | otes   |                       |       |
|      | (i)                                                             | Published KB Articles          |                          | Knowledge [kb_knowledge] | 1 | workflow_state=published^EQ              |        |   | short_description, | text     |          |        |        |                       |       |
|      | Actions                                                         | on selected rows \$            |                          |                          |   |                                          |        |   |                    | -        | • •      |        | 1 to 2 | 2 of 2 🕨              | • • • |

### 12. Select Update.

### Result

The completed word corpus you created appears on the word corpus form and is available for use in your similarity and clustering solution definition forms.

| Word corpus [ML view] New Search Name V Search |          | ◄< < 1 to 2 of 2 ► ►► |
|------------------------------------------------|----------|-----------------------|
| Ţ All                                          |          |                       |
|                                                | = Active | <b>≡</b> Domain       |
| (i) Active Incidents and Published KBs         | true     | global                |
| Something to do with instance                  | true     | global                |
| Actions on selected rows 9                     |          | I to 2 of 2           |
|                                                |          | ¢                     |

# What to do next

Create a solution in the appropriate framework. For more information, see the links in the Related Content panel on this page.

**Related** topics

- Create and train a classification solution
- Create and train a similarity solution
- Create and train a clustering solution

# Quick start tests for Predictive Intelligence

Validate that Predictive Intelligence still works after you make any configuration change such as apply an upgrade or develop an application. Copy and customize these quick start tests to pass when using your instance-specific data.

Predictive Intelligence quick start tests require activating the Predictive Intelligence [com.glide.platform\_ml] plugin. In order to execute critical upgrade tests on existing machine learning solutions, you need to create a basic authorization profile named ml atf in the Basic Auth Configurations table (sys auth profile basic.list). To run the tests successfully, the user attached to the ml\_atf authorization profile must have the ml\_admin role.

| ricularive intelligence. Classi                          |                                                                                                    |                 |
|----------------------------------------------------------|----------------------------------------------------------------------------------------------------|-----------------|
| Test                                                     | Description                                                                                                    | Release version |
| PI: Presence of ML model<br>artifacts persisted in glide | Verify all the trained ML<br>model artifacts are persisted<br>in glide (sys_attachments<br>table) after model training/<br>instance cloning so that | New York        |

# Predictive Intelligence: Classification and Similarity Solution Prediction test suite

ServiceNow, the ServiceNow logo, Now, and other ServiceNow marks are trademarks and/or registered trademarks of ServiceNow, Inc., in the United States and/or other countries. 707 Other company names, product names, and logos may be trademarks of the respective companies with which they are associated.

| Test                                                             | Description                                                                                                    | Release version |
|------------------------------------------------------------------|----------------------------------------------------------------------------------------------------|-----------------|
|                                                                  | ML prediction calls are successful.                                                                                                    |                 |
| PI: Valid setup of ML user<br>(sharedservice.worker) in<br>glide | Validate if the ML user in<br>glide (sharedservice.worker)<br>is active and not logged<br>out so that model training is<br>successful.                                                   | New York        |
| PI: Glide upgrade test for<br>Classification solution            | Validate that the<br>classification model<br>prediction on existing active<br>models is producing the<br>same class membership and<br>confidence value results<br>after a glide upgrade. | New York        |
| PI: Glide upgrade test for<br>Similarity solution                | Validate that the similarity<br>model prediction API calls on<br>active models are successful<br>after a glide upgrade.                                                                  | New York        |

Predictive Intelligence: Classification and Similarity Solution Prediction test suite (continued)

### Related topics

Quick start tests **Z** 

# Activate solution version

The system activates the most recent version of the solution when it completes training a solution, and only allows one solution version to be active at a time. However, you can activate any previously trained solution version you want Predictive Intelligence to use to make predictions.

# Before you begin

- Manually train a solution multiple times or set a training schedule.
- Role required: admin or ml\_admin

# About this task

The system creates a solution version each time you train a solution definition. Typically, you only manually create a new solution version when you change the solution definition filter and want to test it. Otherwise, most solution versions are created during scheduled solution training.

# Procedure

- 1. Navigate to All > Predictive Intelligence > Classification > Solutions or Predictive Intelligence > Similarity > Solutions or Predictive Intelligence > Clustering > Solutions or Predictive Intelligence > Regression > Solutions.
- 2. In the ML Solutions list view, click the Reference Lookup icon for the trained solution that you want to activate.
  - i
- 3. Click Open Record.

- 4. In the solution record, click Activate.
  - The system activates this solution version and deactivates any other solution version.

### What to do next

For classification solutions, review the trained solution precision and coverage statistics. For similarity solutions, review the similarity examples.

# Export trained solutions to production

Refine and test your ML solutions iteratively on a non-production instance, and then use update sets to export the changes to your production instance. This practice mitigates the risk of retraining solutions on your live production instance.

### Before you begin

Prior to testing on a test instance, ensure that the instance hosts recently-cloned data from your production instance so that the solutions you train on the test instance remain valid when you export them to production.

Role required: admin or ml admin

### About this task

Plan your changes carefully, and remember that update sets match records based on the system ID [sys-id] and not the version number. Note that moving solutions to instances can sometimes deliver unpredictable results. If you run into such an issue, retrain the solution again, which takes 5 minutes per solution. For more information on update sets, see System update sets 🗖 .

### Procedure

- 1. Navigate to All > Predictive Intelligence > Classification > Solution Definitions or Predictive Intelligence > Similarity > Solution Definitions.
- 2. Click the name of your trained ML Solution Definition record to open it.
- 3. In the Related Links section, click Add solutions to the current update set.
- 4. Click Update.

### Result

Your trained ML solution artifacts, such as solution definitions, template records, and predictive model statistics, are added to the current update set.

### What to do next

Depending on where you are in your solution testing, schedule your update set for export to another non-production instance for further testing, or on to production.

A Note: After you export a similarity solution, click Refresh similarity window (Required after Solution Import) in the Related Links section of the corresponding ML Solution Definition form.

# Configuring advanced settings for your ML solutions

Learn about advanced settings for your Predictive Intelligence machine learning (ML) solutions. Apply optional technology and algorithms for classification, similarity, and clustering capabilities.

Configuring advanced settings on your ML solutions is optional. If you choose to configure any of these settings, make sure you're well informed regarding the technology you're enabling in the solution, and that your use case benefits from what the technology offers.

<sup>© 2025</sup> ServiceNow, Inc. All rights reserved.

For more information about several of these parameters, see the Dive deeper with Clustering Advanced Parameters **a** article on ServiceNow Community.

# Classification, similarity, and clustering advanced settings

Using the admin or ml admin role, you apply these technologies by configuring a parameter in the Advanced Solution Settings tab on your ML solution definition form. These settings offer functionality that is targeted to specific use cases.

To update or remove an existing setting: on the solution definition form, select the Advanced Solution Settings tab, then select the name of the solution parameter. To enable one or more, see the following procedures.

- Configure class recall for a classification solution
- Configure TF-IDF for solutions
- Configure DBSCAN for a clustering solution
- Configure HDBSCAN for a clustering solution
- Configure XGBoost for classification or regression solutions
- Configure Connect Component algorithm and Levenshtein Distance method for a clustering solution
- Apply purity on a clustering solution
- Analyze a cluster with a data source

#### Configure class recall for a classification solution

Create and apply a class recall parameter to an ML solution prior to training its data. For example, you set and apply this solution parameter to 90% accuracy for all records you train in the Email class.

### Before you begin

- A Note: Configuring advanced settings on your ML solutions is optional. If you choose to configure any of these settings, make sure you're well informed regarding the technology you're enabling in the solution, and that you have a use case that benefits from what the technology offers.
- Create and save a classification solution definition or use an existing one.
- Role required: admin or ml admin

#### About this task

The class recall solution parameter enables you to steer a solution's training to bias a specific class. For example, classifying an incoming email as a Phish or not can be an important use case in a security-related machine learning solution. In this situation, it's very important to identify every Phish, and it may be okay to report a non-Phish as a Phish occasionally. However, no real Phish should be classified as a non-Phish. In such situations, the recall metric must have a high value, which might lead to lower percentages for precision and coverage.

### Procedure

- 1. Navigate to All > Predictive Intelligence > Classification > Solution Definitions.
- 2. Open a saved classification solution definition form. In this example scenario, you use an Incident Categorization solution definition form that you haven't trained yet.

| Classification Definition                    | ew]                        |        |   |
|----------------------------------------------|----------------------------|--------|---|
| * Label                                      | Incident Categorization    | Active | ✓ |
| Name                                         | ml_incident_categorization |        |   |
| STEP 1: What are you interested in predictin | ng?                        |        |   |
|                                              |                            |        |   |

3. On the Advanced Solution Settings tab in the Related Links section of the form, click New.

| ML Solu            | utions (2) | Training Request Schedules (1) Advanced Solution Settings             |               |
|--------------------|------------|-----------------------------------------------------------------------|---------------|
|                    | Advanced   | Solution Setting: New Search Solution Parameters V Search             |               |
| $\bigtriangledown$ | Solution [ | Definition = cmdb > Solution Parameters Short Description contains tf |               |
| ې<br>تې            | Q          | ■ Solution Parameters ▲                                               | ≡ User Inputs |
|                    |            |                                                                       |               |

- 4. Create a parameter record.
  - a. In the Solution Parameters field, click the search icon.
  - b. In the ML Solution Parameters screen, select Add class recall value while training.

|     | * Solution Parameters                                 | Q                 | and the second second se |
|-----|-------------------------------------------------------|-------------------|----------------------------------------------------------------------------------------------------|
|     | Solution Definition Incident Categorization           |                   |                                                                                                    |
| nit | ● ● ● ML Solution Parame                              | ters   ServiceNow |                                                                                                    |
| -   | <b>₽</b>                                              |                   |                                                                                                    |
|     | E ML Solution Parameters New Search for text V Search | h                 | ▲ ▲ 1 to 2 of 2 ► ►►                                                                                                    |
|     | T All                                                 |                   |                                                                                                    |
|     | Q                                                     | ≡ Кеу             | ■ Category                                                                                                    |
|     | Use tf-idf to generate vectors                        | TF-IDF            | ALGO                                                                                                    |
|     |                                                       | Class-Recall      | Model input                                                                                                    |
|     | Add class recall value while training                 |                   |                                                                                                    |

#### 5. Click Submit.

The Advanced Solution Setting record appears.

| Advanced Solution Setting<br>New record [ML view] |                                         |             |                       |
|---------------------------------------------------|-----------------------------------------|-------------|-----------------------|
| * Solution Parameters                             | Add class recall value while training Q | Category    | Model input           |
| Solution Definition                               | Incident Categorization                 | User Inputs | ClassName:RecallValue |
| Submit                                            |                                         |             |                       |

6. Configure the User inputs field.

- a. Enter the class name on which you want to track the Recall value. In this scenario, you enter Phish for the ClassName.
- **b.** Enter the Recall value. Enter 90 for the RecallValue.

Here you're specifying Phish as the target class, and 95 is the recall percentage you're requesting the system to deliver during solution training.

| Advanced Solution Setting<br>New record [ML view] |                                         |   |             |             |
|---------------------------------------------------|-----------------------------------------|---|-------------|-------------|
| ★ Solution Parameters                             | Add class recall value while training Q | 0 | Category    | Model input |
| Solution Definition                               | Incident Categorization                 |   | User Inputs | Phish:95    |
| Submit                                            |                                         |   |             |             |

### 7. Click Submit.

Result: Class recall is configured for your classification solution. Its solution parameter appears on the Advanced Solution Settings tab of your classification solution definition form.

| Classification Definition                                                                                                    |                                                                                                    |                                                                                                    |               | 🖋 🔨 🗮 🚥 Update Activate & Train Delete 🛧 |
|----------------------------------------------------------------------------------------------------|----------------------------------------------------------------------------------------------------|----------------------------------------------------------------------------------------------------|---------------|------------------------------------------|
| * Label                                                                                                    | Incident Categorization                                                                                                    |                                                                                                    | Active        |                                          |
| Name                                                                                                    | ml_incident_categorization                                                                                                    |                                                                                                    | Domain global | ٩ 0                                      |
| STEP 1: What are you interested in predicting?                                                                                                    |                                                                                                    |                                                                                                    |               |                                          |
| ⇒k Table                                                                                                    | Incident [incident]                                                                                                    | ¥                                                                                                    |               |                                          |
| * Output Field                                                                                                    | Category                                                                                                    | *                                                                                                    |               |                                          |
| STEP 2: What input data is helpful to predict the output field?                                                                                                    |                                                                                                    |                                                                                                    |               |                                          |
| * Fields                                                                                                    | A Short description                                                                                                    |                                                                                                    |               |                                          |
| STEP 3: What historical data do you want to use to train the solution and                                                                                                    | how frequently do you want to retrain it?                                                                                                    |                                                                                                    |               |                                          |
| Film<br>Processing Language<br>& Engenedia                                                                                                    | Mail There conditions         Add "Off" Channel           All of these conditions must be not         Image: Conditions           Contract         Image: Conditions           Address         Image: Conditions           State         Image: Conditions           English:         Image: Conditions           Gip Image: Conditions         Image: Conditions | Latimete f B wo or X<br>to represent the second second secon |               | a)                                       |
| Training Frequency                                                                                                    | Run Once                                                                                                    |                                                                                                    |               | •                                        |
| Update         Activate & Train         Defete           Related Links         Training Request Schedules         Advanced Schedules Schedules           Mic Solutions         Training Request Schedules         Advanced Schedules Schedules           Manueed Solution Serrings         News         Seach for text | v [0]                                                                                                    |                                                                                                    |               | ≪< < _1 bidi > >> E                      |
| Solution Definition = Incident Categorization                                                                                                    |                                                                                                    |                                                                                                    |               |                                          |
| control Parameters                                                                                                    |                                                                                                    |                                                                                                    | E User inputs |                                          |
| Add class recall value while training                                                                                                    |                                                                                                    |                                                                                                    | Phish25       |                                          |

### What to do next

Train your saved classification solution.

#### **Related** topics

- Create and train a classification solution
- Configuring target metrics for a trained classification solution
- Configure TF-IDF for solutions

### **Configure TF-IDF for solutions**

Apply Term Frequency–Inverse Document Frequency (TF-IDF) encoding to classification, clustering, or similarity solutions for Predictive Intelligence.

# Before you begin

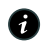

**R** Note: Configuring advanced settings on your ML solutions is optional. If you choose to configure any of these settings, make sure you're well informed regarding the technology you're enabling in the solution, and that you have a use case that benefits from what the technology offers. For more information, see https:// www.servicenow.com/community/intelligence-ml-articles/dive-deeper-with-clusteringadvanced-parameters/ta-p/2695847 2.

- Create a classification, clustering, or similarity solution definition or use an existing one.
- Role required: admin or ml admin

### About this task

Predictive Intelligence uses paragraph vector word embedding by default in its classification and similarity frameworks, which is highly effective for processing data comprised of primarily human-readable content. However, TF-IDF might return better prediction results for records that have machine-generated content, such as alerts and error messages for log files. Choose advanced settings that are appropriate for the kind of data your solution is processing.

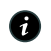

A Note: The steps for configuring TF-IDF are the same for all model frameworks, but TF-IDF support for clustering solution definitions is applicable only if you have a Professional subscription.

### Procedure

- 1. Navigate to a Solution Definition, such as All > Predictive Intelligence > Similarity > Solution Definitions.
- 2. Open a solution definition form.

In this example scenario, you use a CMDB similarity definition form.

| Ī | Similarity Definition cmdb [ML view]        |                                                    |                                         |        |   | P |
|---|---------------------------------------------|----------------------------------------------------|-----------------------------------------|--------|---|---|
|   | ★ Label<br>Name                             | cmdb                                               |                                         | Active | ~ |   |
|   | STEP 1: Please select a word corpus that is | relevant to your solution, or create a new word co | pus so you can select it from this form |        |   |   |

3. On the Advanced Solution Settings tab in the Related Links section of the form, click New.

| ML Sol             | utions (2) | Training Request Schedules (1)    | Advanced Solution Settings       |          |  |             |
|--------------------|------------|-----------------------------------|----------------------------------|----------|--|-------------|
|                    | Advanced   | Solution Setting: New Sea         | rch Solution Parameters <b>v</b> | Search   |  |             |
| $\bigtriangledown$ | Solution   | Definition = cmdb > Solution Para | meters Short Description cont    | tains tf |  |             |
| ক্ষ                | Q          | Solution Parameters               |                                  |          |  | User Inputs |
|                    |            |                                   |                                  |          |  |             |

- 4. Create a parameter record.
  - a. In the Solution Parameters field, click the search icon.
  - b. In the ML Solution Parameters screen, select Use ff-idf to generate vectors.

| Solution Parameters     Solution Definition     Micident Categorization | Q                      |                      |
|-------------------------------------------------------------------------|------------------------|----------------------|
| ML Solution Pr                                                          | arameters   ServiceNow |                      |
| ML Solution Parameters New Search for text                              | Search                 | ▲ ▲ 1 to 2 of 2 ► ►► |
| ₩ All                                                                   |                        |                      |
| Q                                                                       | ≡ Key                  | ■ Category           |
| Use tf-idf to generate vectors                                          | TF-IDF                 | ALGO                 |
| Add class recall value while training                                   | Class-Recall           | Model input          |
|                                                                         |                        | ✓ ✓ 1 to 2 of 2 ► ►► |
|                                                                         |                        | *                    |

# 5. Click Submit.

The Advanced Solution Setting record screen refreshes.

| Advanced Solution Setting<br>New record [ML view] |                                            |                         | Ø    |
|---------------------------------------------------|--------------------------------------------|-------------------------|------|
| * Solution Parameters<br>Solution Definition      | Use tf-idf to generate vectors Q 0<br>cmdb | Category<br>User Inputs | ALGO |
| Submit                                            |                                            |                         |      |

### 6. Click Submit.

**Result:** TF-IDF is configured for your similarity solution. Its solution parameter appears on the Advanced Solution Settings tab of your similarity definition form.

| < E Similarity Definition<br>cmdb [ML view]                                                                                |                                                 |
|----------------------------------------------------------------------------------------------------|-------------------------------------------------|
| Filter                                                                                                    | 8367 records match condition 🐒                  |
| 1100                                                                                                    | Add Filter Condition Add "OR" Clause            |
|                                                                                                    | Short description                               |
| Processing Language                                                                                                    | English                                         |
| * Stopwords                                                                                                    | Default English Stopwords                       |
| STEP 3: Select how often you want to refresh the da                                                                        | ata you use to retrieve your similarity results |
| Training Frequency                                                                                                    | Every 30 days                                   |
| Update Frequency                                                                                                    | Do not update                                   |
| Update Update & Retrain Delete                                                                                             |                                                 |
| Related Links<br>Active Solution - Similarity Examples<br>Add solutions to current update set<br>Refresh similarity window |                                                 |
| ML Solutions (2) Training Request Schedules (1                                                                             | ) Advanced Solution Settings (1)                |
| Advanced Solution Settings New S                                                                                           | earch Solution Parameters V Search              |
| Solution Definition = cmdb                                                                                                 |                                                 |
| Q ≡ Solution Parameters     ▲                                                                                              |                                                 |
| (j) Use tf-idf to generate vectors                                                                                         | •                                               |
| Actions on selected rows \$                                                                                                |                                                 |

#### **Related** topics

Create and train a classification solution

- Create and train a similarity solution
- Create and train a regression solution
- Create and train a clustering solution

#### Configure XGBoost for classification or regression solutions

Apply XGBoost encoding to optimize the training for your classification or regression solutions.

# Before you begin

A Note: Configuring advanced settings on your ML solutions is optional. If you choose to configure any of these settings, make sure you're well informed regarding the technology you're enabling in the solution, and that you have a use case that benefits from what the technology offers.

ServiceNow, the ServiceNow logo, Now, and other ServiceNow marks are trademarks and/or registered trademarks of ServiceNow, Inc., in the United States and/or other countries. 715 Other company names, product names, and logos may be trademarks of the respective companies with which they are associated.

- Create a classification solution definition or use an existing one.
- Create a regression solution definition or use an existing one.
- Role required: admin or ml\_admin

#### About this task

XGBoost is an optional gradient boosting framework that uses multiple decision trees and supports both Paragraph Vector-based text and TF-IDF distance-based text. LogR is the default distance-based model algorithm.

In this example scenario, you apply XGBoost to both a classification solution and a regression solution.

### Procedure

- 1. Navigate to All > Predictive Intelligence > Classification > Solution Definitions.
- 2. Open a classification solution definition form.
- 3. On the Advanced Solution Settings tab in the Related Links section of the form, click New.

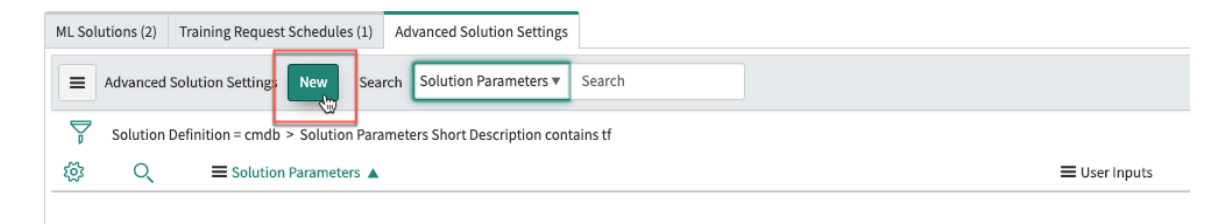

- 4. Create a parameter record.
  - a. In the Solution Parameters field, click the search icon.
  - b. In the ML Solution Parameters screen, select Use XGBoost algo for classification model training.

| Advanced Solution Setting<br>New record [ML view]      |                                                                                                    |                           |                 |
|--------------------------------------------------------|----------------------------------------------------------------------------------------------------|---------------------------|-----------------|
| * Solution Parameters<br>Solution Definition<br>Submit | ML Solution Parameters   Service ML Solution Parameters_list.do?syspan ML Solution Parameters New Search for text | eNow<br>rm_target=ml_adva | Category        |
|                                                        | Ş All                                                                                                    |                           |                 |
|                                                        | $Q_{\downarrow} \equiv$ Short Description                                                                         | ≡ Кеу                     | ■ Category      |
|                                                        | Use XGBoost algo for classification model training                                                                | Run-XGBoost               | ALGO            |
|                                                        | Use tf-idf to generate vectors                                                                                    | TF-IDF                    | ALGO            |
|                                                        | Add class recall value while training                                                                             | Class-Recall              | Model input     |
|                                                        |                                                                                                    |                           | 1 to 3 of 3 🕨 🕨 |

#### 5. Click Submit.

The Advanced Solution Setting record screen refreshes.

|   | Advanced Solution Setting<br>New record [ML view] |                                                   |   |             |      |
|---|---------------------------------------------------|---------------------------------------------------|---|-------------|------|
| I |                                                   |                                                   |   |             |      |
| 1 | ★ Solution Parameters                             | Use XGBoost algo for classification model train Q | 0 | Category    | ALGO |
|   | Solution Definition                               | Incident Categorization                           |   | User Inputs |      |
|   | Submit                                            |                                                   |   |             |      |

### 6. Click Submit.

**Result:** XGBoost is configured for your classification solution. Its solution parameter appears on the Advanced Solution Settings tab of your classification definition form.

| Update Activate & Train Delete                                                           |
|------------------------------------------------------------------------------------------|
| Related Links                                                                            |
| Add solutions to current update set                                                      |
| ML Solutions Training Request Schedules Advanced Solution Settings (1) Groupby solutions |
| Advanced Solution Settings New Search for text   Search                                  |
| Solution Definition = Incident Categorization                                            |
| $\bigcirc$ $\bigcirc$ $\equiv$ Solution Parameters                                       |
| (i) Use XGBoost algo for classification mode                                             |
| Actions on selected rows 💠                                                               |
|                                                                                          |

**R Note:** Follow the steps below if you want to configure XGBoost on a regression solution.

7. Navigate to Predictive Intelligence > Regression > Solution Definitions.

8. In this second scenario, you open a regression solution definition form.

9. Repeat steps 1-5 from the previous classification solution example, except this time you're using a regression solution.

### 10. Click Submit.

#### Result:

XGBoost is configured for your regression solution. Its solution parameter appears on the Advanced Solution Settings tab of your regression solution definition form.

### **Related topics**

Create and train a classification solution

Create and train a regression solution

#### Configure DBSCAN for a clustering solution

Consider applying the Density Based Spatial Clustering of Applications with Noise (DBSCAN) algorithm to your clustering solution. DBSCAN is available as an alternative to the default clustering algorithm, k-means.

### Before you begin

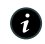

A Note: Configuring advanced settings on your ML solutions is optional. If you choose to configure any of these settings, make sure you're well informed regarding the technology you're enabling in the solution, and that your use case benefits from what the technology offers. For more information, see the Dive deeper with Clustering Advanced Parameters **2** article on ServiceNow Community.

- Create a clustering solution definition or use an existing one.
- Role required: admin or ml admin

### About this task

Predictive Intelligence uses the k-means algorithm by default in its clustering framework. DBSCAN is another clustering algorithm that's also used in data mining and machine learning. Some users prefer DBSCAN as it doesn't require you to specify the number of clusters in the data before clustering. For a summary of the pros and cons for each algorithm, see this conversation  $\square$  and this article  $\square$ .

In this example scenario, you apply DBSCAN to a clustering solution.

### Procedure

- 1. Navigate to All > Predictive Intelligence > Clustering > Solution Definitions.
- 2. Open a clustering solution definition form. In this example scenario, you use an Incidents clustering solution definition form.

| Clustering Definition                                |                                                                 |                      |    |   |
|------------------------------------------------------|-----------------------------------------------------------------|----------------------|----|---|
| ★ Label                                              | Incidents                                                       | Activ                | /e | ✓ |
| Name                                                 | ml_x_snc_global_global_incidents                                |                      |    |   |
| STEP 1: Please select a word corpus that is relevant | to your solution, or create a new word corpus so you can select | ct it from this form |    |   |

3. On the Advanced Solution Settings tab in the Related Links section of the form, select Solution Parameters from the picker, then click New.

| ML Solutions (2) Training Request Schedules (1) Advanced Solution Settings     |             |
|--------------------------------------------------------------------------------|-------------|
| Advanced Solution Setting: New Search Solution Parameters Search               |             |
| Solution Definition = cmdb > Solution Parameters Short Description contains tf |             |
| Q ≡ Solution Parameters ▲                                                      | User Inputs |

4. Create a parameter record.

- a. In the Solution Parameters field, select the search icon.
- b. In the ML Solution Parameters screen, select Use DBSCAN algo for clustering.

| Advanced Solution Setting New record [ML view] |                                            |                            |                        |
|------------------------------------------------|--------------------------------------------|----------------------------|------------------------|
| * Solution Parameters                          | Q                                          |                            | Category               |
| Solution Definition                            | O O ML Solution                            | on Parameters   ServiceNow | Licer Insuite          |
| Submit                                         | <b>A</b>                                   |                            | Q                      |
| _                                              | ML Solution Parameters New Search for text | ▼ Search                   | ✓ ✓ ✓ 1 to 2 of 2 ► ►► |
|                                                | T All                                      |                            |                        |
|                                                | Q                                          | ≡ Кеу                      | ■ Category             |
|                                                | <u>Target Solution Coverage</u>            | Threshold                  | Clustering parameter   |
|                                                | Use DBSCAN algo for clustering             | DBSCAN                     | ALGO                   |
|                                                |                                            |                            | ✓ ✓ 1 to 2 of 2 ► ►►   |
|                                                |                                            |                            | Q                      |

#### 5. Select Submit.

The Advanced Solution Setting record appears. The field User Inputs is grayed out because it does not apply to this algorithm.

| Advanced Solution Setting<br>New record [ML view] | Advanced Solution Setting<br>New record [ML view] |             |      |  |  |  |  |
|---------------------------------------------------|---------------------------------------------------|-------------|------|--|--|--|--|
| * Solution Parameters                             | Use DBSCAN for clustering                         | Category    | ALGO |  |  |  |  |
| Solution Definition                               | Incidents                                         | User Inputs |      |  |  |  |  |
| Submit                                            |                                                   |             |      |  |  |  |  |

6. Select Submit.

**Result:** DBSCAN is configured for your clustering solution. Its solution parameter appears on the Advanced Solution Settings tab of your clustering solution definition form.

| < E Clustering Definition<br>Incidents [ML view]                               |                                 |                 |      |       |
|--------------------------------------------------------------------------------|---------------------------------|-----------------|------|-------|
| Use Group By                                                                   | $\checkmark$                    |                 |      |       |
| Group By                                                                       | Active \$                       |                 |      |       |
| Filter                                                                         | 8367 records match condition \$ |                 |      |       |
|                                                                                | Add Filter Condition            | Add "OR" Clause |      |       |
|                                                                                | choose field 🔻                  |                 | oper | value |
| Processing Language                                                            | English                         |                 |      |       |
| * Stopwords                                                                    | Default English Stopwords       |                 |      |       |
| Update Frequency                                                               | Do not update                   |                 |      |       |
| Training Frequency                                                             | Every 30 days                   |                 |      |       |
| STEP 3: Configure cluster properties                                           |                                 |                 |      |       |
| Minimum number of records per cluster                                          |                                 |                 |      |       |
| Update Cancel Delete                                                           |                                 |                 |      |       |
| ML Solutions (1) Training Request Schedules (1) Advanced Solution Settings (1) |                                 |                 |      |       |
| Advanced Solution Settings New Search Solution Parameters V Search             |                                 |                 |      |       |
| Solution Definition = Incidents                                                |                                 |                 |      |       |
| $\xi_{03}^{(3)} = Solution Parameters 	achieved$                               |                                 |                 |      |       |
| (i) Use DBSCAN for clustering                                                  |                                 |                 |      |       |
| Actions on selected rows \$                                                    |                                 |                 |      |       |

#### **Related topics**

Create and train a clustering solution

#### Configure HDBSCAN for a clustering solution

Consider applying the Hierarchical Density Based Spatial Clustering of Applications with Noise (HDBSCAN) algorithm to your clustering solution. HDBSCAN is available as an alternative to the default clustering algorithm, k-means.

#### Before you begin

Note: Configuring advanced settings on your ML solutions is optional. If you choose to configure any of these settings, make sure you're well informed regarding the technology you're enabling in the solution, and that your use case benefits from what the technology offers. For more information, see the Dive deeper with Clustering Advanced Parameters a article on ServiceNow Community.

- Create a clustering solution definition or use an existing one.
- Role required: admin or ml\_admin
#### About this task

You can apply the HDBSCAN algorithm to help the system identify data samples that aren't assigned to any cluster. For example, you can apply HDBSCAN to support Topic Discovery.

Predictive Intelligence implements the k-means algorithm by default in its clustering framework, HDBSCAN is similar to the DBSCAN clustering algorithm except that it works with minimum-sized clusters and can help deliver more stable and persistent clusters. For a summary of how HDBSCAN works, see this article 2. For a comparison between DBSCAN and HDBSCAN, see this article  $\square$  and this article  $\square$ .

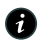

P Note: Clustering solutions trained with HDBSCAN do not support cluster updates. Updates on these solutions fail and the solutions are not logged in the ml cluster detail table. Use DBSCAN or k-means training methods if you want to enable cluster updates.

### Procedure

1. Navigate to All > Predictive Intelligence > Clustering > Solution Definitions.

| servicenow service           | e Management |   |            |                    |                                          |                   |                        |                                           | SF Service-now: Steve Farmer [maint,admir | ,itil] 🕶 O | CP () ()       |
|------------------------------|--------------|---|------------|--------------------|------------------------------------------|-------------------|------------------------|-------------------------------------------|-------------------------------------------|------------|----------------|
| P predict                    | 8            |   | Clustering | Definitions [ML vi | iew) New Search for text                 | ▼ Search          |                        |                                           | ~ ◄◄ ◄                                    | to         | 7 of 7 🕨 🕨     |
| e ★                          | $\bigcirc$   |   | Υ A        | All > Request Se   | ource - (empty) .or. Request Source = UI |                   |                        |                                           |                                           |            |                |
| Dradictiva Intelligence      |              | ۲ | Q          | ≡ Label            | <sup>™</sup> Name                        | ■ Capability      | $\equiv$ Created       | <b>≡</b> Table                            | ■ Fields                                  | ■ Active   | Update Frequer |
| Homepage                     |              |   | (j)        | test_incidents     | ml_x_snc_global_global_test_incidents    | Clustering        | 2020-10-22<br>14:31:26 | Incident (incident)                       | short_description                         | true       | Do not update  |
| ▼ Classification             |              |   | (j)        | <u>cmdb</u>        | ml_x_snc_global_global_cmdb              | Clustering        | 2020-10-22<br>15:47:24 | Running Process<br>[cmdb_running_process] | name,command,parameters,key_parameters    | true       | Do not update  |
| Solution Definitions         |              |   | í          | purity             | ml_x_snc_global_global_purity            | Clustering        | 2020-10-22<br>14:34:47 | Incident [incident]                       | short_description                         | true       | Do not update  |
| Solutions Prediction Results |              |   | i          | hdbscan            | ml_x_snc_global_global_hdbscan           | Clustering        | 2020-10-22<br>15:50:40 | Incident [incident]                       | short_description                         | true       | Do not update  |
| Prediction Results for Task  |              |   | 9          | inc_test           | ml_x_snc_global_global_inc_test          | Clustering        | 2020-10-19<br>14:27:12 | Incident [incident]                       | short_description                         | true       | Do not update  |
| Model Artifacts              |              |   | (i)        | test_rank          | ml_x_snc_global_global_test_rank         | Clustering        | 2020-10-26<br>12:03:10 | Incident [incident]                       | short_description                         | true       | Do not update  |
| Prediction Results Report    |              |   | ~          |                    |                                          |                   | 2020-10-26             | Running Process                           |                                           |            |                |
| ▼ Similarity                 |              | 1 | ()         | test_freg          | ml_x_snc_global_global_test_treq         | <u>Clustering</u> | 15:32:01               | [cmdb_running_process]                    | parameters                                | true       | Do not update  |
| Solution Definitions         |              |   | Actions    | on selected rows   | ~                                        |                   |                        |                                           | 44.4                                      | 1 te       | 7 of 7 🕨 🕨     |
| Solutions                    |              |   |            |                    |                                          |                   |                        |                                           |                                           |            | Ū              |
| Model Artifacts              |              |   |            |                    |                                          |                   |                        |                                           |                                           |            |                |
| ▼ Clustering                 | . /          |   |            |                    |                                          |                   |                        |                                           |                                           |            |                |
| Solution Definitions         |              |   |            |                    |                                          |                   |                        |                                           |                                           |            |                |

#### 2. Select New.

- 3. Create a new clustering solution definition form or use an existing one. In this example scenario, you create the hdbscan-sf clustering definition form as in the image below. Configure the fields as follows:
  - Label: hdbscan-sf
  - Word Corpus: incident wc, or any other word corpus that has incident record data (from the Washington DC release, a word corpus is not needed, so this field does not appear).
  - Table: Incident [incident]
  - Fields: Short description
  - Update Frequency: Do not update
  - Stopwords: Default English Stopwords
  - Training Frequency: Every 30 days
  - Processing Language: English

| Clustering Definition<br>New record [Default view | view]                                             |                              |                              |                  | Ø      | ŧ     | 000 SU | ubmit | Submit & Train |
|---------------------------------------------------|---------------------------------------------------|------------------------------|------------------------------|------------------|--------|-------|--------|-------|----------------|
| ⊁ Label<br>Name                                   | hdbscan-sf<br>ml_x_snc_global_global_hdbscan_sf   |                              |                              |                  |        |       |        |       |                |
| STEP 1: Please select a word corpus th            | nat is relevant to your solution, or create a new | word corpus so you can selec | t it from this form          |                  |        |       |        |       |                |
| Word Corpus                                       | incident_wc Q                                     | $\bigcirc$                   |                              |                  |        |       |        |       |                |
| STEP 2: Select the input data for cluste          | ering, the frequency at which existing clusters a | are updated, and how frequer | ntly the data is reclustered |                  |        |       |        |       |                |
| * Table                                           | Incident [incident]                               | ]                            | * Fields                     | A Short descript | ion    |       |        |       |                |
| Filter                                            | 10000 records match condition 욿                   |                              |                              |                  |        |       |        |       |                |
|                                                   | Add Filter Condition Add "OR" Clause              |                              |                              |                  |        |       |        |       |                |
|                                                   | choose field 🔻                                    | oper                         | value                        |                  |        |       |        |       |                |
| Create ClusterInsight table                       |                                                   |                              | Calculate Purity             |                  |        |       |        |       |                |
| Use Group By                                      |                                                   |                              |                              |                  |        |       |        |       |                |
| Update Frequency                                  | Do not update 🗸                                   |                              | * Stopwords                  | 🔒 Default Englis | h Stop | words |        |       |                |
| Training Frequency                                | Every 30 days                                     |                              | Processing Language          | English          |        |       | ~      |       |                |
| Minimum number of records per cluster             | 2                                                 |                              |                              |                  |        |       |        |       |                |
| Submit & Train                                    |                                                   |                              |                              |                  |        |       |        |       |                |

- 4. Select Submit & Train.
- 5. On the Advanced Solution Settings tab in the Related Links section of the trained form, select Solution Parameters from the picker, then select New.

| Update Update &      | Retrain Delete                                                       |               |   |
|----------------------|----------------------------------------------------------------------|---------------|---|
| ML Solutions (1) Tra | ning Request Schedule (1) Advanced Solution Settings                 |               |   |
| Advanced Solu        | ion Settings New Search Solution Parameters V Search                 |               | Ξ |
| Solution Defin       | tion = hdbscan-sf > Solution Parameters Short Description >= hdbscan |               |   |
| \$\$ Q               |                                                                      | ≡ User Inputs |   |
|                      | Search                                                               | Search        |   |

6. Create a parameter record.

- a. In the Solution Parameters field, click the search icon.
- b. In the ML Solution Parameters screen, select Use HDBSCAN algo for clustering.

| * Solution Parameters<br>Solution Definition | hdbscansfrancesenstrancesenstrances |                                                                                                    | Category<br>User Inputs                                                                                                 |  |
|----------------------------------------------|----------------------------------------------------------------------------------------------------|----------------------------------------------------------------------------------------------------|----------------------------------------------------------------------------------------------------|--|
| bmit                                         | ML Solution                                                                                                    | Parameters   ServiceNow                                                                                       |                                                                                                    |  |
|                                              | ML Solution Parameters New Search for text                                                                                                    | ▼  \$earch                                                                                                    | 1 to 8 of 8 🕨 🕨                                                                                                    |  |
|                                              | ↓     ∧III       ↓     = Short Description                                                                                                    | ≡кеу                                                                                                    | ≡ Category                                                                                                    |  |
|                                              |                                                                                                    |                                                                                                    | 87                                                                                                    |  |
|                                              | Use HDBSCAN algo for clustering                                                                                                    | HDBSCAN                                                                                                    | ALGO                                                                                                    |  |
|                                              | Use HDBSCAN algo for clustering                                                                                                    | HDBSCAN                                                                                                    | ALGO<br>Clustering parameter                                                                                            |  |
|                                              | Use HDBSCAN algo for clustering     Epsilon     Minimum neighbors required for a point to be part of                                                                                                    | HDBSCAN<br>Epsilon<br><u>fa cluster</u> Minimum Neighbors                                                     | ALGO<br>Clustering parameter<br>Clustering parameter                                                                    |  |
|                                              | Use HDBSCAN algo for clustering     Ensilon     Minimum neighbors required for a point to be part of     Levenshtein Distance                                                                                                    | HDBSCAN<br>Epsilon<br><u>f.a.cluster</u> Minimum Neighbors<br>LD                                              | ALGO Clustering parameter Clustering parameter ALGO                                                                     |  |
|                                              | Use HDBSCAN algo for clustering     Epsilon     Minimum neighbors required for a point to be part o     Levenshtein Distance     Max time window for cluster update in minutes                                                                                                    | HDBSCAN<br>Epsilon<br>f <u>a cluster</u> Minimum Neighbors<br>LD<br>Max-time-window-for-update                | ALGO Clustering parameter Clustering parameter ALGO Clustering parameter                                                |  |
|                                              | Use HDBSCAN algo for clustering     Ensilon     Minimum neighbors required for a point to be part of     Levenshtein Distance     Max time window for cluster update in minutes     Target Solution Coverage                                                                                                    | HDBSCAN<br>Epsilon<br>f a cluster Minimum Neighbors<br>LD<br>Max-time-window-for-update<br>Threshold          | ALGO Clustering parameter ALGO Clustering parameter ALGO Clustering parameter Clustering parameter Clustering parameter |  |
|                                              | Use HDBSCAN algo for clustering     Epsilon     Minimum neighbors required for a point to be part o     Levenshtein Distance     Max time window for cluster update in minutes     Target Solution Coverage     Use DBSCAN algo for clustering                                                                                                    | HDBSCAN<br>Epsilon<br>Epsilon<br>Minimum Neighbors<br>LD<br>Max-time-window-for-update<br>Threshold<br>DBSCAN | ALGO Clustering parameter Clustering parameter ALGO Clustering parameter Clustering parameter Clustering parameter ALGO |  |

#### 7. Select Submit.

The Advanced Solution Setting record appears with the HDBSCAN algorithm applied to the record. The field User Inputs is grayed out because it does not apply to this algorithm.

| Advanced Solution Setting<br>New record [Default view view] |                                   |    |                         |      | Ø | ŧ | •••• | Submit |
|-------------------------------------------------------------|-----------------------------------|----|-------------------------|------|---|---|------|--------|
| ★ Solution Parameters<br>Solution Definition                | Use HDBSCAN algo for clustering C | ۵. | Category<br>User Inputs | ALGO |   |   |      |        |
| Submit                                                      | induction of                      |    |                         |      |   |   |      | ሰ      |

#### 8. Select Submit.

**Result:** HDBSCAN is configured for your clustering solution. Its solution parameter appears on the Advanced Solution Settings tab of your clustering solution definition form.

| Clustering Definition<br>hdbscan-sf [Default view view]                   |                                                                                        |        |       |                     | ∅ ∿ ‡ ∞                   | Update Update | & Retrain De | ete 🛧 · |
|---------------------------------------------------------------------------|----------------------------------------------------------------------------------------|--------|-------|---------------------|---------------------------|---------------|--------------|---------|
| ⊁ Table<br>Filter                                                         | Incident [incident] 10000 records match condition Add Filter Condition Add "OR" Clause | T      |       | ★ Fields            | Short description         |               |              |         |
|                                                                           | choose field 🔻 🗸                                                                       | - oper | value | ]                   |                           |               |              |         |
| Create ClusterInsight table                                               |                                                                                        |        |       | Calculate Purity    |                           |               |              |         |
| Use Group By                                                              |                                                                                        |        |       |                     |                           |               |              |         |
| Update Frequency                                                          | Do not update                                                                          | ~      |       | * Stopwords         | Default English Stopwords |               |              |         |
| Training Frequency                                                        | Every 30 days                                                                          | ~      |       | Processing Language | English                   | ~             |              |         |
| Minimum number of records per cluster                                     |                                                                                        | 2      |       |                     |                           |               |              |         |
| Update Update & Retrain Delete ML Solutions (1) Training Request Schedule | es (1) Advanced Solution Settings (1)                                                  |        |       |                     |                           |               |              |         |
| Advanced Solution Settings New                                            | Search Solution Parameters V Search                                                    |        |       |                     |                           |               | to 1 of 1    | • • •   |
| Solution Definition = hdbscan-sf > S                                      | olution Parameters Short Description >= Adbscan                                        |        |       |                     |                           |               |              |         |
| ξѮ3 O, ≡ Solution Parameters                                              | •                                                                                      |        |       | ≡ User Inputs       |                           |               |              |         |
| Search                                                                    | _ /                                                                                    |        |       | Search              |                           |               |              |         |
| Use HDBSCAN algo for clu                                                  | ustering                                                                               |        |       | (empty)             |                           |               |              |         |
| Actions on selected rows V                                                |                                                                                        |        |       |                     |                           |               | 1 to 1 of 1  | • ••    |

#### **Related** topics

#### Create and train a clustering solution

#### Configure Connect Component algorithm and Levenshtein Distance method for a clustering solution

Apply Configure Connect Component and Levenshtein Distance method encoding to optimize the training for your clustering solutions.

#### Before vou begin

Role required: admin or ml\_admin

- A Note: Configuring advanced settings on your ML solutions is optional. If you choose to configure any of these settings, make sure you're well informed regarding the technology you're enabling in the solution, and that your use case benefits from what the technology offers. For more information, see the Dive deeper with Clustering Advanced Parameters <a>Advanced Parameters</a> article on ServiceNow Community.
- Create and train a clustering solution definition or use an existing one.
- Role required: admin or ml admin

#### About this task

When training clustering solutions, you have the following three options.

- Use the default k-means algorithm.
- Use the optional DBSCAN solution parameter with the Euclidean distance method as a metric.
- Use the optional DBSCAN, Minimum Neighbors, and Levenshtein Distance solution parameters. Connect Component is enabled by DBSCAN and Minimum Neighbors, and supports both Paragraph Vector-based text and Levenshtein Distance-based text. If you train your solution using the Levenshtein Distance method, you don't need to use a word corpus in your clustering solution.

In this example scenario, you train your solution definition by using the third option referenced above.

#### Procedure

- 1. Navigate to All > Predictive Intelligence > Clustering > Solution Definitions.
- 2. Open a trained clustering solution definition form.
- 3. On the Advanced Solution Settings tab in the Related Links section of the form, select New.

| ML Solu            | utions (2) | Training Request Schedules (1) Advanced Solution Settings             |             |
|--------------------|------------|-----------------------------------------------------------------------|-------------|
|                    | Advanced S | Solution Settings New Search Solution Parameters Search               |             |
| $\bigtriangledown$ | Solution D | Definition = cmdb > Solution Parameters Short Description contains tf |             |
| ۲ <u>۵</u>         | Q          | ■ Solution Parameters                                                 | User Inputs |
|                    |            |                                                                       |             |

- 4. Create a parameter record.
  - a. In the Solution Parameters field, select the search icon.
  - b. In the ML Solution Parameters screen, select Levenshtein Distance.

| Advanced Solution Set                       | ng                 |                                             |                             |                         |
|---------------------------------------------|--------------------|---------------------------------------------|-----------------------------|-------------------------|
| * Solution Parameter<br>Solution Definition |                    |                                             |                             | Category                |
| Submit                                      |                    | ML Solution                                 | Parameters   ServiceNow     |                         |
|                                             | ML Solution Para   | meters New Search for text                  | ▼ þearch                    | 1 to 6 of 6 🕨 🕨         |
|                                             | Q ≡ Short De       | escription                                  | ≡ Кеу                       | ■ Category              |
|                                             | <u>Epsilon</u>     |                                             | Epsilon                     | Clustering parameter    |
|                                             | Minimum n          | eighbors required for a point to be part of | a cluster Minimum Neighbors | Clustering parameter    |
|                                             | Levenshtein        | n <u>Distance</u>                           | LD                          | ALGO                    |
|                                             | Max time w         | indow for cluster update in minutes         | Max-time-window-for-upda    | te Clustering parameter |
|                                             | <u>Target Solu</u> | tion Coverage                               | Threshold                   | Clustering parameter    |

#### 5. Select Submit.

The Advanced Solution Setting record screen refreshes.

| Advanced Solution Setting<br>New record [ML view] |                          |             | R    |
|---------------------------------------------------|--------------------------|-------------|------|
| * Solution Parameters                             | Levenshtein Distance Q ① | Category    | ALGO |
| Solution Definition                               |                          | User Inputs |      |
| Submit                                            |                          |             |      |

#### 6. Select Submit.

**Result:** Levenshtein Distance is configured for your clustering solution. Its solution parameter appears on the Advanced Solution Settings tab of your clustering definition form.

| Updat              | Up      | date & Retrain Delete      |                                |
|--------------------|---------|----------------------------|--------------------------------|
| ML Sol             | utions  | Training Request Schedules | Advanced Solution Settings (4) |
|                    | Advance | d Solution Settings New    | Search for text                |
| $\bigtriangledown$ | Solutio | n Definition =             |                                |
| ক্ষ                | Q       | ■ Solution Parameters      |                                |
|                    | i       | Minimum neighbors requir   | red for a point t              |
|                    | í       | <u>Epsilon</u>             |                                |
|                    | í       | Levenshtein Distance       |                                |
|                    | í       | Use DBSCAN algo for cluste | ering                          |

7. Repeat steps 1-6 from the previous Levenshtein Distance example, except this time you're creating the Minimum Neighbors and DBSCAN solution parameters, which together enable the Connect Component feature.

| Advanced Solution See                            | tting                                                                                                    |                             |                      | 🖉 ই 👓 Submit |
|--------------------------------------------------|----------------------------------------------------------------------------------------------------|-----------------------------|----------------------|--------------|
| * Solution Paramet<br>Solution Definit<br>Submit | ters and a state of the state of the state o | Parameters   ServiceNow     | Category             |              |
|                                                  | A                                                                                                    |                             |                      |              |
|                                                  | ML Solution Parameters New Search Short Descri                                                                                                    | iption▼ \$earch             | 1 to 6 of 6 > >>     | Ċ            |
|                                                  | Ş All                                                                                                    |                             |                      |              |
|                                                  | $O_{\downarrow}$ $\equiv$ Short Description $\blacktriangle$                                                                                                    | ≡Кеу                        | ≡ Category           |              |
|                                                  | Epsilon                                                                                                    | Epsilon                     | Clustering parameter |              |
|                                                  | Levenshtein Distance                                                                                                    | LD                          | ALGO                 |              |
|                                                  | <u>Max time window for cluster update in minutes</u>                                                                                                    | Max-time-window-for-update  | Clustering parameter |              |
|                                                  | Minimum neighbors required for a point to be part of                                                                                                    | a cluster Minimum Neighbors | Clustering parameter |              |
|                                                  | Target Solution Coverage                                                                                                    | Threshold                   | Clustering parameter |              |
|                                                  | Use DBSCAN algo for clustering                                                                                                    | DBSCAN                      | ALGO                 |              |
|                                                  |                                                                                                    |                             | 1 to 6 of 6 🕨 🕨      |              |

When you select, configure, and submit the Minimum Neighbors solution parameter, be sure to set the User Inputs field with a value of 1. Only some parameters have a User Inputs field.

| Advanced Solution Settin<br>New record [ML view] | g                                  |                                         | Ø       | ŧ | ••• | Submit |
|--------------------------------------------------|------------------------------------|-----------------------------------------|---------|---|-----|--------|
| * Solution Parameters<br>Solution Definition     | Minimum neighbors required for a Q | Category Clustering pa<br>User Inputs 1 | rameter |   |     |        |
| Bosult                                           |                                    |                                         |         |   |     | Φ      |

Connect Component is configured for your clustering solution. Its two solution parameters appear on the Advanced Solution Settings tab of your clustering definition form, alongside the Levenshtein Distance parameter you configured in steps 1-6 of this procedure.

| ML Solu        | tions (2)                                                 | Training Request Schedules (1) Advanced Solution Settings (4)                                      |                         |  |  |  |  |  |  |
|----------------|-----------------------------------------------------------|----------------------------------------------------------------------------------------------------|-------------------------|--|--|--|--|--|--|
|                | E Advanced Solution Settings New Search for text 🔻 Search |                                                                                                    |                         |  |  |  |  |  |  |
| $\sum_{\beta}$ | Solution                                                  | Definition =                                                                                       |                         |  |  |  |  |  |  |
| ۲ <u>۵</u>     | Q                                                         |                                                                                                    | ≡ User Inputs           |  |  |  |  |  |  |
|                | í                                                         | Epsilon                                                                                            | 0.5                     |  |  |  |  |  |  |
|                |                                                           |                                                                                                    |                         |  |  |  |  |  |  |
|                | í                                                         | Use DBSCAN algo for clustering                                                                     | (empty)                 |  |  |  |  |  |  |
|                | (i)<br>(i)                                                | Use DBSCAN algo for clustering<br>Levenshtein Distance                                             | (empty)<br>(empty)      |  |  |  |  |  |  |
|                | (i)<br>(i)<br>(i)                                         | Use DBSCAN algo for clustering<br>Levenshtein Distance<br>Minimum neighbors required for a point t | (empty)<br>(empty)<br>1 |  |  |  |  |  |  |

#### **Related** topics

Create and train a clustering solution

## Creating and training solutions

Use one of the Predictive Intelligence (PI) frameworks to create and train machine-learning solutions. Each framework delivers a different solution type for training the system to predict, recommend, and organize data outcomes.

### Types of solutions

The three PI frameworks provide different solutions that can be invoked by any application through a prediction API to make a prediction. Create and train your own solutions using your previous data. Navigate to All > Predictive Intelligence > Homepage to view and create solutions.

Select the best framework for your desired prediction:

• Classification solutions:

Sets field values during record creation to automatically categorize and route work based on past records. See Create and train a classification solution.

• Similarity solutions:

Identifies similarities between new and existing records to recommend resolutions. See Create and train a similarity solution.

• Clustering solutions:

Groups similar records into clusters to identify patterns and major incidents. See Create and train a clustering solution.

• Regression solutions:

 Important: With the Yokohama release, support for creating new regression solutions was removed. You can still edit and train existing regression solutions, but you won't be able to create new ones.

Uses historic data to predict numeric outputs, such as estimating the time it takes to resolve an incident or case. See Create and train a regression solution.

<sup>2025</sup> ServiceNow, Inc. All rights reserved.

## Selecting data records for training your solution

A solution is only as good as the record data you use to train it. In general, a good training dataset has these characteristics.

- The solution definition input fields are available to users when creating records. To make predictions at record creation, the solution must have the input field values at record creation.
- The solution definition output field is a choice field. To make more accurate predictions, limit the output field to a finite set of possible values.
- The training records only contain correct values for the output field. To make more accurate predictions, filter out any records that have unreliable output field values. For example, if recently closed incidents are subject to review and change for a month, filter out any recently closed incidents.
- The training records contain multiple examples of each output field value that you want the solution to predict. To provide more record coverage, include multiple examples of each output field value.
- The training records include common variations of the input fields. To provide more record coverage, include multiple examples of input field values.

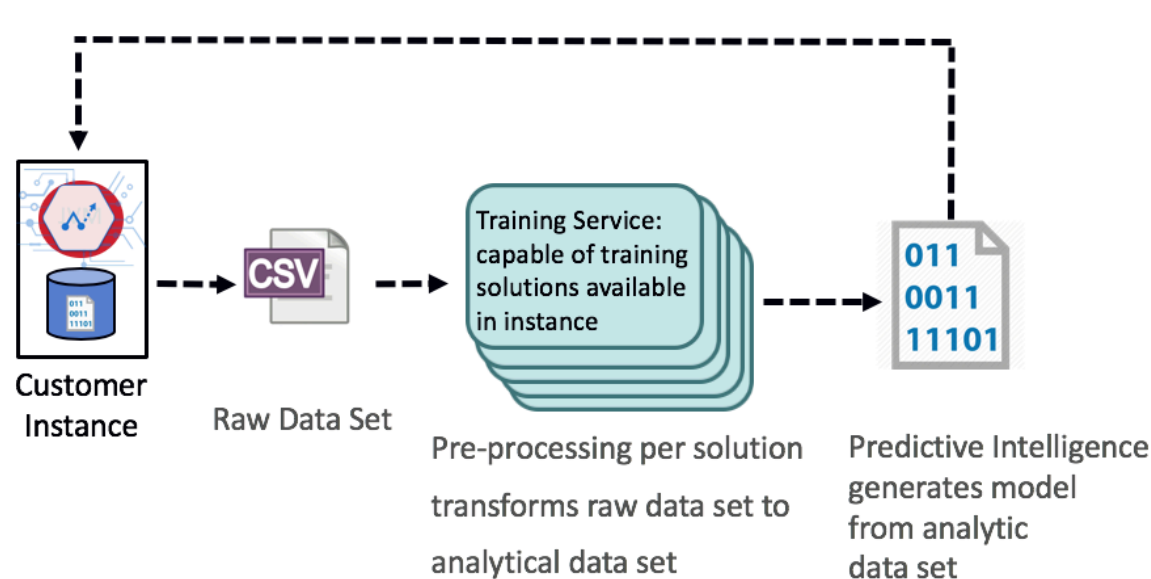

## Exporting your solution for training

To train a solution, you export its solution definition and associated records to a centralized training server within the same datacenter. When the training completes, the training server exports the solution back to your instance and deletes all of your training data from the server. As every datacenter has its own dedicated training server and the data doesn't leave the datacenter, this service is also available to customers who have data sovereignty requirements.

Predictions occur on a centralized prediction server within the same datacenter as the instance. The trained model artifacts are sent from the instance server to the prediction server when the prediction is invoked for the first time. After that, the trained model artifacts are cached on the prediction server for subsequent predictions.

**R** Note: All communication between the instance and the training service occurs within the same datacenter firewall. Even so, all communications occur over HTTPS.

## Solution training troubleshooting

For troubleshooting common training issues, see the Predictive Intelligence Common issues [KB781893] Z article in the Now Support Knowledge Base.

## Create and train a classification solution

Specify the records used to train a classification solution, what fields trigger a prediction, and how often you want to retrain your solution.

## Before vou beain

- Create a custom stopwords list if needed.
- Role required: admin or ml admin
- (7) Important: In the Yokohama release, models in the classification, clustering, and similarity frameworks use Workflow solutions. These are pre-trained, so a word corpus isn't needed for your new solutions. When your existing solutions with a word corpus are retrained after upgrading, they become Workflow solutions, and the Word Corpus field is removed from the form.

### About this task

A predictive model is only as good as the data that you use to train it. To select appropriate records for training, examine the table's database dictionary as well as the current auglity of the record values that you want to use.

For information on using encrypted training data, see Data Encryption in Predictive Intelligence.

For information about the minimum and maximum number of records you can use for training, see Predictive Intelligence properties.

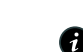

A Note: Classes that have fewer than 30 records in your training dataset are excluded from solution training. When your solution is trained and complete, any excluded classes are listed in the Solution Statistics section of your ML Solution form.

| Solution Statistics Test Solutions Solution Visualization                                                                                                    |                                                                                                    |                                                                              |                                                                             |  |  |  |  |  |
|----------------------------------------------------------------------------------------------------|----------------------------------------------------------------------------------------------------|------------------------------------------------------------------------------|-----------------------------------------------------------------------------|--|--|--|--|--|
| Estimated Solution Precision is the estimated % of predictions that will be correct for this solution. Estimation Solution Coverage is the estimated % of records that will be predicted.               |                                                                                                    |                                                                              |                                                                             |  |  |  |  |  |
| Estimated Solution Precision 64.72 Estimated Solution Coverage 29.88                                                                                                    |                                                                                                    |                                                                              |                                                                             |  |  |  |  |  |
|                                                                                                    |                                                                                                    |                                                                              |                                                                             |  |  |  |  |  |
| In the related list below, you can look at the Estimated Precision, Estimated Coverage and Distrit<br>both precision and coverage. To choose a different precision/coverage value for a class, click on | ution (% of records that belong to the specific class) for each class valu<br>the corresponding row to find other possible values. The excluded class | ue we are predicting. The current classes tab shows classes that have not be | level values are chosen to maximize<br>en modeled because of fewer training |  |  |  |  |  |
| samples.                                                                                                    |                                                                                                    |                                                                              |                                                                             |  |  |  |  |  |
| Delete                                                                                                    |                                                                                                    |                                                                              |                                                                             |  |  |  |  |  |
| Related Links Excluded Classes                                                                                                    |                                                                                                    |                                                                              |                                                                             |  |  |  |  |  |
| Class Confidence (20) Excluded Classes (44)                                                                                                    |                                                                                                    |                                                                              |                                                                             |  |  |  |  |  |
| Class Confidence (20) Excluded Classes (44)                                                                                                    |                                                                                                    |                                                                              |                                                                             |  |  |  |  |  |
| Solution = ml_sn_global_incident_categorization1                                                                                                    |                                                                                                    |                                                                              |                                                                             |  |  |  |  |  |
| Q ≡ Class ▼                                                                                                    | Distribution                                                                                                    | ≡ Row Count                                                                  |                                                                             |  |  |  |  |  |
| (j) <u>VPN - SNC SecureVPN</u>                                                                                                    | 0.01                                                                                                    | 1                                                                            |                                                                             |  |  |  |  |  |
| Time Card Management                                                                                                    | 0.01                                                                                                    | 1                                                                            |                                                                             |  |  |  |  |  |

You must create a separate solution definition for each predictive model you want to support. The following procedure explains how to create a new classification solution, but you can also copy an existing solution definition and its configuration into a new record by selecting Copy Solution Definition from the context menu. Edit the field values on the new record as needed.

From the Yokohama release, you can also create a Workflow Classification solution using a script if you want to include an analysis of the key features influencing the model's predictions. For more information see Model Explainability.

### Procedure

- 1. Ensure that you are in the application scope you want for your solution definition, then navigate to All > Predictive Intelligence > Classification > Solution Definitions.
- 2. On the Classification Definitions list, select New.
- 3. On the empty Classification Definition form, configure the fields according to the following guidance.

| Field          | Value                                                                                                    |
|----------------|----------------------------------------------------------------------------------------------------|
| Label          | Enter a unique name for the solution record.                                                                                                    |
| Name           | The system generates the value of this read-only field based on the Label value that you entered.                                                                                                    |
| Word<br>Corpus | Select a word corpus that's relevant to your solution. For more information, see Create a word corpus.                                                                                                    |
|                | Note: Word Corpus is not a required field for customers implementing<br>Predictive Intelligence for the first time starting in Utah. A pre-trained<br>model is used instead. The Word Corpus field is removed for pre-trained<br>models. |

| Field           | Value                                                                                                    |
|-----------------|----------------------------------------------------------------------------------------------------|
| Table           | Select the table containing the target records that you want the system to predict.                                                                                                    |
| Output<br>Field | Select the field whose value you want the predictive model to set.                                                                                                    |
|                 | In general, a good output field has these characteristics.                                                                                                    |
|                 | <ul> <li>It's a choice field or a string field with a finite set of possible values.</li> </ul>                                                                                                    |
|                 | <ul> <li>It has some causal connection to the input fields.</li> </ul>                                                                                                    |
|                 | For example, on the default <b>Incident Categorization</b> solution definition, the output field is set to <b>Category</b> .                                                                                                    |
| Fields          | Select the input fields that you want the solution to use to generate a prediction.                                                                                                    |
|                 | Input fields are fields within a record that may contain the classification<br>information your prediction solution needs to succeed. For example, if you're<br>predicting the correct class for triaging an incident record, the prediction<br>should gather records containing text that references the class. Most records<br>have contextual text in their <b>Short description</b> field, so it's a great input field to<br>use in general. You could also use <b>Resolution notes</b> as an input field, as it too<br>might reference the incident class in the detailed notes for the incident. |
|                 | In general, good input fields have these characteristics.                                                                                                    |
|                 | <ul> <li>The fields are available to users when creating records.</li> </ul>                                                                                                    |
|                 | <ul> <li>The field data type can be string, reference, choice, or HTML. The more<br/>information that a field provides, the more often a solution can make a<br/>prediction, and the more often predictions are accurate.</li> </ul>                                                                                                    |
|                 | <ul> <li>The field has a default value and should not be blank.</li> </ul>                                                                                                    |
|                 | All default solution definitions use the Short description field.                                                                                                    |
| Filter          | Click Add Filter Condition to apply conditions to the records you're training.                                                                                                    |
|                 | For example, the Incident Categorization solution definition uses a filter with these conditions: [Created][on][Last 12 months] AND [Active][is][false] AND [State][is one of][Resolved   Closed]                                                                                                    |
|                 | To train a solution, the filter must return at least one record. If your filter returns no records, update it until it returns records for training.                                                                                                    |
|                 | • Note: The recommended number of records for training a good solution is from 30,000 through 300,000. If you submit more than 300,000 records, the most recent 300,000 records are used to train the solution. Use only authentic records from the database.                                                                                                    |
|                 | In general, a good filter has these characteristics.                                                                                                    |
|                 | <ul> <li>The training records are inactive and their states indicate work completed<br/>within your standard process, such as resolved or closed.</li> </ul>                                                                                                    |
|                 | <ul> <li>The target fields contain only correct values. Filter out records with<br/>unreliable target field values. For example, if you're predicting the</li> </ul>                                                                                                    |

| Field                  | Value                                                                                                    |
|------------------------|----------------------------------------------------------------------------------------------------|
|                        | assignment group/category and your historic incident data contains assignment groups/categories that are no longer used, add a filter to remove such records from the training.                                                                                                    |
|                        | <ul> <li>The training records contain multiple examples of each target field value<br/>you want the solution to predict.</li> </ul>                                                                                                    |
|                        | • The training records include common variations of the input fields.                                                                                                    |
|                        | Use relative date filters such as last 3 months or last 12 months. Don't use hard-coded dates because these filters aren't updated when the solutions are retrained, unless you update them manually.                                                                                                    |
| Processing<br>Language | Select the dominant language of the dataset that you're training on the solution definition. If the dataset language is Italian, choose Italian. Also, English processing is applied to all datasets by default. For example, if you select Italian, the system processes the data in both English and Italian.                                                                                               |
|                        | steps used as part of training a solution. For example, tokenizing words, removing stop words, and stemming.                                                                                                    |
| Stopwords              | When you select your processing language, the system automatically adds<br>a Stopwords list for that language. For example, if your processing language<br>is Italian, the <b>Default Italian Stopwords</b> list appears. The <b>Default English</b><br><b>Stopwords</b> list is also included. If you create a custom stopwords list, you can<br>select it from the Stopwords field to add to your solution. |
| Training<br>Frequency  | Select how often the system regenerates the solution. The available options range from <b>Run once</b> up to <b>Every 180 days</b> .                                                                                                    |
|                        | <ul> <li>Note: The minimum number of records required for classification solution training is set at 10,000.</li> </ul>                                                                                                    |
|                        | By default, the system runs training once. This provides you time to review<br>and update the solution definition until it provides acceptable coverage and<br>precision values.                                                                                                    |
|                        | When your solution definition is fairly stable, consider scheduled trainings, as data can age over time, thus degrading the accuracy of your prediction model.                                                                                                    |
|                        | <ul> <li>Note: The ML scheduler limits the number of trainings an instance can<br/>commit to 50 new ML training requests per instance within a 24-hour<br/>window. This limit excludes scheduled retraining requests, clustering<br/>updates, and similarity updates, even if the new training requests<br/>exceed 50 within a 24-hour window.</li> </ul>                                                     |

4. Click the appropriate context menu option or button for your solution definition.

| Option               | Description                                                                                             |
|----------------------|----------------------------------------------------------------------------------------------------|
| Save or Save & Train | Save your solution definition record so you can return to it later, or save and submit it for training. |

<sup>© 2025</sup> ServiceNow, Inc. All rights reserved. ServiceNow, the ServiceNow logo, Now, and other ServiceNow marks are trademarks and/or registered trademarks of ServiceNow, Inc., in the United States and/or other countries. Other company names, product names, and logos may be trademarks of the respective companies with which they are associated.

| Option                   | Description                                                                   |
|--------------------------|-------------------------------------------------------------------------------|
| Submit or Submit & Train | Create your solution definition record and submit it, or submit and train it. |

- 5. If you submitted the solution for training, click OK on the Training Activation window to confirm.
  - The system schedules the solution for training with the nearest training service. The system sends you a notification when the training completes, including any errors that may have occurred in the training. Other users can subscribe to the Predictive Intelligence Notifications category. When training completes, the system uploads the solution as an Attachment record.
  - A bubble chart populates the Solution Visualization tab of your solution form, showing the estimated precision and coverage for each of the classes covered by the solution. The size of the bubble indicates the percent of records (distribution) that belong to the class. When you point to a bubble, you can see its estimated coverage, estimated precision, and distribution.

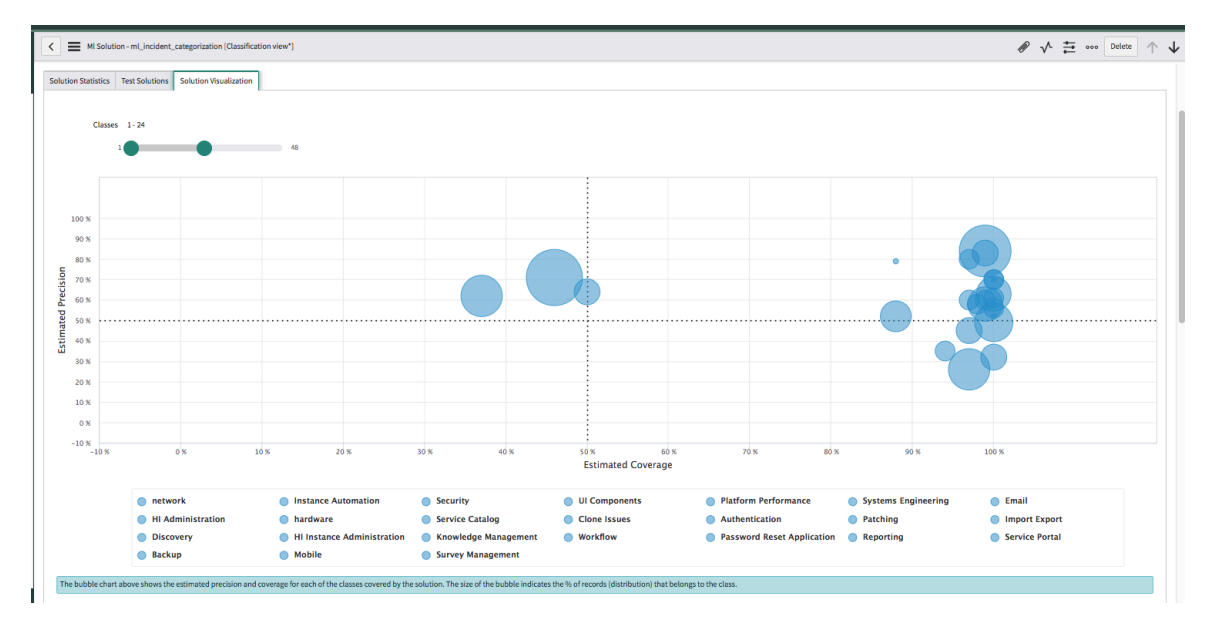

### What to do next

In the Class Confidence section of the Solution Statistics tab in your solution, review the trained solution precision and coverage statistics.

In the Test Solutions tab in your solution, you can test the prediction output by entering values from the input fields, such as the Short Description.

| C  MI Solution - mL_incident_categorization [Classification view"]         |                            |          |                   |  |  |  |  |
|----------------------------------------------------------------------------|----------------------------|----------|-------------------|--|--|--|--|
| Active                                                                     | <b>v</b>                   | Progress | 100               |  |  |  |  |
| Solution Name                                                              | ml_incident_categorization | State    | Solution Complete |  |  |  |  |
| Solution Definition                                                        | Incident Categorization    |          |                   |  |  |  |  |
| Version                                                                    | 5                          |          |                   |  |  |  |  |
| lution Statistics Test Solutions Solution Visualiz                         | zation                     |          |                   |  |  |  |  |
| Test Type Test a single record or a batch of records Test Type Single Test | Batch Test                 |          |                   |  |  |  |  |
| Prediction Input<br>Provide input field values to get the predicted value  |                            |          |                   |  |  |  |  |
| Short description<br>Top N                                                 | software                   |          |                   |  |  |  |  |
| Run Test                                                                   |                            |          |                   |  |  |  |  |
| Prediction Output                                                          |                            |          |                   |  |  |  |  |
| The prediction results for the test records are summa                      | urized below               |          | Threshold         |  |  |  |  |
| Llassname                                                                  | Confider                   | ce       | inreshold         |  |  |  |  |
| to end or                                                                  |                            |          |                   |  |  |  |  |

#### Exclude a class from prediction

Exclude a class from prediction if its precision or coverage aren't satisfactory. Excluding a class prevents the classification model from predicting a particular output field value.

#### Before you begin

- Train the solution definition whose output field values you want to exclude.
- Role required: admin or ml\_admin

#### About this task

As part of the testing and refinement of your classification solution, you can try excluding an output class to check the effect on the model's results.

Excluding a class from prediction is temporary. The class is restored the next time you train your solution, as long as the solution definition remains the same. If your precision or coverage targets are still not met, consider deactivating the solution or changing the solution definition.

Typically, you exclude a class from prediction if you want a person to manually set the excluded class value. For example, exclude a particular incident category when the solution doesn't offer sufficient precision or coverage, or because the class triggers other business logic that requires review or approval.

#### Procedure

- 1. Navigate to All > Predictive Intelligence > Classification > Solutions.
- 2. In the ML Solutions list, select the solution whose classes you want to exclude. This solution must have a **State** of **Solution Complete**.
- 3. In the Class Confidence related list, select the class you want to exclude.
- **4.** In the Class Confidence record, review the precision and coverage combinations available from the **Precision Coverage Lookups** embedded list.
- 5. Select the check box for the 100 precision and 0 coverage combination.

You can select only one check box.

6. From the Actions on selected rows control, select Apply Values.

The system shows a **Precision / Coverage Setting** confirmation window.

7. Click OK to confirm the change or Cancel to discard it.

#### Result

The solution excludes the class from all predictions until the next training cycle.

### What to do next

If you conclude that this class does not contribute to meaningful predictions, consider deactivating the solution or changing the solution definition.

#### Exclude a class from solution training

Exclude a class from solution training to prevent the model from ever making predictions for a particular output field class. For example, you can exclude a particular incident category from training if you plan to retire or change the category.

#### Before you begin

Role required: admin or ml admin

### About this task

Excluding a class from training doesn't prevent the solution from making predictions for records that use the excluded class. Solution training still uses the input and output field values as data and attempts to match input field values to a new output field class. This attempt may cause undesirable prediction results unless you have another suitable class to replace the excluded class value.

Typically, you only exclude a class from training if you change the list of valid output field values. For example, if you replaced one incident category with another incident category, you may exclude the old category from training so that the solution only uses the new category for predictions.

A Note: If you specify a target recall for a class, don't exclude the class from training even if the number of records are less than 30 for that class.

### Procedure

- 1. Navigate to All > Predictive Intelligence > Classification > Solution Definitions. The system shows the current list of solution definitions.
- 2. Select the solution definition you want to edit.

#### Example

For example, select **Incident Categorization** to exclude an incident category from training.

3. Edit the filter to exclude the class. You can use the **[is one of]** or **[is not one of]** operators to exclude a particular class.

#### Example

For example, if you want to exclude the Hardware class, add this condition: [Category] [is not one of] [Hardware].

#### 4. Click Update & Train.

The system schedules the solution for training with the nearest training service. When training is complete, the system uploads the solution as an Attachment record.

### Result

The solution excludes the class from all predictions.

### What to do next

Review the trained solution precision and coverage statistics.

#### Tune a trained classification solution

Tune the performance of a trained classification solution by configuring class level precision and coverage values.

### Before you begin

- Train the solution definition whose output field values you want to configure.
- Role required: admin or ml admin

### About this task

The system creates a class record for each output field value that it can predict. Each class record includes a list of possible precision and coverage combinations to choose from. By default, solutions use the highest combination of precision and coverage available. You can select another combination to refine predictions based on acceptable precision and coverage values.

### Procedure

- 1. Navigate to All > Predictive Intelligence > Classification > Solutions. The system shows the list of available solutions.
- 2. Select the solution whose classes you want to configure. This solution must have a State of Solution Complete. The system shows the Solution record.
- 3. From the **Class Confidence** related list, select the class you want to configure. The solution only lists output field values for which it can make predictions. If the output field value is missing from this list, update the solution definition filter to provide more data for this output field value, and retrain the solution. The system shows the Class Confidence record.
- 4. Review the precision and coverage combinations available from the Precision Coverage Lookups embedded list.
- 5. Select the check box for the precision and coverage combination you want to use to make predictions for this class.

You can only select one check box. Some combinations produce special prediction results.

#### **Special prediction combinations**

| Prediction result                   | Precision | Coverage |
|-------------------------------------|-----------|----------|
| Never include class in predictions  | 100       | 0        |
| Always include class in predictions | 0         | 100      |

- 6. From the Actions on selected rows control, select Apply Values. The system shows a **Precision / Coverage Setting** confirmation window.
- 7. Click OK to confirm the change or Cancel to discard it.

#### What to do next

Test predictions for this class to verify that the system produces acceptable results.

#### Configuring target metrics for a trained classification solution

Set values for precision, coverage, and recall statistics for a trained machine learning solution.

### Setting classification metric values at the class or solution level

Predictive Intelligence provides three classification metric types: precision, coverage, and recall. You configure these metrics on the Solution Statistics tab of a trained classification solution form. While you can manually set values to these metrics at the class level, doing so can be challenging if you have a large number of classes to cover. In many cases, you may not know the best value to set until your solution is trained. This topic focuses on setting the metric values at just the solution level.

### **Configuring solution metrics**

When you apply a value to one metric, it changes the values of the other two. This behavior enables you to modify your metrics iteratively in real time to see which value combinations render particular results. When you apply a new value to a metric, the system recomputes it by considering its new targets.

Applying a value to a metric asks the system to train its predictions to favor the metric you set based on the highest percentage value, and at a cost to the other metrics. The system tries to meet these values but may not set them exactly as you request due to how the data vou're training is distributed.

When you apply metric values at the solution level, the system automatically sets the appropriate values at the class level.

Here are the basic steps for configuring a target metric for your solution.

- 1. Navigate to the Solution Statistics tab of a trained ML solution.
- 2. Review the messages on the green banners of the screen which define each of the metrics so you can better understand the values you want to assign to the solution. The first two message banners address estimated solution-level metrics. The third banner addresses class-level results based on the solution values you applied.
- 3. In the Target Metric choice list, select the metric you want to configure.
- 4. In the Target Metric Value field, enter a numeric percentile value between 0-100.
- 5. Click Apply Values.
- 6. Result: On the Solutions Statistics tab, you can review the change in values to the Estimated Solution Precision, Estimated Solution Recall, and Estimated Solution Coverage. The system calculates these values based on the Target Metric you select and the Target Metric Value you enter for the solution.

Here's a sample landing page for a recently trained classification solution. As you can see, the precision metric is 44.18, recall is 41.26, and coverage is 77.23.

| < 🗮 M Schulin - et x, xue, gebeit, global, heperturbication (Insufficience) (Insufficience) |                                                                                       |                                                                                                    |                                        |  |  |  |
|----------------------------------------------------------------------------------------------------|---------------------------------------------------------------------------------------|----------------------------------------------------------------------------------------------------|----------------------------------------|--|--|--|
| Active                                                                                                    |                                                                                       | Progress                                                                                                    | 100                                    |  |  |  |
| Solution Name                                                                                                    | ml_x_snc_global_topclassification                                                     | State                                                                                                    | Solution Complete                      |  |  |  |
| Solution Definition                                                                                                    | TopClassification                                                                     |                                                                                                    |                                        |  |  |  |
| Version                                                                                                    | 1                                                                                     |                                                                                                    |                                        |  |  |  |
| Solution Statistics Test Solution Solution Visualization                                                                                                    |                                                                                       |                                                                                                    |                                        |  |  |  |
| Estimated Solution Precision is the estimated % of predictions th                                                                                                    | at will be correct for this solution. Estimation Solution Coverage is the estimated % | i of records that will be predicted.                                                                                       |                                        |  |  |  |
| Estimated Solution Precision                                                                                                    | 44.18                                                                                 |                                                                                                    |                                        |  |  |  |
| Estimated Solution Recall                                                                                                    | 41.26                                                                                 |                                                                                                    |                                        |  |  |  |
| Estimated Solution Coverage                                                                                                    | 77.23                                                                                 |                                                                                                    |                                        |  |  |  |
|                                                                                                    |                                                                                       |                                                                                                    |                                        |  |  |  |
|                                                                                                    |                                                                                       |                                                                                                    |                                        |  |  |  |
| Please specify a target value (0-100) for estimated solution precision                                                                                                    | ion or recall or coverage metric. The system would search for the nearest specified   | target metric and apply the same. Please note that modifying one solution metric to reach closer to the target value would | d also modify other two metric values. |  |  |  |
| Target Metric                                                                                                    | Precision                                                                             |                                                                                                    | \$                                     |  |  |  |
| Target Metric Value                                                                                                    |                                                                                       |                                                                                                    |                                        |  |  |  |
|                                                                                                    |                                                                                       |                                                                                                    |                                        |  |  |  |
|                                                                                                    |                                                                                       |                                                                                                    |                                        |  |  |  |

If you need to adjust these default values for a use case, refer to the sample configurations below. For example, based on the classification solution you're implementing, you might want to change the target metric value for precision, recall, or coverage. Keep in mind that when you change the target metric value for one metric, such as precision, it impacts the values of the recall and coverage metrics as well.

### Precision configuration example

In this example scenario, you're replacing a manual triage process for routing incident records with an ML classification solution that automatically assigns the records to the correct assignment group. For this scenario, you have a target value in mind and the system must predict correctly at least 80% of the time. So you set the precision metric value to 80 and click **Apply Values**.

| Solution Statistics Test Solution Solution Visualiza      | tion                                                                                                    |
|-----------------------------------------------------------|----------------------------------------------------------------------------------------------------|
| Estimated Solution Precision is the estimated % of pre-   | dictions that will be correct for this solution. Estimation Solution Coverage is the estimated % of records that will be predicted.                                                                                                    |
| -                                                         |                                                                                                    |
| Setimated Solution Precision                              | 100                                                                                                    |
| Stimated Solution Recall                                  | 0                                                                                                    |
| SEstimated Solution Coverage                              | 0                                                                                                    |
|                                                           |                                                                                                    |
|                                                           |                                                                                                    |
| Please specify a target value (0-100) for estimated solut | ion precision or recall or coverage metric. The system would search for the nearest specified target metric and apply the same. Please note that modifying one solution metric to reach closer to the target value would also modify other two metric values. |
| Target Metric                                             | Precision e                                                                                                    |
| Target Metric Value                                       | 80                                                                                                    |
| Apply Values                                              |                                                                                                    |

Here are the metric values the system applied to the solution. In this scenario, the precision value of 80.04 slightly exceeded your request for 80%, so you're likely satisfied with that value.

| Solution Statistics                                                                                                    | Test Solution      | Solution Visualizati   |                          |                                 |                                     |                               |                          |                             |                                |                                 |                   |
|----------------------------------------------------------------------------------------------------|--------------------|------------------------|--------------------------|---------------------------------|-------------------------------------|-------------------------------|--------------------------|-----------------------------|--------------------------------|---------------------------------|-------------------|
| Estimated Solution Precision is the estimated % of predictions that will be correct for this solution. Estimation Solution Coverage is the estimated % of records that will be predicted. |                    |                        |                          |                                 |                                     |                               |                          |                             |                                |                                 |                   |
|                                                                                                    | SEstimated Sol     | lution Precision       | 80.04 🗲                  |                                 |                                     |                               |                          |                             |                                |                                 |                   |
|                                                                                                    | 😵 Estimated        | Solution Recall        | 24.91                    |                                 |                                     |                               |                          |                             |                                |                                 |                   |
|                                                                                                    | SEstimated Sol     | lution Coverage        | 30.52                    |                                 |                                     |                               |                          |                             |                                |                                 |                   |
|                                                                                                    |                    |                        |                          |                                 |                                     |                               |                          |                             |                                |                                 |                   |
|                                                                                                    |                    |                        |                          |                                 |                                     |                               |                          |                             |                                |                                 |                   |
| Please specify a tar                                                                                                    | rget value (0-100) | for estimated solution | precision or recall or o | coverage metric. The system wou | ld search for the nearest specified | d target metric and apply the | same. Please note that m | odifying one solution metri | : to reach closer to the targe | t value would also modify other | wo metric values. |
|                                                                                                    |                    | Target Metric          | Precision                |                                 |                                     |                               |                          |                             |                                |                                 | ¢                 |
|                                                                                                    | Tar                | get Metric Value       | 80                       |                                 |                                     |                               |                          |                             |                                |                                 |                   |
| Apply Values                                                                                                    |                    |                        |                          |                                 |                                     |                               |                          |                             |                                |                                 |                   |

### Coverage configuration example

In another example scenario where you're replacing a manual triage process for routing incident records, your minimum goal is to predict at least 70% of incoming incidents in the first quarter of the year. So you set the coverage metric value to 70 and click **Apply Values**.

| Solution Statistics Test Solution Solution Visualizati       | on                                                                                                    |
|--------------------------------------------------------------|----------------------------------------------------------------------------------------------------|
| Estimated Solution Precision is the estimated % of predi     | ctions that will be correct for this solution. Estimation Solution Coverage is the estimated % of records that will be predicted.                                                                                                    |
| SEstimated Solution Precision                                | 80.18                                                                                                    |
| SEstimated Solution Recall                                   | 32.49                                                                                                    |
| Estimated Solution Coverage                                  | 35.99                                                                                                    |
|                                                              |                                                                                                    |
| Please specify a target value (0-100) for estimated solution | an precision or recall or coverage metric. The system would search for the nearest specified target metric and apply the same. Please note that modifying one solution metric to reach closer to the target value would also modify other two metric values |
| Target Metric                                                | Coverage                                                                                                    |
| Target Metric Value                                          | 70                                                                                                    |
| Apply Values                                                 |                                                                                                    |

The metric values the system applied to the solution are shown in the following image. The covergae metric value increased from 35.99 to 55.98. However, the precision metric decreased from 80.18 to 64.97. This could be because you set the coverage metric to a relatively high value of 70, or perhaps because of how the data you're training is distributed.

| Solution Statistics Test Solution Solution Visualizat      | on                                                                                                    |
|------------------------------------------------------------|----------------------------------------------------------------------------------------------------|
| Estimated Solution Precision is the estimated % of pred    | tions that will be correct for this solution. Estimation Solution Coverage is the estimated % of records that will be predicted.                                                                                                    |
| SEstimated Solution Precision                              | 64.97                                                                                                    |
| SEstimated Solution Recall                                 | 483                                                                                                    |
| Stimated Solution Coverage                                 | 55.98                                                                                                    |
|                                                            |                                                                                                    |
|                                                            |                                                                                                    |
| Please specify a target value (0-100) for estimated soluti | n precision or recall or coverage metric. The system would search for the nearest specified target metric and apply the same. Please note that modifying one solution metric to reach closer to the target value would also modify other two metric valu |
| Target Metric                                              | Coverage \$                                                                                                    |
| Target Metric Value                                        | 70                                                                                                    |
| Apply Values                                               |                                                                                                    |

### **Recall configuration example**

In another scenario, classifying if an incoming email is a Phish or not can be an important use case in a security-related machine learning solution. In this situation, it's very important to identify every Phish, and it may be okay to report a non-Phish as a Phish occasionally. However, no real Phish should be classified as a non-Phish. In such situations, the recall metric must have a high value, which might lead to lower percentages for precision and coverage. So here you can set the recall metric to 95 and click Apply Values.

| Estimated Solution Precision is the estimated % of predictions that will be correct for this solution. Estimation Solution Coverage is the estimated % of records that will be predicted.   Estimated Solution Precision  Estimated Solution Recail  S4.87  Presse specify a target value (0:100) for estimated solution precision or recail for coverage metric. The system would search for the nearest specified target metric and apply the same. Please note that modifying one solution metric to reach closer to the target value would also modify other two metric value                                                                                                    | Solution Statistics Test Solution   | Solution Visualization    | 1                                                                                                    |
|----------------------------------------------------------------------------------------------------|-------------------------------------|---------------------------|----------------------------------------------------------------------------------------------------|
| Estimated Solution Precision     Estimated Solution Precision     Estimated Solution Recall     S4.87     Estimated Solution Coverage     Estimated Solution Coverage     Estimated Solution     Estimated Solution     Estimated Solution     Estimated Solution     Estimated Solution     Estimated Solution     Estimated Solution     Estimated     Estimated     Esti | Estimated Solution Precision is the | e estimated % of predie   | ions that will be correct for this solution. Estimation Solution Coverage is the estimated % of records that will be predicted.                                                                                                    |
| Estimated Solution Recail     54.87     64.57  Please specify a target value (0-100) for estimated solution precision or recail or coverage metric. The system would search for the nearest specified target metric and apply the same. Please note that modifying one solution metric to reach closer to the target value would also modify other two metric values                                                                                                    | 🍪 Estimated S                       | Solution Precision        | 60.1                                                                                                    |
| Estimated Solution Coverage 64.57                                                                                                    | 😵 Estimate                          | ed Solution Recall        | 54.87                                                                                                    |
| Please specify a target value (0.100) for estimated solution precision or recall or coverage metric. The system would search for the nearest specified target metric and apply the same. Please note that modifying one solution metric to reach closer to the target value would also modify other two metric value                                                                                                    | 🍪 Estimated S                       | Solution Coverage         | 64.57                                                                                                    |
| Please specify a target value (0-100) for estimated solution precision or recall or coverage metric. The system would search for the nearest specified target metric and apply the same. Please note that modifying one solution metric to reach closer to the target value would also modify other two metric value                                                                                                    |                                     |                           |                                                                                                    |
|                                                                                                    | Please specify a target value (0-10 | 00) for estimated solutio | precision or recall or coverage metric. The system would search for the nearest specified target metric and apply the same. Please note that modifying one solution metric to reach closer to the target value would also modify other two metric values. |
| Target Metric Recall                                                                                                    |                                     | Target Metric             | Recall                                                                                                    |
| Target Metric Value         55                                                                                                    | Ta Apply Values                     | arget Metric Value        | 95                                                                                                    |

Here are the metric values the system applied to the solution. The recall metric value increased from 54.87 to 61.03. However, the precision metric decreased from 60.1 to 55.44. This is likely because you set the recall metric to the high value of 95.

| Solution Statistics Test Solution Solution Visualiza      | tion                                                                                                    |               |
|-----------------------------------------------------------|----------------------------------------------------------------------------------------------------|---------------|
| Estimated Solution Precision is the estimated % of prec   | dictions that will be correct for this solution. Estimation Solution Coverage is the estimated % of records that will be predicted.                                                                                                    |               |
| SEstimated Solution Precision                             | 55.44                                                                                                    |               |
| SEstimated Solution Recall                                | 61.03                                                                                                    |               |
| SEstimated Solution Coverage                              | 75.93                                                                                                    |               |
|                                                           |                                                                                                    |               |
| Please specify a target value (0-100) for estimated solut | tion precision or recall or coverage metric. The system would search for the nearest specified target metric and apply the same. Please note that modifying one solution metric to reach closer to the target value would also modify other two metrics. | etric values. |
| Target Metric                                             | Recall                                                                                                    |               |
| Target Metric Value                                       | 95                                                                                                    |               |
| Apply Values                                              |                                                                                                    |               |

### Class-level results for the solution metric values you apply to your solution

The following image shows an example of the class-level results the system applied to a solution's precision, coverage, and recall statistics for 37 classes. You can keep modifying the metric values until you're fully satisfied with the results.

By Sorting (z to a) on the Estimated Precision column you can see which classes have the highest precision for the solution.

| < =       | 🕻 📃 M Salatin-M, K. et global, global, tepticolitation (Itaulication view) |                               |                       |  |                    |  |                  |              |
|-----------|----------------------------------------------------------------------------|-------------------------------|-----------------------|--|--------------------|--|------------------|--------------|
| Class Cor | Class Confidence (ID                                                       |                               |                       |  |                    |  |                  |              |
|           | E Class Confidence Search Prolouge Estimated Precision V Search            |                               |                       |  |                    |  |                  |              |
| Y         | Solution = mil_x,six_global_(blobal_trapicalistication                     |                               |                       |  |                    |  |                  |              |
| ۲         | Q                                                                          | ≡ Name                        | Estimated Precision V |  | Estimated Coverage |  | Estimated Recall | Distribution |
|           | 0                                                                          | Content Management System CMS | 100                   |  | 0                  |  | 0                | 0.18         |
|           | ()                                                                         | Platform Outage               | 100                   |  | 0                  |  | 0                | 0.19         |
|           | (i)                                                                        | HR Service Management         | 100                   |  | 0                  |  | 0                | 0.16         |
|           | 0                                                                          | Internet ISP                  | 100                   |  | 0                  |  | 0                | 0.17         |
|           | (i)                                                                        | Approvals                     | 100                   |  | 0                  |  | 0                | 0.24         |
|           | (i)                                                                        | Edge Encryption               | 100                   |  | 0                  |  | D                | 0.18         |
|           | 0                                                                          | Domain Support                | 100                   |  | 0                  |  | 0                | 0.29         |
|           | (j)                                                                        | Security                      | 100                   |  | 0                  |  | 0                | 0.99         |
|           | (i)                                                                        | Database Indexes              | 100                   |  | 0                  |  | 0                | 0.12         |
|           | 0                                                                          | Scheduled Job Processing      | 100                   |  | 0                  |  | 0                | 0.13         |
|           | (i)                                                                        | Platform Lisensing            | 100                   |  | 0                  |  | 0                | 0.12         |
|           | 0                                                                          | Automation                    | 100                   |  | 0                  |  | 0                | 0.23         |
|           | (i)                                                                        | UI Policy Client Script       | 100                   |  | 0                  |  | 0                | 0.17         |
|           | (j)                                                                        | Instance Automation           | 91                    |  | 93                 |  | 81               | 1.66         |
|           | 0                                                                          | Event Management              | 83                    |  | 100                |  | 45               | 0.17         |
|           | (j)                                                                        | Clone Issues                  | 83                    |  | 93                 |  | 86               | 2.61         |
|           | ()                                                                         | Language and Translations     | 83                    |  | 100                |  | 36               | 0.21         |

#### Using Group By for classification

Use APIs to simultaneously submit multiple classification solutions for training based on the Group By field.

You can use the optional Group By capability to train and maintain one classification solution that covers more than one data area, such as geographical location or domain.

To train a solution using Group By, you must add the groupby parameter while creating a classification solution definition using APIs. The groupby parameter accepts only categorical columns as inputs, where individual models are created on the subset of data belonging to each of the groupby values. Only those child solutions that pass the minimum records criteria set for the capability are created. Here, the prediction calls are routed to the corresponding Group By model based on the Group By value present in the prediction input. Batch predictions are not supported.

### A Group By scenario for geographical locations

Let's say your global company uses classification routing for incoming records, with one support center in the US and one in Europe. Here, you want to create a single classification

solution that has one model for your United States incidents and another model for your European incidents.

In this scenario, you could use one of these two approaches:

- Create and train two separate ML classification solution definitions, where one is filtered by US incidents only, and one by European incidents only.
- Use the groupby parameter to create Groupby for the country location so that all US definitions create a US model and all European definitions create a European model. Then, based on the incident, the system identifies which model it uses to predict the correct classification category.

The second approach has benefits in that the models you use can even be in different domains, such as healthcare or finance. This approach is especially beneficial if you have several country locations or domains to maintain.

### Example usage for training and prediction using Group By via API

```
var myIncidentData = new sn ml.DatasetDefinition({
    'tableName' : 'incident',
   'fieldNames' :
 ['category', 'short description', 'assignment group', 'description', 'priori
tv'l,
    'encodedQuery' : 'activeANYTHING'
});
var mySolution = new sn ml.ClassificationSolution({
    'label': 'solution label',
    'dataset' : myIncidentData,
    'groupByFieldName' : 'assignment group',
    'predictedFieldName': 'category',
    'inputFieldNames': ['short description', 'description', 'priority']
});
//Add solution definition
var solution gr = sn ml.ClassificationSolutionStore.add(mySolution)
//Get existing solution
var my unique name = sn ml.ClassificationSolutionStore.get('solution
name');
// submit training job
var solutionVersion = my unique name.submitTrainingJob();
// Run prediction
var input = new GlideRecord("incident");
input.get("sys id");
// configure optional parameters
var options = \{\};
options.apply threshold = false;
var mlSolution = sn ml.ClassificationSolutionStore.get('solution name');
//Prediction using glide record
var results = mlSolution.getActiveVersion().predict(input, options);
//Prediction using map
var results =
mlSolution.getActiveVersion().predict([{ 'short description':
input.short description,
 'assignment group': input.assignment group }], options);
```

For more context regarding this example and the general usage of Machine Learning APIs. see the links in the Related Content section on this page.

#### **Related** topics

DatasetDefinition - Global 🗖 ClassificationSolution - Global ClassificationSolutionStore - Global 2 ClassificationSolutionVersion - Global

### **Model Explainability**

Analyze the importance of each input field to your model's predictions using model explainability. Create a Workflow Classification model that includes a graphical analysis of feature importance by executing the provided script.

#### Before you begin

- This method uses the Workflow Classification Solution API, instead of the Solution Definition form, to create and train a model with explainability added. For information about the components of Workflow Classification models, see Create and train a classification solution.
- Role required: ml admin or admin

#### About this task

Model explainability helps identify the key features that influence the model's predictions during training.

A Note: Explainability can't be added to an existing model. This method uses a script to create and train a new Workflow Classification model. For more information about scripting the creation of Classification solutions, see ClassificationSolution - Global 2.

The script provided in the procedure creates and trains a model with explainability set to true. On the new model's solution form, an additional tab labeled Feature Importance appears. This tab offers a graph of the relative contribution of each input to the

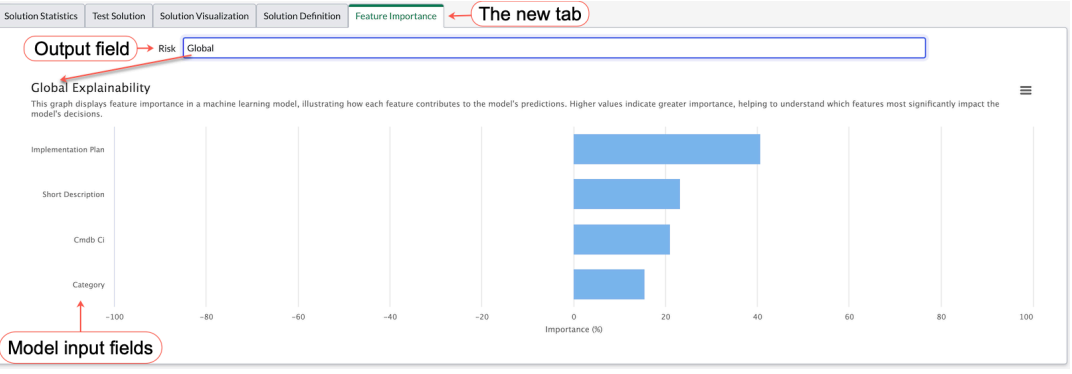

prediction.

### Procedure

- 1. Navigate to All > System Definition > Scripts Background.
- 2. Edit the query filter and table, field, and variable values in the following script according to your planned model, then execute the script.

```
// Define a dataset
                    var myIncidentData = new sn ml.DatasetDefinition({
                    'tableName': 'incident',
```

<sup>© 2025</sup> ServiceNow, Inc. All rights reserved.

ServiceNow, the ServiceNow logo, Now, and other ServiceNow marks are trademarks and/or registered trademarks of ServiceNow, Inc., in the United States and/or other countries. Other company names, product names, and loaos may be trademarks of the respective companies with which they are associated.

```
'fieldNames': ['category', 'short description',
'sys updated by', 'assignment group', 'description', 'priority'],
                   'encodedQuery': 'activeANYTHING'
                   }):
                   // Define a classification solution definition with
explainability field
                   var mySolution = new sn ml.ClassificationSolution({
                   'label': 'model explainability',
                   'dataset': myIncidentData,
                   'predictedFieldName': 'category',
                   'inputFieldNames': ['short description',
'priority'],
                   //setting the explainability field to true.
                   'explainability': true,
                   });
                   // Add solution to ClassificationSolutionStore
                   var my unique name =
sn ml.ClassificationSolutionStore.add(mySolution)
                   // Submit training job
                   var solutionVersion =
mySolution.submitTrainingJob();
```

A Note: Substitute the query filter and table, field, and variable names in this script with vour own values.

- 3. Navigate to the ML Solutions [ml\_solution] table and open your new solution by selecting the value of its Active field.
- 4. On the solution form, locate and open the Feature Importance tab. Feature Importance displays a drop-down list.

| Solution Statistics                                                             | Test Solution | Solut     | tion Visualization | Solution     | Definition | Feature Im | portance |
|---------------------------------------------------------------------------------|---------------|-----------|--------------------|--------------|------------|------------|----------|
|                                                                                 |               |           | None               |              |            |            |          |
| Risk                                                                            |               |           | ✓ Global           |              |            |            |          |
|                                                                                 |               | High      |                    |              |            | ~          |          |
| Clobal Evalation bility                                                         |               |           | Moderate           | $\leftarrow$ | possib     | ole output |          |
| Global Explainability                                                           |               | Low       |                    | classe       | S TOP RISK |            |          |
| This graph displays feature important<br>model's decisions. The sign of the val |               | Very High |                    |              |            |            |          |

- The label for this drop-down list is the name of your output (predicted) field, so the label is specific to each model.
- The values in the drop-down list are the possible output classes for your output field, plus the Global option.

| List option | Description                                                                                                    |
|-------------|----------------------------------------------------------------------------------------------------|
| Global      | Provides an overview of how the model be-<br>haves across all predictions, showing the<br>overall impact of each input feature. |

ServiceNow, the ServiceNow logo, Now, and other ServiceNow marks are trademarks and/or registered trademarks of ServiceNow, Inc., in the United States and/or other countries. 743 Other company names, product names, and logos may be trademarks of the respective companies with which they are associated.

| List option             | Description                                                                                                    |
|-------------------------|----------------------------------------------------------------------------------------------------|
|                         | Select <b>Global</b> to open a graph of the impor-<br>tance of your input fields to predictions for<br>all output classes as a whole.             |
| Your output class value | Focuses on the model's behavior for the<br>chosen class only, showing how input fea-<br>tures contribute to predictions on a per-<br>class basis. |
| Tour output class value | Select one of the possible output classes to<br>open a graph of the importance of your in-<br>put fields to predictions for that class.           |

5. Launch the graphical analysis by selecting a value from the drop-down list. The y axis shows your input fields and the x axis shows the numerical importance for each input. The label of the graph reflects the class that you chose in the drop-down list.

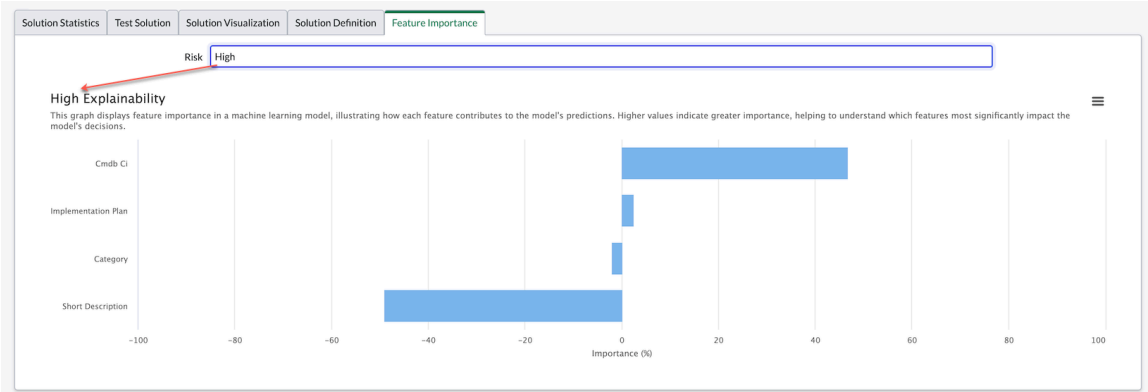

You can hover over a bar to display the numerical percentage for each input's importance.

### Result

A positive importance value means that the input field increases the model's prediction score. A negative value means that the input field decreases the prediction score.

### What to do next

Consider dropping input fields with low importance scores. Retrain your model after modification.

**Related** topics

Using Machine Learning APIs

ClassificationSolution - Global

Create and train a classification solution

### Create and train a similarity solution

Create and train a machine-learning solution to collect and compare your existing records to new similar records. For example, you can compare the text in an open Incident record to a resolved Incident record to reuse its resolution.

### Before you begin

• Role required: ml\_admin or admin

 Important: In the Yokohama release, models in the classification, clustering, and similarity frameworks use Workflow solutions. These are pre-trained, so a word corpus isn't needed for your new solutions. When your existing solutions with a word corpus are retrained after upgrading, they become Workflow solutions, and the Word Corpus field is removed from the form.

### About this task

The system uses a workflow similarity solution, which is pre-trained and does not require you to build a word corpus. After comparing your existing records based on similarity, the system recommends examples that you can review and reuse in your solution.

For information on using encrypted training data, see Data Encryption in Predictive Intelligence.

In this example procedure, you're working on Incident records and you want to locate relevant Knowledge Base articles that could provide resolutions to those incidents.

| Similari<br>New re                                                                                                    | ity Definition<br>cord View: ML Submit & Train                                                                            |  |  |  |
|----------------------------------------------------------------------------------------------------|----------------------------------------------------------------------------------------------------|--|--|--|
| * Label                                                                                                    |                                                                                                    |  |  |  |
| Name                                                                                                    |                                                                                                    |  |  |  |
| STEP 1: Please se                                                                                                    | lect the table & field(s) you want to use to retrieve your similarity results, and the table and fields you want compared |  |  |  |
| ★ Table                                                                                                    | None         * Test Table         None         •                                                                          |  |  |  |
| * Fields                                                                                                    | A ★ Test Fields                                                                                                    |  |  |  |
| Filter                                                                                                    | Add Filter Condition Add "OR" Clause                                                                                      |  |  |  |
| Processing<br>Language                                                                                                    | English ~                                                                                                    |  |  |  |
| Stopwords 🕒 Default English Stopwords                                                                                                    |                                                                                                    |  |  |  |
| STEP 2: Select how often you want to refresh the data you use to retrieve your similarity results                                                                                                    |                                                                                                    |  |  |  |
| Training<br>Frequency                                                                                                    | Run Once ~                                                                                                    |  |  |  |
| Update Voltage Voltage |                                                                                                    |  |  |  |
| Submit & Train                                                                                                    |                                                                                                    |  |  |  |

#### Procedure

- 1. Ensure that you are in the application scope that you want for your solution definition, then navigate to All > Predictive Intelligence > Similarity > Solution Definitions.
- 2. In the Similarity Definitions list, select New.
- 3. On the Similarity Definition form, fill in the fields.

| Field | Value                                                                                                 |
|-------|----------------------------------------------------------------------------------------------------|
| Label | Enter a unique name for your similarity solution. For example, in this use case you could enter Match |
|       | Knowledge Articles to Incidents.                                                                      |

ServiceNow, the ServiceNow logo, Now, and other ServiceNow marks are trademarks and/or registered trademarks of ServiceNow, Inc., in the United States and/or other countries. 745 Other company names, product names, and logos may be trademarks of the respective companies with which they are associated.

| Field       | Value                                                                                                    |
|-------------|----------------------------------------------------------------------------------------------------|
| Name        | As you enter a Label value, this field automatically populates with a system-assigned, read-only name based on your Label value.                                                                                                    |
| Word Corpus | If you have a legacy similarity solution, you can select<br>a relevant word corpus from the <b>Word Corpus</b> field in<br>the definition form.                                                                                                    |
|             | <ul> <li>Note: Starting from the Washington DC release, a word corpus is not required because a pre-trained model is used instead. The Word Corpus field is not visible in the definition form for pre-trained models.</li> </ul>                                                                                                    |
|             | For more information, see Create a word corpus.                                                                                                    |
| Table       | In the Table field, select the table that contains<br>records you want to use as an information<br>source. In this use case you select the <b>Knowledge</b><br><b>[kb_knowledge]</b> table, because its KB Article records<br>might provide information relevant to the Incidents<br>that you're trying to resolve.<br>After you assign a Table, the number of records                                                           |
|             | matching your filter conditions is displayed as a link.<br>Select this link to view the list of records.                                                                                                    |
| Test Table  | In the Test Table field, select the table containing the records that you want to target. In this use case, you select the <b>Incident [incident]</b> table, as it contains the Incident records that you're trying to resolve.<br><b>Note:</b> You can select the same table for Table and Test Table. For example: using filter conditions, you could collect information from recent Incidents to help with target Incidents. |
| Fields      | For the Table that you selected, enter fields that are<br>likely to contain words and phrases relevant to the<br>Incidents you're trying to resolve. In this example, you<br>choose <b>Short description</b> and <b>Article body</b> . Including<br>the article body increases your chances of capturing<br>informative details regarding the subject.<br><b>Note: Journal Type</b> is not a supported data<br>type.             |
| Test Fields | For the Test Table that you selected, enter fields that<br>contain text that you want to compare to other<br>similar records. In this example, you choose the <b>Short</b><br><b>description</b> of the Incident records you're trying to<br>resolve.                                                                                                    |

| Field               | Value                                                                                                    |
|---------------------|----------------------------------------------------------------------------------------------------|
| Filter              | <ul> <li>Select Add Filter Condition to apply conditions to the Fields records you're using as an information source. For example, in this use case you could set a workflow_state=published condition to retrieve published KB articles only.</li> <li>Note: Script includes can't be referenced from the Filter. Use database views as an alternative.</li> </ul>                                                                                                    |
| Processing Language | <ul> <li>Select the dominant language of the dataset you're training on. Also, English processing is applied to all datasets by default. For example, if you select Italian, the system processes the data in both Italian and English.</li> <li>Note: The term processing indicates some of the language-specific steps used as part of training a solution, such as tokenizing words, removing stop words, and stemming.</li> </ul>                                                                                                    |
| Stopwords           | When you select your processing language, the system automatically adds a Stopwords list for that language. For example, if your processing language is Italian, the <b>Default Italian Stopwords</b> list appears. The <b>Default English Stopwords</b> list is also included.<br>To use a custom stopwords list, select the lock icon( <sup>A</sup> ) and then search in the <b>Select target record</b> field.                                                                                                    |
| Training Frequency  | Select a retraining frequency. The available options range from <b>Run Once</b> up to <b>Every 180 days</b> .                                                                                                    |
| Update Frequency    | Select how often you want to refresh the data you<br>use to retrieve your similarity results.<br>For example, for open incident records, you could<br>select an update frequency of <b>Every 15 minutes</b> , as<br>new incidents typically occur frequently throughout<br>the day. This frequency may increase the likelihood<br>that newly opened records are included in the<br>refresh.<br>However, for KB Knowledge article records, which are<br>typically not created often, you could choose a less<br>frequent update frequency such as <b>Every 1 day</b> . |

| Field | Value                                                                                                    |
|-------|----------------------------------------------------------------------------------------------------|
|       | Note: The ML scheduler limits the number of<br>trainings an instance can commit to 50 new ML<br>training requests per instance within a 24 hour<br>window. This excludes scheduled re-training<br>requests. In addition, clustering and similarity<br>updates are also excluded from this limit, even if<br>the new training requests exceed 50 within a 24<br>hour window. |

4. Select the appropriate button for the solution definition.

| Option         | Description                                                         |
|----------------|---------------------------------------------------------------------|
| Save           | Save your solution definition record so you can return to it later. |
| Submit & Train | Create your solution definition record and train it.                |

5. If you submitted the solution for training, select OK on the Training Activation window to confirm.

### Result

- The system schedules the solution definition for processing with the nearest training service and sends you a notification when the training completes. The notification includes any errors that may have occurred during the training. Other users can subscribe to the Predictive Intelligence Notifications category.
- The trained solution updates your Solution Definition form, where it delivers paired solution examples ranked by their degree of similarity.
- When training completes, the system uploads the solution as an Attachment record.

### What to do next

Review the trained similarity solution examples on the Related Links section of your Solution Definition form. See Review solution similarity examples.

#### Update your similarity score threshold

After you review the similarity examples provided by the system, update your solution similarity score threshold if you want the results returned by the solution to be more or less similar.

### Before you begin

- Review the Similarity Score Threshold values for your similarity examples.
- Role required: admin or ml admin

### Procedure

- 1. Navigate to All > Predictive Intelligence > Similarity > Solutions.
- 2. In the ML Solutions list, locate your solution and click the Reference Lookup icon (i).
- 3. Click Open Record.

- 4. In the Solution Statistics section, enter a new numerical value that represents a percentage in the Similarity Score Threshold field. For example, imagine that the current score is 80. In your similarity example review you decided to increase the accuracy of your similarity recommendations at the cost of
  - lowering the prediction coverage. So you update the field by entering the higher score of 90.
- 5. In the Context Menu, click Save.

Your solution uses the new threshold value that you assigned to it and returns similar results that have a score higher than 90. If you set the score to 90, the degree of similarity in your word corpus is accurate at least 91% of the time.

## Create and train a clustering solution

Group similar records into clusters so you can address them collectively or identify patterns.

## Before you begin

Role required: ml admin or admin

🕜 Important: In the Yokohama release, models in the classification, clustering, and similarity frameworks use Workflow solutions. These are pre-trained, so a word corpus isn't needed for your new solutions. When your existing solutions with a word corpus are retrained after upgrading, they become Workflow solutions, and the Word Corpus field is removed from the form.

### About this task

In this example procedure, you're creating a solution to identify a major incident by arouping similar incidents that have occurred recently.

For information on using encrypted training data, see Data Encryption in Predictive Intelligence.

### Procedure

- 1. Ensure that you are in the application scope that you want for your solution definition, then navigate to All > Predictive Intelligence > Clustering > Solution Definitions.
- 2. On the Clustering Definitions list, select New.
- **3.** On the Clustering Definition form, configure the fields according to the following guidance.

| Field       | Value                                                                                                    |
|-------------|----------------------------------------------------------------------------------------------------|
| Label       | Enter a unique name for your clustering solution. For example, in this use case you could enter Group Incidents to a Major Incident.            |
| Name        | As you enter your solution Label, this field automatically populates with a system-assigned name based on your Label value.                     |
| Word Corpus | If you have a legacy clustering solution, you can select<br>a relevant word corpus from the <b>Word Corpus</b> field in the<br>definition form. |

| Field               | Value                                                                                                    |
|---------------------|----------------------------------------------------------------------------------------------------|
|                     | <ul> <li>Note: With the Yokohama release, a word corpus is not required, because a pre-trained model is used instead. The Word Corpus field is not visible in the definition form for pre-trained models.</li> <li>For more information, see Create a word corpus.</li> </ul>                                                                                                    |
| Table               | Select the table that contains record types that you<br>want to group into one or more clusters. For example, in<br>this use case you select the <b>Incident [incident]</b> table as<br>it contains incident records you want to group together<br>for a major incident analysis.<br>When you assign a table value, a link appears in the<br>form that shows the number of records that match your<br>current conditions. |
| Fields              | <ul> <li>Select one or more input fields types that help the system identify the records you want to include in your cluster. In this use case, use Short description.</li> <li>Note: When selecting a reference type field, you must dot-walk to the field's property name. For example, instead of short_description, enter short_description.name.</li> </ul>                                                          |
| Use Group By        | <ul> <li>Select this check box only if you want to group input records by a field before creating clusters.</li> <li>Note: Selecting this check box activates the Group By list. If you don't select the check box, all the table records are grouped into clusters.</li> </ul>                                                                                                    |
| Group By            | Selecting a value from this list is optional. If you do so, the system groups records into one or more clusters based on your selection.                                                                                                    |
| Purity Fields       | Choose fields from your table that can help the system identify the class that is most frequent in the cluster. In this example scenario, select <b>Category</b> and <b>Assignment group.Name</b> .                                                                                                    |
| Filter              | <ul> <li>Add filter conditions to apply to the input field records that you want to include in your clusters. The number of records for clustering is limited to 300,000.</li> <li><b>Note:</b> Script includes can't be referenced from the Filter. Use database views as an alternative.</li> </ul>                                                                                                    |
| Processing Language | Select the dominant language of the dataset you're<br>training on the solution definition. If the dataset<br>language is Italian, choose <b>Italian</b> . Also, English<br>processing is applied to all datasets by default. For                                                                                                    |

| Field                                 | Value                                                                                                    |
|---------------------------------------|----------------------------------------------------------------------------------------------------|
|                                       | example, if you select Italian, the system processes the data in both English and Italian.                                                                                                    |
|                                       | Note: The term processing indicates some of the language-specific steps used as part of training a solution. For example, tokenizing words, removing stop words, and stemming.                                                                                                    |
| Stopwords                             | When you select your processing language, the system<br>automatically adds a Stopwords list in that language.<br>For example, if your processing language is Italian, the<br><b>Default Italian Stopwords</b> list appears. The <b>Default English</b><br><b>Stopwords</b> list is also included. If you create a custom<br>stopwords list, you can select it from the Stopwords field<br>to add to your solution. |
| Update Frequency                      | Select how often you want the system to update your clusters with new and updated records.                                                                                                    |
|                                       | Note: The system pulls records based on the Group By filter conditions that you set on your clustering solution, if any.                                                                                                    |
|                                       | For example, if you select <b>Every 15 minutes</b> , the system identifies which records have arrived within that time frame. The system tries to assign them to the existing clusters, or creates a new cluster if possible.                                                                                                    |
|                                       | In this example, 20 new records arrive. If 16 of those<br>records make it into an existing cluster and 4 don't,<br>the system forms a new cluster for the four unassigned<br>records.                                                                                                    |
|                                       | You can also choose not to update your clusters at all.                                                                                                    |
| Training Frequency                    | Select how often you want the system to discard all<br>previous cluster results and recreate clusters from the<br>beginning. Your options range from daily, every third<br>day, every seven days, or monthly. You can also choose<br>to train your cluster once.                                                                                                    |
|                                       | • Note: The ML scheduler limits the number of trainings an instance can commit to 50 new ML training requests per instance within a 24-hour window. The limit excludes scheduled retraining requests. In addition, clustering and similarity updates are also excluded from this limit, even if the new training requests exceed 50 within a 24-hour window.                                                       |
| Minimum number of records per cluster | Enter the minimum number of records you want a cluster to contain. The value you enter must be 2 or higher.                                                                                                    |

4. Select the appropriate context menu option or button for your solution definition.

| Option                   | Description                                                                                             |
|--------------------------|----------------------------------------------------------------------------------------------------|
| Save or Save & Train     | Save your solution definition record so you can return to it later, or save and submit it for training. |
| Submit or Submit & Train | Create your solution definition record and submit it, or submit and train it.                           |

5. If you submitted the solution for training, click **OK** on the Training Activation window to confirm.

### Result

The system trains the solution and notifies you in real time when the training completes.

A treemap plot appears on the Cluster Visualization tab of your Clustering Solution Definition form. The plot shows the clusters the system formed for your solution in descending order from the top-left corner to the bottom-right corner. The treemap node labels are the Cluster Concept, which is created by the top words from the cluster, and helps you see the most prominent content found in each cluster.

**R** Note: The Cluster Concept displays the top words from the processed input data, in the data's language. Depending on the language, the Cluster Concept may display words in their root form and so appear truncated.

Each node is colored from red to green depending on the cluster auglity for that node. The Select Group filter appears only when you select the **Use Group By** and **Group By** fields on your Clustering Definition form. When you point to a cluster, you can see its Groupby value, Cluster Count, and Records in Groupby.

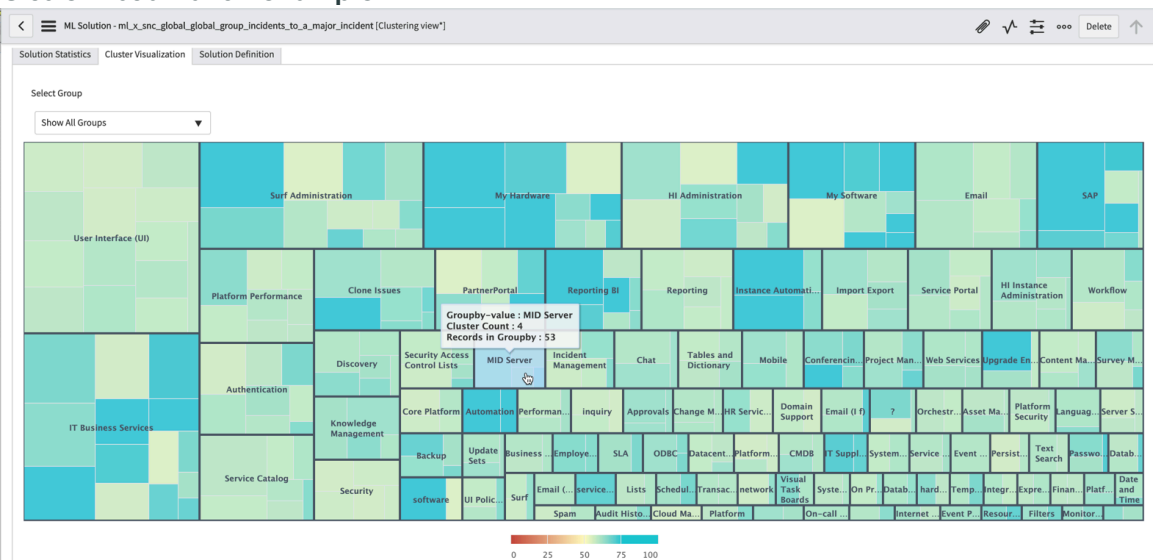

#### Cluster visualization example

To open a cluster, you can click it, or select it from the Show All Groups filter.

Inside the cluster grouping, you can filter the results further by using the two slide bars for cluster size and cluster quality, respectively. You can also navigate backward by clicking the Back button, which only appears when a clustering hierarchy is present. When you point to a cluster at this level, the Purity field percentile values appear along with the Cluster Concept, Quality, and Size values.

© 2025 ServiceNow, Inc. All rights reserved.

ServiceNow, the ServiceNow logo, Now, and other ServiceNow marks are trademarks and/or registered trademarks of ServiceNow, Inc., in the United States and/or other countries. Other company names, product names, and loaos may be trademarks of the respective companies with which they are associated.

#### Cluster group example K = ML Solution - mLx\_snc\_global\_global\_group\_incidents\_to\_a\_major\_incident [Clustering view\*] Solution Statistics Cluster Visualization Solution Definition Cluster Size 17 - 39 Cluster Ouality 54 - 59 t Group 17 39 54 🦱 59 User Interface (UI) • < Back ies error form working ge http user nav instanc Cluster Concept : field table user list form reference icon view Quality : 57 Size : 38 Purity based on : assignment\_group.name : 0.00% category : 100.00% incident ticket create change one view user list change men field table user list form field script text client inciden upgradation helsinki instance patch icon attachment see add cannot file earch global change scroll view attach please see screenshot error 50 75 100 25 50

When you click a cluster node, its ML cluster details appear in a list view format.

|   | 031       | ei deidiis pug                            | C                          |            |                                          |                       |
|---|-----------|-------------------------------------------|----------------------------|------------|------------------------------------------|-----------------------|
|   | ML Cluste | r Detail [Clustering view] New Search Rec | ord ID V Search            |            |                                          | ◄< 1 to 20 of 38 ► ►► |
| ۲ |           | Record ID                                 | Groupby                    | = Cluster  | ≡ Solution                               | Rank                  |
|   | i         | Incident: INC0014640                      | User Interface (UI)        | 116        | ml x snc_global_global_group_incidents_t | 0.47                  |
|   | (j)       | Incident: INC0011932                      | User Interface (UI)        | 116        | ml_x_snc_global_global_group_incidents_t | 0.46                  |
|   | i         | Incident: INC0018153                      | User Interface (UI)        | 116        | mLx_snc_global_global_group_incidents_t  | 0.4                   |
|   | ()        | Incident: INC0015158                      | User Interface (UI)        | 116        | mL_x_snc_global_global_group_incidents_t | 0.42                  |
|   | i         | Incident: INC0013794                      | <u>User Interface (UI)</u> | 116        | ml_x_snc_global_global_group_incidents_t | 0.51                  |
|   | (j)       | Incident: INC0011551                      | User Interface (UI)        | 116        | ml_x_snc_global_global_group_incidents_t | 0.41                  |
|   | i         | Incident: INC0016071                      | User Interface (UI)        | 116        | ml_x_snc_global_global_group_incidents_t | 0.45                  |
|   | i         | Incident: INC0012325                      | User Interface.(UI)        | 116        | ml_x_snc_global_global_group_incidents_t | 0.46                  |
|   | i         | Incident: INC0017948                      | User Interface (UI)        | <u>116</u> | ml_x_snc_global_global_group_incidents_t | 0.42                  |
|   | (j)       | Incident: INC0017329                      | User Interface (UI)        | 116        | ml_x_snc_global_global_group_incidents_t | 0.43                  |
|   | (j)       | Incident: INC0012471                      | User Interface (UI)        | 116        | ml_x_snc_global_global_group_incidents_t | 0.42                  |
|   | (j)       | Incident: INC0017640                      | User Interface (UI)        | 116        | ml_x_snc_global_global_group_incidents_t | 0.41                  |
|   | i         | Incident: INC0013100                      | User Interface.(UI)        | 116        | ml_x_snc_global_global_group_incidents_t | 0.5                   |
|   | (i)       | Incident: INC0011627                      | User Interface (UI)        | 116        | ml_x_snc_global_global_group_incidents_t | 0.45                  |
|   | (j)       | Incident: INC0012185                      | User Interface (UI)        | 116        | ml_x_snc_global_global_group_incidents_t | 0.38                  |
|   | (j)       | Incident: INC0017541                      | User Interface (UI)        | 116        | ml_x_snc_global_global_group_incidents_t | 0.4                   |
|   | (j)       | Incident: INC0012492                      | User Interface (UI)        | 116        | ml_x_snc_global_global_group_incidents_t | 0.42                  |
|   | Actions   | s on selected rows 💙                      |                            |            |                                          | ◄< 1 to 20 of 38 ► ►► |

## Cluster details page

### What to do next

- Review the solution output on the Solution Statistics tab of your solution. If you aren't satisfied with your clustering solution results, reconfigure the values you've set to your solution and retrain it until the results are to your satisfaction.
- Review the Cluster Summary tab for a list view of the cluster IDs, quality size, and Groupby values.

#### **Cluster Summary example**

| K = ML Solution - mLx_snc_global_global_group_incidents_to_a_major_incident (Clustering view*) |                   |                |                                    |  |
|------------------------------------------------------------------------------------------------|-------------------|----------------|------------------------------------|--|
| Cluster Summary (370) Cluster Updates (1)                                                      |                   |                |                                    |  |
| E Cluster Summary New Search Cluster Id V                                                      | Search            |                |                                    |  |
| Solution = ml_x_snc_global_global_group_incidents_to_a_                                        | major_incident    |                |                                    |  |
|                                                                                                | ■ Cluster Quality | ≡ Cluster size |                                    |  |
| (i) 330                                                                                        | 59.77             | 10             | Email (I f)                        |  |
| (i) <u>51</u>                                                                                  | 72.8              | 23             | My Software                        |  |
| (i) 93                                                                                         | 62.82             | 7              | Email                              |  |
| (j) <u>111</u>                                                                                 | 56.58             | 23             | Platform Performance               |  |
| (i) 38                                                                                         | 53.09             | 44             | Surf Administration                |  |
| (i) 234                                                                                        | 58.71             | 9              | Transaction and Session Management |  |
| (j) <u>97</u>                                                                                  | 58.54             | 20             | Email                              |  |
| (i) <u>5</u>                                                                                   | 57.87             | 5              | SAP                                |  |
| (i) <u>193</u>                                                                                 | 64.74             | 3              | Incident Management                |  |
| (i) 236                                                                                        | 61.44             | 6              | Approvals                          |  |
| (i) 354                                                                                        | 57.88             | 6              | Text Search                        |  |
| (i) 318                                                                                        | 59.53             | 5              | Lists                              |  |
| (i) 299                                                                                        | 59.38             | 9              | Date and Time                      |  |
| (i) <u>191</u>                                                                                 | 56.57             | 14             | Incident Management                |  |
| (i) <u>346</u>                                                                                 | 58.82             | 20             | Event Management                   |  |
| (i) <u>35</u>                                                                                  | 60.72             | 29             | Surf Administration                |  |
| i) <u>54</u>                                                                                   | 100               | 41             | My Software                        |  |
| i) <u>258</u>                                                                                  | 58.17             | 9              | Performance Analytics              |  |
| (i) <u>12</u>                                                                                  | 89.32             | 50             | IT Business Services               |  |

• On the Cluster Updates tab, review the summary of changes to clusters for each cluster update interval you configured in the solution definition.

#### **Cluster updates example**

| Related    | Links                                                                         |                                                                                    |                        |                                              |                     |
|------------|-------------------------------------------------------------------------------|------------------------------------------------------------------------------------|------------------------|----------------------------------------------|---------------------|
| Show train | ning progress                                                                 |                                                                                    |                        |                                              |                     |
| Cluster S  | Summary (370) Cluster Updates (1)                                             |                                                                                    |                        |                                              |                     |
|            | Cluster Updates New Search Number                                             | of clusters V Search                                                               |                        |                                              |                     |
| $\nabla$   | Solution = ml x soc global global group inc                                   | idents to a malos insident                                                         |                        |                                              |                     |
|            | entered and and and break break and                                           | solenta_to_a_major_inclutent                                                       |                        |                                              |                     |
|            | Q ≡ Number of clusters                                                        | Records assigned to existing clusters                                              | ■ New clusters created | Records assigned to new clusters             |                     |
|            | Q         ≡ Number of clusters           (i)         370                      | Records assigned to existing clusters                                              | E New clusters created | Records assigned to new clusters<br>5,469    | E Records clustered |
|            | Q     Number of clusters       1     370       Actions on selected rows     V | Emerging a statistical     Emerging a statistical     Emerging a statistical     0 | ₩ New clusters created | ■ Records assigned to new clusters     5,469 |                     |

#### Assign a name to a cluster

Name your clusters to help identify and organize them.

#### Before you begin

- Create a clustering solution definition or use an existing one.
- Role required: admin or ml\_admin

#### Procedure

- 1. Navigate to All > Predictive Intelligence > Clustering > Solutions.
- 2. Select a solution.
- 3. Under the Cluster Summary related list, select a cluster ID.
- 4. Enter a name in the **Cluster Name** field.

| Cluster Summary<br>55 [Default view view] |    |
|-------------------------------------------|----|
|                                           |    |
| Cluster Id                                | 55 |
| Cluster Name                              |    |
| Groupby Value                             |    |
|                                           |    |

#### 5. Select Update.

#### Generate a representative sample of a cluster

View the top 25 most representative records of a cluster.

### Before you begin

- Create a clustering solution definition or use an existing one.
- Role required: admin or ml admin

#### About this task

Generating a sample of a cluster filters the records for that cluster. Generating a sample works on clusters with over 25 records.

### Procedure

- 1. Navigate to All > Predictive Intelligence > Clustering > Solutions.
- 2. Select a clustering solution.
- 3. Under the Cluster Summary related list, select a cluster ID.

#### 4. Select Generate Cluster

|         | Cluster Summary<br>13 [Default view view]                                  |                                    |       |                                                                     | 🖉 📫 👓 Update De            | lete 🛧 🗸               |
|---------|----------------------------------------------------------------------------|------------------------------------|-------|---------------------------------------------------------------------|----------------------------|------------------------|
|         | Cluster Id<br>Cluster Name<br>Groupby Value                                | 13                                 |       | Solution mL_x_snc_global<br>Cluster size 115<br>Cluster Quality 100 | _global_cmdb               |                        |
|         | Update Delete                                                              |                                    |       |                                                                     |                            |                        |
|         | ML Cluster Detail     Generate Clust       Generate Clust     Cluster = 13 | er Sample New Search Record ID v 3 | earch |                                                                     | <b>44 4 1</b> to 20 of 115 | <b>&gt; &gt;&gt;</b> - |
| Sample. | Q ≡ Record ID                                                              | <b>≡</b> Gri                       | upby  |                                                                     | <b>≡</b> Rank              |                        |

#### Result

The ML Cluster Detail list shows the top 25 records in the cluster. The cluster sample also applies to the cluster visualization.

#### Apply purity on a clustering solution

Apply purity to a clustering solution to see at-a-glance insights of your clusters. Use auto-purity to see insights without specifying definition.

© 2025 ServiceNow, Inc. All rights reserved.

ServiceNow, the ServiceNow logo, Now, and other ServiceNow marks are trademarks and/or registered trademarks of ServiceNow, Inc., in the United States and/or other countries. 755 Other company names, product names, and logos may be trademarks of the respective companies with which they are associated.

#### Before you begin

- Create a clustering definition solution or use an existing one.
- Role required: admin or ml\_admin

#### About this task

With purity, you can choose insights to show when viewing your clusters. For more information, see https://www.servicenow.com/community/intelligence-ml-articles/predictiveintelligence-using-the-cluster-insight-table-to/ta-p/2301006 2.

Applying auto-purity automatically determines which insights to show based on distribution significance. By default, auto-purity selects Assignment group, Category, and Priority. You can change the default auto-purity selections by editing the ml autopurity config table.

### Procedure

- 1. Navigate to All > Predictive Intelligence > Clustering > Solution Definitions.
- 2. Select a solution definition or create a new one.
- 3. Under Step 2, select the Calculate Purity check

| STEP 2. Select the input data for clustering, the in- | equency at which existing clusters are updated                       | , and now frequently the d | ata is reclustered |                     |                                                                                                    |
|-------------------------------------------------------|----------------------------------------------------------------------|----------------------------|--------------------|---------------------|----------------------------------------------------------------------------------------------------|
| * Table                                               | Incident [incident]                                                  | •                          |                    | * Fields            | B Short description                                                                                             |
| Filter                                                | 10000 records match condition 🛞 Add Filter Condition Add "OR" Clause |                            |                    |                     |                                                                                                    |
|                                                       | choose field 🔻 🔻                                                     | oper                       | value              |                     |                                                                                                    |
| Create ClusterInsight table                           |                                                                      |                            |                    | Calculate Purity    |                                                                                                    |
| Use Group By                                          |                                                                      |                            |                    | Purity Fields       | ۵                                                                                                    |
|                                                       |                                                                      |                            |                    |                     | Please select upto 10 fields to calculate purity for clusters. Empty field triggers auto<br>Purity calculation. |
| Update Frequency                                      | Do not update                                                        | ~                          |                    | * Stopwords         | Default English Stopwords                                                                                       |
| Training Frequency                                    | Every 30 days                                                        | ~                          |                    | Processing Language | English 🗸                                                                                                    |
| Minimum number of records per cluster                 |                                                                      | 2                          |                    |                     |                                                                                                    |
| Update Update & Retrain Delete                        |                                                                      |                            |                    |                     |                                                                                                    |

4. Optional: Select the Purity lock icon and choose the insights.

**R** Note: Leaving the purity fields empty triggers auto-purity.

| Purity Fields | Available                                                                                                    |        | Selected |              |
|---------------|----------------------------------------------------------------------------------------------------|--------|----------|--------------|
|               | Number                                                                                                    | >      |          | æ            |
|               | Opened                                                                                                    | 1      |          | •            |
|               | Short description                                                                                               | $\sim$ |          | <u> </u>     |
|               | Caller (+)<br>Priority                                                                                          |        |          | $\checkmark$ |
|               | State                                                                                                    |        |          |              |
|               | Category                                                                                                    |        |          |              |
|               | Assignment group (+)                                                                                            |        |          |              |
|               | Assigned to (+)                                                                                                 |        |          |              |
|               | Please select upto 10 fields to calculate purity for clusters. Empty field triggers auto<br>Purity calculation. |        |          |              |

5. Select Update or Save.
# Result

When you view the **Cluster Visualization**, your insights show when you point to a cluster. The insights show under **Purity based** 

| Cluster Size 6 - 4488 | Cluster Quality 61-100                                                                                   |                                       |                     |                              |                    |              |               |                                      |
|-----------------------|----------------------------------------------------------------------------------------------------|---------------------------------------|---------------------|------------------------------|--------------------|--------------|---------------|--------------------------------------|
|                       |                                                                                                    | ip m<br>noti                          | igration<br>ication | backuj<br>plan so<br>drain   | a failure<br>erver | change       | inc           | role us<br>update<br>group<br>access |
|                       | Cluster Concept : maintenance host associate servicenow system instance schedule                         | puppet<br>error la<br>report<br>patch | email no            | create r                     | e reset            | . pa se      | ervice .      | error                                |
|                       | Guaily: 100 Prift based on: priority: 51: 100% category: network: 100%                                   | user ge<br>survey<br>error<br>instanc | knowle              | time sla<br>table<br>entries | user s             | so kb        | searc.        | critica                              |
|                       | assignment_group : 192643b270413009da45a473f1b910b : 99.84% maintenance hoxt associate servicenow system | please s<br>hi team<br>like           | s user sy           | display<br>delete<br>test cu | impor              | failure.     | aha a         | userv                                |
|                       |                                                                                                    | semapho                               | slow in             | instanc                      | appro              | upda         | db c          | api st                               |
|                       |                                                                                                    | upgrad<br>istanbu                     | workin              | field re                     | accou              | serve<br>mem | upgr<br>insta | occ Ir                               |
|                       |                                                                                                    | instanc<br>cancel                     | helsink             | please<br>now                | insta              | sign         | auto<br>repli | req o                                |
|                       |                                                                                                    | portal pa                             | catalog<br>create   | com<br>server                | email              | spac         | user          | inst a                               |

### Analyze a cluster with a data source

Analyze a cluster by any of the dimensions available on the source table.

### Before you begin

- Create a clustering solution definition or use an existing one.
- Role required: admin or ml\_admin

### About this task

Analyze a cluster with a data source by accessing the cluster insight table. You can add a cluster insight table when creating a solution or editing an existing solution. For more information, see https://www.servicenow.com/community/intelligence-ml-articles/predictive-intelligence-using-the-cluster-insight-table-to/ta-

STEP 2: Select the input data for clustering, the frequency at which existing clusters are updated, and how frequently the data is reclustered

| * Table                     | Incident [incident]     |                 | •    |       |
|-----------------------------|-------------------------|-----------------|------|-------|
| Filter                      | 10000 records match con | dition 🎓        |      |       |
|                             | Add Filter Condition    | Add "OR" Clause |      |       |
|                             | choose field            | ▼               | oper | value |
| Create ClusterInsight table | $\checkmark$            |                 |      |       |

p/2301006 🗖.-

## Procedure

- 1. Navigate to All > Predictive Intelligence > Clustering > Solutions.
- 2. Select a solution.
- 3. Under Cluster Visualization, select a cluster.
- 4. On the Cluster Insight table, select the list menu icon (≡) next to a column header, and select Bar Chart.

### Result

The **Create a Report** page shows your selected insight data in a bar chart. You can use this method on different insights and tables and with different visualizations.

# Create and train a regression solution

Train your solution by using historical data to predict numeric outputs, such as a temperature or a stock price. For example, you can use rearession to estimate the time it takes to resolve an incident or a case.

# Before you begin

Manager terms and the properties of the properties of the properties of the problem and the problem and the pr release. You will still be able to edit and train any existing solutions, but you won't be able to create new ones.

Role required: ml admin or admin

# About this task

Regression solutions enable you to predict a point estimate and prediction interval. The resulting model delivers the following statistics:

- Mean Absolute Error (MAE), which measures the mean deviation of a predicted value from the actual value. This metric is useful as it's easy to understand as its scale is the same as that of its target. However, MAE is unbounded, making it difficult to compare across models.
- Symmetric Mean Absolute Percentage Error (SMAPE) is a percentage value of the deviation from the predicted to the actual. SMAPE is a bounded version of MAE except that it has a value range between 0 and 100. The lower the SMAPE value, the better the model accuracy.
- Range Accuracy is the percentage of actual values between a predicted range. In other words, it's the range between the upper and lower bounds of the prediction. For example, if four out of five actuals lie within the predicted range, the range accuracy is 80%.
- Average Interval Width is the difference between the upper and lower bounds of the prediction. This metric explains how informative the interval is. The smaller the average width, the better the model

When making predictions, regression also enables you to specify a confidence level for the prediction interval (range).

In this example procedure, you create and train a regression solution definition to predict the amount of time it takes to restore a cloud database.

# Procedure

- 1. Navigate to All > Predictive Intelligence > Regression > Solution Definitions.
- 2. On the Regression Definitions list, click New.
- **3.** On the Regression Definition form, configure these fields per the following guidance.

| Field | Value                                                                                                    |
|-------|----------------------------------------------------------------------------------------------------|
| Label | Enter a unique name for your regression solution.<br>For example, in this use case you could enter<br>Regression Test for DB Restore.            |
| Name  | As you enter your solution Label value, this field<br>automatically populates with a system-assigned name<br>that's similar to your label value. |

<sup>© 2025</sup> ServiceNow, Inc. All rights reserved.

ServiceNow, the ServiceNow logo, Now, and other ServiceNow marks are trademarks and/or registered trademarks of ServiceNow, Inc., in the United States and/or other countries. 758 Other company names, product names, and logos may be trademarks of the respective companies with which they are associated.

| Field        | Value                                                                                                    |
|--------------|----------------------------------------------------------------------------------------------------|
| Word Corpus  | Select an existing word corpus that's relevant to your solution. For example, in this use case you select a word corpus that has a title such as <b>Incidents in the last 3 months</b> .                                                                                                    |
|              | If you don't have a relevant word corpus, follow the<br>steps to create a word corpus first. When the word<br>corpus is complete, you can select it from the Word<br>Corpus field in your Regression Definition form.                                                                                                    |
|              | However, the word corpus selection is optional. If your<br>input data has text columns and you don't choose a<br>word corpus, your regression solution trains a new word<br>corpus model by using the text columns in your input<br>data. The resulting word corpus can be reused in any<br>other regression solution or other ML solution type.                                               |
|              | <ul> <li>Note: A pre-trained model is used instead of the<br/>Word Corpus for users who activated Predictive<br/>Intelligence starting in Utah.</li> </ul>                                                                                                    |
| Table        | Select the database table on which you're applying<br>regression. The table should contain historical records<br>the system can use to predict the length of time for its<br>database restore.                                                                                                    |
| Output Field | Select the field whose value you want the predictive model to set.                                                                                                    |
|              | In general, a good output field is a numeric, integer, or floating point field.                                                                                                    |
|              | In this example scenario, you use the <b>Duration</b> field<br>to measure a length of time. The output field should<br>generate a numeric value.                                                                                                    |
| Fields       | Select one or more field types that help the system<br>identify the records you want to train using regression.<br>In this example scenario, you use <b>Short description</b> ,<br><b>Source datacenter</b> , <b>Target datacenter</b> , and <b>Database</b><br><b>size</b> . (short_description, Sourcedc, Targetdc, and<br>Dbsize.) Input field types can be string, nominal, or<br>numeric. |
| Filter       | (Optional) Add filter conditions to the output field records that you want to train using regression.                                                                                                    |
|              | 🔁 Note:                                                                                                    |
|              | <ul> <li>The minimum number of records for regression<br/>training is 10,000 records.</li> </ul>                                                                                                    |
|              | <ul> <li>The maximum number of records for regression<br/>training is limited to 300,000.</li> </ul>                                                                                                    |

| Field               | Value                                                                                                    |
|---------------------|----------------------------------------------------------------------------------------------------|
| Processing Language | Select the primary language of the dataset that<br>you're training on the solution definition. If the dataset<br>language is Italian, choose <b>Italian</b> . Also, English<br>processing is applied to all datasets by default. For<br>example, if you select Italian, the system processes the<br>data in both English and Italian.                                                                                                    |
|                     | <ul> <li>Note: The term processing indicates some of the<br/>language-specific steps used as part of training<br/>a solution. These steps include tokenizing words,<br/>removing stop words, and stemming.</li> </ul>                                                                                                    |
| Stopwords           | When you select your processing language, the system<br>automatically adds a Stopwords list that uses the same<br>language. For example, if your processing language<br>is Italian, the <b>Default Italian Stopwords</b> list is displayed.<br>The <b>Default English Stopwords</b> list also displays in your<br>selection. If you create a custom stopwords list, you<br>can select it from the Stopwords field to add it to your<br>solution. In this scenario, you use the <b>Default English<br/>Stopwords</b> list. |
| Training Frequency  | Select how often the system regenerates the solution<br>based on records matching the <b>Filter</b> . Your options<br>include:<br>• Run Once<br>• Every 30 days<br>• Every 60 days<br>• Every 90 days<br>• Every 120 days<br>• Every 180 days                                                                                                    |
|                     | By default, the system runs training once. This practice<br>provides you time to review and update the solution<br>definition as needed until it provides acceptable<br>coverage and precision values.                                                                                                    |
|                     | Note:                                                                                                    |
|                     | <ul> <li>The minimum number of records required for<br/>regression solution training is set at 10,000.</li> </ul>                                                                                                    |
|                     | <ul> <li>The ML scheduler limits the number of trainings<br/>an instance can commit to 50 new ML training<br/>requests per instance within a 24-hour window.<br/>This limit excludes scheduled requests for<br/>retraining. In addition, clustering and similarity<br/>updates are also excluded from this limit, even if<br/>the new training requests exceed 50 within a 24-<br/>hour window.</li> </ul>                                                                                                    |

<sup>© 2025</sup> ServiceNow, Inc. All rights reserved. ServiceNow, the ServiceNow logo, Now, and other ServiceNow marks are trademarks and/or registered trademarks of ServiceNow, Inc., in the United States and/or other countries. Other company names, product names, and logos may be trademarks of the respective companies with which they are associated.

4. Click the appropriate context menu option or button for your solution definition.

| Option                   | Description                                                                                             |
|--------------------------|----------------------------------------------------------------------------------------------------|
| Save or Save & Train     | Save your solution definition record so you can return to it later, or save and submit it for training. |
| Submit or Submit & Train | Create your solution definition record and submit it, or submit and train it.                           |

5. If you submitted the solution for training, click OK on the Training Activation window to confirm.

The system schedules the solution for training with the nearest training service. The system sends you a notification when the training completes, including any errors that may have occurred in the training. Any other users can subscribe to the Predictive Intelligence Notifications category. When training completes, the system uploads the solution as an Attachment record.

### What to do next

In this example scenario, you created an ML solution from your solution definition. The Solution Statistics, Test Solution, and Solution Definition tabs appear in the Related Links section of your ML solution.

On the Solution Statistics tab, review the Point Estimate and Range (prediction interval) statistics generated by your solution.

| Solution Statistics                                   | Test Solution                                                   | Solution Def                                     | inition                                                                                                    |
|-------------------------------------------------------|-----------------------------------------------------------------|--------------------------------------------------|----------------------------------------------------------------------------------------------------|
| Point Estimate                                        | Statistics                                                      |                                                  |                                                                                                    |
| Symmetric Mea<br>Mean Absolute                        | n Absolute Perce<br>Error (MAE)- Mea                            | ntage Error (S)<br>n deviation of J              | APE)- % deviation of predicted value from actual. Lower the SMAPE, better the model accuracy.<br>predicted value from actual value. Lower the MAE, better the model accuracy. |
|                                                       |                                                                 | SMAPE                                            | 45.52                                                                                                    |
|                                                       |                                                                 | MAE                                              | 7832.14                                                                                                    |
| Range Statistics                                      | S                                                               |                                                  |                                                                                                    |
| Range Accuracy<br>Average Interva<br>Note: Smaller ti | r(Interval Correct<br>Il Width(Interval I<br>he absolute differ | ness)- % of act<br>nformativenes<br>ence between | ual values within predicted range. (default 55% confidence level).<br>default confidence level and Range Accuracy, better is the performance.                                 |
|                                                       | Range                                                           | Accuracy                                         | 33.47                                                                                                    |
|                                                       | Average Inter                                                   | val Width                                        | 10064.30                                                                                                    |
|                                                       |                                                                 |                                                  |                                                                                                    |

On the Test Solutions tab of your solution, you can test the prediction output for the records you used as input to the prediction by entering values for the input fields, such as the **Source** datacenter, Target datacenter, and Database size. You can also use the default prediction confidence level of 95, or enter a different level between 0 and 100. Using 95 as the value means that the system is 95% confident that the actual prediction falls within the prediction interval. Click the **Run Test** button to find the prediction output.

| Solution Statistics Test Solution Solution   | on Definition         |
|----------------------------------------------|-----------------------|
|                                              |                       |
| Test Type                                    |                       |
| Test a single record or a batch of records   |                       |
| Test Type                                    | ngie rest. Batch lest |
| Prediction Input                             |                       |
| Provide input field values to get the predic | tted value            |
| dbSize                                       | 1222                  |
| sourceDC                                     | AMS                   |
| targetDC                                     | ANS                   |
| Confidence Level                             | 95                    |
|                                              | 22<br>2               |
| Run Tost                                     |                       |
| Bradiction Output                            |                       |
| The prediction results for the test records  | are summarized below  |
|                                              |                       |
|                                              |                       |
| Delete                                       |                       |
| Related Links                                |                       |
| Show training progress                       |                       |

After you run the test, the prediction output statistics appear. The Point Estimate on the screen is a single value at one point in time. For example, the database restore takes 134.47 seconds to complete. The Lower and Upper bounds on the screen signify a range accuracy value. For example, the database restore takes from 84.53 to 185.41 seconds to complete.

| < ≡                                          | Louis Santo - con       | ø | $\checkmark$ | ŧ | >oo Dele | te 个 |
|----------------------------------------------|-------------------------|---|--------------|---|----------|------|
| Test a single record or a batch of records   |                         |   |              |   |          |      |
| Test Type 💿 Si                               | ngle Test 💿 Batch Test  |   |              |   |          |      |
| Prediction Input                             |                         |   |              |   |          |      |
| Provide input field values to get the predic | ted value               |   |              |   |          |      |
| dbSize                                       | 1222                    |   |              |   |          |      |
| sourceDC                                     | AMS                     |   |              |   |          |      |
| targetDC                                     | AMS                     |   |              |   |          |      |
| Confidence Level                             | þ5                      |   |              |   |          |      |
| Run Test                                     |                         |   |              |   |          |      |
| Prediction Output                            |                         |   |              |   |          |      |
| The prediction results for the test records  | ire summarized below    |   |              |   |          |      |
| Point Estimate                               | Lower Bound Upper Bound |   |              |   |          |      |
| 134.47                                       | 83.53                   |   |              |   |          |      |
|                                              |                         |   |              |   |          |      |
| Delete                                       |                         |   |              |   |          |      |

# View solution training progress

View your solution training progress or statistics to determine if a solution is available, or how long the next training cycle might take to complete.

### Before you begin

Role required: admin or ml\_admin

### About this task

Solution training involves these steps.

- 1. Fetching files for training. The system downloads the training records and sends them to the nearest training service.
- 2. Preparing the data. The system removes duplicate records from the training set.

© 2025 ServiceNow, Inc. All rights reserved. ServiceNow, the ServiceNow logo, Now, and other ServiceNow marks are trademarks and/or registered trademarks of ServiceNow, Inc., in the United States and/or other countries. Other company names, product names, and logos may be trademarks of the respective companies with which they are associated.

- **3.** Training the solution. The training service trains the solution.
- 4. Uploading the trained solution. The training service uploads the solution as attachment records.

### Procedure

- 1. Navigate to All > Predictive Intelligence > Classification > Solutions or Predictive Intelligence > Similarity > Solutions.
- 2. In the ML Solutions list, select the solution whose progress or statistics you want to view.

### Example

For example, select Incident Categorization to see the training history.

3. In the Related Links section, click Show training progress.

Training times vary based on the number of records and classes within the training set. The more records and classes you use, the longer the training can take. For example, a data set containing 100,000 records and several hundred classes can take around five hours to complete.

| Training Progress                                   | X              |
|-----------------------------------------------------|----------------|
| ▼ Training                                          | Succeeded 100% |
| 1. Fetching Files for Training                      | Succeeded 100% |
| Downloading file 21 of 21 - Succeeded in 25 Seconds |                |
| 2. Preparing Data                                   | Succeeded 100% |
| Removing duplicates - Succeeded in 1 Second         |                |
| 3. Training Solution                                | Succeeded 100% |
| Generating model statistics Succeeded in 1 Second   |                |
| 4. Uploading Trained Solution                       | Succeeded 100% |

The system shows a Training Progress pop-up window.

## What to do next

For classification solutions, see Review classification solution statistics.

For similarity solutions, see Review similarity solution examples and scores.

#### **Review classification solution statistics**

The Solution Statistics dashboard in Predictive Intelligence has been deprecated in the Xanadu release. It provided precision and coverage statistics for each class in a classification solution.

## Before you begin

Role required: admin, ml admin, or ml report user

© 2025 ServiceNow, Inc. All rights reserved. ServiceNow, the ServiceNow logo, Now, and other ServiceNow marks are trademarks and/or registered trademarks of ServiceNow, Inc., in the United States and/or other countries. 763 Other company names, product names, and logos may be trademarks of the respective companies with which they are associated.

# About this task

Important: With the Yokohama release, the Solution Statistics dashboard is deprecated. Upgrading customers can continue to use their existing Solutions Statistics dashboards from the application menu. For new customers onboarding with the Yokohama release, the Solutions Statistics dashboard is not available. The following information is provided for legacy context.

The Solution Statistics dashboard lists the precision, coverage, and distribution for each class of active solutions. The system uses the classes with the highest number of records when it builds a solution. The number of classes predicted may be less than 50, and may skip a class if there is not enough historical data to build a solution that can predict the class confidently.

The Solution Statistics dashboard is different from the Solution Statistics tab in an ML Solution record. For more information, see Create and train a classification solution.

### Procedure

- 1. Navigate to All > Predictive Intelligence > Classification > Solution Statistics.
- 2. From Filter by solution, select the solution whose statistics you want to review.
- 3. From Filter by version, select the solution version whose statistics you want to review.
- 4. Click Apply.

The system updates the dashboard based on the filters selected.

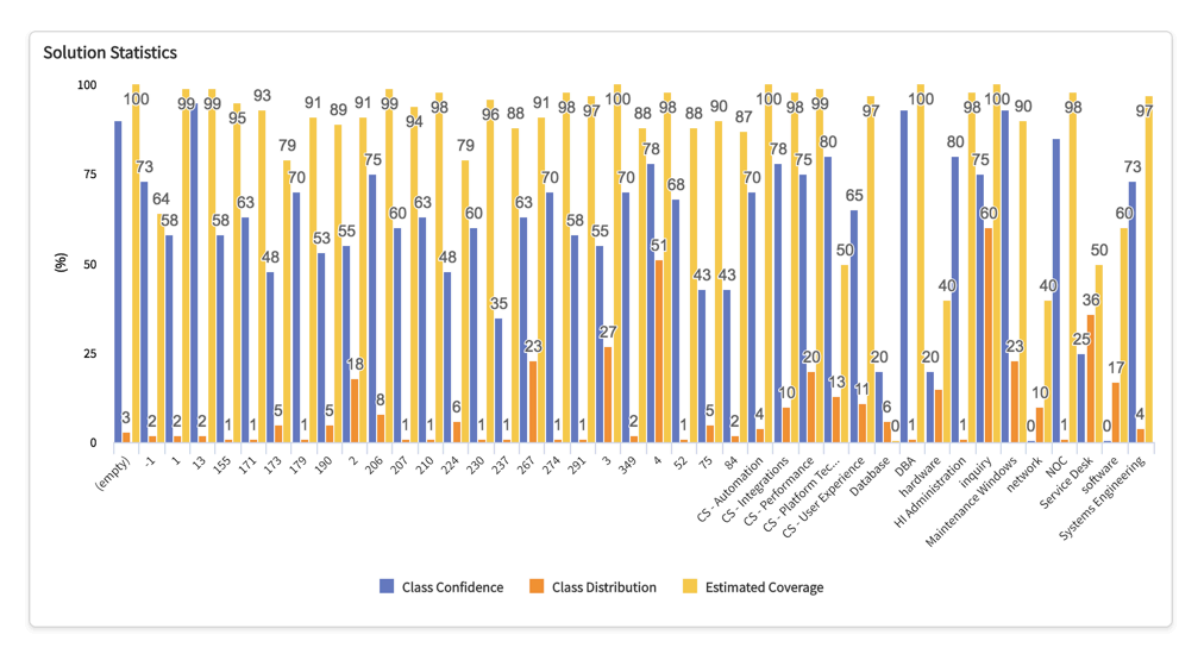

5. Identify classes with unwanted combinations of precision, coverage, and distribution values.

### Example

For example, identify classes that have low precision or coverage but a high distribution.

6. Identify any missing classes you want the model to include.

### Example

For example, identify any missing incident categories from the Incident classification solution.

### What to do next

If you're satisfied with the solution you've reviewed, the latest version is already active and ready to use. If you're not satisfied, you can choose a different version of the solution and make it active. You can also tune and retune the solution by configuring the class precision and coverage to use acceptable values.

### Review solution similarity examples

Review the similarity examples and scores generated during solution training to determine if the similarity score threshold is sufficient.

### Before you begin

- Train a similarity solution
- Role required: admin or ml\_admin

### About this task

Solution training generates paired data record examples with a percentile score that represents the degree of similarity between the two records. The higher the score, the higher the similarity. A score of 100 indicates identical records and a score of 0 indicates dissimilar records.

The solution only returns similarity results that have a score that's higher than the threshold.

**Note:** The similarity filters specified in the solution definition aren't applied for similarity examples and are only applied during prediction.

# Procedure

- 1. Navigate to All > Predictive Intelligence > Similarity > Solutions.
- **2.** In the ML Solutions list, locate your solution and click the Reference Lookup icon.

### 3. Click Open Record.

- 4. In the Related Links section, click Similarity Examples.
- Review the similarity examples and their threshold scores to determine the accuracy and coverage levels you want applied to your solution similarity results. The higher the similarity score, the more precise it is and the less coverage it offers. The lower the similarity score, the more coverage it has and the less precision it offers.
- **6.** Based on your review, determine whether to increase or decrease the similarity score threshold value for your similarity solution.

### What to do next

If you decide to adjust the score for your similarity solution, update its similarity solution threshold.

# **Using Predictive Intelligence**

Train and use Predictive Intelligence solutions to accomplish various tasks and that integrate with other ServiceNow products, such as Document Intelligence and Task Intelligence.

## **Overview of Predictive Intelligence**

Predictive Intelligence is the interface by which you can train models on the ServiceNow Al Platform. These models enable you to predict, estimate, and identify patterns that can be used to route work, populate form fields, estimate wait times, and more.

- Show suggestions for relevant articles.
- Assign, categorize, and prioritize tasks.
- Detect major incidents.
- Recommend case resolutions.
- Prevent duplicate articles and ideas.
- Detect phishing attempts.

For more information about the different types of solutions available, see Explore Predictive Intelligence.

# Training your ML solutions

Predictive Intelligence enables you to train predictive models and machine-learning solutions that you can apply using data on your instances. The solutions you create use the frameworks to predict, recommend, and organize data. To get started, see Creating and training solutions.

You can also extend Predictive Intelligence to other processes and applications, such as:

- Incident categorization: Predicts the incident category based on the short description. See Predictive Intelligence for Incident Management 2.
- CSM case assignment: Predicts the case record assignment group based on the short description. See Predictive Intelligence for case management **2**.

For more information, see ServiceNow apps and features that use Predictive Intelligence.

## Testing and monitoring predictions

After creating and training your solutions, call on the Predictive Intelligence API to make a solution prediction. Use the results to gauge the performance of the solution and make changes as needed.

You can track the coverage and precision of deployed predictive models using the Solution Statistics dashboard, which provides reporting on these prediction areas by default.

| Report                                      | Description                                                                                                    |
|---------------------------------------------|----------------------------------------------------------------------------------------------------|
| Average Prediction Coverage (last 30 days)  | The percentage of predictions that yielded<br>an outcome out of the total number of<br>predictions attempted. Click the coverage<br>score to see a breakdown by class.                             |
| Daily Prediction Coverage                   | The percentage of records created on a given day in which the solution was able to predict an outcome.                                                                                             |
| Average Prediction Precision (last 30 days) | The percentage of predictions in which<br>the predicted value was the same as the<br>final value of the field when the record<br>closed. Click the precision score to see a<br>breakdown by class. |
| Daily Prediction Precision                  | The percentage of records closed on a given day in which the predicted field value was the same as the final value.                                                                                |

ServiceNow, the ServiceNow logo, Now, and other ServiceNow marks are trademarks and/or registered trademarks of ServiceNow, Inc., in the United States and/or other countries. 766 Other company names, product names, and logos may be trademarks of the respective companies with which they are associated.

For more information, see Testing and monitoring predictions.

# Preparing your instance

For you to get the most out of Predictive Intelligence, you will want to prepare. You don't need to write code or do calculations, but deciding what you hope to do with the solution definitions will make implementation easier.

- Identify the problems that you want to solve with Predictive Intelligence.
- Have 30,000–300,000 high-quality records from which Predictive Intelligence can learn.
- Set your expectations.

R Note: Inconsistencies or gaps in training data can cause incorrect or unreliable predictions.

### **Implementation Process**

Predictive Intelligence takes approximately 14 days to implement on a production instance.

- Day 1: Clone production instance over to a non-production instance.
- Days 2–10: Create a solution definition, train it on historical records, and validate that the solution works as desired on the non-production instance.
- Days 11–13: Create import and update sets to move the solution to production, train and validate on the new instance, and set the retraining frequency.
- Day 14 and on: Monitor the solution.

In general, non-production environments are where workflows can be tested and formatted before being moved over to the production instance to further train models and test predictions.

For more information about getting started with Predictive Intelligence, see our guide on how to get started with Predictive Intelligence.

## **Using Machine Learning APIs**

Use ServiceNow Machine Learning (ML) APIs to train Machine Learning models and run inferences.

ML APIs enable training solutions and managing solution versions. You can get and set active versions, monitor training status, and more. The ML API also provides encoders, which enable using term frequency-inverse document frequency (TF-IDF) as a word corpus. Predictability estimates enable assessing the predictive value of table columns.

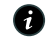

**A Note:** Predictive Intelligence APIs run with full privileges before the Vancouver Patch 7 Hotfix 2b and Washington DC Patch 7 releases. With later releases, grant access using ACLs. For more information see Query ACLs 2.

### **ML API class overview**

This section briefly describes classes for training ML solutions and running inferences with trained solutions.

Datasets

A dataset is a set of records including a table name, columns, and row selection criteria to use as input for ML training algorithms. Datasets don't contain the actual data.

For more information, see DatasetDefinition **2**.

ML objects - Solutions, Encoders, and Estimates

ML objects define a specific training configuration to apply on a dataset. Some operations are common across ML objects. Solution objects include classification, clustering, regression, and similarity.

Encoders are text processing objects that are either pre-trained or trained based on the language datasets you provide. You can train encoders that determine how the system interprets and processes text fields. For ML solutions that include text, you can train an encoder to specify how to process text and use the trained encoder in a solution.

PredictabilityEstimate objects estimate which fields in a dataset are predictable and the features on which this predictability is based.

For more information, see:

- ClassificationSolution
- ClusteringSolution
- Encoder 🗖
- PredictabilityEstimate
- RegressionSolution
- SimilaritySolution

#### **Stores**

ML objects are maintained in a specific store for each object type. Each store class includes methods for add, get, update, and delete operations.

For more information, see:

- ClassificationSolutionStore
- ClusteringSolutionStore
- EncoderStore
- PredictabilityEstimateStore
- RegressionSolutionStore
- SimilaritySolutionStore

#### Versions

Each trained object results in a new version that you can run tasks on. Use the version API to get any solution version and run tasks on it.

For more information, see:

- ClassificationSolutionVersion
- ClusteringSolutionVersion
- EncoderVersion

- PredictabilityEstimateVersion
- RegressionSolutionVersion
- SimilaritySolutionVersion

# Putting it together: ML API flows

You can use the following flow to configure and train solutions, encoders, and predictability estimates:

### ML API flow - Solution, encoder, and estimate training

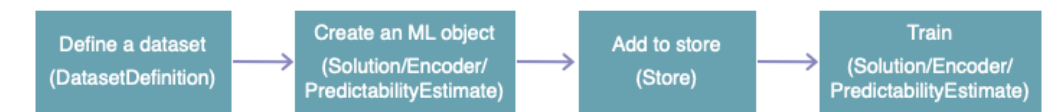

**R** Note: The encoder definitions support multiple dataset definitions, but have the same training flow.

To train a solution with an encoder, create the encoder first, then include the encoder in the solution configuration.

#### ML API flow - Solution API training with encoder

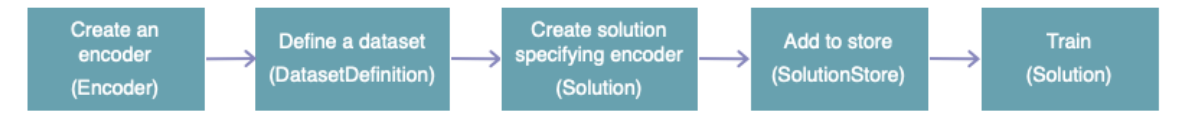

ML object encoder requirements:

- Required in similarity API solutions.
- Required in clustering API solutions, unless using the Levenshtein distance algorithm, in which case encoders are optional.
- Optional for classification and regression solutions.
- Unavailable for predictability estimates.

### Getting started with ML API solution training

Follow this example breakdown to learn how to configure and train a solution.

Configure and train a solution

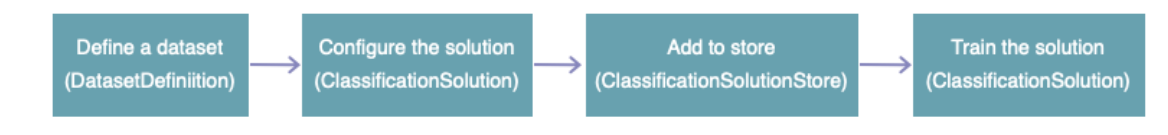

1. Define a dataset using the *DatasetDefinition* API.

```
var myData = new sn ml.DatasetDefinition({
  'tableName' : 'incident',
  'fieldNames' : ['assignment group', 'short description',
 'description'],
  'encodedQuery' : 'activeANYTHING'
```

<sup>© 2025</sup> ServiceNow, Inc. All rights reserved.

});

2. Use the constructor to define the solution, including the dataset in the configuration.

```
var mySolution = new sn_ml.ClassificationSolution({
    'label': "my solution definition",
    'dataset' : myData,
    'predictedFieldName' : 'assignment_group',
    'inputFieldNames':['short_description']
```

```
});
```

- ClassificationSolution()
- ClusteringSolution()
- Encoder() 🗖
- PredictabilityEstimate() 🗖
- RegressionSolution()
- SimilaritySolution() 🗖
- **3.** Add the solution definition to the store using the *add()* method.

```
var my_unique_name =
   sn ml.ClassificationSolutionStore.add(mySolution);
```

- ClassificationSolutionStore add() 🗖
- ClusteringSolutionStore add()
- EncoderStore add() 🗖
- PredictabilityEstimateStore add() 🗖
- RegressionSolutionStore add()
- SimilaritySolutionStore add() 🗖
- 4. Train the solution using the *submitTrainingJob()* method. After training is complete, you can manage the trained solution using a solution version API. A solution can be retrained multiple times. Each training results in a new solution "version" on which you can run inferences.

```
var myClassifierVersion = mySolution.submitTrainingJob();
```

- ClassificationSolution submitTrainingJob()
- ClusteringSolutionVersion submitTrainingJob()
- Encoder submitTrainingJob() 🗖
- PredictabilityEstimate submitTrainingJob() 🗖
- RegressionSolution submitTrainingJob()
- SimilaritySolution submitTrainingJob() 🗖

View all classification solutions in a store

You can use the store *getAllNames* () method to see a list of all solutions that have been added to the store.

```
gs.print(JSON.stringify(JSON.parse(sn ml.ClassificationSolution
Store.getAllNames()), null, 2));
```

In the output, the system has named the solution

ml x snc global global my solution definition. Use this name in subsequent examples to get version information.

```
*** Script: [
  "ml incident assignment",
  "ml x snc global global my solution definition",
  "ml incident categorization"
1
```

- ClassificationSolutionStore getAllNames() 🗖
- ClusteringSolutionStore getAllNames() 🗖
- EncoderStore getAllNames() 🗖
- PredictabilityEstimateStore getAllNames() 🛛
- RegressionSolutionStore getAllNames() 🗖
- SimilaritySolutionStore getAllNames() 🗖

#### Getting started with ML API solution versions

Follow these example breakdowns to learn how to manage trained solution versions.

Check training status

Get the classification solution from the store, choose a version, and check its training status. The methods used for checking training status are applicable to all ML object types.

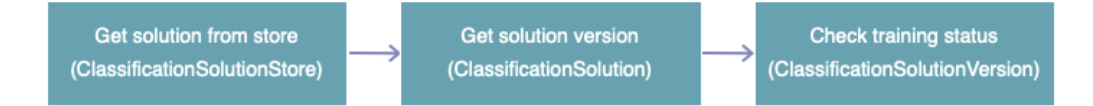

**1.** Get the solution from the classification solution store using the get () method.

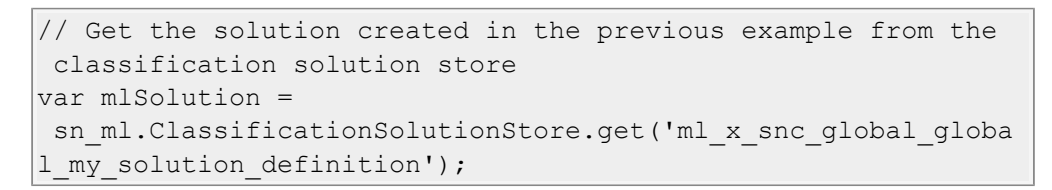

• ClassificationSolutionStore - get()

- ClusteringSolutionStore get()
- EncoderStore get() 🗖
- PredictabilityEstimateStore get() 🗖
- RegressionSolutionStore get() 🗖
- SimilaritySolutionStore get() 🗖

2. Access the most recent solution version using the *getLatestVersion()* solution method and get its training status using the *getStatus()* version method.

```
// Access the latest version of the solution and print its
training status
gs.print(JSON.stringify(JSON.parse(mlSolution.getLatestVersio
n().getStatus(), null, 2)));
```

Output when training is complete:

```
*** Script:
   {"state":"solution_complete","percentComplete":"100","hasJob
Ended":"true"}
```

| getLatestVersion()                                       | getStatus()                                             |
|----------------------------------------------------------|---------------------------------------------------------|
| <i>ClassificationSolution - getLatestVersion()</i>       | <i>ClassificationSolutionVersion</i> - getStatus()  2   |
| ClusteringSolution - getLatestVersion() 🗖                | ClusteringSolutionVersion -<br>getStatus() 🛛            |
| Encoder - getLatestVersion() 🛛                           | EncoderVersion - getStatus() 🛛                          |
| <pre>PredictabilityEstimate - getLatestVersion() 2</pre> | <pre>PredictabilityEstimateVersion - getStatus() </pre> |
| RegressionSolution - getLatestVersion() 2                | RegressionSolutionVersion -<br>getStatus() 🛛            |
| SimilaritySolution - getLatestVersion() 2                | SimilaritySolutionVersion -<br>getStatus() 🛛            |

Get predictions using a solution version

After the solution has been trained, get the trained version and run a prediction on it. Get the solution you created from the store. Next, choose the trained version and predict the trained version.

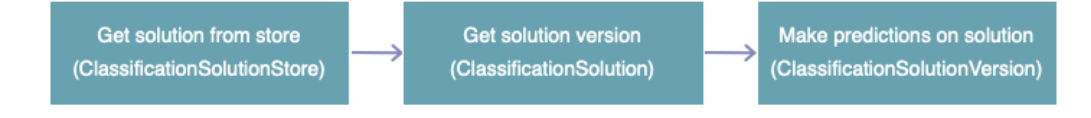

**Note:** Predictions cannot be made on encoders and predictability estimates.

**1.** Get the solution from the classification solution store using the get() method.

```
// Get the solution created in the first example from the
classification solution store
var mlSolution =
  sn_ml.ClassificationSolutionStore.get('ml_x_snc_global_globa
l my solution definition');
```

2. Use the GlideRecord API get () method to provide a record from the Incident [incident] table.

```
© 2025 ServiceNow, Inc. All rights reserved.
ServiceNow, the ServiceNow logo, Now, and other ServiceNow marks are trademarks and/or registered trademarks of ServiceNow, Inc., in the United States and/or other countries.
Other company names, product names, and logos may be trademarks of the respective companies with which they are associated.
```

```
// single GlideRecord input
var input = new GlideRecord("incident");
input.get("<sys id>");
```

3. Optional. Configure the *ClassificationSolutionVersion - predict()* method *options* parameter to return the top three results and return all results.

```
// configure optional parameters
var options = \{\};
options.top n = 3;
options.apply threshold = false;
```

4. Declare a variable called results and assign it to the prediction job. To run the prediction job, get the most recent solution version using the ClassificationSolution - getLatestVersion() method and call the ClassificationSolutionVersion - predict () method on it.

```
var results = mlSolution.getLatestVersion().predict(input,
 options);
```

- ClassificationSolutionVersion predict()
- ClusteringSolutionVersion predict()
- RegressionSolutionVersion predict() 🗖
- SimilaritySolutionVersion predict() 🗖
- 5. Print the predicted results output.

gs.print(JSON.stringify(JSON.parse(results), null, 2));

Predicted results example output:

```
*** Script: {
  "<sys id>": [
    {
      "confidence": 99,
      "threshold": 24.75,
      "predictedValue": "Email",
      "predictedSysId": ""
   },
      "confidence": 5.88210244009169,
      "threshold": 100,
      "predictedValue": "Email (I/f)",
      "predictedSysId": ""
    },
    {
      "confidence": 2.3461203499840932,
      "threshold": 14.81,
      "predictedValue": "Authentication",
      "predictedSysId": ""
 1
```

# Testing and monitoring predictions

Evaluate the coverage and precision of your machine-learning (ML) solutions by testing them. Once deployed, track their performance over time, Improve predictions by using performance information to refine your solutions.

# **Testing solutions**

After your ML solutions are trained, you can call on the Predictive Intelligence API to make a solution prediction. Use the API to test the following solutions:

- Test a classification solution prediction
- Test a similarity solution prediction

# **Monitoring predictions**

For classification predictions, use the Prediction Results dashboard to track the coverage and precision of predictions over time.

To learn how, see Track classification prediction results over time.

# Prediction troubleshooting

For troubleshooting common issues with solution predictions, see the Predictive Intelligence Common issues [KB781893] Z article in the Now Support Knowledge Base.

# Test a classification solution prediction

Once your machine-learning (ML) solutions are trained, you can call on the Predictive Intelligence API to make a solution prediction. In this example procedure, we use the REST API Explorer to test a classification solution prediction for incident categorization.

# Before you begin

Train your ML solution prior to testing a prediction.

Role required: web\_service\_admin, rest\_api\_explorer, or admin or ml\_admin

# About this task

This procedure uses sample data to illustrate what you can do in your instance, and may not represent data or records that are actually in your instance.

This scenario illustrates a classification solution prediction for a hypothetical ML solution that you have previously created and trained. You can also use the REST API Explorer to test a similarity solution prediction.

# Procedure

- 1. Navigate to All > Predictive Intelligence > Classification > Solution Definitions.
- 2. Locate the ML solution definition whose prediction you want to test, and copy its Name value to your clipboard or a Notepad file. In this case, use the Name field value in your ML Solution Definition Incident Categorization record, as illustrated in the following example.

| <      ML Solution Definition     Incident Categorization |                                      |         | Image: Wight the second second sec |
|-----------------------------------------------------------|--------------------------------------|---------|----------------------------------------------------------------------------------------------------|
| * Solution Template                                       | Incident Category Template           | * Label | Incident Categorization                                                                                                    |
| Table                                                     | Incident [incident]                  | ∦ Name  | ml_incident_categorization                                                                                                    |
|                                                           |                                      | Active  |                                                                                                    |
| * Filter                                                  | 51093 records match condition \$     |         |                                                                                                    |
|                                                           | Add Filter Condition Add "OR" Clause |         |                                                                                                    |
|                                                           | All of these conditions must be met  |         |                                                                                                    |

3. Write down and save the Input Fields used in your ML Solution Definition record that you want the REST API Explorer to use in its call to the Predictive Intelligence API. In this case, we use the short \_description field, as the prediction model has been trained to use this field to learn its category definition.

| <      ML Solution Definition     Incident Categorization |                                                                                                    |             |                     | 🖉 🗮 👓 Update U             | Update & Retrain Delete |
|-----------------------------------------------------------|----------------------------------------------------------------------------------------------------|-------------|---------------------|----------------------------|-------------------------|
| * Solution Template                                       | Incident Category Template                                                                                                    | ٥           | * Label             | Incident Categorization    | â                       |
| Table                                                     | Incident [incident]                                                                                                    |             | * Name              | ml_incident_categorization |                         |
|                                                           |                                                                                                    |             | Active              | $\checkmark$               |                         |
| ∦ Filter                                                  | 51093 records match condition          Add Filter Condition         Add role" Clause         All of these conditions must be met |             |                     |                            |                         |
|                                                           | State 🔻                                                                                                    | is one of 🔹 | New<br>In Progress  | AND OR >                   | <                       |
|                                                           |                                                                                                    |             | On Hold<br>Resolved |                            |                         |
|                                                           | Active 🔻                                                                                                    | is 🔻        | false               | AND OR >                   | <                       |
| Input Fields                                              | G Short description                                                                                                    |             |                     |                            |                         |
| Output Field                                              | Category                                                                                                    |             |                     |                            | •                       |
| Training Frequency                                        | Run Once                                                                                                    |             |                     |                            | •                       |

- 4. Navigate to System Web Services > REST > REST API Explorer.
- 5. Set these choice fields as follows.

| Field       | Value                     |
|-------------|---------------------------|
| Namespace   | now (leave as default)    |
| API Name    | Predictive Intelligence   |
| API Version | latest (leave as default) |

The Predictive Intelligence form appears. You use this form to prepare your call request to the Predictive Intelligence API.

6. In the solution-name Value field, type ml\_incident\_categorization.

**Note:** This is the Name value you captured in Step 1 of this procedure.

#### 7. Click Add query parameter.

The Predictive Intelligence form refreshes to show the Query parameters section.

8. Type short\_description in the first field.

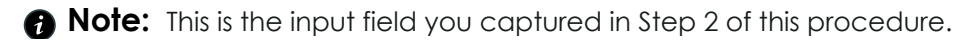

- 9. Type a short description of an incident in the second field. For instance, type Unable to connect.
- 10. Click the **Send** button.

The REST API Explorer sends your request to the Predictive Intelligence API. The system predicts the output value in the Response Body section of the API output. You can use other short descriptions to test what the solution is predicting.

- 11. Optional: Send a different request to the Predictive Intelligence API so that you can test the prediction model again.
  - a. Return to the Query parameters section of the Predictive Intelligence form.
  - **b.** Type a short description that references a different kind of incident in the second field. For example, type Unable to connect to MSSQL.
  - c. Click the Send button.

The Response Body section may refresh to show a different outcome than what you saw in Step 9, depending on which incident categories you configured in your solution definition setup. In other words, changing the short description text can recategorize the incident as a different kind of issue.

## Example:

You can also test the Predictive Intelligence prediction model when you create a new incident record using the incident form.

1. Navigate to Incident > Create New.

2. In the new Incident form that loads, set the fields as follows.

- $\circ$  **User:** Enter the Caller name.
- Category: Leave as default.
- Short description: Enter a short description that you want to test.

3. Submit the incident form.

Result: When the form refreshes, an information message appears with the incident category automatically set to a specific value.

**Note:** For some short descriptions, the prediction might not process because the solution does not have enough confidence in predicting the value for this input.

Related topics

Predictive Intelligence API

MLPredictor - Global 🗖

### Test a similarity solution prediction

Once your machine-learning (ML) solutions are trained, you can call on the Predictive Intelligence API to make a solution prediction. In this example procedure, we use the REST API Explorer application to test a similarity solution prediction for resolved incident recommendations.

## Before you begin

Train your ML solution prior to testing a prediction.

Role required: web service admin, rest api explorer, or admin or ml admin

### About this task

This procedure uses sample data to illustrate what you can do in your instance, and may not represent data or records that are actually in your instance.

This scenario illustrates a similarity solution prediction for a hypothetical ML solution that you have previously created and trained. You can also use the REST API Explorer to test a classification solution prediction.

### Procedure

- 1. Navigate to All > Predictive Intelligence > Similarity > Solution Definitions.
- 2. Locate the ML solution definition whose prediction you want to test, and copy its Name value to your clipboard or a Notepad file.

In this case, we use the **Name** field value in your ML Solution Definition Recommended Resolved Incidents record, as illustrated in the following example.

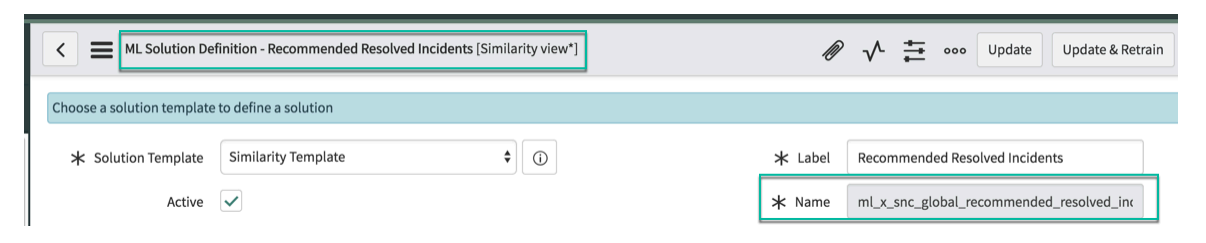

3. Copy the Input Fields value(s) used in your ML Solution Definition record that you want the REST API Explorer to use in its call to the Predictive Intelligence API. In this case, we use the **Short description** field type, as the prediction model has been trained to use this field to learn, pair, and recommend similar records for your review.

| K = ML Solution De              | finition - Recommended Resolved Incidents [Similarity view*]              | Ø               | ✓ ♣ ooo Update Update & Retrain          |
|---------------------------------|---------------------------------------------------------------------------|-----------------|------------------------------------------|
| Choose a solution template      | to define a solution                                                      |                 |                                          |
| ✤ Solution Template             | Similarity Template                                                       | * Label         | Recommended Resolved Incidents           |
| Active                          | $\checkmark$                                                              | ★ Name          | ml_x_snc_global_recommended_resolved_inc |
| STEP 1: Indicate all text field | Is that we can use to build a word corpus and its associated cont         | exts.           |                                          |
| Table                           | Incident [incident]                                                       |                 |                                          |
| ⊁ Filter                        | 113201 records match condition \$<br>Add Filter Condition Add "OR" Clause |                 |                                          |
|                                 | Created                                                                   | ♦ Last 6 months | ♦ 🗰 AND OR 🗙                             |
| ★ Input Fields                  | B Short description, Description, Resolution notes                        |                 |                                          |

- 4. Right-click the browser tab you're using to view your instance, and select Duplicate.
- 5. In the duplicate browser tab, navigate to System Web Services > REST > REST API Explorer.
- 6. Click Explore.
- 7. Set these choice fields as follows.

| Field     | Value                  |
|-----------|------------------------|
| Namespace | now (leave as default) |

<sup>© 2025</sup> ServiceNow, Inc. All rights reserved.

ServiceNow, the ServiceNow loga, Now, and other ServiceNow marks are trademarks and/or registered trademarks of ServiceNow, Inc., in the United States and/or other countries. Other company names, product names, and logos may be trademarks of the respective companies with which they are associated.

| Field       | Value                     |
|-------------|---------------------------|
| API Name    | Predictive Intelligence   |
| API Version | latest (leave as default) |

The Predictive Intelligence form appears. You use this form to prepare your call request to the Predictive Intelligence API.

8. In the solution-name Value field, enter

```
ml x snc global recommended resolved incidents.
```

**Note:** This is the Name value you captured in Step 2 of this procedure.

### 9. Click Add auery parameter.

- 10. In the Query parameters section, enter the value of one of the Input Fields from the solution you're testing.
  - a. In the first field, paste short description.

**R** Note: This is one of the input fields you captured in Step 2 of this procedure.

You can use other field types, such as **Description** or **Resolution notes** to test what the solution is predicting.

- **b.** In the second field, enter some text that you might find in an incident record. For instance, enter Discovery errors.
- 11. Click the [+] button to create a second query condition that defines the number of results you want to query.
  - a. In the first field, enter top n.

**b.** In the second field, enter 3. These conditions set the query to retrieve the top three most similar incident records.

### 12. Click Send.

The REST API Explorer sends your request to the Predictive Intelligence API.

13. In the Response body section, copy the three outcome values that your API call returned, as illustrated in the image below.

### Response Body

```
},
"output": [
 {
    "outcome": "098ad7dd7f1897009da45ac47dfa916a",
    "confidence": "83.38670134544373".
    "threshold": 80
 }.
  {
    "outcome": "020f57d17fd897009da45ac47dfa9119",
    "confidence": "62.12549805641174".
    "threshold": 80
 },
  {
    "outcome": "0ad338597f1c13009da45ac47dfa91d0",
    "confidence": "61.85050010681152",
    "threshold": 80
 }
```

- 14. In your original browser tab, navigate to Servicedesk > Incidents.
- 15. As shown in the image below, set filter conditions for the three REST API outcomes to the Incidents table list view.
  - a. Add the Active and Sys ID conditions below to the Incidents list view Filter icon.
  - b. Paste the three REST API outcomes into the Input value field of the Sys ID condition that you created.
  - c. Click Run.

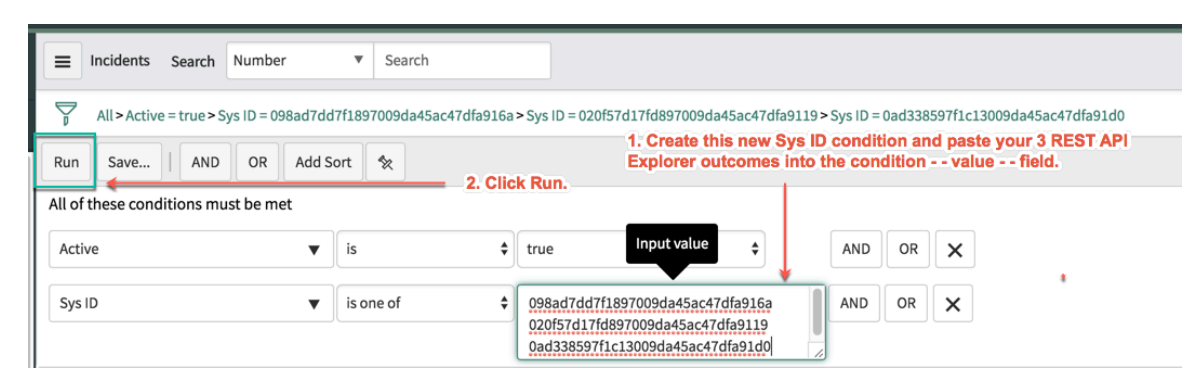

16. Per the image below, compare the returned list of incidents with the input for the prediction output in the REST API Explorer.

a. Click the Incident Number to open the Incident record.

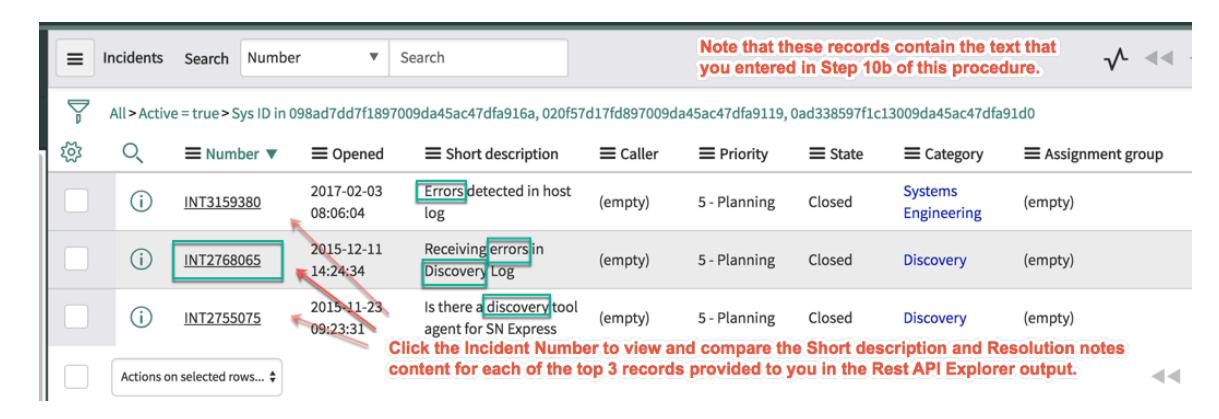

**b.** Per the image below, review the Resolution notes text in the Incident record.

| < Incident                                                                                                    |                                                                   |                                                                                                    | $\checkmark$      | ŧ                 | 000     | Follow                           | •               | Resolve |
|----------------------------------------------------------------------------------------------------|-------------------------------------------------------------------|----------------------------------------------------------------------------------------------------|-------------------|-------------------|---------|----------------------------------|-----------------|---------|
| Short description                                                                                                    | Receiving errors in Discovery Log                                 |                                                                                                    | ·                 |                   |         |                                  |                 |         |
| This record that the I<br>Explorer has identified<br>similarity example co<br>your trained ML simil                                                                                                    | REST API<br>ad functions as a<br>component of<br>larity solution. | Related Search Results ><br>You can review the resolution note<br>reuse its approach to resolve a new | s in th<br>v inco | is clos<br>ming l | sed Inc | cident record<br>nt record, if a | i and<br>applic | able.   |
| Knowledge<br>Resolution code                                                                                                    | Solved Remotely (Work Around)                                     | Resolved by<br>Resolved                                                                               |                   |                   | 1       |                                  |                 |         |
| Resolution notes Rick SAML feature has been retired in Service Watch The recommended approach is to move to Service Mapping in Geneva and use the existing security capabilities of the ServiceNow platform Sam |                                                                   |                                                                                                    |                   |                   |         |                                  |                 |         |

### **Related** topics

Predictive Intelligence API

MLPredictor - Global

#### Track classification prediction results over time

Use the Prediction Results dashboard to determine if classification solution predictions are improving over time. Identify solutions that need refining or retraining.

#### Before you begin

• Role required: admin, ml\_admin, or ml\_report\_user

#### About this task

The Prediction Results dashboard reports on coverage, precision, and recall over time for classification solutions.

With the Xanadu release, this dashboard has been migrated to the Next Experience UI. Customers upgrading from previous releases

can access the Core UI version from the current dashboard.

| Prediction Results -                     | C O Edit :                |                                                                  |
|------------------------------------------|---------------------------|------------------------------------------------------------------|
| Filter by solution                       |                           | To access the dashboard on<br>Core UI, please click <u>here.</u> |
| Average prediction coverage (last 30 ① : | Daily Prediction Coverage | · ·                                                              |
|                                          |                           |                                                                  |

On the Prediction Results dashboard, statistics are provided in two timeframes: the average for the past 30 days, and daily. The indicators coverage, precision, and recall are defined as follows.

### **Prediction Results indicators**

| Report type | Definition                                                                                                    |
|-------------|----------------------------------------------------------------------------------------------------|
| Coverage    | The percentage of predictions that yielded<br>an outcome out of the total number of<br>predictions that were attempted.      |
| Precision   | The percentage of predictions where the predicted value was the same as the final value of the field when the report closed. |
| Recall      | The percentage of correct predictions that yielded an outcome out of the total number of predictions that were attempted.    |

## Procedure

- 1. Navigate to All > Predictive Intelligence > Classification > Prediction Results Report.
- 2. In the Prediction Results dashboard Filter by solution prompt, select the solution statistics you want to review.

The system updates the dashboard based on the solution you selected.

3. Identify classes with anomalous coverage, precision, or recall values.

### Example

For example, identify solutions where coverage, precision, or recall is declining over time.

## What to do next

Refine the solution definition filter by including or excluding classes as needed. After updating, retrain the solution.

# Reviewing your ML solution training jobs

Use the ML Solutions (ML Training Jobs view) module to monitor the training status and progress for Predictive Intelligence solutions. The module displays training jobs for both user interface and API solutions.

## Background and usage

When you submit an ML solution or ML solution definition for training, it goes to a ServiceNow data center for processing to predict and deliver a data outcome. Depending on the solution size, the training can take hours or sometimes days to complete. The ML Training Jobs view helps you stay on top of all in-progress and completed ML solution training jobs in your instance.

To access this view, you use the admin or ml admin role and the following navigation path: Predictive Intelligence > Training Jobs.

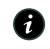

**R** Note: The ML scheduler limits the number of trainings an instance can commit to 50 new ML training requests per instance within a 24 hour window. This excludes scheduled re-training requests. In addition, clustering and similarity updates are also excluded from this limit, even if the new training requests exceed 50 within a 24 hour window.

## ML Training Jobs view summary

The view shows all ML training jobs grouped by the four Predictive Intelligence capability frameworks: classification, similarity, clustering, and regression.

Each record displays values such as solution name, version, training state, and training completion percentage.

If you don't have any training jobs for a particular capability, the list doesn't display a group for that capability. For example, in this scenario, there is no group for regression because you don't have any regression solutions that you've submitted for training yet.

| Predicti                 | ML So       | olutions [   | Training Jobs view] Search Version      | ▼ Search |                |                |                     |           | √ ≪≪ ≪                | 1 to 3 of 3     |
|--------------------------|-------------|--------------|-----------------------------------------|----------|----------------|----------------|---------------------|-----------|-----------------------|-----------------|
| E <b>†</b> ()            | Y AII       |              |                                         |          |                |                |                     |           |                       | 10 total ML Sol |
| Production Intelligences | • 🕸         | Q            | Solution Name                           | Version  | Request Source | Capability     |                     | Row Count | E State               | Progress        |
| Predictive intelligence  |             |              | Search                                  | Search   | Search         | Search         | Search              | Search    | Search                | Search          |
| Homepage                 | - Capabilit | y: Classif   | ication (1)                             |          |                |                |                     |           |                       |                 |
| Classification           |             | <b>(i)</b>   | ml incident categorization              | 2        | UI             | Classification | Incident [incident] | 10,065    | Solution Complete     | 100%            |
| Similarity               | Capabilit   | y: Cluster   | ring.(5)                                |          |                |                |                     |           |                       |                 |
| Solution Definitions     | - Capabilit | y: Simila    | rity.(4)                                |          |                |                |                     |           |                       |                 |
| Solutions                |             | <b>(i)</b>   | ml sn global similar incidents          | 28       | UI             | Similarity     | Incident [incident] | 10,067    | Training is Cancelled | 100%            |
| Model Artifacts          |             | <b>(i</b> )  | ml_sn_global_similar_incidents          | 27       | UI             | Similarity     | Incident [incident] | 10,067    | Training is Cancelled |                 |
| ► Clustering             |             | ()           | ml_sn_global_similar_resolved_incidents | 3        | UI             | Similarity     | Incident [incident] | 10,067    | Solution Complete     | 100%            |
| Regression               |             | ()           | ml_sn_global_similar_incidents          | 26       | UI             | Similarity     | Incident [incident] | 10,067    | Solution Complete     | 100%            |
| Solution Training Jobs   | Ad          | tions on sel | lected rows \$                          |          |                |                |                     |           |                       | 1 to 3 of 3     |
| Word Corpus              |             |              |                                         |          |                |                |                     |           |                       |                 |
| Stopwords                |             |              |                                         |          |                |                |                     |           |                       |                 |
| Configuration            |             |              |                                         |          |                |                |                     |           |                       |                 |

Select the Solution Name to see the details of the ML solution, as demonstrated in the images below.

© 2025 ServiceNow, Inc. All rights reserved.

ServiceNow, the ServiceNow logo, Now, and other ServiceNow marks are trademarks and/or registered trademarks of ServiceNow, Inc., in the United States and/or other countries. 782 Other company names, product names, and logos may be trademarks of the respective companies with which they are associated.

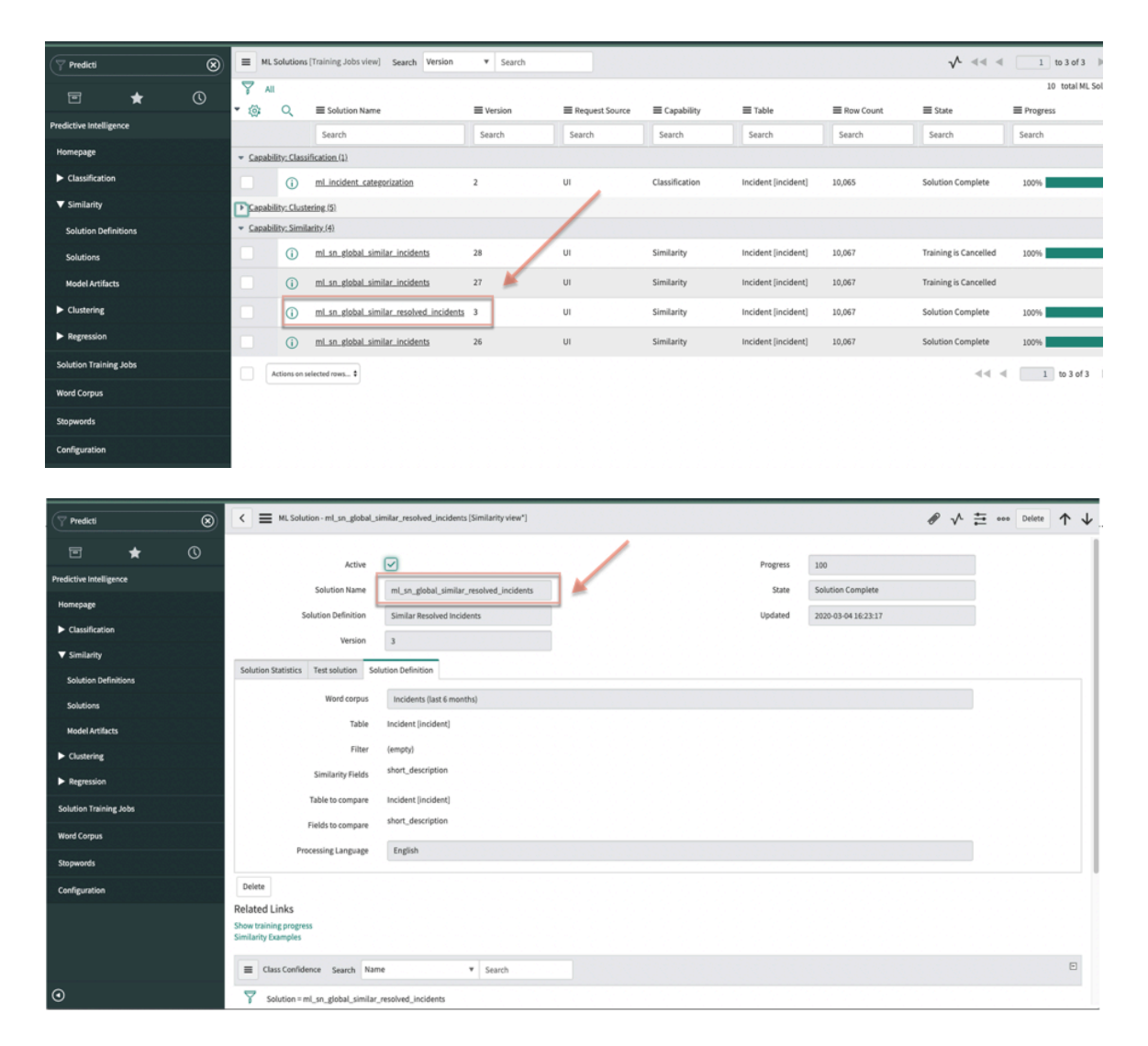

# **Domain separation and Predictive Intelligence**

Domain separation is supported in the Predictive Intelligence application. Domain separation enables you to separate data, processes, and administrative tasks into logical groupings called domains. You can control several aspects of this separation, including which users can see and access data.

## Support level: Standard

- Includes all aspects of **Basic** level support.
- Application properties are domain-aware as needed.
- Business logic: The service provider (SP) creates or modifies processes per customer. The use cases reflect proper use of the application by multiple SP customers in a single instance.
- The instance owner must configure the minimum viable product (MVP) business logic and data parameters per tenant as expected for the specific application.

Sample use case: An admin must be able to make comments required when a record closes for one tenant, but not for another.

For more information on support levels, see Application support for domain separation 2.

# Overview of domain separation and Predictive Intelligence

With Predictive Intelligence, you can create machine learning solutions using historic datasets. A machine learning solution definition can be configured in Predictive Intelligence per domain, which ensures that the data used by the solution is domain-specific data. After a solution is trained within a domain, the solution's predictions can be applied within that domain.

# How domain separation works in Predictive Intelligence

An instance owner can train a machine learning (ML) solution for each domain by creating a solution definition for each domain and training those solutions. In this way each solution uses data specific to the corresponding domain.

- Data can be domain separated
- Domain column is present for base system application tables
- Domain-specific configuration is managed by instance owner
- Tenant domains can manage their own application data
- Application properties are domain-aware when needed

### **Related** topics

### Domain separation for service providers **2**

# Database View support for Predictive Intelligence

Use database views to join two or more tables as input for your Machine Learning (ML) solution.

## Using database views in an ML solution

Database views help expand the amount of fields your solution can use for training. By using more than one table in your ML solution definition form, you can access more input data to help enrich the solution outcome.

Database views enable you to join two or more tables into one consolidated view. For this to work in an ML solution you must first create the database view. See Database views 2.

Database views are supported in all four of the Predictive Intelligence capability frameworks: classification, similarity, clustering, and regression.

# A database view example for Predictive Intelligence

In the following example scenario, you've created a database view for use in an ML similarity solution. The image below shows the database view record you've created, including its Name and Label.

© 2025 ServiceNow, Inc. All rights reserved.

ServiceNow, the ServiceNow logo, Now, and other ServiceNow marks are trademarks and/or registered trademarks of ServiceNow, Inc., in the United States and/or other countries. 784 Other company names, product names, and logos may be trademarks of the respective companies with which they are associated.

|   | E Database Views New Search Name V Search |                                             |                                          |                                      |                                      |                     |  |  |
|---|-------------------------------------------|---------------------------------------------|------------------------------------------|--------------------------------------|--------------------------------------|---------------------|--|--|
| 7 | All > Nam                                 | e >= sn_customerservice_knowledge_view      |                                          |                                      |                                      |                     |  |  |
| 繱 | Q                                         | ≡ Name ▲                                    |                                          | ≡ Label                              | ■ Plural                             |                     |  |  |
|   |                                           | Search                                      | Search                                   | Search                               | Search                               | Search              |  |  |
|   | i                                         | sn customerservice_knowledge_view           | Join kb_knowledge, kb_template_what_is,  | Knowledge View                       | Knowledge View All                   | 2020-03-25 23:51:02 |  |  |
|   | (i)                                       | sn fsm mobile native questionnaires db view | View for native questionnaires associate | FSM Questionnaires                   |                                      | 2020-03-12 16:07:47 |  |  |
|   | í                                         | sn_fsm_mobile_use_part_view                 | View joining "alm_asset" and "sm_asset_u | sn_fsm_mobile_use_part_view          |                                      | 2020-04-23 02:12:36 |  |  |
|   | í                                         | <u>sp_page_widgets</u>                      | DB view to retrieve all widgets across a | Service Portal - Page Widget Mapping | Service Portal - Page Widget Mapping | 2020-02-21 04:41:34 |  |  |
|   | í                                         | subscribed users with role                  | All subscribed users with role           | Subscribed Users with Role           | Subscribed Users with Role           | 2019-04-23 05:25:22 |  |  |
|   | i                                         | task assessment_detail                      | Detailed task assessment responses view  | Task Assessment Details              | Task Assessment Details              | 2020-02-10 22:42:58 |  |  |
|   | i                                         | upgrade_history_update_xml                  |                                          | Upgrade History Sys Update XML       | Upgrade History Sys Update XMLs      | 2020-02-10 22:42:58 |  |  |
|   | i                                         | users by skill category                     |                                          | Users By Skill Category              | Users By Skill Category              | 2019-02-12 18:01:08 |  |  |
|   | í                                         | user has license_role                       | Joins sys_user_has_role with license_rol |                                      |                                      | 2020-04-23 16:28:17 |  |  |
|   | í                                         | <u>user role license role</u>               | Join user_role to license_role to easily | User Role to License Role            | User Roles to License Roles          | 2020-04-16 11:48:17 |  |  |
|   | í                                         | <u>user_skills_by_group</u>                 |                                          | User Skills By Group                 | User Skills By Group                 | 2019-02-12 16:57:05 |  |  |

When you click the record **Name**, its content appears, as shown in the image below. Within the database view content, the five Knowledge Base tables you've joined to the view are listed. Most of these tables contain different Knowledge article template types, such as an FAQ or a How To article.

When a database view is used as input to a similarity solution, each of the tables that constitute the view must have at least the required number of records set in the configuration of your ServiceNow instance. The default minimum number required is 10,000. For example, the **Knowledge View** database view has five tables and each table must have 10,000 records. If a table doesn't have 10,000 records, you may not see the results from that table. If you must change that value, contact Customer Support.

| C = Database View<br>sn_customerservice_knowledge_view                                                                        |                                           |                                          |                          |                                     |  |  |  |
|----------------------------------------------------------------------------------------------------|-------------------------------------------|------------------------------------------|--------------------------|-------------------------------------|--|--|--|
| () This record is in the Customer Service application, but Global is the current application. To edit this record click here. |                                           |                                          |                          |                                     |  |  |  |
|                                                                                                    |                                           |                                          |                          |                                     |  |  |  |
| Name                                                                                                    | sn_customerservice_knowledge_view         |                                          | Application              | Customer Service                    |  |  |  |
|                                                                                                    |                                           |                                          | Label                    | Knowledge View                      |  |  |  |
|                                                                                                    |                                           |                                          | Plural                   | Knowledge View All                  |  |  |  |
| Description                                                                                                    | Join kb_knowledge, kb_template_what_is, k | kb_template_how_to, kb_template_faq, and | kb_template_kcs tables f | or viewing all fields in knowledge. |  |  |  |
|                                                                                                    |                                           |                                          |                          |                                     |  |  |  |
| Related Links                                                                                                    |                                           |                                          |                          |                                     |  |  |  |
| Try It                                                                                                    |                                           |                                          |                          |                                     |  |  |  |
| View Tables Search Order                                                                                                    | ▼ Search                                  |                                          |                          |                                     |  |  |  |
| View = sn_customerservice_kne                                                                                                 | owledge_view                              |                                          |                          |                                     |  |  |  |
| భ్రత్త 🔍 ☰ Table                                                                                                    | ≡ Order ▲                                 |                                          | ≡ Where cla              | ause                                |  |  |  |
| (i) kb_knowledge                                                                                                    |                                           | 100 knowledge                            | knowledge.a              | active=1 && knowledge.workflow      |  |  |  |
| i kb template kcs a                                                                                                    | rticle                                    | 200 kcs                                  | knowledge_               | sys_id=kcs_sys_id                   |  |  |  |
| (i) <u>kb_template_how</u>                                                                                                    | to                                        | 200 howto                                | knowledge_               | sys_id=howto_sys_id                 |  |  |  |
| (i) <u>kb_template_what</u>                                                                                                   | is                                        | 200 whatis                               | knowledge_               | sys_id=whatis_sys_id                |  |  |  |
| (j) <u>kb_template_faq</u>                                                                                                    |                                           | 200 faq                                  | knowledge_               | sys_id=faq_sys_id                   |  |  |  |

In the image below you can see the similarity solution definition record you've already created, which you plan to associate to your database view. When you click the **Label** for your similarity record, its Similarity Definition form appears.

|   |                    | Similarity Definitions (ML view) New Search Created V Search |                                                                             |                                           |                     |                        |                                                       |                                          |                 |
|---|--------------------|--------------------------------------------------------------|-----------------------------------------------------------------------------|-------------------------------------------|---------------------|------------------------|-------------------------------------------------------|------------------------------------------|-----------------|
|   | $\bigtriangledown$ | All >                                                        | Request Source = (er                                                        | npty) .or. Request Source = UI            |                     |                        |                                                       |                                          |                 |
| h | ঞ্                 | Q                                                            | ≡ Label                                                                     | ≡ Name                                    | $\equiv$ Capability | ■ Created ▼            | <b>≡</b> Table                                        | ≡ Fields                                 | $\equiv$ Active |
|   |                    | _                                                            | Search                                                                      | Search                                    | Search              | Search                 | Search                                                | Search                                   | Search          |
|   |                    | í                                                            | Similar<br>Knowledge<br>Articles All                                        | ml_sn_sn_customerservice_global_similar   | <u>Similarity</u>   | 2020-03-19<br>07:07:11 | Knowledge View<br>[sn_customerservice_knowledge_view] | knowledge_short_description,knowledge_te | true            |
|   |                    | (i)                                                          | Similar Open<br>Problems                                                    | ml_sn_global_global_similar_open_problems | <u>Similarity</u>   | 2020-02-24<br>12:03:46 | Problem [problem]                                     | short_description                        | true            |
|   |                    | (j)                                                          | <u>User profile</u><br>based<br>recommendation                              | ml_sn_sn_hr_core_global_user_profile_bas  | <u>Similarity</u>   | 2020-02-21<br>07:05:33 | HR Profile [sn_hr_core_profile]                       | user.department.name,position.position,l | true            |
|   |                    | <b>()</b>                                                    | <u>Similar</u><br><u>Knowledge</u><br><u>Articles for HR</u><br><u>Task</u> | ml_x_sn_hr_core_global_similar_knowledge  | <u>Similarity</u>   | 2020-01-29<br>02:14:37 | Knowledge [kb_knowledge]                              | short_description,description,text       | true            |
|   |                    | <b>()</b>                                                    | <u>Similar</u><br><u>Knowledge</u><br><u>Articles for HR</u><br><u>Case</u> | ml_sn_sn_hr_core_global_case_to_articles  | <u>Similarity</u>   | 2020-01-09<br>00:33:13 | Knowledge [kb_knowledge]                              | short_description,text,description       | true            |
|   |                    | (j)                                                          | Similar Open<br>Change Requests                                             | ml_sn_global_global_similar_open_change   | <u>Similarity</u>   | 2020-01-03<br>06:36:54 | Change Request [change_request]                       | short_description                        | false           |
|   |                    | (j)                                                          | <u>Similar</u><br><u>Knowledge</u><br><u>Articles</u>                       | ml_sn_global_articles_similar_to_cases    | Similarity          | 2019-10-03<br>21:38:11 | Knowledge [kb_knowledge]                              | text,short_description,description       | true            |
|   |                    | i                                                            | <u>Similar Open</u><br>Incidents                                            | ml_sn_global_similar_open_incidents       | <u>Similarity</u>   | 2019-09-18<br>15:43:19 | Incident [incident]                                   | short_description                        | true            |

Similarity Definition forms compare your existing table records based on their similarity by using a table in the **Table** field and another table in the **Table** field.

To use a database view in your similarity solution, instead of selecting a table in the **Table** field, you select the database view you created, which in this example scenario is the **Knowledge View** database view. This configuration increases the number of records your solution uses in training because the system compares and processes five tables of data instead of one.

| Similarity Definition<br>Similar Knowledge Ar                                                                           | ticles All [ML view]                                                                                                    |                                                          |                                          | $\checkmark$ | ŧ | 000 | $\uparrow$ | $\downarrow$ |
|----------------------------------------------------------------------------------------------------|----------------------------------------------------------------------------------------------------|----------------------------------------------------------|------------------------------------------|--------------|---|-----|------------|--------------|
| () This record is in the Customer S                                                                                     | ] This record is in the Customer Service application, but Global is the current application. To edit this record click here. |                                                          |                                          |              |   |     |            |              |
| Lab                                                                                                    | Similar Knowledge Articles All                                                                                               | Active                                                   | $\checkmark$                             |              |   |     |            |              |
| Nam                                                                                                    | e ml_sn_sn_customerservice_global_simila                                                                                     |                                                          |                                          |              |   |     |            |              |
| STEP 1: Please select a word corpo                                                                                      | is that is relevant to your solution, or create a new word                                                                   | l corpus so you can select it from this form             |                                          |              |   |     |            |              |
| Word Corpu                                                                                                    | All Articles and Cases                                                                                                    |                                                          |                                          |              |   |     |            |              |
| STEP 2: Please select the table & f                                                                                     | eld(s) you want to use to retrieve your similarity results,                                                                  | , and the table and fields you want compared             |                                          |              |   |     |            |              |
| Tab                                                                                                    | e Knowledge View                                                                                                    | Test Table                                               | Case [sn_customerservice_case]           |              |   |     |            |              |
| Field                                                                                                    | [sn_customerservice_knowledge_view]<br>knowledge_short_description,knowledge_text,k                                          | nowledge_description                                     | short_description                        |              |   |     |            |              |
| Filt                                                                                                    | I4991 records match condition<br>knowledge_workflow_state=published^knowled<br>02200e7c7d44d81d3ae10^EQ                      | ige_kb_knowledge_base=05ff44289f011200550bf7b6077fcfa3^O | Rknowledge_kb_knowledge_base=2b292926c33 |              |   |     |            |              |
| Processing Languag                                                                                                    | e English                                                                                                    |                                                          |                                          |              |   |     |            |              |
| Stopword                                                                                                    | s Default English Stopwords                                                                                                  |                                                          |                                          |              |   |     |            |              |
| STEP 3: Select how often you wan                                                                                        | to refresh the data you use to retrieve your similarity re                                                                   | esults                                                   |                                          |              |   |     |            |              |
| Training Frequence                                                                                                    | y Every 30 days                                                                                                    |                                                          |                                          |              |   |     |            |              |
| Update Frequenc                                                                                                    | y Every 1 day                                                                                                    |                                                          |                                          |              |   |     |            |              |
| Related Links<br>Active Solution - Similarity Exampl<br>Add solutions to current update se<br>Refresh similarity window | 25<br>1                                                                                                    |                                                          |                                          |              |   |     |            |              |

# ServiceNow<sup>®</sup> apps and features that use Predictive Intelligence

Review this topic to see a sample of ServiceNow applications and features that leverage Predictive Intelligence functionality.

When applicable, ServiceNow teams work together to create products that apply the artificial intelligence and machine learning capabilities that Predictive Intelligence provides.

These teams have customers in different business units (BUs) and industries. For example, the Customer Service Management (CSM) marketing, product, design, development, and documentation teams partner with the platform Predictive Intelligence team to deliver BUspecific products to ServiceNow CSM customers.

Here is a listing of some of the ServiceNow products that use Predictive Intelligence functionality.

| Machine Learning solutions<br>for Strategic Portfolio<br>Management | Machine Learning<br>solutions for Knowledge<br>Management                         | Machine Learning solutions for IT Service Management                                                  |
|---------------------------------------------------------------------|-----------------------------------------------------------------------------------|----------------------------------------------------------------------------------------------------|
| Machine Learning solutions<br>for HR Service Delivery 🛛             | Machine Learning solutions<br>for HR Service Delivery Agent<br>Workspace <b>2</b> | Issue assignment using the<br>Governance, Risk, and<br>Compliance Predictive<br>Intelligence plugin 🛛 |
| Machine Learning solutions for Vulnerability Response               | Machine Learning solutions<br>for Customer Service<br>Management                  | Machine Learning solutions for Search administration 🗖                                                |
| Machine Learning<br>solutions for Field Service<br>Management       | Machine Learning solutions for Event Management <b>2</b>                          | Machine Learning solutions for Flow Designer 🛛                                                        |

### Use Predictive Intelligence in Workflow Studio with ML actions

Use Predictive Intelligence actions in Workflow Studio to create flows that incorporate your model predictions.

## Before you begin

- Make sure the following plugins are activated in your instance: Predictive Intelligence (com.glide.platform ml) and Predictive Intelligence for Workflow Studio (com.snc.ml\_flowdesigner).
- Create or use an existing trained Predictive Intelligence solution.
- Roles required: ml admin or admin, and flow designer or delegated developer.

### About this task

Workflow Studio enables you to automate complex processes. The first thing to identify is what process you want to automate. In this example scenario, you're automating the assignment of a Category to an incident record. When you complete the flow, the next incident record created in your instance updates the Category field in the record based on the text entered in the Short description field.

You can deploy any active and trained classification, similarity, or regression ML solution in your flow, as appropriate for your use case.

In this example procedure, you create a flow that implements the ml incident categorization solution in a Workflow Studio action. You can find this solution by searching on the ML Solutions [ml solution] table, as shown in the image below. Confirm that the solution you use has been trained and its Active value is set to true.

|   | III > Solution Name >= mL_incident-categorization |          |         |                                |                     |                               |            |             |  |
|---|---------------------------------------------------|----------|---------|--------------------------------|---------------------|-------------------------------|------------|-------------|--|
| 錼 | Q                                                 | ■ Active | Version | Solution Name                  | <b>≡</b> Table      | <b>≡</b> State                | ■ Progress | ■ Row Count |  |
|   |                                                   | Search   | Search  | Search                         | Search              | Search                        | Search     | Search      |  |
|   | í                                                 | true     | 2       | ml_incident_categorization     | Incident [incident] | Solution Complete             | 100%       | 10,000      |  |
|   | í                                                 | false    | 1       | ml_incident_categorization     | Incident [incident] | Solution Complete             | 100%       | 10,000      |  |
|   | (i)                                               | true     | 2       | ml_sn_global_similar_incidents | Incident [incident] | Solution Complete             | 100%       | 10,009      |  |
|   | í                                                 | false    | 1       | ml_sn_global_similar_incidents | Incident [incident] | Error while training solution | 100%       | 10,009      |  |

For more information on how to use Flow Designer in Workflow Studio, see Exploring flows 2. For information about the Actions included in Predictive Intelligence for Workflow Studio, see the Spoke actions table in Machine Learning solutions for Flow Designer 2.

### Procedure

- 1. Navigate to All > Process Automation > Workflow Studio.
- 2. Select New > Flow.

| O Workflow Studio +        |                       |                       |               |  |
|----------------------------|-----------------------|-----------------------|---------------|--|
|                            | 🔒 Homepage 🛛 🖾 Ope    | rations 🖉 Integration | ns            |  |
| Playbooks Flows Subflows   | Triggers Actions Data | streams               | New - Pick    |  |
| Flower 120                 |                       |                       |               |  |
| Last refreshed just now.   |                       |                       | 😫 Flow        |  |
|                            |                       |                       | 2 Subflow     |  |
| □ Name <del>•</del>        | Application           | Statu                 | s 👌 Trigger   |  |
| Workplace Request Flow     | Workplace Core        | Publish               | Action        |  |
| Workfront Projects Polling | Workfront Spoke       | Draft                 | 🕒 Data stream |  |

3. On the Let's get the details for your flow screen, configure the following fields. Expand Show additional properties to view all fields.

| Field            | Description                                                                                                    |
|------------------|----------------------------------------------------------------------------------------------------|
| Flow Name        | Provide a name for the flow. In this scenario, you enter Auto-assign Category to Incident.                                                                                                    |
| Description      | Enter a brief summary description of what<br>the flow delivers. For example, you enter<br>the following: When an incident is<br>created, it automatically triggers<br>this flow, which uses ML Solutions<br>to predict the correct Category for<br>the incident. |
| Application      | Select Global.                                                                                                    |
| Protection       | SelectNone or <b>Read-only</b> . In this scenario, you selectNone                                                                                                    |
| Run As           | Select User who initiates session.                                                                                                    |
| Run with role(s) | Leave blank.                                                                                                    |

| Field                 | Description       |
|-----------------------|-------------------|
| Flow priority default | Medium (default). |

### 4. Select Build flow.

# Let's get the details for your flow

Flow name \* ③

Auto-assign Category to Incident

Application \* ①

Global

Description ()

When an incident is created, it automatically triggers this flow, which uses ML Solutions to predict the correct Category for the incident.

### Hide additional properties

| •   |
|-----|
|     |
|     |
| •   |
|     |
| •   |
|     |
| • ] |
|     |

The Flow screen appears, showing the Auto-assign Category to Incident name you assigned to the flow. If a Getting started screen appears, select Skip tour.

5. In the TRIGGER section of the Flow screen, configure the following fields to create a trigger for the flow.

a. Select a Trigger: Select Record, then from the list of possible options for Record, select Created.

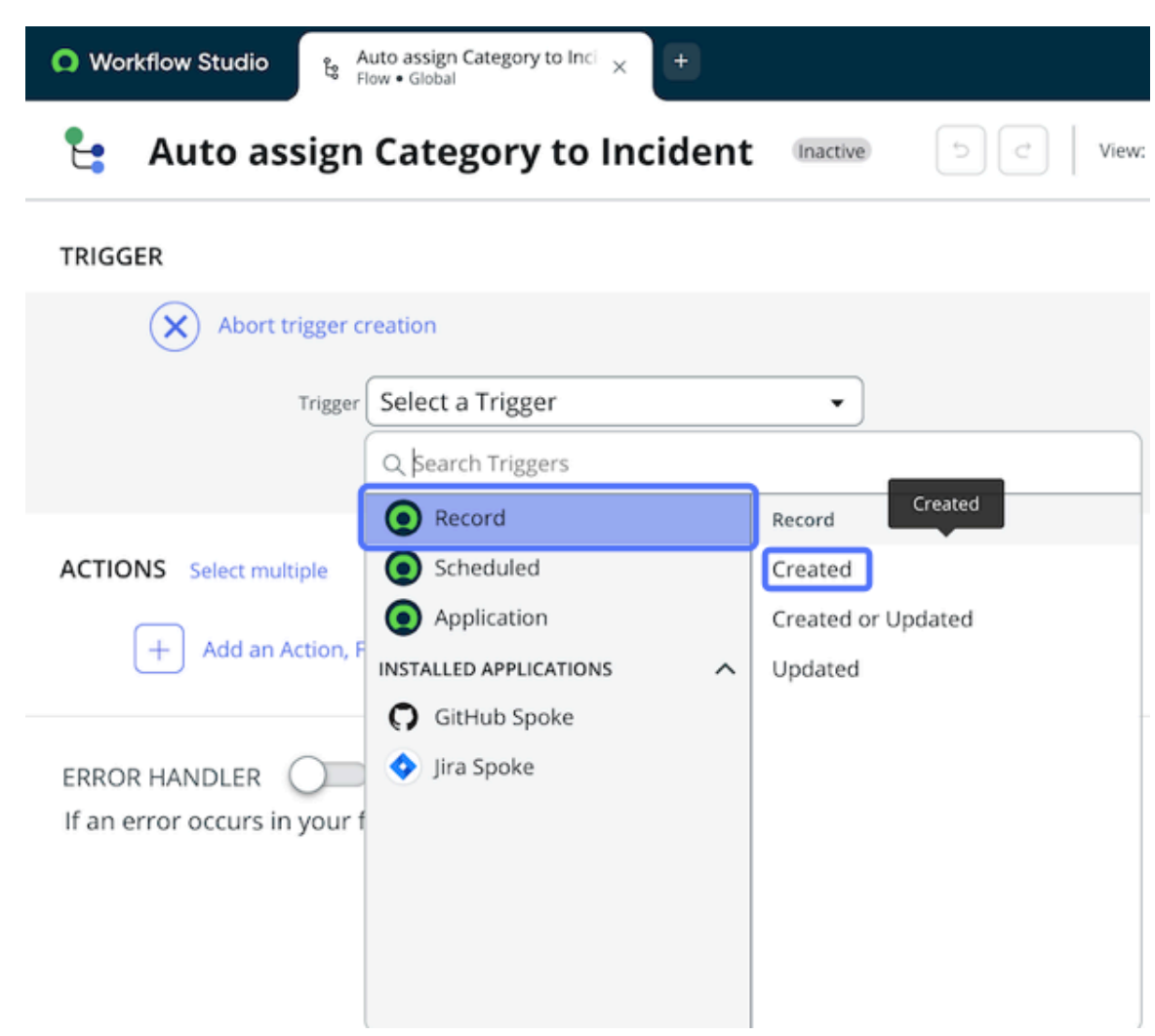

b. Table: Select Incident [incident].

**R Note:** After you configure both the **Trigger** and **Table** fields, record data pills appear in the **Data** section of the screen so you can use them in your flow.

| • Auto assign Category to Incl × +   |                                 |
|--------------------------------------|---------------------------------|
| 😫 🛛 Auto assign Category to Incident | Inactive D C View: 🔓 🍪 Test Deb |
| TRIGGER                              |                                 |
| Incident Created                     |                                 |
| Trigger Created                      | •                               |
| * Table Incident [incident]          | ×-                              |
| Condition ④ Add filters              |                                 |
| Advanced                             | Options V                       |
|                                      | Delete Cancel Done              |

- c. Condition: Select Add filters if you want to add any conditions to the flow.
- d. Optional: Open the Advanced Options panel to view additional conditions you can apply to the flow.
- e. Optional: To close the panel, select Advanced Options.

### f. Select Done.

- 6. In the ACTIONS section of the screen, configure the following fields to create a Classification Prediction action.
  - a. Action tab: Select Action > Predictive Intelligence > Classification Prediction.

| Workflow Studio     Studio     Studio | <sup>i</sup> × 🛨                                                                                                    |
|----------------------------------------------------------------------------------------------------|----------------------------------------------------------------------------------------------------|
| 😫 Auto assign Category to                                                                                                    | Incident Inactive 5 C View: Ta SS Test De                                                                                                    |
| TRIGGER Incident Created                                                                                                    |                                                                                                    |
| ACTIONS Select multiple                                                                                                    |                                                                                                    |
| × C→ Action -& Flow Logic                                                                                                    | ۹. Subflow                                                                                                    |
| Q predictive                                                                                                    |                                                                                                    |
|                                                                                                    | Predictive Intelligence                                                                                                    |
| If an error c                                                                                                    | Classification Batch Prediction                                                                                                    |
| NOT INSTALLED SPOKES                                                                                                    | Classification Prediction                                                                                                    |
| Anio Aria Billing Studio                                                                                                    | PI Confidence Check Pre-Requisite Information: This Action                                                                                                    |
|                                                                                                    | Regression Batch Prediction and a pre-trained classification solution                                                                                           |
|                                                                                                    | Regression Prediction Description: The <u>Predictive</u> Intelligence                                                                                           |
|                                                                                                    | Similarity Prediction actions for existing PI capabilities. The<br>"Classification Prediction" Action provides<br>the ability for users to use existing trained |

© 2025 ServiceNow, Inc. All rights reserved.

ServiceNow, the ServiceNow logo, Now, and other ServiceNow marks are trademarks and/or registered trademarks of ServiceNow, Inc., in the United States and/or other countries. 791 Other company names, product names, and logos may be trademarks of the respective companies with which they are associated.

Select the information icon(0) to see the description of a Classification Prediction.

### b. Solution [ML Solution]: Select ml incident categorization.

c. Top N: Enter 3 for the example scenario.

When you enter a number, such as 3, the system uses the top three ML predictions that have the highest prediction confidence score. If you don't enter anything, the system sets the default value to 1.

d. Input Record: Drag and drop your Trigger → Incident Record data pill into the Input Record field.

| now   Flow Designer                           |                                                   |
|-----------------------------------------------|---------------------------------------------------|
| Auto-assign Categ_ × +                        |                                                   |
| 皆 🛛 Auto-assign Category to Incident          | Inactive Properties Test Executions Activate Save |
| TRIGGER                                       | Data                                              |
| now Incident Created                          | ► Flow Variables                                  |
| •                                             | ▼ T Incident Record Pated                         |
| ACTIONS                                       | Incident Record                                   |
| 1 Classification Prediction 0                 | 1 E 👜 🗹 (Incident Table)                          |
| Action Classification Prediction              | (Run Start Time)                                  |
|                                               | ▼1 - Classification Prediction                    |
|                                               | Prediction Results     Arrec                      |
|                                               | Prediction Message                                |
| * Input Record Drag and drop record data pill |                                                   |
|                                               | Delete Cancel Done                                |
|                                               |                                                   |
|                                               |                                                   |
| + Add an Action, Flow Logic, or Subflow       |                                                   |

The Action, Solution Name, Top N, and Input Record values provide a base for the Category prediction.

**R** Note: The data pill you drop into this record must also be a record. For example, don't try to drop a table pill or a date/time pill into the Input Record field.

#### e. Select Done.

Result: The Classification Prediction action is completed in the flow and its data pills appear in the Data section of the screen.

| now ∣ Flow Designer                        |      |                                   |                                                   | Ø           |
|--------------------------------------------|------|-----------------------------------|---------------------------------------------------|-------------|
| Auto-assign Categ × +                      |      |                                   |                                                   |             |
| 😋 Auto-assign Category to Incident         | lin  | active Properties Test Executions | Activate Save                                     |             |
| TRIGGER                                    |      |                                   | Data                                              | >           |
| new Incident Created                       |      |                                   | Flow Variables                                    |             |
| •                                          |      |                                   | <ul> <li>Trigger - Record Created</li> </ul>      |             |
| ACTIONS                                    |      |                                   | Incident Record                                   | Record      |
| 1 new Classification Prediction 3          |      | C 🗉 🗹                             | Incident Table                                    | Table       |
| Antion Observice Provintion                |      |                                   | Run Start Time                                    | Date/Time   |
| Action Classification Prediction           |      |                                   | <ul> <li>1 - Classification Prediction</li> </ul> |             |
| Solution]                                  |      |                                   | Prediction Results     Ar                         | rray.Object |
| Top N 3                                    | 2 R  |                                   | Prediction Results                                | Object      |
| * Input Record Trigger • Incident Record X | 21 R | 1                                 | predicted_value                                   | String      |
|                                            |      |                                   | predicted_sysid                                   | String      |
|                                            |      | Delete Cancel Done                | confidence                                        | String      |
|                                            |      |                                   | class_threshold                                   | String      |
| + Add an Action, Flow Logic, or Subflow    |      |                                   | Prediction Message                                | String      |
7. In the ACTIONS section of the screen, use the following steps to create actions and flow logic for the incident's Prediction Results.

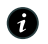

A Note: Although you can use a loop to iterate through every prediction result, the scenario shown in this documentation uses a relatively small number of actions. For more advanced flow configurations, see the Flow Designer 2.

a. For each item in list of items: Drag and drop the Prediction Results data pill into the Items field.

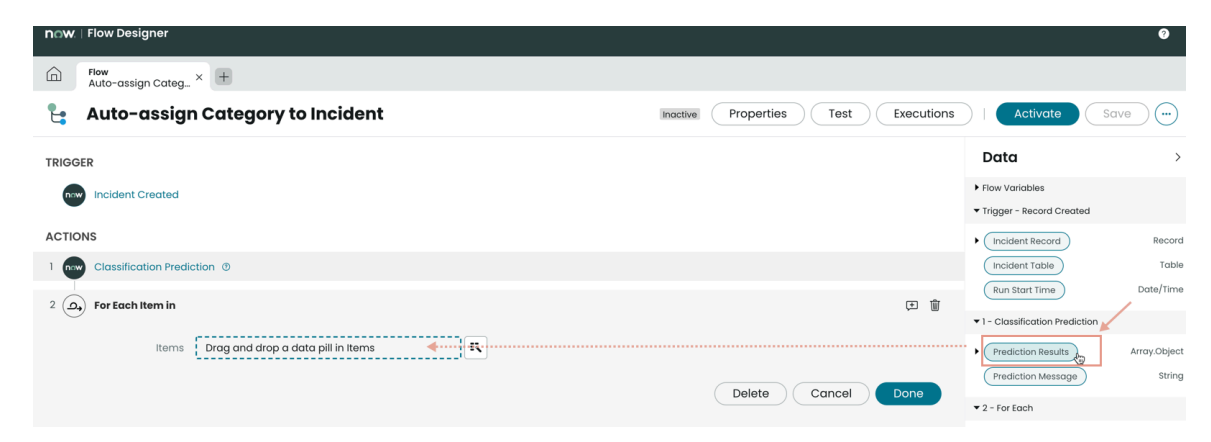

A Note: In order to access the list of items in the Regression Prediction action, you don't need the For Each Item in flow logic.

#### b. Select Done.

**Result:** The Prediction Results action is started in the flow and its data pills appear in the Data section of the screen.

#### 8. In the ACTIONS section of the screen, select Action > Predictive Intelligence > PI Confidence Check.

The PI Confidence Check is a tool you can use to compare values in a flow. In this use case, it compares prediction result values, and the output from the check is either True or False.

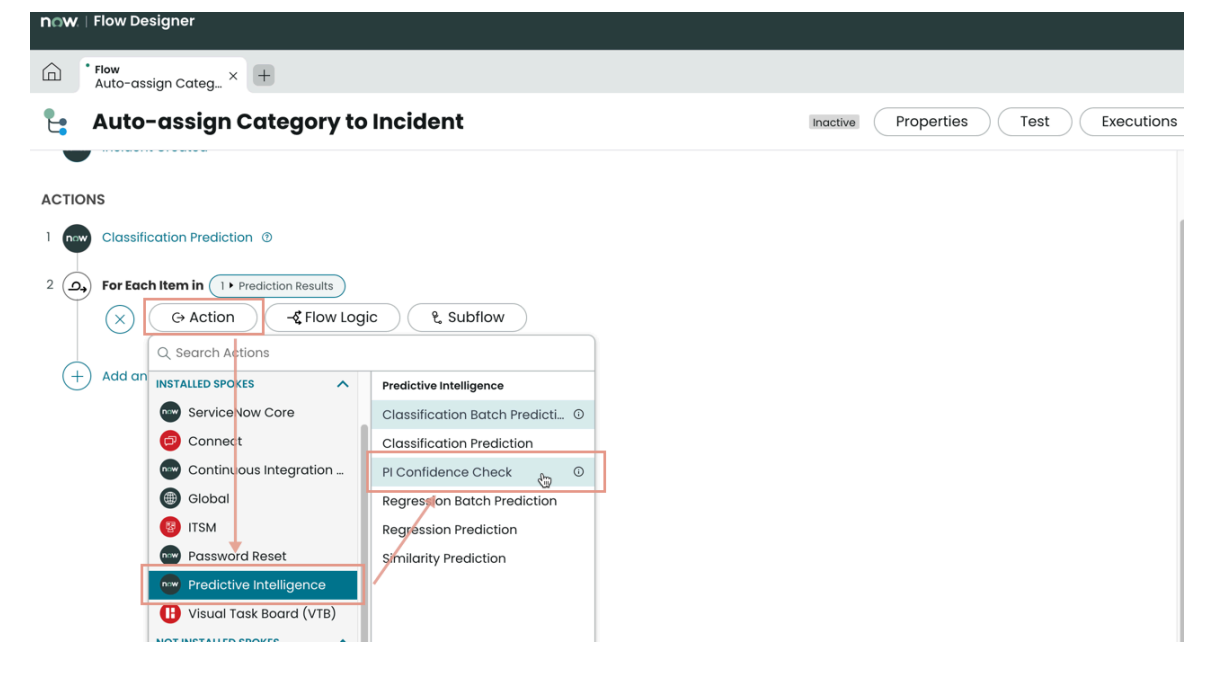

- 9. Drag and drop the confidence data pill into the Predicted Number from Predictive Intelligence field.
- Enter 50 in the Comparison Threshold field. In this example scenario, you enter the number 50, which tells the system to use predictions that have a confidence score above 50%.
- 11. Select Done.

| n⊜w ∣ Flow Designer                                                                                  |                                                   | 3            |
|----------------------------------------------------------------------------------------------------|---------------------------------------------------|--------------|
| Auto-assign Categ_ × +                                                                               |                                                   |              |
| Auto-assign Category to Incident         Inactive         Properties         Test         Executions | Activate                                          | Save         |
| TRIGGER                                                                                              | Data                                              | >            |
| nw Incident Created                                                                                  | Run Start Time                                    | Date/Time    |
| ACTIONS                                                                                              | <ul> <li>1 - Classification Prediction</li> </ul> |              |
| ACTIONS                                                                                              | Prediction Results                                | Array.Object |
| Classification Prediction ©                                                                          | Prediction Message                                | String       |
| • 2 D For Each Item in (1 • Prediction Results)                                                      | ▼ 2 - For Each                                    |              |
| 3 📾 PI Confidence Check 💿 🕅 🗹                                                                        | Prediction Results                                | Object       |
|                                                                                                    | predicted_value                                   | String       |
| Action PI Confidence Check                                                                           | predicted_sysid                                   | String       |
| * Predicted<br>Number from                                                                           | confidence                                        | String       |
| Predictive Intelligence                                                                              | class_threshold                                   | String       |
| * Comparison 50 🔟 🔣                                                                                  | ▼ 3 - PI Confidence Check                         |              |
|                                                                                                    | Confidence To Predict                             | String       |
| Delete Cancel Done                                                                                   | Status                                            | String       |

12. Select Flow Logic > If to add a condition to the flow.

| now   Flow Designer                             | 0                                                                 |
|-------------------------------------------------|-------------------------------------------------------------------|
| Flow     Auto-assign Categ_ × +                 |                                                                   |
| La Auto-assign Category to Incident             | Inactive Properties Test Executions   Activate Save               |
| TRIGGER                                         | Data >                                                            |
| nov Incident Created                            | ► Flow Variables<br>▼ Trigger - Record Created                    |
| ACTIONS 1 Classification Prediction ①           | Incident Record     Record     Incident Table     Table           |
| 2      For Each Item in      Prediction Results | Run Start Time     Date/Time     Date/Time     Time     Date/Time |
| Co Action C-& Flow Logic & Subflow              | Prediction Message String                                         |
| + Add an Action, Flow Logic, Else If            | Prediction Results     Object                                     |
| → For accn                                      | ▼ 3 - Pi Confidence Check<br>Confidence To Predict String         |
| Gotte locating in Fordial     Make a decision   | Status String                                                     |

- 13. Configure the following fields to define the first part of the condition flow logic.
  - **Condition**: Enter a name for the condition that defines what it does. In this example scenario, you enter Confidence greater than 50.
  - **Condition 1**: Drag and drop the **Confidence To Predict** data pill into the field. Select **is**, and enter the value <u>True</u>. This step completes the first part (the antecedent) of the condition flow logic.
  - Select Done.

| naw.   Flow Designer                                                   |                                | Ø            |
|------------------------------------------------------------------------|--------------------------------|--------------|
| Auto-assign Categ × +                                                  |                                |              |
| La Auto-assign Category to Incident Inoctive Properties Test Execution | ons Activate                   | Save         |
| TRIGGER                                                                | Data                           | >            |
| new Incident Created                                                   | ► Flow Variables               |              |
| •                                                                      | ▼ Trigger - Record Created     |              |
| ACTIONS                                                                | Incident Record                | Record       |
| 1 nw Classification Prediction @                                       | Incident Table                 | Table        |
|                                                                        | Run Start Time                 | Date/Time    |
| + 2 (D) For Each reem in () Prediction Results                         | ▼1 - Classification Prediction | ı            |
| 3 PI Confidence Check ()                                               | Prediction Results             | Array.Object |
| 4 🔇 If 🗉                                                               | Prediction Message             | String       |
|                                                                        | ▼ 2 - For Each                 |              |
| Condition 1: (3) Confidence To Predict X) is V True                    | Prediction Results             | Object       |
|                                                                        | ▼ 3 - PI Confidence Check      |              |
| Add another condition set(OR)                                          | Confidence To Predict          | String       |
|                                                                        | Status                         | String       |
|                                                                        | ▶ 4 - If                       |              |
| Status: Modified Application:                                          |                                | ۵۵           |

- 14. Select Action and enter worknote into the search field.
- 15. Select ITSM > Add Worknote to add a work note as the second part (the conclusion) of the condition.

| now.   Flow Designer                                                              | 0                                                                    |
|-----------------------------------------------------------------------------------|----------------------------------------------------------------------|
| Prow<br>Auto-assign Categ_ × +                                                    |                                                                      |
| Le Auto-assign Category to Incident                                               | ons   Activate Save                                                  |
| noident Created                                                                   | Data >                                                               |
| ACTIONS                                                                           | <ul> <li>Flow Variables</li> <li>Trigger - Record Created</li> </ul> |
| 1 cm Classification Prediction ©                                                  | Incident Record     Record     Table     Table                       |
| 2 (2) For Each Item in      Prediction Results                                    | Run Start Time Date/Time                                             |
|                                                                                   | I - Classification Prediction                                        |
| 4 (*) If Confidence greater than 50<br>(*) (*) Action (*) Flow Logic (*), Subflow | Prediction Message String                                            |
| Q work note                                                                       | ▼ 2 - For Each                                                       |
| Add dn Actuor, Flow L INSTALLED SPOKES                                            | Prediction Results     Object                                        |
| Add Worknote O                                                                    | ▼ 3 - PI Confidence Check                                            |
|                                                                                   | Confidence To Predict String     Status   String                     |
|                                                                                   | ▶ 4 - If                                                             |

- 16. Configure the following fields to define the second and final part of the condition flow logic.
  - Action: As a result of Step 14 above, Add Worknote appears automatically in this field.
  - task [task]: Drag and drop the Incident Record data pill into the field.
  - work note: Drag and drop the predicted\_value data pill into the field. This step completes the condition flow logic conclusion.
  - Select Done.

| now.   Flow Designer                                                    |                                | 0            |
|-------------------------------------------------------------------------|--------------------------------|--------------|
| Flow     Auto-assign Categ_ × +                                         |                                |              |
| Le Auto-assign Category to Incident Inoctive Properties Test Executions | Activate                       | Save         |
| ACTIONS                                                                 | Data                           | >            |
| 1 now Classification Prediction (0)                                     | Incident Record                | Record       |
| • 2 (a) For Each Item in (1 • Prediction Results )                      | Incident Table                 | Table        |
|                                                                         | Run Start Time                 | Date/Time    |
| 3 New Provincence Check (5                                              | ▼1 - Classification Prediction |              |
| ✓ 4 ✓ If Confidence greater than 50                                     | Prediction Results             | Array.Object |
| 5 • then 🚱 Add Worknote 0 D 🗉 🗑 🗹                                       | Prediction Message             | String       |
|                                                                         | ▼ 2 - For Each                 |              |
| Action Add Worknote                                                     | Prediction Results             | Object       |
| task [Task] Trigger + Incident Record X                                 | predicted_value                | String       |
| work note Category changed to: 변 또                                      | predicted_sysid                | String       |
| 2 • Prediction Results • predicted_value X                              | confidence                     | String       |
|                                                                         | class_threshold                | String       |
| Delete Calical Dolle                                                    | ▼ 3 - PI Confidence Check      |              |
|                                                                         | Confidence To Predict          | String       |

17. Select Action and enter update record into the search field.

### 18. Select Update Record.

| now   Flow Designer                                                                                                    |                                           | 0                      |
|----------------------------------------------------------------------------------------------------|-------------------------------------------|------------------------|
| Construction of the second second sec |                                           |                        |
| Auto-assign Category to Incident         Inactive         Properties         Test         Executions                                                                                                    | Activate S                                | ave 💮                  |
| ACTIONS                                                                                                    | Data                                      | >                      |
| 1 m Classification Prediction ©                                                                                                    | Incident Record                           | Record                 |
| + 2 (2,) For Each Item in (1 + Prediction Results)                                                                                                    | Run Start Time                            | Date/Time              |
| 3 PI Confidence Check ()                                                                                                    | ▼1 - Classification Prediction            |                        |
| • 4 If Confidence greater than 50                                                                                                    | Prediction Results     Prediction Message | Array.Object<br>String |
| 5 Add Worknote O                                                                                                    | ▼ 2 - For Each                            |                        |
| (×) ( Action ) - C Flow Logic ( & Subflow )                                                                                                    | Prediction Results                        | Object                 |
| + Add an Action, Flow L INSTALLED SPOKES A Default                                                                                                    | ▼ 3 - PI Confidence Check                 |                        |
| ServiceNow Core Create d                                                                                                    | Confidence To Predict                     | String                 |
| Usual Task Board (VTB) Update Record                                                                                                    | Status                                    | String                 |
| NOT INSTALLED SPOKES                                                                                                    | ▶ 4 - If                                  |                        |
| Thegration Hub                                                                                                    | ▼ 5 - Add Worknote                        |                        |
|                                                                                                    |                                           |                        |

- 19. Configure the following fields to update the Incident Record.
  - Action: As a result of Step 16 above, Update Record appears automatically in this field.
  - Record: Drag and drop the Incident Record data pill into this field.
  - Table: Select Incident [incident].
  - Fields: Select Category. Then drag and drop the predicted\_value data pill into this field, next to the Category value.

• Select Done.

| now ∣ Flow Designer                                                                                             |                                                                                                    | 9                     |
|----------------------------------------------------------------------------------------------------|----------------------------------------------------------------------------------------------------|-----------------------|
| Auto-assign Categ × 🛨                                                                                           |                                                                                                    |                       |
| Auto-assign Category to Incident         Properties         Test         Executions                             | Activate Save                                                                                                    |                       |
| 2       For Each Item in      Prediction Results  3      Pi Confidence Check       H Confidence greater than 50 | Data<br>(Incident Record)<br>Run Start Time<br>Call Content Callon<br>Call Content Callon<br>Callon<br>Call Content Callon<br>Callon<br>Call Content Callon<br>Callon<br>Call Content Callon<br>Call Content Callon<br>Call Callon<br>Call | ><br>ord<br>ble<br>me |
| 5 Add Worknote ©                                                                                                | I - Classification Prediction     Prediction Results     Array.Obje     Prediction Message     Strii                                                                                                    | ect                   |
| Action Update Record                                                                                            | ▼ 2 - For Each                                                                                                    |                       |
| * Record Trigger + Incident Record × 4* 21 E                                                                    | Prediction Results     Obje     predicted_value     Stri     predicted_sysid     Stri                                                                                                    | ing                   |
| * Fields Category X   2 • Prediction Results • predicted_value   4 • Add field value                            | confidence         Strin           class_threshold         Strin                                                                                                    | ng                    |
| Delete Cancel Done                                                                                              | ▼ 3 - PI Confidence Check Confidence To Predict Strii                                                                                                    | ing                   |

### 20. Select Save.

### 21. Select Activate.

### Result

• Your Auto-assign Category to Incident flow is activated and complete.

| ີ ກດໜ.   Flow Designer                                |                                           | 0                      |
|-------------------------------------------------------|-------------------------------------------|------------------------|
| Auto-assign Categ_ × +                                |                                           |                        |
| Le Auto-assign Category to Incident                   | te Activate                               | Gave                   |
| TRIGGER                                               | Data                                      | >                      |
| new Incident Created                                  | Flow Variables                            |                        |
| ACTIONS                                               | ▼ Trigger - Record Created                |                        |
| 1 m Classification Prediction ©                       | Incident Record     Incident Table        | Record<br>Table        |
| • 2 A For Each Item in (1) Prediction Results         | Run Start Time                            | Date/Time              |
| 3 now PI Confidence Check (0)                         | ▼ 1 - Classification Prediction           |                        |
| <ul> <li>✓ 4 If Confidence greater than 50</li> </ul> | Prediction Results     Prediction Message | Array.Object<br>String |
| 5 then 🔞 Add Worknote 👁                               | ▼ 2 - For Each                            |                        |
| 6 Update Incident Record 0                            | Prediction Results                        | Object                 |
| ⊛                                                     | ▼ 3 - PI Confidence Check                 | Ĭ                      |
| $\odot$                                               | Confidence To Predict                     | String                 |
| +) Add an Action, Flow Logic, or Subflow              | Status                                    | String                 |
| $\sim$ .                                              | ▶ 4 - If                                  |                        |
| Status: Published Application:                        |                                           | 3Д                     |

• It also appears as published in the Flows column on the Workflow Studio home screen.

| now | Flow Designe                  | r      |                                   |                         |               |                          |                  |                |                        |            |
|-----|-------------------------------|--------|-----------------------------------|-------------------------|---------------|--------------------------|------------------|----------------|------------------------|------------|
|     | <b>Flow</b><br>Auto-assign Co | ateg × |                                   |                         |               |                          |                  |                |                        |            |
|     |                               | Flows  | Subflows                          | Actions                 | Executions    | Connections              | Help             |                |                        | New -      |
|     |                               | 🕎 All  |                                   |                         |               |                          |                  |                |                        |            |
|     |                               | Q      | Name 🔺                            |                         | Internal name | e                        | Application      | Status Active  | Updated                | Updated by |
|     |                               |        | Auto-assign Cat                   | egory to Incident       | autoassign_c  | ategory_to_incident      |                  | Published true | 2021-01-25<br>15:22:01 |            |
|     |                               |        | <u>Benchmark Rec</u><br>Evaluator | ommendation             | benchmark_r   | recommendation_evaluator | Benchmarks Spoke | Published true | 2020-09-24<br>17:02:41 | system     |
|     |                               |        | Business proces                   | ss approval flow        | business_pro  | cess_approval_flow       | Global           | Published true | 2020-09-27<br>21:06:13 | admin      |
|     |                               |        | Change - Emerg                    | <u>ency - Authorize</u> | changeeme     | ergency_authorize        | Global           | Published true | 2020-09-26<br>06:17:11 | admin      |
|     |                               |        |                                   |                         |               |                          |                  |                |                        |            |

- 22. Navigate to Incidents.
- 23. Select New to create a test incident record in the Incidents table. In this example scenario, you create record INC0010011.

|   | Incidents  | New Search         | h Short descrip        | tion V Search       |                 |                   |                |                            |                    | ∿ ≪ ≪ [     | 1 to 20 of 9,          | 984 🕨 🕨    |
|---|------------|--------------------|------------------------|---------------------|-----------------|-------------------|----------------|----------------------------|--------------------|-------------|------------------------|------------|
|   | <b>₽</b> A | ll > Active = true |                        |                     |                 |                   |                |                            |                    |             |                        |            |
| 额 | Q          | <b>■</b> Number    | $\blacksquare$ Opened  | Short description A | $\equiv$ Caller | $\equiv$ Priority | <b>≡</b> State | ■ Category                 | ■ Assignment group | Assigned to | $\equiv$ Updated       | Updated by |
|   | í          | INC0010010         | 2020-11-19<br>20:11:17 |                     | (empty)         | 5 - Planning      | New            | Inquiry / Help             | (empty)            | (empty)     | 2020-11-19<br>20:11:17 | amar       |
|   | í          | INT3152324         | 2017-02-03<br>01:36:00 |                     | (empty)         | 5 - Planning      | Closed         | UI Components              | (empty)            | (empty)     | 2018-02-14<br>01:55:36 | admin      |
|   | i          | INT3159696         | 2017-02-03<br>13:10:43 |                     | (empty)         | 5 - Planning      | Closed         | Internal<br>Datacenter Lab | (empty)            | (empty)     | 2018-02-14<br>01:39:09 | admin      |

- 24. In the record you created, note in the following image that the Category value is set to Inquiry / Help.
- 25. In the Short description field, enter Email not working.
- 26. Select Submit.

| < Incident<br>New record | 1                 |                           | @ = ·   | Submit Resolve |
|--------------------------|-------------------|---------------------------|---------|----------------|
|                          | A second          |                           |         | Î              |
| Number                   | INC0010011        | Contact type No           | lone 🗸  |                |
| * Caller                 | amar amar C       | Q eta New                 | N ~     |                |
| Category                 | Inquiry / Help    | ✓ Impact 3-Le             | Low 🗸   |                |
| Subcategory              | None              | ✓ Urgency 3-Lo            | Low 🗸   |                |
| Service                  | G                 | Q <u>Priority</u> 5 - Pla | lanning |                |
| Service offering         | 0                 | Q Assignment group        | Q       |                |
| Configuration item       |                   | Q. Assigned to            | Q       |                |
| * Short description      | Email not working |                           |         | Q              |
| Description              |                   |                           |         |                |

### Result

The system updates the incident record to show that its Category value has changed from Inquiry / Help to Email.

0

| < Incident<br>INC0010011                                                                                                    |                   |                          |                  | • ooo Follo   | w 👻 U | puate   |
|----------------------------------------------------------------------------------------------------|-------------------|--------------------------|------------------|---------------|-------|---------|
|                                                                                                    |                   |                          |                  |               |       |         |
| Number                                                                                                    | INC0010011        |                          | Contact type     | None          |       | `       |
| ★ Caller                                                                                                    | amar amar Q       | od <sup>a</sup> (j       | State            | New           |       | `       |
| Category                                                                                                    | Email 🗡 🗸         |                          | Impact           | 3 - Low       |       | ``      |
| Subcategory                                                                                                    | None 🗸            |                          | Urgency          | 3 - Low       |       | `       |
| Service                                                                                                    | Q                 |                          | <u>Priority</u>  | 5 - Planning  |       |         |
| Service offering                                                                                                    | Q                 |                          | Assignment group |               |       | Q       |
| Configuration item                                                                                                    | Q                 |                          | Assigned to      |               |       | Q       |
| * Short description                                                                                                    | Email not working |                          |                  |               |       |         |
| Description                                                                                                    |                   |                          |                  |               |       |         |
|                                                                                                    |                   |                          | @ √ ∄            | • • • • Folla | w 👻 U | Jpdate  |
| <  Incident INC0010011  * Short description                                                                                                    | Email not working |                          | ∅ ∿ ∄            | ooo Folla     | w - U | Jpdate  |
| Contraction Contraction Contraction Contraction Contraction Contraction Contraction                                                                                                    | Email not working |                          | ₽ √ ₹            | ooo Follo     | w 🗸 U | Jpdate  |
| Incident     Incident     Kootoloo11     * Short description     Description                                                                                                    | Email not working |                          | ₽ √ ≑            | ooo Folla     | w - U | Jpdate  |
| K = Incident<br>INCOOLODI1<br>* Short description<br>Description                                                                                                    | Email not working | Related Search Results > | ₽ ↓ ‡            | Folla         | w - U | Jpdate  |
| Incident     Incident     Kont description     Description                                                                                                    | Email not working | Related Search Results 义 | @ ∧ ≟            | ooo Folla     | w v   | Jpdate  |
| C      C      Incident     Incident     Incodent     Incodent     | Email not working | Related Search Results > |                  | 5 000 Follo   | w - U | Jpdate  |
| Control Control Contro Control Control Control Control Control Control Control Control Co | Email not working | Related Search Results 义 |                  | Fold          | w • U | Jpdate  |
| K Elated Records Resolution     Watch list     Work notes                                                                                                    | Email not working | Related Search Results 义 | <i>P</i> ↓ ⋮     | Fold          | w - U | Jpdate  |
| C      E Incident<br>Incodent<br>Incodent<br>Incodent<br>Incodent<br>Incodent<br>Description     Description     Notes     Related Records     Resolution     Watch list     Work notes                                                                                                    | Email not working | Related Search Results > |                  | Cooo Follo    | w v U | e) Post |
| C E Incident<br>Inconsolution * Short description Description Notes Related Records Resolution Watch list Work notes Activities: 2                                                                                                    | Email not working | Related Search Results > |                  | Cooo Follo    | w     | e) Post |

#### **Related** topics

0

Machine Learning solutions for Flow Designer <a>></a>

### Using MLSolutionFactory scriptable objects

MLSolutionFactory scriptable objects enable defining ML functionality. You can use the APIs to compose data-driven functionality, such as subclustering large clusters or clusters with multiple PRBs attached.

You can use scriptable objects in a scripted extension point to modify the Predictive Intelligence REST API method to address unique business use cases.

ServiceNow applications on the NOW platform can call scriptable objects and script includes. External applications can call scripted REST APIs. By default, the Predictive Intelligence REST API - Prediction for multiple solutions (GET) method uses the MLSolutionUtil scripted extension point to take a list of active solution names, run predictions on them given the input, and return results. The MLSolutionUtil extension point enables creating custom implementations for specific usage scenarios, for example, running a second solution prediction only after the condition of a first solution prediction is satisfied.

Here's the high-level process for creating a custom usage scenario.

- 1. Developers customize a MLSolutionUtil scripted extension point implementation using the MLSolutionFactory scriptable object.
  - Listed as alobal.MLSolutionUtil in the Extension Point [sys extension point] table
  - See Register a custom script include
- 2. The MLSolutionUtil scripted extension point implementation uses *MLSolutionFactory* to get the scriptable object, and invokes prediction methods on that object.
- 3. The Predictive Intelligence REST API Prediction for multiple solutions (GET) method invokes the MLSolutionUtil extension point implementation, depending on the scope of the request.
- 4. Applications call the Predictive Intelligence REST API Prediction for multiple solutions (GET) end point from a script include form.

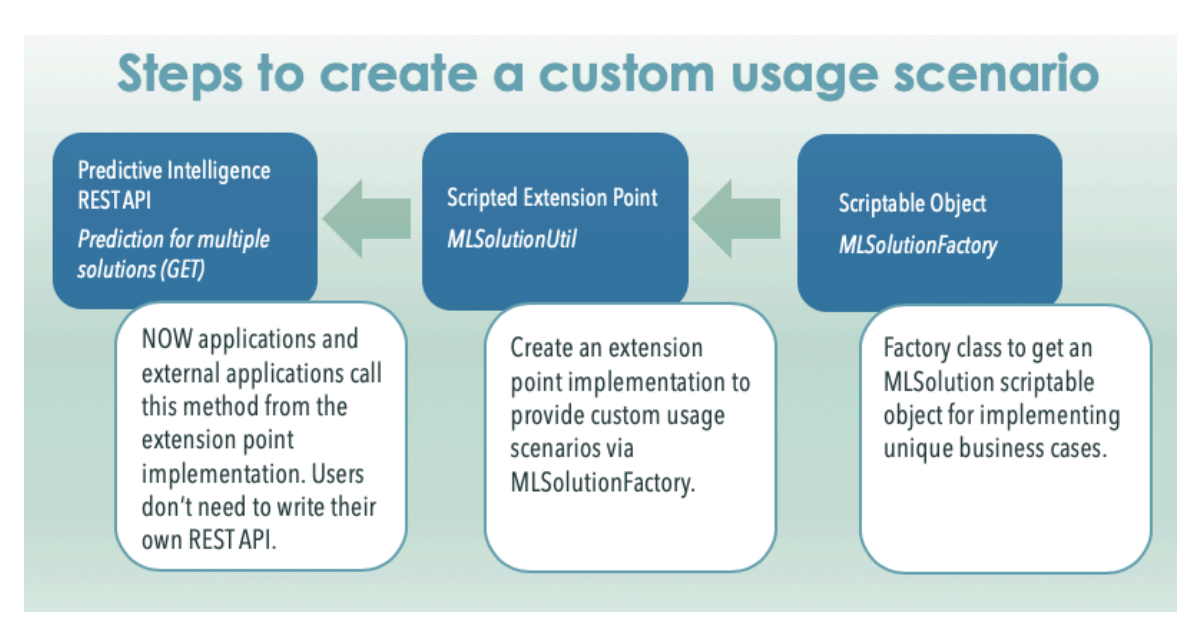

For more information, see

- Predictive Intelligence REST API
- MLSolutionFactory Global

# Preserve ML solutions during a system clone

Save your trained machine-learning (ML) solution data during a system clone.

### Before you begin

Role required: clone admin or admin

### About this task

The system stores trained ML solutions as Attachment records. These records include your solution artifacts, such as solution definitions, template records, and predictive model statistics, all of which are required components of the Predictive Intelligence prediction functionality. To preserve these records, follow the high-level steps below each time you run a system clone.

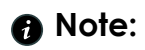

For troubleshooting common issues with cloning solutions, see the Predictive Intelligence Common issues [KB0781893] article in the Now Support Knowledge Base.

## Procedure

- 1. Enter sys properties.list in the application navigator to access the System Properties list.
- **2.** Ensure the *glide.platform ml.clone artifacts* system property is set to **True**.
- 3. If you want to preserve only the ML solution records and not the numerous other records in the sys attachments table, exclude the sys attachments table from your clone run.
- 4. Request a system clone. The system preserves your ML solution records during the system clone.

# Predictive Intelligence references

Reference pages for components of Predictive Intelligence.

# Data Encryption in Predictive Intelligence

Learn which types of encryption are supported for training Predictive Intelligence solutions.

# Predictive Intelligence support for encrypted training data

| Encryption type               | Supported | Notes                                                                                                    |
|-------------------------------|-----------|----------------------------------------------------------------------------------------------------|
| Field<br>Encryption           | Yes       | Ensure the sharedservice.worker user has the same encryption module role that's been used for encryption. |
| Edge<br>Encryption            | No        | None.                                                                                                    |
| FDE (Full Disc<br>Encryption) | Yes       | None.                                                                                                    |

# Predictive Intelligence language support

Predictive Intelligence provides international language support. Learn which languages are available to Predictive Intelligence solutions.

When you create a Predictive Intelligence solution, you can choose the language you want the system to use for processing your training records. English is the default language.

For an example of how to assign a language to a solution, see the Processing Language section in Step 3 of the Create and train a classification solution documentation.

You can also create custom stopwords lists for a language. For more information, see Create a custom stopwords list.

# Language support coverage

The current available languages for Predictive Intelligence solutions and stopwords lists are as follows: Brazilian Portuguese, Chinese (simplified), Danish, Dutch, English, Finnish, French, French Canadian, German, Italian, Japanese, Korean, Norwegian, Polish, Portuguese, Spanish, and Swedish.

# Predictive Intelligence properties

The properties for Predictive Intelligence control certain parameters of its machine-learning solutions, solution training process, and caching.

Using the maint role, navigate to **Predictive Intelligence** > **Configuration** to review or edit.

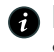

**Note:** Most of the properties related to training require the maint role to review or edit. Some properties may require other roles.

### Predictive Intelligence properties

| Property                                                                         | Property Name                                | Description                                                                                                    |
|----------------------------------------------------------------------------------|----------------------------------------------|----------------------------------------------------------------------------------------------------|
| Override<br>ml_solution_definition<br>record's readonly<br>state during training | glide.platform_ml.override_training_lock     | <ul> <li>True: Overrides<br/>the readonly state<br/>during training,<br/>enabling you to edit<br/>ml_solution_definition.</li> <li>False:<br/>ml_solution_definition<br/>remains in the<br/>readonly state.</li> </ul>                                                                                                    |
| Minimum number<br>of records for<br>Regression                                   | glide.platform_ml.api.min_regression_records | <ul> <li>Sets the minimum number of records required for Regression solution training.</li> <li>Type: Integer</li> <li>Default value: 10000</li> <li>Note: Support for new regression solutions is deprecated as of the Washington DC release. You can edit and train any existing solutions, but you can't create new ones.</li> </ul> |
| Maximum number<br>of records for<br>Regression                                   | glide.platform_ml.api.max_regression_records | Sets the maximum<br>number of records<br>that can be used in<br>Regression solution<br>training.<br>• Type: Integer<br>• Default value: 300000                                                                                                    |

# Predictive Intelligence properties (continued)

| Property                                                                                         | Property Name                        | Description                                                                                                    |
|--------------------------------------------------------------------------------------------------|--------------------------------------|----------------------------------------------------------------------------------------------------|
|                                                                                                  |                                      | Note: Support<br>for new regression<br>solutions is<br>deprecated as of<br>the Washington<br>DC release. You<br>can edit and<br>train any existing<br>solutions, but you<br>can't create new<br>ones. |
| The time (in ms) an<br>in-training solution<br>will wait without<br>updates before<br>timing out | glide.platform_ml.training_timeout   | Sets the time-out time<br>in milliseconds for an in-<br>training solution.<br>• Type: Integer<br>• Default value:<br>21600000 (ms)                                                                    |
| Maximum model size                                                                               | glide.platform_ml.api.model_size     | Sets the maximum<br>number of records<br>you can use to train a<br>model.<br>• Type: Integer<br>• Default value:<br>524288000                                                                         |
| Maximum number<br>of records used in<br>training                                                 | glide.platform_ml.api.csv_max_line   | Sets the maximum<br>number of records<br>that can be used in<br>Classification solution<br>training.<br>• Type: Integer<br>• Default value: 300000                                                    |
| Minimum number<br>of records used in<br>training                                                 | glide.platform_ml.api.csv_min_line   | Sets the minimum<br>number of records<br>required for<br>Classification solution<br>training.<br>• Type: Integer<br>• Default value: 10000                                                            |
| Maximum number<br>of days worth of<br>records on request<br>can retrieve                         | glide.platform_ml.api.csv_split_days | Sets the maximum<br>number of days a<br>single request can<br>retrieve from your<br>records.                                                                                                    |

# Predictive Intelligence properties (continued)

| Property                                                                     | Property Name                                       | Description                                                                                                    |
|------------------------------------------------------------------------------|-----------------------------------------------------|----------------------------------------------------------------------------------------------------|
|                                                                              |                                                     | <ul><li>Type: Integer</li><li>Default value: 30</li></ul>                                                                                                    |
| Maximum number of<br>records per table for<br>word corpus                    | glide.platform_ml.api.max_wordcorpus_records        | Sets the maximum<br>number of records<br>per table for Word<br>Corpus creation for<br>Similarity and Clustering<br>solutions.                                                                                                    |
|                                                                              |                                                     | Default value: 300000                                                                                                    |
|                                                                              |                                                     | Note: With<br>the Washington<br>DC release,<br>classification,<br>clustering and<br>similarity solutions<br>use Workflow<br>solutions. These<br>are pre-trained<br>so a word corpus<br>isn't needed. The<br>Word Corpus field<br>is removed from<br>Workflow solution<br>forms. |
| Maximum number of<br>records for similarity<br>window (to lookup<br>results) | glide.platform_ml.api.max_similarity_window_records | Sets the maximum<br>number of records that<br>the Similarity Window<br>can retrieve to look up<br>results.                                                                                                    |
|                                                                              |                                                     | Iype: Integer     Default value: 100000                                                                                                    |
| Maximum number of records for Clustering                                     | glide.platform_ml.api.max_clustering_records        | Sets the maximum<br>number of records<br>you can include in a<br>cluster.                                                                                                    |
|                                                                              |                                                     | <ul><li>Type: meger</li><li>Default value: 100000</li></ul>                                                                                                    |

### Shared Service Scheduler

| Property                     | Property Name                      |
|------------------------------|------------------------------------|
| Shared service scheduler url | glide.shared_service_scheduler.url |

### **Machine Learning Artifacts**

| Property                                   | Property Name                                       |
|--------------------------------------------|-----------------------------------------------------|
| Maximum number of artifacts cached (in MB) | glide.cache.size.ml_object_cache                    |
| Artifact cache compression scheme          | glide.platform_ml.artifact.cache_compression_scheme |

# **Predictive Intelligence roles**

Predictive Intelligence is installed with these roles.

To learn more about managing per-user subscriptions, see Managing per-user subscriptions in Subscription Management and contact your account representative.

### ML Admin [ml\_admin]

Can create, read, write or delete the ml predictor results table and the ml predictor results task table.

# **Contains Roles**

List of roles contained within the role.

- pa data collector
- pa viewer

# Groups

List of groups this role is assigned to by default.

None.

### **Special considerations**

Avoid granting an admin role when more specialized roles are available.

### ML Labeler [ml\_labeler]

Can create, read, write or delete the ml label candidate table.

# **Contains Roles**

List of roles contained within the role.

- sn ace.ace user
- nlu user

# Groups

List of groups this role is assigned to by default.

None.

# **Special considerations**

None.

# ML Report User [ml report user]

Can read the ml\_predictor\_results table and the ml\_predictor\_results\_task table.

# **Contains Roles**

List of roles contained within the role. pa\_viewer

# Groups

List of groups this role is assigned to by default.

None.

# **Special considerations**

None.

# **Document Intelligence**

Document Intelligence (DocIntel) is an AI solution that enables any organization to automate and accelerate the process of extracting data from documents. That data can easily be integrated into larger automation workflows to save time and resources.

Video that shows how to accelerate and automate document processing with Document Intelligence

# **Request apps on the Store**

Visit the ServiceNow Store versite to view all the available apps and for information about submitting requests to the store. For cumulative release notes information for all released apps, see the ServiceNow Store version history release notes 2.

© 2025 ServiceNow, Inc. All rights reserved.

ServiceNow, the ServiceNow logo, Now, and other ServiceNow marks are trademarks and/or registered trademarks of ServiceNow, Inc., in the United States and/or other countries. 806 Other company names, product names, and logos may be trademarks of the respective companies with which they are associated.

# Get started

| Explore<br>Learn about DocIntel<br>concepts and features                                                               | Configure<br>Set up DocIntel to<br>process different<br>types of documents                                                           | Integrate<br>Linegrate your DocIntel<br>application with<br>other applications                                      |
|----------------------------------------------------------------------------------------------------|----------------------------------------------------------------------------------------------------|----------------------------------------------------------------------------------------------------|
| Use<br>O<br>Use the DocIntel<br>application to process<br>documents by<br>detecting and analyzing<br>text in documents | Monitor<br>Lease<br>Track DocIntel usage<br>and effectiveness                                                                        | References<br>Experimental<br>References<br>Set details about the<br>properties that are<br>installed with DocIntel |
|                                                                                                    | Now Assist <b>in</b><br>Document Intelligence<br><b>Use</b> generative AI<br>to analyze and<br>extract information<br>from documents |                                                                                                    |

# Troubleshoot and get help

- Learn more about what's new and changed in the Document Intelligence release notes **2**.
- Additional resources for AI products and solutions.
- ServiceNow Community on AI and Intelligence **Z**.
- Access real-time courses, self-paced training, and career resources at ServiceNow University **Z**.
- Search the Known Error Portal <a>> for known error articles.</a>
- Contact Customer Service and Support

© 2025 ServiceNow, Inc. All rights reserved.

ServiceNow, the ServiceNow logo, Now, and other ServiceNow marks are trademarks and/or registered trademarks of ServiceNow, Inc., in the United States and/or other countries. 807 Other company names, product names, and logos may be trademarks of the respective companies with which they are associated.

# **Exploring Document Intelligence**

Document Intelligence helps you to quickly and accurately classify and extract information from documents using artificial intelligence (AI).

# **Document Intelligence overview**

Document Intelligence uses optical character recognition (OCR) together with AI models to detect and extract information from documents with various structures and formattina. This enables you to accurately extract information and automate document processing.

# **Document Intelligence workflow**

With Document Intelligence (DocIntel) you can process single or multi-page documents in JPEG, PNG, or PDF formats. You can process documents that contain typed text such as forms, invoices, identity documents, and more.

The following diagram shows how document extraction works in Document Intelligence.

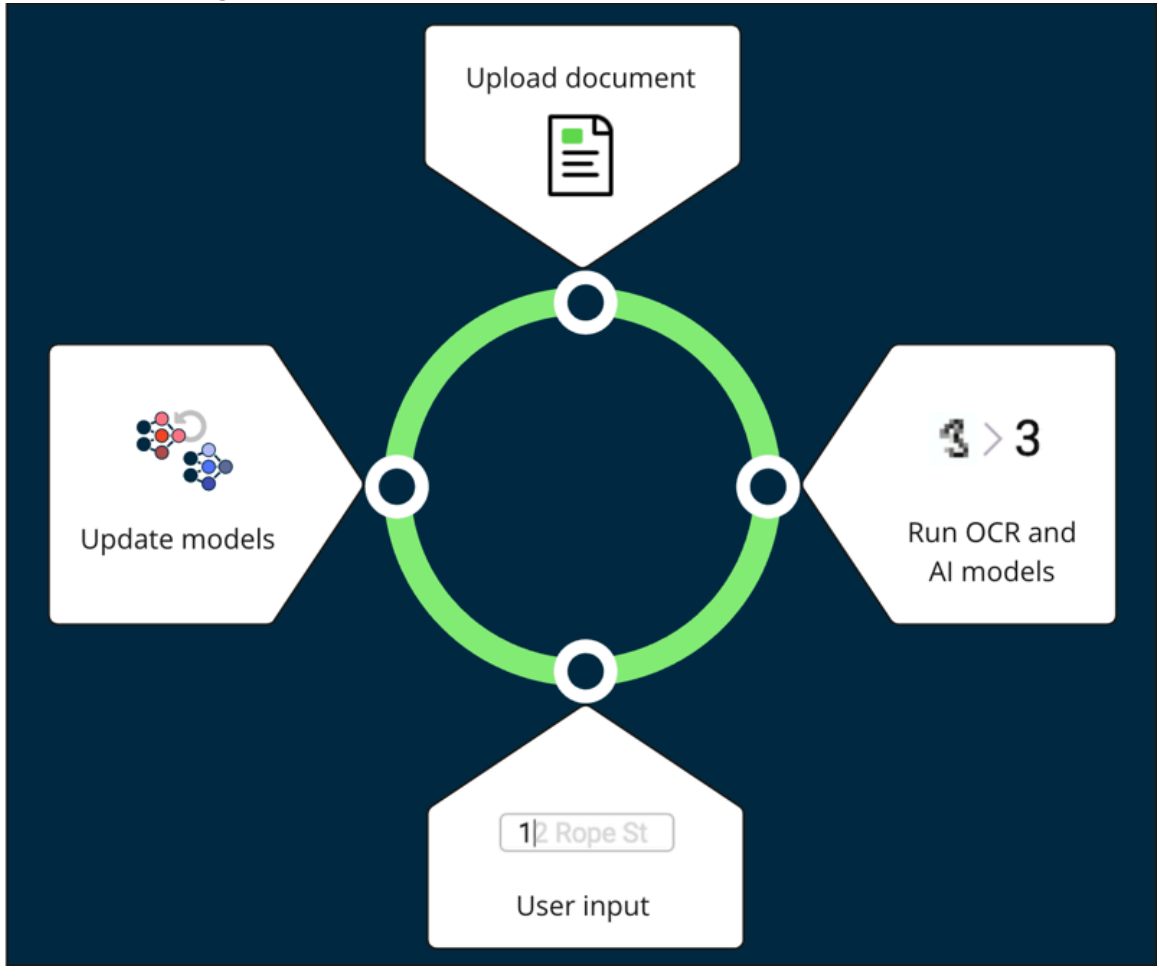

**Document Intelligence flow** 

In this workflow:

- 1. A document is uploaded for processing in a document task.
- 2. DocIntel extracts the data from the document using OCR and AI models.
- 3. The user provides input to validate or correct the DocIntel recommendations.
- 4. The models are updated and trained to provide more accurate results.

# **Document Intelligence benefits**

**Benefits of Document Intelligence** 

# We take a phased, responsible approach to increase automation with minimal disruption to business

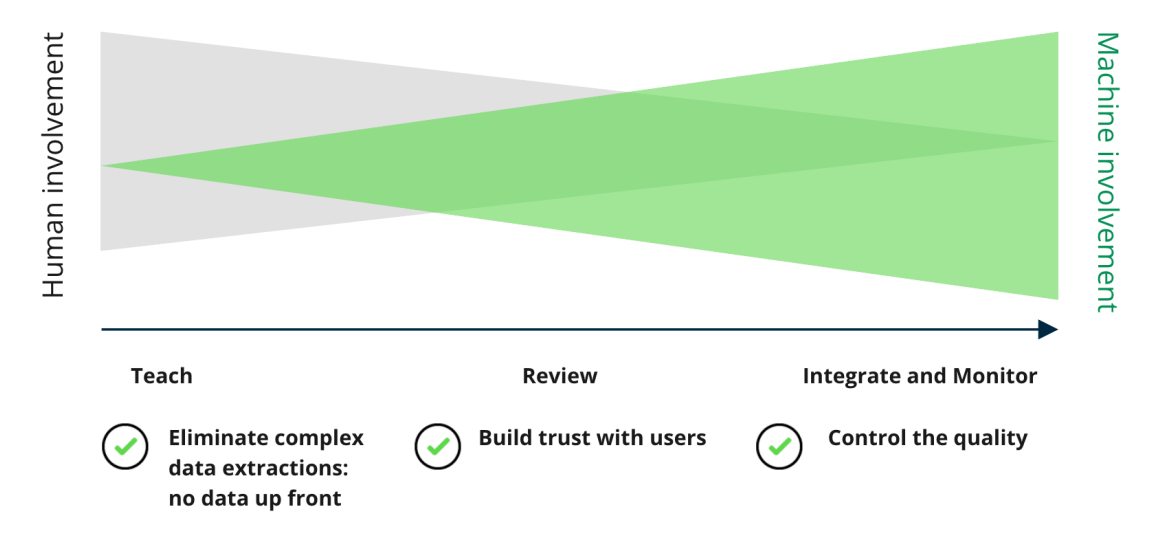

Document Intelligence provides the following benefits.

| Benefit                                                                                                    | Feature                                                         | User                                                                               |
|----------------------------------------------------------------------------------------------------|-----------------------------------------------------------------|------------------------------------------------------------------------------------|
| Start fast with a no-code<br>set-up that enables data<br>extraction from many<br>document types including<br>PDF and scanned paper<br>documents. | Set up document extraction<br>use cases                         | DocIntel Admin<br>[sn_docintel.admin]<br>DocIntel Manager<br>[sn_docintel.manager] |
| Enable categorization for<br>any type of document you<br>define.                                                                                 | Set up document<br>classification use cases                     | DocIntel Admin<br>[sn_docintel.admin]<br>DocIntel Manager<br>[sn_docintel.manager] |
| Automate intelligently with<br>responsible, feedback-driven<br>Al for continual learning.                                                        | Configure data extraction modes                                 | DocIntel Admin<br>[sn_docintel.admin]<br>DocIntel Manager<br>[sn_docintel.manager] |
| Seamlessly integrate<br>document processing steps<br>into workflows.                                                                             | Integrating Document<br>Intelligence with other<br>applications | DocIntel Admin<br>[sn_docintel.admin]<br>DocIntel Manager<br>[sn_docintel.manager] |

ServiceNow, the ServiceNow logo, Now, and other ServiceNow marks are trademarks and/or registered trademarks of ServiceNow, Inc., in the United States and/or other countries. Other company names, product names, and logos may be trademarks of the respective companies with which they are associated.

| Benefit                                                                                                    | Feature                                                            | User                                                                                                    |
|----------------------------------------------------------------------------------------------------|--------------------------------------------------------------------|----------------------------------------------------------------------------------------------------|
| Accelerate extraction<br>of structured and semi-<br>structured documents such<br>as forms, invoices, IDs, and<br>more. | Extract fields using the<br>Document Intelligence<br>workspace     | DocIntel Creation Agent<br>[sn_docintel.creation_agent]<br>DocIntel Extraction Agent<br>[sn_docintel.extraction_agent] |
| Accelerate classification<br>of single and multi-page<br>documents.                                                    | Classify documents using<br>the Document Intelligence<br>workspace | DocIntel Creation Agent<br>[sn_docintel.creation_agent]<br>DocIntel Extraction Agent<br>[sn_docintel.extraction_agent] |

# **Configuring Document Intelligence**

Activate Document Intelligence on your instance and get started with basic configuration.

1. Install and configure Document Intelligence.

• Set up Document Intelligence.

Review important information before you start setting up Document Intelligence.

• Install Document Intelligence.

For the best configuration experience for document extraction use cases, install the Document Intelligence Admin application.

• Upgrade to Document Intelligence 3.0 or later from version 2.4 or earlier.

Document Intelligence 3.0 or later includes an updated database schema to support its transition from a scoped application to a ServiceNow AI Platform plugin.

• Configure Document Intelligence settings.

Use general settings to control how Document Intelligence displays information to users.

2. Configure Document Intelligence use cases.

Set up Document Intelligence to process different types of documents by telling it what data you want to extract and what classes or categories you want to apply.

• Set up document extraction use cases.

Create extraction use cases, add fields and field groups, and configure data extraction modes to begin extracting data from your documents.

• Manage document extraction use cases.

Manage your Document Intelligence use cases to support your document extraction requirements.

• Set up document classification use cases.

Create classification use cases, add fields (classes), and train your use cases to begin classifying documents.

Manage document classification use cases

Manage your Document Intelligence use cases to support your document classification requirements.

# Set up Document Intelligence

Review the following information before you start setting up Document Intelligence.

| Setup task                                                                                                    | Description                                                                                                    |
|----------------------------------------------------------------------------------------------------|----------------------------------------------------------------------------------------------------|
| Verify that the ServiceNow core applications<br>or plugins that are required to support<br>Document Intelligence are installed and<br>activated.                                                     | Verify that the following applications or<br>plugins are installed and activated from<br>the ServiceNow Store. When you activate<br>the first plugin, its dependent plugins are<br>activated automatically. If not installed,<br>install and activate one application at<br>a time in the following order to ensure a<br>smooth implementation. |
|                                                                                                    | <ul> <li>Predictive Intelligence<br/>(com.glide.platform_ml)</li> </ul>                                                                                                    |
|                                                                                                    | <ul> <li>Platform Document Intelligence<br/>(com.glide.platform_ml_di)</li> </ul>                                                                                                    |
|                                                                                                    | <ul> <li>Document Intelligence UIB Component<br/>(sn_docintel_iframe)</li> </ul>                                                                                                    |
|                                                                                                    | For more information, see Install Document<br>Intelligence.                                                                                                    |
| (Optional) Install the Document Intelligence<br>Admin application for an improved user<br>experience for process owners to set up,<br>configure, and monitor their document<br>extraction solutions. | Install the Document Intelligence Admin<br>application from the ServiceNow <sup>®</sup> Store.<br>Review the listing for information on<br>dependencies, licensing or subscription<br>requirements, and release compatibility.<br>Key features of the application include:                                                                      |
|                                                                                                    | solutions by defining what you want to<br>extract from your documents.                                                                                                    |
|                                                                                                    | <ul> <li>Monitor the performance of your<br/>document extraction solutions and adjust<br/>the level of automation.</li> </ul>                                                                                                    |
| Verify that you've assigned the required ServiceNow AI Platform roles.                                                                                                    | The following roles are used across the Document Intelligence features:                                                                                                    |
|                                                                                                    | <ul> <li>The administrator (admin) installs the<br/>application from the ServiceNow Store<br/>and assigns the roles.</li> </ul>                                                                                                    |
|                                                                                                    | <ul> <li>sn_docintel.admin</li> </ul>                                                                                                    |

### Checklist (continued)

| Setup task                                                                                                    | Description                                                                                                    |
|----------------------------------------------------------------------------------------------------|----------------------------------------------------------------------------------------------------|
|                                                                                                    | <ul> <li>sn_docintel.creation_agent</li> <li>sn_docintel.extraction_agent</li> <li>sn_docintel.manager</li> <li>sn_docintel.viewer</li> </ul>                                                                                                    |
| Domain separation                                                                                                    | Review the domain separation topic<br>information if you intend to separate data,<br>processes, and administrative tasks.<br>See Domain separation and Document<br>Intelligence.                                                                                       |
| Verify that file extensions required to support<br>Document Intelligence are included in any<br>glide.attachment.extensions system property<br>customizations. | The glide.attachment.extensions system<br>property is empty by default. When<br>customizing it, ensure that the following file<br>extensions are included:<br>• jpeg<br>• jpg<br>• png<br>• pdf<br>For more information, see Restrict<br>attachment file extensions 2. |
| Copy any use cases needed to support your<br>Document Intelligence implementation.                                                                             | Follow the steps in Duplicate a document<br>extraction use case to copy a use case<br>along with its fields, field groups, integrations,<br>flows, and all the related machine learning<br>(ML) models.                                                                |
| Import any use cases needed to support<br>your Document Intelligence implementation.                                                                           | Follow the steps in Import a document<br>extraction use case to import a use case<br>along with its fields, field groups, integrations,<br>flows, and all the related machine learning<br>(ML) models.                                                                 |

# Install Document Intelligence

You can install Document Intelligence (sn\_docintel) and Document Intelligence Admin (sn\_docintel\_admin) if you have the admin role. The sn\_docintel\_admin application installs related ServiceNow<sup>®</sup> Store dependencies if they aren't already installed.

### Before you begin

- Ensure that the application and all of its associated ServiceNow Store applications have valid ServiceNow entitlements. For more information, see Get entitlement for a ServiceNow product or application  $\square$ .
- Review the Document Intelligence application listing in the ServiceNow Store for information on dependencies, licensing or subscription requirements, and release compatibility.
- Review the Document Intelligence Admin application listing in the ServiceNow Store for information on dependencies, licensing or subscription requirements, and release compatibility.
- Role required: admin

### About this task

The following items are installed with Document Intelligence:

- Plugins
- Roles
- Tables

For more information, see Components installed with Document Intelligence.

### Procedure

- 1. Navigate to All > System Applications > All Available Applications > All.
- 2. Find the Document Intelligence Admin application (sn docintel admin) using the filter criteria and search bar.

You can search for the application by its name or ID. If you can't find the application, you might have to request it from the ServiceNow Store.

In the list next to the **Install** button, the versions that are available to you're displayed.

3. Select a version from the list and select Install.

In the Review Installation Details dialog box that is displayed, any dependencies that are installed with your application are listed.

- 4. If you're prompted, follow the links to the ServiceNow Store to get any additional entitlements for dependencies.
- 5. Select Install.

# Upgrade to Document Intelligence 3.0 or later from version 2.4 or earlier

Document Intelligence 3.0 or later includes an updated database schema to support its transition from a scoped application to a ServiceNow AI Platform plugin.

### **Upgrade** tasks

Review the information in this topic before you upgrade to Document Intelligence (DocIntel) 3.0 or later from version 2.4 or earlier.

For more information on installation, see Install Document Intelligence.

# Before the upgrade

### Document Intelligence 3.0 or later pre-upgrade checklist

| Pre-upgrade task                                                        | Description                                                                                                    |
|-------------------------------------------------------------------------|----------------------------------------------------------------------------------------------------|
| Choose a time to schedule the upgrade                                   | Avoid performing the upgrade during<br>the run time of the nightly task definition<br>(use case) upgrade job. Upgrading the<br>application at that time would prevent use<br>cases from upgrading until the run time of<br>the next day.                                                                                                    |
| Update any custom code that points directly to DocIntel database tables | After upgrading to Document Intelligence<br>3.0 or later from version 2.4 or earlier,<br>DocIntel will use new flow actions. DocIntel<br>will also use ServiceNow AI Platform<br>database tables (sys_di_) in place of the<br>scoped application tables (di_). All DocIntel<br>data will be migrated automatically to these<br>platform tables. |
|                                                                         | <ul> <li>Note: Document extraction use cases<br/>may not be available for use until the<br/>migration is complete.</li> </ul>                                                                                                    |
|                                                                         | If you have custom code in your instance<br>that points directly to the scoped<br>application tables (di_), it should be<br>updated, preferably to the platform<br>component using DocIntel APIs.                                                                                                    |
|                                                                         | If you have custom code using DocIntel 2.4<br>or earlier flow actions, it should be updated<br>to use 3.0 or later flow actions.                                                                                                    |
|                                                                         | For the list of tables, see Components installed with Document Intelligence.                                                                                                    |
| Add cross-scope records for integrations                                | For any integrations with Document<br>Intelligence, add cross-scope records for the<br>new DocIntel database tables.                                                                                                    |
|                                                                         | <ul> <li>Note: Ensure that the existing cross-<br/>scope records for the old tables are not<br/>removed.</li> </ul>                                                                                                    |
|                                                                         | See the Cross-scope records section for the list of records to be added.                                                                                                    |
|                                                                         | For more detail on cross-scope records, see<br>Cross-scope privilege record ■.                                                                                                    |

# During the upgrade

### Document Intelligence 3.0 or later upgrade checklist

| Upgrade task                                                         | Description                                                                                                    |
|----------------------------------------------------------------------|----------------------------------------------------------------------------------------------------|
| Avoid using the Document Intelligence<br>workspace to extract fields | Wait until a document task is migrated to<br>the sys_di_task table before completing it<br>using the Document Intelligence workspace.<br>Completing a task during the upgrade may<br>lead to data loss. |

# After the upgrade

### Document Intelligence 3.0 or later post-upgrade checklist

| Post-upgrade task                                                          | Description                                                                                                    |
|----------------------------------------------------------------------------|----------------------------------------------------------------------------------------------------|
| Test DocIntel integrations and custom workflows                            | Test your use case integrations to ensure<br>they function with the new database<br>schema.                                                                                                    |
| Check for data loss                                                        | <ul> <li>Some cases where you can lose data include:</li> <li>Any action resulting in the attachment deletion in an old di_task record would result in a missing attachment for the new sys_di_task record.</li> <li>Deletion of any new tasks created during the data migration (that is, during or right after the 3.0 or later upgrade) would result in permanent deletion as those records might not have entries in di_task tables.</li> <li>Deletion of an old "process_task" flow (or any action resulting in that flow deletion) would result in an empty flow reference in the new integration setup records.</li> </ul> |
| Post-upgrade migration of legacy use cases<br>imported through update sets | At any time after the completion of the<br>Document Intelligence 3.0 or later upgrade<br>and data migration, you can rerun the<br>migration batch script that ran during the<br>upgrade.<br>You may want to run this script if you must<br>migrate any imported use cases requiring<br>migration to the platform tables (sys di ).                                                                                                    |

### Document Intelligence 3.0 or later post-upgrade checklist (continued)

| Post-upgrade task | Description                                                                                                    |
|-------------------|----------------------------------------------------------------------------------------------------|
|                   | <ol> <li>Navigate to All &gt; System Definition &gt;<br/>Scheduled jobs.</li> </ol>                                                                                                    |
|                   | 2. Open the <i>DocIntel migrate remaining data</i> scheduled job.                                                                                                    |
|                   | 3. Select the Active check box.                                                                                                    |
|                   | 4. Select Execute Now.                                                                                                    |
|                   | Warning: Never use the <i>DocIntel</i><br><i>migrate remaining data</i> batch job<br>to rerun migration after deleting all<br>records from sys_di tables. You should<br>only use it to migrate missing data from<br>di_tables to sys_di tables. |

### **Cross-scope records**

### Cross-scope records for Document Intelligence 3.0 or later

| Source scope               | Target<br>scope | Target name             | Operation | Target<br>type | Status  |
|----------------------------|-----------------|-------------------------|-----------|----------------|---------|
| Scope of integrating<br>BU | global          | sys_di_task             | Read      | Table          | Allowed |
| Scope of integrating<br>BU | global          | sys_di_key              | Read      | Table          | Allowed |
| Scope of integrating<br>BU | global          | sys_di_key_group        | Read      | Table          | Allowed |
| Scope of integrating<br>BU | global          | sys_di_ocr_input        | Read      | Table          | Allowed |
| Scope of integrating<br>BU | global          | sys_di_pdf_input        | Read      | Table          | Allowed |
| Scope of integrating<br>BU | global          | sys_di_prediction_input | Read      | Table          | Allowed |
| Scope of integrating<br>BU | global          | sys_di_training_input   | Read      | Table          | Allowed |
| Scope of integrating<br>BU | global          | sys_di_key_hint         | Read      | Table          | Allowed |

# **Configure Document Intelligence settings**

Use general settings to control how Document Intelligence displays information to users.

### Before you begin

Role required: sn\_docintel.admin, sn\_docintel.manager, or admin

# Procedure

- Navigate to All > Document Intelligence > Document Data Extraction Administration > Settings.
- 2. Adjust the settings as desired.

**R** Note: The following settings only apply to document extraction features.

DocIntel settings

| Setting                                  | Description                                                                                                    |
|------------------------------------------|----------------------------------------------------------------------------------------------------|
| Exact match option                       | Select <b>Auto-sync</b> to enable the exact<br>match option. This lets the user select an<br>icon to view only the recommendations<br>that match exactly what they type. |
| Candidate score                          | Select <b>Auto-sync</b> to make confidence<br>scores visible next to each<br>recommendation.<br>For more information, see Confidence<br>scores.                          |
| Side panels                              | Select the location of the navigation panel and document fields panel.                                                                                                   |
| Default width of the extraction panel    | Enter the default width of the document fields (extraction) panel in pixels.                                                                                             |
| Default width of the thumbnail panel     | Enter the default width of the navigation (thumbnail) panel in pixels.                                                                                                   |
| Default document fit for the image panel | Select how to display the document in the document (image) panel.                                                                                                    |

# Set up document extraction use cases

In Document Intelligence, a use case is used to define the structure of a type of document you want to process. It's made up of the use case record and its related fields, field groups, integrations, flows, and all the related machine learning (ML) models.

# Overview of document extraction use cases

In a document extraction use case, you define the information that you want the AI to detect in a document. Do this by specifying the type of document to process, the fields to detect, and the location where document processing results are to be stored.

For example, if you want to process invoice documents, you may want an "Invoice" use case. This use case could have fields for date, invoice number, item, and so on, to define which information needs to be extracted from the document.

|                                  |            |            | Invoice         |      | Favorites Histo        | iry Workspaces .               | Admin                         | (                             | Docin     | tel Admin 👷       | Q. Search     |               | ▼ ⊕ � ♡ ₽     |
|----------------------------------|------------|------------|-----------------|------|------------------------|--------------------------------|-------------------------------|-------------------------------|-----------|-------------------|---------------|---------------|---------------|
| :: 0/03/2022<br>ice number: 1035 | Single f   | fields     |                 |      | Auto-fill the<br>Off   | shold Warning threshold<br>Off | Fully-automated thresh<br>Off | bd.                           | U         | se case           | ]             |               |               |
|                                  |            |            |                 |      | verall Performant      | :e                             |                               |                               |           |                   |               |               |               |
|                                  |            |            |                 | ſ    | ocument Intelligent    | e is learning on the go. T     | he more extractions           | you complete, the better Docu | ment Inte | iligence becomes. |               |               |               |
|                                  | Field ar   | oun (table | 3               | ſ    | Accuracy of Extr       | action                         |                               |                               | 0         | Agent effort      |               |               |               |
|                                  | i leiu git | Jup (lable | 7               |      |                        |                                |                               |                               |           | 6                 |               |               |               |
|                                  |            |            |                 |      |                        |                                |                               |                               |           | soop 4            |               |               |               |
|                                  | Table colu | mns (field | ls)             |      |                        | N-                             |                               |                               |           | 2                 |               |               |               |
|                                  |            | L.         | て.              |      |                        | NO                             | uata available.               |                               |           | °                 |               | Aur 20        |               |
|                                  | <u> </u>   |            | <u>×</u>        |      |                        | There is no data a             | ailable for the sel           | ected criteria.               |           |                   | Ave. Keystrok | n per Extrac  | tion Task     |
| Item                             | Quantity   | Unit Price | Line Total (\$) |      |                        |                                |                               |                               |           |                   | -             |               |               |
| Server Equipment                 | 9          | 5,564.00   | 50,076.00       |      | Fields Docum           | nent tasks Integrati           | ons                           |                               |           |                   |               |               |               |
| Maintenance contract             | 7          | 6,872.00   | 48,104.00       |      | Last asteria de la sua | Fields                         |                               |                               |           |                   |               |               |               |
| Maintenance contract             | 8          | 1,863.00   | 14,904.00       |      | Last rerestien sin ago | 1.0.00                         |                               |                               |           |                   |               |               |               |
| Maintenance contract             | 3          | 3,534.00   | 10,602.00       |      | Display N              | łame 💙                         | Туре                          | Mandatory                     |           | Target Table      | Target Field  |               | Field Group   |
| Hardware                         | 3          | 4,864.00   | 14,592.00       |      | Date                   |                                | Text                          | false                         |           |                   |               |               | (empty)       |
| Hardware                         | 8          | 1,518.00   | 12,144.00       | L 11 | Invoice n              | umber                          | Text                          | false                         |           |                   |               |               | (empty)       |
| Consumable                       | 2          | 1,962.00   | 3,924.00        |      | - Item                 |                                | Tout                          | falco                         |           |                   |               |               | Imples Items  |
| Maintenance contract             | 6          | 1,788.00   | 10,728.00       |      | - Alem                 |                                | ie.d                          | 1 de seu                      |           |                   | Field group   |               | invoice netto |
| Server Equipment                 | 6          | 5,165.00   | 30,990.00       | L    | Quanity                |                                | Text                          | false                         |           |                   | Field group   | $\rightarrow$ | Invoice items |
| Hardware                         | 8          | 1,449.00   | 11,592.00       |      | Unit Pric              | e                              | Text                          | false                         |           |                   | (table)       |               | Invoice items |
|                                  |            |            |                 |      | Line Tota              |                                | Text                          | false                         |           |                   |               |               | Invoice items |

After you've defined a document extraction use case, agents can begin processing documents for it in document tasks.

A Note: Use cases for Now Assist in Document Intelligence skills have a separate setup process. For more information, see Configuring Now Assist in Document Intelligence.

### Workflow

Set up a document extraction use case in the following steps.

### 1. Create a use case.

Define the name, target table, and language for the use case.

2. Create a field for data extraction.

Define the fields that the Al will learn to detect and extract values from.

Define any groupings of fields to help extract and organize data gathered from tables or information patterns, like check box lists.

3. Configure data extraction modes.

Define how fields should be extracted from documents in a document task.

### 4. Set up integrations.

Configure an integration to trigger document task processing or value extraction for workflows with other applications.

As agents work on document tasks to extract field values from individual documents, the AI will learn from the feedback and continue to improve.

### Create a document extraction use case

Create a use case record to define a document you want to process in Document Intelligence. For example, invoices or driving licenses.

### Before you begin

Role required: sn docintel.manager

### Procedure

- 1. Navigate to All > Document Intelligence > Document Data Extraction Administration > Use Cases.
- 2. Select New use case.
- 3. Enter a name for the use case.
- **4.** Select a target table to store the document processing results for this use case.
- 5. Optional: Chanae the language model used to support document extraction. For more information, see Languages supported by Document Intelligence.
- 6. Select Save.

### What to do next

After creating a use case, finish setting it up by adding fields and configuring the data extraction modes.

### Create a field for data extraction

Set up fields as part of your use case. Document Intelligence uses fields to identify and extract data from documents. Fields can be grouped to help DocIntel extract data from documents with tables, check box lists, and other logical groupings of fields.

### Before you begin

Role required: sn docintel.manager

### Procedure

- 1. Navigate to All > Document Intelligence > Document Data Extraction Administration > Use Cases.
- 2. Select a use case in the list.
- 3. Go to the Fields tab and select Define your fields. If you have already defined one or more fields and you want to add another field, select New field.
- 4. Select the type of data that you want to extract from the document.

You can choose one of the following types of data to extract:

Single field

Single fields are used to extract a single piece of information in the document. For example, a document number or a customer name.

Check box list

Check box lists are used to extract a check box or a group of check boxes. Each check box can be checked or cleared.

Table

Tables are used to extract lists or tables of information. A table can have multiple columns. The number of list items or table rows doesn't have to be known in advance.

### Single field group

Single field groups are used to extract values that are grouped in the document. For example, a location with an address, city, and country. Only one item can be extracted for a single field group, as opposed to the multiple rows extracted for a table.

A form displays based on the data type you selected.

- 5. On the form, fill in the fields.
  - The type of form depends on the type of field that you selected in the previous step.
  - Single field form
  - Single field group form
  - Check box list form
  - Table form
- 6. Select Save.

### Result

The system added the new fields to the Fields list associated with the use case.

### Deactivate a data extraction field

Deactivate fields that you don't want to use as part of your use case.

### Before you begin

Role required: sn docintel.manager

### Procedure

- 1. Navigate to All > Document Intelligence > Document Data Extraction Administration > Use Cases.
- 2. Select a use case in the list.
- 3. Go to the Fields tab and select the field you want to deactivate.
- 4. On the form, select **Deactivate Field**.
- 5. In the confirmation box, select **Deactivate**.

**Warning:** There is no way to reactivate the field after it has been deactivated.

### Result

The deactivated field will not be used for data extraction or training.

### Configure data extraction modes

Configure the extraction modes for use cases to define how Document Intelligence extracts fields from documents.

### Before you begin

Role required: sn docintel.manager

### About this task

Extraction modes determine how the data is extracted in the document task and how the task is processed. The mode changes the behavior of the fields in the Document Intelligence workspace.

DocIntel uses the following extraction modes.

| Extraction mode | Description                                                                                                    |
|-----------------|----------------------------------------------------------------------------------------------------|
| Recommendation  | DocIntel provides recommendations for<br>the fields in the Document Intelligence<br>workspace. Choose the recommendation or |

© 2025 ServiceNow, Inc. All rights reserved.

ServiceNow, the ServiceNow logo, Now, and other ServiceNow marks are trademarks and/or registered trademarks of ServiceNow, Inc., in the United States and/or other countries. Other company names, product names, and logos may be trademarks of the respective companies with which they are associated.

| Extraction mode               | Description                                                                                                    |
|-------------------------------|----------------------------------------------------------------------------------------------------|
|                               | manually enter the value. All fields must be reviewed.                                                                                                    |
|                               | Recommendations are ordered based on<br>how confident the AI is in the prediction.<br>As DocIntel continues processing your<br>documents, recommendations improve over<br>time.                      |
| Auto-fill                     | DocIntel auto-fills the fields in the Document<br>Intelligence workspace. All fields must be<br>reviewed.                                                                                            |
|                               | Auto-fill works only if the AI has enough<br>confidence to make the prediction. You<br>can change the confidence threshold by<br>updating the <b>Auto-fill threshold</b> field in the<br>use case.   |
| Fully automated               | DocIntel automatically extracts the data                                                                                                    |
| (Straight-through processing) | for all fields and processes the document<br>task if the confidence scores for all required<br>fields are above the defined confidence<br>threshold. Fields don't need to be reviewed.               |
|                               | DocIntel becomes more confident over<br>time, as it processes more and more<br>documents. Choose Fully automated mode<br>for frequently processed documents or if<br>you're confident in the system. |

### Procedure

- 1. Navigate to All > Document Intelligence > Document Data Extraction Administration > Use Cases.
- 2. Select the use case that you would like to configure.
- **3.** Select the settings icon ( $\bigcirc$ ).
- 4. Select the extraction mode for the use case.
  - If the DocIntel AI model needs further training to make recommendations with higher confidence scores, leave the default recommendation mode in place without selecting any other mode.
  - If DocIntel provides recommendations with confidence scores above the specified threshold, select the Auto-fill mode option.
  - If DocIntel auto-fills the required fields with very high confidence scores, select the Fully Automated mode option.
- 5. Optional: Adjust the auto-fill threshold and warning threshold for Auto-fill mode.

• (Optional) Auto-fill threshold: DocIntel only auto-fills the fields if the confidence score of the top recommendation is at or above the percentage you define.

Fields with a confidence score lower than the threshold are left empty in the Document Intelligence workspace, and the recommendation mode is available to extract these fields.

- (Optional) Warning threshold: DocIntel shows a warning for empty fields and auto-filled fields with a confidence score at or below the percentage that you define.
- **6.** Optional: Adjust the confidence threshold for required fields in Fully automated mode.
  - (Optional) DocIntel automatically completes and submits the document task if all required fields have a confidence score at or above the percentage you define in the Fully-automated threshold field.
  - (Optional) If any required field is below the threshold, the document task isn't submitted automatically and requires agent review. Fields that aren't required may be left empty or unreviewed.
  - Optional) If there are no fields defined as required for the document task, then DocIntel automatically completes and submits the document task.

### 7. Select Save.

### Manage document extraction use cases

Manage your Document Intelligence use cases to efficiently support your document extraction requirements.

The following topics describe features that you can use to manage your document extraction use cases.

- Duplicate a use case and modify it as needed to quickly set up a new use case with similar fields, field groups, integrations, flows, and all the related machine learning (ML) models.
- Export and import trained use cases to share them across your ServiceNow<sup>®</sup> instances.
- Delete a use case if you no longer need to process documents with it.

#### Duplicate a document extraction use case

Make a copy of a use case to save time when you want to create a new use case that shares a similar structure to another.

#### Before you begin

Role required: sn docintel.manager

### About this task

Follow these steps to create a copy of a use case along with its fields, field groups, integrations, flows, and all related machine learning (ML) models.

### Procedure

- 1. Navigate to All > Document Intelligence > Document Data Extraction Administration > Use Cases.
- 2. In the list, select the display name of the use case that you want to copy.

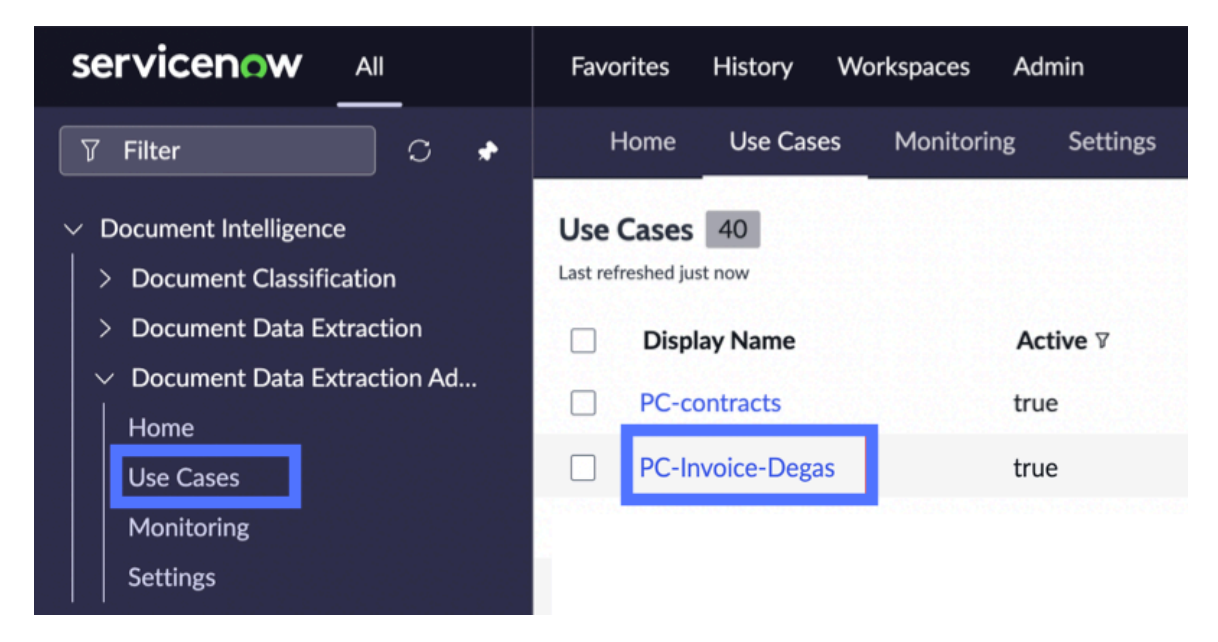

- 3. On the use case screen, select the Duplicate this use case icon (
- 4. In the Duplicate use case box, type a name for the new use case.

|                     | Use Case > PC-Invoice-Degas<br>PC-Invoice-Degas<br>Target table Auto-fill threshold<br>Case Off | Warning threshold<br>Off | Fully-automated thresho<br>Off | old |        |           |   | P       | 0:             |
|---------------------|-------------------------------------------------------------------------------------------------|--------------------------|--------------------------------|-----|--------|-----------|---|---------|----------------|
| Fields<br>Last refr | Document tasks                                                                                  |                          |                                |     |        |           | × |         | 2<br>New field |
|                     | Display Name 🔺                                                                                  | Duplicate u              | se case                        |     |        |           |   | Field   | Group          |
|                     | Date                                                                                            | Choose the name          | for this use case              |     |        |           |   | (empty  | /)             |
|                     | Description                                                                                     | Name * ()                | waiza Dagad                    |     |        |           |   | Invoice | e items        |
|                     | F.O.B. Point                                                                                    |                          | Ivoice-Degas                   |     |        |           |   | Invoice | e information  |
|                     | Invoice #                                                                                       |                          |                                |     | Cancel | Duplicate |   | (empty  | /)             |
|                     | P.O. Number                                                                                     |                          |                                |     |        |           |   | Invoice | e information  |

### 5. Select Duplicate.

### Result

The duplicated use case is displayed in the use cases list.

### Export a document extraction use case

Export a document extraction use case for use in another ServiceNow instance by adding it to an update set.

### Before you begin

- Ensure both instances have the same family release and the same version of Document Intelligence installed when exporting and importing use cases.
- Role required: sn docintel.manager

### About this task

Follow these steps to add a document extraction use case to an update set along with its fields, field groups, integrations, flows, and all related machine learning (ML) models. The update set can then be exported for use in another instance.

The update set(s) are automatically created and set to "Completed" as a background process. This process takes several minutes. The resulting update set(s) should not be manually set to "Completed" or exported before the background job finishes.

For more information, see System update sets **2**.

### Procedure

- 1. Navigate to All > Document Intelligence > Document Data Extraction Administration > Use Cases.
- 2. In the list, select the display name of the use case you want to export.
- 3. On the use case screen, select the options icon (1) and select Add to update set.
- 4. Select Add to update set.

The use case is added to a system update set.

- 5. Navigate to System Update Sets > Local Update Sets.
- 6. Select the update set you added.
- 7. On the update set form, select Export to XML under Related Links.

#### Import a document extraction use case

Import a document extraction use case for use in your ServiceNow instance.

### Before you begin

- Update sets for a document extraction use case are downloaded according to the steps provided in Export a document extraction use case.
- Ensure both instances have the same family release and the same version of Document Intelligence installed when exporting and importing use cases.
- Role required: sn docintel.manager

### About this task

Follow these steps to import a document extraction use case along with its fields, field groups, integrations, flows, and all related machine learning (ML) models.

For more information, see System update sets 2.

### Procedure

- 1. Navigate to All > System Update Sets > Retrieved Update Sets.
- 2. Under Related Links, select Import Update Set from XML.
- 3. Select the exported XML file and upload it.
- 4. Open the update set record.

### 5. Select Preview Update Set.

There may be a few errors for sys di extracted values, stating Could not find a record in sys di image for column image referenced in this update.

This error is because those extracted values are empty and don't have a di image.

### 6. Select Accept remote update.

- 7. If there are no other errors, select Commit Update Set.
- 8. Repeat steps 3 through 7 for each update set.

### Result

The use case is imported into the instance and appears in the use cases list.

### Delete a document extraction use case

Delete a use case when it's no longer needed for your documents.

### Before you begin

Role required: sn docintel.manager

### Procedure

- 1. Navigate to All > Document Intelligence > Document Data Extraction Administration > Use Cases.
- 2. In the list, select the display name of the use case that you want to delete.

3. On the use case screen, select the options icon (1) and select **Delete**.

4. In the confirmation box, select Delete.

### Result

The use case is deleted, along with the related fields, field groups, integrations, flows, and machine learning (ML) models.

# Set up document classification use cases

A document classification use case is a set of categories used to classify your documents and their individual pages. It's made up of the use case record and its related fields (classes), and all related machine learning (ML) models.

# Overview of document classification use cases

In a document classification use case, you define the classes or categories that you want the AI to detect and apply to a document. Do this by specifying the type of document to process, the classes to apply, and the location where document processing results are stored.

For example, if you want to process identification documents, you may want an "Identity Documents" use case. Then, add classes for passports, driver's licenses, military IDs, and so on, to label which type of documents are being processed.

After you've defined a document classification use case, agents can begin processing documents for it in document tasks.

### **Workflow**

Set up a document classification use case in the following steps.

1. Create a use case.

Define the name and properties for the use case.

2. Create document classes using fields.

Define the classes or categories that the AI will learn to detect and apply to documents.

3. Train the use case.

Initiate a training job to provide user inputs from completed document tasks to the AI for continuous improvement.

As agents work on document tasks to classify documents and their individual pages, the AI learns from the feedback and continues to improve.

### Create a document classification use case

Create a use case record to begin defining the classes or categories that you want to apply to a type of document or pages within the document.

### Before vou beain

Role required: sn\_docintel.manager

### Procedure

1. Navigate to All > Document Intelligence > Document Classification > Use Cases.

- 2. Select New.
- 3. On the form, fill in the fields.

#### Use case form

| Field              | Description                                                                                                    |
|--------------------|----------------------------------------------------------------------------------------------------|
| Display Name       | The name for the use case as it appears in the Document Intelligence workspace.                                                                                                    |
| Document Type      | Type of document to be processed for the use case.                                                                                                    |
| Document Config    | Configuration of the document to be processed for the use case.                                                                                                    |
| Autofill Threshold | DocIntel only auto-fills the classes (fields)<br>if the confidence score of the top<br>recommendation is at or above the<br>percentage you define.<br>Fields with a confidence score lower<br>than the threshold are left empty in the<br>Document Intelligence workspace, and<br>the recommendation mode is available to<br>extract these fields. |
|                    | This field is available only if the Auto-fill mode is enabled.                                                                                                    |

ServiceNow, the ServiceNow logo, Now, and other ServiceNow marks are trademarks and/or registered trademarks of ServiceNow, Inc., in the United States and/or other countries. Other company names, product names, and logos may be trademarks of the respective companies with which they are associated.

| Field                     | Description                                                                                                    |
|---------------------------|----------------------------------------------------------------------------------------------------|
| Fully Automated Threshold | Confidence score threshold for document<br>classifications, which enables a document<br>task to be fully automated in the Fully<br>Automated (Straight Through Processing)<br>mode.                                |
| Warning Threshold         | DocIntel shows a warning for empty fields<br>and auto-filled fields with a confidence<br>score at or below the percentage that you<br>define.<br>This field is available only if the Auto-fill<br>mode is enabled. |

### 4. Select Submit.

### What to do next

After creating a use case, finish setting it up by adding fields to create document classes. Then, train the use case.

### Create a document class

Create fields as part of your document classification use case. Document Intelligence uses fields to define the classes or categories to apply to documents.

### Before you begin

Role required: sn\_docintel.manager

### Procedure

1. Navigate to All > Document Intelligence > Document Classification > Use Cases.

- 2. Select a use case in the list.
- 3. Go to the Fields tab and select New.
- 4. On the form, fill in the fields.

#### Define a new field form

| Field        | Description                                                                          |
|--------------|--------------------------------------------------------------------------------------|
| Display Name | The name for the class as it appears in the Document Intelligence workspace.         |
| Use Case     | The use case associated with this field (class) record.                              |
| Туре         | The type of field (for example, a text field or<br>a check box option). Select text. |

| Field  | Description                                         |
|--------|-----------------------------------------------------|
| Active | Option to indicate whether the class is being used. |

### 5. Select Submit.

### Result

The system added the new class field to the Fields list associated with the use case.

### Document classification use case with classes

| Section Section Se | nse<br>-Invoice View: edit_s | ys_di_task_definition_doc_classifie | r      |                      |            | 0 4                                                                                                    | ··· Update Delete    |     |
|----------------------------------------------------------------------------------------------------|------------------------------|-------------------------------------|--------|----------------------|------------|----------------------------------------------------------------------------------------------------|----------------------|-----|
|                                                                                                    | * Display Name               | PC-DC-Invoice                       |        | Autofill Thre        | eshold     |                                                                                                    | 0.01                 |     |
|                                                                                                    | Autofill [                   |                                     |        | Fully automated Thre | eshold     |                                                                                                    | 1                    |     |
| ١                                                                                                    | Warning Threshold            |                                     | 0.7    | Target               | Table None |                                                                                                    | •                    |     |
| Enable Straight T                                                                                                    | Through Processing [         |                                     |        |                      |            |                                                                                                    |                      |     |
|                                                                                                    | Version                      |                                     |        |                      |            |                                                                                                    |                      |     |
|                                                                                                    | State                        | Current                             |        |                      |            |                                                                                                    |                      |     |
| Update Delet                                                                                                    | te<br>rument Tasks           |                                     |        |                      |            |                                                                                                    |                      |     |
| = 🏹 Orde                                                                                                    | ler - Search                 |                                     |        |                      |            | Action     Action      Action     Action     Ac | ons on selected rows | New |
| Use Case = PC-DO                                                                                                    | C-Invoice                    |                                     |        |                      |            |                                                                                                    |                      |     |
| Displa                                                                                                    | lay Name                     | N                                   | lame   | Туре                 | Order 🔺    |                                                                                                    | Active               |     |
| Invoid                                                                                                    | ce                           | ir                                  | nvoice | Text                 |            | 0                                                                                                    | true                 |     |
| Surve                                                                                                    | ey                           | SI                                  | urvey  | Text                 |            | 0                                                                                                    | true                 |     |
| Recei                                                                                                    | ipt                          | re                                  | eceipt | Text                 |            | 0                                                                                                    | true                 |     |
|                                                                                                    |                              |                                     | •• •   | 1 to 3 of 3 > >>     |            |                                                                                                    |                      |     |

#### Train a use case

Train the document classification use case with user input from completed document tasks to improve Document Intelligence recommendations over time.

### Before you begin

• There must be at least one reviewed document task associated with the use case to train it. Across all reviewed tasks, there must be at least two attachments for each type you defined in your use case.

Begin by creating a document task and completing it using the Document Intelligence workspace.

A Note: You won't be able to process the task until the use case is trained, but you can complete it by completing all the fields and submitting it.

• Role required: sn\_docintel.manager

### About this task

Document classification use cases don't begin with pre-trained AI models, so it's important to train the models with user input from completed document tasks.

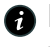

**R** Note: To reduce server load and minimize performance issues, the default limit for training a use case is once every 30 days.
# Procedure

- 1. Navigate to All > Document Intelligence > Document Classification > Use Cases.
- 2. Select a use case in the list.

### 3. Select Train Use Case.

DocIntel uses the extracted values from the document tasks in a Done status to train the model.

| Update          | Train Use Case Dele | te           |                               |             |
|-----------------|---------------------|--------------|-------------------------------|-------------|
| Fields (3)      | Document Tasks (8)  |              |                               |             |
| $\equiv \nabla$ | Display Name 🔹      | Search       | ]                             |             |
| Use Case :      | = classifier 1      |              |                               |             |
| <u> </u>        | Display Name        | Is Processed | Is Straight Through Processed | Status      |
|                 | pdf1                | true         | false                         | New         |
|                 | inv 1               | false        | false                         | Done        |
|                 | sur-inv             | true         | false                         | In Progress |
|                 | sur 1               | false        | false                         | Done        |
|                 | mixed docs 2        | true         | false                         | In Progress |
|                 | sur 2               | true         | false                         | Done        |
|                 | sur-inv 2           | true         | false                         | New         |
|                 | mixed docs          | true         | false                         | Done        |

## Result

The train use case job begins. This job may take several hours to complete.

## Manage document classification use cases

Manage your Document Intelligence use cases to efficiently support your document classification requirements.

The following topics describe features you can use to manage your document classification use cases.

### Delete a document classification use case

Delete a use case when it's no longer needed for your documents.

### Before you begin

Role required: sn docintel.manager

## Procedure

### 1. Navigate to All > Document Intelligence > Document Classification > Use Cases.

- 2. In the list, select the display name of the use case you want to delete.
- 3. On the use case screen, select Delete.
- 4. In the confirmation box, select **Delete**.

# Result

The use case is deleted along with the related fields, field groups, integrations, flows, and machine learning (ML) models. The deletion of the related records may trigger their own related deletions.

# Manage field values

View the field values aathered from your processed document tasks. Review the values and add any additional information.

### Before vou beain

Role required: sn docintel.admin or sn docintel.manager

### About this task

When your document task completes, the extracted data or classifications appear in the Field Values list. The field value form includes more information about the value.

# Procedure

1. For document data extraction fields, navigate to All > Document Intelligence > Document Data Extraction > Field Values.

For document classification fields or classes, navigate to All > Document Intelligence > Document Classification > Field Values.

- 2. Select the name of the value (data).
- 3. On the form, review the fields.

| Field                                           | Description                                                                                                    |
|-------------------------------------------------|----------------------------------------------------------------------------------------------------|
| Data                                            | The field value extracted from the document.                                                                                                    |
| Is Reviewed                                     | Indicates whether this field value has been reviewed by a user.                                                                                                    |
| Candidate ID<br>(Recommendation ID)             | Internal system ID for the selected recommendation.                                                                                                    |
| Index                                           | For fields that are part of a field group: the order of the field value in reference to other field values for the same field.<br>For regular fields, the index is always 0. |
| Exact Match<br>of Candidate<br>(Recommendation) | Indicates whether the field value exactly matches the AI's top recommendation.                                                                                               |
| Field                                           | Field from the use case that the value belongs to.                                                                                                    |
| Candidate<br>(Recommendation)<br>Rank           | Rank that the AI assigned to the selected recommendation.                                                                                                    |

| Field         | Description                                                                            |
|---------------|----------------------------------------------------------------------------------------|
| Is Flagged    | Whether a user has flagged this field value in the Document<br>Intelligence workspace. |
| Document task | Document task with the attached document from which the data value was extracted.      |
| Availability  | Indicates whether this field value was available or missing in the document.           |
| Keystrokes    | Number of keystrokes that were needed to extract this field value.                     |
| Target Record | The record where the field value is used.                                              |
| Metadata      | The metadata associated with the field value.                                          |
| Target Table  | The table that stores the field values.                                                |
| Domain        | Domain linked to this field value.<br>See Domain separation and Document Intelligence. |

## 4. Select Update.

# Integrating Document Intelligence with other applications

Extend the capabilities of Document Intelligence to other ServiceNow applications. Other applications can take advantage of document classification and extraction using Document Intelligence.

## Integrate with a custom application or workflow

Configure an integration to trigger document task processing or value extraction. Integrations can be used to quickly set up flows with other applications.

## Before you begin

- You must first add a target table to your use case before creating an integration.
- The target table must be readable and writable. Ensure the **Can read** and **Can update** check boxes are selected in the **Application Access** tab of the target table record. For more information, see Create a table **2**.
- Role required: sn\_docintel.admin or sn\_docintel.manager

### About this task

Define integration points for your Document Intelligence solution. Two integration points are provided for data extraction use cases: one to automatically create and process Document Intelligence document tasks, and one to automatically propagate the field values to another application when extraction has been completed in Document Intelligence. For

document classification use cases, there's also an integration point to map to a data extraction use case.

### Procedure

- 1. Do one of the following:
  - a. To integrate a data extraction use case, navigate to All > Document Intelligence > Document Data Extraction Administration > Use Cases.
  - b. To integrate a document classification use case, navigate to All > Document Intelligence > Document Classification > Use Cases.
- 2. Select the use case for which you want to set up integration points.
- 3. Do one of the following:
  - a. For a data extraction use case, go to the Integrations tab and select Set up your first integration.

If you have already defined one or more integrations and you want to add another, select New integration.

| Home Use Cases                                           | Settings                              |                                                             |                                       |                                        |
|----------------------------------------------------------|---------------------------------------|-------------------------------------------------------------|---------------------------------------|----------------------------------------|
| a > Use Cases > Invoice F                                | Processing with Tables - TOI          | s-TOI ≉                                                     | Target Table<br>Invoice               | Extraction mode ① :<br>Autofill        |
| Overall Performance<br>Document Intelligence is learning | ng on the go. The more extractions yo | •                                                           |                                       |                                        |
| Accuracy of Extraction                                   | 3 Mar 30 Apr 6 Apr 13 Apr 20          | Agent effort       Apr 27     May 4       May 11     May 18 | far 16 Mar 23 Mar 30 Apr 6 Apr 13     | O<br>Apr 20 Apr 27 May 4 May 11 May 18 |
| Fields Document tasks                                    | Integrations                          |                                                             |                                       | C () () () (New integration            |
| Name 🔺                                                   | Target Table                          | Flow                                                        |                                       | Conditions                             |
| □ <b>1</b>                                               | sn_shop_invoice                       | DocIntel Task Processing Flow - Inv                         | oice Processing with Tables - TOI - 1 |                                        |
| 2                                                        | sn_shop_invoice                       | DocIntel Extract Values Flow - Invoi                        | ice Processing with Tables - TOI - 2  |                                        |
| Showing 1-2 of 2                                         |                                       | $\leftarrow  \textbf{1}  \rightarrow  \not \Rightarrow$     |                                       | 20 ▼ rows per page                     |

**b.** For a document classification use case, go to the **Integration Setups** tab and select **New**.

4. On the form, fill in the fields.

| Field for data<br>extraction | Field for<br>document<br>classification | Description               |
|------------------------------|-----------------------------------------|---------------------------|
| Name your<br>Integration     | Name                                    | Name for the integration. |

<sup>© 2025</sup> ServiceNow, Inc. All rights reserved.

ServiceNow, the ServiceNow logo, Now, and other ServiceNow marks are trademarks and/or registered trademarks of ServiceNow, Inc., in the United States and/or other countries. 832 Other company names, product names, and logos may be trademarks of the respective companies with which they are associated.

| Field for data<br>extraction                                                           | Field for<br>document<br>classification | Description                                                                                                    |
|----------------------------------------------------------------------------------------|-----------------------------------------|----------------------------------------------------------------------------------------------------|
| Use case                                                                               | Use case                                | Use case to use for the integration task.                                                                                                    |
| Where do you<br>want to take the<br>documents from<br>and store the<br>extracted data? | Target<br>table                         | Table to receive data from or send data to.<br><b>Note:</b> The target table is taken from the use case.                                                                                                    |
| What type of<br>integrations you<br>want to set?                                       | Туре                                    | For data extraction and document classification use<br>cases, the options include <b>Process Task</b> or <b>Extract</b><br><b>Values</b> . Document classification use cases also have a<br><b>Map To Document Data Extraction Use Case</b> option.  |
|                                                                                        |                                         | The <b>Process Task</b> type creates an integration point to<br>automatically create and process DocIntel document<br>tasks based on specific triggers happening in the target<br>table.                                                             |
|                                                                                        |                                         | The <b>Extract Values</b> type creates an integration point<br>to automatically propagate the extracted values to<br>the target table when extraction has been completed<br>in DocIntel (that is, when the document task status<br>changes to Done). |
|                                                                                        |                                         | The <b>Map To Document Data Extraction Use Case</b> type creates an integration point that allows a processed document classification value to automatically create a new data extraction task.                                                      |
| Conditions                                                                             |                                         | Filters used to select certain fields to use as specific triggers for the integration.                                                                                                    |
|                                                                                        |                                         | Process Task only.                                                                                                    |
| Create Flow                                                                            |                                         | Select this option to create a flow for this integration in Workflow Studio.                                                                                                    |
|                                                                                        |                                         | This option should be selected, unless you're planning to write your own custom script to set up the integration.                                                                                                    |

- 5. Do one of the following:
  - a. For data extraction, select Save.
  - b. For document classification, select Submit.

# Example: Integration

The following images show two example integrations. The first image is a Process Task integration that triggers when a record needs review. The second image is an Extract Values integration that can automatically send extracted fields to the invoice table.

| / Proce                                           | ess Task integration                                                                                                    |
|---------------------------------------------------|----------------------------------------------------------------------------------------------------|
| Creat                                             | e Integration                                                                                                    |
| Integra                                           | te DocIntel with other applications. <u>Learn more</u>                                                                                                    |
| Name yo                                           | ur Integration $*$                                                                                                    |
| Proce                                             | ess invoice tasks                                                                                                    |
| Invoid<br>Where de<br>Invoid<br>What typ<br>Proce | ces Processing - Accounts Payable   o you want to take the documents from and store the extracted data? *   ce   be of integrations you want to set ? * ①   ess Task |
|                                                   | State                                                                                                    |
|                                                   | Cancel Save                                                                                                    |

### **New Extract Values Integration**

| Create Integration                                                                     |        |
|----------------------------------------------------------------------------------------|--------|
| Integrate DocIntel with other applications. Learn more                                 |        |
| Name your Integration $*$                                                              |        |
| Extract field values to Invoice table                                                  |        |
| Use case *<br>Invoices Processing - Accounts Payable                                   |        |
| Where do you want to take the documents from and store the extracted data? $*$ Invoice |        |
| What type of integrations you want to set ? $st$ $\odot$                               |        |
| Extract Values                                                                         | •      |
| Create Flow                                                                            |        |
|                                                                                        | Cancel |

## What to do next

If you selected to create a flow, finish the activation in Workflow Studio.

For more information, see Building flows 2.

# Integrate with Customer Service Management

Document Intelligence provides document extraction capabilities to Customer Service Management (CSM). Extract relevant information from email and case attachments, such as credit card numbers or customer addresses, and add that information to cases.

Agents can review values for extracted fields and make corrections as needed by accessing the Document Intelligence interface directly from the case. From this interface, agents can confirm correct values, fix incorrect values, and continue to train the model. This Human In the Loop (HITL) interaction of verifying the recommended values enables agents to refine the model and continually improve performance.

Create use cases that identify the information to extract from attachments, such as invoices, and automatically add that information to case fields, depending on the configuration. Labels identify the extracted fields on the case form.

For more information, see Document Intelligence for CSM 2.

### How Document Intelligence works with CSM

When a case is created, the Document Intelligence for CSM feature checks to see:

- If the case has one or more attachments
- If the attachment types are specified in the sn\_csm\_ml\_task.case.docintel.parsing\_supported\_types system property

If the case meets those requirements, the feature:

- Identifies the right use case to use based on the case or case type and the use case filters.
- Creates a task using the use case, the sys\_id of each attachment, and the case reference.
- Sends the task, attachment sys\_ids, and case reference as inputs to the prediction model.
- Uses optical character recognition (OCR) solutions to extract data from the documents.
- Sets the status of the task to Done after the solution has completed.
- If the extraction mode in the use case is set to Fully automated (straight through processing), the extracted field values are added to the case.
- If the extraction mode is set to Auto-fill or Recommendation, the agent can validate the field values in the Document Intelligence interface.

## **Enable Document Intelligence for CSM**

Set the system properties and activate the required flows to enable Document Intelligence for CSM.

See Document Intelligence for Customer Service 2.

## Integrate with Financial Services Operations

Document Intelligence provides document extraction capabilities to Financial Services Operations (FSO).

Document Intelligence integration with FSO enables machine learning (ML) to assist in quickly automating document processing and accurately extracting information from documents. Admins can further integrate Document Intelligence with the FSO Document Processor to enable users to extract and store fields from a document.

For more information, see Document Intelligence for FSO **2**.

## How Document Intelligence works with FSO

Document Intelligence works within the Document Processor as follows:

- Creating a Document Type (sn\_doc\_processor\_type) creates a record on DocIntel Use Case (sys\_di\_task\_definition)
- Creating a Document Attribute (sn doc processor attribute) creates a DocIntel field (sys\_di\_key) record
- Updating the Document Attribute record updates the field record

Creating a Document Verification Task (sn doc processor verification task) creates a DocIntel Document Task (sys di task) if it meets the following requirements:

- Document Verification task has "ocr processing needed" checked
- Document Verification task has a document attached
- Document Verification task is in state "Submitted"

After the DocIntel document task is complete, the values should be extracted to the Extracted Fields (sn doc processor extracted value) table.

### **Enable Document Intelligence for FSO**

Ensure all the necessary applications and plugins are installed and activated to enable Document Intelligence in the FSO Document Processor.

See Enable Document Intelligence for FSO **2**.

## Integrate with Accounts Payable Operations

Document Intelligence provides document extraction capabilities to Accounts Payable Operations (com.sn ap ic).

Accounts Payable Operations uses the capabilities of Document Intelligence to extract information guickly and accurately from invoice documents that are received as email attachments and then create invoice records in the Accounts Payable Operations application.

For more information, see Accounts Payable Operations integration with Document Intelligence **Z**.

### How Document Intelligence works with Accounts Payable Operations

DocIntel for Accounts Payable Operations extracts the required information from invoices received as email attachments, creates invoice records in Accounts Payable Management, and adds the extracted information into the invoice records.

For more information, see How Accounts Payable Operations integration with Document Intelligence works **2**.

## **Enable Document Intelligence for Accounts Payable Operations**

Ensure all the necessary applications and plugins are installed and activated to enable Document Intelligence in the Accounts Payable Operations application plugin.

See Components installed with Accounts Payable Operations integration with Document Intelligence 2.

# Integrate with Automation Center

Use Automation Center to discover opportunities to automate document processing with Document Intelligence.

In Automation Center, you can view Document Intelligence automation metrics and discover automation opportunities. For more details on Automation Center, see Automation Center 2.

# **Using Document Intelligence**

Use document tasks to process documents for classification and data extraction in Document Intelligence.

In a document task, you upload the single or multi-page documents you want to process. Then DocIntel processes them by detecting and analyzing text in those documents and auto-filling or providing recommendations to populate the fields defined in the use case.

For document tasks that aren't yet fully automated, training the DocIntel AI is an important part of achieving full automation.

Process document tasks in the following steps:

#### 1. Create a document task.

- **a.** Create the task record.
- b. Process the document task.

#### 2. Complete a document task.

- a. Use the Document Intelligence workspace to train the AI.
- **b.** Submit the document task.

## Create a document task

Create a document task and upload single or multi-page documents that are in JPEG, PNG, or PDF formats to start extracting text or classifying documents.

#### Before you begin

Role required: sn\_docintel.creation\_agent

#### About this task

These are the manual steps to create a document task. If you have integrations set up with other workflows, this task may be automated. See Integrating Document Intelligence with other applications.

### Procedure

1. Do one of the following:

- To create a document task for document data extraction, navigate to All > Document Intelligence > Document Data Extraction > Create Document Task.
- To create a document task for document classification, navigate to All > Document Intelligence > Document Classification > Create Document Task.
- 2. On the form, fill in the fields.

### New document task record

| Field        | Description                                                |
|--------------|------------------------------------------------------------|
| Display Name | The name associated with this use case. For example, PO-1. |
| Use Case     | The use case created for this document type.               |

3. Select the Manage Attachments icon and select the document you want to upload for processing.

| Servicenow All Favorites History Workspaces           | Document Task - New Record 🕸 | Q Search | ⊕ | ୟ ଡ    | ٩    | SĄ        |
|-------------------------------------------------------|------------------------------|----------|---|--------|------|-----------|
| C = Document Task<br>New record View: create_di_task* |                              |          | ; | Submit | Proc | cess Task |
| Display Name                                          | Attachments                  | Close    |   |        |      |           |
| Submit Process Taak                                   |                              |          |   |        |      | ٥         |
|                                                       | There are no attachments     |          |   |        |      |           |

#### 4. Select Process Task.

Document Intelligence analyzes the document and extracts data or classes for the fields defined in the use case.

### What to do next

Find the document task in the document tasks list. After the Is Processed field changes to True, Document Intelligence has completed the analysis of the document. You can proceed to complete the document task, which helps train the AI through your input or review of the extracted fields.

# Complete a document task

After the document task processing is finished, complete the task by providing input or review to train the AL

### Before you begin

Role required: sn docintel.extraction agent

## Procedure

1. Do one of the following:

- To complete a document task for document data extraction, navigate to All > Document Intelligence > Document Data Extraction > Document Tasks.
- To complete a document task for document classification, navigate to All > Document Intelligence > Document Classification > Document Tasks.
- 2. Review the document task list and ensure that the document task's Is Processed field is set to true.

The following image shows the list of document tasks. The Is Processed field for the PO-1 task is true, which indicates that the task has been processed and is available for user input.

If the status appears as Setup, go to the document task record and select **Process Task**.

| Doci            | ument tasks list                         |        |             |                         |                                   |              |                         |          |
|-----------------|------------------------------------------|--------|-------------|-------------------------|-----------------------------------|--------------|-------------------------|----------|
| Favorite        | es History Workspaces Admin              |        |             | Document Tasks 😭        |                                   |              | Q 🌐                     | 0 Q 🥵    |
| $\equiv \nabla$ | 💬 Document Tasks Processing start dati 👻 | Search |             |                         |                                   | 0            | Actions on selected rov | vs ~ New |
| All             |                                          |        |             |                         |                                   |              |                         |          |
| <u> </u>        | Display Name                             | Active | Status      | Processing start date 🔺 | Error Message                     | Is Processed | Is Trained              | Locked   |
|                 | Search                                   | Search | Search      | Search                  | Search                            | Search       | Search                  | Search   |
|                 | process task - pre-built demo 1          | true   | Failed      | (empty)                 | No documents attached to task.    | false        | false                   | false    |
|                 | test                                     | true   | Setup       | (empty)                 |                                   | false        | false                   | false    |
|                 | PurchaseOrderHAC                         | true   | Setup       | (empty)                 |                                   | false        | false                   | false    |
|                 | PO-410087                                | true   | Failed      | (empty)                 | No documents attached<br>to task. | false        | false                   | false    |
|                 | PO-1                                     | true   | In Progress | 2022-05-02 19:43:46     |                                   | true         | true                    | true     |
|                 | PO-2                                     | true   | New         | 2022-05-02 19:48:37     |                                   | true         | true                    | true     |
|                 | PO-3                                     | true   | New         | 2022-05-02 20:02:35     |                                   | true         | true                    | true     |

3. Select the processed document task.

#### 4. Select Show in DocIntel.

The following image shows how to navigate to the Document Intelligence workspace for data extraction.

#### Navigating to the DocIntel workspace

.. .

| Image: Source of the second second secon |                                                                      |                 |         |       |  | Jpdate | Show In DocInte | el De | lete |
|----------------------------------------------------------------------------------------------------|----------------------------------------------------------------------|-----------------|---------|-------|--|--------|-----------------|-------|------|
| Manage Attachments (1): 📆 Degas Su                                                                                                    | Manage Attachments (1): 📆 Degas Survey 3923-B.pdf [rename][download] |                 |         |       |  |        |                 |       |      |
| Display Name                                                                                                    | Degas survey 3923-B                                                  | * Status        | In Prog | gress |  |        | ~               |       |      |
| * Use Case                                                                                                    | Degas survey                                                         | Warning Message |         |       |  |        |                 |       |      |
| Source Record                                                                                                    | (empty)                                                              |                 |         |       |  |        |                 |       |      |
| Is Processed                                                                                                    |                                                                      | Error Message   |         |       |  |        |                 |       |      |
| Is Straight Through Processed                                                                                                    |                                                                      |                 |         |       |  |        |                 |       |      |
| Update Show In DocIntel Dele                                                                                                    | ete                                                                  |                 |         |       |  |        |                 |       |      |

The Document Intelligence workspace opens in a new tab.

5. Use the Document Intelligence workspace to review the document fields and select the appropriate recommendations.

Learn how to use the Document Intelligence workspace to extract fields.

Learn how to use the Document Intelligence workspace to classify documents.

6. Select Submit to complete the document task.

#### Extract fields using the Document Intelligence workspace

Use the Document Intelligence workspace for field extraction, searching for recommendations, flagging fields, and identifying missing fields to complete document tasks.

### Overview of the Document Intelligence workspace

The Document Intelligence (DocIntel) workspace provides document management features that enable you to quickly review and process text extraction.

With the Document Intelligence workspace, you can:

- Efficiently review the Al's recommendations, and confirm your document's extracted text.
- Flag fields, identify missing fields, and review pending fields.

To get started with the Document Intelligence workspace:

- Create a document task for a document data extraction use case, upload a document, and process the task.
- After DocIntel has processed the task, you can begin using the workspace. See Complete a document task.

## Layout of the Document Intelligence workspace

The following illustration shows the Document Intelligence workspace for a document task. The workspace includes the following areas:

- 1 Thumbnail panel
- 2 Document image panel
- 3 Document controls
- 4 Document fields panel
- 5 Table panel

**Note:** In this view, the document fields panel is expanded so that the fields are visible.

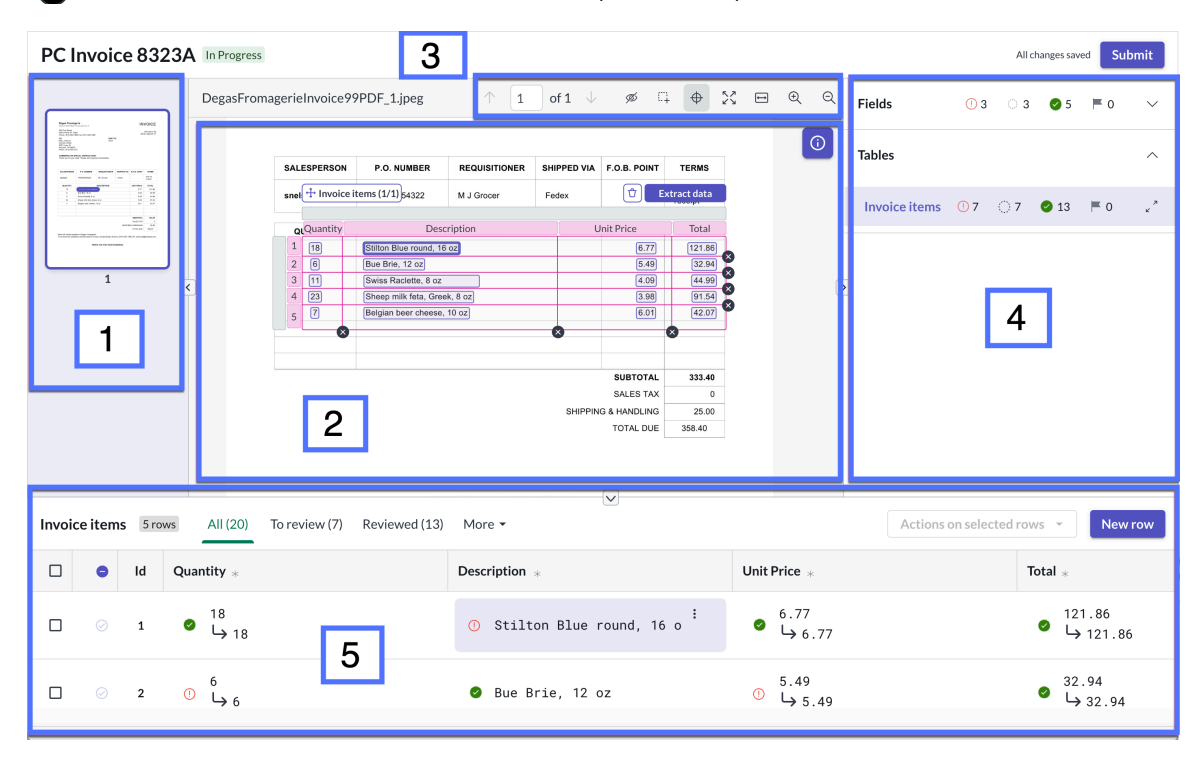

## **Thumbnail panel**

In the thumbnail panel of the workspace, you can select one page from a multiple-page document. The selected page is displayed in the document image panel. Selecting a page doesn't affect what is displayed in the document fields panel.

The following image shows a document with two pages in the thumbnail panel.

| test In Progress |                                        |          |            |                                                                                                  |                                                                                                    |   |        |      | All cl | hanges sav | red Su     | bmit |
|------------------|----------------------------------------|----------|------------|--------------------------------------------------------------------------------------------------|----------------------------------------------------------------------------------------------------|---|--------|------|--------|------------|------------|------|
|                  | Invoice for TASK002 个                  | 1 of 2   | ↓ø C       | + + X                                                                                            | t t                                                                                                    | Q | Fields |      | ं ०    | <b>9</b> 4 | ₩ 0        | ~    |
| 1 1              | U                                      |          |            | Iı                                                                                               | nvoice                                                                                                    |   | Tables | ① 14 | ි 22   | ❷ 8        | <b>⊨</b> 0 | ~    |
| 0<br># =<br>2    | Date: 10033022<br>Invoice number: 1035 |          |            | G<br>1133 Westche<br>White Plain<br>contac<br>1400 Centre Circle, Do<br>Downe<br>jim.ranzetti@ e | IBM<br>ayla Geimer<br>ster Avenue<br>s, New York<br>ti@ ibm.com<br>fly Company<br>Jim Ranzetti<br>wners Grove<br>rs Grove, IL<br>USA<br>xcample.com |   | 2      |      |        |            |            |      |
|                  | Item                                   | Quantity | Unit Price | Line Total (\$)                                                                                  |                                                                                                    |   |        |      |        |            |            |      |
|                  | Server Equipment                       | 9        | 5,564.00   | 50,076.00                                                                                        |                                                                                                    |   |        |      |        |            |            |      |
|                  | Maintenance contract                   | 7        | 6,872.00   | 48,104.00                                                                                        |                                                                                                    |   |        |      |        |            |            |      |
|                  | Maintenance contract                   | 8        | 1,863.00   | 14,904.00                                                                                        |                                                                                                    |   |        |      |        |            |            |      |
|                  | Maintenance contract                   | 3        | 3,534.00   | 10,602.00                                                                                        |                                                                                                    |   |        |      |        |            |            |      |
|                  | Hardware                               | 3        | 4,864.00   | 14,592.00                                                                                        |                                                                                                    |   |        |      |        |            |            |      |
|                  | Hardware                               | 8        | 1,518.00   | 12,144.00                                                                                        |                                                                                                    |   |        |      |        |            |            |      |
|                  | Consumable                             | 2        | 1,962.00   | 3,924.00                                                                                         |                                                                                                    |   |        |      |        |            |            |      |
|                  | Maintenance contract                   | 6        | 1,788.00   | 10,728.00                                                                                        |                                                                                                    |   |        |      |        |            |            |      |
|                  | Server Equipment                       | 6        | 5,165.00   | 30,990.00                                                                                        |                                                                                                    |   |        |      |        |            |            |      |
|                  | Hardware                               | 8        | 1,449.00   | 11,592.00                                                                                        |                                                                                                    |   |        |      |        |            |            |      |
|                  | Summar                                 | Ŷ        |            |                                                                                                  | Invoice                                                                                                    |   |        |      |        |            |            |      |

# Document image panel

The document image panel displays the page selected in the thumbnail panel.

As you move through the recommendations in the fields in the document fields panel, they'll be highlighted in the document image panel to help you select the correct option.

| $\uparrow$ 1 of 1 $\downarrow$ | ø 다 🔶 🎗 🖻 Q Q 🛛 Fields                         | ~   |
|--------------------------------|------------------------------------------------|-----|
| ADDRESS:                       | ADDRESS: 515 Hardy St                          |     |
| PHONE NUMBER:                  | All (1) To complete (1) Completed (0) More     | 5 🔺 |
| EMAIL ADDRESS:                 | PHONE NUMBER: 497- 2                           |     |
| DATE OF BIRTH:                 | EMAIL ADDRESS: bfhs@ Search for candidates 🤟 : |     |
|                                | 54717448 😓 73% pl                              |     |
| STUDENT NUMBER: D4/1/44t       | 2387 40% p1                                    |     |
|                                | 0962 16% p1                                    |     |
|                                | 12 16% p1                                      |     |

You can also extract information directly from the document image using the draw tool. For more details, see Extract fields using the draw tool.

## **Document controls**

When you're reviewing a document for extraction, you can use various controls to maximize the viewing area, zoom, or focus on the areas that you need. You can also extract information directly from the document image using the draw tool. For more details, see Extract fields using the draw tool.

The following illustration shows document controls.

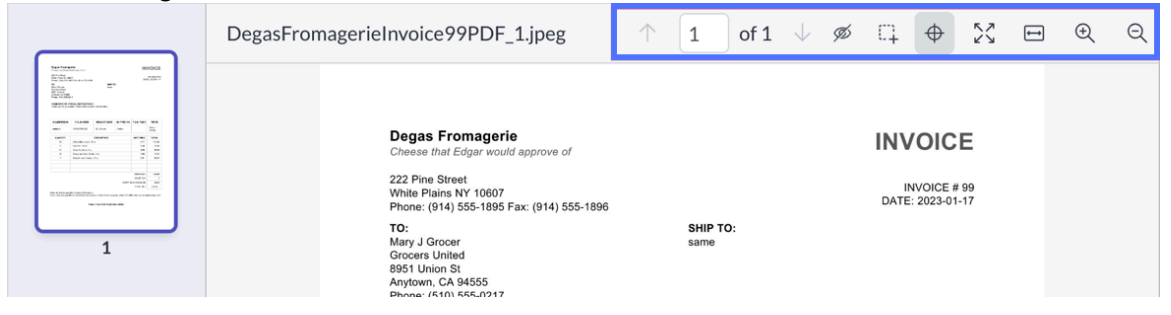

# **Document fields panel**

The document fields panel enables you to open items for review, including viewing the AI's recommendations. You can also flag fields or mark fields as missing in the document.

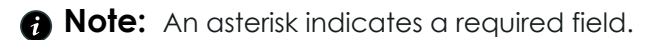

The following illustration shows the different features of the document fields panel.

| DegasFromagerieInv1                                                                                                    | 01 In Progress                                                                                       |                                               |                  |              |               |                                |   |        |             | All ch | anges sav  | red Su | bmit |
|----------------------------------------------------------------------------------------------------|----------------------------------------------------------------------------------------------------|-----------------------------------------------|------------------|--------------|---------------|--------------------------------|---|--------|-------------|--------|------------|--------|------|
|                                                                                                    | DegasFromagerieInvo                                                                                  | ice101                                        | 1 of 1           | $\downarrow$ | ♦ X           | <b>H</b> ()                    | Q | Fields | <u>()</u> 3 | ⓒ 4    | <b>0</b>   | ₩ 0    | Ň    |
|                                                                                                    | Degas Fromag                                                                                         | erie                                          |                  |              | IN            | VOICE                          |   | Tables |             | ് 2    | <b>0</b> 1 | ⊨ ο    | ~    |
| EXCELLENCE AND A STREET AND A STREET AND A S | Cheese that Edgar w                                                                                  | ould approve of                               |                  |              | IN            | VOICE                          |   |        |             |        |            |        |      |
| 1                                                                                                    | 222 Pine Street<br>White Plains NY 106<br>Phone: (914) 555-18                                        | 07<br>95 Fax: (914) 555-1896                  |                  |              | I<br>DAT      | NVOICE # 101<br>'E: 2023-01-18 |   |        |             |        |            |        |      |
|                                                                                                    | TO:<br>Mary J Grocer<br>Grocers United<br>8951 Union St<br>Anytown, CA 94555<br>Phone: (510) 555-02' | 17                                            | SHIP T<br>same   | 0:           |               |                                |   |        |             |        |            |        |      |
|                                                                                                    | COMMENTS OR SPI<br>Thank you for your of                                                             | ECIAL INSTRUCTIONS<br>rder. Please remit paym | ent immediately. |              |               |                                |   |        |             |        |            |        |      |
|                                                                                                    |                                                                                                    |                                               |                  |              |               |                                |   |        |             |        |            |        |      |
|                                                                                                    | SALESPERSON                                                                                          | P.O. NUMBER                                   | REQUISITIONER    | SHIPPED VIA  | F.O.B. POINT  | TERMS                          |   |        |             |        |            |        |      |
|                                                                                                    | sanyone                                                                                              | PO0987654323                                  | M J Grocer       | Fedex        |               | Due on<br>receipt              |   |        |             |        |            |        |      |
|                                                                                                    | QUANTITY                                                                                             |                                               | DESCRIPTION      |              | UNIT PRICE    | TOTAL                          |   |        |             |        |            |        |      |
|                                                                                                    | 18                                                                                                   | Stilton Blue round, 16                        | i oz             |              | 6.77          | 121.86                         |   |        |             |        |            |        |      |
|                                                                                                    | 6                                                                                                    | Bue Brie, 12 oz                               |                  |              | 5.49          | 32.94                          |   |        |             |        |            |        |      |
|                                                                                                    | 11                                                                                                   | Swiss Raclette, 8 oz                          |                  |              | 4.09          | 44.99                          |   |        |             |        |            |        |      |
|                                                                                                    | 23                                                                                                   | Sheep milk feta, Gree                         | ek, 8 oz         |              | 3.98          | 91.54                          |   |        |             |        |            |        |      |
|                                                                                                    | 9                                                                                                    | Selgian beer cheese.                          | 10.02            |              | 6.01          | 54.09                          |   |        |             |        |            |        |      |
|                                                                                                    |                                                                                                    |                                               |                  |              |               |                                |   |        |             |        |            |        |      |
|                                                                                                    |                                                                                                    |                                               |                  |              |               |                                |   |        |             |        |            |        |      |
|                                                                                                    |                                                                                                    |                                               |                  |              | SUBTOTAL      | 345.42                         |   |        |             |        |            |        |      |
|                                                                                                    |                                                                                                    |                                               |                  |              | SALES TAX     | 0                              |   |        |             |        |            |        |      |
|                                                                                                    |                                                                                                    |                                               |                  | SHIPPIN      | IG & HANDLING | 25.00                          |   |        |             |        |            |        |      |
|                                                                                                    |                                                                                                    |                                               |                  |              | TOTAL DUE     | 370.42                         |   |        |             |        |            |        |      |

## **Table panel**

The table panel enables you to open table rows for review, including viewing the Al's recommendations. You can also flag fields or mark fields as missing in the document. Other table controls enable you to insert rows and resize columns as needed.

**Note:** An asterisk in the column heading indicates a required field.

The following illustration shows the different features of the table panel.

| PC Invoice 8323A In Progre                                                                                                    | s                                                                                                    |                                                                                                    |                                                                                                    |                         |                                                     | All c                    | nanges saved    | Submit           |
|----------------------------------------------------------------------------------------------------|----------------------------------------------------------------------------------------------------|----------------------------------------------------------------------------------------------------|----------------------------------------------------------------------------------------------------|-------------------------|-----------------------------------------------------|--------------------------|-----------------|------------------|
| DegasFro                                                                                                    | magerieInvoice99PDF_1.jpeg                                                                                   | $\uparrow$ 1 of 1 $\downarrow$                                                                                                    | ø                                                                                                    | 4 <b>0</b> % <b>0</b> Q | ⊖ Fields                                            | ି 0                      | 🥑 8 📂 0         | 0 V              |
|                                                                                                    | Anyboam, CA 94555<br>Phone: (5) 055-0217<br>COMMENTS OR SPECIAL INSTR<br>Thank you for your order. Please re | JCTIONS:<br>mit payment immediately.                                                                                                    |                                                                                                    |                         | Tables                                              |                          |                 | ^                |
| 1 Maria 1 Maria<br>2 Maria 2 Maria<br>3 Maria 2 Maria<br>3 Maria 3 Maria<br>3 Maria 3 Maria<br>3 Maria 3 Maria<br>3 Maria 3 Maria<br>3 Maria 3 Maria<br>3 Maria 3 Maria<br>3 Maria 3 Maria<br>3 Maria 3 Maria<br>3 Maria<br>3 Maria 3 Maria<br>3 Maria 3 Maria<br>3 Maria 3 Maria<br>3 Maria 3 Maria<br>3 Maria<br>3 M | SALESPERSON P.O. NUM                                                                                         | BER REQUISITIONER SHIPPED VIA F.O.                                                                                                    | B. POINT TERMS                                                                                                    |                         | Invoid                                              | ce items 07 07           | <b>⊘</b> 13 ⊨ 0 | ) <sub>*</sub> * |
| C                                                                                                    | And the series payable to Days F<br>Nature and dense to Days F                                               | 22 MJ Groce Peter      Description      Use F     Constraint      Constraint      Constra | Control         Control           tice         Total           0         Total           0         1224           0         0           0         1224           0         0           0         0           0         0           0         0           0         0           0         0           0         0           0         0           0         0           0         0           0         0           0         0           0         0           0         0           0         0           0         0           0         0           0         0           0         0           0         0           0         0           0         0           0         0           0         0           0         0           0         0           0         0           0         0           0         0 <td< th=""><th></th><th>۲</th><th></th><th></th><th></th></td<> |                         | ۲                                                   |                          |                 |                  |
| Invoice items 5 rows All (20)                                                                                                    | To review (7) Reviewed (13) More 👻                                                                           |                                                                                                    | ]                                                                                                    |                         | [                                                   | Actions on selected row  | is T N          | lew row          |
| Id Quantity *                                                                                                    | Description                                                                                                  | *                                                                                                    | Unit Price *                                                                                                    | т                       | otal *                                              | Mark as reviewed         |                 | Actions          |
| ☑ ⊘ 1 ❷ 🔓 18                                                                                                    | ⊙ Stil                                                                                                    | ton Blue round, 16 o                                                                                                    | 6.77<br>● ↓ 6.77                                                                                                    |                         | <ul> <li>21.80</li> <li>↓ 12<sup>-</sup></li> </ul> | Clear values Delete rows |                 | :                |
|                                                                                                    | 🧔 Bue                                                                                                    | Brie, 12 oz                                                                                                    | 5.49<br>① → 5.49                                                                                                    |                         | <ul> <li>32.94</li> <li>⇒ 32.9</li> </ul>           | 94                       |                 | :                |

### **Extract single fields**

Extract text and number fields from your document in the document fields panel.

### Before you begin

Role required: sn\_docintel.extraction\_agent

### About this task

Use the following steps to extract single fields from a document.

If the fields are already auto-filled with values, you can review them to ensure they are correct or adjust the fields as needed.

**Tip:** You can also use the draw tool to easily extract fields directly on the document image. For more information, see Extract fields using the draw tool.

## Procedure

- 1. In the document fields panel, expand Fields.
- 2. Select a field.
- 3. Begin typing in the field and select a recommendation from the drop-down list.

The recommendation with the highest confidence score displays at the top of the list.

- **Tip:** As you move through the recommendations in the drop-down list, they're highlighted in the document to help you select the correct option.
- 4. Optional: If needed, filter or flag the recommendations
  - To filter the list to show only a recommendation that matches exactly what you type, select the exact match mode icon ( $\frac{1}{100}$ ) in the field.
  - To flag the field for later attention, select **Flag for follow-up** in the field options menu (1).
  - $\circ$  If you can't find an appropriate match in the document, select Missing in the document

in the field options menu. To undo, select the **Edit** icon (<sup>(2)</sup>) in the field. The field will be marked as complete when you move to the next field.

5. Optional: If needed, confirm or correct any field value conversions.

(Optional) Some field types convert the extracted value into a standard format. See Data normalization.

When the extracted value is ambiguous in a document, DocIntel interprets it as defined in the field configuration. A note prompts you to confirm or edit the converted value.

| 0 | Date *                               |                  |   |
|---|--------------------------------------|------------------|---|
|   | 10/03/2022                           | <sup>abc</sup> × | : |
|   | Converted to YYYY-MM-DD              |                  |   |
|   | 2022-03-10                           | <b></b>          |   |
|   | △ Make sure the converted date is co | orrect           |   |
|   | Confirm the converted value Edit     | Confirm          |   |

- Select **Confirm** in the converted value field to confirm that the converted value is accurate.
- Select Edit, enter the updated value, and select Save to correct the conversion.

### Extract check box fields

Extract check box fields from your document in the document fields panel.

### Before you begin

Role required: sn\_docintel.extraction\_agent

### About this task

Use the following steps to extract check box fields from a document.

If the check box fields are already auto-filled, you can review them to ensure they are correct or adjust the fields as needed.

### Procedure

1. In the document fields panel, expand Fields.

- 2. Select a field. A list of check boxes displays if the field is designated as a check box field type.
- Select the check boxes that apply to the field group.
   For each check box selected, DocIntel may provide one or more potential matches in the document.
  - **a.** Select a check box.
  - **b.** If there's more than one recommendation on the document image that matches the check box, select the one that applies.

You can select or deselect a recommendation on the document at any time.

⑦ Tip:

- Press **Tab** on the keyboard to move through the recommendations.
- Press Enter or Return to select one.
- To deselect a recommendation, select another one.
- c. If there are no recommendations found, or if none of the recommendations are correct,

select Show all check box recommendations in the check box options menu (🛄) and choose from any other options in the document.

⑦ Tip: Flag the check box for later attention by selecting Flag for follow-up in the check box option menu.

- d. If you can't find an appropriate match for the check box in the document, select No match found in the check box option menu.
- e. Repeat these steps for each check box that applies to the field group.
- 4. If you're in the Recommendation mode, ensure that all fields are marked complete. If you're in the Auto-fill mode, mark the fields as reviewed.

### **Extract table fields**

Extract table fields from your document in the table panel.

### Before you begin

Role required: sn docintel.extraction agent

## About this task

Use the following steps to extract table fields from a document.

If the fields are already auto-filled with values, you can review them to ensure they're correct or adjust the fields as needed.

**?** Tip: You can also use the draw tool to easily extract tables directly on the document image. For more information, see Extract fields using the draw tool.

## Procedure

- 1. In the document fields panel, expand Tables. The Tables section only displays fields assigned to a table field group.
- 2. Select a table. The table panel displays.
- 3. Select the recommendation that applies to each table field.
  - To select a recommendation, begin typing in the field and select a recommendation from the drop-down list.
    - 🗘 Tip: As you move through the recommendations in the drop-down list, they are highlighted in the document to help you select the correct option.

- To flag the field for later attention, select **Flag for follow-up** in the field options menu (
- If you can't find an appropriate match in the document, select **Missing in the document** in the field options menu. To undo, select the **Edit** icon (
- 4. Optional: If needed, confirm or correct any field value conversions.

(Optional) Some field types convert the extracted value into a standard format. See Data normalization.

When the extracted value is ambiguous in a document, DocIntel interprets it as defined in the field configuration. A note prompts you to confirm or edit the converted value.

| 0 | Date *                                    |         |   |
|---|-------------------------------------------|---------|---|
|   | 10/03/2022                                | abc ★   | : |
|   | Converted to YYYY-MM-DD                   |         |   |
|   | 2022-03-10                                |         |   |
|   | △ Make sure the converted date is correct | t       |   |
|   | Confirm the converted value Edit          | Confirm |   |
|   |                                           |         |   |

- Select Confirm in the converted value field to confirm that the converted value is accurate.
- $\circ$  Select Edit, enter the updated value, and select Save to correct the conversion.
- 5. Adjust the table rows as needed.

▲ Warning: If you have a grid on the document image, changes made directly to the table rows can't be synced to the grid(s). The grid(s) will be removed to avoid conflicting data.

- To add a row, select **New row**.
- To clear all field values in the row, select **Clear row values** in the row options menu (1).
- To insert a row, select Insert row above or Insert row below in the row options menu.
- To delete a row, select **Delete row** in the row options menu.
- To mark a row as reviewed, select Mark row as reviewed in the row options menu.
- To make changes to multiple rows, select the check box in the first column of each row and select an action from the **Action on selected rows** list.
- 6. Review and complete the rows.
  - If you filled in the fields, ensure that all rows are marked as complete.
  - If the fields are auto-filled with values, then all rows are marked as reviewed.

# Extract fields using the draw tool

Use the draw tool to extract information directly from text and tables on the document image.

# Overview of the draw tool

When viewing a processed document in the Document Intelligence workspace, you can use the draw tool to extract and review fields from the document image.

Especially in cases when there are no recommendations yet or incorrect recommendations, the draw tool is useful for selecting the specific area on the document you want to extract.

Any extracted table fields should already appear in a grid over the table. An extracted single field appears as a labeled box over the text. You can review the extracted fields right from the grid or box and make adjustments as needed. If the table fields are empty or there is no grid, you can create one or more grids over the table to extract the fields.

| PC Invoice 8323A                                                                                                    | In Progress            |                                                           |                                                     |                              |                    |                  |                   |    |   |     |       |   |              | All ch | ianges savi | ad Sub | bmit |
|----------------------------------------------------------------------------------------------------|------------------------|-----------------------------------------------------------|-----------------------------------------------------|------------------------------|--------------------|------------------|-------------------|----|---|-----|-------|---|--------------|--------|-------------|--------|------|
|                                                                                                    | DegasFromagerieInvoice | e99PDF_1.jpeg                                             |                                                     | 1 of 1                       |                    |                  | ø G 🔶             | 23 | • | Q Q | Field | s |              | 0 ن    | 08          | ⊫ o    | ~    |
|                                                                                                    |                        | 8951 Union St<br>Anytown, CA 94555<br>Phone: (510) 555-02 |                                                     |                              |                    |                  |                   |    |   |     | Table | s | <u>(</u> ) 4 | শ্ৰ 4  | <b>Ø</b> 0  | Ε 0    | ¥    |
| Automation     Automation     Automation     Automation     Automation     Automation     Automation     Automation     Automation     Automation     Automation     Automation     Automation     Automation |                        | Thank you for your o                                      | rder. Please remit payn                             | ent immediately.             |                    |                  |                   |    |   |     |       |   |              |        |             |        |      |
| 1                                                                                                    |                        | SALESPERSON                                               | P.O. NUMBER                                         | REQUISITIONER                | SHIPPED VIA        | F.O.B. POINT     | TERMS             |    |   |     |       |   |              |        |             |        |      |
|                                                                                                    |                        | snelson                                                   | PO0987654322                                        | M J Grocer                   | Fedex              |                  | Due on<br>receipt |    |   |     |       |   |              |        |             |        |      |
|                                                                                                    |                        | QUANTITY                                                  |                                                     | DESCRIPTION                  |                    | UNIT PRICE       | TOTAL             |    |   |     |       |   |              |        |             |        |      |
|                                                                                                    |                        | 18                                                        | Stilton Blue round, 16                              | oz                           |                    | 6.77             | 121.86            |    |   |     |       |   |              |        |             |        |      |
|                                                                                                    |                        | 6                                                         | Bue Brie, 12 oz                                     |                              |                    | 5.49             | 32.94             |    |   |     |       |   |              |        |             |        |      |
| E                                                                                                    |                        | 11                                                        | Swiss Raclette, 8 oz                                |                              |                    | 4.09             | 44.99             |    |   |     | ,     |   |              |        |             |        |      |
|                                                                                                    |                        | 23                                                        | Sheep milk feta, Gree                               | ek, 8 oz                     |                    | 3.98             | 91.54             |    |   |     |       |   |              |        |             |        |      |
|                                                                                                    |                        | 7                                                         | Belgian beer cheese,                                | 10 oz                        |                    | 6.01             | 42.07             |    |   |     |       |   |              |        |             |        |      |
|                                                                                                    |                        |                                                           |                                                     |                              |                    |                  |                   |    |   |     |       |   |              |        |             |        |      |
|                                                                                                    |                        |                                                           |                                                     |                              |                    |                  |                   |    |   |     |       |   |              |        |             |        |      |
|                                                                                                    |                        |                                                           |                                                     |                              |                    | SUBTOTAL         | 333.40            |    |   |     |       |   |              |        |             |        |      |
|                                                                                                    |                        |                                                           |                                                     |                              |                    | SALES TAX        | 0                 |    |   |     |       |   |              |        |             |        |      |
|                                                                                                    |                        |                                                           |                                                     |                              | SHIPPIN            | G & HANDLING     | 25.00             |    |   |     |       |   |              |        |             |        |      |
|                                                                                                    |                        |                                                           |                                                     |                              |                    | TOTAL DUE        | 358.40            |    |   |     |       |   |              |        |             |        |      |
|                                                                                                    |                        | Make all checks payal<br>If you have any questi           | ole to Degas Fromagerio<br>ons concerning this invo | a<br>bice, contact Susan Any | rone, (914) 555-18 | 95 x44, sanyone( | @example.com      |    |   |     |       |   |              |        |             |        |      |
|                                                                                                    |                        |                                                           | THA                                                 | NK YOU FOR YOUR B            | USINESS!           |                  |                   |    |   |     |       |   |              |        |             |        |      |

# Extract a single field using the draw tool

Use the draw tool to extract a single field directly from the document image.

# Before you begin

Role required: sn\_docintel.extraction\_agent

# About this task

Use the following steps to extract a single field from a document using the draw tool. The extracted data is used to fill the related field in the document fields panel.

If the field is auto-filled, a box already appears over the extracted text. You can adjust the field as needed.

# Procedure

1. In the document fields panel, expand Fields.

2. Select a field.

The Draw Tool icon ( $\square$ ) is enabled in the document controls toolbar.

If the field is already auto-filled and the box appears over the field, or if you've already drawn a box, proceed to step 5.

- **3.** Select the Draw Tool icon ( $\square$ ).
- 4. Draw a box over the area on the document image that you want to extract.

An editable box appears over the text. The field name is displayed next to the box. The extracted text in the box appears highlighted.

#### Box drawn on a single field

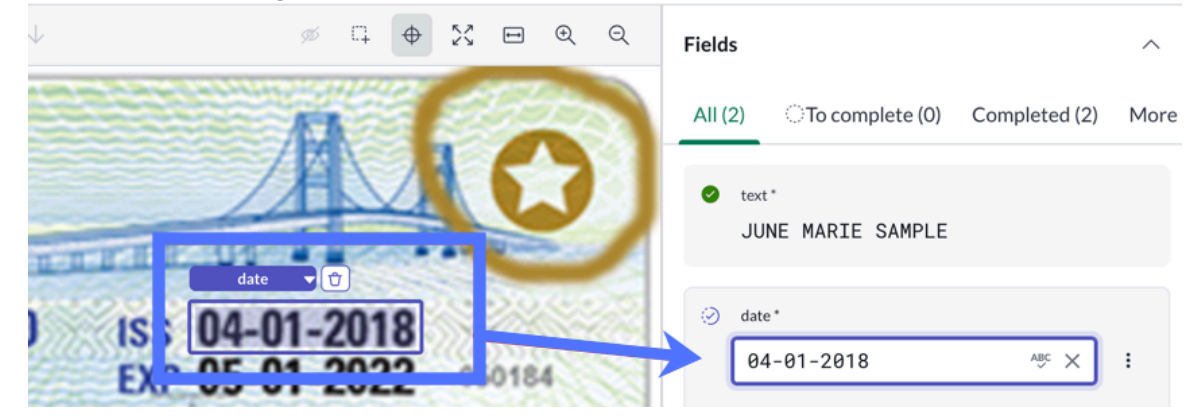

The extracted text fills the related field in the document fields panel.

**Tip:** Press Enter or Return in the filled field to move to the next field and draw a new box.

5. Optional: Adjust the box as needed.

| Option                       | Description                                                                                                    |
|------------------------------|----------------------------------------------------------------------------------------------------|
| Resize the box               | (Optional) Select the box. Drag the box<br>edge or corner to the desired position.<br>The updated text in the box is extracted<br>and fills the related field in the document<br>fields panel. |
| Remove the box               | (Optional) Select the Remove the box icon<br>( <sup>()</sup> ).<br>The box is deleted and the extracted value<br>is removed from the field.                                                    |
| Extract to a different field | (Optional) Select the field name next to the box and choose another option from the list.                                                                                                    |

6. Optional: Edit the extracted text by entering the changes in the field. DocIntel may not detect all the text within the selected area. In this case, you may need to enter the information directly in the field.

#### Extract a table using the draw tool

Use the draw tool to extract a table directly from the document image.

#### Before vou beain

Role required: sn docintel.extraction agent

#### About this task

Use the following steps to extract a table from a document using the draw tool. The extracted data is used to fill the related table fields.

If the table fields are auto-filled, a draw tool arid is already available based on the extracted fields. You can adjust the fields as needed. For more information, see Adjust the draw tool arid.

You can select multiple sections of a table throughout the pages of a document.

### Procedure

- 1. In the document fields panel, expand the Tables section. The Tables section only displays fields assigned to a table field group.
- 2. Select a table in the Tables section.

The table panel is displayed, and the Draw Tool icon ( $\square$ ) is enabled in the document controls toolbar

If the table fields are already auto-filled and the arid appears over the table, or if you've already drawn a grid, proceed to step 5.

 $\bigcirc$  Tip: Collapse the Table panel using the Collapse table panel icon ( $\checkmark$ ), if needed.

- **3.** Select the Draw Tool icon  $( \stackrel{!}{\cdot \cdot +} )$ .
- 4. Draw a box over the area on the document image that you want to extract.

**()** Tip: Include the header row of the table in the selection area.

An editable grid appears over the table. The grid defines the table cells in the area that you selected. The row numbers in the grid correspond to the rows in the Table panel.

The text in the cell appears surrounded by a dotted-line box before it is extracted to the table fields. After it is extracted, it appears in a solid-line box.

| (  | ↔ Invoice items (1/2) |          |            | 🗘 Extract data  |
|----|-----------------------|----------|------------|-----------------|
| (  | (                     |          |            |                 |
|    | Description           | Quantity | Unit Price | Total           |
| •  | Item                  | Quantity | Unit Price | Line Total (\$) |
| 1  | Server Equipment      | 9        | 5,564.00   | 50,076.00       |
| 2  | Maintenance contract  | 0        | 6,872.00   | 48,104.00       |
| 3  | Maintenance contract  | 8        | 1,863.00   | 14,904.00       |
| 4  | Maintenance contract  | 3        | 3,534.00   | 10,602.00       |
| 5  | Hardware              | 3        | 4,864.00   | 14,592.00       |
| 6  | Hardware              | 8        | 1,518.00   | 12,144.00       |
| 7  | Consumable            | 2        | 1,962.00   | 3,924.00        |
| 8  | Maintenance contract  | 6        | 1,788.00   | 10,728.00       |
| 9  | Server Equipment      | 6        | 5,165.00   | 30,990.00       |
| 10 | Hardware              | 8        | 1,449.00   | 11,592.00       |

5. Adjust the grid as needed.

For more information, see Adjust the draw tool grid.

- 6. Optional: To select another section of the table on the same or a different page of the document:
  - **a.** Select the Draw Tool icon ( $\square$ ).
  - **b.** Draw a box over the other area on the document image that you want to extract.

**R** Note: It isn't possible to draw a new grid over an existing one.

The grid number beside the table name shows the updated grid number. For example, "Line items (2/2)" shows you are in the second out of two grids used to extract the Line items table fields.

- c. Adjust the grid as needed.
- 7. Optional: To hide the grid(s), select the Hide/show the grid(s) icon ( $^{\infty}$ ).

(Optional) A partly-transparent box shows where a hidden grid is located on the document.

Select the hidden grid or the Hide/show the grid(s) icon to show the grid.

- 8. Extract the data.
  - Select Extract data.

This button displays if no data has been extracted yet.

### • Select Update fields.

This button displays if the table fields are already filled and you have made changes that will overwrite some of them.

The **Update fields** button shows the number of fields to be updated.

The data in the grid(s) are extracted and used to fill the related table fields.

If there are any empty cells or missing columns in the grid(s), the related table fields are set to Missing in the document.

#### Adjust the draw tool grid

Adjust the draw tool arid to better fit the information that you want to extract from the document image.

### Before you begin

- These steps apply to tables that have a draw tool grid on the document image. For more information, see Extract a table using the draw tool.
- Role required: sn docintel.extraction agent

### About this task

Use the following steps to make changes to a grid. You can then extract the updates to the related table fields.

### Procedure

1. On the document image, select the grid that you want to change.

If you have more than one grid on the document, only one displays editing tools. The other grid appears as an overlay until you select it for editing.

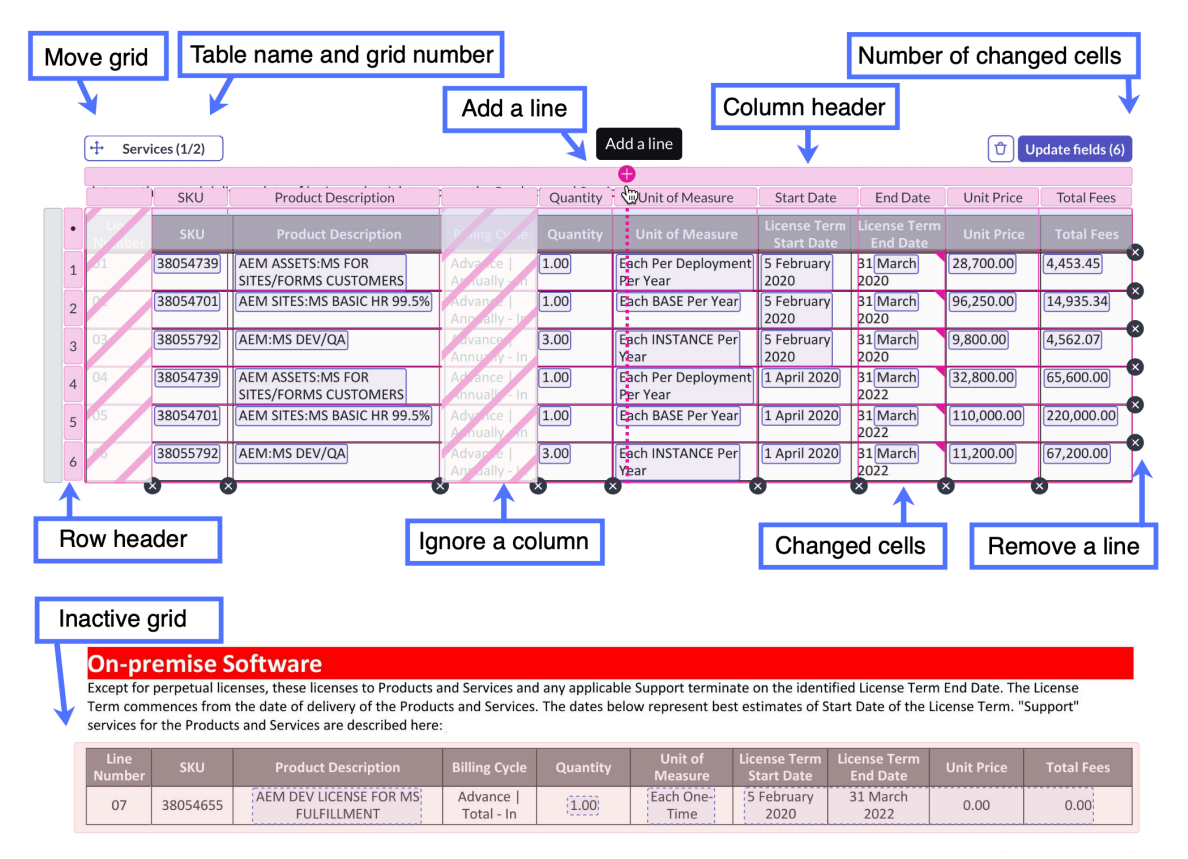

© 2025 ServiceNow, Inc. All rights reserved.

851 Other company names, product names, and/or other ServiceNow marks are trademarks and/or registered trademarks of ServiceNow, Inc., in the United States and/or other countries. Other company names, product names, and loaos may be trademarks of the respective companies with which they are associated.

2. Adjust the grid as needed.

Adjustments are auto-saved.

Any adjustments that produce a change to previous extractions are indicated in the cell corner.

The text in the cell appears surrounded by a solid-line box if it's already extracted. It appears in a dotted-line box if it isn't extracted yet.

| Option                          | Description                                                                                                    |
|---------------------------------|----------------------------------------------------------------------------------------------------|
| Move the grid                   | Drag the Move icon ( <sup>+</sup> ) to the desired po-<br>sition.                                                                                                    |
| Change a column header          | Select the column header and select the column where the data will be extracted to in the table fields.                                                                                   |
| Make the first row a header row | Select the row header and check the <b>This is a header row</b> check box.                                                                                                    |
| Move a column or row border     | Drag the border to the desired position.                                                                                                    |
| Add a new column or row         | Go to the outside border of the grid and se-<br>lect the Add a line icon ( ).<br>Adding a line splits the affected cells so<br>they can be extracted to separate fields.                  |
| Remove a column or row border   | Select the Remove a line icon ( $\bigotimes$ ) at the<br>end of the border outside the grid.<br>Removing a line merges the affected cells<br>so they can be extracted to the same fields. |
| Remove the grid                 | Select the Remove the grid icon ( <sup>(1)</sup> ).<br>This action only removes the grid, not the<br>extracted data.                                                                      |
| Ignore a table column or row    | <ul> <li>a. Select the column or row heading.</li> <li>b. Select the Do not extract this column/row check box.</li> <li>c. Select Save.</li> </ul>                                        |

### Review a field on the document image

Use the draw tool to review auto-filled fields directly from the document image panel.

## Before you begin

- These steps apply to tables that have a draw tool arid or single fields that have a draw tool box on the document. For more information, see Extract a table using the draw tool or Extract a single field using the draw tool.
- Role required: sn docintel.extraction agent

## Procedure

1. On the document image, point to a grid cell or field box you want to review.

For a single field, an editable box appears over the text. The field name is displayed next to the box.

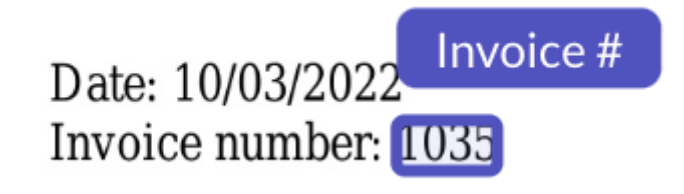

For a table field, the text in the grid cell appears surrounded by a box if the value is extracted.

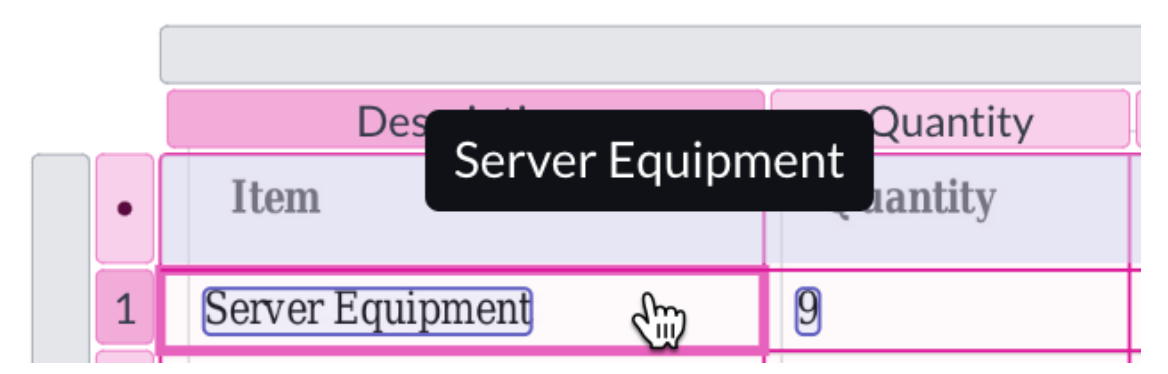

- 2. Verify the value that appears in the field's tooltip.
  - If the value is accurate, move on to review the next field.
  - If the value must be changed, edit the field.

See Edit a field on the document image.

**3.** Repeat steps 1 and 2 for each field that you want to review.

### Edit a field on the document image

Edit the fields on the document image to make sure that the correct information is extracted.

## Before you begin

- These steps apply to tables that have a draw tool grid or single fields that have a draw tool box on the document. For more information, see Extract a table using the draw tool or Extract a single field using the draw tool.
- Role required: sn\_docintel.extraction\_agent

### About this task

Use the following steps to change to a field by editing the recommendation on the document image. The text detected by DocIntel appears surrounded by a box.

### Procedure

- 1. On the document image, select the text box or the grid cell that you want to edit. A dialog box appears, showing the related field.
- 2. Enter a value in the text box or select another recommendation from the list.

| PC Invoice 8323A In Progress                                                                                                    |                                                                                                    |                                                                                      |                                                                                                    |
|----------------------------------------------------------------------------------------------------|----------------------------------------------------------------------------------------------------|--------------------------------------------------------------------------------------|----------------------------------------------------------------------------------------------------|
| DegasFromag                                                                                                    | gerieInvoice99PDF_1.jpeg                                                                                                    |                                                                                      | $\uparrow$ 1 of 1 $\downarrow$                                                                        |
| Note:         NOCE           Name:         Andread and and and and and and and and and a                                                                                                    | P.O. NUMBER REQUISITIONER                                                                                                    | SHIPPED VIA     F.O.B. POINT       Fedex          ①         ①         ①              | TERMS                                                                                                 |
| I         I                                                                                                    | Description<br>Stilton Blue round, 16 oz<br>Stilton Blue rour<br>16 ozĮ<br>✓Stilton round<br>Stilton<br>Stilton<br>Stilton Blue | Unit Price<br>6.77<br>10 , ABC X :<br>50% p1 to Cancel<br>50% p1 TOTAL DUE<br>50% p1 | Total         121.86         22.94         32.94         31.60         0         25.00         358.40 |
| Invoice items 5 rows All (20) To                                                                                                    | o review (7) Reviewed (13)                                                                                                    | More •                                                                               |                                                                                                    |
| Id Quantity *                                                                                                    |                                                                                                    | Description *                                                                        |                                                                                                    |
| $\Box \oslash 1 \overset{18}{\smile} \overset{18}{\smile} \overset{18}{} \overset{18}{} 18$ |                                                                                                    | ① Stilton                                                                            | Elue round, 16 o                                                                                      |
| $\Box \oslash 2 \bigcirc 0 \xrightarrow{6}_{6}$                                                                                                    |                                                                                                    | ⊘ Bue Brie                                                                           | , 12 oz                                                                                               |

### 3. Select Save.

### Classify documents using the Document Intelligence workspace

Use the Document Intelligence workspace to label your documents. The workspace enables you to train the AI model by providing direct input and by validating or correcting the recommendations provided by DocIntel.

## Overview of the Document Intelligence workspace

The Document Intelligence (DocIntel) workspace provides features that enable you to quickly apply classes or categories to the attached documents and each of their pages.

To get started with the Document Intelligence workspace, complete the following:

- Create a document task for a document classification use case, upload a document, and process the task.
- After DocIntel has processed the task, you can begin using the workspace. See Complete a document task.

# Layout of the Document Intelligence workspace

The following image shows the Document Intelligence workspace for a document task. The workspace includes the following areas:

- 1 Thumbnail panel
- 2 Document image panel
- 3 Document controls
- 4 Classify panel

**R** Note: In this view, the documents in the Classify panel are expanded so that the categories are visible.

| PC-DC-Task                 | one                   | 3                                                                          |                         |          |                          |       |     |    |     |   |   |   |                         | All changes saved | Submit |
|----------------------------|-----------------------|----------------------------------------------------------------------------|-------------------------|----------|--------------------------|-------|-----|----|-----|---|---|---|-------------------------|-------------------|--------|
| Documents 2                | Degas Survey 3923.pdf | <b>U</b>                                                                   | 2 of 2 ↓                |          |                          |       |     | C, | ΰ Χ | Ħ | Q | Q | Classify                |                   |        |
| > survey-3.png             |                       |                                                                            |                         |          |                          |       |     |    |     |   |   |   | All (1) To complete (1) | Completed (0)     | More 🕶 |
| V Degas Survey<br>3923.pdf |                       | 🗟 🗠 Deg                                                                    | as Fromager             | ríe ~    |                          | Ē     |     |    |     |   |   |   | survey-3.png            |                   | ^      |
| A - App Regret - R         |                       | How are we doing?                                                          |                         |          |                          |       |     |    |     |   |   |   | Category                |                   |        |
|                            |                       | Please fill out this questionnaire to help us<br>We welcome your comments! | provide you with better | servicel |                          |       |     |    |     |   |   |   | Survey                  |                   |        |
|                            |                       | How would you rate your experience?                                        |                         |          |                          |       |     |    |     |   |   |   |                         |                   |        |
|                            |                       |                                                                            | Poor                    |          |                          | Excel | int |    |     |   |   |   | Degas Survey 3923.pdf   |                   | ^      |
|                            |                       | Service:<br>Cleaniness                                                     |                         | D2<br>D2 |                          | 04 Ø  | 5   |    |     |   |   |   | 0.000                   |                   |        |
| •                          | 2                     | Quality of your purchase:                                                  | 01                      | 02       | 03                       | Ø4 0  | 5   |    |     |   |   |   | Category                |                   |        |
|                            |                       | Prices:                                                                    | <b>D</b> 1              | □ 2      | □ 3                      | Ø4 🗆  | 5   |    |     |   |   |   | Survey                  | ×                 | -      |
|                            |                       |                                                                            |                         |          |                          |       |     |    |     |   |   |   | Survey                  | E19/              |        |
| 1 1                        |                       | Was your server                                                            |                         |          |                          |       |     |    |     |   |   |   | ♥ Survey                | 31/6              |        |
|                            |                       | Courteous?                                                                 |                         | 2        | 1Yes   □ N<br>1Yes   □ N | No    |     |    |     |   |   |   | Invoice                 | 48%               |        |
|                            | ¢.                    | Prompt and efficient?                                                      |                         |          | Yes   Et N               | NO    |     |    |     |   |   |   | ⊗ No category f         | ound              |        |
|                            |                       | How frequently do you visit our store?                                     |                         |          |                          |       |     |    |     |   |   |   | 🗋 Blank Page            |                   |        |
|                            |                       | 2 3-5 times per month                                                      | 🗆 1-2 times p           | er month |                          |       |     |    |     |   |   |   |                         | 1                 | 1      |
|                            |                       | Once every 2 months                                                        | Other                   |          |                          |       |     |    |     |   |   |   |                         | 4                 |        |

## **Thumbnail panel**

In the thumbnail panel of the workspace, you can select one page from one or more multiple-page documents. The selected page is displayed in the document image panel. Selecting a page doesn't affect what is displayed in the Classify panel.

## Document image panel

The document image panel displays the page selected in the thumbnail panel.

### **Document** controls

When you're reviewing a document for classification, you can use various controls to rotate, maximize the viewing area, zoom, or focus on the areas that you need.

## **Classify panel**

The Classify panel enables you to open each document and page classification for review, including viewing the AI's recommendations.

The following image shows the Classify panel with a category field for each attachment in the document task, enabling you to enter or review the category.

<sup>© 2025</sup> ServiceNow, Inc. All rights reserved.

|                                                                                                    |                                                                                                    |           |           |                                                                                                    |                   |                                                                                                    |       |          |          |  |         |                                                           | All changes saved | Sul                                                                                                    | bmit                                                                                                    |
|----------------------------------------------------------------------------------------------------|----------------------------------------------------------------------------------------------------|-----------|-----------|----------------------------------------------------------------------------------------------------|-------------------|----------------------------------------------------------------------------------------------------|-------|----------|----------|--|---------|-----------------------------------------------------------|-------------------|----------------------------------------------------------------------------------------------------|----------------------------------------------------------------------------------------------------|
| $\uparrow$ 2 of 2 $\downarrow$                                                                      |                                                                                                    |           |           | D,                                                                                                    | οx                | -                                                                                                    | ର୍ ପ୍ | Classify |          |  |         |                                                           |                   |                                                                                                    |                                                                                                    |
| -                                                                                                   |                                                                                                    |           |           |                                                                                                    | -                 |                                                                                                    |       |          |          |  | All (1) | To complete (1)                                           | Completed (0)     | М                                                                                                    | lore 👻                                                                                                    |
| 🗟 🖉 Degas I                                                                                         | Fromage                                                                                                    | ríe ~     |           |                                                                                                    | Ø                 |                                                                                                    |       |          |          |  | surve   | ey-3.png                                                  |                   |                                                                                                    | ^                                                                                                    |
| How are we doing?<br>Please fill out this questionnaire to help us provide you with better service! |                                                                                                    |           |           |                                                                                                    |                   |                                                                                                    |       | 0        | Category |  |         |                                                           |                   |                                                                                                    |                                                                                                    |
| We welcome your comments!<br>How would you rate your experience?                                    | Rear                                                                                                    |           |           |                                                                                                    | Eventions         |                                                                                                    |       |          |          |  | ,       | Survey                                                    |                   |                                                                                                    |                                                                                                    |
| Service:                                                                                            | - 1                                                                                                    | □ 2       | □ 3       | □ 4                                                                                                    | EXCellent<br>E2 5 |                                                                                                    |       |          |          |  | Dega    | as Survey 3923.pdf                                        |                   |                                                                                                    | ^                                                                                                    |
| Cleanliness:<br>Quality of your purchase:                                                           | D 1                                                                                                    |           |           | □ 4<br>121 4                                                                                                    | ⊠ 5<br>□ 5        |                                                                                                    |       |          |          |  | 0       | Category                                                  |                   |                                                                                                    |                                                                                                    |
| Prices:                                                                                             | 01                                                                                                    | □ 2       | □3        | ₽ 4                                                                                                    | □ 5               |                                                                                                    |       |          |          |  |         | Survey                                                    | :                 | ×                                                                                                    | :                                                                                                    |
| Was your server                                                                                     |                                                                                                    |           |           |                                                                                                    |                   |                                                                                                    |       |          |          |  |         | √Survey                                                   | 51                | %                                                                                                    |                                                                                                    |
| Informative?                                                                                        |                                                                                                    |           | ⊠ Yes   I |                                                                                                    |                   |                                                                                                    |       |          |          |  | :       | Invoice                                                   | 48                | %                                                                                                    |                                                                                                    |
| Prompt and efficient?                                                                               |                                                                                                    |           | □ Yes   I | 2 No                                                                                                    |                   |                                                                                                    |       |          |          |  | (       | ⊗ No category                                             | found             |                                                                                                    |                                                                                                    |
| How frequently do you visit our store?<br>3-5 times per month<br>Once every 2 months                | □ 1-2 times ;<br>□ Other                                                                                                    | per month | 'n        |                                                                                                    |                   |                                                                                                    |       |          |          |  |         | 🗋 Blank Page                                              |                   |                                                                                                    |                                                                                                    |
|                                                                                                    | Curron and a constraint of the constraint of the constraint o | 2 of 2    | 2 of 2    | A Degas Fromagerie ~      Control of this questionnare to the pu provide you with better service!      werdoen you control your repetience?      Four     Service: |                   | Control      Service:      Service: |       |          |          |  |         | ↑ 2 of 2 ↓       0° 10 10° 10° 10° 10° 10° 10° 10° 10° 10 |                   | Image: new particular provides you with balter services         Year as we doing?         Recess:       Image: new particular provides you with balter services         Year as we doing?         Recess:       Image: new particular provides you with balter services         Year as we doing?         Recess:       Image: new particular provides you with balter services         Year as we doing?         Recess:       Image: new particular particular provides you with balter services         Service:       Image: new particular particular provides you with balter services         Outling you purchase:       Image: new particular particular provides you with balter services         Ministry of provide apporticities:       Image: new particular particular partic | Image: Survey 3923.pdf         Category         Service:         1       2         1       2         1       2         1       2         2       3         4       8.5         Control to public public p |

### Classify documents and document pages

Classify your documents in the Classify panel.

### Before you begin

Role required: sn\_docintel.extraction\_agent

### About this task

Use the following steps to apply categories to document attachments and each of their pages.

In this context, a document page is the individual page object of the digital document file, as displayed in the thumbnail panel of the workspace. A document file may contain multiple logical groupings of documents (like a PDF file with several invoices, each spanning several pages). Based on the contents, apply the categorization to the document file and the file pages.

If the categories are already auto-filled with values, you can review them to ensure they are correct or adjust them as needed.

## Procedure

- 1. In the Classify panel, review any auto-filled categories for each document to ensure they're correct.
- 2. Select a category for a document by selecting the Category field.
- 3. Select an appropriate recommendation for the document using the recommendation list.
  - Begin typing in the **Category** field and select a recommendation from the list.

The recommendation with the highest confidence score displays at the top of the list.

 Select Mixed categories for a multi-page document that includes more than one document type.

Otherwise, if you select a category for a multi-page document, that category is applied to all of the document's pages.

- Select **Blank Page** for a blank page in a document.
- Select No category found if you can't find a correct match.

The document will be marked as complete when you move to the next Category field.

- 4. Select a recommendation for each page of a Mixed categories document. The page will be marked as complete when you move to the next page.
- 5. Optional: If needed, flag the documents or pages for later attention by selecting Flag for

follow-up in the options menu from the options icon (

# Monitoring Document Intelligence performance

Track document extraction performance in Document Intelligence to understand its usage and effectiveness.

# View reports on the Document Intelligence Admin home page

Monitor document extraction performance in the Admin experience.

## Before you begin

- Ensure that the Document Intelligence application (sn docintel) and Document Intelligence Admin (com.snc.docintel admin) ServiceNow<sup>®</sup> Store application is installed and active. For more information, see Install Document Intelligence.
- Have an active use case with multiple completed document tasks. For more information, see Set up document extraction use cases.
- Role required: sn docintel.admin, sn docintel.manager, or admin.

### About this task

You can review the value of your Document Intelligence (DocIntel) implementation when you open the Document Intelligence Admin experience home page.

The Monitor DocIntel performance over time section displays the following measurements:

- The Accuracy of Extraction widget shows the average extraction accuracy per time period for the selected use case. Accuracy is defined as the number of times that the Al's top recommendation is the correct answer.
- The Agent effort widget shows the number of keystrokes that your agents need to perform in order to extract all field values for a document task. This measurement is an average per document task.

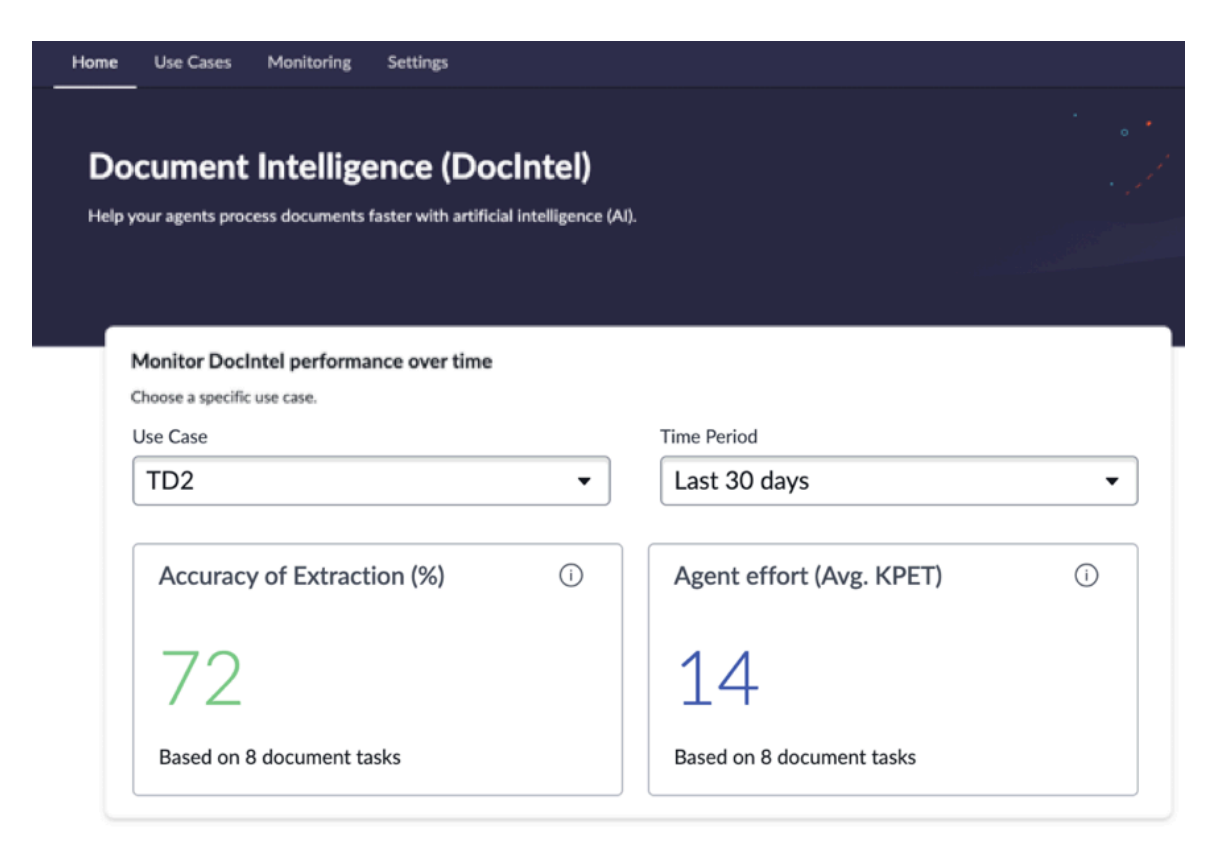

### Procedure

- 1. Navigate to All > Document Intelligence > Document Data Extraction Administration > Home.
- 2. Expand the Use Case list and select your use case.
- 3. Expand the Time Period list and select a date range.
- 4. Review the results displayed in the Accuracy of Extraction and the Agent effort widgets.

## Document Intelligence monitoring dashboard

Monitor the overall performance of Document Intelligence over time in the Document Intelligence monitoring dashboard.

## Overview of the Document Intelligence monitoring dashboard

The Document Intelligence monitoring dashboard provides a high-level overview of your Document Intelligence usage and value.

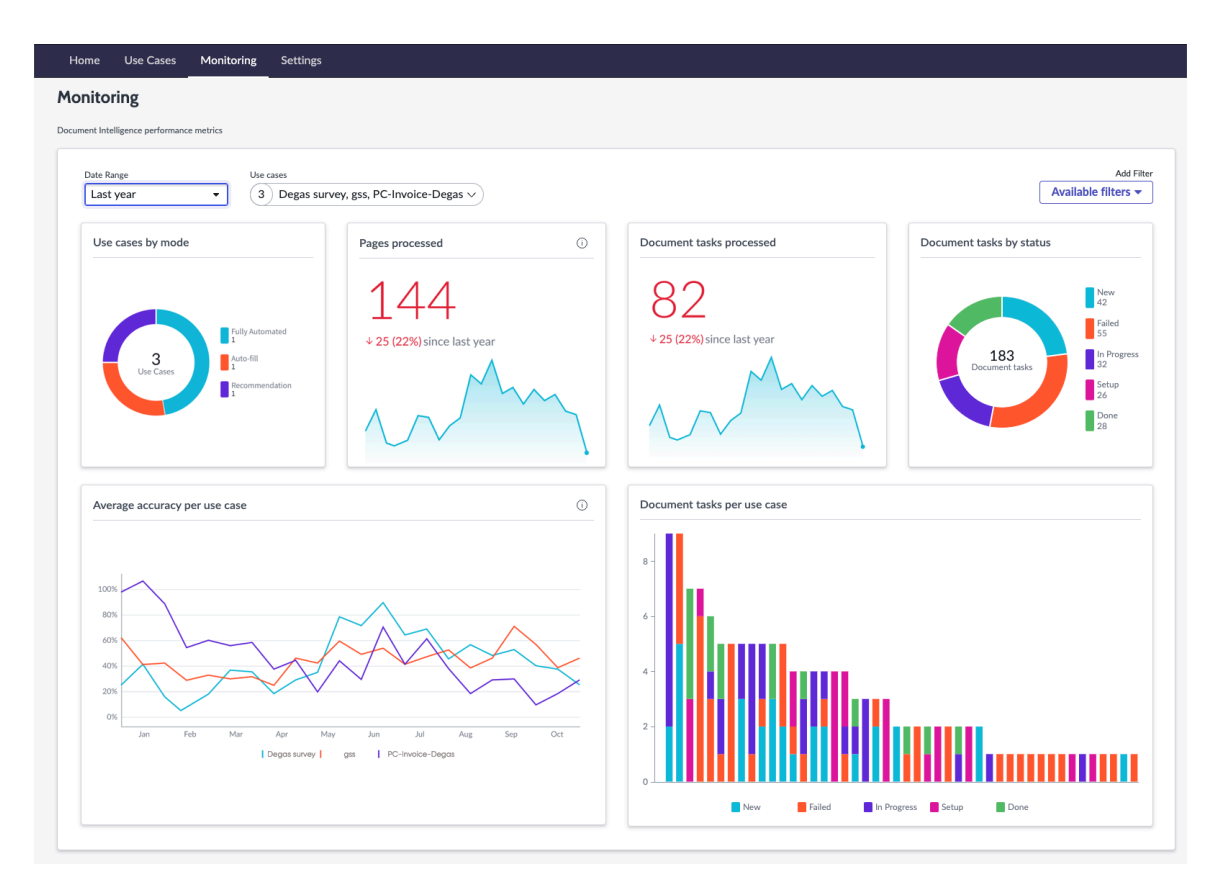

The data visualizations show document extraction activity in your instance. For example:

- Active use cases
- Active document tasks
- Processed pages
- Processed document tasks
- Accuracy of the DocIntel recommendations

This dashboard provides useful answers to the following questions:

- How many documents are processed using DocIntel?
- How much of the document extraction is automated?
- How has DocIntel accuracy progressed over time?

#### View the Document Intelligence monitoring dashboard

Access the Document Intelligence monitoring dashboard on the Monitoring screen of the Admin experience.

### Before you begin

- Ensure that the Document Intelligence application (sn\_docintel) and Document Intelligence Admin (com.snc.docintel\_admin) ServiceNow<sup>®</sup> Store application is installed and active. For more information, see Install Document Intelligence.
- Have an active use case with multiple completed document tasks. For more information, see Set up document extraction use cases.
- Role required: sn\_docintel.admin, sn\_docintel.manager, or admin.

# Procedure

- 1. Navigate to All > Document Intelligence > Document Data Extraction Administration > Monitoring.
- 2. Optional: Select a date range in the **Date range** filter to show only the data within the selected dates.
- 3. Optional: Select one or more use cases in the Use cases filter to show only the data that applies to the selected use cases.
- 4. Optional: Select an object within a chart to see additional details.

### Data visualizations in the Document Intelligence monitoring dashboard

The Document Intelligence monitoring dashboard uses data visualizations to display your Document Intelligence (DocIntel) usage and performance data.

The following table describes the data visualizations shown on the Monitoring screen.

### Data visualizations showing Document Intelligence usage and performance

| Name                          | Description                                                                                                    |
|-------------------------------|----------------------------------------------------------------------------------------------------|
| Use cases by mode             | The number of document extraction use cases in this instance, grouped by extraction mode.                                                           |
| Pages processed               | The number of pages processed for data extraction using DocIntel in this instance over the selected date range.                                     |
| Document tasks processed      | The number of DocIntel document tasks processed in this instance over the selected date range.                                                      |
| Document tasks by status      | The number of DocIntel document tasks in this instance, grouped by status.                                                                          |
| Average accuracy per use case | The percentage of times that the top<br>recommendation from DocIntel is the<br>correct field value, based on the tasks<br>completed for a use case. |
| Document tasks per use case   | The number of DocIntel document tasks for each use case, grouped by status.                                                                         |

## Use case performance dashboard

Monitor Document Intelligence (DocIntel) performance at the use case and field levels in the use case performance dashboard.

## Overview of the use case performance dashboard

The use case performance dashboard provides quality metrics for the use case.

ServiceNow, the ServiceNow logo, Now, and other ServiceNow marks are trademarks and/or registered trademarks of ServiceNow, Inc., in the United States and/or other countries. 860 Other company names, product names, and logos may be trademarks of the respective companies with which they are associated.

| Home Use Cases Monitoring S                                                                                                    | ettings                                                                                                    |                                                                                                    |                                                                                                    |                                                      |
|----------------------------------------------------------------------------------------------------|----------------------------------------------------------------------------------------------------|----------------------------------------------------------------------------------------------------|----------------------------------------------------------------------------------------------------|------------------------------------------------------|
| O Vise Cases > PC-Invoke-Degas      PC-Invoke-Degas      Taget table Auto-fit Hireshold Warning threat     Case Off Off      Fields Document tasks Integration                                                                                                    | hold Fully-automated threshold<br>Off<br>Performance                                                                                                    |                                                                                                    |                                                                                                    |                                                      |
| Overall Performance Document Intelligence is learning on the go. The m                                                                                                    | nore extractions you complete, the better Documen                                                                                                    | nt Intelligence beco                                                                                              | omes.                                                                                                    |                                                      |
| Accuracy of Extraction                                                                                                    |                                                                                                    | 0                                                                                                    | Agent effort                                                                                                    | 0                                                    |
| 100<br>30<br>50<br>0<br>Feb 14                                                                                                    | Feb 15<br>Accuracy                                                                                                    | Feb 16                                                                                                    | 100 -<br>100 -<br>10 | Feb 15 Feb 16<br>Keystroles                          |
| Field Level Performance           Date Range         Field type           Last Year X         (7) Fields, Fields, Fields, Fields, Field, Fie., X         (3) Test,                                                                                                    | Date, Currency X                                                                                                    |                                                                                                    |                                                                                                    | Asiliabe filters •                                   |
| Rank of recommendations selected $\odot$                                                                                                    | Field level accuracy O                                                                                                    | Average key stro                                                                                                  | okes per field $\odot$                                                                                                    | Field level Accuracy over time $\odot$               |
| The formation of the second second seco | Paulo<br>Paulo<br>Paulo | Fie -<br>Field -<br>Field -<br>Field -<br>Field -<br>Field -<br>Field -<br>Field -<br>6 0.55 0.5<br>Based on 20 d | 0 07 10 13 15 15 20 25<br>boument tasks                                                                                                    | 100<br>100<br>100<br>100<br>100<br>100<br>100<br>100 |
|                                                                                                    |                                                                                                    |                                                                                                    |                                                                                                    |                                                      |

The data visualizations show document extraction activity for the use case. For example:

- Agent effort to process document tasks
- Accuracy of the DocIntel recommendations

This dashboard provides useful answers to the following questions:

- How much effort is needed to complete document tasks for this use case?
- How has DocIntel accuracy progressed for this use case?

#### View the use case performance dashboard

Access the use case performance dashboard in the Performance tab on the use case screen.

### Before you begin

- Ensure that the Document Intelligence application (sn\_docintel) and Document Intelligence Admin (com.snc.docintel\_admin) ServiceNow<sup>®</sup> Store application is installed and active. For more information, see Install Document Intelligence.
- Have an active use case with multiple completed document tasks. For more information, see Set up document extraction use cases.
- Role required: sn\_docintel.admin, sn\_docintel.manager, or admin.

### Procedure

- 1. Navigate to All > Document Intelligence > Document Data Extraction Administration > Use Cases.
- 2. Select the Performance tab.

- 3. Optional: Select a date range in the **Date range** filter to show only the data within the selected dates.
- 4. Optional: Select one or more fields in the **Fields** filter to show only the data that applies to the selected fields.
- 5. Optional: Select one or more field types in the **Field type** filter to show only the data that applies to the selected field types.
- 6. Optional: Select an object within a data visualization to see additional details.

#### Data visualizations in the use case performance dashboard

The use case performance dashboard provides data visualizations to display your usage and performance data for the use case.

The following table describes the data visualizations shown on the Performance tab.

| Name                             | Description                                                                                                    |
|----------------------------------|----------------------------------------------------------------------------------------------------|
| Accuracy of extraction           | The average extraction accuracy per time<br>period for the use case. Accuracy is defined<br>as the number of times that the AI's top<br>recommendation is the correct answer. |
| Agent effort                     | The number of keystrokes your agents need<br>to press in order to extract all field values for<br>a document task. This measurement is an<br>average per document task.       |
| Rank of recommendations selected | The number of times that DocIntel<br>recommendations from were selected by an<br>agent when completing a document task,<br>grouped by the order presented.                    |
| Field level accuracy             | The percentage of times that the top recommendation from DocIntel is the correct value for a field.                                                                           |
| Average key strokes per field    | The average number of keystrokes an agent performs to extract a value for a field.                                                                                            |
| Field level accuracy over time   | The percentage of times over the selected date range that the top recommendation from DocIntel is the correct value for a field.                                              |

### Data visualizations showing Document Intelligence use case activity

# **Document Intelligence references**

The following topics provide additional information about the features and properties installed with Document Intelligence.

# Components installed with Document Intelligence

Several types of components are installed with activation of the Document Intelligence plugin, including tables and user roles.

# Roles installed with Document Intelligence

For more information on roles, see Document Intelligence roles.

© 2025 ServiceNow, Inc. All rights reserved. ServiceNow, the ServiceNow logo, Now, and other ServiceNow marks are trademarks and/or registered trademarks of ServiceNow, Inc., in the United States and/or other countries. Other company names, product names, and logos may be trademarks of the respective companies with which they are associated.

| Role title [name]                                           | Description                                                                                                    | Contains roles                                                                                                    |
|-------------------------------------------------------------|----------------------------------------------------------------------------------------------------|----------------------------------------------------------------------------------------------------|
| DocIntel Admin<br>[sn_docintel.admin]                       | Has full access to the<br>Document Intelligence<br>application, except for<br>modifying a subset of<br>system properties, and<br>the billing and internal<br>tables.                                                                                                    | <ul> <li>platform_ml_di.admin</li> <li>action_designer</li> <li>flow_designer</li> <li>sn_ace.ace_user</li> <li>canvas_user</li> <li>usage_admin</li> </ul>   |
| DocIntel Viewer<br>[sn_docintel.viewer]                     | Has view-only access on<br>Document Intelligence<br>document tasks that<br>they are authorized to<br>view.                                                                                                    | <ul><li>snc_read_only</li><li>platform_ml_di.viewer</li></ul>                                                                                                 |
| DocIntel Extraction Agent<br>[sn_docintel.extraction_agent] | Extracts data and<br>text from documents<br>using the Document<br>Intelligence workspace.                                                                                                    | platform_ml_di.extraction_agent                                                                                                    |
| DocIntel Creation Agent<br>[sn_docintel.creation_agent]     | Extracts information<br>from documents<br>using the Document<br>Intelligence workspace.<br>Also enables users<br>to create Document<br>Intelligence document<br>tasks and submit them for<br>processing.                                                                                                    | platform_ml_di.creation_agent                                                                                                    |
| DocIntel Manager<br>[sn_docintel.manager]                   | Creates and edits use<br>cases, fields, field groups,<br>and document tasks.<br>Views, measures, and<br>analyzes the usage<br>and effectiveness of<br>Document Intelligence<br>using the Platform<br>Document Intelligence<br>Usage dashboard.<br>Grants access to<br>submit document tasks<br>and interact with the<br>Document Intelligence<br>workspace. | <ul> <li>platform_ml_di.manager</li> <li>action_designer</li> <li>flow_designer</li> <li>sn_ace.ace_user</li> <li>canvas_user</li> <li>usage_admin</li> </ul> |

# Tables installed with Document Intelligence

1 Note: Starting in Document Intelligence 3.0, DocIntel uses ServiceNow AI Platform database tables (sys\_di\_) in place of the scoped application tables (di\_). See Upgrade to Document Intelligence 3.0 or later from version 2.4 or earlier.

<sup>© 2025</sup> ServiceNow, Inc. All rights reserved.

ServiceNow, the ServiceNow logo, Now, and other ServiceNow marks are trademarks and/or registered trademarks of ServiceNow, Inc., in the United States and/or other countries. Other company names, product names, and logos may be trademarks of the respective companies with which they are associated.

| Table                                                      | Description                                                                                                    |
|------------------------------------------------------------|----------------------------------------------------------------------------------------------------|
| Billable Event<br>[sys_di_billable_event]                  | Contains all the billable events for the instance. A billable<br>event corresponds to pages that have been processed<br>using Document Intelligence.            |
| Recommendation Meta Info<br>[sys_di_candidate_meta_info]   | [Internal table] Contains the data returned by the AI for field group extraction and for missing value prediction.                                              |
| Recommendation Score<br>[sys_di_candidate_score]           | [Internal table] Contains the scores for each<br>recommendation calculated by the Al. There's one record<br>per field, for each page of a document.             |
| Field Value<br>[sys_di_extracted_value]                    | Contains all the data extracted in the instance, across all document tasks.                                                                                     |
| Image<br>[sys_di_image]                                    | [Internal table] Contains information about each page of a document. There's one record per document page.                                                      |
| Integration Setup<br>[sys_di_integration_setup]            | Contains DocIntel use case integrations.                                                                                                    |
| Field<br>[sys_di_key]                                      | Contains all the fields created in the instance, across all<br>use cases. A field corresponds to a recommendation to be<br>extracted from documents.            |
| Field Group<br>[sys_di_key_group]                          | Contains all the field groups created in the instance, across<br>all use cases. A field group is usually created to help extract<br>data from tables and lists. |
| Lock<br>[sys_di_lock]                                      | Contains an index of locked task solution definitions. Used to improve the performance of scheduled jobs.                                                       |
| DocIntel Aggregated Metrics<br>[sys_di_metrics_aggregated] | [Internal table] Contains aggregated metrics. Aggregation<br>may happen multiple times per day, based on system<br>properties.                                  |
| DocIntel Daily Metrics<br>[sys_di_metrics_daily]           | [Internal table] Contains the metrics aggregated daily.<br>There's one record per aggregated metric.                                                            |
| DocIntel Metrics Job Log                                   | [Internal table] Contains a log of the metrics daily aggregation jobs that happened in the instance.                                                            |

© 2025 ServiceNow, Inc. All rights reserved. ServiceNow, the ServiceNow logo, Now, and other ServiceNow marks are trademarks and/or registered trademarks of ServiceNow, Inc., in the United States and/or other countries. Other company names, product names, and logos may be trademarks of the respective companies with which they are associated.
| Table                                                   | Description                                                                                                    |
|---------------------------------------------------------|----------------------------------------------------------------------------------------------------|
| [sys_di_metrics_job_log]                                |                                                                                                    |
| DocIntel Raw Metrics<br>[sys_di_metrics_raw]            | [Internal table] Contains a list of raw metrics collected by<br>Document Intelligence. The records are deleted when<br>metrics aggregation happens.                      |
| DocIntel OCR Input<br>[sys_di_ocr_input]                | [Internal table] Contains image data to be sent to the<br>OCR module for processing. The records are deleted when<br>processing is complete.                             |
| PDF<br>[sys_di_pdf]                                     | [Internal table] Contains a list of PDF files stored across tasks.                                                                                                    |
| DocIntel PDF Input<br>[sys_di_pdf_input]                | [Internal table] Contains PDF data to be sent to the PDF<br>module for processing. The records are deleted when<br>processing is complete.                               |
| DocIntel Prediction Input<br>[sys_di_prediction_input]  | [Internal table] Contains the data needed to make<br>suggestions across all fields for a given document task.<br>There's one record per document page.                   |
| Document Task<br>[sys_di_task]                          | Contains all the document tasks created in the instance,<br>across all use cases. A document task contains one or more<br>documents from which fields must be extracted. |
| Task Solution Definition [sys_di_task_def_solution_def] | Contains the solution definitions related to DocIntel use cases.                                                                                                    |
| DocIntel Use Case<br>[sys_di_task_definition]           | Contains all the document processing use cases created in<br>the instance. A use case defines what and how data should<br>be extracted from a set of documents.          |
| DocIntel Training Input<br>[sys_di_training_input]      | [Internal table] Contains the data needed to improve the AI models.                                                                                                    |

## **Confidence scores**

A confidence score is a measurement (percentage) of how reliable DocIntel is in providing a recommendation for a field. The higher the score, the more reliable the recommendation.

Confidence scores increase as the AI model is trained through user input when processing document tasks.

A score is displayed next to each recommendation.

| Confidence score |                                           |
|------------------|-------------------------------------------|
| √Lodging         | 50% 1                                     |
| USD 750          | 50% p1                                    |
| USD              | 50% p1                                    |
| 750              | 50% p1                                    |
| Lodging          | $\stackrel{\rm ABC}{\checkmark}$ $\times$ |

In some areas, the score is color-coded with a different color for each confidence score range.

- Green indicates high confidence (76%-100%)
- Yellow indicates medium confidence (50%-75%)
- Red indicates low confidence (0%-49%)

To configure confidence score thresholds, see Configure data extraction modes.

# Data extraction modes

Extraction modes determine how the data is extracted in the document task and how the task is processed. The mode changes the behavior of the fields in the Document Intelligence workspace.

DocIntel uses the following extraction modes.

| Extraction mode | Description                                                                                                    |
|-----------------|----------------------------------------------------------------------------------------------------|
| Recommendation  | DocIntel provides recommendations for<br>the fields in the Document Intelligence<br>workspace. Choose the recommendation or<br>manually enter the value. All fields must be<br>reviewed.           |
|                 | Recommendations are ordered based on<br>how confident the AI is in the prediction.<br>As DocIntel continues processing your<br>documents, recommendations improve over<br>time.                    |
| Auto-fill       | DocIntel auto-fills the fields in the Document<br>Intelligence workspace. All fields must be<br>reviewed.                                                                                          |
|                 | Auto-fill works only if the AI has enough<br>confidence to make the prediction. You<br>can change the confidence threshold by<br>updating the <b>Auto-fill threshold</b> field in the<br>use case. |

© 2025 ServiceNow, Inc. All rights reserved.

ServiceNow, the ServiceNow logo, Now, and other ServiceNow marks are trademarks and/or registered trademarks of ServiceNow, Inc., in the United States and/or other countries. 866 Other company names, product names, and logos may be trademarks of the respective companies with which they are associated.

| Extraction mode                                  | Description                                                                                                    |
|--------------------------------------------------|----------------------------------------------------------------------------------------------------|
| Fully automated<br>(Straight-through processing) | DocIntel automatically extracts the data<br>for all fields and processes the document<br>task if the confidence scores for all required<br>fields are above the defined confidence<br>threshold. Fields don't need to be reviewed.<br>DocIntel becomes more confident over<br>time, as it processes more and more<br>documents. Choose Fully automated mode<br>for frequently processed documents or if<br>you're confident in the system. |

### Data normalization

Certain types of data extracted from documents are converted into a standard format so that they appear the same across all fields.

This process increases the usefulness of the data by enabling it to be grouped and analyzed more easily. It also supports integration with other applications on the ServiceNow AI Platform.

# **Field types**

The following field types are converted to support data normalization:

| Field type      | Description                                                                                                    |
|-----------------|----------------------------------------------------------------------------------------------------|
| Date            | Standard date format. For example, YYYY-<br>MM-DD.                                                                                                    |
| Reference field | A field that uses a field in another table as a<br>standard. DocIntel matches the extracted<br>data to the standard.<br>For example, a use case has a reference<br>field called <b>Vendor</b> that points to the<br>Name column in the Company table<br>as the reference. When processing a<br>document task, DocIntel extracts "Degas<br>Dairy Products, Inc" from the document and<br>fills the <b>Vendor</b> field with that value. DocIntel<br>compares the value to the company names<br>in the reference table and finds "Degas<br>Dairy Products, Inc" as a match. In the<br>document task, "Degas Dairy Products, Inc"<br>is matched to "Degas Dairy Products, Inc" in<br>the reference. |

| Field type            | Description                                                                                                    |
|-----------------------|----------------------------------------------------------------------------------------------------|
|                       | Document task         Submit           Fields         Company (Reference table)                                                                                                    |
|                       | Vendor:         vorder         xxxxx           Degas Dairy         Products, Inc         1         xxxxx           Matched for         Degas Dairy         xxxxx         xxxxx           Matched for         Degas Dairy         xxxxx         xxxxx           Vendor:         Degas Dairy         xxxxx         xxxxx           Vendor:         Degas Dairy         xxxxx         xxxxx |
| Integer               | Whole number. For example, 12.                                                                                                    |
| Decimal               | Number with up to two decimal places. For example, 12.5 or 12.55.                                                                                                    |
| Floating point number | Number with up to seven decimal places.<br>For example, 12.0 to 12.0000000.                                                                                                    |

To set the field type, see Create a field for data extraction.

# Display

A completed data extraction field shows the converted value next to it.

| Ø | Order number  |
|---|---------------|
|   | 179.80        |
|   | <b>└→</b> 179 |

| () | Date *                      |                  |   |
|----|-----------------------------|------------------|---|
|    | 10/03/2022                  | <sup>abc</sup> × | : |
|    | Converted to YYYY-MM-DD     |                  |   |
|    | 2022-03-10                  |                  |   |
|    | ▲ Make sure the converted d | ate is correct   |   |
|    | Confirm the converted value | Edit Confirm     |   |
|    |                             |                  |   |

You can adjust the converted date value by selecting Edit.

A Note: In some cases, the data extracted from the document may not be in a valid format to be converted. For example, if DocIntel read the letter O instead of a number 0 in a date field (11.12.2023), then it would not be converted. In this case, edit the field to the correct format.

### Ambiguous data

If there is data in a document that can be understood in more than one way. DocIntel interprets that value based on the default selected for it in the use case configuration. DocIntel must interpret an ambiauous value in order to accurately convert it to the normalized format.

For example, a use case has a **Date** field, and Month first is selected as the default order to interpret ambiguous dates. When a document containing the date 1/2/2024 is processed for the use case, DocIntel interprets that date as January 2, not February 1, when it extracts that value and converts it.

In such cases, the user completing a document task may need to confirm or correct the conversion of ambiguous values. Depending on the field's configuration in the use case, automated document processing may be interrupted to ensure the conversion is accurate.

## **Document field statuses**

The following is a list of the statuses for fields in DocIntel document tasks. These statuses apply to fields for both document classification and data extraction.

| Status          | lcon    | Description                                                                            |
|-----------------|---------|----------------------------------------------------------------------------------------|
| To complete     | 0       | The field must be filled in with<br>a value or marked as missing<br>in the document.   |
| Completed       | ⊘       | The field is filled in with a value or marked as missing in the document.              |
| To review       | 0       | The field is auto-filled and needs review by a user.                                   |
| Reviewed        | 0       | The auto-filled field has been reviewed by a user.                                     |
| In progress     | $\odot$ | The field is in the process of being filled in or reviewed.                            |
| Needs attention | 0       | The auto-filled field has<br>triggered a warning. The<br>causes for a warning include: |

### Statuses for document fields

### Statuses for document fields (continued)

| Status | Icon | Description                                                                                       |
|--------|------|---------------------------------------------------------------------------------------------------|
|        |      | • A required field must<br>be filled in or marked as<br>missing in the document.                  |
|        |      | <ul> <li>An extracted value has a<br/>low confidence score and<br/>should be reviewed.</li> </ul> |
|        |      | <ul> <li>An extracted value is<br/>ambiguous and should be<br/>verified.</li> </ul>               |

# **Document Intelligence forms**

Use forms to view and update Document Intelligence information.

### Check box list form

The Check box list form enables you to define a check box list for extraction.

The Check box list form includes the following fields.

### Check box list form

| Field                   | Description                                                                                                    |
|-------------------------|----------------------------------------------------------------------------------------------------|
| Check box list          |                                                                                                    |
| Check box list name     | The name for the check box list as it appears in the Document Intelligence workspace.                                                                                                    |
| Target table            | The table that stores the document processing results for the check box list.                                                                                                    |
| Parent mapping to field | <ul> <li>Field on the target table you want to align this check box list with.</li> <li><b>Note:</b> You must first select a target table.</li> </ul>                                          |
| Check boxes             |                                                                                                    |
| Check box title         | The name for the check box as it appears in the Document Intelligence workspace.                                                                                                    |
| Select target field     | Field on the target table that you want to<br>align this field with.<br>This field is used for integration with other<br>applications. See Integrate with a custom<br>application or workflow. |

## Check box list form (continued)

| Field                                 | Description                                                                                                    |
|---------------------------------------|----------------------------------------------------------------------------------------------------|
| This field is required for extraction | Option to make a field required.<br>Required fields can't be left unreviewed.<br>Required fields affect how document<br>tasks are processed in the Fully automated<br>extraction mode. For more information, see<br>Configure data extraction modes. |
| New check box                         | Option to add a check box to the list.<br>Use the reorder icon ( <sup>III</sup> ) to reorder a check<br>box in the list.                                                                                                    |
| Create multiple check box lists       | Option to keep the pop-up window<br>displayed on the screen. Enable this option if<br>you're adding more than one check box list<br>to the use case.                                                                                                 |

### Single field form

The Single field form enables you to define a single field for extraction.

The Single field form includes the following fields.

### Single field form

| Field                 | Description                                                                                                    |
|-----------------------|----------------------------------------------------------------------------------------------------|
| Single field name     | The name for the field as it appears in the Document Intelligence workspace.                                                                                                    |
| Туре                  | The type of the field. For example, a text or<br>date field.<br>Some field types convert the extracted<br>value into a standard format. For more<br>information, see Data normalization. |
| Converted date format | The date format that the extracted value is<br>converted to for data normalization.<br>This field is available when the <b>Type</b> field is<br>set to Date.                             |
| Target table          | The table that stores the document processing results for this use case.                                                                                                    |

© 2025 ServiceNow, Inc. All rights reserved. ServiceNow, the ServiceNow logo, Now, and other ServiceNow marks are trademarks and/or registered trademarks of ServiceNow, Inc., in the United States and/or other countries. Other company names, product names, and logos may be trademarks of the respective companies with which they are associated.

# Single field form (continued)

| Field                                                                                          | Description                                                                                                    |
|------------------------------------------------------------------------------------------------|----------------------------------------------------------------------------------------------------|
| Target field                                                                                   | Field on the target table that you want to align this field with.                                                                                                    |
|                                                                                                | <ul> <li>Note: The use case must have a target table selected.</li> </ul>                                                                                                    |
|                                                                                                | This field is used for integration with other applications. For more information, see Integrate with a custom application or workflow.                                                                                                    |
| When the date is ambiguous in a document,<br>DocIntel will interpret it in the following order | The default interpretation of the date format.                                                                                                    |
|                                                                                                | For example, if you select Month first in<br>this field, DocIntel will interpret an ambiguous<br>date like 1/2/2024 as January 2 when it<br>extracts that value from a document. If<br>you select Day first, it will interpret it as<br>February 1.                        |
|                                                                                                | This field is available when the <b>Type</b> field is set to Date.                                                                                                    |
| When the number is ambiguous in a document, DocIntel will interpret it as                      | The default interpretation of the number format.                                                                                                    |
|                                                                                                | For example, if you select $1,00$ in this field,<br>DocIntel will interpret an ambiguous number<br>like 5 as 5,00 instead of 5.00 when it extracts<br>that value from a document.                                                                                          |
|                                                                                                | This field is available when the <b>Type</b> field is set to Integer, Decimal, Or Float.                                                                                                    |
| Reference table                                                                                | The table that stores the reference column.<br>It's automatically populated based on the<br>selected target field.                                                                                                    |
|                                                                                                | This field displays when the <b>Type</b> field is set to Reference field.                                                                                                    |
| Reference column                                                                               | The column in the reference table that contains the referenced data.                                                                                                    |
|                                                                                                | DocIntel uses the reference column to find<br>data that matches the extracted field value<br>when processing a document task. The<br>field value is then converted to the format<br>of the reference. For more information on<br>converted values, see Data normalization. |

### Single field form (continued)

| Field                                                                                                    | Description                                                                                                    |
|----------------------------------------------------------------------------------------------------|----------------------------------------------------------------------------------------------------|
|                                                                                                    | This field is available when the <b>Type</b> field is set to Reference field.                                                                                                    |
| Distinguisher(s)                                                                                                    | Additional columns in the reference table<br>that help the user to distinguish between<br>similar records.<br>This field is available when the <b>Type</b> field is<br>set to Reference field.                                                                                                    |
| This single field is required for extraction                                                                                                    | Option to make the field required.<br>Required fields can't be left empty or<br>unreviewed. They also can't contain<br>ambiguous values. An ambiguous value is a<br>field entry that can be interpreted in more<br>than one way.<br>If it's a reference field type, the required field<br>must have a valid, exact match. By default,<br>DocIntel uses the first matched record.<br>Required fields affect how document<br>tasks are processed in the Fully automated<br>extraction mode. For more information, see<br>Configure data extraction modes. |
| <ul> <li>Select one of these options for cases when:</li> <li>the date/number is ambiguous in the document</li> <li>there are multiple reference matches in the document</li> </ul> | Option for agent review in situations when<br>DocIntel encounters an ambiguous value in<br>a required field.<br>In such cases, the selected default<br>interpretation will apply to the extracted<br>value.<br>The option is whether to interrupt full<br>automation of document tasks to allow<br>agents to verify the interpreted values.<br>Otherwise, continue automatic processing of<br>document tasks without the agent review.                                                                                                    |
| Create multiple single fields                                                                                                    | Option to keep the pop-up window<br>displayed on the screen. Enable this field if<br>you're adding more than one single field to<br>the use case.                                                                                                    |

### Single field group form

The Single field group form enables you to define a related group of single fields for extraction.

The Single field group form includes the following fields.

# Single field group form

| Field                                       | Description                                                                                                    |
|---------------------------------------------|----------------------------------------------------------------------------------------------------|
| Field group                                 |                                                                                                    |
| Field group name                            | The name for the field group as it appears in the Document Intelligence workspace.                                                                                                    |
| Target table                                | The table that stores the document processing results for the fields.                                                                                                    |
| Parent mapping to field                     | Field on the target table that you want to align this field group with.                                                                                                    |
|                                             | Onte: You must first select a target table.                                                                                                    |
| This field group is required for extraction | Option to make the field as required.<br>Required fields can't be left empty or<br>unreviewed. They also can't contain<br>ambiguous values. An ambiguous value is a<br>field entry that can be interpreted in more<br>than one way.<br>If it's a reference field type, the required field<br>must have a valid, exact match. By default,<br>DocIntel uses the first matched record.<br>Required fields affect how document<br>tasks are processed in the Fully automated<br>extraction mode. For more information, see<br>Configure data extraction modes. |
| Fields                                      |                                                                                                    |
| Field name                                  | The name for the field as it appears in the Document Intelligence workspace.                                                                                                    |
| Туре                                        | The type of the field. For example, a text or<br>date field.<br>Some field types convert the extracted<br>value into a standard format. For more<br>information, see Data normalization.                                                                                                    |
| Select Target Field                         | Field on the target table that you want to<br>align this field with.<br>This field is used for integration with other<br>applications. For more information, see                                                                                                    |

### Single field group form (continued)

| Field                                                                                          | Description                                                                                                    |
|------------------------------------------------------------------------------------------------|----------------------------------------------------------------------------------------------------|
|                                                                                                | Integrate with a custom application or workflow.                                                                                                    |
| When the date is ambiguous in a document,<br>DocIntel will interpret it in the following order | The default interpretation of the date format.<br>For example, if you select Month first in                                                                                                    |
|                                                                                                | this field, DocIntel will interpret an ambiguous<br>date like 1/2/2024 as January 2 when it<br>extracts that value from a document. If<br>you select Day first, it will interpret it as<br>February 1.                                                                                                    |
|                                                                                                | This field is available when the <b>Type</b> field is set to Date.                                                                                                    |
| When the number is ambiguous in a document, DocIntel will interpret it as                      | The default interpretation of the number format.                                                                                                    |
|                                                                                                | For example, if you select 1,00 in this field,<br>DocIntel will interpret an ambiguous number<br>like 5 as 5,00 instead of 5.00 when it extracts<br>that value from a document.                                                                                                    |
|                                                                                                | This field is available when the <b>Type</b> field is set to Integer, Decimal, Or Float.                                                                                                    |
| Reference table                                                                                | The table that stores the reference column.<br>It's automatically populated based on the<br>selected target field.                                                                                                    |
|                                                                                                | This field displays when the <b>Type</b> field is set to Reference field.                                                                                                    |
| Reference column                                                                               | The column in the reference table that contains the referenced data.                                                                                                    |
|                                                                                                | DocIntel uses the reference column to find<br>data that matches the extracted field value<br>when processing a document task. The<br>field value is then converted to the format<br>of the reference. For more information on<br>converted values, see Data normalization.<br>This field is available when the <b>Type</b> field is |
|                                                                                                | set to Reference field.                                                                                                    |
| Distinguisher(s)                                                                               | Additional columns in the reference table<br>that help the user to distinguish between<br>similar records.                                                                                                    |

### Single field group form (continued)

| Field                                                                                                    | Description                                                                                                    |  |
|----------------------------------------------------------------------------------------------------|----------------------------------------------------------------------------------------------------|--|
|                                                                                                    | This field is available when the <b>Type</b> field is set to Reference field.                                                                                                    |  |
| This field is required for extraction                                                                                                    | Option to make a field required.                                                                                                    |  |
|                                                                                                    | Required fields can't be left empty or<br>unreviewed. They also can't contain<br>ambiguous values. An ambiguous value is a<br>field entry that can be interpreted in more<br>than one way.                              |  |
|                                                                                                    | If it's a reference field type, the required field<br>must have a valid, exact match. By default,<br>DocIntel uses the first matched record.                                                                            |  |
|                                                                                                    | Required fields affect how document<br>tasks are processed in the Fully automated<br>extraction mode. For more information, see<br>Configure data extraction modes.                                                     |  |
| <ul> <li>Select one of these options for cases when:</li> <li>the date/number is ambiguous in the document</li> <li>there are multiple reference matches in the document</li> </ul> | Option for agent review in situations when<br>DocIntel encounters an ambiguous value in<br>a required field.                                                                                                    |  |
|                                                                                                    | In such cases, the selected default interpretation will apply to the extracted value.                                                                                                    |  |
|                                                                                                    | The option is whether to interrupt full<br>automation of document tasks to allow<br>agents to verify the interpreted values.<br>Otherwise, continue automatic processing of<br>document tasks without the agent review. |  |
| New single field                                                                                                    | Option to add a field to the group.                                                                                                    |  |
|                                                                                                    | Use the reorder icon ( $\stackrel{	ext{ii}}{	ext{:}}$ ) to reorder a field in the group.                                                                                                    |  |
| Create multiple field groups                                                                                                    | Option to keep the pop-up window<br>displayed on the screen. Enable this option<br>if you're adding more than one single field<br>group to the use case.                                                                |  |

### Table form

The Table form enables you to define a table for extraction.

The Table form includes the following fields.

<sup>© 2025</sup> ServiceNow, Inc. All rights reserved. ServiceNow, the ServiceNow logo, Now, and other ServiceNow marks are trademarks and/or registered trademarks of ServiceNow, Inc., in the United States and/or other countries. Other company names, product names, and logos may be trademarks of the respective companies with which they are associated.

### Table form

| Field                                                                                          | Description                                                                                                    |
|------------------------------------------------------------------------------------------------|----------------------------------------------------------------------------------------------------|
| Table                                                                                          |                                                                                                    |
| Table name                                                                                     | The name for the table as it appears in the Document Intelligence workspace.                                                                                                    |
| Target table                                                                                   | The table that stores the document processing results for these table fields.                                                                                                    |
| Parent mapping to field                                                                        | <ul> <li>Field on the target table that you want to align this table with.</li> <li><b>Note:</b> You must first select a target table.</li> </ul>                                                                                                    |
| This table is required for extraction                                                          | Option to make the table fields required.<br>Required table fields can't be left empty<br>or unreviewed. They also can't contain<br>ambiguous values. An ambiguous value is a<br>field entry that can be interpreted in more<br>than one way.<br>Required fields affect how document<br>tasks are processed in the Fully automated<br>extraction mode. For more information, see<br>Configure data extraction modes. |
| Columns                                                                                        |                                                                                                    |
| Column title                                                                                   | Name of the column header in the table.                                                                                                    |
| Туре                                                                                           | The type of the field in the table column. For<br>example, a text or date field.<br>Some field types convert the extracted<br>value into a standard format. For more<br>information, see Data normalization.                                                                                                    |
| Select target field                                                                            | Field on the target table that you want to<br>align this field with.<br>This field is used for integration with other<br>applications. For more information, see<br>Integrate with a custom application or<br>workflow.                                                                                                    |
| When the date is ambiguous in a document,<br>DocIntel will interpret it in the following order | The default interpretation of the date format.                                                                                                    |

## Table form (continued)

| Field                                                                     | Description                                                                                                    |
|---------------------------------------------------------------------------|----------------------------------------------------------------------------------------------------|
|                                                                           | For example, if you select Month first in<br>this field, DocIntel will interpret an ambiguous<br>date like 1/2/2024 as January 2 when it<br>extracts that value from a document. If<br>you select Day first, it will interpret it as<br>February 1.<br>This field is available when the <b>Type</b> field is                                                                                                    |
|                                                                           | set to Date.                                                                                                    |
| When the number is ambiguous in a document, DocIntel will interpret it as | The default interpretation of the number<br>format.<br>For example, if you select 1, 00 in this field,<br>DocIntel will interpret an ambiguous number<br>like 5 as 5,00 instead of 5.00 when it extracts<br>that value from a document.<br>This field is available when the <b>Type</b> field is<br>set to Integer, Decimal, or Float.                                                                                                    |
| Reference table                                                           | The table that stores the reference column.<br>It's automatically populated based on the<br>selected target field.<br>This field displays when the <b>Type</b> field is set to<br>Reference field.                                                                                                    |
| Reference column                                                          | The column in the reference table that<br>contains the referenced data.<br>DocIntel uses the reference column to find<br>data that matches the extracted field value<br>when processing a document task. The<br>field value is then converted to the format<br>of the reference. For more information on<br>converted values, see Data normalization.<br>This field is available when the <b>Type</b> field is<br>set to Reference field. |
| Distinguisher(s)                                                          | Additional columns in the reference table<br>that help the user to distinguish between<br>similar records.<br>This field is available when the <b>Type</b> field is<br>set to Reference field.                                                                                                    |

### Table form (continued)

| Field                                                                                                    | Description                                                                                                    |
|----------------------------------------------------------------------------------------------------|----------------------------------------------------------------------------------------------------|
| This field is required for extraction                                                                                                    | Indicates whether a column required. It's automatically selected or cleared based on whether the table is required.                                                                                                    |
|                                                                                                    | Required column fields can't be left empty<br>or unreviewed. They also can't contain<br>ambiguous values. An ambiguous value is a<br>field entry that can be interpreted in more<br>than one way.                       |
|                                                                                                    | If it's a reference field type, the required field<br>must have a valid, exact match. By default,<br>DocIntel uses the first matched record.                                                                            |
|                                                                                                    | Required fields affect how document<br>tasks are processed in the Fully automated<br>extraction mode. For more information, see<br>Configure data extraction modes.                                                     |
| <ul> <li>Select one of these options for cases when:</li> <li>the date/number is ambiguous in the document</li> <li>there are multiple reference matches in the document</li> </ul> | Option for agent review in situations when<br>DocIntel encounters an ambiguous value in<br>a required field.                                                                                                    |
|                                                                                                    | In such cases, the selected default interpretation will apply to the extracted value.                                                                                                    |
|                                                                                                    | The option is whether to interrupt full<br>automation of document tasks to allow<br>agents to verify the interpreted values.<br>Otherwise, continue automatic processing of<br>document tasks without the agent review. |
| New column                                                                                                    | Option to add a column to the table.                                                                                                    |
|                                                                                                    | Use the reorder icon ( •• ) to reorder a column in the table.                                                                                                    |
| Create multiple tables                                                                                                    | Option to keep the pop-up window<br>displayed on the screen. Enable this option<br>If you're adding more than one table to the<br>use case.                                                                             |

# **Document Intelligence properties**

Document Intelligence (DocIntel) system properties control the behavior of the Document Intelligence application.

The DocIntel Manager (sn\_docintel.manager) can modify the system properties for DocIntel.

# Note:

Document Intelligence 3.0 includes new and updated system properties. For more detail about the upgrade, see Upgrade to Document Intelligence 3.0 or later from version 2.4 or earlier.

# **Document Intelligence 2.4- system properties**

| Property name                               | Description                                                                                                    | Values                                                              |
|---------------------------------------------|----------------------------------------------------------------------------------------------------|---------------------------------------------------------------------|
| sn_docintel.default_field_sidebar_width     | The default sidebar<br>width for the document<br>fields panel in the<br>Document Intelligence<br>workspace.                                                   | Allowed:<br>Format of<br>[integer]px<br>Default:<br>416px           |
| sn_docintel.default_image_fit               | The default image fit for<br>the document panel<br>viewer in the Document<br>Intelligence workspace.                                                          | Allowed:<br>fit_to_page,<br>fit_to_width<br>Default:<br>fit_to_page |
| sn_docintel.default_thumbnail_sidebar_width | The default thumbnail<br>sidebar width for the<br>navigation panel in the<br>Document Intelligence<br>workspace.                                              | Allowed:<br>Format of<br>[integer]px<br>Default:<br>167px           |
| sn_docintel.field_sidebar_layout_position   | The layout position<br>for the document<br>fields panel in the<br>Document Intelligence<br>workspace, in relation<br>to the document fields<br>panel sidebar. | Allowed:<br>right, left<br>Default: right                           |
| sn_docintel.show_exact_match_option         | Show the exact match<br>option for each field<br>in the document fields<br>panel in the Document<br>Intelligence workspace.                                   | Allowed:<br>true, false<br>Default: true                            |
| sn_docintel.show_candidate_score            | Show confidence<br>scores on the<br>recommendations<br>selection menu in<br>the document fields<br>panel in the Document<br>Intelligence workspace.           | Allowed:<br>true, false<br>Default: true                            |
| sn_docintel.warning_score_threshold         | Threshold used to show<br>the warning icon for low-<br>score recommendations                                                                                  | Allowed:<br>Number                                                  |

| Property name                                     | Description                                                                                    | Values                                                       |
|---------------------------------------------------|------------------------------------------------------------------------------------------------|--------------------------------------------------------------|
|                                                   | in the document fields<br>panel in the Document<br>Intelligence workspace.                     | between 0.0<br>and 1.0<br>Default: 0.7                       |
| sn_docintel.autofill_threshold                    | Minimum score threshold<br>required to auto-fill<br>recommendations.                           | Allowed:<br>Number<br>between 0.0<br>and 1.0<br>Default: 0.0 |
| sn_docintel.straight_through_processing_threshold | Minimum score threshold<br>required for straight-<br>through processing of a<br>document task. | Allowed:<br>Number<br>between 0.0<br>and 1.0<br>Default: 1.0 |

# Document Intelligence 3.0+ system properties

| Property name                                                                     | Description                                                                                                    | Values                                                       |
|-----------------------------------------------------------------------------------|----------------------------------------------------------------------------------------------------|--------------------------------------------------------------|
| glide.platform_ml_di.doc_classifier.<br>days_between_trainings                    | Document classifier property<br>Minimum number of days<br>between trainings for a given<br>document classifier use case.                                                                  | Default: 30                                                  |
| glide.platform_ml_di.doc_data_extractor.<br>warning_score_threshold               | Document extraction property<br>Threshold used to show the<br>warning icon for low-score<br>recommendations in the<br>document fields panel in<br>the Document Intelligence<br>workspace. | Allowed:<br>Number<br>between<br>0.0 and 1.0<br>Default: 0.7 |
| glide.platform_ml_di.doc_data_extractor.<br>straight_through_processing_threshold | Document extraction property<br>Minimum score threshold required<br>for straight-through processing of a<br>document task.                                                                | Allowed:<br>Number<br>between<br>0.0 and 1.0<br>Default: 1.0 |
| glide.platform_ml_di.doc_data_extractor.<br>show_exact_match_option               | Document extraction property<br>Show the exact match option<br>for each field in the document                                                                                             | Allowed:<br>true, false<br>Default:<br>true                  |

| Property name                                                               | Description                                                                                                    | Values                                                              |
|-----------------------------------------------------------------------------|----------------------------------------------------------------------------------------------------|---------------------------------------------------------------------|
|                                                                             | fields panel in the Document<br>Intelligence workspace.                                                                                                    |                                                                     |
| glide.platform_ml_di.doc_data_extractor.<br>show_candidate_score            | Document extraction property<br>Show confidence scores on the<br>recommendations selection menu<br>in the document fields panel<br>in the Document Intelligence<br>workspace.           | Allowed:<br>true, false<br>Default:<br>true                         |
| glide.platform_ml_di.doc_data_extractor.<br>field_sidebar_layout_position   | Document extraction property<br>The layout position for the<br>document fields panel in<br>the Document Intelligence<br>workspace, in relation to the<br>document fields panel sidebar. | Allowed:<br>right, left<br>Default:<br>right                        |
| glide.platform_ml_di.doc_data_extractor.<br>default_thumbnail_sidebar_width | Document extraction property<br>The default thumbnail sidebar<br>width for the navigation panel<br>in the Document Intelligence<br>workspace.                                           | Allowed:<br>Format of<br>[integer]px<br>Default:<br>167px           |
| glide.platform_ml_di.doc_data_extractor.<br>default_image_fit               | Document extraction property<br>The default image fit for the<br>document panel viewer in<br>the Document Intelligence<br>workspace.                                                    | Allowed:<br>fit_to_page,<br>fit_to_width<br>Default:<br>fit_to_page |
| glide.platform_ml_di.doc_data_extractor.<br>default_field_sidebar_width     | Document extraction property<br>The default sidebar width for<br>the document fields panel in<br>the Document Intelligence<br>workspace.                                                | Allowed:<br>Format of<br>[integer]px<br>Default:<br>416px           |
| glide.platform_ml_di.doc_data_extractor.<br>autofill_threshold              | Document extraction property<br>Minimum score threshold required<br>to auto-fill recommendations.                                                                                       | Allowed:<br>Number<br>between<br>0.0 and 1.0<br>Default:<br>0.01    |
| glide.platform_ml_di.doc_data_extractor.<br>draw_tool_enable                | This property is used to enable or<br>disable draw tool features for table<br>extraction.                                                                                               | Allowed:<br>true, false                                             |

| Property name | Description | Values   |
|---------------|-------------|----------|
|               |             | Default: |
|               |             | true     |

# **Document Intelligence roles**

Document Intelligence is installed with these roles.

To learn more about managing per-user subscriptions, see Managing per-user subscriptions in Subscription Management and contact your account representative.

### DocIntel Admin [sn\_docintel.admin]

Has full access to the Document Intelligence application, except for modifying a subset of system properties, and the billing and internal tables.

# **Contains Roles**

List of roles contained within the role.

- platform ml di.admin
- action\_designer
- flow designer
- sn\_ace.ace\_user
- canvas\_user
- usage\_admin

## Groups

List of groups this role is assigned to by default.

None.

### Special considerations

() Important: Avoid granting an admin role when more specialized roles are available.

### DocIntel Viewer [sn\_docintel.viewer]

Has view-only access on Document Intelligence document tasks that they are authorized to view.

## **Contains Roles**

List of roles contained within the role.

- snc read only
- platform\_ml\_di.viewer

## Groups

List of groups this role is assigned to by default.

#### None.

### **Special considerations**

Important: Avoid aranting an admin role when more specialized roles are available.

### DocIntel Extraction Agent [sn docintel.extraction agent]

Extracts information from documents using the Document Intelligence workspace.

### **Contains Roles**

List of roles contained within the role: platform ml di.extraction agent.

### Groups

List of groups this role is assigned to by default.

None.

### **Special considerations**

**()** Important: Avoid granting an admin role when more specialized roles are available.

### DocIntel Creation Agent [sn docintel.creation agent]

Extracts information from documents using the Document Intelligence workspace. Also enables users to create Document Intelligence document tasks and submit them for processing.

### **Contains Roles**

List of roles contained within the role: platform ml di.creation agent.

### Groups

List of groups this role is assigned to by default.

None.

### **Special considerations**

() Important: Avoid granting an admin role when more specialized roles are available.

### DocIntel Manager [sn docintel.manager]

Creates and edits use cases, fields, field groups, and document tasks. Views, measures, and analyzes the usage and effectiveness of Document Intelligence using the Platform Document Intelligence Usage dashboard. Grants access to submit document tasks and interact with the Document Intelligence workspace.

## **Contains Roles**

List of roles contained within the role.

- platform ml di.manager
- action\_designer
- flow designer
- sn ace.ace user

- canvas\_user
- usage\_admin

### Groups

List of groups this role is assigned to by default.

None.

### **Special considerations**

() Important: Avoid granting an admin role when more specialized roles are available.

### **Document Intelligence terminology**

Before getting started with Document Intelligence (DocIntel), it's important to understand some key concepts used in the application.

### Updated terminology

As of Document Intelligence v2.3, DocIntel features include updated terminology.

### **Terminology updates**

| New term        | Old term                    |
|-----------------|-----------------------------|
| Document task   | Task, extraction task       |
| Field           | Key, attribute              |
| Field group     | Key group                   |
| Field value     | Extracted value             |
| Integration     | Integration setup           |
| Recommendation  | Candidate, suggestion       |
| Fully automated | Straight through processing |
| Use case        | Task definition             |

#### classification

In Document Intelligence, the process of categorizing documents and document pages based on their type.

### confidence score

A numerical value assigned to a recommendation by Document Intelligence indicating its certainty about the extracted information. The higher the score, the more reliable the recommendation.

### document class

A field used to apply a category or label to a document and to pages within a document in Document Intelligence.

For example, for an identity document use case, the classes might be passport, driver's license, birth certificate, and the like.

### document task

A document processing activity in Document Intelligence. It includes the information that you want to extract from the document or documents.

#### extraction

In Document Intelligence, the process of identifying relevant information in a document and using it as a basis for the AI to recommend a field value.

### field

A single piece of information to extract from a document in Document Intelligence. For example, the date on a document.

Fields are sometimes called keys or attributes.

#### field group

A group of fields that belong together in Document Intelligence. Field groups are used to extract information from lists and tables.

For example, a group named "item" contains description, quantity, and unit price fields from a purchase order.

### field value

The final output of the Document Intelligence application. The output contains the values for the specified fields that were extracted for a given document task.

### recommendation

A bit of text found on a document. The recommendation includes details about its location in the document, such as the page of a document and the specific location on that page.

The recommendations that the AI provides are sorted based on how likely the AI believes a given recommendation to be the correct value for the current field.

#### unstructured document

A document that mainly contains free-form textual information and does not conform to a specific format or structure.

#### use case

A use case is a set of configurations used to define the structure of a type of document that you want to process. It's made up of the use case record and its related fields, field aroups, integrations, flows, and all the related machine learning (ML) models. The use case also includes the mode for how the extraction should occur.

### Document task statuses

The following is a list of the statuses for DocIntel document tasks. These statuses apply to tasks for both document classification and data extraction.

### Statuses for document tasks

| Status      | Description                                                                                                    |
|-------------|----------------------------------------------------------------------------------------------------|
| Setup       | The task has been created and is getting prepared for processing.                                                                                                    |
| New         | The task has been initiated by an admin or<br>by a user who has selected <b>Process Task</b> . The<br>documents for the task are being processed<br>and the fields aren't yet populated. |
| In Progress | The documents for the task are processed.<br>The fields are populated through auto-fill<br>or by a user, who reviews and updates the<br>predictions generated by the AI as needed.       |
| Done        | The task is completed after having been<br>automatically processed in Fully Automated<br>mode or after a user has reviewed the fields<br>and selected <b>Submit</b> .                    |
| Failed      | The task encountered an error during its processing and failed to process.                                                                                                    |

## **Domain separation and Document Intelligence**

This domain separation overview relates to Document Intelligence. Domain separation enables you to separate data, processes, and administrative tasks into logical groupings called domains. You can then control several aspects of this separation, including which users can see and access data.

### Support level

Support: Basic.

### How domain separation works with Document Intelligence

Follow these steps to achieve domain separation:

- Create a user with the required sn docintel.admin roles in the respective domain.
- Replicate the following for every domain:
  - Document tasks
  - Fields

## Languages supported by Document Intelligence

The Document Intelligence application provides support for documents in different languages.

The lanaugae model configured for a use case allows Document Intelligence to detect data in documents, make predictions for field values, and further train the model in the selected languages.

Select the language model when creating a document extraction use case. For more information, see Create a document extraction use case.

The following table lists the languages supported for Document Intelligence along with the models used to support them.

### **Document Intelligence languages and models**

| Model                        | Languages                                                                                                    |
|------------------------------|----------------------------------------------------------------------------------------------------|
| Default                      | English, French, German, Spanish,<br>Portuguese, Dutch, Italian, Czech, Danish,<br>Finnish, Norwegian, and Swedish. |
| OCR for Japanese and Chinese | Chinese (simplified) and Japanese                                                                                   |

### Limitations in Document Intelligence

There are several important limitations to be aware of when you're using Document Intelligence. There are also some limitations with Now Assist in Document Intelligence that differ from the limitations in Document Intelligence.

### **Document Intelligence limits**

The following table is a list of the important limitations in Document Intelligence.

### **Limits in Document Intelligence**

| Limit                              | Description                                                                                                    |
|------------------------------------|----------------------------------------------------------------------------------------------------|
| File formats                       | The supported file formats are JPEG, PNG, and PDF.                                                                 |
| File size limits                   | The file size limit is 10 MB.                                                                                      |
| Page count limit per document task | Document Intelligence supports a 10-page<br>count limit for JPEG and PNG.<br>For PDFs, the page count limit is 25. |
| Supported languages                | For information on supported languages,<br>see Languages supported by Document<br>Intelligence.                    |
| Document rotation                  | Document Intelligence supports rotating in 90-degree increments.                                                   |
| Text alignment                     | The text must be aligned horizontally within the document.                                                         |
| Minimum character size             | The minimum character size is 15 pixels.                                                                           |
| Character type                     | Document Intelligence supports only printed character types in a document.                                         |
| Character set                      | Document Intelligence detects the following characters:                                                            |

© 2025 ServiceNow, Inc. All rights reserved.

ServiceNow, the ServiceNow logo, Now, and other ServiceNow marks are trademarks and/or registered trademarks of ServiceNow, Inc., in the United States and/or other countries.

### Limits in Document Intelligence (continued)

| Limit                                                           | Description                                                                                                    |
|-----------------------------------------------------------------|----------------------------------------------------------------------------------------------------|
|                                                                 | • a-z, A-Z, 0–9                                                                                                    |
|                                                                 | <ul> <li>áàâäãåßçéèêëîïíñóòôöõúùü<br/>ûœ</li> </ul>                                                                                                    |
|                                                                 | <ul> <li>ÁÀÂÄÃÅ#ÇÉÈÊËÎÏÍÑÓÒÔÖÕÚ<br/>ÙÜÛŒ</li> </ul>                                                                                                    |
|                                                                 | • ,:;.'∖"!?¿;+-*()[]}{&%@#/ ~^<br><>`±=_\$£¢€                                                                                                    |
| Sync/async operations                                           | Async                                                                                                    |
| Maximum number of document tasks processed per instance per day | The maximum number of document tasks processed per instance per day is 2000.                                                                                        |
| Maximum number of fields per use case                           | The maximum number of fields per<br>document extraction use case is 50.<br>The maximum number of fields (categories)<br>per document classification use case is 30. |

# Now Assist in Document Intelligence limits

The following table is a list of the important limitations in Now Assist in Document Intelligence that differ from the limitations in Document Intelligence.

### Limits in Now Assist in Document Intelligence

| Limit                              | Description                                                                                                    |
|------------------------------------|----------------------------------------------------------------------------------------------------|
| File formats                       | For document extraction, the supported file<br>format is PDF. The PDF may include pages<br>that are created from digital or scanned<br>paper documents.<br>For document analysis, the supported file<br>format is docx (Microsoft Word document). |
| File size limits                   | The file size limit is 50 MB.<br>The file size limit is also determined by the<br><i>com.glide.attachment.max_size</i> system<br>property.<br>For more information, see Configure<br>attachment system properties 2.                              |
| Page count limit per document task | The page count limit is 15 pages per file.                                                                                                    |

© 2025 ServiceNow, Inc. All rights reserved.

ServiceNow, the ServiceNow logo, Now, and other ServiceNow marks are trademarks and/or registered trademarks of ServiceNow, Inc., in the United States and/or other countries. Other company names, product names, and logos may be trademarks of the respective companies with which they are associated.

# Now Assist in Document Intelligence

With ServiceNow<sup>®</sup> Now Assist in Document Intelligence, you can use generative AI to get key information from digital documents into your automation workflows.

# Get started

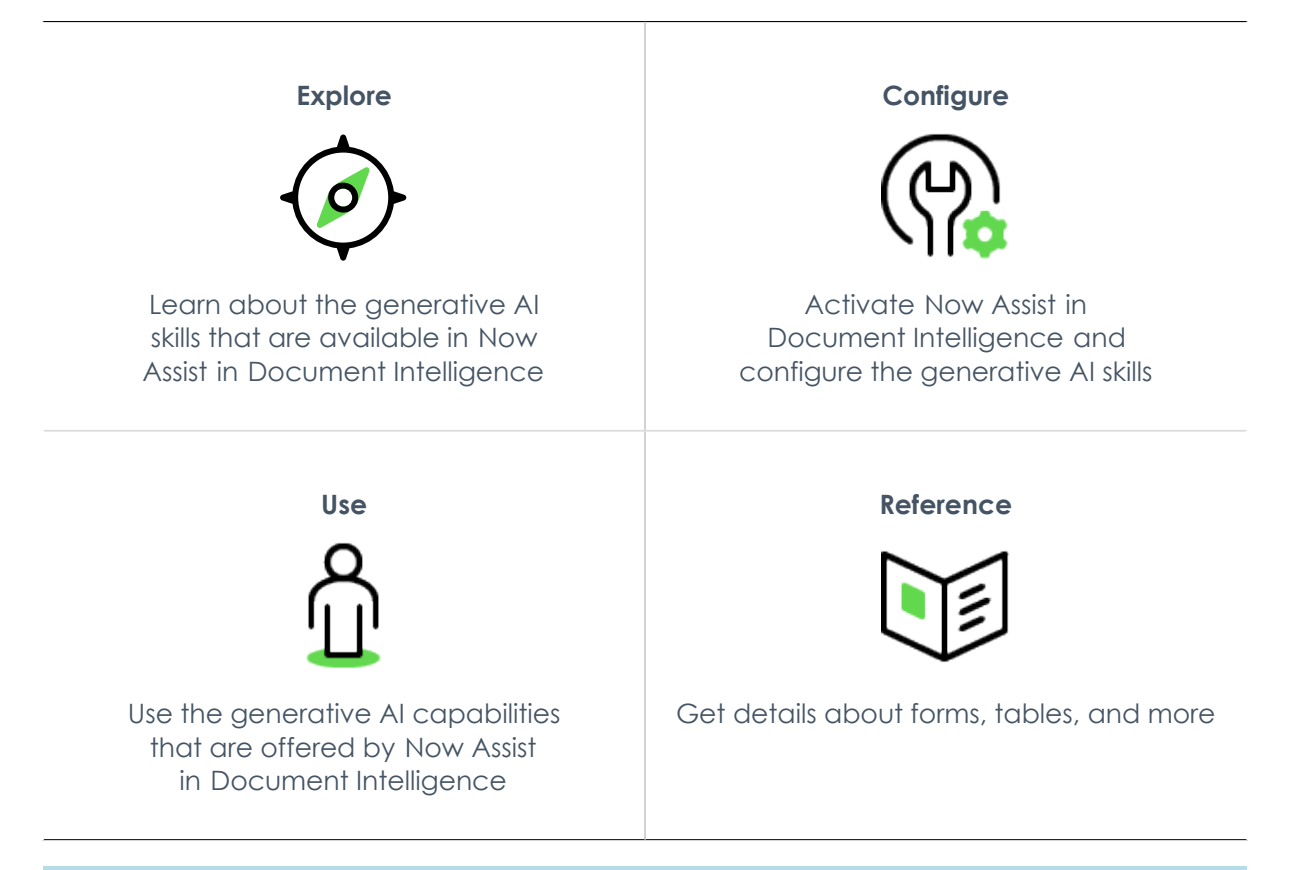

# Important:

- Some Now Assist products/features are currently unavailable for customers in the FedRAMP, NSC DOD IL5, or Australia IRAP-Protected data centers, self-hosted customers, or in other restricted environments. For more information, see the KB0743854 Z article in the Now Support Knowledge Base . Be sure to check for availability updates in future releases.
- Some Now Assist products/features are currently available only for customers in some regions. Be sure to check for availability updates in future releases.

## Troubleshoot and get help

- Additional resources for AI products and solutions.
- ServiceNow Community on AI and Intelligence
- Access real-time courses, self-paced training, and career resources at ServiceNow University **2**.
- Search the Known Error Portal I for known error articles.
- Contact Customer Service and Support

<sup>© 2025</sup> ServiceNow, Inc. All rights reserved.

None of the Advanced AI and Data Products provide legal or professional advice. The outputs provided by the Advanced AI and Data Products are for informational purposes only and are not a substitute for advice from a qualified professional. Customer assumes all responsibility and obligations with respect to any decisions, advice, conclusions, legal opinions, recommendations made or given as a result of the use of the services, including without limitation, any decision made, or action taken by Customer in reliance upon the Advanced AI and Data Products.

The Advance AI and Data Products and services do not and are not intended to constitute legal advice and do not create an attorney-client relationship.

#### **AI limitations**

This application uses artificial intelligence (AI) and machine learning, which are rapidly evolving fields of study that generate predictions based on patterns in data. As a result, this application may not always produce accurate, complete, or appropriate information. Furthermore, there is no guarantee that this application has been fully trained or tested for your use case. To mitigate these issues, it is your responsibility to test and evaluate your use of this application for accuracy, harm, and appropriateness for your use case, employ human oversight of output, and refrain from relying solely on Al-generated outputs for decision-making purposes. This is especially important if you choose to deploy this application in areas with consequential impacts such as healthcare, finance, legal, employment, security, or infrastructure. You agree to abide by ServiceNow's AI Acceptable Use Policy 🔼 , which may be updated by ServiceNow

#### Data processing

This application requires data to be transferred from ServiceNow customers' individual instances to a centralized ServiceNow environment, which may be located in a different data center region from the one where your instance is, and potentially to a third-party cloud provider, such as Microsoft Azure. This data is handled per ServiceNow's internal policies and procedures, including our policies available through our CORE Compliance Portal 🔼

#### Data collection

ServiceNow collects and uses the inputs, outputs, and edits to outputs of this application to develop and improve ServiceNow technologies including ServiceNow models and AI products. In addition, this application will collect information extracted from documents, Customers can opt out of future data collection at any time, as described in the Now Assist Opt-Out page.

For more information, see the Now Assist documentation.

# **Exploring Now Assist in Document Intelligence**

With Now Assist in Document Intelligence, your agents can use generative AI to help review documents for key information and extract document data for use in your workflows.

### Now Assist in Document Intelligence overview

Now Assist in Document Intelligence makes the following generative AI capabilities available to an agent:

- Document extraction: Agents can extract information from documents and review the information in the Document Intelligence workspace. The information can then be stored in mapped fields and used as defined in the workflow.
- Document Q&A: Agents can save time when reviewing documents by using the predictive capabilities of generative AI to provide answers to predefined questions.
- Contract metadata extraction and contract analysis. The skills for contract metadata extraction and contract analysis are only available with the Now Assist in Contract Management application. For more information, see Now Assist in Contract Management 2.
- Attachment summarization. Agents can view a summary of attachment content along with the record summary in ITSM. Attachment summarization is available in Now Assist for ITSM. For more information, see Customize a Now Assist for IT Service Management (ITSM) skill 🗖 .
- Document chat. Agents can receive chat responses based on document content. Document chat is available in Now Assist for Virtual Agent. For more information, see Upload documents in Now Assist in Virtual Agent 2.

### Now Assist in Document Intelligence skills

Now Assist in Document Intelligence skills are enabled in the Platform workflow on the Now Assist Admin Console. For more information on activating the skills, see Activate a Now Assist in Document Intelligence skill.

Document extraction

The document extraction skill allows agents to use Now Assist predictions in the Document Intelligence workspace to quickly extract data from documents. For more information, see Extract document data with Now Assist in Document Intelligence.

Document Q&A

The document Q&A (question and answer) skill allows agents to use Now Assist to find answers to predefined questions from a document in the Document Intelligence workspace. For more information, see Review document Q&As with Now Assist in Document Intelligence.

### Now Assist in Document Intelligence workflow

The following diagram shows how the Now Assist in Document Intelligence skills are set up and used to process documents.

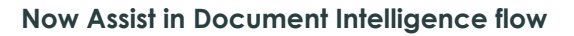

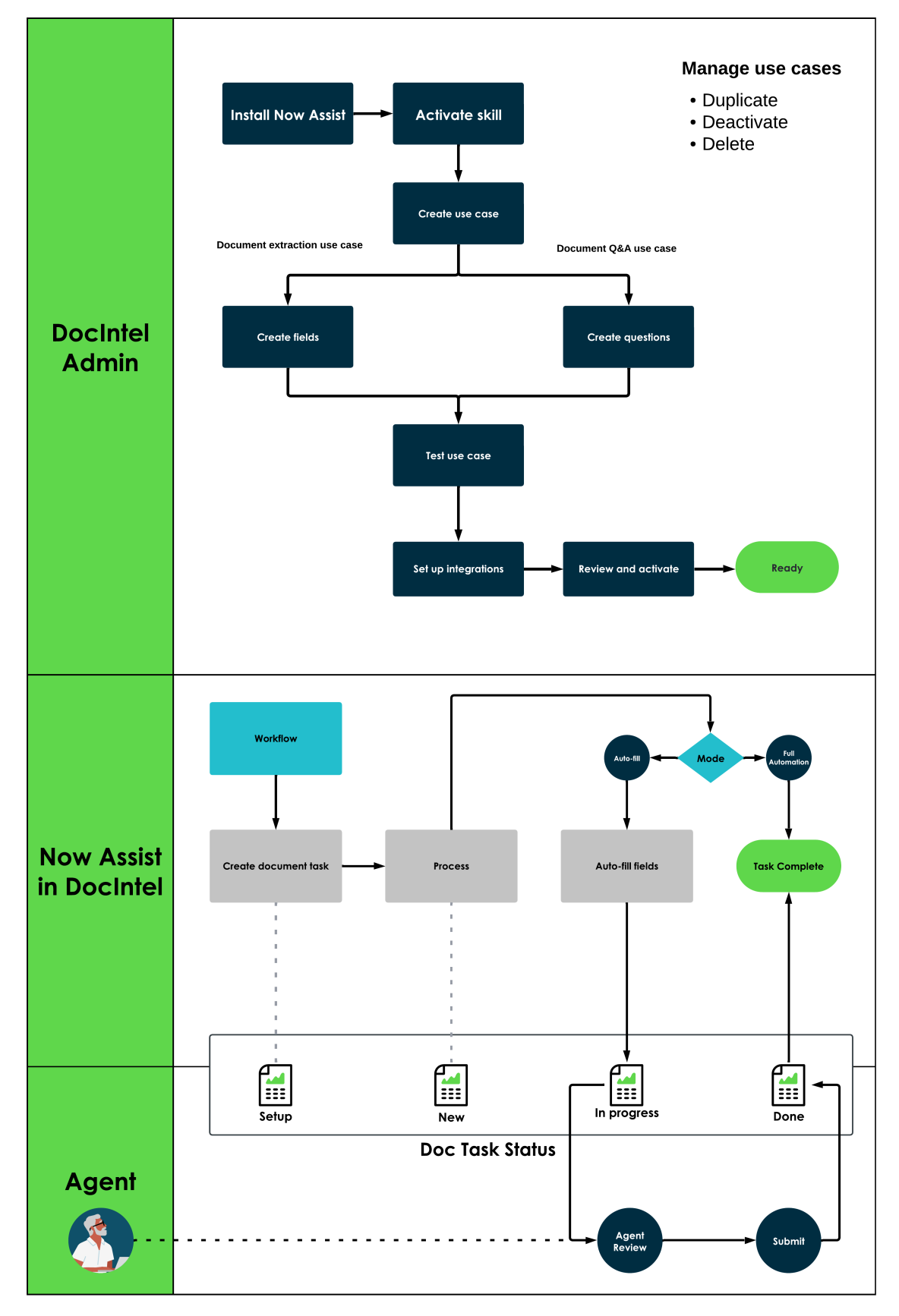

In this workflow:

- An admin activates a skill and sets up a use case for it.
- A workflow integration creates a document task as part of its flow.
- A document is uploaded for processing in a document task.
- Now Assist processes the document and makes predictions based on the fields defined in the use case.
- If the use case is not set to full automation, the task is sent to a live agent for review.
- The agent provides input to validate or correct the values predicted by Now Assist.
- The task is completed and the integrated workflow proceeds as defined.

### Now Assist in Document Intelligence benefits

Now Assist in Document Intelligence provides the following benefits.

| Benefit                                                                                                    | Feature                                   | User                                                                               |
|----------------------------------------------------------------------------------------------------|-------------------------------------------|------------------------------------------------------------------------------------|
| Start fast with a guided<br>set up of your use cases<br>to identify the information<br>you want to get from your<br>documents. | Set up document<br>intelligence use cases | DocIntel Admin<br>[sn_docintel.admin]<br>DocIntel Manager<br>[sn_docintel.manager] |
| Accelerate the extraction of information from documents and turn it into structured data in the platform.                      | Document extraction                       | DocIntel Extraction Agent<br>[sn_docintel.extraction_agent]                        |
| Quickly find key information<br>in documents by getting<br>answers to specific questions.                                      | Document Q&A                              | DocIntel Extraction Agent<br>[sn_docintel.extraction_agent]                        |

### Use cases in Now Assist in Document Intelligence

In Now Assist in Document Intelligence, a use case is used to define the information you want generative AI to detect from a document.

### Use cases for Now Assist in Document Intelligence skills

Now Assist in Document Intelligence supports use cases for the following skills:

Document extraction

In a document extraction use case, define the text you want Now Assist to extract from a document.

For example, if you need to process employee documents, you may want an "Emergency Contact Information Form" use case with fields for employee name, department, emergency contact name, and so on, to define which information needs to be extracted from the document.

Document Q&A (question and answer)

In a document Q&A use case, define the questions you want generative AI to answer based on the text in a document.

<sup>© 2025</sup> ServiceNow, Inc. All rights reserved.

For example, if you need information from service agreements, you may want a "Service agreements" use case with questions such as "What parties are involved" or "Is the agreement term within 3 to 5 years".

### Use case structure

A use case is made up of the use case record and its related fields, field groups, integrations, and flows.

Now Assist in Document Intelligence uses fields to identify the information in documents to consider when making predictions. Fields can be grouped together to form structured sections or help extract data from tables and other logical groupings of fields.

### Use case setup

Use the Now Assist Features interface to set up use cases for Now Assist in Document Intelligence skills. Use cases for the Document Intelligence application have a separate setup process. For more information, see Configuring Document Intelligence.

Use case setup involves defining the use case name and target table, defining the fields, setting up integrations and flows, and testing the use case.

For more information, see Set up a use case for Now Assist in Document Intelligence.

⑦ Tip: To save time when you need to create a new use case that shares a similar structure to another, make a copy of the existing use case and edit the details of the copy. For more information, see Make a copy of a use case in Now Assist in Document Intelligence.

Once you completed the setup of a use case, agents can begin processing documents for it.

### Document Intelligence workspace with Now Assist

Use the Document Intelligence workspace to review the generative AI predictions made by Now Assist for a document. You can also flag fields and identify missing information in the document.

### Overview of the Document Intelligence workspace with Now Assist

The Document Intelligence workspace provides document management features that enable you to quickly review and process document. With the Document Intelligence workspace, you can:

- Efficiently review the generative AI recommendations and confirm your document's extracted text.
- Review generative Al's answers to predefined questions to derive key information from your document.
- Flag fields, identify missing fields, and review pending fields.

### Layout of the Document Intelligence workspace

The following illustration shows the Document Intelligence workspace. The workspace includes the following areas:

- 1 Thumbnail panel
- 2 Document image panel

- 3 Document controls
- 4 Document fields panel
- 5 Table panel

### **Document Intelligence workspace**

| Invoices     | 2                                       |             | All changes saved 😥 Review                                                                                                    | Submit                          |
|--------------|-----------------------------------------|-------------|----------------------------------------------------------------------------------------------------|---------------------------------|
|              | 26521025446d3eb3e45a                    | of 1        | Review the fields and/or the tables before submitting the task Results predicted by Now Assist. Be sure to generated results for accuracy. Fields All (25) To complete (0) Completed (2) Supplierinvoicenumber* 99918656498 ** × | ×<br>o review A<br>^<br>25) Mor |
| line 5 rows  | All (25) To complete (0) Completed (25) | More -      | Actions on selected rows 👻 🛛                                                                                                    | ew row                          |
| 🗆 🥥 Id       | quantity $_{*}$                         | unitprice * | description $_{*}$                                                                                                    | Actions                         |
| □ <b>⊘</b> 1 | ⊙ <mark>30 ∧</mark> × :                 |             | Laptops                                                                                                    | :                               |
| □ <b>⊘</b> 2 | <b>o</b> 30                             | \$100.00    | Laptop Chargers                                                                                                    | :                               |
|              |                                         |             |                                                                                                    |                                 |

### **Thumbnail panel**

In the thumbnail panel of the workspace, you can select one page from a multiple-page document. The selected page is displayed in the document image panel. Selecting a page does not affect what is displayed in the document fields panel.

### Document image panel

The document image panel displays the page selected in the thumbnail panel.

If Now Assist can detect the source of its prediction in the document, it will highlight it in the document image panel when you select a field to review.

### **Document controls**

When you are reviewing a document for extraction, you can use various controls to maximize the viewing area, zoom, or focus on the areas that you need.

### **Document fields panel**

The document fields panel enables you to open items for review, including viewing the generative AI recommendations. You can also flag fields or mark fields as missing in the document.

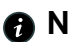

**An asterisk indicates a required field.** 

### **Table panel**

The table panel enables you to open table rows for review, including viewing the generative Al recommendations. You can also flag fields or mark fields as missing in the document. Additional table controls allow you to insert rows and resize columns as needed.

**R** Note: An asterisk in the column heading indicates a required field.

# Supporting information for Now Assist in Document Intelligence

Get a quick overview of the important information that is related to the Now Assist in Document Intelligence application.

## Supported versions

Now Assist in Document Intelligence is supported starting with Yokohama (Patch 1).

- Now Assist Admin Console v5.0
- Now Assist for Platform 7.0
- Document Intelligence v6.0
- Now Assist in Document Intelligence v2.0

### Supported user interfaces

The Now Assist in Document Intelligence application is supported for the Document Intelligence workspace.

For more information, see Document Intelligence workspace with Now Assist.

### Supported languages

The languages supported by Now Assist in Document Intelligence include English.

### **Application information**

Now Assist in Document Intelligence skills are available in the Platform workflow.

Activate the Now Assist in Document Intelligence store app (sn docintel gen gi) to configure the document extraction and Q&A skills.

This store app has the following dependencies:

- Now Assist Admin Console (sn nowassist admin)
- Now Assist for Platform (sn genai platform)
- Document Intelligence (sn docintel)

For more information, see Configuring Now Assist in Document Intelligence.

# Configuring Now Assist in Document Intelligence

If you have the admin role, you can configure the Now Assist in Document Intelligence feature, enabling agents to use its generative AI skills within their application workspace.

The following diagram shows the process for setting up the Document intelligence platform skill in Now Assist.

### Now Assist in Document Intelligence configuration steps

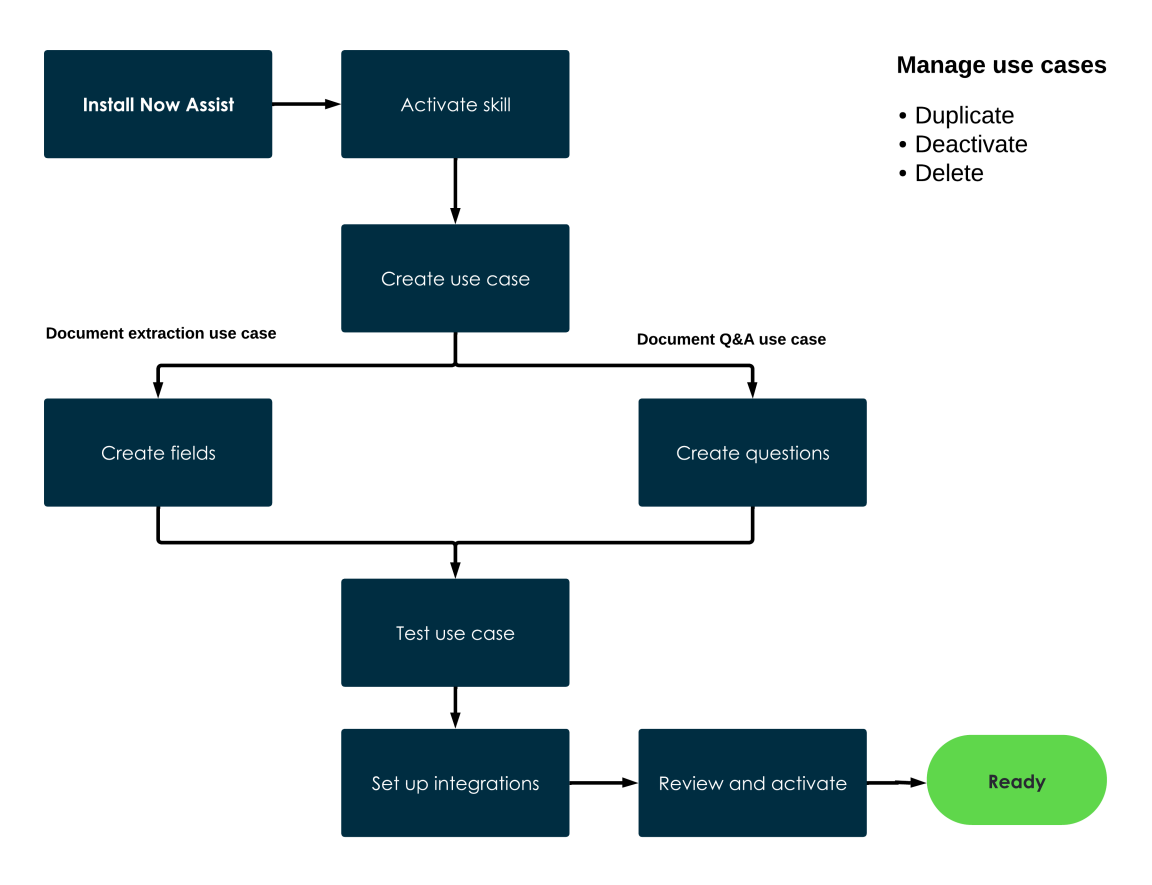

In this workflow:

- Install Now Assist.
- Activate the Document intelligence skill in the Platform workflow.
- Create one or more use cases for the skill.
- Define fields or questions for the use case.
- Test use case performance with a sample document.
- Set up integrations with your workflows.
- Review the use case and activate it.

## Activate a Now Assist in Document Intelligence skill

Activate the Now Assist in Document Intelligence skills that agents can use to help analyze and extract information from documents with generative AI.

### Before you begin

Before activating a document intelligence skill in Now Assist, the following applications and their respective plugins must be installed.

Now Assist

For more information, see Install Now Assist plugins.

Document Intelligence

For more information, see Install Document Intelligence.

Now Assist in Document Intelligence

For more information, see Install Now Assist plugins.

Role required: admin

### Procedure

- 1. Navigate to All > Now Assist Admin > Skills.
- 2. In the workflow list, select Platform.
- 3. In the list of Platform skills, select Activate skill for the document intelligence skill that you want to activate.

For more information on document intelligence skills, see Now Assist document intelligence skills.

The guided use case setup opens.

- 4. Create a use case.
  - a. To create a new use case, follow the steps in Set up a use case for Now Assist in Document Intelligence.
  - b. Select Save and continue.
- 5. Review and activate.
  - a. Review the configuration selections you've made for the skill.
  - **b.** Optional: Select **Back** to return to a previous step and make a change.
  - c. Select Activate.

### Result

The skill is active and available to the selected user roles.

## Set up a use case for Now Assist in Document Intelligence

Create a use case record to define a document you want to process with Now Assist in Document Intelligence.

### Before you begin

- Activate a Now Assist in Document Intelligence skill. For more information, see Activate a Now Assist in Document Intelligence skill.
- Role required: Admin, DocIntel Admin, DocIntel Manager

### About this task

In a use case, you define the information you want Now Assist to get from a document by specifying the type of document to process, the fields to detect, and the location where document processing results are stored.

Once you have defined a use case, users can begin processing documents for it in the related workflows.

For more information on use cases, see Use cases in Now Assist in Document Intelligence.

## Procedure

- 1. Navigate to All > Now Assist Admin > Skills.
- 2. In the workflow list, select Platform.

3. In the Platform skills list, find the applicable document intelligence skill and select Edit in the options menu ( 😐 ).

### 4. Select New use case.

The guided use case setup opens.

- 5. Define the use case.
  - **a.** Enter a name for the use case.
  - **b.** Select a target table to store the document processing results for this use case.
  - c. Select Save and continue.
- 6. Define fields or questions.

### a. Select Add a field.

If you have already defined one or more fields or questions and you want to add another, select New field.

**b.** Select the type of information you want to get from the document.

You can choose one of the following:

Field

For document extraction uses cases, fields are used to extract a single piece of information in the document. For example, a document number or a customer name.

Table

For document extraction uses cases, tables are used to extract lists or tables of information. A table can have multiple columns. The number of list items or table rows doesn't have to be known in advance.

### Question

For document Q&A uses cases, define the question you want to ask about the document.

A field form displays based on the information type you selected.

c. On the form, fill in the fields.

The type of form depends on the type of field.

- Question form for document Q&A setup
- Field form for document extraction setup
- Table form for document extraction setup
| Field nam    | ne                                                                      | $\times$ |
|--------------|-------------------------------------------------------------------------|----------|
| Field        | ♀ Field Assistance                                                      |          |
| Field name > | * ©                                                                     |          |
|              |                                                                         |          |
| Details * 🔅  |                                                                         |          |
|              |                                                                         |          |
|              |                                                                         | /        |
| Field Type * | ç                                                                       |          |
| Text         |                                                                         | •        |
| Target table | 0                                                                       |          |
| Invoice t    | task                                                                    |          |
| Target field |                                                                         |          |
| Search       |                                                                         |          |
| This si      | ingle field is required for extraction<br>Create multiple single fields | 0        |
|              | Cancel Sa                                                               | ve       |

d. Select Save.

The system adds the new fields or questions to the Fields list associated with the use case.

- e. Select Save and Continue.
- 7. Test the use case performance with a sample document. Select Test a new document.
  - **a.** Select a document.

| Option             | Description                                                                |
|--------------------|----------------------------------------------------------------------------|
| Upload from record |                                                                            |
|                    | i. Select Upload from record.                                              |
|                    | ii. Enter search criteria in the search field.                             |
|                    | iii. Select a record from the list.                                        |
|                    | This option is available when a target table is selected for the use case. |

© 2025 ServiceNow, Inc. All rights reserved. ServiceNow, the ServiceNow logo, Now, and other ServiceNow marks are trademarks and/or registered trademarks of ServiceNow, Inc., in the United States and/or other countries. Other company names, product names, and logos may be trademarks of the respective companies with which they are associated.

| Option                  | Description                         |
|-------------------------|-------------------------------------|
| Upload from this device |                                     |
|                         | i. Select Upload from this device.  |
|                         | ii. Select Add file.                |
|                         | iii. Select a file and select Open. |
|                         | iv. Select Upload.                  |

#### b. Select Continue.

The Document Intelligence workspace appears in a frame on the Test output screen.

c. Review the performance of the skill for the test document.

### d. Select Save and continue.

8. Add integrations.

Integrate the document intelligence use case with a workflow.

This option is available when a target table is selected for the use case.

For more information on Document Intelligence integrations, see Integrate with a custom application or workflow.

#### a. Select Add integration.

If you have already defined one or more integrations and you want to add another, select New integration.

- **b.** Enter a name for the integration.
- **c.** Select the type of integration you want to use.

The Process task type creates an integration point to automatically create and process document tasks based on specific triggers happening in the target table.

The Extract values type creates an integration point to automatically propagate the extracted values to the target table when extraction has been completed in Now Assist in Document Intelligence.

**d.** Use the conditions to select certain fields as specific triggers for the integration.

Conditions are available if you selected Process task in the previous step. For more information on conditions, see OR conditions **2**.

- e. Optional: Select the Create Flow option to create a flow for this integration in Workflow Studio.
  - ⑦ Tip: This option should be selected, unless you are planning to write your own custom script to set up the integration. Be sure the integration is activated on Workflow Studio. For more information, see Building flows 2.

f. Select Save.

#### a. Select Save and continue.

- 9. Review and activate.
  - a. Review the configuration selections you've made for the use case.
  - b. Optional: Select Back to return to a previous step and make a change
  - c. Select Complete setup.

# Turn on Full automation mode for a document extraction use case

Turn on Full automation mode to automatically complete and submit document tasks without an agent review. Full automation mode is turned off by default in document extraction use cases.

### Before you begin

- Set up a use case for the document extraction skill. For more information, see Set up a use case for Now Assist in Document Intelligence.
- Role required: sn docintel.manager

#### About this task

The extraction mode determines how Now Assist in Document Intelligence processes document tasks for a use case. For more information, see Data extraction modes in Now Assist in Document Intelligence.

Turn on Full automation mode if you want Now Assist to bypass the agent review used to check the accuracy of the predicted values. Now Assist auto-fills the values for all required fields or marks them as missing in the document. Document tasks created for the use case are automatically completed and submitted by Now Assist.

**A Warning:** Now Assist may not always produce accurate, complete, or appropriate information. By choosing to bypass the agent review, there is no way to check the accuracy of the predicted values before using the data in your workflows.

### Procedure

- 1. Navigate to All > Now Assist Admin > Skills.
- 2. In the workflow list, select Platform.
- 3. In the Platform skills list, find the applicable document intelligence skill and select Edit in the options menu ( 1).
- 4. Select the use case you would like to configure.
- 5. Click the settings icon (1990).
- 6. Select the Full automation mode (no agent review required) option.
- 7. Optional: Select the Any required field is missing in the document option to turn off the automation and require an agent review when any of the required fields are missing in the document.
- 8. Close the Settings box.

# Edit a use case in Now Assist in Document Intelligence

Edit a use case to change the name, fields, and integrations.

#### Before you begin

Role required: Admin, DocIntel Admin, DocIntel Manager

#### About this task

Follow these steps to edit a use case along with its fields, integrations, and flows.

Use cases marked as read-only can't be edited. However, you can make a copy of a readonly use case that is editable. For more information, see Make a copy of a use case in Now Assist in Document Intelligence.

### Procedure

- 1. Navigate to All > Now Assist Admin > Skills.
- 2. In the workflow list, select Platform.
- 3. In the Platform skills list, find the applicable document intelligence skill and select Edit in the options menu ( 💷 ).
- 4. In the row of the use case you want to edit, select Edit in the options menu ( 1).
- 5. Make changes as needed.

For more information on use case setup, see Set up a use case for Now Assist in Document Intelligence

## Make a copy of a use case in Now Assist in Document Intelligence

Make a copy of a use case to save time when you need to create a new use case with a similar structure.

#### Before you begin

Role required: Admin, DocIntel Admin, DocIntel Manager

#### About this task

Follow these steps to create a copy of a use case along with its fields, field groups, integrations, and flows.

### Procedure

- 1. Navigate to All > Now Assist Admin > Skills.
- 2. In the workflow list, select Platform.
- 3. In the Platform skills list, find the applicable document intelligence skill and select Edit in the options menu ( 🛄).
- 4. In the row of the use case you want to copy, select Make a copy in the options menu
- 5. In the confirmation box, select Make a copy.
- 6. Select Continue.
- 7. Enter a name for the use case.
- 8. Select Make a copy.

## Result

The duplicated use case appears in the use cases list.

## What to do next

Edit the new use case to make any necessary changes and test it to make sure it functions properly.

For more information, see Edit a use case in Now Assist in Document Intelligence.

# Deactivate a use case in Now Assist in Document Intelligence

Deactivate a use case that you don't want to use for your documents.

#### Before you begin

Role required: Admin, DocIntel Admin, DocIntel Manager

# Procedure

- 1. Navigate to All > Now Assist Admin > Skills.
- 2. In the workflow list, select Platform.
- 3. In the Platform skills list, find the applicable document intelligence skill and select Edit in the options menu ( 🛄).
- 4. In the row of the use case you want to deactivate, select Deactivate in the options menu ( : ).
- 5. In the confirmation box, select Yes.

# Result

The use case is deactivated. The deactivated use case will not be used for document processing.

# Delete a use case in Now Assist in Document Intelligence

Delete a use case when it is no longer needed for your documents.

### Before you begin

Role required: Admin, DocIntel Admin, DocIntel Manager

### Procedure

- 1. Navigate to All > Now Assist Admin > Skills.
- 2. In the workflow list, select Platform.
- 3. In the Platform skills list, find the applicable document intelligence skill and select Edit in the options menu ( 🛄).
- 4. In the row of the use case you want to delete, select **Delete** in the options menu (:).
- 5. In the confirmation box, select Delete.

### Result

The use case along with the related fields, integrations, and flows are deleted.

# Using Now Assist in Document Intelligence

If you have an agent role, you can use the Now Assist in Document Intelligence workspace to analyze and extract information from your documents with generative AI.

The following diagram shows how the Now Assist in Document Intelligence skills are set up and used to process documents.

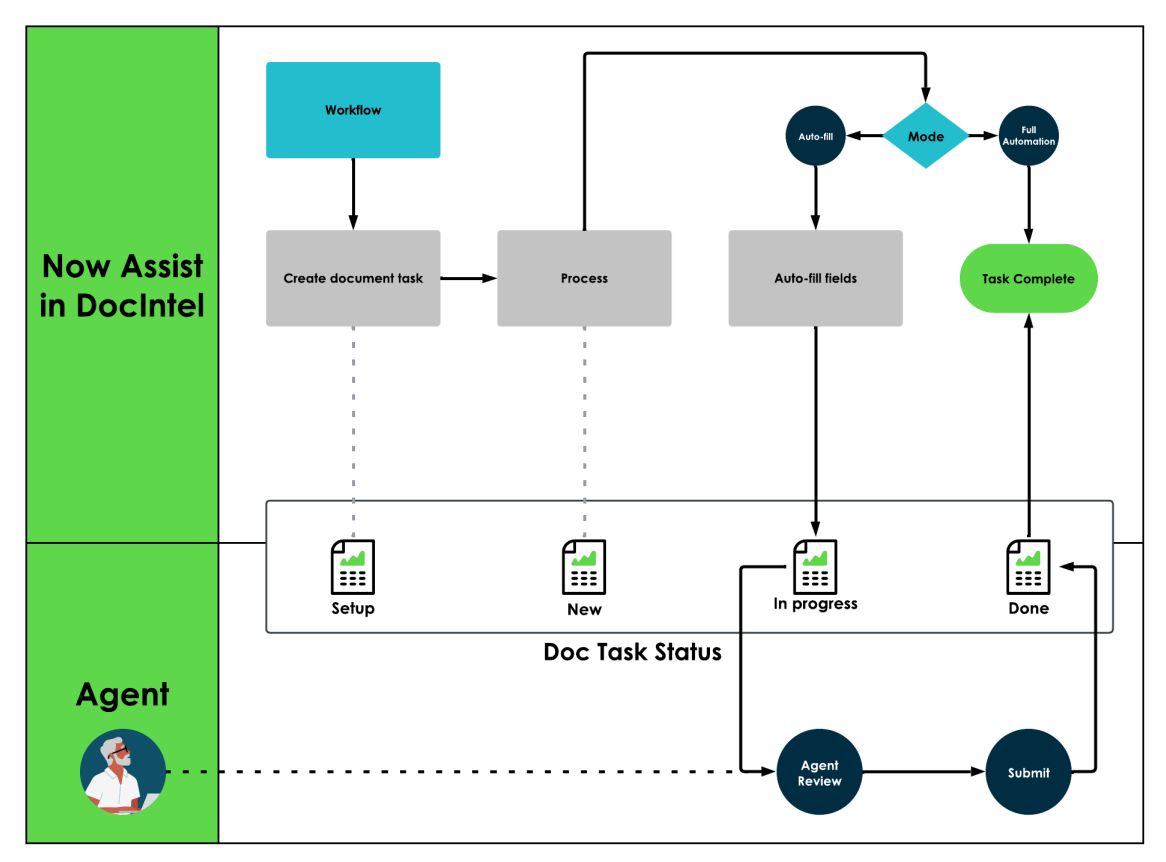

Now Assist in Document Intelligence document processing workflow

In this workflow:

- A workflow integration creates a document task as part of its flow.
- A document is uploaded for processing in a document task.
- Now Assist processes the document and makes predictions based on the fields defined in the use case.
- If the use case is not set to full automation, the task is sent to a live agent for review.
- The agent provides input to validate or correct the values predicted by Now Assist.
- The task is completed and the integrated workflow proceeds as defined.

# Extract document data with Now Assist in Document Intelligence

Use the Document Intelligence workspace to review the information that was extracted from a document by Now Assist in Document Intelligence. You can also flag fields for follow-up and identify missing information in the document.

#### Before you begin

Role required: sn\_docintel.admin, sn\_docintel.creation\_agent, or sn docintel.extraction agent

### About this task

Now Assist uses generative AI capabilities to provide recommendations for the field values that were extracted from the document. The Document Intelligence workspace provides document management features that enable you to quickly review and process text extraction.

With the Document Intelligence workspace, you can:

- Efficiently review the Now Assist recommendations, and confirm your document's extracted text.
- Flag fields, identify missing fields, and review pending fields.

For more information, see Document Intelligence workspace with Now Assist.

#### Procedure

- 1. Open the Document Intelligence workspace to view the document and the extracted values.
- 2. In the document fields panel, select a field.

The field's review status is set to In progress.

If Now Assist can detect the source of its prediction in the document, it will highlight it in the document image panel.

Collapse a side panel using the Collapse icon  $(\mathcal{D})$ , if needed.

- 3. Review the field for accuracy.
  - **Note:** The field value is a generative AI prediction based on the document text. Review the field carefully to ensure it is accurate.
- 4. Optional: Take the appropriate action on the field.

(Optional) For more information on extracting fields, see Extract fields using the Document Intelligence workspace.

| Option                                    | Description                                                                                                    |
|-------------------------------------------|----------------------------------------------------------------------------------------------------|
| Edit the field                            | (Optional) To change the field value, type a new value in the field.                                                                                                    |
| Mark the field as missing in the document | (Optional) If you can't find an appropriate match in the document, select <b>Missing in the document</b> in the field options menu. To undo, select the <b>Edit</b> icon (??) in the field. |
| Mark the field as reviewed                | (Optional) The field will be marked as complete when you move to the next field.<br>If needed, select the <b>Reviewed</b> icon ( <sup>♥</sup> ) to mark the field as unreviewed.            |
| Flag the field                            | (Optional) To flag the field for later atten-<br>tion, select <b>Flag for follow-up</b> in the field op-<br>tions menu (:).                                                                 |

5. Select the next field and repeat steps 3 to 4.

6. Select Submit.

A Note: Generative AI may not always produce accurate, complete, or appropriate information. It is important to review all fields for accuracy before submitting.

#### Result

The field values are saved. Empty fields are submitted with no values.

# **Review document Q&As with Now Assist in Document Intelligence**

Use the Document Intelligence workspace to review the question and answer (Q&A) predictions provided by Now Assist in Document Intelligence.

#### Before you begin

Role required: sn docintel.admin, sn docintel.creation agent, or sn docintel.extraction agent

#### About this task

Now Assist uses generative AI capabilities to provide answers to predefined questions about the document. Questions are defined by the Admin when configuring the Document Q&A use case. For more information, see Set up a use case for Now Assist in Document Intelligence.

The Document Intelligence workspace provides features that enable you to quickly review answers and edit them as needed.

With the Document Intelligence workspace, you can:

- Review the answers generated by Now Assist and edit them for accuracy.
- Identify missing answers.

For more information, see Document Intelligence workspace with Now Assist.

### Procedure

- 1. Open the Document Intelligence workspace to view the document and the predicted answers.
- 2. In the document fields panel, select a question.

The question's review status is set to In progress.

Collapse a side panel using the Collapse icon  $(\mathcal{D})$ , if needed.

3. Review the answer for accuracy.

**A Note:** The answer is a generative AI prediction based on the document text. Review the answer carefully to ensure it is accurate and correctly addresses the question.

#### 4. Optional: Take the appropriate action on the answer.

| Option | Description                                                                                    |
|--------|------------------------------------------------------------------------------------------------|
| Сору   | (Optional) Select the <b>Copy</b> icon ( <sup>()</sup> ) to copy the answer to your clipboard. |

<sup>© 2025</sup> ServiceNow, Inc. All rights reserved.

ServiceNow, the ServiceNow logo, Now, and other ServiceNow marks are trademarks and/or registered trademarks of ServiceNow, Inc., in the United States and/or other countries. Other company names, product names, and loaos may be trademarks of the respective companies with which they are associated.

| Option                                          | Description                                                                                                    |
|-------------------------------------------------|----------------------------------------------------------------------------------------------------|
|                                                 | To change the answer text, do the follow-<br>ing:                                                                                                    |
|                                                 | <b>a.</b> Select the <b>Edit</b> icon ( ?).                                                                                                    |
|                                                 | <b>b.</b> Edit the answer.                                                                                                    |
| Edit the generated answer                       | <ul> <li>For a text answer, enter the information<br/>in the <b>Answer</b> box.</li> </ul>                                                                                                    |
|                                                 | <ul> <li>For a yes/no answer, select the appro-<br/>priate option.</li> </ul>                                                                                                    |
|                                                 | c. Select Save.                                                                                                    |
|                                                 | The question is marked as reviewed.                                                                                                    |
| Mark the answer as missing in the docu-<br>ment | <ul> <li>If there is no text in the document to provide an answer, do the following:</li> <li>a. Select the Edit icon (</li> <li>b. Select the Answer is missing in the document check box.</li> <li>c. Select Save.</li> <li>The answer is hidden. The question is</li> </ul> |
|                                                 |                                                                                                    |
| Mark the answer as reviewed                     | (Optional) Select <b>Mark as reviewed</b> .                                                                                                    |
|                                                 | If needed, select the <b>Reviewed</b> icon ( <sup>SO</sup> ) to mark the question as unreviewed.                                                                                                    |

5. Select the next field and repeat steps 3 to 4.

#### 6. Select Submit.

**R** Note: Generative AI may not always produce accurate, complete, or appropriate information. It is important to review all answers for accuracy before submitting.

#### Result

The answers are saved. Empty answers are submitted with no values.

# Now Assist in Document Intelligence reference

The following topics provide additional information about the features and properties installed with Now Assist in Document Intelligence.

# Components installed with Now Assist in Document Intelligence

Components are installed with the activation of Now Assist in Document Intelligence.

# **Roles installed**

There are no roles installed with Now Assist in Document Intelligence. It uses the same roles included with the Document Intelligence application.

For more information, see Components installed with Document Intelligence.

## **Tables installed**

Now Assist in Document Intelligence uses the same tables included with the Document Intelligence application.

For more information, see Components installed with Document Intelligence.

# Data extraction modes in Now Assist in Document Intelligence

The extraction mode determines how Now Assist in Document Intelligence processes a document task. Extraction modes only apply to use cases for the document extraction skill.

Now Assist in Document Intelligence uses the following data extraction modes.

| Extraction mode | Description                                                                                                    |
|-----------------|----------------------------------------------------------------------------------------------------|
| Default         | Now Assist auto-fills each field in the<br>Document Intelligence workspace if it<br>recognizes a value for it in the document.<br>Now Assist may not always produce                                                  |
|                 | information. All fields should be reviewed for<br>accuracy.<br>A reviewer can accept the predicted value                                                                                                    |
|                 | or manually enter a value.                                                                                                    |
| Full automation | Now Assist automatically completes and<br>submits the document task without an agent<br>review. The values for all required fields are<br>auto-filled by Now Assist or are identified as<br>missing in the document. |
|                 | By turning on Full automation mode, the agent review used to check the accuracy of the predicted values is bypassed.                                                                                                 |
|                 | There is a configuration option to suspend<br>the automation and require an agent review<br>when any of the required fields are missing in<br>the document.                                                          |

# Document and visual insights AI agent

The document and visual insights AI agent gathers context from user input and image attachments, generates the requested information based on the image content, and provides the information along with any relevant task details.

<sup>© 2025</sup> ServiceNow, Inc. All rights reserved. ServiceNow, the ServiceNow logo, Now, and other ServiceNow marks are trademarks and/or registered trademarks of ServiceNow, Inc., in the United States and/or other countries. Other company names, product names, and logos may be trademarks of the respective companies with which they are associated.

# Document and visual insights AI agent overview

The document and visual insights AI agent performs tasks to process documents and images.

Data extraction

Extract specific information using existing use cases.

Attachment summarization

Summarize the key topics of document and image attachments.

Document question answering (Q&A)

Answer questions about the document or image content.

The document and visual insights AI agent is not typically used in standalone mode and any use case can access it.

For more information on AI agents, see Now Assist AI Agents.

# Al agent actions

When used, the agent may attempt the following actions:

- Determine the type of task to perform based on information provided by the user.
  - Data extraction
  - Attachment summarization
  - Document question answering (Q&A)
- Retrieve the relevant record details.
- Initiate the process based on the type of task.
- Provide the task results as directed.
- Notify the user of task completion and next steps.

# Field types in Now Assist in Document Intelligence

The field type specifies the information that is retrieved from a document with Now Assist in Document Intelligence.

The following field types are available to administrators when configuring fields for use cases.

R Note: Some field types convert the extracted value into a standard format. For more information, see Data normalization.

#### Now Assist in Document Intelligence field types

| Field type           | Description                                                                                                    |
|----------------------|----------------------------------------------------------------------------------------------------|
| Boolean (True/False) | Holds a true/false value. In document Q&A<br>questions, the value is displayed as a yes or<br>no answer. The answer can be followed by<br>an explanation generated by Now Assist, if<br>enabled by the admin.<br>This field type is available for document Q&A<br>use cases. |

# Now Assist in Document Intelligence field types (continued)

| Field type                    | Description                                                                                                    |
|-------------------------------|----------------------------------------------------------------------------------------------------|
|                               | 1. *Does the candidate have a bachelor's<br>degree?                                                                                                    |
|                               | Yes                                                                                                    |
|                               | Explanation<br>John received a Bachelor of Science degree from<br>Springfield University in May 2015.                                                                                                |
| Date                          | Date, displayed in the date format<br>extracted from the document.<br>This field type is available for document                                                                                      |
|                               | <ul> <li>⊘ Date*</li> <li>2024-Jan-13</li> <li>→ 2024-01-13 (YYYY-MM-DD)</li> </ul>                                                                                                    |
| Decimal                       | A number with up to two decimal places (for<br>example, 12.5 or 12.55).<br>This field type is available for document<br>extraction use cases.                                                        |
|                               | <ul> <li>✓ Total amount*</li> <li>358.4</li> <li>→ 358.40</li> </ul>                                                                                                    |
| Float (floating point number) | A number with up to seven decimal places<br>(for example, 12.0 to 12.0000000).<br>This field type is available for document<br>extraction use cases.<br>Unit price*<br>6.7743<br>\$\overline{6.7743} |
| Integer                       | Whole number (for example, 12).                                                                                                    |

#### Now Assist in Document Intelligence field types (continued)

| Field type | Description                                                                                                    |
|------------|----------------------------------------------------------------------------------------------------|
|            | This field type is available for document extraction use cases.                                                                                                    |
|            | <ul> <li>Quantity*</li> <li>18</li> </ul>                                                                                                    |
|            | <b>↓</b> 18                                                                                                    |
| Reference  | A reference field stores a reference to a field<br>on another table. For example, the Caller<br>field on the Incident table is a reference to<br>the User [sys_user] table. |
|            | For more information, see Reference field type <b>2</b> .                                                                                                    |
|            | This field type is available for document extraction use cases.                                                                                                    |
|            | ✓ Vendor* → Degas Fromagerie                                                                                                    |
| Text       | Text field.                                                                                                    |
|            | This field type is available for document extraction and document Q&A use cases.                                                                                            |
|            | <ul><li>Salesperson*</li><li>S Nelson</li></ul>                                                                                                    |
|            |                                                                                                    |

# Now Assist in Document Intelligence forms

Use forms to view and update Now Assist in Document Intelligence information.

#### Question form for document Q&A setup

The Question form for document Q&A enables you to define a question you want to ask about the document.

The Question form includes the following fields.

# Single field form

| Field                                 | Description                                                                                                    |
|---------------------------------------|----------------------------------------------------------------------------------------------------|
| Question                              | The question about the document. This question is sent to the generative AI for a prediction.                                                                                                    |
|                                       | Write a clear and concise question about<br>the information you want to find in the<br>document. For example, "Is this document<br>subject to expiration?".                                                                                                    |
|                                       | Below the question, add details about how<br>generative AI can best provide the correct<br>answer. For example, "Review the sections<br>where validity, duration or time frames are<br>discussed and look for any details about<br>expiration dates, renewal requirements, or<br>explicit statements declaring the document<br>as permanent. Answer 'Yes' if the document<br>is subject to an expiration date. Answer<br>'No' if there is no mention of expiration<br>or contains an explicit statement that it is<br>permanent."<br>This question is displayed to the agent when<br>reviewing the answers in the Document |
|                                       | Intelligence workspace.                                                                                                    |
| Field Type                            | The type of field (for example, a text or<br>Boolean field).<br>For more information, see Field types in Now<br>Assist in Document Intelligence.                                                                                                    |
| Provide an explanation for the answer | Option to have the generative AI provide<br>an explanation based on the document text<br>that supports a yes or no answer.<br>This field is available when the <b>Field Type</b><br>field is set to Boolean (True/False).                                                                                                    |
| Target table                          | The table that stores the document processing results for this use case.                                                                                                    |
| Target field                          | Field on the target table you want to align<br>this field with.<br>The use case must have a target table<br>selected.                                                                                                    |

## Single field form (continued)

| Field                                        | Description                                                                                                    |
|----------------------------------------------|----------------------------------------------------------------------------------------------------|
| This single field is required for extraction | Option to make a question required.<br>Required questions can't be left empty or<br>unreviewed.                        |
| Create multiple single fields                | Option to keep the form displayed on the screen. Enable this if you are adding more than one question to the use case. |

#### Field form for document extraction setup

The Field form enables you to define a single field for extraction.

The Field form includes the following fields.

#### Single field form

| Field      | Description                                                                                                    |
|------------|----------------------------------------------------------------------------------------------------|
| Field name | The name for the field as it appears in the<br>Document Intelligence workspace.<br>Clearly state the information you want to<br>extract. Be specific, clear and concise. For                                                                                                    |
|            | example: Order number                                                                                                    |
| Details    | A description of the information you want<br>to extract. Along with the field name, the<br>description is used to help the LLM predict<br>the text to extract from the document.<br>Include any relevant context or additional<br>details to identify the right information. This<br>might include keywords. For example, "The<br>contract number or the number of the<br>reference contract".<br>Provide examples of what information<br>you want to extract. For example,<br>"AGR-2023-0042", "CON2039739", or<br>"BV-22122KEY" |
|            | Example of a description:                                                                                                    |
|            | Field name: "Currency"                                                                                                    |
|            | Details: "The currency in which the contract<br>is denominated. Only valid for Order Forms.<br>Otherwise, leave it empty ("). If the currency<br>symbol is '\$', answer 'USD'. Examples: 'USD',<br>'EUROS', 'GBP', etc."                                                                                                    |

### Single field form (continued)

| Field                                        | Description                                                                                                    |
|----------------------------------------------|----------------------------------------------------------------------------------------------------|
| Field Type                                   | The type of field. For example, a text or date<br>field. For more information, see Field types in<br>Now Assist in Document Intelligence.<br>Some field types convert the extracted<br>value into a standard format. For more<br>information, see Data normalization. |
| Target table                                 | The table that stores the document processing results for this use case.                                                                                                    |
| Target field                                 | Field on the target table you want to align<br>this field with.<br>The use case must have a target table<br>selected.                                                                                                    |
| This single field is required for extraction | Option to make a field required.<br>Required fields can't be left empty or<br>unreviewed.                                                                                                    |
| Create multiple single fields                | Option to keep the form displayed on the screen. Enable this if you are adding more than one single field to the use case.                                                                                                    |

### Table form for document extraction setup

The Table form enables you to define a table for extraction.

The Table form includes the following fields.

#### Table form

| Field              | Description                                                                                                    |
|--------------------|----------------------------------------------------------------------------------------------------|
| Table              |                                                                                                    |
| Table name         | The name for the table as it appears in the Document Intelligence workspace.                                                                                                    |
| Additional Details | A description of the table information you<br>want to extract. Along with the table name,<br>the description is used to help the LLM<br>predict the table fields to extract from the<br>document. |

# Table form (continued)

| Field                                 | Description                                                                                                    |
|---------------------------------------|----------------------------------------------------------------------------------------------------|
|                                       | Include any relevant context or additional details to identify the right information.                                                                                                    |
| Target table                          | The table that stores the document processing results for these table fields.                                                                                                    |
| Parent mapping to field               | Field on the target table you want to align<br>this table with.<br>You must first select a target table.                                                                                                    |
| This table is required for extraction | Option to make the table fields required.<br>Required table fields can't be left empty or<br>unreviewed.                                                                                                    |
| Columns                               |                                                                                                    |
| Column title                          | Name of the column header in the table.                                                                                                    |
| Column type                           | The type of field in the table column. For<br>example, a text or date field. For more<br>information, see Field types in Now Assist in<br>Document Intelligence.<br>Some field types convert the extracted<br>value into a standard format. For more<br>information, see Data normalization. |
| Select target field                   | Field on the target table you want to align<br>this field with.<br>The use case must have a target table<br>selected.                                                                                                    |
| New column                            | Option to add a column to the table.                                                                                                    |
| Create multiple tables                | Option to keep the form displayed on the screen. Enable this option if you're adding more than one table to the use case.                                                                                                    |

# **Task Intelligence**

Task Intelligence uses machine learning to train solutions with your data and achieve important outcomes.

© 2025 ServiceNow, Inc. All rights reserved. ServiceNow, the ServiceNow logo, Now, and other ServiceNow marks are trademarks and/or registered trademarks of ServiceNow, Inc., in the United States and/or other countries. Other company names, product names, and logos may be trademarks of the respective companies with which they are associated.

# **Overview of Task Intelligence**

Task Intelligence enables you to set up machine learning models to automate task creation, triage, and investigation. You can then track and assess the performance of your solutions to optimize their potential to help you work more efficiently and lowering the mean time to resolve (MTTR).

# Get started

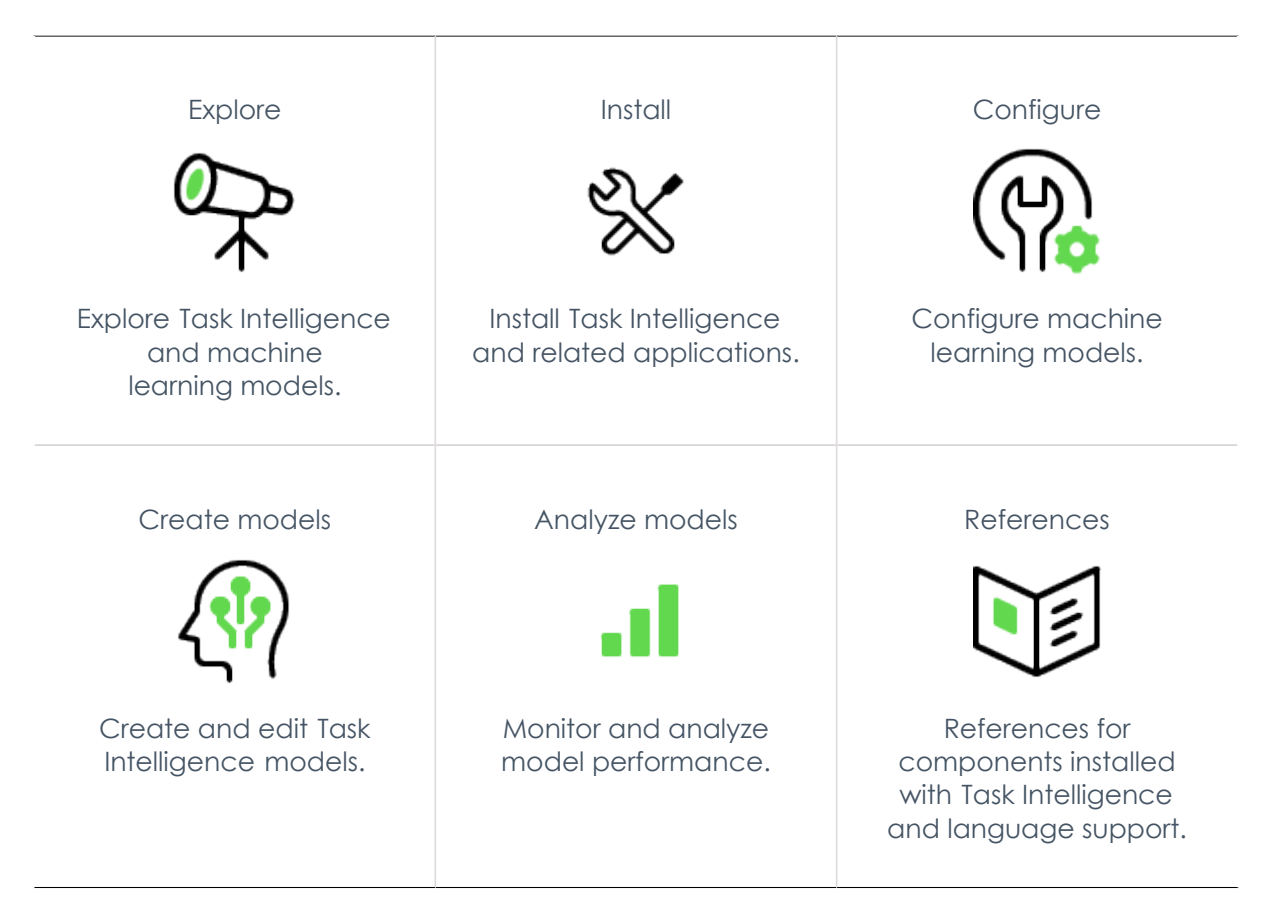

# Troubleshoot and get help

- Search the Now Community portal for AI & Intelligence 🛛
- Search the Known Error Portal for known error articles 🗖
- Contact Customer Service and Support

# **Exploring Task Intelligence**

Learn more about Task Intelligence and how machine learning models can learn from your data to make predictions and achieve important outcomes.

# Task Intelligence overview

With Task Intelligence, you can easily set up machine learning solutions that interact with your data. Then, track how the solutions are impacting creation, deflection, triage, remediation, and optimization moments. With automated task creation, triage, and investigation, agents spend less time receiving and preparing information, so tasks can proceed faster. These models can help you work more efficiently, helping to lower the mean time to resolve (MTTR) of tasks.

With Task Intelligence, agents:

- Solve issues faster for better service and experiences
- Focus# on# meaningful, high-value work
- Reduce# error# rates# and# drive down# costs
- Improve time to value with intuitive experiences

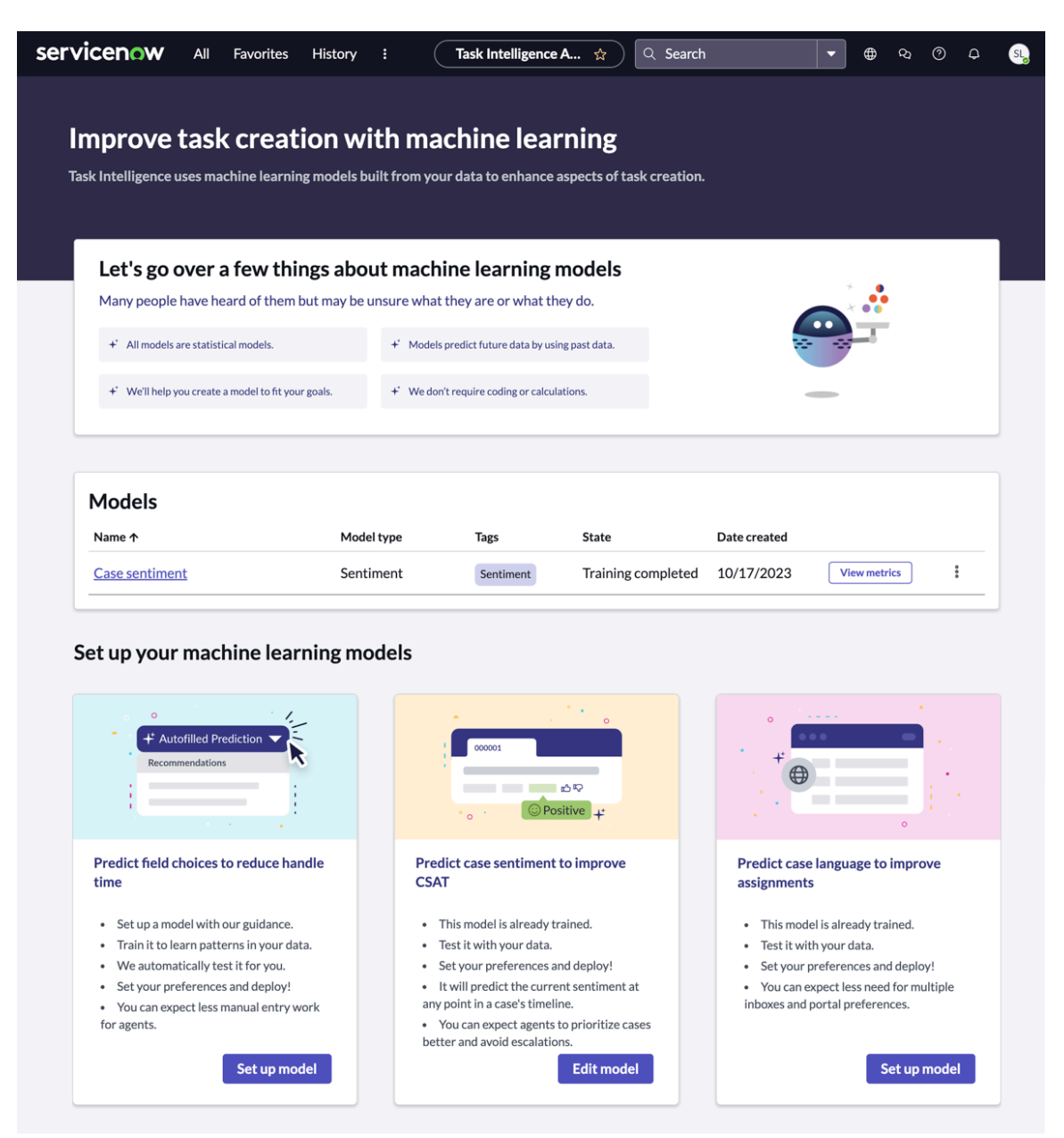

The Admin Console supports the following model types:

| Model                     | Application                               | Description                                        |
|---------------------------|-------------------------------------------|----------------------------------------------------|
| Incident field prediction | Task<br>Intelligence<br>for ITSM <b>2</b> | Create an incident field prediction model <b>2</b> |

| Model                             | Application                        | Description                                                                                                    |
|-----------------------------------|------------------------------------|----------------------------------------------------------------------------------------------------|
| Similarity<br>model<br>management | Task<br>Intelligence<br>for ITSM 🗖 | Create a similar records prediction model in Task Intelligence for ITSM 🗖                                                                                                    |
| Case field<br>prediction          | Task<br>Intelligence<br>for CSM 🛛  | Predicts output fields on case forms, including categorization.<br>Record categorization <a></a>                                                                                                 |
| Sentiment<br>prediction           | Task<br>Intelligence<br>for CSM 🗖  | <ul> <li>Predicts current and trending user sentiment.</li> <li><b>Note:</b> Model is pre-trained but can be tested and edited. Only one sentiment model can be configured.</li> </ul>           |
| Language<br>detection             | Task<br>Intelligence<br>for CSM 🗖  | <ul> <li>Detects language which language is being used.</li> <li><b>Note:</b> Model is pre-trained but can be tested and edited. Only one language detection model can be configured.</li> </ul> |

# Task Intelligence workflow

The Task Intelligence Admin Console uses machine learning models. The models are statistical and can predict future data by training with your past data.

With the Admin Console, create, configure, train, test, and deploy predictive models used for automation in other ServiceNow features and applications, such as Customer Service Management (CSM).

Training a machine learning model is when the model learns patterns in past data to make predictions for new data. Models are trained using a lot of data so that they can learn patterns and the large data set makes the learned patterns statistically significant. By answering questions about your information systems, business process, and service operations, the system actively learns from your responses.

### Task Intelligence benefits

The Task Intelligence Admin Console provides admins with a no-code experience for deploying Task Intelligence solutions. The seamless experience helps you automate and optimize task creation, deflection, triaging, and resolution.

Features are implemented by two applications: Task Intelligence for Customer Service 2 and Task Intelligence for ITSM 2.

| Benefit                                                                | Feature                         | Users          |
|------------------------------------------------------------------------|---------------------------------|----------------|
| Predict form field values to auto-populate or recommend as suggestions | Create a field prediction model | Admins, agents |
| Categorize emails and cases based on language and attachment content   | Record categorization <b>2</b>  | Agents         |

<sup>© 2025</sup> ServiceNow, Inc. All rights reserved.

ServiceNow, the ServiceNow logo, Now, and other ServiceNow marks are trademarks and/or registered trademarks of ServiceNow, Inc., in the United States and/or other countries. Other company names, product names, and logos may be trademarks of the respective companies with which they are associated.

| Benefit                                                                                              | Feature                                          | Users  |
|----------------------------------------------------------------------------------------------------|--------------------------------------------------|--------|
| Predict incident category and priority<br>based on previous incidents to lower time to<br>resolution | Create an incident prediction model              | Agents |
| Analyze initial and ongoing sentiment during customer service cases                                  | Sentiment Analysis 🗖                             | Agents |
| Identify the language used to create customer service cases                                          | Language<br>detection <b>2</b>                   | Agents |
| Analyze and assess the performance of models                                                         | Task Intelligence<br>Analytics and<br>Monitoring | Admins |

# **Configure Task Intelligence**

Configure and install the Task Intelligence Admin Console and its related applications.

# **Configuration overview**

The Task Intelligence Admin Console is installed along with Task Intelligence for CSM or Task Intelligence for ITSM. See Install Task Intelligence Admin Console for more details.

### Configure Task Intelligence for ITSM **2**

Configure Task Intelligence for ITSM so that agents can use the application to fulfill their requirements efficiently.

#### Configure Task Intelligence for Customer Service **Z**

Install the Task Intelligence for Customer Service application and configure the different features: case categorization, language detection, sentiment analysis, and Document Intelligence for Customer Service.

# Install Task Intelligence Admin Console

You can install the Task Intelligence application (sn\_ti\_admin) if you have the admin role. The application includes demo data and installs related ServiceNow<sup>®</sup> Store applications and plugins if they are not already installed.

### Before you begin

- Ensure that the application and all of its associated ServiceNow Store applications have valid ServiceNow entitlements. For more information, see Get entitlement for a ServiceNow product or application  $\square$ .
- Review the Task Intelligence Admin Console application listing in the ServiceNow Store for information on dependencies, licensing or subscription requirements, and release compatibility.

Role required: admin

#### About this task

The following items are installed with Task Intelligence Admin Console:

- Roles
- Tables

For more information, see Task Intelligence roles.

### Procedure

- 1. Navigate to All > System Applications > All Available Applications > All.
- 2. Find the Task Intelligence Admin Console application (sn\_ti\_admin) using the filter criteria and search bar.

You can search for the application by its name or ID. If you cannot find the application, you might have to request it from the ServiceNow Store.

In the list next to the **Install** button, the versions that are available to you are displayed.

3. Select a version from the list and select Install.

In the Review Installation Details dialog box that is displayed, any dependencies that are installed with your application are listed.

- 4. If you're prompted, follow the links to the ServiceNow Store to get any additional entitlements for dependencies.
- 5. Optional: If demo data is available and you want to install it, select the Load demo data check box.

Demo data are sample records that describe application features for common use cases. Load the demo data when you first install the application on a development or test instance.

Important: If you don't load the demo data during installation, it's unavailable to load later.

#### 6. Select Install.

# Manage machine learning models with Task Intelligence

Create, edit, train, and assess machine learning models to make predictions for customer service cases and incidents.

#### Managing Task Intelligence for ITSM models **2**

Use the machine learning capabilities of Task Intelligence for ITSM to predict and recommend incident field information and help with incident categorization.

#### Use Task Intelligence for Customer Service **Z**

Use the Task Intelligence features to create field prediction and sentiment models for cases, and review Task Intelligence analytics and prediction history.

### Create a Task Intelligence model

Create machine learning models to predict field values, analyze case sentiment, or detect case language.

#### Create a model to predict incident fields **2**

Create and deploy incident-prediction, solution-based models to predict incident fields for new IT service incidents.

#### Create a model to predict record fields **2**

Create and train a model to predict fields for customer service cases.

# Edit a Task Intelligence model

Retrain your machine learning models or edit what they predict to better align with your business goals.

#### Edit a model to predict incident fields **2**

Edit the incident prediction model that has already been trained and deployed. Change the model configurations, view the updated training results, and redeploy the model.

#### Create and edit a case field prediction model **2**

Create, train, and edit a model to predict fields for customer service cases.

#### Create a model to predict case sentiment **2**

Edit and test the pre-trained sentiment model to predict sentiment for customer service cases.

Create a model to detect case language **Z** 

Edit and test the pre-trained model to detect the language used to create customer service cases.

### Assess a Task Intelligence model

Assessing a machine learning model's performance helps determine how to use and train the model to achieve your desired outcomes.

The Assess Your Model screen allows you to evaluate the model's performance. After training or retraining your model, the Assess Your Model screen will show an estimate of the model's average performance against your most recent data.

**R** Note: It is normal to see some variability in model performance from day to day. Performance tends to average out to the estimated performance over time.

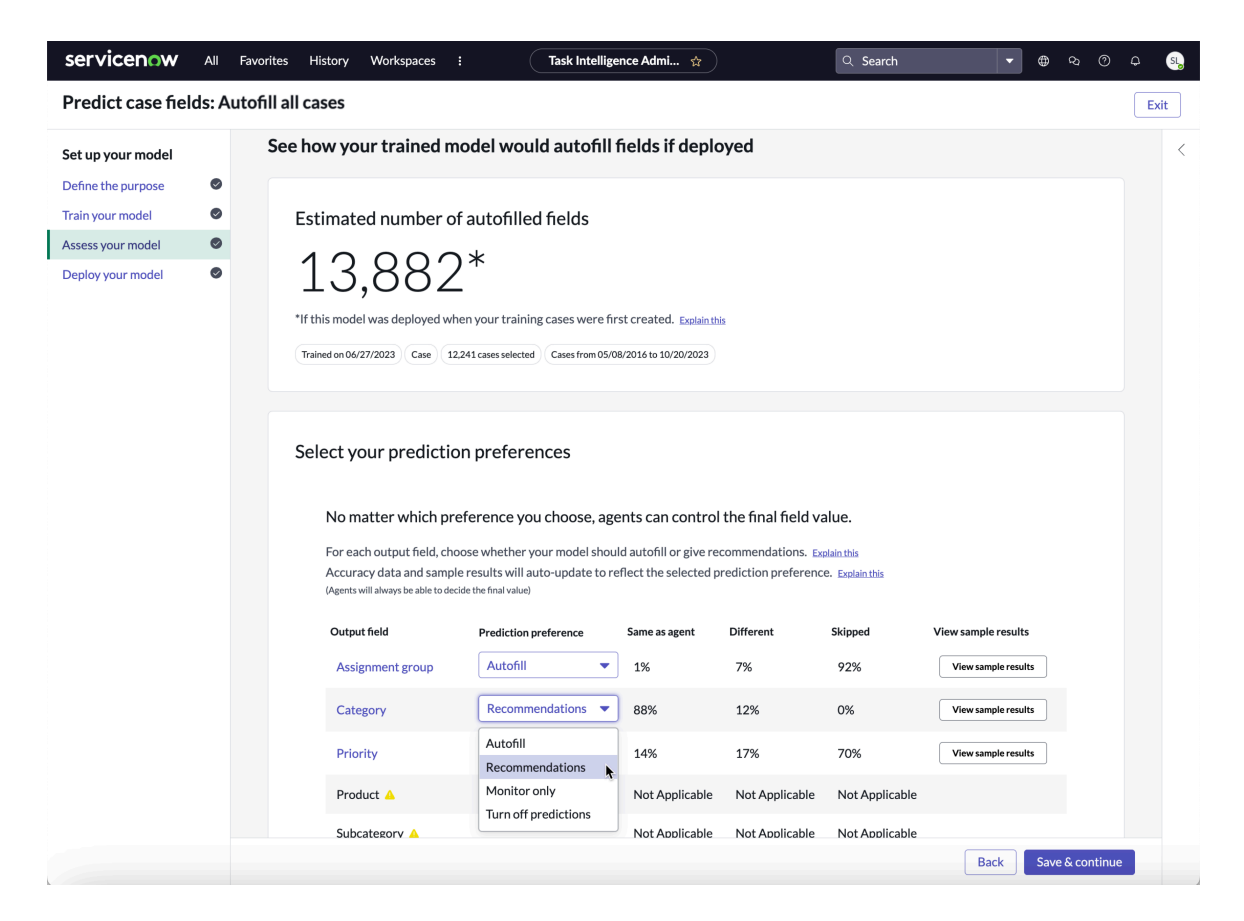

The Assess Your Model screen also allows you to view example predictions on a sample of records. These examples demonstrate the predictions but do not necessarily reflect the quality or average performance of the model. The estimates provided on the Assess Your Model screen as well as the reports on the **Monitoring** page are calculated from a much larger number of cases.

You can also use the Assess Your Model screen to choose one of the following preferences for each field:

- Autofill the predicted value in the field.
- Recommendations are provided for the predicted value in the field.
- Monitor only and run the prediction model for the field only in the background.
- Turn off predictions for the field.

#### Monitoring mode

Monitoring mode allows you to monitor the performance of a model at the field level without the predictions being applied to records. The model runs in the background only and can be trained and retrained until you are satisfied with its performance. You can set the model fields to Monitoring mode from the Assess Your Model screen when editing your model.

You can view and track model performance with the Task Intelligence Admin Console. See Task Intelligence Analytics and Monitoring.

#### Assess field-level accuracy for multi-output models

Evaluate the performance of your model by field.

#### Before you begin

Role required: admin

#### About this task

After you have created and tested your model, assess its performance to evaluate how well it's predicting what you want it to predict. For multi-output models that predict multiple fields, you may want to assess the performance of each field individually.

If you have not already created a model, see either Create a model to predict record fields or Create a model to predict incident fields to make one.

Your model must be in Monitoring mode. You can set Monitoring mode on the Assess Your Model screen. For more details, see the Set your preferences step in Create a case field prediction model or Create a model to predict incident fields model.

#### Procedure

- 1. Navigate to the **Predictor Results** (ml predictor results task) by entering ml predictor results task.list in the Application navigator.
- 2. Filter the Predicted Output Value Name for the name of the field you want to assess, such as "product" or "category."
- 3. Group the list by **Predicted Correctly** by selecting the list controls icon in the top left corner of the screen.

| servicenow                                                  | All Favorites                                | Admin :           | Predictor Res 🕁     | )  વ      | ⊕ <i>Q</i>      | o q 👰              |
|-------------------------------------------------------------|----------------------------------------------|-------------------|---------------------|-----------|-----------------|--------------------|
| $\equiv$ $\nabla$ $redictor$                                | Results Predicted Tab                        | le - Search       |                     | 0         | Actions on sele | ected rows ~       |
| All > Predicted Output Valu<br>Solution = ml_x_snc_global_g | e Name = category ><br>global_1acd75a287f0e: | 502fa433fc0ebb357 | 5_case_cat_all_atch |           | 2981 total Pre  | edictor Results ↓= |
| ▶ □                                                         | Predicted Table                              | ▲ Source ID       | Final Value Date    | Predicted | d Correctly 🗅   | Predicted Input    |
| Predicted Correctly: fa                                     | lse (1)                                      |                   |                     |           |                 |                    |
| Predicted Correctly: tr                                     | ue (2980)                                    |                   |                     |           |                 |                    |
|                                                             |                                              |                   |                     |           |                 |                    |

4. Divide the number of records where **Predicted Correctly** is **true** by the total number of records.

This represents your accuracy for the specific field.

- 5. Follow steps 2-4 for each field in which you would like to calculate the accuracy.
- **6.** Optional: View the performance of your model on the Monitoring screen.

#### a. Navigate to Task Intelligence for Customer Service > Monitoring in the Application navigator.

(Optional) The Monitoring screen allows you to select the model, field, and date range to display in the charts. Accuracy is measured based on whether the top autofilled value or the top 3 recommendations are correct.

| VICENOW All Favorites History Workspaces : Task Intelligen                                                     | ce Admin Console 🔅 Q Search | <b>▼</b> ⊕ � ⊙ ₽      |
|----------------------------------------------------------------------------------------------------|-----------------------------|-----------------------|
|                                                                                                    |                             |                       |
| Task Intelligence Analytics                                                                                    |                             |                       |
| Monitor key metrics to see how the deployment of your models affects business outcomes.                        |                             |                       |
|                                                                                                    |                             |                       |
| Get an overview                                                                                                |                             |                       |
| See the number of predictions from each model alongside the overall mean time to                               | resolve.                    |                       |
| Number of predictions :                                                                                        |                             | i                     |
| 348                                                                                                    | 1000 Hrs                    |                       |
| 290                                                                                                    | 500 Hrs -                   |                       |
|                                                                                                    | 0 Hrs                       | Λ                     |
| Jul 22 Jul 31 Aug 9 Aug 18 Aug 27 Sep 5 Sep 14 Sep 23 Oct 2 Oct 11 Categorization Sentiment Language Detection | Jul 20 Aug 7 Aug 25         | Sep 12 Sep 30 Oct 18  |
|                                                                                                    |                             |                       |
| See how your trained model is doing                                                                            |                             |                       |
| Filter for a model you trained to see the number of predictions your agents accepted                           | d or replaced.              |                       |
| Model Output Column Date range                                                                                 |                             |                       |
| M1 v Select v 🕒 Last 90 days v                                                                                 |                             | View training results |
|                                                                                                    |                             |                       |
| Predictions agents accepted                                                                                    | Predictions agents replaced |                       |
| 1                                                                                                    | 980                         |                       |
| Baseline 21%                                                                                                   | Baseline 20%                |                       |
|                                                                                                    |                             | 3                     |

- b. Select a model.
- c. Select an output column for the field.
- d. Select a date range.

#### What to do next

If the accuracy of each field is acceptable, transition your model from monitoring mode to real-time predictions and deploy. If the accuracy of a specific field is not acceptable, you can remove that output field from your model, retrain, and deploy. See Edit a Task Intelligence model for more information on editing your model.

### **Task Intelligence Analytics and Monitoring**

Use the Task Intelligence Admin Console to monitor, analyze, and assess the performance of your machine learning model.

#### Task Intelligence for ITSM Analytics and Monitoring **Z**

View the impacts of your Task Intelligence models. Monitor model performance overtime, track business value, and view what predictions your agents did and didn't use.

#### View Analytics for Task Intelligence for CSM **Z**

View Task Intelligence for Customer Service analytics and see how your machine learning models are working.

#### View Task Intelligence prediction history **Z**

<sup>© 2025</sup> ServiceNow, Inc. All rights reserved.

View details about historical predictions in the Predictor Results for CSM models.

## Export a Task Intelligence model

Export a Task Intelligence model to another instance.

#### Before you begin

Role required: admin or tia\_admin

#### Procedure

- Navigate to All > Task Intelligence for CSM > Setup or All > Task Intelligence for ITSM > Setup, depending on which application and context you want to export for.
- 2. In the Models list, click the more options menu of the model you want to export.

| Models                  |                |                              |                  |              |                       |
|-------------------------|----------------|------------------------------|------------------|--------------|-----------------------|
| Name ↑                  | Model type     | Tags                         | State            | Date created |                       |
| Case sentiment          | Sentiment      |                              | Deployed         | 06/22/2022   | View metrics ***      |
| Priority Case Model     | Categorization | All Cases Without Attachment | Deployed         | 06/15/2022   | View metrics ***      |
| General Case Prediction | Categorization | All Cases Without Attachment | Deployed         | Today        | View metrics          |
| Specific Case Model     | Categorization | Without Attachment           | Training Error 🔺 | 06/24/2022   | Vie Edit model        |
|                         |                |                              | ×                | ٩ 1          | to 4 c 🍿 Delete model |

#### 3. Click Export model.

A new tab opens with authentication steps.

#### 4. Click Allow.

#### Result

The XML file downloads to your browser.

#### What to do next

You can use the XML file to easily transfer the model to another instance using update sets. To learn more, see System update sets 2.

# Task Intelligence references

Reference topics provide additional information about components installed and language detection details.

#### Task Intelligence roles

Reference for user roles that are installed with activation of the sn\_ti\_admin plugin.

#### Reference for Task Intelligence for ITSM **2**

Reference topics provide additional information about components installed with Task Intelligence for ITSM.

#### View Task Intelligence Analytics **2**

View Task Intelligence for Customer Service analytics and see how your machine learning models are working.

#### Languages supported by Task Intelligence

The language detection feature for Task Intelligence for CSM supports 22 different languages.

## **Task Intelligence roles**

Task Intelligence is installed with these roles.

To learn more about managing per-user subscriptions, see Managing per-user subscriptions in Subscription Management and contact your account representative.

#### Task Intelligence Admin [tia admin]

Admin user with rights to all actions in the application. Creates, edits, and monitors all Task Intelligence models.

# **Contains Roles**

List of roles contained within the role.

- ml admin
- platform ml read

# Groups

List of groups this role is assigned to by default.

None.

# **Special considerations**

() Important: Avoid granting an admin role when more specialized roles are available.

#### Task Intelligence User [tia\_user]

Views and monitors Task Intelligence models. Requires additional accesses to see training.

### **Contains Roles**

List of roles contained within the role: ml report user.

### Groups

List of aroups this role is assigned to by default.

None.

#### **Special considerations**

(7) Important: Avoid granting an admin role when more specialized roles are available.

#### Task Intelligence Analyst [tia\_analyst]

Monitors Task Intelligence models through the Analytics dashboard.

### **Contains Roles**

List of roles contained within the role: ml admin.

# Groups

List of groups this role is assigned to by default.

None.

# **Special considerations**

() Important: Avoid granting an admin role when more specialized roles are available.

# Languages supported by Task Intelligence

The Task Intelligence application provides support for predictions in different languages.

Each of the supported languages has an associated two-character code. For example, English - en.

The following table lists the languages supported for Task Intelligence along with the models they support.

**A Note:** Only languages included in the training dataset are supported.

| Language<br>name        | Language<br>code | Incident fields<br>(ITSM) | Case fields<br>(CSM) | Sentiment<br>prediction<br>(CSM) | Language<br>detection<br>(CSM) |
|-------------------------|------------------|---------------------------|----------------------|----------------------------------|--------------------------------|
| Arabic                  | ar               |                           |                      |                                  | Х                              |
| Brazilian<br>Portuguese | pb               | Х                         |                      |                                  |                                |
| Chinese<br>(simplified) | zh               | Х                         |                      |                                  | Х                              |
| Czech                   | CS               |                           |                      |                                  | Х                              |
| Danish                  | da               | Х                         |                      |                                  |                                |
| Dutch                   | nl               | Х                         |                      |                                  | Х                              |
| English                 | en               | Х                         | Х                    | Х                                | Х                              |
| Estonian                | et               |                           |                      |                                  | Х                              |
| Finnish                 | fi               | Х                         |                      |                                  | Х                              |
| French                  | fr               | Х                         | Х                    |                                  | Х                              |
| French<br>Canadian      | fq               | Х                         |                      |                                  |                                |
| German                  | de               | Х                         | Х                    |                                  | Х                              |
| Hebrew                  | he               |                           |                      |                                  | Х                              |
| Hungarian               | hu               |                           |                      |                                  | Х                              |
| Italian                 | it               | Х                         |                      |                                  | Х                              |
| Japanese                | ja               | Х                         |                      |                                  | Х                              |
| Korean                  | ko               | Х                         |                      |                                  | Х                              |
| Norwegian               | nb               | Х                         |                      |                                  | х                              |

© 2025 ServiceNow, Inc. All rights reserved.

ServiceNow, the ServiceNow logo, Now, and other ServiceNow marks are trademarks and/or registered trademarks of ServiceNow, Inc., in the United States and/or other countries. Other company names, product names, and logos may be trademarks of the respective companies with which they are associated.

| Language<br>name | Language<br>code | Incident fields<br>(ITSM) | Case fields<br>(CSM) | Sentiment<br>prediction<br>(CSM) | Language<br>detection<br>(CSM) |
|------------------|------------------|---------------------------|----------------------|----------------------------------|--------------------------------|
| Polish           | pl               | Х                         |                      |                                  | Х                              |
| Portuguese       | pt               | Х                         |                      |                                  | Х                              |
| Russian          | ru               |                           |                      |                                  | Х                              |
| Spanish          | es               | Х                         | Х                    |                                  | Х                              |
| Swedish          | SV               | Х                         |                      |                                  | Х                              |
| Thai             | th               |                           |                      |                                  | Х                              |
| Turkish          | tr               |                           |                      |                                  | Х                              |

# Additional resources for AI products and solutions

If you're looking for AI best practices, troubleshooting, or other implementation guidelines, select a feature or resource type to discover ServiceNow resources on other relevant websites.

#### **Resource links**

| Al features or products | Resource type   | Resources                                                                                                    |
|-------------------------|-----------------|----------------------------------------------------------------------------------------------------|
| AI Agents               | Release Notes   | Now Assist AI Agents Release Notes 🗖.                                                                                                    |
| AI Agents               | Getting Started | Getting started with AI Agents 2.<br>Identifying agentic workflows 2.                                                                                                    |
| AI Agents               | Best practices  | Build custom skills<br>Assess the AI agents' and agentic workflows'<br>performance                                                                                                    |
| AI Agents               | Glossary        | Now Assist AI Agents Glossary.                                                                                                    |
| Al Agents               | Training        | <ul> <li>Now Assist AI Agents learning path </li> <li>Introduction to Agentic AI </li> <li>AI Agent Readiness </li> <li>AI Agents Essentials (2025 Q1 Store Release) </li> <li>Initiating AI Agents </li> </ul> |
| AI Control Tower        | Getting Started | Overview of Advanced AI and Data<br>Products 🗖                                                                                                    |

| Al features or products                                         | Resource type        | Resources                                                                                                    |  |
|-----------------------------------------------------------------|----------------------|----------------------------------------------------------------------------------------------------|--|
| Document Intelligence                                           | Release notes        | Document Intelligence release notes 🛛                                                                                  |  |
| Document Intelligence                                           | Getting Started      | Getting started with Document<br>Intelligence 2<br>Document Intelligence quick start guide<br>(ServiceNow Community) 2 |  |
| Document Intelligence                                           | Tips and<br>examples | Document Intelligence examples                                                                                         |  |
| Document Intelligence                                           | Troubleshooting      | Troubleshooting and best practices for Document Intelligence                                                           |  |
| Document Intelligence                                           | FAQs                 | Document Intelligence FAQs 🛛                                                                                           |  |
| Document Intelligence                                           | Training             | Document Intelligence Overview 🛛<br>Document Intelligence Fundamentals 🔊                                               |  |
| Natural Language<br>Understanding and Natural<br>Language Query | Getting Started      | Getting started with NLU 🛛<br>NLU quick start guide (ServiceNow<br>Community) 🔊                                        |  |
| Natural Language<br>Understanding and Natural<br>Language Query | Best practices       | Best practices for NLU 🗖                                                                                               |  |
| Natural Language<br>Understanding and Natural<br>Language Query | Tips and<br>examples | NLU examples 🗖                                                                                                    |  |
| Natural Language<br>Understanding and Natural<br>Language Query | Troubleshooting      | Troubleshooting for NLU 🗖                                                                                              |  |
| Natural Language<br>Understanding and Natural<br>Language Query | FAQs                 | NLU FAQs 🗖                                                                                                    |  |

| Al features or products                                         | Resource type   | Resources                                                                                                 |
|-----------------------------------------------------------------|-----------------|----------------------------------------------------------------------------------------------------|
| Natural Language<br>Understanding and Natural<br>Language Query | Training        | Natural Language Understanding (NLU)<br>Fundamentals 🗖                                                    |
| Now Assist                                                      | Release notes   | AI Control Tower release notes <b>2</b>                                                                   |
|                                                                 |                 | Now Assist release notes 🛛                                                                                |
|                                                                 |                 | Now Assist for Creator release notes 🗖                                                                    |
|                                                                 |                 | Now Assist for Customer Service<br>Management (CSM) release notes 🛛                                       |
|                                                                 |                 | Now Assist in Document Intelligence release notes <b>2</b>                                                |
|                                                                 |                 | Now Assist for Enterprise Architecture (EA) release notes 🛛                                               |
|                                                                 |                 | Now Assist for Financial Services Operations (FSO) release notes 🛛                                        |
|                                                                 |                 | Now Assist for HR Service Delivery (HRSD) release notes 🛛                                                 |
|                                                                 |                 | Now Assist for IT Service Management (ITSM) release notes 🛛                                               |
|                                                                 |                 | Now Assist for Security Incident Response<br>and Now Assist for Vulnerability Response<br>release notes 🗖 |
|                                                                 |                 | Now Assist for Service Graph Connectors (SGC) release notes 🗖                                             |
|                                                                 |                 | Now Assist Skill Kit release notes 🛛                                                                      |
|                                                                 |                 | Now Assist for Source-to-Pay Operations release notes 🛛                                                   |
|                                                                 |                 | Now Assist for Strategic Portfolio<br>Management (SPM) release notes <b>2</b>                             |
|                                                                 |                 | Now Assist for Telecommunications, Media and Technology (TMT) release notes 🗖                             |
|                                                                 |                 | Now Assist in Virtual Agent release notes 🛛                                                               |
|                                                                 |                 | Generative AI Controller release notes 🛛                                                                  |
| Now Assist                                                      | Getting Started | Getting Started with Now Assist (YouTube) 🗖                                                               |

| Al features or products | Resource type        | Resources                                                                                            |
|-------------------------|----------------------|----------------------------------------------------------------------------------------------------|
|                         |                      | Getting started with Now Assist for Code (YouTube) 🗖                                                 |
|                         |                      | Getting Started with Now Assist for Creator (YouTube) 🛛                                              |
|                         |                      | Getting Started with Now Assist for CSM (YouTube) 🛛                                                  |
|                         |                      | Getting Started with Now Assist for ITSM (YouTube) 🛛                                                 |
|                         |                      | Getting Started with Now Assist for AI Search (YouTube) 🛛                                            |
|                         |                      | Now Assist quick start guide (ServiceNow Community) 🗖                                                |
|                         |                      | Now Assist panel fundamentals (YouTube) 🗖                                                            |
|                         |                      | Overview of Advanced AI and Data<br>Products: Architecture, Applicable Terms,<br>and Data Handling 🛛 |
| Now Assist              | Best practices       | Now Assist best practices (ServiceNow Community) 🛛                                                   |
|                         |                      | Knowledge article best practices<br>(ServiceNow Community) 🛛                                         |
| Now Assist              | Tips and<br>examples | Now Assist conversational catalog request in practice (ServiceNow Community) 🗖                       |
|                         |                      | Now Assist examples 🗖                                                                                |
| Now Assist              | FAQs                 | Generative AI Controller FAQ 🛛                                                                       |
|                         |                      | Now Assist FAQ 🗖                                                                                     |
|                         |                      | Now Assist in Al Search FAQ 🛛                                                                        |
| Now Assist              | Training             | Introduction to Generative AI 🗖                                                                      |
|                         |                      | Now Assist Essentials 🗖                                                                              |
|                         |                      | Now Assist Essentials (May 2024 Store Release) 🛛                                                     |
|                         |                      | Understand the Requirements to Implement Now Assist 🗖                                                |

# Resource links (continued)

| Al features or products | Resource type        | Resources                                                                                    |
|-------------------------|----------------------|----------------------------------------------------------------------------------------------|
|                         |                      | Now Assist in Virtual Agent Implementation<br>(November 2023 Store Release) 🛛                |
|                         |                      | Now Assist in Virtual Agent Implementation (May 2024 Store Release) 🛛                        |
|                         |                      | Now Assist in Search Implementation (Nov 2023 Store Release) 🛛                               |
|                         |                      | Now Assist in Search Implementation (Feb 2024 Store Release) 🛛                               |
|                         |                      | Now Assist for Creator 🗖                                                                     |
|                         |                      | Now Assist for Creator Implementation<br>Bootcamp on Demand 🛛                                |
|                         |                      | Now Assist for Field Service Management<br>(FSM) Implementation 🛛                            |
|                         |                      | Now Assist for Customer Service<br>Management (CSM) Implementation<br>Bootcamp 🗖             |
|                         |                      | Now Assist for Customer Service<br>Management (CSM) Essentials (May/June<br>Store Release) 🛛 |
|                         |                      | Now Assist for HR Service Delivery (HRSD)<br>Implementation Bootcamp On Demand 🛛             |
|                         |                      | Now Assist for IT Service Management (ITSM)<br>Implementation Bootcamp On Demand 🗖           |
| Predictive Intelligence | Release notes        | Predictive Intelligence release notes <a>2</a>                                               |
| Predictive Intelligence | Getting Started      | Getting started with Predictive Intelligence                                                 |
|                         |                      | Predictive Intelligence quick start guide<br>(ServiceNow Community) 🛛                        |
| Predictive Intelligence | Best practices       | Predictive Intelligence best practices                                                       |
| Predictive Intelligence | Tips and<br>examples | Predictive Intelligence examples                                                             |
| Predictive Intelligence | FAQs                 | Predictive Intelligence FAQs 🗖                                                               |
| Predictive Intelligence | Training             | Predictive Intelligence Fundamentals 🗖                                                       |

© 2025 ServiceNow, Inc. All rights reserved. ServiceNow, the ServiceNow logo, Now, and other ServiceNow marks are trademarks and/or registered trademarks of ServiceNow, Inc., in the United States and/or other countries. Other company names, product names, and logos may be trademarks of the respective companies with which they are associated.

| Al features or products | Resource type   | Resources                                                                                                    |
|-------------------------|-----------------|----------------------------------------------------------------------------------------------------|
| Task Intelligence       | Getting Started | Getting started with Task Intelligence<br>Task Intelligence quick start guide<br>(ServiceNow Community)                                                                                                    |
| Task Intelligence       | Best practices  | Troubleshooting and best practices for Task<br>Intelligence 🛛                                                                                                    |
| Task Intelligence       | FAQs            | Task Intelligence FAQs 🛛                                                                                                    |
| Task Intelligence       | Training        | Task Intelligence for ITSM - Quick StartGuideGuideTask Intelligence for CSM - Quick StartGuideAl Academy Get Started with TaskIntelligence -use AI to categorize casesAl Academy Task Intelligence for ITSMAl Academy Task Intelligence - CustomerService Management |